# **Reports Manual**

Datamatic Processing, Inc.

# **Table of Contents**

| Reports - Introduction             | 8  |
|------------------------------------|----|
| Current Day                        | 9  |
| Archive                            |    |
| On Demand                          |    |
| Downloads                          |    |
| Non-Terminal Server Users          |    |
| Terminal Server Users              |    |
| Extracts                           | 20 |
| Query                              | 20 |
| List of Reports                    | 21 |
| Account Cross Reference            | 25 |
| ACH Cross Reference                |    |
| ACH Originator                     |    |
| ACH Origination                    |    |
| Aggregate Balance                  |    |
| Branch Edit                        | 41 |
| CD Forecast                        | 43 |
| CD Interest Accrual                |    |
| CD Maturity                        |    |
| CD Trial Balance                   | 53 |
| Census Track                       | 57 |
| Check Digit Listing                | 59 |
| Collateral Tracking                | 61 |
| Create Daily Fiche                 | 65 |
| Create Individual Report Fiche     | 72 |
| Currency Transaction               | 77 |
| Delinquency Report                 | 82 |
| Loan Delinquency Extract           |    |
| Dividend Accrual                   |    |
| Dormancy Report                    | 96 |
| Dormancy Service Charge Report     |    |
| Duplicate SSN                      |    |
| Escrow Distribution                |    |
| File Maintenance                   |    |
| List of Codes - numeric order      |    |
| List of Codes - alphabetical order |    |
| FinCEN Scan                        |    |
| Indirect Lending Fee               |    |
| Insurable Balance                  |    |
| Internet Banking Statistics        |    |
| IRA Transaction                    |    |
| IRA Trial Balance                  |    |
| Labels                             |    |
| Loan Interest Accrual              |    |
| Loan Maturity Report               |    |

| Loan Officer Report                                 | 198        |
|-----------------------------------------------------|------------|
| Loan Officer Statistics                             | 201        |
| Member Contact Report                               |            |
| Membership Trial Balance                            |            |
| Column Descriptions                                 | 211        |
| Last Page of Report                                 | 216        |
| Other Information                                   | 217        |
| Name and Address                                    | 219        |
| NCUA Call Report                                    | 222        |
| Additional Information                              | 225        |
| OFAC Scan                                           | 227        |
| Picture ID                                          |            |
| Principal Paydown                                   | 231        |
| Print End of Day Reports                            | 233        |
| Print Individual Reports                            | 234        |
| Print Individual Reports (Monthend)                 | 241        |
| Print Rejected Transaction Report                   |            |
| Print Reports from Backup Directory                 | 243        |
| Print Statement Detail Transaction Reports          |            |
| Pulse ATM Reports                                   |            |
| Query                                               |            |
| Software Licenses                                   |            |
| Statements                                          |            |
| Statement References                                |            |
| Monthly Statements                                  |            |
| Quarterly Statements                                |            |
| Annual or Semi-Annual Statements                    |            |
| Statement Message Setup                             |            |
| Business Member Statements                          |            |
| Uner Statement Information                          | 270        |
| IKA Disclosure for December Statements              |            |
| Stop Payments                                       | 2/5        |
| Sludeni Lodn                                        | // / ۲     |
| Teller Scaurity                                     | 2/0<br>201 |
| Transfor Daily Poports to Pomoto Sonior             | 201<br>202 |
| Transfer Individual Reports to Remote Server        |            |
| Variable Payment Excention                          |            |
| Voice Response Lisage Graph                         | 290        |
| Voice Response Statistics                           | 291        |
| YTD Dividend and Interest                           | 292        |
| Zin Code Analysis                                   | 294        |
| End of Day Reports                                  |            |
| ACH NSE Report (CR015-01)                           | 295        |
| ACH (or FRB) Transactions for xx-xx-xxxx (CR600-01) |            |
| ATM Overdraft NSF Report (CR015-01)                 |            |
| CD Forecast Report (CR351-01)                       |            |
| Card Maintenance Report (CR258-01)                  |            |
|                                                     |            |

| Check Reconciliation Register Report (CR740-01)                      |     |
|----------------------------------------------------------------------|-----|
| Checks and Cash Received (CR020-10)                                  |     |
| Closed Account Report (CR020-09)                                     |     |
| Courtesy Pay Service Charge Report (CR284-01)                        |     |
| Currency Transaction Report (CR083-01, 02, 03, 04)                   |     |
| Daily Loan Transfers Listing (CR040-01, 02)                          |     |
| Daily Transaction Report Batch Total Pages (CR020-06)                |     |
| Debt_Protect (CR542-01)                                              |     |
| Delinquent Transfer Transaction Listing (CR040-01, 02)               |     |
| NNNN Drafts for xx-xx-xxxx (NNNN = Draft Format) (CR005C-010)        |     |
| Edit_ACHxxxx (CR600-01)                                              |     |
| End of Day Log                                                       |     |
| FRB Cross Reference Report for xx-xx-xxxx (CR607-02)                 |     |
| FRB Edit Report (CR600-01)                                           |     |
| File Maintenance Register (CR995-01 thru 17)                         |     |
| General Ledger Posting Listing (GL100-01)                            |     |
| General Ledger Recap (CR020-15)                                      |     |
| General Ledger Trial Balance (GL300-01)                              |     |
| Index Variable Report (CR282-01)                                     |     |
| Insurance Premiums Listing (CR542-01)                                |     |
| Internet Banking Log (CR219-01)                                      |     |
| Late_Chg (Accrued Late Charge Report) (CR-041-01)                    |     |
| Ledger Balancing Report (CR981-01)                                   |     |
| Loan Issue Report (CR020-11)                                         |     |
| Name and Address Maintenance Register (CR995-02)                     |     |
| New Account Report (CR020-11)                                        |     |
| New Loan Register (CR020-01)                                         |     |
| New Name and Address Report (CR020-03)                               |     |
| OFAC LOg (CRU2U-16)                                                  |     |
| Online Transaction Report (CRU20-06)                                 |     |
| Operations Log                                                       |     |
| Overdraft NSF Report (CR015-01)                                      |     |
| Deid Off Lean Depart (CDO20-04)                                      |     |
| Paid Off Loan Report (CR020-04                                       |     |
| Payments on Delinquent Loans (CR020-05)                              |     |
| Rejected Hallsdellon Listing (CR020-12)                              |     |
| Supervisor Override Penort (CP020-07)                                |     |
| Sween Report (CR212-01)                                              | 360 |
| Teller Statistical Report (CR354-01)                                 | 361 |
| Transaction Listing (CR020-06) - Daily Transaction Report            | 363 |
| Transfer Payroll Transactions (xx-xx-xxxx) (CR040-01)                | 366 |
| Trial Balance Overdraft Report (CR025-02) - Overdrawn Share Accounts | 367 |
| Trial Balance Total page (CR025-01)                                  | 368 |
| Visa Payment Report (VS201-01)                                       |     |
| Warning Message Override Report (CR020-15)                           |     |
| Monthend End of Day Reports                                          |     |
| Alert Statistical Report                                             |     |
| •                                                                    |     |

| ATM Service Charges Report (CR287-01)                                                                                                    | .375  |
|----------------------------------------------------------------------------------------------------|-------|
| CD Forecast End/First of Month Report (CR351-01)                                                                                                    | .376  |
| Card Auto Re-Issue Preview (CR258-02)                                                                                                    | . 377 |
| Card Auto Re-Issue Report (CR258-01)                                                                                                    | . 378 |
| Card Inactivity Charges (CR283-01)                                                                                                    | . 379 |
| Corporate Service Charges (CR288-01)                                                                                                    | . 380 |
| Dormancy Service Charges Report (CR288-01)                                                                                                    | . 380 |
| Draft Service Charges Report (CR289-01)                                                                                                    | .381  |
| End of Month Dividend Batch Totals (CR020-06)                                                                                                    | . 382 |
| End of Month Dividend Compute Listing (CR285-01)                                                                                                    | . 383 |
| End of Month Dividend Ledger Re-cap (CR020-15)                                                                                                    | .387  |
| End of Month Dividend Rejected Transaction Listing (CR020-12)                                                                                                    | 387   |
| End of Month Dividend Transaction Listing (CR020-06)                                                                                                    | 388   |
| First of Month Dividend Batch Totals (CR020-06)                                                                                                    | 201   |
| First of Month Dividend Compute Listing (CR285-01)                                                                                                    | 302   |
| First of Month Dividend Lodger Po. con (CP020-15)                                                                                                    | 201   |
| First of Month Dividend Rejected Transaction Listing (CR020-12)                                                                                                    | 204   |
| First of Month Dividend Rejected Transaction Listing (CR020-12)                                                                                                    | . 394 |
| First of Month Dividend Transaction Listing (CR020-06)                                                                                                    | . 395 |
| HSA/IRA Service Charge Report (CR254-01)                                                                                                    | . 390 |
| Mail Code Service Charges (CR288-01)                                                                                                    | .397  |
| Membership Service Charges (CR283-01)                                                                                                    | . 398 |
| Minimum Balance Service Charges Report (CR286-01)                                                                                                    | .399  |
| Monthend BDIV_Post (GL100-01) - First of the Month                                                                                                    | .400  |
| Monthend CD Forecast End/First of Month Report (CR351-01) - First of the Month                                                                                                    | .400  |
| Monthend CD Forecast Report (CR351-01) - First of the Month                                                                                                    | .401  |
| Monthend Checks and Cash Received (CR020-10) - First of the Month                                                                                                    | . 402 |
| Monthend Daily Loan Transfers Listing (CR040-01,02) - First of the Month                                                                                                    | .403  |
| Monthend Daily Transaction Report Batch Total Pages (CR020-06) - First of the Month                                                                                                    | . 404 |
| Monthend Debt Protect (CR542-01) - First of the Month                                                                                                    | . 407 |
| Monthend Delinquent Transfer Transaction Listing (CR040-01,02) - First of the Month                                                                                                    | .412  |
| Monthend EDIV_Post (GL100-01)                                                                                                    | .413  |
| Monthend General Ledger Posting Listing (GL100-01) - First of the Month                                                                                                    | .414  |
| Monthend General Ledger Recap (CR020-15) - First of the Month                                                                                                    | .416  |
| Monthend Indexed Variable Report (CR282-01) - First of the Month                                                                                                    | . 417 |
| Monthend Ins_Rollback (CR542-02) - First of the Month                                                                                                    | . 418 |
| Monthend Insurance Premium Listing (CR542-02) - First of the Month                                                                                                    | .419  |
| Monthend Late Chg (Accrued Late Charge Report) (CR-041-01) - First of the Month                                                                                                    | .422  |
| Monthend Loan Issue Report (CR020-11) - First of the Month                                                                                                    | .423  |
| Monthend New Loan Register (CR020-01) - First of the Month                                                                                                    | .424  |
| Monthend New Name and Address Report (CR020-03) - First of the Month                                                                                                    | .424  |
| Monthend Online Transaction Report (CR020-06) - First of the Month                                                                                                    | .425  |
| Monthend Overdraft Transaction Listing (CR020-08) - First of the Month                                                                                                    | .425  |
| Monthend Paid Off Loan Report (CR020-04) - First of the Month                                                                                                    | .426  |
| Monthend Payments on Delinguent Loans (CR020-05) - First of the Month                                                                                                    | .426  |
| Monthend Rejected Transaction Listing (CR020-12) - First of the Month                                                                                                    | .427  |
| Monthend Relationship Charge Report                                                                                                    | 427   |
| Monthend Restricted/Employee Account Report (CR020-12) - First of the Month                                                                                                    | 478   |
| Monthend Rewards (CR207-01)                                                                                                    | 429   |
| monthena newards (enzo) of financial and a second second | . 723 |

|   | Monthend Supervisor Override Report (CR020-07) - First of the Month               | 431 |
|---|-----------------------------------------------------------------------------------|-----|
|   | Monthend Transaction Listing (CR020-06) - First of the Month                      | 432 |
|   | Monthend Transfer Payroll Transaction Listing (CR040-01, 02) - First of the Month | 434 |
|   | Monthend Variable Payment Exception Report (CR280-01)                             | 434 |
|   | Monthend Warning Message Override Report (CR020-15) – First of the Month          | 435 |
|   | Phone Transfer Service Charges Report (CR288-01)                                  | 435 |
| Μ | onthend Statistical Reports                                                       | 436 |
|   | Age Analysis Report - CR205-01                                                    | 436 |
|   | Balloon_30 - CR027-01                                                             | 437 |
|   | Balloon_60 - CR027-02                                                             | 437 |
|   | Balloon_90 - CR027-03                                                             | 438 |
|   | Balloon_Over - CR027-04                                                           | 438 |
|   | CD Accrual Report – CR351-01                                                      | 439 |
|   | CD Trial Balance – CR350-01                                                       | 441 |
|   | Delinquency Report 0-1 Months – CR235-02                                          | 443 |
|   | Delinquency Report 2-5 Months – CR235-03                                          | 444 |
|   | Delinquency Report 6-11 Months – CR235-04                                         | 445 |
|   | Delinquency Report 12-17 Months – CR235-05                                        | 445 |
|   | Delinquency Report 18 Months and Over – CR235-06                                  | 446 |
|   | Delinquency Totals – CR235-07                                                     | 447 |
|   | Dividend Accrual Listing for Group E – CR285-01                                   | 448 |
|   | Dividend Accrual Listing for Group F – CR285-01                                   | 453 |
|   | Dormant_Acc – CR230-01                                                            | 455 |
|   | Dormant_Dra – CR230-02                                                            | 455 |
|   | Draft Analysis Report – CR245-01                                                  | 456 |
|   | Expired Line of Credit - CR240-01                                                 | 457 |
|   | Insurable Balance Report – CR222-01                                               | 458 |
|   | Internet Banking Usage Report – HB201-01                                          | 459 |
|   | IRA Age 70.5 and Over Report – CR353-01                                           | 461 |
|   | IRA Trial Balance – CR353-02                                                      | 463 |
|   | Loan Accrual Report - CR250-01                                                    | 464 |
|   | Loan Analysis Report                                                              | 466 |
|   | Interest Rate Report – Certificate & Special Deposit Accounts (CR220-01)          | 466 |
|   | Interest Rate Report – All Loan Accounts (CR220-02)                               | 467 |
|   | Purpose Report – All Loan Accounts (CR220-03)                                     | 468 |
|   | Security Report – All Loan Accounts (CR220-04)                                    | 469 |
|   | Security Analysis Report by Grade – All Loan Accounts (CR220-05)                  | 470 |
|   | Credit Grade Summary – All Loan Accounts (CR220-06)                               | 473 |
|   | Loan Breakdown Report                                                             | 474 |
|   | Interest Rate Report – Loan Made This Month (CR224-01)                            | 474 |
|   | Purpose & Security Report – Loans Made This Month (CR224-02)                      | 474 |
|   | Security Analysis Report by Grade – Loans Made This Month (CR224-03)              | 475 |
|   | Loan Status Report – CR226-02                                                     | 476 |
|   | Membership Over Age 70 Report – CR210-01                                          | 477 |
|   | New & Closed Account Analysis for the Month                                       | 478 |
|   | Monthly New Account Report - CR020-11                                             | 478 |
|   | Daily Transaction Report – Loan Issue Report - CR020-11                           | 479 |
|   | New Loan Report – For Loans Made This Month - CR020-01                            | 481 |
|   |                                                                                   |     |

Table of Contents

| Paid Off Loan Report – For Loans Paid This Month - CR020-04            | 482 |
|------------------------------------------------------------------------|-----|
| Monthly Closed Account Report - CR020-09                               | 482 |
| Off_Family – CR226-01                                                  | 483 |
| Paid Ahead Report – CR235-08                                           | 484 |
| Share and Loan Balance Analysis                                        | 485 |
| Analysis by Balance Report – Primary and Organization Share (CR221-01) | 485 |
| Analysis by Balance Report – X-mas Club Accounts (CR221-02)            | 486 |
| Analysis by Balance Report – IRA Accounts (CR221-03)                   | 487 |
| Analysis by Balance Report – Vacation Club Accounts (CR221-04)         | 488 |
| Analysis by Balance Report – Savings Draft Accounts (CR221-05)         | 489 |
| Analysis by Balance Report – CD Savings Accounts (CR221-06)            | 490 |
| Analysis by Balance Report – Special Deposit Accounts (CR221-07)       | 491 |
| Analysis by Balance Report – All Share and Loan Accounts (CR221-08)    | 492 |
| Student Loans Report – CR215-01                                        | 493 |

# **Reports - Introduction**

There are six parts to the Reports window in VIEW. Select [Main Ribbon > Reports].

- ⇒ **Current Day** Displays reports generated since the last End of Day.
- ⇒ **Archive** Contains the report directories that are available for dates and monthends in the past.
- ⇒ **On Demand** Displays reports that can be generated on demand.
- ⇒ **Downloads** Displays extracts that have been created and are available to download to the PC.
- ⇒ **Extracts** Displays extracts that can be created.
- ⇒ **Query** Launches the Query software.

The system displays.

| Current Day | Ctrl+D |
|-------------|--------|
| Archive     |        |
| On Demand   |        |
| Downloads   |        |
| Extracts    |        |
| Query       |        |

# **Current Day**

The system displays the reports that have been generated today.

| Datamatic VIEW                                                                                                    |                                                                                                    | ×   |
|----------------------------------------------------------------------------------------------------|----------------------------------------------------------------------------------------------------|-----|
| Current Day                                                                                                    |                                                                                                    |     |
| Name         Aggregate Balance Report (18 KB)         Membership Trial Balance (166 KB)         Payroll Transaction Report for Company 002 (5 KB)         Payroll Transaction Report for Company 004 (5 KB)         Stop Payments Report (8 KB)         Trial Balance Overdraft Report (2 KB)         Zip Code Analysis Report (3 KB) | Date Modified<br>Jul 17 11:55<br>Jul 17 12:02<br>Jul 17 13:03<br>Jul 17 12:01<br>Jul 17 12:02<br>Jul 17 12:02<br>Jul 17 12:02 |     |
|                                                                                                    | d                                                                                                    | ose |

To view a report, right click on the report and select **View**. Double clicking a report is another way to view a report. Reports that are less than 3MB in size can be displayed. Reports that are 3MB or more in size will be grayed out and can be downloaded but not displayed.

To download a report, right click on the report and select **Download**. Select the directory and folder for the file to be stored.

To download a report to the download folder (usually C:/Datamatic), select the report from the Current Day or Archive window then click on the **Save** icon on the top right side. Depending on the size of the report, it may take a few minutes or so to download the report.

Reports can be deleted from the Current Day folder by highlighting the report and pressing the **Delete** key.

The following message will be displayed:

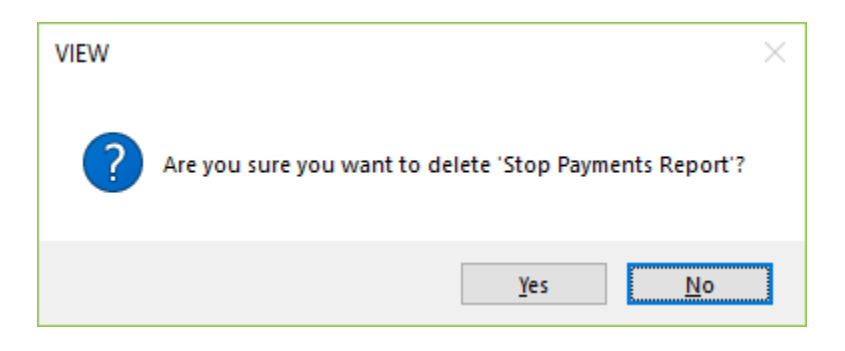

\*\*Note: In order to be able to delete reports in the backup folder, the security option for Reports (Delete) must be marked which means "permitted". This is under [Main Ribbon > System Settings > Tellers > Basic tab].

| /iewir      | ng a re    | port.        |       |            |          |             |       |          |       |          |       | Ļ |            |
|-------------|------------|--------------|-------|------------|----------|-------------|-------|----------|-------|----------|-------|---|------------|
| Datamatic \ | VIEW       |              |       |            |          |             |       |          |       |          |       |   | ×          |
| Zip Code    | e Analysis | Report (3 KB | )     |            |          |             |       |          |       |          |       | F | <u>ہ</u> و |
|             |            |              |       | MEMBERSHIP | ANALYSIS | BY ZIP CODE |       |          |       |          |       |   |            |
| ZIP CODE    | COUNT      | ZIP CODE     | COUNT | ZIP CODE   | COUNT    | ZIP CODE    | COUNT | ZIP CODE | COUNT | ZIP CODE | COUNT |   |            |
| 00000       | 5          | 00012        | 1     | 07756      | 1        | 09866       | 1     | 10523    | 1     | 11278    | 1     |   |            |
| 12306       | 1          | 15206        | 1     | 21856      | 1        | 29445       | 1     | 29802    | 1     | 30122    | 1     |   |            |
| 30341       | 1          | 31125        | 1     | 31256      | 1        | 32215       | 1     | 33343    | 1     | 36715    | 1     |   |            |
| 37909       | 1          | 38895        | 1     | 42428      | 2        | 44444       | 2     | 44936    | 1     | 44972    | 1     |   |            |
| 45555       | 1          | 46277        | 1     | 46582      | 1        | 46653       | 1     | 46702    | 1     | 47265    | 1     |   |            |
| 47622       | 1          | 47655        | 1     | 47725      | 1        | 47796       | 1     | 47856    | 1     | 47905    | 1     |   |            |
| 48123       | 1          | 48144        | 1     | 48152      | 1        | 48311       | 1     | 48677    | 1     | 48713    | 1     |   |            |
| 48723       | 1          | 48735        | 1     | 48755      | 1        | 48775       | 1     | 48808    | 2     | 48811    | 1     |   |            |
| 48812       | 1          | 48817        | 2     | 48820      | 3        | 48823       | 20    | 48824    | 1     | 48826    | 1     |   |            |
| 48829       | 1          | 48832        | 1     | 48840      | 3        | 48842       | 18    | 48850    | 1     | 48852    | 1     |   |            |
| 48854       | 4          | 48864        | 3     | 48865      | 1        | 48869       | 2     | 48873    | 2     | 48877    | 1     |   |            |
| 48879       | 1          | 48882        | 1     | 48888      | 2        | 48889       | 1     | 48892    | 1     | 48895    | 1     |   |            |
| 48906       | 1          | 48910        | 23    | 48911      | 18       | 48912       | 3     | 48915    | 1     | 48917    | 6     |   |            |
| 48923       | 1          | 48944        | 2     | 48966      | 2        | 48977       | 4     | 48986    | 1     | 48988    | 1     |   |            |
| 48991       | 1          | 48998        | 2     | 48999      | 19       | 49275       | 1     | 49889    | 2     | 49957    | 1     |   |            |
| 49999       | 7          | 50707        | 1     | 52555      | 1        | 53267       | 1     | 53333    | 1     | 53711    | 2     |   |            |
| 54910       | 1          | 54911        | 1     | 54912      | 1        | 54992       | 1     | 55262    | 1     | 55555    | 1     |   |            |
| 55812       | 1          | 55871        | 1     | 56662      | 1        | 58224       | 1     | 58811    | 1     | 62398    | 1     |   |            |
| 64688       | 1          | 74401        | 1     | 74402      | 1        | 74403       | 1     | 87712    | 1     | 90943    | 2     |   |            |
| 96258       | 1          | 98101        | 1     |            |          |             |       |          |       |          |       |   |            |
|             |            |              |       |            |          |             |       |          |       |          |       |   |            |
| 1.          |            |              |       |            |          |             |       |          |       |          |       |   | 1          |

To search for a specific account number, amount or name, etc., click on the **magnifying glass** at the top right side of the window. Enter the search criteria in the space provided. Click on the arrow. The system will search for the information entered and highlight the first occurrence that matches. Click on the arrow again to find the next occurrence, etc.

| Find: | 4 |
|-------|---|
|       |   |

To print the report, click on the **Printer** icon at the top right side of the window. Select the appropriate printer.

|                                                                                                    | Datamatic VIEW                                                                                                    | ×       |
|----------------------------------------------------------------------------------------------------|----------------------------------------------------------------------------------------------------|---------|
| <b>TIP:</b> Select <b>"All"</b> to print<br>the entire report. Select<br><b>"Pages"</b> to print only 1<br>page or a range of pages.<br>Since the first page is<br>always blank, enter<br>pages 5 to 5 to print only<br>page 4, etc. (See<br>example to the right.) | Select Printer<br>HP Color Laser Jet 3800 PCL6 Class Driver<br>HP Laser Jet 4200/4300 PCL6 Class Driver (Copy 1)<br>HP Universal Printing PCL 6<br>Microsoft Print to PDF<br>Microsoft XPS Document Writer<br>Send To OneNote 2016<br>VIEW<br>Page Range<br>All<br>Selection<br>Pages 1 To: 2<br>Puplex 12 <sup>3</sup><br>Print |         |
|                                                                                                    | The "Duplex" box can be checked, if duplexing is desired on the report being printed <b>and</b> a duplexing laser printer is being used                                                                                                    | e<br>d. |

Select the **Print** button.

To download a report in a PDF format to the downloads folder (usually C:/Datamatic), select the PDF icon after displaying the report. Depending on the size of the report, it may take a few minutes or so to convert the file. A window will display to choose where to save the PDF file. Select a different location to save the file, if desired.

## Archive

The system displays folders that contain the daily reports and a monthend folder for each month. The most current dates are first followed by past dates and monthend folders.

| Archive             |
|---------------------|
| DESCRIPTION         |
| July 16, 2018       |
| July 13, 2018       |
| July 12, 2018       |
| July 11, 2018       |
| July 10, 2018       |
| July 09, 2018       |
| July 06, 2018       |
| July 05, 2018       |
| July 03, 2018       |
| July 02, 2018       |
| June Monthend, 2018 |
| June 29, 2018       |
| June 28, 2018       |
| June 27, 2018       |
| June 26, 2018       |
| June 25, 2018       |
| June 22, 2018       |
| June 21, 2018       |
| June 20, 2018       |
| 📴 June 19, 2018     |

The system displays the report directories that are available. The folders with a specific date contain reports for that specific date. Some of these reports are generated with End of Day processing and some are generated by the staff during the day. The folders containing the reports for a specific monthend are labeled as such. Use the scroll bar to view other dates and monthends that are available but do not show in the window above due to space limitations.

Use the up and down arrow keys to highlight the specific date or monthend desired then press enter. Another method of selection that can be used is to double click on either the specific date or monthend desired.

**\*\*Note:** The number of dates available is based on what the option for Print Directories is set to under [Main Ribbon > System Settings > Automated Operations Setup].

Select one of the folders with a specific date and the system displays the reports for that specific date.

| Datamatic VIEW                                     |               | ×     |
|----------------------------------------------------|---------------|-------|
| Archive - July 10, 2018                            |               |       |
| Name                                               | Date Modified | ^     |
| ATM Overdraft NSF Report 1 (2 KB)                  | Jul 10 19:00  |       |
| Card Maintenance Report (2 KB)                     | Jul 10 19:01  |       |
| CD Forecast Report (3 KB)                          | Jul 10 19:00  |       |
| Chase Drafts for 07-09-2018 (9 KB)                 | Jul 10 13:32  |       |
| Check Recon Register Report (1 KB)                 | Jul 10 19:01  |       |
| Checks and Cash Received (1 KB)                    | Jul 10 19:01  |       |
| Closed Account Report (1 KB)                       | Jul 10 19:01  |       |
| Courtesy Pay Service Charge Report (1 KB)          | Jul 10 19:00  |       |
| Currency Transaction Report (1 KB)                 | Jul 10 19:01  |       |
| Daily Loan Transfers Listing (2 KB)                | Jul 10 19:00  |       |
| Daily Transaction Report Batch Total Pages (25 KB) | Jul 10 19:01  |       |
| Delinquent Transfer Transaction Listing (4 KB)     | Jul 10 19:00  |       |
| End of Day Log (1 KB)                              | Jul 10 19:03  |       |
| File Maintenance Register (1 KB)                   | Jul 10 19:01  |       |
| General Ledger Posting Listing (13 KB)             | Jul 10 19:01  |       |
| 🗒 General Ledger Re-cap (6 KB)                     | Jul 10 19:01  |       |
| 🗒 General Ledger Trial Balance (69 KB)             | Jul 10 19:01  | ~     |
|                                                    |               |       |
|                                                    |               | Close |

To view a report, right click on the report and select **View**. Double clicking a report is another way to view a report. Reports that are less than 3MB in size can be displayed. Reports that are 3MB or more in size will be grayed out and can be downloaded but not displayed.

Individual Reports cannot be deleted from any folder under Archive.

Example of the reports in a monthend folder.

| Datamatic VIEW                               |               | >     |
|----------------------------------------------|---------------|-------|
| Archive - June Monthend, 2018                |               | E     |
|                                              |               |       |
| Name                                         | Date Modified | ^     |
| Age Analysis Report (3 KB)                   | Jul 2 09:29   |       |
| Balloon_30 (1 KB)                            | Jul 2 09:29   |       |
| Balloon_60 (1 KB)                            | Jul 2 09:29   |       |
| Balloon_90 (1 KB)                            | Jul 2 09:29   |       |
| Balloon_Over (5 KB)                          | Jul 2 09:29   |       |
| CD Accrual Report (16 KB)                    | Jul 2 09:29   |       |
| CD Trial Balance (243 KB)                    | Jul 2 09:29   |       |
| Delinquency Report 01-29 Days (7 KB)         | Jul 2 09:29   |       |
| Delinquency Report 30-59 Days (14 KB)        | Jul 2 09:29   |       |
| Delinquency Report 60-179 Days (30 KB)       | Jul 2 09:29   |       |
| Delinquency Report 00-01 Months (25 KB)      | Jul 2 09:29   |       |
| Delinquency Report 02-05 Months (27 KB)      | Jul 2 09:29   |       |
| Delinquency Report 06-11 Months (10 KB)      | Jul 2 09:29   |       |
| Delinquency Report 12-17 Months (4 KB)       | Jul 2 09:29   |       |
| Delinquency Report 18 Months and Over (2 KB) | Jul 2 09:29   |       |
| Delinquency Report 180-359 Days (10 KB)      | Jul 2 09:29   |       |
| Delinquency Report 360 Days and Over (6 KB)  | Jul 2 09:29   | ×     |
|                                              |               |       |
|                                              |               |       |
|                                              |               | Close |

The Monthend folder contains **Statistical** reports as of a specific monthend.

After selecting a report, the system displays.

|              |                            |                |        |            |            |        |        |        |     |            |             |                   | ¥          |            |   |
|--------------|----------------------------|----------------|--------|------------|------------|--------|--------|--------|-----|------------|-------------|-------------------|------------|------------|---|
| Datar        | matic VIEW                 |                |        |            |            |        |        |        |     |            |             |                   |            | ×          |   |
| Stop         | Payments Rep               | ort (8 KB)     |        |            |            |        |        |        |     |            |             |                   | <b>P</b> . | <u>ہ</u> و | þ |
| 1            |                            |                |        |            |            |        |        |        |     |            |             |                   |            |            | ^ |
| 07-1<br>Supp | 7-2018<br>ort Credit Unio: | n              |        | Stop Pa    | yments Rep | ort    |        |        |     |            | REPORT NO.  | AGE 1<br>CR050-01 |            |            |   |
|              | Account Type               | ID Name        |        | Expires    | Amount     | Range  | -Draft | Range- | ACH | Originator | Company Nam | e                 |            |            |   |
|              | 1-8-00 ACH                 | 1 James        | Jetson | 09-01-2017 | 1.00       | 1.00   |        |        | A11 | 1541843973 | SALLI       | E MAE             |            |            |   |
|              | 1-8-00 ACH                 | 4              |        | 00-00-0000 | 25.00      | 25.00  |        |        | A11 | 1541843973 | SALLI       | E MAE             |            |            |   |
|              | 1-8-00 ACH                 | 6              |        | 00-00-0000 | 25.00      | 25.00  |        |        | A11 |            |             |                   |            |            |   |
|              | 1-8-00 ACH                 | 7              |        | 00-00-0000 | 25.00      | 25.00  |        |        | A11 |            |             |                   |            |            |   |
|              | 1-8-00 ACH                 | 8              |        | 00-00-0000 | 10.00      | 15.00  |        |        | Dep |            |             |                   |            |            |   |
|              | 19-0-00 ACH                | 2 ChipperBall  |        | 00-00-0000 | 44.05      | 44.05  |        |        | W/D | 1954585704 | CYE         | ERNET             |            |            |   |
|              | 19-0-00 ACH                | 3              |        | 00-00-0000 | 43.05      | 43.05  |        |        | W/D | 1341290775 | TERRY R     | OBIE              |            |            |   |
|              | 619-7-00 ACH               | 1 MICHAEL P    | GREEN  | 00-00-0000 |            |        |        |        | A11 |            |             |                   |            |            |   |
|              | 621-3-70 ACH               | 1 NICKY ANGELA | NEWMAN | 00-00-0000 | 275.00     | 275.00 |        |        | W/D | 2222223333 |             |                   |            |            |   |
|              | 621-3-70 ACH               | 2              |        | 07-26-2018 | 500.00     | 500.00 |        |        | W/D | 4455445577 |             |                   |            |            |   |
|              | 621-3-70 Draft             | 1              |        | 01-28-2018 | 625.00     | 625.00 | 999    | 999    |     |            |             |                   |            |            |   |
|              | 621-3-70 Draft             | 2              |        | 09-19-2018 | 300.00     | 300.00 | 99     | 99     |     |            |             |                   |            |            |   |
|              | 627-0-70 ACH               | 2 CAROL L      | BROWN  | 00-00-0000 | 525.25     | 525.25 |        |        | W/D | 6565333333 |             |                   |            |            | v |
| <            |                            |                |        |            |            |        |        |        |     |            |             |                   |            | >          |   |

Click on the **Maximize** button (see arrow above) to view the entire page of the report. Use the scroll bar or the up and down arrows on the right side of the window to view other pages of the report, if applicable.

To print the report, click on the **Printer** icon in the top right side of the window. Select the appropriate printer.

|                                                                                                    | Datamatic VIEW                                                                                                    | ×       |
|----------------------------------------------------------------------------------------------------|----------------------------------------------------------------------------------------------------|---------|
| <b>TIP:</b> Select <b>All</b> to print the<br>entire report. Select<br><b>Pages</b> to print only 1 page<br>or a range of pages. To<br>print only one page of a<br>report (for example page<br>7), enter 7 to 7.                                                            | Select Printer<br>HP Color Laser Jet 3800 PCL6 Class Driver<br>HP Laser Jet 4200/4300 PCL6 Class Driver<br>HP Laser Jet 4200/4300 PCL6 Class Driver (Copy 1)<br>HP Universal Printing PCL 6<br>Microsoft Print to PDF<br>Microsoft XPS Document Writer | ^       |
| When printing a page<br>range that crosses from<br>single digits to double<br>digits, enter 08 to 14<br>rather than 8 to 14. If the<br>0 is not retained when<br>tabbing to the "To" box, it<br>will be necessary to enter<br>8 to 9 and print, then 10<br>to 14 and print. | Send To OneNote 2016     VIEW     Page Range     All   Selection   Pages 1     To: 2     Number of copies: 1   Duplex 123     Print                                                                                                    |         |
|                                                                                                    | The "Duplex" box can be checked, if duplexing is desired on the report being printed <b>and</b> a duplexing laser printer is being used                                                                                                    | e<br>1. |

Select the "Print" button.

To search for a specific account number, amount or name, etc., click on the **magnifying glass** at the top right side of the window. Enter the search criteria in the space provided. Click on the arrow. The system will search for the information entered and highlight the first occurrence that matches. Click on the arrow again to find the next occurrence, etc.

| Find: |  | Þ |
|-------|--|---|
|       |  |   |

To download a report in a PDF format to the downloads folder (usually C:/Datamatic), select the PDF icon after displaying the report. Depending on the size of the report, it may take a few minutes or so to convert the file. A window will display to choose where to save the PDF file. Select a different location to save the file, if desired.

On Demand

#### **On Demand**

The system displays a list of reports that can be generated On Demand. See **List of Reports** section in this manual for reports that can be generated.

\*\*Note: In order to be able to delete reports in the backup folder, the security option for Reports (Order) must be marked which means "permitted". This is under [Main Ribbon > System Settings > Tellers > Basic tab].

Downloads

#### **Downloads**

#### **Non-Terminal Server Users**

To download a report, right click on the report and select **Download**.

When the system is finished downloading the file to the PC, a message of "XXXX Report has been downloaded successfully to C:\Datamatic" is displayed. The report will be saved in the **Datamatic folder on C:Drive** (or other directory setup by the credit union). (C:\Datamatic)

If desired, the downloaded file can be moved to a different directory on the PC; such as the desktop.

The report could be opened in Word, Note Pad or Word Pad or imported into Excel or Access, etc. From there, the Word document, Excel spreadsheet or Access database, etc. could be copied to a CD, if desired. The file can also be sent by FTP, if the third-party vendor can accept a file transfer via a PC. (\*\*Note: Discuss with the vendor ways in which the file can be transferred to a secure web site, dial-up access or encrypting the file so that the information is not readily visible to hackers on the internet.) The credit union should already have established a way to transfer this file to the vendor.

**IMPORTANT:** This should be tested with the vendor to make sure it works OK on both ends. Follow the instructions from the vendor, after the file has been downloaded to a PC or copied to a CD.

#### **Terminal Server Users**

Prior to credit unions using Terminal Server software using the Download File feature, the following will need to be done.

Each PC that will be using the upload and/or download options will need to <u>map the disk drive</u> by doing the following procedure:

Right click on the Icon that is used to connect with the Datamatic system and select "Edit" to display the Remote Desktop Connection. Next, select the "Options" button then click on the "Local Resources" tab. At the bottom of the window, click on Disk Drives to put a checkmark in the box. Click on the "General" tab and click on "Save As". Usually, the "File Name" will be left the same as displayed and the "File Name" may also differ by credit union. Click on "Save" and answer "Yes" to the question "Do you want to replace it?". Selecting "Start" on the Task Bar then All Programs, Accessories, Communications then Remote Desktop Connection is another method of displaying this selection.

To download a report, either right click on the report and select **"Download"**.

The report will be downloaded to the PC. When finished, the report will be saved in the **Datamatic folder on the C:drive** (or other directory setup by the credit union). (C:\Datamatic)

If desired, the downloaded file can be moved to a different directory on the PC; such as the desktop.

The report could be opened in Word, Note Pad or Word Pad or imported into Excel or Access, etc. From there, the Word document, Excel spreadsheet or Access database, etc. could be copied to a CD, if desired. The file can also be sent by FTP, if the third-party vendor can accept a file transfer via a PC. (**\*\*Note:** Discuss with the vendor ways in which the file can be transferred to a secure web site, dial-up access or encrypting the file so that the information is not readily visible to hackers on the internet.) The credit union should already have established a way to transfer this file to the vendor.

**IMPORTANT:** This should be tested with the vendor to make sure it works OK on both ends. Follow the instructions from the vendor, after the file has been downloaded to a PC or copied to a CD.

## Extracts

See separate Extracts manual.

# Query

See separate Query manual.

# **List of Reports**

The remaining selections on the window are reports that can be generated, as needed. The reports are listed alphabetically.

Double click on a specific selection or use the arrow keys to highlight the desired job and press enter, to make the selection.

## **Example of generating a Report**

The Account Cross Reference report can be ordered by the credit union when needed. This report will show all of the account cross references for a particular category that is currently on the system.

After selecting the printer option, the system displays:

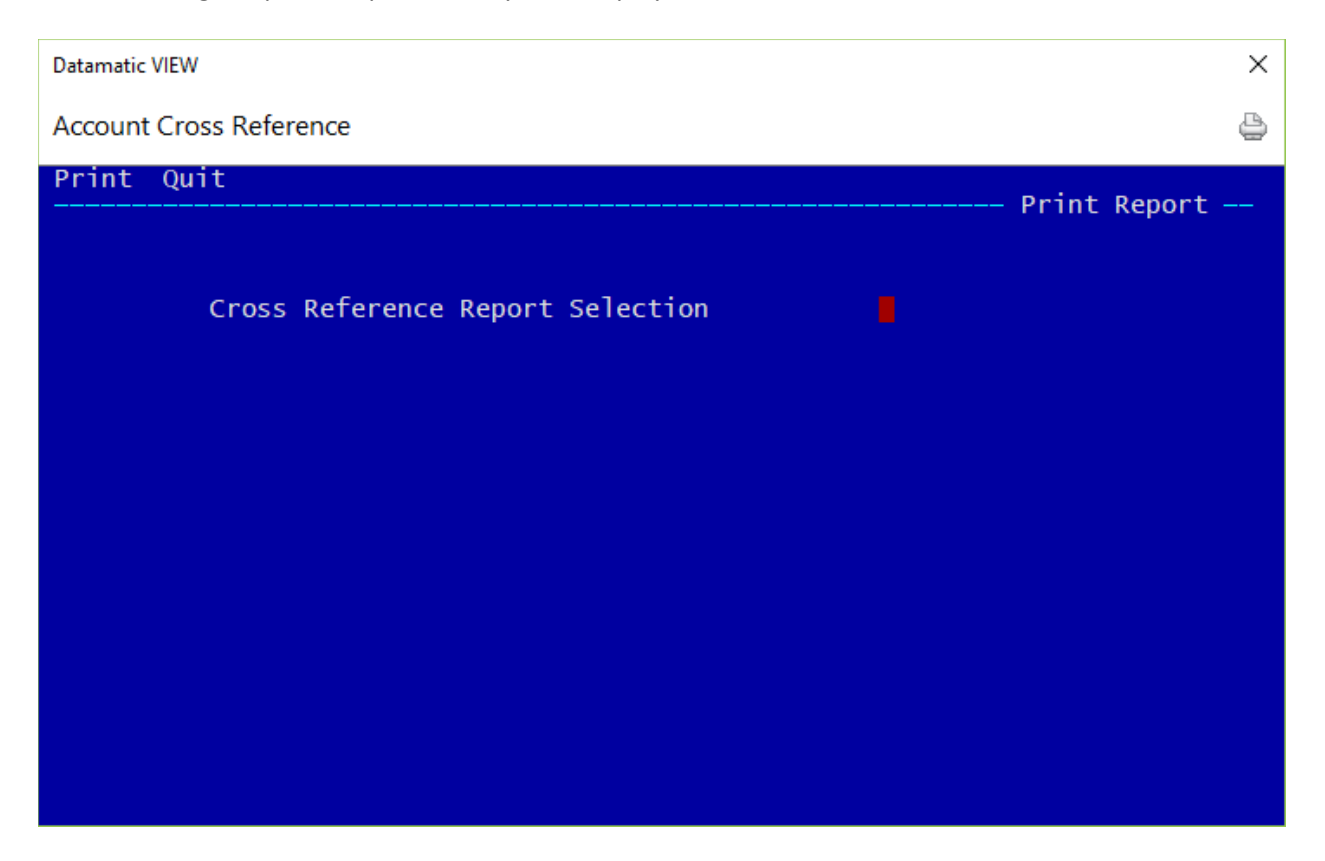

**\*\*Note:** The red X can be used to close the screen, if needed.

**IMPORTANT:** Remember to process the screen when making any changes then press <u>Esc</u> or select <u>Quit</u> when finished. **Otherwise, changes made will** <u>not</u> be saved. The red X should only be used to cancel the selection, if chosen in error, or if the screen is stuck.

**Cross Reference Report Selection -** This dictates what information will be printed on the report. Press Shift ? to display the options on the screen. The options for this field are:

- A = Account (All Accounts)
- D = Draft (Only Accounts with a Draft Cross Reference)
- M = MICR (Only Accounts with a Draft MICR Cross Reference)
- T = ATM (Only Accounts with an ATM Cross Reference)
- V = Visa (Only Accounts with a Visa Cross Reference)

After making the selection, press ENTER. Select "Yes" in the upper right corner of the screen to process and press ENTER to generate the report.

The system displays.

| Datamatic VIEW                                  | <b>— X</b> |
|-------------------------------------------------|------------|
| Account Cross Reference                         | 4          |
|                                                 |            |
|                                                 |            |
|                                                 |            |
| Printing Cross Reference Report                 |            |
|                                                 |            |
|                                                 |            |
|                                                 |            |
|                                                 |            |
| Printing Completed<br>Press RETURN to continue_ |            |

The report will begin to print shortly after pressing enter, if an actual printer was selected as the printer option. **\*\*Note:** If the printer is out of paper or is not turned on, the system may lock up.

If **Print to Disk** or **Print to Backup** was selected, the report will be generated and stored under [Main Ribbon > Reports > Current Day]. When finished, "Press RETURN to continue" will be displayed. The Backup folder contains any jobs or reports that have been processed today. With End of Day processing, the items in the Backup folder will be moved to a folder with that days date. Reports that are generated with End of Day processing will also be stored in the folder with that days date.

If the credit union has their reports copied to fiche, anything in the backup directories will be fiched. If fiching is not desired, the report must be removed from the folder <u>before</u> creating the fiche tape/file.

**\*\*Note:** If the same job or report is re-run on the same day, the system will write over the previous job or report in the backup directory. Only the last report will be fiched, if left in the backup folder.

To display a report in the Current Day folder, select [Main Ribbon > Reports > Current Day]. The system displays.

| Data | Datamatic VIEW                                    |               |  |  |  |  |  |
|------|---------------------------------------------------|---------------|--|--|--|--|--|
| Cu   | rrent Day                                         |               |  |  |  |  |  |
| N    | lame                                              | Date Modified |  |  |  |  |  |
|      | Account Cross Reference Report (32 KB)            | Jul 17 14:38  |  |  |  |  |  |
|      | Aggregate Balance Report (18 KB)                  | Jul 17 11:55  |  |  |  |  |  |
|      | Membership Trial Balance (166 KB)                 | Jul 17 12:02  |  |  |  |  |  |
|      | Payroll Transaction Report for Company 002 (5 KB) | Jul 17 13:03  |  |  |  |  |  |
|      | Payroll Transaction Report for Company 004 (5 KB) | Jul 17 13:03  |  |  |  |  |  |
|      | Stop Payments Report (8 KB)                       | Jul 17 12:01  |  |  |  |  |  |
|      | Trial Balance Overdraft Report (2 KB)             | Jul 17 12:02  |  |  |  |  |  |
|      | Zip Code Analysis Report (3 KB)                   | Jul 17 12:02  |  |  |  |  |  |

The reports are in alphabetical order. Locate the report to be displayed and double click on the report or use the arrow keys to highlight the report and press enter. The system displays the report selected.

Reports that are less than 3MB in size can be displayed. Reports that are 3MB or more in size will be grayed out and can be downloaded but not displayed.

To remove a report(s) from backup so that it will not be printed with End of Day reports or fiched, highlight the report and press the delete key. A confirmation box will display. Select "Yes" to remove the report.

Security is required in order to be able to delete reports. See [Main Ribbon > System Settings > Tellers > Basic tab > Reports (Delete)].

#### Example of reports.

To print a report, select the printer icon at the top right side.

| Datamatic VIEW                    |                |              |              |              |                   | _                    |    | ×    |
|-----------------------------------|----------------|--------------|--------------|--------------|-------------------|----------------------|----|------|
| Account Cross Reference Re        | eport (32 KB)  |              |              |              |                   |                      | œ. | ۵ م  |
|                                   |                |              |              |              |                   |                      |    | ^    |
| 07-17-2018                        |                | Account      | Cross Refere | nce          |                   | PAGE 1               |    |      |
| Support Credit Union              |                |              |              |              |                   | REPORT NO. CR008 -01 |    |      |
| Account Name                      |                | ATM XREF     | Draft XREF   | MICR Account | Visa Account      | Visa Acct #2         |    |      |
| 1-8-72 James                      | Jetson         |              |              | 1872         |                   |                      |    |      |
| 2-6-70 ROBERT                     | JONES          |              |              | 2670         |                   |                      |    |      |
| 4-2-73 DATAMATIC PROD             | CESSING INC    |              |              | 4273         |                   |                      |    |      |
| 12-5-48 MONROE R                  | QUIGGLEY       | 123456000000 |              | 125.00       |                   |                      |    |      |
| 19-0-98 ChipperBall               | Q0166BE1       |              |              | 19098        |                   |                      |    |      |
| 32-3-70 Alan J                    | Ross           |              |              | 32370        |                   |                      |    |      |
| 32-3-98 Alan J                    | Ross           |              |              | 32398        |                   |                      |    |      |
| 83-6-70 Luanne                    | Rice           |              |              | 83670        |                   |                      |    |      |
| 83-6-99 Luanne                    | Rice           |              |              | 83699        | 1224122470647004  |                      |    |      |
| 145-3-74 FBO Brandon              | Ball           |              |              | 145374       | 120312034/034/034 |                      |    |      |
| 145-3-98 FBO Brandon              | Ball           |              |              | 145398       |                   |                      |    |      |
| 182-6-70 Jamie                    | Riccker        |              |              | 182670       |                   |                      |    |      |
| 191-7-73 Feel Good Agai           | in             |              |              | 191773       |                   |                      |    |      |
| 222-0-73 JONES FLOWER S           | SHOP AND GIFTS |              |              | 222073       |                   |                      |    |      |
| 223-8-70 Ronnie<br>266-7-98 Dolly | Pocket         |              |              | 223870       |                   |                      |    |      |
| 501-7-74 Judith                   | Yates          |              |              | 501774       |                   |                      |    |      |
| 612-2-68 JOSHUA L                 | MEMBER         |              | 61226800     | 612268       |                   |                      |    |      |
| 612-2-70 JOSHUA L                 | MEMBER         |              |              | 612270       |                   |                      |    |      |
| 612-2-71 JOSHUA L                 | MEMBER         |              | 6122         | 612271       |                   |                      |    |      |
| 614-8-70 GLORIA P                 | MEMBER         | 2222445.0    |              | 614870       |                   |                      |    |      |
| 615-5-70 RICHARD P                | JONES          | 61555        | 706155       | 615570       |                   |                      |    |      |
| 616-3-70 MARSHA A                 | THOMAS-GREEN   |              |              | 616370       |                   |                      |    |      |
| 616-3-99 MARSHA A                 | THOMAS-GREEN   |              |              | 616399       |                   |                      |    |      |
| 619-7-66 MICHAEL P                | GREEN          |              |              | 619766       |                   |                      |    |      |
| 619-7-70 MICHAEL P                | GREEN          |              |              | 619770       |                   |                      |    |      |
| 620-5-68 VICTOR RICHARD           | D NEWMAN       |              |              | 620568       |                   |                      |    |      |
| 621-3-67 NICKY ANGELA             | NEWMAN         |              |              | 621367       |                   |                      |    |      |
| 621-3-70 NICKY ANGELA             | NEWMAN         |              | 6211370      | 621370       |                   |                      |    |      |
| 622-1-70 MARK A                   | MILLER         |              |              | 622170       |                   |                      |    |      |
| 623-9-68 PAULA R                  | ANDERSON       |              |              | 623968       |                   |                      |    |      |
| 623-9-72 PAULA R                  | ANDERSON       |              |              | 623972       |                   |                      |    |      |
| 624-7-68 KIMBERLY M               | ANDREWS        |              |              | 624768       |                   |                      |    |      |
| 624-7-70 KIMBERLY M               | ANDREWS        |              |              | 624770       |                   |                      |    |      |
| 626-2-45 OSCAR P                  | SINGLETON      |              |              | 626245       |                   |                      |    |      |
| 626-2-70 OSCAR P                  | SINGLETON      |              |              | 626270       |                   |                      |    |      |
| 627-0-66 CAROL L                  | BROWN          |              |              | 627066       |                   |                      |    |      |
| 630-4-00 GRACE E                  | ZIMMER         |              |              | 630400       |                   |                      |    |      |
| 630-4-68 GRACE E                  | ZIMMER         |              |              | 630468       |                   |                      |    |      |
| 630-4-70 GRACE E                  | ZIMMER         |              |              | 630470       |                   |                      |    |      |
| 632-0-68 CRAFTS AND MOR           | RE             |              |              | 632068       |                   |                      |    |      |
| 632-0-73 CRAFTS AND MOR           | PEDEODD        |              |              | 632073       |                   |                      |    |      |
| 667-6-70 Molly                    | Mae            |              |              | 667670       |                   |                      |    |      |
| 700-5-70 Sophie                   | Manard         |              |              | 700570       |                   |                      |    |      |
| 701-3-72 KATHERINE M              | QUINTEN        |              |              | 701372       |                   |                      |    |      |
| 709-6-70 Jenna                    | McDonald       |              | 2919222204   | 2919222204   |                   |                      |    |      |
| 711-2-70 Easten                   | Krumm          |              |              | 711270       |                   |                      |    |      |
| ,1/-5-70 SIMON                    | railiteid      |              |              | /1/9/0       |                   |                      |    | ~    |
| <                                 |                |              |              |              |                   |                      |    | > .: |

To download a report in a PDF format to the downloads folder (usually C:/Datamatic), select the PDF icon after displaying the report. Depending on the size of the report, it may take a few minutes or so to convert the file. A window will display to choose where to save the PDF file. Select a different location to save the file, if desired.

#### **Account Cross Reference**

The Account Cross Reference report can be ordered by the credit union as needed. This report will show all of the account cross references for a particular category that are currently on the system.

Regardless of the report selection made, the report will print in member number order.

After selecting the printer option, the system displays:

| Datamatic VIEW                   | ×            |
|----------------------------------|--------------|
| Account Cross Reference          | 4            |
| Print Quit                       | Drint Deport |
|                                  |              |
| Cross Reference Report Selection |              |
|                                  |              |
|                                  |              |
|                                  |              |
|                                  |              |
|                                  |              |
|                                  |              |
|                                  |              |
|                                  |              |

**Cross Reference Report Selection -** This dictates what information will be printed on the report. The options for this field are:

- A = Account (All Accounts)
- D = Draft (Only Accounts with a Draft Cross Reference)
- M = MICR (Only Accounts with a Draft MICR Cross Reference)
- V = Visa (Only Accounts with a Visa Cross Reference)

After making the selection, press ENTER. Select "Yes" in the upper right corner of the screen to process and press ENTER to generate the report.

Account Cross Reference Report

#### The system displays.

| Datamatic VIEW                                  | x |
|-------------------------------------------------|---|
| Account Cross Reference                         | 4 |
|                                                 |   |
|                                                 |   |
|                                                 |   |
|                                                 |   |
| Printing Cross Reference Report                 |   |
|                                                 |   |
|                                                 |   |
|                                                 |   |
|                                                 |   |
|                                                 |   |
| Printing Completed<br>Press RETURN to continue_ |   |

The report will begin to print shortly after pressing ENTER, if an actual printer was selected as the printer option.

26

| Account Cross  | Reference Report | and the state |              | -             |              |                  |                      | 3 |
|----------------|------------------|---------------|--------------|---------------|--------------|------------------|----------------------|---|
| 🕒 📙   Search   |                  |               | Go           |               |              |                  |                      |   |
|                |                  |               |              |               |              |                  |                      |   |
| 09-03-2004     |                  |               | Account      | Cross Referen | 100          |                  | PAGE 1               |   |
| Test Credit Ur | nion             |               |              |               |              |                  | REPORT NO. CR008 -01 |   |
| Account        | Name             |               | ATM XREF     | Draft XREF    | MICR Account | Visa Account     | Visa Acct #2         |   |
| 1-8-00         | George Jetson    |               | 11           | 2             | 12345678     | 1234123412341234 | 4561456145614561     |   |
| 1-8-04         | George Jetson    |               | 15121        | 121           | 301301       | 1234123412341230 |                      |   |
| 1-8-08         | George Jetson    |               | 1234567      | 654321        |              |                  |                      |   |
| 1-8-09         | George Jetson    |               | 8899         | 12345         | 123456789    |                  |                      |   |
| 1-8-13         | George Jetson    |               | 332211       |               |              |                  |                      |   |
| 1-8-14         | George Jetson    |               | 1            | 2345          | 987456       |                  |                      | = |
| 1-8-15         | George Jetson    |               |              |               |              | 1223122312231223 |                      |   |
| 1-8-16         | George Jetson    |               |              | 123400        |              |                  |                      |   |
| 1-8-45         | George Jetson    |               | 333          | 222           | 333          | 4444333322221111 | 5555666677778888     |   |
| 1-8-50         | George Jetson    |               | 321          | 9876          |              |                  |                      |   |
| 1-8-91         | George Jetson    |               | 1122         | 2233          | 3344         |                  |                      |   |
| 2-6-70         | ROBERT           | JONES         |              |               | 12345        |                  |                      |   |
| 12-5-02        | Roger            | Racoon        | 55446633     |               |              |                  |                      |   |
| 12-5-03        | Roger            | Racoon        | 1234         |               |              | 7890000045601230 |                      |   |
| 12-5-12        | Roger            | Racoon        | 12345        |               |              |                  |                      |   |
| 12-5-45        | Roger            | Racoon        | 987654       |               |              |                  |                      |   |
| 12-5-48        | Roger            | Racoon        | 123456000000 |               |              |                  |                      |   |
| 12-5-61        | Roger            | Racoon        | 1111         | 2222          | 3333         | 1234123412341239 |                      |   |
| 727-8-05       | CONNIE L         | SMITH         | 9955         | 8844          |              |                  |                      |   |
| 2323-4-00      | Weston           | Benzing       |              | 56988         | 125478999    | 2584369725841254 | 1478598745632147     |   |
| 4658-1-00      | AMY MICHELLE     | APPLE-SMITH   | 46581100     |               |              |                  |                      |   |
| 4658-1-70      | AMY MICHELLE     | APPLE-SMITH   | 465888       |               | 4658100      |                  |                      |   |
| 8547-2-00      | Doug             | Johnson       |              |               |              | 5487451248593645 |                      |   |
| 10849-8-06     | Sue              | Smith         |              | 60010849      |              |                  |                      |   |
| 10849-8-70     | Sue              | Smith         |              |               | 1223334      |                  |                      |   |
| 10849-8-71     | Sue              | Smith         |              | 1223334471    | 1223334471   |                  |                      | Ŧ |

Example of report using All selection. (Account Cross Reference Report)

Example of report using Draft selection.

| Account Cross Reference Report | and the second |              | -               |              |                  |                 |        | X |
|--------------------------------|----------------|--------------|-----------------|--------------|------------------|-----------------|--------|---|
| 🖕 📙   Search                   | 📫 Ga           |              |                 |              |                  |                 |        |   |
|                                |                |              |                 |              |                  |                 |        | - |
| 09-03-2004                     |                | Draft Acc    | ount Cross Refe | erence       |                  | PAGE            | 1      |   |
| Test Credit Union              |                |              |                 |              |                  | REPORT NO. CRO  | 08 -01 |   |
| Account Name                   |                | ATM XREF     | Draft XREF      | MICR Account | Visa Account     | Visa Acct #2    |        |   |
| 1-8-00 George Jetson           |                | 11           | 2               | 12345678     | 1234123412341234 | 456145614561456 | 1      |   |
| 1-8-04 George Jetson           |                | 15121        | 121             | 301301       | 1234123412341230 |                 |        |   |
| 1-8-45 George Jetson           |                | 333          | 222             | 333          | 4444333322221111 | 555566667777888 | 8      |   |
| 12-5-61 Roger                  | Racoon         | 1111         | 2222            | 3333         | 1234123412341239 |                 |        |   |
| 1-8-91 George Jetson           |                | 1122         | 2233            | 3344         |                  |                 |        |   |
| 1-8-14 George Jetson           |                | 1            | 2345            | 987456       |                  |                 |        |   |
| 727-8-05 CONNIE L              | SMITH          | 9955         | 8844            |              |                  |                 |        |   |
| 1-8-50 George Jetson           |                | 321          | 9876            |              |                  |                 |        |   |
| 1-8-09 George Jetson           |                | 8899         | 12345           | 123456789    |                  |                 |        | = |
| 2323-4-00 Weston               | Benzing        |              | 56988           | 125478999    | 2584369725841254 | 147859874563214 | 7      |   |
| 1-8-16 George Jetson           |                |              | 123400          |              |                  |                 |        |   |
| 1-8-08 George Jetson           |                | 1234567      | 654321          |              |                  |                 |        |   |
| 555555-2-70 ANNABELLE          | MEMBER         | 1122356      | 5555555         | 5555552      |                  |                 |        |   |
| 61057-6-71 MARVIN M            | MEMBER         |              | 6610576         |              |                  |                 |        |   |
| 38946-0-71 DANIEL R            | HORTON         |              | 10056789        |              |                  |                 |        |   |
| 11152-6-49 Douglas Cove T      | reasure Hut    |              | 11152649        |              | 345600000006789  |                 |        |   |
| 11152-6-60 Douglas Cove T      | reasure Hut    |              | 11152660        |              |                  |                 |        |   |
| 38946-0-72 DANIEL R            | HORTON         |              | 20056789        |              |                  |                 |        |   |
| 41498-7-70 Benjamin            | Gates          | 123400000987 | 41498770        | 41498770     |                  |                 |        |   |
| 10849-8-06 Sue                 | Smith          |              | 60010849        |              |                  |                 |        |   |
| 10849-8-71 Sue                 | Smith          |              | 1223334471      | 1223334471   |                  |                 |        |   |
| 621581-8-70 Annie              | Oakley         | 621581800    | 3006215818      | 621581870    |                  |                 |        |   |
| 621581-8-51 Annie              | Oakley         |              | 8010036453      |              |                  |                 |        |   |
|                                |                |              |                 |              |                  |                 |        | - |

## **ACH Cross Reference**

The ACH Cross Reference report can be ordered by the credit union when needed. This report will show all of the accounts with an ACH cross reference that are currently on the system or it can be generated for the accounts with an ACH cross reference for one specific Originator ID. It will also show all ACH Splits setup on the system. The report that will be generated will be in Company Number order.

After selecting the printer option, the system displays:

| Datamatic \ | /IEW       |                     |                                  |
|-------------|------------|---------------------|----------------------------------|
| ACH Cros    | s Referenc | e                   | <u></u>                          |
| Print       | Quit       |                     | ACH Cross Reference Listing      |
|             |            | Print Selection     | (All Originators) <mark>1</mark> |
|             |            | Selected Originator |                                  |
|             |            |                     |                                  |
|             |            |                     |                                  |
|             |            |                     |                                  |
|             |            |                     |                                  |
|             |            |                     |                                  |
|             |            |                     |                                  |
|             |            |                     |                                  |
|             |            |                     |                                  |

Select the appropriate "Print Selection" option for the report being generated. The options are:

1 = All originators

2 = Selected originator

If option 2 is selected, also enter the specific Originator ID in the space provided.

Press RETURN to continue when instructed.

| ACH Cross Refere | nce Report    | the last little   |                 |          |            |          |                     | x          |
|------------------|---------------|-------------------|-----------------|----------|------------|----------|---------------------|------------|
| 🕒 🔚   Search     |               | 🖨 Go              |                 |          |            |          |                     |            |
| 04/30/2013       |               |                   | Master Report   | 5        |            |          | PAGE 1              |            |
| Support Credit N | Union         | (1)               | ACH Cross Refer | ence     |            |          | REPORT NO. CR607-01 |            |
|                  |               |                   |                 |          |            |          |                     |            |
|                  |               |                   |                 |          |            |          |                     |            |
| ACH ID           | Residual Acct | Name              | Recip. Acct     | Amount   | Company    | Date     |                     |            |
| 621581800        | 621581-8-00   |                   |                 |          | 0231558888 | 00-00-00 |                     | =          |
| 2323400          | 2323-4-00     |                   |                 |          | 1067810000 | 00-00-00 |                     | -          |
| -                |               |                   | 2323-4-70       | 12345.12 | 1067810000 |          |                     |            |
| 2600             | 2-6-00        |                   |                 |          | 1099009887 | 00-00-00 |                     |            |
|                  |               |                   | 2-6-70          | 300.00   | 1099009887 |          |                     |            |
|                  |               |                   | 2-6-07          | 234.89   | 1099009887 |          |                     |            |
|                  |               |                   | 4-2-00          | 100.00   | 1099009887 |          |                     |            |
| 2588200          | 2588-2-00     | DOUG SWANSON      |                 |          | 11009876   | 00-00-00 |                     |            |
|                  |               |                   | 2588-2-70       | 300.00   | 11009876   |          |                     |            |
| 11111            | 1-8-70        | GM Hourly Payroll |                 |          | 111        | 00-00-00 |                     |            |
|                  |               |                   | 3-4-00          | 34.00    | 111        |          |                     |            |
|                  |               |                   | 4-2-00          | 42.00    | 111        |          |                     |            |
|                  |               |                   | 32-3-00         | 32.00    | 111        |          |                     |            |
| 83600            | 83-6-00       |                   |                 |          | 1111111111 | 03-13-13 |                     |            |
|                  |               |                   | 83-6-02         | 25.00    | 1111111111 |          |                     |            |
|                  |               |                   | 83-6-45         | 50.00    | 1111111111 |          |                     |            |
| 223845           | 223-8-45      |                   |                 |          | 1111111111 | 03-13-13 |                     |            |
|                  |               |                   | 223-8-00        | 25.00    | 1111111111 |          |                     |            |
| 623972           | 623-9-00      |                   |                 |          | 1111111111 | 03-14-13 |                     |            |
|                  |               |                   | 623-9-72        | 250.00   | 1111111111 |          |                     |            |
|                  |               |                   | 623-9-02        | 30.00    | 1111111111 |          |                     |            |
| 700500           | 700-5-00      |                   |                 |          | 1111111111 | 02-11-13 |                     |            |
|                  |               |                   | 700-5-70        | 100.00   | 1111111111 |          |                     |            |
| 1001700          | 1001-7-00     |                   |                 |          | 1111111111 | 03-13-13 |                     |            |
|                  |               |                   | 1001-7-70       | 500.00   | 1111111111 |          |                     |            |
| 3555070          | 3555-0-70     |                   |                 |          | 1111111111 | 03-13-13 |                     |            |
|                  |               |                   | 3555-0-20       | 50.00    | 1111111111 |          |                     |            |
|                  |               |                   | 3555-0-00       | 100.00   | 1111111111 |          |                     |            |
| 6215818          | 621581-8-00   |                   |                 |          | 1111111111 | 03-13-13 |                     |            |
|                  |               |                   | 621581-8-47     | 100.00   | 1111111111 |          |                     |            |
| 11152670         | 11152-6-70    |                   |                 |          | 1111111111 | 03-13-13 |                     |            |
|                  |               |                   | 11152-6-02      | 50.00    | 1111111111 |          |                     |            |
|                  |               |                   | 11152-6-04      | 50.00    | 1111111111 |          |                     | -          |
| 4                |               | ш                 |                 |          |            |          |                     | <b>F</b> 2 |
|                  |               |                   |                 |          |            |          |                     |            |

Example of report. (ACH Cross Reference Report - All originators)

(Do not confuse this report with the ACH Cross Reference Report (CR607-02) that is generated after receiving a daily ACH file.)

Example of report (ACH Cross Reference Report - Selected originator)

| E ACH Cross Refere | nce Report    |      |                   | -      |           |          | -          | <b>D</b> X |
|--------------------|---------------|------|-------------------|--------|-----------|----------|------------|------------|
| 🖕 📙   Search 🗌     |               | 🖨 🖨  |                   |        |           |          |            |            |
| 04/30/2013         |               |      | Master Report     |        |           |          | I          | AGE 1      |
| Support Credit U   | Jnion         | ( 1) | ACH Cross Referen | ice    |           |          | REPORT NO. | CR607-01   |
|                    |               |      |                   |        |           |          |            |            |
| ACH ID             | Residual Acct | Name | Recip. Acct       | Amount | Company   | Date     |            |            |
| 630470             | 630-4-70      |      |                   |        | 666666666 | 00-00-00 |            |            |
|                    |               |      | 630-4-00          | 250.00 | 666666666 |          |            |            |
| 4556770            | 4556-7-70     |      |                   |        | 666666666 | 12-17-12 |            |            |
|                    |               |      | 4556-7-06         | 276.24 | 666666666 |          |            |            |
|                    |               |      | 4556-7-01         | 275.00 | 666666666 |          |            |            |
| 12345570           | 12345-5-00    |      |                   |        | 666666666 | 12-17-12 |            |            |
|                    |               |      | 12345-5-04        | 50.00  | 666666666 |          |            |            |
|                    |               |      | 12345-5-70        | 425.00 | 666666666 |          |            |            |
|                    |               |      | 12345-5-00        | 25.00  | 666666666 |          |            |            |
| 654811970          | 654811-9-70   |      |                   |        | 666666666 | 00-00-00 |            |            |
|                    |               |      | 654811-9-00       | 300.00 | 666666666 |          |            |            |
|                    |               |      | 654811-9-04       | 50.00  | 666666666 |          |            |            |
| •                  |               |      |                   |        |           |          |            |            |

ACH Cross Reference Report

## **ACH Originator**

The ACH Originator report shows all of the ACH Originator ID's that are currently on the system. This report can be ordered by the credit union as needed.

After selecting the printer option, the system begins gathering the information for the report.

When finished, the system displays:

| Datamatic VIEW           | x |
|--------------------------|---|
| ACH Originator           | 4 |
| Creating ACH Listing     |   |
|                          |   |
|                          |   |
|                          |   |
| Perords Pead: 1840       |   |
| Ketol us Keau. 1045      |   |
|                          |   |
|                          |   |
|                          |   |
|                          |   |
|                          |   |
|                          |   |
| Press RETURN to continue |   |

ACH Originator ID's will stay on the system indefinitely.

ACH Originator Report

#### Example of report. (ACH Originator Report)

| ACH Originator R | eport            |                |                     |
|------------------|------------------|----------------|---------------------|
| 🕒 📙   Search     |                  | 📫 Go           |                     |
| 09/03/2004       |                  | ACH Listing    | PAGE 1              |
| Test Credit Unio | on (1)           |                | REPORT NO. CR355-01 |
|                  |                  |                |                     |
| Company ID       | Description      | Last Post Date |                     |
| 021180748        | WASH MUTUAL LOAN | 07/05/2005     |                     |
| 021912915        | WATERHOUSE BANK  | 05/21/2001     |                     |
| 061236075        | DEFENSE ACCT OFF | 04/02/1997     |                     |
| 071212128        | COMPUTER ASSOC   | 02/01/1997     |                     |
| 072000915        | FOA LOAN DEBITS  | 03/19/1997     |                     |
| 072400421        | FOA LOAN DEBITS  | 06/19/1996     |                     |
| 072400670        | FOA LOAN DEBITS  | 10/19/1995     |                     |
| 074036026        | DIR MIL PAY - IN | 03/27/1997     |                     |
| 074036042        | DNO-IN           | 06/04/1996     |                     |
| 074036165        | USPFO/NG         | 04/09/1997     |                     |
| 081036307        | DFAS-KC          | 09/20/1995     |                     |
| 231577998        | WORKING ASSETS   | 04/08/1997     |                     |
| 291580151        | ARCADIA CU       | 12/13/2007     |                     |
| 291881164        | COMMUNITY CU     | 12/13/2007     |                     |
| 316129964        | LDC PENSION FUND | 02/23/2000     |                     |
| 383358941        | Mortgage Cntr1   | 07/06/2005     |                     |
| 386005984        | MICHIGAN STATE U | 04/14/1997     |                     |
| 391839991        | OSSEO SUBWAY INC | 12/14/2007     |                     |
| 420868851        | EMPLOY MOD LIFE  | 05/06/1996     |                     |
| 620859006        | MERCHANT BNKCD   | 05/17/2001     |                     |
| 742461286        | INTER TERM       | 09/19/1995     |                     |
| 746326352        | CRSTNSTRAT       | 01/21/1997     |                     |
| 0000000001       | EML              | 09/06/1996     |                     |
| 0000000103       | MUTUAL SAVINGS B | 03/20/1997     |                     |
| 0000002020       | GROCERY CLUB     | 04/01/1997     |                     |
| 0000007922       | SPRINT/UNITED    | 02/01/1997     |                     |
| 0000035774       | DIRECTV          | 12/13/2007     |                     |
| 0000067819       | TWX*AOL SERVICE  | 12/13/2007     | <b>τ</b>            |

#### **ACH Origination**

The ACH Origination report can be generated as needed. This allows the employee(s) responsible for maintaining the ACH origination system (i.e. Fedline), access to the ACH Origination information entered for the members. This report can be reviewed by the employee so that the ACH Origination system (i.e. Fedline) can be updated to match.

After selecting the printer option, the system displays:

| Datamatic VIEW  |                |             |                          | Х |
|-----------------|----------------|-------------|--------------------------|---|
| ACH Origination |                |             |                          | 4 |
| Create Quit     |                |             | ACH Origination Report - |   |
|                 | Transaction Da | te          |                          |   |
|                 | Report Type    | (Changes on | nly) c                   |   |
|                 |                |             |                          |   |
|                 |                |             |                          |   |
|                 |                |             |                          |   |
|                 |                |             |                          |   |
|                 |                |             |                          |   |
|                 |                |             |                          |   |
|                 |                |             |                          |   |
|                 |                |             |                          |   |

Transaction Date - Enter the Transaction Date (Day) desired on the report.

**Report Type -** Select the appropriate Report Type.

- A = All Transactions \*\*
- ⇒ C = Changes Only \*\*\*

Press enter to process to screen.

\*\*\*The Report Type of **"All Transactions"** includes all records due for selected transaction date. Paid Off Loans and Final Payments on loans are included so that changes can be made to the ACH Origination record.

Example of report for the 19th. (ACH Origination Report)

**\*\*Note:** The names and addresses, etc. on this report are fictitious and are for example only.

| ACH Originatio               | n Report                                      |                          |              |          |        |            |          |      |          |       |                      | _ 0 <mark>_ X</mark> |
|------------------------------|-----------------------------------------------|--------------------------|--------------|----------|--------|------------|----------|------|----------|-------|----------------------|----------------------|
| 🕒 📙   Search                 |                                               |                          | 📫 Go         |          |        |            |          |      |          |       |                      |                      |
| 11/13/2009<br>Support Credit | ; Union                                       | ( 1)                     |              | ACH Orig | inatio | on Report  |          |      |          | REP   | PAGE<br>PORT NO. CR6 | 1<br>01-01           |
| Account                      | ID Name                                       |                          | A            | mount    | Date   | ReT        | Account  | (    | CR Start | Date  | Comments             |                      |
| 19-0-68                      | 1 Chipper<br>53rd Bank<br>2223 S Cedar 3      | Ball<br>St               | N            | \$186.0  | 4 19 ( | 0444433333 | 22222322 | -C 1 | DR 03-15 | -2009 |                      |                      |
|                              | Allentown<br>544-422-7777                     |                          | MI 48952-222 | 1        |        |            |          |      |          |       |                      |                      |
| 619-7-00                     | 1 MICHAEL P                                   | GREEN                    | D            | \$425.0  | 0 19 0 | 3333333333 | 5656567  | -C ( | CR 07-19 | -2009 |                      |                      |
| 619-7-70                     | 1 MICHAEL P<br>Bank of Americ                 | GREEN                    | N            | \$200.0  | 0 19 0 | 2222222222 | 123456   | -S 1 | DR 11-19 | -2009 |                      |                      |
|                              | 123 Main Stre<br>Anytown<br>555-666-5555      | et                       | MI 48999-123 | l I      |        |            |          |      |          |       |                      |                      |
| 619-7-70                     | 2 MICHAEL P<br>ABC Bank                       | GREEN                    | N            | \$425.0  | 0 19 ( | 3333333333 | 5656567  | -C ( | CR 07-19 | -2009 |                      |                      |
|                              | 5454 Maple St<br>East Lansing<br>555-111-3333 | reet                     | MI 48988-121 | 1        |        |            |          |      |          |       |                      |                      |
| 36116-2-00                   | 1 JOANNE S                                    | MCDONALD                 | D            | \$250.0  | 0 19 0 | 333333333  | 9797777  | -S ( | CR 11-19 | -2009 |                      |                      |
| 555553-7-69                  | 1 KELLY P<br>Best Credit U<br>2323 N. River   | MORGAN<br>nion<br>Street | N            | \$177.3  | 2 19 ( | 343434343  | 1111122  | -C 1 | DR 11-19 | -2009 |                      |                      |
|                              | Anytown<br>555-444-7878                       |                          | MI 48999-123 | ł        |        |            |          |      |          |       |                      |                      |
|                              | _                                             |                          |              |          |        |            |          |      |          |       |                      |                      |

The column titled "ID" indicates the number of ACH Origination records for the specific Account.

The column titled "A" for Action indicates the following:

- ⇒ N = New
- $\Rightarrow$  C = Change
- ⇔ D = Delete

The column titled **"Date"** represents the "Transaction Date" entered when the report was generated. This corresponds to the "Post Date" field on the member's ACH Origination record. **\*\*Note:** The report will also pick up any changes made to ACH Origination records made within the last month from the current Credit Union date.

The letters at the end of the "Account" column on the right indicates the following:

- $\Rightarrow$  C = Checking
- ⇒ S = Savings

The column titled "CR" indicates if the origination is a credit or debit.

- $\Rightarrow$  CR = Credit
- ⇔ DR = Debit

The loan payoff and final payment information will show in the "Comments" column, if applicable.

ACH Origination Report

## **Aggregate Balance**

The Aggregate Balance report allows the credit union to order a report of aggregate member balances based on the selections entered on the screen. The system breaks down the aggregate balances by member number (not Social Security Number) unless the SSN option is selected for the Sort Order.

| Datamatic \ | VIEW                                                                                                    |                                                                              | ×                                                                                                    |
|-------------|----------------------------------------------------------------------------------------------------|------------------------------------------------------------------------------|----------------------------------------------------------------------------------------------------|
| Aggrega     | te Balance                                                                                                    |                                                                              | 4                                                                                                    |
| Print       | Quit                                                                                                    | Aggregate Tota                                                               | 1 Report                                                                                                    |
|             | Report Type<br>Detail Option (Member<br>Include Addresses and Phone Num<br>Minimum Age<br>Sort Order<br>Suffix Selection<br>Loan Balance Selection<br>Aggregate Limit | (Monthend) M<br>Totals Only) T<br>mbers (No) N<br>(Account) A<br>(Balance) B | The selections on this<br>screen will determine<br>what information will<br>be included on the<br>report and how the<br>report will look. This<br>report can be<br>generated in a variety |
|             | Include Credit Card Balances<br>Selected Suffixes<br>Skip Members                                                                                                    | (No) N                                                                       | of different ways by<br>changing the<br>selections for the<br>different options.                                                                                                    |

After selecting the printer option, the system displays:

**Report Type** - The Report Type indicates where the system will look for the information requested. The options for this field are:

- M = Monthend (default)
- S = Standard

Detail Option - Enter the Detail Option desired. The options for this field are:

- D = Show Detail (includes credit grade and credit score)
- T = Member Totals Only (default)
- G = Grand Totals Only
- A = ASI Extract \*\*
- **\*\*Note:** The ASI Extract is used to create a report for insurance purposes above and beyond the amounts insured by NCUA. The insurance is \$250,000 over the NCUA insured amount. (See example of report and additional information on pages 34-35.)

| NCUA                            | ASI                             |
|---------------------------------|---------------------------------|
| Shares (Individual) = \$250,000 | Shares (Individual) = \$500,000 |
| Shares (Joint) = \$500,000      | Shares (Joint) = \$750,00       |

|--|

**Include Addresses and Phone Numbers** - This determines if addresses and phone numbers will be included or not on the report. The options for this field area:

Y = Yes

N = No (default)

**Minimum Age** - Enter the minimum age for the report, if applicable.

Sort Order - Enter the Sort Order desired. The options for this field are:

A = Account (default)

S = SSN

B = Branch by SSN

Suffix Selection - Enter the Suffix Selection desired. The options for this field are:

- S = Shares includes IRA
- J = Shares without IRA
- I = IRA
- L = Loans
- G = Loans + Guarantors (Must use 'Sort Order' = SSN)
- O = Selected Suffixes \*
- A = All Suffixes (shares and loans)

\* If this option is selected, enter the suffixes in the Selected Suffixes area below.

**Loan Balance Selection -** Enter the Loan Balance Selection desired. This selection determines if the loan balance or line of credit is used in computing the aggregate amount. This selection only affects loan suffixes specified with the **"Selected Suffixes"** or **"Loans"** options. The options for this field are:

- B = Balance (balances of Non Line of Credit + "balances" of Line of Credit loans) default
- L = Line of Credit (balances of Non Line of Credit Loans + Line of Credit amount)

T = Balance+LOC (balances of Non Line of Credit + "balances" of Line of Credit loans + Line of Credit amount)

Aggregate Limit - Enter the Aggregate Limit dollar amount to be included on the report.

**Included Credit Card Balances** - This can be used by credit unions that use the third party interface to upload credit card information/balances to VIEW to determine if the credit card balances will be included on this report. (**\*\*Note:** The suffix will show as **"CC"** on the report for credit cards, if the Detail Option is set to "Show Detail".) The options for this field are:

Y = Yes

N = No (default)

**Selected Suffixes -** Used in conjunction with the "O" option for Suffix Selection above.

**Skip Members -** These spaces can be used to enter member numbers (Account Base and Check Digit) that are to be skipped when the report is generated, if desired.

After the selections are made, press enter. The system begins gathering the information for the report. When finished, the system displays the number of records read then Creating Aggregate Totals Report. Press RETURN to continue will also be displayed.

The selections for this report were as follows:

| Report Type -      | Standard      |
|--------------------|---------------|
| Detail Option -    | Show Detail   |
| Age Selection -    | Minimum of 50 |
| Sort Order -       | Account       |
| Suffix Selection - | Loans         |
| Aggregate Limit -  | \$5,000       |

#### Example of report. (Aggregate Balance Report)

| Datamatic VIEW                                                                         |                 |         |            |                                                                                     |                              |             |                                        |                                                                                  |                                    | _             |            | ×   |
|----------------------------------------------------------------------------------------|-----------------|---------|------------|-------------------------------------------------------------------------------------|------------------------------|-------------|----------------------------------------|----------------------------------------------------------------------------------|------------------------------------|---------------|------------|-----|
| Aggregate Ba                                                                           | lance Report (3 | 30 KB)  |            |                                                                                     |                              |             |                                        |                                                                                  |                                    |               | <b>F</b> 3 | 9 4 |
| 06/25/2018<br>Support Credit                                                           | ; Union         | ( 1     | )          | Aggregate Bala<br>Loan (                                                            | nce Report (Acc<br>5,000.00) | ount)       |                                        | RI                                                                               | PAGE<br>EPORT NO. CR               | : 4<br>228-01 |            | ^   |
| Account                                                                                | Name            |         |            | Balance                                                                             | Total                        | SSN         | LO#/MSR E                              | Br Date Open                                                                     | Score/Grade                        |               |            |     |
| 60562-6-06<br>60562-6-61                                                               | Auntie          | Emm     |            | \$4,001.31<br>\$118,234.86                                                          | \$122,236.17                 | 888-88-8888 | 21<br>21                               | 07-01-2004<br>07-01-2004                                                         |                                    |               |            |     |
| 61057-6-10<br>61057-6-60<br>61057-6-67                                                 | MARVIN M        | MEMBER  |            | \$2,335.72<br>\$4,959.03<br>\$3,412.41                                              | \$10,707.16                  | 555-44-5544 | 3<br>3<br>3                            | 10-01-2000<br>10-01-2000<br>10-01-2000                                           | 800 AA<br>800 AA<br>802 AA         |               |            |     |
| 123901-1-05<br>123901-1-07<br>123901-1-08<br>123901-1-11                               | Betty           | Bigelow |            | \$16,325.25<br>\$3,000.00<br>\$3,000.00<br>\$8,090.00                               |                              |             | 200<br>200<br>200<br>200               | 05-31-2017<br>05-31-2017<br>05-31-2017<br>05-31-2017                             |                                    |               |            |     |
| 123901-1-12<br>123901-1-65                                                             | Dour            | Tupo    |            | \$10,000.00<br>\$50,000.00                                                          | \$90,415.25                  | 372-55-4444 | 200                                    | 05-31-2017                                                                       |                                    |               |            |     |
| 254888-1-75                                                                            | Doug            | oune    |            | \$32.63                                                                             | \$79,983.22                  | 256-44-8855 | 21                                     | 07-01-2004                                                                       | 652 B                              |               |            |     |
| 333345-7-06<br>333345-7-60<br>333345-7-66                                              | JACK C          | ABBOTT  |            | \$980.42<br>\$101,481.60<br>\$4,406.32                                              | \$106,868.34                 | 222-11-6666 | 4<br>3<br>3                            | 1 07-01-2004<br>1 07-01-2004<br>1 07-01-2004                                     | 651 B<br>651 B<br>651 B            |               |            |     |
| 555553-7-05<br>555553-7-09<br>555553-7-69                                              | KELLY P         | MORGAN  |            | \$289.40<br>\$13,781.78<br>\$2,661.49                                               | \$16,732.67                  | 444-33-4433 | 104<br>104<br>3                        | 1 07-01-2004<br>1 07-01-2004<br>1 07-01-2004                                     | 842 A<br>842 A<br>845 AA           |               |            |     |
| 555555-2-14<br>555555-2-68                                                             | ANNABELLE       | MEMBER  |            | \$11,212.45<br>\$2,786.72                                                           | \$13,999.17                  | 444-99-6666 | 3<br>3                                 | 07-01-2003<br>07-01-2003                                                         | 789 A<br>789 A                     |               |            |     |
| 621581-8-05<br>621581-8-06<br>621581-8-15<br>621581-8-63<br>621581-8-66<br>621581-8-75 | Annie           | Oakley  |            | \$885,134.23<br>\$2,045.89<br>\$7,802.68<br>\$15,965.88<br>\$1,989.29<br>\$2,095.72 | \$915,033.69                 | 555-33-4444 | 21<br>21<br>21<br>21<br>21<br>21<br>21 | 03-03-2003<br>03-03-2003<br>03-03-2003<br>03-03-2003<br>03-03-2003<br>03-03-2003 | 775 B<br>854 AA<br>806 AA<br>792 A |               |            |     |
| 654811-9-06<br>654811-9-66                                                             | JOHN M          | ZIGGLE  |            | \$3,699.55<br>\$5,837.56                                                            | \$9,537.11                   | 246-80-1357 | 3<br>3                                 | 07-01-2004<br>07-01-2004                                                         | 712 A<br>712 A                     |               |            |     |
| 701701-5-60                                                                            | Shelley         | Nelson  | Warner     | \$24,112.10                                                                         | \$24,112.10                  | 103-20-4205 | 21                                     | 10-21-2009                                                                       | 816 AA                             |               |            |     |
| 857799-1-08<br>857799-1-60<br>857799-1-67                                              | SUSAN M         | JOHNSON |            | \$10,432.85<br>\$89,108.30<br>\$3,520.80                                            | \$103,061.95                 | 555-88-6666 | 3<br>3<br>3                            | 07-01-2004<br>07-01-2004<br>07-01-2004                                           | 582 C<br>582 C<br>582 C            |               |            |     |
| 986252-5-08<br>986252-5-15<br>986252-5-66                                              | MAGGIE          | MARTIN- | YORK       | \$1,254.35<br>\$9,183.64<br>\$6,066.84                                              | \$16,504.83                  | 555-77-1111 | 104<br>104<br>3                        | 1 09-21-2003<br>1 09-21-2003<br>1 09-21-2003                                     | 693 B<br>693 B<br>693 B            |               |            |     |
|                                                                                        | Total Members   | over    | \$5,000.00 | 64                                                                                  | \$4,146,476.33               |             |                                        |                                                                                  |                                    |               |            | ~   |
| <                                                                                      |                 |         |            |                                                                                     |                              |             |                                        |                                                                                  |                                    |               |            | _>  |

Aggregate Balance Report

**Datamatic Confidential** This documentation is proprietary and confidential information of Datamatic Processing Inc., and can <u>ONLY</u> be used for its intended use. Any other distribution, dissemination, or copying use is strictly prohibited.

36
The LO#/MSR column displays the Loan Officer for loan suffixes or the MSR # from the 00/01 suffix.

| 📃 Aggregate Bala             | ance Report                                    |                   |                       |                                |                                       |                                                        |                                                      |  |  |  |  |
|------------------------------|------------------------------------------------|-------------------|-----------------------|--------------------------------|---------------------------------------|--------------------------------------------------------|------------------------------------------------------|--|--|--|--|
| 👌 📙   Search                 |                                                | <b>G</b> o        |                       |                                |                                       |                                                        |                                                      |  |  |  |  |
| 07/27/2015<br>Support Credit | t Union                                        | ( 1)              | Aggregate Ba<br>Share | lance Report (<br>( 250,000.00 | Account)                              |                                                        | PAGE 1<br>REPORT NO. CR228-01                        |  |  |  |  |
| Account                      | Name                                           |                   | Total                 | SSN                            | Individual                            | Joint                                                  | IRA                                                  |  |  |  |  |
| 1-8-00                       | George                                         | Jetson            | \$302,753.15          | 123-45-6789                    |                                       | \$193,652.01 #                                         | 9 \$109,101.14 P                                     |  |  |  |  |
| 610-6-00                     | GEORGE R                                       | MILLER            | \$983,848.21          | 111-88-1111                    |                                       | \$500,000.00 I<br>\$250,000.00 I<br>\$220,386.82 U     | 9 \$13,461.39 P<br>5<br>J                            |  |  |  |  |
| 612-2-00                     | JOSHUA L                                       | MEMBER            | \$480,213.26          | 666-11-3233                    |                                       | \$57,545.01 H                                          | \$250,000.00 P<br>\$172,668.25 E                     |  |  |  |  |
| 2323-4-00                    | Weston                                         | Benzing           | \$1,353,711.51        | 333-44-3434                    |                                       | \$500,000.00 H<br>\$250,000.00 H<br>\$489,680.30 U     | 9 \$114,031.21 P<br>5<br>J                           |  |  |  |  |
| 65844-3-00                   | Charlie                                        | Ball              | \$759,369.37          | 917-64-8888                    |                                       | \$294,143.80 I                                         | \$250,000.00 P<br>\$215,225.57 E                     |  |  |  |  |
| 66334-4-00                   | CINDY LOU                                      | JONES             | \$325,334.11          | 444-11-2222                    | \$250,000.00 P<br>\$63,952.25 E       |                                                        | \$11,381.86 P                                        |  |  |  |  |
| 554422-6-00                  | SILLY                                          | GOOSE-SMITH       | \$392,851.11          | 888-99-9999                    |                                       | \$34,494.93 I                                          | \$250,000.00 P<br>\$108,356.18 E                     |  |  |  |  |
| 621581-8-00                  | Annie                                          | Oakley            | \$1,285,996.42        | 555-33-4444                    |                                       | \$500,000.00 I<br>\$250,000.00 I<br>\$473,907.19 T     | ₽ \$62,089.23 ₽<br>E<br>J                            |  |  |  |  |
| 888444-7-00                  | WILLIAM P                                      | WONKA             | \$393,348.99          | 666-88-7777                    | \$11,530.60 P                         | 4                                                      | \$250,000.00 P<br>\$131,818.39 E                     |  |  |  |  |
|                              | Total Members                                  | over \$250,000.00 | \$6,277,426.13        | 9                              |                                       |                                                        | l                                                    |  |  |  |  |
|                              | Primary Covera<br>Excess Coverag<br>Un-Insured | ige<br>Ie         |                       |                                | \$261,530.60<br>\$63,952.25<br>\$0.00 | 2 \$2,079,835.75<br>1 \$750,000.00<br>0 \$1,183,974.31 | 7 \$1,310,064.83 9<br>3 \$628,068.39 4<br>3 \$0.00 0 |  |  |  |  |
| •                            |                                                |                   | III                   |                                |                                       |                                                        |                                                      |  |  |  |  |

Example of report. (Detail Option = ASI Extract)

Additional information on the above report. See table on page 31 for maximum definitions.

**Primary Coverage (P)** - This is the amount up to the NCUA maximums (\$250K/\$500K/\$250K). This area will not see any amounts over the NCUA maximums.

Excess Coverage (E) -This is the amount over the NCUA maximum and up to the ASI maximums<br/>(\$500K/\$750K/\$500K).<br/>This area will not see any amounts over the difference between the ASI and NCUA<br/>Maximums (\$250K).

**Un-Insured (U)** - This is the amount over the ASI maximums that would not be insured.

Each detail line shows the portion of the aggregate balance that is **Individual/Joint/IRA**, as well as, **Primary (P)/Excess (E)/Uninsured (U).** The grand totals show this information as well as the counts. The counts are incremented if there is a portion of the aggregate balance in each section.

For example, an individual with any "Uninsured" balance would be counted in the Primary, Excess and Uninsured numbers, since there is a portion of the balance in each of these categories. People in the "Excess" section would also be counted in the Primary, since there is a portion of the balance in that category.

The **"Joint"** column is solely determined by the ownership on the 00 suffix. There is not an option for selecting that the individual suffixes must be coded joint. In other words, joint on the 00 suffix means joint on all the suffixes (except IRA's).

**Example:** Individual balance of \$600K

Primary = \$250K (and in the count) Excess = \$250K (and in the count) Uninsured = \$100K (and in the count)

Joint balance of \$600K

Primary = \$500K (and in the count) Excess = \$100K (and in the count)

Example of report. (Suffix Selection = Loan)

The selections for this report were as follows:

| Detail Option -          | Member Totals Only |
|--------------------------|--------------------|
| Sort Order -             | Account            |
| Loan Balance Selection - | Balance            |
| Aggregate Limit -        | \$150,000          |

| 📃 Aggregate Bala             | ince Report   | _         | -         |                       | -              | _           |                |               |            |  |  |  | x |
|------------------------------|---------------|-----------|-----------|-----------------------|----------------|-------------|----------------|---------------|------------|--|--|--|---|
| 👌 🔚   Search                 |               |           | 📫 Go      |                       |                |             |                |               |            |  |  |  |   |
| 11/04/2015<br>Support Credit | t Union       | ( 1)      |           | Aggregate Bal<br>Loan |                | R           | I<br>EPORT NO. | PAGE<br>CR228 | 1<br>-01   |  |  |  |   |
| Account                      | Name          |           |           | Balance               | Total          | SSN         | LO#/MSR        | Br D          | ate Open   |  |  |  |   |
| 145-3-00                     | FBO Brandon   | Ball      |           |                       | \$157,923.87   | 325-44-6666 |                | 1 0           | 07-01-2004 |  |  |  |   |
| 771-6-00                     | James         | Jones     |           |                       | \$176,199.81   | 233-55-6666 |                | 0             | 3-31-2015  |  |  |  |   |
| 772-4-00                     | Oliver        | Taylor    |           |                       | \$198,551.26   | 415-22-8789 |                | 0             | 4-01-2015  |  |  |  |   |
| 621581-8-00                  | Annie         | Oakley    |           |                       | \$1,328,802.82 | 555-33-4444 |                | 0             | 3-03-2003  |  |  |  |   |
|                              | Total Members | over \$19 | 50,000.00 | 4                     | \$1,861,477.76 |             |                |               |            |  |  |  |   |
|                              |               |           |           |                       |                |             |                |               |            |  |  |  |   |
| •                            |               |           |           | III                   |                |             |                |               |            |  |  |  | Þ |

Aggregate Balance Report

38

Example of report. (Suffix Selection = Loans + Guarantors)

The selections for this report were as follows:

| Detail Option -          | Show Detail    |
|--------------------------|----------------|
| Sort Order -             | SSN            |
| Loan Balance Selection - | Line of Credit |
| Aggregate Limit -        | \$90,000       |

| 📃 Aggregate Bal                    | ance Report    | -            |        |                                                                                      |                               |             |             |                                        |                             |   |
|------------------------------------|----------------|--------------|--------|--------------------------------------------------------------------------------------|-------------------------------|-------------|-------------|----------------------------------------|-----------------------------|---|
| 👌 📙   Search                       |                |              | 📫 Go   |                                                                                      |                               |             |             |                                        |                             |   |
| 666-8-60<br>666-8-68<br>68599-0-10 | ) ROBERT<br>3  | REDFORD      | (G)    | \$92,035.53<br>\$4,239.74<br>\$8,635.32                                              | \$104,910.59                  | 666-55-4444 | 3<br>3<br>3 | 07-01-2004<br>07-01-2004<br>07-01-2004 |                             | * |
|                                    |                |              |        | <pao< td=""><td>e Break&gt;</td><td></td><td></td><td></td><td></td><td></td></pao<> | e Break>                      |             |             |                                        |                             |   |
|                                    |                |              |        |                                                                                      |                               |             |             |                                        |                             |   |
| 11/04/2015<br>Support Credi        | t Union        | (1)          |        | Aggregate Bal<br>Loan (                                                              | ance Report (SS<br>90,000.00) | N)          |             | RE                                     | PAGE 4<br>PORT NO. CR228-01 |   |
| Account                            | Name           |              |        | Balance                                                                              | Total                         | SSN         | LO#/MSR     | Br Date Open                           |                             |   |
| 83-6-06                            | Luanne         | Rice         |        | \$1,075.22                                                                           |                               |             | 21          | 04-30-2009                             |                             |   |
| 83-6-07                            | 1              |              |        | \$35,000.00                                                                          |                               |             | 21          | 04-30-2009                             |                             |   |
| 83-6-60                            | )              |              |        | \$110,488.79                                                                         | \$146,564.01                  | 701-70-1777 | 21          | 04-30-2009                             |                             |   |
| 3988-3-60                          | ) Alyson       | Center       |        | \$125,000.00                                                                         | \$125,000.00                  | 711-71-7111 | 21          | 1 04-10-2009                           |                             |   |
| 727-8-06                           | CONNIE L       | SMITH        |        | \$2.562.55                                                                           |                               |             | 104         | 1 07-01-2004                           |                             |   |
| 727-8-60                           | )              |              |        | \$85,036.25                                                                          |                               |             | 3           | 1 07-01-2004                           |                             |   |
| 727-8-66                           | 5              |              |        | \$10,000.00                                                                          | \$97,598.80                   | 777-44-7777 | 3           | 1 07-01-2004                           |                             |   |
| 7777-6-06                          | Harry          | Potter       |        | \$4,006.12                                                                           |                               |             | 21          | 04-28-2011                             |                             |   |
| 7777-6-66                          | 5              |              |        | \$175,000.00                                                                         | \$179,006.12                  | 777-77-7779 | 21          | 04-28-2011                             |                             |   |
| 881-3-05                           | Ben            | Weasley      |        | \$34,033.88                                                                          |                               |             | 21          | 09-08-2011                             |                             |   |
| 881-3-06                           | 5              | -            |        | \$2,370.60                                                                           |                               |             | 21          | 09-08-2011                             |                             |   |
| 881-3-60                           | )              |              |        | \$51,298.79                                                                          |                               |             | 21          | 09-08-2011                             |                             |   |
| 881-3-61                           |                |              |        | \$51,913.13                                                                          | \$139,616.40                  | 855-85-8585 | 21          | 09-08-2011                             |                             |   |
| 58621-4-06                         | Rachel         | Gates        |        | \$608.65                                                                             |                               |             | 21          | 09-03-2004                             |                             |   |
| 58621-4-66                         | 5              |              |        | \$120,000.00                                                                         |                               |             | 21          | 09-03-2004                             |                             |   |
| 58621-4-76                         | 5              |              |        | \$20,000.00                                                                          | \$140,608.65                  | 888-11-9999 | 21          | 09-03-2004                             |                             |   |
| 60562-6-06                         | Auntie         | Emm          |        | \$7,961,56                                                                           |                               |             | 21          | 07-01-2004                             |                             |   |
| 60562-6-61                         | 1              |              |        | \$125,356.17                                                                         |                               |             | 21          | 07-01-2004                             |                             |   |
| 60562-6-75                         | 5              |              |        | \$5,000.00                                                                           | \$138,317.73                  | 888-88-8888 | 21          | 07-01-2004                             |                             |   |
| 624-7-09                           | KIMBERLY M     | ANDREWS      |        | \$8,016.66                                                                           |                               |             | 4           | 09-01-2004                             |                             |   |
| 624-7-60                           | )              |              |        | \$87,357.95                                                                          |                               |             | 4           | 09-01-2004                             |                             |   |
| 624-7-68                           | 3              |              |        | \$3,500.00                                                                           | \$98,874.61                   | 900-14-3131 | 3           | 09-01-2004                             |                             |   |
| 65844-3-61                         | Charlie        | Ball         |        | \$107,177.45                                                                         |                               |             | 200         | 1 08-01-2004                           |                             |   |
| 65844-3-64                         | l              |              |        | \$15,000.00                                                                          | \$122,177.45                  | 917-64-8888 | 200         | 1 08-01-2004                           |                             | = |
| 772-4-60                           | ) Katherine An | ne Taylor    | (G)    | \$198,551.26                                                                         | \$198,551.26                  | 989-00-1111 | 21          | 04-01-2015                             | I                           |   |
|                                    | Total Member   | s over \$90, | 000.00 | 57                                                                                   | \$9,390,010.99                |             |             |                                        |                             |   |
| 1                                  |                |              |        |                                                                                      |                               |             |             |                                        |                             |   |
|                                    | _              | _            |        |                                                                                      |                               |             |             |                                        |                             |   |

In the report example above, Robert Redford has a list of 3 loans under his SSN# as a Primary member. On the last loan he is a secondary name on a different member number. This is indicated by the (G).

Notice that Katherine Anne Taylor only has a secondary relationship on a single loan (G) so she is NOT a member in her own right.

**\*\*Note:** The system will report the Balance on the loan if the loan doesn't have a Line of Credit or the Line of Credit or Balance if the Line of Credit is expired or if the balance is greater than the Line of Credit.

## **Branch Edit**

The Branch Edit report option is used to print a report that will show all transactions done based on the date range and branch numbers entered.

After selecting the printer option, the system displays:

| Datamatic VIEW |                             | ×                  |
|----------------|-----------------------------|--------------------|
| Branch Edit    |                             | <b>4</b>           |
| Print Quit     |                             | Branch Edit Report |
|                | Starting Date               |                    |
|                | Ending Date                 |                    |
|                | Valid Branch Range 📕 thru 📕 |                    |
|                |                             |                    |
|                |                             |                    |
|                |                             |                    |
|                |                             |                    |
|                |                             |                    |
|                |                             |                    |
|                |                             |                    |
|                |                             |                    |

Starting Date - Enter the starting date for the report.

Ending Date - Enter the ending date for the report.

**Valid Branch Range** - Enter the branch range, if applicable. This is only for credit unions with the Optional Branch Accounting Software.

After entering the selections, press enter. The system will begin to generate the report.

Branch Edit Report

## Example of report (Branch Edit Report)

| Desch         Desch         Branch Edit Report         PAGE         6<br>REFORT NO. CR970-01         A           09-03-2004<br>Test Credit Union         Branch Teilar         Batch         Tran Code         REFORT NO. CR970-01         A           2223-4-72         09-01-04         00         45         00         0275         A         A <th>📃 Branch Edit Rep</th> <th>ort</th> <th>-</th> <th>anis inco</th> <th></th> <th>10-104</th> <th></th> <th></th>                                                                                                    | 📃 Branch Edit Rep | ort      | -      | anis inco |       | 10-104      |        |                     |
|----------------------------------------------------------------------------------------------------|-------------------|----------|--------|-----------|-------|-------------|--------|---------------------|
| D9-03-2004         Branch Zeit Report         PAGE 6<br>REPORT NO. CR370-01         A           Account Date         Branch Teller Batch Tran Code         REPORT NO. CR370-01         A           2223-4-72         09-01-04         00         46         00         0275           2223-4-72         09-01-04         00         46         00         0101           2223-4-72         09-01-04         00         46         00         0101           2223-4-72         09-01-04         00         46         00         0101           2223-4-72         09-01-04         00         46         00         0101           2223-4-71         09-01-04         00         46         00         0101           2223-4-71         09-01-04         00         05         00         0101           4444-6-00         09-01-04         00         05         00         0205           4444-6-00         09-01-04         00         05         00         0201           4444-6-01         09-01-04         00         05         00         0201           4444-6-04         09-01-04         00         05         00         0201           4444-6-04         09-0                                                                                                    | 😂 🔚   Search      |          |        |           | 📫 Go  |             |        |                     |
| Test Credit Union         REPORT NO.         CR370-01           Account         Date         Branch         Teller         Batch         Tran Code           2223-4-72         09-01-04         00         45         00         0275           2232-4-72         09-01-04         00         45         00         0101           2232-4-72         09-01-04         00         45         00         0101           2232-4-72         09-01-04         00         45         00         0101           2232-4-71         09-01-04         00         45         00         0101           4444-6-00         09-01-04         00         05         00         0266           4444-6-00         09-01-04         00         05         00         0101           4444-6-00         09-01-04         00         05         00         0101           4444-6-04         09-01-04         00         05         00         0201           4444-6-04         09-01-04         00         05         00         0201           4444-6-04         09-01-04         00         05         00         0201           4444-6-04         09-01-04         00 </td <td>09-03-2004</td> <td></td> <td></td> <td></td> <td></td> <td>Branch Edit</td> <td>Report</td> <td>PAGE 6</td>                                                                                                    | 09-03-2004        |          |        |           |       | Branch Edit | Report | PAGE 6              |
| Account         Date         Branch         Teller         Batch         Tran Code           2233-4-72         09-01-04         00         45         00         011           2233-4-72         09-01-04         00         45         00         0101           2233-4-72         09-01-04         00         45         00         0107           2233-4-72         09-01-04         00         45         00         0101           2232-4-71         09-01-04         00         45         00         0101           4444-6-00         09-01-04         00         65         00         02266           4444-6-00         09-01-04         00         65         00         0213           4444-6-00         09-01-04         00         65         00         0213           4444-6-00         09-01-04         00         65         00         0211           4444-6-04         09-01-04         00         65         00         0211           4444-6-04         09-01-04         00         65         00         0211           4444-6-04         09-01-04         00         65         00         02101           4444-6-65<                                                                                                    | Test Credit Un    | ion      |        |           |       |             |        | REPORT NO. CR970-01 |
| Account         Date         Branch         Teller         Batch         Tran Code           2233-4-72         09-01-04         00         45         00         0275           2233-4-72         09-01-04         00         45         00         0101           2233-4-72         09-01-04         00         45         00         0107           2233-4-72         09-01-04         00         45         00         0101           4444-6-00         09-01-04         00         45         00         0101           4444-6-00         09-01-04         00         05         00         0266           4444-6-00         09-01-04         00         05         00         0203           4444-6-00         09-01-04         00         05         00         0201           4444-6-00         09-01-04         00         05         00         0201           4444-6-04         09-01-04         00         05         00         0201           4444-6-04         09-01-04         00         05         00         0201           4444-6-04         09-01-04         00         05         00         0103           4444-6-70 </td <td></td> <td></td> <td></td> <td></td> <td></td> <td></td> <td></td> <td></td>                                                                                                    |                   |          |        |           |       |             |        |                     |
| 2323-4-72       09-01-04       00       45       00       0275         2323-4-72       09-01-04       00       45       00       0101         2323-4-72       09-01-04       00       45       00       0101         2323-4-72       09-01-04       00       45       00       0101         4444-6-00       09-01-04       00       65       00       0101         4444-6-00       09-01-04       00       05       00       0266         4444-6-00       09-01-04       00       05       00       0213         4444-6-00       09-01-04       00       05       00       0101         4444-6-00       09-01-04       00       05       00       0101         4444-6-01       09-01-04       00       05       00       0101         4444-6-04       09-01-04       00       05       00       0201         4444-6-04       09-01-04       00       05       00       0201         4444-6-04       09-01-04       00       05       00       0101         4444-6-70       09-01-04       00       05       00       0103         4444-6-70       09                                                                                                    | Account           | Date     | Branch | Teller    | Batch | Tran Code   |        |                     |
| 2323-4-72 09-01-04 00 45 00 0101<br>2323-4-72 09-01-04 00 45 00 0275<br>2323-4-72 09-01-04 00 65 00 0101<br>4444-6-00 09-01-04 00 05 00 0266<br>4444-6-00 09-01-04 00 05 00 0266<br>4444-6-00 09-01-04 00 05 00 0266<br>4444-6-00 09-01-04 00 05 00 0203<br>4444-6-00 09-01-04 00 05 00 0203<br>4444-6-00 09-01-04 00 05 00 0201<br>4444-6-04 09-01-04 00 05 00 0201<br>4444-6-04 09-01-04 00 05 00 0201<br>4444-6-04 09-01-04 00 05 00 0201<br>4444-6-04 09-01-04 00 05 00 0201<br>4444-6-04 09-01-04 00 05 00 0201<br>4444-6-07 09-01-04 00 05 00 0201<br>4444-6-07 09-01-04 00 05 00 0201<br>4444-6-07 09-01-04 00 05 00 0201<br>4444-6-70 09-01-04 00 05 00 0201<br>4444-6-70 09-01-04 00 05 00 0201<br>4444-6-70 09-01-04 00 05 00 0201<br>4444-6-70 09-01-04 00 05 00 0201<br>4444-6-70 09-01-04 00 05 00 0201<br>4444-6-70 09-01-04 00 05 00 0201<br>4444-6-70 09-01-04 00 05 00 0201<br>4444-6-70 09-01-04 00 05 00 0201<br>4444-6-70 09-01-04 00 05 00 0201<br>4444-6-70 09-01-04 00 05 00 0203<br>4444-6-70 09-01-04 00 05 00 0203<br>4444-6-70 09-01-04 00 05 00 0233<br>4444-6-70 09-01-04 00 05 00 0238<br>4444-6-70 09-01-04 00 05 00 0238<br>4444-6-70 09-01-04 00 05 00 0238<br>4444-6-70 09-01-04 00 05 00 0203<br>4444-6-70 09-01-04 00 05 00 0203<br>4444-6-70 09-01-04 00 05 00 0203<br>4444-6-70 09-01-04 00 05 00 0203<br>4444-6-70 09-01-04 00 05 00 0203<br>4444-6-70 09-01-04 00 05 00 0238<br>4444-6-70 09-01-04 00 05 00 0238<br>4444-6-70 09-01-04 00 05 00 0238<br>4444-6-70 09-01-04 00 03 00 0101<br>6610-0-70 09-01-04 00 03 00 0101<br>6610-00-70 09-01-04 00 03 00 0101<br>6610- | 2323-4-72         | 09-01-04 | 00     | 45        | 00    | 0275        |        |                     |
| 2233-4-72 09-01-04 00 45 00 0107<br>2233-4-72 09-01-04 00 45 00 0101<br>4444-6-00 09-01-04 00 05 00 0266<br>4444-6-00 09-01-04 00 05 00 0266<br>4444-6-00 09-01-04 00 05 00 0203<br>4444-6-00 09-01-04 00 05 00 0101<br>4444-6-02 09-01-04 00 05 00 0101<br>4444-6-02 09-01-04 00 05 00 0201<br>4444-6-04 09-01-04 00 05 00 0201<br>4444-6-04 09-01-04 00 05 00 0201<br>4444-6-04 09-01-04 00 05 00 0201<br>4444-6-04 09-01-04 00 05 00 0201<br>4444-6-04 09-01-04 00 05 00 0201<br>4444-6-04 09-01-04 00 05 00 0201<br>4444-6-04 09-01-04 00 05 00 0201<br>4444-6-04 09-01-04 00 05 00 0201<br>4444-6-04 09-01-04 00 05 00 0201<br>4444-6-07 09-01-04 00 05 00 0703<br>4444-6-70 09-01-04 00 05 00 0101<br>4444-6-70 09-01-04 00 05 00 0101<br>4444-6-70 09-01-04 00 05 00 0101<br>4444-6-70 09-01-04 00 05 00 0103<br>4444-6-70 09-01-04 00 05 00 0103<br>4445-3-00 09-01-04 00 05 00 0103<br>4445-3-00 09-01-04 00 05 00 0101<br>6610-0-70 09-01-04 00 03 00 0275<br>6611-0-00 09-01-04 00 03 00 0215<br>6611-0-00 09-01-04 00 03 00 0216<br>6611-00-00 09-01-04 00 03 00 0216<br>6611- | 2323-4-72         | 09-01-04 | 00     | 45        | 00    | 0101        |        |                     |
| 2223-4-7/2 09-01-04 00 45 00 0275<br>2233-4-7/2 09-01-04 00 45 00 0101<br>4444-6-00 09-01-04 00 05 00 0266<br>4444-6-00 09-01-04 00 05 00 0266<br>4444-6-00 09-01-04 00 05 00 0101<br>4444-6-00 09-01-04 00 05 00 0101<br>4444-6-04 09-01-04 00 05 00 0101<br>4444-6-04 09-01-04 00 05 00 0201<br>4444-6-04 09-01-04 00 05 00 0201<br>4444-6-04 09-01-04 00 05 00 0201<br>4444-6-07 09-01-04 00 05 00 0201<br>4444-6-07 09-01-04 00 05 00 0201<br>4444-6-07 09-01-04 00 05 00 0201<br>4444-6-70 09-01-04 00 05 00 0201<br>4444-6-70 09-01-04 00 05 00 0201<br>4444-6-70 09-01-04 00 05 00 0201<br>4444-6-70 09-01-04 00 05 00 0201<br>4444-6-70 09-01-04 00 05 00 0201<br>4444-6-70 09-01-04 00 05 00 0103<br>4444-6-70 09-01-04 00 05 00 0103<br>4445-3-00 09-01-04 00 05 00 0103<br>4446-6-70 09-01-04 00 05 00 0103<br>4446-6-70 09-01-04 00 05 00 0103<br>4446-6-70 09-01-04 00 05 00 0103<br>4446-6-70 09-01-04 00 05 00 0103<br>4446-6-70 09-01-04 00 05 00 0103<br>4446-6-70 09-01-04 00 05 00 0103<br>4445-3-00 09-01-04 00 05 00 0103<br>4446-6-70 09-01-04 00 05 00 0103<br>4446-6-70 09-01-04 00 05 00 0103<br>4446-6-70 09-01-04 00 03 00 0101<br>6610-0-70 09-01-04 00 03 00 0101<br>6610-0-70 09-01-04 00 03 00 0101<br>6610-0-70 09-01-04 00 03 00 0101<br>6610-0-70 09-01-04 00 03 00 0101<br>6669-4-00 09-01-04 00 03 00 0101<br>6669-4-00 09-01-04 00 03 00 0101<br>6669-4-00 09-01-04 00 03 00 0101<br>6669-4-00 09-01-04 00 03 00 0101<br>6669-4-00 09-01-04 00 03 00 0101<br>6669-4-00 09-01-04 00 03 00 0101<br>6669-4-00 09-01-04 00 03 00 0101<br>6669 | 2323-4-72         | 09-01-04 | 00     | 45        | 00    | 0107        |        |                     |
| 2323-4-91       09-01-04       00       45       00       0101         4444-6-00       09-01-04       00       05       00       0266         4444-6-00       09-01-04       00       05       00       0266         4444-6-00       09-01-04       00       05       00       0203         4444-6-02       09-01-04       00       05       00       0101         4444-6-02       09-01-04       00       05       00       0101         4444-6-04       09-01-04       00       05       00       0101         4444-6-04       09-01-04       00       05       00       0201         4444-6-04       09-01-04       00       05       00       0201         4444-6-04       09-01-04       00       05       00       0201         4444-6-04       09-01-04       00       05       00       0703         4444-6-06       09-01-04       00       05       00       0103         4444-6-70       09-01-04       00       05       00       0103         4444-6-70       09-01-04       00       05       00       0126         4444-6-70       09                                                                                                    | 2323-4-72         | 09-01-04 | 00     | 45        | 00    | 0275        |        |                     |
| 4444-6-00       09-01-04       00       05       00       0266         4444-6-00       09-01-04       00       05       00       02266         4444-6-00       09-01-04       00       05       00       02266         4444-6-00       09-01-04       00       05       00       0103         4444-6-00       09-01-04       00       05       00       0101         4444-6-04       09-01-04       00       05       00       0101         4444-6-04       09-01-04       00       05       00       0201         4444-6-04       09-01-04       00       05       00       0201         4444-6-04       09-01-04       00       05       00       0201         4444-6-04       09-01-04       00       05       00       0201         4444-6-04       09-01-04       00       05       00       0103         4444-6-05       09-01-04       00       05       00       0103         4444-6-70       09-01-04       00       05       00       0103         4444-6-70       09-01-04       00       05       00       0233         4444-6-70                                                                                                    | 2323-4-91         | 09-01-04 | 00     | 45        | 00    | 0101        |        |                     |
| 4444-6-00       03-01-04       00       05       00       0286         4444-6-00       09-01-04       00       05       00       0203         4444-6-00       09-01-04       00       05       00       0103         4444-6-00       09-01-04       00       05       00       0101         4444-6-04       09-01-04       00       05       00       0101         4444-6-04       09-01-04       00       05       00       0201         4444-6-04       09-01-04       00       05       00       0201         4444-6-04       09-01-04       00       05       00       0201         4444-6-04       09-01-04       00       05       00       0201         4444-6-04       09-01-04       00       05       00       0201         4444-6-06       09-01-04       00       05       00       0703         4444-6-70       09-01-04       00       05       00       0103         4444-6-70       09-01-04       00       05       00       0103         4444-6-70       09-01-04       00       05       00       0238         4444-6-70       09                                                                                                    | 4444-6-00         | 09-01-04 | 00     | 05        | 00    | 0101        |        |                     |
| 4444-6-00       09-01-04       00       05       00       0203         4444-6-00       09-01-04       00       03       00       0103         4444-6-04       09-01-04       00       05       00       0101         4444-6-04       09-01-04       00       05       00       0101         4444-6-04       09-01-04       00       05       00       0201         4444-6-04       09-01-04       00       05       00       0201         4444-6-04       09-01-04       00       05       00       0201         4444-6-04       09-01-04       00       05       00       0201         4444-6-04       09-01-04       00       05       00       0201         4444-6-05       09-01-04       00       05       00       0703         4444-6-07       09-01-04       00       05       00       0103         4444-6-70       09-01-04       00       05       00       0103         4444-6-70       09-01-04       00       05       00       0126         4444-6-70       09-01-04       00       05       00       0101         4444-6-70       09                                                                                                    | 4444-6-00         | 09-01-04 | 00     | 05        | 00    | 0266        |        |                     |
| 4444-6-00       0-01-04       00       0.5       0.0       0.003         4444-6-00       0-01-04       00       0.5       00       0.001         4444-6-04       0-01-04       00       0.5       00       0.001         4444-6-04       0-01-04       00       0.5       00       0.001         4444-6-04       0-01-04       00       0.5       00       0.201         4444-6-04       0-01-04       00       0.5       00       1.201         4444-6-04       0-01-04       00       0.5       00       0.201         4444-6-04       0-01-04       00       0.5       00       0.201         4444-6-04       0-01-04       00       0.5       00       0.201         4444-6-04       0-01-04       00       0.5       00       0.703         4444-6-70       0-01-04       00       0.5       00       0.101         4444-6-70       0-01-04       00       0.5       00       0.103         4444-6-70       0-01-04       00       0.5       00       0.203         4444-6-70       0-01-04       0.0       0.5       00       0.203         4444-6-70 </td <td>4444-6-00</td> <td>09-01-04</td> <td>00</td> <td>05</td> <td>00</td> <td>0200</td> <td></td> <td></td>                                                                                                    | 4444-6-00         | 09-01-04 | 00     | 05        | 00    | 0200        |        |                     |
| 4444-6-02       09-01-04       00       05       00       0101         4444-6-04       09-01-04       00       05       00       0201         4444-6-04       09-01-04       00       05       00       0201         4444-6-04       09-01-04       00       05       00       0201         4444-6-04       09-01-04       00       05       00       0201         4444-6-04       09-01-04       00       05       00       0201         4444-6-04       09-01-04       00       05       00       0201         4444-6-04       09-01-04       00       05       00       0201         4444-6-06       09-01-04       00       05       00       0703         4444-6-07       09-01-04       00       05       00       0101         4444-6-70       09-01-04       00       05       00       0103         4444-6-70       09-01-04       00       05       00       0126         4444-6-70       09-01-04       00       05       00       0275         6610-0-00       09-01-04       00       03       00       0101         6444-6-70       09                                                                                                    | 4444-6-00         | 09-01-04 | 00     | 03        | 00    | 0103        |        |                     |
| 4444-6-04       09-01-04       00       05       00       0201         4444-6-04       09-01-04       00       05       00       0201         4444-6-04       09-01-04       00       05       00       0201         4444-6-04       09-01-04       00       05       00       0201         4444-6-04       09-01-04       00       05       00       0201         4444-6-05       09-01-04       00       05       00       0703         4444-6-06       09-01-04       00       05       00       0703         4444-6-70       09-01-04       00       05       00       0103         4444-6-70       09-01-04       00       05       00       0103         4444-6-70       09-01-04       00       05       00       0103         4444-6-70       09-01-04       00       05       00       0126         4444-6-70       09-01-04       00       05       00       0233         4444-6-70       09-01-04       00       05       00       0236         4445-3-00       09-01-04       00       03       00       0101         4445-3-00       09                                                                                                    | 4444-6-02         | 09-01-04 | 00     | 05        | 00    | 0101        |        |                     |
| 4444-6-04       09-01-04       00       05       00       0201         4444-6-04       09-01-04       00       05       00       0201         4444-6-04       09-01-04       00       05       00       0201         4444-6-04       09-01-04       00       05       00       0201         4444-6-04       09-01-04       00       05       00       0201         4444-6-04       09-01-04       00       05       00       0703         4444-6-06       09-01-04       00       05       00       0703         4444-6-70       09-01-04       00       05       00       0103         4444-6-70       09-01-04       00       05       00       0101         4444-6-70       09-01-04       00       05       00       0103         4444-6-70       09-01-04       00       05       00       0126         4444-6-70       09-01-04       00       05       00       0101         4444-6-70       09-01-04       00       03       00       0101         4445-3-00       09-01-04       00       03       00       0101         6610-0-00       09                                                                                                    | 4444-6-04         | 09-01-04 | 00     | 05        | 00    | 0101        |        |                     |
| 4444-6-04       09-01-04       00       05       00       0201         4444-6-04       09-01-04       00       05       00       1201         4444-6-04       09-01-04       00       05       00       0201         4444-6-04       09-01-04       00       05       00       0201         4444-6-05       09-01-04       00       05       00       0703         4444-6-06       09-01-04       00       05       00       0703         4444-6-70       09-01-04       00       05       00       0103         4444-6-70       09-01-04       00       05       00       0103         4444-6-70       09-01-04       00       05       00       0103         4444-6-70       09-01-04       00       05       00       0126         4444-6-70       09-01-04       00       05       00       0233         4444-6-70       09-01-04       00       05       00       0126         4445-700       09-01-04       00       03       00       0101         4445-3-00       09-01-04       00       03       00       0101         6610-0-00       09-                                                                                                    | 4444-6-04         | 09-01-04 | 00     | 05        | 00    | 0201        |        |                     |
| 4444-6-04       09-01-04       00       05       00       1201         4444-6-04       09-01-04       00       05       00       0201         4444-6-05       09-01-04       00       05       00       0703         4444-6-06       09-01-04       00       05       00       0703         4444-6-07       09-01-04       00       05       00       0703         4444-6-70       09-01-04       00       05       00       0103         4444-6-70       09-01-04       00       05       00       0103         4444-6-70       09-01-04       00       05       00       0103         4444-6-70       09-01-04       00       05       00       0128         4444-6-70       09-01-04       00       05       00       0233         4444-6-70       09-01-04       00       05       00       0238         4444-6-70       09-01-04       00       05       00       0218         4445-3-00       09-01-04       00       03       00       0101         4445-3-00       09-01-04       00       03       00       0101         6610-0-70       09                                                                                                    | 4444-6-04         | 09-01-04 | 00     | 05        | 00    | 0201        |        |                     |
| 4444-6-04       09-01-04       00       05       00       0201         4444-6-06       09-01-04       00       05       00       0703         4444-6-06       09-01-04       00       05       00       0703         4444-6-07       09-01-04       00       05       00       0703         4444-6-70       09-01-04       00       05       00       0103         4444-6-70       09-01-04       00       05       00       0101         4444-6-70       09-01-04       00       05       00       0126         4444-6-70       09-01-04       00       05       00       0126         4444-6-70       09-01-04       00       05       00       0126         4444-6-70       09-01-04       00       05       00       0126         4445-3-00       09-01-04       00       03       00       0101         4445-3-00       09-01-04       00       03       00       0101         6610-0-00       09-01-04       00       03       00       0101         6610-0-70       09-01-04       00       03       00       0101         6610-0-70       09                                                                                                    | 4444-6-04         | 09-01-04 | 00     | 05        | 00    | 1201        |        | E                   |
| 4444-6-05       09-01-04       00       05       00       0703         4444-6-07       09-01-04       00       05       00       0703         4444-6-70       09-01-04       00       05       00       0103         4444-6-70       09-01-04       00       05       00       0103         4444-6-70       09-01-04       00       05       00       0103         4444-6-70       09-01-04       00       05       00       0103         4444-6-70       09-01-04       00       05       00       0103         4444-6-70       09-01-04       00       05       00       0233         4444-6-70       09-01-04       00       05       00       0233         4444-6-70       09-01-04       00       05       00       0203         4445-3-00       09-01-04       00       03       00       0101         4445-3-00       09-01-04       00       03       00       0101         6610-0-70       09-01-04       00       03       00       0101         6610-0-70       09-01-04       00       03       00       0101         6610-0-70       09                                                                                                    | 4444-6-04         | 09-01-04 | 00     | 05        | 00    | 0201        |        |                     |
| $\begin{array}{cccccccccccccccccccccccccccccccccccc$                                                                                                    | 4444-6-05         | 09-01-04 | 00     | 05        | 00    | 0703        |        |                     |
| 4444-6-70       09-01-04       00       03       00       0703         4444-6-70       09-01-04       00       05       00       0101         4444-6-70       09-01-04       00       05       00       0101         4444-6-70       09-01-04       00       05       00       0103         4444-6-70       09-01-04       00       05       00       0126         4444-6-70       09-01-04       00       05       00       0126         4444-6-70       09-01-04       00       05       00       0126         4444-6-70       09-01-04       00       03       00       0101         4445-3-00       09-01-04       00       03       00       0101         4445-3-00       09-01-04       00       03       00       0101         6610-0-00       09-01-04       00       03       00       0101         6610-0-70       09-01-04       00       03       00       0101         6610-0-70       09-01-04       00       03       00       0101         6680-4-00       09-01-04       00       03       00       0101         6688-4-00       09                                                                                                    | 4444-6-06         | 09-01-04 | 00     | 05        | 00    | 0703        |        |                     |
| 4444-6-45       09-01-04       00       05       00       0103         4444-6-70       09-01-04       00       05       00       0101         4444-6-70       09-01-04       00       05       00       0103         4444-6-70       09-01-04       00       05       00       0233         4444-6-70       09-01-04       00       05       00       0233         4444-6-70       09-01-04       00       05       00       0203         4445-3-00       09-01-04       00       03       00       0101         4445-3-00       09-01-04       00       03       00       0101         4445-3-00       09-01-04       00       03       00       0101         6610-0-70       09-01-04       00       03       00       0101         6610-0-70       09-01-04       00       03       00       0101         6610-0-70       09-01-04       00       03       00       0101         6662-2-00       09-01-04       00       03       00       0101         6689-4-00       09-01-04       00       03       00       0101         6689-4-00       09                                                                                                    | 4444-6-07         | 09-01-04 | 00     | 03        | 00    | 0703        |        |                     |
| 4444-6-70       09-01-04       00       05       00       0101         4444-6-70       09-01-04       00       05       00       0233         4444-6-70       09-01-04       00       05       00       0233         4444-6-70       09-01-04       00       05       00       0233         4444-6-70       09-01-04       00       05       00       0203         4445-3-00       09-01-04       00       03       00       0101         4445-3-00       09-01-04       00       03       00       0101         6610-0-00       09-01-04       00       03       00       0101         6610-0-70       09-01-04       00       03       00       0101         6610-0-70       09-01-04       00       03       00       0101         6610-0-70       09-01-04       00       03       00       0101         6662-2-00       09-01-04       00       03       00       0101         6689-4-00       09-01-04       00       03       00       0101         6689-4-00       09-01-04       00       03       00       0203         6689-4-00       09                                                                                                    | 4444-6-45         | 09-01-04 | 00     | 05        | 00    | 0103        |        |                     |
| 4444-6-70       09-01-04       00       05       00       0103         4444-6-70       09-01-04       00       05       00       0126         4444-6-70       09-01-04       00       05       00       0126         4444-6-70       09-01-04       00       05       00       0126         4445-3-00       09-01-04       00       03       00       0203         4445-3-00       09-01-04       00       03       00       0215         6610-0-00       09-01-04       00       03       00       0101         6610-0-70       09-01-04       00       03       00       0101         6610-0-70       09-01-04       00       03       00       0101         6610-0-70       09-01-04       00       03       00       0101         6662-2-00       09-01-04       00       03       00       0101         6689-4-00       09-01-04       00       03       00       0101         6689-4-00       09-01-04       00       03       00       0101         6689-4-00       09-01-04       00       03       00       003         6689-4-00       09-                                                                                                    | 4444-6-70         | 09-01-04 | 00     | 05        | 00    | 0101        |        |                     |
| 4444-6-70       09-01-04       00       05       00       0233         4444-6-70       09-01-04       00       05       00       0126         4444-6-70       09-01-04       00       05       00       0203         4445-3-00       09-01-04       00       03       00       0101         4445-3-00       09-01-04       00       03       00       0101         6610-0-00       09-01-04       00       03       00       0101         6610-0-70       09-01-04       00       03       00       0101         6610-0-70       09-01-04       00       03       00       0101         6610-0-70       09-01-04       00       03       00       0101         6610-0-70       09-01-04       00       03       00       0101         6660-2-00       09-01-04       00       03       00       0101         6689-4-00       09-01-04       00       03       00       0101         6689-4-00       09-01-04       00       03       00       0101         6689-4-00       09-01-04       00       03       00       003         6689-4-00       09-                                                                                                    | 4444-6-70         | 09-01-04 | 00     | 05        | 00    | 0103        |        |                     |
| 4444-6-70       09-01-04       00       05       00       0126         4444-6-70       09-01-04       00       05       00       0203         4445-3-00       09-01-04       00       03       00       0101         4445-3-00       09-01-04       00       03       00       0275         6610-0-00       09-01-04       00       03       00       0101         6610-0-70       09-01-04       00       03       00       0101         6610-0-70       09-01-04       00       03       00       0101         6610-0-70       09-01-04       00       03       00       0101         6660-2-00       09-01-04       00       03       00       0101         6689-4-00       09-01-04       00       03       00       0101         6689-4-00       09-01-04       00       03       00       0101         6689-4-00       09-01-04       00       03       00       0101                                                                                                    | 4444-6-70         | 09-01-04 | 00     | 05        | 00    | 0233        |        |                     |
| 4444-6-70       09-01-04       00       05       00       0203         4445-3-00       09-01-04       00       03       00       0101         4445-3-00       09-01-04       00       03       00       0275         6610-0-00       09-01-04       00       03       00       0101         6610-0-70       09-01-04       00       03       00       0101         6610-0-70       09-01-04       00       03       00       0101         6610-0-70       09-01-04       00       03       00       0101         6610-0-70       09-01-04       00       03       00       0101         6662-2-00       09-01-04       00       03       00       0101         6689-4-00       09-01-04       00       03       00       0101         6689-4-00       09-01-04       00       03       00       0101         6689-4-00       09-01-04       00       03       00       0101                                                                                                    | 4444-6-70         | 09-01-04 | 00     | 05        | 00    | 0126        |        |                     |
| 4445-3-00       09-01-04       00       03       00       0101         4445-3-00       09-01-04       00       03       00       0275         6610-0-00       09-01-04       00       03       00       0101         6610-0-70       09-01-04       00       03       00       0101         6610-0-70       09-01-04       00       03       00       0101         6610-0-70       09-01-04       00       03       00       0101         6666-2-00       09-01-04       00       03       00       0101         6689-4-00       09-01-04       00       03       00       0101         6689-4-00       09-01-04       00       03       00       0101         6689-4-00       09-01-04       00       03       00       0101                                                                                                    | 4444-6-70         | 09-01-04 | 00     | 05        | 00    | 0203        |        |                     |
| 4445-3-00       09-01-04       00       03       00       0275         6610-0-00       09-01-04       00       03       00       0101         6610-0-70       09-01-04       00       03       00       0101         6610-0-70       09-01-04       00       03       00       0101         6610-0-70       09-01-04       00       03       00       0101         6610-0-70       09-01-04       00       03       00       0101         6666-2-00       09-01-04       00       03       00       0101         6689-4-00       09-01-04       00       03       00       0101         6689-4-00       09-01-04       00       03       00       0101                                                                                                    | 4445-3-00         | 09-01-04 | 00     | 03        | 00    | 0101        |        |                     |
| 6610-0-00       09-01-04       00       03       00       0101         6610-0-00       09-01-04       00       03       00       0101         6610-0-70       09-01-04       00       03       00       0101         6610-0-70       09-01-04       00       03       00       0101         6660-0-70       09-01-04       00       03       00       0101         66662-200       09-01-04       00       03       00       0101         6689-4-00       09-01-04       00       03       00       0101         6689-4-00       09-01-04       00       03       00       0101                                                                                                    | 4445-3-00         | 09-01-04 | 00     | 03        | 00    | 0275        |        |                     |
| 6610-0-00       09-01-04       00       03       00       0101         6610-0-70       09-01-04       00       03       00       0101         6610-0-70       09-01-04       00       03       00       0101         6666-2-00       09-01-04       00       03       00       0101         6689-4-00       09-01-04       00       03       00       0101         6689-4-00       09-01-04       00       03       00       0101                                                                                                    | 6610-0-00         | 09-01-04 | 00     | 03        | 00    | 0101        |        |                     |
| 6610-0-70       09-01-04       00       03       00       0101         6610-0-70       09-01-04       00       03       00       0101         6666-2-00       09-01-04       00       03       00       0101         6689-4-00       09-01-04       00       03       00       0101         6689-4-00       09-01-04       00       03       00       0101                                                                                                    | 6610-0-00         | 09-01-04 | 00     | 03        | 00    | 0101        |        |                     |
| 6610-0-70 09-01-04 00 03 00 0101<br>6666-2-00 09-01-04 00 03 00 0101<br>6689-4-00 09-01-04 00 03 00 0101<br>6689-4-00 09-01-04 00 03 00 0101                                                                                                    | 6610-0-70         | 09-01-04 | 00     | 03        | 00    | 0101        |        |                     |
| 6666-2-00 09-01-04 00 03 00 0101<br>6689-4-00 09-01-04 00 03 00 0101<br>6689-4-00 09-01-04 00 03 00 0101                                                                                                    | 6610-0-70         | 09-01-04 | 00     | 03        | 00    | 0101        |        |                     |
| 6689-4-00 09-01-04 00 03 00 0101                                                                                                    | 6666-2-00         | 09-01-04 | 00     | 03        | 00    | 0101        |        |                     |
|                                                                                                    | 6689-4-00         | 09-01-04 | 00     | 03        | 00    | 0101        |        |                     |
|                                                                                                    | 6689-4-00         | 09-01-04 | 00     | 03        | 00    | 0203        |        |                     |
|                                                                                                    | 6689-4-04         | 09-01-04 | 00     | 03        | 00    | 0103        |        |                     |
|                                                                                                    | 6689-4-04         | 09-01-04 | 00     | 03        | 00    | 0101        |        |                     |
|                                                                                                    | 6689-4-05         | 09-01-04 | 00     | 03        | 00    | 0703        |        |                     |
|                                                                                                    | 6689-4-06         | 09-01-04 | 00     | 03        | 00    | 0703        |        |                     |
|                                                                                                    | 6689-4-06         | 09-01-04 | 00     | 03        | 00    | 0301        |        |                     |
| 6689-4-06 09-01-04 00 03 00 0301                                                                                                    | 6689-4-06         | 09-01-04 | 00     | 03        | 00    | 0301        |        |                     |
| 6689-4-06 09-01-04 00 03 00 0301                                                                                                    | 6689-4-06         | 09-01-04 | 00     | 03        | 00    | 0301        |        |                     |
| 669-4-06 09-01-04 00 03 00 0301                                                                                                    | 6689-4-06         | 09-01-04 | 00     | 03        | 00    | 0301        |        |                     |
| 6689-4-06 09-01-04 00 03 00 0301                                                                                                    | 6689-4-06         | 09-01-04 | 00     | 03        | 00    | 0301        |        |                     |
| 8876-5-00 09-01-04 00 03 00 0201                                                                                                    | 8876-5-00         | 09-01-04 | 00     | 03        | 00    | 0201        |        |                     |
| 8876-5-00 09-01-04 00 03 00 0101                                                                                                    | 8876-5-00         | 09-01-04 | 00     | 03        | 00    | 0101        |        |                     |
| 8876-5-70 09-01-04 00 03 00 0201 +                                                                                                    | 8876-5-70         | 09-01-04 | 00     | 03        | 00    | 0201        |        | -                   |

# **CD Forecast**

The CD Forecast report can be ordered by the credit union when needed. This report gives a listing of the certificates of deposit that are either maturing or due for an interest payment during the time period entered. The system will create a CD Interest file to be updated, if "yes" is selected for Create Interest Transactions.

After selecting the printer option, the system displays:

| Datamatic VIEW | X                                                                 |
|----------------|-------------------------------------------------------------------|
| CD Forecast    | <b>e</b>                                                          |
| Print Qui      | it constant colorities                                            |
|                | CD Forecast selection                                             |
| F              | Forecast dates: From thru                                         |
|                | Create Interest Transactions (No) N<br>Forecast Type (Standard) S |
|                |                                                                   |
|                |                                                                   |
|                |                                                                   |
|                |                                                                   |
|                |                                                                   |
|                |                                                                   |

Forecast Dates - Enter the "from" and "thru" dates to be included on the report.

**Create Interest Transactions -** The option determines if CD Interest Transactions are to be created which would produce a file to be updated. The options for this field are:

Y = Yes N = No

If "Yes" is selected, a CD Interest Transaction file will be created. It is all or nothing as far as creating or updating a CD Interest Transaction file. The credit union does not have the option to choose which accounts will be created or which accounts will be updated. To update the file, select **"CD Interest - Update Transactions"** in the Operations window (Ctrl + O). If desired, the file can be left to be updated with End of Day processing. The file will display on the End of Day Preview. The CD Interest Transactions are created in error, the file <u>must</u> be removed before beginning End of Day processing by selecting **"Display/Remove Files to be Updated"** under Operations (Ctrl + O) in the Display/Remove/Restore Files folder.

**Forecast Type -** Enter the Forecast Type. The options for this field are:

- S = Standard
- M = Monthend

After entering the information, press enter. The system will gather the information for the report.

#### Example of report. (CD Forecast Report)

| CD Fored  | cast Report     | -           | -                  |            | -       |         |            |     |                  |         |                |       | X |
|-----------|-----------------|-------------|--------------------|------------|---------|---------|------------|-----|------------------|---------|----------------|-------|---|
| ه ا 😓 🖕   | Search          |             | 📫 Go               |            |         |         |            |     |                  |         |                |       |   |
| 09/03/200 | 04<br>dit Union | (           | CD                 | Forecast   | Interes | st Repo | ort<br>104 |     |                  | REPORT  | PAGE<br>NO CR: | 1     | - |
| 1000 0100 |                 |             |                    | , 01, 2001 |         | ,,00,20 |            |     |                  |         |                |       |   |
| Int Pmt   |                 |             |                    |            |         |         |            | Pmt | Int              | Int Pmt | Backup         | CD    |   |
| Date      | Account         | Cert #      | Name               | Balance    | Rate    | Term    | Matures    | Mth | Int Acct Mde     | Amount  | W/H            | Setup |   |
| 09-01-04  | 1-8-91          | 4589 Ge     | orge Jetson        | 3000.00    | 2.25    | 180D    | 12-28-04   | SHR | MON              | 5.73    |                | 82    |   |
| 09-01-04  | 61-2-46         | 1223 Ro     | 10 POIO            | 10000.00   | 2.50    | 21      | 07-01-06   | SHR | MON              | 21.23   |                | 14    |   |
| 09-01-04  | 191-7-80        | 10          | ei Good Again      | 10000.00   | 3.25    | 21      | 07-01-06   | ACT | MON 610-6-02 MON | 41.40   |                | 11    |   |
| 09-01-04  | 610-6-80        | GE          | ORGE R MILLER      | 10000.00   | 3.00    | 51      | 07-01-09   | AUI | 610-6-02 MON     | 25.48   |                | 10    |   |
| 09-01-04  | 1244-2-00       | 02          | SSICA M MILLER     | 10000.00   | 2.00    | 10M     | 12-01-05   | CHK | MON              | 10.55   |                | 13    |   |
| 09-01-04  | 2222-4-46       | 1 We        | STOP Benzing       | 14 00      | 8.00    | 1 1 1   | 07-01-05   | ACT | 2323-4-00 MON    | 10.55   |                |       |   |
| 09-01-04  | 2323-4-40       | 1 We        | ston Benzing       | 1000 00    | 10 30   | 12M     | 07-01-05   | ACT | 2323-4-00 MON    | 8 79    |                | 11    | E |
| 09-01-04  | 2323-4-91       | 12 We       | ston Benzing       | 15 00      | 10.30   | 12M     | 08-01-05   | CD  | 2323-4-00 MON    | 13      |                | 11    |   |
| 09-01-04  | 13400-7-46      | 251 CH      | ADIRS CATES        | 200.00     | 2 00    | 127     | 07-01-16   | SHD | MON              | 34      |                |       |   |
| 09-01-04  | 65844-3-49      | 2564 Ch     | arlie Ball         | 504 00     | 2 00    | 1 V     | 07-01-05   | CHK | MON              | 86      |                |       |   |
| 09-01-04  | 66334-4-46      | CT          | NDY JONES          | 100000 00  | 5 50    | 60M     | 08-01-09   | SHR | MON              | 467 12  |                |       |   |
| 09-01-04  | 66334-4-81      | CI          | NDY JONES          | 9000.00    | 4.25    | 2.4M    | 06-01-06   | CHK | MON              | 32.49   |                |       |   |
| 09-01-04  | 554422-6-81     | SI          | LLY GOOSE-SMITH    | 7500.00    | 3.00    | 1 Y     | 06-01-05   | CHK | MON              | 19.11   |                | 10    |   |
| 09-01-04  | 621581-8-50     | 223456 An   | nie Oakley         | 9193.88    | 2.50    | 2 Y     | 07-01-06   | ACT | 621581-8-03 MON  | 19.52   |                | 8     |   |
|           |                 |             |                    |            |         |         |            |     |                  | 672.88  |                |       |   |
| 09-03-04  | 10849-8-53      | 87945465 Su | e Smith            | 150000 00  | 5 30    | 1.8M    | 09-03-048  | CD  | OTR              | 0.0     |                | 12    |   |
| 09-05-04  | 613-0-80        | DE          | BRA L GARRISON TRU | 15000 00   | 3 00    | 2 Y     | 06-05-05   | CHK | MON              | 38 27   |                | 52    |   |
| 09-05-04  | 613-0-81        | DE          | BRA L GARRISON TRU | 8000.00    | 3.00    | 1Y      | 06-05-05   | CHK | MON              | 20.38   |                | 10    |   |
| 09-05-04  | 32786-6-80      | AM          | Y M MEMBER         | 5000.00    | 3.00    | 1¥      | 06-05-05   | CHK | MON              | 12.74   |                | 10    |   |
|           |                 |             |                    |            |         |         |            |     |                  | 71.39   |                |       |   |
| 09-06-04  | 32786-6-81      | AM          | Y M MEMBER         | 4000.00    | 3.00    | 1¥      | 06-06-05   | CHK | MON              | 10.19   |                | 10    |   |
|           |                 |             |                    |            |         |         |            |     |                  | 10.19   |                |       |   |
| 09-10-04  | 610-6-50        | GE          | ORGE R MILLER      | 3000.00    | 3.25    | 1¥      | 09-10-04*  | CD  | MON              | 8.29    |                |       |   |
| 09-10-04  | 4658-1-53       | AM          | Y MICHELLE APPLE-S | 2000.00    | 3.00    | 18M     | 09-10-04R  | CD  | MON              | 5.10    |                | 17    |   |
|           |                 |             |                    |            |         |         |            |     |                  | 13.39   |                |       |   |
| 09-20-04  | 4658-1-80       | AM          | Y MICHELLE APPLE-S | 10082.92   | 3.25    | 60M     | 03-20-09   | CD  | QTR              | 82.60   |                |       |   |
|           |                 |             |                    |            |         |         |            |     |                  | 82.60   |                |       | - |

**\*Note:** An "R" next to the Maturity Date means that the certificate will automatically renew on the maturity date.

An "\*" next to the Maturity Date means that the certificate is a single maturity certificate.

### Example of report con't.

| CD Forecast Report                                                                                                    | and the second second                                                                                                    |                                                                                                    | 1.                                                                   | -                                                                                                    |                            |                              |   |
|----------------------------------------------------------------------------------------------------|----------------------------------------------------------------------------------------------------|----------------------------------------------------------------------------------------------------|----------------------------------------------------------------------|----------------------------------------------------------------------------------------------------|----------------------------|------------------------------|---|
| 🖕 🔚   Search                                                                                                    | 🖨 Go                                                                                                    |                                                                                                    |                                                                      |                                                                                                    |                            |                              |   |
| 09-29-04 2844-9-90<br>09-29-04 4658-1-50<br>09-29-04 555555-2-90                                                               | Clip and Curl<br>AMY MICHELLE<br>ANNABELLE MEM                                                                                                    | 850<br>APPLE-S 1127<br>BER 500                                                                         | 00.00<br>78.45<br>00.00                                              | 4.00 90D 09-29-04* SHR<br>4.00 90D 09-29-04* SHR<br>4.50 90D 09-29-04* SHR                                                                                                    | MON 20<br>MON 30<br>MON 11 | 6.12 2<br>4.66 51<br>7.29 51 | • |
|                                                                                                    | Grand Totals                                                                                                    |                                                                                                    |                                                                      |                                                                                                    | 921                        | 8.07                         |   |
|                                                                                                    |                                                                                                    |                                                                                                    | - <pag< td=""><td>e Break&gt;</td><td></td><td></td><td></td></pag<> | e Break>                                                                                                    |                            |                              |   |
| 09/03/2004<br>Test Credit Union                                                                                                | (1)                                                                                                    | CD Fored<br>09/01/20<br>Ir                                                                             | ast I<br>004<br>nteres                                               | interest Report<br>- 09/30/2004<br>t Totals                                                                                                    | RE                         | PAGE 2<br>PORT NO. CR351-01  | 2 |
| CD/IRA<br>CD<br>CD<br>CD<br>CD<br>CD<br>CD<br>CD<br>CD<br>CD<br>CD<br>CD-IRA<br>CD-IRA<br>CD-IRA<br>CD-IRA<br>CD-IRA<br>CD-IRA | Term<br>90 Days<br>180 Days<br>12 Months<br>18 Months<br>60 Months<br>1 Years<br>3 Years<br>3 Years<br>5 Years<br>18 Months<br>1 Years<br>2 Years<br>2 Years<br>12 Years | Number<br>3<br>2<br>2<br>1<br>2<br>4<br>4<br>2<br>1<br>1<br>3<br>2<br>1<br>1<br>3<br>2<br>1<br>7<br>19 | \$ \$ \$ \$ \$ \$ \$ \$ \$ \$ \$ \$ \$ \$ \$ \$ \$ \$ \$             | Balance<br>24,778.45<br>3,000.00<br>1,015.00<br>154,000.00<br>9,000.00<br>110,082.92<br>24,500.00<br>30,000.00<br>10,000.00<br>10,000.00<br>2,000.00<br>19,193.88<br>200.00<br>24,911.88<br>376,376.37 |                            |                              | E |

**\*\*Note:** The order of the CD and CD/IRA's is by term on the totals page.

45

# **CD Interest Accrual**

The CD Interest Accrual report can be ordered by the credit union as needed. If the credit union does automated CD Interest accruals, this report is generated with Monthend processing. The generating of this report does <u>not</u> create a file to be updated. Regardless of which day during the month the report is generated, this report is stored in and may be displayed or printed from the Monthend Directory.

| Datamatic VIEW      |                             |                                                        | X                 |
|---------------------|-----------------------------|--------------------------------------------------------|-------------------|
| CD Interest Accrual |                             |                                                        | 4                 |
| Print Quit          |                             |                                                        | CD Accrual Report |
|                     | Monthend date:              | 9-30-2004                                              |                   |
|                     | Print Order<br>Print Option | (Branch Number) <mark>B</mark><br>(Complete Listing) C |                   |
|                     | Posting Option              | (Post Net: Normal JV) N                                |                   |
|                     |                             |                                                        |                   |
|                     |                             |                                                        |                   |
|                     |                             |                                                        |                   |
|                     |                             |                                                        |                   |
|                     |                             |                                                        |                   |

After selecting the printer option, the system displays:

**Monthend Date** - Enter the monthend date that the CD accruals are to be figured for. This should be the date of the monthend files that are on the system. The CD Interest Accruals are a monthend job. If the date for the next monthend is entered here, the CD accruals will be figured based on the information on the monthend files that are currently on the system. (**\*\*Note:** New CD's will not be recognized yet.)

Print Order - Enter the print order desired. The options for this field are:

- A = Account Number
- B = Branch Number (This is for credit unions with the Optional Branch Accounting Software.)

**Print Option -** Enter the print option desired. The options for this field are:

- C = Complete Listing
- T = Totals Only

**Posting Option -** Enter the posting option desired. The options for this field are:

- T = Post Total Accrual JV
- N = Post Net Normal JV

CD Interest Accrual Report

After entering the information, press enter. Select "Yes" in the upper right corner of the screen to process and press enter.

**\*\*Note:** If this report is printed to disk (or backup), select the Monthend directory to display the report on the screen.

Example of report. (CD Accrual Report)

| E CD Accrual Re | eport         |                  | -           |                                                                                                    | -        |            |         |          |              |          |             |   |
|-----------------|---------------|------------------|-------------|----------------------------------------------------------------------------------------------------|----------|------------|---------|----------|--------------|----------|-------------|---|
| 🕒 📙   Search    | h             |                  | 🔷 Go        |                                                                                                    |          |            |         |          |              |          |             |   |
| 09/03/2004      |               |                  | CD          | Interest A                                                                                             | ccrual   | Report     |         |          |              |          | PAGE 9      |   |
| Test Credit     | Union         | (1)              |             | Month o                                                                                                | f: 09/2  | 004        |         |          |              | REPORT N | O. CR351-01 |   |
|                 |               | · -/             |             |                                                                                                    |          |            |         |          |              |          |             |   |
|                 |               |                  |             |                                                                                                    |          |            |         | Pmt      | Int          | Total    |             |   |
| Type Br         | Account       | Cert # Name      |             | Balance                                                                                                | Rate     | Term       | Matures | Mth      | Int Acct Mde | Accrual  |             |   |
| CD-IRA          | 611-4-50      | CYNTHIA A        | MILLER      | 1500.00                                                                                                | 3.00     | 24M 0      | 7-01-06 | CD       | QTR          | 11.22    |             |   |
| CD              | 611-4-51      | CYNTHIA A        | MILLER      | 2100.00                                                                                                | 5.25     | 12M 0      | 9-01-05 | CD       | QTR          | 8.76     |             |   |
| CD              | 611-4-52      | CYNTHIA A        | MILLER      | 2200.00                                                                                                | 5.50     | 24M 0      | 9-01-06 | CD       | QTR          | 9.61     |             |   |
| CD              | 611-4-80      | CYNTHIA A        | MILLER      | 5000.00                                                                                                | 3.00     | 2Y 0       | 7-01-06 | CD       | MON          | .00      | +           |   |
| CD              | 612-2-80      | JOSHUA L N       | MEMBER      | 3000.00                                                                                                | 7.35     | 24M 0      | 9-01-06 | CD       | QTR          | .00      |             |   |
| CD              | 613-0-80      | DEBRA L GA       | ARRISON TRU | 15000.00                                                                                               | 3.00     | 2Y 0       | 6-05-05 | CHK      | MON          | 30.85    |             |   |
| CD              | 613-0-81      | DEBRA L GA       | ARRISON TRU | 8000.00                                                                                                | 3.00     | 1Y 0       | 6-05-05 | CHK      | MON          | 16.44    |             |   |
| CD-IRA          | 614-8-51      | GLORIA P N       | MEMBER      | 9475.00                                                                                                | 3.00     | 2Y 0       | 7-01-06 | CD       | MON          | .00      | +           |   |
| CD              | 617-1-50      | ESTATE OF        | DEBORAH M   | 10000.00                                                                                               | 3.00     | 2Y 0       | 7-01-06 | CD       | MON          | .00      | #           | = |
|                 |               |                  | -           |                                                                                                    |          |            |         |          |              |          |             |   |
|                 |               | Branch Tot       | tals        | 56275.00                                                                                               |          |            |         |          |              | 76.88    |             |   |
|                 |               |                  |             | <pag< td=""><td>e Break</td><td>&gt;</td><td></td><td></td><td></td><td></td><td></td><td></td></pag<> | e Break  | >          |         |          |              |          |             |   |
|                 |               |                  |             |                                                                                                    |          |            |         |          |              |          |             |   |
| Tost Credit 1   | Union         | ( 1)             | CD          | Interest A                                                                                             | ecrual . | ACC ACCERT |         |          |              | DEDODT N | PAGE 10     |   |
| Test Credit     | UIIUII        | ( 1)             |             | Totals for                                                                                             | Branch   | - 0        |         |          |              | REFORT D | 0. CK331-01 |   |
|                 |               |                  |             | IOUAIS IOI                                                                                             | Dranch   |            |         |          |              |          |             |   |
|                 | CD/IRA        | Term             | Numb        | er                                                                                                    | Balanc   | e          | Tot     | al Accru | al           |          |             |   |
|                 | CD            | 12 Months        |             | 1 \$                                                                                                   | 2,1      | 00.00      | \$      | 8.1      | 76           |          |             |   |
|                 | CD            | 24 Months        |             | 2 \$                                                                                                   | 5,2      | 00.00      | \$      | 9.       | 61           |          |             |   |
|                 | CD            | 1 Years          |             | 1 \$                                                                                                   | 8,0      | 00.00      | \$      | 16.      | 44           |          |             |   |
|                 | CD            | 2 Years          |             | 3 \$                                                                                                   | 30,0     | 00.00      | \$      | 30.      | 85           |          |             |   |
|                 | CD-IRA        | 24 Months        |             | 1 \$                                                                                                   | 1,5      | 00.00      | \$      | 11.      | 22           |          |             |   |
|                 | CD-IRA        | 2 Years          |             | 1 \$                                                                                                   | 9,4      | 75.00      | \$      | 0.       | 00           |          |             |   |
|                 |               |                  |             |                                                                                                    |          |            |         |          |              |          |             |   |
|                 | CD-TRA        |                  |             | 2 \$                                                                                                   | 10 9     | 75.00      | s       | 11       | 22           |          |             |   |
|                 | CD            |                  |             | 7 \$                                                                                                   | 45.3     | 00.00      | \$      | 65.      | 66           |          |             |   |
|                 |               |                  |             |                                                                                                    |          |            |         |          |              |          |             |   |
|                 |               |                  | Led         | ger Totals                                                                                             | for Br   | anch:      | 0       |          |              |          |             |   |
| Davab 1-        | Furnerse      | Dauahla          | Total       | Not In-                                                                                                |          |            |         |          |              |          |             |   |
| Aggourt         | Assount       | Palapao          | lotar       | Net Amo                                                                                                | + 0      |            | -       |          |              |          |             |   |
| RECOUNT         | 271000        | 0 00             | ACCIUNT     | 10 209                                                                                                 |          | 0 21 2     | 2       |          |              |          |             |   |
| 840000          | 372000        | 0.00             | 47 29CR     | 23                                                                                                    | 29CD 0   | 0 81 8     | ~       |          |              |          |             |   |
| 840000          | 372000        | 0.00             | 47.25CK     | 47                                                                                                    | LEDUR D  | 0.01       |         |          |              |          |             |   |
| Note: * indi    | cates Missing | Dividend Expense | iAccount, t | ransaction                                                                                             | not po   | sted       |         |          |              |          |             |   |
|                 |               | -                |             |                                                                                                    | -        |            |         |          |              |          |             | * |

\*Note: An "R" next to the Maturity Date indicates that the certificate will automatically renew on the maturity date.

An "\*" next to the Maturity Date indicates that the certificate is a single maturity certificate.

**CD** Interest Accrual Report

### Example of report con't. (last page)

| E CD Accrual Report             | _      |           |          | -      | -              | _  |               |                     |
|---------------------------------|--------|-----------|----------|--------|----------------|----|---------------|---------------------|
| 🕒 🔚   Search 📃                  |        | 🖨 Go      | ]        |        |                |    |               |                     |
| 09/03/2004<br>Test Credit Union |        | ( 1)      | CD Inter | cest I | Accrual Report |    |               | PAGE 14             |
| Test credit onion               |        | ( 1)      | 1        | Acerua | al Totals      |    |               | REFORT NO. CR331-01 |
|                                 | CD/IRA | Term      | Number   |        | Balance        |    | Total Accrual |                     |
|                                 | CD     | 90 Days   | 5        | \$     | 30,778.45      | \$ | 0.00          |                     |
|                                 | CD     | 180 Days  | 2        | \$     | 23,000.00      | \$ | 117.55        |                     |
|                                 | CD     | 6 Months  | 1        | \$     | 20,000.00      | \$ | 0.00          |                     |
|                                 | CD     | 12 Months | 6        | \$     | 16,115.00      | \$ | 17.10         |                     |
|                                 | CD     | 18 Months | 2        | \$     | 9,700.00       | \$ | 36.76         |                     |
|                                 | CD     | 21 Months | 1        | \$     | 0.00           | \$ | 0.00          |                     |
|                                 | CD     | 24 Months | 5        | \$     | 19,200.00      | \$ | 40.00         |                     |
|                                 | CD     | 30 Months | 4        | \$     | 2,000.00       | \$ | 0.00          |                     |
|                                 | CD     | 60 Months | 3        | \$     | 210,082.92     | \$ | 1,350.06      |                     |
|                                 | CD     | 1 Years   | 7        | \$     | 42,250.00      | \$ | 73.05         |                     |
|                                 | CD     | 2 Years   | 8        | \$     | 63,000.00      | \$ | 166.81        |                     |
|                                 | CD     | 3 Years   | 1        | \$     | 10,000.00      | \$ | 15.89         |                     |
|                                 | CD     | 5 Years   | 1        | \$     | 10,000.00      | \$ | 23.84         |                     |
|                                 | CD-IRA | 6 Months  | 1        | \$     | 1,000.00       | Ş  | 6.23          |                     |
|                                 | CD-IRA | 12 Months | 2        | \$     | 6,599.00       | \$ | 43.37         |                     |
|                                 | CD-IRA | 18 Months | 1        | \$     | 2,000.00       | \$ | 0.00          |                     |
|                                 | CD-IRA | 24 Months | 2        | \$     | 5,500.00       | \$ | 31.17         |                     |
|                                 | CD-IRA | 36 Months | 1        | \$     | 3,000.00       | \$ | 16.83         |                     |
|                                 | CD-IRA | 60 Months | 1        | \$     | 150.00         | \$ | 0.00          |                     |
|                                 | CD-IRA | 1 Years   | 14       | \$     | 7,020.00       | \$ | 14.66         |                     |
|                                 | CD-IRA | 2 Years   | 5        | \$     | 32,668.88      | \$ | 38.12         |                     |
|                                 | CD-IRA | 4 Years   | 1        | \$     | 500.00         | \$ | 0.00          |                     |
|                                 | CD-IRA | 6 Years   | 1        | \$     | 0.00           | \$ | 0.00          |                     |
|                                 | CD-IRA | 12 Years  | 1        | \$     | 200.00         | ş  | 0.32          |                     |
|                                 |        |           |          |        |                |    |               |                     |
|                                 | CD-IRA |           | 30       | \$     | 58,637.88      | \$ | 150.70        |                     |
|                                 | CD     |           | 46       | \$     | 456,126.37     | \$ | 1,841.06      | E                   |
|                                 |        |           |          |        |                |    |               | -                   |

The totals page can be ordered separately also by selecting "T" for Totals Only as the Print Option.

#### **Other Information**

The CD Interest Accrual Report total page does not have its own sort order. The break down order comes from the option of "Member Number" sort order selected at the time of the request. This means the first member number that has a suffix coded with a specific CD type and term will dictate the order on the total page. Once a CD type and term has been found the system will continue to count and total for each member number after that with the same CD type term.

#### **Examples:**

If the first member number on the detail report is 123-4-80 and the Account Type is a 36 month CD – IRA than that will be the first group total on the "Total Page".

If the next member number on the detail report is 123-4-83 and the Account type is a 24 month CD than that will be the next group total on the "Total Page".

If the third member number on the detail report is 456-7-80 and the Account type is 2 Yr CD - IRA than that will be the next group total on the "Total Page".

The suffixes that appear on the CD Interest Accrual Report are determined by the CD Type Code. If even one account (usually in error) within a suffix has a CD Type Code attached to it, this will cause that suffix to appear on this report. It will also cause all of the interest accrued for that suffix to be included in the CD accrual totals, not just the interest accrued for that one account.

## **CD Maturity**

The CD Maturity report will show the number of certificates and the dollar amount that are maturing in different quarters. This report does not show the detail of individual account numbers. This report can be ordered by the credit union as needed.

After selecting the printer option, the system displays:

| Datamatic VIEW |                                                    | ×                  |
|----------------|----------------------------------------------------|--------------------|
| CD Maturity    |                                                    | 4                  |
| Print Quit     |                                                    | CD Maturity Report |
|                | Report Date 9-03-2004<br>Files Option (Standard) S |                    |
|                |                                                    |                    |
|                |                                                    |                    |
|                |                                                    |                    |
|                |                                                    |                    |
|                |                                                    |                    |
|                |                                                    |                    |

**Report Date -** Enter the Report Date.

Files Option - Enter the option to state which files to use for the report. The options for this field are:

- S = Standard
- M = Monthend

After entering the information, press enter. Select "Yes" in the upper right corner of the screen to process and press enter.

## Example of report. (CD Maturity Report)

| 📃 CD          | Maturity Report        |                    |       |                 |                              |         |                 |              |       |           |                          | a x |
|---------------|------------------------|--------------------|-------|-----------------|------------------------------|---------|-----------------|--------------|-------|-----------|--------------------------|-----|
| 86            | Search                 |                    | G     | o               |                              |         |                 |              |       |           |                          |     |
| 09/03<br>Test | 2004<br>Credit Union   | ( 1)               |       |                 | CD Maturity Rep<br>Year 2004 | ort     |                 |              |       | REPOR     | PAGE 1<br>T NO. CR253-01 | ^   |
|               | Period                 | Group              | Count | CD<br>Composite | 's Balance (                 | Count ( | CD<br>Composite | IRA'sBalance | Count | Composite | -All Balance             |     |
| 2004          | June                   | Monthly Total      | 1     | 3.0000          | \$11,000.00                  |         |                 |              | 1     | 3.0000    | \$11,000.00              |     |
|               | 2nd Quarter            | Quarter Total      | 1     | 3.0000          | \$11,000.00                  |         |                 |              | 1     | 3.0000    | \$11,000.00              |     |
| 2004          | July                   | Monthly Total      | 1     | 5.0000          | \$1,250.00                   |         |                 |              | 1     | 5.0000    | \$1,250.00               |     |
|               | August                 | Monthly Total      | 2     | 6.0290          | \$18,450.00                  | 1       |                 | \$1,997.00   | 3     | 5.4401    | \$20,447.00              |     |
|               | September              | Monthly Total      | 5     | 5.0983          | \$177,778.45                 | 1       | 3.0000          | \$2,000.00   | 6     | 5.0749    | \$179,778.45             | =   |
|               | 3rd Quarter            | Quarter Total      | 8     | 5.1846          | \$197,478.45                 | 2       | 1.5011          | \$3,997.00   | 10    | 5.1115    | \$201,475.45             |     |
| 2004          | October                | Monthly Total      | 1     | 22.0000         | \$10,000.00                  |         |                 |              | 1     | 22.0000   | \$10,000.00              |     |
|               | December               | Monthly Total      | 2     | 2.2500          | \$23,000.00                  |         |                 |              | 2     | 2.2500    | \$23,000.00              |     |
|               | 4th Quarter            | Quarter Total      | 3     | 8.2349          | \$33,000.00                  |         |                 |              | 3     | 8.2349    | \$33,000.00              |     |
| 2004          | Year                   | Yearly Total       | 12    | 5.5019          | \$241,478.45                 | 2       | 1.5011          | \$3,997.00   | 14    | 5.4368    | \$245,475.45             |     |
|               |                        |                    |       |                 | «Dage Bread                  | k>      |                 |              |       |           |                          |     |
| 09/03<br>Test | 3/2004<br>Credit Union | ( 1)               |       |                 | CD Maturity Rep<br>Year 2005 | ort     |                 |              |       | REPOR     | PAGE 2<br>T NO. CR253-01 |     |
|               | Period                 | Group              | Count | CD<br>Composite | 'sBalance (                  | Count ( | CD<br>Composite | IRA'sBalance | Count | Composite | -AllBalance              |     |
| 2005          | January                | -<br>Monthly Total | 2     | 4.8809          | \$21,000.00                  |         |                 |              | 2     | 4.8809    | \$21,000.00              |     |
|               | 1st Quarter            | Quarter Total      | 2     | 4.8809          | \$21,000.00                  |         |                 |              | 2     | 4.8809    | \$21,000.00              |     |
| 2005          | April                  | Monthly Total      |       |                 |                              | 1       | 4.0000          | \$1.00       | 1     | 4.0000    | \$1.00                   |     |
|               | June                   | Monthly Total      | 6     | 2.7980          | \$49,500.00                  |         |                 |              | 6     | 2.7980    | \$49,500.00              |     |
|               | 2nd Quarter            | Quarter Total      | 6     | 2.7980          | \$49,500.00                  | 1       | 4.0000          | \$1.00       | 7     | 2.7980    | \$49,501.00              |     |
| 2005          | July                   | Monthly Total      | 6     | 3.5311          | \$21,749.00                  | 5       | 2.6014          | \$9,618.00   | 11    | 3.2460    | \$31,367.00              |     |
|               | August                 | Monthly Total      | 1     | 10.3000         | \$15.00                      |         |                 |              | 1     | 10.3000   | \$15.00                  |     |
|               | September              | Monthly Total      | 4     | 6.1076          | \$26,723.65                  |         |                 |              | 4     | 6.1076    | \$26,723.65              |     |
|               | 3rd Quarter            | Quarter Total      | 11    | 4.9532          | \$48,487.65                  | 5       | 2.6014          | \$9,618.00   | 16    | 4.5639    | \$58,105.65              |     |
| 2005          | November               | Monthly Total      | 1     | 10.5000         | \$5,000.00                   |         |                 |              | 1     | 10.5000   | \$5,000.00               |     |
|               | December               | Monthly Total      | 1     | 4.0000          | \$4,000.00                   |         |                 |              | 1     | 4.0000    | \$4,000.00               |     |
|               | 4th Quarter            | Quarter Total      | 2     | 7.6111          | \$9,000.00                   |         |                 |              | 2     | 7.6111    | \$9,000.00               |     |
| 2005          | Year                   | Yearly Total       | 21    | 4.2947          | \$127,987.65                 | 6       | 2.6015          | \$9,619.00   | 27    | 4.1764    | \$137,606.65             | -   |

**CD** Maturity Report

### Example of report con't.

| 📃 сс         | Maturity Report          |                    |                     |                                           |                    |                     |              |                        |   |
|--------------|--------------------------|--------------------|---------------------|-------------------------------------------|--------------------|---------------------|--------------|------------------------|---|
| 4            | 📙   Search 📃             |                    | 📫 Go                |                                           |                    |                     |              |                        |   |
| 09/0<br>Test | 3/2004<br>Credit Union   | ( 1)               |                     | CD Maturity Report<br>Year 2007           |                    |                     | REPORT       | PAGE 4<br>NO. CR253-01 | * |
|              | Period                   | Group              | (<br>Count Composit | D's<br>e Balance Count                    | CD IR<br>Composite | A's<br>Balance Coun | t Composite  | All<br>Balance         |   |
| 2007         | 1st Quarter              | Quarter Total      | 1 5.3500            | \$500.00                                  |                    |                     | 1 5.3500     | \$500.00               |   |
|              | 3rd Quarter              | Quarter Total      | 1 5.5500            | \$10,000.00 1                             | 2.2500             | \$3,000.00          | 2 4.7884     | \$13,000.00            |   |
| 2007         | Year                     | Yearly Total       | 2 5.5404            | \$10,500.00 1                             | 2.2500             | \$3,000.00          | 3 4.8092     | \$13,500.00            |   |
|              |                          |                    |                     | <page break=""></page>                    |                    |                     |              |                        | - |
| 09/0<br>Test | 03/2004<br>Credit Union  | ( 1)               |                     | CD Maturity Report<br>Year 2008           |                    |                     | REPORT       | PAGE 5<br>NO. CR253-01 |   |
|              | Period                   | Group              | Count Composit      | D's<br>e Balance Count                    | CD IR<br>Composite | A's Balance Coun    | t Composite  | All Balance            |   |
| 2008         | 3rd Quarter              | -<br>Quarter Total | 1 5.0000            | \$500.00                                  | -                  |                     | 1 5.0000     | \$500.00               |   |
| 2008         | Year                     | Yearly Total       | 1 5.000             | \$500.00                                  |                    |                     | 1 5.0000     | \$500.00               |   |
|              |                          |                    |                     | <dage break=""></dage>                    |                    |                     |              |                        | _ |
| 09/0<br>Test | 3/2004<br>; Credit Union | ( 1)               |                     | CD Maturity Report                        |                    |                     | REPORT       | PAGE 6<br>NO. CR253-01 |   |
|              | Period                   | Group              | Count Composit      | D's Balance Count                         | Composite          | A's Balance Coun    | it Composite | All<br>Balance         |   |
| 2009         | Year                     | Yearly Total       | 4 5.2833            | \$220,082.92 1                            | 5.0000             | \$150.00            | 5 5.2831     | \$220,232.92           |   |
| 2014         | Year                     | Yearly Total       | 1 .5500             | \$500.00                                  |                    |                     | 1 .5500      | \$500.00               |   |
| 2016         | Year                     | Yearly Total       |                     | 1                                         | 2.0000             | \$200.00            | 1 2.0000     | \$200.00               |   |
|              |                          |                    |                     |                                           |                    |                     |              |                        | E |
|              |                          |                    |                     | <page break=""></page>                    |                    |                     |              |                        | - |
| 09/0<br>Test | 03/2004<br>Credit Union  | ( 1)               |                     | CD Maturity Report<br>Credit Union Totals |                    |                     | REPORT       | PAGE 7<br>NO. CR253-01 |   |
|              | Period                   | Group              | Count Composit      | D's<br>e Balance Count                    | CD IR<br>Composite | A's<br>Balance Coun | t Composite  | All<br>Balance         |   |
|              | Credit Union             | Grand Total        | 56 5.0766           | \$895,449.02 19                           | 2.7743             | \$58,134.88 7       | 5 4.9362     | \$953,583.90           | - |

# **CD Trial Balance**

The CD Trial Balance report can be ordered by the credit union when needed. This report shows information on all certificates of deposit. The report can be ordered with the detail on all certificates or with totals only. Both regular certificates and IRA certificates will be included on the report and in the totals.

After selecting the printer option, the system displays:

| Datamatic VIEW   |                                                                 | ×                                                             |
|------------------|-----------------------------------------------------------------|---------------------------------------------------------------|
| CD Trial Balance |                                                                 | ٩                                                             |
| Print Quit       |                                                                 | CD Trial Balance Report                                       |
|                  | Report Date                                                     | 9-27-2010                                                     |
|                  | Print Zero Balanc<br>Print Order<br>Report Type<br>Total Option | ce CDs (Yes) 1<br>(Account) A<br>(Standard) S<br>(Standard) S |
|                  |                                                                 |                                                               |

Press enter with **"Print"** highlighted in the upper left corner of the screen. Next, select the options that will determine how the report will be generated.

**Report Date -** Enter the Report Date, if different than today. The default is today's date.

**Print Zero Balance CD's -** This determines if CD's with a zero balance will be included in the report and totals. The options for this field are:

- 0 = No
- 1 = Yes (default for Monthend report and on-demand report)

**Print Order -** Enter the Print Order. The options for this field are:

- A = Account
- B = Branch (For credit unions with the Optional Branch Accounting Software.)

53

CD Trial Balance Report

**Report Type -** Enter the Report Type. The options for this field are:

- S = Standard
- M = Monthend

Total Option - Enter the Total Option. The options for this field are:

- S = Standard
- T = Totals Only

After entering the information, press enter. Select "Yes" in the upper right corner of the screen and press enter.

Example of report. (CD Trial Balance)

| E CD Trial Balance          |     |                                    |                    |                      |                        |                     |                                |                        | ) 🗙 |
|-----------------------------|-----|------------------------------------|--------------------|----------------------|------------------------|---------------------|--------------------------------|------------------------|-----|
| 🕒 📙   Search                |     | 📫 Go                               |                    |                      |                        |                     |                                |                        |     |
| 09/27/2010                  |     | CD Tria                            | al Balance         | Report               |                        |                     |                                | PAGE 14                |     |
| Support Credit Union        | (1) | A                                  | ccount Orde        | er                   |                        |                     | REPORT N                       | IO. CR350-01           |     |
|                             |     |                                    |                    |                      |                        |                     |                                |                        |     |
| 35247-6-57 CHELSEA J WAGNER | М   | Original Amount<br>Balance         | 1,000.00           | Term                 | Dat Fred               | 3 Months<br>Monthly | Certificate #                  | 06-16-2010             |     |
| Type: IRA                   |     | YTD Interest Paid                  | 3.79               | Interest             | Pmt Method             | 35247-6-51          | Maturity Date                  | 09-16-2010             |     |
|                             |     | Interest Rate                      | 1.50               | Interest             | Pmt Date               | Issue               | Maturity Type                  | Single                 |     |
|                             |     | Compounding Method<br>Branch       | Simple<br>02       | Interest<br>Interest | Calculation<br>Accrual | . 365 Days<br>.00   | Penalty Type                   | 30 Day(Bal)            |     |
| 38946-0-80 DANIEL R HORTON  |     | Original Amount                    | 32,483.72          | Term                 |                        | 18 Months           | Certificate #                  | 5612                   |     |
| Time: Regular CD            |     | Balance<br>VTD Interest Daid       | 32,483.72          | Interest             | Pmt Freq<br>Pmt Method | Monthly             | Date Opened<br>Maturity Date   | 09-04-2010             |     |
| Type: Regular ob            |     | Interest Rate                      | 3.50               | Interest             | Pmt Date               | Issue               | Maturity Type                  | Renew 12               |     |
|                             |     | Compounding Method<br>Branch       | Simple<br>00       | Interest<br>Interest | Calculation<br>Accrual | Daily Int<br>71.64  | Penalty Type                   | 30 Day(Bal)            |     |
| 38960-1-89 LILLY D HORTON   |     | Original Amount                    | 10,000.00          | Term                 |                        | 6 Months            | Certificate #                  |                        |     |
| Terro Demiler (D            |     | Balance                            | 10,068.56          | Interest             | Pmt Freq               | Quarterly           | Date Opened                    | 04-22-2010             |     |
| Type: Regular CD            |     | ILD Interest Paid<br>Interest Rate | 2.75               | Interest             | Pmt Method<br>Pmt Date | CD<br>Issue         | Maturity Date<br>Maturity Type | Renew 11               |     |
|                             |     | Compounding Method                 | Simple             | Interest             | Calculation            | Daily Int           | Penalty Type                   | 30 Day(Bal)            |     |
|                             |     | Branch                             | 00                 | Interest             | Accrual                | 50.83               |                                |                        |     |
| 41498-7-80 Benjamin Gates   |     | Original Amount                    | 16,831.10          | Term                 |                        | 12 Months           | Certificate #                  | 123456                 |     |
|                             |     | Balance                            | 16,831.10          | Interest             | Pmt Freq               | Monthly             | Date Opened                    | 09-25-2010             |     |
| Type: Regular CD            |     | YTD Interest Paid<br>Interest Rate | 739.46             | Interest             | Pmt Method<br>Pmt Date | CD<br>Tasue         | Maturity Date<br>Maturity Type | 09-25-2011<br>Renew 11 |     |
|                             |     | Compounding Method                 | Simple             | Interest             | Calculation            | Daily Int           | Penalty Type                   | 30 Day(Bal)            |     |
|                             |     | Branch                             | 00                 | Interest             | Accrual                | 3.23                |                                |                        |     |
| 50606-3-81 Jack Cane        |     | Original Amount                    | 15,000.00          | Term                 |                        | 1 Years             | Certificate #                  |                        | E   |
| Time: Regular CD            |     | Balance<br>VTD Interest Daid       | 15,432.97          | Interest             | Pmt Freq<br>Pmt Method | Monthly             | Date Opened                    | 10-15-2009             |     |
| Type: Regular CD            |     | Interest Rate                      | 3.25               | Interest             | Pmt Date               | End of Period       | Maturity Type                  | Renew 0                |     |
|                             |     | Compounding Method                 | Simple             | Interest             | Calculation            | Daily Int           | Penalty Type                   | None                   |     |
|                             |     | Branch                             | 00                 | Interest             | Accrual                | 37.10               |                                |                        |     |
| 60562-6-90 Auntie Emm       |     | Original Amount<br>Balance         | 1,121.36           | Term                 | Det Frog               | 6 Months            | Certificate #                  | 9956                   |     |
| Type: IRA                   |     | YTD Interest Paid                  | 19.78              | Interest             | Pmt Method             | CD                  | Maturity Date                  | 01-19-2011             |     |
|                             |     | Interest Rate                      | 1.90               | Interest             | Pmt Date               | End of Period       | Maturity Type                  | Renew 24               |     |
|                             |     | Compounding Method<br>Branch       | Simple<br>00       | Interest<br>Interest | Calculation<br>Accrual | Daily Int<br>1.58   | Penalty Type                   | 30 Day(Bal)            |     |
| 61057-6-58 MARVIN M MEMBER  |     | Original Amount                    | 5,600.00           | Term                 |                        | 24 Months           | Certificate #                  |                        |     |
| Type: TRA                   |     | Malance<br>YTD Interest Paid       | 6,252.44<br>144.58 | Interest             | Pmt Freq<br>Pmt Method | Quarterly           | Date Opened<br>Maturity Date   | 03-06-2009             |     |
| TIPC. Link                  |     | Interest Rate                      | 4.80               | Interest             | Pmt Date               | End of Period       | Maturity Type                  | Renew 5                |     |
|                             |     | Compounding Method                 | Simple             | Interest             | Calculation            | Daily Int           | Penalty Type                   | 90 Day(Bal)            |     |
|                             |     | Branch                             | 00                 | Interest             | Accrual                | 73.18               |                                |                        | -   |

**\*\*Note:** An **"M"** to the right of the name indicates that the certificate is "Matured".

CD Trial Balance Report

### Example of report con't.

| CD Trial Balance                                                                                                    |        |                                                                                                    |                                                                                                    |                                                                                                    |                                                                                              |
|----------------------------------------------------------------------------------------------------|--------|----------------------------------------------------------------------------------------------------|----------------------------------------------------------------------------------------------------|----------------------------------------------------------------------------------------------------|----------------------------------------------------------------------------------------------|
| 🕒 🔚   Search                                                                                                    | 📄 📥 Go |                                                                                                    |                                                                                                    |                                                                                                    |                                                                                              |
| 09/27/2010<br>Support Credit Union (1)                                                                               |        | CD Trial Ba<br>Maturit                                                                                                    | lance Report<br>y Totals                                                                                                    |                                                                                                    | PAGE 21<br>REPORT NO. CR350-01                                                               |
| Description                                                                                                    | Count  | Amount                                                                                                    | YTD Interest                                                                                                    | Interest Accrual                                                                                                    | Composite Rate                                                                               |
| Regular CD                                                                                                    | 103    | 2,507,311.18                                                                                                    | 80,620.09                                                                                                    | 10,636.54                                                                                                    |                                                                                              |
| CD-IRA                                                                                                    | 55     | 1,390,479.02                                                                                                    | 34,511.45                                                                                                    | 13,075.37                                                                                                    |                                                                                              |
| Total                                                                                                    | 158    | 3,897,790.20                                                                                                    | 115,131.54                                                                                                    | 23,711.91                                                                                                    | 4.77                                                                                         |
| Matured                                                                                                    | 12     | 26,263.59                                                                                                    |                                                                                                    |                                                                                                    |                                                                                              |
|                                                                                                    | Ma<br> | aturity Totals fo                                                                                                    | or the Next 12 M                                                                                                    | onths                                                                                                    |                                                                                              |
| Period                                                                                                    |        | Total IRA                                                                                                    | Total CD                                                                                                    | Total                                                                                                    | Composite Rate                                                                               |
| SEP 2010<br>OCT 2010<br>DEC 2010<br>JAN 2011<br>FEB 2011<br>MAR 2011<br>APR 2011<br>JUL 2011<br>JUL 2011<br>AUG 2011 |        | 23,179.77<br>315,376.82<br>12,618.99<br>67,818.15<br>68,800.61<br>20,528.09<br>54,294.82<br>19,257.88<br>68,143.49<br>0.00<br>225,582.24 | 6,000.00<br>95,624.25<br>108,237.78<br>184,070.64<br>97,497.12<br>57,495.33<br>48,408.97<br>28,731.86<br>24,541.27<br>117,266.61<br>45,335.06<br>18,539.47 | 29,179.77<br>411,001.07<br>120,856.77<br>251,888.79<br>166,297.73<br>78,023.42<br>102,703.79<br>47,989.74<br>92,684.76<br>117,266.61<br>270,917.30<br>18,539.47 | 4.72<br>3.89<br>4.85<br>3.94<br>4.76<br>2.75<br>4.40<br>4.19<br>4.48<br>3.98<br>6.05<br>3.28 |
|                                                                                                    |        |                                                                                                    |                                                                                                    |                                                                                                    | <b>T</b>                                                                                     |

### Example of report con't.

| Image: Control of the second second                                                                                                    | E CD Trial Balance  | -            | -                |                                                                     | -                |              |                |          |
|----------------------------------------------------------------------------------------------------|---------------------|--------------|------------------|---------------------------------------------------------------------|------------------|--------------|----------------|----------|
| Maturity Totals for Subsequent Years           Period         Total IRA         Total CD         Total         Composite Rate           SEP 2011 THEN NOF 2012         271,703,711         1,206,085.52         1.579,799,72.2         4.94           SEP 2013 THEN ADS 2013         100,000.01         100,056.120         220,051.20         4.43           SEP 2013 THEN ADS 2014         100,000.00         100,056.120         220,051.20         4.43           SEP 2014 THEN ADS 2015         36,633.94         20,000.00         56,533.94         5.17           ATTER 5 YEARS         0.00         0.00         56,533.94         5.27           ATTER 5 YEARS         0.00         100,000         56,533.94         5.27           Bupport Credit Union         (1)         CD Trial Balance Report         PROFT NO. CR350-01           Type         Term         Count         Amount         Report NO. CR350-01           CD         12 Months         36         371,151.86         7           CD         12 Months         107,265.41         7         239,001.11           CD         12 Months         11,050.00         7         239,051.41           CD         12 Months         11,050.00         7         7 <t< th=""><th>🕒 🔚   Search 📃</th><th></th><th><b>G</b></th><th>io</th><th></th><th></th><th></th><th></th></t<>                                                                                                    | 🕒 🔚   Search 📃      |              | <b>G</b>         | io                                                                  |                  |              |                |          |
| Period         Total IBA         Total CD         Total CD         Composite Rate           SEP 2011 THEN ANG 2013         371,703.71         1,208,085.62         1,579,789.23         4.94           SEP 2013 THEN ANG 2014         100,000.00         130,051.20         230,051.20         6.45           SEP 2013 THEN ANG 2015         36,589.94         5.27         AFTER 5 YEARS         0.00         0.00         0.00           Support Credit Union         (1)         CD Trial Balance Report Total Coll Total Support Credit Union         PAGE 22           Support Credit Union         (1)         CD Trial Balance Report Total Coll Support Credit Union         PAGE 22           CD 11 Nonths         36         373,151.86         Support Credit Union         PAGE 22           CD 11 Nonths         36         373,151.86         Support Credit Union         CD Trial Balance Report Total Coll 10           CD 50 Konths         1         1,005.011         CCB 20         CCB 20           CD 11 Nonths         16         100,551.20         CCB 20         CCB 20           CD 12 Months         1         1,005.011         CCB 20         CCB 20           CD 13 Nonths         1         1,005.051         CCB 20         CCB 20           CD 120 A Months         1                                                                                                    |                     |              |                  | Maturity Totals f                                                   | for Subsequent Y | 'ears        |                |          |
| Intern Nor 2012     371,703.71     1,209,085.52     1,579,789.23     4.94       SEP 2011 THED ANG 2013     0.00     297,797.02     297,797.02     4.83       SEP 2014 THED ANG 2014     100,000.00     100,100.00     56,539.54     5.27       APTER 5 YEARS     0.00     0.00     56,539.54     5.27       APTER 5 YEARS     0.00     0.00     56,539.54     5.27       APTER 5 YEARS     0.00     0.00     0.00     0.00       Cage Break>       OP/27/2010       Support Credit Union     (1)     CD Trial Balance Report     Amount       Count     Amount       CO     12 Months     36     371,151.86       CD 12 Months     36     371,151.86       CD 12 Months     1     1,000.00       COL 12 Months     1     1,000.00       COL 12 Months     1     1,500.01       CD 12 Months     1     1,500.00       CD 12 Months     1     1,500.00       CD 12 Months     1     1,500.00       CD 12 Months     1     1,500.00       CD 12 Months     1     1,50                                                                                                    |                     | Period       |                  | Total IRA                                                           | Total CD         | Total        | Composite Rate |          |
| SSF 2011 THEO KOG 2013       0.00       237,70.12       2,205,757.02       4.83         SSF 2011 THEO KOG 2014       100,000.00       130,051.20       230,051.20       6.46         SSF 2012 THEO KOG 2015       36,553.54       2,000.00       56,533.44       5.27         AFTER 5 YEARS       0.00       0.00       0.00       0.00       0.00         AFTER 5 YEARS       0.00       0.00       0.00       0.00         09/27/2010       CD Trial Balance Report       FAGE 22         Support Credit Union       (1)       Totals by Type and Term       REPORT NO. CR350-01         CD 12 Months       36       371,151.86       CD-12A       Support Credit Union         CD 12 Months       15       17,95,354.21       REPORT NO. CR350-01         CD-12A       90 Bays       2       39,06.96       CD-12A         CD-12A       18 Months       15       17,957.44       CD-12A         CD-12A       18 Months       12       134,143.72       CD-12A         CD-12A       18 Months       12       134,143.72       CD-12A         CD-12A       19 Months       12       134,143.72       CD-12A         CD-12A       19 Months       12       134,143.72       CD-12A                                                                                                    |                     | GED 2011 TH  | NI NIC 2012      | 271 702 71                                                          | 1 208 085 52     | 1 570 700 22 | 4 94           |          |
| SEE 2013 INDU DOC 2013<br>SEE 2014 INDU AUG 2015<br>AFTER 5 YEARS       100,000:00       120,001:00       25,001:00       6.43<br>5.27<br>0.00         AFTER 5 YEARS       0.00       0.00       5,539.94       20,000.00       56,539.94       5.27<br>0.00         AFTER 5 YEARS       0.00       0.00       0.00       0.00       0.00         Support Credit Union       (1)       CD Trial Balance Report<br>Totals by Type and Term       PAGE 22<br>REPORT NO. CR350-01         Type       Term       Count       Amount         CD 12 Months       36       371,151.86<br>CD 6       306.965.41<br>CD 128 Months       100,010.92<br>CD 718.18         CD 12 Months       36       371,181.86<br>CD 6       10,05.366.75<br>CD 718.48       100,110.92<br>CD 718.414.72<br>CD 210 Months       15       171,897.24<br>CD 20 Months       10,053.66.75<br>CD 718.42       10.00<br>CD 718.414.72<br>CD 718.42       100,053.69.55.59<br>CD 718.42       100,055.61<br>CD 718.42       100,055.61<br>CD 718.42       100,055.61<br>CD 718.42       100,055.61<br>CD 718.42       100,00<br>CD 718.42       100,00<br>CD 718.42       100,00<br>CD 718.42       100,055.61<br>CD 718.42       100,00<br>CD 718.42       100,00<br>CD 718.42       100,00<br>CD 718.42       100,00<br>CD 718.42       100,00<br>CD 718.42       100,00<br>CD 718.43       10,00<br>CD 718.43       10,00<br>CD 718.43       10,00<br>CD 718.43       10,00<br>CD 718.43       10,00<br>CD 718.43       10,00<br>CD 718.43       10,00<br>CD 718.43                                                                                                    |                     | GED 2012 TH  | NU AUG 2012      | 3/1,/03./1                                                          | 297 797 02       | 297 797 02   | 4.92           |          |
| DEE 5 2014 THEU AGG 2015         36,539.54         20,000.00         56,539.54         5.27           AFTER 5 YEARS         0.00         0.00         0.00         0.00         0.00                                                                                                    |                     | SEP 2012 THE | NU AUG 2013      | 100 000 00                                                          | 120,051,20       | 230,051,20   | 6 45           |          |
| ATTER 5 YEARS         0.00         0.00         0.00         0.00         0.00           09/27/2010         CD Trial Balance Report<br>Support Credit Union         CD Trial Balance Report<br>Totals by Type and Term         PAGE 22<br>REPORT NO. CR350-01           Type         Term         Count         Amount           CD         12 Months         36         371,151.86           CD         6 Months         17         293,010.11           CD-TRA         90 Days         2         9,306.96           CD         12 Months         16         17,487.24           CD         24 Months         15         171,487.24           CD         24 Months         1         1,500.00           CD         24 Months         15         171,487.24           CD         24 Months         14         612,655.67           CD-TRA         12 Months         12         136,539.94           CD-TRA         2 Warzs         1         0.00           CD-TRA         2 Warzs         1         0.00           CD-TRA         2 Warzs         1         0.00           CD-TRA         2 Warzs         1         0.00           CD-TRA         2 Warzs         1         0.00 </td <td></td> <td>SEP 2013 THE</td> <td>AUG 2014</td> <td>36 539 94</td> <td>20 000 00</td> <td>56 539 94</td> <td>5 27</td> <td></td>                                                                                                    |                     | SEP 2013 THE | AUG 2014         | 36 539 94                                                           | 20 000 00        | 56 539 94    | 5 27           |          |
| OSY27/2010         CD Trial Balance Report<br>Totals by Type and Term         PACE         22<br>REPORT NO. CR350-01           Type         Term         Count         Amount           CD         12 Months         36         371,151.86           CD         6         Months         17         293,010.11           CD-TRA         90 Days         2         9,306.96           CD         24 Months         15         177,187.24           CD         24 Months         1         1,500.00           CD         24 Months         1         1,500.00           CD         24 Months         12         134,148.72           CD-TRA         20 Months         1         1,500.00           CD         24 Months         15         177,487.24           CD         20 Months         1         1,500.00           CD         20 Months         12         134,148.72           CD-TRA         20 Months         12         134,148.72           CD-TRA         20 Months         1         0.00           CD-TRA         20 Months         12         134,148.72           CD-TRA         20 Months         1         5,050.75           CD <tra< td=""></tra<>                                                                                                    |                     | AFTER 5 YEAR | RS               | 0.00                                                                | 0.00             | 0.00         | 0.00           |          |
| 09/27/2010<br>Support Credit Union (1) CD Trial Balance Report<br>Totals by Type and Term PAGE 22<br>REPORT NO. CR350-01<br>Type Term Count Amount<br>CD 12 Months 36 371,151.86<br>CD 6 Months 17 223,010.11<br>CD-TRA 90 Days 2 3,306.96<br>CD 36 Months 4 140,110.92<br>CD-TRA 18 Months 8 107,655.41<br>CD 24 Months 15 171,887.24<br>CD 20 Months 16 1,955,366.75<br>CD 18 Months 16 1,955,366.75<br>CD 18 Months 16 1,955,366.75<br>CD 18 Months 12 134,143.72<br>CD-TRA 12 Months 15 209,395.69<br>CD-TRA 2 Years 1 0.00<br>CD-TRA 2 Years 1 0.00<br>CD-TRA 6 Months 2 136,539.94<br>CD-TRA 6 Months 2 244,825.63<br>CD 10 Days 1 5,600.00<br>CD-TRA 12 Months 15 209,395.63<br>CD-TRA 14 Months 15 2,094,55.63<br>CD-TRA 12 Months 15 209,395.63<br>CD-TRA 12 Months 15 209,395.63<br>CD-TRA 12 Months 14 612,555.63<br>CD-TRA 12 Months 15 209,395.63<br>CD-TRA 10 Months 2 244,825.63<br>CD-TRA 10 Months 2 246,935.63<br>CD 18 Months 2 246,955.63<br>CD 10 Days 1 5,607.50<br>CD-TRA 12 Months 15 209,395.63<br>CD 19 Months 1 5,075.50<br>CD-TRA 12 Months 13 5,075.50<br>CD-TRA 3 Months 3 0.00<br>CD-TRA 3 Months 3 1,2,204.03<br>CD-TRA 3 Months 3 1,2,204.03<br>CD-TRA 3 Months 1 2,204.03<br>CD-TRA 3 Months 1 2,204.03<br>CD-TRA |                     |              |                  | <pac< td=""><td>re Break&gt;</td><td></td><td></td><td></td></pac<> | re Break>        |              |                |          |
| USY 27/2010         Total Statence Report         PAGE 72           Support Credit Union         ( 1)         Total by Type and Term         REPORT NO. CR350-01           Type         Term         Count         Amount                 CD         12 Months         36         371,151.86           CD         6 Months         17         293,010.11           CD-TRA         90 Days         2         9,306.96           CD         24 Months         15         171,887.24           CD         24 Months         15         171,887.24           CD         20 Months         6         1,095,366.75           CD         18 Months         14         612,655.67           CD-TRA         24 Months         14         629,395.99           CD-TRA         2 Wanths         14         629,556.97           CD-TRA         2 Wanths         1         0.00           CD         D Days         2         14,549.58           CD         O Days         1         5,079.50           CD-TRA         0 Days         1         5,079.50           CD         10 Days         1 <td< td=""><td>00/07/0010</td><td></td><td></td><td>CD Traini D</td><td>,<br/></td><td></td><td></td><td>D3.07 00</td></td<>                                                                                                    | 00/07/0010          |              |                  | CD Traini D                                                         | ,<br>            |              |                | D3.07 00 |
| Support train think       Type       Term       Count       Amount         Type       Term       Count       Amount            CD 12 Months       36       371,151.86         CD 12 Months       36       371,151.86         CD 12 Months       17       293,010.11         CD-TRA 90 Days       2       9,306.96         CD-TRA 18 Months       8       107,655.41         CD 20 Months       1       1,500.00         CD-TRA 18 Months       16       1,095,366.75         CD-TRA 12 Months       14       612,658.69         CD-TRA 24 Months       14       612,658.69         CD-TRA 24 Months       14       612,658.69         CD-TRA 60 Months       2       136,539.44         CD-TRA 60 Months       2       14,545.58         CD-TRA 60 Months       2       244,545.58         CD-TRA 60 Months       2       24,182.90         CD-TRA 60 Months       2       24,182.90         CD-TRA 60 Months       2       24,182.90         CD-TRA 0 Days                                                                                                    | Support Credit Unio | -            | ( 1)             | CD ITIAI BA                                                         | lance keport     |              | PEDORT         | PAGE 22  |
| Type         Term         Count         Amount           CD         12 Months         36         371,151.86           CD         6 Months         17         293,010.11           CD-IRA         90 Days         2         9,306.96           CD         36 Months         4         140,110.92           CD-IRA         18 Months         8         107,655.41           CD         20 Months         1         1,500.00           CD         30 Months         6         1,095,366.75           CD         30 Months         12         134,143.72           CD-IRA         12 Months         14         612,655.67           CD-IRA         12 Months         15         209,935.89           CD-IRA         12 Months         2         136,539.94           CD-IRA         12 Months         1         0.00           CD-IRA         2 Years         1         0.00           CD-IRA         12 Months         2         136,539.94           CD-IRA         6 Months         7         307,221.06           CD         0 Days         1         5,600.00           CD         120 Days         1         5,600.00                                                                                                    |                     |              |                  | -                                                                   |                  |              |                |          |
| CD       12 Months       36       371,151.86         CD       6 Months       17       293,010.11         CD-TRA       90 Days       2       9,306.96         CD       36 Months       4       140,110.92         CD-TRA       18 Months       8       107,655.41         CD       20 Months       1       1,500.00         CD       20 Months       1       1,500.00         CD       30 Months       12       143,143.72         CD-TRA       18 Months       12       143,143.72         CD-TRA       24 Months       14       612,555.67         CD-TRA       12 Months       15       209,395.89         CD-TRA       24 Months       1       0.00         CD-TRA       2 Years       1       0.00         CD-TRA       6 Months       2       24,182.90         CD       0 Days       2       14,549.58         CD       60 Months       2       24,182.90         CD-TRA       0 Days       1       5,079.50         CD-TRA       0 Days       1       5,079.50         CD-TRA       12 Years       1       0.00         CD-TRA                                                                                                    |                     |              | Туре             | Term                                                                | Count            | Amount       |                |          |
| CD       6       Months       17       293,010.11         CD-TRA       90       Days       2       9,006.96         CD       36       Months       4       140,110.92         CD-TRA       18       Months       18       107,655.41         CD       24       Months       1       1,500.00         CD       20       Months       1       1,500.00         CD       30       Months       12       134,143.72         CD-TRA       18       Months       12       134,143.72         CD-TRA       24       Months       14       612,555.67         CD-TRA       12       Months       15       209,395.89         CD-TRA       12       Months       1       0.00         CD-TRA       2       Years       1       0.00         CD-TRA       2       Years       1       0.00         CD-TRA       6       Months       2       24,182.90         CD-TRA       0       Days       1       5,600.00         CD       120       Days       1       5,600.00         CD-TRA       12       Years       1       0.00                                                                                                    |                     |              | CD               | 12 Months                                                           | 36               | 371,151.86   |                |          |
| CD-IRA       90 Days       2       9,306.96         CD       36 Months       4       140,110.92         CD-IRA       18 Months       8       107,655.41         CD       24 Months       15       171,887.24         CD       20 Months       1       1,500.00         CD       20 Months       6       1,055,366.75         CD       18 Months       12       134,143.72         CD-IRA       12 Months       14       612,555.67         CD-IRA       12 Months       15       209,395.89         CD-IRA       12 Months       1       0.00         CD-IRA       10 Months       2       136,539.94         CD-IRA       12 Months       1       0.00         CD-IRA       10 Days       2       14,549.58         CD       0 Days       2       14,549.58         CD       120 Days       1       5,600.00         CD-IRA       12 Vears       1       0.00         CD-IRA       12 Vears       1       0.00         CD       120 Days       1       5,600.00         CD-IRA       12 Vears       1       0.00         CD-IRA                                                                                                    |                     |              | CD               | 6 Months                                                            | 17               | 293,010.11   |                |          |
| CD       36 Months       4       140,110.92         CD-IRA       18 Months       8       107,655.41         CD       24 Months       15       171,887.24         CD       20 Months       1       1,500.00         CD       30 Months       6       1,095,366.75         CD       18 Months       12       134,143.72         CD-IRA       24 Months       15       209,395.89         CD-IRA       12 Months       15       0.00         CD-IRA       60 Months       2       136,533.94         CD-IRA       2 Years       0.00       0.00         CD-IRA       6 Months       7       307,221.06         CD       0 Days       2       14,549.58         CD       60 Months       2       24,182.90         CD-IRA       0 Days       1       5,600.00         CD-IRA       12 Years       1       0.00         CD-IRA       12 Years       1       0.00         CD-IRA       12 Years       1       0.00         CD-IRA       12 Years       1       0.00         CD-IRA       12 Years       1       0.00         CD-IRA       12                                                                                                    |                     |              | CD-IRA           | 90 Days                                                             | 2                | 9,306.96     |                |          |
| CD-IRA       18 Months       8       107,655.41         CD       24 Months       15       171,887.24         CD       20 Months       1       1,500.00         CD       30 Months       6       1,095,366.75         CD       18 Months       12       134,143.72         CD-IRA       24 Months       14       612,555.67         CD-IRA       12 Months       15       209,395.89         CD-IRA       12 Months       1       0.00         CD-IRA       2 Years       1       0.00         CD-IRA       6 Months       7       307,221.06         CD       0 Days       2       14,549.58         CD       0 Days       2       24,182.90         CD-IRA       0 Days       1       5,600.00         CD       120 Days       1       5,600.00         CD-IRA       12 Years       1       0.00         CD-IRA       12 Years       1       0.00         CD-IRA       12 Years       1       0.00         CD       120 Days       1       5,600.00         CD-IRA       12 Years       1       0.00         CD-IRA       3 Months <td></td> <td></td> <td>CD</td> <td>36 Months</td> <td>4</td> <td>140,110.92</td> <td></td> <td></td>                                                                                                    |                     |              | CD               | 36 Months                                                           | 4                | 140,110.92   |                |          |
| CD       24 Months       15       171,887.24         CD       20 Months       1       1,500.00         CD       30 Months       6       1,095,366.75         CD       18 Months       12       134,143.72         CD-IRA       24 Months       14       612,555.67         CD-IRA       12 Months       15       209,395.89         CD-IRA       60 Months       2       136,539.94         CD-IRA       12 Months       7       307,221.06         CD       0 Days       2       14,545.58         CD       60 Months       4       249,585.63         CD       60 Months       2       24,182.90         CD-IRA       0 Days       1       5,600.00         CD-IRA       12 Vears       1       0.00         CD-IRA       12 Vears       1       0.00         CD       120 Days       1       5,600.00         CD-IRA       12 Vears       1       0.00         CD-IRA       12 Vears       1       15,432.97         CD-IRA       30 Months       1       2,204.09         CD-IRA       30 Months       1       2,204.09         CD-IRA                                                                                                    |                     |              | CD-IRA           | 18 Months                                                           | 8                | 107,655.41   |                |          |
| CD       20 Months       1       1,500.00         CD       30 Months       6       1,055,366.75         CD       18 Months       12       134,143.72         CD-IRA       24 Months       14       612,555.67         CD-IRA       12 Months       15       209,395.89         CD-IRA       60 Months       2       136,533.94         CD-IRA       60 Months       7       307,221.06         CD       IA       60 Months       7       307,221.06         CD       CD       Days       2       14,549.58         CD       60 Months       4       240,895.63         CD       60 Months       2       24,182.90         CD-IRA       0 Days       1       5,600.00         CD-IRA       12 Years       1       0.00         CD-IRA       12 Years       1       0.00         CD-IRA       12 Years       1       0.00         CD-IRA       12 Years       1       0.00         CD-IRA       3 Months       0.00       0.00         CD-IRA       12 Years       1       15,432.97         CD-IRA       30 Months       1       2,204.09                                                                                                    |                     |              | CD               | 24 Months                                                           | 15               | 171,887.24   |                |          |
| CD       30 Months       6       1,055,366.75         CD       18 Months       12       134,143.72         CD-IRA       24 Months       14       612,555.67         CD-IRA       12 Months       15       209,395.89         CD-IRA       60 Months       2       136,143.72         CD-IRA       60 Months       1       0.00         CD-IRA       2 Years       1       0.00         CD-IRA       6 Months       7       307,221.06         CD       0 Days       2       14,549.58         CD       60 Months       4       240,995.63         CD       60 Months       2       24,182.90         CD-IRA       0 Days       1       5,600.00         CD       120 Days       1       5,600.00         CD-IRA       0 Days       1       5,079.50         CD-IRA       12 Years       1       0.00         CD-IRA       12 Years       1       0.00         CD       12 Years       1       15,432.97         CD-IRA       30 Months       1       2,204.09         CD       2 Days       2       0.00                                                                                                    |                     |              | CD               | 20 Months                                                           | 1                | 1,500.00     |                |          |
| CD       18 Months       12       134,143.72         CD-IRA       24 Months       14       612,555.67         CD-IRA       12 Months       15       209,395.89         CD-IRA       60 Months       2       136,533.94         CD-IRA       60 Months       7       307,221.06         CD       0 Days       2       14,549.58         CD       60 Months       4       240,895.63         CD       60 Months       2       24,182.90         CD-IRA       10 Days       1       5,600.00         CD       120 Days       1       5,600.00         CD-IRA       12 Years       1       0.00         CD-IRA       12 Years       1       0.00         CD-IRA       12 Years       1       5,079.50         CD-IRA       12 Years       1       15,432.97         CD-IRA       30 Months       1       2,204.09         CD-IRA       30 Months       1       2,204.09         CD       2 Days       2       0.00                                                                                                    |                     |              | CD               | 30 Months                                                           | 6                | 1,095,366.75 |                |          |
| CD-IRA       14       612,555.67         CD-IRA       12       Months       15       209,395.89         CD-IRA       60       Months       2       136,533.94         CD-IRA       60       Months       7       307,221.06         CD       0       Days       2       14,549.58         CD       60       Months       4       240,895.63         CD       60       Months       2       24,182.90         CD-IRA       0       Days       1       5,600.00         CD-IRA       12       Days       1       5,600.00         CD-IRA       12       Days       1       0.00         CD-IRA       120       Days       1       0.00         CD-IRA       12       Years       1       0.00         CD-IRA       12       Years       1       15,432.97         CD-IRA       30       Months       1       2,204.09         CD-IRA       30       Months       1       2,204.09         CD       2       Days       2       0.00                                                                                                    |                     |              | CD               | 18 Months                                                           | 12               | 134,143.72   |                |          |
| CD-IRA       12       Months       15       209,355.89         CD-IRA       60       Months       2       136,539.94         CD-IRA       2       Years       1       0.00         CD-IRA       6       Months       7       307,221.06         CD       0       Days       2       14,549.58         CD       60       Months       2       24,182.90         CD-IRA       0       Days       1       5,079.50         CD-IRA       12       Vears       1       0.00         CD-IRA       12       Years       1       0.00         CD-IRA       12       Vears       1       15,432.97         CD-IRA       30       Months       1       2,204.09         CD-IRA       30       Days       2       0.00                                                                                                    |                     |              | CD-IRA           | 24 Months                                                           | 14               | 612,555.67   |                |          |
| CD-IRA       00 MONTHS       2       180,533.94         CD-IRA       2 Years       1       0.00         CD-IRA       6 Months       7       307,221.06         CD       0 Days       2       14,549.58         CD       60 Months       4       240,895.63         CD       60 Months       2       24,182.90         CD-IRA       0 Days       1       5,600.00         CD       120 Days       1       5,600.00         CD-IRA       12 Years       1       0.00         CD-IRA       3 Months       3       0.00         CD-IRA       1 Years       1       15,432.97         CD-IRA       30 Months       1       2,204.09         CD       2 Days       2       0.00                                                                                                    |                     |              | CD-IRA           | 12 Months                                                           | 15               | 209,395.89   |                |          |
| CD-IRA       2       1       0.00         CD-IRA       6       Months       7       307,221.06         CD       0       Days       2       14,549.58         CD       60       Months       4       240,895.63         CD       1       Months       2       24,182.90         CD-IRA       0       Days       1       5,600.00         CD-IRA       120       Days       1       5,073.50         CD-IRA       12       Years       1       0.00         CD-IRA       12       Years       1       0.00         CD       1       Years       1       15,432.97         CD-IRA       30       Months       1       2,204.09         CD       2       Days       2       0.00                                                                                                    |                     |              | CD-IRA           | 60 Months                                                           | 2                | 136,539.94   |                |          |
| CD=TRA       0       Days       2       14,549,58         CD       60       Months       4       240,895.63         CD       48       Months       2       24,182.90         CD=TRA       0       Days       1       5,600.00         CD       120       Days       1       5,079.50         CD=TRA       12       Years       1       0.00         CD       1       Years       1       15,432.97         CD=TRA       30       Months       1       2,204.09         CD       2       Days       2       0.00                                                                                                    |                     |              | CD-IRA<br>CD_IRA | 2 lears                                                             | 1                | 207 221 00   |                |          |
| CD       60 Months       4       240,895.63         CD       60 Months       2       24,182.90         CD-IRA       0 Days       1       5,600.00         CD       120 Days       1       5,079.50         CD-IRA       12 Years       1       0.00         CD-IRA       3 Months       3       0.00         CD       1 Years       1       15,432.97         CD-IRA       30 Months       1       2,204.09         CD       2 Days       2       0.00                                                                                                    |                     |              | CD-IRA<br>CD     | e Months                                                            | 2                | 14 549 59    |                |          |
| CD     00     NADLINS     1     240,053.053       CD     188     000     241,82.90       CD     120     Days     1     5,600.00       CD     120     Days     1     5,073.50       CD-IRA     12     Years     1     0.00       CD-IRA     3     0.00       CD     1     Years     1     15,432.97       CD     1     Years     1     15,432.97       CD     1     Years     1     2,204.09       CD     2     Days     2     0.00                                                                                                    |                     |              | CD               | 60 Months                                                           | 2                | 240 005 62   |                |          |
| CD-IRA     0 Days     1     5,600.00       CD     120 Days     1     5,079.50       CD-IRA     12 Years     1     0.00       CD-IRA     3 Months     3     0.00       CD     1 Years     1     15,432.97       CD-IRA     30 Months     1     2,204.09       CD     2 Days     2     0.00                                                                                                    |                     |              | CD               | 48 Months                                                           | 2                | 240,000.00   |                |          |
| CD     120     Days     1     5,079.50       CD-IRA     12     Years     1     0.00       CD-IRA     3     Months     3     0.00       CD     1     Years     1     15,432.97       CD-IRA     30     Months     1     2,204.09       CD     2     Days     2     0.00                                                                                                    |                     |              | CD-TRA           | 0 Dave                                                              | 1                | 5 600 00     |                |          |
| CD-IRA     12 Years     1     0.00       CD-IRA     3 Months     3     0.00       CD     1 Years     1     15,432.97       CD-IRA     30 Months     1     2,204.09       CD     2 Days     2     0.00                                                                                                    |                     |              | CD               | 120 Davs                                                            | 1                | 5,079,50     |                |          |
| CD-IRA       3       Months       3       0.00         CD       1       Years       1       15,432.97         CD-IRA       30       Months       1       2,204.09         CD       2       Days       2       0.00                                                                                                    |                     |              | CD-IRA           | 12 Years                                                            | 1                | 0.00         |                |          |
| CD     1     Years     1     15,432.97       CD-IRA     30     Months     1     2,204.09       CD     2     Days     2     0.00                                                                                                    |                     |              | CD-IRA           | 3 Months                                                            | 3                | 0.00         |                |          |
| CD-IRA         30 Months         1         2,204.09           CD         2 Days         2         0.00                                                                                                    |                     |              | CD               | 1 Years                                                             | 1                | 15,432.97    |                |          |
| CD 2 Days 2 0.00                                                                                                    |                     |              | CD-IRA           | 30 Months                                                           | 1                | 2,204.09     |                |          |
|                                                                                                    |                     |              | CD               | 2 Days                                                              | 2                | 0.00         |                |          |
|                                                                                                    |                     |              |                  |                                                                     |                  |              |                |          |

CD Trial Balance Report

# **Census Track**

The Census Track report is used by credit unions that use the Optional Mortgage Software. This report offers options to print either all states or one selected state, as well as all counties or one county in census track number order. Information provided includes the census track number, mortgage account, name and address information, original amount, balance, open date and loan purpose.

After selecting the printer option, the system displays:

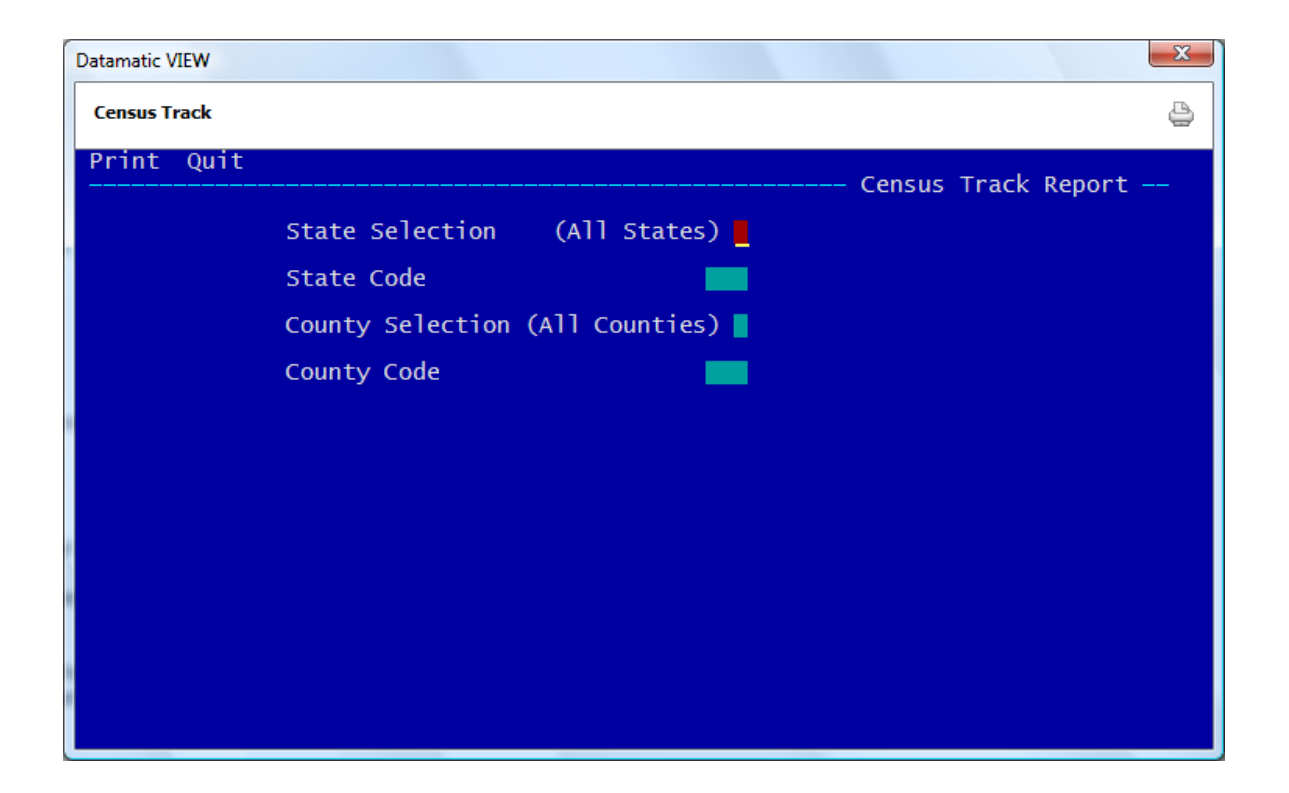

**State Selection -** Enter the State Selection to determine what information will be printed on the report. The options for the field are:

- 0 = All States
- 1 = One State

**State Code** - Enter the State Code assigned by the credit union, if a report is being run for one state.

**County Selection** - Enter the County Selection to determine what information will be printed on the report. The options for this field are:

- 0 = All Counties
- 1 = One County

**County Code** - Enter the County Code assigned by the credit union, if a report is being run for one county.

Census Track Report

After entering the information, press enter. A message of "Print Completed" will display in the upper right corner of the screen when the report is finished being generated.

Example of report. (Census Track Report)

| 📃 Census Track Report                                 | and the second second                                                      |                                   |                     |                                |                        |
|-------------------------------------------------------|----------------------------------------------------------------------------|-----------------------------------|---------------------|--------------------------------|------------------------|
| 🕒 📙   Search                                          | 📫 G0                                                                       |                                   |                     |                                |                        |
| N/A 100361-5-60                                       | ELMER FUDD<br>1234 WABBIT WAY<br>WOYAL WI 54555                            | 50,100.00                         | 50,100.00           | 08-01-2004 Real Estate         |                        |
| N/A 333345-7-60                                       | JACK ABBOTT<br>123 YOUNG ST<br>ANYTOWN MI 48999                            | 6,000.00                          | 5,927.58            | 06-15-2004 Home Improvements   |                        |
| N/A 621581-8-60                                       | Annie Oakley<br>45 Farnham Gardens<br>Lansing MI 48910                     | 91,500.00                         | 75,783.10           | 03-01-2004 Real Estate         |                        |
|                                                       | County Totals                                                              | 1,856,996.25                      | 1,760,612.49        |                                |                        |
|                                                       | State Totals                                                               | 1,856,996.25                      | 1,760,612.49        |                                |                        |
|                                                       |                                                                            | - <page break=""></page>          |                     |                                |                        |
| 09/03/2004<br>Test Credit Union                       | Cens<br>( 1) State Code:                                                   | sus Track Repor<br>: 20 County    | t<br>Code: 10       | REPORT                         | PAGE 7<br>NO. MP220-01 |
| Census Mortgage<br>Track Account                      | Name and Address Information                                               | Original<br>Amount                | Balance             | Open<br>Date Purpose           |                        |
| 0123.00 620-5-60                                      | VICTOR NEWMAN<br>33 MONEY MAKERS COURT<br>CHICAGO IL 48888-0000            | 75,000.00                         | 75,000.00           | 09-03-2004 Real Estate         |                        |
|                                                       | County Totals                                                              | 75,000.00                         | 75,000.00           |                                |                        |
|                                                       | State Totals                                                               | 75,000.00                         | 75,000.00           |                                |                        |
|                                                       |                                                                            | - <page break=""></page>          |                     |                                |                        |
| 09/03/2004                                            | Cens                                                                       | sus Track Repor                   | t                   |                                | PAGE 8                 |
| Test Credit Union<br>Census Mortgage<br>Track Account | <ul> <li>( 1) State Code:</li> <li>Name and Address Information</li> </ul> | : 57 County<br>Original<br>Amount | Code: 68<br>Balance | REPORT<br>Open<br>Date Purpose | NO. MP220-01           |
| 0259.00 2323-4-61                                     | Weston Benzing<br>123 Main Street<br>Lansing MI 48911-1235                 | 10,000.00                         | 8,000.00            | 07-01-2004 Real Estate         | =                      |
|                                                       | County Totals                                                              | 10,000.00                         | 8,000.00            |                                |                        |
|                                                       | State Totals                                                               | 10,000.00                         | 8,000.00            |                                |                        |
|                                                       | Grand Totals                                                               | 1,941,996.25                      | 1,843,612.49        |                                | <b>.</b>               |

# **Check Digit Listing**

The Check Digit Listing is used to generate a list of Datamatic account numbers with the check digit or to calculate the bank check digit (if needed) for drafts. This is usually the last number in the MICR number.

After selecting the printer option, the system displays:

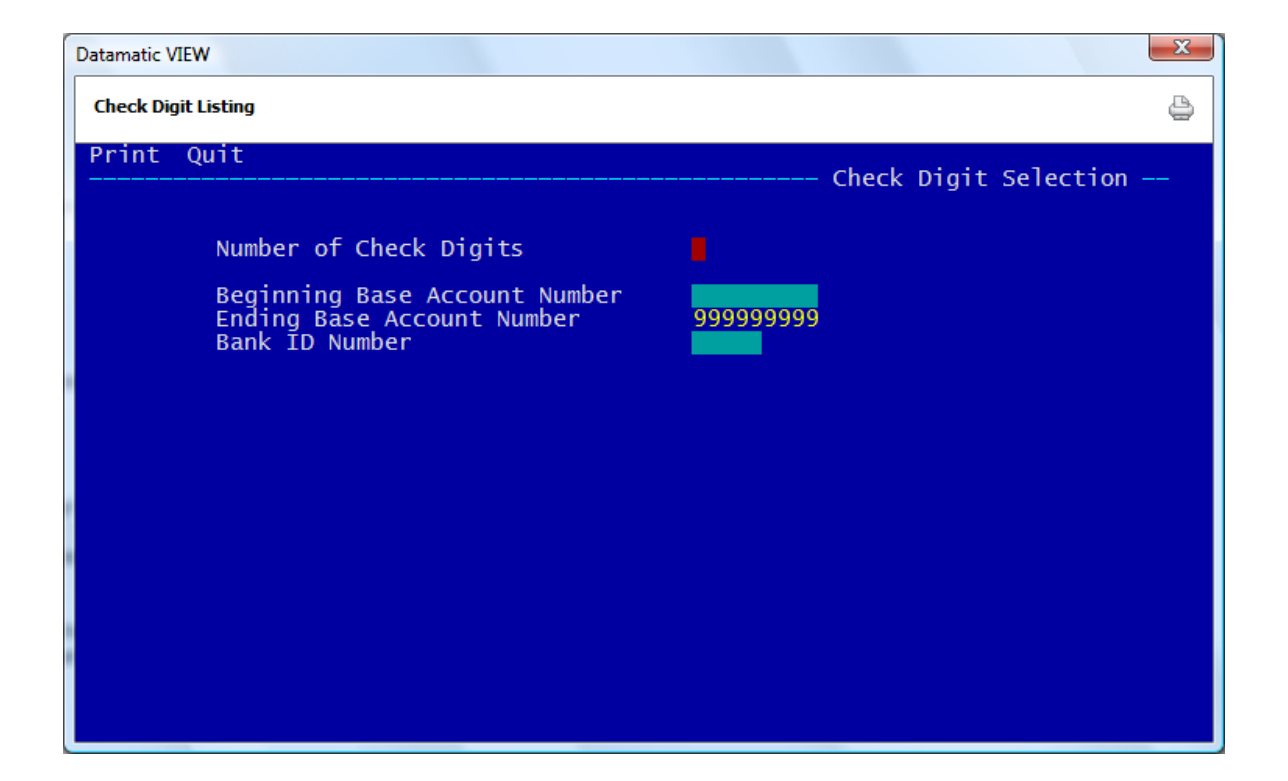

Number of Check Digits - Enter the number of check digits to be calculated.

Beginning Base Account Number - Enter the first Base Account Number to have the check digit calculated.

**Ending Base Account Number -** Enter the last Base Account Number to have the check digit calculated. Key in over the 9's already on the screen. Otherwise, the system will calculate check digits for a long time until it got to 999999999.

**Bank ID Number** - To calculate the bank check digit for drafts, enter the Bank ID number (an up to five digit number from the Draft Processor). This depends on the format used by the draft processor and if the Bank ID Number is to be included in the MICR encoding on the bottom of the drafts.

This calculation uses the mod "10" formula. If the draft processor uses the mod "9" formula (Travelers) then this cannot be used to calculate the bank check digits. Also, if the Bank ID is more than five digits long, this cannot be used to calculate the bank check digits.

After entering the information, press enter. Select "Yes" in the upper right corner of the screen to process and press enter. The system will begin to generate the information for the report.

| 📃 Check Digit Listing | and the second second | - 1.44  |         |         |         |  |
|-----------------------|-----------------------|---------|---------|---------|---------|--|
| 🕒 📙   Search          |                       | 📫 Go    |         |         |         |  |
| 21000-5               | 21001-3               | 21002-1 | 21003-9 | 21004-7 | 21005-4 |  |
| 21006-2               | 21007-0               | 21008-8 | 21009-6 | 21010-4 | 21011-2 |  |
| 21012-0               | 21013-8               | 21014-6 | 21015-3 | 21016-1 | 21017-9 |  |
| 21018-7               | 21019-5               | 21020-3 | 21021-1 | 21022-9 | 21023-7 |  |
| 21024-5               | 21025-2               | 21026-0 | 21027-8 | 21028-6 | 21029-4 |  |
| 21030-2               | 21031-0               | 21032-8 | 21033-6 | 21034-4 | 21035-1 |  |
| 21036-9               | 21037-7               | 21038-5 | 21039-3 | 21040-1 | 21041-9 |  |
| 21042-7               | 21043-5               | 21044-3 | 21045-0 | 21046-8 | 21047-6 |  |
| 21048-4               | 21049-2               | 21050-0 | 21051-8 | 21052-6 | 21053-4 |  |
| 21054-2               | 21055-9               | 21056-7 | 21057-5 | 21058-3 | 21059-1 |  |
| 21060-9               | 21061-7               | 21062-5 | 21063-3 | 21064-1 | 21065-8 |  |
| 21066-6               | 21067-4               | 21068-2 | 21069-0 | 21070-8 | 21071-6 |  |
| 21072-4               | 21073-2               | 21074-0 | 21075-7 | 21076-5 | 21077-3 |  |
| 21078-1               | 21079-9               | 21080-7 | 21081-5 | 21082-3 | 21083-1 |  |
| 21084-9               | 21085-6               | 21086-4 | 21087-2 | 21088-0 | 21089-8 |  |
| 21090-6               | 21091-4               | 21092-2 | 21093-0 | 21094-8 | 21095-5 |  |
| 21096-3               | 21097-1               | 21098-9 | 21099-7 | 21100-3 | 21101-1 |  |
| 21102-9               | 21103-7               | 21104-5 | 21105-2 | 21106-0 | 21107-8 |  |
| 21108-6               | 21109-4               | 21110-2 | 21111-0 | 21112-8 | 21113-6 |  |
| 21114-4               | 21115-1               | 21116-9 | 21117-7 | 21118-5 | 21119-3 |  |
| 21120-1               | 21121-9               | 21122-7 | 21123-5 | 21124-3 | 21125-0 |  |
| 21126-8               | 21127-6               | 21128-4 | 21129-2 | 21130-0 | 21131-8 |  |
| 21132-6               | 21133-4               | 21134-2 | 21135-9 | 21136-7 | 21137-5 |  |
| 21138-3               | 21139-1               | 21140-9 | 21141-7 | 21142-5 | 21143-3 |  |
| 21144-1               | 21145-8               | 21146-6 | 21147-4 | 21148-2 | 21149-0 |  |
| 21150-8               | 21151-6               | 21152-4 | 21153-2 | 21154-0 | 21155-7 |  |
| 21156-5               | 21157-3               | 21158-1 | 21159-9 | 21160-7 | 21161-5 |  |
| 21162-3               | 21163-1               | 21164-9 | 21165-6 | 21166-4 | 21167-2 |  |
| 21168-0               | 21169-8               | 21170-6 | 21171-4 | 21172-2 | 21173-0 |  |
| 21174-8               | 21175-5               | 21176-3 | 21177-1 | 21178-9 | 21179-7 |  |
| 21180-5               | 21181-3               | 21182-1 | 21183-9 | 21184-7 | 21185-4 |  |
| 21186-2               | 21187-0               | 21188-8 | 21189-6 | 21190-4 | 21191-2 |  |
| 21192-0               | 21193-8               | 21194-6 | 21195-3 | 21196-1 | 21197-9 |  |
| 21198-7               | 21199-5               |         |         |         |         |  |
|                       |                       |         |         |         |         |  |
|                       |                       |         |         |         |         |  |
|                       |                       |         |         |         |         |  |
|                       |                       |         |         |         |         |  |
|                       |                       |         |         |         |         |  |
|                       |                       |         |         |         |         |  |
|                       |                       |         |         |         |         |  |
|                       |                       |         |         |         |         |  |
|                       |                       |         |         |         |         |  |

Example of report. (Check Digit Listing)

\*\*Note: As far as the Datamatic Check Digit Calculation, this listing is the same as selecting "Check Digit" under Other Inquiries (Ctrl + I) then the Calculators folder. Also, Ctrl + Enter will calculate and display the check digit when using Search for Member or the Add Member wizard.

# **Collateral Tracking**

The Collateral Tracking report can be ordered by the credit union as needed. This report will check for existing collateral information that is not complete or expired information, as well as, certain items before or after a specific date or within a certain date range in the collateral tracking records. One or more of the options may be included on the report being generated.

After selecting the printer option, the system displays:

| Datamatic VIEW                                                                                                    | ×                                                                                |  |
|----------------------------------------------------------------------------------------------------|----------------------------------------------------------------------------------|--|
| Collateral Tracking                                                                                                    | 9                                                                                |  |
| Print Quit                                                                                                    | Collateral Tracking                                                              |  |
| Internally Tracked Auto/UCC                                                                                                    | Include Selection Criteria                                                       |  |
| Title Not Received<br>UCC Not Recorded<br>UCC Expired<br>Auto Insurance Expired<br>Auto Insurance Not Received or Cance                                                                                                  | (No) N<br>(No) N<br>(No) N<br>(No) N<br>- thru $-$ -<br>thru $-$ -<br>thru $-$ - |  |
| Mortgage<br>Insurance Expired<br>Insurance Not Received or Cancelled<br>Missing Property Address<br>Mortgage Not Recorded<br>Appraisal Date before<br>Review Date before<br>Income Taxes before<br>Property Taxes before | (No) N thru<br>N<br>(No) N<br>(No) N<br>(No) N<br>(No) N<br>(No) N               |  |
|                                                                                                    |                                                                                  |  |

Enter a "Y" for yes in the Include column for the items to be included on the report. When an item has a "N" for no, this category will be excluded from the report. If there is a range for the expired date, enter the appropriate date range. For the last four items, enter the before date or year for the system to check.

After the **Property Taxes Before** year there is a box to enter the season. The options are:

F = Fall S = Spring M = Summer W = Winter O = Other

**Collateral Tracking Report** 

Description of options:

| Internally Tracked<br>Auto/UCC              | "Include" Selection is Marked with (Yes) Y                                                                                                    |
|---------------------------------------------|----------------------------------------------------------------------------------------------------|
| Title Not Received                          | Auto/UCC Collateral Records with "No" in the <u>Received</u> field under Title Information.                                                                                                    |
| UCC Not Recorded                            | Auto/UCC Collateral Records with "No in the UCC Recorded field under UCC Information.                                                                                                    |
| UCC Expired                                 | Auto/UCC Collateral Records with an EXPIRED or blank <u>Expiration Date</u> in the Expiration field under UCC Information.                                                                        |
| Auto Insurance Expired                      | Auto/UCC Collateral Records with an EXPIRED or blank <b>Expiration Date</b> with Received in the <b>Status</b> field on an automobile insurance type.                                             |
| Auto Insurance Not<br>Received or Cancelled | Auto/UCC Collateral Records with an automobile insurance type and a Not Received or Cancelled in the <b><u>Status</u></b> field.                                                                  |
| Mortgage                                    | "Include" Selection is Marked with (Yes) Y                                                                                                    |
| Insurance Expired                           | Mortgage Collateral Records with an EXPIRED or blank <u>Expiration Date</u> with a Received in the <u>Status</u> field on ANY (Business Personal Property, Flood, Hazard or Wind) insurance type. |
| Insurance not Received or<br>Cancelled      | Mortgage Collateral Records with ANY (Business Personal Property,<br>Flood, Hazard or Wind) insurance type and a Not Received or Cancelled<br>in the <u>Status</u> Field.                         |
| Missing Property Address                    | Mortgage Collateral Records with a missing <b>Property Address</b> .                                                                                                    |
| Mortgage Not Recorded                       | Mortgage Collateral Records with "No" in the <b><u>Recorded</u></b> field. The loan must either have a Line of Credit or Balance to show on report.                                               |
| Appraisal Date Before                       | Mortgage Collateral Records with an <u>Appraisal Date</u> before MM-DD-<br>YYYY.                                                                                                    |
| Review Date before                          | Mortgage Collateral Records with a <b>Review Date</b> before MM-DD-YYYY.                                                                                                    |
| Income Taxes before                         | Taxes Required field in Member Information is set to "Yes". If yes, the specified date criteria is the Taxes Year on File field.                                                                  |
| Property Taxes before                       | Mortgage Collateral Records with Track Taxes set to "Yes" and <u>Property</u><br><u>Taxes</u> before YEAR – Season (Fall, Spring, Summer, Winter, Other).                                         |

After making the appropriate selections, press enter and the report will be generated.

Example of Report (Collateral) - Criteria = "Y" for **Title Not Received** and "Y" for **Auto Insurance Expired**.

| Land                 |                  |            |              |                           |            |       |      | × |
|----------------------|------------------|------------|--------------|---------------------------|------------|-------|------|---|
| 🕒 📙   Search 📃       |                  | Go         |              |                           |            |       |      |   |
| 11-17-2016           |                  | Coll       | ateral Track | ing                       |            | PAGE  | 1    | ^ |
| Support Credit Union | (1)              |            |              |                           | REPORT NO. | CR976 | 5-01 |   |
| Account Type Na      | ime              | Date       | Insurance    | Error                     |            |       |      |   |
| 1-8-07 ? Jam         | Jetson           |            |              | Title not received        |            |       |      |   |
|                      |                  |            | Auto         | Blank Auto Insurance date |            |       |      |   |
| 1-8-09 A Jam         | Jetson           | 09-15-2016 | Auto         | Expired Auto Insurance    |            |       |      |   |
| 29-9-77 ? Linda      | Bigelow          |            |              | Title not received        |            |       |      |   |
| 83-6-07 A Luanr      | e Rice           | 08-01-2016 | Auto         | Expired Auto Insurance    |            |       |      |   |
| 91-9-05 ? Breor      | na Honkala Trust |            |              | Title not received        |            |       |      |   |
| 91-9-66 ? Breor      | na Honkala Trust |            |              | Title not received        |            |       |      |   |
|                      |                  |            | Auto         | Blank Auto Insurance date |            |       |      |   |
| 182-6-06 ? Jamie     | Riccker          |            |              | Title not received        |            |       |      |   |
| 182-6-07 ? Jamie     | Riccker          |            |              | Title not received        |            |       |      |   |
| 191-7-05 ? Feel      | Good Again       |            |              | Title not received        |            |       |      |   |
| 556-1-06 ? Kris      | Kringle          |            |              | Title not received        |            |       |      |   |
| 614-8-06 ? GLORJ     | A P MEMBER       |            |              | Title not received        |            |       |      | ~ |

62

**Collateral Tracking Report** 

**Datamatic Confidential** This documentation is proprietary and confidential information of Datamatic Processing Inc., and can <u>ONLY</u> be used for its intended use. Any other distribution, dissemination, or copying use is strictly prohibited.

#### Example of Report (Collateral)

| Criteria = | "Y" | for Yes | for Auto | Insurance | Expired. |
|------------|-----|---------|----------|-----------|----------|
|------------|-----|---------|----------|-----------|----------|

| 📃 Collateral      |                |         |            |              |                           |           |        |      | × |
|-------------------|----------------|---------|------------|--------------|---------------------------|-----------|--------|------|---|
| 😂 🔚   Search 📃    |                | 📫 Go    |            |              |                           |           |        |      |   |
| 11-17-2016        |                |         | Coll       | ateral Track | ing                       |           | PAGE   | 1    |   |
| Support Credit Un | nion           | ( 1)    |            |              | 2                         | REPORT NO | . CR97 | 6-01 |   |
| Account Type      | e Name         |         | Date       | Insurance    | Error                     |           |        |      |   |
| 1-8-07 ?          | Jam            | Jetson  |            | Auto         | Blank Auto Insurance date |           |        |      |   |
| 1-8-09 A          | Jam            | Jetson  | 09-15-2016 | Auto         | Expired Auto Insurance    |           |        |      |   |
| 83-6-07 A         | Luanne         | Rice    | 08-01-2016 | Auto         | Expired Auto Insurance    |           |        |      |   |
| 91-9-66 ?         | Breonna Honkal | a Trust |            | Auto         | Blank Auto Insurance date |           |        |      |   |
| 615-5-07 A        | RICHARD P      | JONES   | 09-23-2016 | Auto         | Expired Auto Insurance    |           |        |      |   |
| 630-4-05 ?        | GRACE E        | ZIMMER  | 09-28-2016 | Auto         | Expired Auto Insurance    |           |        |      |   |
| 555554-5-06 ?     | NICHOLAS V     | NEWMAN  | 10-01-2016 | Auto         | Expired Auto Insurance    |           |        |      |   |
|                   |                |         |            |              |                           |           |        |      |   |
|                   |                |         |            |              |                           |           |        |      |   |
|                   |                |         |            |              |                           |           |        |      |   |
| <                 |                |         |            |              |                           |           |        |      | > |

| Report<br>Column | Description                                                                           |
|------------------|---------------------------------------------------------------------------------------|
| Account          | Account Number tied to collateral tracking record.                                    |
|                  | A = automobile                                                                        |
| Туре             | U = UCC                                                                               |
|                  | ? = system cannot determine which type since fields are filled in for both scenarios. |
| Name             | Member Name.                                                                          |
| Date             | Date that corresponds to error.                                                       |
| Insurance        | Insurance Type (Auto, Hazard, Flood, Wind, Business Personal Property).               |
| Error            | Description of the error.                                                             |

**\*\*Note:** The report will <u>not</u> include Collateral Tracking Records with a Status of **"Waived"**.

Example of Report (Collateral)

Criteria = "Y" for Yes for UCC Expired and date range of 9-1-2016 and 11-10-2016 entered.

| 📃 Collateral                                                          |                       |                                  |              |                                     |                        |             | × |
|-----------------------------------------------------------------------|-----------------------|----------------------------------|--------------|-------------------------------------|------------------------|-------------|---|
| 🕒 🔚   Search                                                          | 📫 Go                  | ]                                |              |                                     |                        |             |   |
| 11-17-2016<br>Support Credit Union                                    | ( 1)                  | Coll                             | ateral Track | ing                                 | PAGE<br>REPORT NO. CRS | 1<br>976-01 |   |
| Account Type Name<br>4658-1-08 U AMY MICHELLE<br>333345-7-06 U JACK C | SMITH-APPLE<br>ABBOTT | Date<br>09-04-2016<br>08-10-2016 | Insurance    | Error<br>Expired UCC<br>Expired UCC |                        |             |   |
| <                                                                     |                       |                                  |              |                                     |                        |             | > |
|                                                                       |                       |                                  |              |                                     |                        |             |   |

Example of Report (Collateral) con't.

| Criteria = "Y" | ' for Yes f | or Appraisa | Date | before | 9-01-2016. |
|----------------|-------------|-------------|------|--------|------------|
|----------------|-------------|-------------|------|--------|------------|

|     | Collateral     |                |              |            |              |                      |            |      |      | ×      |
|-----|----------------|----------------|--------------|------------|--------------|----------------------|------------|------|------|--------|
| 8   | 🔡   Search 🗌   |                | 📫 Go         | ]          |              |                      |            |      |      |        |
| -   |                |                |              |            |              |                      |            |      |      |        |
| 11- | 17-2016        |                |              | Coll       | ateral Track | ing                  |            | PAGE | 2    | ^      |
| Sup | oport Credit 1 | Jnion          | (1)          |            |              |                      | REPORT NO. | CR97 | 6-01 |        |
|     |                |                |              |            |              |                      |            |      |      |        |
|     | Account Typ    | pe Name        |              | Date       | Insurance    | Error                |            |      |      |        |
|     | 771-6-61 M     | James          | Jones        |            |              | Blank Appraisal Date |            |      |      |        |
|     | 772-4-60 M     | Oliver         | Taylor       |            |              | Blank Appraisal Date |            |      |      |        |
|     | 789-8-61 M     | Mary Sue       | Johnson      |            |              | Blank Appraisal Date |            |      |      |        |
|     | 797-1-60 M     | JASON L        | THERMAN      |            |              | Blank Appraisal Date |            |      |      |        |
|     | 800-3-60 M     | Emma Rae Knoxb | erry Trust   |            |              | Blank Appraisal Date |            |      |      |        |
|     | 881-3-60 M     | Ben            | Weasley      |            |              | Blank Appraisal Date |            |      |      |        |
|     | 881-3-61 M     | Ben            | Weasley      |            |              | Blank Appraisal Date |            |      |      |        |
|     | 1001-7-67 M    | John           | Jacob        |            |              | Blank Appraisal Date |            |      |      |        |
|     | 1234-4-67 M    | JOHN L         | RISEN        | 12-17-2014 |              | Due for Appraisal    |            |      |      |        |
|     | 1244-3-66 M    | SAMUEL         | MCKENZIE     |            |              | Blank Appraisal Date |            |      |      |        |
|     | 1333-4-60 M    | Andi           | Mc Coy       |            |              | Blank Appraisal Date |            |      |      |        |
|     | 1333-4-66 M    | Andi           | Mc Coy       |            |              | Blank Appraisal Date |            |      |      |        |
|     | 1612-1-66 M    | Sandy          | Beach        |            |              | Blank Appraisal Date |            |      |      |        |
|     | 2233-5-66 M    | Ghost Writer A | Associates   |            |              | Blank Appraisal Date |            |      |      |        |
|     | 2323-4-61 M    | Weston         | Benzing      |            |              | Blank Appraisal Date |            |      |      |        |
|     | 3555-0-66 M    | Frannie        | Tucker       |            |              | Blank Appraisal Date |            |      |      |        |
|     | 3555-0-67 M    | Frannie        | Tucker       |            |              | Blank Appraisal Date |            |      |      |        |
|     | 3988-3-60 M    | Alyson         | Center       |            |              | Blank Appraisal Date |            |      |      |        |
|     | 4556-7-60 M    | SARA M         | WALKER-SMITH | 06-29-2011 |              | Due for Appraisal    |            |      |      |        |
|     | 4556-7-66 M    | SARA M         | WALKER-SMITH | 06-29-2011 |              | Due for Appraisal    |            |      |      |        |
|     | 6119-2-60 M    | DOLLY A        | PARTON       | 07-14-2010 |              | Due for Appraisal    |            |      |      |        |
|     | 6119-2-66 M    | DOLLY A        | PARTON       | 12-14-2009 |              | Due for Appraisal    |            |      |      |        |
|     | 6190-3-60 M    | MARY P         | TELLER       | 12-20-2008 |              | Due for Appraisal    |            |      |      |        |
|     | 6190-3-66 M    | MARY P         | TELLER       |            |              | Blank Appraisal Date |            |      |      |        |
|     | 6584-7-66 M    | Doug McKenzie  | Ball         | 12-01-2012 |              | Due for Appraisal    |            |      |      | $\sim$ |
| <   |                |                |              |            |              |                      |            |      |      | > .:   |

Criteria = "Y" for Yes for Insurance Not Received or Cancelled.

| 💻 Collateral     |                     |               |      |                |                        |            |      |      | × |  |
|------------------|---------------------|---------------|------|----------------|------------------------|------------|------|------|---|--|
| 🖕 📙   Search 🗌   | 🐣 🔚   Search 📄 🖨 Go |               |      |                |                        |            |      |      |   |  |
| 11-17-2016       |                     |               | Coll | ateral Trackin | ng                     |            | PAGE | 1    |   |  |
| Support Credit U | nion                | ( 1)          |      |                |                        | REPORT NO. | CR97 | 5-01 |   |  |
| Account Typ      | e Name              |               | Date | Insurance      | Error                  |            |      |      |   |  |
| 29-9-60 M        | Linda               | Bigelow       |      | Flood          | Insurance Cancelled    |            |      |      |   |  |
| 91-9-66 M        | Breonna Honkal      | a Trust       |      | Hazard         | Insurance not received |            |      |      |   |  |
| 222-0-61 M       | JONES FLOWER S      | HOP AND GIFTS |      | Hazard         | Insurance not received |            |      |      |   |  |
| 1612-1-66 M      | Sandy               | Beach         |      | Hazard         | Insurance not received |            |      |      |   |  |
| 3988-3-60 M      | Alyson              | Center        |      | Hazard         | Insurance not received |            |      |      |   |  |
| 6672-0-60 M      | Linda               | Reisland      |      | Hazard         | Insurance not received |            |      |      |   |  |
| 9854-1-60 M      | Douglas L           | Ball          |      | Wind           | Insurance not received |            |      |      |   |  |
| 60562-6-60 M     | Auntie              | Emm           |      | Hazard         | Insurance not received |            |      |      |   |  |
| 443322-3-60 M    | Tessa               | Gert          |      | Hazard         | Insurance not received |            |      |      |   |  |
| 621581-8-60 M    | Annie               | Oakley        |      | Hazard         | Insurance not received |            |      |      |   |  |
| 621581-8-63 M    | Annie               | Oakley        |      | Bus Property   | Insurance not received |            |      |      |   |  |
|                  |                     |               |      | Hazard         | Insurance not received |            |      |      |   |  |
| 701701-5-60 M    | Shelley             | Nelson Warner |      | Hazard         | Insurance not received |            |      |      |   |  |
|                  |                     |               |      |                |                        |            |      |      |   |  |
|                  |                     |               |      |                |                        |            |      |      |   |  |
|                  |                     |               |      |                |                        |            |      |      |   |  |
| <                |                     |               |      |                |                        |            |      |      | > |  |

## **Create Daily Fiche**

The Create Daily Fiche option is used to create a fiche tape to send to a fiche processor to have fiche created for the credit union. This job is used to select the dates to be fiched. All the reports/jobs in the directory for that date will be included on the fiche tape. Individual reports/jobs must be removed prior to creating the tape, if they are not to be included on the fiche tape. This job can also be used to create an extract of reports to be fiched to be downloaded to a PC and sent via FTP to the fiche vendor.

After making the selection, the system displays:

| Create Daily Fiche | for CU 01                                                                                                |
|--------------------|----------------------------------------------------------------------------------------------------|
|                    | Select Fiche Option<br>Fiche files on Backup<br>Fiche one or more whole MONTHS<br>Fiche one or more DAYS |
|                    |                                                                                                    |
|                    |                                                                                                    |
|                    |                                                                                                    |
|                    |                                                                                                    |
|                    |                                                                                                    |

Select one of the options above. Press enter.

**\*\*Note:** The selection of "Fiche files on Backup" contains reports that were generated today.

If an incorrect selection is made, press Esc. The system will return to the previous screen so another selection can be made. The Esc key can be pressed more than once to return to the correct screen and make new selections.

The system displays.

| 0 | Select Period<br>2005<br>2004 |
|---|-------------------------------|
|   |                               |
|   |                               |
|   |                               |

In this example, "Fiche one or more Days" was selected on the previous screen.

**\*\*Note:** The selections on this screen will vary from credit union to credit union depending on what the option for "Print Directories" is set to in Automated Operations Setup.

Select the period (year) to be fiched and press enter.

**Create Daily Fiche** 

The system displays.

| Select Month<br>2005 June<br>2005 July |
|----------------------------------------|
|                                        |
|                                        |

Next select the month containing the daily reports to be fiched and press enter.

**\*\*Note:** Use the down arrow key to locate other months not displayed on the screen.

**Create Daily Fiche** 

#### The system displays.

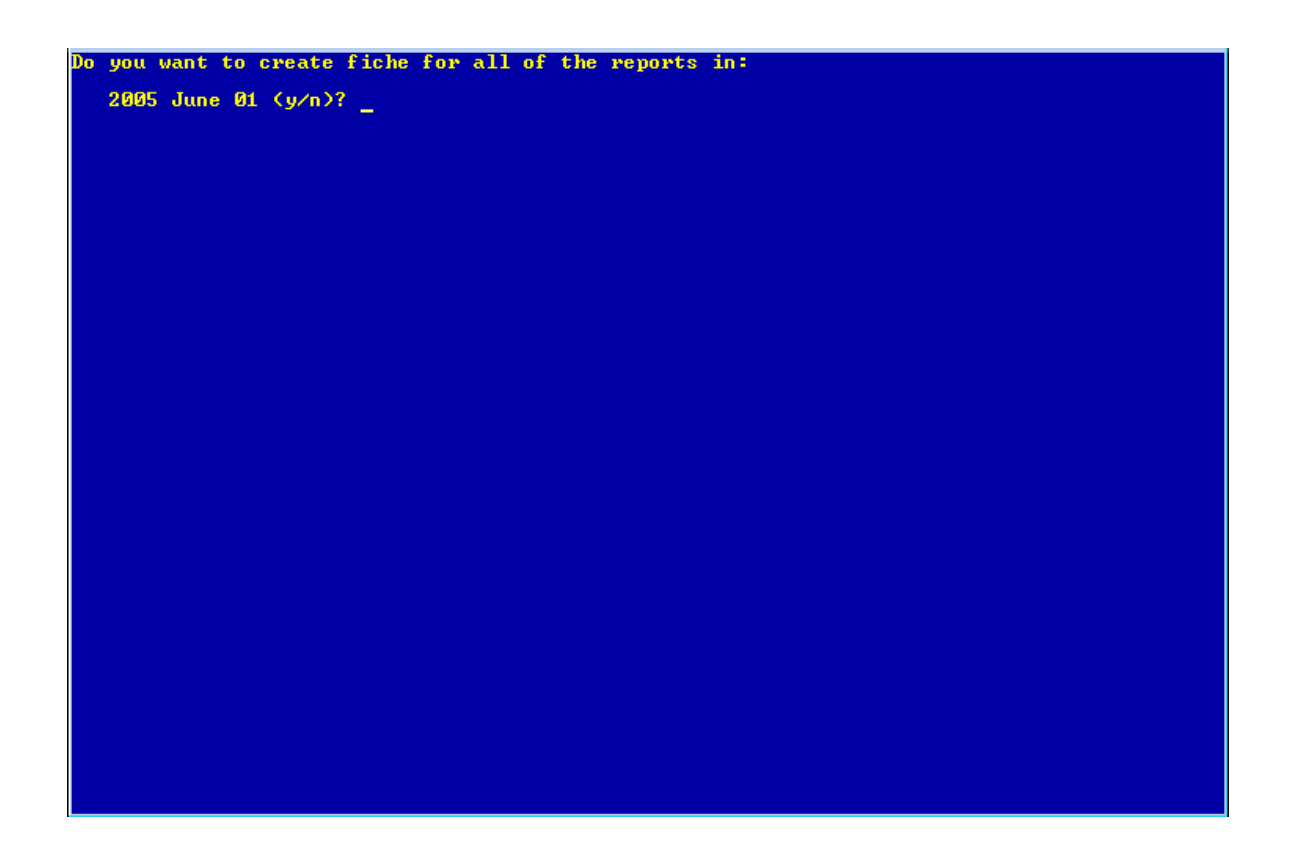

Answer the question above appropriately with a "y" for yes or "n" for no.

Each date in the month selected will appear one by one to be addressed. Enter a "y" for yes or an "n" for no next to each date.

After each date has been addressed, the system displays.

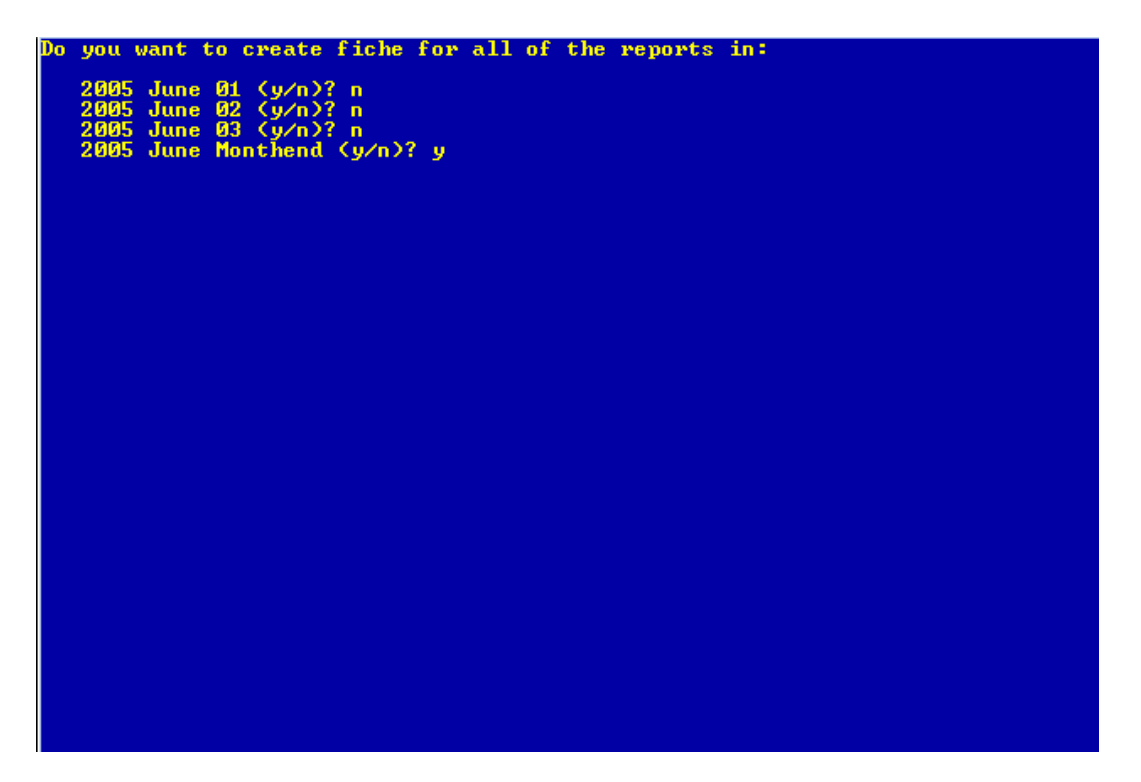

Press enter and the system displays.

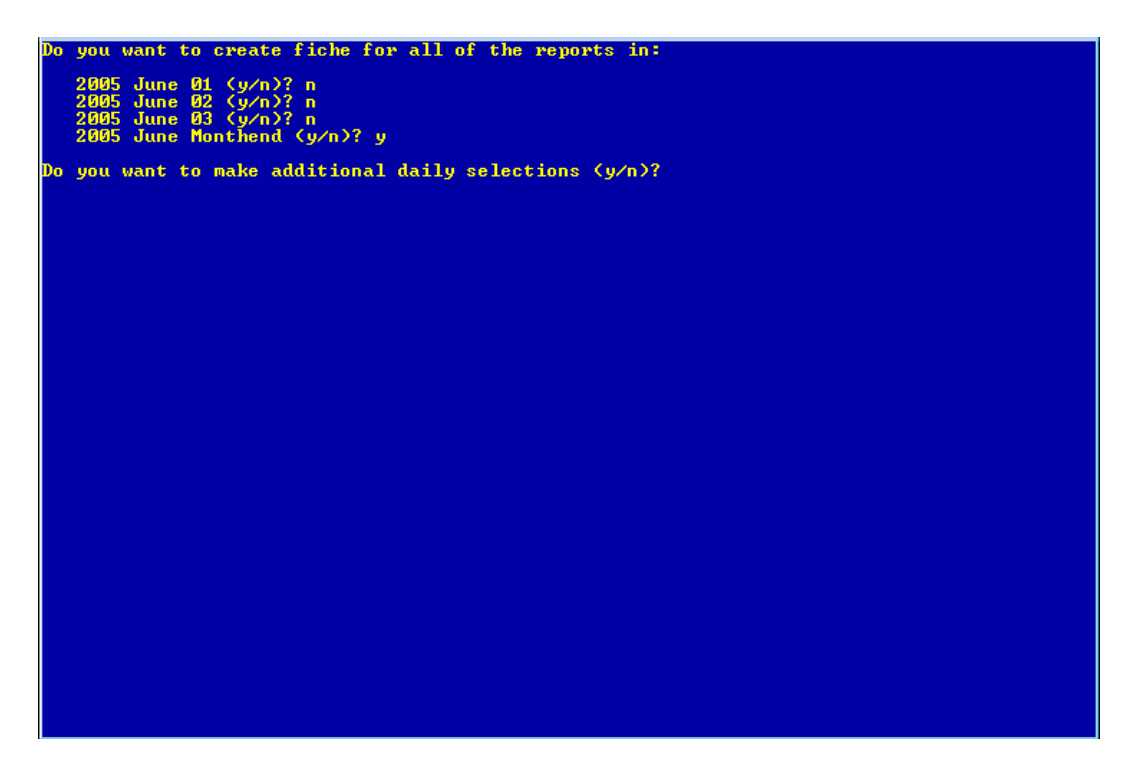

Answer the question above with a "y" for yes or "n" for no.

**Create Daily Fiche** 

If "y" is entered, the system will prompt for additional selections to be made. Continue making the selections as previously done until the selections are completed for all of the dates to be included on the fiche tape or file.

If "n" is entered on the previous screen, the system displays:

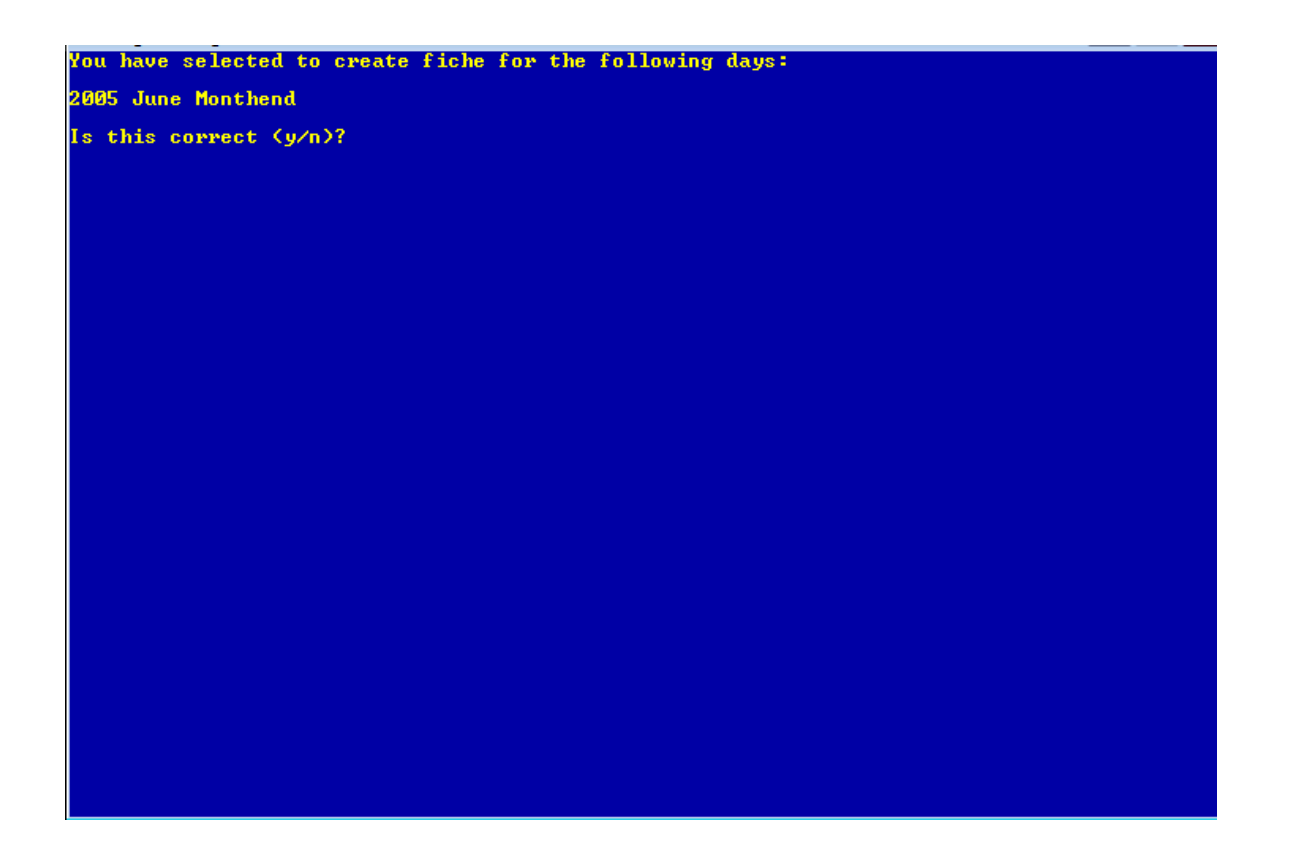

If correct, enter a "y" for yes and press enter. Otherwise, enter an "n" for no and make the appropriate selections.

If a "y" is entered, the system displays.

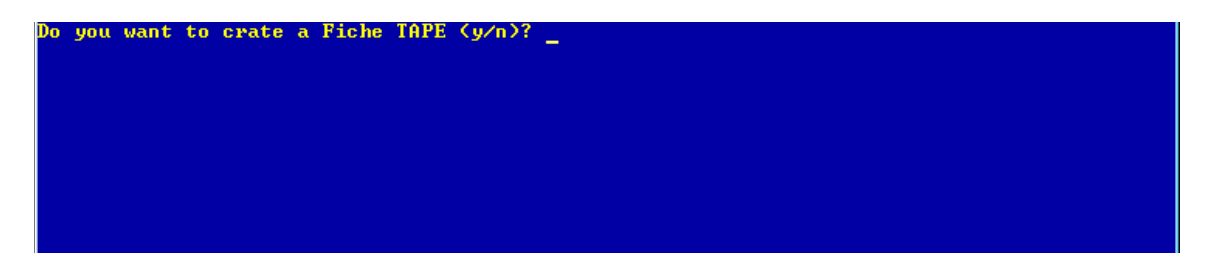

**Create Daily Fiche** 

**Datamatic Confidential** This documentation is proprietary and confidential information of Datamatic Processing Inc., and can <u>ONLY</u> be used for its intended use. Any other distribution, dissemination, or copying use is strictly prohibited.

If a "y" for yes is entered after the question "Do you want to create a Fiche TAPE (y/n)?", the system will prompt for a blank tape to be loaded. Follow the instructions on the screen. A message will display when the job is finished.

If a "n" for no is entered after the question "Do you want to create the Fiche TAPE (y/n)?", the system displays.

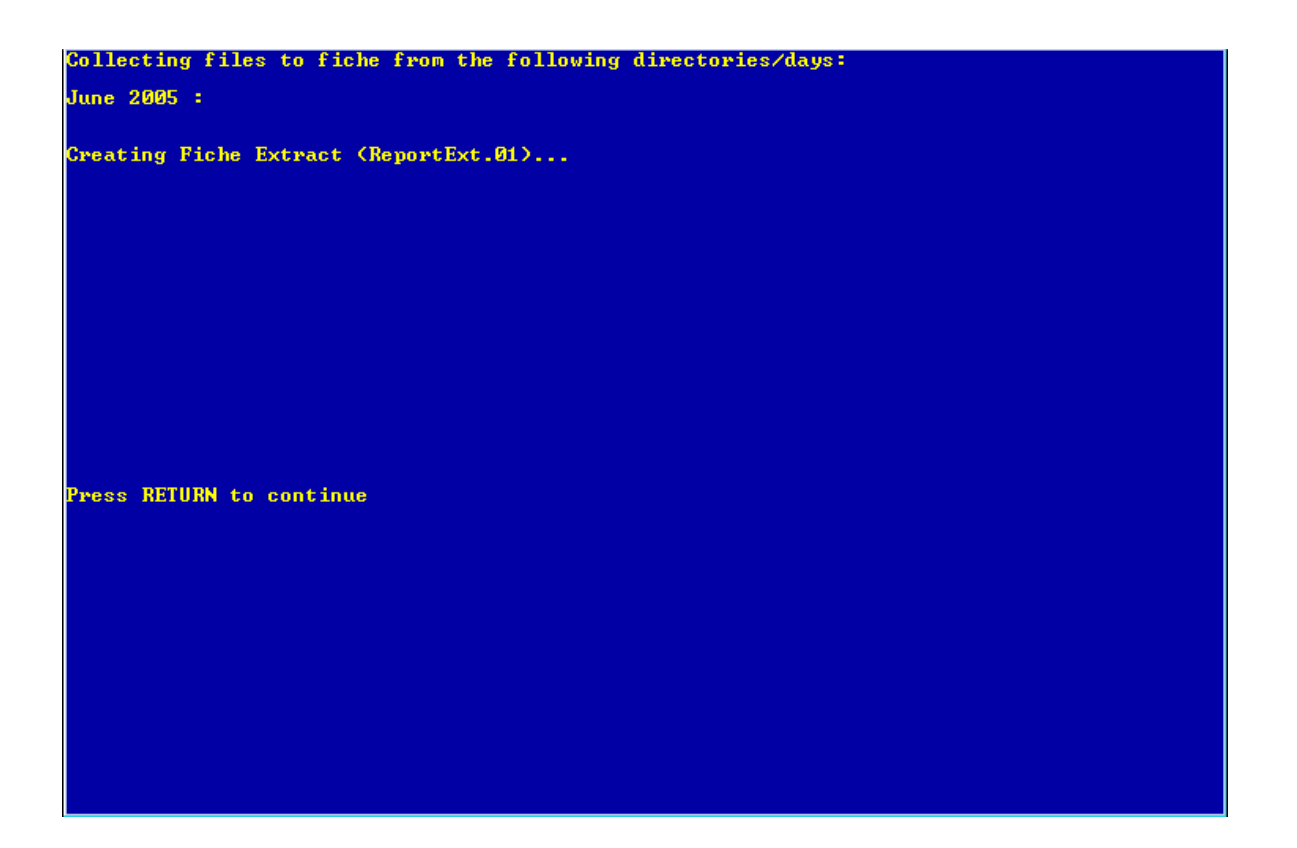

When the extract is finished, press return to continue will display.

Next, from a PC with VIEW, go to [Main Ribbon > Reports > Extracts]. Locate the ReportExt.01 file. (\*\*Note: For Online credit unions, the number at the end of the file name will be the credit union number. For In-House credit unions, a 01 will be used.)

Double click on the file to download. The file will be downloaded to the C:\Datamatic folder.

Follow the instructions from the fiche vendor to get the file to them.

## **Create Individual Report Fiche**

The Create Individual Report Fiche option is used to create a fiche tape to send to a fiche processor to have fiche created for the credit union. This job allows the credit union to select the reports in the individual backup directory to be fiched. Only the reports selected will be included on the fiche tape. This job can also be used to create an extract of a specific report(s) to be fiched to be downloaded to a PC and sent via FTP to the fiche vendor.

After making the selection, the system displays:

| Create Individual | Report Fiche |                       |
|-------------------|--------------|-----------------------|
|                   |              | Select Year<br>Backup |
|                   |              | 2004                  |
|                   |              |                       |
|                   |              |                       |
|                   |              |                       |
|                   |              |                       |

The selections on this screen will vary from credit union to credit union depending on what the option for "Print Directories" is set to in Automated Operations Setup.

Select Backup or the year that contains the report(s) to be fiched. Press enter.

**\*\*Note:** The selection of "Backup" is for reports generated today.

If an incorrect selection is made, press Esc. The system will return to the previous screen so another selection can be made. The Esc key can be pressed more than once to return to the correct screen and make new selections.
## The system displays.

| Create Individual Report Fid | :he                                    |
|------------------------------|----------------------------------------|
|                              | Select Month<br>2005 July<br>2005 June |
|                              |                                        |
|                              |                                        |
|                              |                                        |
|                              |                                        |

The selections on this screen will vary from credit union to credit union depending on what the option for "Print Directories" is set to in Automated Operations Setup.

Select the month that contains the report(s) to be fiched. Press enter.

**\*\*Note:** Use the down arrow key to locate other months not displayed on the screen.

## The system displays.

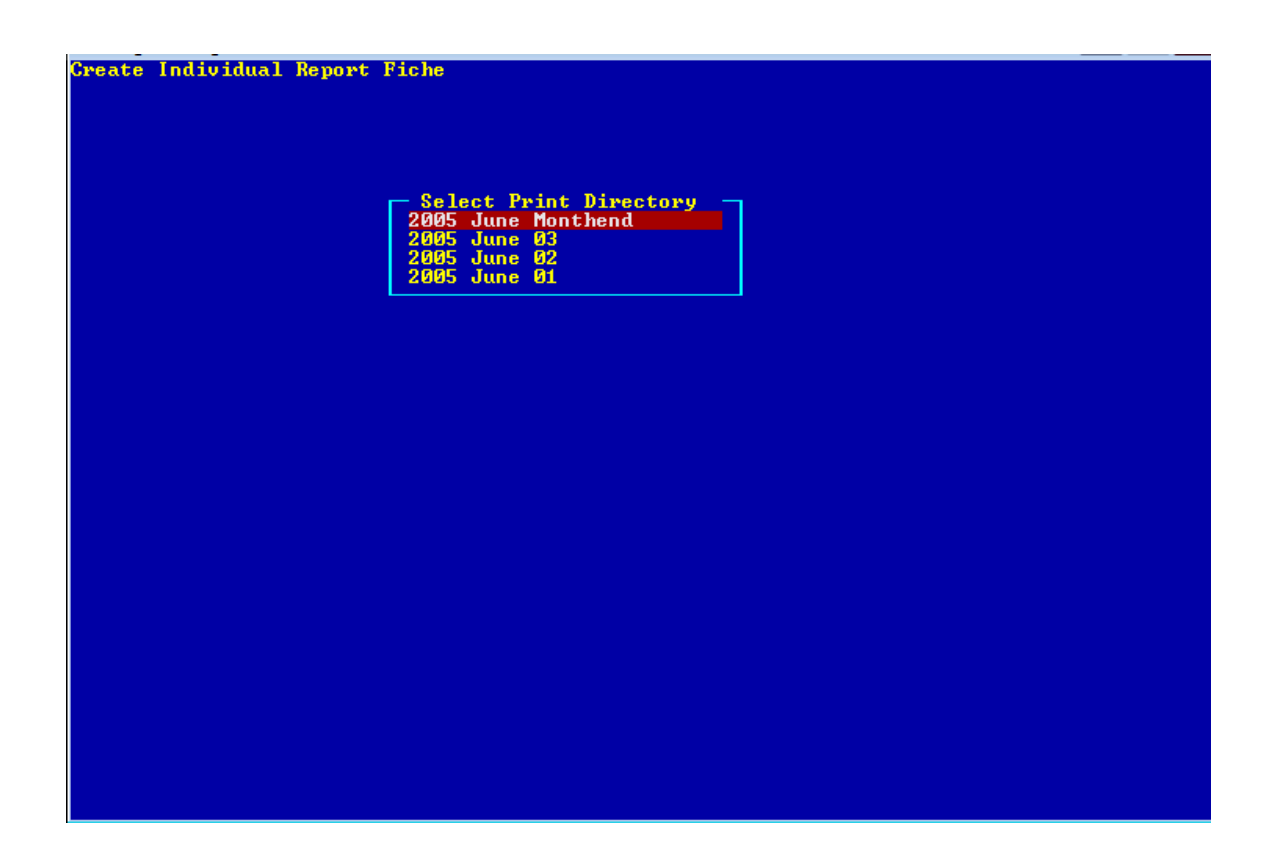

The selections on this screen will vary from credit union to credit union depending on what the option for "Print Directories" is set to in Automated Operations Setup.

Select the Print Directory that contains the report(s) to be fiched. Press enter.

74

The system displays.

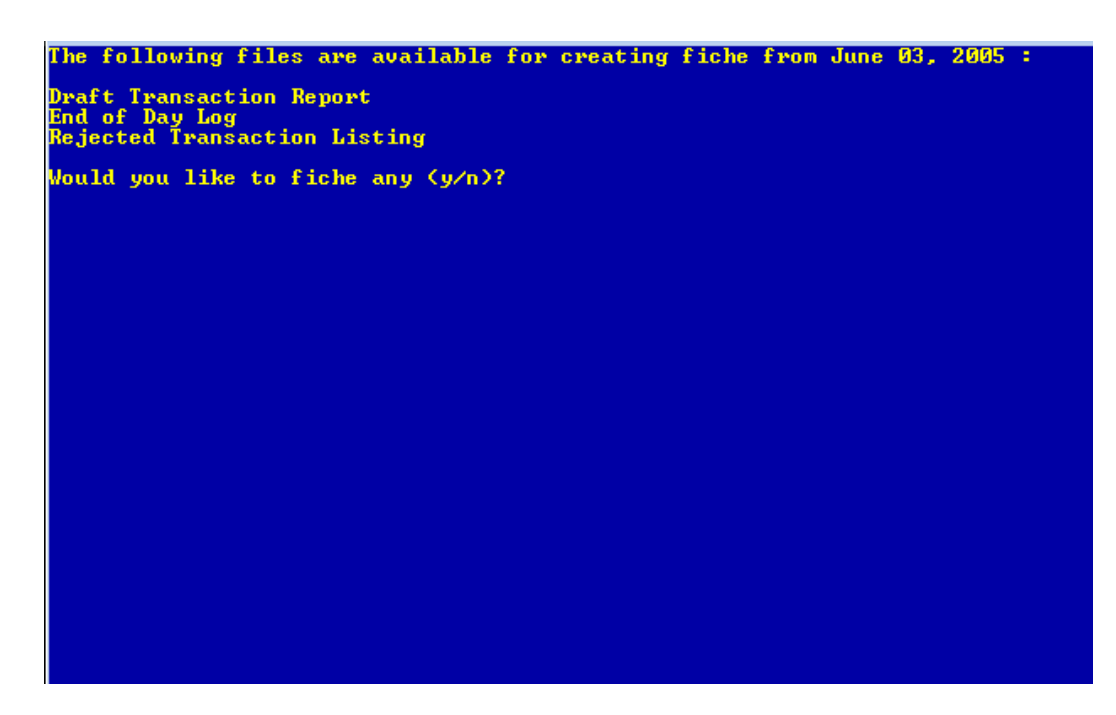

Answer "y" for yes to the question "Would you like to fiche any (y/n)?", if continuing with the fiche job. (Otherwise, answer "n" for no, to quit the job.) Press enter and the system displays.

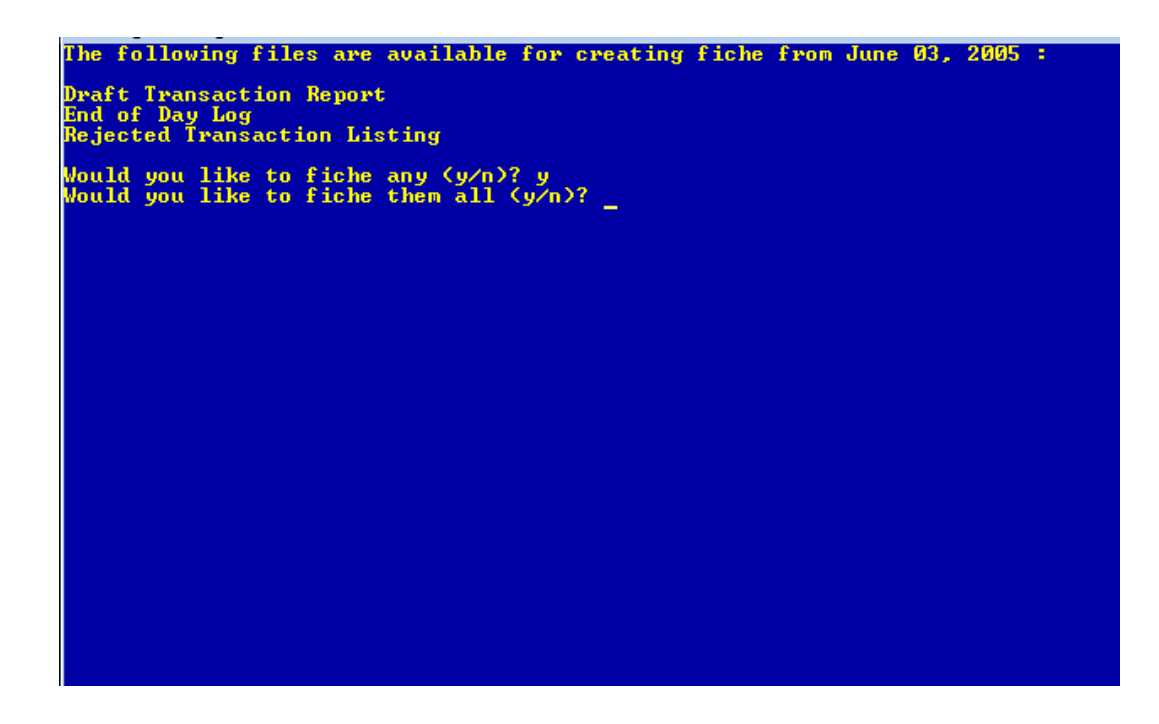

Create Individual Report Fiche

75

There are four scenarios that can occur here which are as follows:

- Fiche all to tape. (Enter "y" after the question "Would you like to fiche them all (y/n)?" and enter "y" after the question "Do you want to create a fiche TAPE (y/n)?".)
- Fiche all to a file to be downloaded to a PC and sent by FTP to fiche vendor. (Enter y" after the question "Would you like to fiche them all (y/n)?" and enter "n" after the question "Do you want to create a fiche TAPE (y/n)?".)
- Fiche one or some to tape. (Enter "n" after the question "Would you like to fiche them all (y/n)?". Each report that is available for the date selected to be fiched will display one at a time. Enter a "y" for yes or enter an "n" for no next to each report. When finished marking each report, enter "y" after the question "Do you want to create a fiche TAPE (y/n)?".)
- Fiche one or some to a file to be downloaded to a PC and sent by FTP to fiche vendor. (Enter "n" after the question "Would you like to fiche them all (y/n)?". Each report that is available for the date selected to be fiched will display one at a time. Enter a "y" for yes or enter an "n" for no next to each report. When finished marking each report, enter "n" after the question "Do you want to create a fiche TAPE (y/n)?".)

If a "y" for yes is entered after the question "Do you want to create a Fiche TAPE (y/n)?", the system will prompt for a blank tape to be loaded. Follow the instructions on the screen. A message will display when the job is finished.

If a "n" for no is entered after the question "Do you want to create the Fiche TAPE (y/n)?", the system displays.

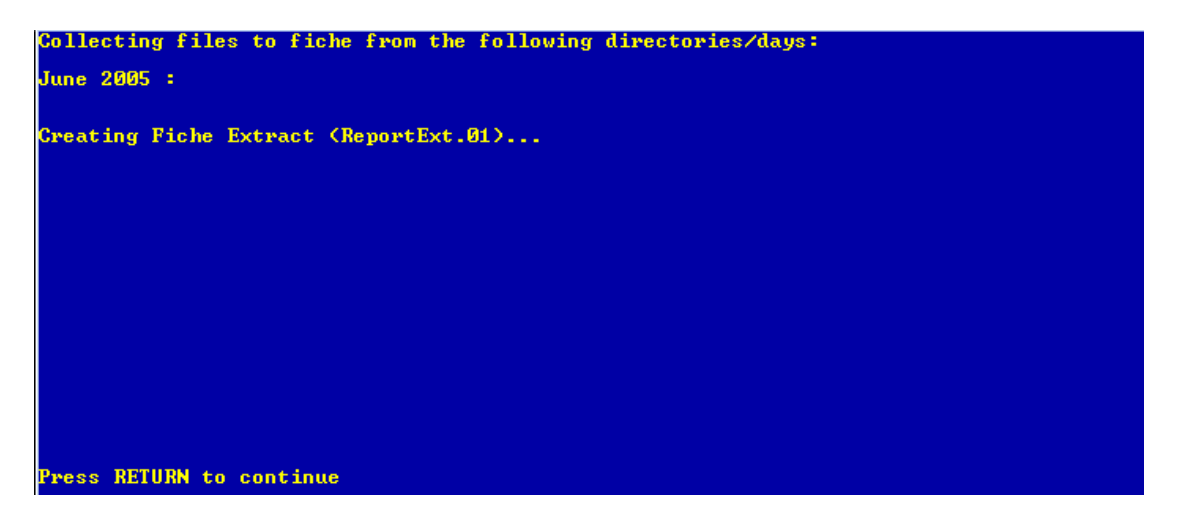

When the extract is finished, press return to continue will display.

Next, from a PC with VIEW, go to [Main Ribbon > Reports > Extracts]. Locate the ReportExt.01 file. (\*\*Note: For Online credit unions, the number at the end of the file name will be the credit union number. For In-House credit unions, a 01 will be used.)

Double click on the file to download. The file will be downloaded to the C:\Datamatic folder.

Follow the instructions from the fiche vendor to get the file to them.

# **Currency Transaction**

The Currency Transaction report can be ordered by the credit union as needed. This report will give a list of the member's that had cash transactions <u>over</u> the "Minimum Amount" entered for a given business day. (**\*\*Note:** This report is generated daily with End of Day processing and can be printed with End of Day reports, if desired.) There are four parts to this report - Cash Received over \$xxxx, Cash Deposited over \$xxxx, Cash Withdrawn over \$xxxx and Cash Disbursed over \$xxxx. Each part will be described in this section of the manual.

\*\*Note: The default "Minimum Amount" and "Days to Include" options for this report are set under [Main Ribbon > System Settings > Credit Union Setup > Other Options tab]. The default amount and days are also used for the report that is generated with End of Day processing.

The credit union can choose to have the report printed automatically with End of Day reports. See [Main Ribbon > System Settings > Daily Report Selection Setup].

| Datamatic VIEW       |                 |       | ×                           |
|----------------------|-----------------|-------|-----------------------------|
| Currency Transaction | ı               |       | ٩                           |
| Create Quit          |                 |       | Currency Transaction Report |
|                      | Minimum Amount  | 10000 |                             |
|                      | Days to Include |       |                             |
|                      |                 |       |                             |
|                      |                 |       |                             |
|                      |                 |       |                             |
|                      |                 |       |                             |
|                      |                 |       |                             |
|                      |                 |       |                             |
|                      |                 |       |                             |
|                      |                 |       |                             |
|                      |                 |       |                             |

After selecting the printer option, the system displays:

Select "Create" and change the **"Minimum Amount"**, if applicable. Change the **"Days to Include"** field, if needed, and then press enter. (See next page for further explanation.) The system will begin gathering the information for the report. A message of "Press RETURN to continue" when finished.

The "Days to Include" option works as follows:

This allows for the credit union to select the number of days to be included (up to 20 business days) in the currency report, if needed.

The report will combine transactions from the current day with those from the specified number of previous days. If the total exceeds the minimum amount specified, <u>and</u> there was a transaction on the CURRENT DAY, then the system will list the information on the report.

For example, let's assume there is a \$10,000 minimum amount and the credit union is checking the past 5 days. The system will add up the transactions from the current day and the four previous days (5 total) and compare that against the minimum amount. If the transaction amounts exceed the \$10,000, then the detail will print – <u>as long as</u> the member had a transaction today.

That means depositing \$10,001 yesterday will NOT show up on today's report – even though the credit union is reviewing the past 5 days. It would appear on yesterday's report.

If a member deposits \$5,001 yesterday and \$5,000 today, it will show on today's report (\$10,001). If the member deposits \$1,000 tomorrow, it will show up on tomorrow's report as well (\$11,001), if a "3" is entered in the "Days to Include" field. If the member doesn't deposit anything the next day, it won't show up, since there is no activity for that day.

The idea being that the currency reporting is taken care of from the report for the day that had activity and you don't want it to keep on showing up day after day, unless there is more activity to be reviewed.

## **IMPORTANT NOTE:**

The system requires a **Social Security Number** as the sort criteria when listing cash transactions on this report. If a secondary name is selected as the member being served, and their Social Security Number is <u>not</u> on the system, the primary member's Social Security Number will be used on this report, for cash transactions over the minimum amount to be included on the report.

Example: 1-8-00 John Smith (Primary) SSN 111-11-1111 1-8-00 Sally Smith (Joint) No SSN

If Sally's name is selected as the member being served, and a cash transaction is completed over the minimum amount to be included on the report, the system will use John's SSN on the report. Even though Sally completed the cash transaction, at least the cash transaction will be included on the report for the credit union to verify the information to complete the appropriate report or log.

#### Currency Transaction Report - descriptions and examples

<u>Cash Received over \$xxxx</u> - This is based on an amount in the "Cash Received" box on the cash window. These are sorted by Social Security Number (SSN) <u>of the person doing the transaction</u> and could be a joint member. The system will aggregate the amount of cash received for the day under the SSN. If the amount is more than the amount entered for "Currency Report" under [Main Ribbon > System Settings > Credit Union Setup], the cash received amount(s) will display on the report. Reversals and the original transaction being reversed are displayed on the report but are not included in the total figures.

| Currency Transaction Report                                              |                                      |                 |                     |
|--------------------------------------------------------------------------|--------------------------------------|-----------------|---------------------|
| 🕽 🔚   Search 📃 📥 🖨                                                       | io                                   |                 |                     |
| 0/05/2004                                                                | Cash Received (by Member Served      | i)              | PAGE 1              |
| upport Credit Union (1)                                                  | Over \$3,000                         |                 | REPORT NO. CR083-01 |
| SSN Member Completing Transaction<br>1-65-4987 6190-3-00 STEVEN R TELLER | Date Screen Tlr<br>10-05-2004 20 104 | Amount 3,500.00 | E                   |
|                                                                          | Total                                | 3,500.00        |                     |
| 4-11-2222 66334-4-00 CINDY JONES                                         | 10-05-2004 17 4                      | 3,222.50        |                     |
|                                                                          | Total                                | 3,222.50        |                     |
| 4-99-6666 555555-2-00 ANNABELLE MEMBER                                   | 10-05-2004 13 3                      | 700.00          |                     |
|                                                                          | 10-05-2004 15 3                      | 4 000 00        |                     |
|                                                                          | 10 00-2004 19 4                      | 4,000.00        |                     |
|                                                                          | Total                                | 5,400.00        | -                   |

**<u>Cash Deposited over \$xxxx</u>** - This is based on Cash Deposit transactions that are done in the cash window. For mixed deposits, the system includes the smaller of the Cash Received or the Cash Deposit amount. Reversals and the original transaction being reversed are displayed on the report but are not included in the total figures.

| Example: | \$100.00 Cash Received                              |
|----------|-----------------------------------------------------|
|          | \$50.00 Checks Received                             |
|          | \$150.00 Deposit                                    |
|          | This would = \$100.00 Cash Deposit. (\$100 < \$150) |

These are sorted by the primary member's SSN <u>on the deposited account</u>. The member completing the transaction is also displayed on the report. The system will aggregate the amount of cash deposited for the day under the member name and SSN. If the amount is more than the amount entered for "Currency Report" [Main Ribbon > System Settings > Credit Union Setup], the cash deposited amount(s) will display on the report.

|   | 10/05/2004<br>Support Credi | t Union                    | ( 1)                  | Cash De            | eposite<br>Ove | d (b<br>er | y Tran<br>\$3,000 | . Account)              |                         | REPORT NO.                                      | PAGE<br>CR083-   | 2<br>02 | * |
|---|-----------------------------|----------------------------|-----------------------|--------------------|----------------|------------|-------------------|-------------------------|-------------------------|-------------------------------------------------|------------------|---------|---|
|   | SSN<br>333-11-1234          | Account<br>6190-3-00       | Name<br>MARY P TELLER | Date<br>10-05-2004 | Screen<br>20   | T1r<br>104 | Tran<br>101       | Tran Amount<br>3,500.00 | Cash Amount<br>3,500.00 | Member Completing Trans<br>6190-3-00 STEVEN R 1 | action<br>ELLER  |         |   |
|   |                             |                            |                       |                    |                |            |                   | Total                   | 3,500.00                |                                                 |                  |         |   |
|   | 44-11-2222                  | 66334-4-00                 | CINDY JONES           | 10-05-2004         | 17             | 4          | 101               | 4,222.50                | 3,222.50                |                                                 |                  |         |   |
|   |                             |                            |                       |                    |                |            |                   | Total                   | 3,222.50                |                                                 |                  |         |   |
|   | 44-99-6666                  | 555555-2-00                | ANNABELLE MEMBER      | 10-05-2004         | 13             | 3          | 101               | 2,000.00                | 700.00                  |                                                 |                  |         | Ξ |
|   |                             | 555555-2-70<br>555555-2-02 |                       | 10-05-200          | 15<br>19       | 3          | 101<br>101        | 700.00<br>4,000.00      | 700.00<br>4,000.00      | 555555-2-00 ANNABELLE<br>555555-2-00 ANNABELLE  | MEMBER<br>MEMBER |         |   |
|   |                             |                            |                       |                    |                |            |                   | Total                   | 5,400.00                |                                                 |                  |         |   |
|   | 55-44-5544                  | 61057-6-70                 | MARVIN M MEMBER       | 10-05-200          | 21             | 3          | 101               | 2,700.00                | 2,700.00                | 61057-6-00 MARVIN M M                           | IEMBER           |         |   |
|   |                             | 61057-6-71                 |                       | 10-05-2004         | 1 22           | 3          | 101               | 1,500.00                | 1,500.00                | 61057-6-00 MARGARET A                           | MEMBER           |         |   |
| l |                             | _                          |                       |                    |                |            |                   | Total                   | 4,200.00                |                                                 |                  |         | Ŧ |

**Currency Transaction Report** 

<u>Cash Withdrawn over \$xxxx</u> - This is based on the total of all withdrawal transactions (except 280) that are done in the cash window. These are sorted by the primary member's SSN <u>on the withdrawn account</u>. The member completing the transaction is also displayed on the report. The system will aggregate the amount of cash withdrawn for the day under the member name and SSN. If the amount is more than the amount entered for "Currency Report" [Main Ribbon > System Settings > Credit Union Setup], the cash withdrawn amount(s) will display on the report. Reversals and the original transaction being reversed are displayed on the report but are not included in the total figures.

| 10/05/2004<br>Support Cred | it Union                              | ( 1)                | Cash Wi                          | thdraw<br>Ove      | ı (b          | y Tran<br>\$3,000  | . Account)                          |                                     | PAGE 4<br>REPORT NO. CR083-04                                                                 | * |
|----------------------------|---------------------------------------|---------------------|----------------------------------|--------------------|---------------|--------------------|-------------------------------------|-------------------------------------|-----------------------------------------------------------------------------------------------|---|
| SSN<br>222-11-6666         | Account<br>333345-7-71<br>333345-7-71 | Name<br>JACK ABBOTT | Date<br>10-05-2004<br>10-05-2004 | Screen<br>30<br>29 | Tlr<br>3<br>4 | Tran<br>201<br>201 | Tran Amount<br>1,500.00<br>2,000.00 | Cash Amount<br>1,500.00<br>2,000.00 | Member Completing Transaction<br>333345-7-06 PHYLLIS A ABBOTT<br>333345-7-71 PHYLLIS A ABBOTT |   |
|                            |                                       |                     |                                  |                    |               |                    | Total                               | 3,500.00                            |                                                                                               |   |
| 444-99-6666                | 555555-2-00                           | ANNABELLE MEMBER    | 10-05-2004                       | 28                 | 104           | 201                | 3,650.00                            | 3,650.00                            |                                                                                               |   |
|                            |                                       |                     |                                  |                    |               |                    | Total                               | 3,650.00                            |                                                                                               |   |
| 555-33-4444                | 621581-8-00<br>621581-8-00            | Annie Oakley        | 10-05-2004<br>10-05-2004         | 23<br>24           | 3<br>3        | 201<br>201         | 500.00<br>2,800.00                  | 500.00<br>2,800.00                  | 621581-8-00 Gary Smith                                                                        |   |
|                            |                                       |                     |                                  |                    |               |                    | Total                               | 3,300.00                            |                                                                                               |   |
| 666-11-3233                | 612-2-70<br>612-2-70                  | JOSHUA L MEMBER     | 10-05-2004<br>10-05-2004         | 25<br>26           | 4<br>104      | 201<br>201         | 1,000.00<br>2,100.00                | 1,000.00<br>2,100.00                | 612-2-00 CINDY LOU MEMBER<br>612-2-00 CINDY LOU MEMBER                                        | E |
|                            |                                       |                     |                                  |                    |               |                    | Total                               | 3,100.00                            |                                                                                               | - |

<u>Cash Disbursed over \$xxxx</u> - This is based on the "Cash to Member" box displaying at the end of the transaction. These are sorted by Social Security Number (SSN) <u>of the person doing the transaction</u> and could be a joint member. The system will aggregate the amount of cash disbursed for the day under the SSN. If the amount is more than the amount entered for "Currency Report" [Main Ribbon > System Settings > Credit Union Setup], the cash disbursed amount(s) will display on the report. Reversals and the original transaction being reversed are displayed on the report but are not included in the total figures.

| 10/05/2004<br>Support Cree | dit Union (1)                                                                                 | Cash Disbursed (by Member Served)<br>Over \$3,000     |                                | PAGE 3<br>REPORT NO. CR083-03 |
|----------------------------|-----------------------------------------------------------------------------------------------|-------------------------------------------------------|--------------------------------|-------------------------------|
| SSN<br>222-33-7777         | Member Completing Transaction<br>333345-7-06 PHYLLIS A ABBOTT<br>333345-7-71 PHYLLIS A ABBOTT | Date Screen Tlr<br>10-05-2004 30 3<br>10-05-2004 29 4 | Amount<br>1,500.00<br>2.000.00 |                               |
|                            |                                                                                               | <br>Total                                             | 3,500.00                       |                               |
| 333-55-9999                | 612-2-00 CINDY LOU MEMBER                                                                     | 10-05-2004 25 4<br>10-05-2004 26 104                  | 1,000.00<br>2,100.00           | E                             |
|                            |                                                                                               | Total                                                 | 3,100.00                       |                               |
| 444-99-6666                | 555555-2-00 ANNABELLE MEMBER                                                                  | 10-05-2004 28 104<br><br>Total                        | 3,650.00<br>3,650.00           | •                             |

**\*\*Note:** The amount in the title at the top of each page will be determined as follows:

- ⇒ If the report is generated from the Reports window, the amount entered on the selection screen will be printed at the top of the report.
- ⇒ When the report is automatically generated with End of Day processing, the amount under [Main Ribbon > System Settings > Credit Union Setup > Other Options tab > Currency Report] will be printed at the top of the report.

## **IMPORTANT:**

If a transfer of funds between suffixes is done using the cash window and the amount is over the "Currency Report" amount, these transactions will show on this report.

**Example**: Withdrawal (Cash) and Deposit (Cash). The transactions <u>must</u> be processed separately and the "Cash Received" box must be filled in for the amount to show on the Cash Received report.

Using the Transfer Funds Wizard or processing the transactions in the Back Office Transactions window will stop these transactions from appearing on this report, if over the "Currency Report" amount. Also, if "Deposit (Transfer)", "Withdrawal (Transfer)" and "Payment (Transfer)" are used on the cash window, these transactions will not appear on this report, if over the "Currency Report" amount.

**Non-Member cashed check transactions** - The Currency Transaction Report will display cashed check amounts for non-members that are over the minimum amount to appear on the report. If the non-member's name is entered in the **Non-Member Name** field on the Non-Member Transaction window, that name will appear on the report. Otherwise, if the non-member's name is not filled in, the report will show "Non-Member" for the name.

**Exception:** When a Miscellaneous Transaction code is used for a non-member, enter the individual/business name in the Memo field. This allows the non-member name to show on the Currency Transaction Report. If nothing is entered in the Memo field, "Non-Member" will show on the report for the name. See example below.

**\*\*Note:** The cash disbursed transactions for non-members will not be aggregated (if more than one per person), since the system does not have their Social Security Number.

| 📒 Currency Tra             | insaction Report                                       | No. 3 (811)                                 |          |                 |                                 |
|----------------------------|--------------------------------------------------------|---------------------------------------------|----------|-----------------|---------------------------------|
| 👌 📙   Searc                | ch 🔄 🖨 G                                               | D                                           |          |                 |                                 |
| 09/20/2011<br>Support Cred | dit Union (1)                                          | Cash Disbursed (by Member :<br>Over \$2,999 | Served)  |                 | PAGE 3 A<br>REPORT NO. CR083-03 |
| SSN<br>000-00-0000         | Member Completing Transaction<br>0-0-00 Samantha Jones | Date Screen 2<br>09-20-2011 2               | Ilr<br>3 | Amount 6,000.00 |                                 |
|                            |                                                        | To                                          | tal      | 6,000.00        | E                               |
| 000-00-0000                | 0-0-00 Non-Member                                      | 09-20-2011 1                                | 3        | 6,000.00        | L                               |
|                            |                                                        | To                                          | tal      | 6,000.00        |                                 |

**Non-Member cash received transactions** - Cash received transactions done using the Non-Member Transaction window will <u>not</u> be included on this report, if the cash amount exceeds the "Currency Report" amount. The staff will need to be aware of cash transactions over the limit and obtain the information from the person bringing in the cash so that the appropriate report(s) can be filled out.

# **Delinquency Report**

The Delinquency Report can be ordered by the credit union as needed. This report is automatically generated by the system at Monthend. **\*\*Note:** An extract is automatically created whenever a delinquency report is generated (either on demand or at monthend). See the last page of this section, for more information.

After selecting the printer option, the system displays:

| Datamatic | /IEW                                                                                                    | X                                                                                                    |
|-----------|----------------------------------------------------------------------------------------------------|----------------------------------------------------------------------------------------------------|
| Delinqu   | ency Report                                                                                                    | 9                                                                                                    |
| Print     | Quit                                                                                                    | Dolinguonov Roport                                                                                                    |
|           | Date for Delinquency                                                                                                    | 8-03-2017                                                                                                    |
|           | Report Period<br>Detail Option<br>Report Type<br>Include Paid Ahead Loans<br>Include Bankrupt and Charge O<br>Print Order<br>Contractual Grace Months<br>Accumulated Accrued Interest<br>Delinquency Method | (Standard) 1<br>(Full Report) 1<br>(Single Report) 1<br>(No) 2<br>ff (Yes) 1<br>(Account Number) 1<br>for 3 months and over<br>(D - Standard) 1 |
|           | Selections:<br>Days Delinquent<br>Minimum Days Paid Ahead<br>Suffix Ranges<br>Exclude Action Code<br>Collector Number<br>Branch Number                                                                      | 10 thru 9999<br>thru<br>thru<br>thru                                                                                                    |

**Date for Delinquency -** Enter the Date for Delinquency. For a report Type of Standard, enter today's date. For a report Type of Monthend, enter the Monthend date.

**Report Period -** Enter the Report Period desired. The options for this field are:

- 1 = Standard Report (default)
- 2 = Monthend Report

**Detail Option -** Enter the Detail Option desired. The options for this field are:

- 1 = Full Report (default)
- 2 = Totals Only

**Report Type -** Enter the Report Type desired. The options for this field are:

- 0 = Single Report (default)
- 1 = Multiple Reports-Months
- 2 = Multiple Reports-Days

82

Delinquency Report

One of the **Multiple Report** selections must be selected in order to get the breakdown by loan officer total page of the report. This also will include Paid Ahead Loans. Otherwise, the totals page does not print.

When a Report Type of **"Multiple Reports-Months"** is selected when generating the report, the following reports will be in the backup directory (if "print to backup" is chosen as the printer selection):

- ⇒ Delinquency Report 0-1 Months
- ⇒ Delinquency Report 2-5 Months
- ⇒ Delinquency Report 6-11 Months
- ⇒ Delinquency Report 12-17 Months
- ⇒ Delinquency Report 18 Months and over
- ⇒ Delinquency Totals

This will allow single pages of the report to be printed, if needed.

When a Report Type of **"Multiple Reports-Days"** is selected when generating the report, the following reports will be in the backup directory (if "print to backup" is chosen as the printer selection).

- ⇒ Delinquency Report 0-29 Days
- ⇒ Delinquency Report 30-59 Days
- ⇒ Delinquency Report 60-179 Days
- ⇒ Delinquency Report 180-359 Days
- ⇒ Delinquency Report 360 Days and Over
- ⇒ Delinquency Totals

This will allow single pages of the report to be printed, if needed.

When a Report Type of **"Single Report"** is selected when generating the report, the following report will be in the backup directory (if "print to backup" is chosen as the printer selection):

⇒ Delinquency Report

**Include Paid Ahead Loans -** Select "yes" or "no" to include paid ahead loans or not on the report. The options for this field are:

- 1 = yes
- 2 = no (default)

**Include Bankrupt and Charge Off** – Select "yes" or "no" to include Bankrupt and Charge Off loans or not on the report. The options for this field are:

- 1 = yes
- 2 = no

**Print Order -** Enter the Print Order desired. This is for credit unions with the Optional Branch Accounting software. The options for this field are:

- 1 = Account Number (default)
- 2 = Branch Number

Delinquency Report

Contractual Grace Months - Not normally used.

Accumulated Accrued Interest for - The Accumulated Accrued Interest field will produce a total at the end of the Delinquency report based on the number of months (and over) entered. This total may be used to make reporting adjustments of accrued interest to comply with State regulations.

**Delinquency Method** - Enter the Delinquency Method to be used for the report. The options for this field are:

- 1 = D Standard (default)
- 2 = B All Loans
- 3 = B Loans Over 180 Months

## Selections:

**Days Delinquent** – Enter the beginning and ending number of day's delinquent to be included on the report/extract.

**Minimum Days Paid Ahead** – If applicable, enter the minimum number of day paid ahead to be included on the report/extract.

Suffix Ranges – If applicable, enter the suffix range to be included on the report/extract.

**Exclude Action Code** - This can be used to exclude loans coded with a certain Action Code, if desired. Fill in the applicable Action Code.

**Collector Number** – If applicable, enter a specific collector number to be included on the report/extract. The collector number is used by credit unions using the Collections optional software package.

**Branch Number** – If applicable, enter a branch number to be included on the report/extract.

**\*\*Note:** Do not use Branch 00 in the Branch Number field (which is a blank field) unless all branches are desired on the report.

When an employee manually generates this report, the selections for **Days Delinquent** and **Minimum Days Paid Ahead** will stay the same until manually changed by the credit union. For the monthend report that the system generates, the system will use the "Delinquency Report Days" field under [Main Ribbon > System Settings > Credit Union Setup > Other Options tab > Delinquency Report Days] for the beginning number for the day's delinquent, if less than the number on the Delinquency Report screen. The options on the screen below are the default setup for this screen.

| Datamatic | /IEW                                                                                                    | ×                                                                                                    |
|-----------|----------------------------------------------------------------------------------------------------|----------------------------------------------------------------------------------------------------|
| Delinqu   | ency Report                                                                                                    | 9                                                                                                    |
| Print     | Quit                                                                                                    | Dellingue Percent                                                                                                    |
|           | Date for Delinquency                                                                                                    | 8-03-2017                                                                                                    |
|           | Report Period<br>Detail Option<br>Report Type<br>Include Paid Ahead Loans<br>Include Bankrupt and Charge Of<br>Print Order<br>Contractual Grace Months<br>Accumulated Accrued Interest f<br>Delinquency Method | (Standard) 1<br>(Full Report) 1<br>(Single Report) 1<br>(No) 2<br>(Account Number) 1<br>For 3 months and over<br>(D - Standard) 1 |
|           | Selections:<br>Days Delinquent<br>Minimum Days Paid Ahead<br>Suffix Ranges<br>Exclude Action Code<br>Collector Number<br>Branch Number                                                                         | 10 thru 9999<br>30<br>thru<br>thru<br>thru                                                                                        |

The credit union can change the options on this screen to generate a report during the month to obtain the desired information.

**Example:** The credit union only wants to see the delinquent accounts by loan officer for loans 60 days or more delinquent.

The options can be changed, which are indicated by the arrows above, to get the information that is needed.

| Report Period -   | Change to "Monthend", if desired.                            |
|-------------------|--------------------------------------------------------------|
| Detail Option -   | Change to "Totals Only".                                     |
| Report Type -     | Change to "Multiple Report" (Months or Days).                |
| Days Delinquent - | Change the beginning range to "60" or number of days desired |
|                   | and the ending range to the number desired.                  |

The default for the **"Days Delinquent"** beginning range field for the Delinquency Report generated with Monthend processing is entered under [Main Ribbon > System Settings > Credit Union Setup > Other Options tab > Delinquency Report Days].

The Multiple Report (Months or Days) selection must be selected in order to get the breakdown by loan officer total page of the report. This also will include Paid Ahead Loans. Otherwise, the totals page does not print.

After entering in the desired options, press enter and the system will generate the report.

#### Example of report - Single Report. (Delinquency Report)

| Delinquency Report                                                                                             |                                                                                                    |                                                                                                    |
|----------------------------------------------------------------------------------------------------|----------------------------------------------------------------------------------------------------|----------------------------------------------------------------------------------------------------|
| 🕒 📙   Search                                                                                                   | i⇒ Go                                                                                                    |                                                                                                    |
| 01/28/2014<br>Support Credit Union ( 1)                                                                        | Delinquency Report ( 10-9999 Days Delq)                                                                                                    | PAGE 3 A<br>REPORT NO. CR235-01                                                                                                    |
| 1001-7-30 Jacob John<br>H:517-485-6672                                                                         | Loan Balance 2778.44 Amt Delq 975.39 Days Delq 2<br>Next Pmt Due 08-20-13 Pmt Amount 174.70 Payments Delq 5<br>First Pmt Date 06-20-13 Pmt Freq Monthly Payment Method<br>Paid-to-Date 422.21 LF/Insurance 5/00 Loan Officer (<br>Payoff Int 13.11 Orig Amount 15000.00 Collector (<br>Share Balance 2852.09 Loan Status Member Action Code           | 161 Contractual Mos Delq 5.0<br>5.5 Delq History 000 000 012 344<br>C Security Unsecured<br>021 Last Pmt Amount 174.70<br>021 Last Pmt Date 12-31-2013<br>Credit Score(Grade) 674(B)        |
| 3555-0-66 Tucker Frannie<br>H:517-422-1314                                                                     | Loan Balance 11507.84 Amt Delq 5421.57 Days Delq 3<br>Next Pmt Due 02-23-13 Pmt Amount 460.31 Payments Delq 12<br>First Pmt Date 07-23-12 Pmt Freq Monthly Payment Method<br>Paid-to-Date 3324.32 LF/Insurance 1/00 Loan Officer (<br>Payoff Int 349.72 Orig Amount 10000.00 Collector (<br>Share Balance 9104.36 Loan Status Member Action Code      | 339 Contractual Mos Delq 11.0<br>1.7 Delq History 565 434 567 899<br>C Security Home Equity<br>021 Last Pmt Amount .00<br>021 Last Pmt Date 12-31-2013                                      |
| 3555-0-67 Tucker Frannie<br>H:517-422-1314                                                                     | Loan Balance 8793.73 Amt Delq 1021.23 Days Delq 2<br>Next Pmt Due 07-08-13 Pmt Amount 145.89 Payments Delq 7<br>First Pmt Date 11-08-12 Pmt Freq Monthly Payment Method<br>Paid-to-Date 1167.12 Insurance Code 00 Loan Officer (<br>Payoff Int 174.57 Orig Amount 9725.90 Collector (<br>Share Balance 9104.36 Loan Status Member Action Code         | 204 Contractual Mos Delq 6.0<br>7.0 Delq History 234 000 123 456<br>C Security First Mortgage<br>021 Last Pmt Amount .00<br>021 Last Pmt Date 12-31-2013                                    |
| 6672-0-05 Reisland Linda<br>H:205-334-1026 W:205-389-9912                                                      | Loan Balance 7825.82 Amt Delq 4771.13 Days Delq 3<br>Next Pmt Due 03-16-13 Pmt Amount 447.61 Payments Delq 10<br>First Pmt Date 10-16-10 Pmt Freq Monthly Payment Method<br>Paid-to-Date 13133.27 Insurance Code 17 Loan Officer (<br>Payoff Int 155.82 Orig Amount 18075.60 Collector (<br>Share Balance 7569.00 Loan Status Member Action Code      | 318 Contractual Mos Delq 10.0<br>0.6 Delq History 954 545 667 899<br>C Security Boat<br>021 Last Pmt Amount 800.00<br>021 Last Pmt Date 08-28-2013<br>Credit Score(Grade) 570(C)            |
| 6672-0-60 Reisland Linda<br>H:205-334-1026 W:205-389-9912                                                      | Loan Balance 101810.40 Amt Delq 11367.25 Days Delq 3<br>Next Pmt Due 04-01-13 Pmt Amount 1156.67 Payments Delq 9<br>First Pmt Date 03-01-12 Pmt Freq Monthly Payment Method<br>Paid-to-Date 15236.16 LF/Insurance 4/00 Loan Officer (<br>Payoff Int 4488.58 Orig Amount 126178.00 Collector (<br>Share Balance 7569.00 Loan Status Member Action Code | 302 Contractual Mos Delq 9.0   9.8 Delq History 656 523 456 789   C Security First Mortgage   021 Last Pmt Amount .00   021 Last Pmt Date 12-31-2013   Credit Score(Grade) 530(D)           |
| 7777-6-66 Potter Harry<br>H:517-477-2525 W:888-111-2222<br>Joint Potter Sandy<br>H:517-393-5644 W:517-882-4566 | Loan Balance 13398.92 Amt Delq 5360.21 Days Delq 2<br>Next Pmt Due 06-19-13 Pmt Amount 669.95 Payments Delq 6<br>First Pmt Date 05-19-13 Pmt Freq Monthly Payment Method<br>Paid-to-Date 669.34 LF/Insurance 1/71 Loan Officer (<br>Payoff Int 405.52 Orig Amount 25325.00 Collector (<br>Share Balance 1149.48 Loan Status Member Action Code        | 223 Contractual Mos Delq 7.0<br>8.0 Delq History 000 000 123 456<br>C Security Home Equity<br>021 Last Pmt Amount .00<br>021 Last Pmt Date 12-31-2013<br>Credit Score(Grade) 575(C)         |
| 11152-6-05 easure Hut Douglas<br>H:517-666-6666<br>Co-Maker Cove Cindy                                         | Loan Balance 77449.96 Amt Delq 12574.94 Days Delq 2<br>Next Pmt Due 04-20-13 Pmt Amount 1307.91 Payments Delq 9<br>First Pmt Date 10-20-08 Pmt Freq Monthly Payment Method<br>Paid-to-Date 71131.30 Insurance Code 00 Loan Officer (<br>Payoff Int 1623.27 Orig Amount 123000.00 Collector (<br>Share Balance 27014.18 Loan Status Member Action Code | 283 Contractual Mos Delq 9.0<br>9.6 Delq History 653 456 745 678<br>C Security Bus Real Estat<br>021 Last Pmt Amount 5000.00<br>021 Last Pmt Date 08-28-2013<br>Credit Score(Grade) 813(AA) |

# **\*\*Note:** For credit unions using the Collections optional software, the "Collector" number will be printed on the report, if the report is generated in VIEW.

Also, the Credit Score (and Grade, if applicable) are displayed, if filled in on the Loan Suffix Inquiry "Credit Score" and "Credit Grade" fields. The field will be blank, if there is not a Credit Score or Credit Grade on the Loan Suffix Inquiry for a specific loan(s).

The Late Fee Code shares the space with the Insurance Code. When there is a Late Fee Code the field will display **"LF/Insurance"**. If a Late Fee does not apply, the field will only display **"Insurance"**.

# Example of report con't.

| E Delinquency Report                                                                             |                                                                                                    |                                                                                                    |                                                                                                    |                                                                                                    |                                                              |
|--------------------------------------------------------------------------------------------------|----------------------------------------------------------------------------------------------------|----------------------------------------------------------------------------------------------------|----------------------------------------------------------------------------------------------------|----------------------------------------------------------------------------------------------------|--------------------------------------------------------------|
| 🕒 📙   Search                                                                                     | 📫 Go                                                                                                |                                                                                                    |                                                                                                    |                                                                                                    |                                                              |
| 01/28/2014<br>Support Credit Union                                                               | Delin<br>( 1)                                                                                       | quency Report ( 10-9                                                                                                    | 999 Days Delq)                                                                                                    | REPORT NO.                                                                                                    | PAGE 5<br>CR235-01                                           |
| 65844-3-05 Ball Cha<br>Co-Maker Bigelow Amb                                                      | arlie Loan Balance<br>Next Pmt Due<br>Der First Pmt Dat<br>Paid-to-Date<br>Payoff Int               | 1747.37 Amt Delq<br>10-06-13 Pmt Amount<br>e 05-06-13 Pmt Freq<br>286.45 Insurance<br>1.34 Orig Amoun                                               | 229.16 Days Delq<br>57.29 Payments Delo<br>Monthly Payment Metho<br>Code 00 Loan Officer<br>t 2000.00 Collector                                               | 114 Contractual Mos Del<br>q 4.0 Delq History 000 01<br>od C Security<br>200 Last Pmt Amount<br>200 Last Pmt Date 00                             | q 3.0<br>2 301 234<br>Boat<br>57.29<br>01-14-2014            |
| Branch 1<br>443322-3-60 Gert Tes<br>H:616-714-5536<br>Co-Maker Gertmiester Jon<br>H:517-411-0066 | Share Balance<br>Next Pmt Due<br>Nahan First Pmt Dat<br>Paid-to-Date<br>Payoff Int<br>Share Balance | 192348.55 Loan Statu<br>7574.56 Amt Delq<br>11-22-13 Pmt Amount<br>e 10-22-13 Pmt Freq<br>386.57 LF/Insuran<br>82.12 Orig Amoun<br>15.00 Loan Statu | Member Action Code<br>825.35 Days Delq<br>302.98 Payments Del<br>Monthly Payment Meth<br>ce 1/01 Loan Officer<br>t 25000.00 Collector<br>s Member Action Code | 67 Contractual Mos Del<br>4 2.7 Delq History 000 00<br>50 T Security Home E<br>021 Last Pmt Amount<br>021 Last Pmt Date 1<br>Credit Score(Grade) | .q 2.0<br>0 000 001<br>2quity<br>.00<br>.2-31-2013<br>796(A) |
|                                                                                                  |                                                                                                    | <dage break<="" td=""><td></td><td></td><td></td></dage>                                                                                            |                                                                                                    |                                                                                                    |                                                              |
| 01/28/2014<br>Support Credit Union                                                               | Delin<br>( 1)                                                                                       | quency Report ( 10-9                                                                                                    | 999 Days Delq)                                                                                                    | REPORT NO.                                                                                                    | PAGE 6<br>CR235-01                                           |
| Standard Calculat                                                                                | tion:                                                                                               |                                                                                                    |                                                                                                    |                                                                                                    |                                                              |
| STATUS NO                                                                                        | D. LOANS ACTUAL \$                                                                                  | CONTRACT \$ % BY NO.                                                                                                    | TOTAL DEL BAL % BY TOT \$                                                                                                    | INTEREST DUE                                                                                                    |                                                              |
| 0 - 1 MONTHS                                                                                     | 5                                                                                                   | 9,988.33 1.61%                                                                                                    | 342,296.00 05.85%                                                                                                    | 1,802.16                                                                                                    |                                                              |
| 2 - 5 MONTHS                                                                                     | 12                                                                                                  | 15,130.74 3.87%                                                                                                    | 169,524.59 02.90%                                                                                                    | 2,261.32                                                                                                    |                                                              |
| 6 - 11 MONTHS                                                                                    | 17                                                                                                  | 102,493.16 5.48%                                                                                                    | 594,429.00 10.16%                                                                                                    | 14,846.06                                                                                                    |                                                              |
| 12- 17 MONTHS                                                                                    |                                                                                                    | 0.00%                                                                                                    | 00.00%                                                                                                    |                                                                                                    |                                                              |
| 18 OV MONTHS                                                                                     |                                                                                                    | 0.00%                                                                                                    | 00.00%                                                                                                    |                                                                                                    |                                                              |
| TOTALS                                                                                           | 34                                                                                                  | 127,612.23 10.97%                                                                                                    | 1,106,249.59 18.91%                                                                                                    | 18,909.54                                                                                                    | E                                                            |
| Accrued Interest                                                                                 | on Loans Delinquen                                                                                  | t 3 months and over                                                                                                    | 16,776.44                                                                                                    |                                                                                                    |                                                              |
| •                                                                                                |                                                                                                    |                                                                                                    |                                                                                                    |                                                                                                    | ▼<br>                                                        |
|                                                                                                  |                                                                                                    |                                                                                                    |                                                                                                    |                                                                                                    |                                                              |

Example of report - Multiple report. (Delinquency Report) This is the extra total page at the end of the Multiple Reports and the Paid Ahead Report.

| 📃 Delinquency Report                     |                                   |                                                                                |                                                                                            |                                                                        |                                                              |                                    |
|------------------------------------------|-----------------------------------|--------------------------------------------------------------------------------|--------------------------------------------------------------------------------------------|------------------------------------------------------------------------|--------------------------------------------------------------|------------------------------------|
| 👌 📙   Search                             |                                   | 📫 Go                                                                           |                                                                                            |                                                                        |                                                              |                                    |
| 09/03/2004<br>Test Credit Union          | ( 1                               | Deling<br>L)                                                                   | uency Report ( 10-999<br>LOAN OFFICER TOTAI                                                | 9 Days Delq)                                                           | REPORT NO                                                    | PAGE 1<br>. CR235-07               |
| LN OFF # PAS                             | I DUE                             | TOTAL PAST DUE                                                                 | TOTAL BALANCE                                                                              | PERCENT                                                                |                                                              |                                    |
| 0<br>3<br>21<br>22<br>45<br>99<br>200    | 3<br>4<br>13<br>9<br>8<br>1<br>21 | 1,129.39<br>2,193.28<br>6,090.15<br>6,192.56<br>3,840.25<br>91.44<br>31,080.50 | 21,309.47<br>201,263.83<br>211,775.30<br>143,706.55<br>54,578.60<br>1,000.00<br>864,299.04 | 5.08%<br>6.78%<br>22.03%<br>15.25%<br>13.56%<br>1.69%<br>35.59%        |                                                              |                                    |
|                                          |                                   |                                                                                | <page break=""> -</page>                                                                   |                                                                        |                                                              |                                    |
| 09/03/2004<br>Test Credit Union          | ( 1                               | Deling<br>L)                                                                   | uency Report ( 10-999)<br>PAID AHEAD LOANS                                                 | Ə Days Delq)                                                           | REPORT NO                                                    | PAGE 1<br>. CR235-08               |
| 610-6-76 MILLER<br>NO PAYMENT THIS MONTH | GEORGE                            | Loan Balance<br>Share Balance<br>Next Pmt Due                                  | 525.00 Amt Ahead<br>5657.71 Pmt Amount<br>10-15-04 Pmt Freq                                | 28.31 Days Ahead<br>21.69 Payments Ahead<br>Monthly Payment Method     | 42 Security<br>1.3 Last Pmt Amount<br>C Last Pmt Date        | 50.00<br>07-01-2004                |
| 612-2-05 MEMBER                          | JOSHUA                            | Loan Balance<br>Share Balance<br>Next Pmt Due                                  | 5525.20 Amt Ahead<br>8126.93 Pmt Amount<br>11-10-04 Pmt Freq                               | 277.90 Days Ahead<br>138.95 Payments Ahead<br>Monthly Payment Method   | 68 Security Code<br>2.0 Last Pmt Amount<br>C Last Pmt Date   | #5<br>138.95<br>09-10-2004         |
| 614-8-05 MEMBER                          | GLORIA                            | Loan Balance<br>Share Balance<br>Next Pmt Due                                  | 7231.75 Amt Ahead<br>8425.02 Pmt Amount<br>10-22-04 Pmt Freq                               | 198.20 Days Ahead<br>183.20 Payments Ahead<br>Monthly Payment Method   | 49 Security 2002<br>1.0 Last Pmt Amount<br>P Last Pmt Date   | Ford Focus<br>183.20<br>09-01-2004 |
| 620-5-05 NEWMAN                          | VICTOR                            | Loan Balance<br>Share Balance<br>Next Pmt Due                                  | 19546.17 Amt Ahead<br>312.78 Pmt Amount<br>12-01-04 Pmt Freq                               | 3200.00 Days Ahead<br>1264.93 Payments Ahead<br>Monthly Payment Method | 89 Security B.NE<br>2.5 Last Pmt Amount<br>T Last Pmt Date   | W CARS<br>1200.00<br>09-01-2004    |
| 620-5-06 NEWMAN                          | VICTOR                            | Loan Balance<br>Share Balance<br>Next Pmt Due                                  | 1936.30 Amt Ahead<br>312.78 Pmt Amount<br>11-02-04 Pmt Freq                                | 63.70 Days Ahead<br>63.70 Payments Ahead<br>Monthly Payment Method     | 60 Security Code<br>1.0 Last Pmt Amount<br>P Last Pmt Date   | #5<br>63.70<br>09-01-2004 ⋿        |
| 2323-4-05 Benzing                        | Weston                            | Loan Balance<br>Share Balance<br>Next Pmt Due                                  | 10676.28 Amt Ahead<br>80240.03 Pmt Amount<br>06-01-05 Pmt Freq                             | 243.00 Days Ahead<br>30.00 Payments Ahead<br>Monthly Payment Method    | 271 Security Ford<br>8.1 Last Pmt Amount<br>C Last Pmt Date  | 30.00<br>09-03-2004                |
| 2323-4-07 Benzing                        | Weston                            | Loan Balance<br>Share Balance<br>Next Pmt Due                                  | 13078.00 Amt Ahead<br>80240.03 Pmt Amount<br>01-01-05 Pmt Freq                             | 774.00 Days Ahead<br>258.00 Payments Ahead<br>Monthly Payment Method   | 120 Security A. U.<br>3.0 Last Pmt Amount<br>C Last Pmt Date | sed Carsa<br>20.00<br>09-01-2004   |

## **Other Information**

As far as which delinquency report (0-1 Months, 2-5 Months, 6-11 Months, etc. or 1-29 Days, 30-59 Days, or 60-179 Days, etc.) that a loan shows up on will depend on the **Contractual Months Delinquent**. This is the same as the number of payments delinquent. The days delinquent and the contractual month's delinquent both show on the reports. Loans from one day to one payment delinquent (or contractual month) will show on the delinquency report for 0-1 Months.

The Monthend Delinquency Report that is system generated at Monthend uses the multiple report option which includes Paid Ahead Loans.

When running a delinquency report using the Single Report option, the selection for Include Paid Ahead Loans must be set to "no". Otherwise, an error message will display on screen "Invalid Paid Ahead Print Selection".

The report can be run by using the Branch Number selection for one branch or each branch separately. Do not use Branch 00 (which is a blank field) unless all branches are desired on the report. If the loan has a joint owner or a co-maker, then their branch number will show on the report even if different than the Branch Number selection criteria. The branch number of the primary owner is what the system uses when choosing which loans will appear on the report when the Branch Number selection is used.

#### Delinquency Report

#### Loan Delinquency Extract

The Loan Delinquency Extract is automatically created whenever a delinquency report is generated (either on demand or at monthend). The file is named **"DELQEXT.csv"** and is a comma delimited file in an Excel format. The file is located in the Download folder under Extracts. Double click on the file to download to the C:/Datamatic folder.

**\*\*Note:** Paid Ahead loans, when the "multiple reports" Report Type option is chosen, are <u>not</u> included in the loan delinquency extract.

This extract might be used by credit unions that outsource their collections and want a file to transmit to the collection company. Follow the instructions by the company to transmit the file using a secure method.

The following are a list of the fields in the extract:

| Fields                          |
|---------------------------------|
| Account                         |
| Name                            |
| Loan Balance                    |
| Delinquent Amount               |
| Days Delinquent                 |
| Contractual Months Delinquent   |
| Home Phone                      |
| Business Phone                  |
| Next Payment Due Date           |
| Payment Amount                  |
| Payments Delinquent             |
| Delinquency Counter (January)   |
| Delinquency Counter (February)  |
| Delinquency Counter (March)     |
| Delinquency Counter (April)     |
| Delinquency Counter (May)       |
| Delinquency Counter (June)      |
| Delinquency Counter (July)      |
| Delinquency Counter (August)    |
| Delinquency Counter (September) |
| Delinquency Counter (October)   |
| Delinquency Counter (November)  |
| Delinquency Counter (December)  |
| First Payment Date              |
| Payment Frequency               |

**Delinquency Report** 

| Fields                    |              |                       |  |  |  |
|---------------------------|--------------|-----------------------|--|--|--|
| Payment Method T =        | Transfer     | C = Cash              |  |  |  |
| Security Code             |              |                       |  |  |  |
| Security Description      |              |                       |  |  |  |
| Paid to Date              |              |                       |  |  |  |
| Insurance Code            |              |                       |  |  |  |
| Loan Officer              |              |                       |  |  |  |
| Last Payment Amount       |              |                       |  |  |  |
| No Payment Due Message (  | always bla   | nk)                   |  |  |  |
| Payoff Interest           |              |                       |  |  |  |
| Original Amount           |              |                       |  |  |  |
| Collector                 |              |                       |  |  |  |
| Last Payment Date         |              |                       |  |  |  |
| Branch                    |              |                       |  |  |  |
| Share Balance             |              |                       |  |  |  |
| Loan Status               |              |                       |  |  |  |
| Action Code               |              |                       |  |  |  |
| Credit Score              |              |                       |  |  |  |
| Credit Grade              |              |                       |  |  |  |
| Homestead                 |              |                       |  |  |  |
| Delinquency Amount + Late | Fee          |                       |  |  |  |
| Loan Interviewer          |              |                       |  |  |  |
|                           |              | lana                  |  |  |  |
|                           |              | OVID-19               |  |  |  |
|                           | E F          | orbearance            |  |  |  |
|                           | G Fo         | orbearance + COVID-19 |  |  |  |
| Modification Type         | M N          | on-TDR Modification   |  |  |  |
|                           | S Skip a Pay |                       |  |  |  |
|                           | Y TI         | DR                    |  |  |  |
|                           | B TI         | DR + COVID-19         |  |  |  |

# **Dividend Accrual**

The Dividend Accrual report can be ordered by the credit union as needed. If the credit union does automated Dividend accruals, this report is generated with Monthend processing. The generating of this report does <u>not</u> create a file to be updated. Regardless of which day during the month the report is generated, this report is stored in and may be displayed or printed from the Monthend Directory.

This job uses the monthend files that are currently on the system.

After selecting the printer option, the system displays:

| Datamatic VIEW   |                                                                               |
|------------------|-------------------------------------------------------------------------------|
| Dividend Accrual | 9                                                                             |
| Print Quit       | Dividend Accruals                                                             |
|                  | Dividend group to Accrue<br>Accrual Date 10-31-2012<br>Annual Dividend Date - |
|                  | Print Order (Branch Number) B<br>Print Option (Complete Listing) C            |
|                  | Posting Option (Post Net: Normal JV) N                                        |
|                  |                                                                               |

**Dividend Group to Accrue -** Enter the letter representing the dividend group for the report to be generated.

**Accrual Date** - Enter the accrual date. This will usually be the date of the monthend files that are currently on the system. (Remember that the system will <u>not</u> accrue for dividends that are paid monthly.)

A dividend accrual report can be run for the next monthend, however, the dividends will be calculated on the monthend files currently on the system. Using the Dividend Projection screen in the Dividend Processing Menu in the Operations window using the Dividends - Create Transactions (Current Files) or Dividends - Create Transactions (Monthend Files) selection would be a better option to use to project dividend amounts.

**Dividend Accrual Report** 

**Annual Dividend Date** - This can be used to manually calculate the accrual amount for an annual dividend, if needed. Enter the date that the last annual dividend was paid. **\*\*Note:** The accrual figures <u>must</u> be posted manually to the general ledger accounts.

**Print Order -** Enter the printer order desired. The options for this field are:

- A = Account Number
- B = Branch Number (This is for credit unions with Branch Accounting Software.)

Print Option - Enter the print option desired. The options for this field are:

- C = Complete Listing
- T = Totals Only

**Posting Option -** Enter the posting option desired. The options for this field are:

- T = Post Total Accrual JV
- N = Post Net Normal JV

After entering the options, press enter. Select "Yes" in the upper right corner of the screen to process and press enter. The system will generate the report. A message of "Press RETURN to continue" will display when finished.

**\*\*Note:** Since this is a normal monthend report, select the monthend directory to display the report if print to disk or print to backup is selected as the printer option.

**Dividend Accrual Report** 

| 📃 Dividend Accrual I           | Listing for Group E | and the second second | -          |               |                                                  |           |                                      |   |
|--------------------------------|---------------------|-----------------------|------------|---------------|--------------------------------------------------|-----------|--------------------------------------|---|
| 🖕 📙   Search 🗌                 |                     |                       | 🔶 Go       |               |                                                  |           |                                      |   |
| 09/03/2004<br>Test Credit Unic | n                   | (1)                   | Group: E   | Div<br>Post I | ridend Accruals<br>Date: 08/31/2004<br>Branch: 0 | (Mth-End) | PAGE 2<br>REPORT NO. CR285-01        | ^ |
| Account Num                    | Earned              | Unearned              | IRS W/Hold | Rate          | Current Balance                                  | Beg Date  | End Date Message                     |   |
| 8999-5-00                      | \$0.45              |                       |            | 3.00          | 87.50                                            | 07-01-04  | 08-31-04                             |   |
| 9854-1-00                      | \$0.70              |                       |            | 3.00          | 136.50                                           | 07-01-04  | 08-31-04                             | = |
| 9965-5-00                      | \$368.37            |                       |            | 3.00          | 72,287.50                                        | 07-01-04  | 08-31-04                             |   |
| 9965-5-03                      | \$4.84              |                       |            | 3.00          | 950.00                                           | 07-01-04  | 08-31-04                             | - |
| 11154-2-00                     | \$8.19              |                       |            | 3.00          | 1,456.50                                         | 07-01-04  | 08-31-04                             |   |
| 11354-8-00                     | \$11.92             |                       |            | 3.00          | 2,338.50                                         | 07-01-04  | 08-31-04                             |   |
| 12345-5-00                     |                     | \$11.19               |            | 3.00          |                                                  | 07-01-04  | 08-31-04                             |   |
| 12346-3-00                     |                     | \$1.27                |            | 3.00          |                                                  | 07-01-04  | 08-31-04                             |   |
| 13400-7-00                     | \$789.59            |                       |            | 3.00          | 154,945.80                                       | 07-01-04  | 08-31-04                             |   |
| 13400-7-03                     | \$5.07              |                       |            | 3.00          | 995.50                                           | 07-01-04  | 08-31-04                             |   |
| 25144-7-00                     | \$27.69             |                       |            | 3.00          | 5,433.47                                         | 07-01-04  | 08-31-04                             |   |
| 33334-4-00                     | \$0.94              |                       |            | 3.00          | 3,000.00                                         | 07-01-04  | 08-31-04                             |   |
| 35713-7-00                     | \$0.26              |                       |            | 3.00          | 50.17                                            | 07-01-04  | 08-31-04                             |   |
| 41498-7-03                     | \$0.15              |                       |            | 3.00          | 30.00                                            | 07-01-04  | 08-31-04                             |   |
| 60562-6-00                     | \$10.12             |                       |            | 3.00          | 1,986.50                                         | 07-01-04  | 08-31-04                             |   |
| 61057-6-00                     | \$97.36             |                       |            | 3.00          | 3,732.80                                         | 07-01-04  | 08-31-04                             |   |
| 61057-6-03                     | \$33.25             |                       |            | 3.00          | 5,925.75                                         | 07-01-04  | 08-31-04                             |   |
| 62154-0-00                     | \$1.46              |                       |            | 3.00          | 286.50                                           | 07-01-04  | 08-31-04                             |   |
| 65844-3-00                     | \$5,218.85          |                       | \$1,461.28 | 3.00          | 1,027,148.08                                     | 07-01-04  | 08-31-04 *** IRS Withholding 28.0% * |   |
| 65988-8-00                     | \$21.91             |                       |            | 3.00          | 4,515.28                                         | 07-01-04  | 08-31-04                             |   |
| 65988-8-02                     | \$0.51              |                       |            | 3.00          |                                                  | 07-01-04  | 08-31-04                             |   |
| 68599-0-00                     | \$5.10              |                       |            | 3.00          | 1.000.00                                         | 07-01-04  | 08-31-04                             |   |
| 100361-5-00                    | \$5.28              |                       |            | 3.00          | 1,886.50                                         | 07-01-04  | 08-31-04                             |   |
| 254888-1-00                    | \$10.13             |                       |            | 3.00          | 1,987.50                                         | 07-01-04  | 08-31-04                             |   |
| 420027-5-00                    | \$17.33             |                       |            | 3.00          | 3,419.45                                         | 07-01-04  | 08-31-04                             |   |
| 554422-6-00                    | \$3.77              |                       |            | 3.00          | 26,521.04                                        | 07-01-04  | 08-31-04                             |   |
| 554422-6-03                    | \$1.605.21          |                       |            | 3.00          | 315,000.00                                       | 07-01-04  | 08-31-04                             |   |
| 555555-2-00                    | \$79.25             |                       |            | 3.00          | 7,846,98                                         | 07-01-04  | 08-31-04                             |   |
| 555555-2-02                    | \$5.96              |                       |            | 3.00          | 100.00                                           | 07-01-04  | 08-31-04                             |   |
| 555555-2-03                    | \$22.55             |                       |            | 3.00          | 4.395.00                                         | 07-01-04  | 08-31-04                             |   |
| 621581-8-02                    | \$1.16              |                       | \$0.32     | 3.00          | 5,460.00                                         | 07-01-04  | 08-31-04 *** IRS Withholding 28.0% * |   |
| 621581-8-03                    | \$5.61              |                       |            | 3.00          | 7.955.00                                         | 07-01-04  | 08-31-04                             |   |
| 857799-1-00                    | \$5.10              |                       |            | 3.00          | 1.000.00                                         | 07-01-04  | 08-31-04                             |   |
| 2694098-1-00                   | \$2.53              |                       |            | 3.00          | 496.50                                           | 07-01-04  | 08-31-04                             |   |
|                                |                     |                       |            |               |                                                  |           |                                      |   |
| Branch Totals:                 | \$36,445.96         | \$72.78               | \$1,461.60 |               |                                                  |           |                                      | Ŧ |

# Example of report (Dividend Accrual Listing for Group E)

At the end of the Dividend Accrual Report is a Grand Totals page, a Suffix Totals page with the Ledger Totals and the Dividend Setup screens for the applicable Groups.

# Example of report con't.

|                        |             |              | 📫 Go         |                 |                 |                     |   |
|------------------------|-------------|--------------|--------------|-----------------|-----------------|---------------------|---|
| 7/03/2004              |             |              |              | Dividend Acci   | LAIS            | FRISE 0             | - |
| est Credit Unior       | n           | (1)          | Group: E P   | ost Date: 08/31 | /2004 (Mth-End) | REPORT NO. CR285-01 |   |
|                        |             |              |              | Suffix Totals   | 3               |                     |   |
|                        |             |              | Suffix       | Earned          | Unearned        |                     |   |
|                        |             |              | 00           | \$8179.91       | \$73.53         |                     |   |
|                        |             |              | 03           | \$1779.19       | \$0.00          |                     |   |
|                        |             |              | 04           | \$93.14         | \$0.00          |                     |   |
|                        |             |              | 70           | \$0.00          | \$0.00          |                     |   |
|                        |             |              | 71           | \$0.00          | \$0.00          |                     |   |
|                        |             |              | 72           | \$0.00          | \$0.00          |                     |   |
|                        |             |              | 73           | \$0.00          | \$0.00          |                     |   |
|                        |             |              | 74           | \$0.00          | \$0.00          |                     |   |
|                        |             |              | 95           | \$0.00          | \$0.00          |                     |   |
|                        |             |              | 99           | \$0.00          | \$0.00          |                     |   |
|                        |             |              |              | \$10052.24      | \$73.53         |                     |   |
|                        |             |              |              | Ledger Total    | .5              |                     |   |
| Payable Exp            | pense       | Payable      | Total        | Net Amount      |                 |                     |   |
| Account Acc            | count       | Balance      | Accrual      | to Post         | Suffixes        |                     |   |
| 383000 38              | 83000       | 0.00         | 0.00         | 0.00            | 70 71 72 73 74  |                     |   |
| 840000 37              | 72000       | 0.00         | 0.00         | 0.00            | 95 99           |                     |   |
| 851000 38              | 80000       | 0.00         | 8,179.91CR   | 8,179.91CR      | 00              |                     |   |
| 854000 38              | 84000       | 0.00         | 93.14CR      | 93.14CR         | 04              |                     |   |
| Dividend Pava          | able Accoun | t not found, | using 999999 |                 |                 |                     |   |
| ware a desired a degre |             | 0.00         | 1 779 1900   | 1 779 1900      | 03              |                     |   |

**\*\*Note:** In the example above, suffixes 70-74 are paid a Monthly dividend, so the system does not accrue for these suffixes even though they are in Group E.

| 📃 Dividend Accrual Listing for Gro                                                                                                    | bup E                                                                                                    |                                 |
|----------------------------------------------------------------------------------------------------|----------------------------------------------------------------------------------------------------|---------------------------------|
| 🕒 📙   Search                                                                                                    | <b>⇒</b> Go                                                                                                    |                                 |
| 09/03/2004<br>Test Credit Union                                                                                                    | Dividend Accruals<br>( 1) Group: E Post Date: 08/31/2004 (Mth-End)<br>Dividend Form                                                                                            | PAGE 9 A<br>REPORT NO. CR285-01 |
|                                                                                                    | Dividend Setup                                                                                                    |                                 |
|                                                                                                    | Screen number [ 1]                                                                                                    |                                 |
| Group<br>Dividend Type<br>Approved By<br>Dividend Frequency<br>Dividend Posting Date<br>Federal Rollback Code<br>Minimum Balance<br>Daily Interest Minimum F<br>Daily Interest Compoundi<br>Par Value<br>Dividend Rate<br>Dasciption Divided | [E]<br>(Daily Interest) [D]<br>[mh]<br>(Quarterly) [Q]<br>(End of Month) [2]<br>(None) [ ]<br>[ . ]<br>Jalance (IPR Setup) [ ]<br>ing (None) [ ]<br>[ . ]<br>[ 3.00]<br>unde ] | E                               |
| Maximu Delinquent Days<br>Payment Method<br>Dividend Suffixes/Types                                                                                                    | Has J<br>- Rebate Only [ ]<br>(Account)[A]<br>[00][0][02][][03][][][][][][][][]]<br>[][1][][][][][][][][][][][]][][]                                                           | ~                               |

**Dividend Accrual Report** 

# Example of report con't.

| Dividend Accrual Listing for Group E                       |          |
|------------------------------------------------------------|----------|
| 🕒 🔚   Search 📄 🗭 Go                                        |          |
| Dividend Setup                                             | •        |
| Screen number [ 4]                                         |          |
| Group [E]                                                  |          |
| Dividend Type (Average Daily Balance) [A]                  |          |
| Approved By [mh]                                           |          |
| Dividend Frequency (Monthly) [M]                           |          |
| Dividend Posting Date (End of Month)[2]                    |          |
| Federal Rollback Code (None)[]                             |          |
| Minimum Balance [ . ]                                      |          |
| Daily Interest Minimum Balance (IPR Setup)[]               |          |
| Daily Interest Compounding (None) [ ]                      |          |
| Par Value [ . ]                                            |          |
| Dividend Rate [ 2.25]                                      |          |
| Description [Share Draft Dividend ]                        |          |
| Maximum Delinquent Days - Rebate Only [ ]                  |          |
| Payment Method (Account) [A]                               |          |
| Dividend Suffixes/Types [70][] [71][] [72][] [73][] [74][] |          |
|                                                            |          |
|                                                            |          |
|                                                            |          |
|                                                            | <b>T</b> |

# **Dormancy Report**

The Dormancy Report can be ordered by the credit union when needed. The Dormancy Report is also automatically generated at Monthend. This report will show <u>all</u> accounts for members that are dormant, not just accounts that are dormant.

After selecting the printer option, the system displays:

| Datamatic VIE | W                |                                      |     |         | X        |
|---------------|------------------|--------------------------------------|-----|---------|----------|
| Dormancy      | Report           |                                      |     |         | 9        |
| Print (       | Quit             |                                      |     | Dormanc | y Report |
|               | Minimu<br>Dormar | um number of month<br>nt Report Type | s 📕 |         |          |
|               |                  |                                      |     |         |          |
|               |                  |                                      |     |         |          |
|               |                  |                                      |     |         |          |
|               |                  |                                      |     |         |          |
|               |                  |                                      |     |         |          |

**Minimum Number of Months** – Enter the minimum number of months for a member to be dormant to be included on the report.

**\*\*Note:** A member is considered dormant when <u>all</u> share and loan suffixes meet the dormant criteria. If even one suffix is not dormant, the member will not appear on the Dormancy Report.

**Dormant Report Type –** Enter the report type desired. The options for this field are:

- S = Standard
- M = Monthend

Press enter. Select "Yes" to process and press enter. The system will generate the report.

#### Example of report. (Dormancy Report)

| 📃 Dormancy Report    |                         |                      |                      |                     |
|----------------------|-------------------------|----------------------|----------------------|---------------------|
| 👌 📙   Search         | 🤿 Go                    |                      |                      |                     |
| 09/02/2015           |                         | All Suffixes for m   | nembers              | PAGE 1              |
| Support Credit Union | ( 1) dom                | mant 12 months or mo | ore (Monthend)       | REPORT NO. CR230-01 |
|                      |                         |                      |                      |                     |
| Account No.          | Name                    | Balance              | Date Act Dorm Date   |                     |
|                      |                         |                      |                      |                     |
|                      |                         |                      |                      |                     |
| 722-9-00             | Estate of Kelly Johnson | n 372.26             | 6/30/2015 8/23/2013  |                     |
| 728-6-00             | AVERY M VALENTIN        | NE 397.17            | 8/31/2015 1/27/2014  |                     |
| 786-4-00             | Oliver Smith            | 500.00               | 7/21/2015 7/21/2003  |                     |
| 1002-5-00            | MARIA E GONZALE2        | 2 238.07             | 8/31/2015 4/30/2013  |                     |
| 2845-6-00            | Pet Groomer             | 575.92               | 6/30/2015 6/22/2008  |                     |
| 3000-7-00            | PAUL J LESTER           | 967.52               | 6/30/2015 8/21/2014  |                     |
| 42777-3-01           | Kites Unlimited         | 326.46               | 8/31/2015 2/24/2013  |                     |
| 42777-3-73           | Kites Unlimited         | 350.64               | 12/31/2014 1/31/2013 |                     |
| 58111-6-00           | Madison Taylor Trust    | 161,391.07           | 6/30/2015 10/05/2009 |                     |
| 62154-0-00           | JOANN M GREEN           | 996.03               | 6/30/2015 8/18/2010  |                     |
| 62154-0-51           | JOANN M GREEN           | 10,456.40            | 8/31/2015 12/23/2013 |                     |
| 65814-6-00           | Brian Solution          | n 559.80             | 8/31/2015 10/15/2013 |                     |
| 65814-6-70           | Brian Solution          | n 343.46             | 8/31/2015 10/15/2013 |                     |
| 100100-7-00          | Frank Lyoyd Trust       | 139.40               | 6/30/2015 12/31/2011 |                     |
| 888445-4-00          | KELSEY M NEWMAN         | 437.78               | 6/30/2015 12/19/2013 |                     |
| 888445-4-51          | KELSEY M NEWMAN         | 8,439.99             | 8/31/2015 2/14/2013  |                     |
|                      |                         |                      |                      |                     |
| Total Accounts:      | 16                      | 186,491.97           |                      |                     |
| Total Members:       | 16                      |                      |                      |                     |
|                      |                         |                      |                      |                     |
|                      |                         |                      |                      |                     |
|                      |                         |                      |                      |                     |
|                      |                         |                      |                      |                     |
|                      |                         |                      |                      |                     |
|                      |                         |                      |                      |                     |
|                      |                         |                      |                      |                     |
|                      |                         |                      |                      |                     |
|                      |                         |                      |                      |                     |

See the **Dormancy Date** option under [Main Ribbon > System Settings > Credit Union Setup > Other Options tab > Dormancy Date]. The selection made for the "Dormancy Date" option will determine what transactions will affect the Dormancy Date for the member, therefore, affecting which members are on the Dormancy Report. The selections for this field are:

- Deposits, Withdrawals
- Deposits, Withdrawals, Cashed Checks \*\*\*
- Deposits, Withdrawals, Cashed Checks, Miscellaneous \*\*\*

\*\*\*Only Cashed Checks and Miscellaneous Transactions completed <u>after</u> setting this option to one of the selections that includes these will change the Dormancy Date on the 00 suffix (or 01 suffix if no 00 suffix). Past transactions are not checked.

For credit unions using a credit card interface to upload Credit Card Information, the system will check both the "Date of Last Activity" and "Date of Last Payment" on the file and if either of the dates is newer than the Dormancy Date on the 00 suffix (or 01 suffix if no 00 suffix), the system will update the Dormancy Date field with that date.

See **Other Information** in the Compute Dormancy Service Charges section in the Operations manual - Service Charges folder for more information on dormant accounts and criteria.

# **Dormancy Service Charge Report**

The Dormancy Service Charge Report selection will generate a report showing the members that would be assessed a dormancy service charge. **This selection** <u>does not</u> create a file to be updated. This selection was added as a way to look over the members that would be assessed the dormancy service charge, if the service charges were being computed on that date.

This report looks at the Monthend Dormancy Service Charges screen for the criteria to use such as dormant months and charge amount, etc.

After selecting the printer option, the system generates the report.

| 📃 Dormancy Serv                                                                        | ice Charges Report                                                                                              | t                                                                      |     |             |                                                                        |                                           |                                                                   |                           |                |                    | • × |
|----------------------------------------------------------------------------------------|----------------------------------------------------------------------------------------------------|------------------------------------------------------------------------|-----|-------------|------------------------------------------------------------------------|-------------------------------------------|-------------------------------------------------------------------|---------------------------|----------------|--------------------|-----|
| 👌 📙   Search                                                                           |                                                                                                    |                                                                        | 🖨 🖨 |             |                                                                        |                                           |                                                                   |                           |                |                    |     |
| 10/29/2015<br>Support Credit                                                           | t Union                                                                                                    | (1)                                                                    |     | Dormancy S  | Service Charges                                                        |                                           |                                                                   |                           | REPORT NO.     | PAGE 1<br>CR288-01 | 1   |
| Account<br>767-4-00<br>1002-5-00<br>2845-6-00<br>3000-7-00<br>42777-3-01<br>65814-6-00 | Name<br>LUCKY L<br>MARIA E<br>Pet Groomer<br>PAUL J<br>Kites Unlimit<br>Brian<br>Total Charges<br>Total Charges | BALL<br>GONZALEZ<br>LESTER<br>ed<br>Solution<br>Posted:<br>Not Posted: | P   | er Tran Min | Flat Min Bal<br>0.00<br>217.15<br>577.23<br>959.71<br>670.36<br>889.18 | Count<br>43<br>29<br>88<br>14<br>32<br>24 | Charge<br>5.00*<br>5.00<br>5.00<br>5.00<br>5.00<br>25.00<br>5.00* | Message<br>Balance of acc | rt is at or be | low min            |     |
| •                                                                                      |                                                                                                    |                                                                        |     |             |                                                                        |                                           |                                                                   |                           |                |                    | •   |

# **Duplicate SSN**

The Print Duplicate SSN report selection is used to print a report showing duplicate social security numbers that are on the system. This report can be ordered as needed by the credit union.

After selecting the printer option, the system displays:

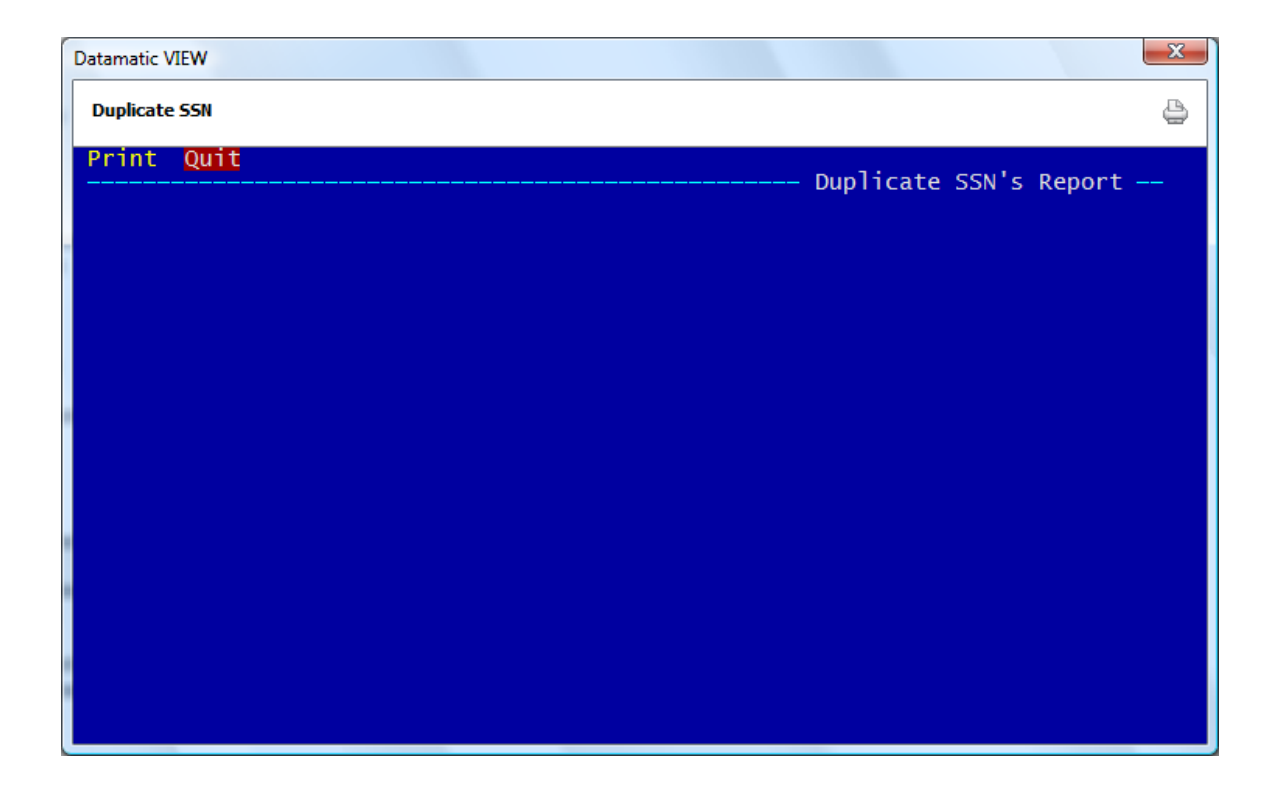

Select "Print" and press enter. The system will begin to gather the information for the report. When finished, the system will return to the Reports window.

| 📃 Duplicate SSN I            | Report           |              | The second second    |                  | - • ×             |
|------------------------------|------------------|--------------|----------------------|------------------|-------------------|
| 👌 📙   Search                 |                  | 🔿 G          | D                    |                  |                   |
| 11/06/2004<br>Test Credit Ur | nion             | ( 1)         | Duplicate SSN Report | P.<br>REPORT NO. | AGE 1<br>CR711-01 |
| SSN                          | Account          | Name         |                      |                  |                   |
| 000-00-0001                  | 437-4-00         | SAM          | SMITH                |                  |                   |
| 000-00-0001                  | 8-3-00           | SAM          | SMITH                |                  |                   |
| 111-11-1111                  | 32-3-00          | Alan         | Ross                 |                  |                   |
| 111-11-1111                  | 4444-6-00        | Betty        | Banker               |                  |                   |
| 123-12-3123                  | 555-3-00         | STEVEN R     | LONG                 |                  |                   |
| 123-12-3123                  | 876-3-00         | Susie        | Ginger               |                  |                   |
| 123-12-3123                  | 420027-5-00      | Kermit       | Smith                |                  |                   |
| 123-12-3123                  | 444555-7-00      | FREDERICK    | LONG                 |                  |                   |
| 123-12-3123                  | 23232323-8-00    | Howard       | Johnson              |                  |                   |
| 123-12-3123                  | 77-8-00          | Johnson Dai: | су Со                |                  |                   |
| 123-12-3123                  | 78-6-00          | THERESA R.   | JONES                |                  |                   |
| 123-45-6789                  | 1-8-00           | George Jets  | n                    |                  |                   |
| 123-45-6789                  | 1345-8-00        | TRACY'S MIN  | I MART               |                  |                   |
| 123-45-6789                  | 232323-6-00      | John         | Boatwright           |                  |                   |
| 123-45-6789                  | 12-5-00          | Roger        | Racoon               |                  |                   |
| 123-45-6789                  | 2323-4-00        | Weston       | Benzing              |                  |                   |
| 123-45-6789                  | 12304-2-00       | Buddy        | Roberts              |                  |                   |
| 254-66-8877                  | 1244-3-00        | SAMUEL       | MCKENZIE             |                  |                   |
| 254-66-8877                  | 65988-8-00       | Summer       | Breeze               |                  |                   |
| 517-44-8888                  | 658-5-00         | Doug         | Swanson              |                  |                   |
| 517-44-8888                  | 5874-3-00        | Sherry       | Taylor               |                  |                   |
| 548-66-4444                  | 65874-0-00       | Doug         | Johnson              |                  |                   |
| 548-66-4444                  | 685444-2-00      | Douglas      | Ball                 |                  |                   |
| 666-55-4444                  | 666-8-00         | ROBERT       | REDFORD              |                  |                   |
| 666-55-4444                  | 33709-7-00       | AIDEN S      | CARSON               |                  |                   |
| Total Number of              | f Duplicate SSN: | 17           |                      |                  |                   |
|                              |                  |              |                      |                  |                   |
|                              |                  |              |                      |                  |                   |

Example of report. (Duplicate SSN Report)

The total number of duplicate SSN figure is arrived at by counting the second or third, etc. occurrences of the same SSN. See example below.

| 1  | 123-45-6789<br>123-45-6789                            | 12<br>13                                                                                                    |
|----|-------------------------------------------------------|----------------------------------------------------------------------------------------------------|
|    | 254-66-8877                                           |                                                                                                    |
| 2  | 254-66-8877                                           | 14                                                                                                    |
|    | 517-44-8888                                           |                                                                                                    |
| 3  | 517-44-8888                                           | 15                                                                                                    |
| 4  |                                                       |                                                                                                    |
| 5  | 548-66-4444                                           |                                                                                                    |
| 6  | 548-66-4444                                           | 16                                                                                                    |
| 7  |                                                       |                                                                                                    |
| 8  | 666-55-4444                                           |                                                                                                    |
|    | 666-55-4444                                           | 17                                                                                                    |
|    |                                                       |                                                                                                    |
| 9  |                                                       |                                                                                                    |
| 10 |                                                       |                                                                                                    |
| 11 |                                                       |                                                                                                    |
|    | 1<br>2<br>3<br>4<br>5<br>6<br>7<br>8<br>9<br>10<br>11 | 1   123-45-6789     1   123-45-6789     2   254-66-8877     2   54-66-8877     3   517-44-8888     4   5     5   548-66-4444     6   548-66-4444     7   666-55-4444     8   666-55-4444     9   10     11   11 |

# **Escrow Distribution**

The Escrow Distribution report option is used by credit unions that have purchased the Optional Mortgage Processing software package. This selection can be used to create transactions from the escrow suffix or create just a report. The report also shows if there is a shortage or excess amount in the escrow account for members with loans.

This option automatically creates escrow shortage notices that can be printed and mailed to the members. Also, transactions can be created to withdraw funds from the escrow share account and credit the escrow payable general ledger account, or to withdraw funds from the escrow share account and create checks to be printed which also credit the escrow payable general ledger account.

After selecting the printer option, the system displays:

| Datamatic VIEW      |                                                                                                    |  |
|---------------------|----------------------------------------------------------------------------------------------------|--|
| Escrow Distribution | e                                                                                                    |  |
| Print Quit          | Escrow Distribution Report                                                                                       |  |
|                     | Escrow Type Selection                                                                                            |  |
|                     | Create Transactions (No) N<br>Escrow Shortages (Notice Only) N<br>Check Format (None) N<br>Starting Check Number |  |
|                     | ID Selection (All ID's) 2<br>Selected ID's                                                                       |  |
|                     | Date Range thru                                                                                                  |  |
|                     |                                                                                                    |  |

**\*\*IMPORTANT:** If generating this report to create escrow shortage notices, enter an "N" for no for the "Create Transactions" option.

Escrow Type Selection - Enter the escrow type for the report. The options for this field are:

- 1 = Winter Taxes
- 2 = Insurance
- 3 = Summer Taxes

101

Escrow Distribution Report

**Create Transactions -** Make a selection to choose whether or not the system should create transactions (and what type of transaction) when the report is run. The options are:

W = Withdrawals Only \*\* C = Print Checks \*\*\* N = No

\*\*The **"Withdrawals Only"** selection will be withdrawn from the escrow share account and credit to the escrow payable general ledger account. **\*\*See the chart on the next page with the Escrow Shortage selections for "Withdrawals Only".** 

\*\*\*The **"Print Checks"** selection will withdraw funds from the escrow share account and generate a check file to be printed. The offset is a credit to the escrow payable general ledger account. The checks will be payable to the member <u>and</u> the insurance company or tax municipality and print the member's address for mailing purposes. **\*\*See the chart on the next page with the Escrow Shortage selections for "Print Checks"**.

**Escrow Shortages** - Make a selection for how an escrow shortage would be handled with the escrow distribution. The options are:

N = Notice Only (default) P = Partial O = Overdraw

See table on next page for different combinations.

Here is a table to show what will occur with different combinations for "Create Transactions" and "Escrow Shortages".

| Option Combinations          | Results                                                             |
|------------------------------|---------------------------------------------------------------------|
|                              | Creates Withdrawals for Full Distribution Amounts Only, Leaves      |
|                              | Shortage Balances in the Accounts and creates Notices for           |
| Withdrawals Only/Notice Only | Shortages.                                                          |
|                              | Creates Withdrawals for Full Distribution Amounts or Balance of     |
|                              | Account if Less than Distribution Amount, Transfers Amount to GL    |
| Withdrawals Only/Partial     | and creates Notices for Shortages.                                  |
|                              | Creates Withdrawals for Full Distribution Amount and will           |
|                              | Overdraw the Account (if insufficient funds), Transfer Amounts to   |
| Withdrawals Only/Overdraw    | GL and create Notices for Shortages.                                |
|                              | Creates Checks for Full Distributions Amounts only, leaves          |
|                              | Shortage Balances in the Account and creates Notices for            |
| Print Checks/Notice Only     | Shortages.                                                          |
|                              | Creates Checks for Full Distribution Amounts or Balance of          |
|                              | Account if Less than Distribution Amount. Creates Notices for       |
| Print Checks/Partial         | Shortages.                                                          |
|                              | Creates Checks for Full Distribution Amounts and will Overdraw      |
| Print Checks/Overdraw        | the Account (if insufficient funds) Creates Notices for Shortages   |
|                              | No Transactions but Creates Notices for Shortages                   |
|                              | **Distribution Amounts (on the report) will be for Full Amounts     |
| No/Notice Only               | only and leaves Shortage Balances in Account                        |
|                              | No Transactions but Creates Notices for Shortages                   |
|                              | **Distribution Amounts (on the report) will be for either Full      |
|                              | Distribution Amount or Balance in the Accounts if Less than         |
| No/Partial                   | Distribution Amount                                                 |
|                              | No Transactions but Creates Notices for Shortages                   |
|                              | **Distribution Amounts (on the report) will be for Full             |
| No/Overdraw                  | Distribution and will Overdraw the Account (if insufficient funds). |

**Check Format** - If "Print Checks" is selected for the Create Transactions option, select the check format to be used for the checks. The options are:

- N = None
- D = Dot-Matrix
- L = Laser
- P = Laser Pre-Printed Stock

## Escrow Check printer options:

A receipt printer must be a slaved printer (cabled directly to the PC) and not a shared printer for Escrow checks to be printed. (Continuous Dot Matrix receipt printer.)

A Continuous Dot Matrix Check Printer (dedicated check printer).

A Laser Check Printer (dedicated check printer).

**\*\*Note:** Contact Datamatic Customer Support, if the credit union would like to start printing Escrow Checks to a Laser Network Printer in the laser format.

**Online credit unions** - In order to switch from Dot Matrix to one of the laser options, Datamatic will need the Name of the laser printer so that it can be set up.

**In-House credit unions** - In order to switch from Dot Matrix to one of the laser options, Datamatic will need the IP Address of the laser printer so that it can be set up. Once this change is made, the Escrow checks will print to the laser printer with no printer selection to be made.

**\*\*Note:** The check printing options must be completed by programming before creating the escrow checks to be printed.

**Check Names** - If "Print Checks" is selected for the Create Transactions option, make a selection that will determine what names are printed on the checks. **\*\*Note:** In all cases, the member's address will be printed on the checks. The options for this field are:

- B = Both Names
- C = Company Name Only (Tax municipality or Insurance Company)
- M = Member Name Only

**Starting Check Number** - If "Print Checks" is selected for the Create Transactions option, enter the starting check number for the checks to be printed.

**ID Selection** - Enter the appropriate ID selection to be included on the report. The ID number is assigned to the tax municipalities and insurance companies on the Tax Municipality Setup and Insurance Company Setup screen. The options for this field are:

- 1 = Selected ID's
- 2 = All ID's

**Selected ID's** - Enter selected ID's, if option "1" is used for the ID Selection.

**Date Range** - Enter the date range to be included on the report, if applicable. The dates are coming from the Escrow fields on the Escrow Suffix Inquiry. **\*\*Note:** This selection can be used for <u>both</u> "Selected ID's" and "All ID's" in the ID Selection.

Press enter then select yes to process the changes and press enter again.

| Escrow Report                |                 |      |     |             |                                                                                                   |                           |           |          |          |          |                         |          |
|------------------------------|-----------------|------|-----|-------------|---------------------------------------------------------------------------------------------------|---------------------------|-----------|----------|----------|----------|-------------------------|----------|
| B I Search                   |                 |      |     | <b>⇒</b> Бо |                                                                                                   |                           |           |          |          |          |                         |          |
|                              |                 |      |     |             |                                                                                                   |                           |           |          |          |          |                         |          |
| 12/16/2010<br>Support Credit | Union           | ( 1) |     |             | ABC INCUDANCE (                                                                                   | CONDANY                   | : 1       |          |          | DE       | PAGE<br>DODT NO MD200.  | -01      |
| Support Credit               | UNION           | ( 1) |     |             | Dates: 02/01/20                                                                                   | 011 thru 0                | 2/01/20   | 11       |          | RE       | PORI NO. MP200          | -01      |
|                              |                 |      |     |             | Dabes: 02/01/20                                                                                   | orr onra o.               | ., 01, 20 |          |          |          |                         |          |
| Account                      | Name            | Mort | Sfx | Due Date    | Escrow Bal                                                                                        | Due Amt                   | Check     | Dist Amt | Shortage | Excess   | Error Message           |          |
| 19-0-50                      | Chipper Ball    |      | 60  | 02-01-2011  | 845.15                                                                                            | 382.00                    |           | 382.00   |          | 463.15   |                         |          |
| 612-2-50                     | JOSHUA L MEMBER |      | 61  | 02-01-2011  | 193.58                                                                                            | 309.00                    |           |          | 115.42   |          | Escrow Shortage         | e        |
| 619-7-50                     | MICHAEL P GREEN |      | 60  | 02-01-2011  | 275.48                                                                                            | 249.00                    |           | 249.00   |          | 26.48    |                         |          |
| 620-5-50                     | VICTOR NEWMAN   |      | 60  | 02-01-2011  | 499.65                                                                                            | 160.00                    |           | 160.00   |          | 339.65   |                         |          |
| 727-8-50                     | CONNIE L SMITH  |      | 60  | 02-01-2011  | 530.04                                                                                            | 420.00                    |           | 420.00   |          | 110.04   |                         |          |
| 6190-3-50                    | MARY P TELLER   |      | 60  | 02-01-2011  | 456.12                                                                                            | 482.00                    |           |          | 25.88    |          | Escrow Shortage         | e        |
| 333345-7-50                  | JACK C ABBOTT   |      | 60  | 02-01-2011  | 1,538.70                                                                                          | 620.00                    |           | 620.00   |          | 918.70   |                         |          |
|                              | Totals          |      |     |             | 4,338.72                                                                                          | 2,622.00                  |           | 1,831.00 | 141.30   | 1,858.02 |                         |          |
|                              |                 |      |     |             | <page b:<="" td=""><td>reak&gt;</td><td></td><td></td><td></td><td></td><td></td><td></td></page> | reak>                     |           |          |          |          |                         |          |
| 12/16/2010<br>Support Credit | Union           | (1)  |     |             | Escrow Report i<br>ALLSTATE INSUR                                                                 | for Ins ID<br>ANCE COMPAN | : 2<br>1Y |          |          | RE       | PAGE<br>PORT NO. MP200- | 2<br>-01 |
|                              |                 |      |     |             | Dates: 02/01/20                                                                                   | 011 thru 03               | 2/01/20   | 11       |          |          |                         |          |
|                              |                 |      |     |             |                                                                                                   |                           |           |          |          |          |                         |          |
| Account                      | Name            | Mort | Sfx | Due Date    | Escrow Bal                                                                                        | Due Amt                   | Check     | Dist Amt | Shortage | Excess   | Error Message           |          |
| 2-6-50                       | ROBERT JONES    |      | 61  | 02-01-2011  | 324.69                                                                                            | 375.00                    |           |          | 50.31    |          | Escrow Shortage         | e        |
| 614-8-50                     | GLORIA P MEMBER |      | 60  | 02-01-2011  | 213.16                                                                                            | 210.00                    |           | 210.00   |          | 3.16     | -                       |          |
| 2323-4-50                    | Weston Benzing  |      | 60  | 02-01-2011  | 412.73                                                                                            | 325.00                    |           | 325.00   |          | 87.73    |                         |          |
| 6119-2-50                    | DOLLY A PARTON  |      | 60  | 02-01-2011  | 209.20                                                                                            | 374.00                    |           |          | 164.80   |          | Escrow Shortage         | e        |
| 65844-3-50                   | Charlie Ball    |      | 61  | 02-01-2011  | 469.09                                                                                            | 577.00                    |           |          | 107.91   |          | Escrow Shortage         | e        |
| 857799-1-50                  | SUSAN M JOHNSON |      | 60  | 02-01-2011  | 374.04                                                                                            | 645.00                    |           |          | 270.96   |          | Escrow Shortage         | e        |
|                              | Totals          |      |     |             | 2,002.91                                                                                          | 2,506.00                  |           | 535.00   | 593.98   | 90.89    |                         |          |
|                              |                 |      |     |             | <page b:<="" td=""><td>reak&gt;</td><td></td><td></td><td></td><td></td><td></td><td></td></page> | reak>                     |           |          |          |          |                         |          |
|                              |                 |      |     |             |                                                                                                   | m-+-1-                    |           |          |          |          |                         |          |
| 12/16/2010                   | TT              | 1 11 |     |             | LSCrow Grand                                                                                      | lotals                    |           |          |          |          | PAGE                    | 3        |
| support credit               | Union           | (1)  |     |             | Dates: 02/01/20                                                                                   | mpanies<br>011 thru 0:    | 2/01/20   | 11       |          | RE       | PORT NO. MP200-         | -01      |
| Account                      | Name            | Mort | Sfx | Due Date    | Escrow Bal                                                                                        | Due Amt                   | Check     | Dist Amt | Shortage | Excess   | Error Message           |          |
|                              | Grand Totals    |      |     |             | 6,341.63                                                                                          | 5,128.00                  |           | 2,366.00 | 735.28   | 1,948.91 |                         |          |
|                              |                 |      |     |             |                                                                                                   |                           |           |          |          |          |                         |          |

# Example of the Escrow Report for "Withdrawals Only" and "Notice Only".

# Example of the Escrow Report for "Withdrawals Only" and "Overdraw".

| Escrow Report                                                     | al law                                                                               | -                       | -                                                                            | -                                            |                                                |       |                                                |                 |                  |                            |                | ×      |
|-------------------------------------------------------------------|--------------------------------------------------------------------------------------|-------------------------|------------------------------------------------------------------------------|----------------------------------------------|------------------------------------------------|-------|------------------------------------------------|-----------------|------------------|----------------------------|----------------|--------|
| 👌 🔚   Search                                                      |                                                                                      |                         | 📫 Go                                                                         |                                              |                                                |       |                                                |                 |                  |                            |                |        |
| 02/06/2013<br>Support Credi                                       | t Union                                                                              | (1)                     |                                                                              | Escrow Report<br>ABC INSURANCE               | for Ins ID<br>COMPANY                          | : 1   |                                                |                 | REI              | PAG<br>PORT NO. M          | E 2<br>P200-01 | *      |
| Account                                                           | Name                                                                                 | Mort Sf:                | x Due Date                                                                   | Escrow Bal                                   | Due Amt                                        | Check | Dist Amt                                       | Shortage        | Excess           | Error Mess                 | age            |        |
| 19-0-50<br>612-2-50<br>619-7-50<br>620-5-50                       | Chipper Ball<br>JOSHUA L MEMBER<br>MICHAEL P GREEN                                   | 6<br>6<br>NEWMAN 6      | 0 10-01-2013<br>1 10-01-2013<br>0 10-01-2013<br>0 10-01-2013                 | 342.99<br>216.78<br>558.73<br>520.74         | 394.00<br>320.25<br>257.00<br>172.00           |       | 394.00<br>320.25<br>257.00                     | 51.01<br>103.47 | 301.73<br>348 74 | Escrow Sho:<br>Escrow Sho: | rtage<br>rtage |        |
| 727-8-50<br>6190-3-50<br>58621-4-50<br>333345-7-50<br>701701-5-50 | CONNIE L SMITH<br>MARY P TELLER<br>Rachel Gates<br>JACK C ABBOTT<br>Shelley Nelson 1 | 6<br>6<br>6<br>Warner 6 | 0 10-01-2013<br>0 10-01-2013<br>6 11-25-2013<br>0 10-01-2013<br>0 11-25-2013 | 5.21<br>400.96<br>798.86<br>767.20<br>721.26 | 426.56<br>494.00<br>764.19<br>629.00<br>972.55 |       | 426.56<br>494.00<br>764.19<br>629.00<br>972.55 | 421.35<br>93.04 | 34.67<br>138.20  | Escrow Sho:<br>Escrow Sho: | rtage<br>rtage |        |
|                                                                   | Totals                                                                               | ather 0                 |                                                                              | 4,332.73                                     | 4,429.55                                       | -     | 4,429.55                                       | 920.16          | 823.34           | ESCIÓW BIO.                | Lvayd          | •<br>• |

**Escrow Distribution Report** 

**Datamatic Confidential** This documentation is proprietary and confidential information of Datamatic Processing Inc., and can <u>ONLY</u> be used for its intended use. Any other distribution, dissemination, or copying use is strictly prohibited.

Example of Escrow Report for "Print Checks" and "Partial".

| Escrow Report  |                 |          |            |                                                                                          |             |         |          |          | _        |                   |
|----------------|-----------------|----------|------------|------------------------------------------------------------------------------------------|-------------|---------|----------|----------|----------|-------------------|
| 👌 🔚   Search   |                 |          | 📫 Go       |                                                                                          |             |         |          |          |          |                   |
| 12/16/2010     |                 |          |            | Escrow Report                                                                            | for Ins ID  | : 1     |          |          |          | PAGE 1            |
| Support Credit | : Union         | (1)      |            | ABC INSURANCE                                                                            | COMPANY     |         |          |          | RE       | PORT NO. MP200-01 |
|                |                 |          |            | Dates: 02/01/2                                                                           | 011 thru 0  | 2/01/20 | 11       |          |          |                   |
| Account        | Name            | Mort Sfx | Due Date   | Escrow Bal                                                                               | Due Amt     | Check   | Dist Amt | Shortage | Excess   | Error Message     |
| 19-0-50        | Chipper Ball    | 60       | 02-01-2011 | 845.15                                                                                   | 382.00      | 1275    | 382.00   |          | 463.15   |                   |
| 612-2-50       | JOSHUA L MEMBER | 61       | 02-01-2011 | 193.58                                                                                   | 309.00      | 1276    | 193.58   | 115.42   |          | Escrow Shortage   |
| 619-7-50       | MICHAEL P GREEN | 60       | 02-01-2011 | 275.48                                                                                   | 249.00      | 1277    | 249.00   |          | 26.48    |                   |
| 620-5-50       | VICTOR NEWMAN   | 60       | 02-01-2011 | 499.65                                                                                   | 160.00      | 1278    | 160.00   |          | 339.65   |                   |
| 727-8-50       | CONNIE L SMITH  | 60       | 02-01-2011 | 530.04                                                                                   | 420.00      | 1279    | 420.00   |          | 110.04   |                   |
| 6190-3-50      | MARY P TELLER   | 60       | 02-01-2011 | 456.12                                                                                   | 482.00      | 1280    | 456.12   | 25.88    |          | Escrow Shortage   |
| 333345-7-50    | JACK C ABBOTT   | 60       | 02-01-2011 | 1,538.70                                                                                 | 620.00      | 1281    | 620.00   |          | 918.70   |                   |
|                | Totals          |          |            | 4,338.72                                                                                 | 2,622.00    |         | 2,480.70 | 141.30   | 1,858.02 |                   |
|                |                 |          |            | <page b:<="" td=""><td>reak&gt;</td><td></td><td></td><td></td><td></td><td></td></page> | reak>       |         |          |          |          |                   |
| 12/16/2010     |                 |          |            | Escrow Report                                                                            | for Ins ID  | : 2     |          |          |          | PAGE 2            |
| Support Credit | Union           | (1)      |            | ALLSTATE INSUR                                                                           | ANCE COMPAN | YY      |          |          | RE       | PORT NO. MP200-01 |
|                |                 |          |            | Dates: 02/01/2                                                                           | 011 thru 0  | 2/01/20 | 11       |          |          |                   |
| Account        | Name            | Mort Sfx | Due Date   | Escrow Bal                                                                               | Due Amt     | Check   | Dist Amt | Shortage | Excess   | Error Message     |
| 2-6-50         | ROBERT JONES    | 61       | 02-01-2011 | 324.69                                                                                   | 375.00      | 1282    | 324.69   | 50.31    |          | Escrow Shortage   |
| 614-8-50       | GLORIA P MEMBER | 60       | 02-01-2011 | 213.16                                                                                   | 210.00      | 1283    | 210.00   |          | 3.16     |                   |
| 2323-4-50      | Weston Benzing  | 60       | 02-01-2011 | 412.73                                                                                   | 325.00      | 1284    | 325.00   |          | 87.73    |                   |
| 6119-2-50      | DOLLY A PARTON  | 60       | 02-01-2011 | 209.20                                                                                   | 374.00      | 1285    | 209.20   | 164.80   |          | Escrow Shortage   |
| 65844-3-50     | Charlie Ball    | 61       | 02-01-2011 | 469.09                                                                                   | 577.00      | 1286    | 469.09   | 107.91   |          | Escrow Shortage   |
| 857799-1-50    | SUSAN M JOHNSON | 60       | 02-01-2011 | 374.04                                                                                   | 645.00      | 1287    | 374.04   | 270.96   |          | Escrow Shortage   |
|                | Totals          |          |            | 2,002.91                                                                                 | 2,506.00    |         | 1,912.02 | 593.98   | 90.89    |                   |

Example of Escrow Report for "No" and "Notice Only".

| Escrow Report  | -                  | -      |     |            | -             | a Figure   |       |          |          |        |         |            | × |
|----------------|--------------------|--------|-----|------------|---------------|------------|-------|----------|----------|--------|---------|------------|---|
| 👌 🔚   Search   |                    |        |     | 📫 Go       |               |            |       |          |          |        |         |            |   |
| 02/07/2012     |                    |        |     |            | Facrow Peport | for Ing ID | - 1   |          |          |        |         | DACE 2     | * |
| Support Credit | t Union            | (1)    |     |            | ABC INSURANCE | COMPANY    |       |          |          | RE     | PORT NO | . MP200-01 |   |
| Account        | Name               | Mort : | Sfx | Due Date   | Escrow Bal    | Due Amt    | Check | Dist Amt | Shortage | Excess | Error 1 | Message    |   |
| 19-0-50        | Chipper Ball       |        | 60  | 10-01-2013 | 342.99        | 394.00     |       |          | 51.01    |        | Escrow  | Shortage   |   |
| 612-2-50       | JOSHUA L MEMBER    |        | 61  | 10-01-2013 | 216.78        | 320.25     |       |          | 103.47   |        | Escrow  | Shortage   | = |
| 619-7-50       | MICHAEL P GREEN    |        | 60  | 10-01-2013 | 558.73        | 257.00     |       | 257.00   |          | 301.73 |         |            |   |
| 620-5-50       | VICTOR RICHARD NEW | MAN    | 60  | 10-01-2013 | 520.74        | 172.00     |       | 172.00   |          | 348.74 |         |            |   |
| 727-8-50       | CONNIE L SMITH     |        | 60  | 10-01-2013 | 5.21          | 426.56     |       |          | 421.35   |        | Escrow  | Shortage   |   |
| 6190-3-50      | MARY P TELLER      |        | 60  | 10-01-2013 | 400.96        | 494.00     |       |          | 93.04    |        | Escrow  | Shortage   |   |
| 58621-4-50     | Rachel Gates       |        | 66  | 11-25-2013 | 798.86        | 764.19     |       | 764.19   |          | 34.67  |         |            |   |
| 333345-7-50    | JACK C ABBOTT      |        | 60  | 10-01-2013 | 767.20        | 629.00     |       | 629.00   |          | 138.20 |         |            |   |
| 701701-5-50    | Shelley Nelson War | rner   | 60  | 11-25-2013 | 721.26        | 972.55     |       |          | 251.29   |        | Escrow  | Shortage   |   |
|                | Totals             |        |     |            | 4,332.73      | 4,429.55   |       | 1,822.19 | 920.16   | 823.34 |         |            | + |

Next print the notices (laser format) using the **"Print Escrow Shortage"** selection in the Operations window - Notices folder. There are no "Escrow Overage Notices". This information <u>does</u> show in the Distribution Report.

Once the member has been notified and sends the payment for the escrow shortage, process the payment with a 101 or 102 deposit (or 103 transfer) to the escrow share suffix.

If a stronger message is needed on the escrow shortage notices, change the escrow notice message, recreate the Escrow Distribution Report and print the notices. (Select "N" to Create Transactions.)

**\*\*Note:** See the **"Mortgage Processing"** chapter in the Lending Manual for additional information on Mortgage Processing with Escrow.

Escrow Distribution Report

# **File Maintenance**

The File Maintenance report can be ordered by the credit union as needed. This report will show file maintenance for either all file maintenance codes or up to ten specific file maintenance codes. A specific teller, date or period of time may also be selected when ordering this report.

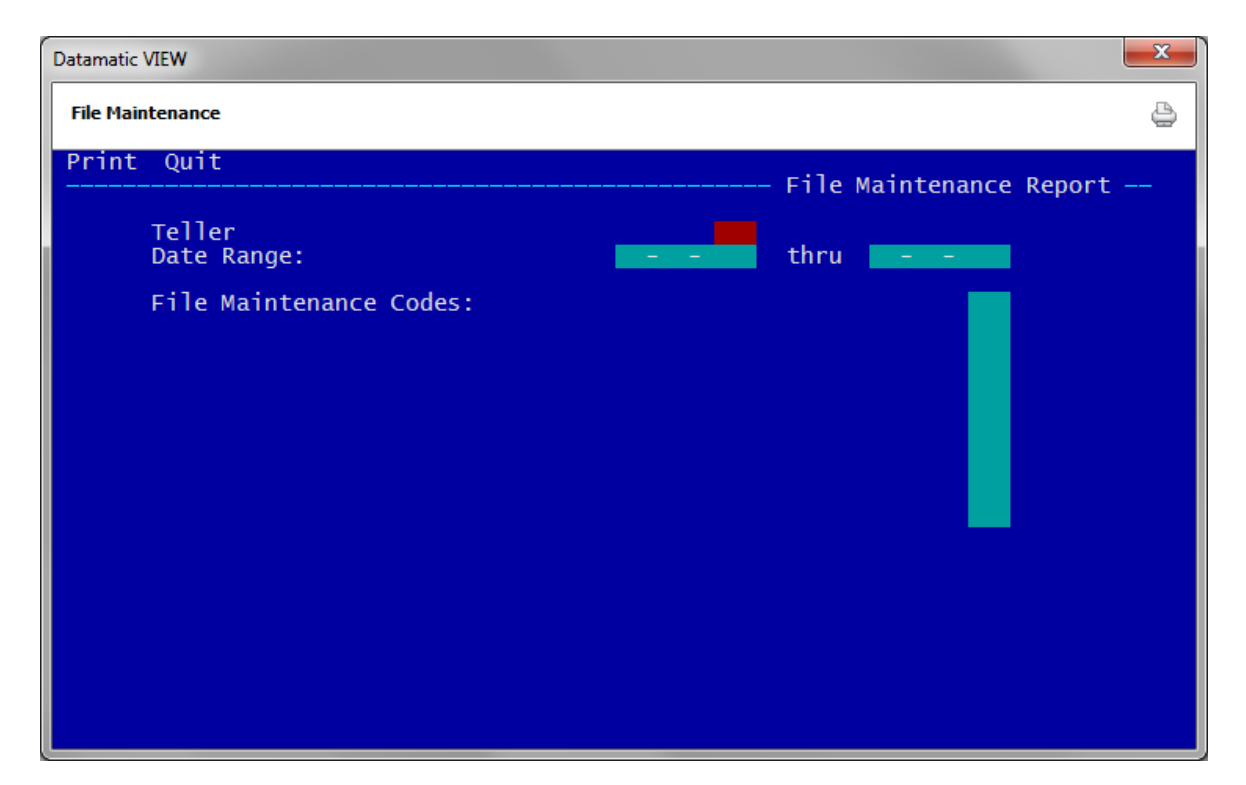

After selecting the printer option, the system displays:

**Teller** – Enter a specific teller number, if desired, or leave the field blank to look for all file maintenance regardless of teller number. The default is "blank" for all tellers.

**Date Range** – Enter the date range to be included on the report. If only one date is needed, enter that date in both date range fields.

**File Maintenance Code** – The default is "All" or do a Shift ? and select one of the file maintenance codes. (Use the up and down arrow keys to scroll through the file maintenance codes. Only some of the codes up to 179 are displayed from which to choose. The specific file maintenance code can be entered also. See list of current file maintenance codes at the end of this section. There is an alphabetical and numeric list.)

In order for the Internet Banking Secondary User file maintenance to show on the report, do not enter a specific file maintenance code (enter "All") when manually generating the report. Only enter the date range desired. See the **"Member Maintenance"** section (CR995-09 - example on the next page) for both Member and Internet Banking file maintenance. The report generated with End of Day processing will show file maintenance done for Internet Banking Secondary Users.

Also, File Maintenance code 850 - Status ("New HB User" on the report) will only show secondary Internet Banking users on the report if "All" is selected for the File Maintenance Code. A date range is also required.

Press enter after entering the options. Select "Yes" in the upper right corner of the screen to process and press enter. The system will generate the report and display Press RETURN to continue when finished.

The purging of file maintenance is done automatically by the system with year end processing. After the file maintenance is purged from the system, the information will no longer be displayed on the audit inquiry windows. **Example:** On 12-31-14, file maintenance history before 1-1-14 is purged from the system.

Example of report (All). (File Maintenance Register)

| File Maintenance Register                                                                                                    |                                                                                                    |                                          |                                               |   |
|----------------------------------------------------------------------------------------------------|----------------------------------------------------------------------------------------------------|------------------------------------------|-----------------------------------------------|---|
| 🕒 📙   Search                                                                                                    | 📫 Go                                                                                                    |                                          |                                               |   |
| 06-18-2009<br>Support Credit Union                                                                                                    | Member Maintenance<br>( 1) (06-18-2009 - 06-18-20                                                                                                    | 09)                                      | PAGE 4<br>REPORT NO. CR995-09                 | * |
| Member Name<br>Date Time                                                                                                    | Tlr Description                                                                                                    | Old Value                                | New Value                                     |   |
| 610-6 GEORGE R MILLER<br>06-18-2009 9:52am<br>06-18-2009 11:49am<br>06-18-2009 11:59am<br>06-18-2009 11:59am<br>06-18-2009 11:59am<br>06-18-2009 11:59am<br>06-18-2009 11:59am | 3 New HB User(Martha)<br>3 HB Security Inquiry(Martha)<br>3 HB User Id Description(Martha)<br>3 HB Security Inquiry(Martha)<br>3 HB Security Bill Pay(Martha)<br>3 HB Security Credit Card(Martha<br>3 HB Security Remote Deposit(Mar | Yes<br>(none)<br>No<br>Yes<br>Yes<br>Yes | No<br>Member's wife.<br>Yes<br>No<br>No<br>No |   |
| 614-8 GLORIA P MEMBER<br>06-18-2009 3:04pm                                                                                                    | 3 HB Security Remote Deposit                                                                                                    | Yes                                      | No                                            | E |
| 620-5 VICTOR NEWMAN<br>06-18-2009 2:40pm                                                                                                    | 3 HB Security Bill Pay                                                                                                    | No                                       | Yes                                           |   |
| 727-8 CONNIE L SMITH<br>06-18-2009 10:11am                                                                                                    | 3 New HB User(Thomas)                                                                                                    |                                          |                                               |   |
| 2144-4 Liz Berry<br>06-18-2009 11:40am                                                                                                    | 3 Member Charged Off                                                                                                    | No                                       | Yes                                           |   |
| 6610-0 JOHN M JONES<br>06-18-2009 11:06am                                                                                                    | 3 HB User ID Access                                                                                                    | Yes                                      | Disabled                                      |   |
| 29622-8 TRAN LE NGUYEN<br>06-18-2009 1:50pm                                                                                                    | 3 Courtesy Pay                                                                                                    | Yes                                      | No                                            | Ŧ |
| 📃 File Maintenan | ce Register     |         |                |                 |            |          |
|------------------|-----------------|---------|----------------|-----------------|------------|----------|
| 👌 🔚   Search     |                 |         | 📫 Go           |                 |            |          |
| 09-03-2004       |                 |         | File Ma        | aintenance      | I          | AGE 1    |
| Test Credit U    | nion            | ( 1     | L) (09-01-2004 | 4 - 09-03-2004) | REPORT NO. | CR995-01 |
|                  |                 |         |                |                 |            |          |
| Account          | Name<br>Date Ti | me T1,  | Description    | Old Value       | New Value  |          |
|                  |                 |         |                |                 |            |          |
| 610-6-02         | GEORGE D MILLE  |         |                |                 |            |          |
| 010 0 02         | 09-03-2004 10:  | 50am 3  | Action Code    | Z               | A          |          |
|                  |                 |         |                |                 |            |          |
| 615-5-04         | RICHARD P JONE  | S       |                |                 |            |          |
|                  | 09-03-2004 10:  | 54am 4  | Action Code    | (none)          | V          |          |
| 616-3-02         | MARSHA A THOMA  | S-GREEN |                |                 |            |          |
|                  | 09-03-2004 10:  | 50am 3  | Action Code    | (none)          | A          |          |
| 66334-4-73       | CINDY JONES     |         |                |                 |            |          |
| 00334 4 /3       | 09-03-2004 10:  | 50am 3  | Action Code    | (none)          | в          |          |
|                  |                 |         |                |                 |            |          |
| 554422-6-76      | SILLY GOOSE-SM  | ITH     |                |                 |            |          |
|                  | 09-03-2004 10:  | 53am 3  | Action Code    | (none)          | 2          |          |
|                  | 09-03-2004 10:  | 53am 3  | Action Code    | 2               | 1          |          |
| 555555-2-75      | ANNABELLE MEMB  | ER      |                |                 |            |          |
|                  | 09-03-2004 10:  | 53am 3  | Action Code    | (none)          | 1          |          |

Example of report (code 18 - Action Code). (File Maintenance Register)

Example of report (codes 50 - Interest Rate, 63 - Interest Owing, 72 - Loan Status and 56 - Paid to Date) (File Maintenance Register)

| 📃 File Maintenan            | ce Register                                             |                        |                                            |                      |                          |         |
|-----------------------------|---------------------------------------------------------|------------------------|--------------------------------------------|----------------------|--------------------------|---------|
| 🕒 📙   Search                |                                                         |                        | 📫 Go                                       |                      |                          |         |
| 04-26-2012<br>Support Credi | t Union                                                 | ( 1)                   | File Maintenance<br>(03-01-2012 - 04-26-20 | 12)                  | PAGE<br>REPORT NO. CR995 | 1<br>01 |
| Account                     | Name<br>Date Time                                       | Tlr Des                | cription                                   | Old Value            | New Value                |         |
| 610-6-77                    | GEORGE R MILLER<br>03-06-2012 10:34a                    | m 3 Loai               | n Status                                   | Member               | Official Family          |         |
| 619-7-05                    | MICHAEL P GREEN<br>03-06-2012 10:43a                    | m 3 Loan               | n Status                                   | Member               | Official Family          |         |
| 619-7-60                    | MICHAEL P GREEN<br>03-06-2012 10:43a                    | m 3 Loan               | n Status                                   | Member               | Official Family          |         |
| 619-7-66                    | MICHAEL P GREEN<br>03-06-2012 10:44a                    | m 3 Loan               | n Status                                   | Member               | Official Family          |         |
| 619-7-75                    | MICHAEL P GREEN<br>03-06-2012 10:44a                    | m 3 Loan               | n Status                                   | Member               | Official Family          | E       |
| 629-6-05                    | WILLIAM A GREEN<br>03-06-2012 10:42a                    | m 3 Loan               | n Status                                   | Member               | Official Family          |         |
| 629-6-76                    | WILLIAM A GREEN<br>03-06-2012 10:42a                    | m 3 Loan               | n Status                                   | Member               | Official Family          |         |
| 876-3-05                    | KAREN M SMITH<br>03-06-2012 10:37a                      | m 3 Loan               | n Status                                   | Member               | Employee                 |         |
| 2323-4-60                   | Weston Benzing<br>03-06-2012 10:38a                     | m 3 Loan               | n Status                                   | Servicer employee    | Official Family          |         |
| 4556-7-60                   | Sara Walker<br>03-20-2012 8:15a                         | m 3 Inte               | erest Owing                                | 249.54               | 0.00                     |         |
| 11111-2-10                  | Commercial Loan<br>03-05-2012 1:59p<br>04-18-2012 8:40a | m 21 Paio<br>m 21 Paio | d To Date<br>d To Date                     | 1,404.39<br>1,727.36 | 1,308.00<br>1,635.00     |         |
| 41498-7-61                  | Benjamin Gates<br>03-06-2012 10:39a                     | m 3 Loan               | n Status                                   | Member               | Official Family          |         |
| 61057-6-05                  | MARVIN M MEMBER<br>03-05-2012 9:16a                     | m 3 Paio               | d To Date                                  | 10,341.80            | 9,941.80                 |         |
| 65988-8-06                  | Summer M Breeze<br>03-06-2012 10:41a                    | m 3 Loar               | n Status                                   | Member               | Employee                 | -       |

109

File Maintenance Report

**Datamatic Confidential** This documentation is proprietary and confidential information of Datamatic Processing Inc., and can <u>ONLY</u> be used for its intended use. Any other distribution, dissemination, or copying use is strictly prohibited.

| File Maintenan              | ce Register              | -                | Present of the                     | ALC: NO.                                   |       |                                             | x |
|-----------------------------|--------------------------|------------------|------------------------------------|--------------------------------------------|-------|---------------------------------------------|---|
| 👌 🔚   Search                |                          |                  | 🖨 🖨                                |                                            |       |                                             |   |
| 06-12-2013<br>Support Credi | t Union                  |                  | Auto<br>( 1) (06-                  | omatic Transfers<br>-12-2013 - 06-12-2013) |       | PAGE 6<br>REPORT NO. CR995-17               | * |
| Account                     | Name<br>Date             | Time             | Tlr Description                    | Old Valu                                   | e<br> | New Value                                   |   |
| 32-3-00                     | Alan Ross<br>06-12-2013  | 8:58am           | 99 New Automate                    | ed Transfer                                |       | \$100.00 from 00 to 1-8-00 M01              |   |
| 221-2-00                    | Karen Shube              | ert              |                                    |                                            |       |                                             |   |
|                             | 06-12-2013<br>06-12-2013 | 8:58am<br>8:59am | 21 New Automate<br>21 Receiving Ac | ed Transfer<br>count 221-2-05              |       | \$35.00 from 00 to 221-2-05 8WE<br>221-2-50 |   |
| 266-7-00                    | Polly Pocke              | t                |                                    |                                            |       |                                             |   |
|                             | 06-12-2013<br>06-12-2013 | 9:02am<br>9:13am | 21 New Automate<br>21 Amount       | ed Transfer 25.00                          |       | \$25.00 from 00 to 266-7-02 8WE<br>75.00    |   |
| •                           |                          |                  | III                                |                                            |       |                                             |   |

Example of report (Automatic Transfers) (File Maintenance Register)

If **"All"** is selected for the File Maintenance Code, the following file maintenance reports (part of CR995-01) will also be generated for the date(s) entered:

| Report Number | Description                         |
|---------------|-------------------------------------|
| CR995-02      | Name Address Maintenance            |
| CR995-03      | ACH Stop Payment Maintenance        |
| CR995-04      | Draft Stop Payment Maintenance      |
| CR995-05      | Warning Message Maintenance         |
| CR995-06      | Hold Maintenance                    |
| CR995-07      | Account Cross Reference Maintenance |
| CR995-08      | ATM/Debit/Visa Card Maintenance     |
| CR995-09      | Member Maintenance                  |
| CR995-10      | Collections Maintenance             |
| CR995-11      | Safe Deposit Box Maintenance        |
| CR995-12      | Collateral Tracking Maintenance     |
| CR995-13      | Teller Security Maintenance         |
| CR995-14      | Ordered Credit Reports              |
| CR995-15      | ACH and Payroll Splits              |
| CR995-16      | ACH Origination                     |
| CR995-17      | Automatic Transfers                 |

| List of Codes - numeric order |                                    |                      |  |  |
|-------------------------------|------------------------------------|----------------------|--|--|
| <u>Code</u>                   | Description                        | <u>Location</u>      |  |  |
| 1                             | Open/Close Flag                    | Share Suffix Inquiry |  |  |
| 2                             | Dividend Type                      | Share Suffix Inquiry |  |  |
| 3                             | Ownership                          | Share Suffix Inquiry |  |  |
| 4                             | Date Opened                        | Share Suffix Inquiry |  |  |
| 5                             | Date Last Active                   | Share Suffix Inquiry |  |  |
| 6                             | Payroll Deduction (frequency)      | Share Suffix Inquiry |  |  |
| 7                             | NSF Returned Count - Month-to-Date | Share Suffix Inquiry |  |  |
| 8                             | Lockout Flag                       | Share Suffix Inquiry |  |  |
| 9                             | Pledge Code                        | Share Suffix Inquiry |  |  |
| 10                            | Pledged Amount                     | Share Suffix Inquiry |  |  |
| 11                            | IRS Withholding Code               | Share Suffix Inquiry |  |  |
| 12                            | Late Charge Owing                  | Loan Suffix Inquiry  |  |  |
| 13                            | Visa Cash Advance Int. Rate        | Loan Suffix Inquiry  |  |  |
| 14                            | Transfer Amount                    | Share Suffix Inquiry |  |  |
| 15                            | Transfer Donor Account             | Share Suffix Inquiry |  |  |
| 16                            | Insurance Code                     | Loan Suffix Inquiry  |  |  |
| 17                            | NSF Returned Count - Year-to-Date  | Share Suffix Inquiry |  |  |
| 18                            | Action Code                        | Share Suffix Inquiry |  |  |
| 19                            | Low Shares - January               | Share Suffix Inquiry |  |  |
| 20                            | Low Shares - February              | Share Suffix Inquiry |  |  |
| 21                            | Low Shares - March                 | Share Suffix Inquiry |  |  |
| 22                            | Low Shares - April                 | Share Suffix Inquiry |  |  |
| 23                            | Low Shares - May                   | Share Suffix Inquiry |  |  |
| 24                            | Low Shares - June                  | Share Suffix Inquiry |  |  |
| 25                            | Low Shares - July                  | Share Suffix Inquiry |  |  |
| 26                            | Low Shares - August                | Share Suffix Inquiry |  |  |
| 27                            | Low Shares - September             | Share Suffix Inquiry |  |  |
| 28                            | Low Shares - October               | Share Suffix Inquiry |  |  |
| 29                            | Low Shares - November              | Share Suffix Inquiry |  |  |
| 30                            | Low Shares - December              | Share Suffix Inquiry |  |  |
| 31                            | CD Early Withdrawal Penalty        | CD Suffix Inquiry    |  |  |
| 32                            | CD Interest Rate                   | CD Suffix Inquiry    |  |  |
| 33                            | Low Monthly Balance                | Share Suffix Inquiry |  |  |
| 34                            | IRS Withheld Amount - Year-to-Date | Share Suffix Inquiry |  |  |
| 35                            | Dormant Date                       | Share Suffix Inquiry |  |  |
| 36                            | CD Maturity Date                   | CD Suffix Inquiry    |  |  |
| 37                            | Hold Expire Date                   | Ck and Debit Hold    |  |  |

| List of Codes - numeric order |                                          |                      |  |  |
|-------------------------------|------------------------------------------|----------------------|--|--|
| <u>Code</u>                   | Description                              | Location             |  |  |
| 38                            | Passbook Printing Code                   | Share Suffix Inquiry |  |  |
| 39                            | Dividends Earned - Year to Date          | Share Suffix Inquiry |  |  |
| 40                            | Dividend Accrued - Daily Interest        | Share Suffix Inquiry |  |  |
| 41                            | Hold Amount                              | Ck and Debit Hold    |  |  |
| 42                            | Insurable Balance                        | Share Suffix Inquiry |  |  |
| 43                            | Savings Bond Interest - Year to Date     | Share Suffix Inquiry |  |  |
| 44                            | FGL Amount                               | Share Suffix Inquiry |  |  |
| 45                            | Dividend Application Code                | Share Suffix Inquiry |  |  |
| 46                            | Club Account Type                        | Member Summary       |  |  |
| 47                            | Payroll Company Number                   | Share Suffix Inquiry |  |  |
| 48                            | Payment Amount - Adjust Delq             | Loan Suffix Inquiry  |  |  |
| 49                            | Escrow Suffix                            | Mort Suffix Inquiry  |  |  |
| 50                            | Visa Purchase Interest Rate              | Loan Suffix Inquiry  |  |  |
| 51                            | First Payment Date                       | Loan Suffix Inquiry  |  |  |
| 52                            | Payment Amount                           | Loan Suffix Inquiry  |  |  |
| 53                            | Original Amount                          | Loan Suffix Inquiry  |  |  |
| 54                            | Paid Ahead Option                        | Loan Suffix Inquiry  |  |  |
| 55                            | Late Charge Accumulated Monthly Payments | Loan Suffix Inquiry  |  |  |
| 56                            | Paid To Date                             | Loan Suffix Inquiry  |  |  |
| 57                            | Interest Paid - Year to Date             | Loan Suffix Inquiry  |  |  |
| 58                            | Line of Credit                           | Loan Suffix Inquiry  |  |  |
| 59                            | Line of Credit Expiration Date           | Loan Suffix Inquiry  |  |  |
| 60                            | Delinquency Notice Flag                  | Loan Suffix Inquiry  |  |  |
| 61                            | Security                                 | Loan Suffix Inquiry  |  |  |
| 62                            | Purpose                                  | Loan Suffix Inquiry  |  |  |
| 63                            | Interest Owing                           | Loan Suffix Inquiry  |  |  |
| 64                            | Number of Payments                       | Loan Suffix Inquiry  |  |  |
| 65                            | Date of Last Payment                     | Loan Suffix Inquiry  |  |  |
| 66                            | Warning Message Severity                 | Warning Message      |  |  |
| 67                            | Loan Officer                             | Loan Suffix Inquiry  |  |  |
| 68                            | Interviewer                              | Loan Suffix Inquiry  |  |  |
| 69                            | Loan Class                               | Loan Suffix Inquiry  |  |  |
| 70                            | Loan Payment Type                        | Loan Suffix Inquiry  |  |  |
| 71                            | Loan Payment Frequency                   | Loan Suffix Inquiry  |  |  |
| 72                            | Loan Status                              | Loan Suffix Inquiry  |  |  |
| 73                            | Late Charge Code                         | Loan Suffix Inquiry  |  |  |
| 74                            | Service Charge - Corporate               | Member Information   |  |  |

| List of Codes - numeric order |                                     |                         |  |  |
|-------------------------------|-------------------------------------|-------------------------|--|--|
| Code                          | Description                         | <b>Location</b>         |  |  |
| 75                            | Regulation D Counter                | Share Suffix Inquiry    |  |  |
| 76                            | Payment Notice Flag                 | Loan Suffix Inquiry     |  |  |
| 77                            | Date of Last Issue                  | Loan Suffix Inquiry     |  |  |
| 78                            | Variable Rate Code                  | Loan Suffix Inquiry     |  |  |
| 79                            | Draft Service Charge Flag           | Share Suffix Inquiry    |  |  |
| 80                            | ATM Service Charge Flag             | Share Suffix Inquiry    |  |  |
| 81                            | ATM Withdrawal Count                | Share Suffix Inquiry    |  |  |
| 82                            | Student Loan Interest Rate          | Loan Suffix Inquiry     |  |  |
| 83                            | Visa Block Code                     | Loan Suffix Inquiry     |  |  |
| 84                            | Balloon Date                        | Loan Suffix Inquiry     |  |  |
| 85                            | Visa Service Charge Flag            | Loan Suffix Inquiry     |  |  |
| 86                            | Service Charge Flag                 |                         |  |  |
| 87                            | Counter Withdrawal Count            | Share Suffix Inquiry    |  |  |
| 88                            | Mailed Check Count                  | Share Suffix Inquiry    |  |  |
| 89                            | Loan Security Description           | Loan Suffix Inquiry     |  |  |
| 90                            | Voice Response PIN                  | Member Information      |  |  |
| 91                            | Overdraft Payment Method (coverage) | Member Information      |  |  |
| 92                            | Indirect Dealer Number              | Loan Suffix Inquiry     |  |  |
| 93                            | Date of Occurrence                  | Loan Suffix Inquiry     |  |  |
| 94                            | Credit Score                        | Loan Suffix Inquiry     |  |  |
| 95                            | Credit Grade                        | Loan Suffix Inquiry     |  |  |
| 96                            | Checks Ordered                      | Member Information      |  |  |
| 97                            | Direct Deposit                      | Member Information      |  |  |
| 98                            | Bump Up Date                        | CD Suffix Inquiry       |  |  |
| 99                            | Parcel ID (Mortgage)                | Collateral Tracking     |  |  |
| 100                           | Deferred Payment Counter            | Loan Suffix Inquiry     |  |  |
| 101                           | Cross Account 1                     | Internet Banking folder |  |  |
| 102                           | Cross Account 2                     | Internet Banking folder |  |  |
| 103                           | Cross Account 3                     | Internet Banking folder |  |  |
| 104                           | Cross Account 4                     | Internet Banking folder |  |  |
| 105                           | Cross Account 5                     | Internet Banking folder |  |  |
| 106                           | Skip Payment Start Month            | Loan Suffix Inquiry     |  |  |
| 107                           | Skip Payment Count                  | Loan Suffix Inquiry     |  |  |
| 108                           | First Name                          | Name Information        |  |  |
| 109                           | Last Name                           | Name Information        |  |  |
| 110                           | Alternate Lookup                    | Name Information        |  |  |
| 111                           | Address Line 1                      | Name Information        |  |  |

| List of Codes - numeric order |                        |                    |  |  |
|-------------------------------|------------------------|--------------------|--|--|
| <u>Code</u>                   | Description            | Location           |  |  |
| 112                           | Address Line 2         | Name Information   |  |  |
| 113                           | City                   | Name Information   |  |  |
| 114                           | State                  | Name Information   |  |  |
| 115                           | Zip Code               | Name Information   |  |  |
| 116                           | Home Phone             | Name Information   |  |  |
| 117                           | Business Phone         | Name Information   |  |  |
| 118                           | Social Security Number | Name Information   |  |  |
| 119                           | IRS Name (1099)        | Member Information |  |  |
| 120                           | Discretionary Data #1  | Member Information |  |  |
| 121                           | Discretionary Data #2  | Member Information |  |  |
| 122                           | Discretionary Data #3  | Member Information |  |  |
| 123                           | Discretionary Data #4  | Member Information |  |  |
| 124                           | Discretionary Data #5  | Member Information |  |  |
| 125                           | Discretionary Data #6  | Member Information |  |  |
| 126                           | Discretionary Data #7  | Member Information |  |  |
| 127                           | Discretionary Data #8  | Member Information |  |  |
| 128                           | Discretionary Data #9  | Member Information |  |  |
| 129                           | Discretionary Data #10 | Member Information |  |  |
| 130                           | Branch                 | Member Information |  |  |
| 131                           | Date Joined CU         | Member Information |  |  |
| 132                           | Birth Date             | Name Information   |  |  |
| 133                           | ATM Positive File      | Member Information |  |  |
| 134                           | Employee Account       | Member Information |  |  |
| 135                           |                        |                    |  |  |
| 136                           | Mail Code              | Member Information |  |  |
| 137                           | Mail Statement (code)  | Member Information |  |  |
| 138                           | Name Code              | Name Information   |  |  |
|                               |                        | (format selection) |  |  |
| 139                           |                        |                    |  |  |
| 140                           | Monthly Statement Date | Member Information |  |  |
| 141                           |                        |                    |  |  |
| 142                           |                        |                    |  |  |
| 143                           |                        |                    |  |  |
| 144                           | Credit Bureau Tape     | Member Information |  |  |
| 145                           | Overdraft Account 1    | Member Information |  |  |
| 146                           | Overdraft Account 2    | Member Information |  |  |
| 147                           | Overdraft Account 3    | Member Information |  |  |

| List of Codes - numeric order |                                      |                         |  |  |
|-------------------------------|--------------------------------------|-------------------------|--|--|
| <u>Code</u>                   | Description                          | Location                |  |  |
| 148                           |                                      |                         |  |  |
| 149                           | Alternate Address Start Date         | Name Information        |  |  |
| 150                           | Alternate Address End Date           | Name Information        |  |  |
| 151                           | Monthly Statement Code               | Member Information      |  |  |
| 152                           | Purge Suffix                         |                         |  |  |
| 153                           | Payroll Deduction Counter            | Share Suffix Inquiry    |  |  |
| 154                           | Business Phone Extension             | Name Information        |  |  |
| 155                           | SSN Type                             | Name Information        |  |  |
| 156                           | Interest Paid - Previous YTD         | Loan Suffix Inquiry     |  |  |
| 157                           | Dividends Earned - Previous YTD      | Share Suffix Inquiry    |  |  |
| 158                           | Loan Maturity Date                   | Loan Suffix Inquiry     |  |  |
| 159                           | Savings Bond Interest - Previous YTD | Share Suffix Inquiry    |  |  |
| 160                           | Internet Banking Password            | Internet Banking folder |  |  |
| 161                           | Variable Rate Index                  | Loan Suffix Inquiry     |  |  |
| 162                           | Variable Payment Index               | Loan Suffix Inquiry     |  |  |
| 163                           | Original First Payment Date          | Loan Suffix Inquiry     |  |  |
| 164                           | Delinquency History - January        | Loan Suffix Inquiry     |  |  |
| 165                           | Delinquency History - February       | Loan Suffix Inquiry     |  |  |
| 166                           | Delinquency History - March          | Loan Suffix Inquiry     |  |  |
| 167                           | Delinquency History - April          | Loan Suffix Inquiry     |  |  |
| 168                           | Delinquency History - May            | Loan Suffix Inquiry     |  |  |
| 169                           | Delinquency History - June           | Loan Suffix Inquiry     |  |  |
| 170                           | Delinquency History - July           | Loan Suffix Inquiry     |  |  |
| 171                           | Delinquency History - August         | Loan Suffix Inquiry     |  |  |
| 172                           | Delinquency History - September      | Loan Suffix Inquiry     |  |  |
| 173                           | Delinquency History - October        | Loan Suffix Inquiry     |  |  |
| 174                           | Delinquency History - November       | Loan Suffix Inquiry     |  |  |
| 175                           | Delinquency History - December       | Loan Suffix Inquiry     |  |  |
| 176                           | E-mail Address (Primary)             | Member Information      |  |  |
|                               |                                      | and Name Information    |  |  |
| 177                           | Driver's License Number              | Name Information        |  |  |
| 178                           | Affiliate Opt-Out                    | Name Information        |  |  |
| 179                           | Non-Affiliate Opt-Out                | Name Information        |  |  |
| 180                           | Certificate Number                   | CD Suffix Inquiry       |  |  |
| 181                           | Original Amount                      | CD Suffix Inquiry       |  |  |
| 182                           | Original Date Open                   | Loan Suffix Inquiry     |  |  |
| 183                           | CD Term                              | CD Suffix Inquiry       |  |  |

| List of Codes - numeric order |                                            |                    |  |  |
|-------------------------------|--------------------------------------------|--------------------|--|--|
| <u>Code</u>                   | Description                                | Location           |  |  |
| 184                           | CD Type                                    | CD Suffix Inquiry  |  |  |
| 185                           | CD Maturity Code                           | CD Suffix Inquiry  |  |  |
| 186                           | CD Compounding Method                      | CD Suffix Inquiry  |  |  |
| 187                           | CD Interest Payment Method                 | CD Suffix Inquiry  |  |  |
| 188                           | CD Penalty Type                            | CD Suffix Inquiry  |  |  |
| 189                           | Service Charge - Designated                | Member Information |  |  |
| 190                           | CD Term Code                               | CD Suffix Inquiry  |  |  |
| 191                           | CD Interest Calculation                    | CD Suffix Inquiry  |  |  |
| 192                           | CD Interest Payment Frequency              | CD Suffix Inquiry  |  |  |
| 193                           | CD Interest Date                           | CD Suffix Inquiry  |  |  |
| 194                           | CD Interest Payment Account                | CD Suffix Inquiry  |  |  |
| 195                           | CD Profile Type                            | CD Suffix Inquiry  |  |  |
| 196                           | Cross Reference - ATM Acct                 | Cross Reference    |  |  |
| 197                           | Cross Reference - Draft Acct               | Cross Reference    |  |  |
| 198                           | Cross Reference - Draft MICR               | Cross Reference    |  |  |
| 199                           | Cross Reference - Visa Acct                | Cross Reference    |  |  |
| 200                           | Cross Reference - Visa Acct 2              | Cross Reference    |  |  |
| 201                           | Current Year for Current Year Contribution | IRA Suffix Inquiry |  |  |
| 202                           | Current Year for Prior Year Contribution   | IRA Suffix Inquiry |  |  |
| 203                           | Current Year Direct Transfer               | IRA Suffix Inquiry |  |  |
| 204                           | Current Year Direct Rollover               | IRA Suffix Inquiry |  |  |
| 205                           | YTD Federal Withholding                    | IRA Suffix Inquiry |  |  |
| 206                           | Prior End Balance                          | IRA Suffix Inquiry |  |  |
| 207                           | Prior Year for Prior Year Contribution     | IRA Suffix Inquiry |  |  |
| 208                           | Prior Year for Prior - Prior Year          | IRA Suffix Inquiry |  |  |
| 209                           | Prior Year Direct Transfer                 | IRA Suffix Inquiry |  |  |
| 210                           | Prior Year Direct Rollover                 | IRA Suffix Inquiry |  |  |
| 211                           | YTD State Withholding                      | IRA Suffix Inquiry |  |  |
| 212                           | Prior - Prior Ending Balance               | IRA Suffix Inquiry |  |  |
| 213                           | Partial Premature Distribution             | IRA Suffix Inquiry |  |  |
| 214                           | Partial Normal Distribution                | IRA Suffix Inquiry |  |  |
| 215                           | Partial Rollover to IRA                    | IRA Suffix Inquiry |  |  |
| 216                           | Partial Rollover to Retirement             | IRA Suffix Inquiry |  |  |
| 217                           | Partial Transfer Distribution              | IRA Suffix Inquiry |  |  |
| 218                           | Partial Disability Distribution            | IRA Suffix Inquiry |  |  |
| 219                           | Partial Death Distribution                 | IRA Suffix Inquiry |  |  |
| 220                           | Partial Excess Contribution Current Year   | IRA Suffix Inquiry |  |  |

| List of Codes - numeric order |                                           |                      |  |  |
|-------------------------------|-------------------------------------------|----------------------|--|--|
| <u>Code</u>                   | Description                               | <b>Location</b>      |  |  |
| 221                           | Partial Excess Contribution Prior Year    | IRA Suffix Inquiry   |  |  |
| 222                           | Partial Premature Transfer to Roth        | IRA Suffix Inquiry   |  |  |
| 223                           | Partial Other Distribution                | IRA Suffix Inquiry   |  |  |
| 224                           | Complete Premature Distribution           | IRA Suffix Inquiry   |  |  |
| 225                           | Complete Normal Distribution              | IRA Suffix Inquiry   |  |  |
| 226                           | Complete Rollover to IRA                  | IRA Suffix Inquiry   |  |  |
| 227                           | Complete Rollover to Retirement           | IRA Suffix Inquiry   |  |  |
| 228                           | Complete Transfer Distribution            | IRA Suffix Inquiry   |  |  |
| 229                           | Complete Disability Distribution          | IRA Suffix Inquiry   |  |  |
| 230                           | Complete Death Distribution               | IRA Suffix Inquiry   |  |  |
| 231                           | Complete Excess Contribution Current Year | IRA Suffix Inquiry   |  |  |
| 232                           | Complete Excess Contribution Prior Year   | IRA Suffix Inquiry   |  |  |
| 233                           | Complete Premature Transfer to Roth       | IRA Suffix Inquiry   |  |  |
| 234                           | Complete Other Distribution               | IRA Suffix Inquiry   |  |  |
| 235                           | IRA Maximum Contribution                  | IRA Maximum Setup    |  |  |
| 236                           | Escrow Payment Amount                     | Mort Suffix Inquiry  |  |  |
| 237                           | Census Track Number                       | Mort Suffix Inquiry  |  |  |
| 238                           | Census County Code                        | Mort Suffix Inquiry  |  |  |
| 239                           | Census State Code                         | Mort Suffix Inquiry  |  |  |
| 240                           | Escrow Insurance ID                       | Mort Suffix Inquiry  |  |  |
| 241                           | Escrow Winter Tax ID                      | Mort Suffix Inquiry  |  |  |
| 242                           | Escrow Insurance Amount                   | Mort Suffix Inquiry  |  |  |
| 243                           | Escrow Winter Tax Amount                  | Mort Suffix Inquiry  |  |  |
| 244                           | Escrow Summer Tax Amount                  | Mort Suffix Inquiry  |  |  |
| 245                           | Escrow Insurance Due Date                 | Mort Suffix Inquiry  |  |  |
| 246                           | Escrow Winter Tax Due Date                | Mort Suffix Inquiry  |  |  |
| 247                           | Escrow Summer Tax Due Date                | Mort Suffix Inquiry  |  |  |
| 248                           | Warning Message Expiration                | Warning Message      |  |  |
| 249                           | Warning Message Line 1                    | Warning Message      |  |  |
| 250                           | Warning Message Line 2                    | Warning Message      |  |  |
| 251                           | ACH Stop Transaction Type                 | Stop Payment field   |  |  |
| 252                           | ACH Stop Original ID                      | Stop Payment field   |  |  |
| 253                           | Stop Payment Request Type                 | Stop Payment field   |  |  |
| 254                           | Restricted (Checking Account)             | Draft Suffix Inquiry |  |  |
| 255                           |                                           |                      |  |  |
| 256                           | Draft Stop Number Low                     | Stop Payment field   |  |  |
| 257                           | Draft Stop Number High                    | Stop Payment field   |  |  |

| List of Codes - numeric order |                                      |                      |  |  |
|-------------------------------|--------------------------------------|----------------------|--|--|
| <u>Code</u>                   | Description                          | <u>Location</u>      |  |  |
| 258                           | Stop Amount Low (ACH and Draft)      | Stop Payment field   |  |  |
| 259                           | Stop Amount High (ACH and Draft)     | Stop Payment field   |  |  |
| 260                           | Stop Expiration Date (ACH and Draft) | Stop Payment field   |  |  |
| 261                           | Date Hold Placed                     | Check and Debit hold |  |  |
| 262                           | Date Hold Expires                    | Check and Debit Hold |  |  |
| 263                           | Hold Type                            | Check and Debit Hold |  |  |
| 264                           | Hold Amount                          | Check and Debit Hold |  |  |
| 265                           | Service Charge - Dormancy            | Member Information   |  |  |
| 266                           | Service Charge - Mailed Checks       | Member Information   |  |  |
| 267                           | Service Charge - Minimum Balance     | Member Information   |  |  |
| 268                           | Service Charge - Phone Transfers     | Member Information   |  |  |
| 269                           | Member Service Representative        | Suffix Inquiry       |  |  |
| 270                           | Card Type                            | Card Information     |  |  |
| 271                           | Card Account/PAN                     | Card Information     |  |  |
| 272                           | Card Limit                           | Card Information     |  |  |
| 273                           | Card Issue Date                      | Card Information     |  |  |
| 274                           | Card Expiration Date                 | Card Information     |  |  |
| 275                           | Auto Make                            | Collateral Tracking  |  |  |
| 276                           | Auto Model                           | Collateral Tracking  |  |  |
| 277                           | Auto Year                            | Collateral Tracking  |  |  |
| 278                           | Auto Insurance Company               | Collateral Tracking  |  |  |
| 279                           | Auto Insurance Agent                 | Collateral Tracking  |  |  |
| 280                           | Auto Insurance Phone                 | Collateral Tracking  |  |  |
| 281                           | Auto Insurance Policy                | Collateral Tracking  |  |  |
| 282                           | Auto Insurance Expire Date           | Collateral Tracking  |  |  |
| 283                           | Auto Title Received                  | Collateral Tracking  |  |  |
| 284                           | Auto Title Status                    | Collateral Tracking  |  |  |
| 285                           | Auto Title Number                    | Collateral Tracking  |  |  |
| 286                           | Auto GAP Insurance                   | Collateral Tracking  |  |  |
| 287                           | Mortgage Recorded                    | Collateral Tracking  |  |  |
| 288                           | Mortgage Date Recorded               | Collateral Tracking  |  |  |
| 289                           | Mortgage Deed Status                 | Collateral Tracking  |  |  |
| 290                           | Mortgage Appraisal                   | Collateral Tracking  |  |  |
| 291                           | UCC Recorded                         | Collateral Tracking  |  |  |
| 292                           | UCC Date Recorded                    | Collateral Tracking  |  |  |
| 293                           | UCC Expire Date                      | Collateral Tracking  |  |  |
| 294                           | UCC Cont. Filing Date                | Collateral Tracking  |  |  |

| List of Codes - numeric order |                                |                      |
|-------------------------------|--------------------------------|----------------------|
| Code                          | Description                    | Location             |
| 295                           | UCC Status                     | Collateral Tracking  |
| 296                           | Auto VIN                       | Collateral Tracking  |
| 297                           | Auto Color                     | Collateral Tracking  |
| 298                           | Auto Key Number                | Collateral Tracking  |
| 299                           | Auto GAP Insurance Date        | Collateral Tracking  |
| 300                           | Auto Extended Warranty         | Collateral Tracking  |
| 301                           | Auto Extended Warranty Date    | Collateral Tracking  |
| 302                           | Mortgage Address               | Collateral Tracking  |
| 303                           | Mortgage City                  | Collateral Tracking  |
| 304                           | Mortgage State                 | Collateral Tracking  |
| 305                           | Mortgage Zip                   | Collateral Tracking  |
| 306                           | Mortgage Title Status          | Collateral Tracking  |
| 307                           | Mortgage Insurance Company     | Collateral Tracking  |
| 308                           | Mortgage Insurance Agent       | Collateral Tracking  |
| 309                           | Mortgage Insurance Phone       | Collateral Tracking  |
| 310                           | Mortgage Insurance Policy      | Collateral Tracking  |
| 311                           | Mortgage Insurance Expire Date | Collateral Tracking  |
| 312                           | UCC Filing Number              | Collateral Tracking  |
| 313                           | Open End Plan                  | Member Information   |
| 314                           | Open End Application Date      | Member Information   |
| 315                           | Credit Score                   | Member Information   |
| 316                           | Credit Score Date              | Member Information   |
| 317                           | Picture ID                     | Member Information   |
| 318                           | Member Class                   | Member Information   |
| 319                           | Voice Response Access          | Member Information   |
| 320                           | Internet Banking Access        | Member Information   |
| 321                           | Service Center Access          | Member Information   |
| 322                           | Courtesy Pay                   | Member Information   |
| 323                           | Courtesy Pay Maximum           | Member Information   |
| 324                           | Date Overdrawn                 | Share Suffix Inquiry |
| 325                           | Overdraft Account 4            | Member Information   |
| 326                           | Overdraft Account 5            | Member Information   |
| 327                           | Cell Phone                     | Name Information     |
| 328                           | Other Phone                    | Name Information     |
| 329                           | Visa Annual Fee                | Member Information   |
| 330                           | Secret Question                | Member Information   |
| 331                           | Secret Answer                  | Member Information   |

| List of Codes - numeric order |                                                       |                         |
|-------------------------------|-------------------------------------------------------|-------------------------|
| <u>Code</u>                   | Description                                           | <b>Location</b>         |
| 332                           | Home Banking Bill Pay                                 | Internet Banking folder |
| 333                           | Head of Household                                     | Member Information      |
| 334                           | Picture ID (Joint)                                    | Member Information      |
| 335                           | Legal Address (physical address)                      | Name Information        |
| 336                           | Mother's Maiden Name                                  | Name Information        |
| 337                           | Employer Name                                         | Name Information        |
| 338                           | Employer Address                                      | Name Information        |
| 339                           | Employer City                                         | Name Information        |
| 340                           | Employer State                                        | Name Information        |
| 341                           | Employer Zip                                          | Name Information        |
| 342                           | Legal City                                            | Name Information        |
| 343                           | Legal State                                           | Name Information        |
| 344                           | Legal Zip                                             | Name Information        |
| 345                           | Legal Alien                                           | Name Information        |
| 346                           | Visa Card Type                                        | Loan Suffix Inquiry     |
| 347                           | Open End Plan Insurance Code                          | Member Information      |
| 348                           | Next Payment Date                                     | Loan Suffix Inquiry     |
| 349                           | Collector                                             | Collections field       |
| 350                           | Promise Amount                                        | Collections field       |
| 351                           | Promise Date                                          | Collections field       |
| 352                           | Paid on Promise                                       | Collections field       |
| 353                           | Credit Bureau Tape                                    | Loan Suffix Inquiry     |
| 354                           | Box Number                                            | Safe Deposit Box        |
| 355                           | Box Size                                              | Safe Deposit Box        |
| 356                           | Renewal Month                                         | Safe Deposit Box        |
| 357                           | Amount Due                                            | Safe Deposit Box        |
| 358                           | Date Due                                              | Safe Deposit Box        |
| 359                           | Suffix                                                | Safe Deposit Box        |
| 360                           | Name (**Note: Teller Security fields from 360 to 726) | Teller Security field   |
| 361                           | Branch                                                | Teller Security field   |
| 362                           | Status                                                | Teller Security field   |
| 363                           | Password Days                                         | Teller Security field   |
| 364                           | Bad Login Attempts                                    | Teller Security field   |
| 365                           | Maximum Withdrawal (cash)                             | Teller Security field   |
| 366                           | Maximum Loan Issue                                    | Teller Security field   |
| 367                           | Accounts Payable                                      | Teller Security field   |
| 368                           | ATM POS File Extract                                  | Teller Security field   |

| List of Codes - numeric order |                                   |                       |
|-------------------------------|-----------------------------------|-----------------------|
| Code                          | Description                       | Location              |
| 369                           | Transactions (Back Office screen) | Teller Security field |
| 370                           | Check Reconciliation              | Teller Security field |
| 371                           | Check Register                    | Teller Security field |
| 372                           | Collections                       | Teller Security field |
| 373                           | Credit Bureau Retrieval           | Teller Security field |
| 374                           | Fixed Assets                      | Teller Security field |
| 375                           | General Ledger                    | Teller Security field |
| 376                           | General Ledger Inquiry            | Teller Security field |
| 377                           | General Ledger Supervisor         | Teller Security field |
| 378                           | Internet Banking and Voice        | Teller Security field |
| 379                           | Investments                       | Teller Security field |
| 380                           | Loan Application - Interviewer    | Teller Security field |
| 381                           | Loan Application - Status         | Teller Security field |
| 382                           | Loan Application - Supervisor     | Teller Security field |
| 383                           | Loan Documents                    | Teller Security field |
| 384                           | Loan Documents - Supervisor       | Teller Security field |
| 385                           | Member Access                     | Teller Security field |
| 386                           | Member Information                | Teller Security field |
| 387                           | Mortgage Processing               | Teller Security field |
| 388                           | New Member Setup                  | Teller Security field |
| 389                           | Operations (Services)             | Teller Security field |
| 390                           | Operations (Start/Stop)           | Teller Security field |
| 391                           | Operations (End of Day)           | Teller Security field |
| 392                           | Operations (Special Operation)    | Teller Security field |
| 393                           | Operations                        | Teller Security field |
| 394                           | Passbooks                         | Teller Security field |
| 395                           | Payroll Companies                 | Teller Security field |
| 396                           | Payroll Companies - Supervisor    | Teller Security field |
| 397                           | Picture ID                        | Teller Security field |
| 398                           | Query                             | Teller Security field |
| 399                           | Report (Archive, Backup)          | Teller Security field |
| 400                           | Reports (Order)                   | Teller Security field |
| 401                           | Transactions (Cash)               | Teller Security field |
| 402                           | Transactions (Reversals)          | Teller Security field |
| 403                           | Transactions (Overrides)          | Teller Security field |
| 404                           | Visa Processing                   | Teller Security field |
| 405                           | ACH Cross Reference New           | Teller Security field |

| List of Codes - numeric order |                                   |                       |
|-------------------------------|-----------------------------------|-----------------------|
| <u>Code</u>                   | Description                       | Location              |
| 406                           | ACH Cross Reference Change        | Teller Security field |
| 407                           | ACH Cross Reference Delete        | Teller Security field |
| 408                           | Automatic Transfer New            | Teller Security field |
| 409                           | Automatic Transfer Change         | Teller Security field |
| 410                           | Automatic Transfer Delete         | Teller Security field |
| 411                           | Card Information New              | Teller Security field |
| 412                           | Card Information Change           | Teller Security field |
| 413                           | Card Information Delete           | Teller Security field |
| 414                           | Certificate Information New       | Teller Security field |
| 415                           | Certificate Information Change    | Teller Security field |
| 416                           | Certificate Information Delete    | Teller Security field |
| 417                           | Collateral Tracking New           | Teller Security field |
| 418                           | Collateral Tracking Change        | Teller Security field |
| 419                           | Collateral Tracking Delete        | Teller Security field |
| 420                           | Cross References New              | Teller Security field |
| 421                           | Cross References Change           | Teller Security field |
| 422                           | Cross References Delete           | Teller Security field |
| 423                           | Hold Information New              | Teller Security field |
| 424                           | Hold Information Change           | Teller Security field |
| 425                           | Hold Information Delete           | Teller Security field |
| 426                           | IRA Information New               | Teller Security field |
| 427                           | IRA Information Change            | Teller Security field |
| 428                           | IRA Information Delete            | Teller Security field |
| 429                           | Loan Information New              | Teller Security field |
| 430                           | Loan Information Change           | Teller Security field |
| 431                           | Loan Information Delete           | Teller Security field |
| 432                           | Mortgage Information New          | Teller Security field |
| 433                           | Mortgage Information Change       | Teller Security field |
| 434                           | Mortgage Information Delete       | Teller Security field |
| 435                           | Name Information New (Primary)    | Teller Security field |
| 436                           | Name Information Change (Primary) | Teller Security field |
| 437                           | Name Information Delete (Primary) | Teller Security field |
| 438                           | Note Information New              | Teller Security field |
| 439                           | Note Information Change           | Teller Security field |
| 440                           | Note Information Delete           | Teller Security field |
| 441                           | Payroll Splits New                | Teller Security field |
| 442                           | Payroll Splits Change             | Teller Security field |

| List of Codes - numeric order |                                    |                       |
|-------------------------------|------------------------------------|-----------------------|
| Code                          | Description                        | Location              |
| 443                           | Payroll Splits Delete              | Teller Security field |
| 444                           | Safe Deposit Boxes New             | Teller Security field |
| 445                           | Safe Deposit Boxes Change          | Teller Security field |
| 446                           | Safe Deposit Boxes Delete          | Teller Security field |
| 447                           | Share Information New              | Teller Security field |
| 448                           | Share Information Change           | Teller Security field |
| 449                           | Share Information Delete           | Teller Security field |
| 450                           | Stop Payments New                  | Teller Security field |
| 451                           | Stop Payments Change               | Teller Security field |
| 452                           | Stop Payments Delete               | Teller Security field |
| 453                           | Task Information New               | Teller Security field |
| 454                           | Task Information Change            | Teller Security field |
| 455                           | Task Information Delete            | Teller Security field |
| 456                           | Secondary Name New                 | Teller Security field |
| 457                           | Secondary Name Change              | Teller Security field |
| 458                           | Secondary Name Delete              | Teller Security field |
| 459                           | Warning Messages New               | Teller Security field |
| 460                           | Warning Messages Change            | Teller Security field |
| 461                           | Warning Messages Delete            | Teller Security field |
| 462                           | Bulletin Board Administration      | Teller Security field |
| 463                           | Certificate Profiles               | Teller Security field |
| 464                           | Document Administration            | Teller Security field |
| 465                           | Loan Profiles                      | Teller Security field |
| 466                           | Page Administration                | Teller Security field |
| 467                           | Packet Administration              | Teller Security field |
| 468                           | Parameter Setup                    | Teller Security field |
| 469                           | Set Receipt Message                | Teller Security field |
| 470                           | Software Maintenance               | Teller Security field |
| 471                           | System Administration (others)     | Teller Security field |
| 472                           | Teller Administration              | Teller Security field |
| 473                           | Voice Response Setup               | Teller Security field |
| 474                           | Restricted Member 1 - Member       | Teller Security field |
| 475                           | Restricted Member 1 - Inquiry      | Teller Security field |
| 476                           | Restricted Member 1 - Transactions | Teller Security field |
| 477                           | Restricted Member 1 - Maintenance  | Teller Security field |
| 478                           | Restricted Member 2 - Member       | Teller Security field |
| 479                           | Restricted Member 2 - Inquiry      | Teller Security field |

| List of Codes - numeric order |                                     |                       |  |
|-------------------------------|-------------------------------------|-----------------------|--|
| <u>Code</u>                   | Description                         | Location              |  |
| 480                           | Restricted Member 2 - Transactions  | Teller Security field |  |
| 481                           | Restricted Member 2 - Maintenance   | Teller Security field |  |
| 482                           | Restricted Member 3 - Member        | Teller Security field |  |
| 483                           | Restricted Member 3 - Inquiry       | Teller Security field |  |
| 484                           | Restricted Member 3 - Transactions  | Teller Security field |  |
| 485                           | Restricted Member 3 - Maintenance   | Teller Security field |  |
| 486                           | Restricted Member 4 - Member        | Teller Security field |  |
| 487                           | Restricted Member 4 - Inquiry       | Teller Security field |  |
| 488                           | Restricted Member 4 - Transactions  | Teller Security field |  |
| 489                           | Restricted Member 4 - Maintenance   | Teller Security field |  |
| 490                           | Restricted Member 5 - Member        | Teller Security field |  |
| 491                           | Restricted Member 5 - Inquiry       | Teller Security field |  |
| 492                           | Restricted Member 5 - Transactions  | Teller Security field |  |
| 493                           | Restricted Member 5 - Maintenance   | Teller Security field |  |
| 494                           | Restricted Member 6 - Member        | Teller Security field |  |
| 495                           | Restricted Member 6 - Inquiry       | Teller Security field |  |
| 496                           | Restricted Member 6 - Transactions  | Teller Security field |  |
| 497                           | Restricted Member 6 - Maintenance   | Teller Security field |  |
| 498                           | Restricted Member 7 - Member        | Teller Security field |  |
| 499                           | Restricted Member 7 - Inquiry       | Teller Security field |  |
| 500                           | Restricted Member 7 - Transactions  | Teller Security field |  |
| 501                           | Restricted Member 7 - Maintenance   | Teller Security field |  |
| 502                           | Restricted Member 8 - Member        | Teller Security field |  |
| 503                           | Restricted Member 8 - Inquiry       | Teller Security field |  |
| 504                           | Restricted Member 8 - Transactions  | Teller Security field |  |
| 505                           | Restricted Member 8 - Maintenance   | Teller Security field |  |
| 506                           | Restricted Member 9 - Member        | Teller Security field |  |
| 507                           | Restricted Member 9 - Inquiry       | Teller Security field |  |
| 508                           | Restricted Member 9 - Transactions  | Teller Security field |  |
| 509                           | Restricted Member 9 - Maintenance   | Teller Security field |  |
| 510                           | Restricted Member 10 - Member       | Teller Security field |  |
| 511                           | Restricted Member 10 - Inquiry      | Teller Security field |  |
| 512                           | Restricted Member 10 - Transactions | Teller Security field |  |
| 513                           | Restricted Member 10 - Maintenance  | Teller Security field |  |
| 514                           | Restricted Ledger Account 1         | Teller Security field |  |
| 515                           | Restricted Ledger Account 2         | Teller Security field |  |
| 516                           | Restricted Ledger Account 3         | Teller Security field |  |

| List of Codes - numeric order |                              |                       |
|-------------------------------|------------------------------|-----------------------|
| <u>Code</u>                   | Description                  | <b>Location</b>       |
| 517                           | Restricted Ledger Account 4  | Teller Security field |
| 518                           | Restricted Ledger Account 5  | Teller Security field |
| 519                           | Restricted Ledger Account 6  | Teller Security field |
| 520                           | Restricted Ledger Account 7  | Teller Security field |
| 521                           | Restricted Ledger Account 8  | Teller Security field |
| 522                           | Restricted Ledger Account 9  | Teller Security field |
| 523                           | Restricted Ledger Account 10 | Teller Security field |
| 524                           | Restricted Ledger Account 11 | Teller Security field |
| 525                           | Restricted Ledger Account 12 | Teller Security field |
| 526                           | Restricted Ledger Account 13 | Teller Security field |
| 527                           | Restricted Ledger Account 14 | Teller Security field |
| 528                           | Restricted Ledger Account 15 | Teller Security field |
| 529                           | Restricted Ledger Account 16 | Teller Security field |
| 530                           | Restricted Ledger Account 17 | Teller Security field |
| 531                           | Restricted Ledger Account 18 | Teller Security field |
| 532                           | Restricted Ledger Account 19 | Teller Security field |
| 533                           | Restricted Ledger Account 20 | Teller Security field |
| 534                           | Restricted Ledger Account 21 | Teller Security field |
| 535                           | Restricted Ledger Account 22 | Teller Security field |
| 536                           | Restricted Ledger Account 23 | Teller Security field |
| 537                           | Restricted Ledger Account 24 | Teller Security field |
| 538                           | Restricted Ledger Account 25 | Teller Security field |
| 539                           | Restricted Ledger Account 26 | Teller Security field |
| 540                           | Restricted Ledger Account 27 | Teller Security field |
| 541                           | Restricted Ledger Account 28 | Teller Security field |
| 542                           | Restricted Ledger Account 29 | Teller Security field |
| 543                           | Restricted Ledger Account 30 | Teller Security field |
| 544                           | Restricted Ledger Account 31 | Teller Security field |
| 545                           | Restricted Ledger Account 32 | Teller Security field |
| 546                           | Restricted Ledger Account 33 | Teller Security field |
| 547                           | Restricted Ledger Account 34 | Teller Security field |
| 548                           | Restricted Ledger Account 35 | Teller Security field |
| 549                           | Restricted Ledger Account 36 | Teller Security field |
| 550                           | Restricted Ledger Account 37 | Teller Security field |
| 551                           | Restricted Ledger Account 38 | Teller Security field |
| 552                           | Restricted Ledger Account 39 | Teller Security field |
| 553                           | Restricted Ledger Account 40 | Teller Security field |

| List of Codes - numeric order |                     |                       |
|-------------------------------|---------------------|-----------------------|
| <u>Code</u>                   | Description         | Location              |
| 554                           | Sunday 12AM to 1AM  | Teller Security field |
| 555                           | Sunday 1AM to 2AM   | Teller Security field |
| 556                           | Sunday 2AM to 3AM   | Teller Security field |
| 557                           | Sunday 3AM to 4AM   | Teller Security field |
| 558                           | Sunday 4AM to 5AM   | Teller Security field |
| 559                           | Sunday 5AM to 6AM   | Teller Security field |
| 560                           | Sunday 6AM to 7AM   | Teller Security field |
| 561                           | Sunday 7AM to 8AM   | Teller Security field |
| 562                           | Sunday 8AM to 9AM   | Teller Security field |
| 563                           | Sunday 9AM to 10AM  | Teller Security field |
| 564                           | Sunday 10AM to 11AM | Teller Security field |
| 565                           | Sunday 11AM to 12PM | Teller Security field |
| 566                           | Sunday 12PM to 1PM  | Teller Security field |
| 567                           | Sunday 1PM to 2PM   | Teller Security field |
| 568                           | Sunday 2PM to 3PM   | Teller Security field |
| 569                           | Sunday 3PM to 4PM   | Teller Security field |
| 570                           | Sunday 4PM to 5PM   | Teller Security field |
| 571                           | Sunday 5PM to 6PM   | Teller Security field |
| 572                           | Sunday 6PM to 7PM   | Teller Security field |
| 573                           | Sunday 7PM to 8PM   | Teller Security field |
| 574                           | Sunday 8PM to 9PM   | Teller Security field |
| 575                           | Sunday 9PM to 10PM  | Teller Security field |
| 576                           | Sunday 10PM to 11PM | Teller Security field |
| 577                           | Sunday 11PM to 12AM | Teller Security field |
| 578                           | Monday 12AM to 1AM  | Teller Security field |
| 579                           | Monday 1AM to 2AM   | Teller Security field |
| 580                           | Monday 2AM to 3AM   | Teller Security field |
| 581                           | Monday 3AM to 4AM   | Teller Security field |
| 582                           | Monday 4AM to 5AM   | Teller Security field |
| 583                           | Monday 5AM to 6AM   | Teller Security field |
| 584                           | Monday 6AM to 7AM   | Teller Security field |
| 585                           | Monday 7AM to 8AM   | Teller Security field |
| 586                           | Monday 8AM to 9AM   | Teller Security field |
| 587                           | Monday 9AM to 10AM  | Teller Security field |
| 588                           | Monday 10AM to 11AM | Teller Security field |
| 589                           | Monday 11AM to 12PM | Teller Security field |
| 590                           | Monday 12PM to 1PM  | Teller Security field |

| List of Codes - numeric order |                       |                       |
|-------------------------------|-----------------------|-----------------------|
| <u>Code</u>                   | Description           | Location              |
| 591                           | Monday 1PM to 2PM     | Teller Security field |
| 592                           | Monday 2PM to 3PM     | Teller Security field |
| 593                           | Monday 3PM to 4PM     | Teller Security field |
| 594                           | Monday 4PM to 5PM     | Teller Security field |
| 595                           | Monday 5PM to 6PM     | Teller Security field |
| 596                           | Monday 6PM to 7PM     | Teller Security field |
| 597                           | Monday 7PM to 8PM     | Teller Security field |
| 598                           | Monday 8PM to 9PM     | Teller Security field |
| 599                           | Monday 9PM to 10PM    | Teller Security field |
| 600                           | Monday 10PM to 11PM   | Teller Security field |
| 601                           | Monday 11PM to 12AM   | Teller Security field |
| 602                           | Tuesday 12AM to 1AM   | Teller Security field |
| 603                           | Tuesday 1AM to 2AM    | Teller Security field |
| 604                           | Tuesday 2AM to 3AM    | Teller Security field |
| 605                           | Tuesday 3AM to 4AM    | Teller Security field |
| 606                           | Tuesday 4AM to 5AM    | Teller Security field |
| 607                           | Tuesday 5AM to 6AM    | Teller Security field |
| 608                           | Tuesday 6AM to 7AM    | Teller Security field |
| 609                           | Tuesday 7AM to 8AM    | Teller Security field |
| 610                           | Tuesday 8AM to 9AM    | Teller Security field |
| 611                           | Tuesday 9AM to 10AM   | Teller Security field |
| 612                           | Tuesday 10AM to 11AM  | Teller Security field |
| 613                           | Tuesday 11AM to 12PM  | Teller Security field |
| 614                           | Tuesday 12PM to 1PM   | Teller Security field |
| 615                           | Tuesday 1PM to 2PM    | Teller Security field |
| 616                           | Tuesday 2PM to 3PM    | Teller Security field |
| 617                           | Tuesday 3PM to 4PM    | Teller Security field |
| 618                           | Tuesday 4PM to 5PM    | Teller Security field |
| 619                           | Tuesday 5PM to 6PM    | Teller Security field |
| 620                           | Tuesday 6PM to 7PM    | Teller Security field |
| 621                           | Tuesday 7PM to 8PM    | Teller Security field |
| 622                           | Tuesday 8PM to 9PM    | Teller Security field |
| 623                           | Tuesday 9PM to 10PM   | Teller Security field |
| 624                           | Tuesday 10PM to 11PM  | Teller Security field |
| 625                           | Tuesday 11PM to 12AM  | Teller Security field |
| 626                           | Wednesday 12AM to 1AM | Teller Security field |
| 627                           | Wednesday 1AM to 2AM  | Teller Security field |

| List of Codes - numeric order |                        |                       |
|-------------------------------|------------------------|-----------------------|
| <u>Code</u>                   | Description            | Location              |
| 628                           | Wednesday 2AM to 3AM   | Teller Security field |
| 629                           | Wednesday 3AM to 4AM   | Teller Security field |
| 630                           | Wednesday 4AM to 5AM   | Teller Security field |
| 631                           | Wednesday 5AM to 6AM   | Teller Security field |
| 632                           | Wednesday 6AM to 7AM   | Teller Security field |
| 633                           | Wednesday 7AM to 8AM   | Teller Security field |
| 634                           | Wednesday 8AM to 9AM   | Teller Security field |
| 635                           | Wednesday 9AM to 10AM  | Teller Security field |
| 636                           | Wednesday 10AM to 11AM | Teller Security field |
| 637                           | Wednesday 11AM to 12PM | Teller Security field |
| 638                           | Wednesday 12PM to 1PM  | Teller Security field |
| 639                           | Wednesday 1PM to 2PM   | Teller Security field |
| 640                           | Wednesday 2PM to 3PM   | Teller Security field |
| 641                           | Wednesday 3PM to 4PM   | Teller Security field |
| 642                           | Wednesday 4PM to 5PM   | Teller Security field |
| 643                           | Wednesday 5PM to 6PM   | Teller Security field |
| 644                           | Wednesday 6PM to 7PM   | Teller Security field |
| 645                           | Wednesday 7PM to 8PM   | Teller Security field |
| 646                           | Wednesday 8PM to 9PM   | Teller Security field |
| 647                           | Wednesday 9PM to 10PM  | Teller Security field |
| 648                           | Wednesday 10PM to 11PM | Teller Security field |
| 649                           | Wednesday 11PM to 12AM | Teller Security field |
| 650                           | Thursday 12AM to 1AM   | Teller Security field |
| 651                           | Thursday 1AM to 2AM    | Teller Security field |
| 652                           | Thursday 2AM to 3AM    | Teller Security field |
| 653                           | Thursday 3AM to 4AM    | Teller Security field |
| 654                           | Thursday 4AM to 5AM    | Teller Security field |
| 655                           | Thursday 5AM to 6AM    | Teller Security field |
| 656                           | Thursday 6AM to 7AM    | Teller Security field |
| 657                           | Thursday 7AM to 8AM    | Teller Security field |
| 658                           | Thursday 8AM to 9AM    | Teller Security field |
| 659                           | Thursday 9AM to 10AM   | Teller Security field |
| 660                           | Thursday 10AM to 11AM  | Teller Security field |
| 661                           | Thursday 11AM to 12PM  | Teller Security field |
| 662                           | Thursday 12PM to 1PM   | Teller Security field |
| 663                           | Thursday 1PM to 2PM    | Teller Security field |
| 664                           | Thursday 2PM to 3PM    | Teller Security field |

| List of Codes - numeric order |                       |                       |
|-------------------------------|-----------------------|-----------------------|
| <u>Code</u>                   | Description           | Location              |
| 665                           | Thursday 3PM to 4PM   | Teller Security field |
| 666                           | Thursday 4PM to 5PM   | Teller Security field |
| 667                           | Thursday 5PM to 6PM   | Teller Security field |
| 668                           | Thursday 6PM to 7PM   | Teller Security field |
| 669                           | Thursday 7PM to 8PM   | Teller Security field |
| 670                           | Thursday 8PM to 9PM   | Teller Security field |
| 671                           | Thursday 9PM to 10PM  | Teller Security field |
| 672                           | Thursday 10PM to 11PM | Teller Security field |
| 673                           | Thursday 11PM to 12AM | Teller Security field |
| 674                           | Friday 12AM to 1AM    | Teller Security field |
| 675                           | Friday 1AM to 2AM     | Teller Security field |
| 676                           | Friday 2AM to 3AM     | Teller Security field |
| 677                           | Friday 3AM to 4AM     | Teller Security field |
| 678                           | Friday 4AM to 5AM     | Teller Security field |
| 679                           | Friday 5AM to 6AM     | Teller Security field |
| 680                           | Friday 6AM to 7AM     | Teller Security field |
| 681                           | Friday 7AM to 8AM     | Teller Security field |
| 682                           | Friday 8AM to 9AM     | Teller Security field |
| 683                           | Friday 9AM to 10AM    | Teller Security field |
| 684                           | Friday 10AM to 11AM   | Teller Security field |
| 685                           | Friday 11AM to 12PM   | Teller Security field |
| 686                           | Friday 12PM to 1PM    | Teller Security field |
| 687                           | Friday 1PM to 2PM     | Teller Security field |
| 688                           | Friday 2PM to 3PM     | Teller Security field |
| 689                           | Friday 3PM to 4PM     | Teller Security field |
| 690                           | Friday 4PM to 5PM     | Teller Security field |
| 691                           | Friday 5PM to 6PM     | Teller Security field |
| 692                           | Friday 6PM to 7PM     | Teller Security field |
| 693                           | Friday 7PM to 8PM     | Teller Security field |
| 694                           | Friday 8PM to 9PM     | Teller Security field |
| 695                           | Friday 9PM to 10PM    | Teller Security field |
| 696                           | Friday 10PM to 11PM   | Teller Security field |
| 697                           | Friday 11PM to 12AM   | Teller Security field |
| 698                           | Saturday 12AM to 1PM  | Teller Security field |
| 699                           | Saturday 1AM to 2AM   | Teller Security field |
| 700                           | Saturday 2AM to 3AM   | Teller Security field |
| 701                           | Saturday 3AM to 4AM   | Teller Security field |

| List of Codes - numeric order |                                           |                         |
|-------------------------------|-------------------------------------------|-------------------------|
| <u>Code</u>                   | Description                               | <u>Location</u>         |
| 702                           | Saturday 4AM to 5AM                       | Teller Security field   |
| 703                           | Saturday 5AM to 6AM                       | Teller Security field   |
| 704                           | Saturday 6AM to 7AM                       | Teller Security field   |
| 705                           | Saturday 7AM to 8AM                       | Teller Security field   |
| 706                           | Saturday 8AM to 9AM                       | Teller Security field   |
| 707                           | Saturday 9AM to 10AM                      | Teller Security field   |
| 708                           | Saturday 10AM to 11AM                     | Teller Security field   |
| 709                           | Saturday 11AM to 12PM                     | Teller Security field   |
| 710                           | Saturday 12PM to 1PM                      | Teller Security field   |
| 711                           | Saturday 1PM to 2PM                       | Teller Security field   |
| 712                           | Saturday 2PM to 3PM                       | Teller Security field   |
| 713                           | Saturday 3PM to 4PM                       | Teller Security field   |
| 714                           | Saturday 4PM to 5PM                       | Teller Security field   |
| 715                           | Saturday 5PM to 6PM                       | Teller Security field   |
| 716                           | Saturday 6PM to 7PM                       | Teller Security field   |
| 717                           | Saturday 7PM to 8PM                       | Teller Security field   |
| 718                           | Saturday 8PM to 9PM                       | Teller Security field   |
| 719                           | Saturday 9PM to 10PM                      | Teller Security field   |
| 720                           | Saturday 10PM to 11PM                     | Teller Security field   |
| 721                           | Saturday 11PM to 12AM                     | Teller Security field   |
| 722                           | ARTA Lending                              | Teller Security field   |
| 723                           | Password                                  | Teller Security field   |
| 724                           | Restricted Members                        | Teller Security field   |
| 725                           | Restricted Ledger Accounts                | Teller Security field   |
| 726                           | Operations Box                            | Teller Security field   |
|                               | Note: Teller Security fields from 360-725 |                         |
| 727                           | ACH Origination                           | Teller Security field   |
| 728                           | Insurance Received                        | Collateral Tracking     |
| 729                           | Insurance Cancel Date                     | Collateral Tracking     |
| 730                           | Mortgage Insurance Received               | Collateral Tracking     |
| 731                           | Mortgage Insurance Cancel Date            | Collateral Tracking     |
| 732                           | E-Statement                               | Member Information      |
| 733                           | Service Charge - Mail Code                | Member Information      |
| 734                           | Service Charge - Minimum Balance          | Share Suffix Inquiry    |
| 735                           | Points - Year to Date                     | Loan Suffix Inquiry     |
| 736                           | Safe Deposit Box - Send Notice            | Safe Deposit Box        |
| 737                           | Cross Account 6                           | Internet Banking folder |

| List of Codes - numeric order |                                                                 |                         |  |
|-------------------------------|-----------------------------------------------------------------|-------------------------|--|
| Code                          | Description                                                     | Location                |  |
| 738                           | Cross Account 7                                                 | Internet Banking folder |  |
| 739                           | Cross Account 8                                                 | Internet Banking folder |  |
| 740                           | Cross Account 9                                                 | Internet Banking folder |  |
| 741                           | Cross Account 10                                                | Internet Banking folder |  |
| 742                           | Authentication Type                                             | Internet Banking folder |  |
| 743                           | Reports (Delete)                                                | Teller Security field   |  |
| 744                           | Collect Email                                                   | Internet Banking folder |  |
| 745                           | Message to Member                                               | Internet Banking folder |  |
| 746                           | Card Information                                                | Teller Security field   |  |
| 747                           | Regulation D                                                    | Member Information      |  |
| 748                           | NSF Returned Count - Previous Year to Date                      | Share Suffix Inquiry    |  |
| 749                           | Credit Bureau Reports                                           | (ordering)              |  |
| 750                           | IRA Contribution XXXX Roth Conversion (current year)            | IRA Suffix Inquiry      |  |
| 751                           | IRA Contribution XXXX Roth Conversion (prior year)              | IRA Suffix Inquiry      |  |
| 752                           | Transaction Supervisor (Warning Messages Only)                  | Teller Security field   |  |
| 753                           | Maximum Check Cashed                                            | Teller Security field   |  |
| 754                           | Credit Score (Bankruptcy)                                       | Loan Suffix Inquiry     |  |
| 755                           | Credit Score (Bankruptcy)                                       | Member Information      |  |
| 756                           |                                                                 |                         |  |
| 757                           | ATM Savings (ATM Round Up)                                      | Member Information      |  |
| 758                           | Variable Rate Index Change Date (for index variable rate loans) | Loan Suffix Inquiry     |  |
| 759                           | User Name                                                       | Internet Banking folder |  |
| 760                           | Contact Name                                                    | Member Information      |  |
| 761                           | Contact Phone Number                                            | Member Information      |  |
| 762                           | Collateral Value                                                | Collateral Tracking     |  |
| 763                           | Transfer Skip Count                                             | Loan Suffix Inquiry     |  |
| 764                           | NSF Paid Count - Month-to-Date                                  | Share Suffix Inquiry    |  |
| 765                           | NSF Paid Count - Year-to-Date                                   | Share Suffix Inquiry    |  |
| 766                           | Bump Up Allowed                                                 | CD Suffix Inquiry       |  |
| 767                           | Credit Score (Joint)                                            | Member Information      |  |
| 768                           | NSF Paid Count - Previous Year-to-Date                          | Share Suffix Inquiry    |  |
| 769                           | NSF Paid Fees - Year-to-Date                                    | Share Suffix Inquiry    |  |
| 770                           | NSF Returned Fees - Year-to-Date                                | Share Suffix Inquiry    |  |
| 771                           | Alert Internet Banking Login                                    | Member Information      |  |
| 772                           |                                                                 |                         |  |
| 773                           | Service Check                                                   | Member Information      |  |
| 774                           | Service Check Date                                              | Member Information      |  |

| List of Codes - numeric order |                                             |                         |  |
|-------------------------------|---------------------------------------------|-------------------------|--|
| <u>Code</u>                   | Description                                 | <b>Location</b>         |  |
| 775                           | Status                                      | Card Information        |  |
| 776                           | Insurance Election (SCL)                    | Loan Suffix Inquiry     |  |
| 777                           | Insurance Election (Disability)             | Loan Suffix Inquiry     |  |
| 778                           | ATM Savings Suffix (ATM Round Up Suffix)    | Member Information      |  |
| 779                           | Teller Administration (reset password only) | Teller Security field   |  |
| 780                           | Check Encoded - Month-to-Date               | Share Draft Suffix      |  |
| 781                           | Business (renamed to Entity Type)           | Member Information      |  |
| 782                           | Transactions (Non-Cash)                     | Teller Security field   |  |
| 783                           | Loan Disbursal (Restricted)                 | Teller Security field   |  |
| 784                           | Business Checking Type                      | Share Draft Suffix      |  |
| 785                           | Potential Loss                              | Loans Suffix Inquiry    |  |
| 786                           | Purpose Description                         | Loan Suffix Inquiry     |  |
| 787                           | Interest Rate - Original                    | Loan Suffix Inquiry     |  |
| 788                           | Interest Rate - Annual Anniversary Date     | Loan Suffix Inquiry     |  |
| 789                           | Variable Rate Risk Offset (+)               | Loan Suffix Inquiry     |  |
| 790                           | Variable Rate Risk Offset (-)               | Loan Suffix Inquiry     |  |
| 791                           | Variable Rate Grace Months                  |                         |  |
| 792                           | Member Code                                 | Member Information      |  |
| 793                           | Interest Rate - Introductory Months         | Loan Suffix Inquiry     |  |
| 794                           | Interest Rate - Introductory                | Loan Suffix Inquiry     |  |
| 795                           | Interest Rate - Standard                    | Loan Suffix Inquiry     |  |
| 796                           | Nickname                                    | Suffix Inquiry          |  |
| 797                           | NSF Returned Fees                           | Member Information      |  |
| 798                           | Quick Switch 1                              | Internet Banking folder |  |
| 799                           | Quick Switch 2                              | Internet Banking folder |  |
| 800                           | Quick Switch 3                              | Internet Banking folder |  |
| 801                           | Quick Switch 4                              | Internet Banking folder |  |
| 802                           | Quick Switch 5                              | Internet Banking folder |  |
| 803                           | Quick Switch 6                              | Internet Banking folder |  |
| 804                           | Quick Switch 7                              | Internet Banking folder |  |
| 805                           | Quick Switch 8                              | Internet Banking folder |  |
| 806                           | Quick Switch 9                              | Internet Banking folder |  |
| 807                           | Quick Switch 10                             | Internet Banking folder |  |
| 808                           | Mortgage Insurance - Year-to-Date           | Loan Suffix Inquiry     |  |
| 809                           | Text Message Address                        | Name Information        |  |
| 810                           | Suspicious Activity                         | Member Information      |  |
| 811                           | Address Change Date                         | Member Information      |  |

| List of Codes - numeric order |                                                                 |                         |  |
|-------------------------------|-----------------------------------------------------------------|-------------------------|--|
| <u>Code</u>                   | Description                                                     | <b>Location</b>         |  |
| 812                           | Mobile Deposit                                                  | Internet Banking folder |  |
| 813                           | Payment Amount Scheduled - January                              | Loan Suffix Inquiry     |  |
| 814                           | Payment Amount Scheduled - February                             | Loan Suffix Inquiry     |  |
| 815                           | Payment Amount Scheduled - March                                | Loan Suffix Inquiry     |  |
| 816                           | Payment Amount Scheduled - April                                | Loan Suffix Inquiry     |  |
| 817                           | Payment Amount Scheduled - May                                  | Loan Suffix Inquiry     |  |
| 818                           | Payment Amount Scheduled - June                                 | Loan Suffix Inquiry     |  |
| 819                           | Payment Amount Scheduled - July                                 | Loan Suffix Inquiry     |  |
| 820                           | Payment Amount Scheduled - August                               | Loan Suffix Inquiry     |  |
| 821                           | Payment Amount Scheduled - September                            | Loan Suffix Inquiry     |  |
| 822                           | Payment Amount Scheduled - October                              | Loan Suffix Inquiry     |  |
| 823                           | Payment Amount Scheduled - November                             | Loan Suffix Inquiry     |  |
| 824                           | Payment Amount Scheduled - December                             | Loan Suffix Inquiry     |  |
| 825                           | Teller Cash Limit                                               | Teller Security field   |  |
| 826                           | Statement Last Accessed                                         | Internet Banking folder |  |
| 827                           | Visa Statement Last Accessed                                    | Internet Banking folder |  |
| 828                           | Teller Branch Login Restriction                                 | Teller Security field   |  |
| 829                           | Date of Death                                                   | Name Information        |  |
| 830                           | Teller Options - Always Show Picture ID                         | Teller Security field   |  |
| 831                           | Teller Options - Automatically Close Member                     | Teller Security field   |  |
| 832                           | Teller Options - Default Loan Payment to Amount Left            | Teller Security field   |  |
| 833                           | Teller Options - Member Receipt for Phone Transfers             | Teller Security field   |  |
| 834                           | Teller Options - Detailed Transaction Options                   | Teller Security field   |  |
| 835                           | Referred By                                                     | Member Information      |  |
| 836                           | Property County                                                 | Collateral Tracking     |  |
| 837                           | File Exchange Documents                                         | Teller Security field   |  |
| 838                           | File Exchange Remote Deposit                                    | Teller Security field   |  |
| 839                           | File Exchange Wire Transfer                                     | Teller Security field   |  |
| 840                           |                                                                 |                         |  |
| 841                           | Loan Limit (Maximum)                                            | Member Information      |  |
| 842                           | Description (Secondary User)                                    | Internet Banking folder |  |
| 843                           | Inquiries check box (Secondary User)                            | Internet Banking folder |  |
| 844                           | Transfers (option and check box - Primary and Secondary user)   | Internet Banking folder |  |
| 845                           | Bill Pay (option and check box - Primary and Secondary user)    | Internet Banking folder |  |
| 846                           | Statements (option and check box - Primary and Secondary)       | Internet Banking folder |  |
| 847                           | Credit card (option and check box - Primary and Secondary user) | Internet Banking folder |  |
| 848                           | Wire Transfers (option and check box - Primary and Secondary)   | Internet Banking folder |  |

| List of Codes - numeric order |                                                                 |                         |  |
|-------------------------------|-----------------------------------------------------------------|-------------------------|--|
| <u>Code</u>                   | Description                                                     | <b>Location</b>         |  |
| 849                           | Remote Deposit (Check 21) - (option and check box - Primary and | Internet Banking folder |  |
| 050                           | Secondary user)                                                 |                         |  |
| 850                           | Status (Primary and Secondary)                                  | Internet Banking folder |  |
| 851                           | Standard Rate - Accrued Interest                                | Loan Suffix Inquiry     |  |
| 852                           | Charged Off                                                     | Member Information      |  |
| 853                           | Wire Transfers Fee (Primary)                                    | Internet Banking folder |  |
| 854                           | Payments (ACH & Payroll) Posted MTD                             | Loan Suffix Inquiry     |  |
| 855                           | Payments (ACH & Payroll) Allowed MTD                            | Loan Suffix Inquiry     |  |
| 856                           | Variable Rate Index Rate                                        | Loan Suffix Inquiry     |  |
| 857                           | Fees - Year-to-Date                                             | Loan Suffix Inquiry     |  |
| 858                           | Open End Plan Joint Name                                        | Name Information        |  |
| 859                           | Alert Loan Rate                                                 | Member Information      |  |
| 860                           | Alert Share Rate                                                | Member Information      |  |
| 861                           | Alert Newsletters                                               | Member Information      |  |
| 862                           | Alert News                                                      | Member Information      |  |
| 863                           | Alert ACH/Payroll Deposit                                       | Member Information      |  |
| 864                           | Alert Low Balances                                              | Member Information      |  |
| 865                           | Alert Low Balances Amount                                       | Member Information      |  |
| 866                           | Alert Loan Payments                                             | Member Information      |  |
| 867                           | Alert Loan Payments Days                                        | Member Information      |  |
| 868                           | ACH Origination Institution                                     | ACH Origination field   |  |
| 869                           | ACH Origination Address                                         | ACH Origination field   |  |
| 870                           | ACH Origination City                                            | ACH Origination field   |  |
| 871                           | ACH Origination State                                           | ACH Origination         |  |
| 872                           | ACH Origination Zip                                             | ACH Origination         |  |
| 873                           | ACH Origination Phone                                           | ACH Origination         |  |
| 874                           | ACH Origination Account                                         | ACH Origination         |  |
| 875                           | ACH Origination Account Type                                    | ACH Origination         |  |
| 876                           | ACH Origination Routing Number                                  | ACH Origination         |  |
| 877                           | ACH Origination Tran Type                                       | ACH Origination         |  |
| 878                           | ACH Origination Tran Amount                                     | ACH Origination         |  |
| 879                           | ACH Origination Post Date                                       | ACH Origination         |  |
| 880                           | ACH Origination Start Date                                      | ACH Origination         |  |
| 881                           | ACH Origination New                                             | Teller Security field   |  |
| 882                           | ACH Origination Change                                          | Teller Security field   |  |
| 883                           | ACH Origination Delete                                          | Teller Security field   |  |
| 884                           | OFAC Scan - Exemption Date (when set to exempt)                 | Name Information        |  |

| List of Codes - numeric order |                                               |                         |  |
|-------------------------------|-----------------------------------------------|-------------------------|--|
| <u>Code</u>                   | Description                                   | Location                |  |
| 885                           | HB Secondary User E-mail                      | Internet Banking folder |  |
| 886                           | Hold Method                                   | (internal)              |  |
| 887                           | Hold Pre-Release Date                         | (internal)              |  |
| 888                           | NSF Fee (ATM/Debit)                           | Share Suffix Inquiry    |  |
| 889                           | Alert Visa Payments                           | Member Information      |  |
| 890                           | Taxes Required                                | Member Information      |  |
| 891                           | Taxes Year on File                            | Member Information      |  |
| 892                           | Owner Occupied                                | Loan Suffix Inquiry     |  |
| 893                           | Participation Lender                          | Loan Suffix Inquiry     |  |
| 894                           | Participation Rate                            | Loan Suffix Inquiry     |  |
| 895                           | Mortgage Appraisal Date                       | Collateral Tracking     |  |
| 896                           | Mortgage Review Date                          | Collateral Tracking     |  |
| 897                           | Collateral Value Date                         | Collateral Tracking     |  |
| 898                           | Loan Officer - Original                       | Loan Suffix Inquiry     |  |
| 899                           | Call Report Mortgage Type                     | Loan Suffix Inquiry     |  |
| 900                           | Picture ID Expire Date                        | Name Information        |  |
| 901                           | Call Report (Business) Type                   | Loan Suffix Inquiry     |  |
| 902                           | Open End Plan Cancel Date                     | Member Information      |  |
| 903                           | IRS Name 2 (1099)                             | Member Information      |  |
| 904                           | IRS Address 1 (1099)                          | Member Information      |  |
| 905                           | IRS Address 2 (1099)                          | Member Information      |  |
| 906                           | IRS City (1099)                               | Member Information      |  |
| 907                           | IRS State (1099)                              | Member Information      |  |
| 908                           | IRS Zip Code (1099)                           | Member Information      |  |
| 909                           | Open End Plan Insurance Election - SCL        | Member Information      |  |
| 910                           | Open End Plan Insurance Election - Disability | Member Information      |  |
| 911                           | Reports                                       | Teller Security field   |  |
| 912                           | Extracts                                      | Teller Security field   |  |
| 913                           | Station Administration                        | System Administration   |  |
| 914                           | Challenge PIN E-mail Address                  | Internet Banking folder |  |
| 915                           | Allowance for Loan Loss                       | Loan Suffix Inquiry     |  |
| 916                           | Scan Date (OFAC)                              | Name Information        |  |
| 917                           | E-Statement Disclosure Date                   | Member Information      |  |
| 918                           | Sweep Target Amount                           | Share Suffix Inquiry    |  |
| 919                           | Sweep Account (base, check digit and suffix)  | Share Suffix Inquiry    |  |
| 920                           | Troubled Debt Restructure                     | Loan Suffix Inquiry     |  |
| 921                           | Sweep Type                                    | Share Suffix Inquiry    |  |

| List of Codes - numeric order |                                                   |                         |  |
|-------------------------------|---------------------------------------------------|-------------------------|--|
| <u>Code</u>                   | Description                                       | <b>Location</b>         |  |
| 922                           | Alert Daily Balance                               | Member Information      |  |
| 923                           | Alert Electronic                                  | Member Information      |  |
| 924                           | Alert Debit Pre-Authorizations                    | Member Information      |  |
| 925                           | NAICS/SIC                                         | Loan Suffix Inquiry     |  |
| 926                           | Troubled Debt Restructure Date                    | Loan Suffix Inquiry     |  |
| 927                           | Government Entity                                 | Member Information      |  |
| 928                           | Transaction Dormant Accounts - security           | Teller Security field   |  |
| 929                           | Heard About Us                                    | Member Information      |  |
| 930                           | Internet Banking - Visible                        | Share and Loan Suffix   |  |
| 0.24                          |                                                   | Inquiry                 |  |
| 931                           | Internet Banking - Transfers                      | Share and Loan Suffix   |  |
| 932                           | Rewards - YTD                                     | Draft Suffix Inquiry    |  |
| 933                           | Rewards - Type                                    | Draft Suffix Inquiry    |  |
| 934                           | Rewards - Start Date                              | Draft Suffix Inquiry    |  |
| 935                           | Uncollected Insurance Premium                     | Loan Suffix Inquiry     |  |
| 936                           | Mortgage Holder Position                          | Loan Suffix Inquiry     |  |
| 937                           | Mobile Deposit Disclosure Date                    | Internet Banking folder |  |
| 938                           | Mobile Deposit Profile                            | Internet Banking folder |  |
| 939                           | Disclosure Date (Internet Banking)                | Internet Banking folder |  |
| 940                           | Mileage                                           | Collateral Tracking     |  |
| 941                           | Corporate Title (Officer - from Name Title Setup) | Name Information        |  |
| 942                           | High Priced Mortgage                              | Loan Suffix Inquiry     |  |
| 943                           | Entity Authorization                              | Member Information      |  |
| 944                           | Inherited                                         | IRA Suffix Inquiry      |  |
| 945                           | Eligibility                                       | Member Information      |  |
| 946                           | Closeout Reason                                   | Member Information      |  |
| 947                           | Statement Type                                    | Member Information      |  |
| 948                           | Money Services Business                           | Member Information      |  |
| 949                           | Order (card)                                      | Card Information        |  |
| 950                           | Auto Reorder (Auto Reissue field)                 | Card Information        |  |
| 951                           | Original Issue Date                               | Card Information        |  |
| 952                           | Name (suffix)                                     | Card Information        |  |
| 953                           | Name Type                                         | Card Information        |  |
| 954                           | Savings Suffix                                    | Card Information        |  |
| 955                           | Checking Suffix                                   | Card Information        |  |
| 956                           | Card Stock                                        | Card Information        |  |
| 957                           | Maximum Check Issue                               | Teller Security field   |  |

| List of Codes - numeric order |                                                           |                       |  |
|-------------------------------|-----------------------------------------------------------|-----------------------|--|
| Code                          | Description                                               | Location              |  |
| 958                           | NMLS                                                      | Teller Security field |  |
| 959                           | MLA Status                                                | Loan Suffix Inquiry   |  |
| 960                           | Indirect Lending Fee - Original                           | Loan Suffix Inquiry   |  |
| 961                           | Indirect Lending Fee - Balance                            | Loan Suffix Inquiry   |  |
| 962                           | Pending Contact Changes                                   | Teller Security field |  |
| 963                           | Maximum Withdrawal (non-cash)                             | Teller Security field |  |
| 964                           | Open (multiple) PDF's one at a time (loan app, loan docs) | Teller Security field |  |
| 965                           | Card Embossing Comments                                   | Card Information      |  |
| 966                           | Loan ID #                                                 | Loan Suffix Inquiry   |  |
| 967                           | Title Release Date                                        | Collateral Tracking   |  |
| 968                           | Title Released To                                         | Collateral Tracking   |  |
| 969                           | Mortgage Release Date                                     | Collateral Tracking   |  |
| 970                           | Property Tax Amount                                       | Collateral Tracking   |  |
| 971                           | Property Tax Delinquent                                   | Collateral Tracking   |  |
| 972                           | 1 <sup>st</sup> Mortgage Balance                          | Collateral Tracking   |  |
| 973                           | 2 <sup>nd</sup> Mortgage Balance                          | Collateral Tracking   |  |
| 974                           | Alert Disclosure Date                                     | Member Information    |  |
| 975                           | Mobile Contact Consent Date                               | Member Information    |  |
| 976                           | Decision Status (Automated)                               | Loan Suffix Inquiry   |  |
| 977                           | Balance - Previous Year                                   | Loan Suffix Inquiry   |  |
| 978                           | Business Loan - Review Date                               | Loan Suffix Inquiry   |  |
| 979                           | Business Loan - Risk Rating                               | Loan Suffix Inquiry   |  |
| 980                           | Telemarketing TPCA                                        | Member Information    |  |
| 981                           | Telemarketing Credit Bureau                               | Member Information    |  |
| 982                           | Credit Bureau Cross Sell Consent                          | Member Information    |  |
| 983                           | Property has NO address                                   | Collateral Tracking   |  |
| 984                           | Security Managed (internal or external)                   | Collateral Tracking   |  |

| List of Codes - alphabetical order |                       |             |
|------------------------------------|-----------------------|-------------|
| Description                        | Location              | <u>Code</u> |
| 1 <sup>st</sup> Mortgage Balance   | Collateral Tracking   | 972         |
| 2 <sup>nd</sup> Mortgage Balance   | Collateral Tracking   | 973         |
| Accounts Payable                   | Teller Security field | 367         |
| ACH Cross Reference Change         | Teller Security field | 406         |
| ACH Cross Reference Delete         | Teller Security field | 407         |
| ACH Cross Reference New            | Teller Security field | 405         |
| ACH Origination                    | Teller Security field | 727         |
| ACH Origination Account            | ACH Origination field | 874         |
| ACH Origination Account Type       | ACH Origination field | 875         |
| ACH Origination Address            | ACH Origination field | 869         |
| ACH Origination Change             | Teller Security field | 882         |
| ACH Origination City               | ACH Origination field | 870         |
| ACH Origination Delete             | Teller Security field | 883         |
| ACH Origination Institution        | ACH Origination field | 868         |
| ACH Origination New                | Teller Security field | 881         |
| ACH Origination Phone              | ACH Origination field | 873         |
| ACH Origination Post Date          | ACH Origination field | 879         |
| ACH Origination Routing Number     | ACH Origination field | 876         |
| ACH Origination Start Date         | ACH Origination field | 880         |
| ACH Origination State              | ACH Origination field | 871         |
| ACH Origination Tran Amount        | ACH Origination field | 878         |
| ACH Origination Tran Type          | ACH Origination field | 877         |
| ACH Origination Zip Code           | ACH Origination field | 872         |
| ACH Stop Originator ID             | Stop Payment field    | 252         |
| ACH Stop Transaction Type          | Stop Payment field    | 251         |
| Action Code                        | Suffix Inquiry        | 18          |
| Address Change Date                | Member Information    | 811         |
| Address Line 1                     | Name Information      | 111         |
| Address Line 2                     | Name Information      | 112         |
| Affiliate Opt-Out                  | Name Information      | 178         |
| Alert ACH/Payroll Deposit          | Member Information    | 863         |
| Alert Daily Balance                | Member Information    | 922         |
| Alert Debit Pre-Authorizations     | Member Information    | 924         |
| Alert Disclosure Date              | Member Information    | 974         |
| Alert Electronic                   | Member Information    | 923         |
| Alert Internet Banking Login       | Member Information    | 771         |
| Alert Loan Payments                | Member Information    | 866         |

| List of Codes - alphabetical order       |                         |             |
|------------------------------------------|-------------------------|-------------|
| Description                              | Location                | <u>Code</u> |
| Alert Loan Payments Days                 | Member Information      | 867         |
| Alert Loan Rate                          | Member Information      | 859         |
| Alert Low Balances                       | Member Information      | 864         |
| Alert Low Balances Amount                | Member Information      | 865         |
| Alert News                               | Member Information      | 862         |
| Alert Newsletters                        | Member Information      | 861         |
| Alert Share Rate                         | Member Information      | 860         |
| Alert Visa Payments                      | Member Information      | 889         |
| Allowance for Loan Loss                  | Loan Suffix Inquiry     | 915         |
| Alternate Address End Date               | Name Information        | 150         |
| Alternate Address Start Date             | Name Information        | 149         |
| Alternate Lookup                         | Name Information        | 110         |
| Amount Due                               | Safe Deposit Box field  | 357         |
| ARTA Lending                             | Teller Security field   | 722         |
| ATM POS File Extract                     | Teller Security field   | 368         |
| ATM Positive File                        | Member Information      | 133         |
| ATM Savings (ATM Round Up)               | Member Information      | 757         |
| ATM Savings Suffix (ATM Round Up Suffix) | Member Information      | 778         |
| ATM Service Charge Flag                  | Share Suffix Inquiry    | 80          |
| ATM Withdrawal Count                     | Share Suffix Inquiry    | 81          |
| Authentication Type                      | Internet Banking folder | 742         |
| Auto Color                               | Collateral Tracking     | 297         |
| Auto Extended Warranty                   | Collateral Tracking     | 300         |
| Auto Extended Warranty Date              | Collateral Tracking     | 301         |
| Auto GAP Insurance Date                  | Collateral Tracking     | 299         |
| Auto GAP Insurance                       | Collateral Tracking     | 286         |
| Auto Insurance Expire Date               | Collateral Tracking     | 282         |
| Auto Insurance Agent                     | Collateral Tracking     | 279         |
| Auto Insurance Company                   | Collateral Tracking     | 278         |
| Auto Insurance Phone                     | Collateral Tracking     | 280         |
| Auto Insurance Policy                    | Collateral Tracking     | 281         |
| Auto Key Number                          | Collateral Tracking     | 298         |
| Auto Make                                | Collateral Tracking     | 275         |
| Auto Model                               | Collateral Tracking     | 276         |
| Auto Reorder (Auto Reissue field)        | Card Information        | 950         |
| Auto Title Number                        | Collateral Tracking     | 285         |
| Auto Title Received                      | Collateral Tracking     | 283         |

| List of Codes - alphabetical order                           |                         |      |
|--------------------------------------------------------------|-------------------------|------|
| Description                                                  | <b>Location</b>         | Code |
| Auto Title Status                                            | Collateral Tracking     | 284  |
| Auto VIN                                                     | Collateral Tracking     | 296  |
| Auto Year                                                    | Collateral Tracking     | 277  |
| Automatic Transfer Change                                    | Teller Security field   | 409  |
| Automatic Transfer Delete                                    | Teller Security field   | 410  |
| Automatic Transfer New                                       | Teller Security field   | 408  |
| Bad Login Attempts                                           | Teller Security field   | 364  |
| Balance - Previous Year                                      | Loan Suffix Inquiry     | 977  |
| Balloon Date                                                 | Loan Suffix Inquiry     | 84   |
| Bill Pay (option and check box - Primary and Secondary user) | Internet Banking folder | 845  |
| Birth Date                                                   | Name Information        | 132  |
| Box Number                                                   | Safe Deposit Box field  | 354  |
| Box Size                                                     | Safe Deposit Box field  | 355  |
| Branch                                                       | Teller Security field   | 361  |
| Branch                                                       | Member Information      | 130  |
| Bulletin Board Administration                                | Teller Security field   | 462  |
| Bump Up Allowed                                              | CD Suffix Inquiry       | 766  |
| Bump Up Date                                                 | CD Suffix Inquiry       | 98   |
| Business (renamed to Entity Type)                            | Member Information      | 781  |
| Business Checking Type                                       | Share Draft Suffix      | 784  |
| Business Loan - Review Date                                  | Loan Suffix Inquiry     | 978  |
| Business Loan - Risk Rating                                  | Loan Suffix Inquiry     | 979  |
| Business Phone                                               | Name Information        | 117  |
| Business Phone Extension                                     | Name Information        | 154  |
| Call Report (Business) Type                                  | Loan Suffix Inquiry     | 901  |
| Call Report Mortgage Type                                    | Loan Suffix Inquiry     | 899  |
| Card Account/PAN                                             | Card Information        | 271  |
| Card Embossing Comments                                      | Card Information        | 965  |
| Card Expiration Date                                         | Card Information        | 274  |
| Card Information                                             | under Basic Security    | 746  |
| Card Information Change                                      | Teller Security field   | 412  |
| Card Information Delete                                      | Teller Security field   | 413  |
| Card Information New                                         | Teller Security field   | 411  |
| Card Issue Date                                              | Card Information        | 273  |
| Card Limit                                                   | Card Information        | 272  |
| Card Stock                                                   | Card Information        | 956  |
| Card Type                                                    | Card Information        | 270  |

140

| List of Codes - alphabetical order |                         |             |
|------------------------------------|-------------------------|-------------|
| Description                        | <b>Location</b>         | <u>Code</u> |
| CD Compounding Method              | CD Suffix Inquiry       | 186         |
| CD Early Withdrawal Penalty        | CD Suffix Inquiry       | 31          |
| CD Interest Calculation            | CD Suffix Inquiry       | 191         |
| CD Interest Date                   | CD Suffix Inquiry       | 193         |
| CD Interest Payment Account        | CD Suffix Inquiry       | 194         |
| CD Interest Payment Frequency      | CD Suffix Inquiry       | 192         |
| CD Interest Payment Method         | CD Suffix Inquiry       | 187         |
| CD Interest Rate                   | CD Suffix Inquiry       | 32          |
| CD Maturity Code                   | CD Suffix Inquiry       | 185         |
| CD Maturity Date                   | CD Suffix Inquiry       | 36          |
| CD Penalty Type                    | CD Suffix Inquiry       | 188         |
| CD Profile Type                    | CD Suffix Inquiry       | 195         |
| CD Term                            | CD Suffix Inquiry       | 183         |
| CD Term Code                       | CD Suffix Inquiry       | 190         |
| CD Type                            | CD Suffix Inquiry       | 184         |
| Cell Phone                         | Name Information        | 327         |
| Census County Code                 | Mortgage Suffix Inquiry | 238         |
| Census State Code                  | Mortgage Suffix Inquiry | 239         |
| Census Track Number                | Mortgage Suffix Inquiry | 237         |
| Certificate Information Change     | Teller Security field   | 415         |
| Certificate Information Delete     | Teller Security field   | 416         |
| Certificate Information New        | Teller Security field   | 414         |
| Certificate Number                 | CD Suffix Inquiry       | 180         |
| Certificate Profiles               | Teller Security field   | 463         |
| Challenge PIN E-mail Address       | Internet Banking folder | 914         |
| Charged Off                        | Member Information      | 852         |
| Checks Encoded - Month-to-Date     | Share Draft Suffix      | 780         |
| Check Reconciliation               | Teller Security field   | 370         |
| Check Register                     | Teller Security field   | 371         |
| Checking Suffix                    | Card Information        | 955         |
| Checks Ordered                     | Member Information      | 96          |
| City                               | Name Information        | 113         |
| Closeout Reason                    | Member Information      | 946         |
| Club Account Type                  | Member Summary          | 46          |
| Collateral Tracking Change         | Teller Security field   | 418         |
| Collateral Tracking Delete         | Teller Security field   | 419         |
| Collateral Tracking New            | Teller Security field   | 417         |

| List of Codes - alphabetical order                        |                         |             |
|-----------------------------------------------------------|-------------------------|-------------|
| Description                                               | Location                | <u>Code</u> |
| Collateral Value                                          | Collateral Tracking     | 762         |
| Collateral Value Date                                     | Collateral Tracking     | 897         |
| Collect Email                                             | Internet Banking folder | 744         |
| Collections                                               | Teller Security field   | 372         |
| Collector                                                 | Collections field       | 349         |
| Complete Death Distribution                               | IRA Suffix Inquiry      | 230         |
| Complete Disability Distribution                          | IRA Suffix Inquiry      | 229         |
| Complete Excess Contribution Current Year                 | IRA Suffix Inquiry      | 231         |
| Complete Excess Contribution Prior Year                   | IRA Suffix Inquiry      | 232         |
| Complete Normal Distribution                              | IRA Suffix Inquiry      | 225         |
| Complete Other Distribution                               | IRA Suffix Inquiry      | 234         |
| Complete Premature Distribution                           | IRA Suffix Inquiry      | 224         |
| Complete Premature Transfer to Roth                       | IRA Suffix Inquiry      | 233         |
| Complete Rollover to IRA                                  | IRA Suffix Inquiry      | 226         |
| Complete Rollover to Retirement                           | IRA Suffix Inquiry      | 227         |
| Complete Transfer Distribution                            | IRA Suffix Inquiry      | 228         |
| Contact Name                                              | Member Information      | 760         |
| Contact Phone Number                                      | Member Information      | 761         |
| Corporate Title (Officer - from Name Title Setup)         | Name Information        | 941         |
| Counter Withdrawal Count                                  | Share Suffix Inquiry    | 87          |
| Courtesy Pay                                              | Member Information      | 322         |
| Courtesy Pay Maximum                                      | Member Information      | 323         |
| Credit Bureau Cross Sell Consent                          | Member Information      | 982         |
| Credit Bureau Reports                                     | (ordering)              | 749         |
| Credit Bureau Retrieval                                   | Teller Security field   | 373         |
| Credit Bureau Tape                                        | Loan Suffix Inquiry     | 353         |
| Credit Bureau Tape                                        | Member Information      | 144         |
| Credit Card (option and checkbox - Primary and Secondary) | Internet Banking folder | 847         |
| Credit Grade                                              | Loan Suffix Inquiry     | 95          |
| Credit Score                                              | Loan Suffix Inquiry     | 94          |
| Credit Score                                              | Member Information      | 315         |
| Credit Score (Bankruptcy)                                 | Loan Suffix Inquiry     | 754         |
| Credit Score (Bankruptcy)                                 | Member Information      | 755         |
| Credit Score (Joint)                                      | Member Information      | 767         |
| Credit Score Date                                         | Member Information      | 316         |
| Cross Account 1                                           | Internet Banking folder | 101         |
| Cross Account 10                                          | Internet Banking folder | 741         |

| List of Codes - alphabetical order         |                         |             |
|--------------------------------------------|-------------------------|-------------|
| Description                                | Location                | <u>Code</u> |
| Cross Account 2                            | Internet Banking folder | 102         |
| Cross Account 3                            | Internet Banking folder | 103         |
| Cross Account 4                            | Internet Banking folder | 104         |
| Cross Account 5                            | Internet Banking folder | 105         |
| Cross Account 6                            | Internet Banking folder | 737         |
| Cross Account 7                            | Internet Banking folder | 738         |
| Cross Account 8                            | Internet Banking folder | 739         |
| Cross Account 9                            | Internet Banking folder | 740         |
| Cross Reference - ATM Account              | Cross Reference field   | 196         |
| Cross Reference - Draft Account            | Cross Reference field   | 197         |
| Cross Reference - Draft MICR               | Cross Reference field   | 198         |
| Cross Reference - Visa Account             | Cross Reference         | 199         |
| Cross Reference - Visa Account 2           | Cross Reference         | 200         |
| Cross Reference Change                     | Teller Security field   | 421         |
| Cross Reference Delete                     | Teller Security field   | 422         |
| Cross Reference New                        | Teller Security field   | 420         |
| Current Year for Current Year Contribution | IRA Suffix Inquiry      | 201         |
| Current Year for Prior Year Contribution   | IRA Suffix Inquiry      | 202         |
| Current Year Direct Rollover               | IRA Suffix Inquiry      | 204         |
| Current Year Direct Transfer               | IRA Suffix Inquiry      | 203         |
| Date Due                                   | Safe Deposit Box field  | 358         |
| Date Hold Expires                          | Ck and Debit Hold Info  | 262         |
| Date Hold Placed                           | Ck and Debit Hold Info  | 261         |
| Date Joined CU                             | Member Information      | 131         |
| Date Last Active                           | Suffix Inquiry          | 5           |
| Date of Death                              | Name Information        | 829         |
| Date of Last Issue                         | Loan Suffix Inquiry     | 77          |
| Date of Last Payment                       | Loan Suffix Inquiry     | 65          |
| Date of Occurrence                         | Loan Suffix Inquiry     | 93          |
| Date Opened                                | Suffix Inquiry          | 4           |
| Date Overdrawn                             | Share Suffix Inquiry    | 324         |
| Decision Status (Automated)                | Loan Suffix Inquiry     | 976         |
| Deferred Payment Counter                   | Loans Suffix Inquiry    | 100         |
| Delinquency History - April                | Loans Suffix Inquiry    | 167         |
| Delinquency History - August               | Loans Suffix Inquiry    | 171         |
| Delinquency History - December             | Loans Suffix Inquiry    | 175         |
| Delinquency History - February             | Loans Suffix Inquiry    | 165         |

| List of Codes - alphabetical order |                         |             |
|------------------------------------|-------------------------|-------------|
| Description                        | Location                | <u>Code</u> |
| Delinquency History - January      | Loans Suffix Inquiry    | 164         |
| Delinquency History - July         | Loans Suffix Inquiry    | 170         |
| Delinquency History - June         | Loans Suffix Inquiry    | 169         |
| Delinquency History - March        | Loans Suffix Inquiry    | 166         |
| Delinquency History - May          | Loans Suffix Inquiry    | 168         |
| Delinquency History - November     | Loans Suffix Inquiry    | 174         |
| Delinquency History - October      | Loans Suffix Inquiry    | 173         |
| Delinquency History - September    | Loans Suffix Inquiry    | 172         |
| Delinquency Notice Flag            | Loan Suffix Inquiry     | 60          |
| Description (Secondary User)       | Internet Banking folder | 842         |
| Direct Deposit                     | Member Information      | 97          |
| Disclosure Date (Internet Banking) | Internet Banking folder | 939         |
| Discretionary Data #1              | Member Information      | 120         |
| Discretionary Data #10             | Member Information      | 129         |
| Discretionary Data #2              | Member Information      | 121         |
| Discretionary Data #3              | Member Information      | 122         |
| Discretionary Data #4              | Member Information      | 123         |
| Discretionary Data #5              | Member Information      | 124         |
| Discretionary Data #6              | Member Information      | 125         |
| Discretionary Data #7              | Member Information      | 126         |
| Discretionary Data #8              | Member Information      | 127         |
| Discretionary Data #9              | Member Information      | 128         |
| Dividend Accrued - Daily Interest  | Share Suffix Inquiry    | 40          |
| Dividend Type                      | Share Suffix Inquiry    | 2           |
| Dividend Application Code          | Share Suffix Inquiry    | 45          |
| Dividends Earned - Previous YTD    | Share Suffix Inquiry    | 157         |
| Dividends Earned - Year to Date    | Share Suffix Inquiry    | 39          |
| Document Administration            | Teller Security field   | 464         |
| Dormant Date                       | Share Suffix Inquiry    | 35          |
| Draft Service Charge Flag          | Share Suffix Inquiry    | 79          |
| Draft Stop Amount High             | Stop Payment field      | 259         |
| Draft Stop Amount Low              | Stop Payment field      | 258         |
| Draft Stop Expiration Date         | Stop Payment field      | 260         |
| Draft Stop Number High             | Stop Payment field      | 257         |
| Draft Stop Number Low              | Stop Payment field      | 256         |
| Driver's License Number            | Name Information        | 177         |
| Eligibility                        | Member Information      | 945         |
| List of Codes - alphabetical order |                         |             |
|------------------------------------|-------------------------|-------------|
| Description                        | Location                | <u>Code</u> |
| E-mail Address (Primary)           | Member Information      | 176         |
|                                    | and Name Information    |             |
| E-mail on Login                    | Internet Banking folder | 772         |
| Employee Account                   | Member Information      | 134         |
| Employer Address                   | Name Information        | 338         |
| Employer City                      | Name Information        | 339         |
| Employer Name                      | Name Information        | 337         |
| Employer State                     | Name Information        | 340         |
| Employer Zip Code                  | Name Information        | 341         |
| Entity Authorization               | Member Information      | 943         |
| Escrow Insurance Amount            | Mortgage Suffix Inquiry | 242         |
| Escrow Insurance Due Date          | Mortgage Suffix Inquiry | 245         |
| Escrow Insurance ID                | Mortgage Suffix Inquiry | 240         |
| Escrow Payment Amount              | Mortgage Suffix Inquiry | 236         |
| Escrow Suffix                      | Mortgage Suffix Inquiry | 49          |
| Escrow Summer Tax Amount           | Mortgage Suffix Inquiry | 244         |
| Escrow Summer Tax Due Date         | Mortgage Suffix Inquiry | 247         |
| Escrow Winter Tax Amount           | Mortgage Suffix Inquiry | 243         |
| Escrow Winter Tax Due Date         | Mortgage Suffix Inquiry | 246         |
| Escrow Winter Tax ID               | Mortgage Suffix Inquiry | 241         |
| E-Statement                        | Member Information      | 732         |
| E-Statement Disclosure Date        | Member Information      | 917         |
| Extracts                           | Teller Security field   | 912         |
| Fees - Year-to-Date                | Loan Suffix Inquiry     | 857         |
| FGL Amount                         | Share Suffix Inquiry    | 44          |
| File Exchange Documents            | Teller Security field   | 837         |
| File Exchange Remote Deposit       | Teller Security field   | 838         |
| File Exchange Wire Transfer        | Teller Security field   | 839         |
| First Name                         | Name Information        | 108         |
| First Payment Date                 | Loan Suffix Inquiry     | 51          |
| Fixed Assets                       | Teller Security field   | 374         |
| Friday 10AM to 11AM                | Teller Security field   | 684         |
| Friday 10PM to 11PM                | Teller Security field   | 696         |
| Friday 11AM to 12PM                | Teller Security field   | 685         |
| Friday 11PM to 12AM                | Teller Security field   | 697         |
| Friday 12AM to 1AM                 | Teller Security field   | 674         |
| Friday 12PM to 1PM                 | Teller Security field   | 686         |

| List of Codes - alphabetical order           |                         |             |
|----------------------------------------------|-------------------------|-------------|
| Description                                  | <b>Location</b>         | <u>Code</u> |
| Friday 1AM to 2AM                            | Teller Security field   | 675         |
| Friday 1PM to 2PM                            | Teller Security field   | 687         |
| Friday 2AM to 3AM                            | Teller Security field   | 676         |
| Friday 2PM to 3PM                            | Teller Security field   | 688         |
| Friday 3AM to 4AM                            | Teller Security field   | 677         |
| Friday 3PM to 4PM                            | Teller Security field   | 689         |
| Friday 4AM to 5AM                            | Teller Security field   | 678         |
| Friday 4PM to 5PM                            | Teller Security field   | 690         |
| Friday 5AM to 6AM                            | Teller Security field   | 679         |
| Friday 5PM to 6PM                            | Teller Security field   | 691         |
| Friday 6AM to 7AM                            | Teller Security field   | 680         |
| Friday 6PM to 7PM                            | Teller Security field   | 692         |
| Friday 7AM to 8AM                            | Teller Security field   | 681         |
| Friday 7PM to 8PM                            | Teller Security field   | 693         |
| Friday 8AM to 9AM                            | Teller Security field   | 682         |
| Friday 8PM to 9PM                            | Teller Security field   | 694         |
| Friday 9AM to 10AM                           | Teller Security field   | 683         |
| Friday 9PM to 10PM                           | Teller Security field   | 695         |
| General Ledger                               | Teller Security field   | 375         |
| General Ledger Inquiry                       | Teller Security field   | 376         |
| General Ledger Supervisor                    | Teller Security field   | 377         |
| Government Entity (see Entity Authorization) | n/a                     | 927         |
| HB Secondary User E-mail                     | Internet Banking folder | 885         |
| Head of Household                            | Member Information      | 333         |
| Heard About Us                               | Member Information      | 929         |
| High Priced Mortgage                         | Loan Suffix Inquiry     | 942         |
| Hold Amount                                  | Ck and Debit Hold Info  | 41          |
| Hold Amount                                  | Ck and Debit Hold Info  | 264         |
| Hold Expire Date                             | Ck and Debit Hold Info  | 37          |
| Hold Information Change                      | Teller Security field   | 424         |
| Hold Information Delete                      | Teller Security field   | 425         |
| Hold Information New                         | Teller Security field   | 423         |
| Hold Method                                  | (internal)              | 886         |
| Hold Pre-Release Date                        | (internal)              | 887         |
| Hold Type                                    | Ck and Debit Hold Info  | 263         |
| Internet Banking Access                      | Member Information      | 320         |
| Internet Banking and Voice                   | Teller Security field   | 378         |

| List of Codes - alphabetical order                   |                         |             |
|------------------------------------------------------|-------------------------|-------------|
| Description                                          | Location                | <u>Code</u> |
| Home Phone                                           | Name Information        | 116         |
| Indirect Dealer Number                               | Loan Suffix Inquiry     | 92          |
| Indirect Lending Fee - Balance                       | Loan Suffix Inquiry     | 961         |
| Indirect Lending Fee - Original                      | Loan Suffix Inquiry     | 960         |
| Inherited                                            | IRA Suffix Inquiry      | 944         |
| Inquiries check box (Secondary User)                 | Internet Banking folder | 843         |
| Insurable Balance                                    | Share Suffix Inquiry    | 42          |
| Insurance Cancel Date                                | Collateral Tracking     | 729         |
| Insurance Code                                       | Loan Suffix Inquiry     | 16          |
| Insurance Election (Disability)                      | Loan Suffix Inquiry     | 777         |
| Insurance Election (SCL)                             | Loan Suffix Inquiry     | 776         |
| Insurance Received                                   | Collateral Tracking     | 728         |
| Interest Owing                                       | Loan Suffix Inquiry     | 63          |
| Interest Paid - Previous YTD                         | Loan Suffix Inquiry     | 156         |
| Interest Paid - Year-to-Date                         | Loan Suffix Inquiry     | 57          |
| Interest Rate - Annual Anniversary Date              | Loan Suffix Inquiry     | 788         |
| Interest Rate - Introductory                         | Loan Suffix Inquiry     | 794         |
| Interest Rate - Introductory Months                  | Loan Suffix Inquiry     | 793         |
| Interest Rate - Original                             | Loan Suffix Inquiry     | 787         |
| Interest Rate - Standard                             | Loan Suffix Inquiry     | 795         |
| Internet Banking Password                            | Internet Banking folder | 160         |
| Internet Banking - Transfers                         | Suffix Inquiry          | 931         |
| Interest Banking - Visible                           | Suffix Inquiry          | 930         |
| Interviewer                                          | Loan Suffix Inquiry     | 68          |
| Investments                                          | Teller Security field   | 379         |
| IRA Contribution XXXX Roth Conversion (current year) | IRA Suffix Inquiry      | 750         |
| IRA Contribution XXXX Roth Conversion (prior year)   | IRA Suffix Inquiry      | 751         |
| IRA Information Change                               | Teller Security field   | 427         |
| IRA Information Delete                               | Teller Security field   | 428         |
| IRA Information New                                  | Teller Security field   | 426         |
| IRA Maximum Contribution                             | IRA Maximum Setup       | 235         |
| IRS Withholding Code                                 | Share Suffix Inquiry    | 11          |
| IRS Address 1 (1099)                                 | Member Information      | 904         |
| IRS Address 2 (1099)                                 | Member Information      | 905         |
| IRS City (1099)                                      | Member Information      | 906         |
| IRS Name (1099)                                      | Member Information      | 119         |
| IRS Name 2 (1099)                                    | Member Information      | 903         |

| List of Codes - alphabetical order       |                       |      |
|------------------------------------------|-----------------------|------|
| Description                              | <u>Location</u>       | Code |
| IRS State (1099)                         | Member Information    | 907  |
| IRS Withheld Amount                      | Share Suffix Inquiry  | 34   |
| IRS Zip Code (1099)                      | Member Information    | 908  |
| Last Name                                | Name Information      | 109  |
| Late Charge Accumulated Monthly Payments | Loan Suffix Inquiry   | 55   |
| Late Charge Code                         | Loan Suffix Inquiry   | 73   |
| Late Charge Owing                        | Loan Suffix Inquiry   | 12   |
| Legal Address                            | Name Information      | 335  |
| Legal Alien                              | Name Information      | 345  |
| Legal City                               | Name Information      | 342  |
| Legal State                              | Name Information      | 343  |
| Legal Zip                                | Name Information      | 344  |
| Line of Credit                           | Loan Suffix Inquiry   | 58   |
| Line of Credit Expiration Date           | Loan Suffix Inquiry   | 59   |
| Loan Application - Interviewer           | Teller Security field | 380  |
| Loan Application - Status                | Teller Security field | 381  |
| Loan Application - Supervisor            | Teller Security field | 382  |
| Loan Class                               | Loan Suffix Inquiry   | 69   |
| Loan Disbursal (Restricted)              | Teller Security field | 783  |
| Loan Documents                           | Teller Security field | 383  |
| Loan Documents - Supervisor              | Teller Security field | 384  |
| Loan ID #                                | Loan Suffix Inquiry   | 966  |
| Loan Information Change                  | Teller Security field | 430  |
| Loan Information Delete                  | Teller Security field | 431  |
| Loan Information New                     | Teller Security field | 429  |
| Loan Limit                               | Member Information    | 841  |
| Loan Maturity Date                       | Loan Suffix Inquiry   | 158  |
| Loan Officer                             | Loan Suffix Inquiry   | 67   |
| Loan Officer - Original                  | Loan Suffix Inquiry   | 898  |
| Loan Payment Frequency                   | Loan Suffix Inquiry   | 71   |
| Loan Payment Type                        | Loan Suffix Inquiry   | 70   |
| Loan Profiles                            | Teller Security field | 465  |
| Loan Security Description                | Loan Suffix Inquiry   | 89   |
| Loan Status                              | Loan Suffix Inquiry   | 72   |
| Lockout Flag                             | Suffix Inquiry        | 8    |
| Low Monthly Balance                      | Share Suffix Inquiry  | 33   |
| Low Shares - April                       | Share Suffix Inquiry  | 22   |

| List of Codes - alphabetical order |                         |             |
|------------------------------------|-------------------------|-------------|
| Description                        | Location                | <u>Code</u> |
| Low Shares - August                | Share Suffix Inquiry    | 26          |
| Low Shares - December              | Share Suffix Inquiry    | 30          |
| Low Shares - February              | Share Suffix Inquiry    | 20          |
| Low Shares - January               | Share Suffix Inquiry    | 19          |
| Low Shares - July                  | Share Suffix Inquiry    | 25          |
| Low Shares - June                  | Share Suffix Inquiry    | 24          |
| Low Shares - March                 | Share Suffix Inquiry    | 21          |
| Low Shares - May                   | Share Suffix Inquiry    | 23          |
| Low Shares - November              | Share Suffix Inquiry    | 29          |
| Low Shares - October               | Share Suffix Inquiry    | 28          |
| Low Shares - September             | Share Suffix Inquiry    | 27          |
| Mail Code                          | Member Information      | 136         |
| Mail Statement (code)              | Member Information      | 137         |
| Mailed Check Count                 | Share Suffix Inquiry    | 88          |
| Maximum Check Issue                | Teller Security field   | 957         |
| Maximum Checks Cashed              | Teller Security field   | 753         |
| Maximum Loan Issue                 | Teller Security field   | 366         |
| Maximum Withdrawal (cash)          | Teller Security field   | 365         |
| Maximum Withdrawal (non-cash)      | Teller Security field   | 963         |
| Member Access                      | Teller Security field   | 385         |
| Member Class                       | Member Information      | 318         |
| Member Code                        | Member Information      | 792         |
| Member Information                 | Teller Security field   | 386         |
| Member Service Representative      | Suffix Inquiry          | 269         |
| Message to Member                  | Internet Banking folder | 745         |
| Mileage                            | Collateral Tracking     | 940         |
| Mobile Contact Consent Date        | Member Information      | 975         |
| Mobile Deposit                     | Internet Banking folder | 812         |
| Mobile Deposit Disclosure Date     | Internet Banking folder | 937         |
| Mobile Deposit Profile             | Internet Banking folder | 938         |
| Monday 10AM to 11AM                | Teller Security field   | 588         |
| Monday 10PM to 11PM                | Teller Security field   | 600         |
| Monday 11AM to 12PM                | Teller Security field   | 589         |
| Monday 11PM to 12AM                | Teller Security field   | 601         |
| Monday 12AM to 1AM                 | Teller Security field   | 578         |
| Monday 12PM to 1PM                 | Teller Security field   | 590         |
| Monday 1AM to 2AM                  | Teller Security field   | 579         |

| List of Codes - alphabetical order |                       |             |
|------------------------------------|-----------------------|-------------|
| Description                        | Location              | <u>Code</u> |
| Monday 1PM to 2PM                  | Teller Security field | 591         |
| Monday 2AM to 3AM                  | Teller Security field | 580         |
| Monday 2PM to 3PM                  | Teller Security field | 592         |
| Monday 3AM to 4AM                  | Teller Security field | 581         |
| Monday 3PM to 4PM                  | Teller Security field | 593         |
| Monday 4AM to 5AM                  | Teller Security field | 582         |
| Monday 4PM to 5PM                  | Teller Security field | 594         |
| Monday 5AM to 6AM                  | Teller Security field | 583         |
| Monday 5PM to 6PM                  | Teller Security field | 595         |
| Monday 6AM to 7AM                  | Teller Security field | 584         |
| Monday 6PM to 7PM                  | Teller Security field | 596         |
| Monday 7AM to 8AM                  | Teller Security field | 585         |
| Monday 7PM to 8PM                  | Teller Security field | 597         |
| Monday 8AM to 9AM                  | Teller Security field | 586         |
| Monday 8PM to 9PM                  | Teller Security field | 598         |
| Monday 9AM to 10AM                 | Teller Security field | 587         |
| Monday 9PM to 10PM                 | Teller Security field | 599         |
| Money Services Business            | Member Information    | 948         |
| Monthly Statement Code             | Member Information    | 151         |
| Monthly Statement Date             | Member Information    | 140         |
| Mortgage Address                   | Collateral Tracking   | 302         |
| Mortgage Appraisal                 | Collateral Tracking   | 290         |
| Mortgage Appraisal Date            | Collateral Tracking   | 895         |
| Mortgage City                      | Collateral Tracking   | 303         |
| Mortgage Date Recorded             | Collateral Tracking   | 288         |
| Mortgage Deed Status               | Collateral Tracking   | 289         |
| Mortgage Holder Position           | Loan Suffix Inquiry   | 936         |
| Mortgage Information Change        | Teller Security field | 433         |
| Mortgage Information Delete        | Teller Security field | 434         |
| Mortgage Information New           | Teller Security field | 432         |
| Mortgage Insurance Expire Date     | Collateral Tracking   | 311         |
| Mortgage Insurance Agent           | Collateral Tracking   | 308         |
| Mortgage Insurance Cancel Date     | Collateral Tracking   | 731         |
| Mortgage Insurance Company         | Collateral Tracking   | 307         |
| Mortgage Insurance Phone           | Collateral Tracking   | 309         |
| Mortgage Insurance Policy          | Collateral Tracking   | 310         |
| Mortgage Insurance Received        | Collateral Tracking   | 730         |

| List of Codes - alphabetical order         |                       |             |
|--------------------------------------------|-----------------------|-------------|
| Description                                | <u>Location</u>       | <u>Code</u> |
| Mortgage Insurance - Year to Date          | Loan Suffix Inquiry   | 808         |
| Mortgage Processing                        | Teller Security field | 387         |
| Mortgage Recorded                          | Collateral Tracking   | 287         |
| Mortgage Release Date                      | Collateral Tracking   | 969         |
| Mortgage Review Date                       | Collateral Tracking   | 896         |
| Mortgage State                             | Collateral Tracking   | 304         |
| Mortgage Title Status                      | Collateral Tracking   | 306         |
| Mortgage Zip                               | Collateral Tracking   | 305         |
| Mother's Maiden Name                       | Name Information      | 336         |
| NAICS/SIC                                  | Loan Suffix Inquiry   | 925         |
| NMLS                                       | Teller Security field | 958         |
| Name                                       | Teller Security field | 360         |
| Name (suffix)                              | Card Information      | 952         |
| Name Code                                  | Name Information      | 138         |
|                                            | (format selection)    |             |
| Name Information Change (Primary)          | Teller Security field | 436         |
| Name Information Delete (Primary)          | Teller Security field | 437         |
| Name Information New (Primary)             | Teller Security field | 435         |
| Name Type                                  | Card Information      | 953         |
| New Member Setup                           | Teller Security field | 388         |
| Next Payment Date                          | Loan Suffix Inquiry   | 348         |
| Nickname                                   | Suffix Inquiry        | 796         |
| Non-Affiliate Opt-Out                      | Name Information      | 179         |
| Note Information Change                    | Teller Security field | 439         |
| Note Information Delete                    | Teller Security field | 440         |
| Note Information New                       | Teller Security field | 438         |
| NSF Fee (ATM/Debit)                        | Share Suffix Inquiry  | 888         |
| NSF Paid Count - Month-to-Date             | Share Suffix Inquiry  | 764         |
| NSF Paid Count - Previous Year-to-Date     | Share Suffix Inquiry  | 768         |
| NSF Paid Count - Year-to-Date              | Share Suffix Inquiry  | 765         |
| NSF Paid Fees - Year-to-Date               | Share Suffix Inquiry  | 769         |
| NSF Returned Count - Month-to-Date         | Share Suffix Inquiry  | 7           |
| NSF Returned Count - Previous Year to Date | Share Suffix Inquiry  | 748         |
| NSF Returned Count - Year-to-Date          | Share Suffix Inquiry  | 17          |
| NSF Returned Fees                          | Member Information    | 797         |
| NSF Returned Fees - Year-to-Date           | Share Suffix Inquiry  | 770         |
| Number of Payments                         | Loan Suffix Inquiry   | 64          |

| List of Codes - alphabetical order                        |                       |             |
|-----------------------------------------------------------|-----------------------|-------------|
| Description                                               | <b>Location</b>       | <u>Code</u> |
| OFAC Scan - Exemption Date (when set to exempt)           | Name Information      | 884         |
| Open End Plan                                             | Member Information    | 313         |
| Open End Plan Cancel Date                                 | Member Information    | 902         |
| Open End Application Date                                 | Member Information    | 314         |
| Open End Plan Insurance Code                              | Member Information    | 347         |
| Open End Plan Insurance Election - SCL                    | Member Information    | 909         |
| Open End Plan Insurance Election - Disability             | Member Information    | 910         |
| Open/Close Flag                                           | Suffix Inquiry        | 1           |
| Open (multiple) PDF's one at a time (loan app, loan docs) | Teller Security field | 964         |
| Operations                                                | Teller Security field | 389         |
| Operations (End of Day)                                   | Teller Security field | 391         |
| Operations (Special Operation)                            | Teller Security field | 392         |
| Operations (Start Stop)                                   | Teller Security field | 390         |
| Operations Box (same as 726)                              | Teller Security field | 393         |
| Operations Box (same as 393)                              | Teller Security field | 726         |
| Order (card)                                              | Card Information      | 949         |
| Original Amount                                           | Loan Suffix Inquiry   | 53          |
| Original Amount                                           | CD Suffix Inquiry     | 181         |
| Original Date Open                                        | Loan Suffix Inquiry   | 182         |
| Original First Payment Date                               | Loan Suffix Inquiry   | 163         |
| Original Issue Date                                       | Card Information      | 951         |
| Other Phone                                               | Name Information      | 328         |
| Overdraft Account 1                                       | Member Information    | 145         |
| Overdraft Account 2                                       | Member Information    | 146         |
| Overdraft Account 3                                       | Member Information    | 147         |
| Overdraft Account 4                                       | Member Information    | 325         |
| Overdraft Account 5                                       | Member Information    | 326         |
| Overdraft Payment Method (coverage)                       | Member Information    | 91          |
| Owner Occupied                                            | Loan Suffix Inquiry   | 892         |
| Ownership                                                 | Suffix Inquiry        | 3           |
| Packet Administration                                     | Teller Security field | 467         |
| Page Administration                                       | Teller Security field | 466         |
| Paid Ahead Option                                         | Loan Suffix Inquiry   | 54          |
| Paid on Promise                                           | Collection field      | 352         |
| Paid To Date                                              | Loan Suffix Inquiry   | 56          |
| Parameter Setup                                           | Teller Security field | 468         |
| Parcel ID (Mortgage)                                      | Collateral Tracking   | 99          |

| List of Codes - alphabetical order       |                       |             |
|------------------------------------------|-----------------------|-------------|
| Description                              | Location              | <u>Code</u> |
| Partial Death Distribution               | IRA Suffix Inquiry    | 219         |
| Partial Disability Distribution          | IRA Suffix Inquiry    | 218         |
| Partial Excess Contribution Current Year | IRA Suffix Inquiry    | 220         |
| Partial Excess Contribution Prior Year   | IRA Suffix Inquiry    | 221         |
| Partial Normal Distribution              | IRA Suffix Inquiry    | 214         |
| Partial Other Distribution               | IRA Suffix Inquiry    | 223         |
| Partial Premature Distribution           | IRA Suffix Inquiry    | 213         |
| Partial Premature Transfer to Roth       | IRA Suffix Inquiry    | 222         |
| Partial Rollover to IRA                  | IRA Suffix Inquiry    | 215         |
| Partial Rollover to Retirement           | IRA Suffix Inquiry    | 216         |
| Partial Transfer Distribution            | IRA Suffix Inquiry    | 217         |
| Participation Lender                     | Loan Suffix Inquiry   | 893         |
| Participation Rate                       | Loan Suffix Inquiry   | 894         |
| Passbook Printing                        | Suffix Inquiry        | 38          |
| Passbooks                                | Teller Security field | 394         |
| Password                                 | Teller Security field | 723         |
| Password Days                            | Teller Security field | 363         |
| Payment Amount                           | Loan Suffix Inquiry   | 52          |
| Payment Amount - Adjust Delinquency      | Loan Suffix Inquiry   | 48          |
| Payment Amount Scheduled - January       | Loan Suffix Inquiry   | 813         |
| Payment Amount Scheduled - February      | Loan Suffix Inquiry   | 814         |
| Payment Amount Scheduled - March         | Loan Suffix Inquiry   | 815         |
| Payment Amount Scheduled - April         | Loan Suffix Inquiry   | 816         |
| Payment Amount Scheduled - May           | Loan Suffix Inquiry   | 817         |
| Payment Amount Scheduled - June          | Loan Suffix Inquiry   | 818         |
| Payment Amount Scheduled - July          | Loan Suffix Inquiry   | 819         |
| Payment Amount Scheduled - August        | Loan Suffix Inquiry   | 820         |
| Payment Amount Scheduled - September     | Loan Suffix Inquiry   | 821         |
| Payment Amount Scheduled - October       | Loan Suffix Inquiry   | 822         |
| Payment Amount Scheduled - November      | Loan Suffix Inquiry   | 823         |
| Payment Amount Scheduled - December      | Loan Suffix Inquiry   | 824         |
| Payment Notice Flag                      | Loan Suffix Inquiry   | 76          |
| Payments (ACH & Payroll) Allowed MTD     | Loan Suffix Inquiry   | 855         |
| Payments (ACH & Payroll) Posted MTD      | Loan Suffix Inquiry   | 854         |
| Payroll Companies                        | Teller Security field | 395         |
| Payroll Companies - Supervisor           | Teller Security field | 396         |
| Payroll Company Number                   | Share Suffix Inquiry  | 47          |

| List of Codes - alphabetical order     |                         |             |
|----------------------------------------|-------------------------|-------------|
| Description                            | <b>Location</b>         | <u>Code</u> |
| Payroll Deduction (frequency)          | Share Suffix Inquiry    | 6           |
| Payroll Deduction Counter              | Share Suffix Inquiry    | 153         |
| Payroll Splits Change                  | Teller Security field   | 442         |
| Payroll Splits Delete                  | Teller Security field   | 443         |
| Payroll Splits New                     | Teller Security field   | 441         |
| Pending Contact Changes                | Teller Security field   | 962         |
| Picture ID                             | Teller Security field   | 397         |
| Picture ID                             | Member Information      | 317         |
| Picture ID (Joint)                     | Member Information      | 334         |
| Picture ID Expire Date                 | Name Information        | 900         |
| Pledge Code                            | Suffix Inquiry          | 9           |
| Pledged Amount                         | Suffix Inquiry          | 10          |
| Points - Year to Date                  | Loan Suffix Inquiry     | 735         |
| Potential Loss                         | Loan Suffix Inquiry     | 785         |
| Prior Ending Balance                   | IRA Suffix Inquiry      | 206         |
| Prior Year Direct Rollover             | IRA Suffix Inquiry      | 210         |
| Prior Year Direct Transfer             | IRA Suffix Inquiry      | 209         |
| Prior Year for Prior Year Contribution | IRA Suffix Inquiry      | 207         |
| Prior Year for Prior-Prior Year        | IRA Suffix Inquiry      | 208         |
| Prior-Prior Ending Balance             | IRA Suffix Inquiry      | 212         |
| Promise Amount                         | Collection field        | 350         |
| Promise Date                           | Collection field        | 351         |
| Property County                        | Collateral Tracking     | 836         |
| Property has NO address                | Collateral Tracking     | 983         |
| Property Tax Amount                    | Collateral Tracking     | 970         |
| Property Tax Delinquent                | Collateral Tracking     | 971         |
| Purge Suffix                           |                         | 152         |
| Purpose                                | Loan Suffix Inquiry     | 62          |
| Purpose Description                    | Loan Suffix Inquiry     | 786         |
| Query                                  | Teller Security field   | 398         |
| Quick Switch 1                         | Internet Banking folder | 798         |
| Quick Switch 2                         | Internet Banking folder | 799         |
| Quick Switch 3                         | Internet Banking folder | 800         |
| Quick Switch 4                         | Internet Banking folder | 801         |
| Quick Switch 5                         | Internet Banking folder | 802         |
| Quick Switch 6                         | Internet Banking folder | 803         |
| Quick Switch 7                         | Internet Banking folder | 804         |

| List of Codes - alphabetical order                  |                         |             |
|-----------------------------------------------------|-------------------------|-------------|
| Description                                         | Location                | <u>Code</u> |
| Quick Switch 8                                      | Internet Banking folder | 805         |
| Quick Switch 9                                      | Internet Banking folder | 806         |
| Quick Switch 10                                     | Internet Banking folder | 807         |
| Referred By (member referral)                       | Member Information      | 835         |
| Regulation D                                        | Member Information      | 747         |
| Regulation D Counter                                | Share Suffix Inquiry    | 75          |
| Remote Deposit (Check 21)                           | Internet Banking folder | 849         |
| (option and check box - Primary and Secondary user) |                         |             |
| Renewal Month                                       | Safe Deposit Box field  | 356         |
| Reports                                             | Teller Security field   | 911         |
| Reports (Archive, Backup)                           | Teller Security field   | 399         |
| Reports (Order)                                     | Teller Security field   | 400         |
| Reports (Delete)                                    | Teller Security field   | 743         |
| Representative Payee                                | Member Information      | 959         |
| Restricted (Checking Account)                       | Draft Suffix Inquiry    | 254         |
| Restricted Ledger Account 1                         | Teller Security field   | 514         |
| Restricted Ledger Account 10                        | Teller Security field   | 523         |
| Restricted Ledger Account 11                        | Teller Security field   | 524         |
| Restricted Ledger Account 12                        | Teller Security field   | 525         |
| Restricted Ledger Account 13                        | Teller Security field   | 526         |
| Restricted Ledger Account 14                        | Teller Security field   | 527         |
| Restricted Ledger Account 15                        | Teller Security field   | 528         |
| Restricted Ledger Account 16                        | Teller Security field   | 529         |
| Restricted Ledger Account 17                        | Teller Security field   | 530         |
| Restricted Ledger Account 18                        | Teller Security field   | 531         |
| Restricted Ledger Account 19                        | Teller Security field   | 532         |
| Restricted Ledger Account 2                         | Teller Security field   | 515         |
| Restricted Ledger Account 20                        | Teller Security field   | 533         |
| Restricted Ledger Account 21                        | Teller Security field   | 534         |
| Restricted Ledger Account 22                        | Teller Security field   | 535         |
| Restricted Ledger Account 23                        | Teller Security field   | 536         |
| Restricted Ledger Account 24                        | Teller Security field   | 537         |
| Restricted Ledger Account 25                        | Teller Security field   | 538         |
| Restricted Ledger Account 26                        | Teller Security field   | 539         |
| Restricted Ledger Account 27                        | Teller Security field   | 540         |
| Restricted Ledger Account 28                        | Teller Security field   | 541         |
| Restricted Ledger Account 29                        | Teller Security field   | 542         |

| List of Codes - alphabetical order  |                       |             |
|-------------------------------------|-----------------------|-------------|
| Description                         | Location              | <u>Code</u> |
| Restricted Ledger Account 3         | Teller Security field | 516         |
| Restricted Ledger Account 30        | Teller Security field | 543         |
| Restricted Ledger Account 31        | Teller Security field | 544         |
| Restricted Ledger Account 32        | Teller Security field | 545         |
| Restricted Ledger Account 33        | Teller Security field | 546         |
| Restricted Ledger Account 34        | Teller Security field | 547         |
| Restricted Ledger Account 35        | Teller Security field | 548         |
| Restricted Ledger Account 36        | Teller Security field | 549         |
| Restricted Ledger Account 37        | Teller Security field | 550         |
| Restricted Ledger Account 38        | Teller Security field | 551         |
| Restricted Ledger Account 39        | Teller Security field | 552         |
| Restricted Ledger Account 4         | Teller Security field | 517         |
| Restricted Ledger Account 40        | Teller Security field | 553         |
| Restricted Ledger Account 5         | Teller Security field | 518         |
| Restricted Ledger Account 6         | Teller Security field | 519         |
| Restricted Ledger Account 7         | Teller Security field | 520         |
| Restricted Ledger Account 8         | Teller Security field | 521         |
| Restricted Ledger Account 9         | Teller Security field | 522         |
| Restricted Ledger Accounts          | Teller Security field | 725         |
| Restricted Member 1 - Inquiry       | Teller Security field | 475         |
| Restricted Member 1 - Maintenance   | Teller Security field | 477         |
| Restricted Member 1 - Member        | Teller Security field | 474         |
| Restricted Member 1 - Transactions  | Teller Security field | 476         |
| Restricted Member 10 – Inquiry      | Teller Security field | 511         |
| Restricted Member 10 - Maintenance  | Teller Security field | 513         |
| Restricted Member 10 - Member       | Teller Security field | 510         |
| Restricted Member 10 - Transactions | Teller Security field | 512         |
| Restricted Member 2 - Inquiry       | Teller Security field | 479         |
| Restricted Member 2 - Maintenance   | Teller Security field | 481         |
| Restricted Member 2 - Member        | Teller Security field | 478         |
| Restricted Member 2 - Transactions  | Teller Security field | 480         |
| Restricted Member 3 - Inquiry       | Teller Security field | 483         |
| Restricted Member 3 - Maintenance   | Teller Security field | 485         |
| Restricted Member 3 - Member        | Teller Security field | 482         |
| Restricted Member 3 - Transactions  | Teller Security field | 484         |
| Restricted Member 4 - Inquiry       | Teller Security field | 487         |
| Restricted Member 4 - Maintenance   | Teller Security field | 489         |

| List of Codes - alphabetical order |                        |             |
|------------------------------------|------------------------|-------------|
| Description                        | Location               | <u>Code</u> |
| Restricted Member 4 - Member       | Teller Security field  | 486         |
| Restricted Member 4 - Transactions | Teller Security field  | 488         |
| Restricted Member 5 - Inquiry      | Teller Security field  | 491         |
| Restricted Member 5 - Maintenance  | Teller Security field  | 493         |
| Restricted Member 5 - Member       | Teller Security field  | 490         |
| Restricted Member 5 - Transactions | Teller Security field  | 492         |
| Restricted Member 6 - Inquiry      | Teller Security field  | 495         |
| Restricted Member 6 - Maintenance  | Teller Security field  | 497         |
| Restricted Member 6 - Member       | Teller Security field  | 494         |
| Restricted Member 6 - Transactions | Teller Security field  | 496         |
| Restricted Member 7 - Inquiry      | Teller Security field  | 499         |
| Restricted Member 7 - Maintenance  | Teller Security field  | 501         |
| Restricted Member 7 - Member       | Teller Security field  | 498         |
| Restricted Member 7 - Transactions | Teller Security field  | 500         |
| Restricted Member 8 - Inquiry      | Teller Security field  | 503         |
| Restricted Member 8 - Maintenance  | Teller Security field  | 505         |
| Restricted Member 8 - Member       | Teller Security field  | 502         |
| Restricted Member 8 - Transactions | Teller Security field  | 504         |
| Restricted Member 9 - Inquiry      | Teller Security field  | 507         |
| Restricted Member 9 - Maintenance  | Teller Security field  | 509         |
| Restricted Member 9 - Member       | Teller Security field  | 506         |
| Restricted Member 9 - Transactions | Teller Security field  | 508         |
| Restricted Members                 | Teller Security field  | 724         |
| Rewards - Start Date               | Draft Suffix Inquiry   | 934         |
| Rewards - Type                     | Draft Suffix Inquiry   | 933         |
| Rewards - YTD                      | Draft Suffix Inquiry   | 932         |
| Safe Deposit Box - Send Notice     | Safe Deposit Box field | 736         |
| Safe Deposit Boxes Change          | Teller Security field  | 445         |
| Safe Deposit Boxes Delete          | Teller Security field  | 446         |
| Safe Deposit Boxes New             | Teller Security field  | 444         |
| Saturday 10AM to 11AM              | Teller Security field  | 708         |
| Saturday 10PM to 11PM              | Teller Security field  | 720         |
| Saturday 11AM to 12PM              | Teller Security field  | 709         |
| Saturday 11PM to 12AM              | Teller Security field  | 721         |
| Saturday 12AM to 1AM               | Teller Security field  | 698         |
| Saturday 12PM to 1PM               | Teller Security field  | 710         |
| Saturday 1AM to 2AM                | Teller Security field  | 699         |

| List of Codes - alphabetical order      |                       |             |
|-----------------------------------------|-----------------------|-------------|
| Description                             | Location              | <u>Code</u> |
| Saturday 1PM to 2PM                     | Teller Security field | 711         |
| Saturday 2AM to 3AM                     | Teller Security field | 700         |
| Saturday 2PM to 3PM                     | Teller Security field | 712         |
| Saturday 3AM to 4AM                     | Teller Security field | 701         |
| Saturday 3PM to 4PM                     | Teller Security field | 713         |
| Saturday 4AM to 5AM                     | Teller Security field | 702         |
| Saturday 4PM to 5PM                     | Teller Security field | 714         |
| Saturday 5AM to 6AM                     | Teller Security field | 703         |
| Saturday 5PM to 6PM                     | Teller Security field | 715         |
| Saturday 6AM to 7AM                     | Teller Security field | 704         |
| Saturday 6PM to 7PM                     | Teller Security field | 716         |
| Saturday 7AM to 8AM                     | Teller Security field | 705         |
| Saturday 7PM to 8PM                     | Teller Security field | 717         |
| Saturday 8AM to 9AM                     | Teller Security field | 706         |
| Saturday 8PM to 9PM                     | Teller Security field | 718         |
| Saturday 9AM to 10AM                    | Teller Security field | 707         |
| Saturday 9PM to 10PM                    | Teller Security field | 719         |
| Savings Bond Interest - Previous YTD    | Share Suffix Inquiry  | 159         |
| Savings Bond Interest - Year to Date    | Share Suffix Inquiry  | 43          |
| Savings Suffix                          | Card Information      | 954         |
| Scan Date (OFAC)                        | Name Information      | 916         |
| Secondary Name Change                   | Teller Security field | 457         |
| Secondary Name Delete                   | Teller Security field | 458         |
| Secondary Name New                      | Teller Security field | 456         |
| Secret Answer                           | Member Information    | 331         |
| Secret Question                         | Member Information    | 330         |
| Security                                | Loan Suffix Inquiry   | 61          |
| Security Managed (internal or external) | Collateral Tracking   | 984         |
| Service Center Access                   | Member Information    | 321         |
| Service Charge - Corporate              | Member Information    | 74          |
| Service Charge - Designated             | Member Information    | 189         |
| Service Charge - Dormancy               | Member Information    | 265         |
| Service Charge - Mail Code              | Member Information    | 733         |
| Service Charge - Mailed Checks          | Member Information    | 266         |
| Service Charge - Minimum Balance        | Member Information    | 267         |
| Service Charge - Minimum Balance        | Share Suffix Inquiry  | 734         |
| Service Charge - Phone Transfers        | Member Information    | 268         |

| List of Codes - alphabetical order                        |                         |             |
|-----------------------------------------------------------|-------------------------|-------------|
| Description                                               | <u>Location</u>         | <u>Code</u> |
| Service Charge Flag                                       |                         | 86          |
| Service Check                                             | Member Information      | 773         |
| Service Check Date                                        | Member Information      | 774         |
| Set Receipt Message                                       | Teller Security field   | 469         |
| Share Information Change                                  | Teller Security field   | 448         |
| Share Information Delete                                  | Teller Security field   | 449         |
| Share Information New                                     | Teller Security field   | 447         |
| Skip Payment Count                                        | Loan Suffix Inquiry     | 107         |
| Skip Payment Start Month                                  | Loan Suffix Inquiry     | 106         |
| Social Security Number                                    | Name Information        | 118         |
| Software Maintenance                                      | Teller Security field   | 470         |
| SSN Type                                                  | Name Information        | 155         |
| Standard Rate - Accrued Interest                          | Loan Suffix Inquiry     | 851         |
| State                                                     | Name Information        | 114         |
| Statement Last Accessed                                   | Internet Banking folder | 826         |
| Statement Type                                            | Member Information      | 947         |
| Statements (option and check box - Primary and Secondary) | Internet Banking folder | 846         |
| Station Administration                                    | System Administration   | 913         |
| Status                                                    | Teller Security field   | 362         |
| Status                                                    | Card Information        | 775         |
| Status (Primary and Secondary)                            | Internet Banking folder | 850         |
| Stop Payment Request Type                                 | Stop Payment field      | 253         |
| Stop Payments Change                                      | Teller Security field   | 451         |
| Stop Payments Delete                                      | Teller Security field   | 452         |
| Stop Payments New                                         | Teller Security field   | 450         |
| Student Loan Interest Rate                                | Loan Suffix Inquiry     | 82          |
| Suffix                                                    | Safe Deposit Box field  | 359         |
| Sunday 10AM to 11AM                                       | Teller Security field   | 564         |
| Sunday 10PM to 11PM                                       | Teller Security field   | 576         |
| Sunday 11AM to 12PM                                       | Teller Security field   | 565         |
| Sunday 11PM to 12AM                                       | Teller Security field   | 577         |
| Sunday 12AM to 1AM                                        | Teller Security field   | 554         |
| Sunday 12PM to 1PM                                        | Teller Security field   | 566         |
| Sunday 1AM to 2AM                                         | Teller Security field   | 555         |
| Sunday 1PM to 2PM                                         | Teller Security field   | 567         |
| Sunday 2AM to 3AM                                         | Teller Security field   | 556         |
| Sunday 2PM to 3PM                                         | Teller Security field   | 568         |

| List of Codes - alphabetical order                   |                       |             |
|------------------------------------------------------|-----------------------|-------------|
| Description                                          | Location              | <u>Code</u> |
| Sunday 3AM to 4AM                                    | Teller Security field | 557         |
| Sunday 3PM to 4PM                                    | Teller Security field | 569         |
| Sunday 4AM to 5AM                                    | Teller Security field | 558         |
| Sunday 4PM to 5PM                                    | Teller Security field | 570         |
| Sunday 5AM to 6AM                                    | Teller Security field | 559         |
| Sunday 5PM to 6PM                                    | Teller Security field | 571         |
| Sunday 6AM to 7AM                                    | Teller Security field | 560         |
| Sunday 6PM to 7PM                                    | Teller Security field | 572         |
| Sunday 7AM to 8AM                                    | Teller Security field | 561         |
| Sunday 7PM to 8PM                                    | Teller Security field | 573         |
| Sunday 8AM to 9AM                                    | Teller Security field | 562         |
| Sunday 8PM to 9PM                                    | Teller Security field | 574         |
| Sunday 9AM to 10AM                                   | Teller Security field | 563         |
| Sunday 9PM to 10PM                                   | Teller Security field | 575         |
| Suspicious Activity                                  | Member Information    | 810         |
| Sweep Account (Base, check digit and suffix)         | Share Suffix Inquiry  | 919         |
| Sweep Target Amount                                  | Share Suffix Inquiry  | 918         |
| Sweep Type                                           | Share Suffix Inquiry  | 921         |
| System Administration (others)                       | Teller Security field | 471         |
| Task Information Change                              | Teller Security field | 454         |
| Task Information Delete                              | Teller Security field | 455         |
| Task Information New                                 | Teller Security field | 453         |
| Taxes Required                                       | Member Information    | 890         |
| Taxes Year on File                                   | Member Information    | 891         |
| Telemarketing Credit Bureau                          | Member Information    | 981         |
| Telemarketing TPCA                                   | Member Information    | 980         |
| Teller Administration                                | Teller Security field | 472         |
| Teller Administration (reset password only)          | Teller Security field | 779         |
| Teller Branch Login Restriction                      | Teller Security field | 828         |
| Teller Cash Limit                                    | Teller Security field | 825         |
| Teller Options - Always Show Picture ID              | Teller Security field | 830         |
| Teller Options - Automatically Close Member          | Teller Security field | 831         |
| Teller Options - Default Loan Payment to Amount Left | Teller Security field | 832         |
| Teller Options - Member Receipt for Phone Transfers  | Teller Security field | 833         |
| Teller Options - Detailed Transaction Options        | Teller Security field | 834         |
| Text Message Address                                 | Name Information      | 809         |
| Thursday 10AM to 11AM                                | Teller Security field | 660         |

| List of Codes - alphabetical order                            |                         |             |
|---------------------------------------------------------------|-------------------------|-------------|
| Description                                                   | <b>Location</b>         | <u>Code</u> |
| Thursday 10PM to 11PM                                         | Teller Security field   | 672         |
| Thursday 11AM to 12PM                                         | Teller Security field   | 661         |
| Thursday 11PM to 12AM                                         | Teller Security field   | 673         |
| Thursday 12AM to 1AM                                          | Teller Security field   | 650         |
| Thursday 12PM to 1PM                                          | Teller Security field   | 662         |
| Thursday 1AM to 2AM                                           | Teller Security field   | 651         |
| Thursday 1PM to 2PM                                           | Teller Security field   | 663         |
| Thursday 2AM to 3AM                                           | Teller Security field   | 652         |
| Thursday 2PM to 3PM                                           | Teller Security field   | 664         |
| Thursday 3AM to 4AM                                           | Teller Security field   | 653         |
| Thursday 3PM to 4PM                                           | Teller Security field   | 665         |
| Thursday 4AM to 5AM                                           | Teller Security field   | 654         |
| Thursday 4PM to 5PM                                           | Teller Security field   | 666         |
| Thursday 5AM to 6AM                                           | Teller Security field   | 655         |
| Thursday 5PM to 6PM                                           | Teller Security field   | 667         |
| Thursday 6AM to 7AM                                           | Teller Security field   | 656         |
| Thursday 6PM to 7PM                                           | Teller Security field   | 668         |
| Thursday 7AM to 8AM                                           | Teller Security field   | 657         |
| Thursday 7PM to 8PM                                           | Teller Security field   | 669         |
| Thursday 8AM to 9AM                                           | Teller Security field   | 658         |
| Thursday 8PM to 9PM                                           | Teller Security field   | 670         |
| Thursday 9AM to 10AM                                          | Teller Security field   | 659         |
| Thursday 9PM to 10PM                                          | Teller Security field   | 671         |
| Title Release Date                                            | Collateral Tracking     | 967         |
| Title Released To                                             | Collateral Tracking     | 968         |
| Transaction Supervisor (Warning Messages Only)                | Teller Security field   | 752         |
| Transactions (Back Office Screen)                             | Teller Security field   | 369         |
| Transactions (Cash)                                           | Teller Security field   | 401         |
| Transactions (Dormant Accounts)                               | Teller Security field   | 928         |
| Transactions (Non-Cash)                                       | Teller Security field   | 782         |
| Transactions (Overrides)                                      | Teller Security field   | 403         |
| Transactions (Reversals)                                      | Teller Security field   | 402         |
| Transfer Amount                                               | Suffix Inquiry          | 14          |
| Transfer Donor Account                                        | Suffix Inquiry          | 15          |
| Transfer Skip Count                                           | Loan Suffix Inquiry     | 763         |
| Transfers (option and check box - Primary and Secondary user) | Internet Banking folder | 844         |
| Troubled Debt Restructure                                     | Loan Suffix Inquiry     | 920         |

| List of Codes - alphabetical order |                         |             |
|------------------------------------|-------------------------|-------------|
| Description                        | Location                | <u>Code</u> |
| Troubled Debt Restructure Date     | Loan Suffix Inquiry     | 926         |
| Tuesday 10AM to 11AM               | Teller Security field   | 612         |
| Tuesday 10PM to 11PM               | Teller Security field   | 624         |
| Tuesday 11AM to 12PM               | Teller Security field   | 613         |
| Tuesday 11PM to 12AM               | Teller Security field   | 625         |
| Tuesday 12AM to 1AM                | Teller Security field   | 602         |
| Tuesday 12PM to 1PM                | Teller Security field   | 614         |
| Tuesday 1AM to 2AM                 | Teller Security field   | 603         |
| Tuesday 1PM to 2PM                 | Teller Security field   | 615         |
| Tuesday 2AM to 3AM                 | Teller Security field   | 604         |
| Tuesday 2PM to 3PM                 | Teller Security field   | 616         |
| Tuesday 3AM to 4AM                 | Teller Security field   | 605         |
| Tuesday 3PM to 4PM                 | Teller Security field   | 617         |
| Tuesday 4AM to 5AM                 | Teller Security field   | 606         |
| Tuesday 4PM to 5PM                 | Teller Security field   | 618         |
| Tuesday 5AM to 6AM                 | Teller Security field   | 607         |
| Tuesday 5PM to 6PM                 | Teller Security field   | 619         |
| Tuesday 6AM to 7AM                 | Teller Security field   | 608         |
| Tuesday 6PM to 7PM                 | Teller Security field   | 620         |
| Tuesday 7AM to 8AM                 | Teller Security field   | 609         |
| Tuesday 7PM to 8PM                 | Teller Security field   | 621         |
| Tuesday 8AM to 9AM                 | Teller Security field   | 610         |
| Tuesday 8PM to 9PM                 | Teller Security field   | 622         |
| Tuesday 9AM to 10AM                | Teller Security field   | 611         |
| Tuesday 9PM to 10PM                | Teller Security field   | 623         |
| UCC Cont. Filing Date              | Collateral Tracking     | 294         |
| UCC Date Recorded                  | Collateral Tracking     | 292         |
| UCC Expire Date                    | Collateral Tracking     | 293         |
| UCC Filing Number                  | Collateral Tracking     | 312         |
| UCC Recorded                       | Collateral Tracking     | 291         |
| UCC Status                         | Collateral Tracking     | 295         |
| Uncollected Insurance Premium      | Loan Suffix Inquiry     | 935         |
| User Name                          | Internet Banking folder | 759         |
| Variable Payment Index             | Loan Suffix Inquiry     | 162         |
| Variable Rate Code                 | Loan Suffix Inquiry     | 78          |
| Variable Rate Grace Months         | Loan Suffix Inquiry     | 791         |
| Variable Rate Index                | Loan Suffix Inquiry     | 161         |

| List of Codes - alphabetical order                              |                         |             |
|-----------------------------------------------------------------|-------------------------|-------------|
| Description                                                     | <b>Location</b>         | <u>Code</u> |
| Variable Rate Index Change Date (for index variable rate loans) | Loan Suffix Inquiry     | 758         |
| Variable Rate Index Rate                                        | Loan Suffix Inquiry     | 856         |
| Variable Rate Risk Offset (+)                                   | Loan Suffix Inquiry     | 789         |
| Variable Rate Risk Offset (-)                                   | Loan Suffix Inquiry     | 790         |
| Visa Annual Fee                                                 | Member Information      | 329         |
| Visa Block Code                                                 | Loan Suffix Inquiry     | 83          |
| Visa Card Type                                                  | Loan Suffix Inquiry     | 346         |
| Visa Cash Advance Interest Rate                                 | Loan Suffix Inquiry     | 13          |
| Visa Processing                                                 | Teller Security field   | 404         |
| Visa Purchase Interest Rate                                     | Loan Suffix Inquiry     | 50          |
| Visa Service Charge Flag                                        | Loan Suffix Inquiry     | 85          |
| Visa Statement Last Accessed                                    | Interest Banking folder | 827         |
| Voice Response Access                                           | Member Information      | 319         |
| Voice Response PIN                                              | Member Information      | 90          |
| Voice Response Setup                                            | Teller Security field   | 473         |
| Warning Message Expiration                                      | Warning Message         | 248         |
| Warning Message Line 1                                          | Warning Message         | 249         |
| Warning Message Line 2                                          | Warning Message         | 250         |
| Warning Message Severity                                        | Warning Message         | 66          |
| Warning Messages Change                                         | Teller Security field   | 460         |
| Warning Messages Delete                                         | Teller Security field   | 461         |
| Warning Messages New                                            | Teller Security field   | 459         |
| Wednesday 10AM to 11AM                                          | Teller Security field   | 636         |
| Wednesday 10PM to 11PM                                          | Teller Security field   | 648         |
| Wednesday 11AM to 12PM                                          | Teller Security field   | 637         |
| Wednesday 11PM to 12AM                                          | Teller Security field   | 649         |
| Wednesday 12AM to 1AM                                           | Teller Security field   | 626         |
| Wednesday 12PM to 1PM                                           | Teller Security field   | 638         |
| Wednesday 1AM to 2AM                                            | Teller Security field   | 627         |
| Wednesday 1PM to 2PM                                            | Teller Security field   | 639         |
| Wednesday 2AM to 3AM                                            | Teller Security field   | 628         |
| Wednesday 2PM to 3PM                                            | Teller Security field   | 640         |
| Wednesday 3AM to 4AM                                            | Teller Security field   | 629         |
| Wednesday 3PM to 4PM                                            | Teller Security field   | 641         |
| Wednesday 4AM to 5AM                                            | Teller Security field   | 630         |
| Wednesday 4PM to 5PM                                            | Teller Security field   | 642         |
| Wednesday 5AM to 6AM                                            | Teller Security field   | 631         |

163

| List of Codes - alphabetical order                            |                         |             |
|---------------------------------------------------------------|-------------------------|-------------|
| Description                                                   | Location                | <u>Code</u> |
| Wednesday 5PM to 6PM                                          | Teller Security field   | 643         |
| Wednesday 6AM to 7AM                                          | Teller Security field   | 632         |
| Wednesday 6PM to 7PM                                          | Teller Security field   | 644         |
| Wednesday 7AM to 8AM                                          | Teller Security field   | 633         |
| Wednesday 7PM to 8PM                                          | Teller Security field   | 645         |
| Wednesday 8AM to 9AM                                          | Teller Security field   | 634         |
| Wednesday 8PM to 9PM                                          | Teller Security field   | 646         |
| Wednesday 9AM to 10AM                                         | Teller Security field   | 635         |
| Wednesday 9PM to 10PM                                         | Teller Security field   | 647         |
| Wire Transfers (option and check box - Primary and Secondary) | Internet Banking folder | 848         |
| Wire Transfers Fee (Primary)                                  | Internet Banking Folder | 853         |
| YTD Federal Withholding                                       | IRA Suffix Inquiry      | 205         |
| YTD State Withholding                                         | IRA Suffix Inquiry      | 211         |
| Zip Code                                                      | Name Information        | 115         |

## **FinCEN Scan**

The FinCEN Scan selection is used to scan the files with the names on the credit union system. When finished, the system will generate the FinCEN Scan Report with possible matches and names for the credit union to review.

(See the "FinCEN Procedure" chapter in the Operations manual for complete details on the process.)

## **Indirect Lending Fee**

The Indirect Lending Fee expense report was designed to assist the credit union with expensing the fees paid to indirect dealers each month over the life of the loans. To accomplish this, use the fields on the Loan Suffix Inquiry, as follows:

- ➡ Indirect Lending Fee Original Enter the original amount of the fee paid to the indirect lender. This field will remain the same after updating the fees.
- Indirect Lending Fee Balance Enter the original amount of the fee paid to the indirect lender. This field will be reduced each month after the Update Indirect Fees selection is made with "Yes" in the Update Indirect Fees option. Exception: For an existing loan, enter the balance of the fee left to expense.

General Ledger accounts will need to be determined or setup. One for the **Indirect Fee Prepaid** and one for the **Indirect Fee Expense**. The general ledger offset after paying the indirect dealer is a debit to the **Indirect Fee Prepaid** account.

\*\*\*\*To get the amounts to be expensed for the month, go to the Reports window in VIEW and select "Indirect Lending Fee". Choose "No" for the Update Indirect Fees selection. Review the report that will be generated. If all looks good, make the selection again but choose "Yes" for the Update Indirect Fees selection. The amount in the Indirect Lending Fee – Balance field on the Loan Suffix Inquiry will be reduced by the amount of the Monthly Expense. Use the totals on the report to make the appropriate entries to credit the Indirect Fee Prepaid and debit the Indirect Fee Expense general ledger accounts.

After making the printer selection, the system displays:

| Datamatic VIEW       |                              | ×                |
|----------------------|------------------------------|------------------|
| Indirect Lending Fee |                              | 4                |
| Print Quit           |                              | Indirect Lending |
| E                    | Exclude loans opened after 5 | -31-2016         |
| E                    | Update Indirect Fees         | (No) N           |
|                      |                              |                  |

The default date for the **Exclude loans opened after** option is the previous monthend. Enter a different date, if applicable.

Select the appropriate **Update Indirect Fees** option. (See \*\*\*\* above.) The options are:

N = No Y = Yes

|                                       |                                                                                                    |                                                                                                    | Lendin                                                                           | g Fee Rep                                                                                                    | Jort)                                                                                                    |                                                                                                    | Br = Branch<br>Sc = Security Co                | ode |
|---------------------------------------|----------------------------------------------------------------------------------------------------|----------------------------------------------------------------------------------------------------|----------------------------------------------------------------------------------|----------------------------------------------------------------------------------------------------|----------------------------------------------------------------------------------------------------|----------------------------------------------------------------------------------------------------|------------------------------------------------|-----|
| Indirect Lendir                       | ng Fee Report                                                                                                    |                                                                                                    |                                                                                  |                                                                                                    |                                                                                                    |                                                                                                    |                                                | ×   |
| 🔡   Search                            |                                                                                                    | 📫 Go                                                                                                    |                                                                                  |                                                                                                    |                                                                                                    |                                                                                                    |                                                |     |
| /30/2016                              |                                                                                                    | Indire                                                                                                    | ct Lending                                                                       | Expense                                                                                                    |                                                                                                    |                                                                                                    | PAGE 1                                         |     |
| pport Credit                          | t Union (1)                                                                                                    |                                                                                                    |                                                                                  |                                                                                                    |                                                                                                    |                                                                                                    | REPORT NO. CR242-01                            |     |
| Account                               | Name                                                                                                    | Loan Balance                                                                                                    | -Number-<br>Pmts Exp                                                             | Indire<br>Original                                                                                                    | ct Fee<br>Balance                                                                                                    | Monthly<br>Expense                                                                                                    | Br Sc Message                                  |     |
| 501-7-06                              | Judith Yates                                                                                                    | \$2,644.76                                                                                                    | 36M 36                                                                           | \$125.00                                                                                                    | \$118.06                                                                                                    | \$3.47                                                                                                    | 7 00 04                                        |     |
| 711-2-07                              | Easten Krumm                                                                                                    | \$12,402.31                                                                                                    | 600 180                                                                          | \$160.00                                                                                                    | \$158.22                                                                                                    | \$0.89                                                                                                    | 00 04                                          |     |
| 721-1-05                              | Julie Flagstaff<br>Puby Tuesday                                                                                                    | \$0.00<br>\$11.088.06                                                                                                    | 601 30<br>603 720                                                                | \$140.00<br>\$175.00                                                                                                    | \$130.66                                                                                                    | \$130.66                                                                                                    | 5 00 04 Loan Paid Off                          |     |
| 797-1-08                              | JASON L THERMAN                                                                                                    | \$14,873,31                                                                                                    | 72M 72                                                                           | \$140.00                                                                                                    | \$124.48                                                                                                    | \$1.94                                                                                                    | 02 04                                          |     |
| 4658-1-08                             | AMY MICHELLE SMITH-APPLE                                                                                                    | \$13,759.04                                                                                                    | 60M 60                                                                           | \$120.00                                                                                                    | \$114.00                                                                                                    | \$2.00                                                                                                    | 01 04                                          |     |
| 6190-3-09                             | MARY P TELLER                                                                                                    | \$16,050.00                                                                                                    | 60M 60                                                                           | \$120.00                                                                                                    | \$120.00                                                                                                    | \$0.00                                                                                                    | 0 02 04 New: 05-12-2016                        |     |
| 32333-7-05                            | JENNIFER K MORGAN                                                                                                    | \$9,331.08                                                                                                    | 48M 48                                                                           | \$100.00                                                                                                    | \$77.12                                                                                                    | \$2.08                                                                                                    | 3 00 05                                        |     |
| 38625-0-05                            | ERIC T FOREMAN                                                                                                    | \$6,661.68                                                                                                    | 48M 48                                                                           | \$125.00                                                                                                    | \$75.60                                                                                                    | \$2.60                                                                                                    | 0 00 05                                        |     |
| 555554-5-06                           | NICHOLAS V NEWMAN                                                                                                    | \$6,876.90                                                                                                    | 60M 60                                                                           | \$100.00                                                                                                    | \$43.22<br>\$120.84                                                                                                    | \$1.6/<br>\$2.08                                                                                                    | 3 01 04                                        |     |
| 000004 0.00                           | ALCHOLED V REMERIN                                                                                                    | +10,007.00                                                                                                    | 3011 00                                                                          | ÷120.00                                                                                                    | 7120.04                                                                                                    | 72.00                                                                                                    |                                                |     |
|                                       | Branch Totals                                                                                                    | Loan Balance                                                                                                    |                                                                                  | Indire<br>Original                                                                                                    | ct Fee<br>Balance                                                                                                    | Monthly<br>Expense                                                                                                    |                                                |     |
|                                       | Credit Union                                                                                                    | \$42 127 89                                                                                                    |                                                                                  | \$825.00                                                                                                    | \$734 18                                                                                                    | \$139.94                                                                                                    | -                                              |     |
|                                       | Branch 1                                                                                                    | \$40,503.27                                                                                                    |                                                                                  | \$345.00                                                                                                    | \$278.06                                                                                                    | \$5.75                                                                                                    |                                                |     |
|                                       | Branch 2                                                                                                    | \$14,873.31                                                                                                    |                                                                                  | \$140.00                                                                                                    | \$124.48                                                                                                    | \$1.94                                                                                                    | l .                                            |     |
|                                       | Tetel Employee                                                                                                    | £07 504 47                                                                                                    |                                                                                  | <b>*1</b> 210 00                                                                                                    | A1 106 70                                                                                                    | 61.47.69                                                                                                    |                                                |     |
|                                       |                                                                                                    |                                                                                                    | <page brea<="" th=""><th>k&gt;</th><th></th><th></th><th></th><th></th></page>   | k>                                                                                                    |                                                                                                    |                                                                                                    |                                                |     |
| 4/30/2016<br>upport Credit<br>Account | t Union ( 1)<br>Name                                                                                                    | Indire<br>Se<br>Loan Balance                                                                                                    | <page brea<br="">ct Lending<br/>curity Tot<br/>-Number-<br/>Pmts Exp</page>      | k><br>Expense<br>als<br>Indire<br>Original                                                                                                    | ct Fee<br>Balance                                                                                                    | Monthly<br>Expense                                                                                                    | PAGE 2<br>REPORT NO. CR242-01<br>Br Sc Message |     |
| 4/30/2016<br>upport Credit<br>Account | t Union ( 1)<br>Name<br>Credit Union                                                                                                    | Indire<br>Se<br>Loan Balance<br>Loan Balance                                                                                                    | <page brea<br="">ct Lending<br/>curity Tot<br/>-Number-<br/>Pmts Exp<br/></page> | <pre>k&gt; Indire<br/>Original<br/> Indire<br/>Original<br/> Indire<br/>Original</pre>                                                                                                    | ct Fee<br>Balance<br><br>Balance                                                                                                    | Monthly<br>Expense<br>Monthly<br>Expense                                                                                                    | PAGE 2<br>REPORT NO. CR242-01<br>Br Sc Message |     |
| 4/30/2016<br>upport Credit<br>Account | t Union ( 1)<br>Name<br><br>Credit Union                                                                                                    | Indire<br>Se<br>Loan Balance<br>Loan Balance                                                                                                    | <page brea<br="">ct Lending<br/>curity Tot<br/>-Number-<br/>Pmts Exp<br/></page> | k> Indire<br>als<br>Original<br>Indire<br>Original<br>Original                                                                                                    | ct Fee<br>Balance<br><br>ct Fee<br>Balance                                                                                                    | Monthly<br>Expense<br>Monthly<br>Expense                                                                                                    | PAGE 2<br>REPORT NO. CR242-01<br>Br Sc Message |     |
| 4/30/2016<br>upport Credit<br>Account | t Union ( 1)<br>Name<br>Credit Union<br>Unsecured                                                                                                | Indire<br>Se<br>Loan Balance<br>Loan Balance<br>\$11,088.06                                                                                                    | <page brea<br="">ct Lending<br/>curity Tot<br/>-Number-<br/>Pmts Exp<br/></page> | <pre>k&gt; Indire<br/>Original<br/> Indire<br/>Original<br/>Original<br/>0riginal<br/>\$175.00</pre>                                                                                                    | ct Fee<br>Balance<br><br>Balance<br><br>Balance<br>\$174.52                                                                                                    | Monthly<br>Expense<br>Monthly<br>Expense<br>\$0.24                                                                                                  | PAGE 2<br>REPORT NO. CR242-01<br>Br Sc Message |     |
| 4/30/2016<br>upport Credit<br>Account | t Union ( 1)<br>Name<br>Credit Union<br>Unsecured<br>New Auto                                                                                    | Indire<br>Se<br>Loan Balance<br>Loan Balance<br>\$11,088.06<br>\$15,047.07                                                                                                    | <page brea<br="">ct Lending<br/>curity Tot<br/>-Number-<br/>Pmts Exp<br/></page> | <pre>k&gt; Indire</pre>                                                                                                    | ct Fee<br>Balance<br>ct Fee<br>Balance<br>\$174.52<br>\$406.94                                                                                                    | Monthly<br>Expense<br>Monthly<br>Expense<br>\$0.24<br>\$135.02                                                                                      | PAGE 2<br>REPORT NO. CR242-01<br>Br Sc Message |     |
| 4/30/2016<br>upport Credit<br>Account | t Union ( 1)<br>Name<br>Credit Union<br>Unsecured<br>New Auto<br>Used Auto                                                                       | Indire<br>Se<br>Loan Balance<br>Loan Balance<br>\$11,088.06<br>\$15,047.07<br>\$15,992.76                                                                                             | <page brea<br="">ct Lending<br/>curity Tot<br/>-Number-<br/>Pmts Exp<br/></page> | <pre>k&gt; Indire     Original     Indire     Original      \$175.00     \$425.00     \$225.00     \$225.00     \$225.00     \$225.00     \$225.00     \$225.00     \$225.00     \$225.00     \$225.00     \$225.00     \$225.00     \$225.00     \$225.00     \$225.00     \$225.00     \$225.00     \$225.00     \$225.00     \$225.00     \$225.00     \$225.00     \$225.00     \$225.00     \$225.00     \$225.00     \$225.00     \$225.00     \$225.00     \$225.00     \$225.00     \$225.00     \$225.00     \$225.00     \$225.00     \$225.00     \$225.00     \$225.00     \$225.00     \$225.00     \$225.00     \$225.00     \$225.00     \$225.00     \$225.00     \$225.00     \$225.00     \$225.00     \$225.00     \$225.00     \$225.00     \$225.00     \$225.00     \$225.00     \$225.00     \$225.00     \$225.00     \$225.00     \$225.00     \$225.00     \$225.00     \$225.00     \$225.00     \$225.00     \$225.00     \$225.00     \$225.00     \$225.00     \$225.00     \$225.00     \$225.00     \$225.00     \$225.00     \$225.00     \$225.00     \$225.00     \$225.00     \$225.00     \$225.00     \$225.00     \$225.00     \$225.00     \$225.00     \$225.00     \$225.00     \$225.00     \$225.00     \$225.00     \$225.00     \$225.00     \$225.00     \$225.00     \$225.00     \$225.00     \$225.00     \$225.00     \$225.00     \$225.00     \$225.00     \$225.00     \$225.00     \$225.00     \$225.00     \$225.00     \$225.00     \$225.00     \$225.00     \$225.00     \$225.00     \$225.00     \$225.00     \$225.00     \$225.00     \$225.00     \$225.00     \$225.00     \$225.00     \$225.00     \$225.00     \$225.00     \$225.00     \$225.00     \$225.00     \$225.00     \$225.00     \$225.00     \$225.00     \$225.00     \$225.00     \$225.00     \$225.00     \$225.00     \$225.00     \$225.00     \$225.00     \$225.00     \$225.00     \$225.00     \$225.00     \$225.00     \$225.00     \$225.00     \$225.00     \$225.00     \$225.00     \$225.00     \$225.00     \$225.00     \$225.00     \$225.00     \$225.00     \$225.00     \$225.00     \$225.00     \$225.00     \$225.00     \$225.00     \$225.00     \$225.00     \$225.00     \$225.00     \$225.00     \$225.00     \$</pre> | ct Fee<br>Balance<br>Balance<br>Balance<br>\$174.52<br>\$406.94<br>\$152.72                                                                                                    | Monthly<br>Expense<br>Monthly<br>Expense<br>\$0.24<br>\$135.02<br>\$4.68                                                                            | PAGE 2<br>REPORT NO. CR242-01<br>Br Sc Message |     |
| i/30/2016<br>upport Credit<br>Account | t Union ( 1)<br>Name<br>Credit Union<br>Unsecured<br>New Auto<br>Used Auto<br>Branch Expense                                                     | Indire<br>Se<br>Loan Balance<br>Loan Balance<br>\$11,088.06<br>\$15,047.07<br>\$15,992.76<br>\$42,127.89                                                                              | <page brea<br="">ct Lending<br/>curity Tot<br/>-Number-<br/>Pmts Exp<br/></page> | <pre>k&gt; Indire<br/>Original<br/> Indire<br/>Original<br/> Indire<br/>Original<br/>\$175.00<br/>\$425.00<br/>\$225.00</pre>                                                                                                    | ct Fee<br>Balance<br>                                                                                                    | Monthly<br>Expense<br>Monthly<br>Expense<br>\$0.24<br>\$135.02<br>\$4.68<br>\$139.94                                                                | PAGE 2<br>REPORT NO. CR242-01<br>Br Sc Message |     |
| 4/30/2016<br>upport Credit<br>Account | t Union ( 1)<br>Name<br>Credit Union<br>Unsecured<br>New Auto<br>Used Auto<br>Branch Expense<br>Branch 1                                         | Indire<br>Se<br>Loan Balance<br>Loan Balance<br>\$11,088.06<br>\$15,047.07<br>\$15,992.76<br>\$42,127.89<br>Loan Balance                                                              | <page brea<br="">ct Lending<br/>curity Tot<br/>-Number-<br/>Pmts Exp<br/></page> | <pre>k&gt; Indire<br/>Original<br/> Indire<br/>Original<br/> \$175.00<br/>\$425.00<br/>\$225.00<br/>\$825.00<br/> Indire<br/>Original</pre>                                                                                                    | ct Fee<br>Balance<br>Balance<br>\$174.52<br>\$406.94<br>\$152.72<br>\$734.18<br>ct Fee<br>Balance                                                                                   | Monthly<br>Expense<br>\$0.24<br>\$135.02<br>\$4.68<br>\$139.94<br>Monthly<br>Expense                                                                | PAGE 2<br>REPORT NO. CR242-01<br>Br Sc Message |     |
| 4/30/2016<br>upport Credit<br>Account | t Union ( 1)<br>Name<br>                                                                                                    | Indire<br>Se<br>Loan Balance<br>Loan Balance<br>\$11,088.06<br>\$15,047.07<br>\$15,992.76<br>\$42,127.89<br>Loan Balance<br>\$33,626.37                                               | <page brea<br="">ct Lending<br/>curity Tot<br/>-Number-<br/>Pmts Exp<br/></page> | <pre>k&gt; Indire<br/>Original<br/> Indire<br/>Original<br/> Indire<br/>Original<br/>\$425.00<br/>\$425.00<br/>\$425.00<br/>\$225.00<br/> Indire<br/>Original<br/></pre>                                                                                                    | ct Fee<br>Balance<br>                                                                                                    | Monthly<br>Expense<br>Monthly<br>Expense<br>\$0.24<br>\$135.02<br>\$4.68<br>\$139.94<br>Monthly<br>Expense<br>\$4.08                                | PAGE 2<br>REPORT NO. CR242-01<br>Br Sc Message |     |
| 4/30/2016<br>upport Credit<br>Account | t Union ( 1)<br>Name<br>Credit Union<br>Unsecured<br>New Auto<br>Used Auto<br>Branch 1<br>New Auto<br>Used Auto<br>Used Auto                     | Indire<br>Ser<br>Loan Balance<br>toan Balance<br>\$11,088.06<br>\$15,047.07<br>\$15,992.76<br>\$42,127.89<br>Loan Balance<br>\$33,626.37<br>\$6,876.90                                | <page brea<br="">ct Lending<br/>curity Tot<br/>-Number-<br/>Pmts Exp<br/></page> | <pre>k&gt; Indire<br/>Original<br/> Indire<br/>Original<br/> Indire<br/>Original<br/>\$175.00<br/>\$425.00<br/>\$825.00<br/>\$825.00<br/> Indire<br/>Original<br/><br/>\$245.00<br/>\$100.00</pre>                                                                                                    | ct Fee<br>Balance<br>                                                                                                    | Monthly<br>Expense<br>Monthly<br>Expense<br>\$0.24<br>\$135.02<br>\$4.68<br>\$139.94<br>Monthly<br>Expense<br>\$4.08<br>\$1.67                      | PAGE 2<br>REPORT NO. CR242-01<br>Br Sc Message |     |
| 4/30/2016<br>upport Credit<br>Account | t Union ( 1)<br>Name<br>                                                                                                    | Indire<br>Se<br>Loan Balance<br>\$11,088.06<br>\$15,047.07<br>\$15,992.76<br>\$42,127.89<br>Loan Balance<br>\$33,626.37<br>\$6,876.90<br>\$40,503.27                                  | <page brea<br="">ct Lending<br/>curity Tot<br/>-Number-<br/>Pmts Exp<br/></page> | <pre>k&gt; Indire<br/>Original<br/> Indire<br/>Original<br/> Indire<br/>0*197<br/>\$425.00<br/>\$425.00<br/>\$425.00<br/>\$425.00<br/>\$425.00<br/>\$425.00<br/>\$425.00<br/>\$425.00<br/>\$425.00<br/>\$100.00<br/>\$345.00</pre>                                                                                                    | ct Fee<br>Balance<br>Balance<br>Balance<br>\$174.52<br>\$406.94<br>\$152.72<br>\$734.18<br>ct Fee<br>Balance<br>\$234.84<br>\$43.22<br>\$278.06                                     | Monthly<br>Expense<br>\$0.24<br>\$135.02<br>\$4.68<br>\$139.94<br>Monthly<br>Expense<br>\$4.08<br>\$1.67<br>\$5.75                                  | PAGE 2<br>REPORT NO. CR242-01<br>Br Sc Message |     |
| 4/30/2016<br>upport Credit<br>Account | t Union ( 1)<br>Name<br>Credit Union<br>Unsecured<br>New Auto<br>Used Auto<br>Branch 1<br>New Auto<br>Used Auto<br>Branch Expense                | Indire<br>Sec<br>Loan Balance<br>Loan Balance<br>\$11,088.06<br>\$15,047.07<br>\$15,992.76<br>\$42,127.89<br>Loan Balance<br>\$33,626.37<br>\$6,876.90<br>\$40,503.27                 | <page brea<br="">ct Lending<br/>curity Tot<br/>-Number-<br/>Pmts Exp<br/></page> | <pre>k&gt; Indire<br/>Original<br/> Indire<br/>Original<br/> Indire<br/>Original<br/>\$175.00<br/>\$425.00<br/>\$225.00<br/>\$825.00<br/> Indire<br/>Original<br/><br/>\$245.00<br/>\$345.00<br/> Indire</pre>                                                                                                    | ct Fee<br>Balance<br>                                                                                                    | Monthly<br>Expense<br>Monthly<br>Expense<br>\$0.24<br>\$135.02<br>\$4.68<br>\$139.94<br>Monthly<br>Expense<br>\$4.08<br>\$1.67<br>\$5.75<br>Monthly | PAGE 2<br>REPORT NO. CR242-01<br>Br Sc Message |     |
| 4/30/2016<br>upport Credit<br>Account | t Union ( 1) Name Credit Union Unsecured New Auto Used Auto Branch 1 New Auto Used Auto Branch Expense Branch 2                                  | Indire<br>Sec<br>Loan Balance<br>Loan Balance<br>\$11,088.06<br>\$15,047.07<br>\$15,992.76<br>\$42,127.89<br>Loan Balance<br>\$33,626.37<br>\$6,876.90<br>\$40,503.27<br>Loan Balance | <page brea<br="">ct Lending<br/>curity Tot<br/>-Number-<br/>Pmts Exp<br/></page> | <pre>k&gt; Indire<br/>Original<br/> Indire<br/>Original<br/> Indire<br/>\$175.00<br/>\$425.00<br/>\$225.00<br/>\$825.00<br/> Indire<br/>Original<br/><br/>\$245.00<br/>\$100.00<br/>\$345.00<br/> Indire<br/>Original</pre>                                                                                                    | ct Fee<br>Balance<br><br>\$174.52<br>\$406.94<br>\$152.72<br>\$734.18<br>ct Fee<br>Balance<br>                                                                                      | Monthly<br>Expense<br>%0.24<br>\$135.02<br>\$4.68<br>\$139.94<br>Monthly<br>Expense<br>\$4.08<br>\$1.67<br>\$5.75<br>Monthly<br>Expense             | PAGE 2<br>REPORT NO. CR242-01<br>Br Sc Message |     |
| 4/30/2016<br>apport Credit<br>Account | t Union ( 1) Name Credit Union Unsecured New Auto Used Auto Branch Expense Branch 1 New Auto Used Auto Branch Expense Branch 2 New Auto New Auto | Indire<br>Sec<br>Loan Balance<br>\$11,088.06<br>\$15,047.07<br>\$15,992.76<br>\$42,127.89<br>Loan Balance<br>\$33,626.37<br>\$6,876.90<br>\$40,503.27<br>Loan Balance<br>\$40,503.27  | <page brea<br="">ct Lending<br/>curity Tot<br/>-Number-<br/>Pmts Exp<br/></page> | <pre>k&gt; Indire Original Indire Original \$175.00 \$425.00 \$225.00 \$825.00 Indire Original \$245.00 \$345.00 Indire \$345.00 Indire Original \$140.00</pre>                                                                                                    | ct Fee<br>Balance<br>slance<br>\$174.52<br>\$406.94<br>\$152.72<br>\$734.18<br>ct Fee<br>Balance<br>\$234.84<br>\$43.22<br>\$278.06<br>ct Fee<br>Balance<br><br>Balance<br>\$124.48 | Monthly<br>Expense<br>\$0.24<br>\$135.02<br>\$4.68<br>\$139.94<br>Monthly<br>Expense<br>\$4.08<br>\$1.67<br>\$5.75<br>Monthly<br>Expense<br>\$1.94  | PAGE 2<br>REPORT NO. CR242-01<br>Br Sc Message |     |

For the Number Pmts/Expense column, the letter after the number of payments on the loan is as follows:

| W = Weekly       | Q = Quarterly      |
|------------------|--------------------|
| B = Bi-weekly    | S = Semi-Annually  |
| M = Monthly      | A = Annually       |
| I = Semi-Monthly | N = Single Payment |

\*\*Note: The "Balance" column on the report represents the before balance of the fees remaining.

Indirect Lending Fee

If a loan is closed and there is money remaining to be expensed, the system will expense the remaining amount in the Indirect Lending Fee - Balance field on the loan suffix. A message of **"Loan Paid Off"** will display in the Message column. See message area in example above.

The appropriate general ledger entries can be made using the figures on the report. If applicable, the monthly expense amounts are broken down by the branch locations of the credit union. This is based on the branch location selected under Member Information for the members with loans on the report.

| 📃 Indirect Lendi         | ing Fee Report                                                                                                    |                                                                                                    |                                                                                                   |                                                                                                    |                                                                                                    |                                                                                                    |                                |                 |            | $\times$ |
|--------------------------|----------------------------------------------------------------------------------------------------|----------------------------------------------------------------------------------------------------|---------------------------------------------------------------------------------------------------|----------------------------------------------------------------------------------------------------|----------------------------------------------------------------------------------------------------|----------------------------------------------------------------------------------------------------|--------------------------------|-----------------|------------|----------|
| 😂 🔡   Search             |                                                                                                    | 📫 Go                                                                                                    |                                                                                                   |                                                                                                    |                                                                                                    |                                                                                                    |                                |                 |            |          |
| 04/30/2016               |                                                                                                    | Indire                                                                                                    | ct Lending                                                                                        | Expense                                                                                                    |                                                                                                    |                                                                                                    |                                | PAGE            | 1          | ^        |
| Support Credi            | t Union (1)                                                                                                    |                                                                                                    |                                                                                                   |                                                                                                    |                                                                                                    |                                                                                                    | REPORT NO                      | . CR24          | 2-01       |          |
|                          |                                                                                                    |                                                                                                    | -Number-                                                                                          | Indire                                                                                                    | ct Fee                                                                                                    | Monthly                                                                                                    |                                |                 |            |          |
| Account                  | Name                                                                                                    | Loan Balance                                                                                                    | Pmts Exp                                                                                          | Original                                                                                                    | Balance                                                                                                    | Expense                                                                                                    | Br Sc Message                  |                 |            |          |
| 501-7-06                 | Judith Vates                                                                                                    | £4 052 41                                                                                                    | 26M 26                                                                                            | \$125.00                                                                                                    | ¢101 59                                                                                                    | ¢2 47                                                                                                    |                                |                 |            |          |
| 667-6-05                 | Molly Mae                                                                                                    | \$19,321.00                                                                                                    | 3M 3                                                                                              | \$120.00                                                                                                    | \$16.00                                                                                                    | \$16.00                                                                                                    | 00 11                          |                 |            |          |
| 711-2-07                 | Easten Krumm                                                                                                    | \$12,329.08                                                                                                    | 60Q 180                                                                                           | \$160.00                                                                                                    | \$159.11                                                                                                    | \$0.89                                                                                                    | 00 04                          |                 |            |          |
| 721-1-05                 | Julie Flagstaff                                                                                                    | \$17,254.38                                                                                                    | 60I 30                                                                                            | \$140.00                                                                                                    | \$135.33                                                                                                    | \$4.67                                                                                                    | 00 04                          |                 |            |          |
| 746-8-05                 | Ruby Tuesday                                                                                                    | \$11,088.06                                                                                                    | 60A 720                                                                                           | \$175.00                                                                                                    | \$174.76                                                                                                    | \$0.24                                                                                                    | 00 01                          |                 |            |          |
| 797-1-08                 | JASON L THERMAN                                                                                                    | \$14,873.31                                                                                                    | 72M 72                                                                                            | \$140.00                                                                                                    | \$126.42                                                                                                    | \$1.94                                                                                                    | 02 04                          |                 |            |          |
| 4658-1-08                | AMY MICHELLE SMITH-APPLE                                                                                                    | \$13,3/3.55<br>¢0 991 00                                                                                                    | 40M 40                                                                                            | \$120.00                                                                                                    | \$116.00                                                                                                    | \$2.00<br>\$2.00                                                                                                    | 01 04                          |                 |            |          |
| 38625-0-05               | ERIC T FOREMAN                                                                                                    | \$6,661,68                                                                                                    | 48M 48                                                                                            | \$125.00                                                                                                    | \$78.20                                                                                                    | \$2.60                                                                                                    | 00 05                          |                 |            |          |
| 333345-7-06              | JACK C ABBOTT                                                                                                    | \$6,859.61                                                                                                    | 60M 60                                                                                            | \$100.00                                                                                                    | \$44.89                                                                                                    | \$1.67                                                                                                    | 01 05                          |                 |            |          |
| 555554-5-06              | NICHOLAS V NEWMAN                                                                                                    | \$19,802.58                                                                                                    | 60M 60                                                                                            | \$125.00                                                                                                    | \$122.92                                                                                                    | \$2.08                                                                                                    | 01 04                          |                 |            |          |
|                          |                                                                                                    |                                                                                                    |                                                                                                   |                                                                                                    |                                                                                                    |                                                                                                    | 1                              |                 |            |          |
|                          | Branch Totals                                                                                                    | Loan Balance                                                                                                    |                                                                                                   | Original                                                                                                    | Ct Fee<br>Balance                                                                                                    | Monthly<br>Expense                                                                                                    | I                              |                 |            |          |
|                          |                                                                                                    |                                                                                                    |                                                                                                   |                                                                                                    |                                                                                                    |                                                                                                    |                                |                 |            |          |
|                          | Credit Union                                                                                                    | \$80,038.69                                                                                                    |                                                                                                   | \$945.00                                                                                                    | \$764.13                                                                                                    | \$29.95                                                                                                    |                                |                 |            |          |
|                          | Branch 1                                                                                                    | \$40,635.74                                                                                                    |                                                                                                   | \$345.00                                                                                                    | \$283.81                                                                                                    | \$5.75                                                                                                    |                                |                 |            |          |
|                          | Branch 2                                                                                                    | \$14,873.31                                                                                                    |                                                                                                   | \$140.00                                                                                                    | \$126.42                                                                                                    | \$1.94                                                                                                    |                                |                 |            |          |
|                          | Total Expense                                                                                                    | \$135.547.74                                                                                                    |                                                                                                   | \$1,430,00                                                                                                    | \$1.174.36                                                                                                    | \$37.64                                                                                                    |                                |                 |            |          |
|                          |                                                                                                    | ,                                                                                                    |                                                                                                   | ,                                                                                                    |                                                                                                    |                                                                                                    |                                |                 |            |          |
|                          |                                                                                                    |                                                                                                    | _                                                                                                 |                                                                                                    |                                                                                                    |                                                                                                    |                                |                 |            |          |
|                          |                                                                                                    |                                                                                                    | <page brea<="" td=""><td>ik&gt;</td><td></td><td></td><td></td><td></td><td></td><td></td></page> | ik>                                                                                                    |                                                                                                    |                                                                                                    |                                |                 |            |          |
| 04/30/2016               |                                                                                                    | Indira                                                                                                    |                                                                                                   |                                                                                                    |                                                                                                    |                                                                                                    |                                |                 |            |          |
|                          |                                                                                                    | Indire                                                                                                    | ct Lending                                                                                        | Expense                                                                                                    |                                                                                                    |                                                                                                    |                                | PAGE            | 2          |          |
| Support Credi            | t Union (1)                                                                                                    | Se                                                                                                    | ct Lending<br>curity Tot                                                                          | FExpense<br>als                                                                                                    |                                                                                                    |                                                                                                    | REPORT NO                      | . CR24          | 2-01       |          |
| Support Credi            | t Union (1)                                                                                                    | Se                                                                                                    | ct Lending<br>curity Tot                                                                          | Expense<br>als                                                                                                    |                                                                                                    | Marthlu                                                                                                    | REPORT NO                      | DAGE<br>CR24    | 2-01       |          |
| Support Credi            | t Union (1)<br>Name                                                                                                    | Loan Balance                                                                                                    | ct Lending<br>curity Tot<br>-Number-<br>Pmts Exp                                                  | FExpense<br>als<br>Indire<br>Original                                                                                                    | ct Fee<br>Balance                                                                                                    | Monthly<br>Expense                                                                                                    | REPORT NO<br>Br Sc Message     | DAGE<br>0. CR24 | 2-01       |          |
| Support Credi<br>Account | t Union (1)                                                                                                    | Loan Balance                                                                                                    | ct Lending<br>curity Tot<br>-Number-<br>Pmts Exp<br>                                              | FExpense<br>als<br>Indire<br>Original<br>                                                                                                    | ct Fee<br>Balance                                                                                                    | Monthly<br>Expense                                                                                                    | REPORT NO<br>Br Sc Message<br> | 0. CR24         | 2<br>12-01 |          |
| Support Credi<br>Account | t Union ( 1)<br>Name                                                                                                    | Loan Balance                                                                                                    | ct Lending<br>curity Tot<br>-Number-<br>Pmts Exp<br>                                              | Expense<br>als<br>Indire<br>Original<br>                                                                                                    | ct Fee<br>Balance                                                                                                    | Monthly<br>Expense                                                                                                    | REPORT NO<br>Br Sc Message     | PAGE<br>0. CR24 | 2<br>12-01 |          |
| Support Credi<br>Account | Name                                                                                                    | Loan Balance                                                                                                    | ct Lending<br>curity Tot<br>-Number-<br>Pmts Exp<br>                                              | Expense<br>als<br>Indire<br>Original<br>Indire                                                                                                    | ct Fee<br>Balance<br><br>ct Fee                                                                                                    | Monthly<br>Expense<br>Monthly                                                                                                    | REPORT NO<br>Br Sc Message<br> | PAGE<br>0. CR24 | 2<br>12-01 |          |
| Support Credi<br>Account | t Union ( 1)<br>Name<br>Credit Union                                                                                                    | Loan Balance                                                                                                    | ct Lending<br>curity Tot<br>-Number-<br>Pmts Exp<br>                                              | <pre>PExpense Person Indire Original Person Indire Original Original Person Person Per</pre> | ct Fee<br>Balance<br><br>ct Fee<br>Balance                                                                                                    | Monthly<br>Expense<br>Monthly<br>Expense                                                                                                    | REPORT NO<br>Br Sc Message<br> | DAGE<br>). CR24 | 2<br>12-01 |          |
| Support Credi            | t Union ( 1)<br>Name<br>Credit Union<br>Unsecured                                                                                                    | Loan Balance<br>Loan Balance<br>Loan Balance<br>\$11,088.06                                                                                                    | ct Lending<br>curity Tot<br>-Number-<br>Pmts Exp<br>                                              | <pre>Fixpense Fixe Expense Fixe Expense Fixe</pre> | ct Fee<br>Balance<br>ct Fee<br>Balance<br>\$174.76                                                                                                    | Monthly<br>Expense<br>Monthly<br>Expense<br>\$0.24                                                                                                    | REPORT NO<br>Br Sc Message<br> | DAGE<br>0. CR24 | 2<br>2-01  |          |
| Support Credi            | t Union ( 1)<br>Name<br>Credit Union<br>Unsecured<br>New Auto                                                                                                    | Loan Balance<br>Loan Balance<br>\$11,088.06<br>\$33,636.87                                                                                                    | ct Lending<br>curity Tot<br>-Number-<br>Pmts Exp<br>                                              | <pre>Texpense Texpense Texpens</pre> | ct Fee<br>Balance<br>ct Fee<br>Balance<br>\$174.76<br>\$415.97                                                                                                    | Monthly<br>Expense<br>Monthly<br>Expense<br>\$0.24<br>\$9.03                                                                                                    | REPORT NO<br>Br Sc Message     | PAGE<br>0. CR24 | 2<br>12-01 |          |
| Support Credi            | t Union ( 1)<br>Name<br>Credit Union<br>Unsecured<br>New Auto<br>Used Auto                                                                                                    | Loan Balance<br>Loan Balance<br>Loan Balance<br>\$11,088.06<br>\$33,636.87<br>\$15,992.76                                                                                                    | ct Lending<br>curity Tot<br>-Number-<br>Pmts Exp<br>                                              | <pre>[ Expense<br/>:als<br/> Indire<br/> Indire<br/>Original<br/><br/>\$175.00<br/>\$425.00</pre>                                                                                                    | ct Fee<br>Balance<br>Salance<br><br>\$174.76<br>\$415.97<br>\$157.40                                                                                                    | Monthly<br>Expense<br>Monthly<br>Expense<br>\$0.24<br>\$9.03<br>\$4.68                                                                                                    | REPORT NO<br>Br Sc Message     | PAGE<br>0. CR24 | 2<br>12-01 |          |
| Support Credi            | t Union ( 1)<br>Name<br><br>Unsecured<br>New Auto<br>First Mort.                                                                                                    | Loan Balance<br>Loan Balance<br>\$11,088.06<br>\$33,636.87<br>\$15,992.76<br>\$15,992.76<br>\$19,321.00                                                                                                    | ct Lending<br>curity Tot<br>-Number-<br>Pmts Exp<br>                                              | <pre>Expense als Indire Original Indire Original + \$175.00 \$425.00 \$120.00</pre>                                                                                                    | ct Fee<br>Balance<br>Balance<br>\$174.76<br>\$415.97<br>\$157.40<br>\$16.00                                                                                                    | Monthly<br>Expense<br>Monthly<br>Expense<br>\$0.24<br>\$9.03<br>\$4.68<br>\$16.00                                                                                              | REPORT NO<br>Br Sc Message     | PAGE<br>0. CR24 |            |          |
| Support Credi            | t Union ( 1)<br>Name<br><br>Unsecured<br>New Auto<br>Used Auto<br>First Mort.<br>Branch Expense                                                                                                    | Loan Balance<br>Loan Balance<br>\$11,088.06<br>\$33,636.87<br>\$15,992.76<br>\$19,321.00<br>\$80,038.69                                                                                                    | ct Lending<br>curity Tot<br>-Number-<br>Pmts Exp<br>                                              | <pre>Expense als Indire Original Indire Original \$175.00 \$425.00 \$225.00 \$120.00 \$945.00</pre>                                                                                                    | ct Fee<br>Balance<br>                                                                                                    | Monthly<br>Expense<br>\$0.24<br>\$9.03<br>\$4.68<br>\$16.00<br>\$29.95                                                                                                    | REPORT NO<br>Br Sc Message     | PAGE<br>0. CR24 |            |          |
| Support Credi            | t Union ( 1)<br>Name<br>Credit Union<br>Unsecured<br>New Auto<br>Used Auto<br>First Mort.<br>Branch Expense                                                                                                    | Loan Balance<br>Loan Balance<br>\$11,088.06<br>\$33,536.87<br>\$15,992.76<br>\$19,321.00<br>\$80,038.69                                                                                                    | ct Lending<br>curity Tot<br>-Number-<br>Pmts Exp<br>                                              | <pre>Typense als Indire Original Indire Original \$175.00 \$425.00 \$225.00 \$120.00 \$945.00</pre>                                                                                                    | ct Fee<br>Balance<br><br>Balance<br>\$174.76<br>\$415.97<br>\$157.40<br>\$16.00<br>\$764.13                                                                                                    | Monthly<br>Expense<br>\$0.24<br>\$9.03<br>\$4.68<br>\$16.00<br>\$29.95                                                                                                    | REPORT NO<br>Br Sc Message     | PAGE<br>0. CR24 |            |          |
| Support Credi            | t Union ( 1)<br>Name<br>Credit Union<br>                                                                                                    | Loan Balance<br>Loan Balance<br>\$11,088.06<br>\$33,636.87<br>\$15,992.76<br>\$19,321.00<br>\$80,038.69                                                                                                    | ct Lending<br>curity Tot<br>-Number-<br>Pmts Exp                                                  | <pre>Transmission () Transmission () Transmiss</pre> | ct Fee<br>Balance<br>                                                                                                    | Monthly<br>Expense<br>\$0.24<br>\$9.03<br>\$4.68<br>\$16.00<br>\$29.95                                                                                                    | REPORT NO                      |                 |            |          |
| Support Credi            | t Union ( 1)<br>Name<br>Credit Union<br>Unsecured<br>New Auto<br>Used Auto<br>First Mort.<br>Branch Expense<br>Branch 1                                                                                                    | Loan Balance<br>Loan Balance<br>\$11,088.06<br>\$33,636.87<br>\$15,992.76<br>\$19,321.00<br>\$80,038.69<br>Loan Balance                                                                                           | ct Lendin,<br>curity Tot<br>-Number-<br>Pmts Exp<br>                                              | <pre>Figuresse<br/>als<br/> Indire<br/>Original<br/> Indire<br/>Original<br/> \$175.00<br/>\$425.00<br/>\$225.00<br/>\$120.00<br/>\$945.00<br/> Indire<br/>Original</pre>                                                                                                    | ct Fee<br>Balance<br>slance<br>\$174.76<br>\$415.97<br>\$157.40<br>\$16.00<br>\$764.13<br>ct Fee<br>Balance                                                                                                    | Monthly<br>Expense<br>Monthly<br>Expense<br>\$0.24<br>\$9.03<br>\$4.68<br>\$16.00<br>\$29.95<br>Monthly<br>Expense                                                             | REPORT NO<br>Br Sc Message<br> | PAGE<br>0. CR24 |            |          |
| Support Credi            | t Union ( 1)<br>Name<br>Credit Union<br>Unsecured<br>New Auto<br>Used Auto<br>First Mort.<br>Branch Expense<br>Branch 1                                                                                                    | Loan Balance<br>Loan Balance<br>\$11,088.06<br>\$33,636.87<br>\$15,992.76<br>\$19,321.00<br>\$80,038.69<br>Loan Balance                                                                                           | ct Lendin,<br>curity Tot<br>-Number-<br>Pmts Exp<br>                                              | <pre>[ Expense<br/>als<br/> Indire<br/>Original<br/> Indire<br/>Original<br/> \$175.00<br/>\$425.00<br/>\$120.00<br/>\$945.00<br/> Indire<br/>Original</pre>                                                                                                    | ct Fee<br>Balance<br>ct Fee<br>\$174.76<br>\$415.97<br>\$157.40<br>\$16.00<br>\$764.13<br>ct Fee<br>Balance                                                                                                    | Monthly<br>Expense<br>Monthly<br>Expense<br>\$0.24<br>\$9.03<br>\$4.68<br>\$16.00<br>\$29.95<br>Monthly<br>Expense                                                             | REPORT NO                      | PAGE<br>0. CR24 |            |          |
| Support Credi            | t Union ( 1)<br>Name<br>Credit Union<br>Unsecured<br>New Auto<br>Used Auto<br>First Mort.<br>Branch Expense<br>Branch 1<br>                                                                                                    | Loan Balance<br>Loan Balance<br>\$11,088.06<br>\$33,636.87<br>\$15,992.76<br>\$19,321.00<br>\$80,038.69<br>Loan Balance<br>\$33,776.13                                                                            | et Lendin,<br>curity Tot<br>-Number-<br>Pmts Exp<br>                                              | <pre>Figuresse<br/>als<br/> Indire<br/>Original<br/> Indire<br/>Original<br/>*175.00<br/>\$425.00<br/>\$225.00<br/>\$120.00<br/>\$945.00<br/> Indire<br/>Original<br/><br/>\$245.00</pre>                                                                                                    | ct Fae<br>Balance<br><br>Balance<br>\$174.76<br>\$415.97<br>\$157.40<br>\$16.00<br>\$764.13<br>ct Fae<br>Balance<br>\$238.92                                                                                                    | Monthly<br>Expense<br>\$0.24<br>\$9.03<br>\$4.68<br>\$16.00<br>\$29.95<br>Monthly<br>Expense<br>\$4.08                                                                         | REPORT NO                      | PAGE<br>0. CR24 |            |          |
| Support Credi            | t Union ( 1)<br>Name<br>Credit Union<br>Unsecured<br>New Auto<br>Dised Auto<br>First Mort.<br>Branch 1<br>New Auto<br>Used Auto<br>Used Auto                                                                                                    | Loan Balance<br>Loan Balance<br>\$11,088.06<br>\$33,636.87<br>\$15,992.76<br>\$19,321.00<br>\$80,038.69<br>Loan Balance<br>\$33,776.13<br>\$6,859.61                                                              | et Lendin,<br>curity Tot<br>-Number-<br>Pmts Exp<br>                                              | <pre>Typense als Indire Original Indire Original \$175.00 \$425.00 \$225.00 \$945.00 Indire Original \$245.00 \$100.00</pre>                                                                                                    | ct Fee<br>Balance<br><br>Balance<br>\$174.76<br>\$415.97<br>\$157.40<br>\$16.00<br>\$764.13<br>ct Fee<br>Balance<br>\$238.92<br>\$44.89                                                                                                    | Monthly<br>Expense<br>\$0.24<br>\$9.03<br>\$4.68<br>\$16.00<br>\$29.95<br>Monthly<br>Expense<br>\$4.08<br>\$1.67                                                               | REPORT NO                      | PAGE<br>. CR24  |            |          |
| Support Credi            | t Union ( 1)<br>Name<br>Credit Union<br>Unsecured<br>New Auto<br>Used Auto<br>First Mort.<br>Branch 1<br>New Auto<br>Used Auto<br>Branch 2<br>Second 2<br>Branch 2<br>New Auto<br>Used Auto<br>Branch Expense                                                                                                    | Loan Balance<br>Loan Balance<br>\$11,088.06<br>\$33,636.87<br>\$15,992.76<br>\$19,321.00<br>\$80,038.69<br>Loan Balance<br>\$33,776.13<br>\$6,859.61<br>\$40,635.74                                               | ct Lendin,<br>curity Tot<br>-Number-<br>Pmts Exp<br>                                              | <pre>Transmission () Transmission () Transmiss</pre> | ct Fee<br>Balance<br>                                                                                                    | Monthly<br>Expense<br>\$0.24<br>\$9.03<br>\$4.68<br>\$16.00<br>\$29.95<br>Monthly<br>Expense<br>\$4.08<br>\$1.67<br>\$5.75                                                     | REPORT NO                      |                 |            |          |
| Support Credi            | t Union ( 1)<br>Name<br>Credit Union<br>Unsecured<br>New Auto<br>Used Auto<br>Branch 1<br>New Auto<br>Used Auto<br>Branch Expense                                                                                                    | Loan Balance<br>Loan Balance<br>\$11,088.06<br>\$33,636.87<br>\$15,992.76<br>\$19,321.00<br>\$80,038.69<br>Loan Balance<br>\$33,776.13<br>\$6,859.61<br>\$40,635.74                                               | ct Lendin,<br>curity Tot<br>-Number-<br>Pmts Exp<br>                                              | <pre>Typense<br/>als<br/> Indire<br/>Original<br/> Indire<br/>Original<br/> 1ndire<br/>\$175.00<br/>\$425.00<br/>\$120.00<br/>\$945.00<br/> Indire<br/>Original<br/><br/>\$245.00<br/>\$100.00</pre>                                                                                                    | ct Fee<br>Balance<br>                                                                                                    | Monthly<br>Expense<br>\$0.24<br>\$9.03<br>\$4.68<br>\$16.00<br>\$29.95<br>Monthly<br>Expense<br>\$4.08<br>\$1.67<br>\$5.75                                                     | REPORT NO                      | PAGE<br>. CR24  |            |          |
| Support Credi            | t Union ( 1) Name Credit Union Unsecured New Auto Used Auto First Mort. Branch 1 New Auto Used Auto Branch 1 Branch 1 Branch 1 Branch Expense                                                                                                    | Loan Balance<br>Loan Balance<br>\$11,088.06<br>\$33,636.87<br>\$15,992.76<br>\$19,321.00<br>\$80,038.69<br>Loan Balance<br>\$33,776.13<br>\$6,859.61<br>\$40,635.74                                               | ct Lendin,<br>curity Tot<br>-Number-<br>Pmts Exp<br>                                              | <pre>[ Expense<br/>als<br/> Indire<br/>Original<br/> Indire<br/>Original<br/> \$175.00<br/>\$425.00<br/>\$120.00<br/>\$945.00<br/> Indire<br/>Original<br/><br/>\$245.00<br/>\$100.00<br/>\$345.00</pre>                                                                                                    | ct Fee<br>Balance<br>slance<br>\$174.76<br>\$415.97<br>\$157.40<br>\$16.00<br>\$764.13<br>ct Fee<br>Balance<br>\$238.92<br>\$44.89<br>\$283.81                                                                                                    | Monthly<br>Expense<br>\$0.24<br>\$9.03<br>\$4.68<br>\$16.00<br>\$29.95<br>Monthly<br>Expense<br>\$4.08<br>\$1.67<br>\$5.75                                                     | REPORT NO                      | PAGE<br>. CR24  |            |          |
| Support Credi            | t Union ( 1) Name Credit Union Unsecured New Auto Used Auto First Mort. Branch 1 New Auto Used Auto Branch Expense Branch 2                                                                                                    | Loan Balance<br>Loan Balance<br>\$11,088.06<br>\$33,636.87<br>\$19,321.00<br>\$80,038.69<br>Loan Balance<br>\$33,776.13<br>\$6,859.61<br>\$40,635.74                                                              | et Lendin,<br>curity Tot<br>-Number-<br>Pmts Exp<br>                                              | <pre>[ Expense<br/>als<br/> Indire<br/>Original<br/> Indire<br/>0riginal<br/><br/>\$175.00<br/>\$425.00<br/>\$120.00<br/>\$945.00<br/> Indire<br/>Original<br/>\$245.00<br/>\$100.00<br/>\$345.00<br/> Indire<br/>Original</pre>                                                                                                    | ct Fee<br>Balance<br><br>Balance<br><br>\$174.76<br>\$415.97<br>\$157.40<br>\$16.00<br>\$764.13<br>ct Fee<br>Balance<br>\$238.92<br>\$44.89<br>\$283.81<br>ct Fee<br>Balance                                                                                                    | Monthly<br>Expense<br>\$0.24<br>\$9.03<br>\$4.68<br>\$16.00<br>\$29.95<br>Monthly<br>Expense<br>\$4.08<br>\$1.67<br>\$5.75<br>Monthly<br>Expense                               | REPORT NO                      | PAGE<br>. CR24  |            |          |
| Support Credi            | t Union ( 1) Name Credit Union Unsecured New Auto Used Auto First Mort. Branch 1 New Auto Used Auto Branch Expense Branch 2 Exanch 2                                                                                                    | Loan Balance<br>Loan Balance<br>\$11,088.06<br>\$33,636.87<br>\$15,992.76<br>\$19,321.00<br>\$80,038.69<br>Loan Balance<br>\$33,776.13<br>\$6,859.61<br>\$40,635.74<br>Loan Balance                               | et Lendin,<br>curity Tot<br>-Number-<br>Pmts Exp<br>                                              | <pre>Transmission (Transmission) Transmission Transmission Transmissio</pre> | ct Fee<br>Balance<br><br>Balance<br><br>Balance<br>\$174.76<br>\$415.97<br>\$15.97<br>\$16.00<br>\$764.13<br>ct Fee<br>Balance<br>\$238.92<br>\$44.89<br>\$283.81<br>ct Fee<br>Balance                                                                                                    | Monthly<br>Expense<br>\$0.24<br>\$0.24<br>\$16.00<br>\$29.95<br>Monthly<br>Expense<br>\$4.08<br>\$1.67<br>\$5.75<br>Monthly<br>Expense                                         | REPORT NO                      | PAGE<br>. CR24  |            |          |
| Support Credi            | t Union ( 1) Name Credit Union Unsecured New Auto Used Auto First Mort. Branch 1 New Auto Used Auto Branch 2 New Auto New Auto New Auto                                                                                                    | Loan Balance<br>Loan Balance<br>\$11,088.06<br>\$33,636.87<br>\$15,992.76<br>\$19,321.00<br>\$80,038.69<br>Loan Balance<br>\$33,776.13<br>\$6,859.61<br>\$40,635.74<br>Loan Balance<br>\$14,873.31                | et Lendin,<br>curity Tot<br>-Number-<br>Pmts Exp<br>                                              | <pre>[ Expense<br/>als<br/> Indire<br/>Original<br/> Indire<br/>Original<br/><br/>\$175.00<br/>\$425.00<br/>\$220.00<br/>\$945.00<br/> Indire<br/>Original<br/> \$140.00</pre>                                                                                                    | ct Fee<br>Balance<br><br>Balance<br><br>Balance<br>                                                                                                    | Monthly<br>Expense<br>\$0.24<br>\$9.03<br>\$4.68<br>\$16.00<br>\$29.95<br>Monthly<br>Expense<br>\$4.08<br>\$1.67<br>\$5.75<br>Monthly<br>Expense<br>\$4.194                    | REPORT NO                      | PAGE<br>. CR24  |            |          |
| Support Credi            | t Union ( 1) Name Credit Union Unsecured New Auto Used Auto First Mort. Branch 1 New Auto Used Auto Branch 2 New Auto Branch 2 New Auto Br | Loan Balance<br>Loan Balance<br>\$11,088.06<br>\$33,636.87<br>\$15,992.76<br>\$19,321.00<br>\$80,038.69<br>Loan Balance<br>\$33,776.13<br>\$6,859.61<br>\$40,635.74<br>Loan Balance<br>\$14,873.31                | ct Lendin,<br>curity Tot<br>-Number-<br>Pmts Exp<br>                                              | <pre>Typense<br/>als<br/> Indire<br/>Original<br/> Indire<br/>Original<br/> Indire<br/>0riginal<br/> Indire<br/>Original<br/> \$100.00<br/>\$345.00<br/>\$345.00<br/> Indire<br/>Original<br/> \$100.00<br/>\$345.00</pre>                                                                                                    | ct Fee<br>Balance<br><br>Balance<br><br>\$174.76<br>\$415.97<br>\$157.40<br>\$16.00<br>\$764.13<br>ct Fee<br>Balance<br>                                                                                                    | Monthly<br>Expense<br>\$0.24<br>\$9.03<br>\$4.68<br>\$16.00<br>\$29.95<br>Monthly<br>Expense<br>\$4.08<br>\$1.67<br>\$5.75<br>Monthly<br>Expense<br>\$4.08                     | REPORT NO                      | PAGE<br>        |            |          |
| Support Credi            | t Union ( 1) Name Credit Union Unsecured New Auto Used Auto First Mort. Branch 1 New Auto Used Auto Branch 1 Branch 2 New Auto Branch 2 New Auto Branch Expense                                                                                                    | Loan Balance<br>Loan Balance<br>\$11,088.06<br>\$33,636.87<br>\$15,992.76<br>\$19,921.00<br>\$80,038.69<br>Loan Balance<br>\$33,776.13<br>\$6,859.61<br>\$40,635.74<br>Loan Balance<br>\$14,873.31<br>\$14,873.31 | ct Lendin,<br>curity Tot<br>-Number-<br>Pmts Exp<br>                                              | <pre>Typense<br/>als<br/> Indire<br/>Original<br/> Indire<br/>Original<br/> Indire<br/>0riginal<br/> Indire<br/>0riginal<br/> Indire<br/>0riginal<br/> Indire<br/>0riginal<br/> Indire<br/>0riginal<br/> Indire<br/>0riginal<br/> Indire<br/>0riginal<br/> \$140.00</pre>                                                                                                    | ct Fee<br>Balance<br><br>Balance<br><br>\$174.76<br>\$415.97<br>\$157.40<br>\$16.00<br>\$764.13<br>ct Fee<br>Balance<br>                                                                                                    | Monthly<br>Expense<br>\$0.24<br>\$9.03<br>\$4.68<br>\$16.00<br>\$29.95<br>Monthly<br>Expense<br>\$4.08<br>\$1.67<br>\$5.75<br>Monthly<br>Expense<br>\$4.08<br>\$1.67<br>\$5.75 | REPORT NO                      | PAGE<br>. CR24  |            |          |
| Support Credi            | t Union ( 1) Name Credit Union Unsecured New Auto Used Auto First Mort. Branch 1 New Auto Used Auto Branch 2 New Auto Branch 2 New Auto Branch Expense                                                                                                    | Loan Balance<br>Loan Balance<br>\$11,088.06<br>\$33,636.87<br>\$15,992.76<br>\$19,321.00<br>\$80,038.69<br>Loan Balance<br>\$33,776.13<br>\$6,859.61<br>\$40,635.74<br>Loan Balance<br>\$14,873.31                | ct Lendin,<br>curity Tot<br>-Number-<br>Pmts Exp<br>                                              | <pre>Typense<br/>als<br/> Indire<br/>Original<br/> Indire<br/>Original<br/> 1ndire<br/>\$175.00<br/>\$425.00<br/>\$120.00<br/>\$945.00<br/> Indire<br/>Original<br/> \$345.00<br/>\$100.00<br/>\$345.00<br/> Indire<br/>Original<br/> \$140.00<br/>\$140.00</pre>                                                                                                    | ct Fee<br>Balance<br>slance<br>slance | Monthly<br>Expense<br>\$0.24<br>\$9.03<br>\$4.68<br>\$16.00<br>\$29.95<br>Monthly<br>Expense<br>\$4.08<br>\$1.67<br>\$5.75<br>Monthly<br>Expense<br>\$4.94<br>\$1.94<br>\$1.94 | REPORT NO                      | PAGE<br>. CR24  |            |          |

### Example of report using monthend files (Indirect Lending Fee Report)

Indirect Lending Fee

## **Insurable Balance**

The Insurable Balance report can be ordered by the credit union as needed. This report is also automatically generated at Monthend. **\*\*Note:** If this report is generated during the month, it will be stored in the backup folder for the date generated, not the Monthend folder. The system uses the Monthend file on the system when generating this report.

The Insurable Balance report displays various information regarding loan and share accounts that are insured by the credit union.

| Datamatic VIEW    |                       | ×                        |
|-------------------|-----------------------|--------------------------|
| Insurable Balance |                       | 4                        |
| Print Quit        |                       | Insurable Balance Report |
|                   | Monthend Date         |                          |
|                   | Insurance Exempt Date |                          |
|                   |                       |                          |
|                   |                       |                          |
|                   |                       |                          |
|                   |                       |                          |
|                   |                       |                          |
|                   |                       |                          |
|                   |                       |                          |
|                   |                       |                          |
|                   |                       |                          |

After selecting the printer option, the system displays:

Monthend Date – Enter the Monthend date for the report.

**Insurance Exempt Date –** Enter the Insurance Exempt Date, if appropriate.

Press enter to generate the report. Select "Yes" in the upper right corner of the screen to process and press enter.

| Insurable Balance Report        |                             |                                                                                               |                                                                                           |  |  |  |  |
|---------------------------------|-----------------------------|-----------------------------------------------------------------------------------------------|-------------------------------------------------------------------------------------------|--|--|--|--|
| 🕒 📙   Search                    | 📫 Go                        |                                                                                               |                                                                                           |  |  |  |  |
| 08/31/2004<br>Test Credit Union | ( 1)                        | able Balance Report<br>Loans and Shares                                                       | PAGE 1<br>REPORT NO. CR222-01                                                             |  |  |  |  |
|                                 | Maximum Insurable Age       | 70.0                                                                                          |                                                                                           |  |  |  |  |
|                                 | Total Insurable Loan Balanc | e under \$30,000 : \$.00                                                                      |                                                                                           |  |  |  |  |
|                                 | Total Insurable Share Balar | Total Insurable Share Balance under \$2,000 : \$5,740.93                                      |                                                                                           |  |  |  |  |
|                                 | Total Grandfathered Insurab | ble Balances \$331.04                                                                         |                                                                                           |  |  |  |  |
|                                 |                             | **Note: This figure does<br>(Maximum Insurable Age)<br>amounts in the "Insurable<br>suffixes. | not consider the member's age<br>. This figure represents the<br>Balance" field on the 00 |  |  |  |  |

#### Example of report. (Insurable Balance Report)

#### This report displays the following information.

**Maximum Insurable Age** displays the maximum age a member may insure a loan account. This maximum age is dictated under [Main Ribbon > System Settings > Insurance Setup > Insurable Age Maximum]. (This is shown a few pages on down in this section of the document.)

**Total Insurable Loan Balance** under \$30,000: displays the total amount of insured loans with balances \$30,000 or under. This maximum loan balance is dictated by the Insurable Loan Maximum option on the Insurance Setup window in System Administration. This field is the sum of the Adjusted Member Loan Balances for each Member. The Adjusted Member Loan Balance is the lesser of the Member Loan Balance or the Insurable Loan Maximum.

The Member Loan Balance is the sum of the Eligible Loan Balances for the member. The Eligible Loan Balance is the account balance, or zero if:

- The account does not have a valid birth date.
- The Member is older than the Insurable Age Maximum.
- The Date Opened on the Loan suffix is **after** the Ins Bal Report Exemption Date on the Insurance Setup window.
- \*\*Note: This field will vary slightly based on the changes in the account balances. It will decrease as eligible members pay off their loans and should not increase from new members, since they are not eligible. It will also decrease as members exceed the age maximum. The field will increase as eligible loans add on additional funds, or if the suffixes are re-used without changing the open date. If the credit union does not want to include Add-On's, the open date must be file maintained to reflect the new date. For Refinanced Loans, a new suffix must be used with a current open date.

For members that have more than one loan that qualifies for this insurance, the system adds together the sum of all the qualifying loans, then subtracts the Insurable Loan Maximum amount. Also, secondary

market mortgage suffixes 60-69 will not be included in the totals on this report. See [Main Ribbon > System Settings > Credit Union Setup > Other Options tab].

**Total Insurable Share Balance** under \$2,000: displays the total amount of insured shares with balances \$2,000 or under. This maximum share balance is dictated under [Main Ribbon > System Settings > Insurance Setup > Insurable Share Maximum]. This field is the sum of the Eligible Balance on each 00 suffix (except those with an Organization Ownership type).

The Eligible Balance is the lesser of the Account Balance or the Insurable Share Maximum. In addition, the Eligible Balance is zero if:

- The account does not have a valid birth date.
- The member is older than the Insurable Age Maximum.
- The Date Opened on the 00 suffix is **after** the Ins Bal Report Exemption Date on the Insurance Setup window.
- **\*\*Note:** This field will vary slightly based on the changes in the account balances. It will decrease as eligible members close their accounts and should not increase from new members, since they are not eligible. It will also decrease as members exceed the age maximum.

**Total Grandfathered Insurable Balances** displays the total amount of insured <u>shares</u> that have fallen under a grandfather clause. The grandfathered date is dictated under [Main Ribbon > System Settings > Insurance Setup > Insurable Balance Report Exemption Date]. This field is the sum of the Insurable Balance field on each 00 suffix (except those with an Organizational Ownership type). At the time an Insurable Balance Report Exemption Date is entered on the Insurance Setup window, all existing 00's must have the maximum insurable amount entered in the Insurable Balance field, if their existing balance is greater than this amount. If their balance is less then enter the current balance in this field. Then the Total to be used will be the Grandfathered Insurable Balance.

\*\*Note: This field should change as the Insurable Balance changes. Usually this should decrease or stay the same, unless the credit union is file maintaining the Insurable Balance field. The Insurable Balance on the report will decrease once the balance on the accounts drop below the Insurable Balance field. The Insurable Balance field. The Insurable Balance field. The Insurable Balance field represents the lowest (or oldest) portion of the actual account balance and is always used last.

Grandfathering is usually done when the credit union stops offering insurance on the total balance in the 00 and lowers the balance that they will insure or stops the insurance altogether. The credit union may decide to continue to insure the existing members under the original rules. This is referred to as Grandfathering.

The Insurance Setup options dictate the outcome of the report with regards to the amount insured, age maximum and grandfathered date, if applicable.

| Datamatic VIEW                 | X          |
|--------------------------------|------------|
| Insurance Setup                | 🖨 🖨        |
| Insurable Age Maximum:         | 70.0       |
| Insurable Share Maximum:       | \$2,000    |
| Insurable Loan Maximum:        | \$50,000   |
| Loan Paper Ins Calculation:    | CUNA 🗸     |
| Ins Bal Report Exemption Date: | 04-01-2003 |
|                                |            |
|                                | Save       |

The Insurance Setup window can be found under [Main Ribbon > System Settings > Insurance Setup].

Insurable Balance Report

## **Internet Banking Statistics**

The Internet Banking Statistics report option is used by credit unions with the Internet Banking optional software. Also, included on this report are statistics for Mobile Banking usage. This report can be setup to be automatically generated at monthend, if desired. This report can also be generated as needed by the credit union.

After selecting the printer option, the system displays:

| Datamatic VIEW              | x                            |
|-----------------------------|------------------------------|
| Internet Banking Statistics | <u>۵</u>                     |
| Print Quit                  | Home Banking Statistics      |
|                             | Nome banking seachscres      |
| Report Type                 | (Totals Only) <mark>I</mark> |
|                             |                              |
|                             |                              |
|                             |                              |
|                             |                              |
|                             |                              |
|                             |                              |
|                             |                              |
|                             |                              |
|                             |                              |
|                             |                              |

**Report Type -** Enter the Report Type to be used to generate the report. The options for this field are:

Blank

- T = Totals Only
- S = Show all members

Press enter and the system will generate the report. When finished, a message of "Press RETURN to continue" will be displayed.

173

\_\_ 🖸 🗙 Internet Banking Usage Report 🚔 🔚 | Search 🏾 📫 Go 10-01-2014 Internet Banking Usage PAGE \* 11 Support Credit Union REPORT NO. HB201-01 User Statistics Account Name Home Mobile App 1-8-00 George 2-6-00 ROBERT Jetson 09-16-2014 02-11-2014 02-04-2011 This stands for 3rd Party Mobile JONES 19-0-00 Chipper 29-9-00 Linda 12-30-2011 05-11-2011 Ball Banking Application. \*\*\* Bigelow 32-3-00 Alan 83-6-00 Luanne 06-26-2014 09-11-2014 01-24-2014 Ross Rice 91-9-00 Breonna Honkala Trust 145-3-00 FBO Brandon Ball 08-06-2013 03-12-2013 **\*\*Note:** This report gives the 182-6-00 Jamie 221-2-00 Karen Riccker 07-20-2012 01-24-2014 Shubert number of different member 222-0-00 JONES FLOWER SHOP AND GIFTS 223-8-00 Ronnie Milken 07-12-2013 11-05-2013 number's that logged into the system 501-7-00 Judith Yates 12-06-2013 556-1-00 Kris Kringle 12-06-2013 not actual number of times the 610-6-00 GEORGE R 612-2-00 JOSHUA L MILLER 05-02-2014 MEMBER 09-11-2014 system was accessed. Multiple logins for the same member number, whether it was on the same day or different days, are only counted as one.

Example of report (Internet Banking Usage Report)

Internet Banking Statistics Report

174

#### **Reports Manual**

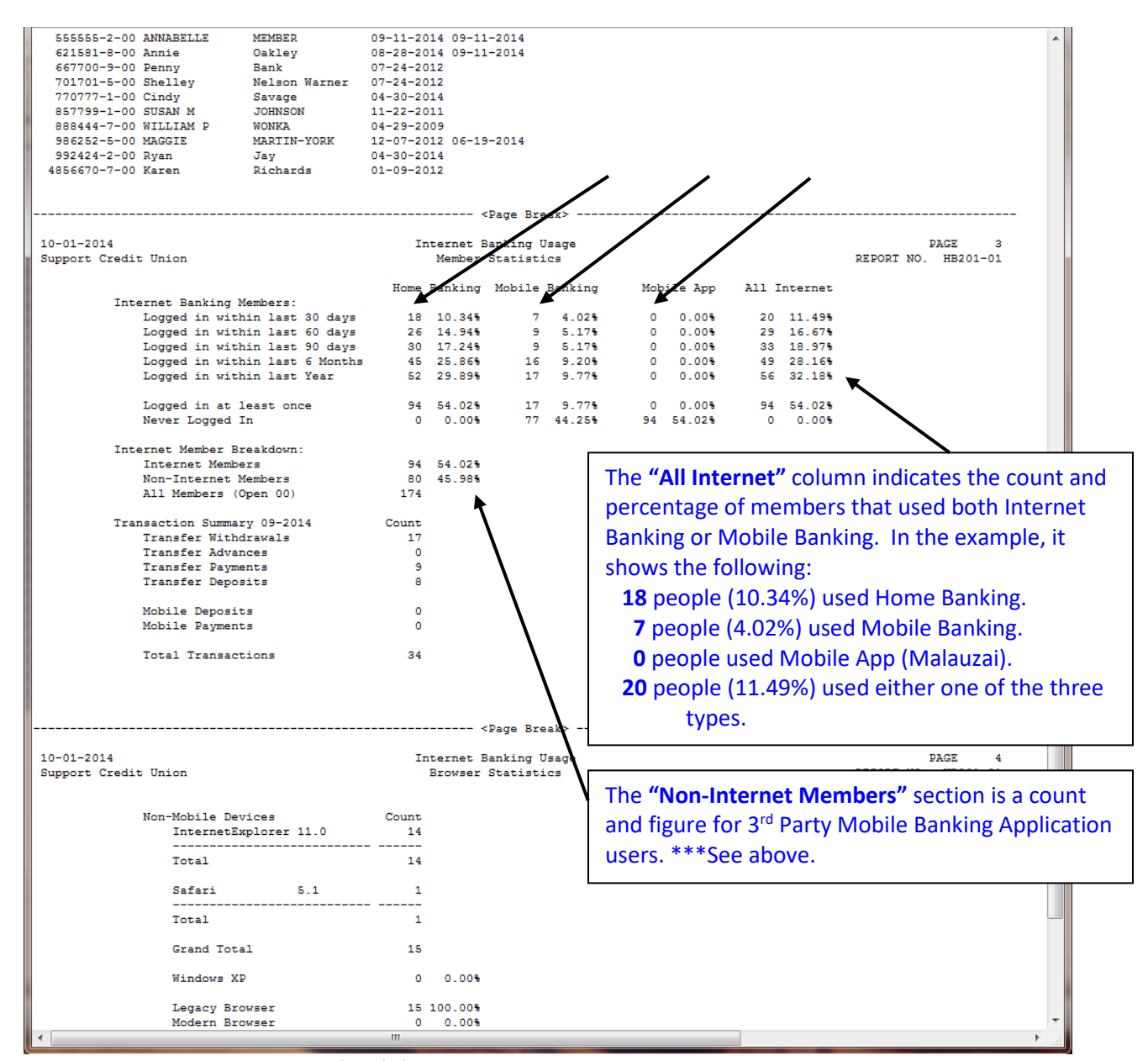

Internet Banking Usage Report (con't.)

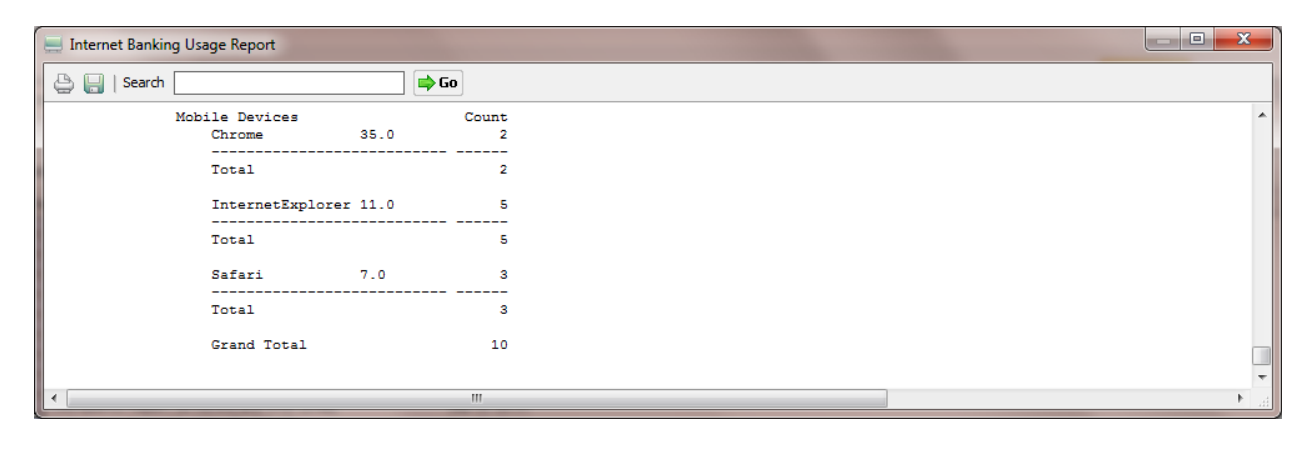

175

Internet Banking Statistics Report

**Datamatic Confidential** This documentation is proprietary and confidential information of Datamatic Processing Inc., and can <u>ONLY</u> be used for its intended use. Any other distribution, dissemination, or copying use is strictly prohibited.

The **Total Members** number represents the primary members with a "Yes" in the Internet Banking field (under Member Information).

**\*\*Note:** When this report is generated <u>before</u> the 15<sup>th</sup> of the month, it uses the previous month's information for the Transaction Summary. (A quarter end can be crossed in the before the 15<sup>th</sup> of the month case.) From the 15<sup>th</sup> to the end of the month, the current month's information is used for the Transaction Summary.

Internet Banking Statistics Report

# **IRA Transaction**

The IRA Transaction report can be generated by the credit union as needed. This report generates a list of all IRA Transaction history based on the date range entered. The report is sorted by IRA Type (Traditional, Roth, Coverdell Education Savings Accounts and SEP's) and within each type; the detail is sorted by transaction code and subtotaled. A grand totals page is displayed at the end of the report. **\*\*Note:** Health Savings Account (HSA) information can be included on this report. See Account Type selections.

This report might be used to balance to Ascensus reports for credit unions using their services.

| Datamatic VIEW  |                   |            |                       | ×      |
|-----------------|-------------------|------------|-----------------------|--------|
| IRA Transaction |                   |            |                       | 4      |
| Print Quit      |                   |            | IRA/HSA Transaction F | Report |
|                 | Transaction Range | e:         | thru – –              |        |
|                 | Account Type      |            | (IRA Only) I          |        |
|                 | Print Option      | (Show Tran | saction Detail) D     |        |
|                 |                   |            |                       |        |
|                 |                   |            |                       |        |
|                 |                   |            |                       |        |

After selecting the printer option, the system displays:

**Transaction Range** - Enter the transaction date range for the IRA transactions needed for the report.

Account Type - Select the account type desired for the report. The options are:

- I = IRA Only
- H = HSA Only
- B = IRA and HSA

Print Option - Select the print option desired for the report. The options are:

- D = Show Transaction Detail
- T = Totals Only

After selecting the options, press enter. The report will be generated.

The system displays.

| Datamatic VIEW           |         | × |
|--------------------------|---------|---|
| IRA Transaction          |         | 4 |
|                          |         |   |
|                          |         |   |
|                          |         |   |
|                          |         |   |
| Records Read:            | 0001400 |   |
|                          |         |   |
|                          |         |   |
|                          |         |   |
|                          |         |   |
|                          |         |   |
|                          |         |   |
| Press RETURN to continue |         |   |

Press enter and the system will close the blue screen and return to the Reports window.

178

| Datamatic VIEW                   |                |              | -                                                                                                    |          | < |
|----------------------------------|----------------|--------------|----------------------------------------------------------------------------------------------------|----------|---|
| IRA Transaction Re               | eport (32 KB)  |              |                                                                                                    | <b>P</b> | 9 |
| 02/16/2018<br>Support Credit Uni | .on (          | 1)           | IRA/HSA Transaction Report PAGE 1<br>01-01-2018 thru 02/15/2018 REPORT NO. CR356-01<br>Traditional IRA |          | ^ |
| Regular Contributio              | on (Current)   |              |                                                                                                    |          |   |
| Account                          | Tran Date      | Amount       |                                                                                                    |          |   |
| 620-5-03                         | 133 01-09-2018 | \$250.00     |                                                                                                    |          |   |
| 620-5-03                         | 133 02-09-2018 | \$250.00     |                                                                                                    |          |   |
| 4658-1-03                        | 133 01-03-2018 | \$300.00     |                                                                                                    |          |   |
| 9965-5-03                        | 133 01-23-2018 | \$500.00     |                                                                                                    |          |   |
| 61057-6-03                       | 105 01-18-2018 | \$60.00      |                                                                                                    |          |   |
|                                  | Total: 5       | \$1,360.00   |                                                                                                    |          |   |
| Regular Contributio              | on (Cur/Pr)    |              |                                                                                                    |          |   |
| Account                          | Tran Date      | Amount       |                                                                                                    |          |   |
| 2323-4-03                        | 115 01-18-2018 | \$6,000.00   |                                                                                                    |          |   |
| 4658-1-51                        | 115 01-16-2018 | \$3,000.00   |                                                                                                    |          |   |
| 33334-4-90                       | 115 01-22-2018 | \$1,500.00   |                                                                                                    |          |   |
|                                  | Total: 3       | \$10,500.00  |                                                                                                    |          |   |
| Direct Transfer (Cu              | (rrent)        |              |                                                                                                    |          |   |
| Account                          | Tran Date      | Amount       |                                                                                                    |          |   |
| 61057-6-03                       | 111 01-12-2018 | \$13,741.33  |                                                                                                    |          |   |
|                                  | Total: 1       | \$13,741.33  |                                                                                                    |          |   |
| Direct Rollover (Cu              | (rrent)        |              |                                                                                                    |          |   |
| Account                          | Tran Date      | Amount       |                                                                                                    |          |   |
| 623-9-55                         | 110 01-12-2018 | \$75,664.59  |                                                                                                    |          |   |
| 791-4-56                         | 110 01-12-2018 | \$38,524.19  |                                                                                                    |          |   |
| 3001-5-03                        | 110 01-16-2018 | \$57,223.15  |                                                                                                    |          |   |
| 6119-2-90                        | 110 01-15-2018 | \$9,257.64   |                                                                                                    |          |   |
| 6190-3-55                        | 110 01-16-2018 | \$26,729.02  |                                                                                                    |          |   |
| 6666-2-59                        | 110 01-16-2018 | \$46,992.73  |                                                                                                    |          |   |
| 25144-7-56                       | 110 01-16-2018 | \$30,721.59  |                                                                                                    |          |   |
| 41498-7-55                       | 110 01-12-2018 | \$26,474.54  |                                                                                                    |          |   |
|                                  | Total: 8       | \$311,587.45 |                                                                                                    |          | ~ |
| <                                |                |              |                                                                                                    | 3        | P |

### Example of report. (IRA Transaction Report) IRA Only

#### Example of Grand Totals Page at the end of report.

| Datamatic VIEW                                                                     |                                |                            |                                            |                    |                                                                                                    |                                          |   |           |       |      |         |                       |    | ×          |
|------------------------------------------------------------------------------------|--------------------------------|----------------------------|--------------------------------------------|--------------------|----------------------------------------------------------------------------------------------------|------------------------------------------|---|-----------|-------|------|---------|-----------------------|----|------------|
| IRA Transaction Report                                                             | (32 K                          | (B)                        |                                            |                    |                                                                                                    |                                          |   |           |       |      |         |                       | F. | ₽ <b>₽</b> |
| Normal Distribution<br>Account Tran<br>66334-4-55 293 (<br>66334-4-55 293 (<br>Tot | Da<br>01-05-<br>02-06-<br>tal: | ate<br>-2018<br>-2018<br>2 | Amount<br>\$100.00<br>\$130.00<br>\$230.00 |                    |                                                                                                    |                                          |   |           |       |      |         |                       |    | ^          |
|                                                                                    |                                |                            |                                            |                    | - <page< th=""><th>Break&gt;</th><th></th><th></th><th></th><th></th><th></th><th></th><th></th><th></th></page<> | Break>                                   |   |           |       |      |         |                       |    |            |
| 02/16/2018<br>Support Credit Union                                                 |                                | ( 1)                       |                                            | IRA/HSA<br>01-01-2 | A Trans<br>2018 th<br>Grand                                                                                       | action Report<br>ru 02/15/2018<br>Totals |   |           |       | REI  | PORT NO | PAGE 7<br>0. CR356-01 |    |            |
| Transaction -                                                                      | -Trad:                         | itional IRA-               | Roth                                       | IRA                | ESA/                                                                                                    | Educ. IRA                                | 8 | SEP IRA   | HSA - |      | Al      | LL IRAs               |    |            |
| Regular Cont (Current)                                                             | 5                              | 1,360.00                   | 3                                          | 600.00             | 3                                                                                                    | 6,000.00                                 | 3 | 425.00    |       | 0.00 | 14      | 8,385.00              |    |            |
| Regular Cont (Cur/Pr)                                                              | 3                              | 10,500.00                  |                                            | 0.00               |                                                                                                    | 0.00                                     | 2 | 19,583.87 |       | 0.00 | 5       | 30,083.87             |    |            |
| Direct Transfer(Current)                                                           | 1                              | 13,741.33                  |                                            | 0.00               |                                                                                                    | 0.00                                     |   | 0.00      |       | 0.00 | 1       | 13,741.33             |    |            |
| Direct Rollover(Current)                                                           | 8                              | 311,587.45                 |                                            | 0.00               |                                                                                                    | 0.00                                     |   | 0.00      |       | 0.00 | 8       | 311,587.45            |    |            |
| Interest/Dividend                                                                  | 11                             | 394.45                     | 32                                         | 349.97             | 9                                                                                                    | 161.47                                   | 2 | 63.36     |       | 0.00 | 54      | 969.25                |    |            |
| Other Contribution                                                                 | 2                              | 2.76                       |                                            | 0.00               |                                                                                                    | 0.00                                     |   | 0.00      |       | 0.00 | 2       | 2.76                  |    |            |
| Normal Distribution                                                                | 11                             | 55,824.97                  | 2                                          | 200.00             |                                                                                                    | 0.00                                     | 2 | 230.00    |       | 0.00 | 15      | 56,254.97             |    |            |
| Disability Distribution                                                            | 1                              | 900.00                     |                                            | 0.00               |                                                                                                    | 0.00                                     |   | 0.00      |       | 0.00 | 1       | 900.00                |    |            |
| State Withholding                                                                  | 1                              | 1,051.50                   |                                            | 0.00               |                                                                                                    | 0.00                                     |   | 0.00      |       | 0.00 | 1       | 1,051.50              |    |            |
| Federal Withholding                                                                | 4                              | 8,844.11                   |                                            | 0.00               |                                                                                                    | 0.00                                     |   | 0.00      |       | 0.00 | 4       | 8,844.11              |    |            |
| Other Distribution                                                                 | 9                              | 23.76                      | 7                                          | 21.00              | 1                                                                                                    | 3.00                                     |   | 0.00      |       | 0.00 | 17      | 47.76                 |    | $\sim$     |
| <                                                                                  |                                |                            |                                            |                    |                                                                                                    |                                          |   |           |       |      |         |                       |    | >          |

**IRA Transaction Report** 

179

### Example of HSA Only

| Datamatic VIEW                   |                |            |                                                                 | _                             |       |
|----------------------------------|----------------|------------|-----------------------------------------------------------------|-------------------------------|-------|
| IRA Transaction Re               | eport (7 KB)   |            |                                                                 |                               | 🖷 🔎 🖨 |
| 02/16/2018<br>Support Credit Uni | .on (          | 1)         | IRA/HSA Transaction Report<br>01-01-2018 thru 02/15/2018<br>HSA | PAGE 1<br>REPORT NO. CR356-01 | ^     |
| Degular Contributio              | (Current)      |            |                                                                 |                               |       |
| Account                          | Tran Date      | Amount     |                                                                 |                               |       |
| 623-9-98                         | 114 02-14-2018 | \$3,000,00 |                                                                 |                               |       |
| 6610-0-98                        | 105 01-18-2018 | \$100.00   |                                                                 |                               |       |
| 32786-6-98                       | 105 01-18-2018 | \$80.00    |                                                                 |                               |       |
|                                  | Total: 3       | \$3,180.00 |                                                                 |                               |       |
| Interest/Dividend                |                |            |                                                                 |                               |       |
| Account                          | Tran Date      | Amount     |                                                                 |                               |       |
| 19-0-98                          | 107 01-31-2018 | \$2.23     |                                                                 |                               |       |
| 32-3-98                          | 107 01-31-2018 | \$2.70     |                                                                 |                               |       |
| 83-6-99                          | 107 01-31-2018 | \$2.50     |                                                                 |                               |       |
| 145-3-98                         | 107 01-31-2018 | \$6.16     |                                                                 |                               |       |
| 182-6-98                         | 107 01-31-2018 | \$0.74     |                                                                 |                               |       |
| 266-7-98                         | 107 01-31-2018 | \$1.26     |                                                                 |                               |       |
| 616-3-99                         | 107 01-31-2018 | \$5.10     |                                                                 |                               |       |
| 623-9-98                         | 107 01-31-2018 | \$0.95     |                                                                 |                               |       |
| 702-1-98                         | 107 01-31-2018 | \$1.18     |                                                                 |                               |       |
| 724-5-98                         | 107 01-31-2018 | \$0.24     |                                                                 |                               |       |
| 727-8-98                         | 107 01-31-2018 | \$1.87     |                                                                 |                               |       |
| 740-1-98                         | 107 01-31-2018 | \$3.03     |                                                                 |                               |       |
| 1234-4-98                        | 107 01-31-2018 | \$4.67     |                                                                 |                               |       |
| 2154-3-98                        | 107 01-31-2018 | \$0.01     |                                                                 |                               |       |
| 2323-4-98                        | 107 01-31-2018 | \$6.42     |                                                                 |                               |       |
| 6610-0-98                        | 107 01-31-2018 | \$4.71     |                                                                 |                               |       |
| 9965-5-98                        | 107 01-31-2018 | \$2.21     |                                                                 |                               |       |
| 26633-8-98                       | 107 01-31-2018 | \$2.22     |                                                                 |                               |       |
| 32786-6-98                       | 107 01-31-2018 | \$2.90     |                                                                 |                               |       |
| 38960-1-98                       | 107 01-31-2018 | \$2.58     |                                                                 |                               |       |
| 58621-4-98                       | 107 01-31-2018 | \$1.53     |                                                                 |                               |       |
| 58621-4-99                       | 107 01-31-2018 | \$0.02     |                                                                 |                               |       |
| 621581-8-99                      | Total: 23      | \$3.76     |                                                                 |                               |       |
|                                  |                |            |                                                                 |                               |       |
| Normal Distribution              | 1              |            |                                                                 |                               |       |
| Account                          | Tran Date      | Amount     |                                                                 |                               |       |
| 9965-5-98                        | 202 01-17-2018 | \$330.00   |                                                                 |                               |       |
|                                  | Total: 1       | \$330.00   |                                                                 |                               | ~     |
| <                                |                |            |                                                                 |                               | >     |

## Example of Grand Totals Page at the end of report.

| IRA Transaction Report (7 KB)         Other Distribution       Amount       Amount | Datamatic VIEW                                                                                   |                                                           |                                                  |                                        |                                                                                                    |                                     |         |                              |                        |                                            |                          | _                                            |     | ×        |
|----------------------------------------------------------------------------------------------------|--------------------------------------------------------------------------------------------------|-----------------------------------------------------------|--------------------------------------------------|----------------------------------------|----------------------------------------------------------------------------------------------------|-------------------------------------|---------|------------------------------|------------------------|--------------------------------------------|--------------------------|----------------------------------------------|-----|----------|
| Other Distribution           Account         Tran         Date         Amount           145-3-90         239         01-31-2018         \$7.00           616-3-95         239         01-31-2018         \$7.00           Total:         2         \$14.00                                                                                                    | IRA Transaction Re                                                                               | port (7 KB)                                               |                                                  |                                        |                                                                                                    |                                     |         |                              |                        |                                            |                          |                                              | II. | <u>,</u> |
| 02/16/2018         IRA/HSA Transaction Report         PAGE         2           Support Credit Union         (1)         01-01-2018 thru 02/15/2018         REPORT NO. CR356-01           Grand Totals         Grand Totals         Transaction         -Traditional IRA Roth IRAESA/Educ. IRA SEP IRA HSA ALL IRAs           Regular Cont (Current)         0.00         0.00         0.00         3         3,180.00         3         3,180.00           Interest/Dividend         0.00         0.00         0.00         1         33.00         1         33.00                                                                                                    | ther Distribution<br>Account<br>145-3-98<br>616-3-99                                             | Tran Date<br>239 01-31-2018<br>239 01-31-2018<br>Total: 2 | Amount<br>\$7.0<br>\$7.0<br>\$14.0               | 0<br>0<br>0                            | <page breal<="" th=""><th>k&gt;</th><th></th><th></th><th></th><th></th><th></th><th></th><th></th><th>^</th></page> | k>                                  |         |                              |                        |                                            |                          |                                              |     | ^        |
| Transaction         -Traditional IRA Roth IRAESA/Educ. IRA SEP IRA HSA ALL IRAs           Regular Cont (Current)         0.00         0.00         0.00         3,180.00         3,180.00           Interest/Dividend         0.00         0.00         0.00         23         58.99         23         58.99           Normal Distribution         0.00         0.00         0.00         1         33.00         1         33.00                                                                                                    | 02/16/2018<br>Support Credit Unic                                                                | on (                                                      | 1)                                               | IRA/HSA<br>01-01-2                     | Transaction<br>018 thru 02,<br>Grand Totals                                                                          | n Report<br>/15/2018<br>s           |         |                              |                        | RI                                         | PORT NO.                 | PAGE 2<br>CR356-01                           |     |          |
| Other Distribution 0.00 0.00 0.00 0.00 2 14.00 2 14.00                                                                                                    | ransaction<br>egular Cont (Currer<br>nterest/Dividend<br>ormal Distribution<br>ther Distribution | -Traditiona<br>ht)                                        | 1 IRA Ro<br>0.00<br>0.00<br>0.00<br>0.00<br>0.00 | th IRA<br>0.00<br>0.00<br>0.00<br>0.00 | ESA/Educ.                                                                                                    | IRA<br>0.00<br>0.00<br>0.00<br>0.00 | SEP IRA | 0.00<br>0.00<br>0.00<br>0.00 | H<br>3<br>23<br>1<br>2 | SA<br>3,180.00<br>58.99<br>330.00<br>14.00 | ALL<br>3<br>23<br>1<br>2 | IRAs<br>3,180.00<br>58.99<br>330.00<br>14.00 |     | v        |

**IRA Transaction Report**
## **IRA Trial Balance**

The IRA Trial Balance report can be ordered by the credit union when needed. This report shows information on all Individual Retirement Accounts. Both share IRA's and IRA certificates will be included on the report and in the totals. IRA suffixes with a "closed" status will be included on this report, as well as, in the counts on the totals page.

**\*\*Note:** When the IRA Trial Balance Report is selected, the **"IRA Age 70.5 and Over Report"** is also generated.

| Datamatic VIEW    |                                                | ×                                          |
|-------------------|------------------------------------------------|--------------------------------------------|
| IRA Trial Balance |                                                | <u>۵</u>                                   |
| Print Quit        |                                                | IRA Trial Balance Report                   |
|                   | Report Date                                    | <u>9</u> -03-2004                          |
|                   | Print Order<br>Report Type (C<br>IRA Selection | (Account) A<br>Current Files) C<br>(All) A |
|                   |                                                |                                            |
|                   |                                                |                                            |

After selecting the printer option, the system displays:

**Report Date -** Enter the Report Date.

Print Order - Enter the Print Order. The options for this field are:

- A = Account
- B = Branch (For credit unions with the Optional Branch Accounting Software.)
- M = Member \*\*

\*\*The print format is the same as the regular IRA Trial except that only the base account and check digit are printed for the account. This will generate a report of the IRA information by member and by type (Traditional, Roth, SEP, HSA and Coverdell). This might be used to verify information being sent to Ascensus on paper.

**Report Type -** Enter the Report Type. The options for this field are:

- C = Current Files
- M = Monthend

IRA Trial Balance Report

**IRA Selection -** Enter the IRA Selection. The options for this field are:

A = All I = IRA's Only H = HSA's Only

After selecting the options, press enter. Select "Yes" in the upper right corner of the screen to process and press enter. The report will be generated.

Example of report. (IRA Trial Balance)

| 📃 IRA Trial Balanc | e turit i un dimini i i |           |                         |            |                            |           |            |   |
|--------------------|-------------------------|-----------|-------------------------|------------|----------------------------|-----------|------------|---|
| 🕒 🔡   Search       |                         | 📫 Go      |                         |            |                            |           |            |   |
|                    |                         |           |                         |            |                            |           |            |   |
| 09/03/2004         |                         |           | IRA Trial Balance       | Report     |                            |           | PAGE 4     |   |
| Test Credit U      | nion (1)                |           | Account Orde            | r          |                            | REPORT NO | . CR353-02 |   |
|                    |                         |           |                         |            |                            |           |            |   |
| 611-4-45           | CYNTHIA A MILLER        |           | Current Balance         | 500.00     | Distributions              | Partial   | Complete   |   |
|                    | Social Security Num 22  | 2-33-2222 | Date of Last Activity   | 07-01-2004 | Premature Distribution     | 0.00      | 0.00       |   |
|                    | 04 for 04 Contributions | 500.00    | 03 for 03 Contributions | 0.00       | Normal Distribution        | 0.00      | 0.00       |   |
|                    | 04 for 03 Contributions | 0.00      | 03 for 02 Contributions | 0.00       | Direct Rollover to IRA     | 0.00      | 0.00       | = |
|                    | 04 Direct Rollover      | 20971.84  | 03 Direct Rollover      | 0.00       | Direct Rollover to Plan    | 0.00      | 0.00       |   |
|                    | 04 Direct Transfer Dep. | 0.00      | 03 Direct Transfer Dep. | 0.00       | Direct Transfer Dist.      | 0.00      | 0.00       |   |
|                    | 04 Roth Conversion      | 0.00      | 03 Roth Conversion      | 0.00       | Premature Dist w/Exception | 0.00      | 0.00       |   |
|                    | 04 YTD Interest         | 0.00      | 03 YTD Interest         | 0.00       | Disability Distribution    | 0.00      | 0.00       |   |
|                    | 04 YTD Federal W/H      | 0.00      | 04 YTD State W/H        | 0.00       | Death Distribution         | 0.00      | 0.00       |   |
|                    | 03 Ending Balance       | 0.00      | 02 Ending Balance       | 0.00       | Excess Cont. Current Yr    | 0.00      | 0.00       |   |
|                    | Branch                  | 00        | Maximum Contribution    | 0.00       | Excess Cont. Prior Year    | 0.00      | 0.00       |   |
|                    | IRA Type Educat         | ional IRA | Birth Date              | 07-23-1997 | Other Distribution         | 0.00      | 0.00       |   |
|                    |                         |           |                         |            |                            |           |            |   |
| 611-4-50           | CYNTHIA A MILLER        |           | Current Balance         | 1500.00    | Distributions              | Partial   | Complete   |   |
|                    | Social Security Num 22  | 2-33-2222 | Date of Last Activity   | 07-01-2004 | Premature Distribution     | 0.00      | 0.00       |   |
|                    | 04 for 04 Contributions | 1500.00   | 03 for 03 Contributions | 0.00       | Normal Distribution        | 0.00      | 0.00       |   |
|                    | 04 for 03 Contributions | 0.00      | 03 for 02 Contributions | 0.00       | Direct Rollover to IRA     | 0.00      | 0.00       |   |
|                    | 04 Direct Rollover      | 20971.84  | 03 Direct Rollover      | 0.00       | Direct Rollover to Plan    | 0.00      | 0.00       |   |
|                    | 04 Direct Transfer Dep. | 0.00      | 03 Direct Transfer Dep. | 0.00       | Direct Transfer Dist.      | 0.00      | 0.00       |   |
|                    | 04 Roth Conversion      | 0.00      | 03 Roth Conversion      | 0.00       | Premature Dist w/Exception | 0.00      | 0.00       |   |
|                    | 04 YTD Interest         | 0.00      | 03 YTD Interest         | 0.00       | Disability Distribution    | 0.00      | 0.00       |   |
|                    | 04 YTD Federal W/H      | 0.00      | 04 YTD State W/H        | 0.00       | Death Distribution         | 0.00      | 0.00       |   |
|                    | 03 Ending Balance       | 0.00      | 02 Ending Balance       | 0.00       | Excess Cont. Current Yr    | 0.00      | 0.00       |   |
|                    | Branch                  | 00        | Maximum Contribution    | 0.00       | Excess Cont. Prior Year    | 0.00      | 0.00       |   |
|                    | IRA Type Education      | al CD-IRA | Birth Date              | 07-23-1997 | Other Distribution         | 0.00      | 0.00       |   |
| 612-2-03           | JOSHUA L MEMBER         |           | Current Balance         | 7500 00    | Distributions              | Partial   | Complete   |   |
| 012 2 00           | Social Security Num 66  | 6-11-3233 | Date of Last Activity   | 07-01-2004 | Premature Distribution     | 0 00      | 0 00       |   |
|                    | 04 for 04 Contributions | 0 00      | 02 for 03 Contributions | 0,012004   | Normal Distribution        | 0.00      | 0.00       |   |
|                    | 04 for 03 Contributions | 0.00      | 03 for 02 Contributions | 0.00       | Direct Pollover to TPA     | 0.00      | 0.00       |   |
|                    | 04 Direct Pollover      | 20971 84  | 02 Direct Pollover      | 0.00       | Direct Bollover to Plan    | 0.00      | 0.00       |   |
|                    | 04 Direct Transfer Den  | 0.00      | 03 Direct Transfer Den  | 0.00       | Direct Transfer Dist       | 0.00      | 0.00       |   |
|                    | 04 Poth Conversion      | 0.00      | 03 Roth Conversion      | 0.00       | Premature Dist w/Exception | 500.00    | 0.00       |   |
|                    | 04 YTD Interest         | 0.00      | 03 YTD Interest         | 0.00       | Disability Distribution    | 0.00      | 0.00       |   |
|                    | 04 VTD Federal W/H      | 0.00      | 04 YTD State W/H        | 0.00       | Death Distribution         | 0.00      | 0.00       |   |
|                    | 03 Ending Balance       | 0.00      | 02 Ending Balance       | 0.00       | Evenes Cont Current Vr     | 0.00      | 0.00       |   |
|                    | Branch                  | 0.00      | Maximum Contribution    | 0.00       | Excess Cont. Oriert II     | 0.00      | 0.00       |   |
|                    | TDA Tume Tradit         | ional TRA | Birth Date              | 08-11-1945 | Other Distribution         | 0.00      | 0.00       |   |
|                    | in the light            | IONAL IKA | Silon Date              | 00-11-1945 | Somer Distribution         | 0.00      | 0.00       | - |

#### Example of report con't.

| IRA Trial Balance                        |                          |                                |                                |
|------------------------------------------|--------------------------|--------------------------------|--------------------------------|
| 🕒 🔚   Search 📄 🖨                         |                          |                                |                                |
| 09/03/2004 IRA<br>Test Credit Union ( 1) | Trial Balance I<br>IRA 1 | Report - Grand Total<br>Totals | PAGE 22<br>REPORT NO. CR353-02 |
|                                          | <b>6</b>                 |                                |                                |
|                                          | Count                    | Amount                         |                                |
| Disk IDA Accounts                        | 30                       | 300,857.65                     |                                |
| Roth IKA Accounts                        | 3                        | 1,300.10                       |                                |
| CED IDA Accounts                         | 3                        | 1,750.15                       |                                |
| SEP IKA Accounts                         | 1                        | 0.00                           |                                |
| HSA Accounts                             | 13                       | 12,539.10                      |                                |
| Terditional CD TBL Learning              | 10                       | 07 145 00                      |                                |
| Preb CD_TRA Accounts                     | 10                       | 37,145.68                      |                                |
| Roth CD-IRA Accounts                     | 1                        | 1 500 00                       |                                |
| SED CD-IBA Accounts                      | 1                        | 1,500.00                       |                                |
| HSA CD Accounts                          | -                        | 5 499 00                       |                                |
| HSA CD ACCOUNTS                          | 0                        | 3,455.00                       |                                |
| Total IRA Accounts                       | 83                       | 446,080.88                     |                                |
| Total Members Between 59 1/2 and 70 1/2  | 7                        |                                |                                |
| 04 for 04 Contributions                  |                          | 80 695 40                      |                                |
| 04 for 03 Contributions                  |                          | 703.00                         |                                |
| 04 Direct Rollovers                      |                          | 1.480.723.04                   |                                |
| 04 Direct Transfer Deposits              |                          | 30,932.00                      |                                |
| 04 Roth Conversion                       |                          | 530.00                         |                                |
| 04 YTD Interest                          |                          | 670.89                         |                                |
| 04 YTD Federal W/H                       |                          | 403.00                         |                                |
| 04 YTD State W/H                         |                          | 205.00                         |                                |
| 03 for 03 Contributions                  |                          | 1,414.00                       |                                |
| 03 for 02 Contributions                  |                          | 1,008.00                       |                                |
| 03 Direct Rollovers                      |                          | 1,309.00                       |                                |
| 03 Direct Transfer Deposits              |                          | 1,820.00                       |                                |
| 03 Roth Conversion                       |                          | 2,013.00                       |                                |
| 03 YTD Interest                          |                          | 361.27                         |                                |
|                                          | Partial                  | Complete                       |                                |
| Premature Distribution                   | 2,947.00                 | 4,940.75                       |                                |
| Premature Distribution w/Exception       | 12,549.00                | 1,520.00                       |                                |
| Normal Distribution                      | 1,882.59                 | 4,037.32                       |                                |
| Rollover Distribution to IRA             | 20.00                    | 9.00                           |                                |
| Rollover Distribution to Plan            | 24.00                    | 26.00                          |                                |
| Direct Transfer Distribution             | 3,078.00                 | 30.00                          |                                |
| Disability Distribution                  | 1,519.00                 | 4,088.00                       |                                |
| Death Distribution                       | 16.00                    | 18.00                          |                                |
| Excess Cont. Current Year                | 135.00                   | 37.00                          |                                |
| Excess Cont. Prior Year                  | 52.00                    | 72.00                          | E                              |
| Other Distribution                       | 334.00                   | 1,527.00                       |                                |

183

#### Example of report. (IRA Age 70.5 and Over Report)

| 📃 IRA Age 70.5 a | nd Over Report          |           |                          |             |                                         |                 |           | • X |
|------------------|-------------------------|-----------|--------------------------|-------------|-----------------------------------------|-----------------|-----------|-----|
|                  |                         |           |                          |             |                                         |                 |           |     |
| G Search         |                         |           |                          |             |                                         |                 |           |     |
| 09/03/2004       |                         | IR        | A-MEMBER'S AGE 70 1/2 OR | OLDER REPOR | RT                                      |                 | PAGE      | 1 🔺 |
| Test Credit U    | nion (1)                |           | Account Order            | 5           |                                         | REPORT NO       | . CR353-0 | 1   |
|                  | a                       |           |                          |             |                                         |                 |           |     |
| 1-0-45           | Social Security Num 123 | 8-45-6789 | Date of Last Activity    | 07-01-2004  | Distributions<br>Premature Distribution | Partial<br>0 00 | Compiete  |     |
|                  | 04 for 04 Contributions | 1000 00   | 03 for 03 Contributions  | 0,001-2004  | Normal Distribution                     | 500.00          | 0.00      |     |
| Over             | 04 for 03 Contributions | 0.00      | 03 for 02 Contributions  | 0.00        | Direct Rollover to IRA                  | 0.00            | 0.00      |     |
| 70 1/2           | 04 Direct Rollover      | 20971.84  | 03 Direct Rollover       | 0.00        | Direct Rollover to Plan                 | 0.00            | 0.00      |     |
|                  | 04 Direct Transfer Dep. | 0.00      | 03 Direct Transfer Dep.  | 0.00        | Direct Transfer Dist.                   | 0.00            | 0.00      |     |
|                  | 04 Roth Conversion      | 0.00      | 03 Roth Conversion       | 0.00        | Premature Dist w/Exception              | 0.00            | 0.00      |     |
|                  | 04 YTD Interest         | 0.00      | 03 YTD Interest          | 0.00        | Disability Distribution                 | 0.00            | 0.00      |     |
|                  | 04 YTD Federal W/H      | 0.00      | 04 YTD State W/H         | 0.00        | Death Distribution                      | 0.00            | 0.00      |     |
|                  | 03 Ending Balance       | 0.00      | 02 Ending Balance        | 0.00        | Excess Cont. Current Yr                 | 0.00            | 0.00      |     |
|                  | Branch                  | 02        | Maximum Contribution     | 0.00        | Excess Cont. Prior Year                 | 0.00            | 0.00      |     |
|                  | IRA Type HSA H          | Family CD | Birth Date               | 06-01-1913  | Other Distribution                      | 0.00            | 0.00      |     |
|                  |                         |           |                          |             |                                         |                 |           |     |
| 1-8-48           | George Jetson           |           | Current Balance          | 0.00        | Distributions                           | Partial         | Complete  |     |
|                  | Social Security Num 123 | 3-45-6789 | Date of Last Activity    | 07-01-2004  | Premature Distribution                  | 0.00            | 0.00      |     |
| 0                | 04 for 04 Contributions | 0.00      | 03 for 03 Contributions  | 0.00        | Normal Distribution                     | 0.00            | 0.00      |     |
| 0ver             | 04 for 03 Contributions | 20071 04  | 03 for 02 Contributions  | 0.00        | Direct Rollover to IRA                  | 0.00            | 0.00      | =   |
| /0 1/2           | 04 Direct Ronofer Den   | 203/1.84  | 02 Direct Transfer Den   | 0.00        | Direct Rollover to Fian                 | 0.00            | 0.00      | _   |
|                  | 04 Difect Hansier Dep.  | 0.00      | 03 Doth Conversion       | 0.00        | Dremature Dist w/Evcention              | 0.00            | 0.00      |     |
|                  | 04 YTD Interest         | 0.00      | 03 YTD Interest          | 0.00        | Disability Distribution                 | 0.00            | 0.00      |     |
|                  | 04 YTD Federal W/H      | 0.00      | 04 YTD State W/H         | 0.00        | Death Distribution                      | 0.00            | 0.00      |     |
|                  | 03 Ending Balance       | 0.00      | 02 Ending Balance        | 0.00        | Excess Cont. Current Yr                 | 0.00            | 0.00      |     |
|                  | Branch                  | 02        | Maximum Contribution     | 0.00        | Excess Cont. Prior Year                 | 0.00            | 0.00      |     |
|                  | IRA Type Traditi        | ional IRA | Birth Date               | 06-01-1913  | Other Distribution                      | 0.00            | 0.00      |     |
|                  |                         |           |                          |             |                                         |                 |           |     |
| 1-8-59           | George Jetson           |           | Current Balance          | 5011.00     | Distributions                           | Partial         | Complete  |     |
|                  | Social Security Num 123 | 3-45-6789 | Date of Last Activity    | 08-07-2004  | Premature Distribution                  | 0.00            | 0.00      |     |
|                  | 04 for 04 Contributions | 100.00    | 03 for 03 Contributions  | 700.00      | Normal Distribution                     | 0.00            | 0.00      |     |
| Over             | 04 for 03 Contributions | 200.00    | 03 for 02 Contributions  | 800.00      | Direct Rollover to IRA                  | 0.00            | 0.00      |     |
| 70 1/2           | 04 Direct Rollover      | 300.00    | 03 Direct Rollover       | 900.00      | Direct Rollover to Plan                 | 0.00            | 0.00      |     |
|                  | 04 Direct Transfer Dep. | 400.00    | 03 Direct Transfer Dep.  | 1000.00     | Direct Transfer Dist.                   | 0.00            | 0.00      |     |
|                  | 04 Roth Conversion      | 500.00    | 03 Roth Conversion       | 2000.00     | Premature Dist W/Exception              | 0.00            | 0.00      |     |
|                  | 04 MID Interest         | 0.00      | 04 VTD State W/W         | 0.00        | Disability Distribution                 | 0.00            | 0.00      |     |
|                  | 02 Ending Balance       | 600.00    | 02 Ending Balance        | 2000.00     | Excess Cont Current Vr                  | 0.00            | 0.00      |     |
|                  | Branch                  | 000.00    | Maximum Contribution     | 0.00        | Excess Cont. Drior Year                 | 0.00            | 0.00      |     |
|                  | TRA Type Traditi        | ional TRA | Birth Date               | 06-01-1913  | Other Distribution                      | 0 00            | 0 00      |     |
|                  |                         |           |                          |             |                                         |                 |           |     |
| 610-6-03         | GEORGE R MILLER         |           | Current Balance          | 1000.00     | Distributions                           | Partial         | Complete  |     |
|                  | Social Security Num 111 | L-88-1111 | Date of Last Activity    | 09-03-2004  | Premature Distribution                  | 0.00            | 0.00      |     |
|                  | 04 for 04 Contributions | 0.00      | 03 for 03 Contributions  | 0.00        | Normal Distribution                     | 0.00            | 0.00      |     |
| Over             | 04 for 03 Contributions | 0.00      | 03 for 02 Contributions  | 0.00        | Direct Rollover to IRA                  | 0.00            | 0.00      |     |
| 70 1/2           | 04 Direct Rollover      | 21971.84  | 03 Direct Rollover       | 0.00        | Direct Rollover to Plan                 | 0.00            | 0.00      |     |
|                  | 04 Direct Transfer Dep. | 0.00      | 03 Direct Transfer Dep.  | 0.00        | Direct Transfer Dist.                   | 0.00            | 0.00      |     |
|                  | 04 Roth Conversion      | 0.00      | 03 Roth Conversion       | 0.00        | Premature Dist w/Exception              | 0.00            | 0.00      |     |
|                  | 04 YTD Interest         | 0.00      | 03 YTD Interest          | 0.00        | Disability Distribution                 | 0.00            | 0.00      |     |
|                  | 04 YTD Federal W/H      | 0.00      | 04 YTD State W/H         | 0.00        | Death Distribution                      | 0.00            | 0.00      |     |
|                  | us anding Balance       | 0.00      | V2 Ending Balance        | 0.00        | Excess Cont. Current Yr                 | 0.00            | 0.00      |     |
|                  | TDA Tune Traditi        | IODal TDA | Birth Date               | 07-12-1920  | Other Distribution                      | 0.00            | 0.00      |     |
|                  | The light               | LONGI IKA | DITON DAVE               | 0,-12-1930  | Somer Discribucion                      | 0.00            | 0.00      | -   |

## Labels

The Labels job can be used to print labels (laser or continuous labels) for mailings, etc to members. Continuous labels are for line printers not Dot Matrix printers. Laser labels are formatted for 10 labels down (1 x 4 inch labels) on a sheet with either one or two columns. For flexibility, different selections can be made on the screen to pull only certain members or to exclude specific suffixes, etc., if desired.

Select "Print to Disk" or "Print to Backup" to view labels or download to a PC when finished. The file name is "Labels" under [Main Ribbon > Reports > Current Day]. **\*\*Note:** When using the system printer, if the labels are printed to "Backup or Disk", the system will force the labels to print "**Portrait**" style when printed from backup.

After selecting the printer option, the system displays the question "Are these labels going to be printed later on a Laser Printer (y/n)?". Answer the question accordingly and press enter. The system displays:

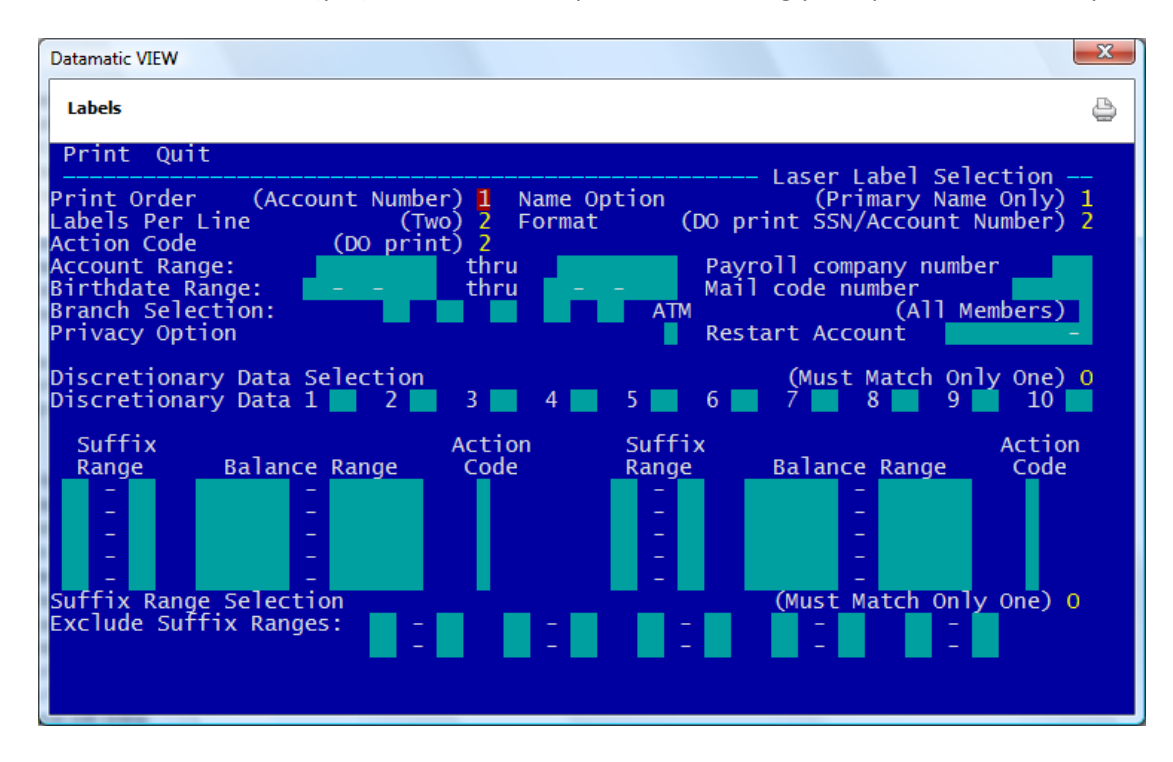

Print Order – Enter the Print Order desired. The options for this field are:

- 1 = Account Number (default)
- 2 = Alpha
- 3 = Zip Code

Name Option – Enter the Name Option desired. The options for this field are:

- 1 = Primary Name Only (default)
- 2 = Primary with Joint
- **\*\*Note:** Labels print 4 lines only. When "Print Joint" is selected, address line 1 will drop down and replace address line 2. Address line 2 will not print at all.

Labels

**Labels per Line** – Enter the number of labels across on the labels being used. The options for this field are:

- 1 =One3 =Three2 =Two4 =Four (default)
- **\*\*Note:** For labels printed on a laser printer, the choices are only 1 or 2 labels across with the default being two.

**Format** – Enter the format desired. The options for this field are:

- 1 = Do not print SSN/Account Number
- 2 = Do print SSN/Account Number (default)

**Action Code** – Enter the Action Code option desired. This determines if the "Action Code" (from suffix inquiry) will or will not be printed on the labels. The options for this field are:

- 1 = Do NOT print
- 2 = Do print (default)

Account Range – Enter a specific Account Range. (Optional) Use just the Account Base Number.

**Payroll Company Number** – Enter the Payroll Company Number. (Optional) Members under this Payroll Company Number will be included.

Birthdate Range – Enter a specific Birthdate Range. (Optional)

**Mail Code number** – Enter a specific Mail Code number. (Optional) Members coded with this Mail Code number (on the Member Information screen) will be included.

**Branch Selection** – Enter selected Branches. (Optional) This is for credit unions with the Optional Branch Accounting software. The Branch indicator is located on the Member Information screen.

**ATM** – Enter the ATM option desired. (Optional) The ATM indicator (ATM Positive File) is located on the Member Information window. The options for this field are:

| Blank | = | All members (default) |
|-------|---|-----------------------|
| 0     | = | Members without Cards |
| 1     | = | Members with Cards    |

Privacy Option – Enter the Privacy Option desired. (Mandatory) The options for this field are:

- A = Affiliate Mailing (includes all members coded with an "I" for Include for the Privacy Option Affiliates on the Name Information screen.)
- N = Non-Affiliate Mailing (includes all members coded with an "I" for Include for the Privacy Option Non-Affiliates on the Name Information screen.)
- E = Exempt Include All Members

**Restart Account** – Enter the last good account number printed, if the print job needs to be restarted. (Printer jam, etc.) Use the Account Base and Check Digit.

**Discretionary Data Selection** – Enter the Discretionary Data Selection desired. The options for this field are:

- A = Must Match All
- O = Must Match Only One (default)

**Discretionary Data** – Enter the alpha or numeric characters to include in the desired fields 1-10. These are coded on the Member Information screen in the credit union defined Discretionary Data fields. (Optional)

**Suffix Range** – Enter specific Suffix Ranges to be included. **\*\*Note:** If information is entered here then do not enter information in the Exclude Suffix Ranges area. Use one option or the other not both. (Optional)

Balance Range – Enter specific Balance Ranges to be included. (Optional)

Action Code – Enter specific Action Codes to be included. (Optional)

**\*Suffix Range Selection** – Enter the Suffix Range Selection, if needed. The options for this field are:

- A = Must Match All
- O = Must Match Only One (default)

\*Exclude Suffix Ranges – Enter the Exclude Suffix Ranges, if needed. (Optional)

\* Use one or the other, if needed, not both of these selections at the same time.

Press enter when finished making selections. Select "Yes" in the upper right corner of the screen to process and press enter.

Example of labels – 2 across.

| E Labels                                                                           |                                                                                                    |  |
|------------------------------------------------------------------------------------|----------------------------------------------------------------------------------------------------|--|
| 🕒 📙   Search                                                                       | <b>→ G0</b>                                                                                         |  |
| 123456789 Z<br>George Jetson<br>2155 East Coast<br>Apt ‡12<br>East Lansing MI 4882 | 1-8 123121234 2-6<br>ROBERT JONES<br>4005 WALKER RD<br>APPLETON WI 48840-2568<br>23-0000            |  |
| 335462871<br>Doug Swans<br>517 South Cedar Street<br>Lansing MI 4891               | 3-4 389652345 0 4-2<br>DATAMATIC PROCESSING INC<br>569 HOME AVE<br>10-0000 GREENVILLE WI 48895-6588 |  |
| 123456789<br>Roger Racoon<br>120 Oak Tree Lane<br>Oakton MI 0000                   | 12-5 548448877 19-0<br>Chipper Ball<br>212 South Pennsylvania<br>00-0000 Lansing MI 48911-0000      |  |

## Loan Interest Accrual

The Loan Interest Accrual report can be ordered by the credit union as needed. If the credit union does automated Loan accruals, this report is generated with Monthend processing. The generating of this report does <u>not</u> create a file to be updated. Regardless of which day during the month the report is generated, this report is stored in and may be displayed or printed from the Monthend Directory.

**\*\*Note:** This report always uses 90 days for delinquent loans to be excluded. This corresponds with NCUA rules and also matches the NCUA Call Report.

| Datamatic VIEW                                         |                                                                                                    |                                                        | ×                   |
|--------------------------------------------------------|----------------------------------------------------------------------------------------------------|--------------------------------------------------------|---------------------|
| Loan Interest                                          | Accrual                                                                                            |                                                        | 4                   |
| Print Qu<br>Repor                                      | it<br>Type                                                                                         | (Monthend Files) M                                     | Loan Accrual Report |
| Print<br>Print<br>Inter                                | Order<br>Option<br>est Thru Date                                                                   | (Branch Number) B<br>(Complete Listing) C<br>1-31-2015 |                     |
| Posti                                                  | ng Option (                                                                                        | Post Net: Normal JV) N                                 | Description         |
| STX Range<br>05 29<br>30 39<br>60 69<br>75 79<br>40 44 | Description<br>Closed End Loans<br>Revolving Credit<br>Real Estate Loans<br>Line of Credit<br>VISA | STX Range                                              | Description         |
|                                                        |                                                                                                    |                                                        |                     |

After selecting the printer option, the system displays:

**Report Type -** Enter the report type desired. The options for this field are:

- S = Standard Files
- M = Monthend Files

**Print Order -** Enter the print order desired. The options for this field are:

- A = Account Number
- B = Branch Number (This is for credit unions with the Optional Branch Accounting Software.)

Print Option - Enter the print option desired. The options for this field are:

- C = Complete Listing
- T = Totals Only

Interest Thru Date - Enter the Interest Thru Date desired.

Posting Option - Enter the posting option desired. The options for this field are:

- T = Post Total: Accrual JV
- N = Post Net: Normal JV

**Sfx Range and Description -** Enter the suffix range(s) and descriptions to be included on the report.

**\*\*Note:** When the automated loan accruals is turned on, it is important to enter the correct loan suffixes on this screen before beginning End of Day processing on the last business day of the month. If removed or changed, only the suffixes displayed on this screen will have the accruals computed.

After entering the selections, press enter. Select "Yes" in the upper right corner of the screen to process and press enter.

Example of report. (Loan Accrual Report)

**\*\*Note:** This will be in the Monthend directory since it is a regular Monthend report, regardless of the date that the report is generated.

| Loan Accrual R               | eport         |            |    |        |            |                                |           |           |            |     |                    | × |
|------------------------------|---------------|------------|----|--------|------------|--------------------------------|-----------|-----------|------------|-----|--------------------|---|
| 🖕 📙   Search                 |               |            |    | Go     |            |                                |           |           |            |     |                    |   |
| 02/19/2015<br>Support Credit | t Union       | (1)        |    | L      | oan Accrus | al Report as of 0<br>Branch: 0 | 2/19/2015 |           | REPORT     | NO. | PAGE 2<br>CR250-01 | ^ |
| Account                      | Name          |            | Br | Rate   | Date Act   | Balance                        | Int Due   | Int Owing | Payoff Int | Sec | Delq TDR           |   |
| 667-6-06                     | Molly         | Mae        | 0  | 12.000 | 02/16/15   | 1,342.66                       | 1.32      |           | 1.32       | 04  | ¥ 12               |   |
| 667-6-77                     | Molly         | Mae        | 0  | 8.250  | 02/12/15   | 1,492.94                       | 2.36      |           | 2.36       | 01  |                    | E |
| 700-5-05                     | Sophie        | Manard     | 0  | 6.550  | 02/16/15   | 16,165.97                      | 8.70      |           | 8.70       | 04  | ¥ 12               |   |
| 700-5-60                     | Sophie        | Manard     | 0  | 3.650  | 02/16/15   | 94,054.34                      |           |           |            | 11  |                    |   |
| 700-5-76                     | Sophie        | Manard     | 0  | 5.750  | 02/13/15   | 1,649.80                       | 1.56      |           | 1.56       | 09  |                    |   |
| 702-1-79                     | Erin          | Waterford  | 0  | 8.550  | 02/03/15   | 29,772.02                      | 111.58    |           | 111.58     | 11  |                    |   |
| 703-9-05                     | CHRISTINE A   | CRAWFORD   | 0  | 3.900  | 02/06/15   | 8,274.62                       | 11.49     |           | 11.49      | 04  |                    |   |
| 705-4-05                     | ROBERT L      | CHANG      | 0  | 4.100  | 02/12/15   | 5,382.93                       | 4.23      |           | 4.23       | 07  |                    |   |
| 705-4-25                     | ROBERT L      | CHANG      | 0  | 0.000  | 04/02/13   | 6,220.00                       |           |           |            | 13  |                    |   |
| 711-2-06                     | Easten        | Krumm      | 0  | 6.500  | 02/17/15   | 7,290.76                       | 2.60      |           | 2.60       | 06  |                    |   |
| 711-2-07                     | Easten        | Krumm      | 0  | 6.550  | 02/01/15   | 18,288.47                      | 59.07     | 26.10     | 85.17      | 04  | Sub ·              | ← |
| 711-2-60                     | Easten        | Krumm      | 0  | 3.350  | 01/22/15   | 125,000.00                     | 321.23    |           | 321.23     | 11  |                    |   |
| 711-2-75                     | Easten        | Krumm      | 0  | 6.000  | 02/16/15   | 456.74                         | .23       |           | .23        | 18  |                    |   |
| 711-2-76                     | Easten        | Krumm      | 0  | 8.550  | 02/01/15   | 457.73                         | 1.93      | 1.17      | 3.10       | 18  |                    |   |
| 721-1-05                     | Julie         | Flagstaff  | 0  | 6.550  | 02/01/15   | 20,835.50                      | 67.30     | 70.98     | 138.28     | 04  | 92                 |   |
| 721-1-76                     | Julie         | Flagstaff  | 0  | 4.350  | 02/16/15   | 1,480.81                       | . 53      |           | . 53       | 01  | 12                 |   |
| 724-5-76                     | Toni          | Lovejoy    | 0  | 8.550  | 02/18/15   | 1,902.22                       | .45       |           | .45        | 18  |                    |   |
| 726-0-06                     | CLARE M       | STEVENS    | 0  | 5.950  | 01/26/15   | 8,736.23                       | 34.18     |           | 34.18      | 07  |                    |   |
| 726-0-69                     | CLARE M       | STEVENS    | 0  | 6.050  | 01/21/15   | 4,083.68                       | 19.63     |           | 19.63      | 07  |                    |   |
| 726-0-75                     | CLARE M       | STEVENS    | 0  | 9.000  | 02/17/15   | 3,011.04                       | 1.48      |           | 1.48       | 18  |                    |   |
| 733-6-76                     | Lake View Pad | dle Boats  | 0  | 10.500 | 02/16/15   | 20,753.70                      | 17.91     |           | 17.91      | 03  |                    |   |
| 734-4-05                     | GRACE'S ICE C | REAM STORE | 0  | 6.250  | 02/05/15   | 3,570.00                       | 8.56      |           | 8.56       | 21  |                    |   |
| 737-7-05                     | Melody        | Smith      | 0  | 6.850  | 02/16/15   | 21,960.87                      | 12.36     |           | 12.36      | 04  |                    |   |
| 737-7-67                     | Melody        | Smith      | 0  | 4.750  | 02/16/15   | 19,980.10                      | 7.80      |           | 7.80       | 25  | 64                 |   |
| 740-1-60                     | Peter         | Nelson     | 0  | 5.250  | 01/22/15   | 89,000.00                      | 358.44    |           | 358.44     | 11  |                    |   |
| 743-5-05                     | Susie         | Minor      | 0  | 5.250  | 01/26/15   | 15,893.47                      | 54.87     | 2.19      | 57.06      | 01  |                    |   |
| 752-6-06                     | MARSHA A      | BARNES     | 0  | 5.750  | 02/04/15   | 11,291.60                      | 26.68     |           | 26.68      | 07  |                    |   |
| 752-6-07                     | MARSHA A      | BARNES     | 0  | 4.750  | 02/01/15   | 5,873.49                       | 13.76     |           | 13.76      | 05  |                    |   |
| 790-6-05                     | JENNIFER R    | MITCHELL   | 0  | 4.000  | 01/01/15   | 6,781.14                       | 36.41     | 61.61     | 98.02      | 05  | 132 Y 00           |   |
| 790-6-76                     | JENNIFER R    | MITCHELL   | 0  | 8.000  | 02/07/15   | 990.75                         | 2.61      |           | 2.61       | 01  |                    |   |

The **"Sub"** in the TDR column means the loan is coded as **"Substandard - Non-Accrual"** in the **Potential Loss** field on the suffix inquiry. These loans will be excluded from the loan accruals regardless of the number of days delinquent or the Troubled Debt Restructure (TDR) criteria.

Loans with zero balances are <u>not</u> included on this report or in the totals. Therefore, Interest Owing (if any) on zero balance loans is <u>not</u> included in the totals. Interest Owing, if any, is included in the totals and on the report when the loan has a balance greater than zero.

Added an asterisk (\*) next to the Payoff Interest when Interest Amount is greater than Payment Amount.

| /29/2021    | t. The issue | ( 1)       |    | L     | oan Accrual | l Report as of 1 | 0/31/2021 |           | DEDODE     | 1   | PAGE    |
|-------------|--------------|------------|----|-------|-------------|------------------|-----------|-----------|------------|-----|---------|
| pport credi | t Union      | (1)        |    |       |             | Branch: U        |           |           | REPORT     | NO. | CR250-  |
| Account     | Name         |            | Br | Rate  | Date Act    | Balance          | Int Due   | Int Owing | Payoff Int | Sec | Delq TD |
| 769-0-60    | Like New     |            | 0  | 6.900 | 10/25/21    | 22,296.21        | 25.29     |           | 25.29      | 21  |         |
| 772-4-60    | Oliver       | Taylor     | 0  | 4.350 | 10/02/21    | 176,166.89       | 608.86    |           | 608.86     | 11  |         |
| 775-7-60    | Mike         | Smith      | 0  | 8.300 | 10/02/21    | 182,747.07       | 1,205.13  |           | 1,205.13   | 11  | Y       |
| 778-1-06    | Terrance     | Quinn      | 0  | 4.250 | 10/20/21    | 8,011.63         | 10.26     |           | 10.26      | 04  |         |
| 782-3-06    | Spartan Web  | Design LLC | 0  | 4.350 | 05/21/20    | 45,000.00        | 2,831.67  |           | 2,831.67   | 01  |         |
| 782-3-07    | Spartan Web  | Design LLC | 0  | 4.150 | 06/21/21    | 10,359.69        | 155.48    |           | 155.48     | 06  |         |
| 782-3-08    | Spartan Web  | Design LLC | 0  | 4.750 | 09/22/21    | 15,438.51        | 78.36     |           | 78.36      | 09  |         |
| 782-3-76    | Spartan Web  | Design LLC | 0  | 6.000 | 10/25/21    | 247.43           | .24       |           | .24        | 01  |         |
| 785-6-06    | RODNEY R     | DUNBAR     | 0  | 5.150 | 10/23/21    | 2,103.58         | 2.37      |           | 2.37       | 05  |         |
| 785-6-60    | RODNEY R     | DUNBAR     | 0  | 8.300 | 10/01/21    | 98,794.23        | 673.97    |           | 673.97     | 11  |         |
| 785-6-69    | RODNEY R     | DUNBAR     | 0  | 4.900 | 10/18/21    | 8,126.43         | 14.18     |           | 14.18      | 17  |         |
| 786-4-06    | Oliver       | Smith      | 0  | 7.600 | 09/03/21    | 41,447.39        | 500.55    |           | 500.55     | 05  | 108     |
| 786-4-61    | Oliver       | Smith      | 0  | 7.700 | 10/01/21    | 117,665.63       | 744.68    |           | 744.68     | 11  |         |
| 789-8-05    | Mary Sue     | Johnson    | 0  | 7.750 | 10/02/21    | 6,824.48         | 42.02     | 47.48     | 89.50      | 05  | 117     |

| 👌 🔚   Search   |            |                  |       | Go               |                                                                                             |           |             |           |            |              |     |
|----------------|------------|------------------|-------|------------------|---------------------------------------------------------------------------------------------|-----------|-------------|-----------|------------|--------------|-----|
| 6666-2-66      | BARBARA G  | BANES            | 2     | 8.550 02/18/15   | 4,1                                                                                         | 08.70     | 1.92        |           | 1.92       | 25           |     |
| 8888-0-07      | MICHAEL S  | MURPHY           | 2     | 4.500 02/08/15   | 3,3                                                                                         | 42.58     | 4.95        |           | 4.95       | 06           |     |
| 8888-0-08      | MICHAEL S  | MURPHY           | 2     | 4.400 02/18/15   | 4,7                                                                                         | 14.76     | 1.14        |           | 1.14       | 05           |     |
| 8888-0-66      | MICHAEL S  | MURPHY           | 2     | 9.550 02/14/15   | 6,4                                                                                         | 62.14     | 10.14       |           | 10.14      | 17           |     |
| 22244-8-05     | Rocky Road | Construction I   | 2     | 4.450 01/24/15   | 8,9                                                                                         | 66.65     | 29.52       |           | 29.52      | 04           |     |
| 22244-8-76     | Rocky Road | Construction I   | 2     | 6.000 02/11/15   | 1,7                                                                                         | 40.05     | 2.57        |           | 2.57       | 08           |     |
| 35247-6-05     | CHELSEA J  | ORTIZ            | 2     | 5.250 02/01/15   | 2,8                                                                                         | 53.68     | 7.80        | 3.68      | 11.48      | 04           |     |
| 35247-6-06     | CHELSEA J  | ORTIZ            | 2     | 4.300 02/04/15   | 13,2                                                                                        | 93.75     | 25.06       |           | 25.06      | 05           |     |
| 35247-6-76     | CHELSEA J  | ORTIZ            | 2     | 6.100 02/01/15   | 1,3                                                                                         | 76.09     | 4.37        | 2.29      | 6.66       | 01           |     |
|                |            |                  |       |                  |                                                                                             |           |             |           |            |              |     |
|                |            |                  |       |                  | - <page br<="" td=""><td>ak&gt;</td><td></td><td></td><td></td><td></td><td>-  </td></page> | ak>       |             |           |            |              | -   |
|                |            |                  |       |                  |                                                                                             |           |             |           |            |              |     |
| 02/20/2015     |            |                  |       | Loan Accru       | al Report                                                                                   | as of 02, | /20/2015    |           |            | PAGE 9       |     |
| Support Credi  | t Union    | (1)              |       |                  | Branch:                                                                                     | 2         |             |           | REPORT     | NO. CR250-01 |     |
|                | Loan Descr | iption           |       | Count            | Bala                                                                                        | nce       | Int Due     | Int Owing | Payoff Int | Loan Accrual |     |
|                | Closed End | Loans            |       | 19               | 172 3                                                                                       | 96.79     | 398.98      | 19 20     | 418 18     | 418.18       |     |
|                | Real Estat | e Loans          |       | 11               | 277 0                                                                                       | 36.89     | 933.55      | 10.20     | 933 55     | 933.55       |     |
|                | Line of Cr | edit             |       | 3                | 3.3                                                                                         | 81.16     | 7,91        | 2.29      | 10.20      | 10.20        |     |
|                |            |                  |       |                  |                                                                                             |           |             |           |            |              |     |
|                | Totals for | Branch 2         |       | 33               | 452,8                                                                                       | 14.84     | 1,340.44    | 21.49     | 1,361.93   | 1,361.93     |     |
|                | Zero Inter | est Rate         |       | 0                |                                                                                             |           |             |           |            |              |     |
|                | Non-Zero I | nterest Rate     |       | 33               | 452,8                                                                                       | 14.84     |             |           |            |              |     |
|                |            |                  |       |                  |                                                                                             |           |             |           |            |              |     |
|                |            |                  |       |                  |                                                                                             |           |             |           |            |              |     |
|                |            |                  |       |                  |                                                                                             |           |             |           |            |              |     |
|                |            |                  |       |                  |                                                                                             |           |             |           |            |              |     |
|                |            |                  |       |                  |                                                                                             |           |             |           |            |              |     |
| Interest       | Loan Int   | Int Accrual      |       | Total No         | et Amount                                                                                   |           |             |           |            |              |     |
| Account        | Accrual    | Balance          |       | Accrual          | to Post                                                                                     | Suffixe   | 25          |           |            |              |     |
| 2-111000       | 2-780000   | 284.02           |       | 418.18           | 134.16                                                                                      | 05 06 (   | 07 08 09 12 |           |            |              |     |
| 2-112000       | 2-780200   | 524.33           |       | 907.31           | 382.98                                                                                      | 60 61 0   | 54          |           |            |              |     |
| 2-113000       | 2-783000   | 9.65             |       | 10.20            | 0.55                                                                                        | 76 77     |             |           |            |              |     |
| 2-114000       | 2-784000   | 86.60            |       | 26.24            | 60.36C                                                                                      | R 66 68   |             |           |            |              |     |
|                |            |                  |       |                  |                                                                                             |           |             |           |            |              |     |
| * indicates Mi | ssing Loan | Interest Accrua. | I ACC | count, transact: | ion not po                                                                                  | sted      |             |           |            |              |     |
|                |            |                  |       |                  |                                                                                             |           |             |           |            |              |     |
|                |            |                  |       |                  |                                                                                             |           |             |           |            |              |     |
|                |            |                  |       |                  | - <page br<="" td=""><td>ak≻</td><td></td><td></td><td></td><td></td><td>-  </td></page>    | ak≻       |             |           |            |              | -   |
|                |            |                  |       |                  |                                                                                             |           |             |           |            |              |     |
| 02/20/2015     |            |                  |       | Loan Accru       | al Report a                                                                                 | as of 02/ | /20/2015    |           |            | PAGE 10      |     |
| Support Credi  | t Union    | (1)              |       |                  | Grand Tot                                                                                   | als       |             |           | REPORT     | NO. CR250-01 |     |
|                |            |                  |       |                  |                                                                                             | $\sim$    | $\frown$    | $\frown$  | $\sim$     |              |     |
|                | Loan Descr | iption           |       | Count            | Bala                                                                                        | nce ) (   | Int Due     | Int Owing | Payoff Int | Loan Accrual |     |
|                |            |                  |       |                  | $\sim$                                                                                      | ~`        |             | $\sim$    | $\smile$   |              |     |
|                | Closed End | Loans            |       | 143              | 1,363,1                                                                                     | /8.10     | 3,767.40    | 1,593.46  | 5,360.86   | 4,288.50     |     |
|                | Revolving  | credit Loans     |       | 3                | 2,5                                                                                         | 10.07     | 4.58        | 5 005 04  | 4.58       | 4.58         |     |
|                | Keai Estat | e Loans          |       | 118              | 3,792,6                                                                                     | 00.95     | 18,373.07   | 5,385.21  | 23,758.28  | 10,978.64    |     |
|                | True or Cr | earc             |       | 30               | 102,5                                                                                       | 13.5/     | 263.79      | 34.98     | 298.77     | 270.00       |     |
|                | Total for  | All Branches     |       | 300              | 5 260 9                                                                                     | 53 69     | 22 408 84   | 7 013 65  | 29 422 49  | 15 541 72    | =   |
|                | 10041 101  | ner prenenes     |       |                  | 0,200,5                                                                                     |           | 22,400.04   | ,,010.00  |            | 10,011.72    |     |
|                | Zero Inter | est Rate         |       | 2                | 12.6                                                                                        | 90.00     |             |           |            |              |     |
|                | Non-Zero I | nterest Rate     |       | 298              | 5,248.2                                                                                     | 73.69     |             |           |            |              |     |
|                |            |                  |       |                  | -,,-                                                                                        |           |             |           |            |              | -   |
| •              |            |                  |       |                  |                                                                                             |           |             |           |            |              | ► a |
|                |            |                  |       |                  |                                                                                             |           |             |           |            |              |     |

190

Loan Interest Accrual Report

**Datamatic Confidential** This documentation is proprietary and confidential information of Datamatic Processing Inc., and can <u>ONLY</u> be used for its intended use. Any other distribution, dissemination, or copying use is strictly prohibited.

\*\*Note: For the column headers circled above, the figures include amounts for delinquent loans. Only the "Loan Accrual" column does <u>not</u> include amounts for loans delinquent XX months and over and certain Troubled Debt Restructure loans. See next page.

This report example is with the addition of the detail listing of the loan accounts that are <u>excluded</u> from the loan accrual totals due to the fact that the loans are xx months or more delinquent. See **red** bracket below on left.

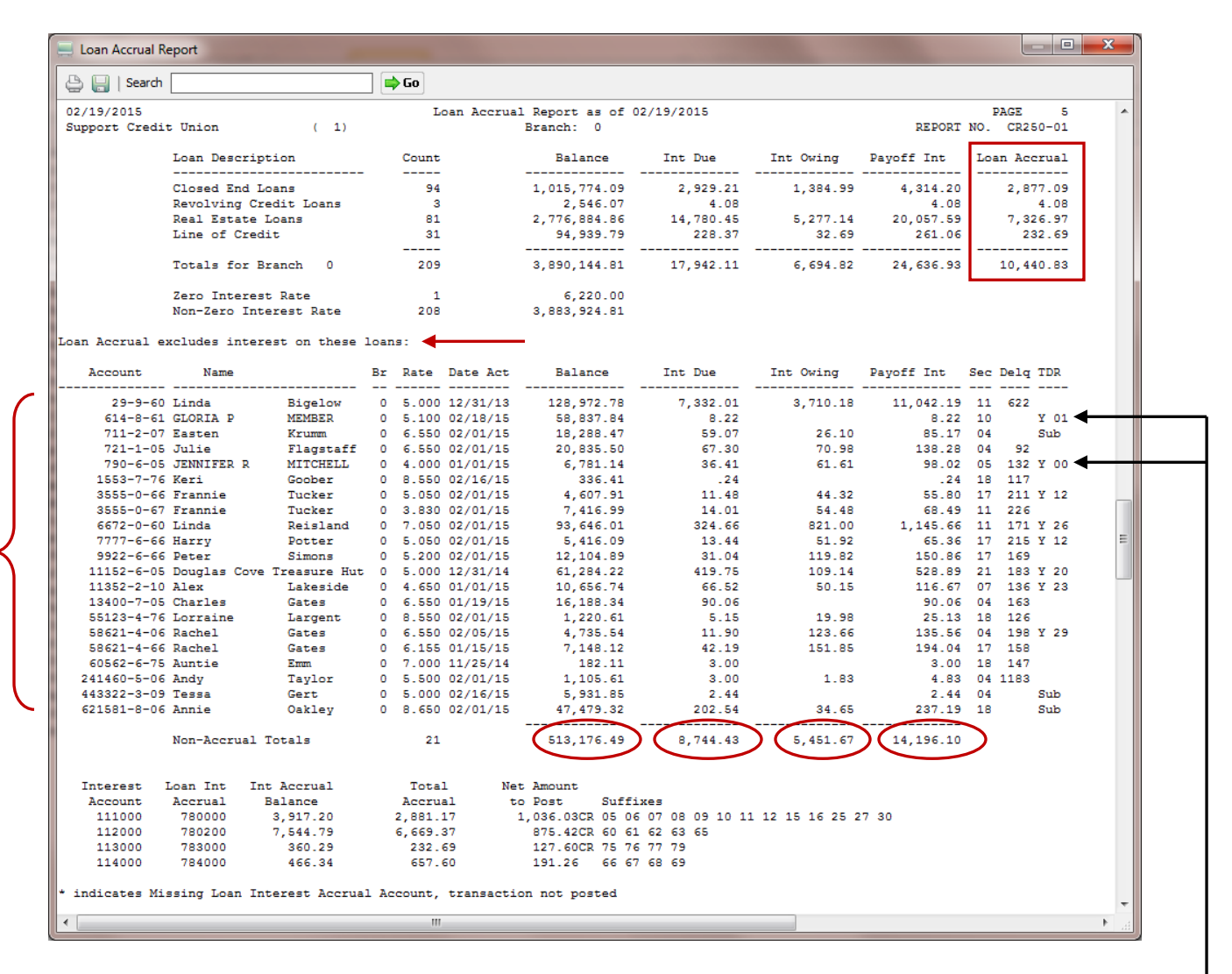

The circled amounts are also included in the amounts for the same categories in the totals at the top of the report.

| Loan Accrual total (see square) =        | 10,440.83 |
|------------------------------------------|-----------|
| + Payoff Interest for delinquent loans = | 14,196.10 |
| Total Payoff Interest (at top of report) | 24,636.93 |

Loan Interest Accrual Report

Also, for business loans coded with a "Yes" in the **Troubled Debt Restructure** field on the loan suffix inquiry field **and** the **Trouble Debt Restructure Date** field is less than six months before the Accrual date, \_\_\_\_\_\_ these loans are included in the list of loans <u>excluded</u> from the loan accrual totals. The "Y" in the TDR column means that the loan is coded "Yes" in the Troubled Debt Restructure (TDR) field. The number to the right indicates the number of months since the TDR Date.

192

Loan Interest Accrual Report

## Loan Maturity Report

The Loan Maturity report can be ordered by the credit union as needed. This report shows the number and dollar amount of loans that are maturing in specific quarters. Individual loan suffixes do not appear on the report, unless the "Print Account Detail" option is set to yes and a "Print Account Detail thru Date" is entered in the space provided.

After selecting the printer option, the system displays:

| Datamatic VIEW | X                                                                                                    |
|----------------|----------------------------------------------------------------------------------------------------|
| Loan Maturity  | ۵.<br>۵.                                                                                                    |
| Print Quit     | Loan Maturity Report                                                                                                    |
|                | Report Date 5-04-2010<br>Files Option (Security Sub-Totals) S<br>Print Account Detail thru Date -<br>Print by Suffix Options (All)<br>Suffix Range thru<br>Individual Suffixes thru<br>Collateral Codes |

Report Date – Enter the report date desired. The default is today's date.

Files Option – Enter the files option desired. The options for this field are:

- S = Standard (default)
- M = Monthend

Subtotal Option – Enter the subtotal option desired. The options for this field are:

- S = Security Sub-Totals (default)
- T = Grand Totals Only

**Print Account Detail** – Select whether or not details are desired in the report such as the account numbers, primary member's name, maturity date, rate and balance of the loan. The options for this field are:

- Y = Yes
- N = No

**Print Account Detail thru Date** – If "yes" is selected for the "Print Account Detail" option, enter the thru date (maturity date) for the detail to be included on the report, if applicable.

Loan Maturity Report

**Print by Suffix Options –** Enter the desired print by suffix option. The options for this field are:

- 0 = All
- 1 = Range
- 2 = Individual
- 3 = Collateral Codes

**Suffix Range** – Enter the suffix range, if option 1 (range) is selected for the Print by Suffix Option.

**Individual Suffixes** – Enter the individual suffixes, if option 2 (individual) is selected for the Print by Suffix Option.

**Collateral Codes** – Enter the collateral codes, if option 3 (collateral codes) is selected for the Print by Suffix Option.

After selecting the options, press enter. Select "Yes" in the upper right corner of the screen to process and press enter. The system will generate the report.

| Example of report. (Loan Maturity Report - Subtotal Option – include Security Sub-rotal | Example of report. | (Loan Maturity Report - | Subtotal Option = Include Secur | ity Sub-Totals) |
|-----------------------------------------------------------------------------------------|--------------------|-------------------------|---------------------------------|-----------------|
|-----------------------------------------------------------------------------------------|--------------------|-------------------------|---------------------------------|-----------------|

| 📃 Loa | n Maturity Report | -             |       | 10.44     | -               |        |           |            |       |           |             |   |
|-------|-------------------|---------------|-------|-----------|-----------------|--------|-----------|------------|-------|-----------|-------------|---|
| 8     | J Search          |               |       | Go        |                 |        |           |            |       |           |             |   |
| 09/20 | 0/2010            |               |       |           | Loan Maturity H | Report |           |            |       |           | PAGE 3      |   |
| Suppo | ort Credit Union  | ( 1)          |       |           | Year 2011       |        |           |            |       | REPORT NO | . CR251-01  |   |
|       |                   |               |       | Fixed     | Rate            |        | Variable  | e Rate     |       | A11       |             |   |
|       | Period            | Group         | Count | Composite | Balance         | Count  | Composite | Balance    | Count | Composite | Balance     |   |
| 2011  | January           | Misc.         | 1     | 4.0000    | \$2,018.00      |        |           |            | 1     | 4.0000    | \$2,018.00  |   |
|       |                   | Monthly Total | 1     | 4.0000    | \$2,018.00      |        |           |            | 1     | 4.0000    | \$2,018.00  | = |
| 2011  | February          | Student       | 1     |           | \$3,200.00      |        |           |            | 1     |           | \$3,200.00  |   |
|       | -                 | Monthly Total | 1     |           | \$3,200.00      |        |           |            | 1     |           | \$3,200.00  |   |
| 2011  | March             | Used Auto     | 1     | 6.0000    | \$1,100.28      |        |           |            | 1     | 6.0000    | \$1,100.28  |   |
|       |                   | Monthly Total | 1     | 6.0000    | \$1,100.28      |        |           |            | 1     | 6.0000    | \$1,100.28  |   |
|       | 1st Quarter       | Used Auto     | 1     | 6.0000    | \$1,100.28      |        |           |            | 1     | 6.0000    | \$1,100.28  |   |
|       | ~                 | Misc.         | 1     | 4.0000    | \$2,018.00      |        |           |            | 1     | 4.0000    | \$2,018.00  |   |
|       |                   | Student       | 1     |           | \$3,200.00      |        |           |            | 1     |           | \$3,200.00  |   |
|       |                   | Quarter Total | 3     | 2.3224    | \$6,318.28      |        |           |            | 3     | 2.3224    | \$6,318.28  |   |
| 2011  | April             | New Auto      | 1     | 5.0000    | \$766.57        |        |           |            | 1     | 5.0000    | \$766.57    |   |
|       | -                 | Misc.         | 1     | 7.0000    | \$918.98        |        |           |            | 1     | 7.0000    | \$918.98    |   |
|       |                   | Monthly Total | 2     | 6.0904    | \$1,685.55      |        |           |            | 2     | 6.0904    | \$1,685.55  |   |
| 2011  | Mav               | Construction  |       |           |                 | 1      | 7.0000    | \$3,182.57 | 1     | 7.0000    | \$3,182.57  |   |
|       | -                 | Monthly Total |       |           |                 | 1      | 7.0000    | \$3,182.57 | 1     | 7.0000    | \$3,182.57  |   |
| 2011  | June              | Unsecured     | 1     | 5.5750    | \$15,966,26     |        |           |            | 1     | 5.5750    | \$15,966,26 |   |
|       |                   | New Auto      | 1     | 5 0000    | \$2 111 88      |        |           |            | 1     | 5 0000    | \$2 111 88  |   |
|       |                   | Monthly Total | 2     | 5.5078    | \$18,078.14     |        |           |            | 2     | 5.5078    | \$18,078.14 |   |
|       | 2nd Quarter       | Unsecured     | 1     | 5 5750    | \$15 966 26     |        |           |            | 1     | 5 5750    | \$15,966,26 |   |
|       | Kanner            | New Auto      | 2     | 5 0000    | \$2 878 45      |        |           |            | 2     | 5 0000    | \$2 878 45  |   |
|       |                   | Misc          | 1     | 7 0000    | \$918 98        |        |           |            | 1     | 7 0000    | \$918 98    |   |
|       |                   | Construction  | -     | ,         | \$910.90        | 1      | 7 0000    | \$3 182 57 | 1     | 7 0000    | \$3 182 57  |   |
|       |                   | Quarter Total | 4     | 5 5575    | \$19 763 69     | 1      | 7 0000    | \$3 182 57 |       | 5 7576    | \$22 946 26 |   |
|       |                   | *egreet total |       | 0.0070    | +15,705.05      | -      | ,         | 40,102.07  |       | 0.7070    | +==,010.20  | + |

# **\*\*Note:** For credit unions that use the VISA Optional Software Package, VISA suffixes 40-44 will not be included on this report. These loans do not mature.

#### Example of report con't.

| 98               | Search                                             |                                                                                                    | 🔿 G                                                                                                    | io                                                                                                    |                                                                                                    |                                                                                                    |                                                                                                    |                                                                                                    |                                                                                                    |                                                                                                    |                                                       |
|------------------|----------------------------------------------------|----------------------------------------------------------------------------------------------------|----------------------------------------------------------------------------------------------------|----------------------------------------------------------------------------------------------------|----------------------------------------------------------------------------------------------------|----------------------------------------------------------------------------------------------------|----------------------------------------------------------------------------------------------------|----------------------------------------------------------------------------------------------------|----------------------------------------------------------------------------------------------------|----------------------------------------------------------------------------------------------------|-------------------------------------------------------|
| 09/20/           | /2010                                              |                                                                                                    |                                                                                                    |                                                                                                    | Loan Maturity P                                                                                                    | leport                                                                                                    |                                                                                                    |                                                                                                    |                                                                                                    |                                                                                                    | PAGE 11                                               |
| Suppor           | rt Credit Union                                    | ( 1)                                                                                                    |                                                                                                    |                                                                                                    | Year 2092                                                                                                    |                                                                                                    |                                                                                                    |                                                                                                    |                                                                                                    | REPORT                                                                                                    | NO. CR251-01                                          |
|                  |                                                    |                                                                                                    |                                                                                                    | 74.000                                                                                                    |                                                                                                    |                                                                                                    | The set also                                                                                                    | B                                                                                                    |                                                                                                    |                                                                                                    |                                                       |
|                  | Period                                             | C-000                                                                                                    | Count                                                                                                    | Composito                                                                                                    | Rate                                                                                                    | Count                                                                                                    | C-mposito                                                                                                    | e Rate                                                                                                    | Count                                                                                                    | Composito                                                                                                    | -All Palanaa                                          |
|                  | Perioa                                             | Group                                                                                                    | Count                                                                                                    | COMPOSICE                                                                                                    | Dalance                                                                                                    | Count                                                                                                    | COMPOSICE                                                                                                    | Datance                                                                                                    | Count                                                                                                    | COMPOSICE                                                                                                    | Datance                                               |
| 2092             | Year                                               | Unsecured                                                                                                    |                                                                                                    |                                                                                                    |                                                                                                    | 1                                                                                                    | 9.0000                                                                                                    | \$332.84                                                                                                    | 1                                                                                                    | 9.0000                                                                                                    | \$332.84                                              |
|                  |                                                    | Yearly Total                                                                                                    |                                                                                                    |                                                                                                    |                                                                                                    | 1                                                                                                    | 9.0000                                                                                                    | \$332.84                                                                                                    | 1                                                                                                    | 9.0000                                                                                                    | \$332.84                                              |
|                  |                                                    |                                                                                                    |                                                                                                    |                                                                                                    |                                                                                                    |                                                                                                    |                                                                                                    |                                                                                                    |                                                                                                    |                                                                                                    |                                                       |
| 2093             | Year                                               | Signature<br>Vessly Total                                                                                                    |                                                                                                    |                                                                                                    |                                                                                                    | 1                                                                                                    | 9.0000                                                                                                    | \$799.14                                                                                                    | 1                                                                                                    | 9.0000                                                                                                    | \$799.14                                              |
|                  |                                                    | Yeariy lotai                                                                                                    |                                                                                                    |                                                                                                    |                                                                                                    | ·                                                                                                    | 9.0000                                                                                                    | \$/33.14                                                                                                    | ·                                                                                                    | 9.0000                                                                                                    | \$/35.14<br>                                          |
| Open Er          | nd                                                 | Unsecured                                                                                                    | 13                                                                                                    | 6.6415                                                                                                    | \$46,272.49                                                                                                    | з                                                                                                    | 6.0104                                                                                                    | \$41,244.47                                                                                                    | 16                                                                                                    | 6.3440                                                                                                    | \$87,516.96                                           |
| -                |                                                    | Rec Vehicle                                                                                                    |                                                                                                    |                                                                                                    |                                                                                                    | 1                                                                                                    | 7.2000                                                                                                    | \$2,964.96                                                                                                    | 1                                                                                                    | 7.2000                                                                                                    | \$2,964.96                                            |
|                  |                                                    | Boat                                                                                                    | 1                                                                                                    | 7.0000                                                                                                    | \$5,072.39                                                                                                    | 2                                                                                                    | 7.3059                                                                                                    | \$10,783.12                                                                                                    | 3                                                                                                    | 7.2081                                                                                                    | \$15,855.51                                           |
|                  |                                                    | Misc.                                                                                                    | 1                                                                                                    | 8.0000                                                                                                    | \$13.38                                                                                                    | 1                                                                                                    | 7.0000                                                                                                    | \$6,901.38                                                                                                    | 2                                                                                                    | 7.0019                                                                                                    | \$6,914.76                                            |
|                  |                                                    | Other Mort.                                                                                                    |                                                                                                    | 6 1 4 9 9                                                                                                    | ***                                                                                                    | 4                                                                                                    | 6.9769                                                                                                    | \$25,607.15                                                                                                    | 4                                                                                                    | 6.9769                                                                                                    | \$25,607.15                                           |
|                  |                                                    | Farm Equip.                                                                                                    | 2                                                                                                    | 6.1489                                                                                                    | \$63,998.67                                                                                                    | 1                                                                                                    | 9.3000                                                                                                    | \$3,995.88                                                                                                    | 3                                                                                                    | 6.3341                                                                                                    | \$67,994.55                                           |
|                  |                                                    | Signature                                                                                                    | 12                                                                                                    | 7 5896                                                                                                    | ₹8,218.00<br>\$16 628 67                                                                                                    | 23                                                                                                    | 9 0000                                                                                                    | \$103,104.10                                                                                                    | 24                                                                                                    | 8 2457                                                                                                    | \$137,335.00                                          |
|                  |                                                    | Home Improvem                                                                                                    |                                                                                                    | 1.0000                                                                                                    | 410,020.07                                                                                                    | 1                                                                                                    | 5.7000                                                                                                    | \$5.977.26                                                                                                    | 1                                                                                                    | 5.7000                                                                                                    | \$5.977.26                                            |
|                  |                                                    | Bus Real Est                                                                                                    |                                                                                                    |                                                                                                    |                                                                                                    | 1                                                                                                    | 5.5000                                                                                                    | \$2,629.37                                                                                                    | 1                                                                                                    | 5.5000                                                                                                    | \$2,629.37                                            |
|                  |                                                    | Yearly Total                                                                                                    | 30                                                                                                    | 6.5632                                                                                                    | \$140,201.10                                                                                                    | 39                                                                                                    | 7.4225                                                                                                    | \$303,751.28                                                                                                    | 69                                                                                                    | 7.1511                                                                                                    | \$443,952.38                                          |
| 09/20/<br>Suppor | /2010<br>:t Credit Union                           | ( 1)                                                                                                    |                                                                                                    |                                                                                                    | <page brea<br="">Loan Maturity R<br/>Credit Union To</page>                                                                                                    | ak><br>Report<br>Stals                                                                                              |                                                                                                    |                                                                                                    |                                                                                                    | REPORT                                                                                                    | PAGE 12<br>NO. CR251-01                               |
| 09/20/<br>Suppor | /2010<br>rt Credit Union                           | ( 1)                                                                                                    |                                                                                                    |                                                                                                    | <page brea<br="">Loan Maturity R<br/>Credit Union To</page>                                                                                                    | ak><br>Report<br>Stals                                                                                              |                                                                                                    |                                                                                                    |                                                                                                    | REPORI                                                                                                    | PAGE 12<br>NO. CR251-01                               |
| 09/20/<br>Suppor | /2010<br>rt Credit Union<br>Period                 | ( 1)<br>Group                                                                                                    | Count                                                                                                    | Fixed<br>Composite                                                                                                    | <page brea<br="">Loan Maturity R<br/>Credit Union To<br/>Rate<br/>Balance</page>                                                                                                    | k><br>eport<br>tals<br>Count                                                                                        | Variabl<br>Composite                                                                                                    | e Rate<br>Balance                                                                                                    | Count                                                                                                    | REPORI<br>                                                                                                    | PAGE 12<br>NO. CR251-01<br>-All                       |
| 09/20/<br>Suppor | /2010<br>rt Credit Union<br>Period<br>Credit Union | ( 1)<br>Group<br>Unsecured                                                                                                    | <br>Count<br>33                                                                                                    | Fixed<br>Composite<br>4.8113                                                                                                    | <page brea<br="">Loan Maturity F<br/>Credit Union To<br/>Rate<br/>Balance<br/>\$329,060.39</page>                                                                                                    | ak><br>Report<br>otals<br><br>Count<br>8                                                                            | Variabl<br>Composite<br>6.2014                                                                                                    | e Rate<br>Balance<br>\$58,766.97                                                                                                    | Count<br>41                                                                                                    | REPORI<br>Composite<br>5.0219                                                                                                    | PAGE 12<br>NO. CR251-01<br>AllBalance<br>\$387,827.36 |
| 09/20/<br>Suppor | /2010<br>rt Credit Union<br>Period<br>Credit Union | ( 1)<br>Group<br>Unsecured<br>Share Pledge                                                                                                    | Count<br>33<br>6                                                                                                    | Fixed<br>Composite<br>4.8113<br>4.3722                                                                                                    | <page brea<br="">Loan Maturity F<br/>Credit Union Tc<br/>Rate<br/>Balance<br/>\$329,060.39<br/>\$79,681.81</page>                                                                                                    | k><br>Report<br>tals<br>Count<br>8                                                                                  | Variabl<br>Composite<br>6.2014                                                                                                    | e Rate<br>Balance<br>\$58,766.97                                                                                                    | <br>Count<br>41<br>6                                                                                                    | REPORI<br>Composite<br>5.0219<br>4.3722                                                                                                    | PAGE 12<br>[ NO. CR251-01<br>-All                     |
| 09/20/<br>Suppor | /2010<br>rt Credit Union<br>Period<br>Credit Union | ( 1)<br>Group<br>Unsecured<br>Share Pledge<br>Business LOC                                                                                                    | Count<br>33<br>6                                                                                                    | Fixed<br>Composite<br>4.8113<br>4.3722                                                                                                    | <page brea<br="">Loan Maturity F<br/>Credit Union Tc<br/>Rate<br/>Balance<br/>\$329,060.39<br/>\$79,681.81</page>                                                                                                    | k><br>Report<br>tals<br><br>Count<br>8<br>1                                                                         | Variabl<br>Composite<br>6.2014<br>7.3500                                                                                                    | e Rate<br>Balance<br>\$58,766.97<br>\$30,371.95                                                                                                    |                                                                                                    | REPORI<br>Composite<br>5.0219<br>4.3722<br>7.3500                                                                                                    | PAGE 12<br>[NO. CR251-01<br>-All                      |
| 09/20/<br>Suppor | /2010<br>rt Credit Union<br>Period<br>Credit Union | <ul> <li>( 1)</li> <li>Group</li> <li>Unsecured</li> <li>Share Pledge</li> <li>Business LOC</li> <li>New Auto</li> </ul>                                                                                                    | Count<br>33<br>6<br>37                                                                                                    | Fixed<br>Composite<br>4.8113<br>4.3722<br>5.4476                                                                                                    | <page brea<br="">Loan Maturity F<br/>Credit Union Tc<br/>Rate<br/>Balance<br/>\$329,060.39<br/>\$79,681.81<br/>\$460,160.75</page>                                                                                                    | k><br>Report<br>tals<br>Count<br>8<br>1<br>2                                                                        | Variabl<br>Composite<br>6.2014<br>7.3500<br>7.1000                                                                                                    | e Rate<br>Balance<br>\$58,766.97<br>\$30,371.95<br>\$32,721.13                                                                                                    | Count<br>41<br>6<br>1<br>39                                                                                                | REPORI<br>Composite<br>5.0219<br>4.3722<br>7.3500<br>5.5573                                                                                                    | PAGE 12<br>PAGE 12<br>NO. CR251-01<br>-All            |
| 09/20/<br>Suppor | /2010<br>rt Credit Union<br>Period<br>Credit Union | ( 1)<br>Group<br>Unsecured<br>Share Pledge<br>Business LOC<br>New Auto<br>Used Auto                                                                                                    | Count<br>33<br>6<br>37<br>20                                                                                                | Fixed<br>Composite<br>4.8113<br>4.3722<br>5.4476<br>6.8099                                                                                                    | <page brea<br="">Loan Maturity F<br/>Credit Union Tc<br/>Rate<br/>Balance<br/>\$329,060.39<br/>\$79,681.81<br/>\$460,160.75<br/>\$108,166.81</page>                                                                                                    | Report<br>tals<br>Count<br>8<br>1<br>2                                                                              | Variabl<br>Composite<br>6.2014<br>7.3500<br>7.1000                                                                                                    | e Rate<br>Balance<br>\$58,766.97<br>\$30,371.95<br>\$32,721.13                                                                                                    | Count<br>41<br>6<br>1<br>39<br>20                                                                                          | REPORI<br>Composite<br>5.0219<br>4.3722<br>7.3500<br>5.5573<br>6.8099                                                                                                    | PAGE 12<br>[ NO. CR251-01<br>-All                     |
| 09/20/<br>Suppor | /2010<br>rt Credit Union<br>Period<br>Credit Union | ( 1)<br>Group<br>Unsecured<br>Share Pledge<br>Business LOC<br>New Auto<br>Used Auto<br>Rec Vehicle                                                                                                    | Count<br>33<br>6<br>37<br>20<br>2                                                                                           | Fixed<br>Composite<br>4.8113<br>4.3722<br>5.4476<br>6.8099<br>6.0000                                                                                                    | <pre> <page \$108,166.81="" \$232,466<="" \$329,060.39="" \$460,160.75="" \$79,681.81="" \$9,425.53="" balance="" brea="" credit="" f="" loan="" maturity="" pre="" rate="" tc="" union=""></page></pre>                                                                                                    | Report<br>tals<br>Count<br>8<br>1<br>2                                                                              | Variabl<br>Composite<br>6.2014<br>7.3500<br>7.1000<br>7.2000<br>6.2577                                                                                            | e Rate<br>Balance<br>\$58,766.97<br>\$30,371.95<br>\$32,721.13<br>\$2,964.96                                                                                                    | Count<br>41<br>6<br>1<br>39<br>20<br>3                                                                                     | REPORI<br>Composite<br>5.0219<br>4.3722<br>7.3500<br>5.5573<br>6.8099<br>6.2872                                                                                                    | PAGE 12<br>[ NO. CR251-01<br>-All                     |
| 09/20/<br>Suppoz | /2010<br>rt Credit Union<br>Period<br>Credit Union | ( 1)<br>Group<br>Unsecured<br>Share Pledge<br>Business LOC<br>New Auto<br>Used Auto<br>Rec Vehicle<br>Boat<br>Eveniture                                                                                                    | Count<br>33<br>6<br>37<br>20<br>2<br>15<br>2                                                                                | Fixed<br>Composite<br>4.8113<br>4.3722<br>5.4476<br>6.8099<br>6.0000<br>5.6599<br>5.5450                                                                                                    | <page brea<br="">Loan Maturity F<br/>Credit Union Tc<br/>Rate<br/>Balance<br/>\$329,060.39<br/>\$79,681.81<br/>\$460,160.75<br/>\$108,166.81<br/>\$9,425.53<br/>\$232,386.49<br/>\$15,158,98</page>                                                                                                    | Ak><br>Report<br>tals<br>Count<br>8<br>1<br>2<br>1<br>6                                                             | VariabJ<br>Composite<br>6.2014<br>7.3500<br>7.1000<br>7.2000<br>6.2587                                                                                            | <pre>e Rate<br/>Balance<br/>\$58,766.97<br/>\$30,371.95<br/>\$32,721.13<br/>\$2,964.96<br/>\$42,236.55</pre>                                                                                                    | Count<br>41<br>6<br>1<br>39<br>20<br>3<br>21<br>21                                                                         | REPORI<br>Composite<br>5.0219<br>4.3722<br>7.3500<br>5.5573<br>6.8099<br>6.2872<br>5.7520<br>5.5450                                                                                                    | PAGE 12<br>NO. CR251-01<br>-All                       |
| 09/20/<br>Suppoz | /2010<br>rt Credit Union<br>Period<br>Credit Union | ( 1)<br>Group<br>Unsecured<br>Share Pledge<br>Business LOC<br>New Auto<br>Used Auto<br>Rec Vehicle<br>Boat<br>Furniture<br>Misc.                                                                                                    | Count<br>33<br>6<br>37<br>20<br>2<br>15<br>2<br>8                                                                           | Fixed<br>Composite<br>4.8113<br>4.3722<br>5.4476<br>6.6099<br>6.0000<br>5.6599<br>6.5450<br>6.8403                                                                                                    | <page brea<br="">Loan Maturity F<br/>Credit Union Tc<br/>Balance<br/>\$329,060.39<br/>\$79,681.81<br/>\$460,160.75<br/>\$108,166.81<br/>\$9,425.53<br/>\$232,386.49<br/>\$15,198.98<br/>\$330,046.49</page>                                                                                                    | Ak><br>Report<br>tals<br><br>Count<br>8<br>1<br>2<br>1<br>6                                                         | Variabl<br>Composite<br>6.2014<br>7.3500<br>7.1000<br>7.2000<br>6.2587<br>7.0000                                                                                  | <pre>e Rate<br/>Balance<br/>\$58,766.97<br/>\$30,371.95<br/>\$32,721.13<br/>\$2,964.96<br/>\$42,236.55<br/>\$6.901.38</pre>                                                                                                    | Count<br>41<br>6<br>1<br>39<br>20<br>3<br>21<br>21<br>2<br>9                                                               | REPORI<br>Composite<br>5.0219<br>4.3722<br>7.3500<br>5.5573<br>6.8099<br>6.2872<br>5.7520<br>6.8450<br>6.8451                                                                                                    | PAGE 12<br>[NO. CR251-01<br>-All                      |
| 09/20/<br>Suppor | /2010<br>rt Credit Union<br>Period<br>Credit Union | ( 1)<br>Group<br>Unsecured<br>Share Pledge<br>Business LOC<br>New Auto<br>Used Auto<br>Rec Vehicle<br>Boat<br>Furniture<br>Misc.<br>FHA Title I                                                                                                    | Count<br>33<br>6<br>37<br>20<br>2<br>15<br>2<br>8<br>1                                                                      | Fixed<br>Composite<br>4.8113<br>4.3722<br>5.4476<br>6.8099<br>6.0000<br>5.6599<br>6.5450<br>6.8403<br>5.0000                                                                                                    | <page brea<br="">Loan Maturity F<br/>Credit Union Tc<br/>Balance<br/>\$329,060.39<br/>\$79,681.81<br/>\$460,160.75<br/>\$108,166.81<br/>\$9,425.53<br/>\$232,286.49<br/>\$15,198.98<br/>\$330,046.49<br/>\$72,441.14</page>                                                                                                    | Ak><br>Report<br>tals<br><br>Count<br>8<br>1<br>2<br>1<br>6<br>1                                                    | Variabl<br>Composite<br>6.2014<br>7.3500<br>7.1000<br>7.2000<br>6.2587<br>7.0000                                                                                  | e Rate<br>Balance<br>\$58,766.97<br>\$30,371.95<br>\$32,721.13<br>\$2,964.96<br>\$42,236.55<br>\$6,901.38                                                                                                    | Count<br>41<br>6<br>1<br>39<br>20<br>3<br>21<br>2<br>9<br>1                                                                | REPOR1<br>Composite<br>5.0219<br>4.3722<br>7.3500<br>5.5573<br>6.8099<br>6.2872<br>5.7520<br>6.5450<br>6.8431<br>5.0000                                                                                                    | PAGE 12<br>[ NO. CR251-01<br>-All                     |
| 09/20/<br>Suppor | /2010<br>rt Credit Union<br>Period<br>Credit Union | <ul> <li>( 1)</li> <li>Group</li> <li>Unsecured</li> <li>Share Pledge</li> <li>Business LOC</li> <li>New Auto</li> <li>Used Auto</li> <li>Rec Vehicle</li> <li>Boat</li> <li>Furniture</li> <li>Misc.</li> <li>FHA Title I</li> <li>First Mort.</li> </ul>                                                                                  | Count<br>33<br>6<br>37<br>20<br>2<br>15<br>5<br>2<br>8<br>1<br>1<br>21                                                      | Fixed<br>Composite<br>4.8113<br>4.8722<br>5.4476<br>6.8099<br>6.0000<br>5.6599<br>6.5450<br>6.8403<br>5.0000<br>3.7507                                                                                                    | <pre> <page breat<br="">Loan Maturity F<br/>Credit Union Tc<br/>Rate<br/>Balance<br/>\$329,060.39<br/>\$79,681.81<br/>\$460,160.75<br/>\$108,166.81<br/>\$9,425.53<br/>\$232,386.49<br/>\$15,198.98<br/>\$390,046.49<br/>\$72,441.14<br/>\$5,235,775.49</page></pre>                                                                                                    | Ak><br>Report<br>Dtals<br><br>Count<br>8<br>1<br>2<br>1<br>6<br>1<br>3                                              | Variabl<br>Composite<br>6.2014<br>7.3500<br>7.1000<br>7.2000<br>6.2587<br>7.0000<br>6.9524                                                                        | <pre>e Rate<br/>Balance<br/>\$58,766.97<br/>\$30,371.95<br/>\$32,721.13<br/>\$2,964.96<br/>\$42,236.55<br/>\$6,901.38<br/>\$1,057,883.79</pre>                                                                                                    | Count<br>41<br>6 1<br>39<br>20<br>3<br>21<br>2<br>9<br>9<br>1<br>34                                                        | REPOR1<br>Composite<br>5.0219<br>4.3722<br>7.3500<br>5.5573<br>6.8099<br>6.2872<br>5.7520<br>6.5450<br>6.8431<br>5.0000<br>4.2889                                                                                           | PAGE 12<br>[ NO. CR251-01<br>-All                     |
| 09/20/<br>Suppor | /2010<br>rt Credit Union<br>Period<br>Credit Union | <ul> <li>( 1)</li> <li>Group</li> <li>Unsecured</li> <li>Share Pledge</li> <li>Business LOC</li> <li>New Auto</li> <li>Used Auto</li> <li>Rec Vehicle</li> <li>Boat</li> <li>Furniture</li> <li>Misc.</li> <li>FHA Title I</li> <li>First Mort.</li> <li>Other Mort.</li> </ul>                                                             | Count<br>33<br>6<br>37<br>20<br>2<br>15<br>2<br>8<br>1<br>2<br>1<br>21<br>1                                                 | Fixed<br>Composite<br>4.8113<br>4.3722<br>5.4476<br>6.8099<br>6.5450<br>6.5450<br>6.5450<br>6.2403<br>5.0000<br>3.7507<br>7.0000                                                                                             | <page brea<br="">Loan Maturity F<br/>Credit Union Tc<br/>Rate<br/>Balance<br/>\$329,060.39<br/>\$79,681.81<br/>\$460,160.75<br/>\$108,166.81<br/>\$9,425.53<br/>\$232,386.49<br/>\$15,198.98<br/>\$390,046.49<br/>\$72,441.14<br/>\$5,235,775.49<br/>\$44,921.15</page>                                                                                                    | Ak><br>Deport<br>Dtals<br><br>Count<br>8<br>1<br>2<br>1<br>6<br>1<br>1<br>3<br>4                                    | VariabJ<br>Composite<br>6.2014<br>7.3500<br>7.1000<br>7.2000<br>6.2587<br>7.0000<br>6.9524<br>6.9769                                                              | <pre>e Rate<br/>Balance<br/>\$58,766.97<br/>\$30,371.95<br/>\$32,721.13<br/>\$2,964.96<br/>\$42,236.55<br/>\$6,901.38<br/>\$1,057,883.79<br/>\$25,607.15</pre>                                                                                                    | Count<br>41<br>6<br>1<br>39<br>20<br>3<br>21<br>2<br>9<br>1<br>2<br>9<br>1<br>34<br>5                                      | REPORI<br>Composite<br>5.0219<br>4.3722<br>7.3500<br>5.5573<br>6.8099<br>6.2872<br>5.7520<br>6.5450<br>6.8431<br>5.0000<br>4.2889<br>6.9916                                                                                 | PAGE 12<br>NO. CR251-01<br>-All                       |
| 09/20/<br>Suppor | /2010<br>rt Credit Union<br>Period<br>Credit Union | <pre>( 1) Group Unsecured Share Pledge Business LOC New Auto Used Auto Used Auto Rec Vehicle Boat Furniture Misc. FHA Title I First Mort. Other Mort. Student</pre>                                                                                                    | Count<br>33<br>6<br>37<br>20<br>2<br>15<br>2<br>8<br>1<br>21<br>21<br>21<br>6                                               | Fixed<br>Composite<br>4.8113<br>4.3722<br>5.4476<br>6.8099<br>6.5450<br>6.5450<br>6.5450<br>6.5450<br>3.5000<br>3.7507<br>7.0000<br>3.5883                                                                                   | <pre> <page breat<br="">Loan Maturity F<br/>Credit Union Tc<br/>Rate<br/>Balance<br/>\$329,060.39<br/>\$79,681.81<br/>\$460,160.75<br/>\$108,166.81<br/>\$9,425.53<br/>\$232,386.49<br/>\$15,198.98<br/>\$390,046.49<br/>\$72,441.14<br/>\$5,235,775.49<br/>\$44,921.15<br/>\$35,805.94</page></pre>                                                                                                 | Report<br>stals<br>Count<br>8<br>1<br>2<br>1<br>6<br>1<br>3<br>4                                                    | Variabl<br>Composite<br>6.2014<br>7.3500<br>7.1000<br>6.2587<br>7.0000<br>6.9524<br>6.9769                                                                        | <pre>e Rate Balance \$58,766.97 \$30,371.95 \$32,721.13 \$2,964.96 \$42,236.5 \$6,901.38 \$1,057,883.79 \$25,607.15</pre>                                                                                                    | Count<br>41<br>6<br>1<br>39<br>20<br>3<br>21<br>2<br>9<br>1<br>34<br>5<br>5<br>6                                           | REPOR1<br>Composite<br>5.0219<br>4.3722<br>7.3500<br>5.5573<br>6.8099<br>6.2872<br>5.7520<br>6.5450<br>6.8431<br>5.0000<br>4.2889<br>6.9916<br>3.5883                                                                       | PAGE 12<br>[NO. CR251-01<br>-All                      |
| 09/20/<br>Suppor | /2010<br>rt Credit Union<br>Period<br>Credit Union | <pre>( 1) Group Unsecured Share Pledge Business LOC New Auto Used Auto Rec Vehicle Boat Furniture Misc. FHA Title I First Mort. Other Mort. Student Farm Equip.</pre>                                                                                                    | Count<br>33<br>6<br>37<br>20<br>2<br>15<br>2<br>8<br>1<br>1<br>21<br>1<br>6<br>6                                            | Fixed<br>Composite<br>4.8113<br>4.3722<br>5.4476<br>6.8099<br>6.0000<br>5.6599<br>6.5450<br>6.8403<br>5.0000<br>3.7507<br>7.0000<br>3.5883<br>5.6518                                                                         | <pre> <page breat<br="">Loan Maturity F<br/>Credit Union Tc<br/>Rate<br/>Balance<br/>\$329,060.39<br/>\$79,681.81<br/>\$460,160.75<br/>\$108,166.81<br/>\$9,425.53<br/>\$232,386.49<br/>\$15,198.98<br/>\$390,046.49<br/>\$72,441.14<br/>\$5,235,775.49<br/>\$44,921.15<br/>\$\$5,805.94</page></pre>                                                                                                | Report<br>tals<br><br>Count<br>8<br>1<br>2<br>1<br>6<br>1<br>13<br>4<br>1                                           | Variabl<br>Composite<br>6.2014<br>7.3500<br>7.1000<br>6.2587<br>7.0000<br>6.9524<br>6.9769<br>9.3000                                                              | <pre>e Rate</pre>                                                                                                    | Count<br>41<br>6<br>1<br>39<br>20<br>3<br>21<br>2<br>9<br>9<br>1<br>34<br>5<br>6<br>7                                      | REPORI<br>Composite<br>5.0219<br>4.3722<br>7.3500<br>5.5573<br>6.8099<br>6.2872<br>5.7520<br>6.5450<br>6.8431<br>5.0000<br>4.2889<br>6.9916<br>3.5883<br>5.7649                                                             | PAGE 12<br>[ NO. CR251-01<br>-All                     |
| 09/20/<br>Suppor | /2010<br>rt Credit Union<br>Period<br>Credit Union | <ul> <li>( 1)</li> <li>Group</li> <li>Unsecured</li> <li>Share Pledge</li> <li>Business LOC</li> <li>New Auto</li> <li>Used Auto</li> <li>Rec Vehicle</li> <li>Boat</li> <li>Furniture</li> <li>Misc.</li> <li>FHA Title I</li> <li>First Mort.</li> <li>Other Mort.</li> <li>Student</li> <li>Farm Equip.</li> <li>Construction</li> </ul> | Count<br>33<br>6<br>37<br>20<br>2<br>15<br>2<br>8<br>1<br>21<br>1<br>6<br>6                                                 | Fixed<br>Composite<br>4.8113<br>4.8722<br>5.4476<br>6.8039<br>6.5450<br>6.5450<br>6.5450<br>6.5450<br>6.5450<br>3.7507<br>7.0000<br>3.5883<br>5.6518                                                                         | <pre> <page bread<br="">Loan Maturity F<br/>Credit Union To<br/>Rate<br/>Balance<br/>\$329,060.39<br/>\$79,681.81<br/>\$460,160.75<br/>\$108,166.81<br/>\$9,425.53<br/>\$132,386.49<br/>\$15,198.98<br/>\$390,046.49<br/>\$72,441.14<br/>\$5,235,775.49<br/>\$44,921.15<br/>\$35,805.94<br/>\$124,992.15</page></pre>                                                                                | Report<br>stals<br>Count<br>8<br>1<br>2<br>1<br>6<br>1<br>1<br>3<br>4<br>1<br>2<br>2<br>20                          | Variabl<br>Composite<br>6.2014<br>7.3500<br>7.1000<br>6.2587<br>7.0000<br>6.9524<br>6.9769<br>9.3000<br>9.1090                                                    | <pre>e Rate<br/>Balance<br/>\$58,766.97<br/>\$30,371.95<br/>\$32,721.13<br/>\$2,964.96<br/>\$42,236.55<br/>\$6,901.38<br/>\$1,057,883.79<br/>\$25,607.15<br/>\$3,995.88<br/>\$38,325.69</pre>                                                                                | Count<br>41<br>6<br>1<br>9<br>20<br>3<br>21<br>2<br>9<br>1<br>34<br>5<br>6<br>7<br>2                                       | REPORI<br>Composite<br>5.0219<br>4.3722<br>7.3500<br>5.5573<br>6.8099<br>6.2872<br>5.7520<br>6.5450<br>6.8431<br>5.0000<br>4.2889<br>6.9916<br>3.5883<br>5.7649<br>9.1090                                                   | PAGE 12<br>[ NO. CR251-01<br>-All                     |
| 09/20/<br>Suppor | /2010<br>rt Credit Union<br>Period<br>Credit Union | <pre>( 1) Group Unsecured Share Pledge Business LOC New Auto Used Auto Rec Vehicle Boat Furniture Misc. FHA Title I First Mort. Other Mort. Student Farm Equip. Construction Home Equity Circeture</pre>                                                                                                    | Count<br>33<br>6<br>37<br>20<br>2<br>15<br>2<br>8<br>1<br>21<br>1<br>6<br>6<br>6                                            | Fixed<br>Composite<br>4.8113<br>4.3722<br>5.4476<br>6.8099<br>6.56599<br>6.5450<br>6.8403<br>5.0000<br>3.7507<br>7.0000<br>3.5883<br>5.6518<br>7.0000<br>6.903                                                               | <pre> <page bread<br="">Loan Maturity F<br/>Credit Union Tc<br/>Rate<br/>Balance<br/>\$329,060.39<br/>\$79,681.81<br/>\$460,160.75<br/>\$108,166.81<br/>\$9,425.53<br/>\$232,386.49<br/>\$15,198.98<br/>\$390,046.49<br/>\$72,441.14<br/>\$5,235,775.49<br/>\$44,921.15<br/>\$35,805.94<br/>\$124,992.15<br/>\$8,215.50<br/>\$6,002</page></pre>                                                     | Ak><br>Count<br>8<br>1<br>2<br>1<br>6<br>1<br>1<br>3<br>4<br>1<br>2<br>3<br>3<br>3                                  | Variabl<br>Composite<br>6.2014<br>7.3500<br>7.2000<br>6.2587<br>7.0000<br>6.9524<br>6.9769<br>9.3000<br>9.1090<br>7.8180                                          | <pre>e Rate Balance \$58,766.97 \$30,371.95 \$32,721.13 \$2,964.96 \$42,236.55 \$6,901.38 \$1,057,883.79 \$25,607.15 \$3,995.88 \$38,325.69 \$295,543.12 esc 70 12</pre>                                                                                                    | Count<br>41<br>6<br>1<br>39<br>20<br>3<br>21<br>2<br>9<br>1<br>1<br>34<br>5<br>6<br>7<br>2<br>34                           | REPOR1<br>Composite<br>5.0219<br>4.3722<br>7.3500<br>5.5573<br>6.8099<br>6.2872<br>5.7520<br>6.8431<br>5.0000<br>4.2889<br>6.28431<br>5.0000<br>4.2889<br>6.9916<br>3.5883<br>5.7649<br>9.1090<br>7.7959                    | PAGE 12<br>T NO. CR251-01<br>-All                     |
| 09/20/<br>Suppor | /2010<br>rt Credit Union<br>Period<br>Credit Union | <pre>( 1) Group Unsecured Share Pledge Business LOC New Auto Used Auto Rec Vehicle Boat Furniture Misc. FHA Title I First Mort. Other Mort. Student Farm Equip. Constructiont Home Equity Signature Mobile Home</pre>                                                                                                    | Count<br>33<br>6<br>37<br>20<br>2<br>15<br>5<br>2<br>8<br>1<br>21<br>1<br>6<br>6<br>1<br>20<br>1<br>20                      | Fixed<br>Composite<br>4.8113<br>4.3722<br>5.4476<br>6.8099<br>6.5000<br>5.6599<br>6.5450<br>6.8403<br>5.0000<br>3.7507<br>7.0000<br>3.5883<br>5.6518<br>7.0000<br>6.9222<br>7.2500                                           | <pre> <page bres<br="">Loan Maturity F<br/>Credit Union Tc<br/>Rate<br/>Balance<br/>\$329,060.39<br/>\$79,681.81<br/>\$460,160.75<br/>\$108,166.81<br/>\$9,425.53<br/>\$232,286.49<br/>\$15,198.98<br/>\$330,046.49<br/>\$72,441.14<br/>\$5,235,775.49<br/>\$44,921.15<br/>\$35,805.94<br/>\$124,992.15<br/>\$8,215.50<br/>\$28,042.55<br/>\$22,945.50</page></pre>                                  | <pre>Ak&gt; Akeport Akeport Count 8 1 2 1 6 1 1 3 4 1 2 33 4</pre>                                                  | Variabl<br>Composite<br>6.2014<br>7.3500<br>7.1000<br>6.2587<br>7.0000<br>6.9524<br>6.9769<br>9.3000<br>9.1090<br>7.8180<br>9.0000                                | <pre>e Rate<br/>Balance<br/>\$58,766.97<br/>\$30,371.95<br/>\$42,964.96<br/>\$42,236.55<br/>\$6,901.38<br/>\$1,057,883.79<br/>\$25,607.15<br/>\$3,995.88<br/>\$38,325.69<br/>\$295,543.12<br/>\$15,779.16</pre>                                                              | Count<br>41<br>6<br>1<br>39<br>9<br>1<br>2<br>3<br>4<br>5<br>6<br>6<br>7<br>7<br>2<br>4<br>2<br>4<br>1<br>3<br>4<br>4<br>1 | REPOR1<br>Composite<br>5.0219<br>4.3722<br>7.3500<br>5.5573<br>6.8099<br>6.2872<br>5.7520<br>6.5450<br>6.8431<br>5.0000<br>4.2889<br>6.9916<br>3.5883<br>5.7649<br>9.1090<br>7.7959<br>7.6704<br>2.2500                     | PAGE 12<br>[ NO. CR251-01<br>-All                     |
| 09/20/<br>Suppor | /2010<br>rt Credit Union<br>Period<br>Credit Union | <pre>( 1) Group Unsecured Share Pledge Business LOC New Auto Used Auto Rec Vehicle Boat Furniture Misc. FHA Title I First Mort. Student Farm Equip. Construction Home Equity Signature Mobile Home Home Tuproyem</pre>                                                                                                    | Count<br>33<br>6<br>37<br>20<br>2<br>15<br>2<br>8<br>1<br>21<br>1<br>6<br>6<br>1<br>20<br>1<br>20<br>1<br>20                | Fixed<br>Composite<br>4.8113<br>4.8722<br>5.4476<br>6.8099<br>6.0000<br>5.65450<br>6.8403<br>5.0000<br>3.7507<br>7.0000<br>3.5803<br>5.6518<br>7.0000<br>6.9222<br>7.2500<br>3.8853                                          | <pre> <page breat<br="">Loan Maturity F<br/>Credit Union Tc<br/>Rate<br/>Balance<br/>\$329,060.39<br/>\$79,681.81<br/>\$460,160.75<br/>\$108,166.81<br/>\$9,425.53<br/>\$232,386.49<br/>\$15,198.98<br/>\$390,046.49<br/>\$72,441.14<br/>\$5,335,775.49<br/>\$44,921.15<br/>\$35,805.94<br/>\$124,992.15<br/>\$8,215.50<br/>\$28,042.55<br/>\$2,225.96</page></pre>                                  | <pre>ik&gt; Count      8     1     2     1     6     1     1     3     4     1     2     3     3     4     1 </pre> | Variabl<br>Composite<br>6.2014<br>7.3500<br>7.1000<br>6.2587<br>7.0000<br>6.9524<br>6.9769<br>9.3000<br>9.1090<br>7.8180<br>9.0000<br>5.7000                      | <pre>e Rate<br/>Balance<br/>\$58,766.97<br/>\$30,371.95<br/>\$32,721.13<br/>\$2,964.96<br/>\$42,236.55<br/>\$6,901.38<br/>\$1,057,883.79<br/>\$25,607.15<br/>\$3,995.88<br/>\$38,325.69<br/>\$285,543.12<br/>\$15,779.16<br/>\$5.977.26</pre>                                | Count<br>41<br>39<br>321<br>34<br>5<br>6<br>6<br>7<br>7<br>2<br>4<br>4<br>4<br>1<br>3<br>4<br>4<br>1<br>1                  | REPOR1<br>Composite<br>5.0219<br>4.3722<br>7.3500<br>5.5573<br>6.8099<br>6.2872<br>5.7520<br>6.5450<br>6.8431<br>5.0000<br>4.2889<br>6.9916<br>3.5883<br>5.7649<br>9.1090<br>7.7959<br>7.6704<br>7.2500<br>4.2438           | PAGE 12<br>[ NO. CR251-01<br>-All                     |
| 09/20,<br>Suppor | /2010<br>rt Credit Union<br>Period<br>Credit Union | <pre>( 1) Group Unsecured Share Pledge Business LOC New Auto Used Auto Rec Vehicle Boat Furniture Misc. FHA Title I First Mort. Other Mort. Student Farm Equip. Construction Home Equity Signature Mobile Home Home Improvem Bus Real Est</pre>                                                                                             | Count<br>33<br>6<br>37<br>20<br>2<br>15<br>2<br>8<br>1<br>21<br>1<br>6<br>6<br>6<br>1<br>20<br>0<br>1<br>2<br>3             | Fixed<br>Composite<br>4.8113<br>4.8722<br>5.4476<br>6.8039<br>6.5450<br>6.8403<br>5.0000<br>3.5893<br>5.6518<br>7.0000<br>3.5883<br>5.6518<br>7.22000<br>3.8883<br>5.6518                                                    | <pre> <page bread<br="">Loan Maturity F<br/>Credit Union To<br/>Rate<br/>Balance<br/>\$329,060.39<br/>\$79,681.81<br/>\$460,160.75<br/>\$108,166.81<br/>\$9,425.53<br/>\$222,386.49<br/>\$15,198.98<br/>\$390,046.49<br/>\$72,441.14<br/>\$5,235,775.49<br/>\$44,921.15<br/>\$35,805.94<br/>\$124,992.15<br/>\$8,215.50<br/>\$28,042.55<br/>\$2,225.96<br/>\$22,385.74<br/>\$5,794.50</page></pre>   | <pre>kk&gt; keport ktals Count</pre>                                                                                | Variabl<br>Composite<br>6.2014<br>7.3500<br>7.1000<br>6.2587<br>7.0000<br>6.9524<br>6.9769<br>9.3000<br>9.1090<br>7.8180<br>9.0000<br>5.7000<br>5.5000            | <pre>e Rate<br/>Balance<br/>\$58,766.97<br/>\$30,371.95<br/>\$32,721.13<br/>\$2,964.96<br/>\$42,236.55<br/>\$6,901.38<br/>\$1,057,883.79<br/>\$25,607.15<br/>\$3,995.88<br/>\$38,325.69<br/>\$295,543.12<br/>\$15,779.16<br/>\$5,977.26<br/>\$2,629.37</pre>                 | Count<br>41<br>39<br>20<br>3<br>21<br>1<br>34<br>5<br>6<br>6<br>7<br>7<br>2<br>2<br>34<br>4<br>24<br>1<br>3<br>3<br>4      | REPORI<br>Composite<br>5.0219<br>4.3722<br>7.3500<br>5.5573<br>6.8099<br>6.2872<br>5.7520<br>6.5450<br>6.8431<br>5.0000<br>4.2889<br>6.9916<br>3.5883<br>5.7649<br>9.1090<br>7.7959<br>7.6704<br>7.2500<br>4.2438<br>5.1297 | PAGE 12<br>[ NO. CR251-01<br>-All                     |
| 09/20/<br>Suppor | /2010<br>rt Credit Union<br>Period<br>Credit Union | <pre>( 1) Group Unsecured Share Pledge Business LOC New Auto Used Auto Used Auto Rec Vehicle Boat Furniture Misc. FHA Title I First Mort. Other Mort. Student Farm Equip. Construction Home Equity Signature Mobile Home Home Improvem Bus Real Est Test</pre>                                                                              | Count<br>33<br>6<br>37<br>20<br>2<br>15<br>5<br>2<br>8<br>1<br>21<br>21<br>21<br>1<br>6<br>6<br>1<br>20<br>1<br>2<br>3<br>1 | Fixed<br>Composite<br>4.8113<br>4.3722<br>5.4476<br>6.8099<br>6.5450<br>6.8403<br>5.6599<br>6.5450<br>0.3.5883<br>5.6518<br>7.0000<br>3.5883<br>5.6518<br>7.0000<br>3.8583<br>5.6518<br>7.2500<br>3.8550<br>5.1154<br>4.2500 | <pre> <page breat<br="">Loan Maturity F<br/>Credit Union Tc<br/>Rate<br/>Balance<br/>\$329,060.39<br/>\$79,681.81<br/>\$460,160.75<br/>\$108,166.81<br/>\$9,425.53<br/>\$232,386.49<br/>\$15,198.98<br/>\$390,046.49<br/>\$72,441.14<br/>\$5,235,775.49<br/>\$44,921.15<br/>\$35,805.94<br/>\$124,992.15<br/>\$8,215.50<br/>\$28,042.55<br/>\$22,385.74<br/>\$67,974.50<br/>\$99,883.42</page></pre> | <pre>Ak&gt; Akeport ttals Count 8 1 1 2 1 1 3 4 1 1 3 3 4 1 1 1 1 1 1 1 1 1 1 1</pre>                               | Variabl<br>Composite<br>6.2014<br>7.3500<br>7.1000<br>6.2587<br>7.0000<br>6.9524<br>6.9769<br>9.3000<br>9.1090<br>7.8180<br>9.0000<br>5.7000<br>5.5000<br>10.1000 | <pre>e Rate<br/>Balance<br/>\$58,766.97<br/>\$30,371.95<br/>\$32,721.13<br/>\$2,964.96<br/>\$42,236.55<br/>\$6,901.38<br/>\$1,057,883.79<br/>\$25,607.15<br/>\$3,995.88<br/>\$38,325.69<br/>\$295,543.12<br/>\$15,779.16<br/>\$5,977.26<br/>\$2,629.37<br/>\$18,108.71</pre> |                                                                                                    | REPOR1<br>Composite<br>5.0219<br>4.3722<br>7.3500<br>5.5573<br>6.8099<br>6.2872<br>5.7520<br>6.8431<br>5.0000<br>4.2889<br>6.9916<br>3.5883<br>5.7649<br>9.1090<br>7.7959<br>7.6704<br>7.2500<br>4.2438<br>5.1297<br>5.1478 | PAGE 12<br>[NO. CR251-01<br>-All                      |

Variable Rate loans are identified on the report by the Variable Rate Code (Index or Legacy). If one of these fields is filled in, the loan will be classified on this report in the Variable Rate column. All other loans will be in the Fixed Rate column.

If there are periods on the report that are earlier than the date of the report, this usually means that the Maturity Date field is incorrect (or not filled in) or either the Number of Payments and/or Number of Payments Remaining are incorrect on the loan(s). These loans could be identified by using the Query optional software or running a Membership Trial Balance.

**\*\*Note:** Open end loans (No maturity date and either a Line of Credit amount <u>or</u> no # of payments) have their own category at the end of the report.

The balances on the report are current balances.

Loan Maturity Report

| 📃 Loa          | n Maturity Report          |               |         | -       |                                                                                                  |         |                      |                   |       |           |                          |   |
|----------------|----------------------------|---------------|---------|---------|--------------------------------------------------------------------------------------------------|---------|----------------------|-------------------|-------|-----------|--------------------------|---|
| 86             | Search                     |               | 📄 📫 Ga  | )       |                                                                                                  |         |                      |                   |       |           |                          |   |
| 09/20<br>Suppo | 0/2010<br>ort Credit Union | ( 1)          |         |         | Loan Maturity R<br>Year 2012                                                                     | eport   |                      |                   |       | REPORT    | PAGE 4<br>1 NO. CR251-01 | * |
|                | Period                     | Group         | Count C | Fixed   | Rate Balance (                                                                                   | Count ( | Variabl<br>Composite | e Rate<br>Balance | Count | Composite | AllBalance               |   |
| 2012           | January                    | Monthly Total | 2       | 5.4215  | \$8,662.96                                                                                       |         |                      |                   | 2     | 5.4215    | \$8,662.96               |   |
| 2012           | February                   | Monthly Total | 2       | 6.8429  | \$5,816.58                                                                                       |         |                      |                   | 2     | 6.8429    | \$5,816.58               |   |
| 2012           | March                      | Monthly Total | 1       | 7.0000  | \$3,611.30                                                                                       |         |                      |                   | 1     | 7.0000    | \$3,611.30               |   |
|                | 1st Quarter                | Quarter Total | 5       | 6.1936  | \$18,090.84                                                                                      |         |                      |                   | 5     | 6.1936    | \$18,090.84              |   |
| 2012           | April                      | Monthly Total | 1       | 6.2500  | \$3,907.40                                                                                       |         |                      |                   | 1     | 6.2500    | \$3,907.40               |   |
| 2012           | May                        | Monthly Total | 1       | 6.0000  | \$4,013.15                                                                                       | 1       | 7.4000               | \$7,667.23        | 2     | 6.9190    | \$11,680.38              |   |
| 2012           | June                       | Monthly Total | 2       | 6.5000  | \$21,429.80                                                                                      |         |                      |                   | 2     | 6.5000    | \$21,429.80              |   |
|                | 2nd Quarter                | Quarter Total | 4       | 6.3984  | \$29,350.35                                                                                      | 1       | 7.4000               | \$7,667.23        | 5     | 6.6058    | \$37,017.58              |   |
| 2012           | July                       | Monthly Total | 6       | 9.3813  | \$25,685.40                                                                                      | 1       | 9.3000               | \$35,143.12       | 7     | 9.3343    | \$60,828.52              |   |
| 2012           | August                     | Monthly Total | 2       | 5.9619  | \$12,182.97                                                                                      |         |                      |                   | 2     | 5.9619    | \$12,182.97              |   |
| 2012           | September                  | Monthly Total | 5       | 5.4179  | \$27,874.68                                                                                      | 1       | 7.2500               | \$4,115.50        | 6     | 5.6536    | \$31,990.18              | E |
|                | 3rd Quarter                | Quarter Total | 13      | 7.0672  | \$65,743.05                                                                                      | 2       | 9.0851               | \$39,258.62       | 15    | 7.8217    | \$105,001.67             |   |
| 2012           | October                    | Monthly Total |         |         |                                                                                                  | 1       | 5.6500               | \$14,503.59       | 1     | 5.6500    | \$14,503.59              |   |
| 2012           | November                   | Monthly Total | 2       | 8.6938  | \$13,241.08                                                                                      |         |                      |                   | 2     | 8.6938    | \$13,241.08              |   |
| 2012           | December                   | Monthly Total | 2       | 6.2211  | \$11,283.50                                                                                      |         |                      |                   | 2     | 6.2211    | \$11,283.50              |   |
|                | 4th Quarter                | Quarter Total | 4       | 7.5561  | \$24,524.58                                                                                      | 1       | 5.6500               | \$14,503.59       | 5     | 6.8478    | \$39,028.17              |   |
| 2012           | Year                       | Yearly Total  | 26      | 6.8969  | \$137,708.82                                                                                     | 4       | 8.0637               | \$61,429.44       | 30    | 7.2569    | \$199,138.26             |   |
|                |                            |               |         |         | <page brea<="" td=""><td>k&gt;</td><td></td><td></td><td></td><td></td><td></td><td></td></page> | k>      |                      |                   |       |           |                          |   |
| 09/20<br>Suppo | 0/2010<br>ort Credit Union | (1)           |         |         | Loan Maturity Ro<br>Year 2013                                                                    | eport   |                      |                   |       | REPORT    | PAGE 5<br>NO. CR251-01   |   |
|                | Deried                     | Group         | Count   | Fixed   | Rate                                                                                             |         | Variabl              | e Rate            |       | Composito | -All                     |   |
| 201.2          | lat Quartar                | Guartar Tatal | 11      | - ACAT  | balance (                                                                                        | count ( | omposite             | Dalance           | Lount | composite | baiance                  |   |
| 2013           | ist Quarter                | Quarter Iotal |         | 5.4045  | 900, 321.77                                                                                      |         |                      |                   | -11   | 5.4045    | 900, 321.77              |   |
|                | 2nd Quarter                | Quarter Iotal |         | 5.76278 | +120 104 00                                                                                      |         |                      |                   |       | 5.02/8    | \$120 104 22             |   |
|                | Ath Quarter                | Quarter Iotal | 3       | 5./022  | \$10 795 CO                                                                                      |         |                      |                   |       | 5.7622    | e10 725 CO               |   |
|                | stn Quarter                | Quarter lotal | Z       | 5.4243  | \$18,735.68                                                                                      |         |                      |                   | 2     | 5.4243    | \$18,735.68              | * |

#### Example of report. (Loan Maturity Report - Subtotal Option = Grand Totals Only)

|    | Loan Maturity | Report      | <u>.</u>      |          | -        | -        |                 |        |           |             | _     |           |              |   |
|----|---------------|-------------|---------------|----------|----------|----------|-----------------|--------|-----------|-------------|-------|-----------|--------------|---|
| Ę  | 👌 🔚   Search  | 1           |               |          | 📄 📫 Ga   | )        |                 |        |           |             |       |           |              |   |
| 0  | 9/20/2010     |             |               |          |          |          | Loan Maturity H | Report |           |             |       |           | PAGE 5       |   |
| S  | upport Cred   | it Union    |               | (1)      |          |          | Year 2012       | -      |           |             |       | REPORT    | NO. CR251-01 |   |
|    |               |             |               |          |          |          |                 |        |           |             |       |           |              |   |
|    |               |             |               |          |          | Fixed    | Rate            |        | Variable  | Rate        |       |           | A11          |   |
|    | Period        | G           | Froup         |          | Count C  | omposite | Balance         | Count  | Composite | Balance     | Count | Composite | Balance      |   |
|    |               |             |               |          |          |          |                 |        |           |             |       |           |              |   |
|    | 11152-6-06    | Douglas Cov | e Treas       | sure 01- | -25-2012 | 5.2500   | \$7,177.11      |        |           |             |       |           |              |   |
|    |               |             |               |          |          |          |                 |        |           |             |       |           |              |   |
| 20 | 12 Januar     | у М         | fonthly       | Total    | 2        | 5.4215   | \$8,662.96      |        |           |             | 2     | 5.4215    | \$8,662.96   |   |
|    |               |             |               |          |          |          |                 |        |           |             |       |           |              |   |
|    | 70384-3-10    | SARAHS DAY  | CARE          | 02-      | -20-2012 | 6.2500   | \$2,368.05      |        |           |             |       |           |              |   |
|    | 38625-0-06    | ERIC T FORE | MAN           | 02-      | -24-2012 | 7.2500   | \$3,448.53      |        |           |             |       |           |              |   |
| 20 | 10 Fabrica    |             | (+ <u>}</u> ] | T        |          | 6 0400   | AC 010 C0       |        |           |             | ~     | 6.0420    | AC 016 50    |   |
| 20 | 12 Februa:    | ry r        | ionenity      | IOCAL    | 2        | 0.0423   | \$5,010.55      |        |           |             | 2     | 0.0425    | \$5,010.00   |   |
|    | 33709-7-05    | ATDEN S CAL | SON           | 03-      | -09-2012 | 7 0000   | e2 611 20       |        |           |             |       |           |              |   |
|    | 33705 7 03    | AIDEN 5 OAP | COON          |          | 05 2012  | /.0000   | \$5,011.55      |        |           |             |       |           |              |   |
| 20 | 12 March      | N           | fonthly       | Total    | 1        | 7.0000   | \$3,611,30      |        |           |             | 1     | 7.0000    | \$3,611,30   |   |
|    |               |             |               | 10041    | -        | ,        | 40,011.00       |        |           |             | -     | ,         | +0,011.00    | = |
|    | 1st Ou        | arter (     | uarter        | Total    | 5        | 6.1936   | \$18.090.84     |        |           |             | 5     | 6,1936    | \$18,090,84  |   |
|    | *-            | ,,          |               |          |          |          |                 |        |           |             |       |           |              |   |
|    | 9854-1-09     | Douglas L B | Ball          | 04-      | -06-2012 | 6.2500   | \$3,907.40      |        |           |             |       |           |              |   |
|    |               | -           |               |          |          |          |                 |        |           |             |       |           |              |   |
| 20 | 12 April      | h           | fonthly       | Total    | 1        | 6.2500   | \$3,907.40      |        |           |             | 1     | 6.2500    | \$3,907.40   |   |
|    |               |             |               |          |          |          |                 |        |           |             |       |           |              |   |
|    | 34-9-07       | BENJAMIN J  | JONES         | 05-      | -10-2012 | 6.0000   | \$4,013.15      |        |           |             |       |           |              |   |
|    | 8547-2-67     | DOUGLAS A J | OHNSON        | 05-      | -27-2012 |          |                 |        | 7.4000    | \$7,667.23  |       |           |              |   |
|    |               |             |               |          |          |          |                 |        |           |             |       |           |              |   |
| 20 | 12 May        | Þ           | fonthly       | Total    | 1        | 6.0000   | \$4,013.15      | 1      | 7.4000    | \$7,667.23  | 2     | 6.9190    | \$11,680.38  |   |
|    |               |             |               |          |          |          |                 |        |           |             |       |           |              |   |
|    | 8888-0-06     | MICHAEL S N | IURPHY        | 06-      | -07-2012 | 6.5000   | \$4,735.97      |        |           |             |       |           |              |   |
|    | 501-7-06      | Judith Yate | 25            | 06-      | -10-2012 | 6.5000   | \$16,693.83     |        |           |             |       |           |              |   |
|    |               |             |               |          | -        |          |                 |        |           |             |       |           |              |   |
| 20 | 12 June       | 1           | lonthly       | Total    | 2        | 6.5000   | \$21,429.80     |        |           |             | 2     | 6.5000    | \$21,429.80  |   |
|    | 2-4.00        |             |               | T1       |          | C 2004   | 620, 250, 25    |        | 7 4000    | ta ((a. 00  | -     | C . CO5.0 | ¢27,017,50   |   |
|    | ∠na Qu        | arter ,     | uarter        | lotal    | 4        | 6.3984   | \$29,350.35     | 1      | 7.4000    | \$/,00/.23  | 5     | 6.6058    | \$37,U17.58  |   |
|    | 61057-6-05    | MADUTN M ME | MRED          | 07-      | -01-2012 | 5 5000   | 64 989 17       |        |           |             |       |           |              |   |
|    | 610-6-11      | GEORGE R MI | LLER          | 07-      | -01-2012 | 6 0000   | \$832.89        |        |           |             |       |           |              |   |
|    | 554422-6-06   | SILLY GOOSE | -SMITH        | 07-      | -05-2012 | 6.5000   | \$1,915 81      |        |           |             |       |           |              |   |
|    | 666-8-07      | ROBERT REDE | ORD           | 07-      | -13-2012 | 5.7500   | \$3,129.24      |        |           |             |       |           |              |   |
|    | 2-6-09        | ROBERT JONE | IS            | 07-      | -15-2012 | 15.4800  | \$9,405.91      |        |           |             |       |           |              |   |
|    | 621581-8-15   | Annie Oakle | ey.           | 07-      | -15-2012 |          |                 |        | 9.3000    | \$35,143.12 |       |           |              |   |
|    | 791-4-05      | RANDLE L DU | INCAN         | 07-      | -20-2012 | 6.0000   | \$5,412.38      |        |           |             |       |           |              |   |
|    |               |             |               |          |          | K        |                 |        |           |             |       |           |              |   |
| 20 | 12 July       | Þ           | fonthly       | Total    | 6        | 9.3813   | \$25,685.40     | 1      | 9.3000    | \$35,143.12 | 7     | 9.3343    | \$60,828.52  | - |
| (L |               |             |               |          |          |          |                 |        |           |             |       |           |              |   |

Example of report. (Loan Maturity Report - Print Account Detail = yes)

The date after the member name is the Maturity Date field from the loan suffix inquiry. For non-Open End loans, if the Maturity Date field is none on the suffix, the system will calculate a maturity date. For loans with a "Monthly" payment frequency, the system calculates the maturity date for this report as follows:

First Payment Date - Original + Number of Payments - 1

**Example:** If the First Payment Date - Original is 01-15-2010 and the term of the loan is 36 months, the Maturity Date would be computed to be 12-15-2012.

36 - 1 = 35 payments to add35 Payments = 2 years and 11 payments01-15-2010 + 2 years and 11 payments = 12-15-2012

**\*\*Note:** Loans are considered to be "open end" when BOTH of the following are true:

- $\Rightarrow$  There is no maturity date.
- $\Rightarrow$  There is a Line of Credit amount <u>or</u> no number of payments.

**Exception:** The system will calculate a maturity date for loans with a Line of Credit amount <u>and</u> a Line of Credit Expiration Date. The system assumes if there is an expiration date for a Line of credit there is a fixed term length for the loan.

Loan Maturity Report

# Loan Officer Report

The Loan Officer Report can be ordered as needed by the credit union. This report can be generated off of either current or monthend files and collects all of the outstanding loans by loan officer based on the information entered on the screen.

| Datamatic VIEW      |                           |                               | ×              |
|---------------------|---------------------------|-------------------------------|----------------|
| Loan Officer Report |                           |                               | ٩              |
| Print Quit          |                           | Loan                          | Officer Report |
|                     | Delinquency Date<br>Files | 6-21-2018<br>(Current) C      |                |
|                     | Average Balance Period    | (One Month) M                 |                |
|                     | Print Loan Officer Names  | (Yes) Y                       |                |
|                     | Exclude Suffixes:         | through<br>through<br>through |                |
|                     | Ignore Delinquency Below  | -                             | months         |
|                     |                           |                               |                |
|                     |                           |                               |                |
|                     |                           |                               |                |
|                     |                           |                               |                |

After selecting the printer option, the system displays:

With Print highlighted in the upper left corner of the screen, press enter. Next, select or enter the following:

**Delinquency Date** – Enter the Date for Delinquency. For a report Type of Current, enter today's date. For a report Type of Monthend, enter the Monthend date.

Files – Enter the report File type. The options for this field are:

C = Current (default) M = Monthend

**Average Balance Period** – This field determines the period used to calculate the figure in the average balance column on the report.

M = One Month Y = Year to Date

Loan Officer Report

**Print Loan Officer Names** – This field controls whether or not the loan officer names are printed on the report or only the loan officer number. The options for this field are:

**Exclude** – If specific suffixes or suffix ranges are to be excluded from the report, enter them here. For a specific suffix, enter the suffix as follows: 75 through 75.

**Ignore Delinquency Below** – If loans delinquent below a specific number of month's delinquent are not to be included on the report, enter the number of months here.

After selecting the options, press enter. Select "Yes" in the upper right corner of the screen to process and press enter. The system will generate the report.

Example of report. (Loan Officer Report) - Monthend Files

|          | Loan Offic             | er Report            | -            | -            |                  |                                  | -                |               |                      |                            | • X |
|----------|------------------------|----------------------|--------------|--------------|------------------|----------------------------------|------------------|---------------|----------------------|----------------------------|-----|
| Ę        | 🕽 📙   Se               | arch                 |              | 📫 Go         |                  |                                  |                  |               |                      |                            |     |
| 0<br>S   | 1/09/2013<br>apport Cr | edit Union           | (            | 1)           | Loan<br>(Mo      | Officer Report<br>onthend Files) |                  |               |                      | PAGE<br>REPORT NO. CR206-0 | 1   |
| Lo<br>Of | an Loan<br>f Count     | Portfolio<br>Balance | Comp<br>Rate | Return       | Delinqu<br>Count | ent Loans<br>Balance             | Net<br>Portfolio | Insu<br>Count | red Loans<br>Premium | Average<br>Balance         |     |
| <b> </b> | 3 179                  | \$2,585,126.69       | 5.95%        | \$153,923.45 | 1                | \$72,822.06                      | \$2,512,304.63   | 48            | \$0.00               | \$0.00                     |     |
|          | 4 10                   | \$104,212.10         | 4.75%        | \$4,957.24   | 0                | \$0.00                           | \$104,212.10     | 4             | \$0.00               | \$0.00                     |     |
| 2        | 1 90                   | \$2,272,406.44       | 5.98%        | \$135,906.03 | 18               | \$531,898.32                     | \$1,740,508.12   | 32            | \$0.00               | \$0.00                     |     |
| 9        | э 4                    | \$31,683.34          | 6.12%        | \$1,940.66   | 1                | \$98.96                          | \$31,584.38      | 0             | \$0.00               | \$0.00                     |     |
| 10       | 4 7                    | \$111,981.53         | 5.95%        | \$6,671.71   | 0                | \$0.00                           | \$111,981.53     | 3             | \$0.00               | \$0.00                     |     |
| 20       | D 3                    | \$417,384.56         | 3.41%        | \$14,234.77  | 1                | \$132,425.00                     | \$284,959.56     | 0             | \$0.00               | \$0.00                     |     |
|          | 293                    | \$5,522,794.66       | 5.75%        | \$317,633.86 | 21               | \$737,244.34                     | \$4,785,550.32   | 87            | \$0.00               | \$0.00                     |     |
| •        |                        |                      |              | "            | 1                |                                  |                  |               |                      |                            | Þ   |

Loan Officer Report

| 📃 Lo         | an Office           | r Report                 |              | -            |                 | -                               |                  |              |                       |                         | - <b>D</b> X |
|--------------|---------------------|--------------------------|--------------|--------------|-----------------|---------------------------------|------------------|--------------|-----------------------|-------------------------|--------------|
| 9            | 📙   Sea             | rch                      |              | 📫 Go         |                 |                                 |                  |              |                       |                         |              |
| 01/0<br>Supp | 09/2013<br>port Cre | edit Union               | (            | 1)           | Loan<br>(C      | Officer Report<br>urrent Files) |                  |              |                       | PAGE<br>REPORT NO. CR20 | 1<br>06-01   |
| Loan<br>Off  | Loan<br>Count       | Portfolio<br>Balance     | Comp<br>Rate | Return       | Delinq<br>Count | uent Loans<br>Balance           | Net<br>Portfolio | Ins<br>Count | ured Loans<br>Premium | Average<br>Balance      |              |
| 3 1          | Mary P.<br>179      | Teller<br>\$2,583,725.74 | 5.96%        | \$154,079.43 | 1               | \$72,822.06                     | \$2,510,903.68   | 48           | \$667.02              | \$2,584,020.35          |              |
| 4 3          | Jon A. H<br>10      | Employee<br>\$102,224.65 | 4.73%        | \$4,835.87   | 0               | \$0.00                          | \$102,224.65     | 4            | \$56.78               | \$103,389.06            |              |
| 21 :         | Tilly Te<br>90      | eller<br>\$2,259,881.24  | 5.97%        | \$135,036.67 | 18              | \$524,644.74                    | \$1,735,236.50   | 32           | \$1,596.07            | \$2,262,234.54          |              |
| 99 1         | Datamat:<br>4       | ic<br>\$30,342.28        | 6.08%        | \$1,846.79   | 1               | \$98.96                         | \$30,243.32      | 0            | \$0.00                | \$30,342.28             |              |
| 104 2        | Amy Lew:<br>7       | is<br>\$112,071.22       | 5.95%        | \$6,676.03   | 0               | \$0.00                          | \$112,071.22     | 3            | \$89.69               | \$112,055.11            |              |
| 200 1        | Linda Ba<br>3       | \$416,893.76             | 3.39%        | \$14,145.19  | 1               | \$132,425.00                    | \$284,468.76     | 0            | \$0.00                | \$416,893.76            |              |
|              | 293                 | \$5,505,138.89           | 5.75%        | \$316,619.98 | 21              | \$729,990.76                    | \$4,775,148.13   | 87           | \$2,409.56            | \$5,508,935.10          |              |
| •            |                     |                          |              | "            | !               |                                 |                  |              |                       |                         | Þ            |

Example including the Loan Officer Names - Current Files

The following information is computed for the report.

- ⇒ Total Loans + Count (with an option to exclude suffixes, if desired)
- ⇒ Composite Rate (average rate weighted by balance)
- ⇒ Annualized Return (Total x Composite Rate)
- Delinquent Loans + Count (with an option to exclude loans less than xx months delinquent)
- ⇒ Net Portfolio (Total less delinquent)
- Count of Insured Loans and total dollar amount of premiums posted for the month. The count is based on any insurance code that displays on the loan suffix inquiry and is counting loans with an insurance code not equal to zero. The premium amounts are based on transaction codes 254 and 264 (share withdrawals) and 754 and 764 (loan issues).
- Average balance over the month (balance x day's loan was open in the month divided by days in the month)

# Loan Officer Statistics

The Loan Officer Statistics report can be generated by the credit union as needed. This report was designed to track loan applications by loan officer. Depending on the selections, the report will show either the approved and denied loans, denied, counter offer and member cancelled loans or all loans (regardless of status) for the month. **\*\*Note:** For loans that are built and disbursed after the application is approved in the Loan Application software, the "Issued" section of the report will also be filled in. The process <u>must</u> flow from loan application, to loan documents then disbursed through Loan Documents to appear correctly on this report.

| Datamatic VIEW                                                | >                                                         | × |
|---------------------------------------------------------------|-----------------------------------------------------------|---|
| Loan Officer Statistics                                       | Ę                                                         | ð |
| _ <mark>Print</mark> Quit                                     | Loan Officer Statistics                                   |   |
| Report Date<br>Files<br>Print Detail<br>Application Selection | 6-29-2018<br>(Current) C<br>(No) N<br>(Approved/Denied) A |   |
| Loan Officer Names                                            | (None) N                                                  |   |
| Application Date Range                                        |                                                           |   |
|                                                               |                                                           |   |

After selecting the printer option, the system displays:

The report will be generated based on the selections made on this screen.

**Report Date:** If using current files, enter today's date. If using the monthend file, enter the previous monthend date. **(Enter today's date to pull information for the current month. Enter the first of month for a prior month to pull information for a month in the past. Example: 06-01-2010 will pull information from 6-1-2010 thru 6-30-2010.)** 

Files: Make a selection for the system to look to gather information for the report.

C = Current (default)

M = Monthend - see below

Always select "C" for Current File, except if using the monthend file on the system. The system uses the date in the Report Date field to determine loan application information to include on the report.

**Print Detail:** Make a selection to either include detail on the report or just show totals. **\*\*Note:** This option must be set to **"Include Detail"** in order to see the (A) for approved, (D) for denied, (I) for issued and disbursed, (C) for counter offer and (M) for member cancelled statuses in the Loan Officer column.

N = Totals Only (default)

Y = Include Detail

201

Loan Officer Statistics

Application Selection: Make a selection for the loan applications to be included on the report.

- S = All Applications
- L = Completed Applications
- A = Approved/Denied (default)
- C = Denied/Cancelled/Counter

**Loan Officer Names:** Make a selection to determine if only the loan officer number will be shown on the report or if the loan officer number and name will be displayed.

T = Teller (loan officer number and name)

N = None (just loan officer number) (default)

Report example with detail, loan officer number and name and All Applications.

Application Date Range: Enter a date range, if desired.

Datamatic VIEW × Loan Officer Statistical Report (23 KB) 🖭 🔎 🖨 06/29/2018 Loan Officer Statistical Report PAGE Support Credit Union (1) (Current Files) REPORT NO. CR208-01 Denied ----- Approved ----- Issued -----Loan Officer Count Count Rate Count Rate Insur. Pull Thru Type Amount Amount \_\_\_\_\_ \_ \_\_\_\_ \_\_\_\_ Consumer 3 666-44-9988 (D) Consumer 3 777-77-7788 (A) \$6,000.00 5.70% 777-77-7788 (D) Consumer 3 627-0-11 (I) \$6.000.00 5.70% Consumer 3 3 29622-8-05 (I) \$6,000.00 6.25% Consumer Consumer 3 38625-0-06 (I) \$5,000.00 5.99% Consumer 3 3 Mary P. Teller 2 1 \$6,000.00 5.70% \$17,000.00 5.97% 0 283.3% Auto Approved Auto Denied Auto Pending Approved 1 33% 0 Decision Approved 0 Denied 2 67% 0 Decision Denied Decision Pending 0 Pending Review õ 0 Decision Incomplete Decision Exception Counter Offer 0 0 Cancelled 0 0 In Progress 0 Total з Total Decisions 0 \$0.00 0.00% \$0.00 0.00% fortgage 0 0 0 0 0.08 Approved Denied Decision Approved 0 Auto Approved 0 0 0 Decision Denied Decision Pending 0 0 0 Auto Denied Pending Review Auto Pending 0 Counter Offer 0 Decision Incomplete 0 Decision Exception 0 Cancelled 0 In Progress 0 0 0 Total Decisions Total \$17,000.00 5.97% A11 1 \$6.000.00 5.70% 3 0 283.34 Decision Approved Decision Denied Approved 1 33% Auto Approved 0 0 2 Denied 67% Auto Denied 0 0 Pending Review Decision Pending 0 Auto Pending 0 Counter Offer Decision Incomplete 0 Cancelled 0 Decision Exception 0 In Progress 0 Total Decisions 0 Total 3 Consumer 21 001-88-0000 (A) \$12,000.00 5.25% Consumer 21 Consumer 21 405-45-4055 (A-A) \$22,350.00 3.25% 555-33-4444 (M) 1612-1-05 (I) \$22,350.00 7.15% \$135,000.00 7.15% Consumer 21 Mortgage 21 762-5-60 (I)

| Code | Description          |
|------|----------------------|
| А    | Approved             |
| Ι    | Issued and Disbursed |
| D    | Denied               |
| С    | Counter Offer        |
| М    | Member Cancelled     |

Loan Officer Statistics

**Datamatic Confidential** This documentation is proprietary and confidential information of Datamatic Processing Inc. and can <u>ONLY</u> be used for its intended use. Any other distribution, dissemination, or copying use is strictly prohibited.

202

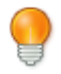

#### **User Tip**

The Issued Amount is either the amount of loan or the line of credit amount.

Other pages in report and the totals pages.

| Datamatic VIEW                     |           |           |            |       |                            |                      |          |     |                    |        |       |           |           |                   |          | ×   |
|------------------------------------|-----------|-----------|------------|-------|----------------------------|----------------------|----------|-----|--------------------|--------|-------|-----------|-----------|-------------------|----------|-----|
| Loan Officer Statistical           | Report (2 | 23 KB     | )          |       |                            |                      |          |     |                    |        |       |           |           |                   | <b>B</b> | 0   |
| 06/29/2018<br>Support Credit Union |           | ( 1       | )          | Loa   | an Officer Sta<br>(Current | atistica<br>: Files) | al Repor | t   |                    |        |       | REPORT N  | РА<br>10. | AGE 2<br>CR208-01 |          | ^   |
| Type Loan Office                   | er        | Den<br>Co | ied<br>unt | Count | - Approved<br>Amount       | Rate                 | Count    |     | Issued ·<br>Amount | Rate   | Insur | Pull Thru |           |                   |          |     |
| Consumer 21 Tilly Telle            | er        |           | 1          | 2     | \$34,350.00                | 3.94%                | 1        |     | \$22,350.00        | 7.14%  | 1     | 65.1%     |           |                   |          |     |
| Approved                           |           | 2 6       | 78         | Auto  | Approved                   |                      | 1        | 33% | Decision           | Approv | ed    | 1 100     | 8         |                   |          |     |
| Denied                             |           | 0         |            | Auto  | Denied                     |                      | 0        |     | Decision           | Denied |       | 0         |           |                   |          |     |
| Pending Review                     |           | 0         |            | Auto  | Pending                    |                      | 0        |     | Decision           | Pendin | a     | 0         |           |                   |          |     |
| Counter Offer                      |           | 0         |            |       |                            |                      |          |     | Decision           | Incomp | lete  | 0         |           |                   |          |     |
| Cancelled                          |           | 1 3       | 38         |       |                            |                      |          |     | Decision           | Except | ion   | 0         |           |                   |          |     |
| In Progress                        |           | 0         |            |       |                            |                      |          |     |                    |        |       |           |           |                   |          |     |
| Total                              |           | 3         |            |       |                            |                      |          |     | Total              | Decisi | ons   | 1         |           |                   |          |     |
| Mortgage                           |           |           | 0          | 0     | \$0.00                     | 0.00%                | 1        |     | \$135,000.00       | 7.15%  | 0     | 0.0%      |           |                   |          |     |
| Approved                           |           | 0         |            | Auto  | Approved                   |                      | 0        |     | Decision           | Approv | ed    | 0         |           |                   |          |     |
| Denied                             |           | 0         |            | Auto  | Denied                     |                      | 0        |     | Decision           | Denied |       | 0         |           |                   |          |     |
| Pending Review                     |           | 0         |            | Auto  | Pending                    |                      | 0        |     | Decision           | Pendin | a     | 0         |           |                   |          |     |
| Counter Offer                      |           | 0         |            |       |                            |                      |          |     | Decision           | Incomp | lete  | 0         |           |                   |          |     |
| Cancelled                          |           | 0         |            |       |                            |                      |          |     | Decision           | Except | ion   | 0         |           |                   |          |     |
| In Progress                        |           | 0         |            |       |                            |                      |          |     |                    |        |       |           |           |                   |          |     |
| Total                              |           | 0         |            |       |                            |                      |          |     | Total              | Decisi | ons   | 0         |           |                   |          |     |
| All                                |           |           | 1          | 2     | \$34,350.00                | 3.94%                | 2        |     | \$157,350.00       | 7.14%  | 1     | 458.1%    |           |                   |          |     |
| Approved                           |           | 2 6       | 78         | Auto  | Approved                   |                      | 1        | 33% | Decision           | Approv | ed    | 1 100     | 8         |                   |          |     |
| Denied                             |           | 0         |            | Auto  | Denied                     |                      | 0        |     | Decision           | Denied |       | 0         |           |                   |          |     |
| Pending Review                     |           | 0         |            | Auto  | Pending                    |                      | 0        |     | Decision           | Pendin | a     | 0         |           |                   |          |     |
| Counter Offer                      |           | 0         |            |       |                            |                      |          |     | Decision           | Incomp | lete  | 0         |           |                   |          |     |
| Cancelled                          |           | 1 3       | 38         |       |                            |                      |          |     | Decision           | Except | ion   | 0         |           |                   |          |     |
| In Progress                        |           | 0         |            |       |                            |                      |          |     |                    |        |       |           |           |                   |          |     |
| Total                              |           | 3         |            |       |                            |                      |          |     | Total              | Decisi | ons   | 1         |           |                   |          |     |
| Consumer 104 9854-1                | 1-05 (I)  |           |            |       |                            |                      |          |     | \$10,000.00        | 5.80%  |       |           |           |                   |          | ~   |
| <                                  |           |           |            |       |                            |                      |          |     |                    |        |       |           |           |                   |          | > . |
|                                    |           |           |            |       |                            |                      |          |     |                    |        |       |           |           |                   |          |     |

| Datamatic | VIEW |
|-----------|------|
| Datamatic | VIEW |

| Loan Of             | fficer Statistical Repo | ort (23 | KB)            |       |                            |                   |          |     |                    |         |        |           |                      | 🖻 🏷 ( | 9 |
|---------------------|-------------------------|---------|----------------|-------|----------------------------|-------------------|----------|-----|--------------------|---------|--------|-----------|----------------------|-------|---|
| 06/29/20<br>Support | )18<br>Credit Union     | (       | 1)             | Loa   | an Officer Sta<br>(Current | tistica<br>Files) | al Repor | t   |                    |         |        | REPORT NO | PAGE 5<br>. CR208-01 | 5     | ^ |
| Туре                | Loan Officer            | Γ       | enied<br>Count | Count | - Approved<br>Amount       | Rate              | Count    |     | Issued ·<br>Amount | Rate    | Insur. | Pull Thru |                      |       |   |
| Consumer            | Grand Totals            |         | 3              | 3     | \$40,350.00                | 4.20%             | 7        |     | \$74,350.00        | 5.27%   | 2      | 184.3%    |                      |       |   |
| Approv              | red                     | 3       | 50%            | Auto  | Approved                   |                   | 1        | 17% | Decision           | Approv  | ed     | 1 100%    |                      |       |   |
| Denied              | 1                       | 2       | 33%            | Auto  | Denied                     |                   | 0        |     | Decision           | Denied  |        | 0         |                      |       |   |
| Pendin              | ng Review               | 0       |                | Auto  | Pending                    |                   | 0        |     | Decision           | Pendin  | g      | 0         |                      |       |   |
| Counte              | er Offer                | 0       |                |       |                            |                   |          |     | Decision           | Incomp  | lete   | 0         |                      |       |   |
| Cancel              | led                     | 1       | 17%            |       |                            |                   |          |     | Decision           | Except: | ion    | 0         |                      |       |   |
| In Pro              | gress                   | 0       |                |       |                            |                   |          |     |                    |         |        |           |                      |       |   |
| Tot                 | al                      | e       |                |       |                            |                   |          |     | Total              | Decisi  | ons    | 1         |                      |       |   |
| Mortgage            |                         |         | 0              | 0     | \$0.00                     | 0.00%             | 3        | \$  | 285,000.00         | 4.43%   | 0      | 0.0%      |                      |       |   |
| Approv              | red                     | 0       |                | Auto  | Approved                   |                   | 0        |     | Decision           | Approv  | ed     | 0         |                      |       |   |
| Denied              | L                       | 0       |                | Auto  | Denied                     |                   | 0        |     | Decision           | Denied  |        | 0         |                      |       |   |
| Pendin              | ıg Review               | 0       |                | Auto  | Pending                    |                   | 0        |     | Decision           | Pendin  | a      | 0         |                      |       |   |
| Counte              | r Offer                 | 0       |                |       |                            |                   |          |     | Decision           | Incomp  | lete   | 0         |                      |       |   |
| Cancel              | led                     | 0       |                |       |                            |                   |          |     | Decision           | Except: | ion    | 0         |                      |       |   |
| In Pro              | gress                   | 0       |                |       |                            |                   |          |     |                    |         |        |           |                      |       |   |
| Tot                 | al                      | 0       |                |       |                            |                   |          |     | Total              | Decisi  | ons    | 0         |                      |       |   |
| All                 |                         |         | 3              | 3     | \$40,350.00                | 4.20%             | 10       | \$  | 359,350.00         | 4.61%   | 2      | 890.6%    |                      |       |   |
| Approv              | red                     | 3       | 50%            | Auto  | Approved                   |                   | 1        | 178 | Decision           | Approv  | ed     | 1 100%    |                      |       |   |
| Denied              | L                       | 2       | 33%            | Auto  | Denied                     |                   | 0        |     | Decision           | Denied  |        | 0         |                      |       |   |
| Pendin              | lg Review               | 0       |                | Auto  | Pending                    |                   | 0        |     | Decision           | Pendin  | g      | 0         |                      |       |   |
| Counte              | r Offer                 | 0       |                |       |                            |                   |          |     | Decision           | Incomp  | lete   | 0         |                      |       |   |
| Cancel              | led                     | 1       | 178            |       |                            |                   |          |     | Decision           | Except: | ion    | 0         |                      |       |   |
| In Pro              | gress                   | 0       |                |       |                            |                   |          |     |                    |         |        |           |                      |       |   |
| Tot                 | al                      | e       |                |       |                            |                   |          |     | Total              | Decisi  | ons    | 1         |                      |       | ¥ |
| <                   |                         |         |                |       |                            |                   |          |     |                    |         |        |           |                      | >     |   |

203

Loan Officer Statistics

Datamatic VIEW Х 🖭 🔎 🖨 Loan Officer Statistical Report (21 KB) 06/29/2018 Loan Officer Statistical Report PAGE Support Credit Union (1) REPORT NO. CR208-01 (Current Files) Denied ----- Approved ----- --- ----- Issued --Amount Rate Count Туре Loan Officer Count Count Amount Rate Insur. Pull Thru ----------- ----------1 33% \$6,000.00 5.70% 3 \$17,000.00 5.97% proved 0 Decision Approved 0 Consumer 3 2 1 283.3% Auto Approved Decision Approved Decision Denied Decision Pending Approved Denied 2 67% Auto Denied 0 0 Pending Review 0 Auto Pending ō 0 Decision Incomplete Decision Exception Counter Offer 0 0 Cancelled 0 0 In Progress 0 Total Decisions Total 3 0 
 \$0.00
 0.00%
 0
 \$0.00
 0.00%
 0

 proved
 0
 Decision Approved

 nied
 0
 Decision Denied

 nding
 0
 Decision Pending
 ortgage Approved 0 0 0.0% 0 ... Auto Approved Auto Denied Auto Pending 0 0 Denied Pending Review 0 0 0 Counter Offer 0 Decision Incomplete 0 ō Decision Exception Cancelled 0 In Progress 0 Total 0 Total Decisions 0 \$17,000.00 5.97% 2 1 33% \$6,000.00 5.70% 3 0 11 1 0 283.3% Auto Approved Decision Approved Approved Decision Approved Decision Denied Decision Pending 0 Denied 2 0 67% Auto Denied 0 0 0 Pending Review Auto Pending 0 Decision Incomplete Decision Exception Counter Offer 0 0 Cancelled 0 0 In Progress Total 0 Total Decisions 0 3

Report example with totals only and loan officer number only and All Applications.

Report example with detail, loan officer number and name and Denied, Counter and Cancelled.

| Datamatic VIEW                                           |                 |       |                            |                   |           |                    |         |        |           |        |   | ×          |
|----------------------------------------------------------|-----------------|-------|----------------------------|-------------------|-----------|--------------------|---------|--------|-----------|--------|---|------------|
| Loan Officer Statistical Report (                        | 13 KB)          |       |                            |                   |           |                    |         |        |           |        | r | ₽ <b>₽</b> |
| 06/29/2018<br>Support Credit Union                       | ( 1)            | Lo    | an Officer Sta<br>(Current | tistica<br>Files) | al Report |                    |         |        | REPORT N  | PAGE : | 1 | ^          |
| Type Loan Officer                                        | Denied<br>Count | Count | - Approved<br>Amount       | Rate              | Count     | Issued -<br>Amount | Rate    | Insur. | Pull Thru |        |   |            |
| Consumer 3 666-44-9988 (D)<br>Consumer 3 777-77-7788 (D) |                 |       |                            |                   |           |                    |         |        |           |        |   |            |
| Consumer 3 Mary P. Teller                                | 2               | 0     | \$0.00                     | 0.00%             | 0         | \$0.00             | 0.00%   | 0      | 0.0%      |        |   |            |
| Approved                                                 | 0               | Auto  | Approved                   |                   | 0         | Decision           | Approve | ed     | 0         |        |   |            |
| Denied                                                   | 2 100%          | Auto  | Denied                     |                   | 0         | Decision           | Denied  |        | 0         |        |   |            |
| Pending Review                                           | 0               | Auto  | Pending                    |                   | 0         | Decision           | Pending | 3      | 0         |        |   |            |
| Counter Offer                                            | 0               |       |                            |                   |           | Decision           | Incompl | lete   | 0         |        |   |            |
| Cancelled                                                | 0               |       |                            |                   |           | Decision           | Excepti | ion    | 0         |        |   |            |
| In Progress                                              | 0               |       |                            |                   |           |                    |         |        |           |        |   |            |
| Total                                                    | 2               |       |                            |                   |           | Total              | Decisio | ons    | 0         |        |   |            |
| Mortgage                                                 | 0               | 0     | \$0.00                     | 0.00%             | 0         | \$0.00             | 0.00%   | 0      | 0.0%      |        |   |            |
| Approved                                                 | 0               | Auto  | Approved                   |                   | 0         | Decision           | Approve | ≥d     | 0         |        |   |            |
| Denied                                                   | 0               | Auto  | Denied                     |                   | 0         | Decision           | Denied  |        | 0         |        |   |            |
| Pending Review                                           | 0               | Auto  | Pending                    |                   | 0         | Decision           | Pending | 3      | 0         |        |   |            |
| Counter Offer                                            | 0               |       | -                          |                   |           | Decision           | Incompl | lete   | 0         |        |   |            |
| Cancelled                                                | 0               |       |                            |                   |           | Decision           | Excepti | ion    | 0         |        |   |            |
| In Progress                                              | 0               |       |                            |                   |           |                    |         |        |           |        |   |            |
| Total                                                    | 0               |       |                            |                   |           | Total              | Decisio | ons    | 0         |        |   |            |
| All                                                      | 2               | 0     | \$0.00                     | 0.00%             | 0         | \$0.00             | 0.00%   | 0      | 0.0%      |        |   |            |
| Approved                                                 | 0               | Auto  | Approved                   |                   | 0         | Decision           | Approve | ed     | 0         |        |   |            |
| Denied                                                   | 2 100%          | Auto  | Denied                     |                   | 0         | Decision           | Denied  |        | 0         |        |   |            |
| Pending Review                                           | 0               | Auto  | Pending                    |                   | 0         | Decision           | Pending | 3      | 0         |        |   |            |
| Counter Offer                                            | 0               |       |                            |                   |           | Decision           | Incompl | lete   | 0         |        |   |            |
| Cancelled                                                | 0               |       |                            |                   |           | Decision           | Excepti | ion    | 0         |        |   |            |
| In Progress                                              | 0               |       |                            |                   |           |                    |         |        |           |        |   |            |
| Total                                                    | 2               |       |                            |                   |           | Total              | Decisio | ons    | 0         |        |   |            |
| Consumer 21 555-33-4444 (M)                              |                 |       |                            |                   |           |                    |         |        |           |        |   | <b>.</b>   |
| 1                                                        |                 |       |                            |                   |           |                    |         |        |           |        |   | - S -      |
| 5                                                        |                 |       |                            |                   |           |                    |         |        |           |        | _ |            |

204

Loan Officer Statistics

**Datamatic Confidential** This documentation is proprietary and confidential information of Datamatic Processing Inc. and can <u>ONLY</u> be used for its intended use. Any other distribution, dissemination, or copying use is strictly prohibited.

205

#### Member Contact Report

The Member Contact report can be generated on demand and was designed to allow the credit union to produce a list of new members and new loans for the purpose of following up on the phone. The credit union can customize the time period base on days, weeks, months or even years and can include multiple periods.

One popular program is to contact the new members 2 days, 2 weeks, 2 months, 6 months and 1 year after the account (00 or loan) is opened to follow up and make sure that the member is happy. This is called the 2-2-2-6-1 program.

```
IMPORTANT: The report can be run as often as the credit union would like (up to daily), as long as no dates are skipped in the date range. For example, the report could be generated every Monday using the dates of the previous Monday thru Sunday. If a date is skipped, some accounts will be missing on the report and will not get called.
```

This report is used by the credit union to know which members to call. It is up to the credit union to actually make the calls and keep track of who has been called.

| Datamatic VIEW        | ×                                                                 |
|-----------------------|-------------------------------------------------------------------|
| Member Contact Report | 9                                                                 |
| Print Quit            | Member Contact Report                                             |
|                       | Date Range 1-30-2014 thru 1-30-2014                               |
|                       | Contact Members after account has been opened these time periods: |
|                       | 2 Days<br>2 Weeks<br>2 Months<br>6 Months<br>1 Years              |

After selecting the printer option, the system displays:

**Date Range:** Default from date = today's date. Default thru date = today's date. Enter the appropriate Date Range for the report being generated.

**\*\*Note:** A monthend may not be crossed when generating the report. Otherwise, a message of **"date range can not cross months"** will be displayed.

Member Contact Report

**Contact Member after account has been opened these time periods:** Enter the number for Days, Weeks, Months and Years ago to be included on the report, if different than the numbers displaying.

After entering the date range and time period, press enter. Select "Yes" in the upper right corner of the system to process and press enter. The system will generate the report.

Example of report. (Contact Report)

The **Date Range** used for this report was 1-1-2014 thru 1-30-2014 and the **Time Periods** used when generating this report were:

| Time Period | Description                                               |
|-------------|-----------------------------------------------------------|
| 2 = Days    | Represents a 00 suffix or loan suffix opened 2 days ago   |
| 2 = Weeks   | Represents a 00 suffix or loan suffix opened 2 weeks ago  |
| 2 = Months  | Represents a 00 suffix or loan suffix opened 2 months ago |
| 6 = Months  | Represents a 00 suffix or loan suffix opened 6 months ago |
| 1 = Years   | Represents a 00 suffix or loan suffix opened 1 year ago   |

| Contrad Descad                |                                   |                           |
|-------------------------------|-----------------------------------|---------------------------|
|                               |                                   |                           |
| 🕒 🔚   Search                  | <b>⇒</b> Go                       |                           |
| 01/30/2014                    | Membership Contact Report         | PAGE 1                    |
| Support Credit Union ( 1      | ) (01-01-2014 - 01-30-2014)       | REPORT NO. CR216-01       |
|                               |                                   |                           |
| Account Name                  | Date Open LO# Notification Type   | Home Phone Cell Phone     |
| 1-8-05 George Jetson          | 01-18-2013 200 New Loan 1 Year    | 555-444-7777 517-449-5877 |
| 1-8-06 George Jetson          | 01-18-2013 200 New Loan 1 Year    | 555-444-7777 517-449-5877 |
| 19-0-06 Chipper Ball          | 01-18-2013 200 New Loan 1 Year    | 517-393-5544 517-365-4444 |
| 223-8-05 Ronnie Milken        | 01-09-2013 21 New Loan 1 Year     | 939-227-1410 939-688-2217 |
| 556-1-06 Kris Kringle         | 01-18-2013 21 New Loan 1 Year     | 888-555-8888 888-666-8888 |
| 615-5-07 RICHARD P JONES      | 11-20-2013 3 New Loan 2 Months    | 517-454-6868              |
| 622-1-06 MARK A MILLER        | 11-11-2013 3 New Loan 2 Months    | 555-444-3333              |
| 625-4-07 ELIJAH N. GREEN      | 01-28-2013 3 New Loan 1 Year      | 555-424-7777              |
| 667-6-05 Molly Mae            | 01-18-2013 21 New Loan 1 Year     | 517-448-9211 517-225-3636 |
| 715-3-00 Sandy Side Park      | 01-09-2013 21 New Member 1 Year   | 517-477-2326              |
| 721-1-00 Julie Flagstaff      | 07-26-2013 21 New Member 6 Months | 517-455-1233              |
| 1553-7-07 Keri Goober         | 01-18-2013 21 New Loan 1 Year     | 215-398-4546 215-471-1036 |
| 26644-5-76 Sammy Banks        | 07-10-2013 21 New Loan 6 Months   | 517-498-4656              |
| 33709-7-69 AIDEN S CARSON     | 07-02-2013 3 New Loan 6 Months    | 555-424-5555              |
| 333345-7-06 JACK C ABBOTT     | 07-26-2013 4 New Loan 6 Months    | 555-444-8888 551-484-8777 |
| 554422-6-06 SILLY GOOSE-SMITH | 07-25-2013 3 New Loan 6 Months    | 517-555-6464              |
| 857799-1-07 SUSAN M JOHNSON   | 07-03-2013 3 New Loan 6 Months    | 555-333-5555              |
| 857799-1-08 SUSAN M JOHNSON   | 07-02-2013 3 New Loan 6 Months    | 555-333-5555              |
| Total New Members             | 2                                 |                           |
| Total New Loans               | 16                                |                           |
|                               |                                   |                           |
|                               |                                   |                           |
|                               |                                   |                           |
|                               |                                   |                           |
|                               |                                   |                           |
|                               |                                   |                           |
|                               |                                   |                           |
|                               |                                   |                           |
|                               |                                   |                           |
|                               |                                   |                           |
|                               |                                   |                           |
|                               |                                   |                           |
|                               |                                   |                           |
|                               |                                   |                           |
|                               |                                   |                           |
| •                             |                                   |                           |

Member Contact Report

207

# **Membership Trial Balance**

The Membership Trial Balance report can be ordered by the credit union as needed. This report can be generated using a variety of different selections for flexibility. The Total Pages only are automatically generated with End of Day processing. Also, a Fiche Tape or Fiche Extract may be generated using this screen.

After selecting the printer option, the system displays:

| Datamatic VIEW                |                 |                                   |                               |                               | x |  |  |  |
|-------------------------------|-----------------|-----------------------------------|-------------------------------|-------------------------------|---|--|--|--|
| Membership Trial Balar        | nce             |                                   |                               |                               | 9 |  |  |  |
| _ <mark>Print</mark> Fiche Ta | ape Fiche Extra | ict Quit                          | Membership                    | Trial Balance                 |   |  |  |  |
| Date for Delinqu              | Jency 5–15–201  | .5                                |                               |                               |   |  |  |  |
| Туре                          | (Standard) 1    | Total Option<br>Account Selection |                               | (Complete) 1<br>(Open Only) 2 |   |  |  |  |
| Suffixes                      | (All) 1         | Selected Suffixes:                | Range 1<br>Range 2<br>Range 3 | thru<br>thru<br>thru          |   |  |  |  |
| Branches                      | (All) 1         | Selected Branch:                  |                               |                               |   |  |  |  |
| Print Order                   | (By Account) 1  |                                   |                               |                               |   |  |  |  |
| Balance                       | (All) 1         | Selected Balances:                | Range 📃                       | thru <b>sala</b>              |   |  |  |  |
| Format                        |                 |                                   |                               | (Standard) 1                  |   |  |  |  |
| Member Total                  |                 | (Co                               | nsider Mini                   | mum Balance) 1                |   |  |  |  |
|                               |                 |                                   |                               |                               |   |  |  |  |
|                               |                 |                                   |                               |                               |   |  |  |  |

The report will be generated based on the selections made on this screen.

**\*\*Note:** To create a fiche tape, select **"Fiche Tape"** in the upper left corner of the screen. The selections may be made from VIEW at a PC, however, the tape must be put in the tape drive at the Main Console.

To create a fiche extract, select **"Fiche Extract"** in the upper left corner of the screen. When finished, the extract will be placed under [Main Ribbon > Reports > Downloads]. The file name is TBalExt.01. Double click on the file to download the file to the C:\Datamatic folder. Follow the instructions from the vendor to get the file to them.

**Date for Delinquency** – Enter the Date for Delinquency. For a report Type of Standard, enter today's date. For a report Type of Monthend, enter the Monthend date.

**Type –** Enter the report Type. The options for this field are:

- 1 = Standard (default)
- 2 = Monthend

208

Membership Trial Balance Report

**Total Option** – Enter the Total Option desired. The options for this field are:

- 1 = Complete (default)
- 2 = Totals Only

Account Selection – Enter the Account Selection desired. The options for this field are:

- 1 = Open and Closed
- 2 = Open Only (default)
- 3 = Closed Only
- 4 = Open w/Zero Balances

**Suffixes** – Enter the suffix option. The options for this field are:

- 1 = All
- 2 = Select Ranges

**Selected Suffixes** – If option 2 "Select Ranges" was entered as the Suffixes option, enter the suffix ranges to be included on the report.

**Branches** – Enter the branch option. This is for credit unions with the Optional Branch Accounting software. The options for this field are:

- 1 = All
- 2 = Select Branches

**Selected Branch** – If option 2 "Select Branches" was entered as the Branches option, enter the branches to be included on the report.

**Print Order –** Enter the Print Order for the report. The options for this field are:

- 1 = By Account
- 2 = By Branch

**Balance** – Enter the Balance criteria, if desired. The options for this field are:

- 1 = All
- 2 = Select Balances

**Selected Balances** – If option 2 "Select Balances" was entered as the Balance option, enter the balance range to be included on the report.

**Format** – Enter the desired format for the report. The options for this field are:

- 1 = Standard
- 2 = Include Warning Messages and Available Balance
- 3 = Include Credit Score (See report example on page 174)

**Member Total –** Enter the Member Total option. The options for this field are:

- 1 = Consider Minimum Balance
- 2 = Ignore Minimum Balance

Press enter after entering the desired options. The system will begin to generate the report.

209

Membership Trial Balance Report

| 📃 Me  | mbership Trial Balance |        |            |            |            |             |                 |          |          |        |       |          |         |   |
|-------|------------------------|--------|------------|------------|------------|-------------|-----------------|----------|----------|--------|-------|----------|---------|---|
| 8     | J Search               |        | 📫 📥 Go     |            |            |             |                 |          |          |        |       |          |         |   |
| 09/03 | 3/2004                 |        |            | Tri        | al Balance | Report      |                 |          |          |        |       | PAG      | E 1     |   |
| Test  | Credit Union           |        | (1)        |            |            | -           |                 |          |          |        | REPOR | RT NO. C | R025-01 |   |
| ва    | Account                | Name   | Share      | Account    | Last T     | ransaction- | - Reg           | Ahead    | First    | Dailv  |       | Paid     | Inter   |   |
| RC    | Number                 |        | Pledged    | Balance    | Amount     | Date Type   | Pav             | Due      | Pmt-Dte  | Int.   | LOC   | To Date  | Owing   |   |
| 23    | 1-8-00*George          | Jetson | J 2        | 5211898.98 | 150.00     | 9-03-4 SP   | -               | 125      |          | P/R CO | 2     | 150.00   | -       |   |
| 2     | 1-8-02*                |        |            | 100.00     | 100.00     | 7-01-4 SP   |                 |          |          |        |       |          |         |   |
| 2     | 1-8-04*                |        | J          | 5126.00    | 1.00       | 7-01-4 SP   |                 |          |          |        |       |          |         |   |
| 2     | 1-8-05* 5*             | *      | * 6.500J 2 | 0.00       | 6301.12    | 7-01-4 LP   | 94.50           | .00      | 5-01-04  | .000   |       | 6635.11  |         |   |
| 21    | 1-8-08* 5*             | *      | * 6.500J11 | 4936.70    | 2.00       | 7-01-4 LP   | 151.31          | .00      | 8-01-04  | .879   |       | 871.64   |         |   |
| 2     | 1-8-09* 5*             | *      | * 6.000    | 6178.91    | 6178.91    | 9-03-4 IS   | 153.97          | .00      | 10-15-04 | 1.016  |       | .00      |         |   |
| 2     | 1-8-12* 4*             | *      | * 5.000    | 0.00       | 1000.00    | 7-01-4 LP   | 471.82          | .00      | 1-01-04  | .000   |       | 1000.00  |         |   |
| 2     | 1-8-13* 1*             | *      | * 5.000    | 0.00       | 0.00       | 7-01-4 FE   | 344.01          | .00      | 7-01-04  | .000   |       | .00      |         |   |
| 2     | 1-8-14* 5*             | *      | * 6.500    | 9745.00    | 305.00     | 7-01-4 LP   | 304.84          | -609.52  | 7-01-04  | 1.735  |       | 305.00   |         |   |
| 2     | 1-8-15* 5*             | *      | * 5.000    | 1000.00    | 1000.00    | 7-01-4 IS   | 22.93           | -68.79   | 7-01-04  | .137   |       | .00      |         |   |
| 2     | 1-8-16* 7*377          | .45*   | 1-8* 5.000 | 19288.17   | 377.45     | 9-01-4 LP   | 377.451         | 122.55   | 8-01-04  | 2.642  |       | 877.45   |         |   |
| 2     | 1-8-18* 1*             | *      | * 5.000 1  | 0.00       | 0.00       | 7-01-4 FE   | 400.00          | .00      | 8-01-04  | .000   |       | .00      |         |   |
| 2     | 1-8-19* 5*             | *      | * 6.750J   | 14759.49   | 14759.49   | 7-01-4 IS   | 454.18          | -908.36  | 8-02-04  | 2.729  |       | .00      |         |   |
| 2     | 1-8-45*                |        | 5.000      | 500.00     | 500.00     | 7-01-4 SW   |                 |          |          |        |       |          |         |   |
| 2     | 1-8-46*                |        | 2.000      | 0.00       | 0.00       | 7-01-4 FE   |                 |          |          |        |       |          |         |   |
| 2     | 1-8-48*                |        |            | 0.00       | 0.00       | 7-01-4 FE   |                 |          |          |        |       |          |         |   |
| 2     | 1-8-50*                |        | 3.250      | 0.00       | 0.00       | 7-01-4 FE   |                 |          |          |        |       |          |         |   |
| 2     | 1-8-51*                |        |            | 100.00     | 100.00     | 7-01-4 SP   |                 |          |          |        |       |          |         |   |
| 2     | 1-8-54*                |        | 5.000      | 1000.00    | 1000.00    | 7-01-4 SP   |                 |          |          |        |       |          |         |   |
| 2     | 1-8-59*                |        |            | 5011.00    | 10.00      | 8-07-4 SP   |                 |          |          |        |       |          |         |   |
| 2     | 1-8-60* 1*             | *      | * 3.000    | 59600.00   | 400.00     | 7-01-4 LP   | 248.76          | -97.52   | 8-01-04  | 4.899  |       | 400.00   |         |   |
| 2     | 1-8-70*                |        | J          | 154212.21  | 3.00       | 9-03-4 SW   |                 | 72       |          | P/R CO | 2     | 150.00   |         |   |
| 2     | 1-8-71*                |        |            | 101.53     | 1.53       | 9-01-4 SP   |                 |          |          |        |       |          |         |   |
| 2     | 1-8-76* 1*             | *      | * 7.000 7  | 23395.03   | 471.29     | 7-01-4 LP   | 471.29          | -1885.16 | 6-01-04  | 4.4874 | 41236 | .00      |         |   |
| 2     | 1-8-77* *              | *      | * 7.000    | 248.00     | 14.00      | 9-01-4 IS   | 100.00          | .00      | 10-01-04 | .0481  | 10000 | .00      |         |   |
| 2     | 1-8-86*                |        |            | 0.00       | 0.00       | 0-00-0 FE   |                 |          |          |        |       |          |         |   |
| 2     | 1-8-90*                |        |            | 1000.00    | 1000.00    | 7-01-4 SP   |                 |          |          |        |       |          |         |   |
| 2     | 1-8-91*                |        | 2.250      | 3000.00    | 3000.00    | 7-01-4 SP   |                 |          |          |        | _     |          |         |   |
| 12    | 2-6-00*ROBERT          |        | JONES J    | 157456.16  | 2.00       | 9-03-4 SW   |                 | 61       |          | P/R CO | 2     | 200.00   |         |   |
| 1     | 2-6-07* *              |        | * 5.000    | 0.00       | 0.00       | 7-01-4 FE   | 150.00          | .00      | 8-01-04  | .000   |       | .00      |         |   |
| 1     | 2-6-08* 1*             |        | *11.250    | 0.00       | 0.00       | 7-01-4 FE   | 24.71           | .00      | 8-01-04  | .000   |       | .00      |         |   |
|       | 2-6-09* 5*             |        | *15.480 50 | 9807.03    | 5000.00    | 7-01-4 15   | 142.36          | -284.72  | 8-01-04  | 4.159  |       | .00      |         |   |
| 1     | 2-6-10* 1*             | -      | * 5.000 50 | 10000 00   | 10000.00   | 7-01-4 FE   | 21.94           | -212.05  | 8-01-04  | 1 220  |       | .00      |         |   |
| 1     | 2-6-11* 1*             | -      | * 6 500 80 | 14470 22   | 100.00     | 7-01-4 IS   | 450 70          | -313.03  | 8-01-04  | 2 577  |       | .00      |         |   |
| 1     | 2-6-13* 1*             |        | * 5 000    | 144/0.22   | 100.00     | 7-01-4 PR   | 400.70<br>E0.00 | -355.78  | 8-01-04  | 2.5//  |       | 339.78   |         |   |
| 1     | 2-6-14                 |        | * 6 000 11 | 50.00      | 50.00      | 7-01-4 75   | 10.00           | -10.00   | 0-25-04  | .000   | 2000  | .00      |         |   |
| 1     | 2-6-45*                |        | 0.000 11   | 100.00     | 100.00     | 7-01-4 SP   | 10.00           | 10.00    | 0 20 04  | .000   | 2000  | 100      |         |   |
| 1     | 2-6-50*                |        | л          | 949 00     | 50.00      | 7-01-4 SW   |                 |          |          |        |       |          |         |   |
| 1     | 2-6-60+11+             |        | * 3 000J   | 190236 25  | 5 00       | 9-03-4 T.D  | 802 08          | -1599 16 | 8-01-04  | 15 636 |       | 5 00     | 1000 69 |   |
| 1     | 2-6-70*                |        | J.         | 39739.38   | 340.00     | 9-03-4 SP   | 002.00          | 2000.10  | 0 01 04  | P/R CO | 2     | 340.00   | 2000.05 |   |
| 1     | 2-6-80*                |        | 2 500      | 1000 00    | 1000 00    | 7-01-4 SP   |                 | 21       |          | -,     | -     | 510.00   |         |   |
| -     | 3-4-00*Dour            |        | Swans      | 12668.03   | 2500.00    | 9-01-4 SP   |                 | 2        |          |        |       |          |         |   |
| A     | 3-4-05* 5*             | *      | * 6.500    | 1000.00    | 1000.00    | 7-01-4 IS   | 30.48           | -91.44   | 7-01-04  | .178   |       | .00      |         | - |

#### Example of report. (Membership Trial Balance)

# **\*\*Note:** When this report is generated, the **"Overdrawn Shares Report"** is also generated. See example below.

|    | Trial Balance Overdraft Rep | port                                                                                                    | free files              | -0-10-          |                       |               |             |            |          |
|----|-----------------------------|----------------------------------------------------------------------------------------------------|-------------------------|-----------------|-----------------------|---------------|-------------|------------|----------|
| Ę  | 👌 🔚   Search 📃              |                                                                                                    | 📫 Go                    |                 |                       |               |             |            |          |
| 0  | 9/03/2004                   |                                                                                                    |                         | Overdrawn Share | Accounts              |               |             |            | PAGE 1   |
| Т  | est Credit Union            | ( 1                                                                                                    | )                       |                 |                       |               |             | REPORT NO. | CR025-02 |
| Br | Account                     | Member Name                                                                                                    |                         | Balance         | Dorm Date             | Appears on Tr | ial Balance | Page #     |          |
|    | 21-6-01                     | Sams Dairy                                                                                                    |                         | 10.00-          | 07/01/2004            | 2             |             |            |          |
| 1  | 32-3-70                     | Alan                                                                                                    | Ross                    | 425.37-         | 09/03/2004            | 2             |             |            |          |
|    | 10849-8-70                  | Sue                                                                                                    | Smith                   | 300.00-         | 09/03/2004            | 8             |             |            |          |
| 1  | 25644-6-00                  | Typo Inc                                                                                                    |                         | 17.00-          | 07/01/2004            | 9             |             |            |          |
| 1  | 65844-3-74                  | Charlie                                                                                                    | Ball                    | 22,242.69-      | 09/01/2004            | 11            |             |            |          |
|    | 157777-4-00                 | Doug                                                                                                    | Jones                   | 8.00-           | 07/01/2004            | 11            |             |            |          |
| 1  | 232323-6-70                 | Weston                                                                                                    | Benzixx                 | 100.00-         | 09/01/2004            | 11            |             |            |          |
|    | 621581-8-49                 | Annie                                                                                                    | Oakley                  | 34.99-          | 09/03/2004            | 12            |             |            |          |
|    | 621581-8-51                 | Annie                                                                                                    | Oakley                  | 38.00-          | 09/03/2004            | 12            |             |            |          |
|    | 2694098-1-70                | ELVIS                                                                                                    | PRESLEY                 | 12.00-          | 07/01/2004            | 13            |             |            |          |
|    | No Overdrawn Share          | Accounts                                                                                                    |                         | 10              |                       |               |             |            |          |
|    | Total Amount Overdr         | awn                                                                                                    |                         | 23,188.05-      |                       |               |             |            |          |
|    |                             |                                                                                                    |                         |                 |                       |               |             |            |          |
| -  |                             | The second second second second second second second second second second second second second second second se | And the second diverses |                 | And the second second |               |             |            |          |

210

Membership Trial Balance Report

**Datamatic Confidential** This documentation is proprietary and confidential information of Datamatic Processing Inc., and can <u>ONLY</u> be used for its intended use. Any other distribution, dissemination, or copying use is strictly prohibited.

#### **Column Descriptions**

|     | Membership Trial Balance |                   |           | Task Hadden       |         |              |        |       |          |         | x |
|-----|--------------------------|-------------------|-----------|-------------------|---------|--------------|--------|-------|----------|---------|---|
| 8   | 📙   Search               | 📫 Go              |           |                   |         |              |        |       |          |         |   |
| 12/ | /07/2010                 | ( 1)              | Tri       | al Balance Report |         |              |        | DEDOD | PAG      | E 4     | * |
| Sug | pport credit onion       | ( 1)              |           |                   |         |              |        | REPOR | 1 NO. C. | KU23-U1 |   |
| ΒА  | Account Name             | Share             | Account   | Last Transaction  | Reg     | Ahead First  | Daily  |       | Paid     | Inter   |   |
| RC  | Number                   | Pledged           | Balance   | Amount Date Type  | Pay     | Due Pmt-Dte  | Int.   | LOC   | To Date  | Owing   | - |
| 2   | 610-6-55*                | 3.950             | 4250.97   | 15.57 10-22-0 SP  |         |              |        |       |          |         |   |
| 2   | 610-6-70*                | J                 | 1252.40   | 0.68 11-30-0 SP   |         | 67           | P/R CO | 2     | 435.00   |         |   |
| 2 F | 610-6-77* 6*153.13*      | 610-6* 7.500J     | 2365.21   | 153.13 11-24-0 LP | 153.13T | .00 12-24-10 | .486   | 7500  | .00      |         |   |
| 2   | 610-6-80*                | 5.000J            | 13340.71  | 56.41 11-18-0 SP  |         |              |        |       |          |         |   |
| 2   | 610-6-81*                | 3.750J            | 13165.06  | 41.80 11-18-0 SP  |         |              |        |       |          |         |   |
| M   | 611-4-00*CYNTHIA A       | MILLER            | 8794.11   | 25.00 11-10-0 SP  |         | 2            | P/R CO | 1     | 25.00    |         |   |
|     | 611-4-53*                |                   | 4566.22   | 4.15 11-30-0 SP   |         |              |        |       |          |         |   |
|     | 611-4-80*                | 4.100             | 5321.89   | 0.00 12-01-0 SP   |         |              |        |       |          |         |   |
|     | 611-4-81*                | 4.250             | 2291.39   | 7.98 12-01-0 SP   |         |              |        |       |          |         |   |
|     | 611-4-82*                | 5.350             | 2439.29   | 2.14 12-01-0 SP   |         |              |        |       |          |         |   |
|     | 612-2-00*JOSHUA L        | MEMBER J          | 8222.49   | 342.16 12-02-0 SW |         | 20           | P/R CO | 3     | .00      |         |   |
|     | 612-2-03*                | J                 | 16260.83  | 51.07 9-30-0 SP   |         |              |        |       |          |         |   |
|     | 612-2-05* 4*342.16*      | 612-2* 4.500 3400 | 14431.15  | 342.16 12-02-0 LP | 342.16T | .00 11-02-10 | 1.779  |       | 684.32   |         |   |
|     | 612-2-50*                | J                 | 510.33    | 0.45 12-01-0 SP   |         | 2            |        |       |          |         |   |
|     | 612-2-55*                | 6.750             | 100000.00 | 1701.37 9-30-0 SW |         |              |        |       |          |         |   |
|     | 612-2-56*                | 6.550             | 227273.49 | 3691.25 9-30-0 SP |         |              |        |       |          |         |   |
|     | 612-2-57*                | 4.600             | 68933.58  | 790.09 9-30-0 SP  |         |              |        |       |          |         |   |
|     | 612-2-61*11*654.69*      | 612-2* 7.950J41   | 57408.04  | 4.45 12-02-0 IS   | 551.44T | .00 12-14-10 | 12.504 |       | .00      | 203.82  |   |
|     | 612-2-68* 9*158.58*      | 612-2* 7.000J41   | 6547.11   | 0.58 12-01-0 IS   | 158.58T | .00 12-25-10 | 1.256  | 8000  | .00      | 7.53    |   |
|     | 612-2-70*                |                   | 54199.10  | 22.53 11-30-0 SP  |         | 26           | P/R CO | 1     | .00      |         | - |
|     |                          |                   |           |                   |         |              |        |       |          |         |   |

**BR** – Indicates the Branch of account.

AC – Indicates the Action Code (if used) on the suffix.

Account Number – The Account Base, Check Digit and Suffix.

Name – The primary member's name. The name shows on the 00 and 01 suffixes only.

For loan suffixes, the Security Code, Loan Transfer amount, Transfer Donor and Annual Interest Rate display after the loan account.

Example – 610-6-77\* 6\*153.13\* 610-6\* 7.500

- The "6" indicates Security Code 6.
- The "153.13" indicates the loan transfer amount.
- The "610-6" indicates the transfer donor.
- The "7.500" indicates the annual interest rate on the loan.

**\*\*Note:** A "J" after the name (or annual interest rate on a loan) indicates a joint account.

Share Pledged – Indicates the amount of shares pledged for the loan.

Example 1 – 612-2-05 3400 Indicates the shares pledged.

Example 2 – 612-2-61 41 Indicates the Insurance Method code.

Account Balance – Indicates the current balance in the account. This is <u>not</u> the available balance.

211

**Last Transaction** – Indicates the Amount, Date and Type of the Last Transaction on the account. **\*\*Note:** Only the last digit in the year is displayed.

| List of Types: | SP | = | Share Payment    |
|----------------|----|---|------------------|
|                | SW | = | Share Withdrawal |
|                | IS | = | Loan Issue       |
|                | LP | = | Loan Payment     |
|                | FE | = | No Transaction   |
|                | PR | = | Payroll          |
|                | SD | = | Share Deposit    |

**Regular Payment** – Indicates the Regular Payment amount on the loan. A "T" after the amount means that the account is set up for a loan transfer or a transfer payroll.

**Ahead Due -** Indicates the amount paid ahead or the amount delinquent on the loan. For a share, this indicates the YTD number of share withdrawals.

First Payment Date – Indicates the First Payment Date on the loan.

**Daily Interest –** Indicates the Daily Interest amount on the loan.

**LOC** – Indicates the Line of Credit amount on the loan or if the account has a payroll deduction for shares. If a payroll deduction, P/R CO will display in the Daily Interest column and the Payroll Company number will display in the LOC column.

**Paid to Date** – Indicates the Paid to Date amount on the Ioan. This figure is from the Loan Suffix Inquiry screen.

**Interest Owing** – Indicates the Interest Owing amount on the Ioan. This figure is from the Loan Suffix Inquiry screen. **\*\*Note:** If the format selected is "Include Credit Score", the Interest Owing column will be replaced by the Credit Score. See example below.

Example of report with Format = Include Credit Score.

Membership Trial Balance Report

212

#### **Reports Manual**

| E | Mem    | pership Trial Balance |                 |          | (inter-   | halfhai     |         |         |          |        |      |          |         |   |
|---|--------|-----------------------|-----------------|----------|-----------|-------------|---------|---------|----------|--------|------|----------|---------|---|
| ( | 98     | Search                | 🔿 Go            |          |           |             |         |         |          |        |      |          |         |   |
|   | 12/06/ | 2010                  |                 | Tria     | al Balanc | e Report    |         |         |          |        |      | PAG      | E 6     |   |
| 4 | Suppor | t Credit Union        | ( 1)            |          |           |             |         |         |          |        | REPO | RT NO. C | R025-01 |   |
| в | A      | Account Name          | Share           | Account  | Last      | Transaction | Reg     | Ahead   | First    | Daily  |      | Paid     | Credit  |   |
| R | с      | Number                | Pledged         | Balance  | Amount    | Date Type   | Pay     | Due     | Pmt-Dte  | Int.   | LOC  | To Date  | Score   | - |
|   |        | 629-6-76* 1*121.04*   | 629-6* 7.500 44 | 3029.55  | 3.51      | 12-01-0 IS  | 121.04T | .00     | 12-25-10 | .623   | 5000 | .00      | 679     |   |
|   |        | 630-4-00*GRACE E      | ZIMMER          | 820.80   | 200.00    | 12-03-0 SW  |         | 4       |          |        |      |          |         |   |
|   |        | 630-4-68*17*200.00*   | 630-4* 4.000 5  | 4831.24  | 200.00    | 12-03-0 LP  | 200.00T | .00     | 1-03-11  | .529   | 6000 | .00      | 698     |   |
|   |        | 630-4-70*             |                 | 514.21   | 0.16      | 11-30-0 SP  |         | 4       |          |        |      |          |         |   |
| 4 | 1      | 658-5-00*Douglas A    | Swanson         | 304.55   | 1.02      | 9-30-0 SP   |         | 2       |          |        |      |          |         |   |
| 1 | 1      | 658-5-02*             | J               | 27.21    | 1.00      | 11-30-0 SW  |         | 8       |          |        |      |          |         |   |
|   |        | 666-8-00*ROBERT       | REDFORD         | 224.42   | 22.67     | 11-09-0 SP  |         |         |          |        |      |          |         |   |
|   |        | 666-8-07* 5* *        | * 5.750 40      | 2560.15  | 0.18      | 12-01-0 IS  | 127.33  | .00     | 4-13-09  | .403   |      | 2546.60  | 622     |   |
|   |        | 711-2-00*Easten       | Krumm J         | 11748.12 | 1.00      | 12-02-0 SW  |         | 49      | )        | P/R CO | 6    | 1126.70  |         |   |
|   |        | 711-2-04*             | J               | 385.00   | 100.00    | 12-02-0 SP  |         | 1       |          | P/R CO | 6    | 20.00    |         |   |
|   |        | 711-2-05* 2* *        | * 5.250J        | 8308.85  | 277.97    | 11-09-0 LP  | 277.97  | -277.97 | 10-05-10 | 1.195  |      | 555.94   | 801     |   |
|   |        | 711-2-70*             | J               | 255.48   | 15.00     | 12-01-0 SP  |         | 33      |          | P/R CO | 6    | 200.00   |         |   |
|   |        | 711-2-75*18* 29.89*   | 711-5* 6.000    | 747.19   | 25.00     | 11-15-0 LP  | 29.89T  | 550.00  | 2-15-09  | .123   | 2500 | 1207.58  | 801     |   |
|   |        | 711-2-76*18*100.00*   | 711-2* 9.250    | 201.98   | 100.00    | 11-28-0 LP  | 100.00T | 100.00  | 12-28-10 | .051   | 600  | 100.00   | 803     |   |
|   |        | 726-0-00*Clare        | Stevens J       | 116.16   | 900.00    | 12-02-0 SW  |         | 27      |          | P/R CO | 2    | .00      |         |   |
|   |        | 726-0-05* 4*530.75*   | 726-5* 5.100    | 14196.36 | 530.75    | 11-15-0 LP  | 530.75T | .00     | 4-15-08  | 1.984  |      | 16984.00 | 821     |   |
|   |        | 726-0-47*             |                 | 218.50   | 200.00    | 10-28-0 SP  |         | 2       |          |        |      |          |         | - |

#### Example of Total Pages at end of report.

📃 Trial Balance Total Page

# See the **"Other Information"** area in this section for information on some of the fields on the Total Page of this report.

| 🕒 📙   Search                            | 📫 Go               |                                     |                         |                                     |
|-----------------------------------------|--------------------|-------------------------------------|-------------------------|-------------------------------------|
| 02/11/2011<br>Support Credit Union ( 1) | Trial<br>Open & Cl | Balance<br>osed Totals              | PAGE<br>REPORT NO. CR02 | 1 -                                 |
| Total Members                           | 158                | Total Members Below Min. Balance    | 12                      |                                     |
| Number of Individual Accounts           | 590                | Number of Joint Owner Accounts      | 250                     |                                     |
| Number of Joint Member Accounts         | 4                  | Number of Organization Accounts     | 40                      | =                                   |
| Number of Escrow Accounts               | 22                 | Number of Co-Maker Accounts         | 32                      | This figure does                    |
| Number of 00 Accounts                   | 163                | Total Share Dollars (00 Suffix)     | 3,153,529.20            | not include                         |
| Number of 01 Accounts                   | 9                  | Total Organization (01 Suffix)      | 154,742.47              | suffixes below                      |
| Number of XMAS Club                     | 33                 | Total XMAS Clubs                    | 19,577.25               | surfixes below                      |
| Number of Passbook IRA Accounts         | 84                 | Total Passbook IRA Accounts         | 1,118,274.05            | minimum<br>halanaa (ia)             |
| Number of Vacation Clubs                | 17                 | Total Vac Club                      | 20,804.27               | balance. (le:                       |
| Number of Share Drafts                  | 124                | Total Share Drafts (70-74)          | 1,562,743.30            | non-members)                        |
| Number of CD's                          | 107                | Total CD Shares (CD Setup)          | 2,350,014.11            |                                     |
| Number of CD-IRA's                      | 61                 | Total CD-IRA Shares (CD Setup)      | 1,467,292.19            |                                     |
| Number of CD's & CD-IRA's               | 168                | Total CD & CD-IRA Shares (CD Setup) | 3,817,306.30            |                                     |
| Number of Special Deposits              | 53                 | Total Spec Dep (Non-CD Setup)       | 159,122.04              |                                     |
|                                         |                    | Total Savings Over 2000             | 2,924,712.11            | This field gives                    |
|                                         |                    | YTD Dividends for ALL Accounts      | 14,138.12               | the total                           |
| Number of Loans                         | 315                | Total Outstanding Loans             | 5,125,797.05            | amount of loans<br>with an Original |
| Number of Installment Loans             | 157                | Total Installment Loans             | 1,507,632.36            | Amount of less                      |
| Number of Revolving Credit              | 5                  | Total Revolving Credit              | 28,971.70               | than \$25,000                       |
| Number of Mortgage Loans                | 102                | Total Mortgage Loans (60-69)        | 3,492,932.85            | This is used to                     |
| Number of Share Draft Loans             | 51                 | Total LOC Loans (75-79)             | 96,260.14               | assist credit                       |
|                                         |                    | Total Unused Line of Credit         | 1,528,058.95            | unions in certain                   |
|                                         |                    | Accrued Loan Interest               | 13,818.70               | states to meet                      |
|                                         |                    | YTD Interest Paid on Loans          | 47,703.71               | regulatory                          |
|                                         | 0                  | Total Original Amount < \$25,000    | 1,801,504.66            | regulatory                          |
|                                         |                    |                                     |                         | requirements.                       |

213

Membership Trial Balance Report

**Datamatic Confidential** This documentation is proprietary and confidential information of Datamatic Processing Inc., and can <u>ONLY</u> be used for its intended use. Any other distribution, dissemination, or copying use is strictly prohibited.

| Number of 2nd Market Loans | 0 | Total 2nd Market Loans (00-00) | .00 |
|----------------------------|---|--------------------------------|-----|
|                            |   | Total 2nd Mkt Unused LOC       | .00 |
|                            |   | Accrued 2nd Mkt Interest       | .00 |
|                            |   | 2nd Mkt YTD Interest           | .00 |
|                            |   |                                |     |

**\*\*Note:** The "Accrued Loan Interest" amount **(see arrow pointing to the right above)** includes accrued interest for <u>all</u> loans on the system. Use the "Loan Interest Accrual Report" to exclude delinguent loans for XX months.

This is a live report. If **"Standard"** is selected as the Type, the information on the report will be as of <u>right</u> <u>now</u>. As transactions are run and accounts opened and closed, etc. during the day, the numbers and amounts on the report will change accordingly.

Example of Total Pages at end of report (con't.)

| 📃 Membership Trial Baland              | e                          |                       |                                     |                           |                         |                     |
|----------------------------------------|----------------------------|-----------------------|-------------------------------------|---------------------------|-------------------------|---------------------|
| 🕒 🔚   Search                           |                            | 📫 Go                  |                                     |                           |                         |                     |
| 11/04/2015<br>Support Credit Union     | ( 1)                       | Low                   | Trial Balance<br>Shares & Insurance |                           | PA(<br>REPORT NO. (     | GE 24 A<br>CR025-01 |
| Low Share Totals                       | Jan Feb Mar                | ch April Ma           | y June July                         | Aug Sept                  | Oct Nov Dec             |                     |
| Regular Shares 2343,<br>Total 36,971,  | 625 2640,080 2648,2<br>330 | 05 2870,875 3199,34   | 0 3239,470 3234,670                 | 3174,000 3239,100 3429,   | 365 4623,695 2328,905   |                     |
| Christmas Club 8,<br>Total 193,        | 450 10,390 14,5<br>210     | 40 17,045 20,28       | 5 22,880 26,885                     | 28,890 31,800 1,          | 715 4,905 5,425         |                     |
| Vacation Clubs 13,<br>Total 126,       | 465 17,505 18,2<br>050     | 75 19,200             | 0 95 910                            | 8,850 9,820 10,           | 595 14,640 12,695       |                     |
| Share Drafts 962,<br>Total 11,851,     | 955 962,770 972,1<br>450   | 50 979,685 981,63     | 5 986,770 994,610                   | 1001,250 1020,590 994,    | 280 1034,700 960,055    |                     |
| CD/Spec Deposit 1298,<br>Total 15,698, | 995 1303,105 1308,2<br>625 | 90 1310,500 1308,79   | 5 1295,925 1314,015                 | 1316,720 1323,405 1316,   | 565 1316,090 1286,220   |                     |
| Passbook IRAs 1614,<br>Total 19,602,   | 250 1614,430 1616,7<br>600 | 00 1623,710 1621,01   | 0 1622,235 1630,035                 | 1635,640 1653,375 1660,   | 810 1663,120 1647,285   |                     |
| Outstanding Loans by                   | Insurance Code             |                       |                                     |                           |                         |                     |
| 0<br>5,453,901.7                       | 1<br>6 3,223.37            | 2<br>6,292.62 5,5     | 3 4<br>43.15 4,040.91               | 5<br>3,452.48 4,03        | 6 9<br>6.71 3,206.77    |                     |
| 10<br>31,800.0                         | 11<br>3 381.23             | 13<br>38,723.84 47,3  | 14 15<br>82.40 5,932.62             | 16 1<br>17,277.45 220,66  | 7 18<br>4.80 27,470.64  |                     |
| 20<br>1,187.0                          | 22<br>2 38,651.30          | 23<br>21,108.31 5,6   | 24 26<br>32.58 22,011.30            | 27 4<br>156,380.60 274,40 | 0 41<br>1.61 108,546.18 |                     |
| 42<br>45,541.4                         | 43<br>5 35,582.40          | 44<br>132,392.01 61,2 | 47 52<br>80.40 2,186.75             | 64 7<br>146,901.27 61,11  | 0 71<br>2.38 18,366.53  |                     |
| 72<br>33.4                             | 73<br>1 8,493.15           | 74<br>88,276.35 135,5 | 75 91<br>94.00 2,370.60             | 1                         |                         | -                   |
|                                        |                            |                       |                                     |                           |                         | ▶                   |

#### **Reports Manual**

| 11/04/2015<br>Support Credit Union | 2015 Trial Balance<br>t Credit Union (1) Total By Suffix |                                   |                                   | REPORT NO. | PAGE 25<br>CR025-01 | * |  |       |
|------------------------------------|----------------------------------------------------------|-----------------------------------|-----------------------------------|------------|---------------------|---|--|-------|
| Suffix                             | Total Count                                              | Total Count<br>With Zero Balances | Total Count<br>of Closed Accounts | т          | otal Balances       |   |  |       |
|                                    | 227                                                      | 18                                | 10                                |            | 4.571.832.69        | - |  |       |
| 01                                 | 7                                                        | 0                                 | 0                                 | ŝ          | 53,138,17           |   |  |       |
| 02                                 | 33                                                       | 6                                 | 0                                 | \$         | 3,304.41            |   |  |       |
| 03                                 | 46                                                       | 4                                 | 3                                 | ŝ          | 1,292,257.61        |   |  |       |
| 04                                 | 17                                                       | 2                                 | 0                                 | \$         | 14,640.00           |   |  |       |
| 05                                 | 65                                                       | 17                                | 7                                 | \$         | 1,816,393.35        |   |  |       |
| 06                                 | 41                                                       | 7                                 | 2                                 | \$         | 270,889.18          |   |  |       |
| 07                                 | 25                                                       | 4                                 | 3                                 | \$         | 254,989.38          |   |  |       |
| 08                                 | 18                                                       | 4                                 | 1                                 | \$         | 91,390.23           |   |  |       |
| 09                                 | 12                                                       | 4                                 | 2                                 | \$         | 36,331.92           |   |  |       |
| 10                                 | 7                                                        | 1                                 | 0                                 | \$         | 86,559.24           |   |  |       |
| 11                                 | 3                                                        | 3                                 | 0                                 | \$         | 0.00                |   |  |       |
| 12                                 | 3                                                        | 0                                 | 0                                 | \$         | 29,995.43           |   |  |       |
| 13                                 | 1                                                        | 1                                 | 1                                 | \$         | 0.00                |   |  |       |
| 15                                 | 1                                                        | 0                                 | 0                                 | \$         | 31,506.73           |   |  |       |
| 16                                 | 1                                                        | 0                                 | 0                                 | \$         | 1,060.15            |   |  |       |
| 20                                 | 1                                                        | 0                                 | 0                                 | \$         | 925.77              |   |  |       |
| 22                                 | 1                                                        | 1                                 | 0                                 | \$         | 0.00                |   |  |       |
| 25                                 | 7                                                        | 1                                 | 0                                 | \$         | 24,393.48           |   |  |       |
| 27                                 | 1                                                        | 0                                 | 0                                 | \$         | 135,391.72          |   |  |       |
| 28                                 | 1                                                        | 1                                 | 0                                 | \$         | 0.00                |   |  |       |
| 30                                 | 3                                                        | 2                                 | 2                                 | \$         | 381.23              |   |  |       |
| 45                                 | 27                                                       | 3                                 | 2                                 | \$         | 1,222,201.57        |   |  |       |
| 46                                 | 2                                                        | 0                                 | 0                                 | \$         | 29,473.17           |   |  |       |
| 47                                 | 3                                                        | 0                                 | 0                                 | \$         | 17,903.69           |   |  | _     |
| 48                                 | 3                                                        | 0                                 | 0                                 | \$         | 23,467.49           |   |  |       |
| 49                                 | 1                                                        | 0                                 | 0                                 | \$         | 1,779.30            |   |  |       |
| 50                                 | 29                                                       | 1                                 | 0                                 | \$         | 24,723.45           |   |  |       |
| 51                                 | 31                                                       | 1                                 | 0                                 | \$         | 221,869.12          |   |  | -     |
| •                                  |                                                          |                                   |                                   |            |                     |   |  | ► lai |

Example of Total Pages at end of report con't.

215

Membership Trial Balance Report

|                   | 52                                                                                                    | 1                                                                                                    | 0                                                                                                    | 0                                                                                                    | \$                                         | 82.373.23                                                                                                    |            |       |      |         |
|-------------------|----------------------------------------------------------------------------------------------------|----------------------------------------------------------------------------------------------------|----------------------------------------------------------------------------------------------------|----------------------------------------------------------------------------------------------------|--------------------------------------------|----------------------------------------------------------------------------------------------------|------------|-------|------|---------|
|                   | 53                                                                                                    | 1                                                                                                    | 0                                                                                                    | 0                                                                                                    | ŝ                                          | 8 777 72                                                                                                    |            |       |      |         |
|                   | 54                                                                                                    | 1                                                                                                    | 0                                                                                                    | 0                                                                                                    | ė                                          | 7 274 54                                                                                                    |            |       |      |         |
|                   | 51                                                                                                    | 22                                                                                                    |                                                                                                    | 2                                                                                                    | ž                                          | 616 794 67                                                                                                    |            |       |      |         |
|                   | 55                                                                                                    |                                                                                                    | -                                                                                                    | 3                                                                                                    | -                                          | 010,/34.3/                                                                                                    |            |       |      |         |
|                   | 56                                                                                                    | 1                                                                                                    | 2                                                                                                    | 2                                                                                                    | 7                                          | 302,568.98                                                                                                    |            |       |      |         |
|                   | 57                                                                                                    | 2                                                                                                    | 0                                                                                                    | 0                                                                                                    | ş                                          | 86,611.07                                                                                                    |            |       |      |         |
|                   | 58                                                                                                    | 1                                                                                                    | 0                                                                                                    | 0                                                                                                    | \$                                         | 20,100.38                                                                                                    |            |       |      |         |
|                   | 59                                                                                                    | 2                                                                                                    | 0                                                                                                    | 0                                                                                                    | \$                                         | 29,437.44                                                                                                    |            |       |      |         |
|                   | 60                                                                                                    | 45                                                                                                    | 5                                                                                                    | 1                                                                                                    | \$                                         | 2,810,197.73                                                                                                    |            |       |      |         |
|                   | 61                                                                                                    | 14                                                                                                    | 2                                                                                                    | 0                                                                                                    | \$                                         | 811,372.37                                                                                                    |            |       |      |         |
|                   | 62                                                                                                    | 2                                                                                                    | 1                                                                                                    | 1                                                                                                    | \$                                         | 60.311.52                                                                                                    |            |       |      |         |
|                   | 63                                                                                                    | 4                                                                                                    | 1                                                                                                    | 1                                                                                                    | ŝ                                          | 195 182 04                                                                                                    |            |       |      |         |
|                   | 64                                                                                                    |                                                                                                    | 1                                                                                                    | -                                                                                                    | Ĩ                                          | 22 025 50                                                                                                    |            |       |      |         |
|                   | 65                                                                                                    | 1                                                                                                    | -                                                                                                    | 0                                                                                                    | 1                                          | 20,000.00                                                                                                    |            |       |      |         |
|                   | 65                                                                                                    |                                                                                                    |                                                                                                    | 0                                                                                                    | -                                          | 20,200.00                                                                                                    |            |       |      |         |
|                   | 66                                                                                                    | 46                                                                                                    | /                                                                                                    | 4                                                                                                    | ÷                                          | 309,976.66                                                                                                    |            |       |      |         |
|                   | 67                                                                                                    | 13                                                                                                    | 3                                                                                                    | 1                                                                                                    | \$                                         | 59,283.60                                                                                                    |            |       |      |         |
|                   | 68                                                                                                    | 15                                                                                                    | 4                                                                                                    | 4                                                                                                    | Ş                                          | 39,597.98                                                                                                    |            |       |      |         |
|                   | 69                                                                                                    | 6                                                                                                    | 1                                                                                                    | 1                                                                                                    | \$                                         | 19,393.79                                                                                                    |            |       |      |         |
|                   | 70                                                                                                    | 93                                                                                                    | 5                                                                                                    | 4                                                                                                    | \$                                         | 233,958.72                                                                                                    |            |       |      |         |
|                   | 71                                                                                                    | 7                                                                                                    | 0                                                                                                    | 0                                                                                                    | \$                                         | 568,246.09                                                                                                    |            |       |      |         |
|                   | 72                                                                                                    | 5                                                                                                    | 0                                                                                                    | 0                                                                                                    | \$                                         | 15,846.14                                                                                                    |            |       |      |         |
|                   | 73                                                                                                    | 20                                                                                                    | 0                                                                                                    | 0                                                                                                    | ŝ                                          | 39 632 19                                                                                                    |            |       |      |         |
|                   | ,0                                                                                                    | 20                                                                                                    | 5                                                                                                    | 5                                                                                                    | · · ·                                      | 00,002.10                                                                                                    |            |       |      |         |
|                   |                                                                                                    |                                                                                                    |                                                                                                    |                                                                                                    |                                            |                                                                                                    |            |       |      |         |
|                   |                                                                                                    |                                                                                                    | -D                                                                                                    | 1 -                                                                                                    |                                            |                                                                                                    |            |       |      |         |
|                   |                                                                                                    |                                                                                                    | <page bre<="" td=""><td>eax&gt;</td><td></td><td></td><td></td><td></td><td></td><td></td></page>                                                                                            | eax>                                                                                                    |                                            |                                                                                                    |            |       |      |         |
|                   |                                                                                                    |                                                                                                    |                                                                                                    |                                                                                                    |                                            |                                                                                                    |            |       |      |         |
| 11/04/2015        |                                                                                                    |                                                                                                    | Trial Bala                                                                                                    | nce                                                                                                    |                                            |                                                                                                    | 1          | PAGE  | 26   |         |
| Support Credit Un | nion                                                                                                    | (1)                                                                                                    | Total By Su                                                                                                    | ffix                                                                                                    |                                            |                                                                                                    | REPORT NO. | CR025 | 5-01 |         |
|                   |                                                                                                    |                                                                                                    |                                                                                                    |                                                                                                    |                                            |                                                                                                    |            |       |      |         |
|                   |                                                                                                    |                                                                                                    |                                                                                                    |                                                                                                    |                                            |                                                                                                    |            |       |      |         |
|                   |                                                                                                    |                                                                                                    |                                                                                                    |                                                                                                    |                                            |                                                                                                    |            |       |      |         |
|                   |                                                                                                    |                                                                                                    | Total Count                                                                                                    | Total Count                                                                                                    |                                            |                                                                                                    |            |       |      |         |
|                   | Suffix                                                                                                    | Total Count                                                                                                    | Total Count<br>With Zero Balances                                                                                                    | Total Count                                                                                                    | т                                          | otal Balances                                                                                                    |            |       |      |         |
|                   | Suffix                                                                                                    | Total Count                                                                                                    | Total Count<br>With Zero Balances                                                                                                    | Total Count<br>of Closed Accounts                                                                                                    | Т                                          | Otal Balances                                                                                                    | _          |       |      |         |
|                   | Suffix                                                                                                    | Total Count                                                                                                    | Total Count<br>With Zero Balances                                                                                                    | Total Count<br>of Closed Accounts                                                                                                    | I<br>-                                     | otal Balances                                                                                                    | -          |       |      |         |
|                   | Suffix<br><br>74<br>                                                                                                    | Total Count<br>                                                                                                    | Total Count<br>With Zero Balances<br>                                                                                                    | Total Count<br>of Closed Accounts<br>                                                                                                 | 1<br>-<br>\$                               | Otal Balances                                                                                                    | -          |       |      |         |
|                   | Suffix<br><br>74<br>75                                                                                                    | Total Count<br><br>12<br>22                                                                                                    | Total Count<br>With Zero Balances<br><br>0<br>8                                                                                                    | Total Count<br>of Closed Accounts<br><br>0<br>1                                                                                       | 1<br>-<br>\$<br>\$                         | Otal Balances<br>177,635.53<br>8,352.24                                                                                                    | -          |       |      |         |
|                   | Suffix<br><br>74<br>75<br>76                                                                                                    | Total Count<br><br>12<br>22<br>27                                                                                                    | Total Count<br>With Zero Balances<br><br>0<br>8<br>4                                                                                                    | Total Count<br>of Closed Accounts<br>0<br>1<br>2                                                                                      | 1<br>-<br>\$<br>\$                         | Cotal Balances<br>177,635.53<br>8,352.24<br>52,530.14                                                                                                    | -          |       |      |         |
|                   | Suffix<br><br>74<br>75<br>76<br>77                                                                                                    | Total Count<br>12<br>22<br>27<br>5                                                                                                    | Total Count<br>With Zero Balances<br><br>0<br>8<br>4<br>2                                                                                                    | Total Count<br>of Closed Accounts<br>                                                                                                 | 1<br>-<br>\$<br>\$<br>\$<br>\$             | Cotal Balances<br>177,635.53<br>8,352.24<br>52,530.14<br>2,158.20                                                                                                    | -          |       |      |         |
|                   | Suffix<br><br>74<br>75<br>76<br>77<br>79                                                                                                    | Total Count<br>                                                                                                    | Total Count<br>With Zero Balances<br>                                                                                                    | Total Count<br>of Closed Accounts<br>1<br>2<br>0<br>0                                                                                 | 1<br>-<br>\$<br>\$<br>\$<br>\$<br>\$<br>\$ | Cotal Balances<br>177,635.53<br>8,352.24<br>52,530.14<br>2,158.20<br>29,771.94                                                                                                    | -          |       |      |         |
|                   | Suffix<br><br>74<br>75<br>76<br>77<br>79<br>80                                                                                                    | Total Count<br>12<br>22<br>27<br>5<br>1<br>77                                                                                                    | Total Count<br>With Zero Balances<br>0<br>8<br>4<br>2<br>0<br>3                                                                                                    | Total Count<br>of Closed Accounts<br>0<br>1<br>2<br>0<br>0<br>1                                                                       |                                            | Cotal Balances<br>177,635.53<br>8,352.24<br>52,530.14<br>2,158.20<br>29,771.94<br>1,340,328.22                                                                                                    | -          |       |      |         |
|                   | Suffix<br>74<br>75<br>76<br>77<br>79<br>80<br>81                                                                                                    | Total Count<br>12<br>22<br>27<br>5<br>1<br>77<br>32                                                                                                    | Total Count<br>With Zero Balances<br>0<br>8<br>4<br>2<br>0<br>3<br>3                                                                                                    | Total Count<br>of Closed Accounts<br>1<br>2<br>0<br>0<br>1<br>1                                                                       |                                            | Cotal Balances<br>177,635.53<br>8,352.24<br>52,530.14<br>2,158.20<br>29,771.94<br>1,340,328.22<br>354.073.71                                                                                                    | -          |       |      |         |
|                   | Suffix<br><br>74<br>75<br>76<br>77<br>79<br>80<br>81<br>82                                                                                                    | Total Count<br><br>22<br>27<br>5<br>1<br>77<br>32<br>11                                                                                                    | Total Count<br>With Zero Balances<br>                                                                                                    | Total Count<br>of Closed Accounts<br><br>1<br>2<br>0<br>1<br>1<br>1<br>1                                                              | 1 -<br>+ + + + + + + +                     | Cotal Balances<br>177,635.53<br>8,352.24<br>52,530.14<br>2,158.20<br>29,771.94<br>1,340,328.22<br>354,073.71<br>196.882.56                                                                                                    | -          |       |      |         |
|                   | Suffix<br>74<br>75<br>76<br>77<br>79<br>80<br>81<br>82<br>83                                                                                                    | Total Count<br>12<br>22<br>27<br>5<br>1<br>77<br>32<br>11<br>4                                                                                                    | Total Count<br>With Zero Balances<br>0<br>8<br>4<br>2<br>0<br>3<br>3<br>3<br>1<br>2                                                                                                    | Total Count<br>of Closed Accounts<br>                                                                                                 | 1 - * * * * * * * * *                      | Cotal Balances<br>177,635.53<br>8,352.24<br>52,530.14<br>2,158.20<br>29,771.94<br>1,340,328.22<br>354,073.71<br>196,882.56<br>18,717.29                                                                                                    | -          |       |      |         |
|                   | Suffix<br><br>74<br>75<br>76<br>77<br>79<br>80<br>81<br>82<br>83<br>83                                                                                                    | Total Count<br>12<br>22<br>27<br>5<br>1<br>77<br>32<br>11<br>4<br>2                                                                                                    | Total Count<br>With Zero Balances<br>                                                                                                    | Total Count<br>of Closed Accounts<br>1<br>2<br>0<br>1<br>1<br>0<br>1<br>1<br>0<br>1                                                   |                                            | Cotal Balances<br>177,635.53<br>8,352.24<br>52,530.14<br>2,158.20<br>29,771.94<br>1,340,328.22<br>354,073.71<br>196,882.56<br>18,717.28<br>7,147.57                                                                                                    | -          |       |      |         |
|                   | Suffix<br>74<br>75<br>76<br>77<br>79<br>80<br>81<br>82<br>83<br>84<br>84                                                                                                    | Total Count<br>12<br>22<br>27<br>5<br>1<br>77<br>32<br>11<br>4<br>2                                                                                                    | Total Count<br>With Zero Balances<br>0<br>8<br>4<br>2<br>0<br>3<br>3<br>3<br>1<br>2<br>2<br>1                                                                                                | Total Count<br>of Closed Accounts<br>                                                                                                 |                                            | Cotal Balances<br>177,635.53<br>8,352.24<br>52,530.14<br>2,158.20<br>29,771.94<br>1,340,328.22<br>354,073.71<br>196,882.56<br>18,717.28<br>7,147.16                                                                                                    | -          |       |      |         |
|                   | Suffix<br><br>76<br>77<br>79<br>80<br>81<br>82<br>83<br>84<br>85                                                                                                    | Total Count<br>12<br>22<br>27<br>5<br>1<br>77<br>32<br>11<br>4<br>2<br>1                                                                                                    | Total Count<br>With Zero Balances<br>0<br>8<br>4<br>2<br>0<br>3<br>3<br>1<br>2<br>1<br>1<br>2                                                                                                | Total Count<br>of Closed Accounts<br>1<br>2<br>0<br>1<br>1<br>0<br>1<br>1<br>0<br>1<br>0<br>1<br>0<br>1<br>0                          |                                            | Cotal Balances<br>177,635.53<br>8,352.24<br>52,530.14<br>4,158.20<br>29,771.94<br>1,340,328.22<br>354,073.71<br>196,882.56<br>18,717.28<br>7,147.16<br>0.00                                                                                                    | -          |       |      |         |
|                   | Suffix<br>74<br>75<br>76<br>77<br>80<br>81<br>82<br>83<br>84<br>85<br>86                                                                                                    | Total Count<br><br>22<br>27<br>5<br>1<br>77<br>32<br>11<br>4<br>2<br>1<br>4<br>2<br>1<br>4                                                                                                    | Total Count<br>With Zero Balances<br>                                                                                                    | Total Count<br>of Closed Accounts<br>                                                                                                 |                                            | Cotal Balances<br>177,635.53<br>8,352.24<br>52,530.14<br>2,158.02<br>29,771.94<br>1,340,328.22<br>354,073.71<br>196,882.56<br>18,717.28<br>7,147.16<br>0.00<br>16,248.80                                                                                                    | -          |       |      |         |
|                   | Suffix<br>74<br>75<br>76<br>77<br>79<br>80<br>81<br>82<br>83<br>84<br>85<br>86<br>87                                                                                                    | Total Count<br>12<br>22<br>27<br>5<br>1<br>77<br>32<br>11<br>4<br>2<br>1<br>4<br>1                                                                                                    | Total Count<br>With Zero Balances<br>0<br>8<br>4<br>2<br>0<br>3<br>3<br>1<br>2<br>1<br>1<br>1<br>1<br>0                                                                                      | Total Count<br>of Closed Accounts<br>1<br>2<br>0<br>1<br>1<br>0<br>1<br>1<br>0<br>1<br>0<br>0<br>1<br>0<br>0<br>0<br>0<br>0<br>0<br>0 | 1 - * * * * * * * * * * * *                | Cotal Balances<br>177,635.53<br>8,352.24<br>52,530.14<br>2,158.20<br>29,771.94<br>1,340,328.22<br>354,073.71<br>196,882.56<br>18,717.28<br>7,147.16<br>0.00<br>16,248.80<br>12,366.77                                                                                                    | -          |       |      |         |
|                   | Suffix<br>74<br>75<br>76<br>77<br>79<br>80<br>81<br>82<br>83<br>84<br>85<br>86<br>85<br>86<br>87<br>89                                                                                     | Total Count<br>12<br>22<br>27<br>5<br>1<br>77<br>32<br>11<br>4<br>2<br>1<br>4<br>2<br>1<br>3                                                                                                    | Total Count<br>With Zero Balances<br>                                                                                                    | Total Count<br>of Closed Accounts<br>1<br>2<br>0<br>1<br>1<br>0<br>1<br>1<br>0<br>1<br>1<br>0<br>0<br>1<br>0<br>0<br>0<br>0<br>0<br>0 | 1 - * * * * * * * * * * * * *              | Cotal Balances<br>177,635.53<br>8,352.24<br>52,530.14<br>2,158.20<br>29,771.94<br>1,340,328.22<br>354,073.71<br>196,882.56<br>18,717.28<br>7,147.16<br>0.00<br>16,248.80<br>12,368.77<br>27,290.60                                                                                                    | -          |       |      |         |
|                   | Suffix<br>74<br>75<br>76<br>77<br>79<br>80<br>81<br>82<br>83<br>84<br>85<br>86<br>87<br>89<br>90                                                                                           | Total Count<br>12<br>22<br>27<br>5<br>1<br>77<br>32<br>11<br>4<br>2<br>1<br>4<br>1<br>3<br>12                                                                                                    | Total Count<br>With Zero Balances<br>0<br>8<br>4<br>2<br>0<br>3<br>3<br>3<br>1<br>2<br>1<br>1<br>1<br>1<br>0<br>0<br>0                                                                       | Total Count<br>of Closed Accounts<br>                                                                                                 |                                            | Cotal Balances<br>177,635.53<br>8,352.24<br>52,530.14<br>2,158.20<br>29,771.94<br>1,340,328.22<br>354,073.71<br>196,882.56<br>18,717.28<br>7,147.16<br>0.00<br>16,248.80<br>12,368.77<br>27,290.60<br>194,512.51                                                                                                    | -          |       |      |         |
|                   | Suffix<br><br>74<br>75<br>76<br>77<br>79<br>80<br>81<br>82<br>83<br>84<br>85<br>86<br>85<br>86<br>85<br>86<br>87<br>89<br>90<br>91                                                         | Total Count<br>12<br>22<br>27<br>5<br>1<br>77<br>32<br>11<br>4<br>2<br>1<br>4<br>1<br>3<br>12<br>2<br>2                                                                                                    | Total Count<br>With Zero Balances<br>0<br>8<br>4<br>2<br>0<br>3<br>1<br>1<br>2<br>1<br>1<br>1<br>1<br>0<br>0<br>0<br>0<br>0<br>0                                                             | Total Count<br>of Closed Accounts<br>                                                                                                 | + + + + + + + + + + + + + + + + + +        | Cotal Balances<br>177,635.53<br>8,352.24<br>52,530.14<br>4,158.20<br>29,771.94<br>1,340,328.22<br>354,073.71<br>196,882.56<br>18,717.28<br>7,147.16<br>0.00<br>16,248.80<br>12,368.77<br>27,290.60<br>194,512.51<br>66,552.87                                                                                                   | -          |       |      |         |
|                   | Suffix<br>74<br>75<br>76<br>77<br>79<br>80<br>81<br>82<br>83<br>84<br>85<br>86<br>87<br>89<br>90<br>91<br>92                                                                               | Total Count<br>12<br>22<br>27<br>5<br>1<br>77<br>32<br>11<br>4<br>2<br>1<br>4<br>1<br>3<br>12<br>2<br>1                                                                                                    | Total Count<br>With Zero Balances<br>0<br>8<br>4<br>2<br>0<br>3<br>3<br>3<br>1<br>2<br>1<br>1<br>1<br>1<br>1<br>0<br>0<br>0<br>0<br>0<br>0<br>0<br>0                                         | Total Count<br>of Closed Accounts<br>                                                                                                 | 1 - * * * * * * * * * * * * * * * * * *    | Cotal Balances<br>177,635.53<br>8,352.24<br>52,530.14<br>2,158.20<br>29,771.94<br>1,340,328.22<br>354,073.71<br>196,882.56<br>18,717.28<br>7,147.16<br>0.00<br>16,248.80<br>12,368.77<br>27,290.60<br>194,512.51<br>66,552.87<br>311.98.98                                                                                      | -          |       |      |         |
|                   | Suffix<br>74<br>75<br>76<br>77<br>79<br>80<br>81<br>82<br>83<br>84<br>85<br>86<br>87<br>89<br>90<br>91<br>92<br>95                                                                         | Total Count<br>12<br>22<br>27<br>5<br>1<br>77<br>32<br>11<br>4<br>2<br>1<br>4<br>1<br>3<br>12<br>2<br>1<br>2<br>1<br>2<br>2<br>1<br>2<br>2<br>1<br>2<br>2<br>2<br>2<br>2<br>2<br>2<br>2<br>2<br>2<br>2<br>2<br>2                                                                                                    | Total Count<br>With Zero Balances<br>0<br>8<br>4<br>2<br>0<br>3<br>1<br>2<br>1<br>1<br>1<br>1<br>0<br>0<br>0<br>0<br>0<br>0<br>0<br>0<br>1                                                   | Total Count<br>of Closed Accounts<br>1<br>2<br>0<br>1<br>1<br>0<br>1<br>1<br>0<br>1<br>0<br>0<br>0<br>0<br>0<br>0<br>0<br>0<br>0<br>0 | 1 - * * * * * * * * * * * * * * * * * *    | Cotal Balances<br>177,635.53<br>8,352.24<br>52,530.14<br>4,2158.20<br>29,771.94<br>1,340,328.22<br>354,073.71<br>196,882.56<br>18,717.28<br>7,147.16<br>0.00<br>16,248.80<br>12,368.77<br>27,290.60<br>194,512.51<br>66,552.87<br>311,989.80<br>3,090.77                                                                        | -          |       |      |         |
|                   | Suffix<br><br>74<br>75<br>76<br>77<br>79<br>80<br>81<br>82<br>83<br>84<br>85<br>85<br>86<br>87<br>89<br>90<br>91<br>92<br>95<br>95                                                         | Total Count<br>12<br>22<br>27<br>5<br>1<br>77<br>32<br>11<br>4<br>2<br>1<br>4<br>1<br>3<br>12<br>2<br>1<br>2<br>2<br>2<br>2<br>1<br>3<br>2<br>2<br>2<br>2<br>2<br>2<br>2<br>2<br>2<br>2<br>2<br>2<br>2                                                                                                    | Total Count<br>With Zero Balances<br>0<br>8<br>4<br>2<br>0<br>3<br>1<br>2<br>1<br>1<br>1<br>1<br>1<br>1<br>1<br>0<br>0<br>0<br>0<br>0<br>0<br>0<br>0<br>0<br>0<br>0                          | Total Count<br>of Closed Accounts<br>1<br>2<br>0<br>1<br>1<br>0<br>1<br>1<br>0<br>1<br>1<br>0<br>0<br>1<br>0<br>0<br>0<br>0<br>0<br>0 |                                            | Cotal Balances<br>177, 635.53<br>8, 352.24<br>52, 530.14<br>2, 158.20<br>29, 771.94<br>1, 340, 328.22<br>354, 073.71<br>196, 882.56<br>18, 717.28<br>7, 147.16<br>0.00<br>16, 248.80<br>12, 368.77<br>27, 290.60<br>194, 512.51<br>66, 552.87<br>311, 989.80<br>3,090.77<br>12, 564.57                                          | -          |       |      |         |
|                   | Suffix<br>74<br>75<br>76<br>77<br>79<br>80<br>81<br>82<br>83<br>84<br>85<br>86<br>87<br>89<br>90<br>91<br>92<br>95<br>96<br>96                                                             | Total Count<br>12<br>22<br>27<br>5<br>1<br>77<br>32<br>11<br>4<br>2<br>1<br>4<br>1<br>3<br>12<br>2<br>1<br>2<br>1<br>2<br>3<br>3<br>12<br>2<br>1<br>1<br>4<br>2<br>1<br>3<br>2<br>2<br>2<br>2<br>2<br>2<br>2<br>2<br>2<br>2<br>2<br>2<br>2                                                                                                    | Total Count<br>With Zero Balances<br>0<br>8<br>4<br>2<br>0<br>3<br>3<br>1<br>2<br>1<br>1<br>1<br>1<br>0<br>0<br>0<br>0<br>0<br>0<br>0<br>1<br>0<br>0<br>0<br>0<br>0<br>0                     | Total Count<br>of Closed Accounts<br>0<br>1<br>2<br>0<br>1<br>1<br>0<br>1<br>1<br>0<br>0<br>1<br>0<br>0<br>0<br>0<br>0<br>0<br>0<br>0 | 1 - * * * * * * * * * * * * * * * * * *    | Cotal Balances<br>177,635,53<br>8,352,24<br>52,530,14<br>4,158,20<br>29,771,94<br>1,340,328,22<br>354,073,71<br>196,882,566<br>18,717,28<br>7,147,16<br>0.00<br>16,248,80<br>12,368,77<br>27,290,60<br>194,512,51<br>66,552,87<br>311,989,80<br>3,090,77<br>12,564,05                                                           | -          |       |      |         |
|                   | Suffix<br>74<br>75<br>76<br>77<br>79<br>80<br>81<br>82<br>83<br>84<br>85<br>86<br>85<br>86<br>87<br>89<br>90<br>91<br>92<br>95<br>96<br>98                                                 | Total Count<br>12<br>22<br>27<br>5<br>1<br>77<br>32<br>11<br>4<br>2<br>1<br>4<br>1<br>3<br>12<br>2<br>1<br>2<br>1<br>3<br>12<br>3<br>12<br>3<br>12<br>12<br>27<br>5<br>1<br>77<br>32<br>11<br>4<br>2<br>1<br>1<br>1<br>2<br>2<br>2<br>7<br>5<br>1<br>1<br>7<br>7<br>32<br>1<br>1<br>4<br>2<br>2<br>2<br>7<br>5<br>1<br>1<br>7<br>7<br>32<br>1<br>1<br>4<br>2<br>2<br>2<br>7<br>5<br>1<br>1<br>4<br>2<br>2<br>2<br>7<br>5<br>1<br>1<br>4<br>2<br>1<br>1<br>4<br>2<br>1<br>1<br>4<br>2<br>1<br>1<br>4<br>2<br>1<br>1<br>4<br>2<br>1<br>1<br>4<br>2<br>1<br>1<br>4<br>2<br>1<br>1<br>4<br>2<br>1<br>1<br>4<br>2<br>1<br>1<br>4<br>2<br>1<br>1<br>4<br>2<br>1<br>1<br>4<br>2<br>1<br>1<br>2<br>1<br>1<br>2<br>1<br>1<br>2<br>1<br>1<br>2<br>1<br>1<br>2<br>1<br>1<br>2<br>1<br>1<br>3<br>1<br>2<br>1<br>1<br>3<br>1<br>2<br>1<br>1<br>3<br>1<br>2<br>1<br>1<br>3<br>1<br>2<br>1<br>1<br>3<br>1<br>2<br>1<br>1<br>3<br>1<br>2<br>1<br>2<br>1<br>1<br>2<br>1<br>2<br>1<br>1<br>2<br>1<br>2<br>1<br>2<br>1<br>2<br>1<br>2<br>1<br>2<br>1<br>2<br>1<br>2<br>1<br>2<br>1<br>2<br>1<br>2<br>1<br>2<br>1<br>2<br>1<br>2<br>1<br>2<br>1<br>2<br>1<br>2<br>1<br>2<br>1<br>2<br>1<br>2<br>1<br>2<br>1<br>3<br>1<br>9<br>1<br>9<br>1<br>9<br>1<br>9<br>1<br>9<br>1<br>9<br>1<br>9<br>1<br>9<br>1<br>9<br>1<br>9<br>1<br>9<br>1<br>9<br>1<br>9<br>1<br>9<br>1<br>9<br>1<br>9<br>1<br>9<br>1<br>9<br>1<br>9<br>1<br>1<br>1<br>9<br>1<br>9<br>1<br>9<br>1<br>1<br>1<br>1<br>1<br>1<br>1<br>1<br>1<br>1<br>1<br>1<br>1 | Total Count<br>With Zero Balances<br>0<br>8<br>4<br>2<br>0<br>3<br>1<br>1<br>2<br>1<br>1<br>1<br>1<br>1<br>0<br>0<br>0<br>0<br>0<br>0<br>0<br>0<br>0<br>0<br>0<br>0                          | Total Count<br>of Closed Accounts<br>1<br>2<br>0<br>1<br>2<br>0<br>1<br>1<br>0<br>1<br>1<br>0<br>1<br>0<br>0<br>0<br>0<br>0<br>0<br>0 |                                            | Cotal Balances<br>177,635.53<br>8,352.24<br>52,530.14<br>2,158.20<br>29,771.94<br>1,340,328.22<br>354,073.71<br>196,882.56<br>18,717.28<br>7,147.16<br>0.00<br>16,248.80<br>12,368.77<br>27,290.60<br>194,512.51<br>366,552.87<br>311,989.80<br>3,090.77<br>12,564.05<br>42,118.92                                              | -          |       |      |         |
|                   | Suffix<br>74<br>76<br>77<br>79<br>80<br>81<br>82<br>83<br>84<br>85<br>86<br>87<br>89<br>90<br>91<br>92<br>95<br>96<br>98<br>99                                                             | Total Count<br>12<br>22<br>27<br>5<br>1<br>77<br>32<br>11<br>4<br>2<br>1<br>4<br>1<br>3<br>12<br>2<br>1<br>2<br>3<br>19<br>4                                                                                                    | Total Count<br>With Zero Balances<br>0<br>8<br>4<br>2<br>0<br>3<br>3<br>1<br>2<br>1<br>1<br>1<br>1<br>0<br>0<br>0<br>0<br>0<br>0<br>1<br>0<br>0<br>0<br>0<br>0<br>0<br>0                     | Total Count<br>of Closed Accounts<br>0<br>1<br>2<br>0<br>1<br>1<br>0<br>1<br>1<br>0<br>0<br>0<br>0<br>0<br>0<br>0<br>0<br>0<br>0<br>0 | 1 - + + + + + + + + + + + + + + + + + +    | Cotal Balances<br>177,635.53<br>8,352.24<br>52,530.14<br>2,158.20<br>29,771.94<br>1,340,328.22<br>354,073.71<br>196,882.56<br>18,717.28<br>7,147.16<br>0.00<br>16,248.80<br>12,368.77<br>27,290.60<br>194,512.51<br>66,552.87<br>31,989.80<br>3,090.77<br>12,564.05<br>42,118.92<br>8,709.16                                    | -          |       |      |         |
|                   | Suffix<br>74<br>75<br>76<br>77<br>79<br>80<br>81<br>82<br>83<br>84<br>85<br>86<br>87<br>89<br>90<br>91<br>92<br>95<br>96<br>98<br>99                                                       | Total Count<br>12<br>22<br>27<br>5<br>1<br>77<br>32<br>11<br>4<br>2<br>1<br>4<br>1<br>3<br>12<br>2<br>1<br>1<br>4<br>1<br>3<br>12<br>2<br>1<br>4<br>1<br>3<br>12<br>2<br>1<br>1<br>4<br>1<br>2<br>1<br>1<br>4<br>1<br>2<br>1<br>1<br>4<br>1<br>2<br>1<br>1<br>4<br>1<br>2<br>1<br>1<br>4<br>1<br>2<br>1<br>1<br>1<br>4<br>2<br>1<br>1<br>4<br>1<br>2<br>1<br>1<br>4<br>2<br>1<br>1<br>4<br>4<br>1<br>2<br>1<br>1<br>4<br>4<br>1<br>2<br>1<br>1<br>4<br>4<br>2<br>1<br>1<br>4<br>4<br>1<br>2<br>1<br>1<br>4<br>4<br>1<br>2<br>1<br>1<br>4<br>4<br>1<br>2<br>1<br>1<br>4<br>4<br>1<br>2<br>1<br>1<br>4<br>4<br>1<br>2<br>1<br>1<br>4<br>4<br>1<br>2<br>1<br>1<br>4<br>4<br>1<br>2<br>1<br>1<br>4<br>4<br>1<br>2<br>1<br>1<br>4<br>1<br>2<br>1<br>1<br>2<br>1<br>1<br>4<br>1<br>2<br>1<br>1<br>2<br>1<br>2<br>1<br>1<br>2<br>1<br>2<br>1<br>1<br>4<br>4<br>1<br>2<br>1<br>2<br>1<br>3<br>1<br>9<br>4<br>4<br>4<br>4<br>4<br>4<br>4<br>4<br>4<br>4<br>4<br>4<br>4                                                                                                    | Total Count<br>With Zero Balances<br>0<br>8<br>4<br>2<br>0<br>3<br>1<br>1<br>2<br>1<br>1<br>1<br>1<br>0<br>0<br>0<br>0<br>0<br>0<br>1<br>0<br>0<br>0<br>0<br>0<br>0                          | Total Count<br>of Closed Accounts<br>1<br>2<br>0<br>1<br>1<br>0<br>1<br>1<br>0<br>1<br>0<br>0<br>0<br>0<br>0<br>0<br>0<br>0<br>0<br>0 |                                            | Cotal Balances<br>177,635.53<br>8,352.24<br>52,530.14<br>4,2158.20<br>29,771.94<br>1,340,328.22<br>354,073.71<br>196,882.56<br>18,717.28<br>7,147.16<br>0.00<br>16,248.80<br>12,368.77<br>27,290.60<br>14,512.51<br>66,552.87<br>311,989.80<br>3,090.77<br>12,564.05<br>42,118.92<br>8,709.16                                   | -          |       |      |         |
|                   | Suffix<br>74<br>75<br>76<br>77<br>79<br>80<br>81<br>82<br>83<br>84<br>85<br>86<br>87<br>89<br>90<br>91<br>92<br>95<br>96<br>98<br>99<br>70tal Share                                        | Total Count<br>12<br>22<br>27<br>5<br>1<br>77<br>32<br>11<br>4<br>2<br>1<br>4<br>1<br>3<br>12<br>2<br>1<br>2<br>3<br>19<br>4<br>5<br>789                                                                                                    | Total Count<br>With Zero Balances<br>0<br>8<br>4<br>2<br>0<br>3<br>3<br>1<br>2<br>1<br>1<br>1<br>0<br>0<br>0<br>0<br>0<br>1<br>0<br>0<br>0<br>0<br>0<br>0<br>0<br>0<br>0<br>0<br>0<br>0<br>0 | Total Count<br>of Closed Accounts<br>0<br>1<br>2<br>0<br>0<br>1<br>1<br>1<br>0<br>0<br>0<br>0<br>0<br>0<br>0<br>0<br>0<br>0<br>0<br>0 |                                            | Cotal Balances<br>177,635.53<br>8,352.24<br>52,530.14<br>2,158.20<br>29,771.94<br>1,340,328.22<br>354,073.71<br>196,882.56<br>18,717.28<br>7,147.16<br>0.00<br>16,248.80<br>12,368.77<br>27,290.01<br>94,512.51<br>66,552.87<br>311,989.80<br>3,090.77<br>12,564.05<br>42,118.92<br>8,709.16<br>12,278,382.45                   | -          |       |      | m       |
|                   | Suffix<br>74<br>75<br>76<br>77<br>79<br>80<br>81<br>82<br>83<br>84<br>85<br>86<br>87<br>89<br>90<br>91<br>92<br>95<br>96<br>98<br>99<br>70tal Share<br>Total Share                         | Total Count<br>12<br>22<br>27<br>5<br>1<br>77<br>32<br>11<br>4<br>2<br>1<br>4<br>1<br>3<br>12<br>2<br>1<br>1<br>4<br>2<br>1<br>3<br>12<br>2<br>1<br>4<br>2<br>1<br>4<br>2<br>1<br>4<br>4<br>2<br>1<br>4<br>4<br>2<br>1<br>4<br>4<br>2<br>2<br>3<br>1<br>1<br>4<br>4<br>2<br>2<br>3<br>3<br>1<br>1<br>4<br>4<br>2<br>1<br>4<br>4<br>3<br>2<br>1<br>4<br>4<br>3<br>2<br>1<br>4<br>4<br>4<br>4<br>5<br>5<br>1<br>7<br>32<br>1<br>1<br>4<br>4<br>2<br>1<br>4<br>4<br>3<br>1<br>2<br>1<br>4<br>4<br>4<br>5<br>5<br>1<br>7<br>7<br>32<br>1<br>1<br>4<br>4<br>5<br>5<br>1<br>7<br>7<br>32<br>1<br>1<br>4<br>4<br>5<br>5<br>1<br>7<br>7<br>7<br>7<br>7<br>7<br>7<br>7<br>7<br>7<br>7<br>7<br>7                                                                                                    | Total Count<br>With Zero Balances<br>0<br>8<br>4<br>2<br>0<br>3<br>1<br>1<br>2<br>1<br>1<br>1<br>0<br>0<br>0<br>0<br>0<br>0<br>0<br>0<br>0<br>0<br>0<br>0<br>0<br>0                          | Total Count<br>of Closed Accounts<br>0<br>1<br>2<br>0<br>1<br>1<br>0<br>1<br>1<br>0<br>0<br>1<br>0<br>0<br>0<br>0<br>0<br>0<br>0<br>0 | 1 - ÷ ÷ ÷ ÷ ÷ ÷ ÷ ÷ ÷ ÷ ÷ ÷ ÷ ÷ ÷ ÷ ÷ ÷    | Cotal Balances<br>177,635.53<br>8,352.24<br>52,530.14<br>2,158.20<br>29,771.94<br>1,340,328.22<br>354,073.71<br>196,882.56<br>18,717.28<br>7,147.16<br>0.00<br>16,248.80<br>12,368.77<br>27,290.60<br>194,512.51<br>66,552.87<br>311,989.80<br>3,090.77<br>12,564.05<br>42,118.92<br>8,709.16<br>12,278,382.45<br>7,239,380.38  | -          |       |      | III     |
|                   | Suffix<br>74<br>75<br>76<br>77<br>79<br>80<br>81<br>82<br>83<br>84<br>85<br>86<br>87<br>85<br>90<br>91<br>92<br>95<br>96<br>95<br>96<br>98<br>99<br>Total Share<br>Total Loans             | Total Count<br>12<br>22<br>27<br>5<br>1<br>77<br>32<br>11<br>4<br>2<br>1<br>4<br>2<br>1<br>2<br>3<br>19<br>4<br>335                                                                                                    | Total Count<br>With Zero Balances<br>0<br>8<br>4<br>2<br>0<br>3<br>3<br>3<br>1<br>2<br>1<br>1<br>1<br>1<br>1<br>0<br>0<br>0<br>0<br>0<br>0<br>0<br>0<br>1<br>0<br>0<br>0<br>0                | Total Count<br>of Closed Accounts<br>0<br>1<br>2<br>0<br>0<br>1<br>1<br>1<br>0<br>0<br>0<br>0<br>0<br>0<br>0<br>0<br>0<br>0<br>0<br>0 | 1 - ÷ ÷ ÷ ÷ ÷ ÷ ÷ ÷ ÷ ÷ ÷ ÷ ÷ ÷ ÷ ÷ ÷ ÷    | Cotal Balances<br>177,635.53<br>8,352.24<br>52,530.14<br>2,158.20<br>29,771.94<br>1,340,328.22<br>354,073.71<br>196,882.56<br>18,717.28<br>7,147.16<br>0.00<br>16,248.80<br>12,368.77<br>27,290.60<br>194,512.51<br>66,552.87<br>31,989.80<br>3,090.77<br>12,564.05<br>42,118.92<br>8,709.16<br>12,278,382.45<br>7,239,380.38   | -          |       |      |         |
| 4                 | Suffix<br>74<br>75<br>76<br>77<br>79<br>80<br>81<br>82<br>83<br>84<br>85<br>86<br>87<br>89<br>90<br>91<br>92<br>95<br>96<br>98<br>99<br>90<br>91<br>92<br>95<br>96<br>98<br>99<br>90<br>91 | Total Count<br>12<br>22<br>27<br>5<br>1<br>77<br>32<br>11<br>4<br>2<br>1<br>4<br>1<br>3<br>12<br>2<br>1<br>2<br>1<br>2<br>3<br>19<br>4<br>4<br>395                                                                                                    | Total Count<br>With Zero Balances<br>0<br>8<br>4<br>2<br>0<br>3<br>1<br>2<br>1<br>1<br>1<br>0<br>0<br>0<br>0<br>0<br>0<br>0<br>0<br>0<br>0<br>0<br>0<br>0                                    | Total Count<br>of Closed Accounts<br>0<br>1<br>2<br>0<br>0<br>1<br>1<br>0<br>0<br>1<br>0<br>0<br>0<br>0<br>0<br>0<br>0<br>0<br>0<br>0 | 1 - * * * * * * * * * * * * * * * * * *    | Cotal Balances<br>177,635.53<br>8,352.24<br>52,530.14<br>2,158.20<br>29,771.94<br>1,340,328.22<br>354,073.71<br>196,882.56<br>18,717.28<br>7,147.16<br>0.00<br>16,248.80<br>12,368.77<br>27,290.60<br>194,512.51<br>66,552.87<br>311,989.80<br>0.3090.77<br>12,564.05<br>42,118.92<br>8,709.16<br>12,278,382.45<br>7,239,380.38 | -          |       |      | u → 100 |

#### Last Page of Report

The last page of the report will display the selections used when the report was generated.

216

Membership Trial Balance Report
| 📃 Membership Trial Balance         |                |                                                                                                  |                                |
|------------------------------------|----------------|--------------------------------------------------------------------------------------------------|--------------------------------|
| 🕒 📙   Search                       |                | 🔿 🖨                                                                                              |                                |
| 11/04/2015<br>Support Credit Union | ( 1)           | Trial Balance<br>Parameters                                                                      | PAGE 27<br>REPORT NO. CR025-01 |
|                                    |                | Membership Trial Balance -                                                                       | -                              |
|                                    | Date for Delin | quency [11-04-2015]                                                                              |                                |
|                                    | Туре           | (Standard)[1] Total Option (Complete)[1]<br>Account Selection (Open and Closed)[1]               |                                |
|                                    | Suffixes       | (All)[1] Selected Suffixes: Range 1 [ ] thru [ ]<br>Range 2 [ ] thru [ ]<br>Range 3 [ ] thru [ ] |                                |
|                                    | Branches       | (All)[1] Selected Branch:[ ][ ][ ][ ][ ][ ][ ][ ]                                                |                                |
|                                    | Print Order    | (By Account) [1]                                                                                 |                                |
|                                    | Balance        | (All)[1] Selected Balances: Range[ ]thru[ ]                                                      |                                |
|                                    | Format         | (Standard) [1]                                                                                   |                                |
|                                    | Member Total   | (Consider Minimum Balance)[1]                                                                    |                                |
| •                                  |                | III                                                                                              |                                |

#### **Other Information**

<u>Member Totals</u> - are calculated from the total number of 00/01 suffix with a unique SSN and having a balance in that suffix > or = to the **Minimum Balance** under [Main Ribbon > System Settings > Minimum and Available Setup]. If a Credit Union has used all 9's or 8's when a member did not have or know the SSN, they will all be grouped together. Using the Duplicate SSN Report available in the Reports window can easily identify them. **\*\*Note:** This figure includes Organizational Members with a unique TIN.

<u>Total Members Below Min. Balance (i.e. Non-Member Totals)</u> - are calculated for the number of 00/01 suffix having a balance < Minimum Balance on the Minimum and Available Setup window in System Administration. Shows on report as Total Members Below Min. Balance. This is a count of the accounts (not unique SSN's) that don't meet the membership requirements for minimum balance.

[Main Ribbon > System Settings > Minimum and Available Setup]

- **Minimum Balance definition:** Total 00/01 suffixes below the minimum balance setup for the credit union.
- **O1 Suffix Minimum Balance definition:** This selection allows for the amount specified in the Minimum Balance field to apply to 01 suffixes. **\*\*Note:** This option might be used by credit unions that allow members to have a 01 suffix and not a 00. If a member has both suffixes and this option is set to "Does Apply", the minimum balance will apply to both the 00 and 01.

<u>Number of Individual Accounts</u> - total number of any Share or Loan suffixes coded as Individual for the Ownership Type.

<u>Number of Joint Member Accounts</u> - total number of any Share or Loan suffixes coded as Joint Member for the Ownership Type.

217

Membership Trial Balance Report

<u>Number of Joint Owner Accounts</u> - total number of any Share or Loan suffixes coded as Joint for the Ownership Type.

<u>Number of Organization Accounts</u> - total number of any Share or Loan suffixes coded as Organizational for the Ownership Type.

<u>Number of Escrow Accounts</u> - total number of any Share suffixes coded as Escrow for the Ownership Type.

<u>Number of Co-maker Accounts</u> - total number of any Loan suffixes coded as Co-maker for the Ownership Type.

**\*\*Note:** The member count is based on the Unique SSN's and Balance. Suffix and Balance only affect the Non-Member count.

HSA (Health Savings Account) Shares are included in the "Number of Passbook IRA Accounts" figures and totals and HSA CD's are included in the Number of CD's and CD-IRA's figures and totals.

#### Number of Loans

The "Number of Loans" category on the Membership Trial Balance report includes loans with a 0.00 balance. The Security Report (CR220-4) for "Number of Loans" does not include 0.00 balance loans.

#### **Total Members**

For credit unions that use the "Branch" feature on the system and assign a branch to the member, the following information will apply:

- The member will be included in the "Total Members" count once for each branch that the member has a member number. (**\*\*Note:** If the member has more than one member number within a branch, the member will only be counted once for that branch.)
- The "Grand Totals Page" counts the number of unique SSN's within the entire credit union. This is regardless of how many branches the member has a member number.
- Therefore, adding the Total Members number for Branch 1, Branch 2, etc., may not equal the Total Members on the Grand Totals page. This report was designed to work in this manner.

## Name and Address

The Name and Address report can be ordered by the credit union as needed. This report will provide information on member names and addresses based on the selections made for the different options.

Datamatic VIEW
Image: Comparison of the comparison of the comparison of th

After selecting the printer option, the system displays:

**Record Selection –** Enter the Record Selection desired. The options for this field are:

- 1 = Primary Name Records
- 2 = Joint and Co-Makers
- 3 = Alternate Addresses
- 4 = All Name Records

**Print Order –** Enter the selection for Print Order. The options for this field are:

- 1 = Alpha
- 2 = Account Number
- 3 = SSN
- 4 = Alt. Lookup

219

Name and Address Report

Member Status – Enter the selection for the Member Record. The options for this field are:

- 1 = **Open Only** = There must be an open suffix under the member number for the name(s) to be included on the report.
- 2 = Open & Closed = There must be a suffix under the member number for the name(s) to be included on the report.
- 3 = **Include Purge Accounts** = This selection includes all names regardless or not if there is a suffix under the member number.

After making the selections, press enter. Select "Yes" in the upper right corner of the screen and press enter. The system will generate the report.

Example of report. (Name and Address Report)

Selections: Primary Name Records and Alpha order.

| Name and Addre                | ess Report      | and inter-     |                  |                       |                                                  |                    |        |                          | x   |
|-------------------------------|-----------------|----------------|------------------|-----------------------|--------------------------------------------------|--------------------|--------|--------------------------|-----|
| 👌 🔚   Search 🗌                |                 |                | 📫 Go             |                       |                                                  |                    |        |                          |     |
| 09/03/2004<br>Test Credit Uni | .on             | ( 1)           | Prir             | nary Name an<br>Alpha | d Address Report<br>Order                        |                    | REPOR: | PAGE 3<br>I NO. CR720-01 | *   |
| Account I                     | First Name      | Last Name<br>I | Birth Date       | SSN                   | Address 1<br>Home Phone Bus Phone                | Address 2<br>City  | ST Z:  | ip                       |     |
| 25144-7-00                    | Martha          | Caruss         | 10/06/1969       | 051-46-8844           | 215 Mel Avenue<br>517-648-5555 517-363-2         | 558 Lansing        | MI     | 48911                    |     |
| 214-7-00                      | William         | Caruss         | 12/06/1969       | 051-76-4855           | 215 North Health Stree<br>517-648-3333 517-485-6 | t<br>666 Dimondale | MI     | 48544                    | III |
| 33456-5-00                    | George          | Center         | 9/01/1977        | 333-88-9999           | 1612 Mt Hope<br>517-548-4444 517-694-5           | 555 Mason          | MI     | 48854                    |     |
| 2844-9-00                     | Clip and Curl   |                |                  | 875-44-7777           | 548 Pennsylvania<br>517-695-4444                 | Lansing            | MI     | 48911                    |     |
| 765-8-00                      | Test            | Closeacco      | int<br>1/01/1955 | 123-12-3123           |                                                  |                    |        |                          |     |
| 4-2-00                        | DATAMATIC PROCE | SSING INC      | 2/28/1949        | 389-65-2345           | 569 HOME AVE<br>920-757-5612                     | GREENVILLE         | WI     | 48895-6588               |     |
| 613-0-00                      | DEBRA L GARRISO | N TRUST        | 12/25/1972       | 388-88-8888           | 123 CEDAR ST<br>555-444-5555                     | ANYTOWN            | MI     | 49999-4444               |     |
| 81806-2-00                    | Molly           | Doggit         | 1/01/1960        | 202-02-2020           | 202 Happy Path Way<br>517-485-6693 517-882-3     | 306 Lansing        | MI     | 48910                    |     |
| 11152-6-00                    | Douglas Cove Tr | easure Hut     | t<br>8/14/1936   | 199-28-3777           | 2307 Wainright Rd<br>517-694-2321                | Holt               | MI     | 48824                    |     |
| 16672-8-00                    | FREDERICK L     | DUNN           | 4/22/1927        | 888-99-7777           | 1333 WOOD AVENUE                                 | ANYTOWN            | MI     | 48999-0000               |     |
| 60562-6-00                    | AUNTIE          | EMM            | 1/01/1945        | 909-09-0909           | 1004 KANSAS AVE<br>308-888-9030 308-888-1        | 212 SPARTA         | WI     | 54656-2233               |     |
| 617-1-00                      | ESTATE OF DEBOR | AH M TURN      | ER<br>6/22/1954  | 386-66-6666           | 4567 TOWNE BLVD<br>555-444-4455                  | ANYTOWN            | MI     | 49999-3333               | -   |

Name and Address Report

## Example of report. (Name and Address Report)

Selections: Joint and Co-Makers Records and Account Number order.

| Name and Address Report         |                          |                            |                                       |                   |                               | 3 |
|---------------------------------|--------------------------|----------------------------|---------------------------------------|-------------------|-------------------------------|---|
| 🕒 📙   Search                    | 📫 Go                     |                            |                                       |                   |                               |   |
| 09/03/2004<br>Test Credit Union | Joint ( 1)               | 5 Co-Maker Na<br>Account N | me and Address Report<br>umber Order  |                   | PAGE 4<br>REPORT NO. CR720-01 | * |
| Account T First Name            | Last Name<br>Birth Date  | SSN                        | Address 1<br>Home Phone Bus Phone     | Address 2<br>City | ST Zip                        |   |
| 612-2-80 B LUCY M               | BROWN 5/20/199           | 2 333-11-2222              | 6541 LINCOLN ST                       | ANYTOWN           | MI 48999-0000                 |   |
| 613-0-00 S MARK A               | GARRISON<br>11/16/196    | 0 222-33-7777              | 123 CEDAR ST<br>555-444-5555          | ANYTOWN           | MI 49999-4444                 | Ξ |
| 613-0-70 S MARK A               | GARRISON<br>11/16/196    | 0 222-33-7777              | 123 CEDAR ST<br>555-444-5555          | ANYTOWN           | MI 49999-4444                 |   |
| 613-0-80 S MARK A               | GARRISON 11/16/196       | 0 222-33-7777              | 123 CEDAR ST<br>555-444-5555          | ANYTOWN           | MI 49999-4444                 |   |
| 614-8-00 D GREGORY P            | MEMBER<br>1/27/195       | 0 777-44-2222              | 3344 STORM ROAD APT 7<br>555-123-4567 | ANYTOWN           | MI 48999-0000                 |   |
| 614-8-05 D GREGORY P            | MEMBER<br>1/27/195       | 0 777-44-2222              | 3344 STORM ROAD APT 7<br>555-123-4567 | ANYTOWN           | MI 48999-0000                 |   |
| 614-8-47 B BENJAMIN             | BENEFICIARY<br>10/10/197 | 0 555-66-4444              | 123 MAIN ST                           | ANYTOWN           | MI 48888-0000                 |   |
| 614-8-60 G GREGORY P            | MEMBER<br>1/27/195       | 0 777-44-2222              | 3344 STORM ROAD APT 7<br>555-123-4567 | ANYTOWN           | MI 48999-0000                 |   |
| 615-5-00 B ANGELA M             | JONES 1/15/196           | 5 444-66-5555              | 356 MAPLE ST<br>517-444-6677          | ANYTOWN           | MI 49999-1234                 |   |
| 615-5-05 G ANGELA M             | JONES 1/15/196           | 5 444-66-5555              | 356 MAPLE ST<br>517-444-6677          | ANYTOWN           | MI 49999-1234                 |   |
| 616-3-05 G GEORGE R             | MILLER<br>7/12/193       | 2 111-88-1111              | 3210 MAPLE ST                         | ANYTOWN           | MI 49999-0000                 |   |
| 617-1-00 S MICHAEL P            | TURNER 1/25/195          | 5 333-43-4444              | 4567 TOWNE BLVD<br>555-444-4455       | ANYTOWN           | MI 49999-3333                 |   |
| 617-1-50 S MICHAEL P            | TURNER 1/25/195          | 5 333-43-4444              | 4567 TOWNE BLVD<br>555-444-4455       | ANYTOWN           | MI 49999-3333                 |   |
| 617-1-70 S MICHAEL P            | TURNER 1/25/195          | 5 333-43-4444              | 4567 TOWNE BLVD<br>555-444-4455       | ANYTOWN           | MI 49999-3333                 | - |

## **NCUA Call Report**

The NCUA Call Report can be ordered by the credit union as needed. This report can collect some of the needed information to fill out the report. Depending on how the credit union uses the suffixes and codes accounts will determine if this report will be able to provide some or most of the information needed. Some credit unions may need to use Query (Optional Software) to find some of the information or look at system reports, etc. **\*\*Note:** This job uses the monthend file that is on the system.

Below are the steps used to gain accurate information for record counts and balances in the data being pulled for the NCUA Call Report. This is important when the Credit Unions try and compare counts and totals from the Member Trial Balance report with the Membership Trial Balance report using either the Open Accounts Only or Open/Closed.

The processing works like this:

- 1. Collect totals for Sweep Accounts There is a section on the call report that deals with sweep accounts, and those can have zero balances, so those totals are accumulated before we drop the zero balance accounts for the other suffixes.
- 2. Drop Closed Accounts
- 3. Drop zero balance loans
- 4. Drop zero balance shares if option selected

After selecting the printer option, the system displays:

| Datamatic VIEW                                                                                             |                                              |
|----------------------------------------------------------------------------------------------------|----------------------------------------------|
| NCUA Call Report                                                                                           | <b>B</b>                                     |
| Print Quit                                                                                                 | Call Report                                  |
| Call Report Date – –                                                                                       | Include Zero Balance Shares (No) N           |
| Joint Accounts<br>Mortgage Loan Identification:<br>1st Mortgage Suffixes:<br>2nd Mortgage Suffixes         | (Joint on 00 means Joint on All)             |
| Business Loan Identification:<br>Business Loan Suffixes:<br>Ag. Loan Identification:<br>Ag. Loan Suffixes: | (Call Report Type) C<br>(Call Report Type) C |
| Share Draft Suffixes:<br>Regular Share Suffixes:<br>Money Market Shares:                                   |                                              |
| Loan Security Codes:<br>New Car:<br>Used Car:<br>Un-secured:                                               |                                              |

NCUA Call Report

**Call Report Date** – Enter the last day of the report period or the current date. The date entered will affect the information on the report generated.

**Include Zero Balance Shares** – This option determines if zero balance open share suffixes will be included in the total count fields on this report. The options for this field are:

N = No (default) Y = Yes \*\*\*

\*\*\* If this option is changed to "Y" for Yes by the credit union, the system will remember the change for the next run of the report.

**Joint Accounts** – Select the appropriate option that best describes the philosophy for joint accounts at the credit union. The system will separate the Joint and Individual Non-IRA suffixes based on the option selected. The options are:

0 = Joint on 00 means Joint on All Accounts

1 = Joint only if suffix is coded Joint

Other information the system uses to calculate these figures for the report.

- ⇒ The individual uninsured amount is over \$250,000.
- ⇒ The joint uninsured amount is over \$500,000.
- ⇒ The IRA uninsured amount is over \$250,000.

**Mortgage Loan Identification** – Select the appropriate option for the information for the report for business loans. In other words, what will be used to determine the mortgage loans. The options are:

- C = Call Report Mortgage Type Use this if Mortgage Loans are coded with a Call Report Mortgage Type (on loan suffix) for the system to properly identify the different categories for Section 2 -Real Estate Loans and LOC.
- S = Specified Suffixes Use this if Mortgage Loans are defined by specific suffixes. (see 1<sup>st</sup> and 2<sup>nd</sup> Mortgage Suffixes below)

1<sup>st</sup> Mortgage Suffixes – Enter the 1<sup>st</sup> Mortgage Suffixes used by the credit union, if applicable.

**2<sup>nd</sup> Mortgage Suffixes** – Enter the 2<sup>nd</sup> Mortgage Suffixes used by the credit union, if applicable.

**Business Loan Identification** – Select the appropriate option for the information for the report for business loans. The options are:

- C = Call Report Type **\*\*** (see chart on next page) Use this if Business Loans are coded with a Call Report Business Type (on loan suffix) for the system to properly identify the different categories for Section 4 Business Lending.
- E = Member has EIN Use this if Business Loans are <u>not</u> defined by specific suffixes and no breakout totals are needed (see \*\*) and all Business Accounts have an EIN and <u>not</u> a TIN.
- M= Member Information Use this if Business Loans are defined by the "Business" field on the Member Information window when set an option other than "none".
- S = Specified Suffixes Use this if Business Loans are defined by specific suffixes and no breakout totals are needed (see \*\*).

\*\* Use this if Business Mortgage Loans, Secured or Unsecured Business Loans are <u>not</u> coded with a "business" Call Report Type (on loan suffix) for the system to properly identify the different categories for Section 4 - Business Lending of the NCUA Call Report.

| VIEW Description                                        | Call Report Description                                             |
|---------------------------------------------------------|---------------------------------------------------------------------|
| Construction and Development                            | Construction and Development                                        |
| Farmland                                                | Secured by Farmland                                                 |
| Non-Farm Residential Property                           | Secured by Non-Farm Residential Property                            |
| Owner Occupied Non-Farm/Non-Residential<br>Property     | Secured by Owner Occupied Non-Farm Non-<br>Residential Property     |
| Non-Owner Occupied Non-Farm/Non-Residential<br>Property | Secured by Non-Owner Occupied Non-Farm Non-<br>Residential Property |
| Agriculture and Other Loans to<br>Farmers               | Loans to finance Agriculture production and other loans to farmers  |
| Commercial and Industrial                               | Commercial and Industrial Loans                                     |
| Unsecured Business Loans                                | Unsecured Business Loans                                            |
| Unsecured Revolving LOC for Business                    | Unsecured Revolving Lines of Credit for Business<br>Purposes        |

Business Loan Suffixes – Enter the Business Loan Suffixes used by the credit union, if applicable.

**Agriculture Loan Identification** – Select the appropriate option for the information on the report for agriculture loans.

- C = Call Report Type (see chart above) Use this if Agriculture Loans are coded with a "business" Call Report Type (on loan suffix) for the system to properly identify the different categories for Section 4 Business Lending.
- S = Specified Suffixes Use this if Agriculture Loans are defined by specific suffixes. (see Agriculture Loan Suffixes below)

**Agriculture Loan Suffixes –** Enter the Agriculture Loan Suffixes used by the credit union, if applicable.

**Share Draft Suffixes** – Enter the Share Draft Suffixes (70-74) used by the credit union, if applicable.

**Regular Share Suffixes** – Enter the Regular Share Suffixes used by the credit union.

Money Market Shares – Enter the Money Market Share Suffixes used by the credit union.

Loan Security Codes – Enter the Loan Security Codes for New Car, Used Car and Un-secured loans.

Press enter and the system will begin to gather the information for the report.

Information on **"Troubled Debt Restructured"** Loans will be included on the NCUA Call Report if these loans are coded properly on the loan suffixes. See the "Troubled Debt Restructure" and "Troubled Debt Restructure Date" fields on the Loan Suffix Inquiry.

#### Additional Information

Datamatic made a few assumptions that directly affect the calculations and identification of specific types of accounts. If these assumptions fit your current procedures, then the credit union should be able to use all of the information provided. If not, the credit union will have to decide how much of the information can be used.

Here are some of the assumptions made:

- 1. Identification of Mortgage loans are by suffix.
- 2. Identification of Share Draft, Regular Share and Money Market accounts are by suffix.
- 3. Identification of New Car, Used Car and Unsecured loans are by Loan Security Code.
- 4. Loan Granted is assumed to be the net of the Loan Issue amount and any Loan Payment made on the same day. (7xx minus 3xx and 4xx transactions). This is essentially calculating the New Money.
- 5. Open-End Loans are assumed to be those with Line of Credit limits. Closed-End Loans are those who have zero for the Line of Credit.
- 6. Charge Off Loans amounts are those payment amounts used with a transaction code of 369 or 469.

In order to compute this information, the system will need to have the **Statement Detail** for these suffixes on the system during the period the credit union is trying to compute.

#### Shares/Deposits section

For the headings < 1 Year, 1-3 Years and > 3 Years, see the following descriptions for the dollar amounts included.

- < 1 Year = Certificates and Term Shares with terms of less than one year.
- **1-3 Years** = Certificates and Term Shares with terms greater than or equal to one year but less than three years.
- **> 3 Years** = Certificates and Term Shares with terms greater than or equal to three years.

#### **Other Information**

The information gathered for the **"All Other Unsecured Loans" (Acct Code 994)** is defined by the credit union on the NCUA Call Report screen in the Reports window. Under the section for Loan Security Codes, the security codes entered next to "Un-secured" will be included on this line of the report. Also included are loans that are <u>not</u> coded with a loan security code.

The "General Loan Schedule" section of the report is pulled by Loan Security Code.

The "Real Estate Loan Schedule" section of the report is pulled from Suffix information entered on the NCUA Call Report screen in the Reports window.

The dollar amounts (for uninsured/insured deposits) are based on member number not by SSN.

The unused portion of the C-Pay amounts is displayed on page 5 under **"Liquidity, Commitments and Sources"**. This represents the difference between the total of the C-Pay Maximum for every member with C-Pay and subtracting any negative draft and share balances.

## **OFAC Scan**

The OFAC Scan selection is used to scan the files with the names on the credit union system. When finished, the system will generate the OFAC Scan Report with possible matches and names for the credit union to review.

# (See the "OFAC Scrub Procedure" chapter in the Operations manual for complete details on the process.)

Credit unions that are using the Datamatic OFAC Scrub Procedure will use this selection.

## **Picture ID**

The Picture ID selection can be used to generate a report/extract for either missing or expired picture ID's. Picture ID is an Optional Software that can be purchased.

After making a printer selection, the system displays.

| Datamatic VIEW |                 |                         | ×          |
|----------------|-----------------|-------------------------|------------|
| Picture ID     |                 |                         | 9          |
| Print Quit     |                 |                         | Picture ID |
|                | Output          | (Report) <mark>R</mark> |            |
|                | Selection       | (Missing IDs) M         |            |
|                | Accounts Opened | After                   |            |
|                |                 |                         |            |
|                |                 |                         |            |
|                |                 |                         |            |
|                |                 |                         |            |
|                |                 |                         |            |
|                |                 |                         |            |
|                |                 |                         |            |
|                |                 |                         |            |

| Output Selections: | R - Report           |
|--------------------|----------------------|
|                    | E - Extract          |
|                    | B - Report & Extract |
|                    |                      |

Selection: M - Missing ID's E - Expired ID's

Accounts Opened After: Fill in a date, if desired.

Press enter to generate the report/extract.

## Example of missing Picture ID report. (PictureID)

| PictureID                    |                 |                           |              |          |         |    |             |            |              |           | X        |
|------------------------------|-----------------|---------------------------|--------------|----------|---------|----|-------------|------------|--------------|-----------|----------|
| 👌 📙   Search                 |                 |                           | Go           |          |         |    |             |            |              |           |          |
| 03-05-2015<br>Support Credit | t Union         | ( 1)                      | Pict         | ure ID's |         |    |             | REPORT NO. | PAGE<br>CR97 | 1<br>4-01 | <u>^</u> |
| Account                      | Name Type       | Name                      |              | Eri      | ror     |    |             |            |              |           |          |
| 1-8-82                       | Joint           | TANE                      | CONSUMER     | Missing  | Picture | тр |             |            |              |           |          |
| 4-2-08                       | Joint           | ERIC T                    | FOREMAN      | Missing  | Picture | TD |             |            |              |           |          |
| 4-2-09                       | Joint           | ERIC T                    | FOREMAN      | Missing  | Picture | TD |             |            |              |           |          |
| 32-3-81                      | Joint           | Jacquie                   | Ross         | Missing  | Picture | TD |             |            |              |           |          |
| 610-6-81                     | Joint           | ROGER G                   | MILLER       | Missing  | Picture | TD |             |            |              |           |          |
| 610-6-81                     | Joint           | REBECCA K                 | MILLER       | Missing  | Picture | TD |             |            |              |           |          |
| 734-4-00                     | Drimary         | CDACE'S TOP OD            | TAM STOPE    | Missing  | Dicture | TD | (Buginega)  |            |              |           |          |
| 734-4-00                     | Joint           | MEGAN D                   | JONES        | Missing  | Picture | TD | (Business/  |            |              |           |          |
| 734-4-00                     | Joint           | MADTHA L                  | CADILES      | Missing  | Dicture | TD |             |            |              |           |          |
| 734-4-05                     | Joint           | MEGAN D                   | JONES        | Missing  | Picture | TD |             |            |              |           |          |
| 734-4-05                     | Joint           | MADTHA L                  | CADILES      | Missing  | Dicture | TD |             |            |              |           |          |
| 745-0-00                     | Drimary         | Outback Tours             | CHRODD       | Missing  | Picture | TD | (Business)  |            |              |           |          |
| 745-0-00                     | Auth Signer     | Brian                     | Largon       | Missing  | Dicture | TD | (202211022) |            |              |           |          |
| 745-0-73                     | Auth Signer     | Brian                     | Larson       | Missing  | Dicture | TD |             |            |              |           |          |
| 747-6-00                     | Drimary         | JOHN                      | WELLSA       | Missing  | Dicture | TD |             |            |              |           |          |
| 747-6-00                     | Joint           | STEVE                     | SEATTLE      | Missing  | Dicture | TD |             |            |              |           |          |
| 748-4-00                     | Drimary         | STEVE                     | SEATTLE      | Missing  | Dicture | TD |             |            |              |           | =        |
| 748-4-00                     | Joint           | JOHN                      | WELLSA       | Missing  | Picture | TD |             |            |              |           |          |
| 749-2-00                     | Drimary         | Doug                      | SMith        | Missing  | Dicture | TD |             |            |              |           |          |
| 749-2-00                     | Joint           | Doug                      | SMith        | Missing  | Dicture | TD |             |            |              |           |          |
| 752-4-00                     | Drimory         | Oliver T Whitt            | onion Trust  | Missing  | Dicture | TD | (Pusipess)  |            |              |           |          |
| 754-2-00                     | Drimary         | Joon Toon                 | Student      | Missing  | Dicture | TD | (Business)  |            |              |           |          |
| 754-2-00                     | Toint           | Toby                      | Scudenc      | Missing  | Dicture | TD |             |            |              |           |          |
| 755-9-00                     | Drimers         | Colotto                   | Verderser    | Missing  | Dicture | TD |             |            |              |           |          |
| 755-3-00                     | Deimary         | Corecce<br>Outbook Titter | Henderson    | Missing  | Disture | 10 | (Pusisses)  |            |              |           |          |
| 757-5-00                     | Drimary         | Ducback Fitter            | P-11         | Missing  | Dicture | TD | (Business)  |            |              |           |          |
| 759-2-00                     | Drimary         | CDETCHEN I                | MOODE        | Missing  | Dicture | TD | (Business)  |            |              |           |          |
| 760-9-00                     | Drimary         | George                    | Jetson       | Missing  | Dicture | TD |             |            |              |           |          |
| 1234-4-67                    | Joint           | CADOL A                   | DISEN        | Missing  | Dicture | TD |             |            |              |           |          |
| 254999-1-00                  | Joint           | Janny                     | Cook         | Missing  | Dicture | TD |             |            |              |           |          |
| 667700-9-01                  | Joint           | Dachel                    | Westinghouse | Missing  | Dicture | TD |             |            |              |           |          |
| 667700-9-02                  | Joint           | Pachel                    | Westinghouse | Missing  | Dicture | TD |             |            |              |           |          |
| 701701-5-00                  | Joint           | Jori                      | Warner       | Missing  | Dicture | TD |             |            |              |           |          |
| ,01,01-3-80                  | OOTHC           | 0011                      | Harner       | missing  | FICTURE | 10 |             |            |              |           |          |
|                              | Total Drimaru:  |                           | 12           |          |         |    |             |            |              |           |          |
|                              | Total Joint:    |                           | 19           |          |         |    |             |            |              |           |          |
|                              | Total Auth Sign | ers:                      | 2            |          |         |    |             |            |              |           |          |
|                              | ,-              |                           |              |          |         |    |             |            |              |           | -        |
| •                            |                 |                           |              |          |         |    |             |            |              |           | ▶        |

### Example of expired Picture ID report. (PictureID)

| PictureID      |                 |          |          |             |                | X-                  |
|----------------|-----------------|----------|----------|-------------|----------------|---------------------|
| 👌 🔚   Search   |                 |          | 🔿 Go     |             |                |                     |
| 03-05-2015     |                 |          | p        | icture ID's |                | PAGE 1              |
| Support Credit | t Union         | (1)      |          |             |                | REPORT NO. CR974-01 |
| Account        | Name Type       | Name     |          | Err         | or             |                     |
| 610-6-81       | Joint           | MARTHA S | MILLER   | Expired     | ID: 08-03-2010 |                     |
| 623-9-80       | Joint           | ELI M    | ANDERSON | Expired     | ID: 01-03-2014 |                     |
| 26633-8-80     | Joint           | Maggie   | Pond     | Expired     | ID: 02-01-2014 |                     |
|                | Total Primary:  |          | 0        |             |                |                     |
|                | Total Joint:    |          | 3        |             |                |                     |
|                | Total Auth Sign | ers:     | 0        |             |                |                     |
|                |                 |          |          |             |                |                     |
|                |                 |          |          |             |                |                     |
| •              |                 |          | III      |             |                | •                   |

| 00000001882,000000018,82,"Joint          | ", "JANE           | CONSUMER     | ", "Missing Picture ID        | "       |
|------------------------------------------|--------------------|--------------|-------------------------------|---------|
| 00000004208,000000042,08, "Joint         | ", "ERIC T         | FOREMAN      | ", "Missing Picture ID        |         |
| 00000004209,000000042,09, "Joint         | ", "ERIC T         | FOREMAN      | ". "Missing Picture ID        |         |
| 00000032381,000000323,81,"Joint          | ", "Jacquie        | Ross         | ", "Missing Picture ID        |         |
| 000000610681,0000006106,81,"Joint        | ", "ROGER G        | MILLER       | ", "Missing Picture ID        |         |
| 000000610681,0000006106,81,"Joint        | ", "REBECCA K      | MILLER       | ", "Missing Picture ID        |         |
| 000000734400,0000007344,00,"Primary      | ", "GRACE'S ICE CH | REAM STORE   | ", "Missing Picture ID (Busin | less) " |
| 000000734400,0000007344,00,"Joint        | ", "MEGAN P        | JONES        | ", "Missing Picture ID        |         |
| 000000734400,0000007344,00,"Joint        | ", "MARTHA L       | CARUSS       | ", "Missing Picture ID        |         |
| 000000734405,0000007344,05,"Joint        | ", "MEGAN P        | JONES        | ", "Missing Picture ID        |         |
| 000000734405,0000007344,05,"Joint        | ", "MARTHA L       | CARUSS       | ", "Missing Picture ID        |         |
| 000000745000,0000007450,00,"Primary      | ", "Outback Tours  |              | ", "Missing Picture ID (Busin | less) " |
| 000000745000,0000007450,00,"Auth. Signer | ", "Brian          | Larson       | ", "Missing Picture ID        |         |
| 000000745073,0000007450,73,"Auth. Signer | ", "Brian          | Larson       | ", "Missing Picture ID        |         |
| 000000747600,0000007476,00,"Primary      | ", "JOHN           | WELLSA       | ", "Missing Picture ID        |         |
| 000000747600,0000007476,00,"Joint        | ", "STEVE          | SEATTLE      | ", "Missing Picture ID        | "       |
| 000000748400,0000007484,00,"Primary      | ", "STEVE          | SEATTLE      | ", "Missing Picture ID        |         |
| 000000748400,0000007484,00,"Joint        | ", "JOHN           | WELLSA       | ", "Missing Picture ID        | "       |
| 000000749200,0000007492,00,"Primary      | ", "Doug           | SMith        | ", "Missing Picture ID        |         |
| 000000749200,0000007492,00,"Joint        | ", "Doug           | SMith        | ", "Missing Picture ID        |         |
| 000000753400,0000007534,00,"Primary      | ","Oliver T Whitt  | tman Trust   | ", "Missing Picture ID (Busin | iess) " |
| 000000754200,0000007542,00,"Primary      | ", "Joey           | Student      | ", "Missing Picture ID        |         |
| 000000754200,0000007542,00,"Joint        | ", "Toby           | Smith        | ", "Missing Picture ID        | "       |
| 000000755900,0000007559,00,"Primary      | ","Colette         | Henderson    | ", "Missing Picture ID        |         |
| 000000756700,0000007567,00,"Primary      | ","Outback Fitter  | rs           | ", "Missing Picture ID (Busir | less) " |
| 000000757500,0000007575,00,"Primary      | ", "Brandon        | Ball         | ", "Missing Picture ID (Busin | iess) " |
| 000000758300,0000007583,00,"Primary      | ", "GRETCHEN L     | MOORE        | ", "Missing Picture ID        |         |
| 000000760900,0000007609,00,"Primary      | ","George          | Jetson       | ", "Missing Picture ID        |         |
| 000001234467,0000012344,67,"Joint        | ", "CAROL A        | RISEN        | ", "Missing Picture ID        |         |
| 000254888180,0002548881,80,"Joint        | ", "Jenny          | Cook         | ", "Missing Picture ID        |         |
| 000667700981,0006677009,81,"Joint        | ","Rachel          | Westinghouse | ", "Missing Picture ID        |         |
| 000667700982,0006677009,82,"Joint        | ","Rachel          | Westinghouse | ", "Missing Picture ID        |         |
| 000701701580,0007017015,80,"Joint        | ","Jori            | Warner       | ", "Missing Picture ID        |         |
|                                          |                    |              |                               |         |

## Example of missing Picture ID extract. (picid.txt in Download folder - csv format)

#### Example of expired Picture ID extract. (picid.txt in Download folder - csv format)

| 00000610681,0000006106,81,"Joint  | ","MARTHA S<br>"."FLT M | MILLER | ","Expired ID: 08-03-2010 |  |
|-----------------------------------|-------------------------|--------|---------------------------|--|
| 000026633880,0000266338,80,"Joint | ","Maggie               | Pond   | ","Expired ID: 02-01-2014 |  |

## **Principal Paydown**

#### **Overview**

The Principal Paydown Report displays the total loan principal paid during the specified month and a forecast for the next 12 months. The report is broken down by security codes. Specific loan suffixes can be entered to be excluded on the report.

#### **Report Screen**

| Datamatic VIEW                                               | ×                        |
|--------------------------------------------------------------|--------------------------|
| Principal Paydown                                            | 9                        |
| Print Quit<br>Monthend Date : 4-30-2019<br>Exclude Suffixes: | Principal Paydown Report |

| Field            | Comments                        |                                                                         |  |  |  |
|------------------|---------------------------------|-------------------------------------------------------------------------|--|--|--|
| Monthend Date    | MM-DD-YYYY                      | Defaults to current monthend and is based off the current monthend file |  |  |  |
|                  | Suffixes to exclude from report |                                                                         |  |  |  |
| Exclude Suffixes | Blank – I                       | Blank – Include all suffixes                                            |  |  |  |
|                  | Specific I                      | Specific loan suffixes                                                  |  |  |  |

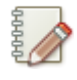

#### Note

To base this report on previous month end data, the credit union must reload the specific monthend file to the system.

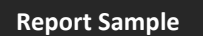

**Principal Paydown Report** 

Report No. CR211-01

| Report Criteria |                     |
|-----------------|---------------------|
| Report Date     | 04-30-2020          |
| Exclude Suffix  | Blank (Include ALL) |
|                 |                     |

| 01-31-2020<br>DTM CU                                                                                                    | (1)                                                                                                    | Principal<br>Mo                                                                                                    | Paydown Report<br>nthend                                                                                                    |                                                                                                    | F                                                                                                    | PAGE 1<br>EPORT NO. CR211-01                                                                                                    |
|----------------------------------------------------------------------------------------------------|----------------------------------------------------------------------------------------------------|----------------------------------------------------------------------------------------------------|----------------------------------------------------------------------------------------------------|----------------------------------------------------------------------------------------------------|----------------------------------------------------------------------------------------------------|----------------------------------------------------------------------------------------------------|
| Security                                                                                                    | Prin. Increase                                                                                                    | Prin. Pay Down                                                                                                    | Prin. Net Chg                                                                                                    | Balance                                                                                                    | Count                                                                                                    |                                                                                                    |
| 01 SIGNATURE<br>02 SHARE PLEDGE<br>04 NEW VEHICLE<br>05 USED VEHICLE<br>06 RV/CAMPER/5TH WHEEL<br>07 BOAT<br>08 BOAT AND TRAILER<br>09 NEW MOTORCYCLE<br>10 USED MOTORCYCLE<br>11 FIRST MORTGAGE<br>12 FIXED SECOND MRTG<br>13 STUDENT<br>14 FARM EQUIPMENT<br>18 PWC/ATV/TRAILER<br>20 CERTIFICATE SECURED<br>22 HELOC 80%<br>24 HELOC 100%                               | \$313,581.31<br>\$32,207.85<br>\$707,287.98<br>\$1,913,749.75<br>\$38,024.66<br>\$60.63<br>\$12,690.45<br>\$432.74<br>\$109,471.57<br>\$112.50<br>\$107,457.34<br>\$10,189.38<br>\$27.05<br>\$3,640.54<br>\$1,200.09<br>\$33,501.68<br>\$180.97              | \$287,868.08<br>\$30,464.77<br>\$1,016,885.13<br>\$2,029,741.54<br>\$26,766.56<br>\$10,614.80<br>\$47,502.01<br>\$284,187.15<br>\$277,959.78<br>\$4,848.98<br>\$2,621.57<br>\$4,848.98<br>\$2,621.57<br>\$4,516.64<br>\$6,392.64<br>\$6,392.64<br>\$10,593.85<br>\$3,227.82                                                                                                    | \$25,713.23<br>\$1,743.08<br>\$309,597.15-<br>\$115,991.79-<br>\$3,427.38<br>\$3,316.41-<br>\$14,076.11-<br>\$10,182.06-<br>\$61,969.56<br>\$284,074.65-<br>\$170,502.44-<br>\$5,340.40<br>\$2,594.52-<br>\$876.10-<br>\$5,192.55-<br>\$22,907.83<br>\$3,046.85-  | \$2,243,787.37<br>\$350,699.70<br>\$23,723,393.00<br>\$45,270,726.50<br>\$1,446,804.64<br>\$140,954.88<br>\$692,456.62<br>\$388,783.42<br>\$894,744.74<br>\$19,741,318.29<br>\$12,194,613.84<br>\$305,581.25<br>\$29,612.27<br>\$144,208.48<br>\$76,266.13<br>\$655,193.38<br>\$444,827.72 | 3,404<br>124<br>1,578<br>5,611<br>146<br>15<br>78<br>50<br>213<br>403<br>576<br>91<br>23<br>50<br>88<br>27<br>3                                                                                                    |                                                                                                    |
| Total                                                                                                    | \$3,283,816.49                                                                                                    | \$4,089,020.40-                                                                                                    | \$805,203.91-                                                                                                    | \$8,343,372.23                                                                                                    | 12,480                                                                                                    |                                                                                                    |
| 01-31-2020                                                                                                    |                                                                                                    | Principal                                                                                                    | Paydown Report                                                                                                    |                                                                                                    |                                                                                                    | PAGE 2                                                                                                    |
|                                                                                                    | ( 1)                                                                                                    | Forecast                                                                                                    | (Month 1-6)                                                                                                    |                                                                                                    | R                                                                                                    | EPORT NO. CR211-01                                                                                                    |
| Security                                                                                                    | February 2020                                                                                                    | March 2020                                                                                                    | April 2020                                                                                                    | May 2020                                                                                                    | June 2020                                                                                                    | July 2020                                                                                                    |
| 01 SIGNATURE<br>02 SHARE PLEDGE<br>04 NEW VEHICLE<br>05 USED VEHICLE<br>06 RV/CAMPER/5TH WHEEL<br>07 BOAT<br>08 BOAT AND TRAILER<br>09 NEW MOTORCYCLE<br>10 USED MOTORCYCLE<br>11 FIRST MORTGAGE<br>12 FIXED SECOND MRTG<br>13 STUDENT<br>14 FARM EDUIPMENT<br>14 FARM EDUIPMENT<br>18 PWC/ATV/TRAILER<br>20 CERTIFICATE SECURED<br>22 HELOC 80%<br>24 HELOC 100%<br>Total | \$157,527.27<br>\$157,74.00<br>\$517,680.89<br>\$1,115,567.07<br>\$22,300.42<br>\$18,035.98<br>\$9,663.88<br>\$26,094.15<br>\$141,696.76<br>\$158,005.19<br>\$4,456.18<br>\$2,240.79<br>\$4,266.50<br>\$4,462.62<br>\$3,292.41<br>\$238.28<br>\$2,209,718.36 | \$155,332.83<br>\$15,548.31<br>\$517,601.26<br>\$1,107,514.24<br>\$28,465.94<br>\$2,310.81<br>\$18,118.88<br>\$9,348.58<br>\$25,857.51<br>\$142,129.16<br>\$157,341.61<br>\$157,341.61<br>\$4,292.10<br>\$4,292.10<br>\$4,292.10<br>\$4,316.70<br>\$3,308.07<br>\$239.67<br>\$239.67<br>\$2 | \$149,979.66<br>\$15,236.39<br>\$508,703.27<br>\$1,100,572.17<br>\$2,321.27<br>\$17,846.82<br>\$8,695.29<br>\$25,858.80<br>\$142,262.75<br>\$156,566.20<br>\$44,262.75<br>\$156,566.20<br>\$44,317.90<br>\$4,317.90<br>\$4,317.90<br>\$4,317.90<br>\$2,124.011,13 | \$143,688.51<br>\$14,989,67<br>\$503,790.50<br>\$1,092,858.08<br>\$27,758.65<br>\$17,551.96<br>\$17,551.96<br>\$17,551.96<br>\$17,252,956.16<br>\$142,363.96<br>\$156,893.83<br>\$1,064.47<br>\$4,343.93<br>\$3,787.42<br>\$3,339.71<br>\$242.48<br>\$24,255.13                            | \$134,874.17<br>\$14,242.10<br>\$498,776.95<br>\$1,085,002.47<br>\$2,255.82<br>\$17,561.51<br>\$8,751.29<br>\$25,793.63<br>\$142,798.00<br>\$156,140.29<br>\$4,148.57<br>\$978.39<br>\$4,370.15<br>\$3,355.60<br>\$243.89<br>\$2130.884.39 | \$125,110.68<br>\$12,993.04<br>\$493,148.50<br>\$1,075,356.51<br>\$7,778.8.11<br>\$1,924.78<br>\$17,277.17<br>\$25,286.92<br>\$14,223.69<br>\$154,567.48<br>\$4,172.80<br>\$982.57<br>\$4,396.59<br>\$3,371.58<br>\$24.32<br>\$24.32<br>\$25.32<br>\$24.32<br>\$3,371.58<br>\$24.32<br>\$24.32<br>\$25.32<br>\$24.32<br>\$25.32<br>\$25 |
|                                                                                                    | \$2,207,110.50                                                                                                    | \$2,197,911.33                                                                                                    | \$2,114,011.15                                                                                                    | \$2,133,935.15                                                                                                    | \$2,150,004.57                                                                                                    | \$2,102,055.41                                                                                                    |
| 01-31-2020<br>DTM CU                                                                                                    | ( 1)                                                                                                    | Principal<br>Forecast                                                                                                    | Paydown Report<br>(Month 7-12)                                                                                                    |                                                                                                    | R                                                                                                    | PAGE 3<br>EPORT NO. CR211-01                                                                                                    |
| Security                                                                                                    | August 2020                                                                                                    | September 2020                                                                                                    | October 2020                                                                                                    | November 2020                                                                                                    | December 2020                                                                                                    | January 2021                                                                                                    |
| 01 SIGNATURE<br>02 SHARE PLEDGE<br>04 NEW VEHICLE<br>05 USED VEHICLE<br>06 RV/CAMPER/5TH WHEEL<br>07 BOAT<br>08 BOAT AND TRAILER<br>09 NEW MOTORCYCLE<br>10 USED MOTORCYCLE<br>11 FIRST MORTGAGE<br>12 FIXED SECOND MRTG<br>13 STUDENT<br>14 FARM EQUIPMENT<br>18 PWC/ATV/TRAILER<br>20 CERTIFICATE SECURED<br>22 HELOC 80%<br>24 HELOC 100%                               | \$118,486.98<br>\$12,561.43<br>\$49,104.61<br>\$1,066,129.61<br>\$1,934.58<br>\$17,232.70<br>\$8,651.75<br>\$24,832.92<br>\$143,670.57<br>\$154,255.78<br>\$4,131.66<br>\$986.78<br>\$4,423.27<br>\$2,886.82<br>\$3,387.65<br>\$246.75                       | \$111,432.86<br>\$11,941.41<br>\$487,525.24<br>\$1,058,431.23<br>\$26,398.61<br>\$17,029.74<br>\$8,679.58<br>\$224,444.67<br>\$143,971.24<br>\$154,172.45<br>\$4,161.99<br>\$90.99<br>\$2,497.54<br>\$3,403.78<br>\$24,819                                                                                                    | \$103,347.56<br>\$11,822.75<br>\$483,150.11<br>\$1,049,218.89<br>\$25,672.09<br>\$1,954.36<br>\$17,108.48<br>\$8,707.55<br>\$24,123.74<br>\$144,045.98<br>\$154,297.96<br>\$4,193.09<br>\$959.10<br>\$4,239.14<br>\$2,417.84<br>\$3,420.03<br>\$249.63            | \$93,503.96<br>\$11,384.63<br>\$480,722.84<br>\$1,037,802.07<br>\$25,557.99<br>\$16,930.27<br>\$8,735.59<br>\$24,091.15<br>\$144,182.10<br>\$153,117.83<br>\$4,206.67<br>\$954.28<br>\$4,265.62<br>\$2,245.98<br>\$3,436.31<br>\$251.09                                                    | \$79,892.48<br>\$11,243.40<br>\$479,344.81<br>\$1,024,196.92<br>\$25,288.05<br>\$17,002.08<br>\$8,705.56<br>\$23,880.23<br>\$143,777.87<br>\$152,425.24<br>\$4,170.95<br>\$837.18<br>\$4,292.34<br>\$2,057.43<br>\$3,3452.70<br>\$252.56   | \$63,425.88<br>\$11,015.88<br>\$476,566.07<br>\$1,011,410.19<br>\$25,346.49<br>\$16,548.09<br>\$8,493.96<br>\$23,291.22<br>\$143,837.56<br>\$151,208.61<br>\$4,202.26<br>\$836.82<br>\$4,319.28<br>\$1,864.80<br>\$3,469.15<br>\$254.03                                                                                                    |
| Total                                                                                                    | \$2,082,031.32                                                                                                    | \$2,061,689.96                                                                                                    | \$2,038,928.30                                                                                                    | \$2,013,352.71                                                                                                    | \$1,982,794.16                                                                                                    | \$1,948,074.72                                                                                                    |

Principal Paydown

Datamatic Confidential This documentation is proprietary and confidential information of Datamatic Processing Inc., and can ONLY be used for its intended use. Any other distribution, dissemination, or copying use is strictly prohibited.

Print End of Day Reports

## **Print End of Day Reports**

The Print End of Day Reports selection is used to print all of the reports in the backup directory for the date selected. The system does look under [Main Ribbon > System Settings > Daily Report Selection Setup] to see if any of the reports on this window do not have a checkmark. If a report is not checked, it will not be printed with this selection.

After selecting the printer option, the system will begin to print the reports. With this option, it is not necessary to select the specific reports to be printed.

## **Print Individual Reports**

The Print Individual Reports selection can be used to print specific reports in the Backup Directory.

The recommended way to print reports is under [Main Ribbon > Reports > Current Day or Archive]. Select either the Current Day folder, one of the date folders or the current monthend folder under Archive. The reports for the selection made will be displayed. Use the scroll bar to view additional dates and monthend folders.

Datamatic VIEW

After making the selection, the system displays:

The selections on this screen will vary from credit union to credit union depending on what the option for Print Directories is set to under [Main Ribbon > System Settings > Automated Operations Setup].

**\*\*Note:** The selection of **Current Day** contains the reports that were generated today.

If an incorrect selection is made, press Esc. The system will return to the previous screen so another selection can be made. The Esc key can be pressed more than once to return to the correct screen and make new selections.

Select either Backup or the year that contains the report to be printed. Press enter.

If Backup is selected, the system displays the available reports to be printed for today.

**Print Individual Reports** 

If the year is selected, the system displays.

| 3 |
|---|
|   |
|   |
|   |
|   |
|   |
|   |
|   |
|   |
|   |
|   |
|   |
|   |
|   |
|   |
|   |

Select the month that contains the reports to be printed. Use the down arrow key to display other months not shown on the screen.

#### The system displays.

| Datamatic VIEW                       | x |
|--------------------------------------|---|
| Print Individual Reports             | 8 |
| Print Individual Reports from Backup |   |
|                                      |   |
|                                      |   |
|                                      |   |
| Select Print Directory               |   |
| 2009 April Monthend                  |   |
| 2009 April 29                        |   |
| 2009 April 28<br>2009 April 27       |   |
| 2009 April 24<br>2009 April 23       |   |
| 2009 April 22                        |   |
|                                      |   |
|                                      |   |
|                                      |   |
|                                      |   |
|                                      |   |

**\*\*Note:** Only one date can be selected on this screen. Use the down arrow key to display other dates not shown on the screen.

Select the specific Print Directory that contains the reports to be printed.

The system displays the available reports for that date.

| Datamatic VIEW                                      | X |
|-----------------------------------------------------|---|
| Print Individual Reports                            | 4 |
| General Ledger Posting Listing                      |   |
| General Ledger Posting Listing                      |   |
| General Ledger Irlai Balance                        |   |
| General Leuger Re-Cap                               |   |
| Loan Tssue Report                                   |   |
| Late_Chg                                            |   |
| Operations Log                                      |   |
| File Maintenance Register                           |   |
| New Name and Address                                |   |
| New Loan Register                                   |   |
| Overgraft Nor Report 1<br>Online Transaction Report |   |
| Supervisor Override Report                          |   |
| Paid Off Loan Report                                |   |
| Teller Statistical Report                           |   |
| Transfer Payroll Transaction Listing                |   |
| Transaction Listing                                 |   |
| Trial Balance Overgraft Report                      |   |
| Visa Payment Renort                                 |   |
| Warning Message Overide Report                      |   |
| Daily Transaction Report Batch Total Pages          |   |
| would you like to print any (y/n)? _                |   |

To continue with the print job, enter a "y" for yes after the question "Would you like to print any (y/n)?". Press enter.

Otherwise, enter an "n" for no.

The system displays.

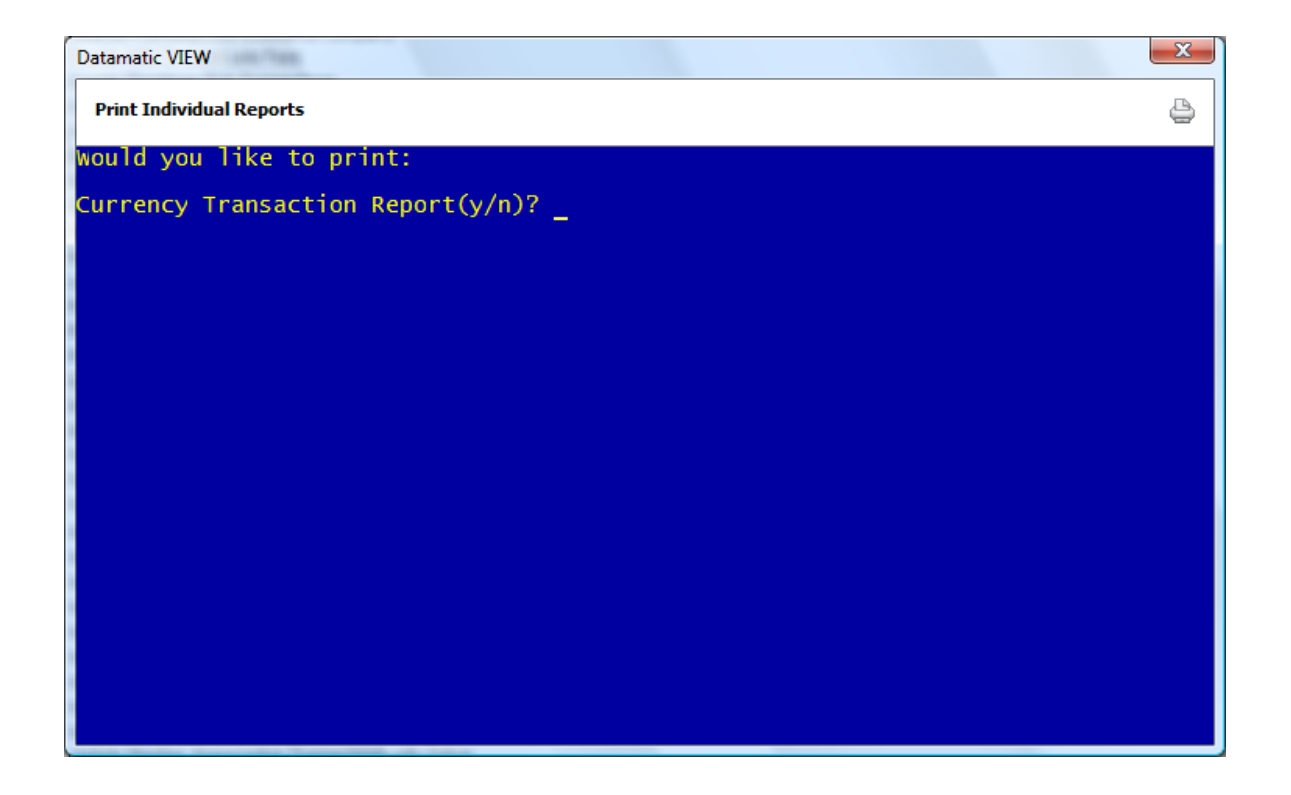

One by one, each report will display. Enter a "y" for yes or "n" for no next to each selection. Press enter when finished.

\*\*Note: Do not press enter without entering either a "y" or "n" unless finished making a selection. This allows the user to escape or select a report without having to go through all of the selections.

The system displays.

| Print Individual Reports                                                                                                    | 2 |
|----------------------------------------------------------------------------------------------------|---|
| would you like to print:                                                                                                    |   |
| Currency Transaction Report(y/n)? n<br>CD Forecast Report (y/n)? n<br>Checks and Cash Received (y/n)? n<br>Check Reconciliation Report (y/n)? n<br>Check Reconciliation Register Report (y/n)? n<br>Payments on Delinquent Loans (y/n)? n<br>Overdraft Transaction Listing (y/n)? y |   |

\*\*Note: If only one or two reports need to be printed, after the last "y" is entered, press enter. It is not necessary to enter an "n" next to all the selections if no more are needed. However, do not press enter without entering either a "y" or "n" until all the "y" selections have been made.

Press enter after making the print selections.

Next, the system displays the printer selection box. After the printer selection has been made, the reports that were selected will begin printing.

## **Print Individual Reports (Monthend)**

The Print Individual Reports (Monthend) option is used to create a Monthend report(s) for whatever reason. This job uses the Monthend directory that is on the system and will write over the existing report(s) already in the directory.

After selecting the printer option, the system displays:

| Datamatic VIEW                                                                                                    | ×                                                                                                    |
|----------------------------------------------------------------------------------------------------|----------------------------------------------------------------------------------------------------|
| Print Individual Reports (Mo                                                                                                    | onthend)                                                                                                    |
| Print Quit                                                                                                    | Monthend Reports                                                                                                    |
| Print<br>(No) N<br>(No) N<br>(No) N<br>(No) N<br>(No) N<br>(No) N<br>(No) N<br>(No) N<br>(No) N<br>(No) N<br>(No) N<br>(No) N<br>(No) N<br>(No) N<br>(No) N<br>(No) N<br>(No) N<br>(No) N | Report<br>New/Paid off Loans, Open/Closed Accounts<br>Monthly Delinquency - Single Report<br>CD Trial Balance<br>IRA Trial Balance<br>Monthly Account Analysis Reports<br>Total Account Analysis Reports<br>Loan Status<br>Analysis by Balance<br>Age Analysis<br>Members Age 70 or Older<br>Student Loans<br>Balloon Payment Loans / Expired LOC<br>Insurable Balances<br>Draft Analysis<br>CD Interest Accrual Report<br>Dormancy Report<br>Home Banking Statistics Report<br>Monthly Delinquency - Multiple Reports by days |

Enter a "Y" for yes next to the report to be created and press enter. More than one selection can be made by using the arrow keys to move to the desired report. Select "Yes" in the upper right corner of the screen to process and press enter. Select the printer option and press enter. The report(s) will be generated and printed based on the selection(s) made.

**\*\*Note:** For the "Dormancy Report" if generated from this screen, the system <u>always</u> uses 12 for the dormant months.

## **Print Rejected Transaction Report**

The Print Rejected Transaction Report selection is used to print a rejected transaction report during the day. This could be done after the daily ATM, ACH and Draft Files are received, balanced and updated to get a report of the rejected transactions rather than waiting until the next business day. This report can also be generated after a Payroll Deduction file has been updated.

Online ATM transaction rejected FORCE POST items will show on the Rejected Transaction Report. This report is generated with End of Day processing. The credit union should check this report daily and deal with the rejected Online ATM transactions appropriately. Generally, these transactions will need to be manually posted.

After selecting the option, the system creates the report. A message of "Rejected Transaction Report Completed" is displayed when the report is finished. The report is automatically printed to backup.

Example of report. (Rejected Transaction Listing)

| 📃 Rejected Transaction List     | ing                                           |               | -                       |                       |                   |                 |              |             |                    |
|---------------------------------|-----------------------------------------------|---------------|-------------------------|-----------------------|-------------------|-----------------|--------------|-------------|--------------------|
| 🕒 📙   Search                    | 🖨 Go                                          |               |                         |                       |                   |                 |              |             |                    |
| 09/03/2004<br>Test Credit Union | ( 1)                                          | Daily<br>Reje | Transacti<br>acted Tran | on Report<br>sactions |                   |                 |              | REPORT NO.  | PAGE 1<br>CR020-12 |
| Account Tlr Ov<br>No No Tl      | Sequence Tran Effective<br>Number Code Date   | Balance       | Loan<br>Issue           | Share<br>Payment      | Share<br>Withdraw | Loan<br>Payment | Loan<br>Prin | Loan<br>Int | Late<br>Charge     |
| 41498-7-00 99 **                | ERROR 1 105 09-03-04<br>Account not on file   | .00           | .00                     | 1340.00               | .00               | .00             | .00          | .00         | .00                |
| 621581-8-03 99 **               | ERROR 80 105 09-03-04<br>IRA Maximum Exceeded | .00           | .00                     | 75.00                 | .00               | .00             | .00          | .00         | .00                |
|                                 |                                               |               |                         |                       |                   |                 |              |             |                    |
|                                 |                                               |               |                         |                       |                   |                 |              |             |                    |
|                                 |                                               |               |                         |                       |                   |                 |              |             |                    |
|                                 |                                               |               |                         |                       |                   |                 |              |             |                    |
|                                 |                                               |               |                         |                       |                   |                 |              |             |                    |

If the report is generated during the day, the same transactions will also appear on the report that is created with End of Day processing.

## **Print Reports from Backup Directory**

The Print Reports from Backup Directory selection is used to print <u>all</u> of the reports from the backup directory with one selection. **\*\*Note:** This job does not look at the "Daily Reports Selection Setup" window to see which reports have a checkmark (indicating yes) and should be printed. (See "Print End of Day Reports".)

The recommended way to print reports is under [Main Ribbon > Reports > Current Day or Archive]. Select either the Current Day folder, one of the date folders or the current monthend folder under Archive. The reports for the selection made will be displayed. Use the scroll bar to view additional dates and monthend folders.

After making the selection, the system displays:

| Datamatic VIEW                          | x |
|-----------------------------------------|---|
| Print Reports from Backup Directory     | 4 |
| Print all reports from backup directory |   |
|                                         |   |
|                                         |   |
|                                         |   |
| Select Year                             |   |
|                                         |   |
|                                         |   |
|                                         |   |
|                                         |   |
|                                         |   |
|                                         |   |

The selections on this screen will vary from credit union to credit union depending on what the option for "Print Directories" is set to under [Main Ribbon > System Settings > Automated Operations Setup].

**\*\*Note:** The selection of **Current Day** contains the reports that were generated today.

If an incorrect selection is made, press Esc. The system will return to the previous screen so another selection can be made. The Esc key can be pressed more than once to return to the correct screen and make new selections.

Select either Backup or the year that contains the report to be printed. Press enter.

If Backup is selected, the system displays the printer selection box. After a printer is selected, all the reports that were generated today will be printed. Reports that were generated today but removed will not be printed.

If the year is selected, the system displays.

| Datamatic VIEW                                            | x |
|-----------------------------------------------------------|---|
| Print Reports from Backup Directory                       | 4 |
| Print all reports from backup directory                   |   |
|                                                           |   |
|                                                           |   |
| - Select Month -<br>2009 May                              |   |
| 2009 April<br>2009 March<br>2009 February<br>2009 January |   |
| /                                                         |   |
|                                                           |   |
|                                                           |   |
|                                                           |   |

Select the month that contains the reports to be printed. Use the down arrow key to display other months not shown on the screen.

244

Print Reports from Backup Directory

#### The system displays.

| Datamatic VIEW                      |                                                                                                    | X |
|-------------------------------------|----------------------------------------------------------------------------------------------------|---|
| Print Reports from Backup Directory |                                                                                                    | 8 |
| Print all reports from bac          | kup directory                                                                                                    |   |
|                                     |                                                                                                    |   |
|                                     |                                                                                                    |   |
|                                     |                                                                                                    |   |
|                                     | - Select Print Directory<br>2009 March Monthend<br>2009 March 31<br>2009 March 30<br>2009 March 27<br>2009 March 26<br>2009 March 25<br>2009 March 24<br>2009 March 23<br>2009 March 20 |   |

Use the down arrow key to display other dates not shown on the screen.

Select the specific Print Directory that contains the reports to be printed. The system displays the printer selection box. After selecting the printer, all the reports in the directory selected will be printed.

245

Print Reports from Backup Directory

## **Print Statement Detail Transaction Reports**

The Print Statement Detail Transaction Reports option is used to re-create a report for End of Day transactions for a specific date. Two separate reports will be generated; one for batch transactions and one for online transactions.

After making the selection, the system displays:

| Datamatic VIEW         | ×                                 |
|------------------------|-----------------------------------|
| Print Statement Detail | Transaction Reports               |
| Create Quit            | Re-Create EOD Transaction Reports |
|                        | Report Type (All Transactions)    |
|                        | Date to Re-Create                 |
|                        |                                   |
|                        |                                   |
|                        |                                   |
|                        |                                   |
|                        |                                   |
|                        |                                   |
|                        |                                   |
|                        |                                   |

Report Type - Enter the report type desired. The options for this field are:

- 0 = All Transactions
- 1 = Effected Dated ONLY

Date to Re-Create - Enter the date of the report to be re-created.

After making the selections, press enter. Select "Yes" in the upper right corner of the screen to process and press enter.

The report is automatically printed (stored) to the backup directory.

#### 246 Print Statement Detail Transaction Reports

When finished, the system displays.

| Datamatic VIEW         |                     |                     |                                        | ×  |
|------------------------|---------------------|---------------------|----------------------------------------|----|
| Print Statement Detail | Transaction Reports |                     |                                        | 4  |
| Create Quit            |                     | Cre<br>Re-Create EC | eate Completed<br>DD Transaction Repor | ts |
|                        | Report Type         | (All Transactions)  |                                        |    |
|                        | Date to Re-Crea     | ate – –             |                                        |    |
|                        |                     |                     |                                        |    |
|                        |                     |                     |                                        |    |
|                        |                     |                     |                                        |    |
|                        |                     |                     |                                        |    |
|                        |                     |                     |                                        |    |
|                        |                     |                     |                                        |    |
|                        |                     |                     |                                        |    |
|                        |                     |                     |                                        |    |

Example of report. (Batch Statement Detail Report)

| Batch Statement Detail Report            |                    |                     |               |             |          |
|------------------------------------------|--------------------|---------------------|---------------|-------------|----------|
| 🕒 📙   Search 🛛 🖨                         | io                 |                     |               |             |          |
|                                          | Statement Detail : | - Transaction Depoy | +             |             | DACE 1   |
| Test Credit Union (1)                    | Bate               | ch                  |               | REPORT NO.  | CR252-02 |
|                                          |                    |                     |               |             |          |
| Account TL OV Sequence Tran Effective Ba | lance Loan S       | Share Share         | Loan Loan     | Loan Member | Misc E   |
| No. NO FL Number Code Date               | Issue Pa           | ayment Withdraw     | Payment Prin  | Int Fee     |          |
|                                          |                    |                     |               |             |          |
| 1-8-00 00 00 105 09/01/04 241338.07      | 10.00              |                     |               |             |          |
| 1-8-00 00 00 233 09/01/04 241059.62      |                    | 377.45              |               |             |          |
| 1-8-16 00 00 333 09/01/04 19288.17       |                    | 377.45              | 211.83 165.62 |             |          |
| 1-8-70 00 00 105 09/01/04 154474.76      | 300.00             |                     |               |             |          |
|                                          | 14 00              |                     |               |             |          |
|                                          | 110.00             |                     |               |             |          |
|                                          | 14 00              |                     |               |             |          |
| 2-6-00 00 00 105 09/01/04 157463 16      | 200 00             |                     |               |             |          |
| 2-6-70 00 00 105 09/01/04 39197.38       | 340.00             |                     |               |             |          |
| 2-6-70 00 00 133 09/06/04 39297.38       | 100.00             |                     |               |             |          |
| 2-6-70 00 00 133 09/10/04 39397.38       | 100.00             |                     |               |             |          |
| 4-2-00 00 00 233 09/01/04 107086.77      |                    | 306.29              |               |             |          |
| 4-2-07 00 00 333 09/01/04 9475.43        |                    | 306.25              | 262.87 43.42  |             |          |
| 5-9-00 00 00 239 09/01/04 7.50-          |                    | 5.00                |               |             |          |
| 19-0-50 00 00 264 09/01/04 655.00        |                    | 345.00              |               |             |          |
| 21-6-02 00 00 107 09/30/04 10113.42      | 113.42             |                     |               |             |          |
| 21-6-02 00 00 233 09/01/04               |                    | 10113.42            |               |             |          |
| 32-3-00 00 00 233 09/01/04 22220.15      |                    | 100.00              |               |             |          |
| 32-3-35 00 00 333 09/01/04 26.78         |                    | 100.00              | 100.00        |             |          |
| 61-2-00 00 00 105 09/01/04 945.88        | 600.00             |                     |               |             |          |
| 61-2-00 00 00 238 09/01/04 942.88        |                    | 3.00                |               |             |          |
|                                          | 151.70             |                     |               |             |          |
|                                          | 1.70               | 151 20              |               |             |          |
|                                          | 190.00             | 151.70              |               |             |          |
|                                          | 190.00             | 6.00                |               |             |          |
|                                          |                    | 1 00                |               |             |          |
| 222-0-70 00 00 238 09/01/04 1527.00      |                    | 7.00                |               |             |          |
| 437-4-00 00 00 133 09/01/04 1740.93      | 1646.93            |                     |               |             |          |
| 437-4-02 00 00 127 09/30/04 1646.93      | 71.25              |                     |               |             |          |
| 437-4-02 00 00 233 09/01/04              |                    | 1646.93             |               |             |          |
| 610-6-00 00 00 105 09/01/04 6224.50      | 350.00             |                     |               |             | -        |
|                                          |                    |                     |               |             |          |

247 Print Statement Detail Transaction Reports

**Datamatic Confidential** This documentation is proprietary and confidential information of Datamatic Processing Inc., and can <u>ONLY</u> be used for its intended use. Any other distribution, dissemination, or copying use is strictly prohibited.

## Example of report. (Teller Statement Detail Report)

| 📃 Teller S | tateme | nt De | tail Repor | t      |           |       |         |            |            |             |         |         |      |            |          |    |
|------------|--------|-------|------------|--------|-----------|-------|---------|------------|------------|-------------|---------|---------|------|------------|----------|----|
| 881        | Search |       |            |        |           | ] 🔿 0 | io      |            |            |             |         |         |      |            |          |    |
|            |        |       |            |        |           |       | Statem  | ent Detail | l - Transa | action Repo | rt      |         |      | F          | AGE 18   |    |
| Test Cr    | edit U | nion  |            |        | (1)       |       |         | On-I       | Line       |             |         |         |      | REPORT NO. | CR252-01 |    |
|            |        |       |            |        |           |       |         |            |            |             |         |         |      |            |          |    |
| Account    | t TL   | ov    | Sequence   | e Tran | Effective | Ba    | lance   | Loan       | Share      | Share       | Loan    | Loan    | Loan | Member     | Misc     |    |
| No.        | NO     | FL    | Number     | Code   | Date      |       |         | Issue      | Payment    | Withdraw    | Payment | Prin    | Int  | Fee        |          |    |
| 6584       | 4-3-74 | 00    | 00 225     | 09/01/ | 04 22622  | 69-   |         |            | 10.0       | 0           |         |         |      |            |          |    |
| 6584       | 4-3-74 | 00    | 00 103     | 09/01/ | 04 22522  | 69-   |         | 100.00     | 10.0       |             |         |         |      |            |          |    |
| 6584       | 4-3-74 | 00    | 00 103     | 09/01/ | 04 22322  | . 69- |         | 200.00     | 5          |             |         |         |      |            |          |    |
| 6584       | 4-3-74 | 00    | 00 103     | 09/01/ | 04 22222  | . 69- |         | 100.00     | 0          |             |         |         |      |            |          |    |
| 6584       | 4-3-74 | 05    | 00 203     | 09/01/ | 04 22232  | .69-  |         |            | 10.0       | 00          |         |         |      |            |          |    |
| 6584       | 4-3-74 | 05    | 00 203     | 09/01/ | 04 22242  | . 69- |         |            | 10.0       | 00          |         |         |      |            |          |    |
| 6633       | 4-4-00 | 03    | 00 101     | 09/01/ | 04 9746   | .70   |         | 2100.00    | D          |             |         |         |      |            |          |    |
| 6633       | 4-4-00 | 04    | 00 203     | 09/01/ | 04 9326   | .26   |         |            | 520.4      | 14          |         |         |      |            |          |    |
| 6633       | 4-4-00 | 03    | 00 203     | 09/01/ | 04 5926   | .26   |         |            | 3500.0     | 00          |         |         |      |            |          |    |
| 6633       | 4-4-00 | 04    | 00 103     | 09/01/ | 04 11926  | .26   |         | 6000.00    | D          |             |         |         |      |            |          |    |
| 6633       | 4-4-05 | 04    | 00 303     | 09/01/ | 04 7402   | .94   |         |            |            | 490.4       | 4 396.0 | 0 94.44 |      |            |          |    |
| 6633       | 4-4-06 | 04    | 00 703     | 09/01/ | 04 6000   | .00   | 6000.00 |            |            |             |         |         |      |            |          |    |
| 6633       | 4-4-07 | 03    | 00 703     | 09/01/ | 04 5000   | .00   | 5000.00 |            | _          |             |         |         |      |            |          |    |
| 6633       | 4-4-70 | 03    | 00 101     | 09/01/ | 04 4887   | - 50  |         | 2500.00    | 5          |             |         |         |      |            |          |    |
| 6633       | 4-4-70 | 0.4   | 00 101     | 09/01/ | 04 0/0/   | - 50  |         | 1200.00    | 5          |             |         |         |      |            |          |    |
| 6633       | 4-4-70 | 03    | 00 203     | 09/01/ | 04 10437  | 50    |         | 1200.00    | 1000 0     | 0           |         |         |      |            |          |    |
| 6633       | 4-4-70 | 03    | 00 101     | 09/01/ | 04 14887  | 50    |         | 5000 00    | 100010     |             |         |         |      |            |          |    |
| 6633       | 4-4-70 | 03    | 00 203     | 09/01/ | 04 2887   | .50   |         |            | 12000.0    | 00          |         |         |      |            |          |    |
| 6633       | 4-4-70 | 03    | 00 101     | 09/01/ | 04 7110   | .00   |         | 4222.50    | 0          |             |         |         |      |            |          |    |
| 6633       | 4-4-71 | 03    | 00 101     | 09/01/ | 04 12300  | .00   |         | 3800.00    | D          |             |         |         |      |            |          |    |
| 6633       | 4-4-71 | 04    | 00 101     | 09/01/ | 04 13400  | .00   |         | 900.00     | D          |             |         |         |      |            |          |    |
| 6633       | 4-4-71 | 03    | 00 103     | 09/01/ | 04 14400  | .00   |         | 1000.00    | D          |             |         |         |      |            |          |    |
| 6633       | 4-4-71 | 03    | 00 103     | 09/01/ | 04 26600  | .00   |         | 12000.00   | D          |             |         |         |      |            |          |    |
| 6633       | 4-4-71 | 03    | 00 107     | 09/01/ | 04 26623  | .71   |         | 23.71      | 1          |             |         |         |      |            |          |    |
| 6633       | 4-4-71 | 03    | 00 107     | 09/01/ | 04 26654  | .73   |         | 31.02      | 2          |             |         |         |      |            |          |    |
| 6633       | 4-4-71 | 03    | 00 206     | 09/01/ | 04 26154  | .73   |         |            | 500.0      | 00          |         |         |      |            |          |    |
| 6633       | 4-4-73 | 03    | 00 103     | 09/01/ | 04 3500   | - 00  |         | 3500.00    | D          |             |         |         |      |            |          |    |
| 6633       | 4-4-73 | 03    | 00 106     | 09/01/ | 04 4000   | .00   |         | 500.00     | 0          |             |         |         |      |            |          |    |
| 7038       | 4-3-01 | 03    | 00 101     | 09/01/ | 04 820    | .00   |         | 20.00      |            |             |         |         |      |            |          |    |
| 7038       | 4-3-01 | 03    | 00 201     | 09/01/ | 04 795    | - 00  |         |            | 25.0       | 0           |         |         |      |            |          | =  |
| 7038       | 4-3-01 | 03    | 00 201     | 09/01/ | 04 /30    | 00    |         | 125 00     | n 5.0      |             |         |         |      |            |          |    |
| 7038       | 4-3-70 | 03    | 00 101     | 09/01/ | 04 120    | 00    |         | 95.00      | 5          |             |         |         |      |            |          |    |
| 7707       | 7-6-00 | 21    | 00 101     | 09/01/ | 04 100    | .00   |         | 100.00     | 5          |             |         |         |      |            |          |    |
| 23232      | 3-6-01 | 45    | 00 201     | 09/01/ | 04 223    | .00   |         |            | 3.9        | 50          |         |         |      |            |          |    |
| 23232      | 3-6-01 | 45    | 00 201     | 09/01/ | 04 222    | .00   |         |            | 1.0        | 00          |         |         |      |            |          |    |
| 23232      | 3-6-01 | 45    | 00 201     | 09/01/ | 04 221    | .00   |         |            | 1.0        | 00          |         |         |      |            |          |    |
| 23232      | 3-6-01 | 45    | 00 201     | 09/01/ | 04 216    | .00   |         |            | 5.0        | 00          |         |         |      |            |          |    |
| 23232      | 3-6-01 | 45    | 00 201     | 09/01/ | 04 215    | .00   |         |            | 1.0        | 00          |         |         |      |            |          |    |
| 23232      | 3-6-01 | 45    | 00 201     | 09/01/ | 04 200    | .00   |         |            | 15.0       | 00          |         |         |      |            |          |    |
| 23232      | 3-6-01 | 45    | 00 201     | 09/01/ | 04 199    | .00   |         |            | 1.0        | 00          |         |         |      |            |          | Ψ. |

Pulse ATM Reports

## **Pulse ATM Reports**

Contact Datamatic before using this option.

**Datamatic Confidential** This documentation is proprietary and confidential information of Datamatic Processing Inc., and can <u>ONLY</u> be used for its intended use. Any other distribution, dissemination, or copying use is strictly prohibited.

Query

## Query

Query is an Optional Software Package. See the **"Query Examples Manual"** and **"Query - Version 3 Manual"** for information on using Query.

Select [Main Ribbon > Reports > Query] or [Main Ribbon > Reports > Extracts > Query].

The Query Software allows the credit union the capability of asking the computer system for selective information from the "Credit Union Database". The information could be used for printing labels, a detailed report, a summary of the information selected or the ability to create a bar graph representing the information requested, just to name a few. Some of the many uses that credit unions have using Query for are as follows:

- Target service (sales promotions) to specific members then download information to a PC word processor.
- Move general ledger information to a PC spreadsheet.
- Get a "count" of a certain field(s) on the system.
- Write complex reports with "if and then" capabilities.
- Analyze the "Discretionary Data" fields or "Member Class" field available on the member information window, as well as, the "Action Code" field on the suffix inquiry for share and loan suffixes.
- Search the database for specific information that needs to be changed or corrected. Query can key on certain items to routinely clean up miss-typed/coded file areas.
- Allows the credit union to generate specific information over and above the standard Enterprise system reports.
- Security access controlled.

## **Software Licenses**

The Software Licenses report can be ordered by the credit union as needed. This is generally requested by Datamatic Processing, Inc. to be printed and faxed to the Accounting Department towards the end of each year.

After selecting the option, the system begins to gather the information for the report. When finished, the system displays:

| Datamatic VIEW                                  | × |  |  |  |  |  |  |  |
|-------------------------------------------------|---|--|--|--|--|--|--|--|
| Software Licenses                               | 4 |  |  |  |  |  |  |  |
| Software Maintenance Summary completed          |   |  |  |  |  |  |  |  |
| would you like to print the report now? (y/n) _ |   |  |  |  |  |  |  |  |
|                                                 |   |  |  |  |  |  |  |  |
|                                                 |   |  |  |  |  |  |  |  |
|                                                 |   |  |  |  |  |  |  |  |
|                                                 |   |  |  |  |  |  |  |  |
|                                                 |   |  |  |  |  |  |  |  |
|                                                 |   |  |  |  |  |  |  |  |
|                                                 |   |  |  |  |  |  |  |  |
|                                                 |   |  |  |  |  |  |  |  |
|                                                 |   |  |  |  |  |  |  |  |
|                                                 |   |  |  |  |  |  |  |  |
|                                                 |   |  |  |  |  |  |  |  |

Answer the question above with a "y" for yes and press enter. Select a printer option, press enter and the report will begin to print based on the selection made.

Software Licenses Report

## Example of report. (Software Maintenance Report)

| Software Maintenance Report                                                                                                    |                                                                                                    |        |                                                                                                    |                                                                                                    |            |        |
|----------------------------------------------------------------------------------------------------|----------------------------------------------------------------------------------------------------|--------|----------------------------------------------------------------------------------------------------|----------------------------------------------------------------------------------------------------|------------|--------|
| 🕒 📙   Search                                                                                                    |                                                                                                    | 📫 Go   |                                                                                                    |                                                                                                    |            |        |
| 09-03-2004                                                                                                    |                                                                                                    | Soft   | tware Maintenance R                                                                                             | Report                                                                                                    | PAG        | E 1 🔺  |
| Test Credit Union                                                                                                    | (1)                                                                                                    |        |                                                                                                    |                                                                                                    | REPORT NO. | LIC-01 |
| Description                                                                                                    | Total Count                                                                                                    | Closed | Zero Balance                                                                                                    |                                                                                                    |            |        |
| 00 Suffix                                                                                                    | 165                                                                                                    | 15     | 40                                                                                                    |                                                                                                    |            |        |
| 01 Suffix                                                                                                    | 14                                                                                                    | 0      | 0                                                                                                    |                                                                                                    |            |        |
| 01 w/o 00 Suffix                                                                                                    | 8                                                                                                    | 0      | 0                                                                                                    |                                                                                                    |            |        |
| Total Members                                                                                                    | 173                                                                                                    | 15     | 40                                                                                                    |                                                                                                    |            | =      |
| Licensed Software                                                                                                    | :                                                                                                    |        |                                                                                                    |                                                                                                    |            |        |
| Query<br>Mortgage Pro-<br>Loan Paper<br>ATM Positive<br>Mortgage Loa<br>Collections<br>Loan Applica<br>Investments<br>Loan Trackin<br>Fixed Assets<br>Overdraft Pr<br>Accounts Pay<br>IRA CSG Proc<br>Credit Burea<br>Passbook Prii<br>Late Charges<br>Check Reconc<br>Service Char<br>CD Printing<br>Branch Accou<br>Online ATM N<br>Automatic Dr<br>Fedline Uplo<br>IRA Self-Adm<br>Audio Respon<br>Mortgage Esc<br>AIM Extract<br>Credit Burea | Cessing<br>File<br>n Paper<br>tion<br>g<br>bocessing<br>able<br>essing<br>u Reporting<br>nting<br>tiliation<br>ges<br>nting<br>etwork/Service (<br>ft Returns<br>ad<br>inistered<br>se<br>row Processing<br>u Retrieval | Center |                                                                                                    |                                                                                                    |            |        |
| Home Banking                                                                                                    |                                                                                                    |        |                                                                                                    |                                                                                                    |            | -      |
| (L                                                                                                    | The second residence in the                                                                                                    | 1      | terre and the second second second second second second second second second second second second second second | and the second second se |            |        |
## Statements

The Statements selection is a menu that is used to perform a variety of functions concerning member statements.

After selecting the printer option, the system displays:

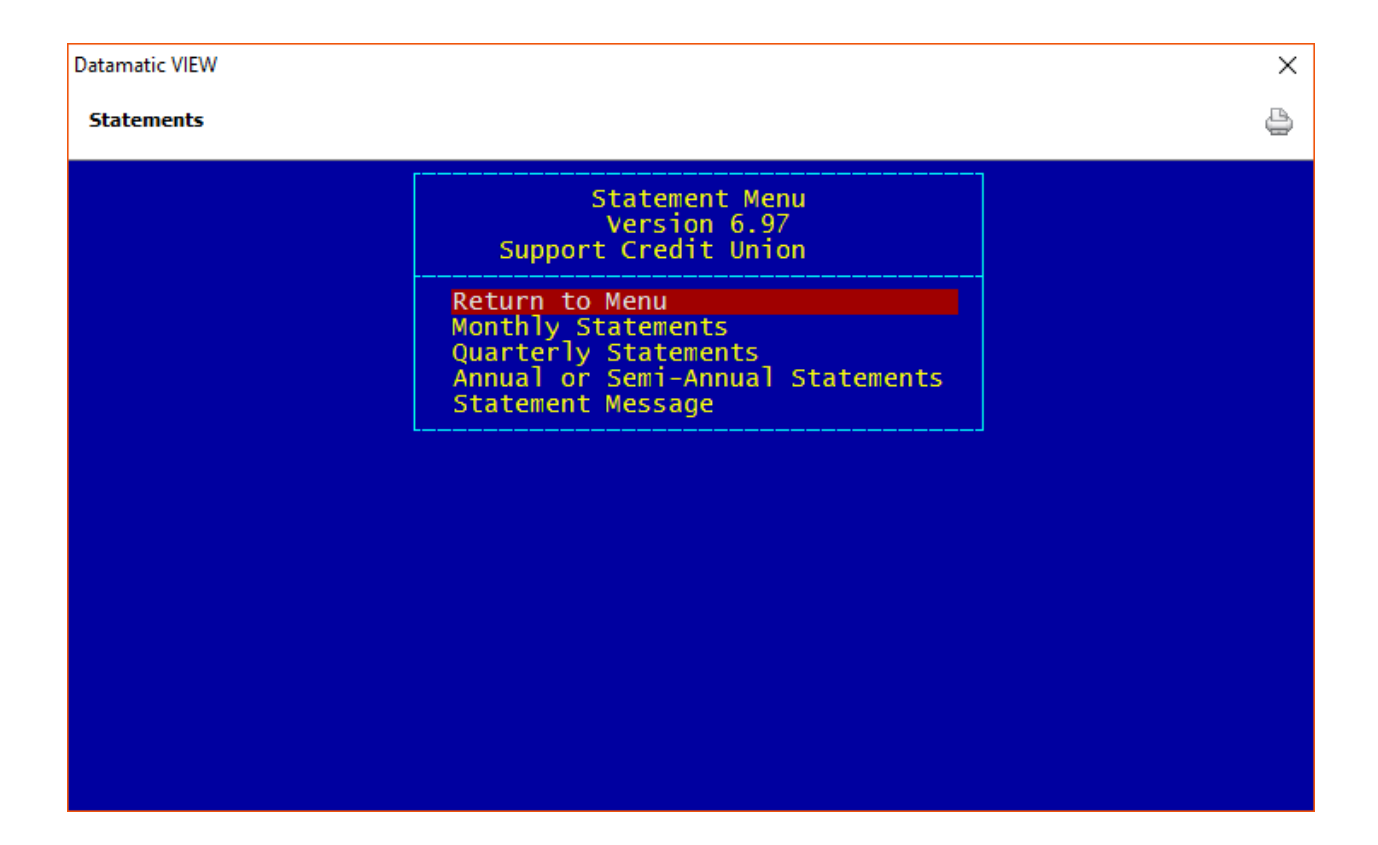

It is not a good idea to print statements to backup. Depending on the printer used, the statements may not be printed correctly (like landscape instead of portrait), if printed from backup. There also may be issues like the statements printing with End of Day reports and being fiched with the reports, if the statements are not removed before End of Day processing is started or before the fiche tape is created.

**\*\*Note:** When using the system printer, if the statements are printed to "Backup or Disk", the system will force the statements to print **"Portrait"** style when printed from backup.

This screen is used to print the regular monthly and non-monthly statements. It also can be used to print individual statements from a previous period for a member. (See additional information on the next page for generating past statements for an individual member.)

If the history for the period needed has been purged, the credit union has a couple options. One option would be to load the Statement Detail Backup tape (created before purging statement history) for the period needed. **CALL DATAMATIC BEFORE DOING THIS!** Another option would be to print the statements off fiche or from the Statements folder on the Member Summary window.

The **Monthly Statement** selection allows the option to print statements for the previous twelve-month period. The **Quarterly Statement** selection allows the option to print statements for the previous four quarterly periods. The **Annual** and **Semi-Annual Statements** selection gives an option to select the Statement Period Year, in addition to the Statement Period. Depending on how much statement history is on the system will determine how far back that statements can be printed.

## Example (Monthly Statement): Current Month = March 2008

A monthly statement can be generated back to April 2007, if needed. After the beginning of March 2008, the system starts writing over the March 2007 statement file.

If an individual statement for a past period (prior to the monthend file currently on the system) is being generated for a member, <u>the appropriate monthend file will need to be reloaded on the system</u>. This is done at the Main Console under Special Operations the **Reload Monthend file from Tape**. Otherwise, if this step is not done, the beginning and ending balances on the statement generated will use the current monthend balance figures and not the figures for the appropriate statement period selected. However, the new balances after deposits and withdrawals will be correct on the statement generated.

## **Other Statement Information:**

To print statements or create a statement tape and have both Monthly and Quarterly statements be included, select Quarterly Statements under the Statement Menu. The option under [Main Ribbon > System Settings > Statement Parameter Setup] for Include Monthly Statements for Non-Monthly Periods must be set to "Y". This way monthly and quarterly statements will be printed or created on tape/file in one step rather than having to do the process twice.

## **Statement References**

Statement Message Setup - Refer to System Settings Manual

Statement Parameter Setup - Refer to System Settings Manual

Suffix Title Setup - Refer to System Settings Manual

#### **Monthly Statements**

| Datamatic V | ic VIEW                                                                                       | ×       |
|-------------|-----------------------------------------------------------------------------------------------|---------|
| Statemen    | nents                                                                                         | 4       |
| Print       | t Quit<br>Monthly Statement Print Sel                                                         | ections |
|             | Туре                                                                                          |         |
|             | Monthly Statement Period                                                                      |         |
|             | Print Order                                                                                   |         |
|             | E-Statement Option (Include E-Statements) 1<br>Passbook Print Option (Include Passbooks) 1    |         |
|             | Individual/Restart Account Number<br>Restart Ending Account Number<br>Restart Sequence Number |         |
|             | Include Image MICR Numbers (No) N                                                             |         |
|             | Mail Code Selection (All) A<br>Mail Codes:                                                    |         |
|             |                                                                                               |         |

### <u>Type</u>

| Туре                                | Format | Location       | Include<br>Closed | Include<br>No Mail | VIEW Stmt<br>folder | Selection        |
|-------------------------------------|--------|----------------|-------------------|--------------------|---------------------|------------------|
| 1-Print Statements                  | Print  | Backup/Printer | No                | No                 | No                  | Open<br>Accounts |
| 2-Print Individual<br>Statements    | Print  | Backup/Printer | No                | No                 | No                  | Individual       |
| 3-Print No-Mail Statements          | Print  | Backup/Printer | N/A               | Yes                | No                  | No Mail          |
| 8-Print Archive/Fiche<br>Statements | Print  | Backup/Printer | Yes               | Yes                | Yes                 | All Accounts     |
| 4-Create Archive/Fiche<br>Tape      | Fiche  | Таре           | Yes               | Yes                | Yes                 | All Accounts     |
| 7-Create Archive/Fiche<br>Extract   | Fiche  | Extracts       | Yes               | Yes                | Yes                 | All Accounts     |
| 5-Create Statement Tape             | Fiche  | Таре           | No                | No                 | No                  | Open<br>Accounts |
| 6-Create No-Mail<br>Statement Tape  | Fiche  | Таре           | No                | Yes                | No                  | No Mail          |
| 9-Create Statement Extract          | Fiche  | Extracts       | No                | No                 | No                  | Open<br>Accounts |

#### 255

#### Statements

The **tape output** is <u>not</u> supported on newer systems. Therefore, the following statement type options are available.

| Туре                                | Format | Location       | Include<br>Closed | Include<br>No Mail | VIEW Stmt<br>folder | Selection        |
|-------------------------------------|--------|----------------|-------------------|--------------------|---------------------|------------------|
| 1-Print Statements                  | Print  | Backup/Printer | No                | No                 | No                  | Open<br>Accounts |
| 2-Print Individual<br>Statements    | Print  | Backup/Printer | No                | No                 | No                  | Individual       |
| 3-Print No-Mail Statements          | Print  | Backup/Printer | N/A               | Yes                | No                  | No Mail          |
| 8-Print Archive/Fiche<br>Statements | Print  | Backup/Printer | Yes               | Yes                | Yes                 | All Accounts     |
| 7-Create Archive/Fiche<br>Extract   | Fiche  | Extracts       | Yes               | Yes                | Yes                 | All Accounts     |
| 9-Create Statement Extract          | Fiche  | Extracts       | No                | No                 | No                  | Open<br>Accounts |

Option 1 will look for members with "yes" for mail statement selection.

Options 3 and 6 will look for members with "no" for mail statement selection.

**Options 4 and 7** will also include closed accounts regardless of the selection on the Statement Parameter Setup for "Closed Accounts".

**Option 7** will use the following file name. (FicheExt.01, etc. in Extracts folder) **Option 8** will also include members coded for e-statements.

Files on Backup are in a "Print" format with CR/LF characters. (Carriage Returns/Line Feeds) Files on Tape or Extracts are in one of the Fiche formats.

When an Annual Statement Fiche job (for type 4 or 7) is done, the statements generated will <u>not</u> be placed in the Statements folder on the Member Summary. All other frequencies (Monthly, Quarterly and Semi-Annual) will place the statement in the Statements folder when type 4 or 7 is selected.

#### **Monthly Statement Period**

| Value: | 1 = January  | 5 = May    | 9 = September |
|--------|--------------|------------|---------------|
|        | 2 = February | 6 = June   | 10 = October  |
|        | 3 = March    | 7 = July   | 11 = November |
|        | 4 = April    | 8 = August | 12 = December |

<u>**Print Order**</u> - Within each of these selections except for alpha, the statements will be in account number order.

Value: 1 = Account

2 = Zip Code

3 = Mail Code

4 = Alpha

5 = Branch

256

Statements

## E-Statement Option

**Definition:** This option can be used by credit unions offering e-statement capabilities to their membership. **\*\*Note:** When creating a microfiche tape/file, it is necessary to <u>include</u> the E-Statements so they will be available for future reference. An error message will be displayed, if this is not set correctly.

- Value: 1 = Include E-Statements
  - 2 = Exclude E-Statements
  - 3 = E-Statements Only (only includes members coded with "Yes".)
- **\*\*Note:** The system uses the "Mail Statement" and "E-Statement" fields on the Member Information window to determine if the member's statement information is included or not when creating a tape (or file) for e-statements.

## Passbook Print Option

- Value: 1 = Include Passbooks 2 = Exclude Passbooks
  - 3 = Passbooks Only

## Individual/Restart Account Number

**Definition:** This is used for printing individual statements or restarting the printing of statements. Use the base number and check digit for the member. **\*\*Important:** When an "Individual/Restart Account Number" is entered, also enter the "Restart Sequence Number".

## **Restart Ending Account Number**

**Definition:** This allows the operator to print a specific range of statements, if needed. For example, if there was a paper jam or the printer toner was low or out and a range of statements needed to be reprinted. This is used in conjunction with the "Individual/Restart Account Number" option.

#### **Restart Sequence Number**

**Definition:** This is used if printing normal statements and only part of the statements printed. Use the Restart Sequence Number to indicate where printing stopped. **\*\*Important:** When a "Restart Sequence Number" is entered, also enter the "Individual/Restart Account Number". If not printing the actual statements, it is OK to enter a restart sequence number of 1.

### **Include Image MICR Numbers**

**Definition:** This is used by credit unions that offer their members the option of receiving check images with their statement. This option is only available on the Monthly Statement screen. This information is necessary for third parties who offer Check Image processing service.

Value: N = No Y = Yes

## Mail Code Selection

**Definition:** This field allows the credit union to specify up to 10 different mail code selections and whether to include or exclude these mail codes from the statements. When the fields are left blank and the option is set to "All", all mail codes (as well as members without a mail code) will print or be included on the tape/file. This is a good way to print or create tapes/files for a selected group of members.

#### Value: A = All

- I = Include Only Selected
- E = Exclude Selected Codes

#### Mail Codes

**Definition:** Mail Codes are credit union defined and are an option indicated on the Member Information screen. The codes usually represent special mailing groups for whatever reason. There are spaces for ten different mail codes to be entered.

## **Quarterly Statements**

| Datamatic VIEW                                     |                                                     |                                          | ×       |
|----------------------------------------------------|-----------------------------------------------------|------------------------------------------|---------|
| Statements                                         |                                                     |                                          | 4       |
| Print Quit                                         | Quarte                                              | rly Statement Print Select               | tions — |
| Туре                                               |                                                     | 1 (1) (1) (1) (1) (1) (1) (1) (1) (1) (1 |         |
| Statement Peri                                     | od                                                  | 1 - C C C C C C C C                      |         |
| Print Order                                        |                                                     | 1 - C C C C C C C C                      |         |
| E-Statement Op<br>Passbook Print                   | tion (Include E-<br>Option (Include                 | Statements) 1<br>Passbooks) 1            |         |
| Individual/Res<br>Restart Ending<br>Restart Sequer | tart Account Number<br>Account Number<br>Ace Number |                                          |         |
| Include Image                                      | MICR Numbers                                        | (No) N                                   |         |
| Mail Code Sele<br>Mail Codes:                      | ection                                              | (A11) A                                  |         |
|                                                    |                                                     |                                          |         |
|                                                    |                                                     |                                          |         |
|                                                    |                                                     |                                          |         |

### <u>Type</u>

| Туре                                | Format | Location       | Include<br>Closed | Include<br>No Mail | VIEW Stmt<br>folder | Selection        |
|-------------------------------------|--------|----------------|-------------------|--------------------|---------------------|------------------|
| 1-Print Statements                  | Print  | Backup/Printer | No                | No                 | No                  | Open<br>Accounts |
| 2-Print Individual<br>Statements    | Print  | Backup/Printer | No                | No                 | No                  | Individual       |
| 3-Print No-Mail Statements          | Print  | Backup/Printer | N/A               | Yes                | No                  | No Mail          |
| 8-Print Archive/Fiche<br>Statements | Print  | Backup/Printer | Yes               | Yes                | Yes                 | All Accounts     |
| 4-Create Archive/Fiche<br>Tape      | Fiche  | Таре           | Yes               | Yes                | Yes                 | All Accounts     |
| 7-Create Archive/Fiche<br>Extract   | Fiche  | Extracts       | Yes               | Yes                | Yes                 | All Accounts     |
| 5-Create Statement Tape             | Fiche  | Таре           | No                | No                 | No                  | Open<br>Accounts |
| 6-Create No-Mail<br>Statement Tape  | Fiche  | Таре           | No                | Yes                | No                  | No Mail          |
| 9-Create Statement Extract          | Fiche  | Extracts       | No                | No                 | No                  | Open<br>Accounts |

### 259

#### Statements

The **tape output** is <u>not</u> supported on newer systems. Therefore, the following statement type options are available.

| Туре                                | Format | Location       | Include<br>Closed | Include<br>No Mail | VIEW Stmt<br>folder | Selection        |
|-------------------------------------|--------|----------------|-------------------|--------------------|---------------------|------------------|
| 1-Print Statements                  | Print  | Backup/Printer | No                | No                 | No                  | Open<br>Accounts |
| 2-Print Individual<br>Statements    | Print  | Backup/Printer | No                | No                 | No                  | Individual       |
| 3-Print No-Mail Statements          | Print  | Backup/Printer | N/A               | Yes                | No                  | No Mail          |
| 8-Print Archive/Fiche<br>Statements | Print  | Backup/Printer | Yes               | Yes                | Yes                 | All Accounts     |
| 7-Create Archive/Fiche<br>Extract   | Fiche  | Extracts       | Yes               | Yes                | Yes                 | All Accounts     |
| 9-Create Statement Extract          | Fiche  | Extracts       | No                | No                 | No                  | Open<br>Accounts |

**Option 1** will look for members with "yes" for mail statement selection.

**Options 3 and 6** will look for members with "no" for mail statement selection.

**Options 4 and 7** will also include closed accounts regardless of the selection on the Statement Parameter Setup for "Closed Accounts".

**Option 7** will use the following file name. (FicheExt.01, etc. in Extracts folder) **Option 8** will also include members coded for e-statements.

Files on Backup are in a "Print" format with CR/LF characters. (Carriage Returns/Line Feeds) Files on Tape or Extracts are in one of the Fiche formats.

When an Annual Statement Fiche job (for type 4 or 7) is done, the statements generated will <u>not</u> be placed in the Statements folder on the Member Summary. All other frequencies (Monthly, Quarterly and Semi-Annual) will place the statement in the Statements folder when type 4 or 7 is selected.

## **Statement Period**

Value: 1 = January - March 2 = April - June

3 = July - September 4 = October - December

#### Print Order

- Value: 1 = Account
  - 2 = Zip Code
    - 3 = Mail Code
    - 4 = Alpha
    - 5 = Branch

Within each of these selections except for alpha, the statements will be in account number order. **<u>E-Statement Option</u>** 

**Definition:** This option can be used by credit unions offering e-statement capabilities to their membership. **\*\*Note:** When creating a microfiche tape, it is necessary to <u>include</u> the E-Statements so they will be available for future reference. An error message will be displayed, if this is not set correctly.

- **Value:** 1 = Include E-Statements
  - 2 = Exclude E-Statements
  - 3 = E-Statements Only (only includes members coded with "Yes".)
- **\*\*Note:** The system uses the "Mail Statement" and "E-Statement" fields on the Member Information window to determine if the member's statement information is included or not when creating a tape (or file) for e-statements.

#### Passbook Print Option

- Value: 1 = Include Passbooks
  - 2 = Exclude Passbooks
  - 3 = Passbooks Only

#### Individual/Restart Account Number

**Definition:** This is used for printing individual statements or restarting the printing of statements. Use the base number and check digit for the member. **\*\*Important:** When an "Individual/Restart Account Number" is entered, also enter the "Restart Sequence Number".

#### Restart Ending Account Number

**Definition:** This allows the operator to print a specific range of statements, if needed. For example, if there was a paper jam or the printer toner was low or out and a range of statements needed to be reprinted. This is used in conjunction with the "Individual/Restart Account Number" option.

#### **Restart Sequence Number**

**Definition:** This is used if printing normal statements and only part of the statements printed. Use the Restart Sequence Number to indicate where printing stopped. **\*\*Note:** When a "Restart Sequence Number" is entered, also enter the "Individual/Restart Account Number". If not printing the actual statements, it is OK to enter a restart sequence number of 1.

### Mail Code Selection

**Definition:** This field allows the credit union to specify up to 10 different mail code selections and whether to include or exclude these mail codes from the statements. When the fields are left blank and the option is set to "All", all mail codes (as well as members without a mail code) will print or be included on the tape/file. This is a good way to print or create tapes/files for a selected group of members.

#### Value: A = All

- I = Include Only Selected
- E = Exclude Selected Codes

#### **Print Only Selected Mail Codes**

**Definition:** Mail Codes are credit union defined and are an option off of the Member Information screen. The codes usually represent special mailing groups for whatever reason. There are spaces for ten different mail codes to be entered.

### **Annual or Semi-Annual Statements**

| Datamatic VIEW                                                                                | Х                                   |
|-----------------------------------------------------------------------------------------------|-------------------------------------|
| Statements                                                                                    | 4                                   |
| Print Quit<br>Annual or Semi-Annual S                                                         | tatement Print Selections           |
| Туре                                                                                          |                                     |
| Statement Period<br>Statement Period Year                                                     | - <b>-</b>                          |
| Print Order                                                                                   |                                     |
| E-Statement Print Option (Include<br>Passbook Print Option (Inclu                             | E-Statements) 1<br>ude Passbooks) 1 |
| Individual/Restart Account Number<br>Restart Ending Account Number<br>Restart Sequence Number |                                     |
| Escrow Statement Selection<br>Account Selection                                               | (Standard) 1<br>(Standard) 1        |
| Selected Suffixes                                                                             |                                     |
|                                                                                               |                                     |

### <u>Type</u>

| Туре                                | Format | Location       | Include<br>Closed | Include<br>No Mail | VIEW Stmt<br>folder | Selection        |
|-------------------------------------|--------|----------------|-------------------|--------------------|---------------------|------------------|
| 1-Print Statements                  | Print  | Backup/Printer | No                | No                 | No                  | Open<br>Accounts |
| 2-Print Individual<br>Statements    | Print  | Backup/Printer | No                | No                 | No                  | Individual       |
| 3-Print No-Mail Statements          | Print  | Backup/Printer | N/A               | Yes                | No                  | No Mail          |
| 8-Print Archive/Fiche<br>Statements | Print  | Backup/Printer | Yes               | Yes                | Yes                 | All Accounts     |
| 4-Create Archive/Fiche<br>Tape      | Fiche  | Таре           | Yes               | Yes                | Yes                 | All Accounts     |
| 7-Create Archive/Fiche<br>Extract   | Fiche  | Extracts       | Yes               | Yes                | Yes                 | All Accounts     |
| 5-Create Statement Tape             | Fiche  | Таре           | No                | No                 | No                  | Open<br>Accounts |
| 6-Create No-Mail<br>Statement Tape  | Fiche  | Таре           | No                | Yes                | No                  | No Mail          |
| 9-Create Statement Extract          | Fiche  | Extracts       | No                | No                 | No                  | Open<br>Accounts |

#### Statements

The **tape output** is <u>not</u> supported on newer systems. Therefore, the following statement type options are available.

| Туре                                | Format | Location       | Include<br>Closed | Include<br>No Mail | VIEW Stmt<br>folder | Selection        |
|-------------------------------------|--------|----------------|-------------------|--------------------|---------------------|------------------|
| 1-Print Statements                  | Print  | Backup/Printer | No                | No                 | No                  | Open<br>Accounts |
| 2-Print Individual<br>Statements    | Print  | Backup/Printer | No                | No                 | No                  | Individual       |
| 3-Print No-Mail Statements          | Print  | Backup/Printer | N/A               | Yes                | No                  | No Mail          |
| 8-Print Archive/Fiche<br>Statements | Print  | Backup/Printer | Yes               | Yes                | Yes                 | All Accounts     |
| 7-Create Archive/Fiche<br>Extract   | Fiche  | Extracts       | Yes               | Yes                | Yes                 | All Accounts     |
| 9-Create Statement Extract          | Fiche  | Extracts       | No                | No                 | No                  | Open<br>Accounts |

**Option 1** will look for members with "yes" for mail statement selection.

**Options 3 and 6** will look for members with "no" for mail statement selection.

**Options 4 and 7** will also include closed accounts regardless of the selection on the Statement Parameter Setup for "Closed Accounts".

**Option 7** will use the following file name. (FicheExt.01, etc. in Extracts folder) **Option 8** will also include members coded for e-statements.

Files on Backup are in a "Print" format with CR/LF characters. (Carriage Returns/Line Feeds) Files on Tape or Extracts are in one of the Fiche formats.

When an Annual Statement Fiche job (for type 4 or 7) is done, the statements generated will <u>not</u> be placed in the Statements folder on the Member Summary. All other frequencies (Monthly, Quarterly and Semi-Annual) will place the statement in the Statements folder when type 4 or 7 is selected.

## **Statement Period**

- Value: 1 = January June
  - 2 = July December
  - 3 = January December

## **Statement Period Year**

**Definition:** Enter the year of the statement period that is being printed or fiched.

## Print Order

- Value: 1 = Account
  - 2 = Zip Code
  - 3 = Mail Code
  - 4 = Alpha
  - 5 = Branch

Within each of these selections except for alpha, the statements will be in account number order.

## E-Statement Option

**Definition:** This option can be used by credit unions offering e-statement capabilities to their membership. **\*\*Note:** When creating a microfiche tape, it is necessary to <u>include</u> the E-Statements so they will be available for future reference. An error message will be displayed, if this is not set correctly.

- Value: 1 = Include E-Statements
  - 2 = Exclude E-Statements
  - 3 = E-Statements Only (only includes members coded with "Yes".)
- **\*\*Note:** The system uses the "Mail Statement" and "E-Statement" fields on the Member Information window to determine if the member's statement information is included or not when creating a tape (or file) for e-statements.

## Passbook Print Option

- Value: 1 = Include Passbooks
  - 2 = Exclude Passbooks
  - 3 = Passbooks Only

## Individual/Restart Account Number

**Definition:** This is used for printing individual statements or restarting the printing of statements. Use the base number and check digit for the member. **\*\*Important:** When an "Individual/Restart Account Number" is entered, also enter the "Restart Sequence Number".

## **Restart Ending Account Number**

**Definition:** This allows the operator to print a specific range of statements, if needed. For example, if there was a paper jam or the printer toner was low or out and a range of statements needed to be reprinted. This is used in conjunction with the "Individual/Restart Account Number" option.

### Restart Sequence Number

**Definition:** This is used if printing normal statements and only part of the statements printed. Use the Restart Sequence Number to indicate where printing stopped. **\*\*Note:** When a "Restart Sequence Number" is entered, also enter the "Individual/Restart Account Number". If not printing the actual statements, it is OK to enter a restart sequence number of 1.

#### **Escrow Statement Selection**

Value: 1 = Standard - used when generating normal statements (non-Escrow) 2 = Escrow Only

#### Account Selection

- **Value:** 1 = Standard (non-monthly statements)
  - 2 = All Accounts All Suffixes
  - 3 = All Accounts Selected Suffixes
  - 4 = All Accounts Non-Draft Suffixes

#### Selected Suffixes

There are spaces available for twenty individual suffixes to be entered when **All Accounts Selected Suffixes** is selected for the **Account Selection**.

## Statement Message Setup

The Statement Message Setup screen is used to enter a message that will display on the member statements. The message entered will be included in the Datamatic statement jobs and on the Datamatic version of e-statements.

This is a free form typing area for the credit union to input a message to the membership, if desired. This message will be printed on the statements. Make sure that the message and other options on this screen are entered and processed before selecting the screen to create the statements or statement tape/file/extract.

**\*\*Note:** It is not necessary to change the message and/or options before monthend is processed; just before the statement job is run. Also, the ? is not valid in the "Message" area.

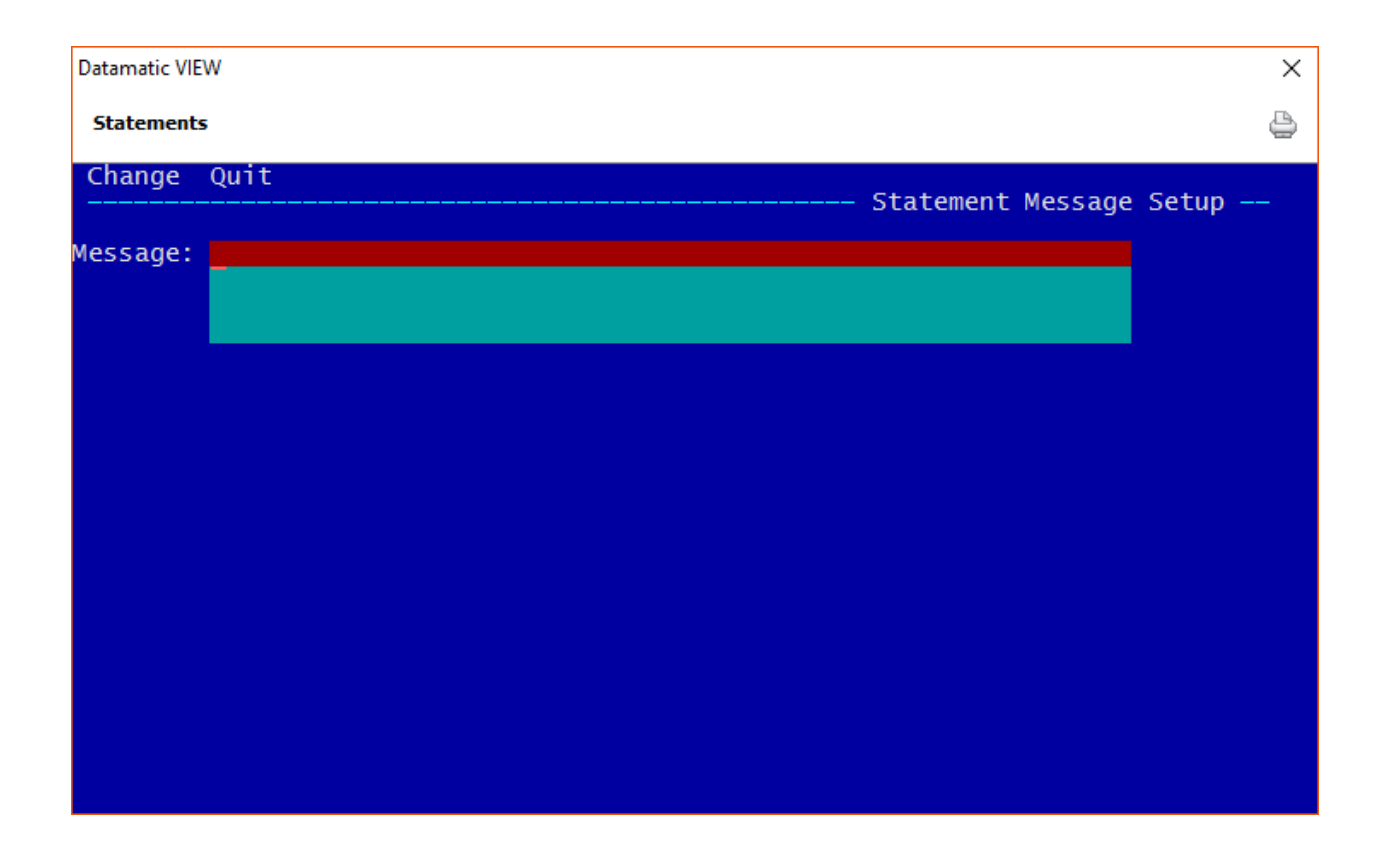

After making changes to the statement message, press enter. Press enter a second time to process the screen and save the changes. The system will return to the Statement Menu screen.

**\*\*Note:** The **"Statement Message Setup"** is also a separate selection under System Settings.

#### **Business Member Statements**

A Business statement is available for members coded to receive the business format. This was added to help businesses/organizations balance their monthly statements. This format will breakdown the draft suffix transactions by type (Deposits, Drafts, EFT Debits and Other withdrawals). There is also a Balance Information and Summary section.

The **"Statement Type"** field under Member Information is used to indicate which members are to get a statement in the business format. The options for this field are:

- ⇒ Business
- ⇒ Standard
- **\*\*Note:** The Business statement format will cause the start of the next page for draft suffixes 70-74. This will happen with each draft suffix, if more than one.

Example of the new business statement format.

| ABC Cred<br>1234 E M                                                            | it Union<br>ain Street                                                                                                    | OWNERSHIP OF SHARE, DEPO<br>STATEMENT IS NOT TRANSFER                                                                                                    | SIT, AND CERTIFICATE A<br>ABLE EXCEPT ON THE BO                                                                                                    | ACCOUNTS SHO<br>OOKS OF THE C                                                                                                    | WN ON THIS<br>REDIT UNION.                                                                 |                             |  |
|---------------------------------------------------------------------------------|----------------------------------------------------------------------------------------------------|----------------------------------------------------------------------------------------------------|----------------------------------------------------------------------------------------------------|----------------------------------------------------------------------------------------------------|--------------------------------------------------------------------------------------------|-----------------------------|--|
| Anytown, USA 12345-6666                                                         |                                                                                                    | Each loan marked * is<br>the ANNUAL PERCENTA<br>CHARGE for each of these<br>relating to that loan. The d<br>each day such balance is o<br>amounts are borrowed and | Each loan marked * is open end credit. The daily periodic rate and<br>the ANNUAL PERCENTAGE RATE used to compute the FINANCE<br>CHARGE for each of these loans is printed above the first transaction<br>relating to that loan. The daily periodic rate is applied to your balance for<br>each day such balance is outstanding; your balance changes as new<br>amounts are borrowed and as payments are made or credits given. |                                                                                                    |                                                                                            |                             |  |
|                                                                                 |                                                                                                    | NOTICE: SEE DISCLO<br>REGARDING YOUR                                                                                                    | SURE FOR IMPORTANT<br>RIGHT TO DISPUTE BILL                                                                                                    | INFORMATION                                                                                                    |                                                                                            |                             |  |
|                                                                                 | MEMBER NAME                                                                                                    | ACCOUNT NUMBER                                                                                                    | STATE                                                                                                    | MENT PER                                                                                                    | IOD                                                                                        | ]                           |  |
| CITY OF<br>C/O SUI                                                              | F MARYVILLE<br>MMER_BREEZE                                                                                                    | 587455-7                                                                                                    | 10-01-15                                                                                                    | 5 TO 10-                                                                                                    | -31-15                                                                                     |                             |  |
| 556 W I<br>MARYVIJ                                                              | MILLER ROAD<br>LLE MI 48991-5555                                                                                                    | SSN                                                                                                    | SEQUENCE                                                                                                    | MAIL CODE                                                                                                    | PAGE                                                                                       | ]                           |  |
|                                                                                 |                                                                                                    |                                                                                                    | в 331                                                                                                    |                                                                                                    | 1                                                                                          |                             |  |
|                                                                                 | This is a free form area to<br>the member's statements. I<br>printed statements & the Da                                                                                                    | enter information to<br>he message will show<br>tamatic version of e-                                                                                              | o display or<br>on the<br>statements.                                                                                                    |                                                                                                    | e <b>"B"</b> ind                                                                           | )<br>dicate                 |  |
| TRANSACTION                                                                     | This is a free form area to<br>the member's statements. T<br>printed statements & the Da<br>Thank you for using the Sup                                                                                                    | enter information to<br>he message will show<br>tamatic version of e-<br>port Credit Union.                                                                        | o display or<br>on the<br>statements.                                                                                                    | The the                                                                                                    | Busine                                                                                     | dicates<br>ss forr          |  |
| TRANSACTION<br>DATE                                                             | This is a free form area to<br>the member's statements. T<br>printed statements & the Da<br>Thank you for using the Sup<br>TRANSACTION DESCRIPTION<br>00 REGULAR SHARES                                                                                                    | enter information to<br>he message will show<br>tamatic version of e-<br>port Credit Union.<br>AMOUNT PAYMENTS O<br>NEW LOA                                        | o display of<br>on the<br>statements.<br>REDITS FINANCE CHARM                                                                                                    | The<br>the<br>s B                                                                                                    | e <b>"B"</b> ind<br>Busine                                                                 | )<br>dicate<br>ss fori      |  |
| TRANSACTION<br>DATE<br>10-01-15<br>10-04-15                                     | This is a free form area to<br>the member's statements. T<br>printed statements & the Da<br>Thank you for using the Sup<br>TRANSACTION DESCRIPTION<br>00 REGULAR SHARES<br>COFFEE FUND<br>Previous Balance<br>Withdrawal-Transfer<br>Post Date:10-02-15                                                             | enter information to<br>he message will show<br>tamatic version of e-<br>port Credit Union.<br>AMOUNT PAYMENTS,C<br>NEWLOW<br>3502.33                              | o display of<br>on the<br>statements.<br>REDITS FINANCE CHARM                                                                                                    | n The the the 103 65                                                                                                    | <b>* "B"</b> ind<br>Busine<br>ALANCE                                                       | )<br>dicate<br>ss forr<br>) |  |
| TRANSACTION<br>DATE<br>10-01-15<br>10-04-15<br>10-30-15                         | This is a free form area to<br>the member's statements. T<br>printed statements & the Da<br>Thank you for using the Sup<br>TRANSACTION DESCRIPTION<br>00 REGULAR SHARES<br>COFFEE FUND<br>Previous Balance<br>Withdrawal-Transfer<br>Post Date:10-02-15<br>Withdrawal-Service Charge<br>Business Service Charge     | enter information to<br>he message will show<br>tamatic version of e-<br>port Credit Union.<br>AMOUNT PAYMENTS O<br>NEW LOO<br>3502.33<br>7.50                     | o display of<br>on the<br>statements.<br>REDITS FINANCE CHARM                                                                                                    | 1 The<br>• The<br>• B,<br>102<br>61<br>61<br>61<br>61<br>61<br>61<br>61<br>61<br>61<br>61                                                                                                    | <b>* "B"</b> ind<br>Busine<br>ALANCE<br>394.94<br>892.61<br>885.11                         | J<br>dicate<br>ss forr      |  |
| TRANSACTION<br>DATE<br>10-01-15<br>10-04-15<br>10-30-15                         | This is a free form area to<br>the member's statements. T<br>printed statements & the Da<br>Thank you for using the Sup<br>TRANSACTION DESCRIPTION<br>00 REGULAR SHARES<br>COFFEE FUND<br>Previous Balance<br>Withdrawal-Transfer<br>Post Date:10-02-15<br>Withdrawal-Service Charge<br>Business Service Charge<br> | AMOUNT PAYMENTS O<br>NEWLOO<br>AMOUNT PAYMENTS O<br>3502.33<br>7.50<br>                                                                                            | 7.125%<br>3502.33<br>-04-2015                                                                                                    | 1 The the the 103 68 68                                                                                                    | <b>* "B"</b> ind<br><b>Busine</b><br>ALANCE<br>394.94<br>892.61<br>885.11                  | J<br>dicate<br>ss forr      |  |
| TRANSACTION<br>DATE<br>10-01-15<br>10-04-15<br>10-30-15<br>10-01-15<br>10-04-15 | This is a free form area to<br>the member's statements. T<br>printed statements & the Da<br>Thank you for using the Sup<br>TRANSACTION DESCRIPTION<br>00 REGULAR SHARES<br>COFFEE FUND<br>Previous Balance<br>Withdrawal-Transfer<br>Post Date:10-02-15<br>Withdrawal-Service Charge<br>Business Service Charge<br> | AMOUNT PAYMENTS O<br>AMOUNT PAYMENTS O<br>3502.33<br>7.50<br>nual Percentage Rate*<br>riodic Rate .0<br>yment Amount<br>xt Payment is Due 11-<br>3502.33 2693      | C 7.125%<br>3502.33<br>04-2015<br>3.68 808.6                                                                                                    | 1 The<br>• the<br>10:<br>68<br>10:<br>68<br>138:<br>138:<br>138 | <b>* "B" ind</b><br><b>Busine</b><br><b>ALANCE</b><br>394.94<br>892.61<br>885.11<br>885.11 | J<br>dicate<br>ss forr      |  |

#### Statements

**Datamatic Confidential** This documentation is proprietary and confidential information of Datamatic Processing Inc., and can <u>ONLY</u> be used for its intended use. Any other distribution, dissemination, or copying use is strictly prohibited.

268

|                     | MEM                                   | BER NAME                                                                     |                                              | ACCOUNT NUM                                                          | IBER                         | STATE                       | MENT PER         | IOD         |
|---------------------|---------------------------------------|------------------------------------------------------------------------------|----------------------------------------------|----------------------------------------------------------------------|------------------------------|-----------------------------|------------------|-------------|
| CITY O<br>C/O SU    | F MARYV<br>MMER BRI                   | ILLE<br>EEZE                                                                 |                                              | 58745                                                                | 5-7                          | 10-01-1                     | 5 TO 10          | -31-15      |
| 556 W I<br>MARYVI   | MILLER I<br>LLE MI 4                  | ROAD<br>48991-5555                                                           |                                              | SSN                                                                  |                              | SEQUENCE                    | MAIL CODE        | PAGE        |
|                     |                                       |                                                                              |                                              |                                                                      | ł                            | 3 332                       |                  | 2           |
|                     | This is<br>the mer<br>printe<br>Thank | s a free form ar<br>nber's statement<br>d statements & t<br>you for using th | ea to en<br>s. The n<br>he Datam<br>e Suppor | ter informatio<br>message will s<br>atic version o<br>t Credit Union | n to di<br>how on<br>f e-sta | isplay o<br>the<br>atements | n<br>•           |             |
| TRANSACTION<br>DATE | TRANSAC                               | TION DESCRIPTION                                                             |                                              | AMOUNT PAY                                                           | MENTS, CREDITS               | FINANCE CHAI                | rge <b>B</b>     | ALANCE      |
|                     | 73 BUS                                | INESS CHECKING                                                               |                                              |                                                                      |                              |                             |                  |             |
|                     | DIVIDE                                | <br>NDS                                                                      |                                              |                                                                      |                              |                             |                  |             |
| 0-31-15             | Divider                               | nd<br>ng Draft Dividar                                                       |                                              | 1.76                                                                 |                              |                             |                  |             |
|                     | Annual<br>Total                       | Percentage Yiel                                                              | d Earned                                     | : 0.80% from<br>1.76                                                 | 10-01                        | -15 thru<br>l               | 10-31-           | 15          |
|                     | DRAFTS                                |                                                                              |                                              |                                                                      |                              |                             |                  |             |
|                     | Date                                  | Draft Amou                                                                   | nt                                           | Date Draft                                                           | 1                            | Amount                      |                  |             |
|                     | 10-05<br>10-05                        | 1129 1<br>1131* 2                                                            | 86.00<br>71.46                               | 10-05 1132                                                           |                              | 198.2                       | 2                |             |
|                     | Total                                 |                                                                              |                                              | 655.68                                                               |                              | 3                           |                  |             |
|                     | OTHER N                               | WITHDRAWALS                                                                  |                                              |                                                                      |                              |                             |                  |             |
| 0-30-15             | Withdra<br>ATM/Se<br>Total            | awal-EFT Serv Ch<br>rvice Fees                                               | .g                                           | 2.00                                                                 |                              |                             |                  |             |
|                     | BALANCI                               | E INFORMATION                                                                |                                              |                                                                      |                              |                             |                  |             |
|                     | Date                                  | Balance                                                                      | Date                                         | Balance                                                              | I                            | Date                        | Bala             | nce         |
|                     | 10-01<br>10-31                        | 3,158.00<br>2,502.08                                                         | 10-05                                        | 2,502.3                                                              | 2                            | 10-30                       | 2,5              | 00.32       |
|                     | Average                               | e Balance                                                                    |                                              | 2,586.8                                                              | 5                            |                             |                  |             |
|                     | SUMMAR                                | Y                                                                            |                                              |                                                                      |                              |                             |                  |             |
| Previ<br>Balan      | ous<br>ce                             | Total Debits                                                                 | T                                            | otal Credits                                                         | Serv<br>Chai                 | vice<br>rges                | Ending<br>Balanc | ======<br>e |
| 3,1                 | 58.00                                 | 655.68                                                                       | 3                                            | 1.76                                                                 | 1                            | 2.00                        | 2,50             | 2.08        |
|                     | CONTIN                                | JED ON NEXT PAGE                                                             |                                              |                                                                      |                              | Fotal<br>-to-date<br>\$72.9 | <br><br>7        | ==          |
|                     |                                       |                                                                              |                                              |                                                                      |                              | ***                         |                  |             |

Statements

**Datamatic Confidential** This documentation is proprietary and confidential information of Datamatic Processing Inc., and can <u>ONLY</u> be used for its intended use. Any other distribution, dissemination, or copying use is strictly prohibited.

269

### **Other Statement Information**

Due to Regulation Z changes, member statements will contain additional information and summaries. Regulation Z requires some statement changes for <u>Non Real Estate</u> Open End loans, or loans under an Open End Plan.

If a member has any <u>Non Real Estate</u> Open End loans or loans under an Open End Plan, the system will print an additional statement footer with the information required by Reg Z.

The system uses the **"Open End Application Date"** and **"Open End Plan Cancel Date"** fields under Member Information to determine if additional statement disclosures are needed on Installment Loans under an Open End Plan. The following rules will apply:

The rules for determining the open end status for the statement disclosure are:

- Non-Mortgage Loans with Line of Credit or number of payments = zero are always open end.
- Installment loans opened during the plan are treated like open end.
- Installment loans opened outside of the plan are treated as closed end loans.

When one or both of the dates (Open End Application Date and Open End Plan Cancel Date) are blank:

- If both dates are blank, then the open end status of installment loans is determined by the Open End Plan code (yes or no). This is the way it has functioned in the past. If the plan is in place, then the loans are open end regardless of when they are opened.
- If the Open End Application Date is blank, and there is a plan in place, all installment loans are covered by the plan regardless of when the loan was opened.
- If the Open End Plan Cancel Date is blank and there is no plan in place then the installment loans are not part of the plan.

When both of these dates (Open End Application Date and Open End Plan Cancel Date) are in place:

- If an Open End Plan is in place, an installment loan with a date open before the Open End Application Date is not included in the plan.
- If an Open End Plan is no longer in place, an installment loan with an open date between the Open End Application Date and the Open End Plan Cancel Date would still be treated as if it was part of the plan.
- If an Open End Plan is no longer in place, an installment loan with an open date after the Open End Plan Cancel Date is not included in the plan.

In addition to the footer, the system will also do the following:

- 1. Print **"Open End Loan"** or **"Open End Plan"** in the Suffix header.
- 2. All Loan Late Fee's or Insurance Add-On's will show **"See Fees Below"** for a description with detail in the footer.
- 3. No longer print the Periodic Rate (i.e. Daily Rate) for Open End Loans/Plans.

Here are some samples:

| 05 LOAN ACCOUNT<br>INSTALL/REV                                                      | *Annual Percentage Rate* 4.500%<br>Open End Plan<br>Payment Amount 342.16<br>Next Payment is Due 06-02-2011 |                                  |
|-------------------------------------------------------------------------------------|----------------------------------------------------------------------------------------------------|----------------------------------|
| 05-01-11 Previous Balance<br>05-02-11 Loan Payment-Transfer<br>05-02-11 New Balance | 342.16 293.07 49.09                                                                                         | 13271.39<br>12978.32<br>12978.32 |

| 05-01-11 Previous Balance<br>05-01-11 See Fees Below   | 11.39         | 8504.14<br>8515.53       |  |
|--------------------------------------------------------|---------------|--------------------------|--|
| 05-04-11 Loan Payment-Transfer<br>05-04-11 New Balance | 220.67 180.48 | 40.19 8335.05<br>8335.05 |  |

The words **"Variable Rate"** have been added to the suffix header for ANY loan that has a legacy or index variable rate code.

| 67 REAL ESTATE LOAN<br>HELOC<br>Special loan                                        | *Annual Percentage Rate* 8.800%<br>Periodic Rate .02410959%<br>Variable Rate 150.00<br>Next Payment is Due 06-20-2011 |                               |
|-------------------------------------------------------------------------------------|----------------------------------------------------------------------------------------------------|-------------------------------|
| 05-01-11 Previous Balance<br>05-20-11 Loan Payment-Transfer<br>05-20-11 New Balance | 150.00 134.80 15.20                                                                                                   | 2078.37<br>1943.57<br>1943.57 |

#### Another sample:

| 05 LOAN ACCOUNT<br>INSTALL/REV<br>05-01-11 Previous Balance                         | *Annual Percentage Rate* 5.750%<br>Open End Plan<br>Payment Amount 220.67<br>Next Payment is Due 06-04-2011                             | 8504.14                       |
|-------------------------------------------------------------------------------------|----------------------------------------------------------------------------------------------------|-------------------------------|
| Life & Disability                                                                   | 11.33                                                                                                    | 0010.03                       |
| 05-04-11 Loan Payment-Trańsfer<br>05-04-11 New Balance                              | 220.67 180.48 40.19                                                                                                    | 8335.05<br>8335.05            |
| 06 LOAN ACCOUNT<br>INSTALL/REV                                                      | *Annual Percentage Rate* 5.750%<br>Open End Plan<br>Pourment Provint 200 50                                                             |                               |
| 05-01-11 Previous Balance<br>05-01-11 New Balance                                   | Payment Amount 200.59                                                                                                    | 0.00<br>0.00                  |
| 55 Certificate IRA                                                                  | Certificate Number: 0<br>Certificate Term: 18 Months<br>Maturity Date: 12-09-2011                                                       | 0.00                          |
| 05-01-11 Previous Balance                                                           |                                                                                                    | 0.00                          |
| 66 REAL ESTATE LOAN<br>HELOC<br>New Garage Loan                                     | *Annual Percentage Rate* 6.550%<br>Periodic Rate .01794521%<br>Variable Rate<br>Payment Amount 369.88<br>Next Payment is Due 06-05-2011 |                               |
| 05-01-11 Previous Balance<br>05-05-11 Loan Payment-Transfer<br>05-05-11 New Balance | 369.88 336.69 33.19                                                                                                    | 6164.62<br>5827.93<br>5827.93 |

The footer includes:

- 1. A description of how the balance is used to compute interest.
- 2. Detail of the Fee transactions (from #2 on previous page).
- 3. Statement Period and Year to Date Fees.
- 4. Statement Period and Year to Date Interest on the individual open end loan suffixes.

Here is a sample statement footer with both Fees and Interest:

|                                  | The balance used to compute ach day after payments & subtracted and any additional subtracted and any additional subtracted and any additional subtracted and any additional subtracted subtracted sub | te interest is the unpaid bal<br>credits to that balance have<br>lons to the balance have been :                 | ance<br>been<br>made.                                            |
|----------------------------------|----------------------------------------------------------------------------------------------------|----------------------------------------------------------------------------------------------------|------------------------------------------------------------------|
|                                  |                                                                                                    | FEES                                                                                                    |                                                                  |
| 03-01-11<br>03-21-11<br>03-21-11 | 05 LOAN ACCOUNT<br>11 LOAN ACCOUNT<br>75 *LINE OF CREDIT LOAN<br>Total Fees for this pe<br>Total Fees for this ye                                                                                                    | Insurance<br>Late Fee<br>Late Fee<br>eriod<br>ar                                                                 | 11.56<br>28.16<br>1.08<br>40.80<br>109.06                        |
|                                  | INT                                                                                                    | TEREST CHARGED                                                                                                   |                                                                  |
|                                  | 05 LOAN ACCOUNT<br>09 LOAN ACCOUNT<br>11 LOAN ACCOUNT<br>15 LOAN ACCOUNT<br>75 *LINE OF CREDIT LOAN<br>Total Interest for thi<br>Total Interest for thi                                                                                                    | Interest Charge<br>Interest Charge<br>Interest Charge<br>Interest Charge<br>Interest Charge<br>Speriod<br>s year | 21.77<br>105.98<br>460.82<br>242.63<br>7.19<br>838.39<br>2596.40 |

In order to separate the complete MEMBER totals at the end of the statement from these OPEN END totals, Datamatic has also added a "MEMBER SUMMARY" line to help define these better:

| I<br>I                                             | Total For<br>  This Period | Total<br>  Year-to-date |    |
|----------------------------------------------------|----------------------------|-------------------------|----|
| Total Overdraft Fees<br>  Total Returned Item Fees | \$0.00<br>\$0.00           | \$106.00<br>\$814.00    | -1 |
| Total Share Dividends<br>  Total IRA Interest      |                            | \$132.72<br>\$15.26     |    |
| Total Non-Mortgage Loan In                         | terest                     | \$112.43                | -1 |

| MEMBER SU                     | MMARY  |                         |
|-------------------------------|--------|-------------------------|
| <br> <br>                     |        | Total<br>  Year-to-date |
| Total Share Dividends         |        | \$1,110.55              |
| Total Non-Mortgage Loan Inter | est    | \$13.10                 |
| 1099 Total Interest Income    | (2016) | \$1,110.55              |
| 1099 Total Savings Bond Int   | (2016) | \$55.55                 |
| 1099 Total CD Penalties       | (2016) | I \$77.77               |
| 1098 Total Mortgage Interest  | (2016) | \$0.00                  |

**\*\*Note:** The **"Total Overdraft Fees"** (for this period and YTD) also includes any batch Courtesy Pay Fees for remaining overdrawn xx number of days.

Here are the rules for what figures will be printed on the member statements in the MEMBER SUMMARY:

- The Overdraft Paid/Return fees section will only print if one of the four overdraft totals is > 0.
- The Share Dividends line will always print even if zero.
- The IRA Interest line will only print if it is > 0.
- The Dividends Withhold line will only print if it is > 0.
- The Mortgage Loan Interest line will only print if it is > 0.
- The Non-Mortgage Loan Interest line will always print even if zero.
- The 1099/1098 totals will only print on the statements that end in December.
- The 1099 Savings Bond Interest line will only print on the statements that end in December.
- The 1099 Total CD Penalties line will only print on the statements that end in December.

Example of all of the totals.

|                                                                                              | Total For<br>This Period | Total<br>Year-to-date |  |
|----------------------------------------------------------------------------------------------|--------------------------|-----------------------|--|
| Total Overdraft Fees                                                                         | \$0.00                   | \$0.00                |  |
| Total Returned Item Fees                                                                     | \$30.00                  | \$30.00               |  |
| Total Share Dividends                                                                        | \$375.98                 |                       |  |
| Total IRA Interest                                                                           | \$6.10                   |                       |  |
| Total Dividends Withheld                                                                     | \$18.37                  |                       |  |
| Total Mortgage Loan interes                                                                  | \$7,640.07               |                       |  |
| Total Non-Mortgage Loan Int                                                                  | \$0.00                   |                       |  |
| 1099 Total Interest Income (2009) \$375.9<br>  1098 Total Mortgage Interest (2009) \$7,640.0 |                          |                       |  |

An example with only some of the combinations.

|                                     | Total<br>Year-to-date |
|-------------------------------------|-----------------------|
| Total Share Dividends               | \$9,779.19            |
| Total IRA Interest                  | \$3,814.09            |
| Total Dividends Withheld            | \$2,415.71            |
| Total Mortgage Loan interest        | \$2,864.39            |
| Total Non-Mortgage Loan Interest    | \$0.00                |
| 1099 Total Interest Income (2009)   | \$9,779.19            |
| 1098 Total Mortgage Interest (2009) | \$2,864.39            |

### **IRA Disclosure for December Statements**

A new disclosure has been added to the December statements for members with an IRA suffix(s). After the Fair Market Value for each IRA suffix, the following sentence will be printed:

The Fair Market Value of your IRA is furnished to the Internal Revenue Service.

# **Stop Payments**

The Stop Payments report can be printed by the credit union as desired. This report will show all of the stop payments that are currently on the system.

The system supports stop payments for draft numbers through six digits and up to \$10,000,000.00. This also applies to drafts that clear through ACH with a draft number through six digits and up to \$10,000,000.00.

After selecting the printer option, the system displays:

| Datamatic VIEW | x                    |
|----------------|----------------------|
| Stop Payments  | 4                    |
| Print Quit     | Stop Doumonts Deport |
|                | Stop Payments Report |
|                |                      |
|                |                      |
|                |                      |
|                |                      |
|                |                      |
|                |                      |
|                |                      |
|                |                      |
|                |                      |
|                |                      |
|                |                      |
|                |                      |

Press enter and the report will be generated.

# Example of report. (Stop Payments Report)

| Stop Payments Report | And in the local division of the local division of the local divis |             | Sec. all   |             |         |       |       |       |            |                   |     |
|----------------------|----------------------------------------------------------------------------------------------------|-------------|------------|-------------|---------|-------|-------|-------|------------|-------------------|-----|
| 🕒 🔚   Search         |                                                                                                    | 📫 Go        |            |             |         |       |       |       |            |                   |     |
|                      |                                                                                                    |             |            |             |         |       |       |       |            |                   |     |
| 09-16-2013           |                                                                                                    |             | Stop Payme | ents Report |         |       |       |       |            | PAGE              | 1   |
| Support Credit Union |                                                                                                    |             |            |             |         |       |       |       |            | REPORT NO. CR050- | -01 |
| Account Type         | ID Name                                                                                                    |             | Expires    | Amount      | Range   | Draft | Range | ACH C | riginator  | Company Name      |     |
| 2-6-70 Draft         | 1 ROBERT                                                                                                    | JONES       | 07-11-2013 | 100.00      | 150.00  | 999   | 999   |       |            |                   |     |
| 145-3-00 Draft       | 6 FBO Brandon                                                                                                    | Ball        | 09-18-2013 | 300.00      | 300.00  | 100   | 101   |       |            |                   |     |
| 610-6-00 ACH         | 1 GEORGE R                                                                                                    | MILLER      | 07-14-2013 |             |         |       |       | W/D 1 | 1234554321 |                   |     |
| 610-6-70 ACH         | 1                                                                                                    |             | 08-01-2013 | 100.00      | 200.00  |       |       | W/D 5 | 556665555  | AAA INSURANCE CO  | =   |
| 610-6-70 Draft       | 2                                                                                                    |             | 08-26-2013 | 150.00      | 150.00  | 999   | 999   |       |            |                   |     |
| 620-5-70 ACH         | 1 VICTOR RICHARD                                                                                                    | NEWMAN      | 11-28-2013 | 275.00      | 275.00  |       |       | W/D 1 | 1212145454 |                   |     |
| 622-1-00 ACH         | 1 MARK A                                                                                                    | MILLER      | 10-12-2013 | 400.00      | 400.00  |       |       | W/D 2 | 222233333  | AOL Online Compa  |     |
| 622-1-70 Draft       | 1                                                                                                    |             | 02-28-2014 | 1000.00     | 1500.00 |       |       |       |            | •                 |     |
| 1244-3-00 ACH        | 1 SAMUEL                                                                                                    | MCKENZIE    | 01-29-2014 | 150.00      | 225.00  |       |       | W/D 3 | 334445656  |                   |     |
| 1333-4-71 Draft      | 1 Andi                                                                                                    | Mc Coy      | 11-06-2013 |             |         | 2301  | 2301  |       |            |                   |     |
| 2148-5-00 ACH        | 1 Neta                                                                                                    | Langin      | 02-28-2014 | 425.00      | 425.00  |       |       | W/D 3 | 334445556  |                   |     |
| 2154-3-70 Draft      | 1 Sandra M                                                                                                    | Jones       | 01-30-2013 | 200.00      | 300.00  | 124   | 124   |       |            |                   |     |
| 2323-4-00 Draft      | 0 Weston                                                                                                    | Benzing     |            |             |         |       |       |       |            |                   |     |
| 2323-4-00 Draft      | 1                                                                                                    |             | 01-01-2015 | 12.99       | 13.00   | 10    | 11    |       |            |                   |     |
| 2323-4-70 Draft      | 0                                                                                                    |             | 03-03-2099 | 3.00        | 4.00    | 1     | 2     |       |            |                   |     |
| 3555-0-70 Draft      | 1 Frannie                                                                                                    | Tucker      | 10-03-2013 |             |         | 104   | 104   |       |            |                   |     |
| 4658-1-00 ACH        | 1 AMY MICHELLE                                                                                                    | APPLE-SMITH | 12-25-2013 | 255.64      | 255.64  |       |       | W/D 5 | 555544444  | AMERICAN EXPRESS  |     |
| 4658-1-70 ACH        | 1                                                                                                    |             | 08-12-2013 |             |         |       |       | W/D   |            |                   |     |
| 6610-0-76 Draft      | 1 JOHN M                                                                                                    | JONES       | 08-26-2013 | 700.00      | 700.00  | 1002  | 1002  |       |            |                   |     |
| 8888-0-00 ACH        | 1 MICHAEL S                                                                                                    | MURPHY      | 11-28-2013 | 314.25      | 314.25  |       |       | W/D 2 | 222555544  |                   |     |
| 11352-2-70 Draft     | 1 Alex                                                                                                    | Lakeside    | 01-27-2013 |             |         | 3011  | 3011  |       |            |                   | -   |
| •                    |                                                                                                    |             |            |             |         |       |       |       |            |                   | ▶   |

## Student Loan

The Student Loan report selection is used by credit unions that use the Datamatic system to process student loans. There are numerous Status Codes for student loans and loans with these special Status Codes will be included on the report. This report can be generated as needed by the credit union and is based on current files.

After selecting the printer option, the system will begin to generate the report. A message of "Press RETURN to continue" will display when finished.

E Student Loans Report 🖕 🔚 | Search 📥 Go 09/03/2004 Student Loan Report PAGE REPORT NO. CR215-01 Test Credit Union ( 1) Account Name Orig Date Int Rate Student Status First Pmt Balloon Balance 11152-6-11 Douglas Cove Treasure Hut 41498-7-11 Benjamin Gates 41498-7-13 Benjamin Gates 09/01/2004 4.250 6.500 24 10/15/2004 5,000.00 07/01/2004 3.000 6.750 24 08/01/2004 1,000.00 6.500 07/01/2004 6.500 28 08/15/2004 1,000.00 555553-7-10 KELLY P MORGAN 07/01/2004 6.250 6.750 22 08/05/2004 9,951.11 ----- <Page Break> -----09/03/2004 Student Loan Report PAGE Test Credit Union (1) REPORT NO. CR215-01 Rate Status Description Number Total Amount Average Balance Int Due 6.750 9,997.74 22 INTERIM After 10/92 1 9 951 11 120 18 6.500 24 8/10 INTERIM After 10/92 5,000.00 230.77 2.67 1.000.00 6.750 24 8/10 INTERIM After 10/92 1 1.000.00 12.02 28 PLUS Loans INTERIM 1,000.00 1,000.00 11.58 6.500 TOTAL 4 16,951.11 12,228.51 146.45

Example of report. (Student Loans Report)

# **Teller Statistical**

The Teller Statistical report can be ordered by the credit union as needed. This report will give a variety of information concerning teller transactions based on the selections made when ordering the report.

**\*\*Note:** The Teller Statistical Report is also generated with End of Day Processing. This report also includes a chart of the Teller Activity by Time of Day. If the report is generated during the day, the chart will not be included on the report.

Datamatic VIEW

After selecting the printer option, the system displays:

**Entry Date Range -** Enter the entry date range for the report. (Transaction dates.) If only one date is needed, enter that date in both fields.

Teller Selection - Enter the Teller Selection desired. The options for this field are:

- 0 = Report All Tellers
- 1 = Report Selected Tellers

**Individual Tellers -** Enter the individual teller number(s), if option 1 was selected for the Teller Selection.

After making the selections, press enter. Select "Yes" in the upper right corner of the screen to process and press enter. The system will generate the information for the report.

When finished, the system displays.

| Datamatic VIEW                                                                                                    | ×        |
|----------------------------------------------------------------------------------------------------|----------|
| Teller Statistical                                                                                                    | <b>e</b> |
|                                                                                                    |          |
| Processing Activity Report.                                                                                            |          |
| Blocks Processed:<br>Printing Teller Totals<br>Totaling for Branch<br>Totaling for Credit Union<br>Processing Complete | 1461     |
| Press RETURN to continue                                                                                               |          |

Example of report. (Teller Statistical Report)

| 📃 Telle | r Statistical Report          |                        |                      |                                                                                                    |                  |        |              |            |               |             |             |             |              |
|---------|-------------------------------|------------------------|----------------------|----------------------------------------------------------------------------------------------------|------------------|--------|--------------|------------|---------------|-------------|-------------|-------------|--------------|
| 46      | Search                        |                        | 📫 Go                 |                                                                                                    |                  |        |              |            |               |             |             |             |              |
| 09/03   | /2004                         |                        | 09                   | /01/2004 -                                                                                                    | 09/03/2004       |        |              |            |               |             |             | PAGE        | 1            |
| Test    | Credit Union                  | ( 1)                   |                      | Teller Act                                                                                                    | ivity Repo       | rt     |              |            |               |             | REPORT      | NO. CR      | 354-01       |
|         | Loan Loan Cashed New Accounts |                        |                      |                                                                                                    |                  |        |              |            |               |             |             |             |              |
| Branch  | Tlr Name                      | Deposits               | Withdrawals          | Transfers                                                                                                    | Payments         | Issues | Checks       | Misc       | Total         | 00/01       | Loans       | Other       | Total        |
| 0       | 3 Mary P. Telle               | r 147                  | 107                  | 34                                                                                                    | 21               | 29     | 15           | 8          | 361           | 30          | 26          | 45          | 101          |
| 0       | 4 Jon A. Employ               | ee 7                   | 1                    | 1                                                                                                    | 0                | 0      | 1            | 0          | 10            | 0           | 0           | 0           | 0            |
| 0       | 5 Sue T                       | 52                     | 59                   | 21                                                                                                    | 8                | 11     | 3            | 10         | 164           | 3           | 10          | 20          | 33           |
| 0       | 21 Tillv Teller               | 90                     | 102                  | 9                                                                                                    | 15               | 34     | 4            | 8          | 262           | 8           | 30          | 19          | 57           |
| 0       | 45 Weston Benzin              | α 42                   | 53                   | 32                                                                                                    | 1                | 12     | 29           | 25         | 194           | 5           | 10          | 5           | 20           |
| 0       | 50 Loan Officer               | 0                      | 0                    | 0                                                                                                    | 0                | 2      | 0            | 0          | 2             | 0           | 1           | 0           | 1            |
| 0       | 99 Datamatic                  | 44                     | 51                   | 1                                                                                                    | 6                | 17     | 1            | 6          | 126           | 5           | 13          | 3           | 21           |
| 0       | 200 Linda Ball                | 44                     | 47                   | 5                                                                                                    | 3                | 9      | 21           | 20         | 149           | 1           | 4           | 2           | 7            |
| -       |                               |                        |                      | -                                                                                                    | -                | -      |              |            |               | -           | -           | -           |              |
|         | Totals:                       | 426                    | 420                  | 103                                                                                                    | 54               | 114    | 74           | 77         | 1268          | 52          | 94          | 94          | 240          |
|         | /2004                         |                        |                      | <pag< td=""><td>ge Break&gt; -</td><td></td><td></td><td></td><td></td><td></td><td></td><td></td><td></td></pag<> | ge Break> -      |        |              |            |               |             |             |             |              |
| Test    | Credit Union                  | ( 1)                   | 0                    | Teller Act                                                                                                    | ivity Repo       | rt     |              |            |               |             | REPORT      | NO. CR      | 354-01       |
|         |                               |                        |                      |                                                                                                    | Loan             | Loan   | Cashed       |            |               |             | New Acc     | counts      |              |
| Branch  | Tlr Name                      | Deposits               | Withdrawals          | Transfers                                                                                                    | Payments         | Issues | Checks       | Misc       | Total         | 00/01       | Loans       | Other       | Total        |
| 1       | 104 Amy Lewis                 | 3                      | 4                    | 0                                                                                                    | 3                | 1      | 3            | 0          | 14            | 0           | 1           | 0           | 1            |
|         | Totals:                       | 3                      | 4                    | 0                                                                                                    | 3                | 1      | 3            | 0          | 14            | 0           | 1           | 0           | 1            |
|         |                               |                        |                      | <pag< td=""><td>ge Break≻ -</td><td></td><td></td><td></td><td></td><td></td><td></td><td></td><td></td></pag<>    | ge Break≻ -      |        |              |            |               |             |             |             |              |
| 09/03   | /2004                         |                        |                      | /01/2004 -                                                                                                    | 09/03/2004       |        |              |            |               |             |             | DACE        | 3            |
| Test    | Credit Union                  | ( 1)                   | 0.                   | Teller Act                                                                                                    | ivity Repo       | rt.    |              |            |               |             | REPORT      | NO CD       | 354-01       |
| Test    | oreare onton                  | ( 1)                   |                      | lerrer Act                                                                                                    | intry repu       |        |              |            |               |             | ASPORI      |             |              |
| CU Tot  | Deposits<br>als: 429          | Withdrawals Tra<br>424 | nsfers Loan H<br>103 | ayments Lo<br>57                                                                                                   | an Issues<br>115 | Cashed | Checks<br>77 | Misc<br>77 | Total<br>1282 | 00/01<br>52 | Loans<br>95 | Other<br>94 | Total<br>241 |

## Teller Statistical Report

**Datamatic Confidential** This documentation is proprietary and confidential information of Datamatic Processing Inc., and can <u>ONLY</u> be used for its intended use. Any other distribution, dissemination, or copying use is strictly prohibited.

279

**Teller Statistical Report** 

**\*\*Note:** The **"Transfers"** column = 03 method code only. Phone Transfers (06) will show under the Deposits, Withdrawals, Loan Payments or Loan Issues columns.

The **"Checks Cashed"** column counts the number of Trancode 49 transactions processed when an account number is entered on the transaction screen. If the account number is not entered, the transaction will not be counted on this report. The same concept applies to the "Misc" column. The miscellaneous transactions are counted, if the account number is entered on the transaction screen.

The count information for the New Accounts is done as follows:

| New Account Type | Description                                                               |
|------------------|---------------------------------------------------------------------------|
|                  | The system counts the number of deposit transactions to a zero balance    |
| 00/01            | share suffix 00 or 01.                                                    |
|                  | The system counts the number of issues or advances done to a zero balance |
| Loans            | loan suffix.                                                              |
|                  | The system counts the number of deposit transactions to a zero balance    |
| Other            | share suffix other than 00 or 01.                                         |

# **Teller Security**

The Security Report can be ordered by the credit union as needed. This report will show the security options for a specific teller/employee or for all teller/employees.

A report of the security options can be printed for individual tellers or all tellers by selecting [Main Ribbon > System Settings > Tellers]. Either right click after displaying the Tellers window and select "Print All Tellers" or, after selecting a specific teller, click on the printer icon in the top right corner. See the System Settings manual for more information.

After selecting the printer option, the system displays:

| Print | Quit Teller Security Report                         |  |  |  |  |  |  |  |  |  |  |
|-------|-----------------------------------------------------|--|--|--|--|--|--|--|--|--|--|
|       | Report Type (Detailed) D<br>Teller/Employee Numbers |  |  |  |  |  |  |  |  |  |  |
|       |                                                     |  |  |  |  |  |  |  |  |  |  |
|       |                                                     |  |  |  |  |  |  |  |  |  |  |
|       |                                                     |  |  |  |  |  |  |  |  |  |  |
|       |                                                     |  |  |  |  |  |  |  |  |  |  |
|       |                                                     |  |  |  |  |  |  |  |  |  |  |

Select "Print" at the top of the screen.

**Report Type –** Enter the report type desired. The options for this field are:

- D = Detailed
- S = Summary

**Teller/Employee Numbers** – Enter individual teller/employee numbers, if desired. If nothing is entered, all teller/employee numbers will be included on the report.

After entering the selections, press enter. Select "Yes" in the upper right corner of the screen to process and press enter. The system will generate the report.

| 📃 Security          | Report                                                                                                    |                                                                |                                                                              |                                                    |             |                                                                                        |                                                                                                    |                             |                                                                              |           |
|---------------------|----------------------------------------------------------------------------------------------------|----------------------------------------------------------------|------------------------------------------------------------------------------|----------------------------------------------------|-------------|----------------------------------------------------------------------------------------|----------------------------------------------------------------------------------------------------|-----------------------------|------------------------------------------------------------------------------|-----------|
| 881                 | Search                                                                                                    |                                                                | 📫 Go                                                                         |                                                    |             |                                                                                        |                                                                                                    |                             |                                                                              |           |
| 05/15/20<br>Support | 12<br>Credit Union                                                                                                    | ( 1)<br>Branch S                                               | tatus                                                                        | Secu                                               | rity Report | Operations                                                                             | Segurity                                                                                           | Ending Cash                 | PAGE<br>REPORT NO. CR02                                                      | 1<br>1-01 |
| Terrer N            | ame                                                                                                    | Branch 2                                                       | acus                                                                         | co opdate                                          | System Adm  | operations                                                                             | security                                                                                           | Ending Cash                 |                                                                              |           |
| 3 M                 | Gary P. Teller                                                                                                    | 0                                                              | Open                                                                         | YES                                                | YES         | YES                                                                                    | YES                                                                                                | \$2,978                     | . 67                                                                         |           |
| Credit Un           | ion Update:                                                                                                    |                                                                |                                                                              |                                                    |             |                                                                                        |                                                                                                    |                             |                                                                              |           |
|                     | Posting to Ledge<br>Loan Setup<br>Warning Messages<br>Transaction Proc<br>Multiple CU Acce<br>Voice Response P<br>CD / IRA Mainten<br>Check Register M | r Accounts<br>essing<br>ss<br>IN Changes<br>ance<br>aintenance | All Ac<br>Allowe<br>Superv<br>Superv<br>Allowe<br>Allowe<br>Superv<br>Allowe | counts<br>d<br>isor<br>isor<br>d<br>d<br>isor<br>d |             | New Share<br>Name & Ad<br>File Main<br>Transacti<br>Multiple<br>Access to<br>Check Hol | Accounts<br>dress Mainte<br>tenance<br>on Reversals<br>Terminal Acc<br>Employee Ac<br>d Maintenanc | nance<br>ess<br>counts<br>e | Allowed<br>CoMaker Allowed<br>Supervisor<br>Allowed<br>Supervisor<br>Allowed |           |
|                     | Maximum Share Wi                                                                                                    | thdrawal                                                       | 80,                                                                          | 000.00                                             |             | Maximum L                                                                              | oan Issue                                                                                          |                             | 100,000.00                                                                   |           |
| Miscellan           | leous:                                                                                                    |                                                                |                                                                              |                                                    |             |                                                                                        |                                                                                                    |                             |                                                                              |           |
|                     | Payroll Deductio<br>ACH Cross Refere<br>General Ledger S<br>Operations<br>System Administr                                                             | n<br>nce<br>upervisor<br>ation                                 | Allowe<br>Allowe<br>Allowe<br>Allowe<br>Allowe                               | d<br>d<br>d<br>d                                   |             | Payroll S<br>General L<br>General L<br>Operation                                       | plits<br>edger Update<br>edger Inquir<br>s Box                                                     | У                           | Allowed<br>Allowed<br>Allowed<br>Allowed                                     |           |
| Operation           | 15 :                                                                                                    |                                                                |                                                                              |                                                    |             |                                                                                        |                                                                                                    |                             |                                                                              |           |
|                     | Start/Stop Termi<br>Special Operatio<br>Online Operation                                                                                               | nal Systems<br>ns<br>s Menu                                    | Allowe<br>Allowe<br>Allowe                                                   | d<br>d<br>d                                        |             | End of Da<br>Operation                                                                 | y/Month End<br>s Box                                                                               | Processing                  | Allowed<br>Allowed                                                           |           |
| System Ad           | ministration:                                                                                                    |                                                                |                                                                              |                                                    |             |                                                                                        |                                                                                                    |                             |                                                                              |           |
|                     | Security Mainten<br>Software Mainten                                                                                                    | ance                                                           | Allowe<br>Allowe                                                             | d<br>d                                             |             | Parameter                                                                              | Setups                                                                                             |                             | Allowed                                                                      |           |
| General L           | edger Accts:                                                                                                    |                                                                |                                                                              |                                                    |             |                                                                                        |                                                                                                    |                             |                                                                              |           |
| Employee            | Accounts:                                                                                                    |                                                                |                                                                              |                                                    |             |                                                                                        |                                                                                                    |                             |                                                                              |           |
|                     | ACCOUNT T                                                                                                    | RANSACTION                                                     | INQUI                                                                        | RY                                                 |             |                                                                                        |                                                                                                    |                             |                                                                              | -         |

## Example of a detailed report for teller 3. (Security Report)

## Example of a summary report for all tellers.

| (05/15/20)<br>Support | Search           |        |             |           |             |            |          |              |                 |            |
|-----------------------|------------------|--------|-------------|-----------|-------------|------------|----------|--------------|-----------------|------------|
| 05/15/20<br>Support   | 21.2             |        |             |           |             |            |          |              |                 |            |
|                       | Credit Union     | ( 1    | L)          | Secu      | rity Report |            |          | REPORT       | PAGE<br>NO. CRO | 1<br>21-01 |
| Teller N              | Name             | Branch | Status      | CU Update | System Adm  | Operations | Security | Ending Cash  |                 |            |
| 3 N                   | Mary P. Teller   | 0      | Open        | YES       | YES         | YES        | YES      | \$2,978.67   |                 |            |
| 4 3                   | Jon A. Employee  | 2      | Open        | YES       | NO          | NO         | NO       | \$3,404.32   |                 |            |
| 19 H                  | Fast Eddie       | 0      | Pwd Expired | NO        | YES         | NO         | YES      | \$98.00      |                 |            |
| 21 7                  | Tilly Teller     | 0      | Open        | YES       | YES         | YES        | YES      | \$16,238.67  |                 |            |
| 22 1                  | Tilly Teller     | 0      | Pwd Expired | NO        | NO          | NO         | NO       | \$0.00       |                 |            |
| 99 I                  | Datamatic        | 0      | Open        | YES       | YES         | YES        | YES      | \$8,761.37   |                 |            |
| 101 1                 | Test Teller      | 0      | Pwd Expired | NO        | YES         | NO         | NO       | \$0.00       |                 |            |
| 104 7                 | Amy Lewis        | 1      | Open        | NO        | YES         | NO         | NO       | \$2,603.68   |                 |            |
| 199 I                 | Linda S. Bigelow | 0      | Pwd Expired | NO        | NO          | NO         | NO       | \$0.00       |                 |            |
| 200 I                 | Linda Ball       | 0      | Open        | NO        | YES         | YES        | YES      | \$10,416.00  |                 |            |
| 201 1                 | Teller Test      | 0      | Pwd Expired | NO        | NO          | YES        | NO       | \$10,876.40- |                 |            |
| 3                     | Total            |        |             |           |             |            |          | \$33,624.31  |                 |            |

**Teller Security** 

# **Transfer Daily Reports to Remote Server**

The Transfer Daily Reports to Remote Server selection may be used to create an Archive of the Daily Reports for one day. The archive can be downloaded to a PC or transferred to a Credit Union Windows Server.

**\*\*Note:** Contact Datamatic if you are interested is having the reports transferred to your Windows Server.

After making the selection, the system displays the backup directory. Select either "Backup" (today's reports) or the Year that contains the reports to be transferred. If a Year is selected, next select a month then select the specific date to be transferred. The reports will be copied to the remote server based on the selection made.

**\*\*Note:** This selection is for In-House credit unions only.

#### Only <u>ONE</u> day can be transferred at a time to the remote server.

After making the selection, the system displays:

| Datamatic VIEW                          | × |
|-----------------------------------------|---|
| Transfer Daily Reports to Remote Server | 4 |
| Transfer Reports to remote FTP Server   |   |
|                                         |   |
|                                         |   |
| - Select Year<br>Backup                 |   |
| - 2015<br>2014                          |   |
|                                         |   |
|                                         |   |
|                                         |   |
|                                         |   |
|                                         |   |

Select either Backup or the appropriate year of the reports to be transferred.

Next, the system displays the available months, if a year was selected.

283 Transfer Individual Reports to Remote Server

| Datamatic VIEW                                                                                                    | × |  |  |  |  |  |  |  |
|----------------------------------------------------------------------------------------------------|---|--|--|--|--|--|--|--|
| Transfer Daily Reports to Remote Server                                                                                                    |   |  |  |  |  |  |  |  |
| Transfer Reports to remote FTP Server                                                                                                    |   |  |  |  |  |  |  |  |
|                                                                                                    |   |  |  |  |  |  |  |  |
| Select Month<br>2015 October<br>2015 September<br>2015 August<br>2015 July<br>2015 June<br>2015 May<br>2015 April<br>2015 March<br>2015 February |   |  |  |  |  |  |  |  |
|                                                                                                    |   |  |  |  |  |  |  |  |
|                                                                                                    |   |  |  |  |  |  |  |  |

After selecting the month of the report to be transferred, the system displays the available days.

| Datamatic VIEW                                                                                                    | x |  |  |  |  |  |  |  |  |
|----------------------------------------------------------------------------------------------------|---|--|--|--|--|--|--|--|--|
| Transfer Daily Reports to Remote Server                                                                                                    | 4 |  |  |  |  |  |  |  |  |
| Transfer Reports to remote FTP Server                                                                                                    |   |  |  |  |  |  |  |  |  |
|                                                                                                    |   |  |  |  |  |  |  |  |  |
|                                                                                                    |   |  |  |  |  |  |  |  |  |
|                                                                                                    |   |  |  |  |  |  |  |  |  |
| Select Print Directory<br>2015 October 16<br>2015 October 15<br>2015 October 14<br>2015 October 13<br>2015 October 12<br>2015 October 09<br>2015 October 08<br>2015 October 07 |   |  |  |  |  |  |  |  |  |
| 2015 October 06                                                                                                    |   |  |  |  |  |  |  |  |  |
|                                                                                                    |   |  |  |  |  |  |  |  |  |
|                                                                                                    |   |  |  |  |  |  |  |  |  |
|                                                                                                    |   |  |  |  |  |  |  |  |  |
|                                                                                                    |   |  |  |  |  |  |  |  |  |

Select the appropriate day of the reports to be transferred. Use the up and down arrow keys, if needed, to find the day. After the selection has been made the system will create the report archive. The archive

284 Transfer Individual Reports to Remote Server

will be named MMDD.tar or MMmth.tar, where MM and DD correspond to the month and day of the selected reports.

Note: If you are downloading the file to a PC, the archive will be created in the Downloads folder, and can be downloaded in VIEW. If you are transferring the file to a Server, the file will be transferred to that server.

This process must be done one day at a time, and it will create a Tar archive. Tar archives are like zip files, and can be opened with a free program like 7-zip or WinZip.

The process of extracting the print files will depend on the program you have chosen to use. For 7-Zip, save the archive in the folder with your reports. Right click on the archive and select 7-Zip > Extract Here.

|   | Open with                  |   | .018 11:53 AM | TAR File                 | 825 KB |
|---|----------------------------|---|---------------|--------------------------|--------|
|   | 7-Zip                      | > | Open arch     | nive                     |        |
|   | CRC SHA                    | > | Open arcł     | nive                     | >      |
| - | Scan with Windows Defender |   | Extract file  | 25                       |        |
|   | Edit with Vim              |   | Extract He    | re                       |        |
| Ŕ | Share                      |   | Extract to    | "03mth\"                 |        |
|   | Give access to             | 5 | Test archi    | ve                       |        |
|   | Restore previous versions  |   | Add to are    | chive                    |        |
|   | Candda                     |   | Compress      | and email                |        |
|   | Send to                    | _ | Add to "0     | 3mth.7z"                 |        |
|   | Cut                        |   | Compress      | to "03mth.7z" and email  |        |
|   | Сору                       |   | Add to "0     | 3mth.zip"                |        |
|   | Create shortcut            |   | Compress      | to "03mth.zip" and email | I      |
|   | Delete                     | L |               |                          |        |
|   | Rename                     |   |               |                          |        |
|   | Properties                 |   |               |                          |        |

This will extract the files into a folder hierarchy by:

- Year (CCYY)
- Month and Day (MMDD or MMmth)

On Windows 10, the files can be opened in Note pad:

| @Loan_Accr - Note                       | epad                      |             |    |        |            |                   |          |           |            | -      |       |    |
|-----------------------------------------|---------------------------|-------------|----|--------|------------|-------------------|----------|-----------|------------|--------|-------|----|
| e <u>E</u> dit F <u>o</u> rmat <u>V</u> | <u>/</u> iew <u>H</u> elp |             |    |        |            |                   |          |           |            |        |       |    |
| /28/2017                                |                           |             |    | Lo     | an Accrual | . Report as of 01 | /31/2017 |           |            | PAGE   | 1     | 1  |
| Programming CU                          |                           | ( 1)        | F  |        |            | Branch: 0         |          |           | REPORT     | NO. 0  | R250- | 01 |
| Account                                 | Name                      |             | Br | Rate   | Date Act   | Balance           | Int Due  | Int Owing | Payoff Int | Sec De | lq TD | R  |
| 12-5-12                                 | Roger                     | Racoon      | 0  | 5.500  | 09/03/04   | 5,000.00          | 3,415.27 |           | 3,415.27   | 04 32  | 98    |    |
| 12-5-61                                 | Roger                     | Racoon      | 0  | 14.000 | 12/15/11   | 10.00             | 7.19     | 4.19      | 11.38      | 12 32  | 94    |    |
|                                         | Loan Descri               | ption       |    | Count  |            | Balance           | Int Due  | Int Owing | Payoff Int | Loan   | Accru | al |
|                                         | Closed End 1              | Loans       | -  | 1      |            | 5,000.00          | 3,415.27 |           | 3,415.27   |        | 0.    | 00 |
|                                         | Mortgage Loa              | ans         |    | 1      |            | 10.00             | 7.19     | 4.19      | 11.38      |        | 0.    | 00 |
|                                         | Totals for 1              | Branch 0    |    | 2      |            | 5,010.00          | 3,422.46 | 4.19      | 3,426.65   |        | 0.    | 00 |
|                                         | Zero Intere:              | st Rate     |    | 0      |            |                   |          |           |            |        |       |    |
|                                         | Non-Zero Int              | terest Rate |    | 2      |            | 5,010,00          |          |           |            |        |       |    |

Earlier versions of Windows may require you to use WordPad, and adjust the page orientation to Landscape and reduce the margins. You may also need to reduce the font size to 9pt in order to get it to fit.

| Page Setup                 |                                                                                                    | × |  |  |  |  |  |  |  |
|----------------------------|----------------------------------------------------------------------------------------------------|---|--|--|--|--|--|--|--|
|                            | The match widd Exit   13. An and P joint and Park   14. An and P joint and Park   15. An and P joint and Park   16. An and P joint and Park   17. An and P joint and Park   18. An and P joint and Park   19. An and P joint and Park   19. An and P joint and Park   10. An and P joint and Park   10. An and P joint and Park   11. An and P joint and Park   12. An and P joint and Park   13. An and P joint and Park   14. An and P joint and Park   15. An and P joint and Park   16. An and P joint and Park   17. An and P joint and Park   18. And P joint and Park   19. An and P joint and Park   10. An and P joint and Park   11. An and P joint and Park   12. An and P joint and Park   13. An and P joint and Park   14. An and P joint and Park   15. An and P joint and Park   16. An and Park   17. An and Park Ham   18. An and P joint and Park Ham   19. An and P joint and Park Ham   19. An and P joint and Park Ham   19. An and P joint and Park Ham   19. An and P joint and Park Ham   19. An and P joint and Park Ham   19. An and P joint and Park Ham   19. An and P joint and Park Ham   19. An and P |   |  |  |  |  |  |  |  |
| Paper                      |                                                                                                    |   |  |  |  |  |  |  |  |
| Si <u>z</u> e:             | Letter ~                                                                                                    |   |  |  |  |  |  |  |  |
| <u>S</u> ource:            | Automatically Select $\lor$                                                                                                    |   |  |  |  |  |  |  |  |
| Orientation                | Margins (inches)                                                                                                    |   |  |  |  |  |  |  |  |
| ⊖ P <u>o</u> rtrait        | <u>L</u> eft: 0.5 <u>R</u> ight: 0.5                                                                                                    |   |  |  |  |  |  |  |  |
| Landscape                  | <u>T</u> op: 0.5 <u>B</u> ottom: 0.5                                                                                                    |   |  |  |  |  |  |  |  |
| Print Page <u>N</u> umbers |                                                                                                    |   |  |  |  |  |  |  |  |
|                            | OK Cancel                                                                                                    |   |  |  |  |  |  |  |  |

286 Transfer Individual Reports to Remote Server

**Datamatic Confidential** This documentation is proprietary and confidential information of Datamatic Processing Inc., and can <u>ONLY</u> be used for its intended use. Any other distribution, dissemination, or copying use is strictly prohibited.

| 🖉 i 🖬 🄊 (* 🗸                 | @Loan_Accr - Wor                   | rdPad                   |                        |                      |                               |                  |           |                   | _            |                  | ×      |
|------------------------------|------------------------------------|-------------------------|------------------------|----------------------|-------------------------------|------------------|-----------|-------------------|--------------|------------------|--------|
| File Home                    | View                               |                         |                        |                      |                               |                  |           |                   |              |                  | ^ 🕐    |
| Zoom Zoom 100<br>in out %    | Ruler<br>Status bar                | 📑 Word w<br> +  Measure | rap 🕶<br>ement units 🕶 |                      |                               |                  |           |                   |              |                  |        |
| Zoom                         | Show or hide                       | Set                     | tings                  |                      |                               |                  | -         |                   |              |                  | _      |
| A                            |                                    |                         | 3                      | • • 4 • • •          | 5                             | 6                | 7         | . 8               | · 9 · ·      |                  | . 7    |
|                              |                                    |                         |                        |                      |                               |                  |           |                   |              |                  | ^      |
| 02/28/2017<br>Programming CU | I                                  | (1)                     | L                      | oan Accrua           | l Report as of 0<br>Branch: 0 | 1/31/2017        |           | REPORT            | PA<br>NO. (  | GE ]<br>CR250-0: | L<br>L |
| Account                      | Name                               |                         | Br Rate                | Date Act             | Balance                       | Int Due          | Int Owing | Payoff Int        | Sec D        | elq TDR          |        |
| 12-5-12<br>12-5-61           | Roger<br>Roger                     | Racoon<br>Racoon        | 0 5.500<br>0 14.000    | 09/03/04<br>12/15/11 | 5,000.00<br>10.00             | 3,415.27<br>7.19 | 4.19      | 3,415.27<br>11.38 | 04 3<br>12 3 | 298<br>294       |        |
|                              | Loan Descriptio                    | n                       | Count                  |                      | Balance                       | Int Due          | Int Owing | Payoff Int        | Loan         | Accrua:          | L      |
|                              | Closed End Loan<br>Mortgage Loans  | 5                       | 1                      |                      | 5,000.00<br>10.00             | 3,415.27<br>7.19 | 4.19      | 3,415.27<br>11.38 |              | 0.00             | )      |
|                              | Totals for Bran                    | ich 0                   | 2                      |                      | 5,010.00                      | 3,422.46         | 4.19      | 3,426.65          |              | 0.00             | )      |
|                              | Zero Interest R<br>Non-Zero Intere | ate<br>st Rate          | 0<br>2                 |                      | 5,010.00                      |                  |           |                   |              |                  | ~      |
|                              |                                    |                         |                        |                      |                               |                  |           | 100% 😑            |              |                  | :      |

# **Transfer Individual Reports to Remote Server**

The Transfer Individual Reports to Remote Server selection may be used by credit unions that are networked and have a server attached to the network. The windows server needs to allow for FTP and have the FTP option turned on. After the reports are transferred, this selection may be used for some sort of optical disk storing.

**\*\*Note:** Contact Datamatic if interested in using this feature, since there are some things that need to be setup by programming.

After making the selection, the system displays the backup directory. Select either "Backup" (today's reports) or the Year that contains the reports to be transferred. If a Year is selected, next select a month then select the specific date to be transferred. Enter a "Y" for yes next to the specific report(s) to be transferred. The reports will be copied to the remote server based on the selection made.

**\*\*Note:** This selection is for In-House credit unions only.
### Variable Payment Exception

The Variable Payment Exception report selection can be used to print this report, if desired. This report is generated with End of Day processing, if the credit union offers variable payment loans. The report shows error messages for loans for which the payment amount was not changed.

After making the printer selection, the system displays:

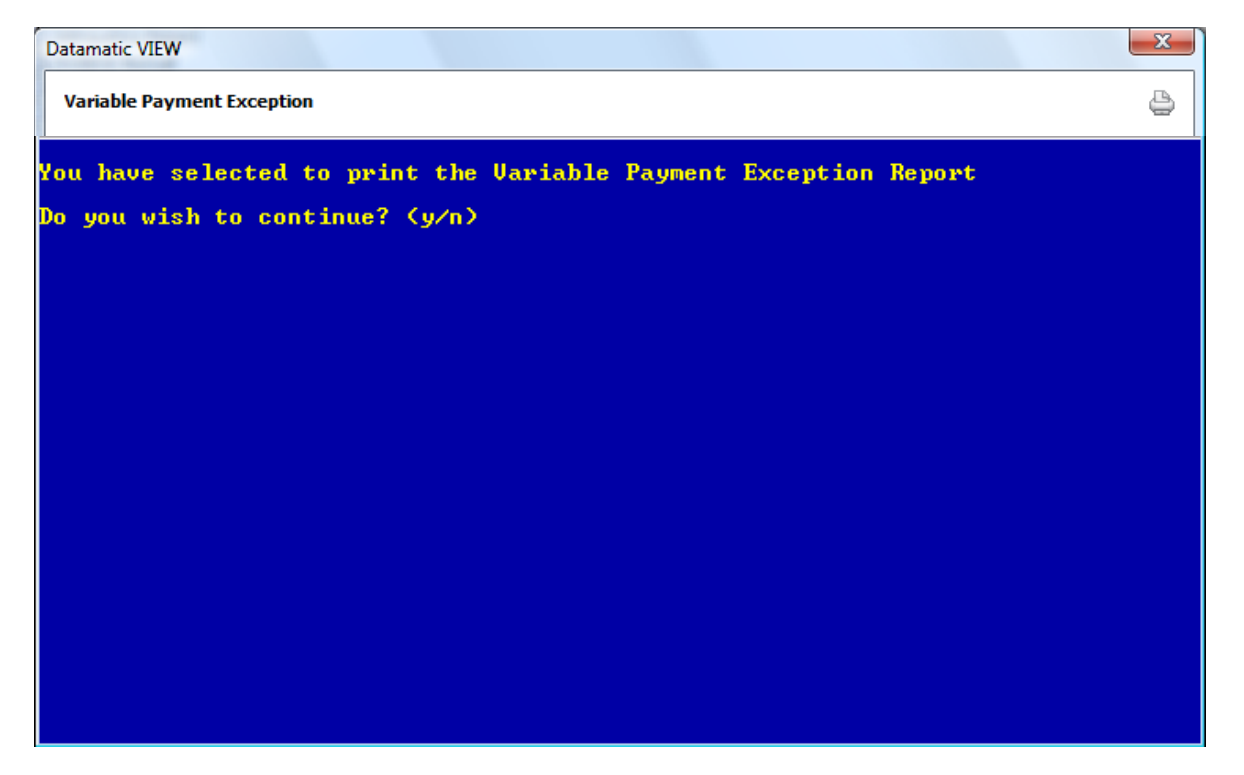

Enter a "y" for yes, to the question "Do you wish to continue (y/n)?" if you want to print the report. Otherwise, enter a "n" for no and the report will not be printed.

Enter a "y" and the system will print the report based on the printed selection made. Follow the instructions on the screen.

Example of report. (Variable Payment Exception Report)

| 📃 Variable Payment Exception Report                                     |                        |                                                                                                    |
|-------------------------------------------------------------------------|------------------------|----------------------------------------------------------------------------------------------------|
| 🕒 📙   Search                                                            | 📫 Go                   |                                                                                                    |
| 05/31/2007                                                              |                        | Variable Payment Exception Report PAGE 1                                                                                                    |
| Customer Support                                                        | (1)                    | REPORT NO. CR280-01                                                                                                    |
| Account Num Name<br>3-4-75 MARILYN<br>12-5-75 MARY L<br>24-0-75 BETTY C | MAZDA<br>SMITH<br>BOOP | Error Message<br>Variable Payment cannot be changed - Number of Payments has expired<br>Variable Payment cannot be changed - Number of Payments has expired<br>Variable Payment cannot be changed - Number of Payments has expired |

Variable Payment Exception Report

**Datamatic Confidential** This documentation is proprietary and confidential information of Datamatic Processing Inc., and can <u>ONLY</u> be used for its intended use. Any other distribution, dissemination, or copying use is strictly prohibited.

### Voice Response Usage Graph

The Voice Response Usage Graph selection is used by credit unions that use the Optional Audio Response software. This report will show a graph of half hour increments to show when the members are using Voice Response. This report can be generated as needed.

After selecting the printer option, the system displays:

| Datamatic VIEW            |            |                   | X                    |
|---------------------------|------------|-------------------|----------------------|
| Voice Response Usage Grap | ph         |                   | 4                    |
| Print Quit                |            |                   | Voice Response Graph |
|                           | Graph Type | (Current Files) 🧧 |                      |
|                           |            |                   |                      |
|                           |            |                   |                      |
|                           |            |                   |                      |
|                           |            |                   |                      |
|                           |            |                   |                      |
|                           |            |                   |                      |
|                           |            |                   |                      |
|                           |            |                   |                      |
|                           |            |                   |                      |
|                           |            |                   |                      |

**Graph Type -** Enter the graph type desired. The options for this field are:

- C = Current Files
- M = Monthend Files

After selecting the option, press enter. Select "Yes" in the upper right corner of the screen to process and press enter. The system will generate the report.

### **Voice Response Statistics**

The Voice Response Statistics report selection is used by credit unions that use the Optional Audio Response software. This report will show a count of specific transactions done by members using Voice Response broken down by week 1, week 2, etc. This report can be generated as needed.

| Datamatic VIEW            |          |                      |           |          |        |      | x |
|---------------------------|----------|----------------------|-----------|----------|--------|------|---|
| Voice Response Statistics |          |                      |           |          |        | (    | 9 |
| Print Quit                |          |                      | <br>Voice | Response | Statis | tics |   |
| Report Type (Current      | Files) 🧧 |                      |           |          |        |      |   |
| Phone Line Selection:     | (A11) A  |                      |           |          |        |      |   |
| Range of Lines:           |          | thru<br>thru<br>thru |           |          |        |      |   |
| Specific Lines:           |          |                      |           |          |        |      |   |
|                           |          |                      |           |          |        |      |   |
|                           |          |                      |           |          |        |      |   |
|                           |          |                      |           |          |        |      |   |
|                           |          |                      |           |          |        |      |   |
|                           |          |                      |           |          |        |      |   |
|                           |          |                      |           |          |        |      |   |

After selecting the printer option, the system displays:

Report Type - Enter the report type desired. The options for this field are:

- C = Current Files
- M = Monthend Files

Phone Line Selection - Enter the phone line selection desired. The options for this field are:

- A = All
- S = Select

**Range of Lines** - Enter the range of phone lines desired, if "Select" was chosen for the Phone Line Selection. **\*\*Note:** Enter either "Range of Lines" or "Specific Lines" but not both.

**Specific Lines** - Enter specific phone lines desired, if "Select" was chosen for the Phone Line Selection. **\*\*Note:** Enter either "Range of Lines" or "Specific Lines" but not both.

After selecting the options, press enter. Select "Yes" in the upper right corner of the screen to process and press enter. The system will generate the report.

291

Voice Response Statistics Report

### **YTD Dividend and Interest**

The YTD Dividend and Interest report selection is used to print a report showing the dividends and interest. This report is especially useful when printed in January for the previous year and can be used as a record of the tax information for members.

**\*\*Note:** Datamatic recommends that this report be generated and either fiched or printed early in January for the previous year. After the closed account purge is done, the accounts that have been purged will no longer appear on this report. This report also shows all of the dividends paid to the member even if the member earned under \$10.

After selecting the printer option, the system displays:

| Datamatic VIEW            |                | X                                |
|---------------------------|----------------|----------------------------------|
| YTD Dividend and I        | nterest        | <u></u>                          |
| _ <mark>Print</mark> Quit |                | YTD Dividend and Interest Report |
|                           | File Selection | (Monthend Files) 1               |
|                           | YTD Selection  | (Current YTD) 1                  |
|                           |                |                                  |
|                           |                |                                  |
|                           |                |                                  |
|                           |                |                                  |
|                           |                |                                  |
|                           |                |                                  |
|                           |                |                                  |
|                           |                |                                  |
|                           |                |                                  |

File Selection - Enter the file selection desired. The options for this field are:

- 1 = Monthend Files
- 2 = Current Files

YTD Selection - Enter the YTD selection desired. The options for this field are:

- 1 = Current YTD
- 2 = Previous YTD

YTD Dividend and Interest Report

After entering the selections, press enter. Select "Yes" in the upper right corner of the screen to process and press enter. The system will begin to generate the report.

Example of report. (YTD Dividend and Interest Report)

| 📃 YTD Dividend and In                                                                                                    | terest Report | _          |              |                |              |                      |                 |        |
|----------------------------------------------------------------------------------------------------|---------------|------------|--------------|----------------|--------------|----------------------|-----------------|--------|
| 🕒 🔚   Search                                                                                                    |               |            | Go           |                |              |                      |                 |        |
| 09/03/2004                                                                                                    |               |            | YTD Inte     | erest and Divi | dend Report  |                      | PAG             | ε 4 .  |
| Test Credit Union                                                                                                    |               | (1)        |              |                |              |                      | REPORT NO. CI   | 295-01 |
|                                                                                                    |               |            |              |                |              |                      |                 |        |
| Account No.                                                                                                    | Name          | Cur        | rent Balance | YTD Interest   | YTD Dividend | Svgs Bonds Date Acti | ve Div W/H - Cd |        |
|                                                                                                    |               |            |              |                |              |                      |                 |        |
|                                                                                                    |               |            |              |                |              |                      |                 |        |
| 618-9-80                                                                                                    | JESSICA M     | MILLER     | 10000.00     |                | 82.20        | 07/01/20             | 04              |        |
| 618-9-89                                                                                                    | JESSICA M     | MILLER     | 42000.00     |                |              | 07/01/20             | 04              |        |
| 619-7-00                                                                                                    | MICHAEL P     | GREEN      |              |                | c            | 09/03/20             | 04              |        |
| 620-5-00                                                                                                    | VICTOR        | NEWMAN     | 312.78       |                | 6.89         | 09/03/20             | 04              |        |
| 620-5-02                                                                                                    | VICTOR        | NEWPLAN    | 19546 17     | 276 02         | 1.40         | 09/01/20             | 04              |        |
| 620-5-05                                                                                                    | VICTOR        | NEWMAN     | 1936.17      | 276.03         |              | 09/01/20             | 04              |        |
| 620-5-50                                                                                                    | VICTOR        | NEWMAN     | 480.00       |                |              | 09/03/20             | 04              |        |
| 620-5-60                                                                                                    | VICTOR        | NEWMAN     | 75000.00     |                |              | 09/03/20             | 04              |        |
| 620-5-70                                                                                                    | VICTOR        | NEWMAN     | 22115.14     |                | 58.74        | 09/03/20             | 04              |        |
| 621-3-00                                                                                                    | NICKY         | NEWMAN     | 550.00       |                |              | 09/03/20             | 04              | =      |
| 621-3-70                                                                                                    | NICKY         | NEWMAN     | 450.00       |                |              | 09/03/20             | 04              |        |
| 622-1-00                                                                                                    | SCOTT A       | MILLER     | 600.00       |                |              | 09/01/20             | 04              |        |
| 622-1-70                                                                                                    | SCOTT A       | MILLER     | 2891.00      |                |              | 09/01/20             | 04              |        |
| 623-9-00                                                                                                    | PAULA R       | ANDERSON   | 116.23       |                |              | 09/01/20             | 04              |        |
| 624-7-00                                                                                                    | KIMBERLY M    | ANDREWS    | 230.00       |                |              | 09/03/20             | 04              |        |
| 658-5-00                                                                                                    | Doug          | Swanson    | 117.00       |                |              | 09/01/20             | 04              |        |
| 658-5-01                                                                                                    | Doug          | Swanson    | 55.00        |                |              | 07/01/20             | 04              |        |
| 666-8-00                                                                                                    | ROBERT        | REDFORD    | 50.00        |                |              | 08/01/20             | 04              |        |
| 666-8-06                                                                                                    | ROBERT        | REDFORD    | 5000.00      |                |              | 07/01/20             | 04              |        |
| 698-1-00                                                                                                    | Deak          | Ball       |              |                | 12.00        | 07/01/20             | 04              |        |
| 698-1-05                                                                                                    | Deak          | Ball       |              |                |              | 07/01/20             | 04              |        |
| 711-2-00                                                                                                    | Easten        | Krumm      | 35.00        |                |              | 09/01/20             | 04              |        |
| 711-2-70                                                                                                    | Easten        | Krumm      | 515.00       |                |              | 09/01/20             | 04              |        |
| 711-2-78                                                                                                    | Clara         | Stowers    | 10500 01     |                | 41           | 01/12/20             | 04              |        |
| 726-0-00                                                                                                    | Clare         | Stevens    | 27700 00     |                | .41          | 03/03/20             | 04              |        |
| 726-0-08                                                                                                    | Clare         | Stevens    | 8000.00      |                |              | 07/01/20             | 04              |        |
| 726-0-70                                                                                                    | Clare         | Stevens    | 10175.22     |                |              | 09/03/20             | 04              |        |
| 726-0-75                                                                                                    | Clare         | Stevens    | 404.14       | 4.14           |              | 07/01/20             | 04              |        |
| 727-8-00                                                                                                    | CONNIE L      | SMITH      | 1091.29      |                |              | 09/03/20             | 04              |        |
| 727-8-02                                                                                                    | CONNIE L      | SMITH      |              |                | .24          | 09/01/20             | 04              |        |
| 727-8-05                                                                                                    | CONNIE L      | SMITH      | 9000.00      |                |              | 09/01/20             | 04              |        |
| 727-8-51                                                                                                    | CONNIE L      | SMITH      | 3000.00      |                |              | 09/03/20             | 04              |        |
| 727-8-52                                                                                                    | CONNIE L      | SMITH      | 3998.00      |                |              | 09/03/20             | 04              |        |
| 727-8-70                                                                                                    | CONNIE L      | SMITH      | 15300.00     |                |              | 09/01/20             | 04              |        |
| 752-6-00                                                                                                    | MARSHA A      | BARNES     | 30.00        |                |              | 09/01/20             | 04              |        |
| 752-6-70                                                                                                    | MARSHA A      | BARNES     | 50.00        |                |              | 09/01/20             | 04              |        |
| 765-8-00                                                                                                    | Test          | Closeaccou |              |                | .03          | 09/03/20             | 04              |        |
| 876-3-00                                                                                                    | Non-Member    | Applicatio | 6011.10      |                |              | 09/01/20             | 04              |        |
| 876-3-02                                                                                                    | Non-Member    | Applicatio |              |                | 11.10        | 09/01/20             | 04              |        |
| 1234-4-00                                                                                                    | John          | Risen      | 3224.75      |                |              | 07/01/20             | 04              |        |
| 1234-4-40                                                                                                    | John          | Risen      | 1 00         |                | 22 24        | 07/01/20             | 04              |        |
| 1244-2-00                                                                                                    | SAMIET.       | MCKEN7TE   | 30936 50     |                | 20.34        | 09/01/20             | 04              |        |
| 1244-3-03                                                                                                    | SAMUEL        | MCKENZIE   | 295 50       |                |              | 07/01/20             | 04              |        |
| 1244-3-04                                                                                                    | SAMUEL        | MCKENZIE   | 10000.00     |                |              | 07/01/20             | 04              |        |
| 1244-3-07                                                                                                    | SAMUEL        | MCKENZIE   | 42292.38     | 403.53         |              | 09/01/20             | 04              |        |
| 1244-3-70                                                                                                    | SAMUEL        | MCKENZIE   | 28785.08     |                |              | 09/03/20             | 04              |        |
| 1244-3-80                                                                                                    | SAMUEL        | MCKENZIE   | 4000.00      |                | 52.60        | 07/01/20             | 04              | -      |
| Li contra contra |               |            |              |                |              |                      |                 |        |

| 📃 YTD Dividend and Ir | terest Report | t          |        |          |            |        |         |   |
|-----------------------|---------------|------------|--------|----------|------------|--------|---------|---|
| 🕒 📙   Search          |               | 📫 🔿 Ga     | D      |          |            |        |         |   |
| 2694098-1-00          | ELVIS         | PRESLEY    | 496.50 |          |            | 07/    | 01/2004 | * |
| 2694098-1-70          | ELVIS         | PRESLEY    | 12.00- |          |            | 07/    | 01/2004 |   |
| 6584444-1-00          | Doug          | Jones      | 200.00 |          |            | 09/    | 01/2004 |   |
| 23232323-8-00         | first         | last       |        |          |            | 00/    | 00/0000 |   |
| 44445555-4-00         | first         | last       |        |          |            | 00/    | 00/0000 |   |
|                       | Credit U      | nion Total |        | 18832.65 | 5396988.99 | 403.00 | 148.16  |   |
|                       |               |            |        |          |            |        |         | - |

YTD Dividend and Interest Report

**Datamatic Confidential** This documentation is proprietary and confidential information of Datamatic Processing Inc., and can <u>ONLY</u> be used for its intended use. Any other distribution, dissemination, or copying use is strictly prohibited.

### **Zip Code Analysis**

The Zip Code Analysis report selection can be ordered by the credit union as needed. This report gives a list of the various zip codes on the system and how many primary members on the 00 and 01 suffixes fall under each zip code as of now. Only 00 and 01 suffixes in an "open" status are included.

**\*\*Note:** This report uses current information on the system and is not as of monthend.

After selecting the printer option, the system generates the report.

Example of report. (Zip Code Analysis Report)

| Line       Line       Line <thline< th="">       Line       Line</thline<>                                                                                                    | Zip Code | Analysis Rep | port                            |       |            |            |             |       |          |       |          |       |  |
|----------------------------------------------------------------------------------------------------|----------|--------------|---------------------------------|-------|------------|------------|-------------|-------|----------|-------|----------|-------|--|
| MEMBERSHIP ANALYSIS BY ZIP CODE           ZIP CODE         COUNT         ZIP CODE         COUNT           000000         25         04002         1         11111         2         29802         1         32333         1         33333         1           36709         1         42222         1         43705         1         44444         444499         1           44854         1         48817         1         48822         1         48840         2           48842         7         48853         1         48892         1         48910         20           48911         28         48923                                                                                                    | 👌 📙   s  | earch        |                                 |       | 📫 Go       |            |             |       |          |       |          |       |  |
| CODE         COUNT         ZIP CODE         COUNT         ZIP CODE         ZIP CODE         ZIP CODE         ZIP CODE         ZIP CODE         ZIP CODE         ZIP CODE         ZIP COUNT         ZIP C |          |              |                                 |       | MEMBERSHIP | ANALYSIS I | BY ZIP CODE |       |          |       |          |       |  |
| 00000         25         04002         1         11111         2         29802         1         32333         1         33333         1           36709         1         42222         1         42229         1         43705         1         44444         4         44499         1           44999         1         45555         1         45592         1         45698         1         46255         1         48322         1           48544         1         48817         1         48233         1         48924         1         48937         1         48940         2           48842         7         48854         4         48893         1         48924         1         48955         1         48910         20           48911         28         48933         1         48944         1         48974         1         48910         20           48999         22         49285         1         49999         7         50707         1         50913         1         54220         1           54555         1         54566         1         54910         1         54911         2                                                                                                    | IP CODE  | COUNT        | ZIP CODE                        | COUNT | ZIP CODE   | COUNT      | ZIP CODE    | COUNT | ZIP CODE | COUNT | ZIP CODE | COUNT |  |
| 36709       1       42222       1       42229       1       43705       1       44444       4       44499       1         44999       1       45555       1       45592       1       45698       1       46255       1       48322       1         48544       1       48617       1       48623       1       48824       1       48837       1       48940       2         48842       7       48854       4       48823       1       48824       1       4895       1       48910       20         48912       7       48854       4       48893       1       48954       1       48950       1       48910       20         48912       2       49285       1       49999       7       50707       1       50913       1       54220       1         48999       22       49285       1       49999       7       50707       1       50913       1       54220       1         54555       1       54656       1       54910       1       54911       2       54912       1       54914       3         90943       2 <td< td=""><td>00000</td><td>25</td><td>04002</td><td>1</td><td>11111</td><td>2</td><td>29802</td><td>1</td><td>32333</td><td>1</td><td>33333</td><td>1</td><td></td></td<>                                                                                                    | 00000    | 25           | 04002                           | 1     | 11111      | 2          | 29802       | 1     | 32333    | 1     | 33333    | 1     |  |
| 44999       1       45555       1       45592       1       45698       1       46255       1       48322       1         44594       1       48617       1       48823       1       48824       1       48837       1       48840       2         48842       7       48828       1       48892       1       48837       1       48940       2         48911       28       48923       1       48933       1       48944       1       48974       1       48988       1         48999       22       49285       1       49999       7       50707       1       50913       1       54220       1         54555       1       54910       1       54911       2       54912       1       54914       3         90943       2       2       54910       1       54911       2       54912       1       54914       3                                                                                                    | 36709    | 1            | 42222                           | 1     | 42229      | 1          | 43705       | 1     | 44444    | 4     | 44499    | 1     |  |
| 48544       1       48817       1       48823       1       48824       1       48837       1       48840       2         48842       7       48854       4       48888       1       48892       1       48895       1       48910       20         48911       28       48923       1       48933       1       48944       1       48974       1       48988       1         48999       22       49285       1       49999       7       50707       1       50913       1       54220       1         54555       1       54656       1       54910       1       54911       2       54912       1       54914       3         90943       2       2       4999       7       54911       2       54912       1       54914       3                                                                                                    | 44999    | 1            | 45555                           | 1     | 45592      | 1          | 45698       | 1     | 46255    | 1     | 48322    | 1     |  |
| 48842       7       48854       4       48888       1       48892       1       48895       1       48910       20         48911       28       48923       1       48933       1       48944       1       48974       1       48988       1         48999       22       49285       1       49999       7       50707       1       50913       1       54220       1         54555       1       54910       1       54911       2       54912       1       54914       3         90943       2                                                                                                    | 48544    | 1            | 48817                           | 1     | 48823      | 1          | 48824       | 1     | 48837    | 1     | 48840    | 2     |  |
| 48911       28       48923       1       48933       1       48944       1       48974       1       48988       1         48999       22       49285       1       49999       7       50707       1       50913       1       54220       1         54555       1       54910       1       54911       2       54912       1       54914       3         90943       2                                                                                                    | 48842    | 7            | 48854                           | 4     | 48888      | 1          | 48892       | 1     | 48895    | 1     | 48910    | 20    |  |
| 48999 22 49285 1 49999 7 50707 1 50913 1 54220 1<br>54555 1 54656 1 54910 1 54911 2 54912 1 54914 3<br>90943 2                                                                                                    | 48911    | 28           | 48923                           | 1     | 48933      | 1          | 48944       | 1     | 48974    | 1     | 48988    | 1     |  |
| 54555 1 54656 1 54910 1 54911 2 54912 1 54914 3<br>90943 2                                                                                                    | 48999    | 22           | 49285                           | 1     | 49999      | 7          | 50707       | 1     | 50913    | 1     | 54220    | 1     |  |
| 90943 2                                                                                                    | 54555    | 1            | 54656                           | 1     | 54910      | 1          | 54911       | 2     | 54912    | 1     | 54914    | 3     |  |
|                                                                                                    | 90943    | 2            |                                 |       |            |            |             |       |          |       |          |       |  |
|                                                                                                    |          |              |                                 |       |            |            |             |       |          |       |          |       |  |
|                                                                                                    |          |              |                                 |       |            |            |             |       |          |       |          |       |  |
|                                                                                                    |          |              |                                 |       |            |            |             |       |          |       |          |       |  |
|                                                                                                    |          |              | the second second second second |       |            |            |             | 100   |          |       |          |       |  |

This chapter covers the reports generated with End of Day processing, as well as, reports generated as the result of balancing or updating a batch file such as ACH, ATM and Drafts, etc. A description of the report and examples are included.

# ACH NSF Report (CR015-01)

The ACH NSF Report is generated after an ACH File is updated either during the day or with End of Day processing. There may be more than one ACH NSF Report for a specific date, if more than one ACH file is updated.

| Image: Search       Image: Search       ACH NSF Report       PAGE 1         DP50972016       Discover Credits Union (1)       ACH NSF Report       PAGE 1         Account Bank       Draft Share LOC Delq Draft ACH Micr Trace       Number Number Number         J       624-7-70       KINEELIY MANDREWS A-78.72 347.45       S00.00         ACH NET V Best: Insurance       Draft Share LOC Delq Draft ACH Micr Trace       Number Number Number         J       624-7-70       KINEELIY MANDREWS A-78.72 347.45       S00.00         Name       : ANDREWS Insurance       Draft Share LOC Delq Draft ACH Micr Trace         Name       : ANDREWS Insurance       Entry Class: DOD         Name       : ANDREWS INSURANCE       S00.00         Name       : ANDREWS INSURANCE       S00.00         Name       : ANDREWS INSURANCE       S00.00         Name       : ANDREWS INSURANCE       S00.00         Name       : ANDREWS INSURANCE       S00.00         Settle Date: 050316       Entry Type: Demand DR         J       630-4-70 +CP GRACE E IDMER Individual:       Company : MEIJER STORES         Name       : ZUMER, GRACE Individual:       Trace # : :02100004248795         Post Date: 050316       Entry Type: Demand DR       Distribuicr: :0212222222         Name :                                                                                                    | ACH Overdraft NSF Report 1                                                                                                    |                                                                                                    | - 🗆 X                                  |
|----------------------------------------------------------------------------------------------------|----------------------------------------------------------------------------------------------------|----------------------------------------------------------------------------------------------------|----------------------------------------|
| D5/09/2016<br>Support Credit Union (1)<br>ACH NSF Report<br>PACE 1<br>REPORT NO. CROID-01<br>REPORT NO. CROID-01<br>REPORT NO. CROID NO. CROID NO. CROID NO. CROID NO. CROID NO. CROID NO. CROID NO. CROID NO. CROID NO. CROID NO. CROID NO. CROID NO. CROID NO. CROID-02<br>REPORT NO. CROID NO. CROID-02<br>REPORT NO. CROID NO. CROID NO. CROID NO. CROID NO. CROID NO. CROID NO. CROID NO. CROID NO. CROID NO. CROID NO. CROID NO. CROID-02<br>REPORT NO. CROID NO. CROID NO. CROID NO. CROID NO. CROID NO. CROID NO. CROID NO. CROID NO. CROID NO. CROID NO. CROID NO. CROID NO. CROID NO. CROID NO. CROID N | 🖕 🔚   Search 📄 🖨 Go                                                                                                    | ]                                                                                                    |                                        |
| Account Bank Draft Share LoC Deig Draft ACH Micr Trace<br>Number ID Ck Name Available Available Avail Ln \$ Num Amount Number Number<br>J 624-7-70 KIMBERLY M ANDERNS -78.72 347.45<br>ACH Them Overdraft Company :ARC INSURANCE<br>Entry Desc: Insurance Entry Class:EOP<br>Name : ANDENS, KIN Individual :<br>ACH ID : 624770 Trace \$ :02100036568941<br>Disc. Data: 19<br>Settle Date:050916<br>J 630-4-70 *CP CRACE 2 ZIMGER -122.74 608.00 539<br>ACH Them Overdraft Company :MEIJER STORES<br>Entry Desc: Insurance Individual :<br>ACH ID : 630470 Trace \$ :02100024248795<br>Desc Date: 05-03-2016 Entry Type :Demand DR<br>ACH Them Overdraft Company :MEIJER STORES<br>Entry Desc: UNCHASE Entry Class:FDD<br>Name : ZIMGER, GRACE Individual :<br>ACH ID : 630470 Trace \$ :0100024248795<br>Desc Date: 05-03-2016 Entry Type :Demand DR<br>Settle Date:050916<br>* 752-6-70 *CP 400 MASENA A BADNES<br>Account is marked closed Individual :<br>ACH ID : 752701 Trace \$ :071000152212089<br>Disc. Data: 19<br>Settle Date:050916<br>* 752-6-70 *CP 400 MASENA A BADNES<br>Account is marked closed Individual :<br>ACH ID : 752701 Trace \$ :071000152212089<br>Disc. Data: 05<br>Settle Date:050916<br>* Member has no 00 Suffix Intry Class:ARC<br>Name : DANKES, MASENA Individual :<br>ACH ID : 752701 Trace \$ :071000152212308<br>Disc. Data: 05<br>Settle Date:050916<br>* Member has no 00 Suffix Intry Class:ARC<br>Name : JONES, JOHN Individual :<br>ACH ID : 752701 Trace \$ :071000152212308<br>Disc. Data: 05<br>Settle Date:050916                                                                                                    | 05/09/2016<br>Support Credit Union ( 1)                                                                                                    | ACH NSF Report                                                                                                    | PAGE 1 A<br>REPORT NO. CR015-01        |
| <ul> <li>5 624-7-70 KIMBERLY M ANDERNS -78.72 347.45<br/>ACH Item Overdraft<br/>Originator: 236567899 Company :AEC INSURANCE<br/>Bitry Dee: Innurance<br/>Entry Dee: Innurance<br/>Entry Class:POP<br/>Name : ANDERNS, KIM Individual:<br/>ACH ID : 624770<br/>Post Date : 05-09-2016<br/>Dise. Data: 19<br/>Settle Date:050316         J         630-4-70 *CP GRACE ZIMMER -122.74 608.00 539<br/>ACH Item Overdraft<br/>Originator: 4444433333 Company :MEIJER STORES<br/>Entry Dee: PURCHASE Entry Class:PDD<br/>Name : 21MMER, GRACE Individual :<br/>ACH ID : 630470 Trace # :02100024248795<br/>Dest Date : 05-09-2016 Entry Type :Demand DR<br/>Dise. Data: 19<br/>Settle Date:050316<br/>752-6-70 *CP 400 MARSHA A BARNES<br/>ACCOUNT is marked closed 1160 166.50<br/>Originator: 222222222 Company :ATET Consumer<br/>Entry Dee: 05-09-2016 Entry Type :Demand DR<br/>Name : ENANES MARSHA INDIVIDUES Entry Class:ARC<br/>Name : 55-09-016 Entry Type :Demand DR<br/>Dise. Data: 19<br/>Settle Date:05-0916<br/>Settle Date:05-0916<br/>Member has no 00 Suffix 1160 Individual : 1160<br/>ACH ID : 752670 Trace # :071000152812808<br/>Dise. Data: 00<br/>Settle Date:05-09-016 Entry Type :Demand DR<br/>Dise. Data: 00<br/>Settle Date:05-09-016 Entry Type :Demand DR<br/>Dise. Data: 00<br/>Settle Date:05-09-016 Entry Type :Demand DR<br/>Dise. Data: 00<br/>Settle Date:05-09-016 Entry Type :Demand DR<br/>Dise. Data: 00<br/>Settle Date:05-09-016 Entry Type :Demand DR<br/>Dise. Data: 00<br/>Settle Date:05-09-016 Entry Class:AC<br/>Member has no 00 Suffix 1184 226.25<br/>Originator: 222222222 Company :ATET Consumer<br/>Entry Dee: CHECK PMT Entry Class:AC<br/>Name : JONES, JOHN Entry Class:AC<br/>Name : ONES, JOHN Entry Class:AC<br/>ANDE :MARSHA ENDES<br/>ANDE :MARSHA ENDES<br/>ANDE :MARSHA ENDES</li></ul>                                                                                                    | Account Bank<br>Number ID Ck Name                                                                                                    | Draft Share LOC Delq Draft<br>Available Available Avail Ln \$ Num                                                                     | ACH Micr Trace<br>Amount Number Number |
| <ul> <li>G30-4-70 *CP GRACE E ZIMMER -122.74 608.00 539<br/>ACH Item Overdraft 360.00<br/>Originator: 444443333 Company :MEIJER STORES<br/>Entry Desc: PURCHASE Intry Class: PPD<br/>Name : ZIMMER, GRACE Individual :<br/>ACH ID : 630470 Trace # :021000024248795<br/>Post Date : 05-09-2016 Entry Type :Demand DR<br/>Disc. Data: 19<br/>Settle Date: 050916</li> <li>752-6-70 *CP 400 MARSHA A BARNES<br/>Account is marked closed 1160 166.50<br/>Originator: 222222222 Company :AT&amp;T Consumer<br/>Entry Desc: CHECK PMT Entry Class:ARC<br/>Name : BARNES, MARSHA Individual : 1160<br/>ACH ID : 752670 Trace # :071000152212808<br/>Post Date : 05-09-2016 Entry Type :Demand DR</li> <li>6600-1-70</li> <li>Member has no 00 Suffix 1184 226.25<br/>Originator: 222222222 Company :AT&amp;T Consumer<br/>Entry Desc: CHECK PMT Entry Class:ARC<br/>Name : JANNES, MARSHA Individual : 1184 226.25<br/>Originator: 2222222222 Company :AT&amp;T Consumer<br/>Entry Desc: CHECK PMT Entry Class:ARC<br/>Name : JONES, 70HN Individual : 1184<br/>ACH ID : 6600070 Trace # :071000152812663</li> </ul>                                                                                                    | J 624-7-70 KIMBERLY M ANDREWS<br>ACH Item Overdraft<br>Originator: 234567899<br>Entry Desc: Insurance<br>Name : ANDREWS, KII<br>ACH ID : 624770<br>Post Date: 05-09-2016<br>Disc. Data: 19<br>Settle Date:050916            | -78.72 347.45<br>Company :AEC INSURANCE<br>Entry Class: POP<br>I Individual :<br>Trace # :02100036568941<br>Entry Type :Demand DR     | 900.00                                 |
| <pre>752-6-70 *CP 400 MARSHA &amp; BARNES * Account is marked closed 1160 166.50 Originator: 222222222 Company :AT&amp;T Consumer Entry Desc: CHECK PMT Entry Class:ARC Name : BARNES, MARSHA Individual : 1160 ACH ID : 752670 Trace # :071000152812808 Post Date : 05-09-2016 Entry Type :Demand DR Disc. Data: 00 Settle Date:050916 * Member has no 00 Suffix 1184 226.25 Originator: 222222222 Company :AT&amp;T Consumer Entry Desc: CHECK PMT Entry Class:ARC Name : JONES, JOHN Individual : 1184 ACH ID :: 660070 Trace # :071000152812663</pre>                                                                                                    | J 630-4-70 *CP GRACE E ZIMMER<br>ACH Item Overdraft<br>Originator: 444433333<br>Entry Desc: PURCHASE<br>Name : ZIMMER, GRA<br>ACH ID : 630470<br>Post Date : 05-09-2016<br>Disc. Data: 19<br>Settle Date:050916             | -122.74 608.00 539<br>Company :MEIJER STORES<br>Entry Class: PPD<br>Individual :<br>Trace # :021000024248795<br>Entry Type :Demand DR | 360.00                                 |
| 6600-1-70<br>* Member has no 00 Suffix 1184 226.25<br>Originator: 222222222 Company :AT&T Consumer<br>Entry Desc: CHECK PMT Entry Class:ARC<br>Name : JONES, JOHN Individual : 1184<br>ACH ID : 6600070 Trace # :071000152812663                                                                                                    | 752-6-70 *CP 400 MARSHA A BARNES<br>* Account is marked close<br>Originator: 222222222<br>Entry Desc: CHECK PMT<br>Name : BARNES, MAR:<br>ACH ID : 752670<br>Post Date : 05-09-2016<br>Disc. Data: 00<br>Settle Date:050916 | 1160<br>Company :AT&T Consumer<br>Entry Class:ARC<br>SHA Individual : 1160<br>Trace ‡ :071000152812808<br>Entry Type :Demand DR       | 166.50                                 |
| Post Date : 05-09-2016 Entry Type :Demand DR<br>Disc. Data: 00<br>Settle Date:050916                                                                                                    | 6600-1-70<br>* Member has no 00 Suffix<br>Originator: 222222222<br>Entry Desc: CHECK PMT<br>Name : JONES, JOHN<br>ACH ID : 6600070<br>Post Date : 05-09-2016<br>Disc. Data: 00<br>Settle Date:050916                        | 1184<br>Company :AT&T Consumer<br>Entry Class:ARC<br>Individual : 1184<br>Trace # :071000152812663<br>Entry Type :Demand DR           | 226.25                                 |

### ACH NSF Report (CR015-01) (con't.)

|                     | ACH Overdraft NSF Repo                                                                                               | nt 1                                                                                                    |                                                                                                    |                        | — L                         | ×    |
|---------------------|----------------------------------------------------------------------------------------------------|----------------------------------------------------------------------------------------------------|----------------------------------------------------------------------------------------------------|------------------------|-----------------------------|------|
| 0                   | Search                                                                                                    | <b></b> GO                                                                                                    |                                                                                                    |                        |                             |      |
| ÷                   | 25147-1-70                                                                                                    | Member has no 00 Suffix<br>Originator: 234567899<br>Entry Desc: Insurance<br>Name : MATSON, GEORG<br>ACH ID : 25147170<br>Post Date : 05-09-2016<br>Disc. Data: 19<br>Settle Date:050916              | Company :ABC INSURANCE<br>Entry Class:POP<br>E Individual :<br>Trace ‡ :021000089713659<br>Entry Type :Demand DR                                                                                                  | 90.05                  |                             | ^    |
|                     |                                                                                                    |                                                                                                    | <page break=""></page>                                                                                                    |                        |                             |      |
| 05/0                | 09/2016                                                                                                    |                                                                                                    | ACH NSF Report                                                                                                    |                        | PAGE 2                      |      |
| Supp                | port Credit Union                                                                                                    | ( 1)                                                                                                    |                                                                                                    |                        | REPORT NO. CR015-01         |      |
|                     | Account Bank<br>Number ID Ck                                                                                         | Name                                                                                                    | Draft Share LOC Delq Draft<br>Available Available Avail Ln \$ Num                                                                                                    | ACH<br>Amount          | Micr Trace<br>Number Number |      |
| J                   | 29622-8-70 ★C₽ 500                                                                                                   | TRAN LE NGUYEN<br>ACH Item Overdraft<br>Originator: 444433333<br>Entry Desc: PURCHASE<br>Name : NGUYEN, TRAN<br>ACH ID : 29622870<br>Post Date: 05-09-2016<br>Disc. Data: 19<br>Settle Date:050916    | -267.85 3,080.93 887<br>Company :MEIJER STORES<br>Entry Class:PPD<br>Individual :<br>Trace # :021000024249636<br>Entry Type :Demand DR                                                                            | 325.00                 |                             | ł    |
| ÷                   | 32786-6-70 ★C₽ 750                                                                                                   | AMY M MEMBER<br>Stop Payment in effect<br>Originator: 222222222<br>Entry Desc: CHECK PMT<br>Name : MEMBER, AMY<br>ACH ID : 32786670<br>Post Date : 05-09-2016<br>Disc. Data: 00<br>Settle Date:050916 | 2222<br>Company :AT&T Consumer<br>Entry Class:ARC<br>Individual : 2222<br>Trace # :071000152812809<br>Entry Type :Demand DR                                                                                       | 315.00                 |                             |      |
|                     |                                                                                                    |                                                                                                    | Rejected Total 4<br>NSF Total 3                                                                                                    | \$797.80<br>\$1,585.00 |                             |      |
|                     |                                                                                                    |                                                                                                    | Grand Total 7                                                                                                    | \$2,382.80             |                             |      |
|                     |                                                                                                    |                                                                                                    |                                                                                                    |                        |                             |      |
| A, F<br>C<br>D<br>F | Share Suffix Not<br>Negative Share A<br>Negative Share a<br>Negative Share a<br>Line-of-Credit S<br>Negative Line of | NSF Rejection<br>Found<br>wailable<br>ffer subt Min Balance<br>ffer subt Delq Amounts<br>huffix Not Found<br>(Condit Jurilable                                                                        | Description<br>H No Transfer Option Selected<br>I, J Overdrawn more than Total Available<br>K Reg D Count Exceeded<br>L Closed or Locked Suffix<br>M Line-of-Credit Suffix Delinquent<br>+ Deiostrad Transactions |                        |                             |      |
| Ğ                   | negative bine-or                                                                                                    | CIEdit Available                                                                                                    | Nejecked Itansactions                                                                                                    |                        |                             | ~    |
| <                   |                                                                                                    |                                                                                                    |                                                                                                    |                        |                             | > .: |

# ACH (or FRB) Transactions for xx-xx-xxxx (CR600-01)

The ACH (or FRB) Transaction listing is generated after an ACH file is balanced.

| FRB Transactions for 05-09-2016 -                                                                                                    |                | × |
|----------------------------------------------------------------------------------------------------|----------------|---|
| 😓 🔚   Search 📄 🔿 Go                                                                                                    |                |   |
| 05/09/2016         FRB Transactions         PAG           Support Credit Union         ( 1)         REPORT NO. CO                                                                                                    | E 1<br>R600-01 | ^ |
| Sending Point: 231387550 Central CU Transmission Date: 05/09/16 Post Date: 05/09/16<br>Receiving Point: 275976956 Support CU                                                                                                    |                |   |
| Company: State of Michiga Originator Discretionary Data Date Settle Date Origin No. Batch Entry Class Receivin<br>DIRECT DEP 6666666666 n 050916 050916 01190025 2 PPD 27597                                                                                                    | ng DFI<br>6956 |   |
| Name / Card #         ACH ID         Trace Number         ID         Number         Disc Data         Debit         Credit CD         Entry Type         Rtn,           GATES, BENJAMIN         41498701         011900256730701         70         340.00         Savings CR         (32)           NGUYEN, JEE         29622870         M011900256730702         70         201.36         Demand CR         (22)           JOHNSON, CONNIE         1234570         011900256730703         70         82.00         Demand CR         (22)           YORK, MAGGIE         986252500         011900256730704         70         604.25         Savings CR         (32)           QUIGGLEY, MONROE         12500         011900256730705         70         366.55         Savings CR         (32) | /Corr          |   |
| ***Totals*** Number of Transactions: 5 Debits: .00 Credits: 1,594.16<br>***Posted*** Number of Transactions: 5 Debits: .00 Credits: 1,594.16                                                                                                    |                |   |
| Sending Point: 231387550 Central CU Transmission Date: 05/09/16 Post Date: 05/09/16<br>Receiving Point: 275976956 Support CU                                                                                                    |                |   |
| Company: AT&T Consumer Originator Discretionary Data Date Settle Date Origin No. Batch Entry Class Receivin<br>CHECK PMT 2222222222 050916 050916 07100015 26 ARC 27597                                                                                                    | ng DFI<br>7560 |   |
| Name / Card #         ACH ID         Trace Number         ID         Number         Disc         Data         Debit         Credit         CD         Entry Type         Rtn,           JONES, JOHN         6600170         M071000152812663         1184         00         226.25         Demand DR         (27)           ORTIZ, CHELSEA         35247670         M071000152812318         1480         00         105.00         Demand DR         (27)           BANNES, MARSHA         752670         M071000152812808         1160         00         166.50         Demand DR         (27)           MEMBER, AMY         32786670         M071000152812809         2222         00         315.00         Demand DR         (27)                                                            | /Corr          |   |
| ***Totals*** Number of Transactions: 4 Debits: 812.75 Credits: .00<br>***Posted*** Number of Transactions: 4 Debits: 812.75 Credits: .00                                                                                                    |                |   |
| Sending Point: 231387550 Central CU Transmission Date: 05/09/16 Post Date: 05/09/16<br>Receiving Point: 275976956 Support CU *** New Co                                                                                                    | mpany          |   |
| Company: MEIJER STORES Originator Discretionary Data Date Settle Date Origin No. Batch Entry Class Receivin<br>FURCHASE 4444433333 050916 02100002 580 PPD 27597                                                                                                    | ng DFI<br>7560 |   |
| Name / Card #         ACH ID Trace Number         ID Number         Disc Data         Debit         Credit CD Entry Type         Rtn,           JONES, RICHARD         615570         M021000024248314         19         106.00         Demand DR         (27)           JONES FLOWERS         222000         021000024248390         19         52.22         Savings DR         (37)           ZIMMER, GRACE         630470         M021000024248795         19         360.00         Demand DR         (27)           NGUYEN, TRAN         29622870         M021000024249636         19         325.00         Demand DR         (27)                                                                                                    | /Corr          |   |
| ***Totals*** Number of Transactions: 4 Debits: 843.22 Credits: .00<br>***Posted*** Number of Transactions: 4 Debits: 843.22 Credits: .00                                                                                                    |                | ~ |

ACH (or FRB) Transactions for xx-xx-xxxx (con't.)

| FRB Transactions for 05-09-20                                                                                                    | 016                                                                                                    |                                                                                            |                                                                                                    | – 🗆 X                      |
|----------------------------------------------------------------------------------------------------|----------------------------------------------------------------------------------------------------|--------------------------------------------------------------------------------------------|----------------------------------------------------------------------------------------------------|----------------------------|
| 🕒 🔚   Search 📃                                                                                                    | 📫 Go                                                                                                    |                                                                                            |                                                                                                    |                            |
| 05/09/2016<br>Support Credit Union                                                                                                    | ( 1) FRI                                                                                                    | 3 Transactions                                                                             | REPOR                                                                                                    | PAGE 2                     |
| Sending Point: 231387550<br>Receiving Point: 275976956                                                                                 | Central CU<br>Support CU                                                                                                    | Transmission Date: 05/09/                                                                  | /16 Post Date: 05/09/16                                                                                                    | * New Company              |
| Company: ABC INSURANCE<br>Insurance                                                                                                    | Originator Discretionary Data<br>234567899                                                                                                    | Date Settle Date 050916                                                                    | Origin No. Batch Entry Class<br>02100002 580 POP                                                                                                    | Receiving DFI<br>275977560 |
| Name / Card #<br>ANDREWS, KIM<br>JONES, CINDY 6<br>MATSON, GEORGE 2                                                                    | ACH ID Trace Number ID Number<br>624770 M021000036568941<br>55334470 M021000036568943<br>5147170 021000089713659                                                                                                    | Disc Data Debit Cr<br>19 900.00<br>19 103.25<br>19 90.05                                   | redit CD Entry Type<br>Demand DR (27)<br>Demand DR (27)<br>Demand DR (27)                                                                                                    | Rtn/Corr                   |
| ***Totals***<br>***Posted***                                                                                                    | Number of Transactions:<br>Number of Transactions:                                                                                                    | 3 Debits: 1,<br>3 Debits: 1,                                                               | 093.30 Credits:<br>093.30 Credits:                                                                                                    | .00                        |
| Sending Point: 231387550<br>Receiving Point: 275976956                                                                                 | ) Central CU<br>5 Support CU                                                                                                    | Transmission Date: 05/09/                                                                  | /16 Post Date: 05/09/16                                                                                                    |                            |
| Company: STATE FARM<br>Insurance                                                                                                    | Originator Discretionary Data<br>3333333333                                                                                                    | Date Settle Date<br>050916                                                                 | Origin No. Batch Entry Class<br>02100002 112 PPD                                                                                                    | Receiving DFI<br>275977560 |
| Name / Card #<br>BALL, DOUG                                                                                                    | ACH ID Trace Number ID Number<br>6584770 M021000021246316                                                                                                    | Disc Data Debit Cr<br>19 162.50                                                            | redit CD Entry Type<br>Demand DR (27)                                                                                                    | Rtn/Corr                   |
| ***Totals***<br>***Posted***                                                                                                    | Number of Transactions:<br>Number of Transactions:                                                                                                    | 1 Debits:<br>1 Debits:                                                                     | 162.50 Credits:<br>162.50 Credits:                                                                                                    | .00                        |
| Sending Point: 231387550<br>Receiving Point: 275976956                                                                                 | ) Central CU<br>5 Support CU                                                                                                    | Transmission Date: 05/09/                                                                  | /16 Post Date: 05/10/16                                                                                                    |                            |
| Company: IRS<br>DIRECT DEP                                                                                                    | Originator Discretionary Data<br>7777777777                                                                                                    | Date Settle Date<br>051016 051016                                                          | Origin No. Batch Entry Class<br>01190025 2 PPD                                                                                                    | Receiving DFI<br>275976956 |
| Name / Card ‡<br>RISEN, JOHN<br>NEWKAN, NICKY<br>MATSON, GEORGE 2<br>SMITH-APPLE, AMY<br>BALL, DOUG<br>BALL, DOUGLAS<br>CHAVEZ, ROBERT | ACH ID Trace Number ID Number<br>1234400 011900256731233<br>621370 M011900256731234<br>5547100 011900256731235<br>4658100 011900256731236<br>6584770 M011900256731237<br>9854100 011900256731239<br>705400 011900256731239 | Disc Data Debit Cr<br>70 4<br>70 3<br>70 4<br>70 3<br>70 3<br>70 2<br>70 2<br>70 2<br>70 7 | redit CD Entry Type           120.00         Savings CR (32)           103.00         Demand CR (22)           166.00         Savings CR (32)           185.00         Savings CR (32)           107.00         Demand CR (22)           194.00         Savings CR (32)           764.55         Savings CR (32)           .00         Credits         2 819 | Rtn/Corr                   |
| ***Posted***                                                                                                    | Number of Transactions:                                                                                                    | 7 Debits:                                                                                  | .00 Credits: 2,819                                                                                                    | .55                        |
| <                                                                                                    |                                                                                                    |                                                                                            |                                                                                                    | )                          |

| FRB Transactions for 05-09-2016                                      |                    |                    |                      |                      |                          |           | $\times$ |
|----------------------------------------------------------------------|--------------------|--------------------|----------------------|----------------------|--------------------------|-----------|----------|
| 🔄 🔚   Search 📄 🖨                                                     |                    |                    |                      |                      |                          |           |          |
| 05/09/2016<br>Support Credit Union (1)                               | FRB Trans<br>Tota  | actions<br>ls      |                      |                      | PAGE<br>REPORT NO. CR600 | 3<br>0-01 | ^        |
| ***Totals*** Number of Transacti<br>***Posted*** Number of Transacti | ons: 24<br>ons: 24 | Debits:<br>Debits: | 2,911.77<br>2,911.77 | Credits:<br>Credits: | 4,413.71<br>4,413.71     |           | ~        |
| <                                                                    |                    |                    |                      |                      |                          |           | >        |

# ATM Overdraft NSF Report (CR015-01)

The ATM Overdraft NSF Report is generated after an ATM File is updated either during the day or with End of Day processing. There may be more than one ATM Overdraft NSF Report for a specific date, if more than one ATM file is updated.

| ATM Overdraft NSF Report 1                                                                                                    |                                                                              |                               |
|----------------------------------------------------------------------------------------------------|------------------------------------------------------------------------------|-------------------------------|
| 🕒 🔚   Search 📄 🖨 Go                                                                                                    |                                                                              |                               |
| 08/04/2015<br>Support Credit Union (1)                                                                                                    | ATM NSF Report                                                               | PAGE 1<br>REPORT NO. CR015-01 |
| Account Bank<br>Number ID Ck Name                                                                                                    | Draft Share LOC Delq Draft ATM<br>Available Available Avail Ln \$ Num Amount | Micr Trace<br>Number Number   |
|                                                                                                    | Rejected Total 0 \$0.00<br>NSF Total 0 \$0.00                                |                               |
|                                                                                                    | Grand Total 0 \$0.00                                                         |                               |
| NSF Rejection                                                                                                    | Description                                                                  |                               |
| A, B Share Suffix Not Found<br>C Negative Share Atvailable<br>D Negative Share after subt Min Balance<br>E Negative Share after subt Delq Amounts<br>F Line-of-Credit Suffix Not Found<br>G Negative Line-of-Credit Available |                                                                              |                               |
|                                                                                                    |                                                                              | 4                             |

### CD Forecast Report (CR351-01)

The CD Forecast Report shows the CD's (including CD-IRA's) that will be paid interest the next day. The report also shows CD's that will mature or will renew the next day. The report generated with End of Day on Friday will include CD's paying interest or renewing through Monday's date. For credit unions open on Saturday, the report generated with End of Day for Saturday will include CD's paying interest or renewing through Monday's date.

**Example:** The report for July 7<sup>th</sup> will show CD's paying interest or renewing on July 8<sup>th</sup>.

| 📃 CD Fore | ecast Report |                      |              |                                                                                                  |           |           |       |              |          |              | X        |
|-----------|--------------|----------------------|--------------|--------------------------------------------------------------------------------------------------|-----------|-----------|-------|--------------|----------|--------------|----------|
| 881       | Search       | 📫 Ga                 | 2            |                                                                                                  |           |           |       |              |          |              |          |
| 07/07/20  | 015          |                      | CD Foreca    | st Inte                                                                                          | rest Repo | rt        |       |              |          | PAGE 1       |          |
| Support   | Credit Union | ( 1)                 | 07/08/201    | 5 -                                                                                              | 07/08/20  | 15        |       |              | REPORT 1 | NO. CR351-01 |          |
| Int Pmt   |              |                      |              |                                                                                                  |           |           | Pmt   | Int          | Int Pmt  | Backup CD    |          |
| Date      | Account      | Cert # Name          | Bala         | nce Ra                                                                                           | te Term   | Matures   | Mth I | int Acct Mde | Amount   | W/H Setup    |          |
| 07-08-15  | 1-8-82       | George Jetsor        | 10926        | .71 1.                                                                                           | 50 12M    | 01-08-16  | CD    | QTR          | 40.86    | 11           |          |
| 07-08-15  | 623-9-82     | PAULA R ANDER        | SON 3181     | .78 1.                                                                                           | 25 12M    | 07-08-15R | CD    | QTR          | 9.92     | 11           |          |
| 07-08-15  | 623-9-86     | PAULA R ANDER        | SON 5521     | .29 2.                                                                                           | 00 18M    | 12-08-16  | CD    | MON          | 9.08     | 12           |          |
| 07-08-15  | 5478-3-80    | Savannah L Bi        | igelow 13946 | .89 1.                                                                                           | 25 12M    | 07-08-15R | CD    | MON          | 14.33    | 11           |          |
| 07-08-15  | 61057-6-81   | 123456 MARVIN M MEME | 3ER 7513     | .38 3.                                                                                           | 60 36M    | 07-08-16  | CD    | QTR          | 67.44    | 30           |          |
| 07-08-15  | 66334-4-81   | 56879 CINDY LOU JON  | IES 9100     | .00 1.                                                                                           | 35 6M     | 07-08-15R | DRF   | MON          | 2.36     | 31           |          |
|           |              |                      |              |                                                                                                  |           |           |       |              | 143.99   |              |          |
|           |              | Grand Totals         |              |                                                                                                  |           |           |       |              | 143.99   |              |          |
|           |              |                      |              | <page e<="" td=""><td>reak&gt;</td><td></td><td></td><td></td><td></td><td></td><td></td></page> | reak>     |           |       |              |          |              |          |
| 07/07/20  | 015          |                      | CD Foreca    | st Inte                                                                                          | rest Repo | rt        |       |              |          | PAGE 2       |          |
| Support   | Credit Union | ( 1)                 | 07/08/201    | 5 -                                                                                              | 07/08/20  | 15        |       |              | REPORT 1 | NO. CR351-01 |          |
|           |              |                      | Int          | erest I                                                                                          | otals     |           |       |              |          |              |          |
|           | CD/IRA       | Term                 | Number       | Ba                                                                                               | lance     |           |       |              |          |              |          |
|           | CD           | 6 Months             | 1            | \$                                                                                               | 9,100.00  | )         |       |              |          |              |          |
|           | CD           | 12 Months            | 3            | \$                                                                                               | 28,055.38 |           |       |              |          |              |          |
|           | CD           | 18 Months            | 1            | \$                                                                                               | 5,521.29  | •         |       |              |          |              |          |
|           | CD           | 36 Months            | 1            | \$                                                                                               | 7,513.38  |           |       |              |          |              |          |
|           |              |                      |              |                                                                                                  |           |           |       |              |          |              |          |
|           | CD-IRA       |                      | 0            | ş                                                                                                | 0.00      | )         |       |              |          |              |          |
|           | CD           |                      | 6            | \$                                                                                               | 50,190.05 | 5         |       |              |          |              |          |
|           |              |                      |              |                                                                                                  |           |           |       | _            |          |              |          |
|           |              |                      | 101          |                                                                                                  |           |           |       |              |          |              | <u>1</u> |

## Card Maintenance Report (CR258-01)

The Card Maintenance Report will be generated for credit unions using the third party card maintenance interface. This report will show the new cards (ATM, Debit and Credit Cards) ordered since the previous End of Day was processed, as well as, and maintenance done to existing cards on the Edit Card window.

| 💻 Card Maintenance Report                                                               |                                                                                                    | — 🗆 X                         |
|-----------------------------------------------------------------------------------------|----------------------------------------------------------------------------------------------------|-------------------------------|
| 🖕 🔚   Search                                                                            | 📫 Go                                                                                                    |                               |
| 05-26-2016<br>Support Credit Union (1)                                                  | CO-OP Card Maintenance<br>Regular Debit Card                                                                                                    | PAGE 1<br>REPORT NO. CR258-01 |
| Account Name                                                                            | Card Number (PAN) Action Chg Status Order Card                                                                                                    | Message                       |
| 1-8 Jame Jetson<br>32-3 Alan Ross<br>4556-7 SARA M WALKER-SMITH<br>Total Cards Ordered: | 3333-4400-0865-8981 New         CP 05/2019           3333-4400-0913-3034 New         CP 05/2019           3333-4400-0584-1879 New         CP 05/2019           3         CP 05/2019 |                               |
|                                                                                         | <page break=""></page>                                                                                                    |                               |
| 05-26-2016<br>Support Credit Union (1)                                                  | CO-OP Card Maintenance<br>Premium Debit Card                                                                                                    | PAGE 2<br>REPORT NO. CR258-01 |
| Account Name                                                                            | Card Number (PAN) Action Chg Status Order Card                                                                                                    | Message                       |
| Total Cards Ordered:                                                                    | δ                                                                                                    |                               |
| <                                                                                       |                                                                                                    | >                             |

# **Check Reconciliation Register Report (CR740-01)**

The Check Reconciliation Register Report will be generated for credit unions using the Check Register feature. Also credit unions using the Check Reconciliation Optional Software will get this report. This is a check register of the corporate checks and money orders issued by the staff for the day.

| Check Reconciliation Register Report   |                                                        |                              |            |                 |                    |
|----------------------------------------|--------------------------------------------------------|------------------------------|------------|-----------------|--------------------|
| 🕒 🔒   Search                           | <b>6</b> 0                                             |                              |            |                 |                    |
| 06-09-2015                             | Check Regi                                             | ster                         |            | ]               | PAGE 1             |
| Support Credit Union (1)               | GL Bank Account:                                       | 739000                       |            | REPORT NO.      | CR740-01           |
| Date Check # Pavable To                |                                                        |                              |            | Amount Tir T    | -Status            |
| 06-09-2015 1039 AAA Title Company      | RE: MARK A MILLER                                      |                              | 100        | .000.00 03 C O  |                    |
| 06-09-2015 1040 Gavlord Title Comp     | anv RE: PAULA R ANDERSON                               |                              | 45         | .000.00 03 C O  |                    |
| 06-09-2015 1041 RACOON TITLE COMPA     | NY RE: MONROE R QUIGGLEY                               |                              | 105        | ,000.00 03 C O  |                    |
|                                        |                                                        | Bank Totals:                 | 3          | \$250,000.00    |                    |
|                                        |                                                        | Void Totals:                 | 0          | \$.00           |                    |
| 06-09-2015<br>Support Credit Union (1) | <page br<br="">Check Regi<br/>GL Bank Account S</page> | eak≻<br>ster<br>etup Summary |            | I<br>REPORT NO. | PAGE 2<br>CR740-01 |
|                                        | Void Count                                             | Void Amount                  | Bank Count | Bank Amount     |                    |
| GL Bank Account: 739                   | 000 0                                                  | \$.00                        | 3          | \$250,000.00    |                    |
|                                        | Grand Totals: 0                                        | \$.00                        | 3          | \$250,000.00    |                    |
|                                        |                                                        |                              |            |                 |                    |
|                                        | III                                                    |                              |            |                 | 4                  |
|                                        |                                                        |                              |            |                 |                    |

# Checks and Cash Received (CR020-10)

The Checks and Cash Received Report shows the checks and cash received by each teller, as well as, the checks issued by the teller.

| E Checks and Cash Received                                                                                                    |                                                                             |                                                      |                     |  |  |  |
|----------------------------------------------------------------------------------------------------|-----------------------------------------------------------------------------|------------------------------------------------------|---------------------|--|--|--|
| 🕒 📙   Search 🗌                                                                                                    | 🔿 Go                                                                        |                                                      |                     |  |  |  |
| 06/23/2015<br>Support Credit Union (1)                                                                                                    | Daily Transaction Report<br>Cash and Checks Received                        | Daily Transaction Report<br>Cash and Checks Received |                     |  |  |  |
| Checks<br>Account Name Screen Issued                                                                                                    | Cash Checks<br>Received Received Check #1                                   | Check #2 Check #3 Check #4                           | Check #5 Check #6   |  |  |  |
| 703-9-00 CHRISTINE A CR 3<br>734-4-00 GRACE'S ICE CR 1<br>785-6-00 RODNEY R DUNBA 4<br>785-6-05 RODNEY R DUNBA 5 17500.00<br>785-6-05 RODNEY R DUNBA 10 1750.00 | 1247.88 1247.88<br>788.64 788.64<br>1000.00 1000.00<br>17500.00<br>17500.00 |                                                      |                     |  |  |  |
| 785-6-05 RODNEY R DUNBA 11 15700.00<br>1005-8-00 BRENDEN L DILL 6                                                                                               | 15700.00<br>1337.22 927.00                                                  | 410.22                                               |                     |  |  |  |
| Totals for Teller 3 Branch 0 34950.00                                                                                                    | .00 4373.74                                                                 |                                                      |                     |  |  |  |
| 06/23/2015                                                                                                    | <page break=""><br/>Daily Transaction Report</page>                         |                                                      | PAGE 2              |  |  |  |
| Support Credit Union (1)                                                                                                    | Cash and Checks Received                                                    |                                                      | REPORT NO. CR020-10 |  |  |  |
| Checks<br>Account Name Screen Issued                                                                                                    | Cash Checks<br>Received Received Check #1                                   | Check #2 Check #3 Check #4                           | Check #5 Check #6   |  |  |  |
| 1005-8-10 BRENDEN L DILL 7 11000.00<br>22244-8-73 Rocky Road Con 9<br>555553-7-00 KELLY P MORGAN 8                                                              | 11000.00<br>1074.30 840.20<br>587.67 202.37                                 | 80.00 154.10<br>200.00 185.30                        |                     |  |  |  |
| Totals for Teller 104 Branch 1 11000.00                                                                                                    | .00 1661.97                                                                 |                                                      |                     |  |  |  |
|                                                                                                    |                                                                             |                                                      |                     |  |  |  |
| •                                                                                                    | m                                                                           |                                                      | Þ                   |  |  |  |

# **Closed Account Report (CR020-09)**

The Closed Account Report shows the suffixes that were closed that day. Suffixes (shares and loans) with a zero balance that are file maintained to "closed" will also show on this report.

| Elosed Account               | t Report              |                    |                 |              |                                               |                               |
|------------------------------|-----------------------|--------------------|-----------------|--------------|-----------------------------------------------|-------------------------------|
| 😂 🔚   Search                 |                       | 📫 Go               |                 |              |                                               |                               |
| 02/23/2015<br>Support Credit | t Union (1)           | Dail               | / Closed Acc    | ount Rep     | ort                                           | PAGE 1<br>REPORT NO. CR020-09 |
| Account<br>1553-7-05         | Name<br>Keri Goober   | Date<br>02-23-2015 | Balance<br>0.00 | Teller<br>21 | Date Open Acct Age Reason<br>08-31-2010 4Y 6M | Branch                        |
|                              | Suffix Total          | 1                  | 0.00            |              |                                               |                               |
| 6672-0-07                    | Linda Reisland        | 02-23-2015         | 0.00            | 21           | 06-23-2010 4¥ 8M                              |                               |
|                              | Suffix Total          | 1                  | 0.00            |              |                                               |                               |
|                              | Total Closed Accounts | 2                  | 0.00            |              |                                               |                               |
|                              |                       |                    |                 |              |                                               |                               |
|                              |                       |                    |                 |              |                                               |                               |
|                              |                       |                    |                 |              |                                               |                               |
|                              |                       |                    |                 |              |                                               |                               |
|                              |                       |                    |                 |              |                                               |                               |
|                              |                       |                    |                 |              |                                               |                               |
|                              |                       |                    |                 |              |                                               |                               |
|                              |                       |                    |                 |              |                                               |                               |
|                              |                       |                    |                 |              |                                               |                               |
|                              |                       |                    |                 |              |                                               |                               |
| •                            |                       | Ш                  |                 |              |                                               | •                             |

# **Courtesy Pay Service Charge Report (CR284-01)**

The Courtesy Pay Service Charge Report is generated, if Courtesy Pay Fees are setup to be assessed. The fees are automatically posted with End of Day processing for draft suffixes that meet the criteria.

| Datamatic VIEW               |               |                 |                                                 |            |        |  |            | _                  |   | ×      |
|------------------------------|---------------|-----------------|-------------------------------------------------|------------|--------|--|------------|--------------------|---|--------|
| Courtesy Pay S               | ervice Charge | e Report (1 KB) |                                                 |            |        |  |            |                    | P | ۵ 🎝    |
| 04/12/2018<br>Support Credit | Union         | ( 1)            | Courtesy Pay Fees<br>04-12-2018 thru 04-12-2018 |            |        |  | REPORT NO. | PAGE 1<br>CR284-01 |   | ^      |
|                              |               |                 |                                                 | Business   |        |  |            |                    |   |        |
| Account                      | Name          |                 | Balance                                         | Days OD    | Charge |  |            |                    |   |        |
| 619-7-70                     | MICHAEL P     | GREEN           | \$413.33-                                       | 1          | 1.00   |  |            |                    |   |        |
| 626-2-70                     | OSCAR P       | SINGLETON       | \$539.63-                                       | 1          | 1.00   |  |            |                    |   |        |
| 32333-7-70                   | JENNIFER K    | MORGAN          | \$229.68-                                       | 3          | 3.00   |  |            |                    |   |        |
| 41498-7-70                   | Benjamin      | Gates           | \$253.94-                                       | 2          | 2.00   |  |            |                    |   |        |
| 42373-1-70                   | TYLER W       | NORTON          | \$621.13-                                       | 3          | 3.00   |  |            |                    |   |        |
| Total Accoun                 | ts charged:   | 5               | Total fee                                       | s charged: | 10.00  |  |            |                    |   |        |
|                              |               |                 |                                                 |            |        |  |            |                    |   | $\sim$ |
| <                            |               |                 |                                                 |            |        |  |            |                    |   | > .a   |

The Currency Transaction Report is generated daily with End of Day processing, however; can be generated during the day, if needed. This report will give a list of the members that had cash transactions <u>over</u> the "Minimum Amount" entered for a given business day.

There are four parts to this report - Cash Received over \$xxxx, Cash Deposited over \$xxxx, Cash Withdrawn over \$xxxx and Cash Disbursed over \$xxxx. Each part will be described in this section of the manual.

\*\*Note: The default "Minimum Amount" and "Days to Include" options for this report are set under [Main Ribbon > System Settings > Credit Union Setup > Other Options tab]. The default amount and days are also used for the report that is generated with End of Day processing.

The credit union can choose to have the report printed automatically with End of Day reports. See [Main Ribbon > System Settings > Daily Report Selection Setup] for more information.

| Datamatic VIEW       |                 |       | ×                           |
|----------------------|-----------------|-------|-----------------------------|
| Currency Transaction | 1               |       | ٩                           |
| Create Quit          |                 |       | Currency Transaction Report |
|                      | Minimum Amount  | 10000 |                             |
|                      | Days to Include |       |                             |
|                      |                 |       |                             |
|                      |                 |       |                             |
|                      |                 |       |                             |
|                      |                 |       |                             |
|                      |                 |       |                             |
|                      |                 |       |                             |
|                      |                 |       |                             |
|                      |                 |       |                             |
|                      |                 |       |                             |

After selecting the printer option, the system displays:

Select "Create" and change the **"Minimum Amount"**, if applicable. Change the **"Days to Include"** field, if needed, and then press enter. (See next page for further explanation.) The system will begin gathering the information for the report. A message of "Press RETURN to continue" when finished.

The "Days to Include" option works as follows:

This allows for the credit union to select the number of days to be included (up to 20 business days) in the currency report, if needed.

The report will combine transactions from the current day with those from the specified number of previous days. If the total exceeds the minimum amount specified, <u>and</u> there was a transaction on the CURRENT DAY, then the system will list the information on the report.

For example, let's assume there is a \$10,000 minimum amount and the credit union is checking the past 5 days. The system will add up the transactions from the current day and the four previous days (5 total) and compare that against the minimum amount. If the transaction amounts exceed the \$10,000, then the detail will print – <u>as long as</u> the member had a transaction today.

That means depositing \$10,001 yesterday will NOT show up on today's report – even though the credit union is reviewing the past 5 days. It would appear on yesterday's report.

If a member deposits \$5,001 yesterday and \$5,000 today, it will show on today's report (\$10,001). If the member deposits \$1,000 tomorrow, it will show up on tomorrow's report as well (\$11,001), if a "3" is entered in the "Days to Include" field. If the member doesn't deposit anything the next day, it won't show up, since there is no activity for that day.

The idea being that the currency reporting is taken care of from the report for the day that had activity and you don't want it to keep on showing up day after day, unless there is more activity to be reviewed.

#### **IMPORTANT NOTE:**

The system requires a **Social Security Number** as the sort criteria when listing cash transactions on this report. If a secondary name is selected as the member being served, and their Social Security Number is <u>not</u> on the system, the primary member's Social Security Number will be used on this report, for cash transactions over the minimum amount to be included on the report.

Example: 1-8-00 John Smith (Primary) SSN 111-11-1111 1-8-00 Sally Smith (Joint) No SSN

If Sally's name is selected as the member being served, and a cash transaction is completed over the minimum amount to be included on the report, the system will use John's SSN on the report. Even though Sally completed the cash transaction, at least the cash transaction will be included on the report for the credit union to verify the information to complete the appropriate report or log.

#### Currency Transaction Report - descriptions and examples

<u>Cash Received over \$xxxx</u> - This is based on an amount in the "Cash Received" box on the cash window. These are sorted by Social Security Number (SSN) <u>of the person doing the transaction</u> and could be a joint member. The system will aggregate the amount of cash received for the day under the SSN. If the amount is more than the amount entered under [Main Ribbon > System Settings > Credit Union Setup > Other Options tab > Currency report], the cash received amount(s) will display on the report. Reversals and the original transaction being reversed are displayed on the report but are not included in the total figures.

| 10/05/2004   |                               | Cash Received (by Member Served) |          | PAGE 1              |   |
|--------------|-------------------------------|----------------------------------|----------|---------------------|---|
| Support Cree | dit Union (1)                 | Over \$3,000                     |          | REPORT NO. CR083-01 |   |
|              |                               |                                  |          |                     |   |
| SSN          | Member Completing Transaction | Date Screen Tlr                  | Amount   |                     | = |
| 321-65-4987  | 6190-3-00 STEVEN R TELLER     | 10-05-2004 20 104                | 3,500.00 |                     |   |
|              |                               |                                  |          |                     |   |
|              |                               | Total                            | 3,500.00 |                     |   |
| 444-11-2222  | 66334-4-00 CINDY JONES        | 10-05-2004 17 4                  | 3,222.50 |                     |   |
|              |                               | Total                            | 3,222.50 |                     |   |
| 444-99-6666  | 555555-2-00 ANNABELLE MEMBER  | 10-05-2004 13 3                  | 700.00   |                     |   |
|              |                               | 10-05-2004 15 3                  | 700.00   |                     |   |
|              |                               | 10-05-2004 19 4                  | 4,000.00 |                     |   |
|              |                               |                                  |          |                     |   |
|              |                               | Total                            | 5,400.00 |                     | - |
|              |                               |                                  |          |                     | - |

<u>Cash Deposited over \$xxxx</u> - This is based on Cash Deposit transactions that are done in the cash window. For mixed deposits, the system includes the smaller of the Cash Received or the Cash Deposit amount. Reversals and the original transaction being reversed are displayed on the report but are not included in the total figures.

| Example: | \$100.00 Cash Received                              |
|----------|-----------------------------------------------------|
|          | \$50.00 Checks Received                             |
|          | \$150.00 Deposit                                    |
|          | This would = \$100.00 Cash Deposit. (\$100 < \$150) |

These are sorted by the primary member's SSN <u>on the deposited account</u>. The member completing the transaction is also displayed on the report. The system will aggregate the amount of cash deposited for the day under the member name and SSN. If the amount is more than the amount entered under [Main Ribbon > System Settings > Credit Union Setup > Other Options tab > Currency report], the cash deposited amount(s) will display on the report.

|   | 10/05/2004<br>Support Credit | t Union              | (1)                   | Cash D            | eposite<br>Ov  | d (b<br>er | y Tran<br>\$3,000 | . Account)              |                         | PAGE 2<br>REPORT NO. CR083-02                                | * |
|---|------------------------------|----------------------|-----------------------|-------------------|----------------|------------|-------------------|-------------------------|-------------------------|--------------------------------------------------------------|---|
| 8 | SSN<br>33-11-1234            | Account<br>6190-3-00 | Name<br>MARY P TELLER | Date<br>10-05-200 | Screen<br>1 20 | Tlr<br>104 | Tran<br>101       | Tran Amount<br>3,500.00 | Cash Amount<br>3,500.00 | Member Completing Transaction<br>6190-3-00 STEVEN R TELLER   |   |
|   |                              |                      |                       |                   |                |            |                   | Total                   | 3,500.00                |                                                              |   |
| 4 | 44-11-2222                   | 66334-4-00           | CINDY JONES           | 10-05-200         | 1 17           | 4          | 101               | 4,222.50                | 3,222.50                |                                                              |   |
|   |                              |                      |                       |                   |                |            |                   | Total                   | 3,222.50                |                                                              |   |
| 4 | 44-99-6666                   | 555555-2-00          | ANNABELLE MEMBER      | 10-05-200         | 1 13           | 3          | 101               | 2,000.00                | 700.00                  |                                                              | E |
|   | 1                            | 555555-2-70          |                       | 10-05-200         | 1 15<br>1 19   | 3          | 101               | 700.00                  | 700.00                  | 555555-2-00 ANNABELLE MEMBER<br>555555-2-00 ANNABELLE MEMBER |   |
|   |                              |                      |                       | 10 00 200         |                |            | 101               | 1,000.00                |                         |                                                              |   |
|   |                              |                      |                       |                   |                |            |                   | Total                   | 5,400.00                |                                                              |   |
| 5 | 55-44-5544                   | 61057-6-70           | MARVIN M MEMBER       | 10-05-200         | 1 21           | 3          | 101               | 2,700.00                | 2,700.00                | 61057-6-00 MARVIN M MEMBER                                   |   |
|   |                              | 61057-6-71           |                       | 10-05-200         | 1 22           | 3          | 101               | 1,500.00                | 1,500.00                | 61057-6-00 MARGARET A MEMBER                                 |   |
|   |                              | _                    |                       |                   |                |            |                   | Total                   | 4,200.00                |                                                              | - |

End of Day Reports

308

**Datamatic Confidential** This documentation is proprietary and confidential information of Datamatic Processing Inc. and can <u>ONLY</u> be used for its intended use. Any other distribution, dissemination, or copying use is strictly prohibited.

<u>Cash Withdrawn over \$xxxx</u> - This is based on the total of all withdrawal transactions (except 280) that are done in the cash window. These are sorted by the primary member's SSN <u>on the withdrawn account</u>. The member completing the transaction is also displayed on the report. The system will aggregate the amount of cash withdrawn for the day under the member name and SSN. If the amount is more than the amount entered under [Main Ribbon > System Settings > Credit Union Setup > Other Options tab > Currency report], the cash withdrawn amount(s) will display on the report. Reversals and the original transaction being reversed are displayed on the report but are not included in the total figures.

| 10/05/2004<br>Support Cred | lit Union                             | (1)                 | Cash W:                          | ithdraw<br>Ove     | ı (bj<br>er i | 7 Tran<br>\$3,000  | . Account)                          |                                     | PAGE<br>REPORT NO. CR083-0                                                                    | 4 |
|----------------------------|---------------------------------------|---------------------|----------------------------------|--------------------|---------------|--------------------|-------------------------------------|-------------------------------------|-----------------------------------------------------------------------------------------------|---|
| SSN<br>222-11-6666         | Account<br>333345-7-71<br>333345-7-71 | Name<br>JACK ABBOTT | Date<br>10-05-2004<br>10-05-2004 | Screen<br>30<br>29 | Tlr<br>3<br>4 | Tran<br>201<br>201 | Tran Amount<br>1,500.00<br>2,000.00 | Cash Amount<br>1,500.00<br>2,000.00 | Member Completing Transaction<br>333345-7-06 PHYLLIS A ABBOTT<br>333345-7-71 PHYLLIS A ABBOTT |   |
|                            |                                       |                     |                                  |                    |               |                    | Total                               | 3,500.00                            |                                                                                               |   |
| 444-99-6666                | 555555-2-00                           | ANNABELLE MEMBER    | 10-05-2004                       | 28                 | 104           | 201                | 3,650.00                            | 3,650.00                            |                                                                                               |   |
|                            |                                       |                     |                                  |                    |               |                    | Total                               | 3,650.00                            |                                                                                               |   |
| 555-33-4444                | 621581-8-00<br>621581-8-00            | Annie Oakley        | 10-05-2004<br>10-05-2004         | 23                 | 3<br>3        | 201<br>201         | 500.00<br>2,800.00                  | 500.00<br>2,800.00                  | 621581-8-00 Gary Smith                                                                        |   |
|                            |                                       |                     |                                  |                    |               |                    | Total                               | 3,300.00                            |                                                                                               |   |
| 666-11-3233                | 612-2-70<br>612-2-70                  | JOSHUA L MEMBER     | 10-05-2004<br>10-05-2004         | 25                 | 4<br>104      | 201<br>201         | 1,000.00<br>2,100.00                | 1,000.00<br>2,100.00                | 612-2-00 CINDY LOU MEMBER<br>612-2-00 CINDY LOU MEMBER                                        | E |
|                            |                                       |                     |                                  |                    |               |                    | Total                               | 3,100.00                            |                                                                                               | - |

<u>Cash Disbursed over \$xxxx</u> - This is based on the "Cash to Member" box displaying at the end of the transaction. These are sorted by Social Security Number (SSN) <u>of the person doing the transaction</u> and could be a joint member. The system will aggregate the amount of cash disbursed for the day under the SSN. If the amount is more than the amount entered under [Main Ribbon > System Settings > Credit Union Setup > Other Options tab > Currency report], the cash disbursed amount(s) will display on the report. Reversals and the original transaction being reversed are displayed on the report but are not included in the total figures.

| 10/05/2004<br>Support Cree | dit Union (1)                                                 | Cash Disbursed (by Member Served)<br>Over \$3,000 |                          | PAGE 3<br>REPORT NO. CROB3-03 | * |
|----------------------------|---------------------------------------------------------------|---------------------------------------------------|--------------------------|-------------------------------|---|
| SSN<br>222-33-7777         | Member Completing Transaction<br>333345-7-06 PHYLLIS A ABBOTT | Date Screen Tlr Am<br>10-05-2004 30 3 1           | mount<br>1,500.00        |                               |   |
|                            | 333345-/-/1 PHILLIS A ABBOII                                  | 10-05-2004 29 4 2<br><br>Total 3                  | 2,000.00<br><br>3,500.00 |                               |   |
| 333-55-9999                | 612-2-00 CINDY LOU MEMBER                                     | 10-05-2004 25 4 1<br>10-05-2004 26 104 2          | 1,000.00<br>2,100.00     |                               | н |
|                            |                                                               | <br>Total 3                                       | 3,100.00                 |                               |   |
| 444-99-6666                | 555555-2-00 ANNABELLE MEMBER                                  | 10-05-2004 28 104 3                               | 3,650.00                 |                               |   |
|                            |                                                               | Total 3                                           | 3,650.00                 |                               | - |

**\*\*Note:** The amount in the title at the top of each page will be determined as follows:

- ⇒ If the report is generated from the Reports window, the amount entered on the selection screen will be printed at the top of the report.
- ⇒ When the report is automatically generated with End of Day processing, the amount under [Main Ribbon > System Settings > Credit Union Setup > Other Options tab > Currency Report] will be printed at the top of the report.

If a transfer of funds between suffixes is done using the cash window and the amount is over the "Currency Report" amount, these transactions will show on this report.

**Example**: Withdrawal (Cash) and Deposit (Cash).

Using the Transfer Funds Wizard or processing the transactions in the Back Office Transactions window will stop these transactions from appearing on this report, if over the "Currency Report" amount. Also, if "Deposit (Transfer)", "Withdrawal (Transfer)" and "Payment (Transfer)" are used on the cash window, these transactions will not appear on this report, if over the "Currency Report" amount.

**Non-Member cashed check transactions** - The Currency Transaction Report will display cashed check amounts for non-members that are over the minimum amount to appear on the report. If the non-member's name is entered in the **"Non-Member Name"** field on the Non-Member Transaction window, that name will appear on the report. Otherwise, if the non-member's name is not filled in, the report will show "Non-Member" for the name.

**\*\*Note:** The cash disbursed transactions for non-members will not be aggregated (if more than one per person), since the system does not have their Social Security Number.

| E Currency Transaction Report                                          | No. 3 (201)                                       |                               |
|------------------------------------------------------------------------|---------------------------------------------------|-------------------------------|
| 🕒 📙   Search                                                           | 📫 Go                                              |                               |
| 09/20/2011<br>Support Credit Union ( 1)                                | Cash Disbursed (by Member Served)<br>Over \$2,999 | PAGE 3<br>REPORT NO. CR083-03 |
| SSN Member Completing Transaction<br>000-00-0000 0-0-00 Samantha Jones | Date Screen Tir Amount<br>09-20-2011 2 3 6,000.00 |                               |
|                                                                        | Total 6,000.00                                    | E                             |
| 000-00-0000 0-0-00 Non-Member                                          | 09-20-2011 1 3 6,000.00                           |                               |
|                                                                        | Total 6,000.00                                    | -                             |
|                                                                        |                                                   |                               |

**Non-Member cash received transactions** - Cash received transactions done using the Non-Member Transaction window will <u>not</u> be included on this report, if the cash amount exceeds the "Currency Report" amount. The staff will need to be aware of cash transactions over the limit and obtain the information from the person bringing in the cash so that the appropriate report(s) can be filled out.

### Daily Loan Transfers Listing (CR040-01, 02)

The Daily Loan Transfers Listing is used to view the daily loan transfers that were processed with End of Day. The transfers that did not happen and the reason are displayed at the bottom of the report.

| Search<br>17/03/2015<br>Support Credit Un<br>2-6-00<br>4-2-00<br>4-2-00<br>12-5-00<br>32-3-70<br>266-7-00<br>615-5-70<br>615-7-00<br>615-7-70<br>619-7-00<br>615-7-70<br>620-5-70<br>620-5-70<br>630-4-00<br>666-8-00<br>702-1-00<br>727-8-70<br>734-4-00 | nion<br>Receiving Acct<br>4-2-08<br>4-2-09<br>12-5-66<br>32-3-06<br>266-7-77           | ( 1)<br>Amount<br>\$779.20 | Daily Trar<br>07/03/2015 -<br>Message                                    | 1sfers<br>• 07/05/2015 |                     | PAGE 1<br>REPORT NO. CR040-01 |
|----------------------------------------------------------------------------------------------------|----------------------------------------------------------------------------------------|----------------------------|--------------------------------------------------------------------------|------------------------|---------------------|-------------------------------|
| 7/03/2015<br>upport Credit Un<br>2-6-00<br>4-2-00<br>12-5-00<br>32-3-70<br>266-7-00<br>615-5-70<br>619-7-00<br>619-7-45<br>620-5-70<br>623-9-00<br>630-4-00<br>630-4-00<br>702-1-00<br>727-8-70<br>734-4-00                                               | nion<br>Receiving Acct<br>2-6-61<br>4-2-09<br>4-2-09<br>12-5-66<br>32-3-06<br>266-7-77 | ( 1)<br>Amount<br>\$779.20 | Daily Trar<br>07/03/2015 -<br>Message                                    | N                      |                     | PAGE 1<br>REPORT NO. CR040-01 |
| Apport Credit U:<br>2-6-00<br>4-2-00<br>4-2-00<br>12-5-00<br>32-3-70<br>266-7-00<br>619-7-00<br>619-7-00<br>619-7-45<br>620-5-70<br>623-9-00<br>625-4-00<br>630-4-00<br>666-8-00<br>702-1-00<br>727-8-70<br>734-4-00                                      | nion<br>Receiving Acct<br>2-6-61<br>4-2-08<br>4-2-09<br>12-5-66<br>32-3-06<br>266-7-77 | ( 1)<br>Amount<br>\$779.20 | 07/03/2015 -<br>Message                                                  | 07/05/2015             |                     | REPORT NO. CR040-01           |
| Conor Account 1<br>2-6-00<br>4-2-00<br>12-5-00<br>32-3-70<br>266-7-00<br>615-5-70<br>619-7-00<br>619-7-45<br>620-5-70<br>623-9-00<br>630-4-00<br>630-4-00<br>702-1-00<br>727-8-70<br>734-4-00                                                             | Receiving Acct<br>2-6-61<br>4-2-08<br>4-2-09<br>12-5-66<br>32-3-06<br>266-7-77         | Amount<br>\$779.20         | Message                                                                  | N                      |                     |                               |
| 2-6-00<br>4-2-00<br>4-2-00<br>32-3-70<br>266-7-00<br>619-7-00<br>619-7-45<br>620-5-70<br>623-9-00<br>623-9-00<br>630-4-00<br>666-8-00<br>702-1-00<br>727-8-70<br>727-8-70<br>727-8-70<br>727-8-70                                                         | 2-6-61<br>4-2-08<br>4-2-09<br>12-5-66<br>32-3-06<br>266-7-77                           | \$779.20                   |                                                                          | Name                   |                     |                               |
| 2-6-00<br>4-2-00<br>4-2-00<br>12-5-00<br>32-3-70<br>266-7-00<br>619-7-45<br>620-5-70<br>623-9-00<br>625-4-00<br>630-4-00<br>630-4-00<br>702-1-00<br>727-8-00<br>727-8-70<br>734-4-00                                                                      | 2-6-61<br>4-2-08<br>4-2-09<br>12-5-66<br>32-3-06<br>266-7-77                           | \$779.20                   |                                                                          |                        |                     |                               |
| 4-2-00<br>4-2-00<br>12-5-00<br>32-3-70<br>266-7-00<br>615-5-70<br>619-7-45<br>620-5-70<br>623-9-00<br>625-4-00<br>630-4-00<br>630-4-00<br>702-1-00<br>727-8-00<br>727-8-70<br>734-4-00                                                                    | 4-2-08<br>4-2-09<br>12-5-66<br>32-3-06<br>266-7-77                                     |                            |                                                                          | ROBERT                 | JONES               |                               |
| 4-2-00<br>12-5-00<br>32-3-70<br>266-7-00<br>615-5-70<br>619-7-05<br>620-5-70<br>623-9-00<br>625-4-00<br>630-4-00<br>666-8-00<br>702-1-00<br>727-8-70<br>734-4-00                                                                                          | 4-2-09<br>12-5-66<br>32-3-06<br>266-7-77                                               | 9103.18<br>#205.07         |                                                                          | DATAMATIC PRO          | CESSING INC         |                               |
| 32-3-70<br>266-7-00<br>615-5-70<br>619-7-45<br>620-5-70<br>625-4-00<br>630-4-00<br>630-4-00<br>702-1-00<br>727-8-70<br>734-4-00                                                                                                    | 32-3-06<br>266-7-77                                                                    | \$205.27                   |                                                                          | DATAMATIC PRO          | OUTCOILEY           |                               |
| 32-3-70<br>266-7-00<br>615-5-70<br>619-7-45<br>620-5-70<br>623-9-00<br>625-4-00<br>630-4-00<br>702-1-00<br>727-8-00<br>727-8-70<br>734-4-00                                                                                                    | 266-7-77                                                                               | \$430.86                   |                                                                          | MONROE R               | QUIGGLEY            |                               |
| 268-7-00<br>619-7-00<br>619-7-45<br>620-5-70<br>623-9-00<br>625-4-00<br>630-4-00<br>666-8-00<br>702-1-00<br>727-8-00<br>727-8-70<br>734-4-00                                                                                                    | 200-/-//                                                                               | \$231.35                   |                                                                          | Alan                   | Ross                |                               |
| 619-7-00<br>619-7-45<br>620-5-70<br>623-9-00<br>625-4-00<br>630-4-00<br>666-8-00<br>702-1-00<br>727-8-00<br>724-8-00<br>724-8-00                                                                                                    | C15 5 66                                                                               | \$25.00                    |                                                                          | POILY                  | POCKET              |                               |
| 619-7-00<br>619-7-45<br>620-5-70<br>625-4-00<br>630-4-00<br>666-8-00<br>702-1-00<br>727-8-00<br>727-8-70<br>734-4-00                                                                                                    | 615-5-66                                                                               | \$/3.24                    |                                                                          | RICHARD P              | JONES               |                               |
| 619-7-46<br>620-5-70<br>623-9-00<br>625-4-00<br>630-4-00<br>666-8-00<br>702-1-00<br>727-8-00<br>727-8-00<br>734-4-00                                                                                                    | 619-7-60                                                                               | \$876.77                   |                                                                          | MICHAEL P              | GREEN               |                               |
| 620-5-70<br>623-9-00<br>625-4-00<br>630-4-00<br>666-8-00<br>702-1-00<br>727-8-00<br>727-8-70<br>734-4-00                                                                                                    | PTA-1-00                                                                               | \$150.00<br>¢014.00        |                                                                          | MICHAEL P              | URALN NEWAN         |                               |
| 623-9-00<br>625-4-00<br>630-4-00<br>666-8-00<br>702-1-00<br>727-8-70<br>734-4-00                                                                                                    | 620-5-60                                                                               | 2014.92<br>6203.02         |                                                                          | VICTOR RICHAR          | ID NEWFIAN          |                               |
| 625-4-00<br>630-4-00<br>666-8-00<br>702-1-00<br>727-8-00<br>727-8-70<br>734-4-00                                                                                                    | 623-3-68                                                                               | \$283.UL                   |                                                                          | PAULA R                | CDEEN               |                               |
| 630-4-00<br>666-8-00<br>702-1-00<br>727-8-00<br>727-8-70<br>734-4-00                                                                                                    | 625-4-76                                                                               | \$40.00                    |                                                                          | ELIJAH N.              | GREEN               |                               |
| 702-1-00<br>727-8-00<br>727-8-70<br>734-4-00                                                                                                    | 630-4-68                                                                               | \$150.00                   |                                                                          | GRACE E                | ZIMMER              |                               |
| 702-1-00<br>727-8-00<br>727-8-70<br>734-4-00                                                                                                    | 666-8-68                                                                               | \$141.86                   |                                                                          | ROBERT                 | REDFORD             |                               |
| 727-8-00<br>727-8-70<br>734-4-00                                                                                                    | 702-1-79                                                                               | \$208.00                   |                                                                          | Erin<br>CONNER I       | Wateriord           |                               |
| 734-4-00                                                                                                    | 727-8-06                                                                               | \$178.27                   |                                                                          | CONNIE L               | SMITH               |                               |
| 734-4-00                                                                                                    | /2/-8-66                                                                               | \$106.24                   |                                                                          | CONNIE L               | SMITH               |                               |
| <b>BED 6 00</b>                                                                                                    | 734-4-05                                                                               | \$128.79                   |                                                                          | GRACE'S ICE C          | REAM STORE          |                               |
| 752-6-00                                                                                                    | /52-6-06                                                                               | \$297.33                   |                                                                          | MARSHA A               | BARNES<br>DINGNA II |                               |
| /91-4-00                                                                                                    | /91-4-05                                                                               | \$339.68                   |                                                                          | RANDLE L               | DUNCAN II           |                               |
| 1234-4-00                                                                                                    | 1234-4-08                                                                              | \$300.00                   |                                                                          | John L                 | Kisen<br>Ma Cau     |                               |
| 1333-4-00                                                                                                    | 1333-4-05                                                                              | \$251.12                   |                                                                          | Andi                   | Me Coy              |                               |
| 1555-7-00                                                                                                    | 1555-7-06                                                                              | 9207.31<br>454 BB          | Last Scheduled Payment                                                   | , Keri                 | GOODEL              |                               |
| 8190-3-00                                                                                                    | 0190-3-68                                                                              | \$54.77<br>\$226.64        |                                                                          | MARI P                 | Detter              | 1                             |
| 20622-0-70                                                                                                    | 20622-0-75                                                                             | \$330.04                   |                                                                          | TRAFTY                 | NCUVEN              | I                             |
| 23022-0-70                                                                                                    | 23022-0-73                                                                             | \$23.00                    |                                                                          | TENNITEED M            | MODCAN              |                               |
| 32333-7-00                                                                                                    | 32333-7-25                                                                             | \$132.00                   |                                                                          | JENNIFER R             | MEMBED              |                               |
| 32/00-0-/0                                                                                                    | 22224-4-65                                                                             | \$234.13<br>\$232 72       |                                                                          | APII PI                | TUCAS               |                               |
| 33334-4-00                                                                                                    | 33334-4-65                                                                             | 9323.73<br>¢113.56         |                                                                          | ATDEN C                | CIDEON              |                               |
| 35709-7-00                                                                                                    | 35705-7-60                                                                             | \$113.50                   |                                                                          | CUPICPA T              | ODTI7               |                               |
| 55247-6-00                                                                                                    | 55247-6-06                                                                             | \$280.85                   |                                                                          | CHELSEA J              | DRIIZ               |                               |
| 65566-6-00                                                                                                    | 65566-6-6/                                                                             | \$171.00<br>\$199.65       |                                                                          | VETTV D                | MODCAN              |                               |
| 555555-7-00                                                                                                    | 555555-7-13                                                                            | \$133.05<br>#3.502.33      |                                                                          | CITY OF MADY           | MORGAN              |                               |
| 56/455-/-00<br>65/011_0_00                                                                                                    | 55/455-/-2/                                                                            | \$3,302.33<br>\$262.30     |                                                                          | TOPN M                 | TLOCIE              |                               |
| 654611-9-00                                                                                                    | 054011-9-00                                                                            | \$202.30                   |                                                                          | GEORGE D               | ATTLED              |                               |
| 610-6-00                                                                                                    | 837755-1-076                                                                           | <i>4221.25</i>             |                                                                          | GEORGE R               | HIDDER              |                               |
|                                                                                                    |                                                                                        |                            | <page e<="" td=""><td><pre>ireak&gt;</pre></td><td></td><td></td></page> | <pre>ireak&gt;</pre>   |                     |                               |
| 7/03/2015                                                                                                    |                                                                                        |                            | Daily Trar                                                               | isfers                 |                     | PAGE 2                        |
| Support Credit Un                                                                                                    | nion                                                                                   | ( 1)                       | 07/03/2015 -                                                             | 07/05/2015             |                     | REPORT NO. CR040-02           |
| ror Message                                                                                                    |                                                                                        | Donor Account              | Receiving Acct                                                           | Avail Amount           | Regular Amount      | Late Charge Amt               |
| ee Than Democrati                                                                                                    | ed Transfer                                                                            | 32-9-70                    | 32-3-06                                                                  | \$39.79                | \$231 PE            |                               |
| ee Than Demicet                                                                                                    | ed Transfer                                                                            | 1553-7-00                  | 32 3 00                                                                  | 400.10                 | +231.33             |                               |
| inan keydesti                                                                                                    | Co TIGHDICI                                                                            |                            | 1553-7-06                                                                | \$ 58                  | \$207.21            |                               |
|                                                                                                    |                                                                                        | 1000 / 00                  | 0 1553-7-06                                                              | \$.58                  | \$207.31            |                               |

**TIP:** A loan transfer that pays off a loan will <u>not</u> mark the loan closed. The Daily Loan Transfer report will display a message of **"Last Scheduled Payment"**. The credit union can decide if they will file maintain the loan with a status of "closed". Non-LOC loans will purge (with the annual June 30<sup>th</sup> closed account purge and Purge Closed Accounts job in Special Operations) with an open status and a zero balance.

A "C" after the receiving account means that it is a cross member transfer.

### Daily Transaction Report Batch Total Pages (CR020-06)

The Daily Transaction Report Batch Total Pages report shows the Teller Totals for each teller that logged in during the day. The report also shows the branch totals (if applicable), and the totals for the credit union.

Also on this report are the general ledger totals for the teller transactions, as well as, the general ledger totals for all of the batch jobs that were processed during the day or with End of Day processing.

| Daily Transaction Report Batch To                                                     | otal Pages                               |                                                                                                    |                                                          |                  |                  | × |
|---------------------------------------------------------------------------------------|------------------------------------------|----------------------------------------------------------------------------------------------------|----------------------------------------------------------|------------------|------------------|---|
| 👌 📙   Search                                                                          |                                          | 📫 Go                                                                                                    |                                                          |                  |                  |   |
| 07/02/2015                                                                            |                                          | Daily Transactio                                                                                                    | on Report                                                | PA               | .GE 1            |   |
| Support Credit Union                                                                  | (1)                                      | Teller Tota                                                                                                    | als                                                      | REPORT NO.       | CR020-06         |   |
|                                                                                       |                                          |                                                                                                    |                                                          |                  |                  |   |
| Teller Number 3                                                                       | Branch 0                                 | Mary P. Teller                                                                                                    | 07/02/2015                                               |                  |                  | = |
| 2 Checks Received                                                                     | 2758.40                                  | Beginning Cash Balance                                                                                                    | 4224.96                                                  |                  |                  |   |
| Cash Disbursed                                                                        | 0.00                                     | 5 Total Receipts                                                                                                    | 2758.40                                                  |                  |                  |   |
| Cash to Vault                                                                         | 0.00                                     | Cash from Vault                                                                                                    | 0.00                                                     |                  |                  |   |
| Cash Short                                                                            | 0.00                                     | Cash Over                                                                                                    | 0.00                                                     |                  |                  |   |
|                                                                                       |                                          | Ending Cash Balance                                                                                                    | 4224.96                                                  |                  |                  |   |
| Cash Share Withdrawals                                                                | 0.00                                     | 3 Cash Share Deposits                                                                                                    | 473.46                                                   |                  |                  |   |
| Drafts Cleared on CU                                                                  | 0.00                                     | Cash Member Fees                                                                                                    | 0.00                                                     |                  |                  |   |
| Cash Loan Issues                                                                      | 0.00                                     | 2 Cash Loan Payments                                                                                                    | 2284.94                                                  |                  |                  |   |
| Cash Misc Disbursed                                                                   | 0.00                                     | Cash Misc Received                                                                                                    | 0.00                                                     |                  |                  |   |
|                                                                                       |                                          | Check Hold Deposits                                                                                                    | 0.00                                                     |                  |                  |   |
| 1 N-C Share Withdrawals                                                               | 981 11                                   | 1 N-C Share Deposits                                                                                                    | 138 00                                                   |                  |                  |   |
| N=C Loop Taguog                                                                       | 0.00                                     | N-C Loop Dormonts                                                                                                    | 942 11                                                   |                  |                  |   |
| N-C Ledger Debits                                                                     | 0.00                                     | N-C Ledger Credits                                                                                                    | 0.00                                                     |                  |                  |   |
| N-C Ledger Debits                                                                     | 0.00                                     | N-C Member Food                                                                                                    | 0.00                                                     |                  |                  |   |
|                                                                                       |                                          | N-C Checks Issued                                                                                                    | 0.00                                                     |                  |                  |   |
| Tenel N.C. Debána                                                                     | 001.11                                   | N-C Checks Issued                                                                                                    | 0.00                                                     |                  |                  |   |
| IOTAL N-C Debits                                                                      | 981.11                                   | Iotal N-C Credits                                                                                                    | 981.11                                                   |                  |                  |   |
| 07/02/2015<br>Support Credit Union                                                    | ( 1)                                     | <page b:<br="">Daily Transactic<br/>Teller Tote</page>                                                                       | reak><br>on Report<br>als                                | PA<br>REPORT NO. | GE 2<br>CR020-06 |   |
| Teller Number 200<br>Checks Received<br>Cash Disbursed<br>Cash to Vault<br>Cash Short | Branch 0<br>0.00<br>0.00<br>0.00<br>0.00 | Linda Ball<br>Beginning Cash Balance<br>Total Receipts<br>Cash from Vault<br>Cash Over<br>Ending Cash Balance                | 07/02/2015<br>2661.39<br>0.00<br>0.00<br>0.00<br>2661.39 |                  |                  |   |
|                                                                                       |                                          |                                                                                                    |                                                          |                  |                  |   |
| Cash Share Withdrawals                                                                | 0.00                                     | Cash Share Deposits                                                                                                    | 0.00                                                     |                  |                  |   |
| Drafts Cleared on CU                                                                  | 0.00                                     | Cash Member Fees                                                                                                    | 0.00                                                     |                  |                  |   |
| Cash Loan Issues                                                                      | 0.00                                     | Cash Loan Payments                                                                                                    | 0.00                                                     |                  |                  |   |
| Cash Misc Disbursed                                                                   | 0.00                                     | Cash Misc Received<br>Check Hold Deposits                                                                                    | 0.00                                                     |                  |                  |   |
|                                                                                       |                                          | Shock hold peposits                                                                                                    | 0.00                                                     |                  |                  |   |
|                                                                                       |                                          |                                                                                                    |                                                          |                  |                  |   |
| 4 N-C Share Withdrawals                                                               | 104.00                                   | N-C Share Deposits                                                                                                    | 0.00                                                     |                  |                  |   |
| 4 N-C Share Withdrawals<br>N-C Loan Issues                                            | 104.00                                   | N-C Share Deposits<br>N-C Loan Payments                                                                                      | 0.00                                                     |                  |                  |   |
| 4 N-C Share Withdrawals<br>N-C Loan Issues<br>N-C Ledger Debits                       | 104.00                                   | N-C Share Deposits<br>N-C Loan Payments<br>4 N-C Ledger Credits                                                              | 0.00<br>0.00<br>104 00                                   |                  |                  |   |
| 4 N-C Share Withdrawals<br>N-C Loan Issues<br>N-C Ledger Debits                       | 104.00<br>0.00<br>0.00                   | N-C Share Deposits<br>N-C Loan Payments<br>4 N-C Ledger Credits<br>N-C Member Fees                                           | 0.00<br>0.00<br>104.00<br>0.00                           |                  |                  |   |
| 4 N-C Share Withdrawals<br>N-C Loan Issues<br>N-C Ledger Debits                       | 104.00<br>0.00<br>0.00                   | N-C Share Deposits<br>N-C Loan Payments<br>4 N-C Ledger Credits<br>N-C Member Fees<br>N-C Checks Tesued                      | 0.00<br>0.00<br>104.00<br>0.00                           |                  |                  |   |
| 4 N-C Share Withdrawals<br>N-C Loan Issues<br>N-C Ledger Debits                       | 104.00<br>0.00<br>0.00                   | N-C Share Deposits<br>N-C Loan Payments<br>4 N-C Ledger Credits<br>N-C Member Fees<br>N-C Checks Issued<br>Toral N-C Credits | 0.00<br>0.00<br>104.00<br>0.00<br>0.00                   |                  |                  |   |
| 4 N-C Share Withdrawals<br>N-C Loan Issues<br>N-C Ledger Debits<br>Total N-C Debits   | 104.00<br>0.00<br>0.00<br>104.00         | N-C Share Deposits<br>N-C Loan Payments<br>4 N-C Ledger Credits<br>N-C Member Fees<br>N-C Checks Issued<br>Total N-C Credits | 0.00<br>0.00<br>104.00<br>0.00<br>0.00<br>104.00         |                  |                  |   |
| 4 N-C Share Withdrawals<br>N-C Loan Issues<br>N-C Ledger Debits<br>Total N-C Debits   | 104.00<br>0.00<br>0.00                   | N-C Share Deposits<br>N-C Loan Payments<br>4 N-C Ledger Credits<br>N-C Member Fees<br>N-C Checks Issued<br>Total N-C Credits | 0.00<br>0.00<br>104.00<br>0.00<br>0.00<br>104.00         |                  |                  | - |

### Daily Transaction Report Batch Total Pages (con't.)

| 📃 Daily Transaction Report Batch T                                                        | otal Pages                                                                                                    |                                                                                                    |                                                               |                                                       |                                 |
|-------------------------------------------------------------------------------------------|----------------------------------------------------------------------------------------------------|----------------------------------------------------------------------------------------------------|---------------------------------------------------------------|-------------------------------------------------------|---------------------------------|
| 🖕 📙   Search                                                                              |                                                                                                    | Go                                                                                                    |                                                               |                                                       |                                 |
| 07/02/2015<br>Support Credit Union                                                        | ( 1)                                                                                                    | Daily Transacti<br>Teller Summ                                                                                                    | on Report<br>Mary                                             |                                                       | PAGE 3 A<br>REPORT NO. CR020-06 |
| Teller Number<br>Checks Received<br>Cash Disbursed<br>Cash to Vault<br>Cash Short         | Branch<br>2758.40<br>0.00<br>0.00<br>0.00                                                                                      | Teller Summary<br>Beginning Cash Balance<br>Total Receipts<br>Cash from Vault<br>Cash Over<br>Ending Cash Balance                                                                                                    | 07/02/2015<br>57036.12<br>2758.40<br>0.00<br>0.00<br>57036.12 |                                                       |                                 |
| Cash Share Withdrawals<br>Drafts Cleared on CU<br>Cash Loan Issues<br>Cash Misc Disbursed | 0.00<br>0.00<br>0.00<br>0.00                                                                                                   | Cash Share Deposits<br>Cash Member Fees<br>Cash Loan Payments<br>Cash Misc Received<br>Check Hold Deposits                                                                                                    | 473.46<br>0.00<br>2284.94<br>0.00<br>0.00                     |                                                       |                                 |
| N-C Share Withdrawals<br>N-C Loan Issues<br>N-C Ledger Debits                             | 1085.11<br>0.00<br>0.00                                                                                                    | N-C Share Deposits<br>N-C Loan Payments<br>N-C Ledger Credits<br>N-C Member Fees<br>N-C Checks Issued                                                                                                    | 138.00<br>843.11<br>104.00<br>0.00<br>0.00                    |                                                       | E                               |
| 07/02/2015                                                                                |                                                                                                    | <page b<br="">Daily Transacti</page>                                                                                                    | reak>                                                         |                                                       | PAGE 4                          |
| Support Credit Union                                                                      | ( 1)<br>Gene                                                                                                    | Ledger Su<br>ral Ledger Transactions                                                                                                    | nmary                                                         |                                                       | REPORT NO. CR020-06             |
| Account Refere<br>112000<br>701200<br>731000<br>739200<br>739200<br>901000                | ence Date<br>07-02-2015<br>07-02-2015<br>3 07-02-2015<br>07-02-2015<br>07-02-2015<br>07-02-2015                                | Description<br>Online 60 IN<br>Online 60 PR<br>Checks Received<br>Total Receipts<br>Checks Received<br>Online 01 CR                                                                                                  | Debits<br>2,758.40<br>2,758.40                                | Credits<br>1,463.07<br>1,664.98<br>2,758.40<br>151.56 |                                 |
| 901000<br>901000<br>1-131300<br>1-131300<br>1-131300<br>1-131300<br>1-901000              | 07-02-2015<br>07-02-2015<br>07-02-2015<br>200 07-02-2015<br>200 07-02-2015<br>200 07-02-2015<br>200 07-02-2015<br>1 07-02-2015 | Online         00 DR           Online         00 CR           STOP: 19-0-00         50 CR           STOP: 19-0-00         5TOP: 19-0-00           STOP: 19-0-00         STOP: 19-0-00           Online         00 DR | 981.11                                                        | 151.37<br>308.53<br>26.00<br>26.00<br>26.00<br>26.00  |                                 |
| <                                                                                         |                                                                                                    | Total                                                                                                    | 6,601.91                                                      | 6,601.91                                              | -<br>•                          |

### Daily Transaction Report Batch Total Pages (con't.)

| 📃 Daily Transaction Repor          | t Batch Total Pa | iges            |                 |                                                                         |                    |              |                               | x |
|------------------------------------|------------------|-----------------|-----------------|-------------------------------------------------------------------------|--------------------|--------------|-------------------------------|---|
| 🕒 📙   Search                       |                  |                 | Go              |                                                                         |                    |              |                               |   |
| 07/02/2015<br>Support Credit Union | L                | ( 1)            | Daily           | Iransacti<br>Ledger Su                                                  | on Report<br>mmary |              | PAGE 5<br>REPORT NO. CR020-06 | * |
|                                    |                  | Gener           | al Ledger Tran: | sactions                                                                |                    |              |                               |   |
| Account                            | Reference        | Date            | Description     |                                                                         | Debits             | Credits      |                               |   |
| 851400                             |                  | 07-02-2015      | CD Interest Pa  | aybl 80                                                                 | 187.83             |              |                               |   |
| 851400                             |                  | 07-02-2015      | CD Interest Pa  | aybl 81                                                                 | 28.61              |              |                               |   |
| 851400                             |                  | 07-02-2015      | CD Interest Pa  | aybl 82                                                                 | 17.17              |              |                               |   |
| 901400                             |                  | 07-02-2015      | CD Interest     | 80 CR                                                                   |                    | 173.64       |                               |   |
| 901400                             |                  | 07-02-2015      | CD Interest     | 81 CR                                                                   |                    | 28.61        |                               |   |
| 901400                             |                  | 07-02-2015      | CD Interest     | 82 CR                                                                   |                    | 17.17        |                               |   |
| 1-901400                           | 1                | 07-02-2015      | CD Interest     | 80 CR                                                                   |                    | 14.19        |                               |   |
|                                    |                  |                 | Total           |                                                                         | 233.61             | 233.61       |                               |   |
|                                    |                  |                 |                 |                                                                         |                    |              |                               |   |
|                                    |                  |                 |                 | - <page b<="" td=""><td>reak&gt;</td><td></td><td></td><td></td></page> | reak>              |              |                               |   |
| 07/02/2015                         |                  |                 | D- (1 )         |                                                                         |                    |              | D107 (                        |   |
| 07/02/2015                         |                  | ( 1)            | Daily           | Iransactio                                                              | on Report          |              | PEROPT NO CROSS-OC            |   |
| Support Credit Union               | 1                | (1)             |                 | Leager Su                                                               | nmary              |              | REPORT NO. CRU20-06           |   |
|                                    |                  |                 |                 |                                                                         |                    |              |                               |   |
|                                    |                  |                 |                 |                                                                         |                    |              |                               |   |
|                                    |                  | Gener           | al Ledger Tran  | sactions                                                                |                    |              |                               |   |
|                                    |                  | Dete            | Description     |                                                                         | Debite             | Constant and |                               |   |
| Account                            | Reference        | Date 07 02 0015 | Description     | _                                                                       | Debits             | Credits      |                               |   |
| 734000                             |                  | 07-02-2015      | Drafts Payable  | -                                                                       |                    | 3,093.00     |                               |   |
| 902000                             |                  | 07-02-2015      | Drafts          | 72 DR                                                                   | 200.00             |              |                               |   |
| 902000                             |                  | 07-02-2015      | Drafts          | 70 DR                                                                   | 1,030.00           |              |                               | = |
| 903000                             |                  | 07-02-2015      | Drafts          | 73 DR                                                                   | 185.00             |              |                               | - |
| 1-902000                           | 1                | 07-02-2015      | Drafts          | 70 DR                                                                   | 1,500.00           |              |                               |   |
| 2-902000                           | 2                | 07-02-2015      | Drafts          | 71 DR                                                                   | 178.00             |              |                               |   |
|                                    |                  |                 | Total           |                                                                         | 3,093,00           | 3,093,00     |                               |   |
|                                    |                  |                 |                 |                                                                         |                    |              |                               |   |
|                                    |                  |                 |                 | - <page b<="" td=""><td>reak&gt;</td><td></td><td></td><td></td></page> | reak>              |              |                               |   |
|                                    |                  |                 |                 |                                                                         |                    |              |                               |   |
| 07/02/2015                         |                  |                 | Daily           | Transacti                                                               | on Report          |              | PAGE 7                        |   |
| Support Credit Union               | 1                | (1)             | 1               | Ledger Su                                                               | nmary              |              | REPORT NO. CR020-06           |   |
|                                    |                  |                 |                 |                                                                         |                    |              |                               |   |
|                                    |                  |                 |                 |                                                                         |                    |              |                               |   |
|                                    |                  | Gener           | al Ledger Tran  | sactions                                                                |                    |              |                               |   |
|                                    |                  | _               |                 |                                                                         |                    |              |                               |   |
| Account                            | Reference        | Date            | Description     |                                                                         | Debits             | Credits      |                               |   |
| 1-112000                           | 1                | 07-02-2015      | Home Banking    | 60 IN                                                                   |                    | 652.37       |                               |   |
| 1-131000                           | 1                | 07-02-2015      | Home Banking    | 60 LF                                                                   |                    | 40.00        |                               |   |
| 1-701200                           | 1                | 07-02-2015      | Home Banking    | 60 PR                                                                   |                    | 271.34       |                               |   |
| 1-902000                           | 1                | 07-02-2015      | Home Banking    | 70 DR                                                                   | 1,100.00           |              |                               |   |
| 1-904000                           | 1                | 07-02-2015      | Home Banking    | 50 CR                                                                   |                    | 136.29       |                               |   |
|                                    |                  |                 | Total           |                                                                         | 1,100.00           | 1,100.00     |                               |   |
|                                    |                  |                 |                 |                                                                         |                    |              |                               |   |
|                                    |                  |                 | 111             |                                                                         |                    |              |                               | • |

### Daily Transaction Report Batch Total Pages (con't.)

| Daily Transaction Report           | t Batch Total Pa | ges                |                      |                                                                        |                  |          |                               | x |
|------------------------------------|------------------|--------------------|----------------------|------------------------------------------------------------------------|------------------|----------|-------------------------------|---|
| 🕒 📙   Search                       |                  |                    | Go                   |                                                                        |                  |          |                               |   |
| 07/02/2015<br>Support Credit Union | L                | ( 1)               | Daily                | Transactio<br>Ledger Sum                                               | n Report<br>mary |          | PAGE 8<br>REPORT NO. CR020-06 | • |
|                                    |                  |                    |                      |                                                                        |                  |          |                               |   |
|                                    |                  | Gener              | al Ledger Tra        | nsactions                                                              |                  |          |                               |   |
| Account                            | Reference        | Date               | Descriptio           | n                                                                      | Debits           | Credits  |                               |   |
| 111000                             |                  | 07-02-2015         | Transfers            | OS IN                                                                  |                  | 0.79     |                               |   |
| 112000                             |                  | 07-02-2015         | Transfers            | 60 IN                                                                  |                  | 485 48   |                               |   |
| 113000                             |                  | 07-02-2015         | Transfers            | 75 IN                                                                  |                  | 1.81     |                               |   |
| 113000                             |                  | 07-02-2015         | Transfers            | 76 IN                                                                  |                  | 8.66     |                               |   |
| 701000                             |                  | 07-02-2015         | Transfers            | 08 PR                                                                  |                  | 175.61   |                               |   |
| 701000                             |                  | 07-02-2015         | Transfers            | 09 PR                                                                  |                  | 167.54   |                               |   |
| 701200                             |                  | 07-02-2015         | Transfers            | 60 PR                                                                  |                  | 1,263.44 |                               |   |
| 703000                             |                  | 07-02-2015         | Transfers            | 76 PR                                                                  |                  | 36.89    |                               |   |
| 901000                             |                  | 07-02-2015         | Transfers            | 00 DR                                                                  | 2,186,23         | 10.02    |                               |   |
| 902000                             |                  | 07-02-2015         | Transfers            | 70 DR                                                                  | 203.89           |          |                               |   |
| 904000                             |                  | 07-02-2015         | Transfers            | 50 CR                                                                  |                  | 194.73   |                               |   |
| 906000                             |                  | 07-02-2015         | Transfers            | 02 CR                                                                  |                  | 35.00    |                               |   |
| 1-111000                           | 1                | 07-02-2015         | Transfers            | 07 IN                                                                  |                  | 13.89    |                               |   |
| 1-701000                           | 1                | 07-02-2015         | Transfers            | 07 PR                                                                  |                  | 185.35   |                               |   |
| 1-901000                           | 1                | 07-02-2015         | Transfers            | 00 DR                                                                  | 199.24           |          |                               |   |
| 2-901000                           | 2                | 07-02-2015         | Transfers            | 00 CR                                                                  | 75.00            | 75.00    |                               |   |
| 2-901000                           | 2                | 07-02-2015         | Transfers            | 45 DR<br>70 DR                                                         | 75.00            |          |                               |   |
| 2-906000                           | 2                | 07-02-2015         | Transfers            | 02 CR                                                                  | 35.00            | 35.00    |                               |   |
|                                    | _                |                    |                      |                                                                        |                  |          |                               |   |
|                                    |                  |                    | Total                |                                                                        | 2,699.36         | 2,699.36 |                               |   |
|                                    |                  |                    |                      | <page br<="" td=""><td>eak&gt;</td><td></td><td></td><td>-</td></page> | eak>             |          |                               | - |
| 07/02/2015                         |                  |                    | Daily                | Transactio                                                             | n Report         |          | PAGE 9                        |   |
| Support Credit Union               | L                | (1)                |                      | Ledger Sum                                                             | mary             |          | REPORT NO. CR020-06           |   |
|                                    |                  |                    |                      |                                                                        |                  |          |                               |   |
|                                    |                  | Gener              | al Ledger Tra        | nsactions                                                              |                  |          |                               |   |
| Account<br>1-901000                | Reference<br>1   | Date<br>07-02-2015 | Descriptic<br>Sweeps | n<br>00 DR                                                             | Debits<br>526.97 | Credits  |                               |   |
| 1-902000                           | 1                | 07-02-2015         | Sweeps               | 70 CR                                                                  |                  | 526.97   |                               |   |
|                                    |                  |                    | Total                |                                                                        | 526.97           | 526.97   |                               |   |
|                                    |                  |                    |                      | <page br<="" td=""><td>eak&gt;</td><td></td><td></td><td>-</td></page> | eak>             |          |                               | - |
|                                    |                  |                    |                      | _                                                                      | -                |          |                               |   |
| 07/02/2015                         |                  |                    | Daily                | Transactio                                                             | n Report         |          | PAGE 10                       |   |
| Support Credit Union               | 1                | (1)                |                      | Leager Sum                                                             | mary             |          | REPORT NO. CR020-06           | = |
|                                    |                  |                    |                      |                                                                        |                  |          |                               |   |
|                                    |                  | Canar              | al Indees Tra        |                                                                        |                  |          |                               |   |
|                                    |                  | Gener              | ar beuger fra        | msaculons                                                              |                  |          |                               |   |
| Account                            | Reference        | Date               | Descriptio           | n                                                                      | Debits           | Credits  |                               |   |
| 138000                             |                  | 07-02-2015         | OD Fee Payab         | le                                                                     |                  | 3.00     |                               |   |
| 902000                             |                  | 07-02-2015         | OD Foo Drove         | es 70 DR                                                               | 3.00             | 2 00     |                               |   |
| 1-138000<br>1-902000               | 1                | 07-02-2015         | Overdraft Fe         | es 70 DR                                                               | 3.00             | 3.00     |                               |   |
|                                    |                  |                    | Total                |                                                                        | 6.00             | 6.00     |                               |   |
| 1                                  |                  |                    | IU                   |                                                                        | 0.00             | 0.00     |                               |   |
|                                    |                  |                    |                      |                                                                        |                  |          |                               | · |

| 2/2015 Daily Transaction Report<br>ort Credit Union (1) Ledger Summary |                                                          |                                                                                                    |                                                                                                    |                                                                                                    | PAGE 11 *<br>REPORT NO. CR020-06                                                                                                    |  |  |  |
|------------------------------------------------------------------------|----------------------------------------------------------|----------------------------------------------------------------------------------------------------|----------------------------------------------------------------------------------------------------|----------------------------------------------------------------------------------------------------|----------------------------------------------------------------------------------------------------|--|--|--|
| General Ledger Transactions                                            |                                                          |                                                                                                    |                                                                                                    |                                                                                                    |                                                                                                    |  |  |  |
| nce Date                                                               | Description                                              |                                                                                                    | Debits                                                                                                    | Credits                                                                                                    |                                                                                                    |  |  |  |
| 07-02-2015                                                             | Overdrafts                                               | 00 DR                                                                                                    | 600.00                                                                                                    |                                                                                                    |                                                                                                    |  |  |  |
| 07-02-2015                                                             | Overdrafts                                               | 70 CR                                                                                                    |                                                                                                    | 200.00                                                                                                    |                                                                                                    |  |  |  |
| 1 07-02-2015                                                           | Overdrafts                                               | 70 CR                                                                                                    |                                                                                                    | 400.00                                                                                                    |                                                                                                    |  |  |  |
|                                                                        | Total                                                    |                                                                                                    | 600.00                                                                                                    | 600.00                                                                                                    | ļ                                                                                                    |  |  |  |
|                                                                        |                                                          |                                                                                                    |                                                                                                    |                                                                                                    | ►                                                                                                    |  |  |  |
|                                                                        | ( 1)<br>Gene<br>07-02-2015<br>07-02-2015<br>1 07-02-2015 | Daily<br>( 1)<br>General Ledger Tran<br>O7-02-2015 Overdrafts<br>07-02-2015 Overdrafts<br>1 07-02-2015 Overdrafts<br>Total | Daily Transaction<br>( 1) Ledger Sur<br>General Ledger Transactions<br>nce Date Description<br>07-02-2015 Overdrafts 00 DR<br>07-02-2015 Overdrafts 70 CR<br>1 07-02-2015 Overdrafts 70 CR<br>Total<br>"" | Daily Transaction Report<br>( 1) Ledger Summary<br>General Ledger Transactions<br>nce Date Description Debits<br>07-02-2015 Overdrafts 70 CR<br>1 07-02-2015 Overdrafts 70 CR<br>Total 600.00<br>III | Daily Transaction Report<br>( 1) Ledger Summary<br>General Ledger Transactions<br>nce Date Description Debits Credits<br>07-02-2015 Overdrafts 70 CR 600.00<br>1 07-02-2015 Overdrafts 70 CR 400.00<br>Total 600.00 600.00<br>III |  |  |  |

End of Day Reports

**Datamatic Confidential** This documentation is proprietary and confidential information of Datamatic Processing Inc. and can <u>ONLY</u> be used for its intended use. Any other distribution, dissemination, or copying use is strictly prohibited.

# Debt\_Protect (CR542-01)

The Debt Protection report is generated on the date when the Debt Protection job is schedule to run or when it is run on demand. The report shows the debt protection amounts calculated for loans with a Debt Protection code. Applicable error messages will display on the right side of the report.

| Debt_Protect   |          |           |                 |           |               |                 |          |                        | i x |
|----------------|----------|-----------|-----------------|-----------|---------------|-----------------|----------|------------------------|-----|
| 👌 📙   Search   |          |           | 📫 Go            |           |               |                 |          |                        |     |
| 09-01-2015     |          |           |                 | Debt Pro  | tection Fees  |                 |          | PAGE 1                 |     |
| Support Credit | Union    | (         | )               | Outstan   | ding Balance  |                 |          | REPORT NO. CR542-01    |     |
|                |          |           |                 |           | -             |                 |          |                        |     |
|                |          | Original  | Ins             | Life Dis  | Loan          | Birth Dates-    | Life     | Dis                    |     |
| Account        | Balance  | Amount    | Payment Dur Cod | Rate Rate | APR Date      | Primary Joint   | Prem     | Prem LO# Error Message |     |
| 91-9-05        | 5672.65  | 19780.00  | 426.68 54 71    | 3.26      | 6.60 12/02/11 | 05/13/25 11/24/ | 72 18.49 | 021                    | =   |
| 91-9-66        | 35719.74 | 10000.00  | 856.54 46 14    | 1.83      | 5.10 11/21/13 | 05/13/25        | 65.37    | 021                    |     |
| 182-6-05       | 1121.07  | 25300.00  | 550.03 54 72    | 1.79      | 6.50 01/24/11 | 06/22/66        | 2.01     | 021                    |     |
| 266-7-05       | 1108.16  | 80000.00  | 1735.58 52 18   | 5.94      | 5.00 08/30/10 | 06/01/39 03/22/ | 62 6.58  | 021                    |     |
| 266-7-66       | 15954.66 | 16500.00  | 638.19 28 17    | 3.27      | 5.10 04/24/15 | 06/01/39 03/22/ | 62 52.17 | 021                    |     |
| 510-8-05       | 3756.09  | 19550.00  | 427.23 54 17    | 3.27      | 7.25 03/22/11 | 01/02/87        | 12.28    | 021                    |     |
| 614-8-06       | 8278.09  | 14859.00  | 265.26 64 17    | 3.27      | 4.72 07/11/12 | 03/19/83 01/27/ | 50 27.07 | 104                    |     |
| 619-7-05       | 4974.46  | 14650.00  | 286.30 57 14    | 1.83      | 4.25 01/27/12 | 09/01/76 05/30/ | 76 9.10  | 003                    |     |
| 619-7-66       | 4362.82  | 6000.00   | 174.51 38 2     | 2.17      | 5.27 07/15/15 | 09/01/76 05/30/ | 76 9.47  | 003                    |     |
| 621-3-06       | 18104.02 | 22645.79  | 367.81 70 13    | 1.06      | 4.00 04/09/14 | 06/25/61 06/25/ | 51 19.19 | 003                    |     |
| 630-4-68       | 2607.55  | 5000.00   | 150.00 39 5     | 2.96      | 9.60 03/26/14 | 09/16/66 07/03/ | 84 7.72  | 003                    |     |
| 700-5-05       | 13322.26 | 23450.00  | 545.47 50 70    | 4.79      | 6.60 03/07/13 | 09/14/49 11/25/ | 81 63.81 | 021                    |     |
| 711-2-06       | 4615.97  | 19800.00  | 426.52 54 71    | 3.26      | 6.50 09/06/11 | 03/03/85 07/25/ | 53 15.05 | 021                    |     |
| 711-2-07       | 15859.64 | 23000.00  | 527.27 51 18    | 5.94      | 6.60 09/04/13 | 03/03/85 07/25/ | 53 94.21 | 021                    |     |
| 721-1-05       | 17369.11 | 23600.00  | 503.06 55 17    | 3.27      | 6.60 10/14/13 | 09/06/55 10/24/ | 70 56.80 | 021                    |     |
| 724-5-76       | 841.88   | 1500.00   | 50.51 34 14     | 1.83      | 8.60 07/23/14 | 02/01/50 02/01/ | 66 1.54  | 021                    |     |
| 740-1-05       | 5527.36  | 6500.00   | 289.25 24 13    | 1.06      | 5.00 03/16/15 | 11/05/72 10/23/ | 85 5.86  | 021                    |     |
| 881-3-05       | 34224.65 | 22400.00  | 519.31 83 70    | 4.79      | 6.60 07/25/12 | 08/25/86 08/13/ | 72163.94 | 021                    |     |
| 1234-4-67      | 6064.83  | 7159.17   | 214.78 37 15    | 2.48      | 5.70 01/14/15 | 06/15/55 08/10/ | 56 15.04 | 003                    |     |
| 1612-1-66      | 55678.73 | 8444.59   | 3340.72 18 17   | 3.27      | 5.20 07/27/15 | 09/21/68 02/14/ | 88163.50 | 021                    |     |
| 3555-0-66      | 2324.86  | 10000.00  | 150.00 79 70    | 4.79      | 5.10 02/16/12 | 07/03/74 08/23/ | 86 11.14 | 021                    |     |
| 4556-7-66      | 4410.07  | 3725.00   | 224.37 21 4     | 3.28      | 5.27 08/06/15 | 09/07/66 09/01/ | 66 14.47 | 003                    |     |
| 6584-7-09      | 2927.78  | 10532.10  | 202.34 59 17    | 3.27      | 4.50 06/08/11 | 03/04/65 07/25/ | 41 9.57  | 003                    |     |
| 6672-0-07      | 5132.80  | 126178 00 | 1156 67 120 74  | 3.27      | 3.35 05/13/15 | 05/15/30 03/21/ | 40124 00 | 021                    |     |
| 7777-6-06      | 4611 22  | 16700.00  | 226 64 64 71    | 2.26      | 2 50 10/20/11 | 03/13/30 12/03/ | 40124.33 | 021                    |     |
| 7777-6-66      | 2207 44  | 25325 00  | 116 66 120 71   | 3.26      | 5 10 03/13/12 | 07/07/77 12/06/ | 69 7 20  | 021                    |     |
| 11352-2-10     | 7186 57  | 22300 00  | 450 00 56 73    | 1 38      | 4 65 12/02/11 | 12/26/55 09/12/ | 61 9 92  | 021                    |     |
| 11352-2-76     | 15874 59 | 16500.00  | 100 00 120 13   | 1.06      | 5 00 08/30/10 | 12/26/55        | 16.83    | 021                    |     |
| 12345-5-12     | 17602.54 | 18950.00  | 360.83 61 16    | 4.34      | 5.80 01/13/15 | 07/03/65 11/03/ | 64 76 40 | 003                    |     |
| 13131-8-05     | 7966.37  | 21400.00  | 454.28 55 71    |           | 6.60 04/18/12 | 07/12/96        |          | 021 Under SCL Min Age  |     |
| 13400-7-05     | 12796.46 | 17500.00  | 400.31 51 18    | 5.94      | 6.60 10/09/13 | 03/15/48 09/16/ | 77 76.01 | 021                    |     |
| 25144-7-05     | 8258.39  | 15000.00  | 256.77 67 14    | 1.83      | 4.95 09/12/12 | 10/06/47 07/25/ | 48 15.11 | 104                    |     |
| 26644-5-05     | 12630.17 | 17625.00  | 339.40 62 70    | 4.79      | 6.60 03/22/13 | 04/15/90 07/25/ | 48 60.50 | 021                    |     |
| 26644-5-76     | 2045.27  | 1000.00   | 124.86 18 73    | 1.38      | 8.60 02/23/15 | 04/15/90 09/23/ | 86 2.82  | 021                    |     |
| 32786-6-68     | 6092.62  | 15000.00  | 234.13 85 3     | 1.82      | 8.10 12/17/14 | 03/27/86 10/04/ | 87 11.09 | 003                    |     |
| 35247-6-05     | 1367.18  | 12000.00  | 227.95 60 17    | 3.27      | 5.25 12/20/10 | 04/30/68        | 4.47     | 003                    |     |
| 35247-6-76     | 1095.05  | 2275.00   | 43.80 61 17     | 3.27      | 6.10 02/18/13 | 04/30/68        | 3.58     | 003                    |     |
| 58621-4-76     | 5.66     | 14500.00  | 25.00 120 73    | 1.38      | 4.20 04/30/15 | 06/21/63 03/22/ | 59 .01   | 021                    |     |
| 60562-6-06     | 8135.89  | 9000.00   | 194.31 54 17    | 3.27      | 6.70 11/20/14 | 06/01/59 02/01/ | 42 26.60 | 021                    |     |
| 241460-5-05    | 18904.03 | 19800.00  | 354.26 66 17    | 3.27      | 6.00 02/23/15 | 07/11/77 05/24/ | 98 61.82 | 021                    |     |
| 254888-1-63    | 88559.84 | 91810.26  | 930.88 120 17   | 3.27      | 6.25 09/12/14 | 11/06/58        | 163.50   | 021                    |     |
| 443322-3-60    | 3522.90  | 25000.00  | 176.15 120 1    | 1.14      | 7.60 09/15/10 | 09/10/66 03/12/ | 61 4.02  | 021                    |     |
| 555554-5-05    | 3165.77  | 11720.00  | 323.03 40 17    | 3.27      | 4.40 12/18/12 | 02/20/60 05/04/ | 66 10.35 | 004                    | -   |
| •              |          |           |                 |           |               |                 |          |                        | ►   |

### Debt\_Protect (CR542-01) (con't.)

| E Debt_Protect                     |                                                                                                 |                                        |                                  |                                                                                              |                          |                    |
|------------------------------------|-------------------------------------------------------------------------------------------------|----------------------------------------|----------------------------------|----------------------------------------------------------------------------------------------|--------------------------|--------------------|
| 🕒 📙   Search                       | 📫 Go                                                                                            |                                        |                                  |                                                                                              |                          |                    |
| 09-01-2015<br>Support Credit Union | () Ou                                                                                           | Insurance Premiun<br>tanding Balance 1 | s<br>otals                       |                                                                                              | REPORT NO.               | PAGE 2<br>CR542-01 |
| Insurance Screen: 20               | Max Insurable Monthly Payment:                                                                  | 0 Max Insura                           | ble Life                         | Loan: 100,000 Max Insurable                                                                  | Disb Loan:               | 100,000            |
| DP LF DISB UNEM                    | Single Credit Life Codes:<br>Joint Credit Life Codes:<br>Disability Codes:<br>Joint Dis. Codes: | D                                      | Rate:<br>Rate:<br>Rate:<br>Rate: | 4.79 Per 1,000 Dollars<br>0.00 Per 0 Dollars<br>0.00 Per 0 Dollars<br>0.00 Per 0 Dollars     | Amount<br>299.39         | Number<br>4        |
| Insurance Screen: 21               | Max Insurable Monthly Payment:                                                                  | 0 Max Insura                           | ble Life                         | Loan: 100,000 Max Insurable                                                                  | Disb Loan:               | 100,000            |
| DP LIFE & DISB                     | Single Credit Life Codes:<br>Joint Credit Life Codes:<br>Disability Codes:<br>Joint Dis. Codes: | 1                                      | Rate:<br>Rate:<br>Rate:<br>Rate: | 3.26 Per 1,000 Dollars<br>0.00 Per 0 Dollars<br>0.00 Per 0 Dollars<br>0.00 Per 0 Dollars     | Amount<br>55.77          | Number<br>4 ≡      |
| Insurance Screen: 22               | Max Insurable Monthly Payment:                                                                  | 0 Max Insura                           | ble Life                         | Loan: 100,000 Max Insurable                                                                  | Disb Loan:               | 100,000            |
| DP LIFE & UNEMP                    | Single Credit Life Codes:<br>Joint Credit Life Codes:<br>Disability Codes:<br>Joint Dis. Codes: | 2                                      | Rate:<br>Rate:<br>Rate:<br>Rate: | 1.79 Per 1,000 Dollars<br>0.00 Per 0 Dollars<br>0.00 Per 0 Dollars<br>0.00 Per 0 Dollars     | Amount<br>2.01           | Number<br>1        |
| Insurance Screen: 23               | Max Insurable Monthly Payment:                                                                  | 0 Max Insura                           | ble Life                         | Loan: 75,000 Max Insurable                                                                   | Disb Loan:               | 75,000             |
| DP LIFE                            | Single Credit Life Codes:<br>Joint Credit Life Codes:<br>Disability Codes:<br>Joint Dis. Codes: | 3                                      | Rate:<br>Rate:<br>Rate:<br>Rate: | 1.38 Per 1,000 Dollars<br>0.00 Per 0 Dollars<br>0.00 Per 0 Dollars<br>0.00 Per 0 Dollars     | Amount<br>12.75          | Number<br>3        |
| Insurance Screen: 24               | Max Insurable Monthly Payment:                                                                  | 0 Max Insura                           | ble Life                         | Loan: 100,000 Max Insurable                                                                  | Disb Loan:               | 100,000            |
| DP HE OPTION 4                     | Single Credit Life Codes:<br>Joint Credit Life Codes:<br>Disability Codes:<br>Joint Dis. Codes: | 4                                      | Rate:<br>Rate:<br>Rate:<br>Rate: | 1.41 Per 1,000 Dollars<br>0.00 Per 0 Dollars<br>0.00 Per 0 Dollars<br>0.00 Per 0 Dollars     | Amount<br>124.99         | Number<br>1        |
| Insurance Screen: 40               | Max Insurable Monthly Payment:                                                                  | 900 Max Insura                         | ble Life                         | Loan: 50,000 Max Insurable                                                                   | Disb Loan:               | 50,000             |
| DP SGL LIFE CON<br>DP JT LIFE CONS | Single Credit Life Codes:<br>Joint Credit Life Codes:<br>Disability Codes:<br>Joint Dis. Codes: | 3<br>4                                 | Rate:<br>Rate:<br>Rate:<br>Rate: | 1.06 Per 1,000 Dollars<br>1.83 Per 1,000 Dollars<br>0.00 Per 0 Dollars<br>0.00 Per 0 Dollars | Amount<br>41.88<br>91.12 | Number<br>3<br>4   |
| •                                  |                                                                                                 |                                        |                                  |                                                                                              |                          |                    |

### Debt\_Protect (CR542-01) (con't.)

| E Debt_Protect                     | And Descent And                | _                  |                                   |               |               |            |                    | × |
|------------------------------------|--------------------------------|--------------------|-----------------------------------|---------------|---------------|------------|--------------------|---|
| 🕒 📄   Search                       | Go                             |                    |                                   |               |               |            |                    |   |
| 09-01-2015<br>Support Credit Union | עס ( )                         | Insura<br>tstandin | nce Premiums<br>1g Balance Totals |               |               | REPORT NO. | PAGE 3<br>CR542-01 | * |
| Insurance Screen: 41               | Max Insurable Monthly Payment: | 900                | Max Insurable Life                | Loan: 50,000  | Max Insurable | Disb Loan: | 50,000             |   |
|                                    |                                |                    |                                   |               |               | Amount     | Number             |   |
| DP SGL DISB CON                    | Single Credit Life Codes:      | 15                 | Rate:                             | 2.48 Per 1,00 | Dollars       | 15.04      | 1                  |   |
| DP JT DISB CONS                    | Joint Credit Life Codes:       | 16                 | Rate:                             | 4.34 Per 1,00 | D Dollars     | 76.40      | 1                  |   |
|                                    | Disability Codes:              |                    | Rate:                             | 0.00 Per      | Dollars       |            |                    |   |
|                                    | Joint Dis. Codes:              |                    | Rate:                             | 0.00 Per      | D Dollars     |            |                    |   |
| Insurance Screen: 42               | Max Insurable Monthly Payment: | 900                | Max Insurable Life                | Loan: 50,000  | Max Insurable | Disb Loan: | 50,000             |   |
|                                    |                                |                    |                                   |               |               | Amount     | Number             |   |
| DP SGL COMB CON                    | Single Credit Life Codes:      | 17                 | Rate:                             | 3.27 Per 1,00 | D Dollars     | 608.49     | 13                 |   |
| DP JT COMB CONS                    | Joint Credit Life Codes:       | 18                 | Rate:                             | 5.94 Per 1,00 | D Dollars     | 176.80     | 3                  |   |
|                                    | Disability Codes:              |                    | Rate:                             | 0.00 Per .    | D Dollars     |            |                    |   |
|                                    | Joint Dis. Codes:              |                    | Rate:                             | 0.00 Per      | Dollars       |            |                    |   |
|                                    |                                |                    |                                   |               |               |            |                    |   |
| Insurance Screen: 43               | Max Insurable Monthly Payment: | 0                  | Max Insurable Life                | Loan: 100,000 | Max Insurable | Disb Loan: | 100,000            |   |
|                                    |                                |                    |                                   |               |               | Amount     | Number             | = |
| DP SGL LIFE HE                     | Single Credit Life Codes:      | 1                  | Rate:                             | 1.14 Per 1,00 | D Dollars     | 4.02       | 1                  |   |
| DP JT LIFE HE                      | Joint Credit Life Codes:       | 2                  | Rate:                             | 2.17 Per 1,00 | D Dollars     | 9.47       | 1                  |   |
|                                    | Disability Codes:              |                    | Rate:                             | 0.00 Per      | D Dollars     |            |                    |   |
|                                    | Joint Dis. Codes:              |                    | Rate:                             | 0.00 Per      | D Dollars     |            |                    |   |
| Insurance Screen: 44               | Max Insurable Monthly Payment: | 0                  | Max Insurable Life                | Loan: 100,000 | Max Insurable | Disb Loan: | 100,000            |   |
|                                    |                                |                    |                                   |               |               | Amount     | Number             |   |
| DP SGL DISB HE                     | Single Credit Life Codes:      | 3                  | Rate:                             | 1.82 Per 1,00 | D Dollars     | 11.09      | 1                  |   |
| DP JT DISB HE                      | Joint Credit Life Codes:       | 4                  | Rate:                             | 3.28 Per 1,00 | D Dollars     | 14.47      | 1                  |   |
|                                    | Disability Codes:              |                    | Rate:                             | 0.00 Per      | D Dollars     |            |                    |   |
|                                    | Joint Dis. Codes:              |                    | Rate:                             | 0.00 Per      | D Dollars     |            |                    |   |
| Insurance Screen: 45               | Max Insurable Monthly Payment: | 0                  | Max Insurable Life                | Loan: 100,000 | Max Insurable | Disb Loan: | 100,000            |   |
|                                    |                                |                    |                                   |               |               | Amount     | Number             |   |
| DP SGL COMB HE                     | Single Credit Life Codes:      | 5                  | Rate:                             | 2.96 Per 1,00 | D Dollars     | 7.72       | 1                  |   |
| DP JT COMB HE                      | Joint Credit Life Codes:       | 6                  | Rate:                             | 5.45 Per 1,00 | D Dollars     |            |                    |   |
|                                    | Disability Codes:              |                    | Rate:                             | 0.00 Per      | D Dollars     |            |                    |   |
|                                    | Joint Dis. Codes:              |                    | Rate:                             | 0.00 Per      | D Dollars     |            |                    | - |
|                                    |                                |                    |                                   |               |               |            |                    |   |
|                                    |                                | -                  |                                   |               |               |            |                    |   |

### Debt\_Protect (CR542-01) (con't.)

| E Debt_Protect                 |            | _                      |        |                     |
|--------------------------------|------------|------------------------|--------|---------------------|
| 🕒 📙   Search                   | 📫 Go       |                        |        |                     |
| 09-01-2015                     | Insu       | rance Premiums         |        | PAGE 4              |
| Support Credit Union ( )       | Outstand   | ing Balance Tot        | als    | REPORT NO. CR542-01 |
|                                |            |                        |        |                     |
| Branch 1                       |            |                        |        |                     |
| Debt Protection                | Premium    | Balance                | Number |                     |
| DP SGL Life Home Equity        | \$4.02     | \$3,522.90             | 1      |                     |
| DP JT Life Home Equity         | \$9.47     | \$4,362.82             | 1      |                     |
| DP SGL Disability Home Equity  | \$11.09    | \$6,092.62             | 1      |                     |
| DP JT Disbility Home Equity    | \$14.47    | \$4,410.07             | 1      |                     |
| DP SGL Combination Home Equity | \$7.72     | \$2,607.55             | 1      |                     |
| DP SGL Life Consumer           | \$22.69    | \$21,401.95            | 2      |                     |
| DP JT Life Consumer            | \$91.12    | \$49,794.47            | 4      |                     |
| DP Sgl Disbability Consumer    | \$15.04    | \$6,064.83             | 1      |                     |
| DP JT Disability Consumer      | \$76.40    | \$17,602.54            | 1      |                     |
| DP SGL Combination Consumer    | \$548.27   | \$211,908.13           | 10     |                     |
| DP JT Combination Consumer     | \$170.22   | \$28,656.10            | 2      |                     |
| Ferguson DP UNEMP, LIFE, DISB  | \$299.39   | \$62,501.94            | 4      |                     |
| Ferguson DP LIFE & DISB        | \$55.77    | \$17,107.28            | 4      |                     |
| Ferguson DP Life & Unemp       | \$2.01     | \$1,121.07             | 1      |                     |
| Dec DP LIFE                    | \$12.75    | \$9,237.50             | 3      |                     |
| Dec HE DP LIFE                 | \$124.99   | \$88,645.78            | 1      |                     |
| Total Debt Protection          | \$1,465.42 | \$535,037.55           | 38     |                     |
|                                |            | <page break=""></page> |        |                     |
|                                |            |                        |        |                     |
| 09-01-2015                     | Insu       | rance Premiums         |        | PAGE 5 E            |
| Support Credit Union ( )       | Outstand   | ing Balance Tot        | als    | REPORT NO. CR542-01 |
| Branch 2                       |            |                        |        |                     |
| Debt Protection                | Premium    | Balance                | Number |                     |
| DP SGL Life Consumer           | \$19.19    | \$18,104.02            | 1      |                     |
| DP SGL Combination Consumer    | \$60.22    | \$18,416.89            | 3      |                     |
| DP JT Combination Consumer     | \$6.58     | \$1,108.16             | 1      |                     |
| Total Debt Protection          | \$85.99    | \$37,629.07            | 5      |                     |
|                                |            |                        |        |                     |
|                                |            |                        |        |                     |

### Debt\_Protect (CR542-01) (con't.)

| E Debt_Protect                 | -          | _                      |        |                     |
|--------------------------------|------------|------------------------|--------|---------------------|
| 🕒 🔚   Search                   | 📫 Go       |                        |        |                     |
| 09-01-2015                     | Tneu       | rance Premiums         |        | PAGE 6              |
| Support Credit Union ()        | Outstand   | ing Balance Tota       | als    | REPORT NO. CR542-01 |
|                                |            |                        |        |                     |
| Grand Totals                   |            |                        |        |                     |
| Debt Protection                | Premium    | Balance                | Number |                     |
| DP SGL Life Home Equity        | \$4.02     | \$3,522.90             | 1      |                     |
| DP JT Life Home Equity         | \$9.47     | \$4,362.82             | 1      |                     |
| DP SGL Disability Home Equity  | \$11.09    | \$6,092.62             | 1      |                     |
| DP JT Disbility Home Equity    | \$14.47    | \$4,410.07             | 1      |                     |
| DP SGL Combination Home Equity | \$7.72     | \$2,607.55             | 1      |                     |
| DP SGL Life Consumer           | \$41.88    | \$39,505.97            | 3      |                     |
| DP JT Life Consumer            | \$91.12    | \$49,794.47            | 4      |                     |
| DP Sgl Disbability Consumer    | \$15.04    | \$6,064.83             | 1      |                     |
| DP JT Disability Consumer      | \$76.40    | \$17,602.54            | 1      |                     |
| DP SGL Combination Consumer    | \$608.49   | \$230,325.02           | 13     |                     |
| DP JT Combination Consumer     | \$176.80   | \$29,764.26            | 3      |                     |
| Ferguson DP UNEMP, LIFE, DISB  | \$299.39   | \$62,501.94            | 4      |                     |
| Ferguson DP LIFE & DISB        | \$55.77    | \$17,107.28            | 4      |                     |
| Ferguson DP Life & Unemp       | \$2.01     | \$1,121.07             | 1      |                     |
| Dec DP LIFE                    | \$12.75    | \$9,237.50             | 3      |                     |
| Dec HE DP LIFE                 | \$124.99   | \$88,645.78            | 1      |                     |
| Total Debt Protection          | \$1,551.41 | \$572,666.62           | 43     |                     |
|                                |            | <page break=""></page> |        |                     |
|                                | _          |                        |        |                     |
| 09-01-2015                     | Insu       | rance Premiums         |        | PAGE 7              |
| Support Credit Union ()        | Insur      | ance Code Total        | 3      | REPORT NO. CR542-01 |
| Insurance Code                 | Premium    | Balance                | Number |                     |
| DP SGL Life Home Equity        | \$4.02     | \$3,522.90             | 1      |                     |
| DP JT Life Home Equity         | \$9.47     | \$4,362.82             | 1      |                     |
| DP SGL Disability Home Equity  | \$11.09    | \$6,092.62             | 1      |                     |
| DP JT Disbility Home Equity    | \$14.47    | \$4,410.07             | 1      |                     |
| DP SGL Combination Home Equity | \$7.72     | \$2,607.55             | 1      |                     |
| DP SGL Life Consumer           | \$41.88    | \$39,505.97            | 3      |                     |
| DP JT Life Consumer            | \$91.12    | \$49,794.47            | 4      |                     |
| DP Sgl Disbability Consumer    | \$15.04    | \$6,064.83             | 1      |                     |
| DP JT Disability Consumer      | \$76.40    | \$17,602.54            | 1      |                     |
| DP SGL Combination Consumer    | \$608.49   | \$230,325.02           | 13     |                     |
| DP JT Combination Consumer     | \$176.80   | \$29,764.26            | 3      |                     |
| Ferguson DP UNEMP, LIFE, DISB  | \$299.39   | \$62,501.94            | 4      |                     |
| Ferguson DP LIFE & DISB        | \$55.77    | \$17,107.28            | 4      | =                   |
| Ferguson DP Life & Unemp       | \$2.01     | \$1,121.07             | 1      |                     |
| Dec DP LIFE                    | \$12.75    | \$9,237.50             | 3      |                     |
| Dec HE DP LIFE                 | \$124.99   | \$88,645.78            | 1      |                     |
| Total                          | \$1,551.41 | \$572,666.62           | 43     |                     |
|                                |            |                        |        | T                   |
| <                              | III        |                        |        |                     |

# Delinquent Transfer Transaction Listing (CR040-01, 02)

The Delinquent Transfer Transaction Listing shows the delinquent loan suffixes (setup for loan transfer) to see if there are any funds available to transfer to the loan.

In order for the Delinquency Transfers job to run automatically with End of Day, the option under [Main Ribbon > System Settings > Automated Operations Calendar Setup > Delinquency Transfers] needs to be set to DL (for daily).

| 📃 Delinquent Transfer Transaction Listin                                                                                                    | g                                                                                      |                                                                         |                               |
|----------------------------------------------------------------------------------------------------|----------------------------------------------------------------------------------------|-------------------------------------------------------------------------|-------------------------------|
| 🖕 📙   Search                                                                                                    | Go                                                                                     |                                                                         |                               |
| 07/06/2015<br>Support Credit Union                                                                                                    | ransfers                                                                               | PAGE 1<br>REPORT NO. CR040-01                                           |                               |
| Donor Account Receiving Acct                                                                                                    | Amount Message                                                                         | Name                                                                    |                               |
| 32-3-70         32-3-06           221-2-00         221-2-60           1553-7-00         1553-7-06           1553-7-00         1553-7-07           1553-7-00         1553-7-08 | \$191.56<br>\$808.78<br>\$206.76 Last Scheduled Payment<br>\$332.57<br>\$281.33        | Alan Ross<br>Karen Shubert<br>Keri Goober<br>Keri Goober<br>Keri Goober |                               |
|                                                                                                    | <page b1<="" td=""><td>reak&gt;</td><td></td></page>                                   | reak>                                                                   |                               |
| 07/06/2015<br>Support Credit Union                                                                                                    | Delinquent Tr                                                                          | ransfers                                                                | PAGE 2<br>REPORT NO. CR040-02 |
| Error Message                                                                                                    | Donor Account Receiving Acct                                                           | Avail Amount Regular Amount                                             | Late Charge Amt               |
| Avail Less than Late Charge<br>Less Than Requested Transfer<br>Avail Less than Late Charge<br>Avail Less than Late Charge                                                     | 221-2-00 221-2-60<br>1553-7-00 1553-7-06<br>1553-7-00 1553-7-07<br>1553-7-00 1553-7-08 | \$1.16 \$808.78<br>\$.00 \$206.76<br>\$.00 \$32.57<br>\$.00 \$281.33    | \$5.87<br>\$24.53<br>\$6.50   |
| •                                                                                                    | III                                                                                    |                                                                         | Þ                             |

**Datamatic Confidential** This documentation is proprietary and confidential information of Datamatic Processing Inc. and can <u>ONLY</u> be used for its intended use. Any other distribution, dissemination, or copying use is strictly prohibited.

### NNNN Drafts for xx-xx-xxxx (NNNN = Draft Format) (CR005C-010)

| 📃 Chase Drafts for           | 07-14-2015  |         | -                    |                                   |              |            |           |            |           |                       | × |
|------------------------------|-------------|---------|----------------------|-----------------------------------|--------------|------------|-----------|------------|-----------|-----------------------|---|
| 👌 🔚   Search 🛛               |             |         | 📫 Go                 |                                   |              |            |           |            |           |                       |   |
| 07/15/2015<br>Support Credit | Union       | ( )     | L) CR                | DRAFTS PROCESS<br>EDIT UNION 8-19 | SED 07/14/18 | (CMB)      |           |            | REPORT NO | PAGE 1<br>. CR005C-01 | - |
| DRAFT ACCT                   | ACCOUNT E   | CK DRAF | r amount             | TRACE 2                           | ADJUST AMT   | BEFORE ADJ | PROC DATE | ADJ DATE W | IHYREM    | ARKS                  |   |
|                              |             |         |                      |                                   |              |            |           |            |           |                       |   |
| 2670                         | 2-6-70      | 3 659   | 3 256.00             | 0025101159                        |              |            |           |            |           |                       |   |
| 32370                        | 32-3-70     | 3 659   | 4 112.37             | 0025101164                        |              |            |           |            |           |                       |   |
| 191773                       | 191-7-73    | 7 1150  | 4 131.94             | 0025101155                        |              |            |           |            |           |                       |   |
| 191773                       | 191-7-73    | 7 1150  | 3 187.00             | 0025101154                        |              |            |           |            |           |                       |   |
| 222073                       | 222-0-73    | 0 73    | 5 167.30             | 0025101162                        |              |            |           |            |           |                       |   |
| 614870                       | 614-8-70    | 8 104   | 5 283.61<br>7 210.00 | 0025101187                        |              |            |           |            |           |                       |   |
| 614670                       | 615-5-70    | 5 170   | 7 594 79             | 0025101169                        |              |            |           |            |           |                       |   |
| 615570                       | 615-5-70    | 5 170   | 5 2061.00            | 0025101168                        |              |            |           |            |           |                       |   |
| 619766                       | 619-7-66    | 7 160   | 4 2999.00            | 0025101151                        |              |            |           |            |           |                       |   |
| 619770                       | 619-7-70    | 7 185   | 191.84               | 0025101158                        |              |            |           |            |           |                       |   |
| 619770                       | 619-7-70    | 7 185   | 7 238.16             | 0025101157                        |              |            |           |            |           |                       |   |
| 620570                       | 620-5-70    | 5 400   | 2 176.33             | 0025101199                        |              |            |           |            |           |                       |   |
| 620570                       | 620-5-70    | 9 1495  | 3 192.48             | 0025101200                        |              |            |           |            |           |                       |   |
| 621370                       | 621-3-70    | 3 1435  | 4 119.57             | 0025101175                        |              |            |           |            |           |                       |   |
| 621370                       | 621-3-70    | 3 1435  | 1 303.14             | 0025101173                        |              |            |           |            |           |                       | - |
| 621372                       | 621-3-72    | 3 506   | 1 209.32             | 0025101176                        |              |            |           |            |           |                       | = |
| 623972                       | 623-9-72    | 9 42    | 208.26               | 0025101185                        |              |            |           |            |           |                       |   |
| 623972                       | 623-9-72    | 9 42    | 9 237.00             | 0025101186                        |              |            |           |            |           |                       |   |
| 623972                       | 623-9-72    | 9 42    | / 428.32             | 0025101184                        |              |            |           |            |           |                       |   |
| 1003373                      | 1003-3-73   | 3 260   | 5 218.89             | 0025101161                        |              |            |           |            |           |                       |   |
| 1245073                      | 1245-0-73   | 0 203   | 5 194.48             | 0025101194                        |              |            |           |            |           |                       |   |
| 2154370                      | 2154-3-70   | 3 17    | 7 200.00             | 0025101195                        |              |            |           |            |           |                       |   |
| 6610070                      | 6610-0-70   | 0 176   | 7 189.40             | 0025101177                        |              |            |           |            |           |                       |   |
| 6610070                      | 6610-0-70   | 0 176   | 3 193.66             | 0025101178                        |              |            |           |            |           |                       |   |
| 8547270                      | 8547-2-70   | 2 67    | a 192.00             | 0025101182                        |              |            |           |            |           |                       |   |
| 9965570                      | 9965-5-70   | 5 114   | 102.00               | 0025101201                        |              |            |           |            |           |                       |   |
| 11234270                     | 11234-2-70  | 2 88    | L 110.77             | 0025101153                        |              |            |           |            |           |                       |   |
| 11727570                     | 11727-5-70  | 5 64    | 7 223.42             | 0025101152                        |              |            |           |            |           |                       |   |
| 32333770                     | 32333-7-70  | 7 663   | 117.79               | 0025101180                        |              |            |           |            |           |                       |   |
| 32333770                     | 32333-7-70  | 7 663   | 3 130.00             | 0025101179                        |              |            |           |            |           |                       |   |
| 32333770                     | 32333-7-70  | 6 114   | 5 193.21<br>5 318.02 | 0025101181                        |              |            |           |            |           |                       |   |
| 38625070                     | 38625-0-70  | 0 14    | 3 109.00             | 0025101196                        |              |            |           |            |           |                       |   |
| 38625070                     | 38625-0-70  | 0 14    | 5 165.00             | 0025101198                        |              |            |           |            |           |                       |   |
| 38625070                     | 38625-0-70  | 0 14    | 5 178.10             | 0025101197                        |              |            |           |            |           |                       |   |
| 41498770                     | 41498-7-70  | 7 177   | 149.27               | 0025101189                        |              |            |           |            |           |                       |   |
| 41498770                     | 41498-7-70  | 7 177   | 3 211.11             | 0025101191                        |              |            |           |            |           |                       |   |
| 41498770                     | 41498-7-70  | 1 249   | 2 438.82<br>7 113.74 | 0025101190                        |              |            |           |            |           |                       |   |
| 42373170                     | 42373-1-70  | 1 349   | 5 163.63             | 0025101192                        |              |            |           |            |           |                       |   |
| 70384370                     | 70384-3-70  | 3 91    | 4 111.00             | 0025101150                        |              |            |           |            |           |                       |   |
| 70384370                     | 70384-3-70  | 3 91:   | 3 168.73             | 0025101149                        |              |            |           |            |           |                       |   |
| 555555270                    | 555555-2-70 | 2 77    | 5 180.00             | 0025101166                        |              |            |           |            |           |                       |   |
| 555555270                    | 555555-2-70 | 2 77    | £ 229.87             | 0025101165                        |              |            |           |            |           |                       |   |
| 587455779                    | 587455-7-79 | 7 112   | o ∠54.13<br>1 216.00 | 002510115/                        |              |            |           |            |           |                       |   |
| 587455773                    | 587455-7-73 | 7 112   | 2 242.26             | 0025101170                        |              |            |           |            |           |                       |   |
| 587455773                    | 587455-7-73 | 7 112   | 3 246.93             | 0025101171                        |              |            |           |            |           |                       | - |
| •                            |             |         |                      | III                               |              |            |           |            |           |                       | ▶ |
|                              |             |         |                      |                                   |              |            |           |            |           |                       |   |

The Drafts for xx-xx-xxxx report is generated after balancing a draft file.

| 📃 Chase Drafts for           | 07-14-2015 |     |          |                |                              |          |      |         |               |             |                        |   |
|------------------------------|------------|-----|----------|----------------|------------------------------|----------|------|---------|---------------|-------------|------------------------|---|
| 🕒 📙   Search [               |            |     |          | Go             |                              |          |      |         |               |             |                        |   |
| 07/15/2015<br>Support Credit | Union      |     | ( 1)     | DRAF<br>CREDIT | TS PROCESSED<br>UNION 8-1909 | 07/14/15 | (CME | 3)      |               | REPORT NO   | PAGE 2<br>0. CR005C-01 | * |
| TYPE                         |            | DRA | FTS      |                | STOPS                        |          |      | . ADJUS | STMENTS PRIOR | TO ADJUSTME | INTS                   |   |
| SHARE                        | 53         | FOR | 15862.43 | 0              | FOR                          | 0.00     | 0    | FOR     | 0.00 0        | FOR         | 0.00                   |   |
| LOAN                         | 0          | FOR | 0.00     | 0              | FOR                          | 0.00     | 0    | FOR     | 0.00 0        | FOR         | 0.00                   |   |
|                              |            |     |          |                |                              |          |      |         |               |             |                        |   |
| •                            |            |     |          |                |                              |          |      |         |               |             |                        | ► |

End of Day Reports

**Datamatic Confidential** This documentation is proprietary and confidential information of Datamatic Processing Inc. and can <u>ONLY</u> be used for its intended use. Any other distribution, dissemination, or copying use is strictly prohibited.

# Edit\_ACHxxxx (CR600-01)

The ACH/FRB Edit report can be generated after uploading an ACH file. The items that display on the ACH/FRB Edit Report will depend on which option is being used by the credit union for what will be displayed on the report. Contact Datamatic Customer Support at 1.800.825.3854 to request a change from the "Default" option and/or to add the "Optional" option.

| FRB Edit Report for 07-16-2015                                               |                                        |                                |                        |
|------------------------------------------------------------------------------|----------------------------------------|--------------------------------|------------------------|
| 🕒 🔚   Search 📄 🔿                                                             | Go                                     |                                |                        |
| 07/17/2015<br>Support Credit Union (1)                                       | ACH Edit Report                        | REPORT                         | PAGE 1<br>NO. CR600-01 |
| Sending Point: 231387550 Central CU<br>Receiving Point: 275976956 Support CU | Transmission Date: 07/                 | 16/15 Post Date: 07/17/15      |                        |
| Company: AMERICAN EXPRESS Originator Disc                                    | retionary Data Date Settle Date        | Origin No. Batch Entry Class 3 | Receiving DFI          |
| CC PAYMENT 5555544444                                                        | S 091315                               | 02100002 580 PPD               | 275977560              |
| Name / Card # ACH ID Trace Numbe                                             | er ID Number Disc Data Debit           | Credit CD Entry Type           | Rtn/Corr               |
| ZIMMER, GRACE 634400 02100002424                                             | 42583 19 155.00                        | Savings DR (37)                |                        |
| ***Totals*** Number of Tr                                                    | ransactions: 6 Debits:                 | 852.00 Credits:                | 00                     |
| ***Posted*** Number of Tr                                                    | ransactions: 6 Debits:                 | 852.00 Credits:                |                        |
| Sending Point: 231387550 Central CU<br>Receiving Point: 275976956 Support CU | Transmission Date: 07/                 | 16/15 Post Date: 07/17/15      |                        |
| Company: AAA INSURANCE CO Originator Discr                                   | retionary Data Date Settle Date 091315 | Origin No. Batch Entry Class H | Receiving DFI          |
| Insurance 5556665555                                                         |                                        | 02100002 580 ARC               | 275977560              |
| Name / Card # ACH ID Trace Numbe                                             | er ID Number Disc Data Debit           | Credit CD Entry Type           | Rtn/Corr               |
| NORTON, TYLER 42373100 02100002424                                           | 48314 19 .00                           | Savings DR (37)                |                        |
| ***Totals*** Number of Tr                                                    | ransactions: 3 Debits:                 | 122.22 Credits: .              | 00                     |
| ***Posted*** Number of Tr                                                    | ransactions: 3 Debits:                 | 122.22 Credits: .(             | 00                     |
|                                                                              | m                                      |                                |                        |

# End of Day Log

The End of Day Log is a very abbreviated (about 10-20 lines) log of the Unattended end of day. The credit unions should be using this selection to check their End of Day on a DAILY basis. This is where things like Tape Errors, or End of Day not being completed, etc. will be seen.

| End of Day Log                                                            |    |
|---------------------------------------------------------------------------|----|
| 🕒 🔚   Search 📄 🖨 Go                                                       |    |
|                                                                           |    |
| Jul 16 19:19 2015 /z/eod.log Page 1                                       |    |
|                                                                           |    |
| Thu Jul 16 19:00:24 GMT 2015 Starting End of Day for 07-16-2015 for CU 01 |    |
| Thu Jul 16 19-02.11 GMT 2015 Checking for files to be undated             |    |
| Thu Jul 16 19:02:12 GMT 2015 Posting Batch                                |    |
| Thu Jul 16 19:02:32 GMT 2015 Creating Daily Reports                       |    |
| Thu Jul 16 19:02:41 GMT 2015 Posting Ledger                               |    |
| Thu Jul 16 19:02:44 GMT 2015 Finishing up EOD                             |    |
| Thu Jul 16 19:02:57 GMT 2015 Creating Hard Disk Backups                   |    |
| Thu Jul 16 19:03:11 GMT 2015 Set Credit Union Date to 0/-1/-2015          |    |
| Thu Jul 16 19:10:18 GMT 2015 Verifying Tape                               |    |
| Thu Jul 16 19:18:53 GMT 2015 Updating After Hours and Starting Online     |    |
| Thu Jul 16 19:19:08 GMT 2015 Tape Backup Sucessful                        |    |
| Thu Jul 16 19:19:08 GMT 2015 End of day COMPLETED for CU 01               |    |
| Thu Jul 16 19:19:08 GMT 2015                                              |    |
|                                                                           |    |
|                                                                           |    |
|                                                                           |    |
|                                                                           |    |
|                                                                           |    |
|                                                                           |    |
|                                                                           |    |
|                                                                           |    |
|                                                                           |    |
|                                                                           |    |
|                                                                           |    |
|                                                                           |    |
|                                                                           |    |
|                                                                           |    |
|                                                                           |    |
|                                                                           |    |
|                                                                           |    |
|                                                                           | L. |

**\*\*Note:** For linked Credit Unions, this log is stored in the daily reports for the FIRST Credit Union in the group (usually CU 01).

Here is a sample showing some of the errors that can be displayed (this is the whole log for one day). We bolded certain sections for clarity – they are NOT bold in the actual log...

Thu Oct 12 12:26:03 GMT 2006 **\*\*\* Last tape backup was not complete (2)** Thu Oct 12 12:26:04 GMT 2006 Starting End of Day for 10-09-2006 for CU 01 Thu Oct 12 12:26:23 GMT 2006 Hard Disk Backups Completed Thu Oct 12 12:26:24 GMT 2006 Checking for files to be updated Thu Oct 12 12:26:25 GMT 2006 Posting Batch Thu Oct 12 12:26:30 GMT 2006 Creating Daily Reports Thu Oct 12 12:26:35 GMT 2006 Posting Ledger Thu Oct 12 12:26:37 GMT 2006 Finishing up EOD Thu Oct 12 12:26:48 GMT 2006 Creating Hard Disk Backups Thu Oct 12 12:26:51 GMT 2006 Creating Ending Tape

324

End of Day Reports
#### End of Day Log (con't.)

Thu Oct 12 12:26:52 GMT 2006 **Backup failed** Thu Oct 12 12:26:52 GMT 2006 Set Credit Union Date to 10-10-2006 Thu Oct 12 12:26:52 GMT 2006 Updating After Hours and Starting Online Thu Oct 12 12:27:10 GMT 2006 **\*\*\* Tape failed during End of day** Thu Oct 12 12:27:10 GMT 2006 End of day COMPLETED for CU 01 Thu Oct 12 12:27:10 GMT 2006 ------

The first line shows that the LAST End of Day backup was NOT successful. If a manual backup was created during the day, this message won't be here. The number at the end of this message (2) indicates that it has failed twice before this. Once this number reaches 3 – the automated end of day will not complete until they get a good backup (which resets the counter). When this point is reached, the log will look something like this:

Thu Oct 12 14:16:12 GMT 2006 \*\*\* Last tape backup was not complete (3) Thu Oct 12 14:16:12 GMT 2006 \*\*\* ERROR: Too Many Tape backup Errors Thu Oct 12 14:16:12 GMT 2006 **END OF DAY CANCELLED** 

Looking back at the original log at the line from 12:26:52, notice that the Backup failed again. Because it failed during the actual backup (there was no tape in the drive), we did not attempt to verify the tape. If the backup completed, we would have verified the tape, and if it fails there, then it is logged as well. At the end (12:27:10), we repeat the error message to make sure it is not missed.

Here is an example of a good log:

Thu Oct 12 17:30:21 GMT 2006 Starting End of Day for 10-12-2006 for CU 01 Thu Oct 12 17:30:41 GMT 2006 Hard Disk Backups Completed Thu Oct 12 17:30:41 GMT 2006 Checking for files to be updated Thu Oct 12 17:30:42 GMT 2006 Posting Batch Thu Oct 12 17:30:47 GMT 2006 Creating Daily Reports Thu Oct 12 17:30:52 GMT 2006 Posting Ledger Thu Oct 12 17:30:55 GMT 2006 Finishing up EOD Thu Oct 12 17:31:05 GMT 2006 Creating Hard Disk Backups Thu Oct 12 17:31:08 GMT 2006 Creating Ending Tape Thu Oct 12 17:31:34 GMT 2006 Set Credit Union Date to 10-13-2006 Thu Oct 12 17:31:34 GMT 2006 Verifying Tape Thu Oct 12 17:31:48 GMT 2006 Updating After Hours and Starting Online Thu Oct 12 17:32:05 GMT 2006 End of day COMPLETED for CU 01 Thu Oct 12 17:32:06 GMT 2006 -------

This abbreviated End of Day log is really just to diagnose automated end of day issues, and for the CU to monitor the process. **\*\*Note:** The traditional detailed Operations log is still available and on the system for more detailed analysis.

This log is also included with the End of Day's print files and can be printed under [Main Ribbon > Reports > Archive]).

End of Day Reports

#### End of Day Log (con't.)

Let Customer Support know if you have any questions about any of this information.

Example of Log when Monthend Backup Tape not completed by the 10<sup>th</sup> day of the new month.

Datamatic VIEW
May 17, 2013 - Automated End of Day
Fri May 17, 18:00:27 GMT 2013 \*\*\* ERROR: Monthend files not backed up
Fri May 17 18:00:27 GMT 2013 END OF DAY CANCELLED
Fri May 17 18:00:27 GMT 2013 \*\*\* End of day Error

# FRB Cross Reference Report for xx-xx-xxxx (CR607-02)

The ACH/FRB Cross Reference Report for xx-xx-xxxx displays all of the ACH items that do not have an ACH Cross Reference built. This report is automatically generated after balancing an ACH file.

| FRB Cross Referen | ice for 07- | 16-2015          |             |     |               |                                                  |
|-------------------|-------------|------------------|-------------|-----|---------------|--------------------------------------------------|
| 🖕 📙   Search 🗌    |             |                  | 📫 Go        |     |               |                                                  |
| 07/17/2015        |             |                  |             |     | Transaction   | Report PAGE 1                                    |
| Support Credit U  | Jnion       | (                | 1)          |     | ACH Cross Ref | ference REPORT NO. CR607-02                      |
| 1077 75           | -           | •                |             | _   |               |                                                  |
| ACH 1D<br>621200  | 100         | Amount<br>450.00 | Recip Acct  | 100 | Debit         | Credit Company Message Last Date                 |
| 32786670          | 188         | 500.00           | 32786-6-70  | 188 |               | 500 00 111111111 ACH Cross Reference not on file |
| 02/000/0          | 100         | 000.00           | 02/00 0 /0  | 100 |               |                                                  |
| 1244370           | 202         | 65.93            | 1244-3-70   | 202 | 65.93         | 2222233333 ACH Cross Reference not on file       |
| 32333770          | 202         | 48.01            | 32333-7-70  | 202 | 48.01         | 2222233333 ACH Cross Reference not on file       |
| 333345771         | 202         | 43.51            | 333345-7-71 | 202 | 43.51         | 2222233333 ACH Cross Reference not on file       |
|                   |             |                  |             |     |               |                                                  |
| 619700            | 288         | 120.00           | 619-7-00    | 288 | 120.00        | 5555544444 ACH Cross Reference not on file       |
| 624770            | 288         | 50.00            | 624-7-70    | 288 | 50.00         | 5555544444 ACH Cross Reference not on file       |
| 630400            | 288         | 155.00           | 630-4-00    | 288 | 155.00        | 5555544444 ACH Cross Reference not on file       |
| 701300            | 288         | 150.00           | 701-3-00    | 288 | 150.00        | 5555544444 ACH Cross Reference not on file       |
| 6119200           | 288         | 202.00           | 6119-2-00   | 288 | 202.00        | 5555544444 ACH Cross Reference not on file       |
| 654811970         | 288         | 175.00           | 654811-9-70 | 288 | 175.00        | 5555544444 ACH Cross Reference not on file       |
| 705400            | 202         | 22.22            | 705-4-00    | 202 | 22.22         | 5556665555 ACH Cross Reference not on file       |
| 29622870          | 202         | 100.00           | 29622-8-70  | 202 | 100.00        | 5556665555 ACH Cross Reference not on file       |
| 42373100          | 202         |                  | 42373-1-00  | 202 |               | 5556665555 ACH Cross Reference not on file       |
|                   |             |                  |             |     |               |                                                  |
| 610600            | 202         | 99.05            | 610-6-00    | 202 | 99.05         | 1234567899 ACH Cross Reference not on file       |
| 621370            | 202         | 103.25           | 621-3-70    | 202 | 103.25        | 1234567899 ACH Cross Reference not on file       |
| 6190300           | 202         | 10.05            | 6190-3-00   | 202 | 10.05         | 1234567899 ACH Cross Reference not on file       |
|                   |             |                  |             |     |               |                                                  |
|                   |             |                  |             |     |               |                                                  |
| Total             |             | 2294.02          |             |     | 1344.02       | 950.00                                           |
|                   |             |                  |             |     |               |                                                  |
|                   |             |                  |             |     |               |                                                  |
|                   |             |                  |             |     |               |                                                  |
|                   |             |                  |             |     |               |                                                  |
|                   |             |                  |             |     |               |                                                  |
|                   |             |                  |             |     |               |                                                  |
|                   |             |                  |             |     |               |                                                  |
|                   |             |                  |             |     |               |                                                  |
|                   |             |                  |             |     |               |                                                  |
| 4                 |             |                  |             |     |               | h                                                |
|                   |             |                  |             |     |               |                                                  |

# FRB Edit Report (CR600-01)

The FRB Edit Report can be generated after uploading an FRB file. The items that display on the ACH/FRB Edit Report will depend on which option is being used by the credit union for what will be displayed on the report. Contact Datamatic Customer Support at 1.800.825.3854 to request a change from the "Default" option and/or to add the "Optional" option.

| FRB Edit Report for 07-16-2015                         |                                                         | in the                             |                                                              | - • ×          |
|--------------------------------------------------------|---------------------------------------------------------|------------------------------------|--------------------------------------------------------------|----------------|
| 🖕 📙   Search                                           | 🖨 🖨                                                     |                                    |                                                              |                |
| 07/17/2015<br>Support Credit Union                     | ( 1) ACH                                                | Edit Report                        | PAGE<br>REPORT NO. CP                                        | 1<br>2600-01   |
| Sending Point: 231387550<br>Receiving Point: 275976956 | Central CU<br>Support CU                                | Transmission Date: 07/16/15        | Post Date: 07/17/15                                          |                |
| Company: AAA INSURANCE CO<br>Insurance                 | Originator Discretionary Data<br>5556665555             | Date Settle Date Ori<br>091315 021 | igin No. Batch Entry Class Receivir<br>100002 580 ARC 275977 | ng DFI<br>7560 |
| Name / Card # 22<br>NORTON, TYLER 423                  | ACH ID Trace Number ID Number<br>373100 021000024248314 | Disc Data Debit Credi<br>19 .00    | it CD Entry Type Rtn/<br>Savings DR (37)                     | Corr           |
| ***Totals***<br>***Posted***                           | Number of Transactions:<br>Number of Transactions:      | 3 Debits: 122<br>3 Debits: 122     | 2.22 Credits: .00<br>2.22 Credits: .00                       |                |
|                                                        |                                                         |                                    |                                                              |                |
|                                                        |                                                         |                                    |                                                              |                |
|                                                        |                                                         |                                    |                                                              |                |
|                                                        |                                                         |                                    |                                                              |                |
|                                                        |                                                         |                                    |                                                              |                |
|                                                        |                                                         |                                    |                                                              |                |
|                                                        |                                                         |                                    |                                                              |                |
|                                                        |                                                         |                                    |                                                              |                |
|                                                        |                                                         |                                    |                                                              |                |
| •                                                      | III.                                                    |                                    |                                                              | Þ              |

#### File Maintenance Register (CR995-01 thru 17)

The File Maintenance Register is generated with End of Day processing. The report shows the file maintenance done since the last End of Day was completed. This report can be generated during the day when needed.

| 💻 File Maintena | nce Register              |                  |                |                                            |          |                                |                                |      |                  | ×    |
|-----------------|---------------------------|------------------|----------------|--------------------------------------------|----------|--------------------------------|--------------------------------|------|------------------|------|
| 🕒 🔡   Search    |                           |                  |                | 📫 Go                                       |          |                                |                                |      |                  |      |
| 08-24-2016      |                           |                  |                | File Mainten                               | ance     |                                |                                | PAGE | 1                | ^    |
| Support Credi   | t Union                   | (                | 1)             | (08-24-2016 - 08                           | 3-24-201 | .6)                            | REPORT NO.                     | CR95 | <del>95-01</del> |      |
| Account         | Name                      |                  |                |                                            |          |                                |                                |      |                  |      |
|                 | Date                      | Time 1           | Tlr I          | Description                                |          | Old Value                      | New Value                      |      |                  |      |
|                 |                           |                  |                |                                            |          |                                |                                |      |                  |      |
| 555554-5-80     | NICHOLAS V<br>08-24-2016  | NEWMAN<br>1:24pm | 3 (            | CD Profile Type                            |          | 11                             | 54                             |      |                  |      |
|                 | 08-24-2016                | 1:24pm           | 3 (            | CD Maturity Code                           |          | Auto Renewal                   | Funds stay in Certific         | ate: |                  |      |
|                 | 08-24-2016                | 1:24pm           | 3 (            | CD Maturity Date                           |          | 08-24-2017                     | 05-24-2017                     |      |                  |      |
|                 | 08-24-2016                | 1:24pm           | 31             | Bump Up Allowed                            |          | Yes                            | No                             |      |                  |      |
|                 | 08-24-2016                | 1:24pm           | 3 (            | CD Interest Bate                           |          | 1.5500                         | 2.1500                         |      |                  |      |
|                 |                           |                  |                |                                            |          |                                |                                |      |                  |      |
|                 |                           |                  |                | <                                          | Page Br  | :eak>                          |                                |      |                  |      |
| 08-24-2016      |                           |                  |                | Name & Address M                           | laintena | ince                           |                                | PAGE | 2                |      |
| Support Credi   | t Union                   | (                | 1)             | (08-24-2016 - 08                           | 3-24-201 | 16)                            | REPORT NO.                     | CR95 | 95-02            |      |
|                 |                           |                  |                |                                            |          |                                |                                |      |                  |      |
| Account         | Name                      |                  |                |                                            |          |                                |                                |      |                  |      |
|                 | Date                      | Time 1           | Tlr I          | Description                                |          | Old Value                      | New Value                      |      |                  |      |
|                 |                           |                  |                |                                            |          |                                |                                |      |                  |      |
| 613-0-00        | DEBRA L GAR               | RISON TRU        | UST<br>104 1   | (Primary Name)<br>Mother's Maiden Name     |          | (1000)                         | 7 TMMEDTON                     |      |                  |      |
|                 | 08-24-2016                | 3:37pm 1         | 104 1          | Name/Address Change (In-                   | -Person  | (none)                         | Difficient                     |      |                  |      |
|                 | 08-24-2016                | 3:37pm 1         | 104 1          | Address Line 1                             |          | 123 CEDAR ST                   | 17483 AMERICAN DRIVE           |      |                  |      |
|                 | 08-24-2016                | 3:37pm 1         | 104 3          | Address Line 2                             |          | (none)                         | APT 37                         |      |                  |      |
|                 | 08-24-2016                | 3:37pm :         | 104 :          | Zip Code                                   |          | 49999-4444                     | 49999-4852                     |      |                  |      |
| 772-4-60        | Katherine A               | nne Taylo        | or ((          | Comaker Name 11)                           |          |                                |                                |      |                  |      |
|                 | 08-24-2016                | 3:41pm           | 31             | Name/Address Change (E-m                   | nail)    |                                |                                |      |                  |      |
|                 | 08-24-2016                | 3:41pm           | 31             | Address Line 1<br>Zin Codo                 |          | 7631 Draper Road               | 249 W. Market St               |      |                  |      |
|                 | 00-24-2010                | 3.41pm           |                | zip code                                   |          | 10031-/1/1                     | 40034-7032                     |      |                  |      |
| 785-6-00        | RODNEY R DU               | NBAR (Pr:        | imary          | y Name)<br>Name/Address Chapse (In-        | Dercer   |                                |                                |      |                  |      |
|                 | 08-24-2016                | 3:32pm :         | 104 1          | Smail Address Change (in-<br>Email Address | rerson   | (none)                         | rdunbar@abc.com                |      |                  |      |
|                 |                           |                  |                | _                                          |          |                                |                                |      |                  |      |
| 786-4-55        | AMY MICHELI<br>08-24-2016 | E SMITH-A        | APPL:<br>104 1 | S<br>Name/Address Change (In-              | Derson   |                                |                                |      |                  |      |
|                 | 08-24-2016                | 3:27pm 1         | 104 1          | Address Line 1                             |          | 3782 S PENNSYLVANIA            | 4780 N PINEAPPLE DR            |      |                  |      |
|                 | 08-24-2016                | 3:27pm 3         | 104 2          | Address Line 2                             |          | LOT 357                        | (none)                         |      |                  |      |
|                 | 08-24-2016                | 3:27pm 3         | 104 (          | City                                       |          | ANYTOWN                        | BATH                           |      |                  |      |
|                 | 08-24-2016                | 3:27pm :         | 104 :          | Zip Code                                   |          | 48999-2374                     | 48808-4455                     |      |                  |      |
|                 | 08-24-2016                | 3:27pm :         | 104 1          | Home Phone                                 |          | 517-555-6565<br>(none)         | 517-642-1199                   |      |                  |      |
|                 | 00 24 2010                | 5.2/pm .         | 104 1          | Small Addless                              |          | (mone)                         | MULEIS COULCAMACIC. HEC        |      |                  |      |
| 4658-1-00       | AMY MICHELI               | E SMITH-A        | APPLI          | E (Primary Name)                           |          |                                |                                |      |                  |      |
|                 | 08-24-2016                | 3:27pm :         | 104 I<br>104 I | Name/Address Change (In-<br>Address Line 1 | rerson   | 3782 S PENNSYLVANIA            | 4780 N DINFIDIA מת אינספ       |      |                  |      |
|                 | 08-24-2016                | 3:27pm 1         | 104            | Address Line 2                             |          | LOT 357                        | (none)                         |      |                  |      |
|                 | 08-24-2016                | 3:27pm           | 104 (          | City                                       |          | ANYTOWN                        | BATH                           |      |                  |      |
|                 | 08-24-2016                | 3:27pm 3         | 104 :          | Zip Code                                   |          | 48999-2374                     | 48808-4455                     |      |                  |      |
|                 | 08-24-2016                | 3:27pm 1         | 104 1          | Home Phone                                 |          | 517-555-6565                   | 517-642-1199                   |      |                  |      |
| 8876-5-00       | Katherine A               | nne Taylo        | or (1          | Primary Name)                              |          |                                |                                |      |                  |      |
|                 | 08-24-2016                | 3:41pm           | 31             | Name/Address Change (E-m                   | nail)    |                                |                                |      |                  |      |
|                 | 08-24-2016                | 3:41pm<br>3:41pm | 31             | Address Line 1<br>Zin Code                 |          | 7631 Draper Road<br>48854-7171 | 249 W. Market St<br>48854-7092 |      |                  |      |
|                 | 00-24-2016                | 0.41pm           |                | sip oode                                   |          | 10001 /1/1                     | 40004-7052                     |      |                  | ~    |
| <               |                           |                  |                |                                            |          |                                |                                |      |                  | > .: |

#### File Maintenance Register (CR995-01 thru 17) (con't.)

| 📃 File Maintenan            | ce Register                                                                                                    |                                                                 |                                                                                                    |                                  |                                 |                         |            | x |
|-----------------------------|----------------------------------------------------------------------------------------------------|-----------------------------------------------------------------|----------------------------------------------------------------------------------------------------|----------------------------------|---------------------------------|-------------------------|------------|---|
| 🕒 📙   Search                |                                                                                                    |                                                                 | 📫 Go                                                                                                    |                                  |                                 |                         |            |   |
| 07-27-2015<br>Support Credi | t Union                                                                                                    | ( 1)                                                            | Warning Message Maint<br>(07-27-2015 - 07-27-2                                                                | enance<br>015)                   |                                 | PAGE<br>REPORT NO. CR9  | 3<br>95-05 | * |
| Account                     | Name<br>Date Time                                                                                                  | Tlr Desc                                                        | rription                                                                                                    |                                  | New Value                       |                         |            |   |
| 556-1-00                    | Kris Kringle (Suff<br>07-27-2015 10:05am<br>07-27-2015 10:05am                                                     | ix Messaq<br>21 Warr<br>Old:<br>New:<br>21 Warr<br>Old:<br>New: | ye)<br>ning Message Line 1<br>: (none)<br>: (none)<br>ning Message Severity<br>: Mandatory<br>: Informational |                                  |                                 |                         |            |   |
| 07-27-2015<br>Support Credi | t Union                                                                                                    | ( 1)                                                            | <page :<br="">Member Maintenanc<br/>(07-27-2015 - 07-27-2</page>                                              | Break><br>e<br>015)              |                                 | PAGE<br>REPORT NO. CR9: | 4<br>95-09 |   |
| Member                      | Name<br>Date Time                                                                                                  | Tlr Desc                                                        | ription                                                                                                    | Old Value                        | New Value                       |                         |            |   |
| 32-3                        | Alan Ross<br>07-27-2015 4:48pm<br>07-27-2015 4:57pm<br>07-27-2015 4:58pm<br>07-27-2015 4:58pm<br>07-27-2015 4:58pm | 99 Memi<br>99 Memi<br>99 Memi<br>99 Memi<br>99 Mai:             | per Code<br>ser Code<br>ser Code<br>per Code<br>L Code                                                        | X<br>10<br>X<br>(none)<br>0      | 10<br>X<br>(none)<br>X<br>10    |                         |            |   |
| 881-3                       | Ben Weasley<br>07-27-2015 10:27am<br>07-27-2015 10:28am                                                            | 21 Home<br>0 Home                                               | e Banking Password<br>e Banking Password                                                                      | (hidden)<br>(hidden)             | (hidden)<br>(hidden)            |                         |            |   |
| 1001-7                      | John Jacob<br>07-27-2015 10:31am<br>07-27-2015 10:31am<br>07-27-2015 10:31am                                       | 21 HB 5<br>21 Home<br>0 Home                                    | Status<br>2 Banking Password<br>2 Banking Password                                                            | Disabled<br>(hidden)<br>(hidden) | Allowed<br>(hidden)<br>(hidden) |                         |            | = |
| 3988-3                      | Alyson Center<br>07-27-2015 10:48am                                                                                | 21 Serv                                                         | vice Check Date                                                                                               | 04-25-2015                       | 09-01-2017                      |                         |            |   |
| 11352-2                     | Alex Lakeside<br>07-27-2015 10:59am                                                                                | 21 HB \$                                                        | Status                                                                                                    | Disabled                         | Allowed                         |                         |            |   |
| 26644-5                     | Sammy Banks<br>07-27-2015 11:04am<br>07-27-2015 11:05am                                                            | 21 Home<br>0 Home                                               | e Banking Password<br>e Banking Password                                                                      | (hidden)<br>(hidden)             | (hidden)<br>(hidden)            |                         |            |   |

| Report Number | Description                         |
|---------------|-------------------------------------|
| CR995-01      | Suffix Maintenance                  |
| CR995-02      | Name Address Maintenance            |
| CR995-03      | ACH Stop Payment Maintenance        |
| CR995-04      | Draft Stop Payment Maintenance      |
| CR995-05      | Warning Message Maintenance         |
| CR995-06      | Hold Maintenance                    |
| CR995-07      | Account Cross Reference Maintenance |
| CR995-08      | ATM/Debit/Visa Card Maintenance     |
| CR995-09      | Member Maintenance                  |
| CR995-10      | Collections Maintenance             |

End of Day Reports

| Report Number | Description                     |
|---------------|---------------------------------|
| CR995-11      | Safe Deposit Box Maintenance    |
| CR995-12      | Collateral Tracking Maintenance |
| CR995-13      | Teller Security Maintenance     |
| CR995-14      | Ordered Credit Reports          |
| CR995-15      | ACH and Payroll Splits          |
| CR995-16      | ACH Origination                 |
| CR995-17      | Automatic Transfers             |

# **General Ledger Posting Listing (GL100-01)**

The General Ledger Posting Listing shows a list of each separate general ledger transaction (offsets) that posted as the result of a transaction done. This report does not include GL to GL entries (such as accrual entries) as these will show on a separate General Ledger Posting Listing.

**\*\*Note:** Journal Vouchers posted during the day or with End of Day processing will have a separate General Ledger Posting Listing.

| 😑 General Ledger Posting Listing |                  |                   |                        |           |            |            |          | × |
|----------------------------------|------------------|-------------------|------------------------|-----------|------------|------------|----------|---|
| 👌 🔚   Search                     |                  | o                 |                        |           |            |            |          |   |
| 07/17/15                         |                  | JV Pe             | osting                 |           |            | P          | AGE 1    |   |
| Support Credit Union             | ( 1)             |                   |                        | BRANCH NO | D. ( )     | REPORT NO. | GL100-01 |   |
| Account                          | Ref Num Entry Da | te Description    | DB Amount              | CR Amount |            |            |          |   |
| JV ID: CR0717                    |                  |                   |                        | P         | ost Month: | 15 July    |          |   |
|                                  |                  |                   |                        | -         |            | ,          |          |   |
| 111000                           | 07/17/15         | Transfers 05      | IN                     | 131.03    |            |            |          |   |
| 111000                           | 07/17/15         | Transfers 08      | IN                     | 21 93     |            |            |          |   |
| 113000                           | 07/17/15         | Transfers 76      | IN                     | 7.86      |            |            |          |   |
| 113000                           | 07/17/15         | Payroll 75        | IN                     | 4.26      |            |            |          |   |
| 114000                           | 07/17/15         | Transfers 66      | IN                     | 82.97     |            |            |          |   |
| 114000                           | 07/17/15         | Transfers 67      | IN                     | 16.63     |            |            |          |   |
| 701000                           | 07/17/15         | Transfers 05      | PR                     | 670.82    |            |            |          |   |
| 701000                           | 07/17/15         | Transfers 06      | PR                     | 613.02    |            |            |          | - |
| 701000                           | 07/17/15         | Transfers 08      | PK<br>DD               | 293.37    |            |            |          | = |
| 703000                           | 07/17/15         | Pavroll 75        | PR                     | 15.74     |            |            |          |   |
| 704000                           | 07/17/15         | Transfers 66      | PR                     | 169.80    |            |            |          |   |
| 704000                           | 07/17/15         | Transfers 67      | PR                     | 133.37    |            |            |          |   |
| 731000                           | 3 07/17/15       | Checks Received   | 20,322.48              |           |            |            |          |   |
| 734100                           | 07/17/15         | ACH Payable       | 950.00                 |           |            |            |          |   |
| 734100                           | 07/17/15         | ACH Payable       |                        | 1,344.02  |            |            |          |   |
| 739200                           | 07/17/15         | Total Receipts    | 20,272.48              |           |            |            |          |   |
| 739200                           | 07/17/15         | Checks Received   |                        | 20,322.48 |            |            |          |   |
| 807000                           | 07/17/15         | PAYROLL CHECKS    |                        | 8,688.49  |            |            |          |   |
| 807000                           | 07/17/15         | PAIROLL CHECKS    | 8 688 49               | 5,077.04  |            |            |          |   |
| 807000                           | 07/17/15         | Pavroll Pavable   | 9.077.84               |           |            |            |          |   |
| 851400                           | 07/17/15         | CD Interest Paybl | 80 89.96               |           |            |            |          |   |
| 851400                           | 07/17/15         | CD Interest Paybl | 81 28.60               |           |            |            |          |   |
| 851400                           | 07/17/15         | CD Interest Paybl | 82 9.31                |           |            |            |          |   |
| 855000                           | 07/17/15         | CD Interest Paybl | 90 0.65                |           |            |            |          |   |
| 901000                           | 07/17/15         | Online 00         | DR 800.00              | 505.00    |            |            |          |   |
| 901000                           | 07/17/15         | Online 00         | CR 900.00              | 536.93    |            |            |          |   |
| 901000                           | 07/17/15         | ACH 00            | DR 900.00<br>DR 327.22 |           |            |            |          |   |
| 901000                           | 07/17/15         | Transfers 00      | DR 2.448.59            |           |            |            |          |   |
| 901000                           | 07/17/15         | Payroll 00        | CR                     | 2,191.85  |            |            |          |   |
| 901000                           | 07/17/15         | Payroll 47        | CR                     | 200.00    |            |            |          |   |
| 901000                           | 07/17/15         | Payroll 00        | CR                     | 2,400.60  |            |            |          |   |
| 901000                           | 07/17/15         | Payroll 45        | CR                     | 150.00    |            |            |          |   |
| 901400                           | 07/17/15         | CD Interest 80    | CR                     | 39.00     |            |            |          |   |
| 901400                           | 07/17/15         | CD interest 81    | CR                     | U.89      |            |            |          |   |
| 902000                           | 07/17/15         | ACH 70            | DR 373.01              | 2,020.00  |            |            |          |   |
| 902000                           | 07/17/15         | ACH 70            | CR                     | 500.00    |            |            |          |   |
| 902000                           | 07/17/15         | Payroll 70        | CR                     | 3,686.64  |            |            |          |   |
| 902000                           | 07/17/15         | Payroll 71        | CR                     | 500.00    |            |            |          |   |
| 902000                           | 07/17/15         | Payroll 72        | CR                     | 450.00    |            |            |          |   |
| 902000                           | 07/17/15         | Payroll 70        | CR                     | 2,383.36  |            |            |          |   |
| 902000                           | 07/17/15         | Payroll 72        | CR                     | 500.00    |            |            |          |   |
| 905000                           | 07/17/15         | CD interest 90    | CR                     | 0.65      |            |            |          |   |
| 906000                           | 07/17/15         | Pavroll 02        | CR                     | 110.00    |            |            |          |   |
| 906000                           | 07/17/15         | Pavroll 04        | CR                     | 10.00     |            |            |          |   |
| 906000                           | 07/17/15         | Payroll 02        | CR                     | 40.00     |            |            |          |   |
| 906000                           | 07/17/15         | Payroll 04        | CR                     | 35.00     |            |            |          |   |
| 907000                           | 07/17/15         | Payroll 03        | CR                     | 60.00     |            |            |          |   |
| 907000                           | 07/17/15         | Payroll 03        | CR                     | 125.00    |            |            |          |   |
| 909000                           | 07/17/15         | Payroll 98        | CR                     | 80.00     |            |            |          | - |
| •                                |                  |                   |                        |           |            |            |          | • |
|                                  |                  |                   |                        |           |            |            |          | · |

#### General Ledger Posting Listing (GL100-01) (con't.)

| Image: Control in the second second                                                                                                    | 🚍 General Ledger Posting Listing |              |                         |           |           |           |             |            |          | ×    |
|----------------------------------------------------------------------------------------------------|----------------------------------|--------------|-------------------------|-----------|-----------|-----------|-------------|------------|----------|------|
| 07/11/13       Difference       Difference <thdifference< th="">       Difference</thdifference<>                                                                                                    | 🖕 📙   Search                     | 📫 🖬 🖬        |                         |           |           |           |             |            |          |      |
| Support Credit Union ( 1) BANCH NO. ( ) REPORT NO. GL100-01<br>kccount Ref Num Entry Date Description DB Anount CA Amount<br>JV ID: CR0717 Descent No. ( ) Ref Num Entry Date Description<br>99999 619700 07/17/15 Payroll 9 CR 10.00<br>1 07/17/15 Transfers 05 IB 12.00<br>1 07/17/15 Transfers 05 FR 32.00<br>1 07/17/15 Transfers 05 FR 33.73<br>1-701000 1 07/17/15 Transfers 05 FR 33.73<br>1-701000 1 07/17/15 Transfers 05 FR 33.73<br>1-701000 1 07/17/15 Transfers 00 FR 33.73<br>1-701000 1 07/17/15 Transfers 00 FR 33.73<br>1-701000 1 07/17/15 Transfers 00 FR 33.73<br>1-701000 1 07/17/15 Transfers 00 FR 33.73<br>1-701000 1 07/17/15 Transfers 00 FR 345.21<br>1-001000 1 07/17/15 Transfers 00 FR 345.21<br>1-001000 1 07/17/15 Transfers 00 FR 345.21<br>1-001000 1 07/17/15 Transfers 00 FR 345.21<br>1-001000 1 07/17/15 Transfers 00 FR 345.21<br>1-001000 1 07/17/15 Transfers 00 FR 345.21<br>1-001000 1 07/17/15 Transfers 00 FR 202.00<br>1.288.63<br>1-001000 1 07/17/15 Transfers 00 FR 202.00<br>1.288.63<br>1-001000 1 07/17/15 Transfers 00 FR 202.00<br>1.288.63<br>1-001000 1 07/17/15 Transfers 00 FR 202.00<br>1.288.63<br>1-001000 1 07/17/15 Transfers 00 FR 202.00<br>1.386.17<br>1-001000 1 07/17/15 Transfers 00 FR 202.00<br>1.990000 1 07/17/15 Transfers 00 FR 202.00<br>1.990000 1 07/17/15 Transfers 00 FR 202.00<br>1.990000 1 07/17/15 Transfers 00 FR 202.00<br>1.990000 1 07/17/15 Transfers 00 FR 202.00<br>2.900000 2 07/17/15 Transfers 00 FR 202.00<br>2.900000 2 07/17/15 Transfers 00 FR 20.00<br>2.90 | 07/17/15                         |              | i                       | IV Postin | ng        |           |             | I          | PAGE 2   |      |
| Locum         Ref Nu Entry Date         Beschription         Die Ausumt C. Radount           JU D: CRUT         Ext. Statut         Ext. Statut         Statut                                                                                                    | Support Credit Union (           | 1)           |                         |           |           | BRANC     | CH NO. ( )  | REPORT NO. | GL100-01 |      |
| YP 12: W12       the Mark: 16 July         999999       619700       771715       Suppose: XCH         1-111200       1 771715       Transfers       05 11       1.0       1.0         1-111200       1 771715       Transfers       05 11       1.0       1.0         1-111200       1 771715       Transfers       05 11       1.0       1.0         1-111200       1 771715       Transfers       05 12       1.0       1.0         1-111200       1 771715       Transfers       05 12       1.0       1.0         1-701200       1 771715       Transfers       05 12       1.0       1.0         1-701200       1 771715       Transfers       05 12       1.0       1.0         1-701200       1 771715       Transfers       05 12       1.0       1.0         1-90100       1 771715       Transfers       05 12       1.0       1.0         1-90100       1 771715       Transfers       05 12       1.0       1.0         1-90100       1 771715       Kearsfers       05 12       1.0       1.0         1-90100       1 771715       Kearsfers       05 10       1.0       1.0       1.0       1.0       <                                                                                                    | Account Ref N                    | um Entry Dat | e Description           | 1         | DB Amount | CR Amount |             |            |          |      |
| 99000 07/17/15 Payrell 98 CR 50.00<br>1-111000 1 07/17/15 Transfers 05 EN 31.37<br>1-11100 1 07/17/15 Transfers 07 IN 2.66<br>1-112000 1 07/17/15 Transfers 07 IN 4.00<br>1-701000 1 07/17/15 Transfers 07 P 31.00<br>1-701000 1 07/17/15 Transfers 07 P 32.00<br>1-701000 1 07/17/15 Transfers 07 P 348.10<br>1-701000 1 07/17/15 Transfers 07 P 348.10<br>1-701000 1 07/17/15 Transfers 07 P 348.10<br>1-701000 1 07/17/15 Transfers 07 P 348.10<br>1-701000 1 07/17/15 Transfers 07 P 348.10<br>1-701000 1 07/17/15 Transfers 07 P 348.10<br>1-701000 1 07/17/15 Transfers 07 P 348.10<br>1-701000 1 07/17/15 Transfers 07 P 348.10<br>1-701000 1 07/17/15 Transfers 07 P 348.10<br>1-901000 1 07/17/15 Transfers 07 P 348.10<br>1-901000 1 07/17/15 Transfers 07 P 348.10<br>1-901000 1 07/17/15 Transfers 07 P 348.10<br>1-901000 1 07/17/15 Transfers 07 P 3.13<br>1-90100 1 07/17/15 Transfers 07 P 3.13<br>1-90100 1 07/17/15 Transfers 07 P 3.13<br>1-90100 1 07/17/15 Transfers 07 P 3.13<br>1-90100 1 07/17/15 Transfers 07 P 4.53<br>1-90100 1 07/17/15 Transfers 07 P 4.53<br>1-90100 1 07/17/15 Transfers 07 P 4.53<br>1-90100 1 07/17/15 Transfers 07 P 4.53<br>1-90100 1 07/17/15 Transfers 07 P 4.53<br>1-90400 1 07/17/15 Transfers 07 P 4.53<br>1-90400 1 07/17/15 Transfers 07 P 4.53<br>1-90400 1 07/17/15 Transfers 07 P 4.53<br>1-90400 2 07/17/15 Transfers 07 P 4.53<br>1-90400 2 07/17/15 Transfers 07 P 4.53<br>2-70100 2 07/17/15 Transfers 07 P 4.03<br>2-90100 2 07/17/15 Transfers 07 P 4.03<br>2-90100 2 07/17/15 Transfers 07 P 4.03<br>2-90100 2 07/17/15 Transfers 07 P 4.03<br>2-90100 2 07/17/15 Transfers 07 P 4.03<br>2-90100 2 07/17/15 Transfers 07 P 4.03<br>2-90100 2 07/17/15 Transfers 07 P 4.03<br>2-90100 2 07/17/15 Transfers 07 P 4.03<br>2-90100 2 07/17/15 Transfers 07 P 8 00.00<br>2-90100 2 07/17/15 Transfers 00 P 1.08<br>2-90100 2 07/17/15 Transfers 00 P 1.08<br>2-90100 2 07/17/15 Transfers 00 P 1.08<br>2-90100 2 07/17/15 Transfers 00 P 1.08<br>2-90100 2 07/17/15 Transfers 00 P 1.08<br>2-90100 2 07/17/15 Transfers 00 P 1.08<br>2-90100 2 07/17/15 Transfers 00 P 1.08<br>2-90100 2 07/17/15 Transfers 00 P 1.08<br>2-90100 2 07/17/15 Transfers 00 P 1.08     | JV ID: CR0717                    |              |                         |           |           |           | Post Month: | 15 July    |          |      |
| 99999       613700       07/17/15       Stugense: ACH       120.00         1-111000       1       07/17/15       Transferz       05       11         1-111000       1       07/17/15       Transferz       05       11       1,300.76         1-111000       1       07/17/15       Transferz       07       14       1,300.76         1-111000       1       07/17/15       Transferz       07       14       40.90         1-01100       1       07/17/15       Transferz       07       18       43.91         1-01100       1       07/17/15       Transferz       07       18       43.91         1-01100       1       07/17/15       Transferz       00       17.25       17.91         1-91100       1       07/17/15       Transferz       00       1.255.17       1.255.63         1-90100       1       07/17/15       Transferz       00       1.255.17       1.255.63         1-90100       1       07/17/15       Transferz       00       1.255.10       1.255.63         1-90100       1       07/17/15       Transferz       00       1.255.01       1.255.01         1-90100       1                                                                                                    | 00000                            | 07/17/15     | Payroll                 | 98 CR     |           | 50.00     |             |            |          |      |
| 1-111000 1 07/17/15 Transfers 05 HM 337<br>1-111000 1 07/17/15 Transfers 07 FM 1.00.06<br>1-112000 1 07/17/15 Home Banking 05 LF 40.00<br>1-01000 1 07/17/15 Transfers 07 58 53.0<br>1-01000 1 07/17/15 Transfers 07 58 438.73<br>1-010200 1 07/17/15 Transfers 07 58 438.73<br>1-010200 1 07/17/15 Home Banking 05 DS 438.11<br>1-010200 1 07/17/15 Home Banking 05 DS 438.11<br>1-010200 1 07/17/15 Home Banking 05 DS 1.951.76<br>1-501000 1 07/17/15 Transfers 00 DS 1.951.76<br>1-501000 1 07/17/15 Transfers 00 DS 1.951.76<br>1-501000 1 07/17/15 Home Banking 05 DS 1.951.76<br>1-501000 1 07/17/15 Home Banking 05 DS 1.951.76<br>1-501000 1 07/17/15 Home Banking 05 DS 1.951.76<br>1-501000 1 07/17/15 Home Banking 05 DS 1.951.76<br>1-501000 1 07/17/15 Home Banking 05 DS 1.951.76<br>1-501000 1 07/17/15 Home Banking 05 DS 2021.00<br>1-504000 1 07/17/15 Home Banking 05 DS 2021.91<br>1-504000 1 07/17/15 Home Banking 05 DS 2021.79<br>1-504000 1 07/17/15 Home Banking 05 DS 2021.79<br>1-504000 1 07/17/15 Home Banking 05 DS 2021.79<br>1-504000 1 07/17/15 Transfers 05 DS 11 1.1.94<br>1-504000 1 07/17/15 Transfers 05 DS 11 1.0.91<br>2-701200 2 07/17/15 Transfers 05 DS 11 1.0.91<br>2-701200 2 07/17/15 Transfers 05 DS 11 1.0.91<br>2-701200 2 07/17/15 Transfers 05 DS 1.1.34<br>1-504000 1 07/17/15 Transfers 05 DS 1.1.34<br>1-504000 1 07/17/15 Transfers 05 DS 1.1.34<br>1-504000 1 07/17/15 Transfers 05 DS 1.1.34<br>1-504000 2 07/17/15 Transfers 05 DS 1.1.34<br>1-504000 2 07/17/15 Transfers 05 DS 1.1.34<br>1-504000 2 07/17/15 Transfers 05 DS 1.1.34<br>2-701200 2 07/17/15 Transfers 05 DS 1.34<br>2-01000 2 07/17/15 Transfers 05 DS 1.34<br>2-01000 2 07/17/15 Transfers 05 DS 1.34<br>2-01000 2 07/17/15 Transfers 05 DS 1.34<br>2-01000 2 07/17/15 Transfers 00 DS 1.34<br>2-01000 2 07/17/15 Transfers 00 DS 1.34<br>2-01000 2 07/17/15 Transfers 00 DS 1.34<br>2-01000 2 07/17/15 Transfers 00 DS 1.34<br>2-01000 2 07/17/15 Transfers 00 DS 1.34<br>2-01000 2 07/17/15 Transfers 00 DS 1.34<br>2-01000 2 07/17/15 Transfers 00 DS 1.34<br>2-01000 2 07/17/15 Transfers 00 DS 1.34<br>2-01000 2 07/17/15 Transfers 00 DS 1.34<br>2-01000 2 07/17/15 Transfers 00 DS             | 999999 61970                     | 0 07/17/15   | Suspense: ACH           |           | 120.00    |           |             |            |          |      |
| 1-111000 1 07/17/15 Home Banking 60 DH 1,800.76<br>1-131000 1 07/17/15 Home Banking 60 DH 1,800.76<br>1-31000 1 07/17/15 Home Banking 60 DH 399.51<br>1-701200 1 07/17/15 Home Banking 60 DB 399.51<br>1-701200 1 07/17/15 Home Banking 60 DB 399.21<br>1-701200 1 07/17/15 Home Banking 60 DB 1,981.76<br>1-901000 1 07/17/15 Home Banking 00 DB 1,981.76<br>1-901000 1 07/17/15 Home Banking 00 DB 1,981.76<br>1-901000 1 07/17/15 Payroll 74 CR 394.12<br>1-901000 1 07/17/15 Payroll 74 CR 394.12<br>1-901000 1 07/17/15 Bayroll 70 CR 43.51<br>1-902000 1 07/17/15 KCR 70 DR 65.93<br>1-902000 1 07/17/15 KCR 70 DR 65.93<br>1-902000 1 07/17/15 Finefers 00 DR 1,365.1<br>2-90200 2 07/17/15 Finefers 00 DR 227.75<br>2-11200 2 07/17/15 Finefers 00 DR 227.75<br>2-11200 2 07/17/15 Finefers 00 DR 227.75<br>2-11200 2 07/17/15 Finefers 00 DR 1,367.02<br>2-90200 2 07/17/15 Finefers 00 DR 1,367.02<br>2-90200 2 07/17/15      | 1-111000                         | 1 07/17/15   | Transfers               | 05 IN     |           | 31.97     |             |            |          |      |
| 1-11000 1 07/17/15 Home Sanking 60 H0 1, 40.00<br>1-701000 1 07/17/15 Transfers 05 D2 59. 59.52<br>1-701000 1 07/17/15 Transfers 05 D2 19. 19.10<br>1-701000 1 07/17/15 Transfers 06 D2 19. 19.10<br>1-701000 1 07/17/15 Transfers 07 D2 19.25.63<br>1-901000 1 07/17/15 Transfers 00 D2 1, 927.76<br>1-901000 1 07/17/15 Transfers 00 D2 1, 927.76<br>1-901000 1 07/17/15 Transfers 00 D2 1, 935.17<br>1-901000 1 07/17/15 Transfers 00 D2 1, 935.17<br>1-901000 1 07/17/15 Dayroll 00 D2 200.12<br>1-901000 1 07/17/15 Dayroll 00 C2 20.76<br>1-901000 1 07/17/15 Dayroll 00 C2 20.77<br>1-901000 1 07/17/15 Dayroll 00 C2 20.77<br>1-901000 1 07/17/15 Dayroll 00 C2 20.77<br>1-901000 1 07/17/15 Dayroll 00 C2 20.77<br>1-901000 1 07/17/15 Dayroll 00 C2 20.77<br>1-90100 1 07/17/15 Dayroll 00 C2 20.77<br>1-902000 1 07/17/15 Dayroll 00 C2 20.77<br>1-902000 1 07/17/15 Transfers 00 C2 20.77<br>1-902000 1 07/17/15 Transfers 00 C2 20.77<br>1-902000 1 07/17/15 Transfers 00 D2 1, 937.75<br>2-11000 2 07/17/15 Transfers 00 D2 1, 945.00<br>2-11000 2 07/17/15 Transfers 00 D2 1, 945.00<br>2-11000 2 07/17/15 Transfers 00 D2 1, 945.00<br>2-11000 2 07/17/15 Transfers 00 D2 1, 945.00<br>2-11000 2 07/17/15 Transfers 00 D2 1, 945.00<br>2-11000 2 07/17/15 Transfers 00 D2 1, 945.00<br>2-11000 2 07/17/15 Transfers 00 D2 1, 945.00<br>2-11000 2 07/17/15 Transfers 00 D2 1, 945.00<br>2-90100 2 07/17/15 Transfers 00 D2 1, 945.00<br>2-90100 2 07/17/15 Transfers 00 D2 1, 945.00<br>2-90100 2 07/17/15 Transfers 00 D2 1, 945.00<br>2-90100 2 07/17/15 Transfers 00 D2 1, 945.00<br>2-90100 2 07/17/15 Transfers 00 D2 1, 945.00<br>2-90100 2 07/17/15 Transfers 00 D2 1, 945.00<br>2-90100 2 07/17/15 Transfers 00 D2 1, 945.00<br>2-90100 2 07/17/15 Transfers 00 D2 1, 945.00<br>2-90100 2 07/17/15 Payroll 70 C2 400.00<br>2-90100 2 07/17/15 Payroll 70 C2 400.00<br>2-90100 2 07/17/15 Payroll 70 C2 400.00<br>2-90100 2 07/17/15 Payroll 70 C2 400.00<br>2-90100 2 07/17/15 Payroll 70 C2 400.00<br>2-90100 2 07/17/15 Payroll 70 C2 400.00<br>2-90100 2 07/17/15 Payroll 70 C2 400.00<br>2-90100 2 07/17/15 Payroll 70 C2 400.00<br>2-90100 2 07/17/15 Payroll 70 C2 400.00<br>2-90100 2 07/17/         | 1-111000                         | 1 07/17/15   | Transfers               | 07 IN     |           | 2.66      |             |            |          |      |
| 1-1-31000       1       0//17/15       TENEFERS       0       0       0       0       0       0       0       0       0       0       0       0       0       0       0       0       0       0       0       0       0       0       0       0       0       0       0       0       0       0       0       0       0       0       0       0       0       0       0       0       0       0       0       0       0       0       0       0       0       0       0       0       0       0       0       0       0       0       0       0       0       0       0       0       0       0       0       0       0       0       0       0       0       0       0       0       0       0       0       0       0       0       0       0       0       0       0       0       0       0       0       0       0       0       0       0       0       0       0       0       0       0       0       0       0       0       0       0       0       0       0       0       0       0 <td>1-112000</td> <td>1 07/17/15</td> <td>Home Banking</td> <td>60 IN</td> <td></td> <td>1,300.76</td> <td></td> <td></td> <td></td> <td></td>                                                                                                    | 1-112000                         | 1 07/17/15   | Home Banking            | 60 IN     |           | 1,300.76  |             |            |          |      |
| 1 - 01000 1 0/1/1/15 Transfers 00 EA 9 194.52<br>- 01200 1 0/1/1/15 Transfers 00 EA 443.78<br>- 01200 1 0/1/1/15 Transfers 00 EA 443.78<br>- 90100 1 0/1/1/15 Transfers 00 EA 443.78<br>- 90100 1 0/1/1/15 Transfers 00 EA 443.78<br>- 90100 1 0/1/1/15 Transfers 00 EA 443.51<br>- 90100 1 0/1/1/15 Transfers 00 EA 443.51<br>- 90100 1 0/1/1/15 Payroll 70 CA 43.51<br>- 90100 1 0/1/1/15 Payroll 70 CA 43.51<br>- 90200 1 0/1/1/15 Transfers 00 EA 443.51<br>- 90200 1 0/1/1/15 Payroll 70 CA 43.51<br>- 90200 1 0/1/1/15 Payroll 70 CA 43.51<br>- 90200 1 0/1/1/15 Transfers 00 EA 1.957.02<br>- 90400 1 0/1/1/15 Transfers 00 EA 43.51<br>- 90200 1 0/1/1/15 Transfers 00 EA 1.957.02<br>- 11000 2 0/1/1/15 Transfers 00 EA 1.957.02<br>- 11000 2 0/1/1/15 Transfers 00 EA 1.957.02<br>- 11100 2 0/1/1/15 Transfers 00 EA 1.957.02<br>- 11100 2 0/1/1/15 Transfers 00 EA 1.957.02<br>- 11100 2 0/1/1/15 Transfers 00 EA 1.957.02<br>- 11100 2 0/1/1/15 Transfers 00 EA 1.957.02<br>- 11200 2 0/1/1/15 Transfers 00 EA 1.957.02<br>- 11200 2 0/1/1/15 Transfers 00 EA 1.957.02<br>- 113.45<br>- 90100 2 0/1/1/15 Transfers 00 EA 1.957.02<br>- 113.45<br>- 90100 2 0/1/1/15 Transfers 00 EA 1.97.02<br>- 90100 2 0/1/1/15 Transfers 00 EA 1.97.02<br>- 90100 2 0/1/1/15 Transfers 00 EA 1.97.02<br>- 90100 2 0/1/1/15 Transfers 00 EA 1.97.02<br>- 90100 2 0/1/1/15 Transfers 00 EA 1.97.02<br>- 90100 2 0/1/1/15 Transfers 00 EA 1.97.02<br>- 90100 2 0/1/1/15 Transfers 00 EA 1.97.02<br>- 90100 2 0/1/1/15 Transfers 00 EA 1.97.02<br>- 90100 2 0/1/1/15 Transfers 00 EA 1.97.02<br>- 90100 2 0/1/1/15 Transfers 70 EA 80.00<br>- 90100 2 0/1/1/15 Transfers 70 EA 80.00<br>- 90100 2 0/1/1/15 Transfers 70 EA 80.00<br>- 90100 2 0/1/1/15 Transfers 70 EA 80.00<br>- 90100 2 0/1/1/15 Transfers 70 EA 80.00<br>- 90100 2 0/1/1/15 Transfers 50 CA 155.12<br>- 90200 2 0/1/1/15 Transfers 50 CA 155.12<br>- 90200 2 0/1/1/15 Transfers 50 CA 155.10<br>- 90200 2 0/1/1/15 Transfers 50 CA 155.10<br>- 90200 2 0/1/1/15 Transfers 50 CA 155.10<br>- 902000 2 0/1/1/15 Transfers 50 CA 155.10<br>- 902000 2 0/1/1/15 Transfers 50 CA 155.10<br>- 902000 2 0/1/1/15 Transfers 50 CA 155.10<br>- 902000 2 0/1/1/15 Transfer     | 1-131000                         | 1 07/17/15   | Home Banking            | 00 LF     |           | 40.00     |             |            |          |      |
| 1 -012100 1 07/17/15 Tensfers 00 FB 443.71<br>1-701200 1 07/17/15 Tensfers 00 FB 443.71<br>1-90100 1 07/17/15 China 00 FB 202.00<br>1-90100 1 07/17/15 Home Banking 00 FB 1,851.76<br>1-90100 1 07/17/15 Ferne Banking 00 FB 1,851.76<br>1-90100 1 07/17/15 Ferne Ferne FB 43.51<br>1-90100 1 07/17/15 Ferne FER 2 CR 9.31<br>1-90200 1 07/17/15 CD Interest 82 CR 9.31<br>1-90200 1 07/17/15 Ferne FER 2 CR 9.31<br>1-90200 1 07/17/15 Ferne FER 2 CR 9.31<br>1-90200 1 07/17/15 Ferne FER 2 CR 9.31<br>1-90200 1 07/17/15 Ferne FER 2 CR 9.31<br>1-90200 1 07/17/15 Ferne FER 2 CR 9.31<br>1-90200 1 07/17/15 Ferne FER 2 CR 9.31<br>1-90200 1 07/17/15 Ferne FER 2 CR 9.31<br>1-90200 1 07/17/15 Ferne FER 2 CR 9.31<br>1-90200 1 07/17/15 Ferne FER 2 CR 9.31<br>1-90200 1 07/17/15 Ferne FER 2 CR 9.31<br>1-90200 1 07/17/15 Ferne FER 2 CR 9.31<br>1-90200 1 07/17/15 Ferne FER 2 CR 9.31<br>1-90200 1 07/17/15 Ferne FER 0 CR 111.14<br>1-90600 1 07/17/15 Ferne FER 0 CR 111.14<br>1-90600 2 07/17/15 Ferne FER 0 FER 528.34<br>2-70100 2 07/17/15 Ferne FER 0 FER 528.34<br>2-70100 2 07/17/15 Ferne FER 0 FER 528.34<br>2-70100 2 07/17/15 Ferne FER 0 CR 109.10<br>2-90100 2 07/17/15 Ferne FER 0 CR 109.10<br>2-90100 2 07/17/15 Ferne FER 0 CR 50.96<br>2-90100 2 07/17/15 Ferne FER 0 CR 50.96<br>2-90100 2 07/17/15 Ferne FER 0 CR 50.96<br>2-90100 2 07/17/15 Ferne FER 70 DR 109.10<br>2-90100 2 07/17/15 Ferne FER 70 DR 109.10<br>2-90100 2 07/17/15 Ferne FER 70 DR 109.10<br>2-90100 2 07/17/15 Ferne FER 70 DR 109.10<br>2-90100 2 07/17/15 Ferne FER 70 DR 103.25<br>2-90100 2 07/17/15 Ferne FER 70 DR 103.25<br>2-90200 2 07/17/15 Ferne FER 70 DR 103.25<br>2-90200 2 07/17/15 Ferne FER 70 DR 103.25<br>2-90200 2 07/17/15 Ferne FER 70 DR 103.25<br>2-90200 2 07/17/15 Ferne FER 70 DR 103.25<br>2-90200 2 07/17/15 Ferne FER 70 DR 103.25<br>2-90200 2 07/17/15 Ferne FER 70 DR 103.25<br>2-90200 2 07/17/15 Ferne FER 70 DR 103.25<br>2-90200 2 07/17/15 Ferne FER 70 DR 103.25<br>2-90200 2 07/17/15 Ferne FER 70 DR 103.25<br>2-90200 2 07/17/15 Ferne FER 70 DR 103.25<br>2-90200 2 07/17/15 Ferne FER 70 DR 103.25<br>2-90200 2 07/17/15 Ferne FER 70 DR 103.25<br>2-90200 2 07/17/15 Ferne      | 1-701000                         | 1 07/17/15   | Transfers               | 05 PR     |           | 179 10    |             |            |          |      |
| 1-012200 1 0/1/7/15 Transfers 60 DP 433.78<br>1-901000 1 0/1/7/15 Online 00 DP 1225.03<br>1-901000 1 0/1/7/15 Transfers 00 DP 1,356.17<br>1-901000 1 0/1/7/15 Transfers 00 DP 1,356.17<br>1-901000 1 0/1/7/15 Payroll 74 CP 9.31<br>1-901000 1 0/1/7/15 DTransfers 9.31<br>1-902000 1 0/1/7/15 ACH 71 DP 65.33<br>1-902000 1 0/1/7/15 ACH 71 DP 65.33<br>1-902000 1 0/1/7/15 ACH 70 DP 65.33<br>1-902000 1 0/1/7/15 Transfers 50 CP 111.14<br>1-904000 1 0/1/7/15 Transfers 50 CP 111.14<br>1-904000 1 0/1/7/15 Transfers 60 DH 1.957.79<br>2-114000 2 0/1/7/15 Transfers 60 DH 1.95.00<br>2-901000 2 0/1/7/15 Transfers 60 DH 237.79<br>2-114000 2 0/1/7/15 Transfers 60 DH 237.79<br>2-114000 2 0/1/7/15 Transfers 60 DH 237.79<br>2-114000 2 0/1/7/15 Transfers 60 DH 237.79<br>2-114000 2 0/1/7/15 Transfers 60 DH 237.79<br>2-114000 2 0/1/7/15 Transfers 60 DH 237.79<br>2-114000 2 0/1/7/15 Transfers 60 DH 237.79<br>2-114000 2 0/1/7/15 Transfers 60 DH 238.34<br>2-901000 2 0/1/7/15 Transfers 60 DH 237.79<br>2-114000 2 0/1/7/15 Transfers 60 DH 237.79<br>2-114000 2 0/1/7/15 Transfers 60 DH 109.10<br>2-901000 2 0/1/7/15 Transfers 60 DB 109.10<br>2-901000 2 0/1/7/15 Transfers 60 DB 109.10<br>2-901000 2 0/1/7/15 Transfers 60 DB 109.10<br>2-901000 2 0/1/7/15 Transfers 60 DB 109.10<br>2-901000 2 0/1/7/15 Transfers 70 DB 103.25<br>2-90100 2 0/1/7/15 Transfers 90 CR 80.00<br>2-90100 2 0/1/7/15 Transfers 90 CR 80.00<br>2-90200 2 0/1/7/15 Transfers 90 CR 80.00<br>2-90200 2 0/1/7/15 Transfers 90 CR 80.00<br>2-90200 2 0/1/7/15 Transfers 90 CR 80.00<br>2-90200 2 0/1/7/15 Transfers 90 CR 80.00        | 1-701200                         | 1 07/17/15   | Home Banking            | 60 PR     |           | 349 21    |             |            |          |      |
| 1-901000 1 07/17/15 Online 00 CR 1,285.63<br>1-901000 1 07/17/15 KHH 00 DR 202.00<br>1-901000 1 07/17/15 Fransfers 00 DR 1,931.76<br>1-901000 1 07/17/15 Payroll 00 CR 676.41<br>1-901100 1 07/17/15 CD Interest 82 CR 9.31<br>1-902000 1 07/17/15 KH 71 DR 43.51<br>1-902000 1 07/17/15 KH 71 DR 43.51<br>1-902000 1 07/17/15 KH 71 DR 43.51<br>1-902000 1 07/17/15 KH 71 DR 43.51<br>1-902000 1 07/17/15 KH 71 DR 43.51<br>1-902000 1 07/17/15 KH 71 DR 43.51<br>1-902000 1 07/17/15 KH 71 DR 43.51<br>1-902000 1 07/17/15 Fransfers 50 CR 111.14<br>1-906000 1 07/17/15 Fransfers 60 DR 297.79<br>2-11100 2 07/17/15 Transfers 60 DR 223.4<br>2-70100 2 07/17/15 Transfers 60 DR 239.79<br>2-11200 2 07/17/15 Transfers 60 DR 239.79<br>2-11200 2 07/17/15 Transfers 60 DR 239.79<br>2-11200 2 07/17/15 Transfers 60 DR 239.79<br>2-11200 2 07/17/15 Transfers 60 DR 239.4<br>2-701200 2 07/17/15 Transfers 60 DR 239.79<br>2-11200 2 07/17/15 Transfers 60 DR 239.34<br>2-704000 2 07/17/15 Transfers 60 DR 109.10<br>2-901000 2 07/17/15 Transfers 60 DR 109.10<br>2-901000 2 07/17/15 Transfers 60 DR 109.10<br>2-901000 2 07/17/15 Transfers 60 DR 109.10<br>2-901000 2 07/17/15 Transfers 70 DR 109.10<br>2-901000 2 07/17/15 CD Interest 81 CR 500.00<br>2-901000 2 07/17/15 Transfers 70 DR 103.25<br>2-90100 2 07/17/15 Transfers 70 DR 80.00<br>2-901000 2 07/17/15 Fransfers 60 CR 503.60<br>2-901000 2 07/17/15 Fransfers 70 DR 80.00<br>2-901000 2 07/17/15 Fransfers 70 DR 80.00<br>2-901000 2 07/17/15 Fransfers 70 DR 80.00<br>2-901000 2 07/17/15 Fransfers 70 DR 80.00<br>2-902000 2 07/17/15 Fransfers 70 DR 80.00<br>2-902000 2 07/17/15 Fransfers 70 DR 80.00<br>2-902000 2 07/17/15 Fransfers 70 DR 80.00<br>2-902000 2 07/17/15 Fransfers 70 DR 80.00<br>2-902000 2 07/17/15 Fransfers 70 DR 80.00<br>2-902000 2 07/17/15 Fransfers 70 DR 80.00<br>2-902000 2 07/17/15 Fransfers 70 DR 80.00<br>2-902000 2 07/17/15 Fransfers 80 CR 80.00<br>2-902000 2 07/17/15 Fransfers 80 CR 80.00<br>2-902000 2 07/17/15 Fransfers 80 CR 80.00<br>2-902000 2 07/17/15 Fransfers 80 CR 80.00<br>2-902000 2 07/17/15 Fransfers 80 CR 80.00<br>2-902000 2 07/17/15 Fransfers 80 CR 80.00<br>2-902000 2 07/17/15 Fra     | 1-701200                         | 1 07/17/15   | Transfers               | 60 PR     |           | 433.78    |             |            |          |      |
| 1-901000 1 07/17/15 Rome Sanking 00 DR 1.981.76<br>1-901000 1 07/17/15 Transfers 00 DR 1.981.76<br>1-90100 1 07/17/15 Payroll 74 CR 904.12<br>1-901400 1 07/17/15 Dayroll 74 CR 9.91<br>1-902000 1 07/17/15 CD Interest 82 CR 9.91<br>1-902000 1 07/17/15 ACH 70 DR 65.93<br>1-902000 1 07/17/15 ACH 70 DR 65.93<br>1-902000 1 07/17/15 Transfers 50 CR 111.14<br>1-904000 1 07/17/15 Transfers 00 RM 14.04<br>1-904000 1 07/17/15 Transfers 00 RM 14.04<br>1-904000 1 07/17/15 Transfers 00 RM 14.04<br>1-904000 1 07/17/15 Transfers 08 FM 14.04<br>2-11200 2 07/17/15 Transfers 08 FM 14.04<br>2-11200 2 07/17/15 Transfers 08 FM 113.45<br>2-90400 2 07/17/15 Transfers 08 FM 109.10<br>2-90400 2 07/17/15 Transfers 08 FM 109.10<br>2-90400 2 07/17/15 Transfers 08 FM 109.10<br>2-90400 2 07/17/15 Transfers 08 FM 109.10<br>2-90400 2 07/17/15 Transfers 08 FM 109.10<br>2-90400 2 07/17/15 Transfers 08 FM 202.37<br>2-90400 2 07/17/15 Transfers 08 FM 209.10<br>2-90400 2 07/17/15 Transfers 08 FM 209.10<br>2-90400 2 07/17/15 Transfers 08 FM 209.10<br>2-90400 2 07/17/15 Transfers 08 FM 209.10<br>2-90400 2 07/17/15 Transfers 08 FM 209.10<br>2-90400 2 07/17/15 Transfers 08 FM 209.10<br>2-90400 2 07/17/15 Transfers 08 FM 209.10<br>2-90400 2 07/17/15 Transfers 08 FM 209.10<br>2-90400 2 07/17/15 Transfers 08 FM 209.10<br>2-90400 2 07/17/15 Transfers 00 FM 109.10<br>2-90400 2 07/17/15 Transfers 00 FM 109.10<br>2-90400 2 07/17/15 Transfers 70 DM 103.25<br>2-90400 2 07/17/15 Fransfers 70 DM 103.25<br>2-90400 2 07/17/15 Fransfers 70 DM 80.00<br>2-90400 2 07/17/15 Fransfers 70 D       | 1-901000                         | 1 07/17/15   | Online                  | 00 CR     |           | 1,285.63  |             |            |          |      |
| 1-901000 1 07/17/15 Transfers 00 DR 1,981.76<br>1-901000 1 07/17/15 Payroll 00 CR 1,386.17<br>1-901000 1 07/17/15 Dayroll 74 CR 93.1<br>1-902000 1 07/17/15 CD Interest 82 CR 9.31<br>1-902000 1 07/17/15 ACH 71 DR 43.51<br>1-902000 1 07/17/15 ACH 71 DR 43.51<br>1-902000 1 07/17/15 Harnsfers 50 CR 111.14<br>1-904000 1 07/17/15 Transfers 50 CR 111.14<br>1-904000 1 07/17/15 Transfers 50 CR 111.14<br>1-904000 1 07/17/15 Transfers 60 DN 297.79<br>2-11000 2 07/17/15 Transfers 60 PR 12.37<br>2-01000 2 07/17/15 Transfers 60 PR 109.10<br>2-011000 2 07/17/15 Transfers 60 PR 109.10<br>2-011000 2 07/17/15 Transfers 60 PR 109.10<br>2-011000 2 07/17/15 Transfers 60 PR 109.10<br>2-011000 2 07/17/15 Transfers 60 PR 109.10<br>2-011000 2 07/17/15 Transfers 60 PR 109.10<br>2-011000 2 07/17/15 Transfers 60 PR 109.10<br>2-011000 2 07/17/15 Transfers 60 PR 109.10<br>2-011000 2 07/17/15 Transfers 60 PR 109.10<br>2-011000 2 07/17/15 Transfers 60 PR 109.10<br>2-011000 2 07/17/15 Transfers 70 PR 109.10<br>2-011000 2 07/17/15 Transfers 70 PR 109.10<br>2-011000 2 07/17/15 Transfers 70 PR 103.26<br>2-01000 2 07/17/15 Transfers 70 PR 103.26<br>2-01000 2 07/17/15 Transfers 70 PR 103.26<br>2-01000 2 07/17/15 CT Interest 80 CR 50.96<br>2-00100 2 07/17/15 Payroll 00 CR 688.35<br>2-00100 2 07/17/15 Payroll 70 CR 50.00<br>2-00100 2 07/17/15 Payroll 70 CR 50.00<br>2-00100 2 07/17/15 Payroll 70 CR 435.00<br>2-00100 2 07/17/15 Payroll 70 CR 435.00<br>2-00100 2 07/17/15 Payroll 70 CR 109.10<br>2-00100 2 07/17/15 Payroll 70 CR 109.00<br>2-00000 2 07/17/15 Payroll 70 CR 100.00<br>2-00000 2 07/17/15 Payroll 70 CR 100.00<br>2-00000 2 07/17/15 Payroll 70 CR 100.00<br>2-00000 2 07/17/15 Payroll 70 CR 100.00<br>2-00000 2 07/17/15 Payroll 70 CR 100.00<br>2-00000 2 07/17/15 Payroll 70 CR 100.00<br>2-00000 2 07/17/15 Payroll 70 CR 100.00<br>2-00000 2 07/17/15 Payroll 70 CR 100.00<br>2-00000 2 07/17/15 Payroll 70 CR 100.00<br>2-00000 2 07/17/15 Payroll 70 CR 100.00<br>2-00000 2 07/17/15 Payroll 70 CR 100.00<br>2-00000 2 07/17/15 Payroll 70 CR 100.00<br>2-00000 2 07/17/15 Payroll 70 CR 100.00<br>2-00000 2 07/17/15 Payroll 70 CR 100.00<br>2-00000 2 07/17/15 P     | 1-901000                         | 1 07/17/15   | ACH                     | 00 DR     | 202.00    |           |             |            |          |      |
| 1-901000 1 07/17/15 Transfers 00 DR 1,356.17<br>1-90100 1 07/17/15 Payroll 00 CR 676.41<br>1-901400 1 07/17/15 CD Interest 82 CR 9.31<br>1-902000 1 07/17/15 ACR 70 DR 65.93<br>1-902000 1 07/17/15 ACR 70 DR 65.93<br>1-902000 1 07/17/15 Payroll 70 CR 435.00<br>1-904000 1 07/17/15 Transfers 50 CR 111.14<br>1-904000 1 07/17/15 Transfers 08 DN 14.04<br>2-11200 2 07/17/15 Transfers 66 DN 297.79<br>2-114000 2 07/17/15 Transfers 66 DR 258.34<br>2-701000 2 07/17/15 Transfers 60 PR 528.34<br>2-701000 2 07/17/15 Transfers 66 PR 1113.45<br>2-901000 2 07/17/15 Transfers 66 PR 1113.45<br>2-901000 2 07/17/15 Transfers 66 PR 1113.45<br>2-901000 2 07/17/15 Transfers 66 PR 1113.45<br>2-901000 2 07/17/15 Transfers 66 PR 1113.45<br>2-901000 2 07/17/15 Transfers 66 PR 1113.45<br>2-901000 2 07/17/15 Transfers 66 PR 1113.45<br>2-901000 2 07/17/15 Transfers 70 DR 109.10<br>2-901000 2 07/17/15 Transfers 70 DR 109.10<br>2-901000 2 07/17/15 Transfers 70 DR 10.367.02<br>2-901000 2 07/17/15 Transfers 70 DR 103.25<br>2-901000 2 07/17/15 Transfers 70 DR 103.25<br>2-901000 2 07/17/15 D Interest 80 CR 50.96<br>2-901000 2 07/17/15 Payroll 70 CR 405.00<br>2-901000 2 07/17/15 D Interest 80 CR 50.96<br>2-901000 2 07/17/15 D Interest 80 CR 50.96<br>2-901000 2 07/17/15 Payroll 70 CR 80.00<br>2-901000 2 07/17/15 Payroll 70 CR 80.00<br>2-901000 2 07/17/15 Payroll 70 CR 80.00<br>2-901000 2 07/17/15 Payroll 70 CR 80.00<br>2-901000 2 07/17/15 Payroll 70 CR 80.00<br>2-901000 2 07/17/15 Payroll 70 CR 80.00<br>2-901000 2 07/17/15 Payroll 70 CR 80.00<br>2-90200 2 07/17/15 Payroll 70 CR 80.00<br>2-90200 2 07/17/15 Payroll 70 CR 80.00<br>2-90200 2 07/17/15 Payroll 70 CR 80.00<br>2-90200 2 07/17/15 Payroll 70 CR 80.00<br>2-90200 2 07/17/15 Payroll 70 CR 80.00<br>2-90200 2 07/17/15 Payroll 70 CR 80.00<br>2-90200 2 07/17/15 Payroll 70 CR 80.00<br>2-90200 2 07/17/15 Payroll 70 CR 80.00<br>2-90200 2 07/17/15 Payroll 70 CR 80.00<br>2-90200 2 07/17/15 Payroll 70 CR 80.00<br>2-90200 2 07/17/15 Payroll 70 CR 80.00<br>2-90200 2 07/17/15 Payroll 70 CR 80.00<br>2-90200 2 07/17/15 Payroll 80 CR 80.00<br>2-90200 2 07/17/15 Payroll 80 CR 80.00<br>2-90200 2 07/17/15 Pay     | 1-901000                         | 1 07/17/15   | Home Banking            | 00 DR     | 1,891.76  |           |             |            |          |      |
| 1-901000 1 07/17/15 Payroll 00 CR 676.41<br>1-90100 1 07/17/15 CD Interest 82 CR 9.31<br>1-902000 1 07/17/15 ACR 71 DR 65.93<br>1-902000 1 07/17/15 ACR 71 DR 43.51<br>1-902000 1 07/17/15 Home Banking 50 CR 201.79<br>1-904000 1 07/17/15 Transfers 50 CR 111.14<br>1-906000 1 07/17/15 Transfers 60 IN 247.79<br>2-11200 2 07/17/15 Transfers 60 IN 247.79<br>2-11200 2 07/17/15 Transfers 60 IN 247.79<br>2-114000 2 07/17/15 Transfers 60 PR 212.37<br>2-701000 2 07/17/15 Transfers 60 PR 528.34<br>2-704000 2 07/17/15 Transfers 60 PR 528.34<br>2-901000 2 07/17/15 Transfers 60 PR 528.34<br>2-901000 2 07/17/15 Transfers 60 PR 109.10<br>2-901000 2 07/17/15 Transfers 80 CR 688.35<br>2-901000 2 07/17/15 Transfers 80 CR 50.96<br>2-901000 2 07/17/15 Transfers 80 CR 50.96<br>2-901000 2 07/17/15 Transfers 80 CR 50.96<br>2-901000 2 07/17/15 Transfers 80 CR 50.96<br>2-90100 2 07/17/15 Transfers 80 CR 50.96<br>2-90100 2 07/17/15 Transfers 80 CR 50.96<br>2-90100 2 07/17/15 Transfers 80 CR 50.96<br>2-90100 2 07/17/15 Transfers 80 CR 50.96<br>2-90100 2 07/17/15 Transfers 80 CR 50.96<br>2-90100 2 07/17/15 Transfers 80 CR 50.96<br>2-90100 2 07/17/15 Transfers 80 CR 50.96<br>2-90100 2 07/17/15 Dayroll 74 CC 50.00<br>2-90100 2 07/17/15 Payroll 70 CR 405.00<br>2-90100 2 07/17/15 Payroll 70 CR 405.00<br>2-90100 2 07/17/15 Payroll 70 CR 405.00<br>2-90100 2 07/17/15 Payroll 70 CR 405.00<br>2-90100 2 07/17/15 Payroll 70 CR 405.00<br>2-90100 2 07/17/15 Payroll 70 CR 405.00<br>2-90200 2 07/17/15 Payroll 70 CR 405.00<br>2-90200 2 07/17/15 Payroll 70 CR 40     | 1-901000                         | 1 07/17/15   | Transfers               | 00 DR     | 1,356.17  |           |             |            |          |      |
| 1-901100       1       07/17/15       Percel       92       S04.12         1-901200       1       07/17/15       ACH       70 <dr< td="">       65.93         1-902200       1       07/17/15       ACH       70<dr< td="">       65.93         1-902200       1       07/17/15       BACH       70<dr< td="">       425.00         1-902000       1       07/17/15       Percenting       50<cr< td="">       201.79         1-904000       1       07/17/15       Transfers       50<cr< td="">       111.14         1-904000       1       07/17/15       Transfers       60<dn< td="">       297.17         2-111000       2       07/17/15       Transfers       60<dn< td="">       297.17         2-112000       2       07/17/15       Transfers       60<dr< td="">       22.37         2-701200       2       07/17/15       Transfers       60<dr< td="">       103.45         2-901000       2       07/17/15       Transfers       00<dr< td="">       109.10         2-901000       2       07/17/15       Transfers       00<dr< td="">       105.00         2-901000       2       07/17/15       Transfers       00<dr< td="">       285.00         2-901000       2       07/17/15       <td< td=""><td>1-901000</td><td>1 07/17/15</td><td>Payroll</td><td>00 CR</td><td></td><td>676.41</td><td></td><td></td><td></td><td></td></td<></dr<></dr<></dr<></dr<></dr<></dn<></dn<></cr<></cr<></dr<></dr<></dr<>                                                                                                    | 1-901000                         | 1 07/17/15   | Payroll                 | 00 CR     |           | 676.41    |             |            |          |      |
| 1-901400 1 07/17/15 CD Interest & 2 CR 9.31<br>1-902200 1 07/17/15 ACH 70 DR 65.93<br>1-902200 1 07/17/15 Payroll 70 CR 201.79<br>1-904000 1 07/17/15 Fasters 50 CR 201.79<br>1-906000 1 07/17/15 Fransfers 60 IN 141.04<br>2-11200 2 07/17/15 Transfers 60 IN 297.79<br>2-114000 2 07/17/15 Transfers 66 IN 41.91<br>2-701200 2 07/17/15 Transfers 66 DR 528.34<br>2-701200 2 07/17/15 Transfers 66 PR 113.45<br>2-90100 2 07/17/15 Transfers 66 PR 138.45<br>2-90100 2 07/17/15 Transfers 60 DR 528.34<br>2-90100 2 07/17/15 Transfers 60 DR 588.35<br>2-90100 2 07/17/15 Transfers 00 DR 1,367.02<br>2-90100 2 07/17/15 Transfers 00 DR 1,367.02<br>2-90100 2 07/17/15 Transfers 00 DR 1,367.02<br>2-90100 2 07/17/15 Transfers 00 DR 1,367.02<br>2-90100 2 07/17/15 Transfers 00 DR 1,367.02<br>2-90100 2 07/17/15 Transfers 00 DR 1,367.02<br>2-90100 2 07/17/15 Transfers 00 DR 1,367.02<br>2-90100 2 07/17/15 Transfers 00 DR 1,367.02<br>2-90100 2 07/17/15 Transfers 00 DR 1,367.02<br>2-90100 2 07/17/15 Transfers 00 DR 1,367.02<br>2-90100 2 07/17/15 Payroll 00 CR 895.00<br>2-90100 2 07/17/15 Transfers 00 DR 1,367.02<br>2-90100 2 07/17/15 Transfers 00 DR 1,367.02<br>2-90100 2 07/17/15 Transfers 00 DR 1,367.02<br>2-90100 2 07/17/15 Payroll 00 CR 805.00<br>2-90100 2 07/17/15 Payroll 00 CR 805.00<br>2-90100 2 07/17/15 Transfers 00 DR 1,367.02<br>2-90100 2 07/17/15 Payroll 00 CR 80.00<br>2-90100 2 07/17/15 Transfers 00 DR 1,367.02<br>2-90100 2 07/17/15 Transfers 00 DR 103.25<br>2-90200 2 07/17/15 Transfers 00 DR 103.25<br>2-90200 2 07/17/15 Transfers 00 CR 80.00<br>2-90200 2 07/17/15 Transfers 00 CR 80.00<br>2-90200 2 07/17/15 Transfers 00 CR 80.00<br>2-90200 2 07/17/15 Payroll 70 CR 80.00<br>2-90200 2 07/17/15 Payroll 70 CR 80.00<br>2-90200 2 07/17/15 Transfers 50 CR 80.00<br>2-90200 2 07/17/15 Transfers 50 CR 80.00<br>2-90200 2 07/17/15 Transfers 50 CR 80.00<br>2-90200 2 07/17/15 Payroll 02 CR 80.00<br>2-90200 2 07/17/15 Payroll 02 CR 80.00<br>2-90200 2 07/17/15 Payroll 02 CR 80.00<br>2-90700 2 07/17/15 Payroll 02 CR 80.00<br>2-90700 2 07/17/15 Payroll 02 CR 80.00<br>2-90700 2 07/17/15 Payroll 02 CR 80.00<br>2-90700 2 07/17/15 Payroll 04 CR 100.       | 1-901100                         | 1 07/17/15   | Payroll                 | 74 CR     |           | 304.12    |             |            |          |      |
| 1-902000 1 07/17/15 ACH 7 D DR 65.93<br>1-902000 1 07/17/15 ACH 7 D R 43.51<br>1-902000 1 07/17/15 Fayroll 70 CR 425.00<br>1-904000 1 07/17/15 Fayroll 04 CR 75.00<br>2-111000 2 07/17/15 Farsfers 60 IN 297.75<br>2-114000 2 07/17/15 Transfers 66 IN 41.91<br>2-701000 2 07/17/15 Transfers 66 PR 528.34<br>2-701000 2 07/17/15 Transfers 66 PR 528.34<br>2-704000 2 07/17/15 Transfers 66 PR 109.10<br>2-901000 2 07/17/15 Transfers 66 PR 109.10<br>2-901000 2 07/17/15 Transfers 66 PR 109.10<br>2-901000 2 07/17/15 Transfers 66 PR 109.10<br>2-901000 2 07/17/15 Transfers 00 DR 109.10<br>2-901000 2 07/17/15 Transfers 00 DR 1.367.02<br>2-901000 2 07/17/15 Transfers 00 DR 1.367.02<br>2-901000 2 07/17/15 Transfers 00 DR 1.367.02<br>2-901000 2 07/17/15 Transfers 00 DR 1.367.02<br>2-901000 2 07/17/15 Transfers 00 DR 1.367.02<br>2-901000 2 07/17/15 Transfers 00 DR 1.367.02<br>2-901000 2 07/17/15 Transfers 00 DR 1.367.02<br>2-901000 2 07/17/15 Transfers 00 DR 1.367.02<br>2-901000 2 07/17/15 Transfers 00 DR 1.367.02<br>2-901000 2 07/17/15 Transfers 00 DR 1.367.02<br>2-901000 2 07/17/15 Transfers 00 DR 1.367.02<br>2-901000 2 07/17/15 DInterest 80 CR 50.36<br>2-90100 2 07/17/15 DInterest 80 CR 50.36<br>2-90100 2 07/17/15 Transfers 70 DR 80.00<br>2-902000 2 07/17/15 Transfers 70 DR 80.00<br>2-902000 2 07/17/15 Transfers 50 CR 1.355.12<br>2-902000 2 07/17/15 Transfers 50 CR 1.55.12<br>2-902000 2 07/17/15 Transfers 50 CR 1.55.12<br>2-902000 2 07/17/15 Transfers 50 CR 1.55.12<br>2-902000 2 07/17/15 Transfers 50 CR 1.55.12<br>2-902000 2 07/17/15 Transfers 50 CR 1.55.12<br>2-902000 2 07/17/15 Transfers 50 CR 1.55.12<br>2-902000 2 07/17/15 Transfers 50 CR 1.55.12<br>2-902000 2 07/17/15 Transfers 50 CR 1.55.12<br>2-902000 2 07/17/15 Transfers 50 CR 1.55.12<br>2-902000 2 07/17/15 Transfers 50 CR 1.55.12<br>2-906000 2 07/17/15 Transfers 50 CR 1.55.12<br>2-906000 2 07/17/15 Transfers 50 CR 1.55.12<br>2-906000 2 07/17/15 Tapasfers 50 CR 1.55.12<br>2-906000 2 07/17/15 Tapasfers 50 CR 1.55.12<br>2-906000 2 07/17/15 Tapasfers 50 CR 1.55.12<br>2-906000 2 07/17/15 Tapasfers 50 CR 1.55.10<br>2-906000 2 07/17/15 Tapasfers 50 CR 1.55.10<br>2-90600         | 1-901400                         | 1 07/17/15   | CD Interest             | 82 CR     |           | 9.31      |             |            |          |      |
| 1-902000 1 07/17/15 Payroll 70 CR 43.51<br>1-902000 1 07/17/15 Fayroll 70 CR 201.79<br>1-904000 1 07/17/15 Transfers 50 CR 201.79<br>1-904000 1 07/17/15 Transfers 50 CR 111.14<br>1-906000 1 07/17/15 Transfers 60 TN 297.79<br>2-112000 2 07/17/15 Transfers 66 TN 41.91<br>2-701000 2 07/17/15 Transfers 66 FR 41.91<br>2-701000 2 07/17/15 Transfers 66 PR 528.34<br>2-701000 2 07/17/15 Transfers 66 PR 113.45<br>2-901000 2 07/17/15 Transfers 66 PR 109.10<br>2-901000 2 07/17/15 Transfers 66 PR 109.10<br>2-901000 2 07/17/15 Transfers 66 PR 109.10<br>2-901000 2 07/17/15 Transfers 66 PR 109.10<br>2-901000 2 07/17/15 Transfers 66 PR 109.10<br>2-901000 2 07/17/15 Transfers 66 PR 200.00<br>2-901000 2 07/17/15 Transfers 66 PR 200.00<br>2-901000 2 07/17/15 Transfers 66 PR 200.00<br>2-901000 2 07/17/15 Transfers 66 PR 200.00<br>2-901000 2 07/17/15 Transfers 60 PR 528.34<br>2-901000 2 07/17/15 Transfers 60 PR 200.00<br>2-901000 2 07/17/15 Transfers 70 DR 109.10<br>2-901000 2 07/17/15 Payroll 00 CR 688.35<br>2-90100 2 07/17/15 CD Interest 80 CR 50.96<br>2-901000 2 07/17/15 CD Interest 80 CR 50.96<br>2-90100 2 07/17/15 CD Interest 80 CR 50.96<br>2-90100 2 07/17/15 Transfers 70 DR 80.00<br>2-902000 2 07/17/15 Transfers 50 CR 103.25<br>2-902000 2 07/17/15 Transfers 50 CR 103.25<br>2-902000 2 07/17/15 Transfers 50 CR 103.25<br>2-902000 2 07/17/15 Transfers 50 CR 103.25<br>2-902000 2 07/17/15 Transfers 50 CR 103.25<br>2-902000 2 07/17/15 Transfers 50 CR 100.00<br>2-902000 2 07/17/15 Transfers 50 CR 105.12<br>2-902000 2 07/17/15 Transfers 50 CR 105.12<br>2-902000 2 07/17/15 Transfers 50 CR 105.12<br>2-906000 2 07/17/15 Transfers 50 CR 105.12<br>2-906000 2 07/17/15 Transfers 50 CR 105.12<br>2-906000 2 07/17/15 Transfers 50 CR 100.00<br>2-906000 2 07/17/15 Transfers 50 CR 100.00<br>2-906000 2 07/17/15 Transfers 50 CR 100.00<br>2-906000 2 07/17/15 Transfers 50 CR 100.00<br>2-906000 2 07/17/15 Transfers 50 CR 100.00<br>2-906000 2 07/17/15 Payroll 0 CCR 100.00<br>2-906000 2 07/17/15 Payroll 1 51 CR 102.00<br>2-906000 2 07/17/15 Payroll 51 CR 102.00<br>2-907000 2 07/17/15 Payroll 51 CR 102.00<br>2-907000 2 07/17/15 Payroll 51 CR 102.         | 1-902000                         | 1 07/17/15   | ACH                     | 70 DR     | 65.93     |           |             |            |          |      |
| 1-900000 1 07/17/15 Home Banking 50 CR 201.79<br>1-904000 1 07/17/15 Home Banking 50 CR 201.79<br>1-904000 1 07/17/15 Transfers 50 CR 111.14<br>1-906000 2 07/17/15 Transfers 00 IN 297.79<br>2-114000 2 07/17/15 Transfers 00 IN 297.79<br>2-114000 2 07/17/15 Transfers 00 PR 212.37<br>2-701000 2 07/17/15 Transfers 00 PR 528.34<br>2-704000 2 07/17/15 Transfers 60 PR 113.45<br>2-901000 2 07/17/15 Transfers 00 DR 109.10<br>2-901000 2 07/17/15 Transfers 00 DR 109.10<br>2-901000 2 07/17/15 Transfers 00 DR 1,367.02<br>2-901000 2 07/17/15 Transfers 00 DR 1,367.02<br>2-901000 2 07/17/15 Transfers 00 CR 895.00<br>2-901000 2 07/17/15 Transfers 00 CR 50.96<br>2-901000 2 07/17/15 Transfers 00 CR 50.96<br>2-901000 2 07/17/15 Transfers 00 CR 50.96<br>2-901000 2 07/17/15 Transfers 00 CR 50.96<br>2-901000 2 07/17/15 DInterest 80 CR 50.96<br>2-90100 2 07/17/15 CD Interest 80 CR 50.96<br>2-90100 2 07/17/15 CD Interest 80 CR 50.96<br>2-90100 2 07/17/15 CD Interest 80 CR 50.96<br>2-90100 2 07/17/15 CD Interest 80 CR 50.96<br>2-90100 2 07/17/15 CD Interest 80 CR 50.96<br>2-90100 2 07/17/15 CD Interest 80 CR 50.96<br>2-90200 2 07/17/15 Transfers 70 DR 103.25<br>2-90200 2 07/17/15 Payroll 70 CR 435.00<br>2-90200 2 07/17/15 Payroll 70 CR 435.00<br>2-90200 2 07/17/15 Payroll 70 CR 435.00<br>2-90200 2 07/17/15 Payroll 70 CR 400.00<br>2-90200 2 07/17/15 Payroll 70 CR 50.00<br>2-90200 2 07/17/15 Payroll 70 CR 50.00<br>2-90200 2 07/17/15     | 1-902000                         | 1 07/17/15   | ACH                     | 71 DR     | 43.51     | 405.00    |             |            |          |      |
| 1-004000 1 07/17/15 Transfers 50 CR 111.14<br>1-906000 1 07/17/15 Transfers 60 CR 111.14<br>1-906000 2 07/17/15 Transfers 60 IN 144.04<br>2-112000 2 07/17/15 Transfers 60 IN 237.79<br>2-114000 2 07/17/15 Transfers 60 PR 212.37<br>2-701000 2 07/17/15 Transfers 60 PR 528.34<br>2-704000 2 07/17/15 Transfers 60 PR 528.34<br>2-704000 2 07/17/15 Transfers 60 PR 528.34<br>2-901000 2 07/17/15 Transfers 00 DR 109.10<br>2-901000 2 07/17/15 Transfers 00 DR 1,367.02<br>2-901000 2 07/17/15 Payroll 00 CR 688.35<br>2-901000 2 07/17/15 Payroll 00 CR 688.35<br>2-901000 2 07/17/15 Payroll 74 CR 500.00<br>2-901400 2 07/17/15 CD Interest 80 CR 50.96<br>2-901400 2 07/17/15 CD Interest 81 CR 27.71<br>2-90200 2 07/17/15 Transfers 70 DR 103.25<br>2-90200 2 07/17/15 Transfers 70 DR 103.25<br>2-90200 2 07/17/15 Payroll 70 CR 435.00<br>2-90200 2 07/17/15 Payroll 70 CR 435.00<br>2-90200 2 07/17/15 Transfers 60 CR 109.10<br>2-90200 2 07/17/15 Transfers 70 DR 103.25<br>2-90200 2 07/17/15 Transfers 70 DR 103.25<br>2-90200 2 07/17/15 Transfers 60 CR 109.10<br>2-90200 2 07/17/15 Transfers 70 DR 103.25<br>2-90200 2 07/17/15 Transfers 60 CR 109.10<br>2-90200 2 07/17/15 Payroll 70 CR 435.00<br>2-90200 2 07/17/15 Payroll 70 CR 103.25<br>2-90200 2 07/17/15 Transfers 60 CR 109.10<br>2-90200 2 07/17/15 Payroll 70 CR 435.00<br>2-90200 2 07/17/15 Payroll 70 CR 103.25<br>2-90200 2 07/17/15 Payroll 70 CR 100.00<br>2-904000 2 07/17/15 Payroll 70 CR 100.00<br>2-904000 2 07/17/15 Payroll 70 CR 100.00         | 1-902000                         | 1 07/17/15   | Payroll<br>Nome Banking | 70 CR     |           | 425.00    |             |            |          |      |
| 1 - 906000 1 07/17/15 Transfers 00 04 CR 75.00<br>2-111000 2 07/17/15 Transfers 06 IN 14.04<br>2-11200 2 07/17/15 Transfers 66 IN 41.91<br>2-701000 2 07/17/15 Transfers 66 PR 14.91<br>2-701000 2 07/17/15 Transfers 66 PR 528.34<br>2-704000 2 07/17/15 Transfers 66 PR 13.45<br>2-901000 2 07/17/15 Transfers 66 PR 14.91<br>2-901000 2 07/17/15 Transfers 00 DR 109.10<br>2-901000 2 07/17/15 Transfers 00 DR 1.367.02<br>2-901000 2 07/17/15 Payroll 00 CR 895.00<br>2-901000 2 07/17/15 Payroll 00 CR 688.35<br>2-90100 2 07/17/15 Payroll 00 CR 688.35<br>2-90100 2 07/17/15 CD Interest 80 CR 50.96<br>2-901400 2 07/17/15 CD Interest 81 CR 27.71<br>2-902000 2 07/17/15 Transfers 70 DR 103.25<br>2-902000 2 07/17/15 Payroll 70 CR 435.00<br>2-90200 2 07/17/15 Payroll 70 CR 435.00<br>2-90200 2 07/17/15 Payroll 70 CR 435.00<br>2-90200 2 07/17/15 Payroll 70 CR 435.00<br>2-90200 2 07/17/15 Transfers 50 CR 159.12<br>2-90200 2 07/17/15 Transfers 64 CR 50.96<br>2-90200 2 07/17/15 Payroll 70 CR 400.00<br>2-90200 2 07/17/15 Payroll 70 CR 400.00<br>2-90200 2 07/17/15 Payroll 70 CR 400.00<br>2-90200 2 07/17/15 Payroll 70 CR 400.00<br>2-90200 2 07/17/15 Payroll 70 CR 100.00<br>2-90200 2 07/17/15 Payroll 70 CR 100.00<br>2-90200 2 07/17/15 Payroll 70 CR 159.12<br>2-90600 2 07/17/15 Payroll 70 CR 50.00<br>2-90200 2 07/17/15 Payroll 70 CR 50.00<br>2-90200 2 07/17/15 Payroll 70 CR 50.00<br>2-90200 2 07/17/15 Payroll 70 CR 50.00<br>2-90200 2 07/17/15 Payroll 70 CR 50.00<br>2-90200 2 07/17/15 Payroll 70 CR 50.00<br>2-90200 2 07/17/15 Payroll 70 CR 50.00<br>2-90200 2 07/17/15 Payroll 70 CR 50.00<br>2-90200 2 07/17/15 Payroll 70 CR 50.00<br>2-90200 2 07/17/15 Payroll 70 CR 50.00<br>2-90200 2 07/17/15 Payroll 70 CR 50.00<br>2-90200 2 07/17/15 Payroll 70 CR 50.00<br>2-90200 2 07/17/15 Payroll 70 CR 50.00<br>2-90200 2 07/17/15 Payroll 70 CR 50.00<br>2-90200 2 07/17/15 Payroll 70 CR 70.00<br>2-90200 2 07/17/15 Payroll 70 CR 70.00<br>2-90200 2 07/17/15 Payroll 70 CR 70.00<br>2-90200 2 07/17/15 Payroll 70 CR 70.00<br>2-90200 2 07/17/15 Payroll 70 CR 70.00<br>2-90200 2 07/17/15 Payroll 70 CR 70.00<br>2-90200 2 07/17/15 Payroll 70 CR 70.00<br>2-90200 2 07/17   | 1-904000                         | 1 07/17/15   | Trapafora               | 50 CR     |           | 201.75    |             |            |          |      |
| 2-111000 2 07/17/15 Transfers 06 IN 14.04<br>2-112000 2 07/17/15 Transfers 66 IN 297.79<br>2-114000 2 07/17/15 Transfers 66 IN 41.91<br>2-701000 2 07/17/15 Transfers 66 PR 212.37<br>2-701200 2 07/17/15 Transfers 66 PR 113.45<br>2-901000 2 07/17/15 Transfers 66 PR 109.10<br>2-901000 2 07/17/15 Transfers 00 DR 109.10<br>2-901000 2 07/17/15 Transfers 00 DR 1.367.02<br>2-901000 2 07/17/15 Transfers 00 DR 1.367.02<br>2-901000 2 07/17/15 Transfers 00 DR 1.367.02<br>2-901000 2 07/17/15 Payroll 00 CR 688.35<br>2-901000 2 07/17/15 Payroll 00 CR 688.35<br>2-90100 2 07/17/15 Ditterest 80 CR 500.00<br>2-901400 2 07/17/15 CD Interest 81 CR 27.71<br>2-90200 2 07/17/15 CD Interest 81 CR 27.71<br>2-90200 2 07/17/15 Payroll 70 CR 80.00<br>2-90200 2 07/17/15 Payroll 70 CR 80.00<br>2-90200 2 07/17/15 Payroll 70 CR 80.00<br>2-90200 2 07/17/15 Transfers 50 CR 159.12<br>2-90200 2 07/17/15 Transfers 50 CR 159.12<br>2-90200 2 07/17/15 Transfers 50 CR 159.00<br>2-90200 2 07/17/15        | 1-906000                         | 1 07/17/15   | Payroll                 | 04 CR     |           | 75 00     |             |            |          |      |
| 2-112000 2 07/17/15 Transfers 60 IN 297.79<br>2-114000 2 07/17/15 Transfers 66 IN 41.91<br>2-701000 2 07/17/15 Transfers 68 PR 212.37<br>2-701200 2 07/17/15 Transfers 60 PR 528.34<br>2-701000 2 07/17/15 Transfers 66 PR 113.45<br>2-901000 2 07/17/15 ACH 00 DR 109.10<br>2-901000 2 07/17/15 Transfers 00 DR 1,367.02<br>2-901000 2 07/17/15 Payroll 00 CR 688.35<br>2-901000 2 07/17/15 Payroll 00 CR 688.35<br>2-901000 2 07/17/15 Payroll 00 CR 688.35<br>2-90100 2 07/17/15 CD Interest 80 CR 50.96<br>2-901400 2 07/17/15 CD Interest 80 CR 50.96<br>2-901400 2 07/17/15 CD Interest 80 CR 50.96<br>2-902000 2 07/17/15 D Interest 80 CR 50.96<br>2-902000 2 07/17/15 Payroll 70 CR 435.00<br>2-902000 2 07/17/15 Payroll 70 CR 435.00<br>2-902000 2 07/17/15 Payroll 70 CR 300.00<br>2-902000 2 07/17/15 Payroll 70 CR 50.96<br>2-902000 2 07/17/15 Payroll 70 CR 50.96<br>2-902000 2 07/17/15 Payroll 70 CR 50.96<br>2-902000 2 07/17/15 Payroll 70 CR 50.96<br>2-902000 2 07/17/15 Payroll 70 CR 50.00<br>2-902000 2 07/17/15 Payroll 70 CR 50.00<br>2-902000 2 07/17/15 Payroll 70 CR 70.00<br>2-902000 2 07/17/15 Payroll 70 CR 70.00<br>2-902000 2 07/17/15 Payroll 70 CR 70.00<br>2-902000 2 07/17/15 Payroll 70 CR 70.00<br>2-902000 2 07/17/15 Payroll 70 CR 70.00<br>2-902000 2 07/17/15 Payroll 70 CR 70.00<br>2-902000 2 07/17/15 Payrol 70 CR 70.00<br>2-   | 2-111000                         | 2 07/17/15   | Transfers               | 08 IN     |           | 14.04     |             |            |          | _    |
| 2-114000 2 07/17/15 Transfers 66 IN 41.91<br>2-701000 2 07/17/15 Transfers 08 PR 212.37<br>2-701000 2 07/17/15 Transfers 66 PR 528.34<br>2-704000 2 07/17/15 ACH 00 DR 109.10<br>2-901000 2 07/17/15 ACH 00 DR 109.10<br>2-901000 2 07/17/15 ACH 00 CR 450.00<br>2-901000 2 07/17/15 Payroll 00 CR 688.35<br>2-901000 2 07/17/15 Payroll 00 CR 688.35<br>2-90100 2 07/17/15 Payroll 00 CR 50.96<br>2-90100 2 07/17/15 DInterest 80 CR 50.96<br>2-901400 2 07/17/15 Transfers 70 DR 103.25<br>2-90200 2 07/17/15 Transfers 70 DR 103.25<br>2-90200 2 07/17/15 Payroll 70 CR 435.00<br>2-90200 2 07/17/15 Payroll 70 CR 435.00<br>2-90200 2 07/17/15 Payroll 70 CR 430.00<br>2-90200 2 07/17/15 Payroll 70 CR 400.00<br>2-90200 2 07/17/15 Payroll 70 CR 400.00<br>2-90200 2 07/17/15 Payroll 70 CR 50.96<br>2-90200 2 07/17/15 Payroll 70 CR 50.00<br>2-90200 2 07/17/15 Payroll 70 CR 50.00<br>2-90700 2 07/17/15 Payroll 70 CR 50.00<br>2-90700 2 07/17/15 Payroll 70 CR 50.00<br>2-90700 2 07/17/15 Payroll 70 CR 50.00<br>2-90700 2 07/17/15 Payroll 70 CR 50.00<br>2-90700 2 07/17/15 Payroll 70 CR 50.00<br>2-90700 2 07/17/15 Payroll 70 CR 50.00<br>2-90700 2 07/17/15 Payroll 70 CR 50.00<br>2-90700 2 07/17/15 Payroll 70 CR 50.00<br>2-90700 2 07/17/15 Payr | 2-112000                         | 2 07/17/15   | Transfers               | 60 IN     |           | 297.79    |             |            |          |      |
| 2-701000 2 07/17/15 Transfers 08 PR 212.37<br>2-701200 2 07/17/15 Transfers 66 PR 528.34<br>2-704000 2 07/17/15 Transfers 66 PR 113.45<br>2-901000 2 07/17/15 ACH 00 DR 109.10<br>2-901000 2 07/17/15 Transfers 00 DR 1,367.02<br>2-901000 2 07/17/15 Payroll 00 CR 885.00<br>2-901000 2 07/17/15 Payroll 74 CR 500.00<br>2-901400 2 07/17/15 Payroll 74 CR 500.00<br>2-901400 2 07/17/15 CD Interest 81 CR 27.71<br>2-902000 2 07/17/15 ACH 70 DR 103.25<br>2-902000 2 07/17/15 Transfers 70 DR 80.00<br>2-902000 2 07/17/15 Payroll 70 CR 435.00<br>2-902000 2 07/17/15 Transfers 70 DR 80.00<br>2-902000 2 07/17/15 Transfers 70 DR 80.00<br>2-902000 2 07/17/15 Transfers 70 CR 435.00<br>2-902000 2 07/17/15 Transfers 70 CR 435.00<br>2-902000 2 07/17/15 Transfers 70 CR 455.00<br>2-902000 2 07/17/15 Transfers 70 CR 455.00<br>2-902000 2 07/17/15 Transfers 70 CR 103.25<br>2-902000 2 07/17/15 Transfers 70 CR 455.00<br>2-902000 2 07/17/15 Transfers 70 CR 455.00<br>2-902000 2 07/17/15 Transfers 60 CR 159.12<br>2-906000 2 07/17/15 Transfers 60 CR 159.12<br>2-906000 2 07/17/15 Transfers 70 CR 159.12<br>2-906000 2 07/17/15 Transfers 70 CR 159.12<br>2-906000 2 07/17/15 Transfers 70 CR 159.12<br>2-906000 2 07/17/15 Transfers 70 CR 159.12<br>2-90700 2 07/17/15 Transfers 69,627.37 69,627.37                                                                                                    | 2-114000                         | 2 07/17/15   | Transfers               | 66 IN     |           | 41.91     |             |            |          |      |
| 2-701200 2 07/17/15 Transfers 66 PR 528.34<br>2-704000 2 07/17/15 ACH 00 DR 109.10<br>2-901000 2 07/17/15 ACH 00 DR 109.10<br>2-901000 2 07/17/15 ACH 00 CR 450.00<br>2-901000 2 07/17/15 Transfers 00 DR 1,367.02<br>2-901000 2 07/17/15 Payroll 00 CR 688.35<br>2-901000 2 07/17/15 Payroll 74 CR 500.00<br>2-901400 2 07/17/15 CD Interest 80 CR 50.96<br>2-901400 2 07/17/15 CD Interest 80 CR 50.96<br>2-901400 2 07/17/15 Transfers 70 DR 103.25<br>2-902000 2 07/17/15 Transfers 70 DR 80.00<br>2-902000 2 07/17/15 Payroll 70 CR 435.00<br>2-902000 2 07/17/15 Payroll 70 CR 300.00<br>2-902000 2 07/17/15 Payroll 70 CR 300.00<br>2-902000 2 07/17/15 Payroll 70 CR 300.00<br>2-902000 2 07/17/15 Payroll 70 CR 300.00<br>2-902000 2 07/17/15 Payroll 70 CR 300.00<br>2-902000 2 07/17/15 Payroll 70 CR 300.00<br>2-902000 2 07/17/15 Payroll 70 CR 159.12<br>2-906000 2 07/17/15 Payroll 02 CR 50.00<br>2-906000 2 07/17/15 Payroll 02 CR 159.12<br>2-906000 2 07/17/15 Payroll 02 CR 159.12<br>2-906000 2 07/17/15 Payroll 02 CR 50.00<br>2-906000 2 07/17/15 Payroll 51 CR 125.00<br>JV Totals 102 Items 69,627.37 69,627.37                                                                                                    | 2-701000                         | 2 07/17/15   | Transfers               | 08 PR     |           | 212.37    |             |            |          |      |
| 2-704000 2 07/17/15 Transfers 66 PR 113.45<br>2-901000 2 07/17/15 ACH 00 DR 109.10<br>2-901000 2 07/17/15 Transfers 00 DR 1,367.02<br>2-901000 2 07/17/15 Payroll 00 CR 885.00<br>2-901000 2 07/17/15 Payroll 70 CR 688.35<br>2-901100 2 07/17/15 Dayroll 74 CR 500.96<br>2-901400 2 07/17/15 CD Interest 80 CR 50.96<br>2-901400 2 07/17/15 CD Interest 80 CR 50.96<br>2-901400 2 07/17/15 Transfers 70 DR 103.25<br>2-902000 2 07/17/15 Transfers 70 DR 80.00<br>2-902000 2 07/17/15 Transfers 70 DR 80.00<br>2-902000 2 07/17/15 Transfers 70 DR 80.00<br>2-902000 2 07/17/15 Transfers 70 CR 435.00<br>2-902000 2 07/17/15 Transfers 0CR 159.12<br>2-902000 2 07/17/15 Payroll 72 CR 200.00<br>2-904000 2 07/17/15 Payroll 02 CR 50.00<br>2-906000 2 07/17/15 Payroll 02 CR 50.00<br>2-906000 2 07/17/15 Payroll 51 CR 125.00<br>2-906000 2 07/17/15 Payroll 51 CR 125.00<br>2-907000 2 07/17/15 Payroll 51 CR 125.00<br>2-907000 2 07/17/     | 2-701200                         | 2 07/17/15   | Transfers               | 60 PR     |           | 528.34    |             |            |          |      |
| 2-901000 2 07/17/15 ACH 00 DR 109.10<br>2-901000 2 07/17/15 Transfers 00 DR 1,367.02<br>2-901000 2 07/17/15 Transfers 00 DR 1,367.02<br>2-901000 2 07/17/15 Payroll 00 CR 895.00<br>2-901000 2 07/17/15 Payroll 74 CR 500.00<br>2-901400 2 07/17/15 CD Interest 80 CR 50.96<br>2-901400 2 07/17/15 CD Interest 81 CR 27.71<br>2-902000 2 07/17/15 ACH 70 DR 103.25<br>2-902000 2 07/17/15 Transfers 70 DR 80.00<br>2-902000 2 07/17/15 Payroll 70 CR 435.00<br>2-902000 2 07/17/15 Payroll 70 CR 300.00<br>2-902000 2 07/17/15 Transfers 50 CR 159.12<br>2-902000 2 07/17/15 Transfers 50 CR 159.12<br>2-906000 2 07/17/15 Transfers 04 CR 80.00<br>2-906000 2 07/17/15 Transfers 69,627.37 69,627.37                                                                                                    | 2-704000                         | 2 07/17/15   | Transfers               | 66 PR     |           | 113.45    |             |            |          |      |
| 2-901000 2 07/17/15 ACH 00 CR 450.00<br>2-901000 2 07/17/15 Transfers 00 DR 1,367.02<br>2-901000 2 07/17/15 Payroll 00 CR 688.35<br>2-901000 2 07/17/15 Payroll 74 CR 500.00<br>2-901400 2 07/17/15 CD Interest 80 CR 50.96<br>2-901400 2 07/17/15 CD Interest 81 CR 27.71<br>2-902000 2 07/17/15 Transfers 70 DR 80.00<br>2-902000 2 07/17/15 Payroll 70 CR 435.00<br>2-902000 2 07/17/15 Payroll 70 CR 435.00<br>2-902000 2 07/17/15 Payroll 70 CR 300.00<br>2-902000 2 07/17/15 Payroll 70 CR 300.00<br>2-902000 2 07/17/15 Transfers 50 CR 159.12<br>2-902000 2 07/17/15 Transfers 04 CR 80.00<br>2-906000 2 07/17/15 Transfers 04 CR 80.00<br>2-906000 2 07/17/15 Transfers 69,627.37 69,627.37                                                                                                    | 2-901000                         | 2 07/17/15   | ACH                     | 00 DR     | 109.10    |           |             |            |          |      |
| 2-901000 2 07/17/15 Transfers 00 DR 1,367.02<br>2-901000 2 07/17/15 Payroll 00 CR 895.00<br>2-901000 2 07/17/15 Payroll 74 CR 500.00<br>2-901400 2 07/17/15 CD Interest 80 CR 50.96<br>2-901400 2 07/17/15 CD Interest 81 CR 27.71<br>2-902000 2 07/17/15 Transfers 70 DR 103.25<br>2-902000 2 07/17/15 Transfers 70 DR 80.00<br>2-902000 2 07/17/15 Payroll 70 CR 435.00<br>2-902000 2 07/17/15 Payroll 70 CR 300.00<br>2-902000 2 07/17/15 Payroll 70 CR 300.00<br>2-902000 2 07/17/15 Transfers 50 CR 159.12<br>2-906000 2 07/17/15 Payroll 02 CR 50.00<br>2-906000 2 07/17/15 Payroll 02 CR 50.00<br>2-906000 2 07/17/15 Payroll 02 CR 159.12<br>2-906000 2 07/17/15 Payroll 02 CR 50.00<br>2-906000 2 07/17/15 Payroll 51 CR 125.00<br>JV Totals 102 Items 69,627.37 69,627.37                                                                                                    | 2-901000                         | 2 07/17/15   | ACH                     | 00 CR     |           | 450.00    |             |            |          |      |
| 2-901000 2 07/17/15 Payroll 00 CR 688.35<br>2-901100 2 07/17/15 Payroll 74 CR 500.00<br>2-901400 2 07/17/15 CD Interest 80 CR 50.96<br>2-901400 2 07/17/15 CD Interest 81 CR 27.71<br>2-902000 2 07/17/15 ACH 70 DR 103.25<br>2-902000 2 07/17/15 Transfers 70 DR 80.00<br>2-902000 2 07/17/15 Payroll 70 CR 435.00<br>2-902000 2 07/17/15 Payroll 70 CR 300.00<br>2-902000 2 07/17/15 Payroll 70 CR 300.00<br>2-902000 2 07/17/15 Payroll 70 CR 159.12<br>2-906000 2 07/17/15 Transfers 50 CR 159.12<br>2-906000 2 07/17/15 Transfers 04 CR 80.00<br>2-906000 2 07/17/15 Transfers 04 CR 159.12<br>2-906000 2 07/17/15 Payroll 04 CR 100.00<br>2-906000 2 07/17/15 Payroll 04 CR 100.00<br>2-907000 2 07/17/15 Payroll 51 CR 125.00<br>JU Totals 102 Items 69,627.37 69,627.37                                                                                                    | 2-901000                         | 2 07/17/15   | Transfers               | 00 DR     | 1,367.02  | 005.00    |             |            |          |      |
| 2-90100 2 07/17/15 Faycoll 74 CR 500.00<br>2-901400 2 07/17/15 CD Interest 80 CR 50.96<br>2-901400 2 07/17/15 CD Interest 81 CR 27.71<br>2-902000 2 07/17/15 ACH 70 DR 103.25<br>2-902000 2 07/17/15 Transfers 70 DR 80.00<br>2-902000 2 07/17/15 Payroll 70 CR 435.00<br>2-902000 2 07/17/15 Payroll 70 CR 300.00<br>2-902000 2 07/17/15 Payroll 70 CR 300.00<br>2-902000 2 07/17/15 Transfers 50 CR 159.12<br>2-906000 2 07/17/15 Transfers 04 CR 80.00<br>2-906000 2 07/17/15 Transfers 04 CR 80.00<br>2-906000 2 07/17/15 Payroll 02 CR 50.00<br>2-906000 2 07/17/15 Payroll 04 CR 100.00<br>2-906000 2 07/17/15 Payroll 51 CR 125.00<br>JV Totals 102 Items 69,627.37 69,627.37                                                                                                    | 2-901000                         | 2 07/17/15   | Payroll                 | 00 CR     |           | 699.00    |             |            |          |      |
| 2-901400       2       07/17/15       CD Interest       80 CR       \$0.96         2-901400       2       07/17/15       CD Interest       81 CR       27.71         2-902000       2       07/17/15       CD Interest       81 CR       27.71         2-902000       2       07/17/15       Transfers       70 DR       103.25         2-902000       2       07/17/15       Transfers       70 DR       80.00         2-902000       2       07/17/15       Payroll       70 CR       435.00         2-902000       2       07/17/15       Payroll       70 CR       300.00         2-902000       2       07/17/15       Payroll       70 CR       300.00         2-902000       2       07/17/15       Payroll       70 CR       300.00         2-902000       2       07/17/15       Payroll       70 CR       300.00         2-904000       2       07/17/15       Payroll       02 CR       80.00         2-906000       2       07/17/15       Payroll       02 CR       50.00         2-907000       2       07/17/15       Payroll       04 CR       100.00         2-907000       2       07/17/15                                                                                                    | 2-901000                         | 2 07/17/15   | Pavrol]                 | 74 CR     |           | 500 00    |             |            |          |      |
| 2-901400 2 07/17/15 CD Interest 81 CR 27.71<br>2-902000 2 07/17/15 CD Interest 81 CR 27.71<br>2-902000 2 07/17/15 Transfers 70 DR 80.00<br>2-902000 2 07/17/15 Payroll 70 CR 435.00<br>2-902000 2 07/17/15 Payroll 70 CR 300.00<br>2-902000 2 07/17/15 Transfers 50 CR 159.12<br>2-904000 2 07/17/15 Transfers 04 CR 80.00<br>2-906000 2 07/17/15 Transfers 04 CR 80.00<br>2-906000 2 07/17/15 Transfers 04 CR 50.00<br>2-906000 2 07/17/15 Payroll 04 CR 50.00<br>2-906000 2 07/17/15 Payroll 04 CR 100.00<br>2-906000 2 07/17/15 Payroll 51 CR 125.00<br>JU Totals 102 Items 69,627.37 69,627.37                                                                                                    | 2-901400                         | 2 07/17/15   | CD Interest             | 80 CR     |           | 50.96     |             |            |          |      |
| 2-902000       2       07/17/15       ACH       70       DR       103.25         2-902000       2       07/17/15       Transfers       70       DR       80.00         2-902000       2       07/17/15       Payroll       70       CR       435.00         2-902000       2       07/17/15       Payroll       70       CR       435.00         2-902000       2       07/17/15       Payroll       70       CR       435.00         2-902000       2       07/17/15       Payroll       70       CR       435.00         2-904000       2       07/17/15       Payroll       72       CR       200.00         2-906000       2       07/17/15       Transfers       04       CR       80.00         2-906000       2       07/17/15       Payroll       02       CR       50.00         2-906000       2       07/17/15       Payroll       04       CR       100.00         2-907000       2       07/17/15       Payroll       51       CR       125.00         JV Totals       102       Items       69,627.37       69,627.37                                                                                                    | 2-901400                         | 2 07/17/15   | CD Interest             | 81 CR     |           | 27.71     |             |            |          | E    |
| 2-902000       2       07/17/15       Transfers       70 DR       80.00         2-902000       2       07/17/15       Payroll       70 CR       435.00         2-902000       2       07/17/15       Payroll       70 CR       300.00         2-902000       2       07/17/15       Payroll       72 CR       200.00         2-902000       2       07/17/15       Payroll       72 CR       200.00         2-904000       2       07/17/15       Transfers       04 CR       105.12         2-906000       2       07/17/15       Transfers       04 CR       80.00         2-906000       2       07/17/15       Payroll       02 CR       50.00         2-906000       2       07/17/15       Payroll       04 CR       100.00         2-907000       2       07/17/15       Payroll       51 CR       125.00         JV Totals 102 Items       69,627.37       69,627.37                                                                                                    | 2-902000                         | 2 07/17/15   | ACH                     | 70 DR     | 103.25    |           |             |            |          |      |
| 2-902000       2       07/17/15       Payroll       70 CR       435.00         2-902000       2       07/17/15       Payroll       70 CR       300.00         2-902000       2       07/17/15       Payroll       72 CR       200.00         2-904000       2       07/17/15       Transfers       50 CR       159.12         2-906000       2       07/17/15       Transfers       04 CR       80.00         2-906000       2       07/17/15       Payroll       02 CR       50.00         2-906000       2       07/17/15       Payroll       04 CR       100.00         2-906000       2       07/17/15       Payroll       04 CR       100.00         2-907000       2       07/17/15       Payroll       51 CR       125.00         JV Totals 102 Items       69,627.37       69,627.37                                                                                                    | 2-902000                         | 2 07/17/15   | Transfers               | 70 DR     | 80.00     |           |             |            |          |      |
| 2-902000       2       07/17/15       Payroll       70 CR       300.00         2-902000       2       07/17/15       Payroll       72 CR       200.00         2-904000       2       07/17/15       Transfers       50 CR       159.12         2-906000       2       07/17/15       Transfers       04 CR       80.00         2-906000       2       07/17/15       Transfers       04 CR       50.00         2-906000       2       07/17/15       Payroll       04 CR       100.00         2-907000       2       07/17/15       Payroll       04 CR       100.00         2-907000       2       07/17/15       Payroll       51 CR       125.00         JV Totals 102 Items       69,627.37       69,627.37                                                                                                    | 2-902000                         | 2 07/17/15   | Payroll                 | 70 CR     |           | 435.00    |             |            |          |      |
| 2-902000 2 07/17/15 Payroll 72 CR 200.00<br>2-904000 2 07/17/15 Transfers 50 CR 159.12<br>2-906000 2 07/17/15 Transfers 04 CR 80.00<br>2-906000 2 07/17/15 Payroll 02 CR 50.00<br>2-906000 2 07/17/15 Payroll 04 CR 100.00<br>2-907000 2 07/17/15 Payroll 51 CR 125.00<br>JV Totals 102 Items 69,627.37 69,627.37                                                                                                    | 2-902000                         | 2 07/17/15   | Payroll                 | 70 CR     |           | 300.00    |             |            |          |      |
| 2-904000 2 07/17/15 Transfers 50 CR 159.12<br>2-906000 2 07/17/15 Transfers 04 CR 80.00<br>2-906000 2 07/17/15 Payroll 02 CR 50.00<br>2-906000 2 07/17/15 Payroll 04 CR 100.00<br>2-907000 2 07/17/15 Payroll 51 CR 125.00<br>JV Totals 102 Items 69,627.37 69,627.37                                                                                                    | 2-902000                         | 2 07/17/15   | Payroll                 | 72 CR     |           | 200.00    |             |            |          |      |
| 2-906000 2 07/17/15 Transfers 04 CR 80.00<br>2-906000 2 07/17/15 Payroll 02 CR 50.00<br>2-907000 2 07/17/15 Payroll 04 CR 100.00<br>2-907000 2 07/17/15 Payroll 51 CR 125.00<br>JV Totals 102 Items 69,627.37 69,627.37                                                                                                    | 2-904000                         | 2 07/17/15   | Transfers               | 50 CR     |           | 159.12    |             |            |          |      |
| 2-506000 2 07/17/15 PAyroll 02 CR 50.00<br>2-506000 2 07/17/15 Payroll 04 CR 100.00<br>2-907000 2 07/17/15 Payroll 51 CR 125.00<br>JV Totals 102 Items 69,627.37 69,627.37                                                                                                    | 2-906000                         | 2 07/17/15   | Transfers               | 04 CR     |           | 80.00     |             |            |          |      |
| 2-907000 2 07/17/15 Fayroll 51 CR 100.00<br>2-907000 2 07/17/15 Payroll 51 CR 125.00<br>JV Totals 102 Items 69,627.37 69,627.37                                                                                                    | 2-906000                         | 2 07/17/15   | Fayroll<br>Douroll      | 02 CR     |           | 50.00     |             |            |          |      |
| JV Totals 102 Items 69,627.37 69,627.37                                                                                                    | 2-907000                         | 2 07/17/15   | Payroll                 | 51 CR     |           | 125.00    |             |            |          |      |
|                                                                                                    |                                  |              | JV Totals 102           | 1 Items   | 69,627.37 | 69,627.37 |             |            |          |      |
|                                                                                                    | •                                |              |                         |           |           |           |             |            |          | ► aa |

# **General Ledger Recap (CR020-15)**

The General Ledger Recap shows the grand total posted for each separate General Ledger account. The total Debits and Credits should equal the same totals on the General Ledger Posting Listing.

| 📃 General Ledger Re | e-cap                     | _                   |               |                     |
|---------------------|---------------------------|---------------------|---------------|---------------------|
| 🕒 🔚   Search 🗌      |                           |                     |               |                     |
| 07/17/2015          |                           | Daily Transaction R | eport         | PAGE 1              |
| Support Credit N    | Union (1)                 | General Ledger R    | lecap         | REPORT NO. CR020-15 |
|                     |                           |                     |               |                     |
| Account             | Description               | Debit Amount        | Credit Amount |                     |
| 111000              | INTEREST ON LOANS         | 0.00                | 237.76        |                     |
| 113000              | INTEREST LOC              | 0.00                | 12.12         |                     |
| 114000              | INTEREST HOME EQUITY      | 0.00                | 99.60         |                     |
| 701000              | PERSONAL LOANS            | 0.00                | 1,577.21      |                     |
| 703000              | LOC LOANS                 | 0.00                | 158.73        |                     |
| 704000              | HOME EQUITY               | 0.00                | 303.17        |                     |
| 731000              | CASH ACCOUNT              | 20,322.48           | 0.00          |                     |
| 734100              | ACH IRANSMISSION          | 950.00              | 1,344.02      |                     |
| 735200              | POND IELLER               | 20,2/2.48           | 20,322.46     |                     |
| 807000              | DTU DAVADIE CDIS          | 107.07              | 17,766.33     |                     |
| 851400              | DIV PATABLE CD-5          | 127.87              | 0.00          |                     |
| 901000              | SUADES                    | 4 475 81            | 5 5 2 9 4 4   |                     |
| 901400              | CEDITECATES               | 4,4/5.61            | 3,335.44      |                     |
| 902000              | SHADE DDAFTS              | 373 01              | 10 242 52     |                     |
| 905000              | IDA CD'S                  | 0.00                | 10,040.00     |                     |
| 906000              | CHRISTMAS AND VAC CLUB    | 0.00                | 275 00        |                     |
| 907000              | TRA SHARES                | 0.00                | 185 00        |                     |
| 909000              | HSA SHARES                | 0.00                | 130.00        |                     |
| 999999              | Suspense                  | 120.00              | 0.00          |                     |
| 1-111000            | INTEREST ON LOANS         | 0.00                | 34.63         |                     |
| 1-112000            | INTEREST REAL ESTATE LOAN | 0.00                | 1,300,76      |                     |
| 1-131000            | FEES AND CHARGES          | 0.00                | 40.00         |                     |
| 1-701000            | PERSONAL LOANS            | 0.00                | 776.62        |                     |
| 1-701200            | REAL ESTATE LOANS         | 0.00                | 782.99        |                     |
| 1-901000            | SHARES                    | 3,449.93            | 1,962.04      |                     |
| 1-901100            | MONEY MARKET              | 0.00                | 304.12        |                     |
| 1-901400            | CERTIFICATES              | 0.00                | 9.31          |                     |
| 1-902000            | SHARE DRAFTS              | 109.44              | 425.00        |                     |
| 1-904000            | ESCROW ACCOUNTS           | 0.00                | 312.93        |                     |
| 1-906000            | CHRISTMAS AND VAC CLUB    | 0.00                | 75.00         |                     |
| 2-111000            | INTEREST ON LOANS         | 0.00                | 14.04         |                     |
| 2-112000            | INTEREST REAL ESTATE LOAN | 0.00                | 297.79        |                     |
| 2-114000            | INTEREST HOME EQUITY      | 0.00                | 41.91         |                     |
| 2-701000            | PERSONAL LOANS            | 0.00                | 212.37        |                     |
| 2-701200            | REAL ESTATE LOANS         | 0.00                | 528.34        |                     |
| 2-704000            | HOME EQUITY               | 0.00                | 113.45        |                     |
| 2-901000            | SHARES                    | 1,476.12            | 2,033.35      |                     |
| 2-901100            | MONEY MARKET              | 0.00                | 500.00        |                     |
| 2-901400            | CERTIFICATES              | 0.00                | 78.67         |                     |
| 2-902000            | SHARE DRAFTS              | 183.25              | 935.00        |                     |
| 2-904000            | ESCROW ACCOUNTS           | 0.00                | 159.12        |                     |
| 2-906000            | CHRISTMAS AND VAC CLUB    | 0.00                | 230.00        |                     |
| 2-907000            | IRA SHARES                | 0.00                | 125.00        |                     |
|                     |                           | 69,627.37           | 69,627.37     |                     |
| •                   |                           |                     |               |                     |
|                     |                           |                     |               |                     |

End of Day Reports

# **General Ledger Trial Balance (GL300-01)**

The General Ledger Trial Balance is generated with End of Day processing. This report shows each general ledger account, the beginning balance, debit and credit amounts for the current month, the monthly balance and year-to-date figures. This report can also be generated during the day, if needed. Different criteria can be used to manually generate the report, if desired.

| 🚍 General Ledger Trial Balance |         |                   |                 |             |               |                   | × |
|--------------------------------|---------|-------------------|-----------------|-------------|---------------|-------------------|---|
| 🕒 🔒   Search                   |         | 🔿 Go              |                 |             |               |                   |   |
| 07/17/15 (15 July              | 1       | ) Ledge           | r Trial Balance |             |               | PAGE 1            |   |
| Support Credit Union           | (1)     |                   |                 | BRANG       | CH NO. ( ) RE | PORT NO. GL300-01 |   |
|                                |         |                   |                 |             |               |                   |   |
|                                | ACCOUNT | BEGINNING BALANCE | DEBIT SUM       | CREDIT SUM  | MONTH BALANCE | YEAR TO DATE      | Ξ |
| INTEREST ON LOANS              | 111000  | 56,239.16 CR      | 0.00            | 2,523.72 CR | 2,523.72 CR   | 58,762.88 CR      |   |
| INTEREST REAL ESTATE LOAN      | 112000  | 73,511.92 CR      | 0.00            | 7,161.71 CR | 7,161.71 CR   | 80,673.63 CR      |   |
| INTEREST LOC                   | 113000  | 3,903.14 CR       | 0.00            | 320.38 CR   | 320.38 CR     | 4,223.52 CR       |   |
| INTEREST HOME EQUITY           | 114000  | 7,566.07 CR       | 0.00            | 354.00 CR   | 354.00 CR     | 7,920.07 CR       |   |
| INTEREST ON VISA               | 121000  | 0.00              | 0.00            | 0.00        | 0.00          | 0.00              |   |
| INCOME INVESTMENT CD'S         | 121600  | 13 176 09 CP      | 0.00            | 0.00        | 0.00          | 13 176 09 CP      |   |
| FEES AND CHARGES               | 131000  | 5,489,39 CR       | 0.00            | 58.01 CR    | 58.01 CR      | 5.547.40 CR       |   |
| MEMBER FEES                    | 131100  | 0.00              | 0.00            | 0.00        | 0.00          | 0.00              |   |
| STOP PAYMENT FEES              | 131300  | 1,040.00 CR       | 0.00            | 104.00 CR   | 104.00 CR     | 1,144.00 CR       |   |
| DORMANCY SERVICE CHARGES       | 132000  | 25.00 CR          | 0.00            | 0.00        | 0.00          | 25.00 CR          |   |
| DRAFT SERVICE CHARGES          | 132100  | 489.00 CR         | 0.00            | 0.00        | 0.00          | 489.00 CR         |   |
| ATM SERVICE SERVICES           | 132200  | 838.00 CR         | 0.00            | 0.00        | 0.00          | 838.00 CR         |   |
| PHONE TR SERVICE CHARGES       | 132300  | 11.25 CR          | 0.00            | 0.00        | 0.00          | 11.25 CR          |   |
| DESIGNATED SERVICE CHARGE      | 132400  | 714.00 CR         | 0.00            | 0.00        | 0.00          | 714.00 CR         |   |
| CORPORATE SERVICE CHARGES      | 132500  | 466.00 CR         | 0.00            | 0.00        | 0.00          | 466.00 CR         |   |
| MEMBERSHIP SERVICE CHARGE      | 192700  | 417.43 CR         | 0.00            | 0.00        | 0.00          | 417.43 CR         |   |
| LOAN LATE FEES 30-35           | 134000  | 49 62 CR          | 0.00            | 0.00        | 0.00          | 49 62 CR          |   |
| OVERDRAFT FEES                 | 138000  | 1.100.50 CR       | 0.00            | 36.00 CR    | 36.00 CR      | 1.136.50 CR       |   |
| MONEY ORDER FEES               | 140000  | 48.00 CR          | 0.00            | 0.00        | 0.00          | 48.00 CR          |   |
| TRAVELER CHECQUES FEES         | 141000  | 35.00 CR          | 0.00            | 0.00        | 0.00          | 35.00 CR          |   |
| OFFICE SPACE RENTAL FEES       | 151040  | 3,750.00 CR       | 0.00            | 0.00        | 0.00          | 3,750.00 CR       |   |
| SAFE DEPOSIT BOX FEES          | 151061  | 350.00 CR         | 0.00            | 0.00        | 0.00          | 350.00 CR         |   |
| LOAN FEES                      | 152000  | 5,990.00 CR       | 0.00            | 0.00        | 0.00          | 5,990.00 CR       |   |
| GAP AND WARR INS TO CU         | 160000  | 300.00 CR         | 0.00            | 0.00        | 0.00          | 300.00 CR         |   |
| WIRE TRANSFER FEE              | 161000  | 0.00              | 0.00            | 0.00        | 0.00          | 0.00              |   |
| TANTTODIAL EXDENSES            | 211000  | 15,270.00         | 0.00            | 0.00        | 0.00          | 15,270.00         |   |
| VEHICLE EXPENSE                | 251000  | 0.00              | 0.00            | 0.00        | 0.00          | 0.00              |   |
| BUILDING MAINTENANCE           | 252000  | 0.00              | 0.00            | 0.00        | 0.00          | 0.00              |   |
| UTILITY EXPENSES               | 253000  | 1,511.24          | 0.00            | 0.00        | 0.00          | 1,511.24          |   |
| WATER & SEWAGE                 | 253400  | 1,086.74          | 0.00            | 0.00        | 0.00          | 1,086.74          |   |
| FURNITURE EXPENSE              | 254100  | 0.00              | 0.00            | 0.00        | 0.00          | 0.00              |   |
| PRINTERS/PC EXPENSE            | 254200  | 0.00              | 0.00            | 0.00        | 0.00          | 0.00              |   |
| Audit Costs                    | 255000  | 1,250.04          | 0.00            | 0.00        | 0.00          | 1,250.04          |   |
| COMP/EQUIP EXPENSES            | 256000  | 0.00              | 0.00            | 0.00        | 0.00          | 0.00              |   |
| BACK OFFICE EXPENSES           | 257000  | 270.00            | 0.00            | 0.00        | 0.00          | 270.00            |   |
| DOSTACE                        | 261000  | 180 00            | 0.00            | 0.00        | 0.00          | 180.00            |   |
| SUPPLIES                       | 262000  | 0.00              | 0.00            | 0.00        | 0.00          | 0.00              |   |
| MISCELLANEOUS EXPENSE          | 263000  | 0.00              | 0.00            | 0.00        | 0.00          | 0.00              |   |
| STATEMENT EXPENSE              | 264000  | 0.00              | 0.00            | 0.00        | 0.00          | 0.00              |   |
| EQUIPMENT                      | 266000  | 0.00              | 0.00            | 0.00        | 0.00          | 0.00              |   |
| FEDERAL TAXES                  | 267000  | 1,386.90          | 0.00            | 0.00        | 0.00          | 1,386.90          |   |
| STATE TAXES                    | 268000  | 573.62            | 0.00            | 0.00        | 0.00          | 573.62            |   |
| BANK SERVICE CHARGES           | 269000  | 0.00              | 0.00            | 0.00        | 0.00          | 0.00              |   |
| MEMBER REWARDS                 | 270500  | 66.92             | 0.00            | 0.00        | 0.00          | 66.92             |   |
| COLLECTION EXDENSES            | 271000  | 1,340.00          | 0.00            | 0.00        | 0.00          | 1,340.00          |   |
| OVERDRAWN ACCTS CHPG OFFS      | 282100  | 150 00            | 0.00            | 0.00        | 0.00          | 150 00            |   |
| LEGAL FEES                     | 291000  | 760.25            | 0.00            | 0.00        | 0.00          | 760.25            |   |
| PROVISIONS FOR LOAN LOSS       | 300000  | 0.00              | 0.00            | 0.00        | 0.00          | 0.00              |   |
| SHARE INS EXPENSE              | 310000  | 0.00              | 0.00            | 0.00        | 0.00          | 0.00              |   |
| CASH OVER AND SHORT            | 330000  | 0.00              | 0.00            | 0.00        | 0.00          | 0.00              | - |
| 1                              |         |                   |                 |             |               |                   |   |
|                                |         |                   |                 |             |               |                   | • |

# Index Variable Report (CR282-01)

The Index Variable Report is generated for credit unions using the Index Variable Rate and/or the Index Variable Payment features on the system. This shows all loan suffixes with an Indexed Variable Rate code, regardless of whether or not there was a rate change. For rate changes, both the old and new rates are displayed.

Indexed Variable Payment loans will only show on the report when there is a payment change. For payment changes, both the old and new payment amounts are displayed.

An "A" on the report indicates that the system thinks that the loan is an ARM (Adjustable Rate Mortgage).

| 📕 Indexed Variable Repo | ort                   |            |             |      |        |          |         |         |         |             | _      |      | × |
|-------------------------|-----------------------|------------|-------------|------|--------|----------|---------|---------|---------|-------------|--------|------|---|
| 🕒 🔚   Search            |                       | 📫 Go       |             |      |        |          |         |         |         |             |        |      |   |
| 09/16/2016              |                       | Index      | ed Variable | Repo | ort    |          |         |         |         | 1           | PAGE   | 2    | ^ |
| Support Credit Unio     | n (1)                 |            |             |      |        |          |         |         |         | REPORT NO.  | CR28   | 2-01 |   |
|                         |                       |            | Original    | VR   | Old    | New      | VP Rem  | Old     | New     |             |        |      |   |
| Account Name            |                       | Balance    | First Pmt   | id   | Rate   | Rate     | id Pmts | Payment | Payment |             |        |      |   |
| 789-8-66 Mary           | Sue Johnson           | 32,250.92  | 05-01-2016  | 11   |        |          | 02      |         |         | Rate Change | e not  | due  |   |
| 800-3-60 Emma           | Rae Knoxrry Trust     | 131,153.58 | 12-06-2015  | 08A  |        |          | 12      |         |         | Rate Change | e not  | due  |   |
| 817-7-05 Renee          | Smith                 | 23,641.31  | 09-16-2016  | 07   | 7.100% | 7.160%   | 00      |         |         | Rate Change | •      |      |   |
| 881-3-05 Ben            | Weasley               | 31,936.05  | 03-13-2012  | 07   |        |          | 00      |         |         | Rate Change | e not  | due  |   |
| 1001-7-67 John          | Jacob                 | 13,033.50  | 10-19-2014  | 10   |        |          | 17      |         |         | Rate Change | e not  | due  |   |
| 1234-4-67 John          | L Risen               | 5,097.89   | 02-19-2015  | 01   |        |          | 02      |         |         | Rate Change | e not  | due  |   |
| 1244-3-66 SAMUE         | L MCKENZIE            | 4,271.26   | 10-18-2015  | 17   |        |          | 07      |         |         | Rate Change | e not  | due  |   |
| 1333-4-60 Andi          | Me Coy                | 87,815.60  | 02-28-2015  | OBA  |        |          | 12      |         |         | Rate Change | e not  | due  |   |
| 1333-4-66 Andi          | Me Coy                | 0.00       | 09-01-2015  | 09   | 5.600% | 5.660%   | 13      |         |         | Compute Net | W Rate |      |   |
| 1553-7-76 Keri          | Gooper                | 1,449.30   | 08-25-2010  | 12   |        |          | 07      |         |         | Rate Change | e not  | aue  |   |
| 1612-1-66 Sandy         | Beach                 | 27,497.97  | 03-28-2011  | 10   |        |          | 07      |         |         | Rate Change | e not  | due  |   |
| 2233-5-76 Gnost         | Writer sociates       | 493.68     | 09-16-2010  | 12   | r      | F        | 07      |         |         | Rate Change | e not  | aue  |   |
| 3555-0-66 Frann         | ie Tucker             | 1,134.97   | 12-23-2011  | 09   | 5.600% | 5.660%   | 11      |         |         | Compute Net | W Rate |      |   |
| 3555-0-67 Frann         | ie lucker             | 4,855.21   | 11-08-2012  | 10   |        |          | 00      |         |         | Rate Change | e not  | aue  |   |
| 3988-3-60 AIVSO         | n Center              | 17,652.64  | 08-29-2009  | 16   |        |          | 14      |         |         | Rate Change | e not  | aue  |   |
| 3988-3-75 AIVSO         | n Center              | 300.00     | 05-08-2009  | 07   |        |          | 11      |         |         | Rate Change | e not  | aue  |   |
| 4556-7-66 SARA          | M WALKER-SMITH        | 2,092.77   | 05-16-2014  | 14   |        |          | 07      |         |         | Rate Change | e not  | due  |   |
| 4658-1-69 AMY M         | ICHELLE SMITH-APPLE   | 5,629.19   | 11-01-2015  | 15   |        |          | 09      |         |         | Grace Perio | oa .   |      |   |
| 6119-2-66 DOLLY         | A PARION              | 4,010.85   | 02-07-2009  | 10   |        |          | 03      |         |         | Rate Change | e not  | aue  |   |
| 6190-3-60 MARY          | P IELLER              | 52,496.59  | 02-27-2009  | 08A  |        |          | 12      |         |         | Rate Change | e not  | aue  |   |
| 6190-3-66 MARI          | P IELLER              | 9,560.49   | 10-14-2016  | 14   |        |          | 23      |         |         | Grace Perio | Da     |      |   |
| 6584-7-66 Doug          | MCKenzieBall          | 1,533.54   | 07 16 2015  | 14   | C 4000 | c . coos | 11      |         |         | Rate Change | e not  | aue  |   |
| 6610-0-69 JOHN          | M JONES               | 7,548.81   | 07-16-2015  | 05   | 6.420% | 6.600%   | 00      |         |         | Rate Change | •      |      |   |
| 6666-2-60 BARBA         | RA G BANES            | 33,943.96  | 03-17-2011  | 12   |        |          | 00      |         |         | Rate Change | e not  | aue  |   |
| 6666-2-66 BARBA         | RAG BANES             | 5,974.03   | 12 01 2000  | 10   |        |          | 14      |         |         | Rate Change | e not  | aue  |   |
| 86/2-0-60 Linda         | Reisland              | 2,301.40   | 12-01-2009  | 02   | c 0000 | 7 0000   | 12      |         |         | Rate Change | a not  | aue  |   |
| 7777-2-60 10119         | Pop Lan               | 2,430.42   | 04-30-2010  | 27   | 0.9008 | /.000%   | 17      |         |         | Compute Net | W Rate | -    |   |
| POPO-O-CC MICUN         | PULLEI<br>PI C MUDDUV | 6,200.30   | 02-14-2012  | 20   |        |          | 11      |         |         | Rate Change |        | due  |   |
| 8888-0-66 MICHA         | EL S MORPHI           | 7,129.17   | 02-14-2015  | 20   |        |          | 11      |         |         | Rate Change | e not  | due  |   |
| 9854-1-66 Doug1         | as L Ball             | 4,1/0.40   | 03-02-2009  | 10   |        |          | 02      |         |         | Rate Change | a not  | due  |   |
| 9922-0-00 PECEL         | SIMONS DOCE           | 2,313.33   | 02-14-2014  | 10   |        |          | 07      |         |         | Rate Change | a not  | due  |   |
| 11111-2-61 Commo        | MAI ROSE              | 12 975 52  | 02-14-2016  | 10   |        |          | 00      |         |         | Rate Change |        | due  |   |
| 1111-2-61 Comme         | a Covo obcuro Wut     | 12,5/5.52  | 03-22-2018  | 1.5  |        |          | 00      |         |         | Rate Change |        | due  |   |
| 11252-2-06 Mlow         | as cove easure nuc    | 9 461 67   | 11-27-2014  | 07   |        |          | 00      |         |         | Rate Change | a not  | due  |   |
| 11252-2-75 Alex         | Lakeside              | 5,401.07   | 11-14-2009  | 10   |        |          | 04      |         |         | Rate Change | a not  | due  |   |
| 11727-5-66 HINTE        | D D BDOWNING          | 2 822 01   | 11-15-2009  | 04   |        |          | 11      |         |         | Date Change | a not  | due  |   |
| 12345-5-66 CONNT        | F A JOHNSON           | 1 941 77   | 03-05-2009  | 14   |        |          | 07      |         |         | Date Change | a not  | due  |   |
| 13131-8-05 Arian        | na Michela            | 2 456 43   | 05-18-2012  | 07   | 7 1008 | 7 1608   | 00      |         |         | Date Change | - 1100 | uue  |   |
| 13400-7-05 Charl        | es Cates              | 11 223 65  | 04-16-2016  | 07   | 6 0508 | 6 1108   | 00      |         |         | Date Change | -      |      |   |
| 25144-7-67 MADTH        | A T. CADUSS           | 6 197 98   | 05-20-2016  | 17   | 0.0000 | 0.1100   | 07      |         |         | Rate Change | -      | due  |   |
| 25547-1-62 CEOPC        | F L MATSON            | 56 182 38  | 06-11-2010  | 023  |        |          | 12      |         |         | Date Change | a not  | due  |   |
| 25547-1-67 GEORG        | E L. MATSON           | 3 979 05   | 02-22-2014  | 22   |        |          | 00      |         |         | Rate Change | a not  | due  |   |
| 26644-5-05 Samm         | Banke                 | 10 061 05  | 04-27-2019  | 07   |        |          | 00      |         |         | Rate Change | a not  | due  |   |
| 26644-5-76 Sammy        | Banka                 | 1 202 29   | 08-22-2013  | 12   |        |          | 07      |         |         | Rate Change | a not  | due  |   |
| 29622-8-66 TDIN         | LE NGUYEN             | 1 381 55   | 06-20-2010  | 17   |        |          | 07      |         |         | Rate Change | a not  | due  |   |
| 32333-7-69 JENNT        | FER K MORGAN          | 4 605 32   | 10-17-2015  | 11   |        |          | 02      |         |         | Rate Change | a not  | due  |   |
| 32333-7-69 JENNT        | FER K MORGAN          | 4 605 32   | 10-17-2015  | 11   |        |          | 02      | 141 37  | 138 16  | Payment, Ch | ange   |      |   |
| 32786-6-68 AMV M        | MEMBER                | 5,817 79   | 06-03-2009  | 11   |        |          | 02      |         | 200120  | Rate Change | e not  | due  |   |
| 33709-7-66 ATDEN        | S CARSON              | 2.040 00   | 09-20-2016  | 01   |        |          | 02      |         |         | Rate Change | e not  | due  |   |
| 35247-6-69 CHELS        | EA J ORTIZ            | 5,553 78   | 02-25-2016  | 14   |        |          | 11      |         |         | Rate Change | e not  | due  |   |
| 42373-1-66 TYLER        | W NORTON              | 4,572 01   | 10-17-2015  | 17   |        |          | 07      |         |         | Rate Change | e not  | due  | ~ |
| <                       |                       | -,         |             |      |        |          |         |         |         |             |        |      | > |

336

End of Day Reports

#### Index Variable Report (CR282-01) (con't.)

A brief status is displayed next to each of the Indexed Variable Rate loans. A list of the statuses is as follows:

(Paid to Date) \*\*\*\*see note below Can't Change Pmt (PTD) Compute New Rate (for notice) End of Intro Rate Grace Period Intro Period **Invalid Remaining Payments** No Pmt Chg: Balloon No Pmt Chg: FPD (First Payment Date) (Original First Payment Date) No Pmt Chg: Org FPD Rate Already Changed **Rate Change** Rate Change Not Due Rate Chg (Std Rate) (Standard Rate) Zero Balance/LOC

**\*\*\*\*Note:** If the payment change requires a negative Paid to Date figure in order to maintain delinquency, this status is displayed on the report.

# **Insurance Premiums Listing (CR542-01)**

The Insurance Premiums Listing is generated on the date when the Insurance Premiums job is scheduled to run or when it is run on demand. The report shows the insurance premiums calculated for loans with an Insurance code. Applicable error messages will display on the right side of the report.

| 📃 Insurance Prem     | iums Listing |           |                               |             |         |                                       |                         |                               |                  |            | × |
|----------------------|--------------|-----------|-------------------------------|-------------|---------|---------------------------------------|-------------------------|-------------------------------|------------------|------------|---|
|                      |              |           |                               |             |         |                                       |                         |                               |                  |            |   |
| 😂 🔚 🛛 Search         |              |           | Go                            |             |         |                                       |                         |                               |                  |            |   |
| 09-01-2015           |              |           |                               | I           | nsuranc | ce Premiums                           |                         |                               |                  | PAGE 1     |   |
| Support Credit       | s Union      | (         | )                             | 0           | utstand | ding Balance                          |                         |                               | REPORT NO        | . CR542-01 |   |
|                      |              | Original  | τ-                            | - Tife      | Die     | Loop -                                | Pirth D                 | tife                          | Die              |            |   |
| Account              | Balance      | Amount    | Payment Dur Co                | od Rate     | Rate    | APR Date Pi                           | rimary                  | Joint Prem                    | Prem LO# Error ) | Message    |   |
| 2-6-61               | 15144.10     | 159242.77 | 605.76 120 41                 | 95          |         | 6.70 07/29/09 08                      | 5/31/55 0               | 5/06/55 14.39                 | 003              |            |   |
| 32-3-06              | 2053.85      | 10000.00  | 231.35 49 40                  | .57         |         | 5.25 09/03/08 01                      | 1/01/80 0               | 6/01/62 1.17                  | 003              |            |   |
| 83-6-07              | 32353.93     | 33385.00  | 619.12 66 10                  | .73         | 1.320   | 7.50 05/15/15 00                      | 6/21/67 0:              | 1/12/67 23.62                 | 41.39 021        |            |   |
| 221-2-60             | 77457 84     | 197487.00 | 1563.12 120 44                | 57          | 1.440   | 8 90 04/26/10 11                      | 6/21/6/ 1.<br>1/24/86   | 1/24/72 17.10                 | 43.20 021        |            | - |
| 612-2-61             | 43624.83     | 60334.38  | 542.37 120 40                 | .57         |         | 6.70 07/14/09 01                      | 7/11/41 0               | 1/27/50 17.10                 | 003              |            | = |
| 615-5-06             | 3578.80      | 6087.41   | 145.98 47 40                  | .57         |         | 5.21 10/15/13 00                      | 6/22/45 0               | 3/24/49 2.04                  | 003              |            |   |
| 615-5-07             | 7028.16      | 9975.00   | 196.83 58 40                  | 1.57        |         | 5.35 11/20/13 00                      | 6/22/45 0               | 3/24/49 4.01                  | 003              |            |   |
| 619-7-60             | 66797.64     | 95000.00  | 764.51 120 41                 | 95          | 0.500   | 5.25 05/28/09 09                      | 9/01/76 0               | 5/30/76 28.50                 | 003              |            |   |
| 620-5-60             | 4682 86      | 8000.00   | 727.54 120 47<br>183 08 48 40 | .95<br>57   | 2.520   | 4 00 11/11/13 11                      | 1/08/82 0               | 6/25/51 28.50<br>7/03/84 2 67 | 75.60 003        |            |   |
| 622-1-09             | 5800.20      | 6100.00   | 189.71 35 44                  | 4 .57       | 1.440   | 5.00 06/09/15 11                      | 1/08/82                 | 3.31                          | 8.35 003         |            |   |
| 627-0-66             | 7432.32      | 3000.00   | 223.90 36 40                  | .57         |         | 4.56 08/27/15 00                      | 6/20/60                 | 4.24                          | 003              |            |   |
| 667-6-05             | 20573.07     | 25000.00  | 368.85 91 27                  | 9.77        | 2.920   | 8.00 03/16/15 00                      | 6/21/69 0               | 1/02/75 20.10                 | 60.07 021        |            |   |
| 667-6-06             | 1184.95      | 1825.00   | 41.41 59 20                   | / 5.85      |         | 12.00 04/05/13 00                     | 6/21/69                 | . 69                          | 021              |            |   |
| 667-6-07<br>727-8-60 | 2371.64      | 2575.00   | 125.99 24 52                  | 62          | 1.800   | 13.00 06/29/16 00<br>6 20 04/07/10 03 | 6/21/69 L.<br>7/22/45 0 | 1/25/81 1.47                  | 4.27 021         |            |   |
| 737-7-05             | 20985.57     | 24100.00  | 516.63 55 23                  | 3           | 2,920   | 6.85 07/30/14 09                      | 9/17/88 1               | .0/23/85                      | 61.28 021        |            |   |
| 752-6-06             | 9859.33      | 20500.00  | 297.33 84 43                  | 3           | 2.520   | 5.75 07/29/11 00                      | 6/10/51 0               | 2/12/54                       | 24.85 003        |            |   |
| 752-6-07             | 4818.43      | 8795.00   | 201.67 48 43                  | 3           | 2.520   | 4.75 08/27/13 00                      | 6/10/51 0               | 2/12/54                       | 12.14 104        |            |   |
| 785-6-05             | 15073.58     | 15700.00  | 298.43 60 43                  | 3           | 2.520   | 4.90 05/23/15 09                      | 9/17/49 0               | 8/02/50                       | 37.99 003        |            |   |
| 791-4-05             | 14168.86     | 17925.00  | 339.68 59 43                  | )<br>1 1 15 | 2.520   | 3.95 06/04/14 03                      | 3/09/50 0               | 4/28/53                       | 35.71 003        |            |   |
| 1001-7-30            | 11755.76     | 12200.00  | 284 25 48 41                  | . 1.15      | . 365   | 4 85 06/23/15 12                      | 2/15/46 0               | 5/13/72                       | 104              |            |   |
| 1234-4-07            | 1448.63      | 6725.00   | 155.60 48 40                  | .57         |         | 5.15 05/11/12 00                      | 6/15/55 0               | 8/10/56 .83                   | 003              |            |   |
| 1553-7-07            | 22196.20     | 25000.00  | 332.57 105 26                 | \$ 9.77     | 1.670   | 8.00 01/18/13 08                      | 8/29/77 1               | 0/30/47 21.69                 | 37.07 021        |            |   |
| 1553-7-08            | 8337.45      | 36467.00  | 824.39 54 27                  | 9.77        | 2.920   | 8.75 06/10/11 08                      | 8/29/77 0               | 2/14/88 8.15                  | 24.35 021        |            |   |
| 2154-3-05            | 8296.02      | 14600.00  | 285.07 58 42                  |             | 1.440   | 5.10 03/28/13 12                      | 2/06/58                 | 1 10                          | 11.95 104        |            |   |
| 2154-3-60            | 1976.20      | 15000.00  | 194.87 120 40<br>66 84 120 24 | 1 .57       | 1 670   | 9 50 08/05/10 00                      | 2/06/58                 | 1.13                          | 1 86 021         |            |   |
| 2323-4-60            | 24851.28     | 140000.00 | 931.53 120 40                 |             | 1.075   | 7.00 04/15/08 01                      | 1/01/66                 | 14.17                         | 003              |            |   |
| 3555-0-67            | 5775.41      | 9725.90   | 145.89 76 44                  | 4 .57       | 1.440   | 3.88 10/08/12 07                      | 7/03/74                 | 3.29                          | 8.32 021         |            |   |
| 6190-3-07            | 7202.99      | 10000.00  | 198.19 59 41                  | .95         |         | 6.00 01/08/14 00                      | 6/30/83 1               | 1/24/55 6.84                  | 004              |            |   |
| 6666-2-08            | 6470.13      | 15900.00  | 302.74 58 42                  | -           | 1.440   | 4.05 06/15/12 01                      | 1/05/65 0               | 7/25/41                       | 9.32 003         |            |   |
| 6672-0-16            | 1138.25      | 1500.00   | 49.11 36 40                   | .57         |         | 9.75 11/24/14 08                      | 5/15/30 1               | 2/05/48 .65                   | 021              |            |   |
| 8888-0-08            | 3462.04      | 9775.00   | 226.41 48 40                  | .57         |         | 4.40 12/18/12 02                      | 2/06/36 1               | 2/06/650                      | 004              |            |   |
| 13131-8-08           | 5588.13      | 11500.00  | 518.96 24 24                  | 1 5.85      | 1.670   | 5.00 07/22/14 0                       | 7/12/96 1               | 1/03/64 3.27                  | 9.33 021         |            |   |
| 25144-7-07           | 4085.06      | 10629.72  | 199.24 59 41                  | . 95        |         | 3.80 03/02/12 10                      | 0/06/47 0               | 7/25/48 3.88                  | 003              |            |   |
| 25144-7-66           | 3750.06      | 15000.00  | 225.00 87 41                  | 95          |         | 7.60 12/23/14 10                      | 0/06/47 0               | 7/25/48 3.56                  | 003              |            |   |
| 29622-8-66           | 4316.59      | 6000.00   | 274.12 23 41                  | 95          | 1 440   | 4.56 12/23/14 12                      | 2/12/69 0               | 6/10/70 4.10                  | 003              |            |   |
| 55123-4-60           | 130215.98    | 135885.00 | 1727.35 111 27                | 7           | 1.440   | 7 80 10/16/13 01                      | 7/10/72 0               | 0/04/8/                       | 021 Dela >       | 90 Davs    |   |
| 55123-4-76           | 396.93       | 25000.00  | 50.00 120 42                  | 2           | 1.440   | 8.60 05/11/11 01                      | 7/10/72 0               | 7/25/58                       | .57 021          | 50 20,2    |   |
| 61057-6-10           | 11168.49     | 15000.00  | 304.84 56 44                  | i .57       | 1.440   | 5.25 01/22/14 08                      | 8/15/60 0               | 1/28/58 6.37                  | 16.08 003        |            |   |
| 62156-5-76           | 482.38       | 1000.00   | 25.00 49 40                   | 1.57        |         | 10.00 02/23/15 08                     | 8/10/75 0               | 7/03/41 .27                   | 021              |            |   |
| 68599-0-05           | 1848.98      | 10750.00  | 215.69 58 42                  | 1           | 1.440   | 6.25 04/07/11 10                      | 0/06/69                 |                               | 2.66 003         |            |   |
| 70384-3-05           | 7780 16      | 8600 00   | 272.77 50 42                  | 5 85        | 1.440   | 4.95 UB/27/13 10<br>= 10 03/13/15 01  | 0/06/69<br>7/03/84      | 4 55                          | 13.06 003        |            |   |
| 241460-5-08          | 3466.15      | 3600.00   | 162.03 24 9                   | 3           | 2.030   | 5.20 06/29/15 01                      | 7/11/77 0               | 5/24/98                       | 7.04 021         |            |   |
| 333345-7-06          | 8554.96      | 13375.00  | 261.10 57 43                  | 3           | 2.520   | 4.50 07/26/13 03                      | 3/01/60 0               | 6/24/62                       | 21.56 004        |            |   |
| 555553-7-69          | 3087.55      | 2000.00   | 163.34 21 47                  | / .95       | 2.520   | 6.60 07/28/15 10                      | 0/01/67 0               | 5/04/66 2.93                  | 7.78 003         |            |   |
| 555554-5-66          | 4609.22      | 9200.00   | 309.76 33 42                  | 1           | 1.440   | 6.15 09/26/14 02                      | 2/20/60                 |                               | 6.64 003         |            |   |
| 621581-8-06          | 40331.46     | 76878.44  | 1229.47 84 22                 |             | 1.670   | 8.70 03/24/11 05                      | 9/03/55 0:              | 3/21/68                       | 67.35 021        |            |   |
| 986252-5-66          | 6451.83      | 7600.00   | 282.30 61 41                  | 57          |         | 5 70 07/13/15 05                      | 5/24/66 0               | 9/16/45 10.65                 | 003              |            |   |
|                      |              |           | 207102 21 11                  |             |         | 0.70 0.720,22 1.                      | 5/21/00 1               | 2/10/00 0.11                  |                  |            | - |
| •                    |              |           |                               |             |         |                                       |                         |                               |                  |            |   |

#### Insurance Premiums Listing (CR542-01) (con't.)

| 📃 Insurance Premiums Listing       |                                                                                                    |                     |
|------------------------------------|----------------------------------------------------------------------------------------------------|---------------------|
| 🕒 📙   Search                       | <b>→</b> Go                                                                                                    |                     |
| 09-01-2015<br>Support Credit Union | Insurance Premiums Pi<br>( ) Outstanding Balance REPORT NO.                                                                      | AGE 2 A<br>CR542-01 |
| Or<br>Account Balance              | Driginal Ins Life Dis LoanBirth Dates Life Dis<br>Amount Payment Dur Cod Rate Rate APR Date Primary Joint Prem Prem LO‡ Error Me | ssage               |
|                                    | <page break=""></page>                                                                                                    |                     |
| 09-01-2015<br>Support Credit Union | Insurance Premiums pr<br>( ) Outstanding Balance Totals REPORT NO.                                                               | AGE 3<br>CR542-01   |
| Insurance Screen: 5 Max            | ax Insurable Monthly Payment: 600 Max Insurable Life Loan: 40,000 Max Insurable Disb Loan: 9                                     | 999,999             |
| 1                                  | Amount                                                                                                    | Number              |
| SGL Life Sir                       | ingle Credit Life Codes: 7 10 57 Rate: 0.73 Per 1,000 Dollars 23.62                                                              | 1                   |
| Joint Life Joi                     | hint Credit Life Codes: 8 11 58 Rate: 1.15 Per 1,000 Dollars 0.44                                                                | 1                   |
| SGL Disability 120                 | 20 Rate Disability Codes: 9 10 11 48.80                                                                                          | 3                   |
| Jo                                 | pint Dis. Codes: Rate: 0.00 Per 0 Dollars                                                                                        | E                   |
| Insurance Screen: 9 Max            | ax Insurable Monthly Payment: 600 Max Insurable Life Loan: 30,000 Max Insurable Disb Loan:                                       | 30,000              |
|                                    | Amount                                                                                                    | Number              |
| MOB SGL Life Sim                   | ingle Credit Life Codes: 40 44 45 Rate: 0.57 Per 1,000 Dollars 118.96                                                            | 20                  |
| MOB JNT Life Joi                   | Dint Credit Life Codes: 41 46 47 Rate: 0.95 Per 1,000 Dollars 114.76                                                             | 10                  |
| SGL DISABILITY Dis                 | isability Codes: 42 44 46 Rate: 1.44 Per 1,000 Dollars 124.05                                                                    | 11                  |
| JNT DISABILITY Jo:                 | bint Dis. Codes: 43 45 47 Rate: 2.52 Per 1,000 Dollars 215.63                                                                    | 7                   |
| Insurance Screen: 10 May           | ax Insurable Monthly Payment: 800 Max Insurable Life Loan: 50,000 Max Insurable Disb Loan:                                       | 50,000              |
|                                    | Amount                                                                                                    | Number              |
| FC MOB SGL LIFE Sin                | ingle Credit Life Codes: 20 24 25 Rate: 5.85 Per 10,000 Dollars 9.16                                                             | 4                   |
| FC MOB JT LIFE Jos                 | Dint Credit Life Codes: 21 26 27 Rate: 9.77 Per 10,000 Dollars 49.94                                                             | 3                   |
| FC MOB SGL DIS Dis                 | isability Codes: 22 24 26 Rate: 1.67 Per 1,000 Dollars 115.61                                                                    | 4                   |
| FC MOB JT DIS Joi                  | Dint Dis. Codes: 23 25 27 Rate: 2.92 Per 1,000 Dollars 145.70                                                                    | 3                   |
| Insurance Screen: 11 Max           | ax Insurable Monthly Payment: 1,100 Max Insurable Life Loan: 75,000 Max Insurable Disb Loan:                                     | 75,000              |
|                                    | Amount 1                                                                                                    | Number              |
| TC SINGLE LIFE Sin                 | ingle Credit Life Codes: 48 52 53 Rate: 0.62 Per 1,000 Dollars 1.47                                                              | 1                   |
| TC JOINT LIFE Joi                  | Dint Credit Life Codes: 49 54 55 Rate: 1.05 Per 1,000 Dollars                                                                    |                     |
| TC DISABILITY Dis                  | Isability Codes: 50 52 54 Rate: 1.80 Per 1,000 Dollars 4.27                                                                      | 1                   |
| TC JT DISABILIT Jo:                | Dint Dis. Codes: 51 53 55 Rate: 3.24 Per 1,000 Dollars                                                                           | -                   |
| •                                  |                                                                                                    |                     |

| Insurance Premiums Listing             |                                                            |                | _      | _ |                        | - 0         | x |
|----------------------------------------|------------------------------------------------------------|----------------|--------|---|------------------------|-------------|---|
| 😂 🔚   Search 📃                         | 🔷 Go                                                       |                |        |   |                        |             |   |
| 09-01-2015<br>Support Credit Union ( ) | Insurance Premiums<br>Outstanding Balance Totals REPORT NO |                |        |   | PAGE<br>REPORT NO. CRS | 4<br>642-01 | * |
| Branch 1                               |                                                            |                |        |   |                        |             |   |
| Insurance                              | Premium                                                    | Balance        | Number |   |                        |             |   |
| Single Credit Life Totals              | \$151.24                                                   | \$456,269.18   | 25     |   |                        |             |   |
| Joint Credit Life Totals               | \$143.91                                                   | \$215,846.65   | 12     |   |                        |             |   |
| Open-End Disability Totals             | \$234.61                                                   | \$233,980.22   | 15     |   |                        |             | = |
| Closed-End Disability Totals           | \$48.80                                                    | \$36,198.88    | 3      |   |                        |             |   |
| Open-End Joint Dis. Totals             | \$361.33                                                   | \$164,560.09   | 10     |   |                        |             |   |
| Closed-End Joint Dis. Totals           | \$0.00                                                     | \$0.00         | 0      |   |                        |             |   |
| Total Insurance                        | \$939.89                                                   | \$1,106,855.02 | 65     |   |                        |             |   |
|                                        |                                                            |                |        |   |                        |             | - |
| •                                      | III                                                        |                |        |   |                        |             | • |

End of Day Reports

**Datamatic Confidential** This documentation is proprietary and confidential information of Datamatic Processing Inc. and can <u>ONLY</u> be used for its intended use. Any other distribution, dissemination, or copying use is strictly prohibited.

#### Insurance Premiums Listing (CR542-01) (con't.)

| Insurance Premiums Listing                                 |                | _                                                               |        |                 |                      |
|------------------------------------------------------------|----------------|-----------------------------------------------------------------|--------|-----------------|----------------------|
| 🕒 📙   Search                                               | ] 🔿 Go         |                                                                 |        |                 |                      |
| 09-01-2015<br>Support Credit Union ( )                     | Ins<br>Outstan | urance Premiums<br>ding Balance Tot                             | als    | I<br>REPORT NO. | PAGE 5 A<br>CR542-01 |
| Branch 2                                                   |                |                                                                 |        |                 |                      |
| Insurance                                                  | Premium        | Balance                                                         | Number |                 |                      |
| Single Credit Life Totals                                  | \$1.97         | \$3,462.04                                                      | 1      |                 |                      |
| Joint Credit Life Totals                                   | \$21.23        | \$22,347.09                                                     | 2      |                 |                      |
| Open-End Disability Totals                                 | eg 22          | \$6 470 12                                                      | 1      |                 |                      |
| Closed-End Disability Totals                               | \$0.00         | \$0.00                                                          | ō      |                 |                      |
|                                                            |                |                                                                 |        |                 |                      |
| Open-End Joint Dis. Totals<br>Closed-End Joint Dis. Totals | \$0.00         | \$0.00                                                          | 0      |                 |                      |
|                                                            |                |                                                                 |        |                 |                      |
| Total Insurance                                            | \$32.52        | \$32,279.26                                                     | 4      |                 |                      |
| 09-01-2015<br>Support Credit Union ()                      | Ins<br>Outstan | <page break=""><br/>urance Premiums<br/>ding Balance Tot</page> | als    | I<br>Report No. | PAGE 6<br>CR542-01   |
| Grand Totals                                               |                |                                                                 |        |                 |                      |
| Insurance                                                  | Premium        | Balance                                                         | Number | 1               |                      |
| Single Credit Life Totals                                  | \$153.21       | \$459,731.22                                                    | 26     | I               | E                    |
| Joint Credit Life Totals                                   | \$165.14       | \$238,193.74                                                    | 14     |                 |                      |
| Open-End Disability Totals                                 | \$243 93       | \$240,450,35                                                    | 16     |                 |                      |
| Closed-End Disability Totals                               | \$48.80        | \$36,198.88                                                     | 3      |                 |                      |
| Open-End Toint Dig Totals                                  | 6951 00        | \$164 560 09                                                    | 10     |                 |                      |
| Closed-End Joint Dis. Totals                               | \$0.00         | \$0.00                                                          | 0      |                 |                      |
| Total Insurance                                            | \$972.41       | \$1,139,134.28                                                  | 69     |                 |                      |
| 1                                                          |                |                                                                 |        |                 |                      |
|                                                            |                |                                                                 |        |                 |                      |

| Jusurance Premiums Listing     |          | _                | _      |                     |
|--------------------------------|----------|------------------|--------|---------------------|
| 🕒 🔒   Search 📄 🗭               | 20       |                  |        |                     |
| 09-01-2015                     | Insu     | rance Premiums   |        | PAGE 7              |
| Support Credit Union ( )       | Insura   | ance Code Totals | в      | REPORT NO. CR542-01 |
| Insurance Code                 | Premium  | Balance          | Number |                     |
| LP Sgl Disability              | \$7.04   | \$3,466.15       | 1      |                     |
| LP Sgl Life / Sgl Disb         | \$65.01  | \$32,353.93      | 1      |                     |
| LP Jt Life / Sgl Disb          | \$0.81   | \$378.80         | 1      |                     |
| FC MOB SGL LIFE                | \$5.24   | \$8,965.11       | 2      |                     |
| FC MOB SGL DISB                | \$67.35  | \$40,331.46      | 1      |                     |
| FC MOB JT DISB                 | \$61.28  | \$20,985.57      | 1      |                     |
| FC MOB SGL LIFE/SGL DISB       | \$15.11  | \$6,702.06       | 2      |                     |
| FC MOB JT LIFE/SGL DISB        | \$58.76  | \$22,196.20      | 1      |                     |
| FC MOB JT LIFE/JT DISB         | \$112.67 | \$28,910.52      | 2      |                     |
| MOB SINGLE CREDIT LIFE         | \$88.89  | \$273,886.79     | 16     |                     |
| MOB JOINT CREDIT LIFE          | \$83.33  | \$124,519.38     | 8      |                     |
| MOB SINGLE DISABILITY          | \$48.10  | \$33,397.30      | 7      |                     |
| MOB JOINT DISABILITY           | \$132.25 | \$52,475.16      | 5      |                     |
| MOB SINGLE CREDIT LIFE AND SIN | \$106.02 | \$135,451.69     | 4      |                     |
| MOB JOINT CREDIT LIFE AND JOIN | \$114.81 | \$62,188.84      | 2      |                     |
| TC SGL LIFE & SGL DISABILITY   | \$5.74   | \$2,371.64       | 1      |                     |
| -                              |          |                  |        |                     |
| Total                          | \$972.41 | \$848,580.60     | 55     | E                   |
|                                |          |                  |        |                     |
|                                |          |                  |        | *                   |
| 4                              |          |                  |        | ►                   |
|                                |          |                  |        |                     |

End of Day Reports

**Datamatic Confidential** This documentation is proprietary and confidential information of Datamatic Processing Inc. and can <u>ONLY</u> be used for its intended use. Any other distribution, dissemination, or copying use is strictly prohibited.

### Internet Banking Log (CR219-01)

The Internet Banking Log displays error conditions relating to too many invalid attempts at changing your password, signing up, or forgot username. It also shows people who have not quite reached that limit, but may be getting close. For example, someone who is having trouble logging in, etc.

It is intended for the Credit Union to review for security (i.e. someone trying to get in that is guessing info), or member service (i.e. someone having trouble logging in).

People might also show on this report by entering too many bad passwords and locking the account for example.

| Datamatic VIEW               |              |         |            |          |                                              |                 | _                 |    | ×   |
|------------------------------|--------------|---------|------------|----------|----------------------------------------------|-----------------|-------------------|----|-----|
| Internet Bank                | ing Log (4 K | (B)     |            |          |                                              |                 |                   | F. | 4 م |
| 08/08/2017<br>Support Credit | t Union      | ( 1)    |            | Internet | Banking Log                                  | P<br>REPORT NO. | AGE 1<br>CR219-01 |    | ^   |
| Account                      | Name         |         | Date       | Time     | Event User M                                 | Name IP Address |                   |    |     |
| 726-0-00                     | CLARE M      | STEVENS | 08-08-2017 | 10:23AM  | Forgot User Error<br>SSN Mismatch: 333033030 | 10.1.1.232      |                   |    |     |
| 726-0-00                     | CLARE M      | STEVENS | 08-08-2017 | 10:24AM  | Forgot User Error<br>SSN Mismatch: 303333333 | 10.1.1.232      |                   |    |     |
| 726-0-00                     | CLARE M      | STEVENS | 08-08-2017 | 10:27AM  | Forgot User Trouble                          | 10.1.1.232      |                   |    |     |
| 726-0-00                     | CLARE M      | STEVENS | 08-08-2017 | 10:27AM  | Forgot User Error                            | 10.1.1.232      |                   |    |     |
|                              |              |         |            |          | SSN Mismatch: 333303333                      |                 |                   |    |     |
| 726-0-00                     | CLARE M      | STEVENS | 08-08-2017 | 10:27AM  | Forgot User Error                            | 10.1.1.232      |                   |    |     |
|                              |              |         |            |          | SSN Mismatch: 300033333                      |                 |                   |    |     |
| 726-0-00                     | CLARE M      | STEVENS | 08-08-2017 | 10:28AM  | Forgot User Error                            | 10.1.1.232      |                   |    |     |
|                              |              |         |            |          | SSN Mismatch: 333333030                      |                 |                   |    |     |
| 726-0-00                     | CLARE M      | STEVENS | 08-08-2017 | 10:28AM  | *** Forgot User Limi                         | 10.1.1.232      |                   |    |     |
|                              |              |         |            |          | Member HB Access Removed                     |                 |                   |    |     |
| 38625-0-00                   | ERIC T       | FOREMAN | 08-08-2017 | 09:06AM  | *** Invalid PW Limit Forema                  | an9 10.1.1.232  |                   |    |     |
|                              |              |         |            |          | User Disabled                                |                 |                   |    |     |
| 61057-6-00                   | MARVIN M     | MEMBER  | 08-08-2017 | 10:08AM  | Reset PW Error                               | 10.1.1.232      |                   |    |     |
|                              |              |         |            |          | Member Mismatch: 0000610576                  | 6               |                   |    |     |
| 61057-6-00                   | MARVIN M     | MEMBER  | 08-08-2017 | 10:09AM  | Reset PW Error                               | 10.1.1.232      |                   |    |     |
|                              |              |         |            |          | Member Mismatch: 0000610576                  | 6               |                   |    |     |
| 61057-6-00                   | MARVIN M     | MEMBER  | 08-08-2017 | 10:10AM  | Reset PW Error                               | 10.1.1.232      |                   |    |     |
|                              |              |         |            |          | Member Mismatch: 0000610576                  | 6               |                   |    |     |
| 61057-6-00                   | MARVIN M     | MEMBER  | 08-08-2017 | 10:10AM  | Reset PW Trouble                             | 10.1.1.232      |                   |    |     |
| 61057-6-00                   | MARVIN M     | MEMBER  | 08-08-2017 | 10:11AM  | Reset PW Error                               | 10.1.1.232      |                   |    |     |
|                              |              |         |            |          | Member Mismatch: 0000610576                  | 6               |                   |    |     |
| 61057-6-00                   | MARVIN M     | MEMBER  | 08-08-2017 | 10:11AM  | Reset PW Error                               | 10.1.1.232      |                   |    |     |
|                              |              |         |            |          | Member Mismatch: 0000610576                  | 6               |                   |    |     |
| 61057-6-00                   | MARVIN M     | MEMBER  | 08-08-2017 | 10:11AM  | *** Reset PW Limit                           | 10.1.1.232      |                   |    |     |
|                              |              |         |            |          | Member HB Access Removed                     |                 |                   |    |     |
|                              |              |         |            |          |                                              |                 |                   |    |     |
|                              |              |         |            |          |                                              |                 |                   |    | ~   |
| <                            |              |         |            |          |                                              |                 |                   |    | 2.3 |

Some other events that may cause the member to show up on this report are:

- Invalid PW Limit User Disabled
- Reset PW Error Member Mismatch
- Forgot User Error SSN Mismatch, Birthdate Mismatch, Member Mismatch
- Signup Error Birthdate Mismatch

# Late\_Chg (Accrued Late Charge Report) (CR-041-01)

The Late Charge (Accrued Late Charge Report) report is generated with End of Day processing for credit unions using the Wisconsin Late Fee (type 7) and/or the Percent of Scheduled Payment per Month Delinquent > Grace Days - Accrued Monthly (type 9) late fee methods. See the Late Fee Setup chapter in the System Settings manual for more information on the late fee methods available.

| 📃 Late_Chg                   | -        | -        | -                    |                            |                        |                |                   |                  |                          |
|------------------------------|----------|----------|----------------------|----------------------------|------------------------|----------------|-------------------|------------------|--------------------------|
| 👌 🔡   Search 🛛               |          |          | 📫 Go                 |                            |                        |                |                   |                  |                          |
| 06/19/2015<br>Support Credit | Union    | ( 1)     | Accrue<br>06-19-     | d Late Char<br>2015 thru O | ge Report<br>6-21-2015 |                |                   | REPOR            | PAGE 1<br>T NO. CR041-01 |
| Account                      | Name     |          | Scheduled<br>Payment | Accum<br>Payments          | Outstanding<br>Payment | Late<br>Charge | Late Chg<br>Owing | First<br>Pmt Dte | Message                  |
| 727-8-60                     | CONNIE L | SMITH    | 923.71               |                            |                        | 40.00          | 40.00             | 05/10/2010       |                          |
| 621581-8-66                  | Annie    | Oakley   | 253.66               | 0.00                       | 253.66                 | 12.68          | 12.68             | 12/15/2013       |                          |
|                              |          |          |                      |                            |                        |                |                   |                  |                          |
|                              |          |          |                      |                            |                        |                |                   |                  |                          |
|                              |          |          |                      |                            |                        |                |                   |                  |                          |
|                              |          |          |                      |                            |                        |                |                   |                  |                          |
| 📃 Late_Chg                   | -        | -        | -                    |                            |                        |                |                   |                  |                          |
| 👌 📙   Search [               |          |          | 📫 Go                 |                            |                        |                |                   |                  |                          |
| 06/26/2015<br>Support Credit | Union    | ( 1)     | Accrue<br>06-26-     | d Late Char<br>2015 thru O | ge Report<br>6-28-2015 |                |                   | REPOR            | PAGE 1<br>T NO. CR041-01 |
| Account                      | Name     |          | Scheduled<br>Payment | Accum<br>Payments          | Outstanding<br>Payment | Late<br>Charge | Late Chg<br>Owing | First<br>Pmt Dte | Message                  |
| 556-1-07                     | Kris     | Kringle  | 525.50               | 0.00                       | 525.50                 | 26.28          | 26.28             | 07/23/2013       |                          |
| 6672-0-07                    | Linda    | Reisland | 175.76               |                            |                        | 12.30          | 12.30             | 06/16/2015       |                          |
| 55123-4-76                   | Lorraine | Largent  | 50.00                |                            |                        | 5.00           | 5.00              | 09/16/2012       |                          |
|                              |          |          |                      |                            |                        |                |                   |                  |                          |

| 📃 Late_Chg                   | -        |           |                      |                            |                        |                |                   |                  |                      | • X     |
|------------------------------|----------|-----------|----------------------|----------------------------|------------------------|----------------|-------------------|------------------|----------------------|---------|
| 👌 🔚   Search [               |          | <b></b>   | Go                   |                            |                        |                |                   |                  |                      |         |
| 07/24/2015<br>Support Credit | Union    | ( 1)      | Accrue<br>07-24-:    | d Late Char<br>2015 thru O | ge Report<br>7-26-2015 |                |                   | REPOR            | PAGE<br>T NO. CR041- | 1<br>01 |
| Account                      | Name     |           | Scheduled<br>Payment | Accum<br>Payments          | Outstanding<br>Payment | Late<br>Charge | Late Chg<br>Owing | First<br>Pmt Dte | Message              |         |
| 614-8-61                     | GLORIA P | MEMBER    | 580.05               | 85.85                      | 494.20                 | 24.71          | 24.71             | 01/20/2011       |                      |         |
| 721-1-05                     | Julie    | Flagstaff | 503.06               | 0.00                       | 503.06                 | 25.15          | 25.15             | 11/19/2013       |                      |         |
| 1001-7-30                    | John     | Jacob     | 50.00                | 0.00                       | 50.00                  | 5.00           | 5.00              | 06/20/2013       |                      |         |
| 6672-0-07                    | Linda    | Reisland  | 175.76               |                            |                        | 12.30          | 12.30             | 06/16/2015       |                      |         |
| 55123-4-76                   | Lorraine | Largent   | 50.00                |                            |                        | 5.00           | 10.00             | 09/16/2012       |                      |         |
|                              |          |           |                      |                            |                        |                | _                 |                  |                      |         |
| •                            |          |           |                      |                            |                        |                |                   |                  |                      | +       |

End of Day Reports

#### Ledger Balancing Report (CR981-01)

The Ledger Balancing Report is used to verify that the Member Trial Balance figures are in balance with the General Ledger figures. This report is generated with End of Day processing and should be checked at least once a week, if not daily. If there is an out of balance situation, it is a lot easier to find the difference when the date the ledger(s) first became out of balance is known.

| 📃 Ledge | er Balancing Report             |                         |                                                    |                             |
|---------|---------------------------------|-------------------------|----------------------------------------------------|-----------------------------|
| 08      | Search                          |                         | 🔿 Go                                               |                             |
| 09-01-  | 2004                            |                         | Ledger Balancing Report                            | PAGE 1                      |
| Test C  | redit Union                     | (1)                     |                                                    | REPORT NO. CR981-01         |
|         |                                 |                         |                                                    |                             |
| Account | Ledger Balance                  | Member Balance          | Suffixes                                           |                             |
| 901000  | \$8,055,808.89-                 | \$8,055,808.89          | 00 01 02 45 46 47 48 49 50 51 52 53 54 74          |                             |
| 906000  | \$353,927.65-                   | \$353,927.65            | 03                                                 |                             |
| 904000  | \$25,006.97-                    | \$25,006.97             | 04 72                                              |                             |
| 701000  | \$1,302,694.06                  | \$1,302,694.06          | 05 06 07 08 09 10 11 12 13 14 15 16 17 18 19 22 24 |                             |
| 701600  | \$1,000.00                      | \$1,000.00              | 21                                                 |                             |
| 704000  | \$25,790.29                     | \$25,790.29             | 30 31 35                                           |                             |
| 705000  | \$2,625.00                      | \$2,625.00              | 40                                                 |                             |
| 905000  | \$8,700.00-                     | \$8,700.00              | 55 58                                              |                             |
| 202000  | \$1,420,401.00<br>#EE0 601 70-# | 91,425,461.08<br>* **** | 50 51 55 55                                        | the Lodger Dees not Balance |
| 702000  | +001.70                         | ep7 600.10              | 75 76 77                                           | Ledger Does not Barance     |
| 908710  | \$298 693 63-                   | \$298 693 63            | 80 81 82 89 90 91                                  |                             |
| 500710  | +255,656.66                     | +200,000.00             |                                                    |                             |
|         |                                 |                         |                                                    |                             |
|         |                                 |                         |                                                    |                             |
|         |                                 |                         |                                                    |                             |
|         |                                 |                         |                                                    |                             |
|         |                                 |                         |                                                    |                             |
|         |                                 |                         |                                                    |                             |
|         |                                 |                         |                                                    |                             |
|         |                                 |                         |                                                    |                             |
|         |                                 |                         |                                                    |                             |
|         |                                 |                         |                                                    |                             |
|         |                                 |                         |                                                    |                             |
|         |                                 |                         |                                                    |                             |
|         |                                 |                         |                                                    |                             |
|         |                                 |                         |                                                    |                             |
|         |                                 |                         |                                                    |                             |
|         |                                 |                         |                                                    |                             |
|         |                                 |                         |                                                    |                             |
|         |                                 |                         |                                                    |                             |
|         |                                 |                         |                                                    |                             |
|         |                                 |                         |                                                    |                             |
|         |                                 |                         |                                                    |                             |
|         |                                 |                         |                                                    |                             |
|         |                                 |                         |                                                    |                             |
|         |                                 |                         |                                                    |                             |
|         |                                 |                         |                                                    |                             |
|         |                                 |                         |                                                    |                             |
|         |                                 |                         |                                                    |                             |
|         |                                 |                         |                                                    |                             |
|         |                                 |                         |                                                    |                             |
|         |                                 |                         |                                                    |                             |

**\*\*Note:** If the report is generated during the day, the report will most likely be out of balance. This is because some ledger entries are posted during End of Day processing and some entries are posted with the online as transactions are done or jobs are run. Select Accounting, General Ledger then Balancing Report to manually generate this report during the day, if needed.

# Loan Issue Report (CR020-11)

| 📃 Loan Issue Report                                            |                             |                                  |                      | — 🗆                           | ×    |
|----------------------------------------------------------------|-----------------------------|----------------------------------|----------------------|-------------------------------|------|
| 🕒 🔚   Search                                                   | 📫 Go                        |                                  |                      |                               |      |
| 12/11/2015                                                     | Daily Tra                   | ansaction Report                 |                      | PAGE 1                        | ^    |
| Support Credit Union (1)                                       | Loan                        | Issue Report                     |                      | REPORT NO. CR020-11           |      |
| Account<br>No. Date Name                                       | Loan<br>Officer             | Tran Amount of<br>Code Issue     | Balance              |                               |      |
| 33709-7-05 12-11-2015 AIDEN S<br>986252-5-08 12-11-2015 MAGGIE | CARSON 3<br>MARTIN-YORK 104 | 703 3,200.00<br>703 7,000.00     | 3,200.00<br>7,000.00 |                               |      |
| Teller Number 3 Branch 0 Totals:                               | No. of Issues               | 2 10,200.00                      |                      |                               |      |
| Branch Number 0 Totals:                                        | No. of Issues               | 2 10,200.00                      |                      |                               |      |
|                                                                | •                           | <page break=""></page>           |                      |                               |      |
| 12/11/2015<br>Support Credit Union ( 1)                        | Daily Tra<br>Loan           | ansaction Report<br>Issue Report |                      | PAGE 2<br>REPORT NO. CR020-11 |      |
| Account<br>No. Date Name                                       | Loan<br>Officer             | Tran Amount of<br>Code Issue     | Balance              |                               |      |
| Online O Totals:                                               | No. of Issues               | 2 10,200.00                      |                      |                               |      |
|                                                                |                             | <page break=""></page>           |                      |                               |      |
| 12/11/2015<br>Support Credit Union (1)                         | Daily Tra<br>Loan           | ansaction Report<br>Issue Report |                      | PAGE 3<br>REPORT NO. CR020-11 |      |
| Account<br>No. Date Name                                       | Loan<br>Officer             | Tran Amount of<br>Code Issue     | Balance              |                               |      |
| 888444-7-66 12-11-2015 WILLIAM P                               | WONKA 3                     | 702 1,600.00                     | 9,941.22             |                               |      |
| Drafts 24 Totals:                                              | No. of Issues               | 1 1,600.00                       |                      |                               |      |
|                                                                |                             | <page break=""></page>           |                      |                               |      |
| 12/11/2015<br>Support Credit Union ( 1)                        | Daily Tra<br>Loan           | ansaction Report<br>Issue Report |                      | PAGE 4<br>REPORT NO. CR020-11 |      |
| Account<br>No. Date Name                                       | Loan<br>Officer             | Tran Amount of<br>Code Issue     | Balance              |                               |      |
| 626-2-75 12-11-2015 OSCAR P                                    | SINGLETON 3                 | 716 100.00                       | 400.00               |                               |      |
| Overdrafts 99 Totals:                                          | No. of Issues               | 1 100.00                         |                      |                               |      |
| <                                                              |                             |                                  |                      |                               | > .: |
| I can Issue Report                                             |                             |                                  |                      |                               | ×    |
| B      Search                                                  | 🔿 Go                        |                                  |                      |                               | 0    |
| 12/11/2015<br>Support Credit Union (1)                         | Daily Tra<br>Loan           | insaction Report<br>Issue Report |                      | PAGE 5<br>REPORT NO. CR020-11 | ^    |
| Account<br>No. Date Name                                       | Loan<br>Officer             | Tran Amount of<br>Code Issue     | Balance              |                               |      |
| Grand Totals:                                                  | No. of Issues               | 4 11,900.00                      |                      |                               |      |

The Loan Issue Report shows the loan issues completed since the last End of Day was processed.

The area indicated in **red** above represents the loan officer on the loan. The area indicated in **blue** above represents the teller number that disbursed the loan amount or completed an advance. Advances done within a batch job will display the batch number.

#### Name and Address Maintenance Register (CR995-02)

The Name and Address Maintenance Register displays the address changes completed on a specific date. This report is a quick way to review address changes and how they were completed (i.e. via a teller or through Mobile Banking). These changes, as well as, other changes on the Name and Address window are included on the File Maintenance Register.

**\*\*Note:** A **0** (zero) for the teller number indicates that the address change was done in Mobile Banking.

| 💻 Name & Add                | ress Maintenance Register                                                                                                    |                                                                                                    |                                                                     | — 🗆                                                                        | ×   |
|-----------------------------|----------------------------------------------------------------------------------------------------|----------------------------------------------------------------------------------------------------|---------------------------------------------------------------------|----------------------------------------------------------------------------|-----|
| 😂 📙   Search                |                                                                                                    | 📫 Go                                                                                                    |                                                                     |                                                                            |     |
| 10-04-2016<br>Support Credi | t Union (                                                                                                    | Name & Address Maint<br>1) (10-04-2016 - 10-04-                                                                          | enance<br>2016)                                                     | PAGE 1<br>REPORT NO. CR995-02                                              | ^   |
| Account                     | Name<br>Date Time                                                                                                    | Tlr Description                                                                                                    | Old Value                                                           | New Value                                                                  |     |
| 615-5-00                    | RICHARD P JONES (Pr                                                                                                    | imarv Name)                                                                                                    |                                                                     |                                                                            |     |
|                             | 10-04-2016 10:19am<br>10-04-2016 10:19am                                                                                         | 0 Address Line 1<br>0 Zip Code                                                                                           | 8251 SUNNY WAY<br>49999-1234                                        | 628 MAPLE AVE APT 55<br>49999-2528                                         |     |
| 615-5-00                    | MEGAN P JONES                                                                                                    | 2 Name/Address (Dange (Dhone)                                                                                            |                                                                     |                                                                            |     |
|                             | 10-04-2016 10:47am<br>10-04-2016 10:47am<br>10-04-2016 10:47am                                                                   | 3 Address Line 1<br>3 Zip Code                                                                                           | 8251 SUNNY WAY<br>49999-1234                                        | 628 MAPLE AVE APT 55<br>49999-2528                                         |     |
| 615-5-06                    | MEGAN P JONES (Join                                                                                                    | t Name 01)                                                                                                    |                                                                     |                                                                            |     |
|                             | 10-04-2016 10:47am<br>10-04-2016 10:47am<br>10-04-2016 10:47am                                                                   | 3 Address Line 1<br>3 Zip Code                                                                                           | 8251 SUNNY WAY<br>49999-1234                                        | 628 MAPLE AVE APT 55<br>49999-2528                                         |     |
| 615-5-07                    | MEGAN P JONES (Coma                                                                                                    | ker Name 11)                                                                                                    |                                                                     |                                                                            |     |
|                             | 10-04-2016 10:47am<br>10-04-2016 10:47am<br>10-04-2016 10:47am                                                                   | 3 Name/Address Change (Phone)<br>3 Address Line 1<br>3 Zip Code                                                          | 8251 SUNNY WAY<br>49999-1234                                        | 628 MAPLE AVE APT 55<br>49999-2528                                         |     |
| 615-5-80                    | MEGAN P JONES (Join                                                                                                    | t Name 01)                                                                                                    |                                                                     |                                                                            |     |
|                             | 10-04-2016 10:47am<br>10-04-2016 10:47am<br>10-04-2016 10:47am                                                                   | 3 Name/Address Change (Phone)<br>3 Address Line 1<br>3 Zip Code                                                          | 8251 SUNNY WAY<br>49999-1234                                        | 628 MAPLE AVE APT 55<br>49999-2528                                         |     |
| 615-5-81                    | MEGAN P JONES (Join                                                                                                    | t Name 01)                                                                                                    |                                                                     |                                                                            |     |
|                             | 10-04-2016 10:47am<br>10-04-2016 10:47am<br>10-04-2016 10:47am                                                                   | 3 Name/Address Change (Phone)<br>3 Address Line 1<br>3 Zip Code                                                          | 8251 SUNNY WAY<br>49999-1234                                        | 628 MAPLE AVE APT 55<br>49999-2528                                         |     |
| 772-4-60                    | KATHERINE ANNE TAYL                                                                                                    | OR (Comaker Name 11)                                                                                                    |                                                                     |                                                                            |     |
|                             | 10-04-2016 10:52am<br>10-04-2016 10:52am<br>10-04-2016 10:52am<br>10-04-2016 10:52am<br>10-04-2016 10:52am<br>10-04-2016 10:52am | 3 Name/Address Change (E-mail)<br>3 First Name<br>3 Last Name<br>3 Address Line 1<br>3 City<br>3 Zip Code<br>0 Use Dress | Katherine Anne<br>Taylor<br>249 W. Market St<br>Mason<br>48854-7092 | KATHERINE ANNE<br>TAYLOR<br>17438 TIMBERWOOD DRIVE<br>LESLIE<br>48873-3376 |     |
| <                           | 10-04-2016 10:52am                                                                                                    | 3 HOME PRONE                                                                                                    | 21/-0/0-4113                                                        | 51/-6//-3429                                                               | > . |

| 💭 Name & Address Maintenance Register                                                                                                    |                                                                          |                                                                      | _ | ×          |
|----------------------------------------------------------------------------------------------------|--------------------------------------------------------------------------|----------------------------------------------------------------------|---|------------|
| 🕒 🔚   Search 📄 🖨                                                                                                    |                                                                          |                                                                      |   |            |
| 32333-7-00 JENNIFER K MORGAN (Primary Name)<br>10-04-2016 10:14am 104 Name/Address Change (Mail)<br>10-04-2016 10:14am 104 Address Line 1<br>10-04-2016 10:14am 104 City<br>10-04-2016 10:14am 104 Zip Code<br>10-04-2016 10:14am 104 Home Phone<br>10-04-2016 10:14am 104 Cell Phone | 543 W MILLER APT 17<br>ANYTOWN<br>48997-2235<br>571-444-8989<br>000-0000 | 2377 HOLLISTER RD<br>HOLLY<br>48713-2265<br>000-0000<br>517-445-8837 |   | ^          |
| 42373-1-00 TYLER W NORTON (Primary Name)<br>10-04-2016 10:59am 0 Cell Phone<br>10-04-2016 11:00am 0 Address Line 1<br>10-04-2016 11:00am 0 City<br>10-04-2016 11:00am 0 Zip Code                                                                                                    | 000-0000<br>3355 GINGERSNAP LANE<br>ANYTOWN<br>49889-2323                | 517-390-0734<br>2581 GREENVILLE LANE<br>MASON<br>48854-1293          |   | v          |
| V                                                                                                    |                                                                          |                                                                      |   | - <b>1</b> |

345

End of Day Reports

**Datamatic Confidential** This documentation is proprietary and confidential information of Datamatic Processing Inc. and can <u>ONLY</u> be used for its intended use. Any other distribution, dissemination, or copying use is strictly prohibited.

# New Account Report (CR020-11)

The New Account Report shows the new share suffixes opened on a specific date. Accounts that were file maintained from closed to open during the day will show on the report.

| Rew Account F                               | leport                                                                  |                                                |                                                                                |                         |                     |                                                                |                                                          |                    |
|---------------------------------------------|-------------------------------------------------------------------------|------------------------------------------------|--------------------------------------------------------------------------------|-------------------------|---------------------|----------------------------------------------------------------|----------------------------------------------------------|--------------------|
| 👌 📙   Search                                |                                                                         | 📫 Go                                           |                                                                                |                         |                     |                                                                |                                                          |                    |
| 04/28/2015<br>Support Credi                 | t Union (1)                                                             | Da                                             | ily New Acco                                                                   | unt Repor               | t                   |                                                                | REPORT NO.                                               | PAGE 1<br>CR020-11 |
| Account<br>777-3-00<br>778-1-00<br>779-9-00 | Name<br>MADISON A CARSON<br>Terrance Quinn<br>Too Close for Comfort LLC | Date<br>04-28-2015<br>04-28-2015<br>04-28-2015 | Balance<br>855.64<br>500.00<br>1,000.00                                        | Teller<br>3<br>21<br>21 | Mbr Class<br>0<br>0 | OFAC Scan Open<br>04-28-2015 Y<br>04-28-2015 Y<br>04-28-2015 Y | How did you hear<br>Know Member<br>Member<br>Know Member | about us           |
|                                             | Suffix Total 3                                                          | l.                                             | 2,355.64                                                                       |                         |                     |                                                                |                                                          |                    |
|                                             | Heard About Us                                                          | Count                                          | Balance                                                                        |                         |                     |                                                                |                                                          |                    |
|                                             | Member<br>Know Member                                                   | 1 33.3%<br>2 66.7%                             | 500.00<br>1,855.64                                                             |                         |                     |                                                                |                                                          |                    |
|                                             | Total New Accounts 3                                                    | i.                                             | 2,355.64                                                                       |                         |                     |                                                                |                                                          |                    |
|                                             |                                                                         |                                                | <page b<="" td=""><td>reak&gt;</td><td></td><td></td><td></td><td></td></page> | reak>                   |                     |                                                                |                                                          |                    |
| 04/28/2015<br>Support Credi                 | t Union (1)                                                             | Da                                             | ily New Acco<br>Teller Su                                                      | unt Repor<br>mmary      | t                   |                                                                | REPORT NO.                                               | PAGE 2<br>CR020-11 |
|                                             | Teller                                                                  |                                                | New Balance                                                                    | Members                 | Drafts Oth          | ner                                                            |                                                          |                    |
|                                             | 3 Mary P. Teller<br>21 Tilly Teller                                     |                                                | 855.64<br>1,500.00                                                             | 1 2                     | 0<br>0              | 0                                                              |                                                          |                    |
|                                             | Total                                                                   |                                                | 2,355.64                                                                       | 3                       | 0                   | 0                                                              |                                                          |                    |
|                                             |                                                                         |                                                |                                                                                |                         |                     |                                                                |                                                          |                    |
|                                             |                                                                         |                                                |                                                                                |                         |                     |                                                                |                                                          |                    |
|                                             |                                                                         |                                                |                                                                                |                         |                     |                                                                |                                                          |                    |
|                                             |                                                                         |                                                |                                                                                |                         |                     |                                                                |                                                          |                    |
|                                             |                                                                         |                                                |                                                                                |                         |                     |                                                                |                                                          |                    |
|                                             |                                                                         |                                                | _                                                                              |                         |                     |                                                                |                                                          | •                  |

## New Loan Register (CR020-01)

The New Loan Register shows the new loan suffixes that were issued on a specific date. These loans may or may not have had any funds issued.

| Datamatic VIEW               |                        |                          |                     |                    |                          |                  |              |                             |                                                 |                     |     |
|------------------------------|------------------------|--------------------------|---------------------|--------------------|--------------------------|------------------|--------------|-----------------------------|-------------------------------------------------|---------------------|-----|
| New Loan Re                  | gister (2 KB)          | )                        |                     |                    |                          |                  |              |                             |                                                 |                     | 🖭 🔎 |
| 05/25/2018<br>Support Credit | : Union                | ( 1)                     |                     | Daily Tr<br>New Lo | ransaction<br>Dans Regin | n Report<br>ster |              |                             | REPORT NO.                                      | PAGE 1<br>CR020-01  | ^   |
| Account<br>No.               | Orign<br>Date          | New<br>Money             | Amt. of<br>New Loan | Reg<br>Pay         | First<br>Date            | Tranfr<br>Amount | PC SC N<br>R | Int # of Ln<br>Rate Pmts Of | Ln P P Ln In P Pledged<br>Cl T F St Cd C Amount | d LOC Cred<br>Score |     |
| 625-4-08                     | ELIJAH N.<br>05-25-18  | GREEN<br>1,000.00        | 5,646.77            | 135.38             | 06-25-18                 | 135.38           | 02 05 R      | 4.500 48 3                  | 1 1 4 11 3 0                                    | 652                 |     |
| 22244-8-76                   | 05-25-18<br>Rocky Road | 2,000.00<br>Construction | 3,891.66<br>Inc     | 75.67              | 06-11-18                 | 75.67            | 11 01 A      | 7.000 62 3                  | 3 1 4 11 3 0                                    | 5000                |     |
| 41498-7-12                   | 05-25-18<br>Benjamin   | .00<br>Gates             | 1,000.00            | 73.96              | 06-11-18                 | 73.96            | 07 08 L      | 6.000 27 4                  | 3 1 4 11104 0                                   | 4000 625            |     |
|                              | 05-25-18               | 35,000.00                | 35,000.00           | 437.67             | 06-25-18                 | 437.67           | 21 06 N      | 6.500 120104                | 1 1 4 11104 0                                   |                     |     |
|                              | Totals                 | No. of Acco              | unts 3              | New                | Money                    | 38,000.          | 00           | New Loans                   | 44,538.43                                       |                     |     |
| <                            |                        |                          |                     |                    |                          |                  |              |                             |                                                 |                     | ×   |

#### New Name and Address Report (CR020-03)

The New Name and Address Report shows the name records that were added to share and loan suffixes for a specific date. The suffix the name is associated with also shows on the report.

| 📃 New Name and                          | Address                   |                 | Internation International | And Intelligence (1998) | 2                 |          | ×   |
|-----------------------------------------|---------------------------|-----------------|---------------------------|-------------------------|-------------------|----------|-----|
| 👌 🔚   Search                            | 🔄 🕹 Go                    | ]               |                           |                         |                   |          |     |
| 04/28/2015                              |                           | Daily Transac   | tion Report               |                         |                   | PAGE 1   |     |
| Support Credit                          | t Union (1)               | New Name and    | Address                   |                         | REPORT NO.        | CR020-03 |     |
|                                         |                           |                 |                           |                         |                   |          |     |
| 777-3-00                                | MADISON A CARSON          | Social Security | 392-55-1414 Bi            | irth Date (             | 00-00-0000 Teller | 3        |     |
| Drimary                                 | 33355 TIMBER CREEK DR     | Rusiness Phone  | 000-0000 M                | ame Code                | 0                 |          |     |
| Frimary                                 | ANYTOWN MI 48999-000      | 0               | 000-0000 Na               | ame code                | Ū                 |          |     |
|                                         |                           |                 |                           |                         |                   |          |     |
| 777-3-00                                | AIDEN S CARSON            | Social Security | 666-55-4455 Bi            | irth Date (             | 07-02-1942 Teller | 3        |     |
|                                         | 33355 TIMBER CREEK DR     | Home Phone      | (555)424-5555 A1          | lternate Lookup         | 0                 |          |     |
| Rep Payee                               | ANYTOWN MI 48999-000      | Business Phone  | (517)627-5555 Na          | ame Code                | 0                 |          |     |
|                                         |                           | -               |                           |                         |                   |          |     |
| 771-6-00                                | Wendy Jones - Member      | Social Security | 405-22-6678 Bi            | irth Date (             | 03-04-1988 Teller | 21       |     |
|                                         | 2236 Keller Rd            | Home Phone      | 000-0000 A1               | lternate Lookup         | 0                 |          |     |
| Joint                                   |                           | Business Phone  | 000-0000 Na               | ame Code                | 1                 |          |     |
|                                         | Holt MI 48842-000         | 00              |                           |                         |                   |          |     |
| 778-1-00                                | Terrance Ouinn            | Social Security | 389-56-3231 Bi            | irth Date (             | 0-00-0000 Teller  | 21       | =   |
|                                         | 5603 Valley Road          | Home Phone      | 000-0000 A1               | lternate Lookup         | 0                 |          |     |
| Primary                                 |                           | Business Phone  | 000-0000 Na               | ame Code                | 0                 |          |     |
|                                         | Lansing Mi 48910-000      | 00              |                           |                         |                   |          |     |
| 778-1-00                                | Nicole Johnson            | Social Security | 308-26-1996 Bi            | irth Date 1             | 1-25-1988 Teller  | 21       |     |
|                                         | 5603 Valley Rd            | Home Phone      | (517)302-1417 Al          | lternate Lookup         | 0                 |          |     |
| Rep Payee                               | -                         | Business Phone  | (517)466-8553 Na          | ame Code                | 0                 |          |     |
|                                         | Lansing MI 48910-000      | 00              |                           |                         |                   |          |     |
| 779-9-00                                | Too Close for Comfort LLC | Social Security | 386-54-1234 Bi            | irth Date (             | 0-00-0000 Teller  | 21       |     |
| ,,,,,,,,,,,,,,,,,,,,,,,,,,,,,,,,,,,,,,, | 588 Tecumseh Dr           | Home Phone      | 000-0000 A1               | lternate Lookup         | 0                 |          |     |
| Primary                                 |                           | Business Phone  | 000-0000 Na               | ame Code                | 1                 |          |     |
|                                         | Lansing MI 48917-000      | 00              |                           |                         |                   |          |     |
| 779-9-00                                | Jassie Marks - Member     | Social Security | 552-17-2541 Bi            | irth Data (             | 9-10-1997 Teller  | 21       |     |
| //5 5 66                                | 2036 Tupper Ave           | Home Phone      | (517)488-7635 A1          | lternate Lookup         | 0                 |          |     |
| Joint                                   |                           | Business Phone  | 000-0000 Na               | ame Code                | 1                 |          |     |
|                                         | Holt MI 48842-000         | 00              |                           |                         |                   |          | -   |
| •                                       |                           | III             |                           |                         |                   |          | ► a |

| 🕒 🔡   Search   |                 |         |            |                  |               |                  |                   |          |
|----------------|-----------------|---------|------------|------------------|---------------|------------------|-------------------|----------|
| 07/27/2015     |                 |         | 📫 Go       |                  |               |                  |                   |          |
|                |                 |         |            | Daily Transactio | on Report     |                  |                   | PAGE 1   |
| Support Credit | Union           | (1)     |            | New Name and Add | dress         |                  | REPORT NO.        | CR020-03 |
| 19-0-61        | Sandy           | Yearly  |            | Social Security  | 685-44-9944   | Birth Date       | 12-06-1958 Teller | 3        |
|                | 658 Main St     |         |            | Home Phone       | 000-0000      | Alternate Lookup | 0                 |          |
| Guarantor      |                 |         |            | Business Phone   | 000-0000      | Name Code        | 0                 |          |
|                | Lansing         | MI      | 48910-0000 |                  |               |                  |                   |          |
| 145-3-60       | Sue             | Johnson |            | Social Security  | 215-44-6655   | Birth Date       | 06-17-1950 Teller | 3        |
|                | 121 S Main      |         |            | Home Phone       | (517)695-7844 | Alternate Lookup | 0                 |          |
| Guarantor      |                 |         |            | Business Phone   | (517)666-9999 | Name Code        | 0                 |          |
|                | Lansing         | MI      | 48911-0000 |                  |               |                  |                   |          |
| 772-4-60       | Katherine Anne  | Taylor  |            | Social Security  | 989-00-1111   | Birth Date       | 09-01-1966 Teller | 3        |
|                | 121 Holt Road   |         |            | Home Phone       | (517)694-5588 | Alternate Lookup | 0                 |          |
| Comaker        |                 |         |            | Business Phone   | (517)548-6660 | Name Code        | 0                 |          |
|                | Holt            | MI      | 48842-0000 |                  |               |                  |                   |          |
| 753-4-70       | Lawrence        | Whitman |            | Social Security  | 410-36-4547   | Birth Date       | 10-02-1974 Teller | 21       |
|                | 6522 Delt River | Dr      |            | Home Phone       | (517)588-1410 | Alternate Lookup | 0                 |          |
| Joint          |                 |         |            | Business Phone   | 000-0000      | Name Code        | 0                 |          |
|                | Lansing         | MI      | 48915-0000 |                  |               |                  |                   |          |
| 753-4-70       | Ben             | Whitman |            | Social Security  | 388-71-4569   | Birth Date       | 06-15-1971 Teller | 21       |
|                | 4636 Denver Cir | cle     |            | Home Phone       | (517)882-1519 | Alternate Lookup | 0                 |          |
| Joint          |                 |         |            | Business Phone   | 000-0000      | Name Code        | 0                 |          |
|                | Okemos          | MI      | 48864-0000 |                  |               |                  |                   |          |
| 753-4-70       | Carry           | Whitman |            | Social Security  | 309-16-2258   | Birth Date       | 08-28-1968 Teller | 21       |
|                | 558 Trowbridge  | Rd      |            | Home Phone       | (517)799-1123 | Alternate Lookup | 0                 |          |
| Joint          |                 |         |            | Business Phone   | 000-0000      | Name Code        | 0                 |          |
|                | East Lansing    | MI      | 48823-0000 |                  |               |                  |                   |          |
|                |                 |         |            |                  |               |                  |                   |          |
|                |                 |         |            |                  |               |                  |                   |          |

#### 348

#### End of Day Reports

**Datamatic Confidential** This documentation is proprietary and confidential information of Datamatic Processing Inc. and can <u>ONLY</u> be used for its intended use. Any other distribution, dissemination, or copying use is strictly prohibited.

# OFAC Log (CR020-16)

The OFAC Log shows the individual names for which an OFAC scan was completed since the previous End of Day was processed.

| Datar                                                                             | matic VIEW                                                                                                    |                                                                                                    |                            | — C                           | ı x   |
|-----------------------------------------------------------------------------------|----------------------------------------------------------------------------------------------------|----------------------------------------------------------------------------------------------------|----------------------------|-------------------------------|-------|
| OFA                                                                               | C Log (2 KB)                                                                                                    |                                                                                                    |                            |                               | 🖻 🔎 🖨 |
| 05/1<br>Supp                                                                      | 0/2018<br>ort Credit Union                                                                                                    | ( 1)                                                                                                    | OFAC Scan Log              | PAGE 1<br>REPORT NO. CR020-16 | ^     |
| Tlr                                                                               | Account                                                                                                    | Name Scanned                                                                                                    | Match                      |                               |       |
| 3<br>3<br>3<br>3<br>3<br>3<br>3<br>3<br>3<br>3<br>3<br>3<br>3<br>3<br>3<br>3<br>3 | Non-Member<br>Non-Member<br>Non-Member<br>614-8-00<br>999-3-00<br>1002-5-00<br>12345-5-00<br>32786-6-00<br>33345-7-00<br>333345-7-00 | George T Stump<br>Wendell Razor<br>JUAN CHAVEZ<br>MARIA GONZALEZ<br>GLORIA P MEMBER<br>Osama Bin Laden<br>MARIA E GONZALEZ<br>ANDREW A JOHNSON<br>ANDREW A MEMBER<br>PHYLLIS A ABBOTT<br>PHYLLIS A ABBOTT | ***Hit<br>***Hit<br>***Hit |                               |       |
| 104                                                                               | 4658-1-00                                                                                                    | AMY MICHELLE SMITH-APPLE                                                                                                    |                            |                               |       |
| <                                                                                 |                                                                                                    |                                                                                                    |                            |                               | ⇒ ja  |

# **Online Transaction Report (CR020-06)**

The Online Transaction Report displays the transactions for batch jobs only (ACH, Drafts, ATM, Internet and Mobile Banking, etc.). It is also broken down by each batch job. The transactions are the same as in the Daily Transaction Listing which also includes the teller transactions.

| 📃 Online Transac | tion Repo | t        |      |           |           |             |           |          |         |         |          |             | ×  |
|------------------|-----------|----------|------|-----------|-----------|-------------|-----------|----------|---------|---------|----------|-------------|----|
| 👌 📙 🛛 Search     |           |          |      | 📫 Go      |           |             |           |          |         |         |          |             |    |
| 07/27/2015       | -         |          |      |           | Daily     | / Transacti | on Report |          |         |         |          | PAGE 1      |    |
| Support Credi    | t Union   |          | ( )  | L)        | Ho        | ome Banking | r         |          |         |         | REPORT N | 0. CR020-06 |    |
| Account          | Tlr Ov    | Sequence | Tran | Effective | Balance   | Loan        | Share     | Share    | Loan    | Loan    | Loan     | Late        |    |
| No               | No Tl     | Number   | Code | Date      |           | Issue       | Payment   | Withdraw | Payment | Prin    | Int      | Charge      |    |
| 721-1-00         |           | 20000020 | 207  | 07-27-15  | 22427 05  | 00          | 0.0       | E4 27    | 00      | 00      | 00       | 00          |    |
| 721-1-00         | ō         | 20800039 | 387  | 07-27-15  | 1278.78   | .00         | .00       | .00      | 54.37   | 26.84   | 7.53     | 20.00       |    |
| 724-5-00         | 0         | 20800041 | 287  | 07-27-15  | 9385.29   | .00         | .00       | 500.00   | .00     | .00     | .00      | .00         |    |
| 724-5-74         | 0         | 20800042 | 187  | 07-27-15  | 3717.51   | .00         | 500.00    | .00      | .00     | .00     | .00      | .00         |    |
| 733-6-01         | 0         | 20800043 | 287  | 07-27-15  | 17998.34  | .00         | .00       | 752.92   | .00     | .00     | .00      | - 00        | =  |
| 733-6-76         | 0         | 20800044 | 387  | 07-27-15  | 16889.75  | .00         | .00       | 516 63   | 752.92  | 611.95  | 140.97   | .00         | -  |
| 737-7-00         | ŏ         | 20800043 | 287  | 07-27-15  | 19807.58  | .00         | .00       | 452.28   | .00     | .00     | .00      | .00         |    |
| 737-7-05         | 0         | 20800046 | 387  | 07-27-15  | 20924.47  | .00         | .00       | .00      | 516.63  | 262.45  | 234.18   | 20.00       |    |
| 737-7-67         | 0         | 20800048 | 387  | 07-27-15  | 19349.37  | .00         | .00       | .00      | 452.28  | 241.20  | 189.82   | 21.26       |    |
| 740-1-00         | 0         | 20800049 | 287  | 07-27-15  | 91254.68  | .00         | .00       | 289.25   | .00     | .00     | .00      | .00         |    |
| 740-1-05         | 0         | 20800050 | 387  | 07-27-15  | 5521.51   | .00         | .00       | .00      | 289.25  | 242.70  | 46.55    | - 00        |    |
| 746-8-00         | 0         | 20800055 | 287  | 07-27-15  | 20687.72  | .00         | .00       | 217.41   | - 00    | .00     | .00      | .00         |    |
| 746-8-05         | ō         | 20800056 | 387  | 07-27-15  | 11345.98  | .00         | .00       | .00      | 217.41  | 128.92  | 73.27    | 15.22       |    |
| 746-8-66         | 0         | 20800058 | 387  | 07-27-15  | 10000.00  | .00         | .00       | .00      | 89.75   | .00     | 81.69    | 8.06        |    |
| 881-3-00         | 0         | 20800068 | 287  | 07-27-15  | 141.92    | .00         | .00       | 150.39   | .00     | .00     | .00      | .00         |    |
| 881-3-06         | 0         | 20800069 | 387  | 07-27-15  | 2652.01   | .00         | .00       | .00      | 150.39  | 137.48  | 11.23    | 1.68        |    |
| 881-3-60         | 0         | 20800071 | 387  | 07-27-15  | 52391.32  | .00         | .00       | .00      | 794.49  | 540.86  | 220.55   | 33.08       |    |
| 881-3-61         |           | 20800073 | 387  | 07-27-15  | 53065.73  | .00         | .00       | .00      | 795.66  | 555.85  | 208.53   | 31.28       |    |
| 881-3-70         | 0         | 20800070 | 287  | 07-27-15  | 9587 94   | .00         | .00       | 795.66   | .00     | .00     | .00      | .00         |    |
| 1001-7-30        | ŏ         | 20800077 | 387  | 07-27-15  | 425.67    | .00         | .00       | .00      | 150.00  | 142.17  | 2.83     | 5.00        |    |
| 1001-7-67        | 0         | 20800079 | 387  | 07-27-15  | .30       | .00         | .00       | .00      | 81.80   | 81.50   | .30      | .00         |    |
| 1001-7-67        | 0         | 20800083 | 387  | 07-27-15  | .00       | .00         | .00       | .00      | .30     | .30     | .00      | .00         |    |
| 1001-7-70        | 0         | 20800076 | 287  | 07-27-15  | 4306.23   | .00         | .00       | 150.00   | .00     | .00     | .00      | .00         |    |
| 1001-7-70        | 0         | 20800078 | 287  | 07-27-15  | 4224.43   | .00         | .00       | 81.80    | .00     | .00     | .00      | .00         |    |
| 1001-7-70        | 0         | 20800080 | 287  | 07-27-15  | 4174.43   | .00         | .00       | 50.00    | .00     | .00     | .00      | .00         |    |
| 1001-7-76        | ő         | 20800081 | 387  | 07-27-15  | 95 07     | 00          | 00        | .30      | 50 00   | 49.06   | 94       | 00          |    |
| 1333-4-00        | 0         | 20800084 | 287  | 07-27-15  | 81727.45  | .00         | .00       | 1050.00  | .00     | .00     | .00      | .00         |    |
| 1333-4-60        | 0         | 20800085 | 387  | 07-27-15  | 104822.77 | .00         | .00       | .00      | 1050.00 | 473.80  | 541.20   | 35.00       |    |
| 3555-0-66        | 0         | 20800089 | 387  | 07-27-15  | 2453.23   | .00         | .00       | .00      | 613.86  | 602.34  | 11.52    | .00         |    |
| 3555-0-67        | 0         | 20800091 | 387  | 07-27-15  | 5888.77   | .00         | .00       | .00      | 510.47  | 489.73  | 18.04    | 2.70        |    |
| 3555-0-70        | 0         | 20800088 | 287  | 07-27-15  | 4754.23   | .00         | .00       | 613.86   | .00     | .00     | .00      | .00         |    |
| 6672-0-00        | 0         | 20800090 | 287  | 07-27-15  | 4243.76   | .00         | .00       | 1500.00  | - 00    | .00     | .00      | .00         |    |
| 6672-0-00        | ŏ         | 20800094 | 287  | 07-27-15  | 4795.90   | .00         | .00       | 175.76   | .00     | .00     | .00      | .00         |    |
| 6672-0-07        | 0         | 20800095 | 387  | 07-27-15  | 5268.87   | .00         | .00       | .00      | 175.76  | 141.26  | 22.20    | 12.30       |    |
| 9922-6-00        | 0         | 20800102 | 287  | 07-27-15  | 12801.26  | .00         | .00       | 750.00   | .00     | .00     | .00      | .00         |    |
| 9922-6-66        | 0         | 20800103 | 387  | 07-27-15  | 7437.97   | .00         | .00       | .00      | 750.00  | 694.01  | 31.59    | 24.40       |    |
| 11152-6-00       | 0         | 20800104 | 287  | 07-27-15  | 9349.84   | .00         | .00       | 2500.00  | .00     | .00     | .00      | .00         |    |
| 11152-6-05       | 0         | 20800105 | 387  | 07-27-15  | 10369 44  | .00         | .00       | .00      | 2500.00 | 2265.84 | 203.62   | 30.54       |    |
| 11352-2-00       | 0         | 20800108 | 287  | 07-27-15  | 9619.44   | .00         | .00       | 750.00   | - 00    | .00     | .00      | .00         |    |
| 11352-2-06       | 0         | 20800107 | 387  | 07-27-15  | 12461.15  | .00         | .00       | .00      | 500.00  | 345.30  | 134.52   | 20.18       |    |
| 11352-2-10       | 0         | 20800109 | 387  | 07-27-15  | 7593.78   | .00         | .00       | .00      | 750.00  | 678.56  | 62.12    | 9.32        |    |
| 13400-7-05       | 0         | 20800112 | 387  | 07-27-15  | 13049.37  | .00         | .00       | .00      | 283.00  | 261.53  | 18.67    | 2.80        |    |
| 13400-7-74       | 0         | 20800111 | 287  | 07-27-15  | 2078.00   | .00         | .00       | 283.00   | .00     | .00     | .00      | .00         |    |
| 26644-5-00       | 0         | 20800114 | 287  | 07-27-15  | 1546.80   | .00         | .00       | 140.57   | 140 57  | 126 19  | 14 29    | .00         |    |
| 20044-5-70       |           | 20000115 | 30/  | 57-27-10  | 20/0.21   | .00         | .00       | .00      | 140.57  | 120.19  | 14.35    | .00         | Ψ. |
| •                |           |          |      |           | 111       |             |           |          |         |         |          |             | ►  |

End of Day Reports

#### Online Transaction Report (CR020-06) (con't.)

| 📃 Online Transac | tion Repo | ort       |      |          |                   |                                                                                                    |                      | 100      | _               |         |            |            | x        |
|------------------|-----------|-----------|------|----------|-------------------|----------------------------------------------------------------------------------------------------|----------------------|----------|-----------------|---------|------------|------------|----------|
| 👌 📙   Search     |           |           |      |          | Go                |                                                                                                    |                      |          |                 |         |            |            |          |
| 07/27/2015       |           |           |      |          | Daily             | Transacti                                                                                                    | on Report            |          |                 |         |            | PAGE 2     |          |
| Support Credi    | t Union   |           | ( 1  | L)       | Hom               | ne Banking                                                                                                    | 1                    |          |                 |         | REPORT NO. | CR020-06   |          |
|                  |           | -         | _    |          |                   | _                                                                                                    | _                    | _        | _               | _       | _          |            |          |
| Account          | Tir Ov    | Sequence  | Tran | Effectiv | e Balance         | Loan                                                                                                    | Share                | Share    | Loan            | Loan    | Loan       | Late       |          |
| NO               | NO II     | Number    | code | Date     |                   | Issue                                                                                                    | Fayment              | WICHUIAW | Faymento        | FLIN    | 100        | charge     |          |
| 55123-4-00       | 0         | 20800116  | 287  | 07-27-15 | 2044.29           | .00                                                                                                    | .00                  | 193.65   | .00             | .00     | .00        | .00        |          |
| 55123-4-00       | 0         | 20800118  | 287  | 07-27-15 | 1044.29           | .00                                                                                                    | .00                  | 1000.00  | .00             | .00     | .00        | .00        |          |
| 55123-4-60       | 0         | 20800119  | 387  | 07-27-15 | 130215.98         | .00                                                                                                    | .00                  | .00      | 1000.00         | .00     | 827.26     | 172.74     |          |
| 55123-4-76       | 0         | 20800117  | 387  | 07-27-15 | 443.26<br>8109.37 | .00                                                                                                    | .00                  | .00      | 193.65          | 175.17  | 42 45      | 10.00      |          |
| 60562-6-70       | ō         | 20800120  | 287  | 07-27-15 | 6637.13           | .00                                                                                                    | .00                  | 194.31   | .00             | .00     | .00        | .00        |          |
| 241460-5-00      | 0         | 20800124  | 287  | 07-27-15 | 10774.46          | .00                                                                                                    | .00                  | 162.03   | .00             | .00     | .00        | .00        |          |
| 241460-5-08      | 0         | 20800125  | 387  | 07-27-15 | 3459.13           | .00                                                                                                    | .00                  | .00      | 162.03          | 148.18  | 13.85      | .00        |          |
| 621581-8-00      | 0         | 20800129  | 287  | 07-27-15 | 1023828.21        | .00                                                                                                    | .00                  | 217.53   | .00             | .00     | .00        | .00        |          |
| 621581-8-00      | 0         | 20800131  | 287  | 07-27-15 | 1023574.55        | .00                                                                                                    | .00                  | 253.66   | .00             | .00     | .00        | .00        |          |
| 621581-8-15      | 0         | 20800130  | 387  | 07-27-15 | 31506.73          | .00                                                                                                    | .00                  | .00      | 217.53          | 222.96  | 102.53     | 35.00      |          |
| 021301 0 00      |           | 20000102  | 507  | 07 27 10 | 3740.30           |                                                                                                    |                      |          | 200.00          | 222.50  | 10.01      | 11.05      |          |
| Totals           |           |           |      |          |                   | .00                                                                                                    | 500.00               | 15690.09 | 13690.09        | 9798.01 | 3369.63    | 522.45     |          |
|                  |           |           |      |          |                   |                                                                                                    |                      |          |                 |         |            |            |          |
|                  |           |           |      |          |                   | - <dame b<="" td=""><td>reak&gt;</td><td></td><td></td><td></td><td></td><td></td><td>_</td></dame>           | reak>                |          |                 |         |            |            | _        |
|                  |           |           |      |          |                   | -ruge r                                                                                                    |                      |          |                 |         |            |            |          |
| 07/27/2015       |           |           |      |          | Daily             | Transacti                                                                                                    | on Report            |          |                 |         |            | PAGE 3     |          |
| Support Credi    | t Union   |           | ( 1  | L)       | Hom               | ne Banking                                                                                                    | 1                    |          |                 |         | REPORT NO. | . CR020-06 |          |
| Account          | Tir Ov    | Sequence  | Tran | Effectiv | e Balance         | Loan                                                                                                    | Share                | Share    | Loan            | Loan    | Loan       | Late       |          |
| No               | No T1     | Number    | Code | Date     |                   | Issue                                                                                                    | Payment              | Withdraw | Payment         | Prin    | Int        | Charge     |          |
|                  |           |           |      |          |                   |                                                                                                    |                      |          |                 |         |            |            |          |
|                  |           |           |      |          |                   |                                                                                                    |                      |          |                 |         |            |            |          |
|                  |           |           |      |          |                   |                                                                                                    |                      |          |                 |         |            |            |          |
| Batch Totals     |           |           |      |          |                   | .00                                                                                                    | 500.00               | 15690.09 | 13690.09        | 9798.01 | 3369.63    | 522.45     |          |
|                  |           |           |      |          |                   |                                                                                                    |                      |          |                 |         |            |            |          |
|                  |           |           |      |          |                   |                                                                                                    |                      |          |                 |         |            |            | =        |
|                  |           |           |      |          |                   | <page e<="" td=""><td><pre>sreak&gt;</pre></td><td></td><td></td><td></td><td></td><td></td><td>-</td></page> | <pre>sreak&gt;</pre> |          |                 |         |            |            | -        |
| 07/27/2015       |           |           |      |          | Dailv             | Transacti                                                                                                    | on Report            |          |                 |         |            | PAGE 4     |          |
| Support Credi    | t Union   |           | ( 1  | L)       | Durry             | Ledger Su                                                                                                    | ummary               |          |                 |         | REPORT NO. | . CR020-06 |          |
|                  |           |           |      |          |                   | -                                                                                                    | -                    |          |                 |         |            |            |          |
|                  |           |           |      |          |                   |                                                                                                    |                      |          |                 |         |            |            |          |
|                  |           |           |      | Gener    | al Ledger Tran    | sactions                                                                                                    |                      |          |                 |         |            |            |          |
| A                | ccount    | Reference | Г    | Date     | Description       |                                                                                                    | Debits               | Credi    | ts              |         |            |            |          |
|                  | 111000    |           | 07-  | -27-2015 | Home Banking      | 05 IN                                                                                                    |                      |          | 576.29          |         |            |            |          |
|                  | 111000    |           | 07-  | 27-2015  | Home Banking      | 06 IN                                                                                                    |                      |          | 188.20          |         |            |            |          |
|                  | 111000    |           | 07-  | 27-2015  | Home Banking      | 07 IN                                                                                                    |                      |          | 22.20           |         |            |            |          |
|                  | 111000    |           | 07-  | -27-2015 | Home Banking      | 08 IN                                                                                                    |                      |          | 13.85           |         |            |            |          |
|                  | 111000    |           | 07-  | -27-2015 | Home Banking      | 10 IN<br>15 TN                                                                                                |                      |          | 02.12<br>182 53 |         |            |            |          |
|                  | 111000    |           | 07-  | -27-2015 | Home Banking      | 30 IN                                                                                                    |                      |          | 2.83            |         |            |            |          |
|                  | 112000    |           | 07-  | 27-2015  | Home Banking      | 60 IN                                                                                                    |                      | 1,       | 047.81          |         |            |            |          |
|                  | 112000    |           | 07-  | -27-2015 | Home Banking      | 61 IN                                                                                                    |                      |          | 208.53          |         |            |            |          |
|                  | 113000    |           | 07-  | -27-2015 | Home Banking      | 76 IN                                                                                                    |                      |          | 172.30          |         |            |            |          |
| -                | 114000    |           | 07-  | -27-2015 | Home Banking      | 67 IN                                                                                                    |                      |          | 208.16          |         |            |            |          |
|                  | 114000    |           | 07-  | -27-2015 | Home Banking      | 66 IN                                                                                                    |                      |          | 143.61          |         |            |            |          |
|                  | 131000    |           | 07-  | -27-2015 | Home Banking      | 05 LF                                                                                                    |                      |          | 205 82          |         |            |            |          |
|                  | 131000    |           | 07-  | -27-2015 | Home Banking      | 10 LF                                                                                                    |                      |          | 9.32            |         |            |            |          |
|                  | 131000    |           | 07-  | 27-2015  | Home Banking      | 61 LF                                                                                                    |                      |          | 31.28           |         |            |            | -        |
|                  |           |           |      |          |                   |                                                                                                    |                      |          |                 |         |            |            | <b>b</b> |
|                  |           |           |      |          |                   |                                                                                                    |                      |          |                 |         |            |            |          |

| Online Transaction Report | -                         | A PROPERTY AND      |                  |
|---------------------------|---------------------------|---------------------|------------------|
| 🕒 📙   Search              | 📫 Go                      |                     |                  |
| 131000 07-2               | 7-2015 Home Banking 07 LF | 12.30               |                  |
| 131000 07-2               | 7-2015 Home Banking 66 LF | 44.35               |                  |
| 131000 07-2               | 7-2015 Home Banking 15 LF | 35.00               |                  |
| 131000 07-2               | 7-2015 Home Banking 67 LF | 23.96               |                  |
| 131000 07-2               | 7-2015 Home Banking 06 LF | 21.86               |                  |
| 131000 07-2               | 7-2015 Home Banking 76 LF | 30.00               |                  |
| 134000 07-2               | 7-2015 Home Banking 30 LF | 5.00                |                  |
| 701000 07-2               | 7-2015 Home Banking 10 PR | 678.56              |                  |
| 701000 07-2               | 7-2015 Home Banking 05 PR | 3,161.44            |                  |
| 701000 07-2               | 7-2015 Home Banking 06 PR | 634.64              |                  |
| 701000 07-2               | 7-2015 Home Banking 08 PR | 148.18              |                  |
| 701000 07-2               | 7-2015 Home Banking 07 PR | 141.26              |                  |
| 701000 07-2               | 7-2015 Home Banking 30 PR | 142.17              |                  |
| 701200 07-2               | 7-2015 Home Banking 60 PR | 540.86              |                  |
| 701200 07-2               | 7-2015 Home Banking 61 PR | 555.85              |                  |
| 703000 07-2               | 7-2015 Home Banking 76 PR | 989.21              |                  |
| 704000 07-2               | 7-2015 Home Banking 67 PR | 812.73              |                  |
| 704000 07-2               | 7-2015 Home Banking 66 PR | 1,519.31            |                  |
| 901000 07-2               | 7-2015 Home Banking 00 DR | 10,413.28           |                  |
| 901000 07-2               | 7-2015 Home Banking 01 DR | 752.92              |                  |
| 901100 07-2               | 7-2015 Home Banking 74 CR | 500.00              |                  |
| 901100 07-2               | 7-2015 Home Banking 74 DR | 283.00              |                  |
| 902000 07-2               | 7-2015 Home Banking 70 DR | 3,190.89            |                  |
| 999999 07-2               | 7-2015 INTERNET BANKING   | 14,190.09           |                  |
| 999999 07-2               | 7-2015 INTERNET BANKING   | 15,690.09           |                  |
| 2-112000 2 07-2           | 7-2015 Home Banking 60 IN | 541.20              |                  |
| 2-131000 2 07-2           | 7-2015 Home Banking 60 LF | 35.00               |                  |
| 2-701200 2 07-2           | 7-2015 Home Banking 60 PR | 473.80              |                  |
| 2-901000 2 07-2           | 7-2015 Home Banking 00 DR | 1,050.00            | =                |
|                           |                           |                     |                  |
|                           | Total                     | 29,880.18 29,880.18 |                  |
|                           |                           |                     | *                |
|                           |                           |                     |                  |
|                           |                           |                     | ::، <u>ل</u> نتي |

#### Online Transaction Report (CR020-06) (con't.)

**Datamatic Confidential** This documentation is proprietary and confidential information of Datamatic Processing Inc. and can <u>ONLY</u> be used for its intended use. Any other distribution, dissemination, or copying use is strictly prohibited.

#### **Operations Log**

The Operations Log displays daily job activity and any system error messages that were received, etc. It also shows if files were updated or if they were removed, etc. Information on ATM, ACH and Draft transmissions, as well as other batch files, and End of Day processing, safe shutdowns, etc. are noted on the log.

When assisting a credit union with a problem, Datamatic Customer Support may ask that the credit union fax or e-mail an Operations Log(s).

| E Operations Log                                                                                                    |   |
|----------------------------------------------------------------------------------------------------|---|
| 🕒 🔄   Search 🕒 🗭 Go                                                                                                    |   |
| Jul 27 19:19 2015 /z/cu01/operlog Page 2                                                                                                    | * |
|                                                                                                    |   |
|                                                                                                    |   |
|                                                                                                    |   |
| Linked End of Day                                                                                                    |   |
| Starting Linked End of Day at Mon Jul 27 19:00:12 GMT 2015 for CU's:                                                                                                    |   |
| 01                                                                                                    |   |
|                                                                                                    |   |
| End of Day for 01                                                                                                    |   |
| Beginning End of Day for 07-27-2015 Mon Jul 27 19:00:16 GMT 2015                                                                                                    |   |
| Removing Temporary files                                                                                                    |   |
| "The following items are going to be updated today (07-27-2015) for CU 01^                                                                                                    |   |
| CD Interest for 07-28-2015 (to be computed)                                                                                                    |   |
| Mail Code Service Charge Transactions<br>Delinguent Transfers (to be computed)                                                                                                    |   |
| Daily Loan Transfers for 07-27-2015 (to be computed)                                                                                                    |   |
| Daily Transfer Payrolls for 0/-2/-2015 (to be computed)<br>Daily Accruals for 07-27-2015 (to be computed)                                                                                                    |   |
| Sweep Transactions                                                                                                    |   |
| The Next Online Business Day is Tuesday, 07-28-2015                                                                                                    |   |
| **************************************                                                                                                    |   |
| Cleaning up Print Directories for End of Day                                                                                                    |   |
| Removing all Print Directories prior to 07/27/2013<br>Creating Beginning Hard Disk Backup Mon Jul 27 19:01:35 GMT 2015                                                                                                    |   |
| Rotating backups: 6 backups found                                                                                                    |   |
| Saving Beginning/Ending/Other Backup in backups/20150724                                                                                                    |   |
| Creating Beginning Hard Disk Backup for cu01<br>Beginning Hard Disk Backup Completed Mon Jul 27 19:02:05 GMT 2015                                                                                                    |   |
| Saving Beginning Transaction file                                                                                                    |   |
| Posting Batch at Mon Jul 27 19:02:06 GMT 2015<br>Checking for Late Charge Reset 07-27-2015 thru 07-28-2015                                                                                                    |   |
| Processing Online ATM Overdrafts : Date: 07272015 Mon Jul 27 19:02:06 GMT 2015                                                                                                    |   |
| Kenaming GORAIM to GORAIMI<br>Renaming GORAIM to KORAIMI                                                                                                    |   |
| Edit/Merging ATM Mon Jul 27 19:02:07 GMT 2015                                                                                                    |   |
| Beginning Sequence Number: 20800159 Mon Jul 27 19:02:07 GMT 2015<br>Tading - Sequence Number: 20800160 Mon Jul 27 19:02:07 GMT 2015                                                                                                    |   |
| Edit/Merging FEETEN_ATM Mon Jul 27 19:02:08 GMT 2015                                                                                                    |   |
| Beginning Sequence Number: 20800160 Mon Jul 27 19:02:08 GMT 2015                                                                                                    |   |
| Ending Sequence Number: 20800161 Mon Jul 27 19:02:08 GMT 2015<br>Checking for Courtesy Day Charges                                                                                                    |   |
| Edit/Merging CPAYCHG Mon Jul 27 19:02:09 GMT 2015                                                                                                    |   |
| Beginning Sequence Number: 20800161 Mon Jul 27 19:02:09 GMT 2015                                                                                                    |   |
| anding bequence Number: 20500183 Mon 041 27 19:02:09 GMI 2015<br>Checking for Late Charges 07-27-2015 thru 07-28-2015                                                                                                    |   |
| Creating CD Transactions for 07-28-2015                                                                                                    |   |
| Edit/Merging CDI0728 Mon Jul 27 19:02:10 GMT 2015                                                                                                    |   |
| Segurine constraine nonstraine set and a set and set and s | - |
| ۲                                                                                                    |   |
|                                                                                                    |   |

# **Overdraft NSF Report (CR015-01)**

The Overdraft NSF Report shows the NSF and unposted items after a Draft File is updated. This report is generated after a Draft file is updated either during the day or with End of Day processing.

| Desch         Desch           05/11/2016         (1)         Daraft Ners Report         Desch Draft         Desch Draft                                                                                                    |    | Overdraft NSF            | Report 1            |                                            |                    |                             |                          |                         |                           |                  | — 🗆                  | × |
|----------------------------------------------------------------------------------------------------|----|--------------------------|---------------------|--------------------------------------------|--------------------|-----------------------------|--------------------------|-------------------------|---------------------------|------------------|----------------------|---|
| 165/11/2014       DRAF       DRAF <th>Ę</th> <th>🕽 🔚   Search 🏾</th> <th></th> <th>📫 Go</th> <th></th> <th></th> <th></th> <th></th> <th></th> <th></th> <th></th> <th></th>                                                                                                    | Ę  | 🕽 🔚   Search 🏾           |                     | 📫 Go                                       |                    |                             |                          |                         |                           |                  |                      |   |
| Support Credit Union         (1)         Real         Dest of the set of the set o                                                                                                    | 0  | 5/11/2016                |                     |                                            | Share              | Draft NSF                   | Report                   |                         |                           |                  | PAGE 1               |   |
| Account Bank<br>Number ID CK Name         Draft Share<br>Available Available Available Avail Ln \$ Number         Draft Number         Muser         Trace<br>Number           J         624-7-70<br>CM 7         KHESELY M ANDRENS<br>CM 7         -362.10         347.45         600         146.00<br>559         624770         25102024           I         626-2-70         CD 200         OSCAR P SINGLETON<br>CM 5         -424.50         9         633         350.00         626270         25102018           -         627-0-70<br>CM 5         CAROL L BOWN<br>CM 6         -6264.7         200.00         62770         25102018           -         627-0-70<br>CM 6         CROL L BOWN<br>CM 6         -723.74         608.00         539         -75.00         630470         25102018           J         630-4-70         CP<br>CM 4         CROL L BOWN<br>CM 6         -723.74         608.00         539         -75.00         630470         25102018           J         630-4-70         CP 400         MARSHA A BARNES<br>CM 6         -725.74         608.00         1162         150.00         752670         25102022           J         11727-5-70         CM 8         Mamber has no 00 Suffix         1185         118.7         600170         25102022           J         11727-5-70         Number has no                                                                                                    | Sı | upport Credit            | Union               | (1)                                        |                    |                             |                          |                         |                           | REPORT NO.       | . CR015-01           |   |
| J       624-7-70       KIMBERLY M ANDREWS       -362.10       347.45       600       599       312.38       624770       25102024         I       626-2-70       CCB 7       CCB 7       -241.50       9       623       350.00       626770       25102024         CCB 7       CCB 0       CAROL L BROWN       -424.50       9       624       400.00       62670       25102018         CCB 0       CAROL L BROWN       CAROL L BROWN       -723.74       609.00       539       1098       275.00       620470       25102026         J       630-4-70       CD       GRACE E ZIMER       -723.74       609.00       539       1098       275.00       630470       25102026         CMB 4       CMB 4       RANES       1162       150.00       752670       25102026         *       CMB 5       Account is marked closed       1185       128.74       6600170       25102022         J       117275-70       CMB 5       EMONTRE R BROWNING       -525.47       3,473.11       659       800.00       11727570       25101991         J       22244-8-74       Roby Rad Construction       110164       168.87       22244974       25101997         J                                                                                                    |    | Account<br>Number        | Bank<br>ID Ck       | Name                                       | Draft<br>Available | Share<br>Available          | LOC<br>Avail             | Delq Draft<br>Ln \$ Num | Draft<br>Amount           | Micr<br>Number   | Trace<br>Number      |   |
| CHB 7<br>CHB 7<br>CHB 7       600 146.00<br>59 312.38       624770 2512223<br>623 350.00<br>626270 25122019         I       626-2-70 -CP 200 OSCAR P SINCLETON<br>CHB 2<br>CHB 2       -424.50<br>CHB 2<br>CHB 2       9<br>623 350.00<br>624 400.00<br>622770 25102019         627-0-70<br>CHB 0 Stop Payment in effect       574 200.00<br>624707 25102019       627070 25102019<br>627070 25102020         7       630-4-70<br>CHB 4       CHB 4<br>CHB 4       1099 275.00<br>1099 300.00       630470 25102008<br>630470 25102008         *       752-6-70 +CP 400 MARSHA A BANKS<br>CHB 4 Account is marked closed       1162 150.00<br>1162 150.00       752670 25102026         *       CHB 1 Member has no 00 Suffix<br>CHB 1 Member has no 00 Suffix       1185 128.74<br>1185 128.74       6600170 25102021<br>650170 25102021         J       11727-5-70<br>CHB 1 Member has no 00 Suffix       1185 128.74<br>110164       169 800.00       11727570 25101991         J       22244-8-74<br>CHB 8 Account not on file       -275.19 2,880.93 887<br>771 1071.40       29622870 25101987         J       23622-8-70 +CP 500 TRAN LE NOUVEN<br>CHB 6 Stop Payment in effect       1161 162.23       32786670 25101985         J       53317-4-70 +CP 200 NANCY L NORTON<br>CHB 6       -845.80 608.49<br>CHB 4       2560 494.71<br>2560 494.71<br>NBF Total 11 432,884.43<br>Grand Total 17 44,979.44       25102002                                                                                                    | J  | 624-7-70                 |                     | KIMBERLY M ANDREWS                         | -362.10            | 347.45                      |                          |                         |                           |                  |                      |   |
| I       626-2-70       *CP 200 OSCAR P SINGLETON       -424.50       9       623       350.00       626270       25102019         *       627-0-70       CAROL L BROWN       574       200.00       627070       25102019         *       574       200.00       627070       25102019         J       630-4-70       *P       GRACE E ZIMMER       -723.74       608.00       539         -       CHE 0       Account is marked closed       1162       150.00       630470       25102026         -       CHE 1       Member has no 00 Suffix       1162       150.00       752670       25102022         J       11727-5-70       CHE 1       Member has no 00 Suffix       1185       128.74       6600170       25102022         J       11727-5-70       HUNTER R BROWNING       -525.47       3,473.11       659       800.00       11727570       25101991         J       2244-8-74       Rocky Road Construction       110164       168.87       22244874       25101997         J       2252-8-70       *CHE 8       Rocky Road Construction       110164       168.87       22244874       25101991         J       29622-8-70       *CHE 8       Rocky Road Construction                                                                                                    |    |                          | CMB 7<br>CMB 7      |                                            |                    |                             |                          | 600<br>599              | 146.00<br>312.38          | 624770<br>624770 | 25102024<br>25102023 |   |
| I 626-2-70 -CP 200 08CAR P SINGLETON -424.50 9<br>CHB 2<br>CHB 2<br>CHB 2<br>CARD L BROWN<br>CHB 0 Stop Payment in effect 574 200.00 622070 25102019<br>J 630-4-70 -CP GRACE E ZIMMER -723.74 608.00 539<br>CHB 4<br>CHB 4<br>1099 275.00 630470 25102007<br>752-6-70 +CP 400 MARSHA A BARNES<br>CHB 6 Account is marked closed 1162 150.00 752670 25102026<br>* CHB 6 Account is marked closed 1162 150.00 752670 25102026<br>* CHB 6 Account is marked closed 1162 150.00 1722570 25102026<br>* CHB 1 Member has no 00 Suffix 1185 128.74 6600170 25102022<br>J 11727-5-70 CHB 1 Member has no 00 Suffix 1185 128.74 6600170 25102022<br>J 11727-5-70 CHB 1 Member has no 00 Suffix 1185 128.74 6600170 25102022<br>J 11727-5-70 CHB 8 Account not on file 110164 168.87 22244874 25101991<br>* 22244-8-74 Booky Road Construction 110164 168.87 22244874 25101997<br>J 29622-8-70 +CP 200 NANCY IN MCHBER<br>CHB 8 CHB 8 CONSTRUCTION -275.19 2,880.93 887<br>CHB 8 CHB 8 CONSTRUCTION -275.19 2,880.93 887<br>CHB 6 Stop Payment in effect 1161 162.23 32786670 25101986<br>32786-6-70 +CP 700 NAN M MEMBER<br>CHB 6 Stop Payment in effect 1161 162.23 32786670 25101986<br>J 53317-4-70 +CP 200 NANCY I NORION -845.80 608.49<br>CHB 4 CHB 6 Stop Payment in effect 2500 CHB 4 CHB 6 Stop Payment in effect 2500 CHB 4 CHB 6 Stop Payment in effect 1161 162.23 32786670 25101986<br>J 53317-4-70 +CP 200 NANCY I NORION -845.80 608.49<br>CHB 6 Stop Payment in effect 2500 CHB 4 CHB 6 Stop Payment in effect 1161 162.23 32786670 25101986<br>NEF Total 11 7 \$4,979.44                                                                                                    |    |                          |                     |                                            |                    |                             |                          |                         |                           |                  |                      |   |
| CMB 2       624       400.00       6226270       25102019         *       627-0-70       CMB 0       Stop Payment in effect       574       200.00       627070       25101979         J       630-4-70       *CP       GACE E ZIMMER       -723.74       608.00       539       630470       25102008         ·       752-6-70       *CP 400       MARSHA A BARNES       1069       275.00       630470       25102008         ·       752-6-70       *CP 400       MARSHA A BARNES       1162       150.00       752670       25102026         ·       CMB 1       Member has no 00 Suffix       1185       128.74       6600170       25102021         J       11727-5-70       CMB 5       HUNTER R BROWNING       -525.47       3,473.11       659       800.00       11727570       25101987         J       11727-5-70       CMB 5       Rocky Road Construction       110164       168.87       22244874       25101987         J       29622-8-70       *CP 500       TRAM LE NGUYEN       -275.19       2,880.93       887       770       74.00       29622870       25101985         J       29622-8-70       *CP 500       TRAM LE NGUYEN       -275.19       2,880.93                                                                                                    | I  | 626-2-70                 | *CP 200<br>CMB 2    | OSCAR P SINGLETON                          | -424.50            |                             | 9                        | 623                     | 350.00                    | 626270           | 25102018             |   |
| 627-0-70       CAROL L ERONN         3       630-4-70 *CP       GRACE Z ZIMMER       -723.74       608.00       539         3       630-4-70 *CP       GRACE Z ZIMMER       -723.74       608.00       539         -752-6-70       CP 400       MARSHA A BARNES       1099       275.00       630470       25102007         -752-6-70       CP 400       MARSHA A BARNES       1162       150.00       752670       25102026         -6600-1-70       CMB 4       Member has no 00 Suffix       1185       128.74       6600170       25102021         -       CMB 1       Member has no 00 Suffix       1186       128.17       6600170       25102022         J       11727-5-70       CMB 5       HUNTER R BROWNING       -525.47       3,473.11       659       800.00       11727570       25101991         -       22444-8-74       CMB 5       Account not on file       110164       168.87       22244874       25101987         J       29622-8-70       *CD 500       TRAN LE NGUYEN       -275.19       2,880.93       887       770       74.00       25622870       25101986         J       29622-8-70       *CD 500       TRAN LE NGUYEN       -275.19       2,880.93       887<                                                                                                    |    |                          | CMB 2               |                                            |                    |                             |                          | 624                     | 400.00                    | 626270           | 25102019             |   |
| •       CMS 0 Stop Payment in effect       574       200.00       627070       25101979         J       630-4-70       *CB       GRACE E ZIMMER       -723.74       608.00       539       630470       25102008         J       630-4-70       *CB       GRACE E ZIMMER       -723.74       608.00       539       630470       25102008         752-6-70       *CP 400 MARSHA A BARMES       1058       1059       275.00       630470       25102026         *       CMS 6       Account is marked closed       1162       150.00       752670       25102021         *       CMS 1       Member has no 00 Suffix       1185       128.74       6600170       25102021         *       CMS 1       Member has no 00 Suffix       1186       228.17       6600170       25102022         J       11727-5-70       HUNTER BROWNING       -525.47       3,473.11       659       800.00       11727570       25101991         22244-8-74       Rocky Road Construction       110164       168.87       22244874       25101987         J       29622-8-70       CP 500 TRAN LE NGUYEN       -275.19       2,880.93       887       770       74.00       29622870       25101986         J                                                                                                    |    | 627-0-70                 |                     | CADOL I. BROWN                             |                    |                             |                          |                         |                           |                  |                      |   |
| J       630-4-70       CP       GRACE E ZIMMER       -723.74       608.00       539         .       CMB 4       1099       275.00       630470       25102007         .       752-6-70       CCM 400       MARSHA A BARNES<br>CME 6       1162       150.00       752670       25102026         .       CME 1       Member has no 00 Suffix<br>CME 5       1185       128.74       6600170       25102021         J       11727-5-70       CME 8       Nember has no 00 Suffix<br>CME 5       1185       128.74       6600170       25102021         J       11727-5-70       HUNTER R BROWNING       -525.47       3,473.11       659       800.00       11727570       25101991         .       22244-8-74       CME 8       Account not on file       110164       168.87       22244874       25101987         J       29622-8-70       CDF 500 TRAN LE NGUYEN<br>CME 8       -275.19       2,880.93       887       770       74.00       29622870       25101985         J       29622-8-70       CDF 500 MY M MEMBER<br>CME 8       -275.19       2,880.93       887       770       74.00       29622870       25101985         J       53317-4-70       CDF 50 ANY M MEMBER<br>CME 8       -275.19       608.49                                                                                                    | *  | 02, 0 ,0                 | CMB 0               | Stop Payment in effect                     |                    |                             |                          | 574                     | 200.00                    | 627070           | 25101979             |   |
| 0       100 1 10 0 000 0 000 000 000 000 000 00                                                                                                    | л  | 630-4-70                 | *CP                 | CDACE E ZIMMED                             | -723 74            | 608 00                      | 539                      |                         |                           |                  |                      |   |
| CMB 4     1098     300.00     630470     25102007       *     752-6-70     *CP 400     MARSHA & BANES<br>CMB 6     1162     150.00     752670     25102026       *     6600-1-70     CMB 1     Member has no 00 Suffix<br>CMS 1     1185     128.74     6600170     25102021       *     CMS 1     Member has no 00 Suffix<br>CMS 1     1186     228.17     6600170     25102021       J     11727-5-70     HUNTER R BROWNING     -525.47     3,473.11     659     800.00     11727570     25101991       *     22244-8-74     Rocky Road Construction<br>CMB 5     Rocky Road Construction<br>CMB 5     110164     168.87     22244874     25101997       J     25622-8-70     *CP 500 TRAN LE NGUYEN<br>CMB 8     -275.19     2,880.93     887     770     74.00     29622870     25101986       J     25622-8-70     *CP 500 TRAN LE NGUYEN<br>CMB 8     -275.19     2,880.93     887     771     107.34     29622870     25101986       J     53317-4-70     *CP 200 NANCY L NORTON<br>CMB 4     -845.80     608.49     2560     494.71     53317470     25102002       I     53317470     *CS102000     25102000     11     \$3,984.43     5317470     25102000 <td>ľ</td> <td>030 4 70</td> <td>CMB 4</td> <td>GRACE E ZIMMER</td> <td>123.14</td> <td>000.00</td> <td>555</td> <td>1099</td> <td>275.00</td> <td>630470</td> <td>25102008</td> <td></td>                                                                                                    | ľ  | 030 4 70                 | CMB 4               | GRACE E ZIMMER                             | 123.14             | 000.00                      | 555                      | 1099                    | 275.00                    | 630470           | 25102008             |   |
| *       752-6-70 *CP 400 MARSHA A BARNES<br>CMB 6 Account is marked closed       1162       150.00       752670       25102026         6600-1-70       CMB 1 Member has no 00 Suffix<br>CMS 1 Member has no 00 Suffix       1185       128.74       6600170       25102021         J       11727-5-70       HUNTER R BROWNING       -525.47       3,473.11       659       800.00       11727570       25101991         22244-8-74       Rocky Road Construction<br>CMB 8       Account not on file       110164       168.87       22244874       25101987         J       29622-8-70       *CP 500 TRAIN LE NGUYEN<br>CMB 8       -275.19       2,880.93       887       770       74.00       29622870       25101985         J       29626-8-70       *CP 500 TRAIN LE NGUYEN<br>CMB 8       -275.19       2,880.93       887       770       74.00       29622870       25101986         J       29786-6-70       *CP 500 TRAIN M MEMBER<br>CMB 6       525.47       1161       162.23       32786670       25101986         J       53317-4-70       *CP 200 NANCY L NORTON<br>CMB 4       -845.80       608.49       2560       494.71       53317470       25102002         Kejected Total       6       \$1,095.01       NSF Total       11       \$3,894.43       331470       25102002                                                                                                    |    |                          | CMB 4               |                                            |                    |                             |                          | 1098                    | 300.00                    | 630470           | 25102007             |   |
| <ul> <li>CMB 6 Account is marked closed</li> <li>CMB 1 Member has no 00 Suffix<br/>CMB 1 Member has no 00 Suffix</li> <li>1185 128.74 6600170 25102021</li> <li>11727-5-70 CMB 5</li> <li>HUNTER R BROWNING -525.47 3,473.11</li> <li>22244-8-74 CMB 8 Rocky Road Construction<br/>Account not on file</li> <li>22244-8-74 CMB 8 Rocky Road Construction<br/>Account not on file</li> <li>29622-8-70 CMB 5</li> <li>S00.00 TRAN LE NGUYEN<br/>CMB 8</li> <li>29622-8-70 CMB 6 CMB 8</li> <li>CMB 8</li> <li>CMB 8</li> <li>CMB 8</li> <li>CMB 8</li> <li>CMB 9</li> <li>2755.19 2,880.93 887<br/>770 74.00 29622870 25101985<br/>29622-8-70 CMB 8</li> <li>2766-6-70 CMB 70 AMY M MEMBER<br/>CMB 8</li> <li>S1786-6-70 CMB 70 AMY M MEMBER<br/>CMB 6</li> <li>S1786-6-70 CMB 70 AMY M MEMBER<br/>CMB 6</li> <li>S1786-6-70 CMB 750 AMY M MEMBER<br/>CMB 6</li> <li>S1786-6-70 CMB 750 AMY M MEMBER<br/>CMB 6</li> <li>S1786-6-70 CMB 750 AMY M MEMBER<br/>CMB 6</li> <li>S1786-6-70 CMB 750 AMY M MEMBER<br/>CMB 6</li> <li>S1786-6-70 CMB 750 AMY M MEMBER<br/>CMB 6</li> <li>S1786-6-70 CMB 750 AMY M MEMBER<br/>CMB 6</li> <li>S1786-6-70 CMB 750 AMY M MEMBER<br/>CMB 6</li> <li>S1786-6-70 CMB 750 AMY M MEMBER<br/>CMB 6</li> <li>S1786-6-70 CMB 750 AMY M MEMBER<br/>CMB 6</li> <li>S1786-6-70 CMB 750 AMY M MEMBER<br/>CMB 6</li> <li>S1786-6-70 CMB 750 AMY M MEMBER<br/>CMB 4</li> <li>S1786-70 CMB 750 AMY M MEMBER<br/>CMB 4</li> <li>S1786-70 CMB 750 AMY M MEMBER<br/>CMB 4</li> <li>S1786-70 CMB 750 AMY M MEMBER<br/>CMB 4</li> <li>S1786-70 CMB 750 AMY M MEMBER<br/>CMB 4</li> <li>S1786-70 CMB 750 AMY M MEMBER<br/>CMB 4</li> <li>S17870 AMY M MEMBER<br/>CMB 4</li> <li>S17870 AMY M MEMBER<br/>CMB 4</li> <li>S187470 AMY 750202</li> <li>S102002 CMB 4</li> <li>S17470 AMY 750202</li> <li>S102002 CMB 4</li> <li>S17470 AMY 750202</li> <li>S17470 AMY 750202</li> <li>S17470 AMY 750202</li> <li>S17470 AMY 750202</li> <li>S17470 AMY 750202</li> <li>S17470 AMY 750202</li> <li>S17470 AMY 750202</li> <li></li></ul>                                                                                                    |    | 752-6-70                 | *CP 400             | MARSHA A BARNES                            |                    |                             |                          |                         |                           |                  |                      |   |
| 6600-1-70       CMB 1 Member has no 00 Suffix       1185       128.74       6600170       25102021         J       11727-5-70       CMB 5       Member has no 00 Suffix       1186       285.17       6600170       25102021         J       11727-5-70       CMB 5       BROKNING       -525.47       3,473.11       659       800.00       11727570       25101991         22244-8-74       Rocky Road Construction       110164       168.87       22244874       25101987         J       29622-8-70       *CP 500       TRAN LE NGUYEN       -275.19       2,880.93       887       770       74.00       29622870       25101986         J       29622-8-70       *CP 500       TRAN LE NGUYEN       -275.19       2,880.93       887       770       74.00       29622870       25101986         J       29622-8-70       *CP 500       TRAN LE NGUYEN       -275.19       2,880.93       887       771       107.34       29622870       25101986         J       53317-470       *CP 500 ANY M MEMBER       1161       162.23       32786670       25102002         J       53317-4-70       *CP 200 NANCY L NORTON       -945.80       608.49       2560       494.71       53317470       25102002 </td <td>*</td> <td></td> <td>CMB 6</td> <td>Account is marked closed</td> <td></td> <td></td> <td></td> <td>1162</td> <td>150.00</td> <td>752670</td> <td>25102026</td> <td></td>                                                                                                    | *  |                          | CMB 6               | Account is marked closed                   |                    |                             |                          | 1162                    | 150.00                    | 752670           | 25102026             |   |
| <ul> <li>CMB 1 Member has no 00 Suffix</li> <li>1185 128.74 6600170 25102021</li> <li>11727-5-70 MUNTER R BROWNING -525.47 3,473.11 CMB 5</li> <li>22244-8-74 Rocky Road Construction CMB 8 Account not on file</li> <li>29622-8-70 *CP 500 TRAN LE NGUYEN -275.19 2,880.33 887 CMB 8 CMB 8</li> <li>32786-6-70 *CP 500 TRAN LE NGUYEN -275.19 2,880.33 887 T71 107.34 29622870 25101986</li> <li>32786-6-70 *CP 500 AMY M MEMBER CMB 8 CMB 8</li> <li>32786-6-70 *CP 500 AMY M MEMBER CMB 8</li> <li>32786-6-70 *CP 500 AMY M MEMBER CMB 8</li> <li>32786-6-70 *CP 500 AMY M MEMBER CMB 6 Stop Payment in effect</li> <li>1161 162.23 32786670 25101969</li> <li>53317-4-70 *CP 200 NANCY L NORTON -845.80 608.49 CMB 4</li> <li>S3278-64 Total 6 \$1,095.01 NSF Total 11 \$3,884.43 Crand Total 17 \$4,979.44</li> </ul>                                                                                                    |    | 6600-1-70                |                     |                                            |                    |                             |                          |                         |                           |                  |                      |   |
| •         CMB 1         Member has no 00 Suffix         1186         285.17         6600170         25102022           J         11727-5-70         HUNTER R BROWNING         -525.47         3,473.11         659         800.00         11727570         25101991           *         22244-8-74         Rocky Road Construction         110164         168.87         22244874         25101987           J         29622-8-70         *CP 500 TRAN LE NGUYEN         -275.19         2,880.93         887         770         74.00         29622870         25101985           J         29622-8-70         *CP 500 TRAN LE NGUYEN         -275.19         2,880.93         887         770         74.00         29622870         25101985           J         29622-8-70         *CP 500 TRAN LE NGUYEN         -275.19         2,880.93         887         770         74.00         29622870         25101985           J         32786-6-70         *CP 750 AMY M MEMBER         1161         162.23         32786670         25101986           J         53317-4-70         *CP 200 NANCY L NORTON         -845.80         608.49         2560         494.71         53317470         25102002           CME 4         CME 4         2559         625.00 <td< td=""><td>*</td><td></td><td>CMB 1</td><td>Member has no 00 Suffix</td><td></td><td></td><td></td><td>1185</td><td>128.74</td><td>6600170</td><td>25102021</td><td></td></td<>                                                                                                    | *  |                          | CMB 1               | Member has no 00 Suffix                    |                    |                             |                          | 1185                    | 128.74                    | 6600170          | 25102021             |   |
| J 11727-5-70 HUNTER R BROWNING -525.47 3,473.11<br>CMB 5 Rocky Road Construction<br>CMB 8 Account not on file 110164 168.87 22244874 25101987<br>J 29622-8-70 *CP 500 TRAN LE NGUYEN -275.19 2,880.93 887<br>CMB 8 770 74.00 29622870 25101985<br>32786-6-70 *CP 550 AMY M MEMBER<br>CMB 6 Stop Payment in effect 1161 162.23 32786670 25101969<br>J 53317-4-70 *CP 200 NANCY L NORTON -845.80 608.49<br>CMB 4<br>CMB 4<br>CMB 4<br>CMB 4<br>CMB 5 CMB 4<br>CMB 4<br>CMB 4<br>CMB 6 Stop Payment in effect 1161 162.23 32786670 25102002<br>CMB 4<br>CMB 4<br>CMB 4<br>CMB 4<br>CMB 4<br>CMB 4<br>CMB 4<br>CMB 5<br>CMB 4<br>CMB 5<br>CMB 5                                                                                 | 1  |                          | CMB 1               | Member has no 00 Suffix                    |                    |                             |                          | 1186                    | 285.17                    | 6600170          | 25102022             |   |
| CMB 5       659       800.00       11727570       25101991         *       22244-8-74<br>CMB 8 Account not on file       110164       168.87       22244874       25101987         J       29622-8-70       *CP 500 TRAN LE NGUYEN<br>CMB 8       -275.19       2,880.93       887       770       74.00       29622870       25101985         J       29626-6-70       *CP 550 AMY M MEMBER<br>CMB 6       771       107.34       29622870       25101986         32786-6-70       *CP 750 AMY M MEMBER<br>CMB 6       1161       162.23       32786670       25101969         J       53317-4-70       *CP 200 NANCY L NORTON<br>CMB 4       -845.80       608.49       2560       494.71       53317470       25102002         CMB 4       CMB 4       2559       625.00       53317470       25102000         Rejected Total       6       \$1,095.01       NSF Total       11       \$3,884.43         Grand Total       17       \$4,979.44       \$4,979.44       25102000                                                                                                    | J  | 11727-5-70               |                     | HUNTER R BROWNING                          | -525.47            | 3,473.11                    |                          |                         |                           |                  |                      |   |
| *       22244-8-74<br>CMB 8 Account not on file       110164       168.87       22244874       25101987         J       29622-8-70       *CP 500       TRAN LE NGUYEN<br>CMB 8       -275.19       2,880.93       887       770       74.00       29622870       25101985         3       29626-6-70       *CP 550       AMY M MEMBER<br>CMB 6       771       107.34       29622870       25101986         3       32786-6-70       *CP 550       AMY M MEMBER<br>CMB 6       1161       162.23       32786670       25101969         J       53317-4-70       *CP 200       NANCY L NORTON<br>CMB 4       -845.80       608.49       2560       494.71       53317470       25102002         CMB 4       CMB 4       CMB 4       68.49       2550       494.71       53317470       25102000         Rejected Total       6       \$1,095.01       11       \$3,884.43       384.43       314.43         Grand Total       17       \$4,979.44       544.979.44       544.979.44       544.979.44                                                                                                    |    |                          | CMB 5               |                                            |                    |                             |                          | 659                     | 800.00                    | 11727570         | 25101991             |   |
| * CMB 8 Account not on file<br>J 29622-8-70 *CP 500 TRAN LE NGUYEN<br>CMB 8<br>32786-6-70 *CP 750 AMY M MEMBER<br>* CMB 6 Stop Payment in effect<br>J 53317-4-70 *CP 200 NANCY L NORTON<br>CMB 4<br>CMB 4<br>CM       |    | 22244-8-74               |                     | Rocky Road Construction                    |                    |                             |                          |                         |                           |                  |                      |   |
| J 29622-8-70 *CP 500 TRAN LE NGUYEN<br>CMB 8<br>32786-6-70 *CP 750 AMY M MEMBER<br>* CMB 6 Stop Payment in effect<br>J 53317-4-70 *CP 200 NANCY L NORTON<br>CMB 4<br>CMB 4<br>CMB | 1  |                          | CMB 8               | Account not on file                        |                    |                             |                          | 110164                  | 168.87                    | 22244874         | 25101987             |   |
| CMB 8<br>CMB 8<br>32786-6-70 *CP 750 AMY M MEMBER<br>* CMB 6 Stop Payment in effect 1161 162.23 32786670 25101986<br>J 53317-4-70 *CP 200 NANCY L NORTON -845.80 608.49<br>CMB 4 2560 494.71 53317470 25102002<br>CMB 4 2559 625.00 53317470 25102000<br>Rejected Total 6 \$1,095.01<br>NSF Total 11 \$3,884.43<br>Grand Total 17 \$4,979.44                                                                                                    | J  | 29622-8-70               | *CP 500             | TRAN LE NGUYEN                             | -275.19            | 2,880.93                    | 887                      |                         |                           |                  |                      |   |
| 32786-6-70 *CP 750 AMY M MEMBER         *       CMB 6 Stop Payment in effect         1161       162.23       32786670       25101969         J       53317-4-70 *CP 200 NANCY L NORTON       -845.80       608.49       2560       494.71       53317470       25102002         CMB 4       2559       625.00       53317470       25102000         Rejected Total       6       \$1,095.01       NSF Total       11       \$3,884.43         Grand Total       17       \$4,979.44                                                                                                    |    |                          | CMB 8<br>CMB 8      |                                            |                    |                             |                          | 770                     | 74.00<br>107.34           | 29622870         | 25101985<br>25101986 |   |
| 32786-6-70 *CP 750 AMY M MEMBER<br>* CMB 6 Stop Payment in effect 1161 162.23 32786670 25101969<br>J 53317-4-70 *CP 200 NANCY L NORTON -845.80 608.49<br>CMB 4 2560 494.71 53317470 25102002<br>CMB 4 2559 625.00 53317470 25102000<br>Rejected Total 6 \$1,095.01<br>NSF Total 11 \$3,884.43<br>Grand Total 17 \$4,979.44                                                                                                    |    |                          |                     |                                            |                    |                             |                          |                         |                           |                  |                      |   |
| J     53317-4-70 *CP 200 NANCY L NORTON     -845.80     608.49       CMB 4     2560     494.71     53317470       CMB 4     2559     625.00     53317470       CMB 4     2559     625.00     53317470       Rejected Total     6     \$1,095.01       NSF Total     11     \$3,884.43       Grand Total     17     \$4,979.44                                                                                                    |    | 32786-6-70               | *CP 750             | AMY M MEMBER                               |                    |                             |                          | 1161                    | 162 23                    | 32786670         | 25101969             |   |
| J 53317-4-70 *CP 200 NANCY L NORTON -845.80 608.49<br>CMB 4 2560 494.71 53317470 25102002<br>CMB 4 2559 625.00 53317470 25102000<br>Rejected Total 6 \$1,095.01<br>NSF Total 11 \$3,884.43<br>Grand Total 17 \$4,979.44                                                                                                    |    |                          | 0110 0              | boop rayments in errees                    |                    |                             |                          | 1101                    | 102.20                    | 02,000,0         | 20101000             |   |
| CMB 4 2559 674.71 53577470 25102000<br>CMB 4 2559 62.71 5337470 25102000<br>Rejected Total 6 \$1,095.01<br>NSF Total 11 \$3,884.43<br>Grand Total 17 \$4,979.44                                                                                                    | J  | 53317-4-70               | *CP 200             | NANCY L NORTON                             | -845.80            | 608.49                      |                          | 25.60                   | 494 71                    | 52217470         | 35103003             |   |
| Rejected Total 6 \$1,095.01<br>NSF Total 11 \$3,884.43<br>Grand Total 17 \$4,979.44                                                                                                    |    |                          | CMB 4               |                                            |                    |                             |                          | 2559                    | 625.00                    | 53317470         | 25102002             |   |
| NSF Total 11 \$3,884.43<br>Grand Total 17 \$4,979.44                                                                                                    |    |                          |                     |                                            |                    |                             | Dejected To              | stal 6                  | \$1 095 01                |                  |                      |   |
| Grand Total 17 \$4,979.44                                                                                                    |    |                          |                     |                                            |                    |                             | NSF To                   | otal 11                 | \$3,884.43                |                  |                      |   |
|                                                                                                    |    |                          |                     |                                            |                    |                             | Crand To                 | +-1 17                  | e4 979 44                 |                  |                      |   |
|                                                                                                    |    |                          |                     |                                            |                    |                             | Grand It                 | JUAL I/                 | <i>4</i> , <i>575.</i> 44 |                  |                      |   |
| NSF Rejection Description                                                                                                    |    |                          |                     | NSF Rejection                              | Description        | 1                           |                          |                         |                           |                  |                      |   |
| D Chang Cuffin Net Daugh H Na Tangafan (                                                                                                    |    | D (2) C                  |                     | Faund                                      |                    | Transform C                 |                          |                         |                           |                  |                      |   |
| r, o shake suith not found n no fransfer Option selected<br>C Negative Share Available I, J Overdrawn more than Total Available                                                                                                    | c  | , в Snare Su<br>Negative | Share A             | vailable                                   | I, J Ove           | ifansier Op<br>erdrawn more | than Tota                | al Available            |                           |                  |                      |   |
| D Negative Share after subt Min Balance K Reg D Count Exceeded                                                                                                    | D  | Negative                 | Share a             | fter subt Min Balance                      | K Reg              | D Count Ex                  | ceeded                   |                         |                           |                  |                      |   |
| Y         Negative share after subtled Amounts         L         Closed or Locked Suffix           F         Line=of=Credit Suffix Not Found         M         Line=of=Credit Suffix Delinguent                                                                                                    | F  | Negative<br>Line-of-     | Share a<br>Credit S | tter subt Delq Amounts<br>Auffix Not Found | L Clo<br>M Lin     | sed or Lock<br>he-of-Credit | ed Suffix<br>; Suffix De | linguent                |                           |                  |                      |   |
| G Negative Line-of-Credit Available * Rejected Transactions                                                                                                    | G  | Negative                 | Line-of             | -Credit Available                          | * Rej              | ected Trans                 | actions                  |                         |                           |                  |                      |   |
|                                                                                                    | 1  |                          |                     |                                            |                    |                             |                          |                         |                           |                  |                      |   |

# **Overdraft Transaction Listing (CR020-08)**

<

The Overdraft Transaction Listing shows the transactions that resulted in suffixes becoming overdrawn at the time of the transaction since the previous End of Day processing was completed.

| 📃 Overdraft Tra                                                                                                    | nsacti                                                                          | on Li                                   | sting                                                                                                    |                                                                           |                                                                                                    |                                                                                                    |                                                                |                                                                                                    |                                                                                                    |                                                                                                    |                                                                                                   | — [                                                                                          |         | × |
|----------------------------------------------------------------------------------------------------|---------------------------------------------------------------------------------|-----------------------------------------|----------------------------------------------------------------------------------------------------|---------------------------------------------------------------------------|----------------------------------------------------------------------------------------------------|----------------------------------------------------------------------------------------------------|----------------------------------------------------------------|----------------------------------------------------------------------------------------------------|----------------------------------------------------------------------------------------------------|----------------------------------------------------------------------------------------------------|---------------------------------------------------------------------------------------------------|----------------------------------------------------------------------------------------------|---------|---|
| 😂 🔚   Search                                                                                                    |                                                                                 |                                         |                                                                                                    |                                                                           | 📫 Go                                                                                                    |                                                                                                    |                                                                |                                                                                                    |                                                                                                    |                                                                                                    |                                                                                                   |                                                                                              |         |   |
| 05/11/2016<br>Support Credit                                                                                                    | t Un                                                                            | ion                                     |                                                                                                    | ( :                                                                       | L)                                                                                                    | Daily<br>Ove                                                                                                    | Transactio<br>rdraft Tran                                      | on Report<br>hsaction                                                                                                    |                                                                                                    |                                                                                                    | REPORT NO                                                                                         | PAGE<br>D. CR020-                                                                            | 1<br>08 |   |
| Account<br>No.                                                                                                    | Tlr<br>No                                                                       | Ov<br>Fl                                | Sequence<br>Number                                                                                                    | Tran<br>Code                                                              | Effective<br>Date                                                                                                    | Balance                                                                                                    | Share<br>Payment                                               | Share<br>Withdraw                                                                                                    | Nar                                                                                                    | ne                                                                                                    | Check<br>No.                                                                                      | Trace<br>No.                                                                                 |         |   |
| 29622-8-70<br>721-1-70<br>624-7-70<br>624-7-70<br>626-2-70<br>630-4-70<br>11727-5-70<br>29622-8-70<br>29622-8-70<br>29622-8-70<br>29622-8-70<br>29622-8-70<br>29622-8-70<br>624-7-70<br>626-2-70 | 003<br>021<br>099<br>099<br>099<br>099<br>099<br>099<br>099<br>099<br>099<br>09 | 000000000000000000000000000000000000000 | 13200004<br>1320016<br>13200019<br>13200020<br>13200021<br>13200025<br>13200054<br>13200054<br>13200054<br>13200054<br>13200054<br>13200058<br>13200079<br>13200080<br>13200070 | 103<br>201<br>202<br>202<br>202<br>202<br>202<br>202<br>202<br>202<br>202 | 05-11-16<br>05-11-16<br>05-11-16<br>05-11-16<br>05-11-16<br>05-11-16<br>05-11-16<br>05-11-16<br>05-11-16<br>05-11-16<br>05-11-16<br>05-11-16<br>05-11-16<br>05-11-16<br>05-11-16<br>05-11-16<br>05-11-16 | 93.85-<br>208.54-<br>49.72-<br>362.10-<br>24.50-<br>424.50-<br>424.50-<br>424.50-<br>723.74-<br>525.47-<br>167.85-<br>275.19-<br>254.45-<br>753.74-<br>305.19-<br>335.19-<br>49.72-<br>74.50- | 200.00<br>.00<br>.00<br>.00<br>.00<br>.00<br>.00<br>.00<br>.00 | .00<br>300.00<br>146.00<br>312.38<br>350.00<br>400.00<br>275.00<br>300.00<br>800.00<br>74.00<br>107.34<br>1.00<br>30.00<br>30.00<br>30.00<br>30.00<br>.00 | TRAN LE<br>Julie<br>KIMBERLY M<br>KIMBERLY M<br>OSCAR P<br>OSCAR P<br>GRACE E<br>HUNTER R<br>TRAN LE<br>Lake View Pac<br>GRACE E<br>TRAN LE<br>TRAN LE<br>TRAN LE<br>KIMBERLY M<br>OSCAR P | NGUYEN<br>Flagstaff<br>ANDREWS<br>SINGLETON<br>SINGLETON<br>ZIMMER<br>BROWNING<br>NGUYEN<br>NGUYEN<br>NGUYEN<br>ZIMMER<br>ZIMMER<br>NGUYEN<br>NGUYEN<br>ANDREWS<br>SINGLETON | 600<br>599<br>623<br>624<br>1098<br>659<br>770<br>771<br>1098<br>1099<br>770<br>771<br>599<br>623 | 25102024<br>25102028<br>25102018<br>25102008<br>25102007<br>25101991<br>25101985<br>25101986 |         |   |
|                                                                                                    |                                                                                 |                                         |                                                                                                    |                                                                           |                                                                                                    |                                                                                                    |                                                                |                                                                                                    |                                                                                                    |                                                                                                    |                                                                                                   |                                                                                              |         |   |

**Datamatic Confidential** This documentation is proprietary and confidential information of Datamatic Processing Inc. and can <u>ONLY</u> be used for its intended use. Any other distribution, dissemination, or copying use is strictly prohibited.

>

# Paid Off Loan Report (CR020-04)

The Paid Off Loan Report shows all the loan suffixes that were paid off since the last End of Day processing was completed. Loans that are brought to a zero balance will show on this report.

| 📃 Paid Off Loan Report                                 | -                |                                           |                                     |                                            |                                               |                                                               |            |          |
|--------------------------------------------------------|------------------|-------------------------------------------|-------------------------------------|--------------------------------------------|-----------------------------------------------|---------------------------------------------------------------|------------|----------|
| 🕒 📙   Search                                           |                  | Go                                        |                                     |                                            |                                               |                                                               |            |          |
| 07/13/2015                                             |                  | Daily                                     | Transaction                         | Report                                     |                                               |                                                               | P          | AGE 1    |
| Support Credit Union                                   | (1)              | 1                                         | aid Off Loam                        | ns                                         |                                               |                                                               | REPORT NO. | CR020-04 |
| Account Name<br>622-1-30 MARK A<br>555553-7-13 KELLY P | MILLER<br>MORGAN | Trans<br>Date<br>07-13-2015<br>07-13-2015 | Last<br>Payment<br>912.36<br>787.44 | Original<br>Amount<br>4,000.00<br>3,000.00 | First Pmt<br>Date<br>08-09-2015<br>08-03-2015 | Payment Loan<br>Amount Sec Off<br>185.56 17 3<br>133.65 7 104 |            |          |
| Total 2                                                |                  |                                           |                                     |                                            |                                               |                                                               |            |          |
|                                                        |                  |                                           |                                     |                                            |                                               |                                                               |            | 4        |

# Payments on Delinquent Loans (CR020-05)

The Payments on Delinquent Loans displays the delinquent loans that had payments since the previous End of Day processing.

| 📃 Payments on Delinquent Loan      | S       |               |                            |                            |                 |                |           |               |                      |
|------------------------------------|---------|---------------|----------------------------|----------------------------|-----------------|----------------|-----------|---------------|----------------------|
| 🕒 📙   Search                       |         | 📫 Go          |                            |                            |                 |                |           |               |                      |
| 08/06/2015<br>Support Credit Union | ( 1)    | De            | aily Transa<br>linquent Pa | ction Repor<br>yment Recei | t<br>ved        |                |           | REPORT NO     | PAGE 1<br>. CR020-05 |
| Account Name<br>No.                |         | Trans<br>Date | Loan<br>Pmt                | Prin<br>Pmt                | Interest<br>Amt | Late<br>Charge | Balance   | Amount<br>Del | After                |
| 83-6-07 Luanne                     | Rice    | 08-06-15      | 619.12                     | 552.47                     | 66.65           | .00            | 32,353.93 | 619.12        | .00                  |
| 221-2-60 Karen                     | Shubert | 08-06-15      | 1,711.57                   | 1,516.51                   | 195.06          | .00            | 78,496.60 | 1,711.57      | .00                  |
| 266-7-66 Polly                     | Pocket  | 08-06-15      | 164.43                     | 142.45                     | 21.98           | .00            | 15,954.66 | 164.43        | .00                  |
| 501-7-06 Judith                    | Yates   | 08-06-15      | 409.82                     | 346.82                     | 42.51           | 20.49          | 5,425.66  | 409.82        | .00                  |
| 501-7-60 Judith                    | Yates   | 08-06-15      | 1,500.00                   | 1,341.43                   | 118.57          | 40.00          | 92,741.15 | 3,250.08      | 1,750.08             |
| 764-1-05 Jimmy                     | Cricket | 08-06-15      | 1,160.64                   | 800.16                     | 325.48          | 35.00          | 29,199.84 | 1,160.64      | .00                  |
| •                                  |         |               |                            |                            |                 |                |           |               | •                    |

### **Rejected Transaction Listing (CR020-12)**

The Rejected Transaction Listing shows the transactions since the previous End of Day that did not post to a member's account but were not NSF. The items could be from batch postings during the day or items that did not post with End of Day processing.

| Rejected Transaction I            | isting                                                                  |                 | -                      |                       |                   |                 |              |             |                      | x   |
|-----------------------------------|-------------------------------------------------------------------------|-----------------|------------------------|-----------------------|-------------------|-----------------|--------------|-------------|----------------------|-----|
| 👌 🔚   Search 📃                    | 📫 Go                                                                    |                 |                        |                       |                   |                 |              |             |                      |     |
| 01/15/2015<br>Support Credit Unic | n (1)                                                                   | Daily 1<br>Reje | Iransacti<br>cted Tran | on Report<br>sactions |                   |                 |              | REPORT NO   | PAGE 1<br>. CR020-12 |     |
| Account Tir C<br>No No I          | v Sequence Tran Effective<br>1 Number Code Date                         | Balance         | Loan<br>Issue          | Share<br>Payment      | Share<br>Withdraw | Loan<br>Payment | Loan<br>Prin | Loan<br>Int | Late<br>Charge       |     |
| 701-3-70 99 🕇                     | <ul> <li>ERROR 1 202 01-15-15</li> <li>Account not on file</li> </ul>   | .00             | .00                    | .00                   | 196.35            | .00             | .00          | .00         | .00                  |     |
| 6548119-4-70 99                   | <ul> <li>* ERROR 49 202 01-15-15<br/>Member has no 00 Suffix</li> </ul> | .00             | .00                    | .00                   | 169.00            | .00             | .00          | .00         | .00                  |     |
| 6548119-4-70 99 4                 | <ul> <li>ERROR 49 202 01-15-15<br/>Member has no 00 Suffix</li> </ul>   | .00             | .00                    | .00                   | 218.02            | .00             | .00          | .00         | .00                  |     |
| 4                                 |                                                                         |                 |                        |                       |                   |                 |              |             |                      | . b |

| 📃 Rejected Transaction List        | ing                                                |                     |                        |                       |                   |                 |              |             |                      | x   |
|------------------------------------|----------------------------------------------------|---------------------|------------------------|-----------------------|-------------------|-----------------|--------------|-------------|----------------------|-----|
| 🕒 📙   Search                       | 📫 Go                                               | ]                   |                        |                       |                   |                 |              |             |                      |     |
| 04/17/2015<br>Support Credit Union | ( 1)                                               | Daily<br>Reje       | Transacti<br>cted Tran | on Report<br>sactions |                   |                 |              | REPORT NO   | PAGE 1<br>. CR020-12 |     |
| Account Tlr Ov<br>No No Tl         | Sequence Tran Effective<br>Number Code Date        | Balance             | Loan<br>Issue          | Share<br>Payment      | Share<br>Withdraw | Loan<br>Payment | Loan<br>Prin | Loan<br>Int | Late<br>Charge       |     |
| 241460-5-03 99 **                  | ERROR 54 114 04-20-15<br>No IRA contributions star | .00<br>rting the ye | .00<br>ar member       | 2.04<br>turns 70.5    | .00               | .00             | .00          | .00         | - 00                 |     |
| •                                  |                                                    |                     |                        |                       |                   |                 |              |             |                      | - F |

| 📃 Rejected Transaction List        | ing                                              |               |                        |                       |                   |                 |              | -           |                    |
|------------------------------------|--------------------------------------------------|---------------|------------------------|-----------------------|-------------------|-----------------|--------------|-------------|--------------------|
| 🕒 🔚   Search                       | 📫 Go                                             |               |                        |                       |                   |                 |              |             |                    |
| 07/17/2015<br>Support Credit Union | ( 1)                                             | Daily<br>Reje | Transacti<br>cted Tran | on Report<br>sactions |                   |                 |              | REPORT NO.  | PAGE 1<br>CR020-12 |
| Account Tlr Ov<br>No No Tl         | Sequence Tran Effective<br>Number Code Date      | Balance       | Loan<br>Issue          | Share<br>Payment      | Share<br>Withdraw | Loan<br>Payment | Loan<br>Prin | Loan<br>Int | Late<br>Charge     |
| 619-7-00 99 **                     | ERROR 82 288 07-17-15<br>Stop Payment in effect  | .00           | .00                    | .00                   | 120.00            | .00             | .00          | .00         | .00                |
| 42373-1-00 99 **                   | ERROR 22 202 07-17-15<br>Transaction amount zero | .00           | .00                    | .00                   | .00               | .00             | .00          | .00         | .00                |
| 626-2-75 99 **                     | ERROR 22 305 07-17-15<br>Transaction amount zero | .00           | .00                    | .00                   | .00               | - 00            | .00          | . 00        | -00<br>            |
| •                                  |                                                  | III           |                        |                       |                   |                 |              |             | Þ                  |

End of Day Reports

# **Restricted/Employee Account Report (CR020-12)**

The Restricted/Employee Account Report shows the transactions/inquiries completed since the previous End of Day processing for members coded as employees or restricted.

| 📃 Restricted/Emp                | oloyee Acc          | ount Report              |                   |                                  |                                              |                        |                          |                   |                 |              |             |                       |
|---------------------------------|---------------------|--------------------------|-------------------|----------------------------------|----------------------------------------------|------------------------|--------------------------|-------------------|-----------------|--------------|-------------|-----------------------|
| 🕒 📙   Search                    |                     |                          |                   |                                  | io                                           |                        |                          |                   |                 |              |             |                       |
| 08/06/2015<br>Support Credi     | t Union             |                          | ( )               | 1)                               | Transact<br>Employee o:                      | tions/Inq<br>r Restric | uiries on<br>ted Account | ;s                |                 |              | REPORT NO   | PAGE 1<br>). CR020-12 |
| Account<br>No                   | Tlr Ov<br>No Tl     | Sequence<br>Number       | Tran<br>Code      | Effective<br>Date                | Balance                                      | Loan<br>Issue          | Share<br>Payment         | Share<br>Withdraw | Loan<br>Payment | Loan<br>Prin | Loan<br>Int | Late<br>Charge        |
| 627-0-00<br>627-0-00<br>83-6-00 | 3 3<br>3 3<br>21 2: | \$<br>3<br>1             | 641<br>641<br>641 | 08-06-15<br>08-06-15<br>08-06-15 | View Inquiry<br>View Inquiry<br>View Inquiry |                        |                          |                   |                 |              |             |                       |
| 83-6-00<br>83-6-00              | 21N 21<br>21N 21    | . 21800004<br>1 21800006 | 206<br>286        | 08-06-15<br>08-06-15             | 24581.48<br>24579.48                         | .00<br>.00             | .00<br>.00               | 619.12<br>2.00    | .00<br>.00      | .00<br>.00   | .00<br>.00  | .00<br>.00            |
| 83-6-07<br>182-6-00             | 21N 21<br>21 21     | . 21800005<br>L 21800007 | 306<br>641        | 08-06-15<br>08-06-15             | 32353.93<br>View Inquiry                     | .00                    | .00                      | .00               | 619.12          | 552.47       | 66.65       | .00                   |
| 182-6-98                        | 21 21               | . 21800008               | 114               | 08-06-15                         | 505.71                                       | .00                    | 166.58                   | .00               | .00             | .00          | - 00        | .00                   |
|                                 |                     |                          |                   |                                  |                                              |                        |                          |                   |                 |              |             |                       |
|                                 |                     |                          |                   |                                  |                                              |                        |                          |                   |                 |              |             |                       |
|                                 |                     |                          |                   |                                  |                                              |                        |                          |                   |                 |              |             |                       |
|                                 |                     |                          |                   |                                  |                                              |                        |                          |                   |                 |              |             |                       |
|                                 |                     |                          |                   |                                  |                                              |                        |                          |                   |                 |              |             |                       |
|                                 |                     |                          |                   |                                  |                                              |                        |                          |                   |                 |              |             |                       |
|                                 |                     |                          |                   |                                  |                                              |                        |                          |                   |                 |              |             |                       |
|                                 |                     |                          |                   |                                  |                                              |                        |                          |                   |                 |              |             |                       |
|                                 |                     |                          |                   |                                  |                                              |                        |                          |                   |                 |              |             |                       |
|                                 |                     |                          |                   |                                  |                                              |                        |                          |                   |                 |              |             |                       |
|                                 |                     |                          |                   |                                  |                                              |                        |                          |                   |                 |              |             |                       |

# Supervisor Override Report (CR020-07)

The Supervisor Report shows the transactions that required a supervisor override to be completed. The transactions could be for an employee or restricted member.

| Restricted/Emp | oloyee Ac       | count Report       |              |                   | -            | _             | _                | _                 |                 | _            |             |                | • X |
|----------------|-----------------|--------------------|--------------|-------------------|--------------|---------------|------------------|-------------------|-----------------|--------------|-------------|----------------|-----|
| 👌 🔒   Search   |                 |                    |              | 📫 G               | 0            |               |                  |                   |                 |              |             |                |     |
| 07/27/2015     |                 |                    |              |                   | Transad      | ctions/Inq    | uiries on        |                   |                 |              |             | PAGE           | 1   |
| Support Credi  | t Union         |                    | (            | 1)                | Employee o   | or Restric    | ted Account      | ;s                |                 |              | REPORT NO   | . CR020-       | 12  |
| Account<br>No  | Tlr Ov<br>No Tl | Sequence<br>Number | Tran<br>Code | Effective<br>Date | Balance      | Loan<br>Issue | Share<br>Payment | Share<br>Withdraw | Loan<br>Payment | Loan<br>Prin | Loan<br>Int | Late<br>Charge |     |
| 145-3-00       | з               | 3 20800158         | 641          | 07-27-15          | View Inquiry |               |                  |                   |                 |              |             |                |     |
| 145-3-00       | 3               | 3 20800158         | 641          | 07-27-15          | View Inquiry |               |                  |                   |                 |              |             |                |     |
| 145-3-00       | 3N              | 3 20800052         | 206          | 07-27-15          | 41824.39     | .00           | .00              | 2210.12           | .00             | .00          | .00         | .00            |     |
| 145-3-00       | 3               | 3 20800052         | 641          | 07-27-15          | View Inquiry |               | 0.0              | 00                | 2210 12         | 1205 20      | 969 94      | 25 00          |     |
| 83-6-00        | 21 2            | 1 20800150         | 641          | 07-27-15          | View Trouiry | .00           | .00              | .00               | 2210.12         | 1205.20      | 303.04      | 33.00          |     |
| 83-6-00        | 21N 2           | 1 20800004         | 203          | 07-27-15          | 25825.72     | .00           | .00              | 122.63            | .00             | .00          | .00         | .00            |     |
| 83-6-00        | 21N 2           | 1 20800006         | 286          | 07-27-15          | 25822.72     | .00           | .00              | 3.00              | .00             | .00          | .00         | .00            |     |
| 83-6-00        | 21N 2           | 1 20800007         | 203          | 07-27-15          | 25203.60     | .00           | .00              | 619.12            | .00             | .00          | .00         | .00            |     |
| 83-6-00        | 21N 2           | 1 20800009         | 286          | 07-27-15          | 25200.60     | .00           | .00              | 3.00              | .00             | .00          | .00         | .00            |     |
| 83-6-06        | 21N 2           | 1 20800005         | 303          | 07-27-15          | 1405.40      | .00           | .00              | .00               | 122.63          | 115.05       | 7.58        | .00            |     |
| 83-6-07        | 21N 2           | 1 20800008         | 303          | 07-27-15          | 32840.42     | .00           | .00              | .00               | 619.12          | 404.65       | 186.50      | 27.97          |     |
| 182-6-00       | 21 2            | 1 20800011         | 641          | 07-27-15          | View Inquiry |               |                  |                   |                 |              |             |                |     |
| 182-6-02       | 21 2            | 1 20800012         | 101          | 07-27-15          | 1561.80      | .00           | 50.00            | .00               | -00             | .00          | .00         | .00            |     |
| 1612-1-00      | 21 2            | 1 20800086         | 731          | 07-27-15          | Scene on     | 56899 00      | 00               | 00                | 00              | 00           | 00          | 00             |     |
| 1012 1 00      | 210 2           | 1 2000000,         | /01          | 0, 2, 10          | 00000.00     | 00000.00      |                  |                   | .00             |              | 100         |                |     |
|                |                 |                    |              |                   |              |               |                  |                   |                 |              |             |                |     |
|                |                 |                    |              |                   |              |               |                  |                   |                 |              |             |                |     |
|                |                 |                    |              |                   |              |               |                  |                   |                 |              |             |                |     |
|                |                 |                    |              |                   |              |               |                  |                   |                 |              |             |                |     |
|                |                 |                    |              |                   |              |               |                  |                   |                 |              |             |                |     |
|                |                 |                    |              |                   |              |               |                  |                   |                 |              |             |                |     |
|                |                 |                    |              |                   |              |               |                  |                   |                 |              |             |                |     |
|                |                 |                    |              |                   |              |               |                  |                   |                 |              |             |                |     |
|                |                 |                    |              |                   |              |               |                  |                   |                 |              |             |                |     |
|                |                 |                    |              |                   |              |               |                  |                   |                 |              |             |                |     |
|                |                 |                    |              |                   |              |               |                  |                   |                 |              |             |                |     |
|                |                 |                    |              |                   |              |               |                  |                   |                 |              |             |                |     |
|                |                 |                    |              |                   |              |               |                  |                   |                 |              |             |                |     |
|                |                 |                    |              |                   |              |               |                  |                   |                 |              |             |                |     |
|                |                 |                    |              |                   |              |               |                  |                   |                 |              |             |                |     |
|                |                 |                    |              |                   |              |               |                  |                   |                 |              |             |                |     |
|                |                 |                    |              |                   |              |               |                  |                   |                 |              |             |                |     |
|                |                 |                    |              |                   | 111          |               |                  |                   |                 |              |             |                |     |

The "N" next to the teller number indicates that the "Non-Cash" window was used to process the transaction.

# Sweep Report (CR212-01)

The Sweep Report shows the sweep transactions that happened with End of Day processing, for credit unions that use this feature. At the end of End of Day each night, the system compares the balance in the account to the **"Sweep Target Amount"**. The system will transfer funds according to the "Sweep Type" selected.

See the Draft Accounts chapter in the Member Services manual for how to setup a member for the sweep feature. It was designed as a Business Account function and is not a function of the Overdraft process.

| 📃 Sweep Report | _             |          |          |              |             |              |                |           |
|----------------|---------------|----------|----------|--------------|-------------|--------------|----------------|-----------|
| 🕒 📙   Search   |               |          | Go       |              |             |              |                |           |
| 08-06-2015     |               |          | Sweep 1  | fransactions |             |              |                | PAGE 1    |
| Support Credit | t Union       | (1)      |          |              |             |              | REPORT NO.     | CR212-01  |
| Account        | Name          |          | Balance  | Target       | Account     | Sweep Amount |                |           |
| 632-0-73       | CRAFTS AND MO | RE       | 73.26    | 1,000.00     | 632-0-00    | 926.74 In    |                |           |
| 1001-7-70      | John          | Jacob    | 4,078.66 | 5,000.00     | 1001-7-00   | 921.34 In    |                |           |
| 1245-0-73      | Miscellaneous | Supplies | 1,083.93 | 1,500.00     | 1245-0-00   | 416.07 In    |                |           |
| 241460-5-70    | Andy          | Taylor   | 7,400.00 | 7,000.00     | 241460-5-75 | 400.00 Out   |                |           |
| 333345-7-71    | JACK C        | ABBOTT   | 2,166.73 | 2,400.00     | 333345-7-74 | 233.27 In    |                |           |
|                |               |          |          |              |             |              |                |           |
|                |               |          |          |              |             |              |                |           |
|                |               |          |          |              |             |              |                |           |
|                |               |          |          |              |             |              |                |           |
| •              |               |          |          |              |             |              |                |           |
|                |               |          |          |              |             |              |                |           |
| 📃 Sweep Report |               |          |          |              |             |              |                |           |
| 🕒 📙   Search   |               |          | Go       |              |             |              |                |           |
| 08-28-2015     |               |          | Sweep 1  | fransactions |             |              |                | PAGE 1    |
| Support Creat  | t Union       | ( 1)     |          |              |             |              | REPORT NO.     | CR212-01  |
| Account        | Name          |          | Balance  | Target       | Account     | Sweep Amount |                |           |
| 1001-7-70      | John          | Jacob    | 4,104.68 | 5,000.00     | 1001-7-00   | 100.66 In    | Adjusted sweep | for Avail |
|                |               |          |          |              |             |              |                |           |
|                |               |          |          |              |             |              |                |           |
|                |               |          |          |              |             |              |                |           |
|                |               |          |          |              |             |              |                |           |
|                |               |          |          |              |             |              |                |           |

End of Day Reports
End of Day Reports

# **Teller Statistical Report (CR354-01)**

The Teller Statistical Report shows a variety of information concerning teller transactions based on the selections made when ordering the report. This report also includes a chart of the Teller Activity by Time of Day.

| 📃 Teller Statistical Rep | port        |           |          | -           |           |        |        |       |       |       |         |        |         | x            |
|--------------------------|-------------|-----------|----------|-------------|-----------|--------|--------|-------|-------|-------|---------|--------|---------|--------------|
| 🕒 📙   Search             |             | 📄 🔿 G     | 0        |             |           |        |        |       |       |       |         |        |         |              |
| 07/13/2015               |             |           |          | Daily Tran  | saction   |        |        |       |       |       |         | PAGE   | : 1     | •            |
| Support Credit Un        | lion (      | 1)        |          | Activity    | Report    |        |        |       |       |       | REPORT  | NO. CF | 1354-01 |              |
|                          |             |           |          |             | Loan      | Loan   | Cashed |       |       |       | New Acc | ounts  |         |              |
| Branch Tlr               | Name   Depo | sits With | drawals  | Transfers   | Payments  | Issues | Checks | Misc  | Total | 00/01 | Loans   | Other  | Total   |              |
| 0 3 Mary P.              | Teller      | 4         | 13       | 3           | 3         | 1      | 0      | 0     | 24    | 0     | 0       | 0      | 0       |              |
| 0 21 Tilly T             | Celler      | 0         | 2        | 0           | 0         | 0      | 0      | 0     | 2     | 0     | 0       | 0      | 0       |              |
| 0 200 Linda B            | Ball        | 0         | 5        | 0           | 0         | 0      | 0      | 0     | 5     | 0     | 0       | 0      | 0       |              |
| Totals:                  |             | 4         | 20       | з           | 3         | 1      | 0      | 0     | 31    | 0     | 0       | 0      | 0       | =            |
|                          |             |           | Telle    | r Activity  | by Time o | of Day |        |       |       |       |         |        |         |              |
|                          |             |           |          |             |           |        |        |       |       |       |         |        |         |              |
|                          | 100         |           |          |             |           |        |        |       |       |       |         |        |         |              |
|                          | 95          |           |          |             |           |        |        |       |       |       |         |        |         |              |
|                          | 90          |           |          |             |           |        |        |       |       |       |         |        |         |              |
|                          | 85          |           |          |             |           |        |        |       |       |       |         |        |         |              |
|                          | 20          |           |          |             |           |        |        |       |       |       |         |        |         |              |
|                          | 70          |           |          |             |           |        |        |       |       |       |         |        |         |              |
|                          | 65          |           |          |             |           |        |        |       |       |       |         |        |         |              |
|                          | 60          |           |          |             |           |        |        |       |       |       |         |        |         |              |
|                          | 55          |           |          |             |           |        |        |       |       |       |         |        |         |              |
|                          | 50          | -i        |          |             |           |        |        |       |       |       |         |        |         |              |
|                          | 45          | ci.       |          |             |           |        |        |       |       |       |         |        |         |              |
|                          | 40          | - i       |          |             |           |        |        |       |       |       |         |        |         |              |
|                          | 35          | 1         |          |             |           |        |        |       |       |       |         |        |         |              |
|                          | 30          | 1         |          |             |           |        |        |       |       |       |         |        |         |              |
|                          | 25          | 1         |          |             |           |        |        |       |       |       |         |        |         |              |
|                          | 20          | 1         |          |             |           |        |        |       |       |       |         |        |         |              |
|                          | 15          | 1.1       | ****     |             |           |        |        |       |       |       |         |        |         |              |
|                          | 10          | 1         |          |             |           |        |        |       |       |       |         |        |         |              |
|                          | 5           | 1         | ****     |             |           |        | ****   |       |       |       |         |        |         |              |
|                          |             | 7AM 8A1   | M 9AM 10 | AM 11AM NOC | N 1PM 2   | PM 3PM | 4PM 5P | M 6PM |       |       |         |        |         |              |
|                          |             |           | 20       |             | 2         | 2      | 7      | 1     |       |       |         |        |         |              |
|                          |             |           |          |             |           |        |        |       |       |       |         |        |         |              |
|                          |             |           |          |             |           |        | _      |       |       |       |         |        | _       | <u>ابر ۱</u> |
|                          |             |           |          |             |           |        |        |       |       |       |         |        |         |              |

| 📃 Telle        | er Statistic     | al Report     | _                                                                                                    |                                                           |                                       | -                          |                       |             |             |            |            |                |             | × |
|----------------|------------------|---------------|----------------------------------------------------------------------------------------------------|-----------------------------------------------------------|---------------------------------------|----------------------------|-----------------------|-------------|-------------|------------|------------|----------------|-------------|---|
| 46             | Search           | ו             |                                                                                                    | <b>G</b>                                                  | 0                                     |                            |                       |             |             |            |            |                |             |   |
| 07/13<br>Suppo | /2015<br>rt Cred | it Union      | (                                                                                                    | 1)                                                        | Daily<br>Activ                        | Transaction<br>vity Report |                       |             |             |            | REPORT     | PAGE<br>NO. CR | 2<br>354-01 | * |
| CU Tot         | als:             | Deposits<br>4 | Withdrawals<br>20                                                                                         | Transfers<br>3                                            | Loan Payments<br>3                    | Loan Issues<br>1           | Cashed Checks<br>O    | Misc<br>0   | Total<br>31 | 00/01<br>0 | Loans<br>0 | Other<br>0     | Total<br>0  |   |
|                |                  |               |                                                                                                    |                                                           | Teller Activ                          | vity by Time o             | f Day                 |             |             |            |            |                |             |   |
|                |                  |               | 100<br>95<br>90<br>85<br>80<br>75<br>60<br>55<br>50<br>45<br>50<br>40<br>35<br>30<br>25<br>20<br>15<br>10 | )  <br>5  <br>5  <br>5  <br>5  <br>5  <br>5  <br>5  <br>5 | ****<br>****<br>M SAM 10AM 11AN<br>20 | 1 NOON 1PM 2<br>2          | <br>PM 3PM 4PM<br>2 7 | 5PM 6P<br>1 | -<br>M      |            |            |                |             | E |
| •              |                  |               |                                                                                                    |                                                           |                                       |                            |                       |             |             |            |            |                |             | ► |

#### Teller Statistical Report (CR354-01) (con't.)

**\*\*Note:** The **"Transfers"** column = 03 method code only. Phone Transfers (06) will show under the Deposits, Withdrawals, Loan Payments or Loan Issues columns.

The **"Checks Cashed"** column counts the number of Trancode 49 transactions processed when an account number is entered on the transaction screen. If the account number is not entered, the transaction will not be counted on this report. The same concept applies to the "Misc" column. The miscellaneous transactions are counted, if the account number is entered on the transaction screen.

The count information for the New Accounts is done as follows:

| New Account Type | Description                                                               |
|------------------|---------------------------------------------------------------------------|
|                  | The system counts the number of deposit transactions to a zero balance    |
| 00/01            | share suffix 00 or 01.                                                    |
|                  | The system counts the number of issues or advances done to a zero balance |
| Loans            | loan suffix.                                                              |
|                  | The system counts the number of deposit transactions to a zero balance    |
| Other            | share suffix other than 00 or 01.                                         |

### Transaction Listing (CR020-06) - Daily Transaction Report

The Daily Transaction Report shows all of the teller and batch transactions that happened since the previous End of Day processing. The report has separate totals for each teller that logged in and for each batch job that posted either during the day or with End of Day processing and the general ledger account offset after each batch. This report can be very large, therefore, using the **"Search"** feature for an amount or word may help.

| 📃 Transaction Lis                                  | ting                 |                                              |                          | -                                            |                                          |                         |                       | _                              |                             |                       |                      |                     | X      |
|----------------------------------------------------|----------------------|----------------------------------------------|--------------------------|----------------------------------------------|------------------------------------------|-------------------------|-----------------------|--------------------------------|-----------------------------|-----------------------|----------------------|---------------------|--------|
| 😂 🔚   Search                                       |                      |                                              |                          | 📫 🔿 Ga                                       | )                                        |                         |                       |                                |                             |                       |                      |                     |        |
| 07/27/2015<br>Support Credi                        | t Union              |                                              | (                        | 1)                                           | Dai:<br>(                                | ly Transacti<br>Dnline  | on Report             |                                |                             |                       | REPORT NO.           | PAGE 1<br>CR020-06  | *<br>E |
| Account<br>No                                      | Tlr Ov<br>No Tl      | Sequence<br>Number                           | Tran<br>Code             | Effective<br>Date                            | Balance                                  | Loan<br>Issue           | Share<br>Payment      | Share<br>Withdraw              | Loan<br>Payment             | Loan<br>Prin          | Loan<br>Int          | Late<br>Charge      |        |
| 1-8-70<br>145-3-00<br>145-3-60                     | 3N<br>3N 3<br>3N 3   | 20800158<br>20800052<br>20800053             | 103<br>206<br>306        | 07-27-15<br>07-27-15<br>07-27-15             | 14976.90<br>41824.39<br>43266.10         | .00<br>.00<br>.00       | 179.11<br>.00<br>.00  | .00<br>2210.12<br>.00          | .00<br>.00<br>2210.12       | .00<br>.00<br>1205.28 | .00<br>.00<br>969.84 | .00<br>.00<br>35.00 |        |
| 612-2-70<br>624-7-70<br>6610-0-00                  | 3N<br>3N<br>3N       | 20800153<br>20800156<br>20800135             | 282<br>283<br>203        | 07-27-15<br>07-27-15<br>07-27-15             | 1621.70<br>1681.20<br>8446.93            | .00<br>.00<br>.00       | 00.<br>00.<br>00.     | 30.00<br>37.73<br>24.00        | .00<br>.00<br>.00           | .00<br>.00<br>.00     | .00<br>.00<br>.00    | .00<br>.00<br>.00   |        |
| 9854-1-00<br>9854-1-00<br>11727-5-70<br>29622-8-70 | 3<br>3N<br>3N<br>3N  | 20800003<br>20800137<br>20800154<br>20800155 | 101<br>203<br>282<br>282 | 07-27-15<br>07-27-15<br>07-27-15<br>07-27-15 | 1770.15<br>1746.15<br>2524.49<br>1411.98 | .00<br>.00<br>.00       | 790.53<br>.00<br>.00  | .00<br>24.00<br>42.14<br>17.89 | .00<br>.00<br>.00           | .00<br>.00<br>.00     | .00<br>.00<br>.00    | .00<br>.00<br>.00   |        |
| 29622-8-70<br>61057-6-00<br>61057-6-70             | 3N<br>3<br>3N        | 20800157<br>20800151<br>20800152             | 283<br>101<br>281        | 07-27-15<br>07-27-15<br>07-27-15             | 1364.70<br>2862.47<br>2263.24            | .00<br>.00<br>.00       | .00<br>1105.63<br>.00 | 47.28<br>.00<br>39.55          | .00<br>.00<br>.00           | .00<br>.00<br>.00     | .00                  | .00                 |        |
| 654811-9-00<br>654811-9-70                         | 3N<br>3N             | 20800149<br>20800150                         | 203<br>103               | 07-27-15<br>07-27-15                         | 5534.96<br>1698.55                       | .00                     | .00<br>200.00         | 200.00                         | .00<br>.00                  | .00                   | .00                  | .00                 |        |
| Totals for T                                       | eller #              | 3 Branch                                     | <b>‡</b> 0               |                                              |                                          | .00                     | 2275.27               | 2672.71                        | 2210.12                     | 1205.28               | 969.84               | 35.00               |        |
|                                                    |                      |                                              |                          |                                              |                                          | ≺Page E                 | reak>                 |                                |                             |                       |                      |                     |        |
| 07/27/2015<br>Support Credi                        | t Union              |                                              | (                        | 1)                                           | Dai:<br>(                                | ly Transacti<br>Dnline  | on Report             |                                |                             |                       | REPORT NO.           | PAGE 2<br>CR020-06  |        |
| Account                                            | Tra<br>Tlr Cod       | n Teller<br>e Bank                           | То                       | Teller To<br>Vault                           | Vault To<br>Teller                       | Vault To<br>Bank        | Cash<br>Over          | Cash<br>Short                  | Ledger<br>Debit             | Ledger<br>Credit      |                      |                     |        |
| 152000<br>152000<br>734200<br>999999               | 39<br>39<br>39<br>38 | 0<br>0<br>0                                  | .00<br>.00<br>.00<br>.00 | .00<br>.00<br>.00<br>.00                     | .00<br>.00<br>.00                        | 0 .00<br>0 .00<br>0 .00 | .00<br>.00<br>.00     | 0 .00<br>0 .00<br>0 .00        | .00<br>.00<br>.00<br>179.11 | 24.0<br>24.0<br>214.5 | 0<br>0<br>9          |                     |        |
| Totals for T                                       | eller #              | 3                                            | .00                      | .00                                          | .0(                                      | .00                     | .00                   | .00                            | 179.11                      | 262.5                 | 9                    |                     | -      |

| 07/27/2015               |          | Daily Transact         | ion Report | F          | AGE 3    |   |
|--------------------------|----------|------------------------|------------|------------|----------|---|
| Support Credit Union     | (1)      | Teller To              | tals       | REPORT NO. | CR020-06 |   |
|                          |          |                        |            |            |          |   |
|                          |          |                        |            |            |          |   |
|                          |          |                        |            |            |          |   |
|                          |          |                        |            |            |          |   |
|                          |          |                        |            |            |          |   |
| Teller Number 3          | Branch 0 | Mary P. Teller         | 07/27/2015 |            |          |   |
| 3 Checks Received        | 1896.16  | Beginning Cash Balance | 4274.96    |            |          |   |
| Cash Disbursed           | 0.00     | 2 Total Receipts       | 1896.16    |            |          |   |
| Cash to Vault            | 0.00     | Cash from Vault        | 0.00       |            |          |   |
| Cash Short               | 0.00     | Cash Over              | 0.00       |            |          |   |
|                          |          | Ending Cash Balance    | 4274.96    |            |          |   |
| Cash Share Withdrawals   | 0.00     | 2 Cash Share Deposits  | 1896.16    |            |          |   |
| Drafts Cleared on CU     | 0.00     | Cash Member Fees       | 0.00       |            |          |   |
| Cash Loan Issues         | 0.00     | Cash Loan Payments     | 0.00       |            |          |   |
| Cash Misc Disbursed      | 0.00     | Cash Misc Received     | 0.00       |            |          |   |
|                          |          | Check Hold Deposits    | 0.00       |            |          |   |
| 10 N-C Share Withdrawals | 2672.71  | 2 N-C Share Deposits   | 379.11     |            |          |   |
| N-C Loan Issues          | 0.00     | N-C Loan Payments      | 2210.12    |            |          |   |
| 1 N-C Ledger Debits      | 179.11   | 3 N-C Ledger Credits   | 262.59     |            |          |   |
|                          |          | N-C Member Fees        | 0.00       |            |          |   |
|                          |          | N-C Checks Issued      | 0.00       |            |          |   |
| Total N-C Debits         | 2851.82  | Total N-C Credits      | 2851.82    |            |          |   |
|                          |          |                        |            |            |          | - |
| 4                        |          |                        |            |            |          |   |
|                          |          |                        |            |            |          | · |

363

#### End of Day Reports

**Datamatic Confidential** This documentation is proprietary and confidential information of Datamatic Processing Inc. and can <u>ONLY</u> be used for its intended use. Any other distribution, dissemination, or copying use is strictly prohibited.

| Transaction Listing  |           |            |                        |              | _         | _         |                                |
|----------------------|-----------|------------|------------------------|--------------|-----------|-----------|--------------------------------|
| 🛛 📙   Search 📃       |           |            | Go                     |              |           |           |                                |
| 7/27/2015            | 1         | ( 1)       | Daily                  | / Transactio | on Report |           | PAGE 10<br>REPORT NO. CR020-06 |
|                      | •         | /          |                        | Lugir Da     |           |           |                                |
|                      |           | Gener      | al Ledger Tra          | insactions   |           |           |                                |
| Account              | Reference | Date       | Descriptio             | n            | Debits    | Credits   |                                |
| 111000               |           | 07-27-2015 | Online                 | 05 IN        |           | 269.62    |                                |
| 111000               |           | 07-27-2015 | Online                 | 06 IN        |           | 32.23     |                                |
| 111000               |           | 07-27-2015 | Online                 | 07 IN        |           | 277.46    |                                |
| 112000               |           | 07-27-2015 | Online                 | 60 IN        |           | 2,804.11  |                                |
| 113000               |           | 07-27-2015 | Online                 | 75 IN        |           | 3.83      |                                |
| 131000               | 21        | 07-27-2015 | TPF- 700-5-0           | 00 10        |           | 3 00      |                                |
| 131000               | 21        | 07-27-2015 | TDE- 711-2-0           | 10           |           | 3.00      |                                |
| 131000               | 21        | 07-27-2015 | TRF: 711-2-0           | 0            |           | 3.00      |                                |
| 131000               | 21        | 07-27-2015 | TRF: 721-1-0           | 00           |           | 3.00      |                                |
| 131000               | 21        | 07-27-2015 | TRF: 83-6-00           | )            |           | 3.00      |                                |
| 131000               |           | 07-27-2015 | Online                 | 05 LF        |           | 25.15     |                                |
| 131000               | 21        | 07-27-2015 | TRF: 83-6-00           | )            |           | 3.00      |                                |
| 131000               |           | 07-27-2015 | Online                 | 06 LF        |           | 3.70      |                                |
| 131000               | 21        | 07-27-2015 | TRF: 266-7-0           | 00           |           | 3.00      |                                |
| 131000               |           | 07-27-2015 | Online                 | 07 LF        |           | 27.97     |                                |
| 131000               | 21        | 07-27-2015 | TRF: 501-7-0           | 00           |           | 3.00      |                                |
| 131000               |           | 07-27-2015 | Online                 | 60 LF        |           | 230.00    |                                |
| 131000               | 21        | 07-27-2015 | TRF: 556-1-0           | 00           |           | 3.00      |                                |
| 131000               | 21        | 07-27-2015 | TRF: 667-6-0           | 00           |           | 3.00      |                                |
| 131000               |           | 07-27-2015 | Online                 | 75 LF        |           | 1.00      |                                |
| 152000               | 3         | 07-27-2015 | Ext: 08 Inst           | all/Rev      |           | 24.00     |                                |
| 152000               | 3         | 07-27-2015 | Ext: 06 Inst           | all/Rev      |           | 24.00     |                                |
| 701000               |           | 07-27-2015 | Online                 | 06 PR        |           | 169.52    |                                |
| 701000               |           | 07-27-2015 | Online                 | 07 PR        |           | 839.19    |                                |
| 701000               |           | 07-27-2015 | Online                 | 05 PR        |           | 753.76    |                                |
| 701200               |           | 07-27-2015 | Online                 | 60 PR        |           | 2,639.95  |                                |
| 703000               |           | 07-27-2015 | Online                 | 75 PR        |           | 45.52     |                                |
| 704000               |           | 07-27-2015 | Online                 | 66 PR        | 56,899.00 |           |                                |
| 704000               |           | 07-27-2015 | Online<br>Chasha Daard | 66 PK        | 1 000 10  | 914.38    |                                |
| 731000               | 21        | 07-27-2015 | Checks Recei           | wed          | 17 056 06 |           |                                |
| 731000               | 21        | 07-27-2015 | DC Transacti           | opa          | 17,000.00 | 214 69    |                                |
| 739000               | 3         | 07-27-2015 | Check Tesues           |              |           | 56 899 00 |                                |
| 739200               |           | 07-27-2015 | Checks Recei           | ved          |           | 18,953,12 |                                |
| 739200               |           | 07-27-2015 | Total Receip           | ots          | 20,803,47 | ,         |                                |
| 901000               |           | 07-27-2015 | Online                 | 45 DR        | 1,000.00  |           |                                |
| 901000               |           | 07-27-2015 | Online                 | 00 CR        |           | 10,520.03 |                                |
| 901000               |           | 07-27-2015 | Online                 | 00 DR        | 8,450.82  |           |                                |
| 902000               |           | 07-27-2015 | Online                 | 70 DR        | 214.59    |           |                                |
| 902000               |           | 07-27-2015 | Online                 | 70 CR        |           | 5,038.69  |                                |
| 903000               |           | 07-27-2015 | Online                 | 73 CR        |           | 2,735.98  |                                |
| 904000               |           | 07-27-2015 | Online                 | 50 CR        |           | 186.94    |                                |
| 906000               |           | 07-27-2015 | Online                 | 02 CR        |           | 50.00     |                                |
| 907000               |           | 07-27-2015 | Online                 | 51 CR        |           | 575.00    |                                |
| 907000               |           | 07-27-2015 | Online                 | 03 CR        |           | 1,400.00  |                                |
| 909000               | _         | 07-27-2015 | Online                 | 98 CR        |           | 369.55    |                                |
| 999999               | 3         | 07-27-2015 | reversal fr            | 7-22         | 179.11    |           |                                |
| 1-112000             | 1         | 07-27-2015 | Online                 | 60 IN        |           | 969.84    |                                |
| 1-131000<br>1-701200 | 1         | 07-27-2015 | Online                 | 60 LF        |           | 1,205.28  |                                |
|                      | -         |            |                        |              |           |           |                                |
|                      |           |            |                        |              |           |           |                                |

#### Transaction Listing (CR020-06) - Daily Transaction Report (con't.)

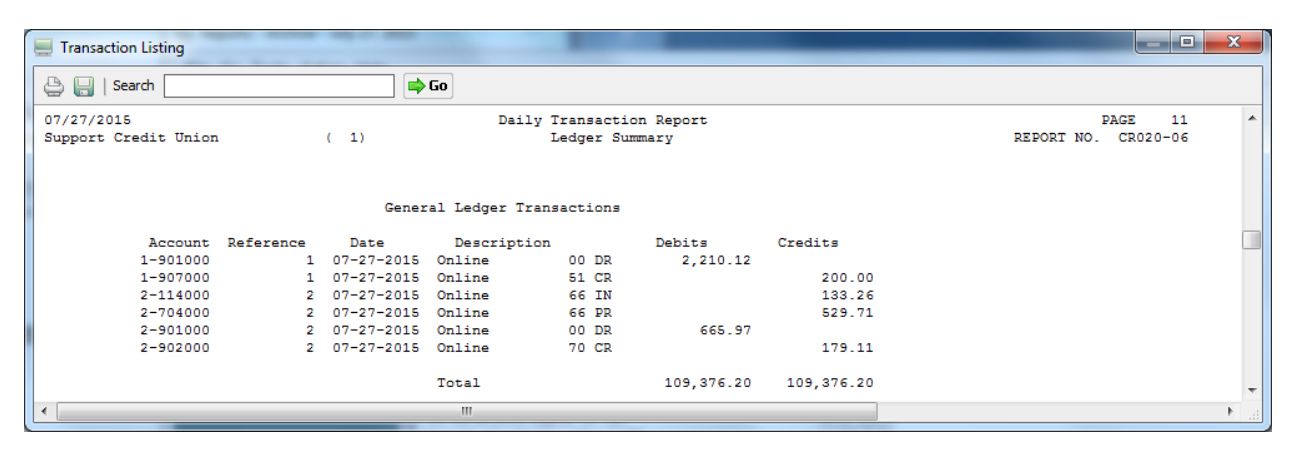

End of Day Reports

**Datamatic Confidential** This documentation is proprietary and confidential information of Datamatic Processing Inc. and can <u>ONLY</u> be used for its intended use. Any other distribution, dissemination, or copying use is strictly prohibited.

| Transaction Lis | ting    | _        |      |           |          |           |           |          |         |         |           |            |  |
|-----------------|---------|----------|------|-----------|----------|-----------|-----------|----------|---------|---------|-----------|------------|--|
| 👌 📙   Search    |         |          |      | 📄 🖨 Go    | ]        |           |           |          |         |         |           |            |  |
| 7/27/2015       |         |          |      |           | Daily    | Transacti | on Report |          |         |         |           | PAGE 22    |  |
| apport Credi    | t Union |          | ( 1  | .)        | Tra      | ansfers   |           |          |         |         | REPORT NO | . CR020-06 |  |
| Account         | Tlr Ov  | Sequence | Tran | Effective | Balance  | Loan      | Share     | Share    | Loan    | Loan    | Loan      | Late       |  |
| No              | No Tl   | Number   | Code | Date      |          | Issue     | Payment   | Withdraw | Payment | Prin    | Int       | Charge     |  |
| 619-7-05        | 99      | 20800170 | 333  | 07-27-15  | 5232.26  | .00       | .00       | .00      | 286.30  | 267.09  | 19.21     | .00        |  |
| 619-7-70        | 99      | 20800171 | 233  | 07-27-15  | 1704.65  | .00       | .00       | 286.30   | .00     | .00     | .00       | .00        |  |
| 622-1-00        | 99      | 20800187 | 233  | 07-27-15  | 5880.53  | .00       | .00       | 200.00   | .00     | .00     | .00       | .00        |  |
| 622-1-70        | 99      | 20800186 | 133  | 07-27-15  | 3885.14  | .00       | 200.00    | .00      | .00     | . 00    | . 00      | .00        |  |
| 632-0-00        | 99      | 20800173 | 233  | 07-27-15  | 4201.93  | .00       | .00       | 172.18   | .00     | .00     | .00       | .00        |  |
| 632-0-68        | 99      | 20800172 | 333  | 07-27-15  | 3687.63  | .00       | .00       | .00      | 172.18  | 155.52  | 16.66     | .00        |  |
| 743-5-00        | 99      | 20800190 | 243  | 07-27-15  | 13622.40 | .00       | .00       | .10      | .00     | .00     | .00       | .00        |  |
| 743-5-05        | 99      | 20800189 | 343  | 07-27-15  | 13993.69 | .00       | .00       | .00      | .10     | .00     | .10       | .00        |  |
| 1553-7-00       | 99      | 20800192 | 243  | 07-27-15  | 2458.95  | .00       | .00       | 571.93   | .00     | .00     | .00       | .00        |  |
| 1553-7-00       | 99      | 20800194 | 243  | 07-27-15  | 1353.23  | .00       | .00       | 1105.72  | .00     | .00     | .00       | .00        |  |
| 1553-7-07       | 99      | 20800191 | 343  | 07-27-15  | 22351.77 | .00       | .00       | .00      | 571.93  | 328.41  | 228.61    | 14.91      |  |
| 1553-7-08       | 99      | 20800193 | 343  | 07-27-15  | 9089.28  | .00       | .00       | .00      | 1105.72 | 983.72  | 106.08    | 15.92      |  |
| 6190-3-00       | 99      | 20800176 | 233  | 07-27-15  | 1732.09  | .00       | .00       | 884.03   | .00     | .00     | .00       | .00        |  |
| 6190-3-50       | 99      | 20800175 | 133  | 07-27-15  | 420.42   | .00       | 133.87    | .00      | .00     | .00     | .00       | .00        |  |
| 6190-3-60       | 99      | 20800174 | 333  | 07-27-15  | 58212.93 | .00       | .00       | .00      | 750.16  | 427.24  | 322.92    | .00        |  |
| 6584-7-00       | 99      | 20800178 | 233  | 07-27-15  | 2024.29  | .00       | .00       | 284.00   | .00     | .00     | .00       | .00        |  |
| 6584-7-66       | 99      | 20800177 | 333  | 07-27-15  | 6846.72  | .00       | .00       | .00      | 284.00  | 253.22  | 30.78     | .00        |  |
| 8547-2-67       | 99      | 20800179 | 333  | 07-27-15  | 2200.04  | .00       | .00       | .00      | 97.59   | 83.70   | 13.89     | .00        |  |
| 8547-2-70       | 99      | 20800180 | 233  | 07-27-15  | 1444.47  | .00       | .00       | 97.59    | .00     | .00     | .00       | .00        |  |
| 26644-5-00      | 99      | 20800182 | 233  | 07-27-15  | 1207.40  | .00       | .00       | 339.40   | .00     | .00     | .00       | .00        |  |
| 26644-5-05      | 99      | 20800181 | 333  | 07-27-15  | 12835.84 | .00       | .00       | .00      | 339.40  | 270.50  | 68.90     | .00        |  |
| 68599-0-00      | 99      | 20800184 | 233  | 07-27-15  | 2119.58  | .00       | .00       | 272.77   | .00     | .00     | .00       | .00        |  |
| 68599-0-10      | 99      | 20800183 | 333  | 07-27-15  | 9288.72  | - 00      | .00       | .00      | 272.77  | 234.03  | 38.74     | .00        |  |
| 701701-5-00     | 99      | 20800196 | 243  | 07-27-15  | 2750.45  | .00       | .00       | 822.54   | .00     | .00     | .00       | .00        |  |
| 701701-5-60     | 99      | 20800195 | 343  | 07-27-15  | 62283.39 | .00       | .00       | .00      | 822.54  | 804.39  | 18.15     | .00        |  |
|                 |         |          |      |           |          |           |           |          |         |         |           |            |  |
| atch Totals     |         |          |      |           |          | .00       | 333.87    | 5036.56  | 4702.69 | 3807.82 | 864.04    | 30.83      |  |
|                 |         |          |      |           |          |           |           |          |         |         |           |            |  |
|                 |         |          | _    |           | III      |           |           |          |         |         |           |            |  |

## Transaction Listing (CR020-06) - Daily Transaction Report (con't.)

| Image: Search         Image: Search         Image: S | Transaction Listing  |              |                |            |           |          |                     |
|----------------------------------------------------------------------------------------------------|----------------------|--------------|----------------|------------|-----------|----------|---------------------|
| 07/27/2015<br>Support Credit Union         Daily Transaction Report<br>Ledger Summary         PAGE         23<br>REPORT NO. CR020-06           General Ledger Transactions           Account Reference         Date         Description         Debits         Credits           111000         07-27-2015         Transfers         05 IN         98.21           111000         07-27-2015         Transfers         07 IN         228.61           111000         07-27-2015         Transfers         09 IN         106.09           111000         07-27-2015         Transfers         09 IN         106.09           111000         07-27-2015         Transfers         09 IN         106.09           111000         07-27-2015         Transfers         09 IN         106.09           111000         07-27-2015         Transfers         09 IN         106.09           111000         07-27-2015         Transfers         09 IF         15.15           114000         07-27-2015         Transfers         09 IF         234.03           701000         07-27-2015         Transfers         00 IP         224.13           701000         07-27-2015         Transfers         00 IP                                                                                                    | 👌 🔚   Search         | <b> </b>     | Go             |            |           |          |                     |
| Support Credit Union         ( 1)         Ledger Summary         REFORT NO. CR020-06           General Ledger Transactions           Account Reference         Date         Description         Debits         Credits           111000         07-47-2015         Transfers         05 IN         228.61           111000         07-47-2015         Transfers         06 IN         21.15           111000         07-47-2015         Transfers         60 IN         12.15           111000         07-47-2015         Transfers         60 IN         12.15           111000         07-47-2015         Transfers         60 IN         12.15           111000         07-47-2015         Transfers         60 IN         12.15           114000         07-47-2015         Transfers         00 IN         12.15           131000         07-47-2015         Transfers         00 IF         14.91           131000         07-47-2015         Transfers         01 DR         234.03           701000         07-47-2015         Transfers         60 PR         204.03           704000         07-47-2015         Transfers         70 PR         238.41           <                                                                                                    | 07/27/2015           |              | Daily          | Transactio | on Report |          | PAGE 23             |
| Account Reference         Date         Description         Debits         Credits           111000         07-27-2015         Transfers         05 IN         28.21           111000         07-27-2015         Transfers         06 IN         28.21           111000         07-27-2015         Transfers         06 IN         106.06           111000         07-27-2015         Transfers         10 IN         38.74           112000         07-27-2015         Transfers         66 IN         30.78           114000         07-27-2015         Transfers         66 IN         30.78           114000         07-27-2015         Transfers         70 IF         14.51           114000         07-27-2015         Transfers         70 IF         14.51           131000         07-27-2015         Transfers         70 IF         14.51           131000         07-27-2015         Transfers         70 PR         284.03           701000         07-27-2015         Transfers         10 PR         284.03           701000         07-27-2015         Transfers         10 PR         284.03           701000         07-27-2015         Transfers         10 PR         284.03                                                                                                    | Support Credit Union | (1)          |                | Ledger Sum | mary      |          | REPORT NO. CR020-06 |
| Account Reference         Date         Description         Debits         Credits           111000         07-27-2015         Transfers         05 IN         88.21           111000         07-27-2015         Transfers         07 IN         228.61           111000         07-27-2015         Transfers         08 IN         106.08           111000         07-27-2015         Transfers         08 IN         106.08           111000         07-27-2015         Transfers         66 IN         181.15           114000         07-27-2015         Transfers         66 IN         30.78           114000         07-27-2015         Transfers         67 IN         14.51           114000         07-27-2015         Transfers         67 IN         16.66           131000         07-27-2015         Transfers         08 IF         15.92           701000         07-27-2015         Transfers         08 PR         983.72           701000         07-27-2015         Transfers         10 PR         284.03           704000         07-27-2015         Transfers         10 PR         284.03           704000         07-27-2015         Transfers         10 PR         285.22                                                                                                    |                      |              |                |            |           |          |                     |
| Account         Reference         Date         Description         Debits         Credits           111000         07-27-2015         Transfers         05 IN         88.21           111000         07-27-2015         Transfers         08 IN         106.08           111000         07-27-2015         Transfers         10 IN         38.74           112000         07-27-2015         Transfers         66 IN         18.15           114000         07-27-2015         Transfers         66 IN         30.78           114000         07-27-2015         Transfers         67 IN         38.74           114000         07-27-2015         Transfers         67 IN         16.66           131000         07-27-2015         Transfers         07 IF         14.91           131000         07-27-2015         Transfers         08 PR         583.72           701000         07-27-2015         Transfers         07 PR         234.03           701000         07-27-2015         Transfers         10 PR         235.22           701000         07-27-2015         Transfers         15 PR         236.30           701000         07-27-2015         Transfers         60 PR         253.22     <                                                                                                    |                      | Gene         | ral Ledger Tra | nsactions  |           |          |                     |
| 111000       07-27-2015       Transfers       05 IN       88.21         111000       07-27-2015       Transfers       07 IN       228.61         111000       07-27-2015       Transfers       00 IN       106.08         111000       07-27-2015       Transfers       00 IN       18.15         112000       07-27-2015       Transfers       60 IN       18.15         114000       07-27-2015       Transfers       66 IN       30.78         114000       07-27-2015       Transfers       67 IN       16.66         131000       07-27-2015       Transfers       07 IF       14.91         131000       07-27-2015       Transfers       08 LF       15.92         701000       07-27-2015       Transfers       05 PR       537.59         701000       07-27-2015       Transfers       05 PR       234.03         701000       07-27-2015       Transfers       00 PR       2434.03         701000       07-27-2015       Transfers       00 PR       2434.03         701000       07-27-2015       Transfers       00 PR       243.03         704000       07-27-2015       Transfers       00 PR       243.22                                                                                                    | Account Referen      | e Date       | Description    | n          | Debits    | Credits  |                     |
| 111000       07-27-2015       Transfers       07 IN       228.61         111000       07-27-2015       Transfers       08 IN       106.08         111000       07-27-2015       Transfers       60 IN       38.74         112000       07-27-2015       Transfers       66 IN       30.78         114000       07-27-2015       Transfers       66 IN       30.78         114000       07-27-2015       Transfers       68 IN       16.66         131000       07-27-2015       Transfers       08 LF       14.91         131000       07-27-2015       Transfers       08 PR       983.72         701000       07-27-2015       Transfers       07 PR       328.41         701000       07-27-2015       Transfers       07 PR       234.03         701000       07-27-2015       Transfers       60 PR       204.39         704000       07-27-2015       Transfers       60 PR       253.22         901000       07-27-2015       Transfers       70 PR       224.03         902000       07-27-2015       Transfers       70 PR       234.03         902000       07-27-2015       Transfers       70 PR       234.03                                                                                                    | 111000               | 07-27-2015   | Transfers      | 05 IN      |           | 88.21    |                     |
| 111000       07-27-2015       Transfers       08       10       38.74         112000       07-27-2015       Transfers       60       1N       38.74         114000       07-27-2015       Transfers       66       1N       38.74         114000       07-27-2015       Transfers       66       1N       30.78         114000       07-27-2015       Transfers       68       1N       16.66         131000       07-27-2015       Transfers       08       1N       16.92         701000       07-27-2015       Transfers       08       PR       983.72         701000       07-27-2015       Transfers       05       PR       537.59         701000       07-27-2015       Transfers       05       PR       234.03         701000       07-27-2015       Transfers       10       PR       234.03         701000       07-27-2015       Transfers       60       PR       204.03         701000       07-27-2015       Transfers       00       PR       234.03         701000       07-27-2015       Transfers       00       PR       236.03         704000       07-27-2015       Transfers <t< td=""><td>111000</td><td>07-27-2015</td><td>Transfers</td><td>07 IN</td><td></td><td>228.61</td><td></td></t<>                                                                                                    | 111000               | 07-27-2015   | Transfers      | 07 IN      |           | 228.61   |                     |
| 111000       07-27-2015       Transfers       10       N       38.74         112000       07-27-2015       Transfers       60       IN       18.15         114000       07-27-2015       Transfers       66       IN       30.78         114000       07-27-2015       Transfers       68       IN       16.66         131000       07-27-2015       Transfers       08       LF       15.92         701000       07-27-2015       Transfers       08       LF       15.92         701000       07-27-2015       Transfers       05       PR       328.41         701000       07-27-2015       Transfers       10       PR       234.03         701000       07-27-2015       Transfers       60       PR       253.22         701000       07-27-2015       Transfers       60       PR       253.22         901000       07-27-2015       Transfers       70       DR       253.22         901000       07-27-2015       Transfers       70       DR       263.02         902000       07-27-2015       Transfers       70       DR       286.30         902000       07-27-2015       Transfers <td< td=""><td>111000</td><td>07-27-2015</td><td>Transfers</td><td>08 IN</td><td></td><td>106.08</td><td></td></td<>                                                                                                    | 111000               | 07-27-2015   | Transfers      | 08 IN      |           | 106.08   |                     |
| 112000       07-27-2015       Transfers       60 IN       118.15         114000       07-27-2015       Transfers       66 IN       30.78         114000       07-27-2015       Transfers       68 IN       16.66         131000       07-27-2015       Transfers       08 LF       11.91         131000       07-27-2015       Transfers       08 LF       15.92         701000       07-27-2015       Transfers       07 PR       328.41         701000       07-27-2015       Transfers       07 PR       328.41         701000       07-27-2015       Transfers       60 PR       234.03         701000       07-27-2015       Transfers       60 PR       253.22         704000       07-27-2015       Transfers       66 PR       253.22         901000       07-27-2015       Transfers       70 DR       286.30         902000       07-27-2015       Transfers       70 DR       286.30         902000       07-27-2015       Transfers       70 DR       286.30         902000       07-27-2015       Transfers       70 DR       200.00         1-14000       107-27-2015       Transfers       70 DR       97.59                                                                                                    | 111000               | 07-27-2015   | Transfers      | 10 IN      |           | 38.74    |                     |
| 114000       07-27-2015       Transfers       66 IN       30.78         114000       07-27-2015       Transfers       08 IN       16.66         131000       07-27-2015       Transfers       07 LF       14.91         131000       07-27-2015       Transfers       08 LF       15.92         701000       07-27-2015       Transfers       05 PR       537.59         701000       07-27-2015       Transfers       10 PR       234.03         701000       07-27-2015       Transfers       10 PR       234.03         701000       07-27-2015       Transfers       60 PR       804.39         704000       07-27-2015       Transfers       66 PR       255.22         704000       07-27-2015       Transfers       70 DR       286.30         902000       07-27-2015       Transfers       70 DR       286.30         902000       07-27-2015       Transfers       70 DR       286.30         902000       07-27-2015       Transfers       70 DR       286.30         902000       07-27-2015       Transfers       70 DR       97.59         2-12000       2       07-27-2015       Transfers       60 PR       427.24 </td <td>112000</td> <td>07-27-2015</td> <td>Transfers</td> <td>60 IN</td> <td></td> <td>18.15</td> <td></td>                                                                                                    | 112000               | 07-27-2015   | Transfers      | 60 IN      |           | 18.15    |                     |
| 114000       07-27-2015       Transfers       68 IN       16.66         131000       07-27-2015       Transfers       07 LF       14.91         131000       07-27-2015       Transfers       08 LF       15.92         701000       07-27-2015       Transfers       08 PR       983.72         701000       07-27-2015       Transfers       07 PR       328.41         701000       07-27-2015       Transfers       10 PR       234.03         701200       07-27-2015       Transfers       60 PR       804.39         704000       07-27-2015       Transfers       60 PR       255.52         704000       07-27-2015       Transfers       60 PR       286.30         902000       07-27-2015       Transfers       70 DR       286.30         902000       07-27-2015       Transfers       70 DR       200.00         1-14000       1       07-27-2015       Transfers       70 DR       200.00         1-14000       1       07-27-2015       Transfers       70 DR       97.59         2-12000       2       07-27-2015       Transfers       60 PR       427.24         2-901000       2       07-27-2015       Transfer                                                                                                    | 114000               | 07-27-2015   | Transfers      | 66 IN      |           | 30.78    |                     |
| 131000       07-27-2015       Transfers       07 LF       14.91         131000       07-27-2015       Transfers       08 LF       15.92         701000       07-27-2015       Transfers       08 PR       983.72         701000       07-27-2015       Transfers       05 PR       537.59         701000       07-27-2015       Transfers       07 PR       328.41         701000       07-27-2015       Transfers       60 PR       234.03         701200       07-27-2015       Transfers       60 PR       804.39         704000       07-27-2015       Transfers       66 PR       253.22         901000       07-27-2015       Transfers       70 DR       286.30         902000       07-27-2015       Transfers       70 DR       286.30         902000       07-27-2015       Transfers       70 DR       286.30         902000       07-27-2015       Transfers       70 DR       286.30         902000       07-27-2015       Transfers       70 DR       286.30         902000       107-27-2015       Transfers       70 DR       97.59         2-174000       1       07-27-2015       Transfers       60 DR       884.03                                                                                                    | 114000               | 07-27-2015   | Transfers      | 68 IN      |           | 16.66    |                     |
| 131000       07-27-2015       Transfers       08       LF       15.92         701000       07-27-2015       Transfers       05       PR       983.72         701000       07-27-2015       Transfers       05       PR       328.41         701000       07-27-2015       Transfers       10       PR       234.03         701000       07-27-2015       Transfers       60       PR       204.03         701200       07-27-2015       Transfers       60       PR       204.03         704000       07-27-2015       Transfers       66       PR       253.22         704000       07-27-2015       Transfers       70       DR       286.30         902000       07-27-2015       Transfers       70       DR       286.30         902000       07-27-2015       Transfers       70       DR       286.30         902000       07-27-2015       Transfers       67       DR       286.30         902000       07-27-2015       Transfers       67       DR       83.70         1-14000       1       07-27-2015       Transfers       67       DR       97.59         2-121000       2       07-27-201                                                                                                    | 131000               | 07-27-2015   | Transfers      | 07 LF      |           | 14.91    |                     |
| 701000       07-27-2015       Transfers       05       PR       983.72         701000       07-27-2015       Transfers       05       PR       537.59         701000       07-27-2015       Transfers       07       PR       328.41         701000       07-27-2015       Transfers       10       PR       234.03         701000       07-27-2015       Transfers       60       PR       804.39         704000       07-27-2015       Transfers       68       PR       253.22         704000       07-27-2015       Transfers       60       PR       286.30         901000       07-27-2015       Transfers       70       DR       286.30         902000       07-27-2015       Transfers       70       DR       286.30         902000       07-27-2015       Transfers       70       DR       286.30         902000       07-27-2015       Transfers       67       PR       83.70         1-14000       1       07-27-2015       Transfers       70       DR       97.59         2-172000       2       07-27-2015       Transfers       60       PR       427.24         2-901000       2                                                                                                    | 131000               | 07-27-2015   | Transfers      | 08 LF      |           | 15.92    |                     |
| 701000       07-27-2015       Transfers       05       PR       537.59         701000       07-27-2015       Transfers       10       PR       328.41         701000       07-27-2015       Transfers       10       PR       234.03         701200       07-27-2015       Transfers       68       PR       804.39         704000       07-27-2015       Transfers       68       PR       253.22         704000       07-27-2015       Transfers       70       DR       286.30         902000       07-27-2015       Transfers       70       DR       286.30         902000       07-27-2015       Transfers       70       DR       286.30         902000       07-27-2015       Transfers       70       DR       286.30         902000       07-27-2015       Transfers       70       DR       286.30         902000       07-27-2015       Transfers       67       TR       3.768.64         902000       107-27-2015       Transfers       70       DR       286.30         91704000       1       07-27-2015       Transfers       67       DR       92.00         2-701200       2       0                                                                                                    | 701000               | 07-27-2015   | Transfers      | 08 PR      |           | 983.72   |                     |
| 701000       07-27-2015       Transfers       07       PR       328.41         701000       07-27-2015       Transfers       10       PR       234.03         701200       07-27-2015       Transfers       60       PR       804.39         704000       07-27-2015       Transfers       68       PR       155.52         704000       07-27-2015       Transfers       66       PR       253.22         901000       07-27-2015       Transfers       70       DR       286.30         902000       07-27-2015       Transfers       70       DR       286.30         902000       07-27-2015       Transfers       67       DR       286.30         902000       07-27-2015       Transfers       67       DR       286.30         902000       07-27-2015       Transfers       67       DR       286.30         902000       1       07-27-2015       Transfers       67       DR       98.103         1-902000       1       07-27-2015       Transfers       60       DR       322.92         2-701200       2       07-27-2015       Transfers       60       PR       427.24         2-901000 </td <td>701000</td> <td>07-27-2015</td> <td>Transfers</td> <td>05 PR</td> <td></td> <td>537.59</td> <td></td>                                                                                                    | 701000               | 07-27-2015   | Transfers      | 05 PR      |           | 537.59   |                     |
| 701000       07-27-2015       Transfers       10       PR       234.03         701200       07-27-2015       Transfers       60       PR       804.39         704000       07-27-2015       Transfers       68       PR       253.22         901000       07-27-2015       Transfers       60       PR       286.30         902000       07-27-2015       Transfers       67       DR       286.30         902000       07-27-2015       Transfers       67       DR       286.30         902000       07-27-2015       Transfers       67       DR       286.30         902000       07-27-2015       Transfers       67       DR       286.30         902000       07-27-2015       Transfers       67       DR       286.30         902000       1       07-27-2015       Transfers       67       DR       38.70         1-902000       1       07-27-2015       Transfers       60       DR       322.92         2-701200       2       07-27-2015       Transfers       60       PR       427.24         2-901000       2       07-27-2015       Transfers       50       CR       133.87                                                                                                    | 701000               | 07-27-2015   | Transfers      | 07 PR      |           | 328.41   |                     |
| 701200       07-27-2015       Transfers       60       PR       804.39         704000       07-27-2015       Transfers       68       PR       155.52         704000       07-27-2015       Transfers       66       PR       253.22         901000       07-27-2015       Transfers       70       DR       286.30         902000       07-27-2015       Transfers       70       CR       200.00         1-114000       1       07-27-2015       Transfers       67       PR       88.70         1-902000       1       07-27-2015       Transfers       67       PR       88.70         1-902000       1       07-27-2015       Transfers       60       PR       97.59         2-11200       2       07-27-2015       Transfers       60       PR       427.24         2-901000       2       07-27-2015       Transfers       60       PR       427.24         2-904000       2       07-27-2015       Transfers       50       CR       133.87         Total       5,036.56       5,036.56                                                                                                    | 701000               | 07-27-2015   | Transfers      | 10 PR      |           | 234.03   |                     |
| 704000       07-27-2015       Transfers       66       PR       155.52         704000       07-27-2015       Transfers       66       PR       253.22         901000       07-27-2015       Transfers       00       DR       3,768.64         902000       07-27-2015       Transfers       70       DR       286.30         902000       07-27-2015       Transfers       67       DR       280.30         902000       07-27-2015       Transfers       67       DR       280.30         902000       07-27-2015       Transfers       67       DR       280.30         1-114000       1       07-27-2015       Transfers       67       PR       83.70         1-902000       1       07-27-2015       Transfers       60       PR       97.59         2-112000       2       07-27-2015       Transfers       60       PR       427.24         2-901000       2       07-27-2015       Transfers       50       DR       133.87         2-904000       2       07-27-2015       Transfers       50       DR       133.87         Total       5,036.56       5,036.56                                                                                                    | 701200               | 07-27-2015   | Transfers      | 60 PR      |           | 804.39   |                     |
| 704000     07-27-2015     Transfers     66     PR     253.22       901000     07-27-2015     Transfers     00     DR     3,768.64       902000     07-27-2015     Transfers     70     DR     286.30       902000     07-27-2015     Transfers     70     CR     200.00       1-114000     1     07-27-2015     Transfers     67     N     13.89       1-704000     1     07-27-2015     Transfers     67     PR     83.70       1-902000     1     07-27-2015     Transfers     60     PR     83.70       1-902000     1     07-27-2015     Transfers     60     PR     97.59       2-121200     2     07-27-2015     Transfers     60     PR     322.92       2-701200     2     07-27-2015     Transfers     60     PR     427.24       2-901000     2     07-27-2015     Transfers     50     CR     133.87       2-904000     2     07-27-2015     Transfers     50     CR     133.87                                                                                                    | 704000               | 07-27-2015   | Transfers      | 68 PR      |           | 155.52   |                     |
| 901000       07-27-2015       Transfers       00 DR       3,768.64         902000       07-27-2015       Transfers       70 DR       286.30         902000       07-27-2015       Transfers       70 CR       200.00         1-14000       1       07-27-2015       Transfers       67 IN       13.89         1-704000       1       07-27-2015       Transfers       67 PR       83.70         1-902000       1       07-27-2015       Transfers       60 IN       322.92         2-701200       2       07-27-2015       Transfers       60 IN       322.92         2-701200       2       07-27-2015       Transfers       60 PR       427.24         2-901000       2       07-27-2015       Transfers       50 CR       133.87         Total       5,036.56       5,036.56                                                                                                    | 704000               | 07-27-2015   | Transfers      | 66 PR      |           | 253.22   |                     |
| 902000       07-27-2015       Transfers       70       DR       286.30         902000       07-27-2015       Transfers       70       CR       200.00         1-114000       1       07-27-2015       Transfers       67       N       13.89         1-704000       1       07-27-2015       Transfers       67       PR       83.70         1-902000       1       07-27-2015       Transfers       60       PR       97.59         2-112000       2       07-27-2015       Transfers       60       PR       322.92         2-701200       2       07-27-2015       Transfers       60       PR       427.24         2-901000       2       07-27-2015       Transfers       00       DR       884.03         2-904000       2       07-27-2015       Transfers       50       CR       133.87         Total       5,036.56       5,036.56                                                                                                    | 901000               | 07-27-2015   | Transfers      | 00 DR      | 3,768.64  |          |                     |
| 902000     07-27-2015     Transfers     70     CR     200.00       1-114000     1     07-27-2015     Transfers     67     IN     13.89       1-704000     1     07-27-2015     Transfers     67     PR     83.70       1-902000     1     07-27-2015     Transfers     67     PR     97.59       2-112000     2     07-27-2015     Transfers     60     PR     427.24       2-901000     2     07-27-2015     Transfers     00     DR     884.03       2-904000     2     07-27-2015     Transfers     50     CR     133.87                                                                                                    | 902000               | 07-27-2015   | Transfers      | 70 DR      | 286.30    |          |                     |
| 1-114000       1       07-27-2015       Transfers       67 IN       13.89         1-704000       1       07-27-2015       Transfers       67 PR       83.70         1-902000       1       07-27-2015       Transfers       70 DR       97.59         2-112000       2       07-27-2015       Transfers       60 IN       322.92         2-701200       2       07-27-2015       Transfers       60 PR       427.24         2-904000       2       07-27-2015       Transfers       50 CR       133.87         Total       5,036.56       5,036.56                                                                                                    | 902000               | 07-27-2015   | Transfers      | 70 CR      |           | 200.00   |                     |
| 1-704000       1       07-27-2015       Transfers       67       FR       83.70         1-902000       1       07-27-2015       Transfers       70       DR       97.59         2-112000       2       07-27-2015       Transfers       60       IN       322.92         2-701200       2       07-27-2015       Transfers       60       FR       427.24         2-901000       2       07-27-2015       Transfers       50       DR       884.03         2-904000       2       07-27-2015       Transfers       50       CR       133.87         Total       5,036.56       5,036.56                                                                                                    | 1-114000             | 1 07-27-2015 | Transfers      | 67 IN      |           | 13.89    |                     |
| 1-902000       1       07-27-2015       Transfers       70       DR       97.59         2-112000       2       07-27-2015       Transfers       60       IN       322.92         2-701200       2       07-27-2015       Transfers       60       PR       427.24         2-901000       2       07-27-2015       Transfers       00       DR       884.03         2-904000       2       07-27-2015       Transfers       50       CR       133.87         Total       5,036.56       5,036.56                                                                                                    | 1-704000             | 1 07-27-2015 | Transfers      | 67 PR      |           | 83.70    |                     |
| 2-112000       2       07-27-2015       Transfers       60 IN       322.92         2-701200       2       07-27-2015       Transfers       60 PR       427.24         2-901000       2       07-27-2015       Transfers       00 DR       884.03         2-904000       2       07-27-2015       Transfers       50 CR       133.87         Total       5,036.56       5,036.56                                                                                                    | 1-902000             | 1 07-27-2015 | Transfers      | 70 DR      | 97.59     |          |                     |
| 2-701200       2       07-27-2015       Transfers       60       PR       427.24         2-901000       2       07-27-2015       Transfers       00       DR       884.03         2-904000       2       07-27-2015       Transfers       50       CR       133.87         Total       5,036.56       5,036.56                                                                                                    | 2-112000             | 2 07-27-2015 | Transfers      | 60 IN      |           | 322.92   |                     |
| 2-901000 2 07-27-2015 Transfers 00 DR 884.03<br>2-904000 2 07-27-2015 Transfers 50 CR 133.87<br>Total 5,036.56 5,036.56                                                                                                    | 2-701200             | 2 07-27-2015 | Transfers      | 60 PR      |           | 427.24   | =                   |
| 2-904000 2 07-27-2015 Transfers 50 CR 133.87<br>Total 5,036.56 5,036.56                                                                                                    | 2-901000             | 2 07-27-2015 | Transfers      | 00 DR      | 884.03    |          |                     |
| Total 5,036.56 5,036.56                                                                                                    | 2-904000             | 2 07-27-2015 | Transfers      | 50 CR      |           | 133.87   |                     |
|                                                                                                    |                      |              | Total          |            | 5,036.56  | 5,036.56 | -                   |
|                                                                                                    | •                    |              |                |            |           |          | ►                   |

End of Day Reports

**Datamatic Confidential** This documentation is proprietary and confidential information of Datamatic Processing Inc. and can <u>ONLY</u> be used for its intended use. Any other distribution, dissemination, or copying use is strictly prohibited.

# Transfer Payroll Transactions (xx-xx-xxxx) (CR040-01)

The Transfer Payroll Transaction report shows the automatic transfers completed with End of Day processing. A "C" after the receiving account number means a "Cross Member Transfer".

| 📃 Transfer Payroll | Transactions 07-06 - 0 | 7-06          | -           | _                      |            |               | _         |         | • × |
|--------------------|------------------------|---------------|-------------|------------------------|------------|---------------|-----------|---------|-----|
| 👌 🔚   Search [     |                        | <b></b> (     | io          |                        |            |               |           |         |     |
| 07/06/2015         |                        |               | Ti          | ransfer Payrolls       |            | _             | P         | AGE     | 1 🔺 |
| Support Credit     | Union                  | (1)           | 07/         | /06/2015 - 07/06/2015  |            | R             | EPORT NO. | CR040-0 | 1   |
| Donor Account      | Receiving Acct         | Amount        | Message     | Name                   |            |               |           |         |     |
| 752-6-00           | 752-6-70               | \$100.00      |             | MARSHA                 | A BARNES   |               |           |         |     |
| 41498-7-70         | 621581-8-00C           | \$200.00      |             | Benjam                 | in Gates   |               |           |         |     |
| 888444-7-00        | 888444-7-02            | \$57.00       |             | WILLIA                 | M P WONKA  |               |           |         | E   |
|                    |                        |               |             | <page break=""></page> |            |               |           |         |     |
|                    |                        |               |             | -rage break            |            |               |           |         |     |
| 07/06/2015         |                        |               | Ti          | ransfer Payrolls       |            |               | P         | AGE     | 2   |
| Support Credit     | Union                  | ( 1)          | 07,         | /06/2015 - 07/06/2015  |            | R             | EPORT NO. | CR040-0 | 2   |
|                    |                        |               |             |                        |            |               |           |         |     |
| Error Message      |                        | Donor Account | Receiving A | Acct Avail Amou        | nt Regular | Amount Late C | harge Amt |         | -   |
| •                  |                        |               |             |                        |            |               |           |         | ▶   |
|                    |                        |               |             |                        |            |               |           |         |     |

| Transfer Payroll Transactions 07-08 -                                                        | 07-08                                             |                                              |                                       |                               |
|----------------------------------------------------------------------------------------------|---------------------------------------------------|----------------------------------------------|---------------------------------------|-------------------------------|
| 👌 🔚   Search                                                                                 | 📫 Go                                              |                                              |                                       |                               |
| 07/08/2015<br>Support Credit Union                                                           | ( 1)                                              | Transfer Payrolls<br>07/08/2015 - 07/08/2015 |                                       | PAGE 1<br>REPORT NO. CR040-01 |
| Donor Account Receiving Acct                                                                 | t Amount Message                                  | Name                                         |                                       |                               |
| 221-2-00 221-2-50<br>266-7-00 266-7-00<br>621581-8-00 621581-8-00<br>654811-9-70 654811-9-04 | 0 \$35.00<br>2 \$75.00<br>2 \$55.00<br>4 \$225.00 | Karen<br>Polly<br>Annie<br>JOHN M            | Shubert<br>Pocket<br>Oakley<br>ZIGGLE |                               |
|                                                                                              |                                                   | <page break=""></page>                       |                                       |                               |
| 07/08/2015<br>Support Credit Union                                                           | ( 1)                                              | Transfer Payrolls<br>07/08/2015 - 07/08/2015 |                                       | PAGE 2<br>REPORT NO. CR040-02 |
| Error Message                                                                                | Donor Account Receiv                              | ving Acct Avail Amount                       | Regular Amount                        | Late Charge Amt               |
| Less Than Requested Transfer                                                                 | 221-2-00                                          | 221-2-50 \$1.16                              | \$35.00                               |                               |
| •                                                                                            |                                                   |                                              |                                       | 4                             |

| 📃 Transfer Payroll           | Transactions 07-24 - 0 | 7-26         |            |                                                                    |                            |                |                 |                    |
|------------------------------|------------------------|--------------|------------|--------------------------------------------------------------------|----------------------------|----------------|-----------------|--------------------|
| 👌 🔚   Search 🛛               |                        |              | Go         |                                                                    |                            |                |                 |                    |
| 07/24/2015<br>Support Credit | Union                  | ( 1)         |            | Transfer<br>07/24/2015                                             | Payrolls<br>5 - 07/26/2015 |                | REPORT NO.      | PAGE 1<br>CR040-01 |
| Donor Account                | Receiving Acct         | Amount       | Message    |                                                                    | Name                       |                |                 |                    |
| 666-8-00                     | 666-8-68               | \$30.00      |            |                                                                    | ROBERT                     | REDFORD        |                 |                    |
| 711-2-00                     | 711-2-07               | \$527.27     |            |                                                                    | Easten                     | Krumm          |                 |                    |
| 16672-8-03                   | 16672-8-00             | \$525.00     |            |                                                                    | FREDERICK L                | DUNN           |                 |                    |
| 29622-8-00                   | 29622-8-04             | \$40.00      |            |                                                                    | TRAN LE                    | NGUYEN         |                 |                    |
| 68599-0-00                   | 68599-0-02             | \$50.00      |            |                                                                    | Rufus Leroy                | Jones          |                 |                    |
|                              |                        |              |            | <page< td=""><td>Break&gt;</td><td></td><td></td><td></td></page<> | Break>                     |                |                 |                    |
| 07/24/2015                   |                        |              |            | Transfer                                                           | Pavrolls                   |                |                 | PAGE 2             |
| Support Credit               | Union                  | ( 1)         |            | 07/24/2015                                                         | 5 - 07/26/2015             |                | REPORT NO.      | CR040-02           |
| Error Message                |                        | Donor Accour | t Receivin | g Acct                                                             | Avail Amount               | Regular Amount | Late Charge Amt |                    |
| ٠                            |                        |              | III        |                                                                    |                            |                |                 |                    |

#### End of Day Reports

**Datamatic Confidential** This documentation is proprietary and confidential information of Datamatic Processing Inc. and can <u>ONLY</u> be used for its intended use. Any other distribution, dissemination, or copying use is strictly prohibited.

End of Day Reports

# Trial Balance Overdraft Report (CR025-02) - Overdrawn Share Accounts

The Trial Balance Overdraft Report shows the suffixes that have become negative during the current day and are still negative at the end of the day since the previous End of Day processing was completed.

| 📃 Trial Balance Overdraft Report                      |                 |                        |                      |              |
|-------------------------------------------------------|-----------------|------------------------|----------------------|--------------|
| 🕒 📄   Search                                          | <b> </b> 🔿 Go   |                        |                      |              |
| 07/15/2015<br>Support Credit Union (1)                | Overdrawn Share | Accounts               | PAG<br>REPORT NO. CI | 1<br>R025-02 |
| Br Account Member Name                                | Balance         | Dorm Date Appears on T | rial Balance Page #  |              |
| 32333-7-70 JENNIFER K                                 | MORGAN 105.22-  | 07/15/2015             |                      |              |
| No Overdrawn Share Accounts<br>Total Amount Overdrawn | 1<br>105.22-    |                        |                      |              |
| •                                                     | III             |                        |                      | •            |

# Trial Balance Total page (CR025-01)

| The Trial Balance Tota | al page shows the totals pages | only of the Membership Trial Balance report. |
|------------------------|--------------------------------|----------------------------------------------|
| The that balance tota  | ai page shows the totals pages | only of the Membership that balance report.  |

| 📃 Trial Balance Total Page             |      |                                        |                               |           |
|----------------------------------------|------|----------------------------------------|-------------------------------|-----------|
| 🕒 📙   Search                           | 📫 Go |                                        |                               |           |
| 08/03/2015<br>Support Credit Union ( 2 | L) ( | Trial Balance<br>Dpen & Closed Totals  | PAGE 1<br>REPORT NO. CR025-01 | <b>^</b>  |
| Total Members                          | 210  | Total Members Below Min. Balance       | 16                            |           |
| Number of Individual Accounts          | 624  | Number of Joint Owner Accounts         | 339                           | =         |
| Number of Joint Member Accounts        | 6    | Number of Organization Accounts        | 67                            |           |
| Number of Escrow Accounts              | 25   | Number of Co-Maker Accounts            | 43                            |           |
| Number of 00 Accounts                  | 222  | Total Share Dollars (00 Suffix)        | 4,227,607.98                  |           |
| Number of 01 Accounts                  | 7    | Total Organization (01 Suffix)         | 56,659.27                     |           |
| Number of XMAS Club                    | 34   | Total XMAS Clubs                       | 29,046.86                     |           |
| Number of Passbook IRA Accounts        | 101  | Total Passbook IRA Accounts            | 1,637,484.21                  |           |
| Number of Vacation Clubs               | 16   | Total Vac Club                         | 8,850.00                      |           |
| Number of Share Drafts                 | 132  | Total Share Drafts (70-74)             | 1,040,797.40                  |           |
| Number of CD's                         | 127  | Total CD Shares (CD Setup)             | 1,945,748.06                  |           |
| Number of CD-IRA's                     | 65   | Total CD-IRA Shares (CD Setup)         | 1,632,981.19                  |           |
| Number of CD's & CD-IRA's              | 192  | Total CD & CD-IRA Shares (CD Setup)    | 3,578,729.25                  |           |
| Number of Special Deposits             | 64   | Total Spec Dep (Non-CD Setup)          | 1,320,014.17                  |           |
|                                        |      | Total Savings Over 2000                | 3,906,220.00                  |           |
|                                        |      | YTD Dividends for ALL Accounts         | 80,442.09                     |           |
| Number of Loans                        | 375  | Total Outstanding Loans                | 7 001 522 69                  |           |
| Number of Installment Loans            | 178  | Total Installment Loans                | 2 596 693 50                  |           |
| Number of Devolving Credit             | 3    | Total Devolving Credit                 | 1 992 56                      |           |
| Number of Mortgage Loans               | 140  | Total Mortrage Loans (60-69)           | 4 307 047 30                  |           |
| Number of Share Draft Loans            | 54   | Total LOC Loans (75-79)                | 95 789 33                     |           |
|                                        |      | Total Unused Line of Credit.           | 3.484.262.64                  |           |
|                                        |      | Accrued Loan Interest                  | 31.618.82                     |           |
|                                        |      | YTD Interest Paid on Lossa             | 214 433 03                    |           |
|                                        | 0    | Total Original Amount < \$25 000       | 2.461.829.71                  |           |
|                                        | -    | ······ ······························· | , ,                           | ▼<br>ان ا |

End of Day Reports

### Trial Balance Total page (CR025-01) (con't.)

| Trial Balance Total            | Page               |                |          |                |              |                        | _               | _           | _             | _                | _        | _              |                   | x  |
|--------------------------------|--------------------|----------------|----------|----------------|--------------|------------------------|-----------------|-------------|---------------|------------------|----------|----------------|-------------------|----|
| 🕒 📙   Search 🗌                 |                    |                |          | 📫 Go           |              |                        |                 |             |               |                  |          |                |                   |    |
| 08/03/2015<br>Support Credit U | Jnion              | (              | 1)       |                | Tr<br>Low Sh | ial Balar<br>ares & Ir | ice<br>isurance |             |               |                  | REI      | PJ<br>PORT NO. | AGE 2<br>CR025-01 |    |
| Low Share Totals               | Jan                | Feb            | March    | April          | May          | June                   | July            | Aug         | Sept          | Oct              | Nov      | Dec            |                   |    |
| Regular Shares 2<br>Total 32,  | 343,625<br>699,520 | 2640,080       | 2648,205 | 2870,875       | 3199,460     | 3239,580               | 3234,770        | 3280,615    | 2268,110      | 2330,125         | 2315,170 | 2328,905       |                   |    |
| Christmas Club<br>Total        | 8,450<br>196,575   | 10,390         | 14,540   | 17,045         | 20,285       | 22,880                 | 26,885          | 28,890      | 38,165        | 985              | 2,635    | 5,425          |                   | Γ  |
| Vacation Clubs<br>Total        | 13,465<br>117,745  | 17,505         | 18,275   | 19,200         | 0            | 95                     | 910             | 8,850       | 6,940         | 7,930            | 11,880   | 12,695         |                   | =  |
| Share Drafts<br>Total 11,      | 962,955<br>652,080 | 962,770        | 972,150  | 979,685        | 981,635      | 986,770                | 994,610         | 1042,130    | 929,815       | 936,740          | 942,765  | 960,055        |                   |    |
| CD/Spec Deposit 1<br>Total 15, | 298,995<br>641,935 | 1303,105       | 1308,290 | 1310,500       | 1308,795     | 1295,925               | 1314,015        | 1318,695    | 1296,675      | 1301,460         | 1299,260 | 1286,220       |                   |    |
| Passbook IRAs 1<br>Total 19,   | 614,250<br>548,355 | 1614,430       | 1616,700 | 1623,710       | 1621,010     | 1622,235               | 1630,035        | 1637,230    | 1634,115      | 1643,580         | 1643,775 | 1647,285       |                   |    |
| Outstanding Loans              | by Insu            | irance Cod     | le       |                |              |                        |                 |             |               |                  |          |                |                   |    |
| 5,374,2                        | 0                  | 1<br>3,645.    | 24 4     | 2<br>4,362.82  | 3<br>6,092   | . 62                   | 4<br>3,158.23   | 2,60        | 5<br>)7.55    | 9<br>3,466.15    | 32,9     | 10<br>906.40   |                   |    |
| 4                              | 11<br>26.57        | 13<br>39,850.  | 90 5:    | 14<br>1,122.58 | 15<br>6,204  | .28 1                  | 16<br>17,875.54 | 1<br>233,43 | 17<br>32.03   | 18<br>32,254.31  | 9,1      | 20<br>L64.52   |                   |    |
| 41,2                           | 22<br>56.60        | 23<br>20,985.  | 57 5     | 24<br>7,265.54 | 26<br>22,410 | .94 10                 | 27<br>50,141.48 | 4<br>276,94 | 10<br>13.03 : | 41<br>125,851.81 | . 34,9   | 42<br>971.80   |                   |    |
| 53,4                           | 43<br>76.84        | 44<br>137,180. | 27 63    | 47<br>2,334.84 | 52<br>2,470  | .40 (                  | 70<br>53,717.10 | 26,72       | 71<br>20.35   | 72<br>1,661.93   | 10,0     | 73<br>022.51   |                   |    |
| 89,3                           | 74<br>35.39        | 91<br>2,652.   | 01 4:    | 97<br>1,332.49 |              |                        |                 |             |               |                  |          |                |                   |    |
| •                              |                    |                |          |                | III          |                        |                 |             |               |                  |          |                |                   | Þ. |

### Trial Balance Total page (CR025-01) (con't.)

| Trial Balance Total Page           |             |                                   |                                   |                                |
|------------------------------------|-------------|-----------------------------------|-----------------------------------|--------------------------------|
| 🕒 🔡   Search                       | 🔿 G         | o                                 |                                   |                                |
| 08/03/2015<br>Support Credit Union | (1)         | Trial Bala<br>Total By Su         | nce<br>ffix                       | PAGE 3<br>REPORT NO. CR025-01  |
| Suffix                             | Total Count | Total Count<br>With Zero Balances | Total Count<br>of Closed Accounts | Total Balances                 |
| 00                                 | 222         | 15                                | 8                                 | \$ 4,227,607.98                |
| 01                                 | 7           | 0                                 | 0                                 | \$ 56,659.27                   |
| 02                                 | 33          | 2                                 | 0                                 | \$ 27,451.25                   |
| 03                                 | 46          | 4                                 | 3                                 | \$ 1,283,703.05                |
| 04                                 | 1/<br>62    | 3                                 | 5                                 | \$ 8,850.00<br>\$ 1,750,692.00 |
| 05                                 | 39          | 10                                | 2                                 | \$ 247 099 38                  |
| 07                                 | 24          | 3                                 | 1                                 | \$ 158,555,75                  |
| 08                                 | 15          | 3                                 | 0                                 | \$ 81,478.71                   |
| 09                                 | 11          | 2                                 | 1                                 | \$ 40,141.27                   |
| 10                                 | 7           | 1                                 | 0                                 | \$ 91,139.03                   |
| 11                                 | 3           | 3                                 | 0                                 | \$ 0.00                        |
| 12                                 | 3           | 0                                 | 0                                 | \$ 31,802.44                   |
| 13                                 | 1           | 1                                 | 1                                 | \$ 0.00                        |
| 15                                 | 1           | 0                                 | 0                                 | \$ 31,506.73                   |
| 16                                 | 1           | 0                                 | 0                                 | \$ 1,177.61                    |
| 20                                 | 1           | 0                                 | 0                                 | \$ 1,529.86                    |
| 22                                 | 1           | 1                                 | 0                                 | \$ 0.00                        |
| 25                                 | 6           | 1                                 | 0                                 | \$ 19,765.89                   |
| 27                                 | 1           | 0                                 | 0                                 | \$ 143,370.82                  |
| 28                                 | -<br>-      | 1                                 | 3                                 | 9 U.UU<br>e 426.57             |
| 45                                 | 26          | 2                                 | 2                                 | 9 120.0/<br>6 1 230 053 28     |
| 46                                 | 20          | 0                                 | 0                                 | \$ 29 404 97                   |
| 47                                 | 3           | 0                                 | 0                                 | \$ 16.765.45                   |
| 48                                 | 3           | 0                                 | 0                                 | \$ 22,588.79                   |
| 49                                 | 1           | 0                                 | 0                                 | \$ 1,595.61                    |
| 50                                 | 29          | 1                                 | 0                                 | \$ 21,201.68                   |
| 51                                 | 30          | 1                                 | 0                                 | \$ 204,154.02                  |
| 52                                 | 1           | 0                                 | 0                                 | \$ 82,096.06                   |
| 53                                 | 1           | 0                                 | 0                                 | \$ 8,753.95                    |
| 54                                 | 1           | 0                                 | 0                                 | \$ 7,255.12                    |
| 55                                 | 33          | 8                                 | 3                                 | \$ 612,304.95                  |
| 56                                 | 7           | 2                                 | 2                                 | \$ 300,396.98                  |
| 57                                 | 2           | 0                                 | 0                                 | \$ 86,068.72                   |
| 58                                 | 1           |                                   | 0                                 | \$ 19,917.14<br>• 00.000.17    |
| 53                                 | 45          |                                   | 0                                 | > 23,233.17                    |
| 60                                 | 12          | 2                                 | 0                                 | \$ 520 780 32                  |
| 62                                 | 2           | 1                                 | 0                                 | \$ 61.393.08                   |
| 63                                 | 4           | 1                                 | 0                                 | \$ 200.216.64                  |
| 64                                 | 3           | 1                                 | 0                                 | \$ 33,136.69                   |
| 65                                 | 1           | 0                                 | 0                                 | \$ 28,720.51                   |
| 66                                 | 43          | 6                                 | 2                                 | \$ 314,335.86                  |
| 67                                 | 12          | 3                                 | 1                                 | \$ 57,222.65                   |
| 68                                 | 14          | 2                                 | 2                                 | \$ 40,117.15                   |
| 69                                 | 4           | 0                                 | 0                                 | \$ 14,110.26                   |
| 70                                 | 89          | 4                                 | 2                                 | \$ 246,381.18                  |
| 71                                 | 7           | 0                                 | 0                                 | \$ 565,842.83                  |
| 72                                 | 5           | 0                                 | 0                                 | \$ 16,234.56                   |
| 73                                 | 19          | 1                                 | 0                                 | \$ 33,667.30                   |
|                                    |             |                                   |                                   |                                |
|                                    |             | III                               |                                   |                                |

### Trial Balance Total page (CR025-01) (con't.)

| 📃 Trial Balance Total Pag         | ge                 |                       |                                                                       |                                                   |                                                          |                               |   |
|-----------------------------------|--------------------|-----------------------|-----------------------------------------------------------------------|---------------------------------------------------|----------------------------------------------------------|-------------------------------|---|
| 😂 🔚   Search                      |                    |                       | 50                                                                    |                                                   |                                                          |                               |   |
| 08/03/2015<br>Support Credit Unic | on                 | (1)                   | Trial Bala<br>Total By Su                                             | nce<br>ffix                                       |                                                          | PAGE 4<br>REPORT NO. CR025-01 | ^ |
|                                   | Suffix             | Total Count           | Total Count<br>With Zero Balances                                     | Total Count<br>of Closed Accounts                 | Total Balances                                           | l                             |   |
|                                   | 74<br>75<br>76     | 12<br>22<br>26        | 0<br>8<br>6                                                           | 0<br>1<br>2                                       | \$ 178,671.53<br>\$ 10,490.29<br>\$ 52,808.37            |                               |   |
|                                   | 77<br>79<br>80     | 5<br>1<br>74          | 1 0 1                                                                 | 0                                                 | \$ 2,718.65<br>\$ 29,772.02<br>\$ 1,314,749.22           |                               |   |
|                                   | 81<br>82<br>83     | 31<br>11<br>3         | 2 1 1 2                                                               | 0                                                 | \$ 352,905.07<br>\$ 196,596.05<br>\$ 18,676.86           |                               |   |
|                                   | 86<br>87<br>89     | 3<br>1<br>3           | 0                                                                     | 0                                                 | \$ 16,180.61<br>\$ 12,336.59<br>\$ 27,219.18             |                               |   |
|                                   | 90<br>91<br>92     | 12<br>2<br>1          | 0<br>0<br>0                                                           | 0<br>0<br>0                                       | \$ 192,984.15<br>\$ 66,103.16<br>\$ 310,344.21           |                               |   |
|                                   | 95<br>96<br>98     | 2<br>3<br>18          | 1<br>0<br>0                                                           | 1<br>0<br>0                                       | \$ 3,077.20<br>\$ 12,545.51<br>\$ 42,161.50<br>\$ 260.51 |                               |   |
|                                   | Total S<br>Total L | hares 768<br>Dans 375 | 49<br>67                                                              | 21<br>20                                          | \$ 11,899,189.14<br>\$ 7,001,522.69                      |                               |   |
|                                   |                    |                       | <page br<="" td=""><td>eak&gt;</td><td></td><td></td><td></td></page> | eak>                                              |                                                          |                               |   |
| 08/03/2015<br>Support Credit Unic | on                 | (1)                   | Trial Balax<br>Parameter:                                             | nce<br>s                                          |                                                          | PAGE 5<br>REPORT NO. CR025-01 |   |
|                                   |                    |                       |                                                                       | Membership Tria                                   | l Balance                                                |                               |   |
|                                   | Dat<br>Typ         | e for Delinquency     | 7 [ 8-03-2015]<br>Standard)[1] Total Option                           | n (Total:                                         | s Only)[2]                                               |                               |   |
|                                   | Suf                | fixes                 | (All)[1] Selected Su                                                  | ffixes: Range 1 [ ]<br>Range 2 [ ]<br>Range 3 [ ] | thru [ ]<br>thru [ ]<br>thru [ ]                         |                               |   |
|                                   | Bra                | nches                 | (All)[1] Selected Br                                                  | anch:[][][][][][                                  | 1[ 1[ 1                                                  |                               |   |
|                                   | Pri:<br>Ral        | nt Order (By          | Account) [1] (All) [1] Selected Ba                                    | lances Dange ( )+h                                | ru[]]                                                    |                               | E |
|                                   | For                | mat                   | (AII)[I] beleeved ba.                                                 | (Sta                                              | andard)[1]                                               |                               |   |
|                                   | Mem                | ber Total             |                                                                       | (Consider Minimum Ba                              | alance)[1]                                               |                               |   |
|                                   |                    |                       |                                                                       |                                                   |                                                          |                               | - |
|                                   |                    |                       |                                                                       |                                                   |                                                          |                               |   |

### Visa Payment Report (VS201-01)

The Visa Payment Report shows the payments made since the previous End of Day processing using the **"Credit Card Payment"** selection on the Add Transaction window. This report will only be created if the credit union is using the 3<sup>rd</sup> Party Credit Card Interface/Payment software.

| 0   | Sear     | ch [         |       |       | 📫 Go     |                     |         |                      |
|-----|----------|--------------|-------|-------|----------|---------------------|---------|----------------------|
| 12- | 13-2011  |              |       | 25 12 | 339      | Visa Payment Report |         |                      |
| Pro | gramming | Credit Union | n     | (     | 1)       |                     |         |                      |
| Tlr | Screen   | Account      | Name  |       |          | Visa Account        | Payment | Description          |
| (I) |          | 32-3-00      | Alan  | S     | Ross     | 4341-7802-6600-0001 | \$12.34 | Mobile Visa Pmt      |
| 99  | 73       | 32-3-00      | Alan  | S     | Ross     | 4604-4112-6600-0001 | \$44.55 |                      |
| (I) |          | 32-3-00      | Alan  | s     | Ross     | 4604-4112-6600-0001 | \$10.00 | Internet Transfer    |
| (I) |          | 32-3-00      | Alan  | S     | Ross     | 4604-4112-6600-0001 | \$10.00 | Internet Transfer    |
| 99  | 73       | 32-3-00      | Alan  | S     | Ross     | 4604-4112-6600-0002 | \$12.34 | test online          |
| (I) |          | 32-3-00      | Alan  | S     | Ross     | 5410-0935-2000-0058 | \$22.22 | Mobile Cross Visa Pm |
|     |          |              | Total | Payme | nts      |                     | \$76.89 |                      |
|     |          |              | Grand | Total | Payments |                     | \$76.89 |                      |

Figure 1

The Visa Payment Report will show a Teller Number of (I) for Internet or Mobile Banking when a Credit Card Payment is made using one of these methods. Otherwise, the Teller Number of the teller who processed the Credit Card Payment is displayed on the report.

End of Day Reports

# Warning Message Override Report (CR020-15)

The Warning Message Override Report shows the warning message overrides given during the day. This is the same information as in the Warning Message section of the File Maintenance, but in a separate report for quick review.

| 📃 Warning Message Overid           | e Report                                                                                                    |                                            |
|------------------------------------|----------------------------------------------------------------------------------------------------|--------------------------------------------|
| 🕒 🔒   Search                       | <b>\$</b> 60                                                                                                    |                                            |
| 08/05/2015<br>Support Credit Union | Daily Transaction Report<br>( 1) Warning Msg Override Transactions                                                                                                    | PAGE 1<br>REPORT NO. CR020-15              |
| Account Tlr Ov<br>No No Tl         | Sequence Tran Effective Balance Loan Share Share Lo<br>Number Code Date Issue Payment Withdraw Payn                                                                                                    | oan Loan Loan Late<br>ment Prin Int Charge |
| 33709-7-70 3 3                     | 21700009 280 08-05-15 1424.27 .00 .00 142.30<br>Checkbook and ID stolen 7/29/15. Use extreme caution.<br>Marv's member.                                                                                                 | .00 .00 .00                                |
| 33709-7-00 104 3                   | Z1700005 101 08-05-15 3089.82 .00 474.56 .00<br>Checkbook and ID stolen 7/29/15. Use extreme caution.<br>Mary's member.                                                                                                 | .00 .00 .00                                |
| 791-4-00 4 4                       | 21700008 201 08-05-15 4483.73 .00 .00 100.00<br>Verify Member ‡. Do not confuse with Randle L. Duncan I (father)<br>Mary's member.                                                                                      | .00 .00 .00                                |
| 33709-7-70 4 4                     | 21700013 280 08-05-15 1261.77 .00 .00 162.50<br>Checkbook and ID stolen 7/29/15. Use extreme caution.<br>Mary's member.                                                                                                 | .00 .00 .00                                |
| 555555-2-00 4N 3                   | 21700011 206 08-05-15 9856.27 .00 .00 450.00<br>Check ID on all transactions.<br>Mary's member.<br>This is a test on how much space is allowed. This is just a test.<br>This is the second line for the warning message | .00 .00 .00                                |
| 555555-2-70 4N 3                   | 21700012 106 08-05-15 1521.10 .00 450.00 .00<br>Check ID on all transactions.<br>Mary's member.                                                                                                    | .00 .00 .00                                |
|                                    |                                                                                                    |                                            |
|                                    |                                                                                                    |                                            |
|                                    |                                                                                                    |                                            |
|                                    |                                                                                                    |                                            |

# **Monthend End of Day Reports**

#### For the Last Business Day of the Month

The Monthend End of Day Reports are located in the report directory for the last business day of the month. These reports are different than the regular monthend reports (statistical) that show in the monthend directory. **\*\*Note:** See the Monthend Statistical Reports section for information on the monthend reports.

Some of the reports will vary by credit union depending on the batch files processed, services offered or service charges used, etc. On the last business day of the month, the regular daily reports will include (in alphabetical order) monthend transaction based reports.

IMPORTANT: When the last day of the month falls on a weekend or holiday, transactions for the 1<sup>st</sup> or 2<sup>nd</sup>, etc. will show on the Monthend Daily Reports on the last business day of the month. These transactions will <u>not</u> show in the reports directory for the first business day of the new month.

# **Alert Statistical Report**

The Alert Statistical Report is generated on the last business day of the month. For credit unions using the Alerts feature, this report can be found in the directory for the last business day of the month. This report gives a count of the different alerts that can be sent by the system.

| 📃 Alert Statistical Report |                     |    |  |
|----------------------------|---------------------|----|--|
| 🕒 📙   Search               |                     | Go |  |
| 1                          |                     |    |  |
| May 30 18:04 2014 Alert    | : Statistics Page 1 |    |  |
|                            |                     |    |  |
| Alert Statistics for 05/   | 2014                |    |  |
| Balance Alert              | 3                   |    |  |
| Deposit Alert              | 0                   |    |  |
| Withdrawal Alert           | 0                   |    |  |
| Payment Alert              | 8                   |    |  |
| E-Statement Alert          | 0                   |    |  |
| Loan Rate Alert            | 0                   |    |  |
| Savings Rate Alert         | 0                   |    |  |
| Credit Card Pmt Alert      | 0                   |    |  |
| Newsletter Alert           | 0                   |    |  |
| News Alert                 | 0                   |    |  |
| Total Alerts               | 11                  |    |  |
|                            |                     |    |  |
|                            |                     |    |  |
|                            |                     |    |  |
|                            |                     |    |  |
|                            |                     |    |  |
|                            |                     |    |  |
|                            |                     |    |  |
|                            |                     |    |  |

# ATM Service Charges Report (CR287-01)

The ATM Service Charges Report is generated for credit unions using the monthend ATM Service Charges option on the system. The service charges are based on the [Main Ribbon < System Settings > Service Charges > Monthend ATM Service Charges] screen.

The report shows the suffixes that were charged an ATM service charge and a total at the end.

| ATM Service Charges Report |           | -            |                    |          |         |            |          |   |
|----------------------------|-----------|--------------|--------------------|----------|---------|------------|----------|---|
| 😂 📙   Search               | <b>•</b>  | Go           |                    |          |         |            |          |   |
| 07/31/2015                 |           | ATM S        | ervice Charges     |          |         |            | PAGE 1   |   |
| Support Credit Union       | (1)       |              | -                  |          |         | REPORT NO. | CR287-01 |   |
|                            |           |              |                    |          |         |            |          |   |
| Account Name               |           | Per Tran Min | Flat Min Bal Count | Charge 1 | Message |            |          | = |
| 12-5-00 MONROE R           | QUIGGLEY  |              | 0                  | 2.00     |         |            |          | - |
| 19-0-00 ChipperBall        |           |              | 0                  | 2.00     |         |            |          |   |
| 29-9-00 Linda              | Bigelow   |              | 0                  | 2.00     |         |            |          |   |
| 32-3-70 Alan               | Ross      |              | 0                  | 2.00     |         |            |          |   |
| 83-6-45 Luanne             | Rice      |              | 0                  | 2.00     |         |            |          |   |
| 145-3-74 FBO Brandon       | Ball      |              | 0                  | 2.00     |         |            |          |   |
| 182-6-02 Jamie             | Riccker   |              | 0                  | 2.00     |         |            |          |   |
| 223-8-45 Ronnie            | Milken    |              | 0                  | 2.00     |         |            |          |   |
| 266-7-02 Polly             | Pocket    |              | 0                  | 2.00     |         |            |          |   |
| 501-7-74 Judith            | Yates     |              | 0                  | 2.00     |         |            |          |   |
| 555-3-00 STEVEN R          | LONG      |              | 0                  | 2.00     |         |            |          |   |
| 556-1-45 Kris              | Kringle   |              | 0                  | 2.00     |         |            |          |   |
| 613-0-70 DEBRA L GARRIS    | SON TRUST |              | 0                  | 2.00     |         |            |          |   |
| 614-8-00 GLORIA P          | MEMBER    |              | 0                  | 2.00     |         |            |          |   |
| 619-7-70 MICHAEL P         | GREEN     |              | 0                  | 2.00     |         |            |          |   |
| 621-3-72 NICKY ANGELA      | NEWMAN    |              | 0                  | 2.00     |         |            |          |   |
| 622-1-70 MARK A            | MILLER    |              | 0                  | 2.00     |         |            |          |   |
| 623-9-72 PAULA R           | ANDERSON  |              | 3                  | 2.00     |         |            |          |   |
| 624-7-70 KIMBERLY M        | ANDREWS   |              | 4                  | 2.00     |         |            |          |   |
| 625-4-00 ELIJAH N.         | GREEN     |              | 0                  | 2.00     |         |            |          |   |
| 626-2-70 OSCAR P           | SINGLETON |              | 0                  | 2.00     |         |            |          |   |
| 627-0-70 CAROL L           | BROWN     |              | 0                  | 2.00     |         |            |          | - |
| •                          |           |              |                    |          |         |            |          | ► |

| ATM Service Charges Report |               | 12 mm |       |
|----------------------------|---------------|-------|-------|
| 🖕 📙   Search               | 📫 Go          |       |       |
| 35247-6-70 CHELSEA J       | ORTIZ         | 0 2   | .00   |
| 38960-1-70 LILLY D         | HORTON        | 0 2   | .00   |
| 41498-7-45 Benjamin        | Gates         | 0 2   | .00   |
| 53317-4-70 NANCY L         | NORTON        | 0 2   | .00   |
| 55123-4-02 Lorraine        | Largent       | 0 2   | .00   |
| 58621-4-70 Rachel          | Gates         | 0 2   | .00   |
| 60562-6-70 Auntie          | Emm           | 0 2   | .00   |
| 61057-6-70 MARVIN M        | MEMBER        | 3 2   | .00   |
| 62156-5-70 Madison         | March         | 0 2   | .00   |
| 65844-3-74 Charlie         | Ball          | 0 2   | .00   |
| 68599-0-00 Rufus Leroy     | Jones         | 0 2   | .00   |
| 70384-3-70 SARAH E         | MEMBER        | 0 2   | .00   |
| 121212-5-00 Jerry          | Kramer        | 0 2   | .00   |
| 241460-5-70 Andy           | Taylor        | 0 2   | .00   |
| 254888-1-70 Doug           | June          | 0 2   | .00   |
| 333345-7-71 JACK C         | ABBOTT        | 0 2   | .00   |
| 443322-3-70 Tessa          | Gert          | 0 2   | .00   |
| 554422-6-70 SILLY          | GOOSE-SMITH   | 0 2   | .00   |
| 555553-7-00 KELLY P        | MORGAN        | 0 2   | .00   |
| 555554-5-00 NICHOLAS V     | NEWMAN        | 0 2   | .00   |
| 654811-9-70 JOHN M         | ZIGGLE        | 0 2   | .00   |
| 667700-9-00 Penny          | Bank          | 0 2   | .00 = |
| 701701-5-50 Shelley        | Nelson Warner | 0 2   | .00   |
| 4856670-7-70 Karen         | Richards      | 0 2   | .00   |
| Total Charges              | s Posted:     | 184   | .00   |
|                            |               |       | *     |
| •                          |               |       | • B   |

Monthend End of Day Reports

# CD Forecast End/First of Month Report (CR351-01)

The CD Forecast End/First of Month Report shows the CD Interest/Dividends paid for CD's with an Interest Payment Date of **"End of Period"**.

If the 1<sup>st</sup> or 2<sup>nd</sup>, etc. is on a weekend or holiday, see the **"Monthend CD Forecast Report"** for transactions for the 1<sup>st</sup> or 2<sup>nd</sup>, etc. of the month with an Interest Payment Date of **"Based on Issue Date"**.

| E CD For | ecast End/First of Mo | nth Report    | -                 | -          |        |               |     |              |         |              |
|----------|-----------------------|---------------|-------------------|------------|--------|---------------|-----|--------------|---------|--------------|
| 481      | Search                |               | 📫 Go              |            |        |               |     |              |         |              |
| 07/31/2  | 015                   |               | Monthen           | d CD Forec | ast In | terest Report |     |              |         | PAGE 1       |
| Support  | Credit Union          | ( 1)          | ) 07/             | 31/2015    | - 07   | /31/2015      |     |              | REPORT  | NO. CR351-01 |
| Int Pmt  |                       |               |                   |            |        |               | Pmt | Int          | Int Pmt | Backup CD    |
| Date     | Account               | Cert #        | Name              | Balance    | Rate   | Term Matures  | Mth | Int Acct Mde | Amount  | W/H Setup    |
| 07-31-15 | 91-9-80               | Bred          | onna Honkala Trus | 14964.97   | 3.25   | 12M 02-29-16  | CD  | MON          | 41.31   | -            |
| 07-31-15 | 223-8-81              | 108 Ronr      | nie Milken        | 5618.77    | 1.10   | 6M 09-12-15   | CD  | MON          | 5.25    | 31           |
| 07-31-15 | 556-1-80              | 34567891 Kris | s Kringle         | 9300.78    | 1.10   | 6M 09-02-15   | CD  | MON          | 8.69    | 31           |
| 07-31-15 | 615-5-80              | 137 RICH      | HARD P JONES      | 5022.03    | 1.50   | 12M 03-15-16  | CD  | MON          | 6.40    | 35           |
| 07-31-15 | 615-5-81              | 138 RICH      | HARD P JONES      | 5022.02    | 1.50   | 12M 03-15-16  | CD  | MON          | 6.40    | 36           |
| 07-31-15 | 667-6-80              | Moll          | ly Mae            | 36038.23   | 1.10   | 6M 01-27-16   | CD  | MON          | 5.43    | 31           |
| 07-31-15 | 733-6-80              | Lake          | e View Paddle Boa | 35309.13   | 1.10   | 6M 08-18-15   | CD  | MON          | 32.99   | 31           |
| 07-31-15 | 3555-0-80             | Fran          | nnie Tucker       | 13483.50   | 1.10   | 6M 10-25-15   | CD  | MON          | 12.60   | 31           |
| 07-31-15 | 26633-8-80            | 897623 Jess   | se Pond           | 25500.00   | 2.00   | 18M 08-13-16  | CHK | MON          | 43.31   | 12           |
| 07-31-15 | 26644-5-80            | 10023002 Samm | my Banks          | 25575.96   | 1.10   | 6M 09-22-15   | CD  | MON          | 23.89   | 31           |
| 07-31-15 | 50606-3-80            | 33002 Jac)    | k Cane            | 3684.00    | 1.10   | 6M 11-02-15   | CD  | MON          | 3.44    | 31           |
| 07-31-15 | 50606-3-81            | Jac)          | k Cane            | 18054.10   | 3.25   | 1Y 10-15-15   | CD  | MON          | 49.83   |              |
| 07-31-15 | 55123-4-80            | 6356354 Lori  | raine Largent     | 18595.56   | 1.10   | 6M 08-17-15   | CD  | MON          | 17.37   | 31           |
| 07-31-15 | 60562-6-90            | 9956 Aunt     | tie Emm           | 1190.43    | 1.10   | 6M 01-19-16   | CD  | MON          | . 47    | 24           |
| 07-31-15 | 66334-4-81            | 56879 CINI    | DY LOU JONES      | 9100.00    | 1.35   | 6M 01-08-16   | DRF | MON          | 8.08    | 31           |
| 07-31-15 | 241460-5-80           | Andy          | y Taylor          | 3570.08    | 1.10   | 6M 10-20-15   | CD  | MON          | 3.34    | 31           |
| 07-31-15 | 555554-5-80           | NICH          | HOLAS V NEWMAN    | 7500.00    | 1.10   | 6M 08-23-15   | SHR | MON          | 7.01    | 31           |
|          |                       |               |                   |            |        |               |     |              | 275.81  |              |
|          |                       | Gran          | nd Totals         |            |        |               |     |              | 275.81  |              |
| •        |                       |               | III               |            |        |               |     |              |         |              |

# Card Auto Re-Issue Preview (CR258-02)

The Card Auto Re-Issue Preview report is generated on the last business day of the month for credit unions using a card maintenance interface for ATM, Debit and/or Credit Cards. This report shows the cards that are expiring in the following month and are setup to be automatically re-issued. If the credit union does not want them re-issued for whatever reason, the Auto Reissue field for these cards can be changed to No in the member's card information folder.

**Example:** The report for May 31, xxxx show the cards expiring in the month of July that need to be reissued in June.

| Card Auto Re-Issue Preview              |                                                              |                         |           |
|-----------------------------------------|--------------------------------------------------------------|-------------------------|-----------|
| 🖕 🔚   Search 📃                          | Go                                                           |                         |           |
| 05-31-2016<br>Support Credit Union (1)  | Debit Auto-Reissue Preview<br>Regular Debit Card             | PAGE<br>REPORT NO. CR25 | 1<br>8-02 |
| Account Name                            | Activity NSF Count<br>Card Number (PAN) Expires Date YTD MTD |                         |           |
| Total Cards Reissuing: 0                |                                                              |                         |           |
|                                         | <page break=""></page>                                       |                         |           |
| 05-31-2016<br>Support Credit Union (1)  | Debit Auto-Reissue Preview<br>Premium Debit Card             | PAGE<br>REPORT NO. CR25 | 2<br>8-02 |
| Account Name                            | Activity NSF Count<br>Card Number (PAN) Expires Date YID MID |                         |           |
| Total Cards Reissuing: 0                |                                                              |                         |           |
|                                         | <page break=""></page>                                       |                         |           |
| 05-31-2016<br>Support Credit Union ( 1) | ATM Auto-Reissue Preview<br>ATM only                         | PAGE<br>REPORT NO. CR25 | 3<br>8-02 |
| Account Name                            | Activity NSF Count<br>Card Number (PAN) Expires Date YTD MTD |                         |           |
| Total Cards Reissuing: 0                |                                                              |                         |           |
|                                         | <page break=""></page>                                       |                         |           |
| 05-31-2016<br>Support Credit Union (1)  | Credit Auto-Reissue Preview<br>Premium Credit Card           | PAGE<br>REPORT NO. CR25 | 4<br>8-02 |
| Account Name                            | Activity NSF Count<br>Card Number (PAN) Expires Date YID MID |                         |           |
| Total Cards Reissuing: 0                |                                                              |                         |           |
|                                         | <page break=""></page>                                       |                         |           |
| 05-31-2016<br>Support Credit Union (1)  | Credit Auto-Reissue Preview<br>Gold Credit Card              | PAGE<br>REPORT NO. CR25 | 5<br>8-02 |
| Account Name                            | Activity NSF Count<br>Card Number (PAN) Expires Date YTD MTD |                         |           |
| Total Cards Reissuing: 0                |                                                              |                         |           |
| <                                       |                                                              |                         | >         |

# Card Auto Re-Issue Report (CR258-01)

The Card Auto Re-Issue Report is generated for credit unions using a card maintenance interface for ATM, Debit and/or Credit Cards. This report shows the cards that were re-issued by the card vendor during the month of the report.

**Example:** The report for May 31, xxxx shows the cards that have been re-issued in the month of May for cards expiring in May.

| 📃 Card Auto Re-Issue Report             |                                                | – 🗆 X                         |
|-----------------------------------------|------------------------------------------------|-------------------------------|
| 🖕 🔚   Search                            | <b>⇒</b> Go                                    |                               |
| 05-31-2016<br>Support Credit Union (1)  | CO-OP Card Maintenance<br>Regular Debit Card   | PAGE 1<br>REPORT NO. CR258-01 |
| Account Name                            | Card Number (PAN) Action Chg Status Order Card | Message                       |
| Total Cards Ordered:                    | 0                                              |                               |
|                                         | <page break=""></page>                         |                               |
| 05-31-2016<br>Support Credit Union (1)  | CO-OP Card Maintenance<br>Premium Debit Card   | PAGE 2<br>REPORT NO. CR258-01 |
| Account Name                            | Card Number (PAN) Action Chg Status Order Card | Message                       |
| Total Cards Ordered:                    |                                                |                               |
|                                         | <page break=""></page>                         |                               |
| 05-31-2016<br>Support Credit Union (1)  | CO-OP Card Maintenance<br>ATM only             | PAGE 3<br>REPORT NO. CR258-01 |
| Account Name                            | Card Number (PAN) Action Chg Status Order Card | Message                       |
| Total Cards Ordered:                    | ٥                                              |                               |
|                                         | <page break=""></page>                         |                               |
| 05-31-2016<br>Support Credit Union (1)  | Vantiv Card Maintenance<br>Premium Credit Card | PAGE 4<br>REPORT NO. CR258-01 |
| Account Name                            | Card Number (PAN) Action Chg Status Order Card | Message                       |
| Total Cards Ordered:                    | o                                              |                               |
|                                         | <page break=""></page>                         |                               |
| 05-31-2016<br>Support Credit Union ( 1) | Vantiv Card Maintenance<br>Gold Credit Card    | PAGE 5<br>REPORT NO. CR258-01 |
| Account Name                            | Card Number (PAN) Action Chg Status Order Card | Message                       |
| Total Cards Ordered:                    | o                                              |                               |
| <                                       |                                                | >                             |

# Card Inactivity Charges (CR283-01)

The Card Inactivity Charges report is generated for credit unions using the monthend Card Inactivity Service Charges option on the system. The service charges are based on the [Main Ribbon > System Settings > Service Charges > Monthend Card Inactivity Service Charges] screen.

The report shows the suffixes that were charged a Card Inactivity service charge and a total at the end.

| Datamatic VIEW          |             |                          |       |               |             |        |            |           | _          |   | ×     |
|-------------------------|-------------|--------------------------|-------|---------------|-------------|--------|------------|-----------|------------|---|-------|
| Card Inactivity Fees (3 | KB)         |                          |       |               |             |        |            |           |            | P | ۵ 🍳   |
| 03/02/2018              |             | Card                     | Inact | ivity Charge  | s           |        |            |           | PAGE 1     |   | ^     |
| Support Credit Union    | (           | 1) Activi                | ty si | ince 09-01-20 | 17          |        |            | REPORT NO | . CR283-01 |   |       |
| Card Number             | Account     | Name                     |       | Issue Date    | Active Date | Charge |            |           |            |   |       |
| 3000-0000-0000-0000     | 0-70        | Mickey Soo               |       | 00-10-1200    | 00-00-0000  |        | Zero Balan | ce        |            |   |       |
| 3333-4400-0899-5755     | 1-8-96      | James Jetson             |       | 08-16-2017    | 07-01-2004  |        | Zero Balan | ce        |            |   |       |
| 3333-4400-0070-8727     | 1-8-70      | James Jetson             |       | 06-14-2017    | 07-01-2004  | 5.00   |            |           |            |   |       |
| 3333-4400-0000-0836     | 83-6-70     | Luanne Rice              |       | 07-11-2016    | 11-06-2013  | 5.00   |            |           |            |   |       |
| 3333-4400-0000-2238     | 223-8-70    | Ronnie Milken            |       | 09-11-2013    | 00-00-0000  | 5.00   |            |           |            |   |       |
| 3333-4400-0919-0364     | 612-2-70    | JOSHUA L MEMBER          |       | 05-27-2016    | 11-06-2013  | 5.00   |            |           |            |   |       |
| 3333-4400-0744-3955     | 621-3-70    | NICKY ANGELA NEWMAN      |       | 05-27-2016    | 00-00-0000  | 5.00   |            |           |            |   |       |
| 3333-4400-0095-9874     | 630-4-70    | GRACE E ZIMMER           |       | 05-20-2016    | 00-00-0000  | 5.00   |            |           |            |   |       |
| 3333-4400-0000-7559     | 755-9-70    | Colette Henderson        |       | 06-30-2017    | 00-00-0000  | 5.00   |            |           |            |   |       |
| 3333-4400-0372-1636     | 789-8-70    | Mary Sue Johnson         |       | 03-14-2017    | 00-00-0000  | 5.00   |            |           |            |   |       |
| 3333-4400-0715-2291     | 829-2-70    | Carl Wright              |       | 05-17-2017    | 00-00-0000  | 5.00   |            |           |            |   |       |
| 3333-4400-0699-0766     | 881-3-70    | Ben Weasley              |       | 01-05-2017    | 00-00-0000  | 5.00   |            |           |            |   |       |
| 3333-4400-0843-9838     | 4556-7-70   | SARA M WALKER-SMITH      |       | 06-30-2016    | 00-00-0000  | 5.00   |            |           |            |   |       |
| 3333-4400-0256-8087     | 4658-1-70   | AMY MICHELLE SMITH-APPLE |       | 10-05-2016    | 00-00-0000  | 5.00   |            |           |            |   |       |
| 3333-4400-0795-0942     | 6610-0-70   | JOHN M JONES             |       | 08-15-2017    | 00-00-0000  | 5.00   |            |           |            |   |       |
| 3333-4400-0891-5324     | 9922-6-70   | Peter Simons             |       | 02-14-2017    | 00-00-0000  | 5.00   |            |           |            |   |       |
| 3333-4400-0649-9552     | 9965-5-70   | RUBY MAY ROSE            |       | 12-20-2016    | 00-00-0000  | 5.00   |            |           |            |   |       |
| 3333-4400-0198-2107     | 32786-6-70  | AMY M MEMBER             |       | 07-19-2016    | 11-06-2013  | 5.00   |            |           |            |   |       |
| 3333-4400-0301-5922     | 32786-6-70  | AMY M MEMBER             |       | 07-19-2016    | 11-06-2013  | 5.00   |            |           |            |   |       |
| 3333-4400-0697-7946     | 50606-3-70  | Jack Cane                |       | 03-16-2017    | 00-00-0000  | 5.00   |            |           |            |   |       |
| 3333-4400-0872-9279     | 50606-3-70  | Jack Cane                |       | 03-16-2017    | 00-00-0000  | 5.00   |            |           |            |   |       |
| 3333-4400-0072-2413     | 621581-8-70 | Annie Oakley             |       | 06-14-2017    | 11-06-2013  |        | Account Ov | erdrawn   |            |   |       |
| 3333-4400-0378-1283     | 621581-8-70 | Annie Oakley             |       | 06-14-2017    | 11-06-2013  |        | Account Ov | erdrawn   |            |   |       |
| 3333-4400-0771-8471     | 654811-9-70 | JOHN M ZIGGLE            |       | 12-20-2016    | 00-00-0000  | 5.00   |            |           |            |   |       |
|                         |             | Totaal Members Charged:  | 24    | Tot           | al Charges: | 100.00 |            |           |            |   |       |
|                         |             |                          |       |               |             |        |            |           |            |   | ~     |
| <                       |             |                          |       |               |             |        |            |           |            |   | > .:: |

## **Corporate Service Charges (CR288-01)**

The Corporate Service Charges report is generated for credit unions using the monthend Corporate Service Charges option on the system. The service charges are based on the [Main Ribbon > System Settings > Service Charges > Monthend Corporate Service Charges] screen.

The report shows the suffixes that were charged a Corporate service charge and a total at the end.

| Corporate Service Charges Report       |              |                    |        |         |                     |
|----------------------------------------|--------------|--------------------|--------|---------|---------------------|
| 🕒 🔚   Search 📃 🖨                       | Go           |                    |        |         |                     |
| 07/31/2015                             | Corporate    | Service Charges    |        |         | PAGE 1              |
| Support Credit Union (1)               |              |                    |        |         | REPORT NO. CR288-01 |
| Account Name                           | Per Tran Min | Flat Min Bal Count | Charge | Message |                     |
| 4-2-00 DATAMATIC PROCESSING INC        |              | 0                  | 7.50   |         |                     |
| 191-7-00 Feel Good Again               |              | 0                  | 7.50   |         |                     |
| 222-0-00 JONES FLOWER SHOP AND GIFTS   |              | 0                  | 7.50   |         |                     |
| 632-0-00 CRAFTS AND MORE               |              | 0                  | 7.50   |         |                     |
| 745-0-00 Outback Tours                 |              | 0                  | 7.50   |         |                     |
| 756-7-00 Outback Fitters               |              | 0                  | 7.50   |         |                     |
| 762-5-00 Creative Arts                 |              | 0                  | 7.50   |         |                     |
| 763-3-00 Sandstone Products            |              | 0                  | 7.50   |         |                     |
| 766-6-00 INGHAM COUNTY GOVERNMENT      |              | 0                  | 7.50   |         |                     |
| 769-0-00 Like New                      |              | 0                  | 7.50   |         |                     |
| 779-9-00 Too Close for Comfort LLC     |              | 0                  | 7.50   |         |                     |
| 781-5-00 MARYS YARN AND CRAFTS LLC     |              | 0                  | 7.50   |         |                     |
| 782-3-00 Spartan Web Design LLC        |              | 0                  | 7.50   |         |                     |
| 1003-3-00 CHOCOLATE SHOPPE             |              | 0                  | 7.50   |         |                     |
| 2233-5-00 Ghost Writer Associates      |              | 0                  | 7.50   |         |                     |
| 6673-8-00 Brew Tap Bar and Grill       |              | 0                  | 7.50   |         |                     |
| 8999-5-00 JACKSON TOWNSHIP             |              | 0                  | 7.50   |         |                     |
| 22244-8-00 Rocky Road Construction Inc |              | 0                  | 7.50   |         |                     |
| 25644-6-00 Typo Inc                    |              | 0                  | 7.50   |         |                     |
| 42777-3-01 Kites Unlimited             |              | 0                  | 7.50   |         |                     |
| 70384-3-01 SARAH E MEMBER              |              | 0                  | 7.50   |         |                     |
| 587455-7-00 CITY OF MARYVILLE          |              | 0                  | 7.50   |         |                     |
| Total Charges Posted:                  |              |                    | 165.00 |         |                     |
|                                        |              |                    |        |         |                     |
| •                                      |              |                    |        |         | •                   |
|                                        |              |                    |        |         |                     |

#### Dormancy Service Charges Report (CR288-01)

The Dormancy Service Charges Report is generated for credit unions using the monthend Dormancy Service Charges option on the system. The service charges are based on the [Main Ribbon > System Settings > Service Charges > Monthend Dormancy Service Charges] screen.

Dormancy Service Charges Report

The report shows the suffixes that were charged a Dormancy service charge and a total at the end.

| 📃 Dormancy Serv                                                        | vice Charges Repo                                                                       | rt                                                                             |              |                                                                                 |                                                                                                    |                                              |
|------------------------------------------------------------------------|-----------------------------------------------------------------------------------------|--------------------------------------------------------------------------------|--------------|---------------------------------------------------------------------------------|----------------------------------------------------------------------------------------------------|----------------------------------------------|
| 😂 📙   Search                                                           |                                                                                         |                                                                                | 📫 Go         |                                                                                 |                                                                                                    |                                              |
| 07/31/2015<br>Support Credit                                           | t Union                                                                                 | ( 1)                                                                           | Dormancy S   | Service Charges                                                                 |                                                                                                    | PAGE 1<br>REPORT NO. CR288-01                |
| Account<br>725-2-00<br>728-6-00<br>736-9-00<br>1002-5-00<br>65814-6-00 | Name<br>Sandy<br>AVERY M<br>Penny<br>MARIA E<br>Brian<br>Total Charges<br>Total Charges | St John<br>VALENTINE<br>Ball<br>GONZALEZ<br>Solution<br>Posted:<br>Not Posted: | Per Tran Min | Flat Min Bal Count<br>0.00 19<br>412.67 18<br>0.00 13<br>265.57 27<br>918.46 21 | Charge Message<br>5.00* Balance of acc<br>5.00* Balance of acc<br>5.00<br>5.00<br>5.00<br>15.00<br>10.00* | t is at or below min<br>t is at or below min |
| •                                                                      |                                                                                         |                                                                                |              |                                                                                 |                                                                                                    | •                                            |

Monthend End of Day Reports

**Datamatic Confidential** This documentation is proprietary and confidential information of Datamatic Processing Inc., and can <u>ONLY</u> be used for its intended use. Any other distribution, dissemination, or copying use is strictly prohibited.

# Draft Service Charges Report (CR289-01)

The Draft Service Charges Report is generated for credit unions using the monthend Draft Service Charges option on the system. The service charges are based on the [Main Ribbon > System Settings > Service Charges > Monthend Draft Service Charges] screen.

The report shows the suffixes that were charged a Draft service charge and a total at the end.

| Draft Service Charges Report | -             |              | -              |       |        |         |                     |
|------------------------------|---------------|--------------|----------------|-------|--------|---------|---------------------|
| 🕒 📙   Search                 |               | Go           |                |       |        |         |                     |
| 07/31/2015                   |               | Draft        | Service Charge | 9     |        |         | PAGE 1              |
| Support Credit Union         | ( 1)          |              |                |       |        |         | REPORT NO. CR289-01 |
| Account Name                 |               | Per Tran Min | Flat Min Bal   | Count | Charge | Message |                     |
| 32-3-00 Alan                 | Ross          | 0.00         |                | 3     | 1.50   |         |                     |
| 191-7-73 Feel Good Ag        | ain           |              | 806.80         | 2     | 15.00  |         |                     |
| 620-5-70 VICTOR RICHA        | RD NEWMAN     | 872.05       |                | 2     | 1.00   |         |                     |
| 621-3-70 NICKY ANGELA        | NEWMAN        | 255.81       |                | 4     | 2.00   |         |                     |
| 621-3-72 NICKY ANGELA        | NEWMAN        | 2,332.01     |                | 1     | 1.50   |         |                     |
| 623-9-72 PAULA R             | ANDERSON      | 4,093.36     |                | 4     | 6.00   |         |                     |
| 626-2-70 OSCAR P             | SINGLETON     | 0.00         |                | 1     | 0.50   |         |                     |
| 632-0-73 CRAFTS AND M        | IORE          |              | 1,000.00       | 0     | 15.00  |         |                     |
| 733-6-73 Lake View Pa        | ddle Boats    |              | 346.10         | 0     | 15.00  |         |                     |
| 781-5-73 MARYS YARN A        | ND CRAFTS LLC |              | 917.58         | 0     | 15.00  |         |                     |
| 1003-3-73 CHOCOLATE SH       | OPPE          |              | 667.28         | 2     | 15.00  |         |                     |
| 1245-0-73 Miscellaneou       | s Supplies    |              | 1,305.52       | 1     | 15.00  |         |                     |
| 6673-8-73 Brew Tap Bar       | and Grill     |              | 1,000.00       | 0     | 15.00  |         |                     |
| 9965-5-00 RUBY MAY           | ROSE          | 0.00         |                | 1     | 0.50   |         |                     |
| 11234-2-70 ERIC T            | FOREMAN II    | 187.62       |                | 1     | 0.50   |         |                     |
| 25644-6-73 Typo Inc          |               |              | 846.20         | 0     | 15.00  |         |                     |
| 29622-8-70 TRAN LE           | NGUYEN        | 422.32       |                | 1     | 0.50   |         |                     |
| 32333-7-70 JENNIFER K        | MORGAN        | 0.00         |                | 5     | 2.50   |         |                     |
| 38625-0-70 ERIC T            | FOREMAN       | 513.87       |                | 6     | 3.00   |         |                     |
| 42373-1-70 TYLER W           | NORTON        | 968.29       |                | 2     | 1.00   |         |                     |
| 70384-3-70 SARAH E           | MEMBER        | 522.15       |                | 2     | 1.00   |         |                     |
| 554422-6-70 SILLY            | GOOSE-SMITH   | 782.86       |                | 1     | 0.50   |         |                     |
| 555555-2-70 ANNABELLE        | MEMBER        | 849.49       |                | 3     | 1.50   |         |                     |
| Total Charge                 | s Posted:     |              |                |       | 143.50 |         |                     |
| -                            |               |              |                |       |        |         |                     |
| •                            |               |              |                |       |        |         |                     |

381

#### End of Month Dividend Batch Totals (CR020-06)

The End of Month Dividend Batch Totals report shows the general ledger summary of dividends paid based End of Month Dividends. It also shows the general ledger summary for the Rewards Checking transactions, if offered by the credit union.

To see the individual suffixes that were paid a dividend, see the "End of Month Dividend Compute Listing". For the suffixes that were given a checking reward, if applicable, see the "Monthend Rewards" or "End of Month Dividend Transaction Listing" reports.

| 📃 End of Month Dividend | Batch Totals |                    | -                        |                                                                        |           |         | _          |          |
|-------------------------|--------------|--------------------|--------------------------|------------------------------------------------------------------------|-----------|---------|------------|----------|
| 🖕 📙   Search            |              |                    | Go                       |                                                                        |           |         |            |          |
| 07/31/2015              |              |                    | Dail                     | v Transactio                                                           | on Report |         |            | PAGE 1   |
| Support Credit Union    |              | (1)                |                          | Ledger Su                                                              | mmary     |         | REPORT NO. | CR020-06 |
|                         |              |                    |                          | -                                                                      | -         |         |            |          |
|                         |              |                    |                          |                                                                        |           |         |            |          |
|                         |              |                    |                          |                                                                        |           |         |            |          |
|                         |              | Gener              | al Ledger Tr             | ansactions                                                             |           |         |            |          |
| Aggount                 | Deference    | Date               | Decerinti                |                                                                        | Dobita    | Credita |            |          |
| 270500                  | Reference    | 07-31-2015         | REWARDS CHE              | CKING                                                                  | 25.33     | Greatos |            |          |
| 902000                  |              | 07-31-2015         | Rewards                  | 72 CR                                                                  |           | 3.56    |            |          |
| 902000                  |              | 07-31-2015         | Rewards                  | 70 CR                                                                  |           | 21.77   |            |          |
|                         |              |                    |                          |                                                                        |           |         |            |          |
|                         |              |                    | Total                    |                                                                        | 25.33     | 25.33   |            |          |
|                         |              |                    |                          |                                                                        |           |         |            |          |
|                         |              |                    |                          | <page b:<="" th=""><th>reak&gt;</th><th></th><th></th><th></th></page> | reak>     |         |            |          |
| 07/31/2015              |              |                    | Dail                     | v Transactio                                                           | n Penort  |         |            | DACE 2   |
| Support Credit Union    |              | ( 1)               | Dail                     | Ledger Su                                                              | marv      |         | REPORT NO  | CR020-06 |
| Support Greate chick    |              | /                  |                          | Deager ba                                                              | and L y   |         | ABPORT NO. | 08020 00 |
|                         |              |                    |                          |                                                                        |           |         |            |          |
|                         |              |                    |                          |                                                                        |           |         |            |          |
|                         |              | Gener              | al Ledger Tr             | ansactions                                                             |           |         |            |          |
|                         |              |                    | <b>.</b>                 |                                                                        |           | a       |            |          |
| Account                 | Reference    | Date<br>07-01-0015 | Descripti<br>Dividende D | on 74                                                                  | Debits    | Credits |            |          |
| 851100                  |              | 07-31-2015         | Dividends P              | ayable 74                                                              | 105.07    |         |            |          |
| 852000                  |              | 07-31-2015         | Dividends P              | ayable 71                                                              | 7 43      |         |            |          |
| 852000                  |              | 07-31-2015         | Dividends P              | avable 70                                                              | 100 35    |         |            |          |
| 853000                  |              | 07-31-2015         | Dividends P              | avable 73                                                              | 21.91     |         |            |          |
| 857000                  |              | 07-31-2015         | Dividends P              | avable 52                                                              | 93.14     |         |            |          |
| 857000                  |              | 07-31-2015         | Dividends P              | ayable 53                                                              | 7.99      |         |            |          |
| 857000                  |              | 07-31-2015         | Dividends P              | ayable 54                                                              | 6.53      |         |            |          |
| 857000                  |              | 07-31-2015         | Dividends P              | ayable 51                                                              | 184.37    |         |            |          |
| 859000                  |              | 07-31-2015         | Dividends P              | ayable 98                                                              | 45.50     |         |            |          |
| 859000                  |              | 07-31-2015         | Dividends P              | ayable 99                                                              | 10.33     |         |            |          |
| 901100                  |              | 07-31-2015         | Dividends                | 74 CR                                                                  |           | 9.40    |            |          |
| 902000                  |              | 07-31-2015         | Dividends                | 70 CR                                                                  |           | 66.62   |            |          |
| 902000                  |              | 07-31-2015         | Dividends                | 71 CR                                                                  |           | 241.79  |            |          |
| 903000                  |              | 07-31-2015         | Dividends                | 73 CR                                                                  |           | 16.44   |            |          |
| 907000                  |              | 07-31-2015         | Dividends                | 53 CR                                                                  |           | 7.99    |            |          |
| 907000                  |              | 07-31-2015         | Dividends                | 54 CR                                                                  |           | 6.53    |            |          |
| 907000                  |              | 07-31-2015         | Dividends                | 51 CR                                                                  |           | 120.98  |            |          |
| 909000                  |              | 07-31-2015         | Dividends                | 99 CR                                                                  |           | 10.33   |            |          |
| 909000                  |              | 07-31-2015         | Dividends                | 98 CR                                                                  |           | 27.17   |            |          |
| 1-901100                | 1            | 07-31-2015         | Dividends                | 74 CR                                                                  |           | 88.66   |            |          |
| 1-902000                | 1            | 07-31-2015         | Dividends                | 70 CR                                                                  |           | 10.80   |            |          |
| 1-902000                | 1            | 07-31-2015         | Dividends                | 71 CR                                                                  |           | 2.13    |            |          |
| 1-907000                | 1            | 07-31-2015         | Dividende                | 52 CP                                                                  |           | 93 14   |            |          |
| 1-907000                | 1            | 07-31-2015         | Dividends                | 51 CR                                                                  |           | 33,66   |            |          |
| 1-909000                | 1            | 07-31-2015         | Dividends                | 98 CR                                                                  |           | 16.99   |            |          |
| 2-901100                | 2            | 07-31-2015         | Dividends                | 74 CR                                                                  |           | 7.01    |            |          |
| 2-902000                | 2            | 07-31-2015         | Dividends                | 70 CR                                                                  |           | 22.93   |            |          |
| 2-902000                | 2            | 07-31-2015         | Dividends                | 71 CR                                                                  |           | 0.72    |            |          |
| 2-903000                | 2            | 07-31-2015         | Dividends                | 73 CR                                                                  |           | 2.45    |            |          |
| 2-907000                | 2            | 07-31-2015         | Dividends                | 51 CR                                                                  |           | 29.73   |            |          |
| 2-909000                | 2            | 07-31-2015         | Dividends                | 98 CR                                                                  |           | 1.34    |            |          |
|                         |              |                    | Total                    |                                                                        | 827.26    | 827.26  |            |          |
|                         |              |                    |                          |                                                                        | 027.20    | 527.20  |            |          |
|                         |              |                    |                          |                                                                        |           |         |            |          |
|                         |              |                    |                          |                                                                        |           |         |            | Þ        |
|                         |              |                    |                          |                                                                        |           |         |            |          |

Monthend End of Day Reports

# End of Month Dividend Compute Listing (CR285-01)

The End of Month Dividend Compute Listing shows the earned and unearned dividends that were computed for dividends based on End of Month. There are totals at the end of the report, as well as, the dividend screens used to compute the dividends.

| Search            |                 |           | <b>-&gt;</b> Go |          |                  |          |                                    |            |          |  |
|-------------------|-----------------|-----------|-----------------|----------|------------------|----------|------------------------------------|------------|----------|--|
| 7/31/2015         |                 |           | Compute         | d Earned | l & Unearned Div | idends   |                                    | P.         | AGE 1    |  |
| upport Credit Uni | ion             | (1)       | Group: E        | Post Dat | e: 07/31/2015    | Current) |                                    | REPORT NO. | CR285-01 |  |
|                   |                 |           |                 |          |                  |          |                                    |            |          |  |
| Locoupt Num       | Farned          | Uncorrect | TDC W/Weld      | Date Cu  | Pront Palance    | Peg Date | End Data Magazza                   |            |          |  |
| Account Num       | Larned          | Unearned  | IKS W/HOID      | Rate Cu  | irrent balance   | Beg Date | End Date Message                   |            |          |  |
| 1-8-70            | \$6.35          |           |                 | 0.50     | 14 976 90        | 07-01-15 | 07-31-15                           |            |          |  |
| 2-6-70            | \$12.10         |           |                 | 0.50     | 28,143,91        | 07-01-15 | 07-31-15                           |            |          |  |
| 4-2-73            | \$1.13          |           |                 | 0.80     | 1.668.11         | 07-01-15 | 07-31-15                           |            |          |  |
| 19-0-98           | \$0.55          |           |                 | 1.30     | 494.72           | 07-01-15 | 07-31-15                           |            |          |  |
| 32-3-70           | \$0.63          |           |                 | 0.50     | 1,631.38         | 07-01-15 | 07-31-15                           |            |          |  |
| 32-3-98           | \$2.87          |           |                 | 1.30     | 2,597.71         | 07-01-15 | 07-31-15                           |            |          |  |
| 83-6-70           | \$0.43          |           |                 | 0.50     | 1,007.68         | 07-01-15 | 07-31-15                           |            |          |  |
| 83-6-99           | \$2.12          |           |                 | 1.30     | 1,921.95         | 07-01-15 | 07-31-15                           |            |          |  |
| 145-3-74          | \$7.47          |           |                 | 0.75     | 11,720.98        | 07-01-15 | 07-31-15                           |            |          |  |
| 145-3-98          | \$7.13          |           |                 | 1.30     | 6,454.57         | 07-01-15 | 07-31-15                           |            |          |  |
| 182-6-98          | \$0.37          |           |                 | 1.30     | 338.76           | 07-01-15 | 07-31-15                           |            |          |  |
| 191-7-73          | \$0.76          |           |                 | 0.80     | 1,125.00         | 07-01-15 | 07-31-15                           |            |          |  |
| 222-0-73          | \$2.04          |           |                 | 0.80     | 3,000.00         | 07-01-15 | 07-31-15                           |            |          |  |
| 266-7-98          | \$1.34          |           |                 | 1.30     | 1,217.55         | 07-01-15 | 07-31-15                           |            |          |  |
| 437-4-51          | \$4.08          |           |                 |          | 4,735.73         | 07-01-15 | 07-31-15 Daily Plateau             | 1          |          |  |
| 510-8-51          | \$4.01          |           |                 |          | 4,661.61         | 07-01-15 | 07-31-15 Daily Plateau             | 1          |          |  |
| 555-3-51          | \$16.07         |           |                 |          | 17,018.66        | 07-01-15 | 07-31-15 Daily Platea              | 1          |          |  |
| 610-6-70          | \$1.17          |           |                 | 0.50     | 2,864.08         | 07-01-15 | 07-31-15                           |            |          |  |
| 611-4-53          | \$7.99          |           |                 |          | 8,745.96         | 07-01-15 | 07-31-15 Daily Platea              | 1          |          |  |
| 612-2-70          | \$0.76          |           |                 | 0.50     | 2,824.55         | 07-01-15 | 07-31-15                           |            |          |  |
| 612-2-71          | \$12.45         |           |                 | 0.50     | 29,506.46        | 07-01-15 | 07-31-15                           |            |          |  |
| 613-0-70          | \$0.54          |           |                 | 0.50     | 1,260.87         | 07-01-15 | 07-31-15                           |            |          |  |
| 614-8-51          | \$2.21          |           |                 |          | 2,820.48         | 07-01-15 | 07-31-15 Daily Plateau             | 1          |          |  |
| 614-8-70          | \$1.55          |           |                 | 0.50     | 3,639.92         | 07-01-15 | 07-31-15                           |            |          |  |
| 615-5-70          | \$2.15          |           |                 | 0.50     | 4,288.68         | 07-01-15 | 07-31-15                           |            |          |  |
| 616-3-70          | \$2.12          |           |                 | 0.50     | 5,188.90         | 07-01-15 | 07-31-15                           |            |          |  |
| 616-3-99          | \$3.79          |           |                 | 1.30     | 3,428.13         | 07-01-15 | 07-31-15                           |            |          |  |
| 618-9-70          | \$0.33          |           |                 | 0.50     | 761.95           | 07-01-15 | 07-31-15                           |            |          |  |
| 619-7-70          | \$1.75<br>¢0.05 |           |                 | 1.00     | 1,702.65         | 07-01-15 | 07-31-15                           |            |          |  |
| 620-5-70          | ÷0.65           |           |                 | 0.50     | 2,798.63         | 07-01-15 | 07-31-15<br>07-31-15 Dedlar Dieter |            |          |  |
| 621-3-31          | 923.35<br>¢0.57 |           |                 | 0 50     | 24,019.19        | 07-01-15 | 07-31-15 Daily Placea              | 1          |          |  |
| 621-3-70          | ÷0.57           |           |                 | 0.50     | 2,230.36         | 07-01-15 | 07-31-15                           |            |          |  |
| 622-1-70          | \$4.25          |           |                 | 1 00     | 5 038 92         | 07-01-15 | 07-31-15                           |            |          |  |
| 624-7-70          | \$3.01          |           |                 | 2 00     | 1 691 20         | 07-01-15 | 07-31-15                           |            |          |  |
| 626-2-70          | \$0.14          |           |                 | 0.50     | 463.26           | 07-01-15 | 07-31-15                           |            |          |  |
| 627-0-70          | \$0.76          |           |                 | 0.50     | 1.877.64         | 07-01-15 | 07-31-15                           |            |          |  |
| 628-8-54          | \$6.53          |           |                 |          | 7.248.59         | 07-01-15 | 07-31-15 Daily Plateau             | 1          |          |  |
| 630-4-70          | \$0.79          |           |                 | 0.50     | 1,959,48         | 07-01-15 | 07-31-15                           |            |          |  |
| 632-0-73          | \$0.68          |           |                 | 0.80     | 1,000.00         | 07-01-15 | 07-31-15                           |            |          |  |
| 702-1-51          | \$1.11          |           |                 |          | 1,470.05         | 07-01-15 | 07-31-15 Daily Plateau             | 1          |          |  |
| 702-1-98          | \$0.27          |           |                 | 1.30     | 246.44           | 07-01-15 | 07-31-15                           |            |          |  |
| 709-6-51          | \$2.94          |           |                 |          | 3,566.07         | 07-01-15 | 07-31-15 Daily Plateau             | 1          |          |  |
| 711-2-70          | \$0.64          |           |                 | 0.50     | 1,707.20-        | 07-01-15 | 07-31-15                           |            |          |  |
| 721-1-70          | \$0.72          |           |                 | 0.50     | 1,696.80         | 07-01-15 | 07-31-15                           |            |          |  |
| 724-5-74          | \$5.60          |           |                 |          | 3,717.51         | 07-01-15 | 07-31-15 Daily Plateau             | 1          |          |  |
| 726-0-70          | \$0.89          |           |                 | 0.50     | 2,157.06         | 07-01-15 | 07-31-15                           |            |          |  |
| 727-8-70          | \$1.94          |           |                 | 1.00     | 2,454.00         | 07-01-15 | 07-31-15                           |            |          |  |
| 727-8-98          | \$2.35          |           |                 | 1.30     | 2,132.22         | 07-01-15 | 07-31-15                           |            |          |  |

#### End of Month Dividend Compute Listing (CR285-01) (con't.)

| 📃 End of Month Divi | dend Compute List | ting     | _          | _                                                                                    | _                              | _         | _                      | _          |            | ×                                                                                                    |
|---------------------|-------------------|----------|------------|--------------------------------------------------------------------------------------|--------------------------------|-----------|------------------------|------------|------------|----------------------------------------------------------------------------------------------------|
| 🕒 🔚   Search        |                   |          | 📫 Go       |                                                                                      |                                |           |                        |            |            |                                                                                                    |
| 70384-3-70          | \$0.28            |          |            | 0.50                                                                                 | 1,019.15                       | 07-01-15  | 07-31-15               |            |            |                                                                                                    |
| 100361-5-70         | \$0.17            |          |            | 0.50                                                                                 | 396.99                         | 07-01-15  | 07-31-15               |            |            |                                                                                                    |
| 241460-5-70         | \$2.97            |          |            | 0.50                                                                                 | 7,000.00                       | 07-01-15  | 07-31-15               |            |            |                                                                                                    |
| 254888-1-51         | \$1.00            |          |            |                                                                                      | 1,753.47                       | 07-01-15  | 07-31-15 Daily Plateau |            |            |                                                                                                    |
| 254888-1-70         | \$2.09            |          |            | 0.50                                                                                 | 4,928.61                       | 07-01-15  | 07-31-15               |            |            |                                                                                                    |
| 333345-7-71         | \$2.13            |          |            | 1.00                                                                                 | 2,400.00                       | 07-01-15  | 07-31-15               |            |            |                                                                                                    |
| 333345-7-74         | \$7.23            |          |            | 0.75                                                                                 | 10,109.64                      | 07-01-15  | 07-31-15               |            |            |                                                                                                    |
| 443322-3-70         | \$2.85            |          |            | 1.00                                                                                 | 3,352.42                       | 07-01-15  | 07-31-15               |            |            |                                                                                                    |
| 554422-6-70         | \$0.48            |          |            | 0.50                                                                                 | 1,330.36                       | 07-01-15  | 07-31-15               |            |            |                                                                                                    |
| 555555-2-51         | \$2.23            |          |            |                                                                                      | 2,694.79                       | 07-01-15  | 07-31-15 Daily Plateau |            |            |                                                                                                    |
| 555555-2-70         | \$1.10            |          |            | 1.00                                                                                 | 1,000.00                       | 07-01-15  | 07-31-15               |            |            |                                                                                                    |
| 587455-7-73         | \$2.04            |          |            | 0.80                                                                                 | 2,672.10                       | 07-01-15  | 07-31-15               |            |            |                                                                                                    |
| 621581-8-51         | \$0.67            |          |            |                                                                                      | 899.74                         | 07-01-15  | 07-31-15 Daily Plateau | 1          |            |                                                                                                    |
| 621581-8-70         | \$0.97            |          |            | 0.50                                                                                 | 2,284.10                       | 07-01-15  | 07-31-15               |            |            |                                                                                                    |
|                     |                   |          |            |                                                                                      |                                |           |                        |            |            |                                                                                                    |
|                     |                   |          |            | <pa< td=""><td>ge Break&gt;</td><td></td><td></td><td></td><td></td><td>-</td></pa<> | ge Break>                      |           |                        |            |            | -                                                                                                    |
| 07/21/2015          |                   |          | Comments   | d Fornad                                                                             | Uncorned Di                    | vidende   |                        |            | DACE 4     | _                                                                                                    |
| Support Credit II   | nion              | ( 1)     | Group: F   | Post Date                                                                            | <ul> <li>07/31/2015</li> </ul> | (Current) |                        | DEDORT NO. | CD285-01   |                                                                                                    |
| Support credit o    | nion              | ( 1)     | Group. E   | FOSC Date                                                                            | . 07/31/2013                   | (current) |                        | REPORT NO  | . CR205-01 |                                                                                                    |
|                     |                   |          |            |                                                                                      |                                |           |                        |            |            | E                                                                                                    |
| Account Num         | Farned            | Unearned | TPS W/Hold | Pate Curr                                                                            | rent Balance                   | Beg Date  | End Date Message       |            |            |                                                                                                    |
| Account Num         | Lained            | onearned | IKS W/HOIG | Rate Cur.                                                                            | rent barance                   | beg bate  | End Date Message       |            |            |                                                                                                    |
|                     |                   |          |            |                                                                                      |                                |           |                        |            |            |                                                                                                    |
| Grand Totals:       | \$827.26          | \$1.04   | \$0.00     |                                                                                      |                                |           |                        |            |            |                                                                                                    |
|                     |                   |          |            |                                                                                      |                                |           |                        |            |            |                                                                                                    |
|                     |                   |          |            |                                                                                      | <b>-</b> • •                   |           |                        |            |            |                                                                                                    |
|                     |                   |          |            | <pa< td=""><td>ge Break&gt;</td><td></td><td></td><td></td><td></td><td>-</td></pa<> | ge Break>                      |           |                        |            |            | -                                                                                                    |
| 07/31/2015          |                   |          | Compute    | d Earned                                                                             | & Unearned Di                  | vidends   |                        |            | PAGE 5     |                                                                                                    |
| Support Credit U    | nion              | (1)      | Group: E   | Post Date                                                                            | : 07/31/2015                   | (Current) |                        | REPORT NO  | . CR285-01 |                                                                                                    |
|                     |                   |          |            | Suffix                                                                               | Totals                         |           |                        |            |            |                                                                                                    |
|                     |                   |          | Suffix     | Ea                                                                                   | rned                           | Unearn    | ied                    |            |            |                                                                                                    |
|                     |                   |          | <b>F 1</b> | <b>610</b>                                                                           | 4 07                           | **        |                        |            |            |                                                                                                    |
|                     |                   |          | 51         | ÷18.                                                                                 | 4.3/                           | ÷0.       | .00                    |            |            |                                                                                                    |
|                     |                   |          | 52         | 22.                                                                                  | 3.14                           | ŞU.       | .00                    |            |            |                                                                                                    |
|                     |                   |          | 53         | ÷                                                                                    | 7.99                           | ÷0.       | .00                    |            |            |                                                                                                    |
|                     |                   |          | 54         | ÷10                                                                                  | 0.00                           | ÷0.       | .00                    |            |            |                                                                                                    |
|                     |                   |          | 70         | \$10                                                                                 | 0.35                           | ÷1.       | .04                    |            |            |                                                                                                    |
|                     |                   |          | 71         | 924                                                                                  | 7 4 2                          | ÷0.       | .00                    |            |            |                                                                                                    |
|                     |                   |          | 72         | 7                                                                                    | 1.43                           | ÷0.       | .00                    |            |            |                                                                                                    |
|                     |                   |          | 73         | 72.                                                                                  | 5.07                           | ÷0.       | .00                    |            |            |                                                                                                    |
|                     |                   |          | /4         | \$10                                                                                 | 5.07                           | ÷0.       | .00                    |            |            |                                                                                                    |
|                     |                   |          | 30         | 94:<br>c1                                                                            | 0.00                           | ÷0.       | 00                     |            |            |                                                                                                    |
|                     |                   |          | 35         |                                                                                      |                                | ÷0.       |                        |            |            |                                                                                                    |
|                     |                   |          |            | \$82                                                                                 | 7.26                           | \$1.      | .04                    |            |            |                                                                                                    |
|                     |                   |          |            |                                                                                      |                                |           |                        |            |            |                                                                                                    |
|                     |                   |          |            |                                                                                      |                                |           |                        |            |            |                                                                                                    |
|                     |                   |          | Plat       | eau Total:                                                                           | s for Screen:                  | 5         |                        |            |            |                                                                                                    |
|                     |                   |          |            |                                                                                      |                                |           |                        |            |            |                                                                                                    |
| Suffix              | Upper Boun        | id:      | 15000      | 999999                                                                               |                                |           |                        |            |            |                                                                                                    |
| 74                  |                   |          | \$5.59     |                                                                                      |                                |           |                        |            |            |                                                                                                    |
|                     |                   |          |            |                                                                                      |                                |           |                        |            |            |                                                                                                    |
|                     |                   |          | 2.00%      | 1.00%                                                                                |                                |           |                        |            |            |                                                                                                    |
|                     |                   |          |            |                                                                                      |                                |           |                        |            |            | -                                                                                                    |
| •                   |                   |          |            |                                                                                      |                                |           |                        |            |            | <ul> <li>Image: A set of the set of the</li></ul> |
|                     |                   |          |            |                                                                                      |                                |           |                        |            |            |                                                                                                    |

Monthend End of Day Reports

#### End of Month Dividend Compute Listing (CR285-01) (con't.)

|                                                                                                    | d Compute Listing                                                                                                    |                                                                                                    |                                                                  |                                                                                                    |                    |                            |              |
|----------------------------------------------------------------------------------------------------|----------------------------------------------------------------------------------------------------|----------------------------------------------------------------------------------------------------|------------------------------------------------------------------|----------------------------------------------------------------------------------------------------|--------------------|----------------------------|--------------|
| 👌 🔡   Search 📃                                                                                                    |                                                                                                    | 📫 Go                                                                                                    |                                                                  |                                                                                                    |                    |                            |              |
|                                                                                                    |                                                                                                    | Plate                                                                                                    | au Totals                                                        | for Screen:                                                                                                    | 8                  |                            | •            |
| Suffix                                                                                                    | Upper Bound:                                                                                                    | 50                                                                                                    | 2500                                                             | 50000                                                                                                    | 999999             |                            |              |
| 51                                                                                                    |                                                                                                    | \$0.52<br>\$0.02                                                                                                    | \$48.22<br>\$1.87                                                | \$135.27                                                                                                    | \$44 84            |                            |              |
| 53                                                                                                    |                                                                                                    | \$0.02<br>\$0.02                                                                                                    | \$1.87                                                           | \$6.10                                                                                                    | + • • • • •        |                            |              |
|                                                                                                    |                                                                                                    | 0.50%                                                                                                    | 0.90%                                                            | 1.15%                                                                                                    | 1.65%              |                            |              |
|                                                                                                    |                                                                                                    |                                                                                                    |                                                                  |                                                                                                    |                    |                            |              |
|                                                                                                    |                                                                                                    |                                                                                                    | <pag< td=""><td>ge Break≻</td><td></td><td></td><td></td></pag<> | ge Break≻                                                                                                    |                    |                            |              |
| 07/31/2015<br>Support Credit Unic                                                                                                    | on (1)                                                                                                    | Computed<br>Group: E P                                                                                                    | Earned &                                                         | Unearned Div<br>07/31/2015 (                                                                                                    | idends<br>Current) | PAGE<br>REPORT NO. CR285-0 | 6<br>)1      |
|                                                                                                    |                                                                                                    |                                                                                                    | Divid                                                            | lend Form                                                                                                    |                    |                            |              |
|                                                                                                    |                                                                                                    |                                                                                                    |                                                                  |                                                                                                    |                    |                            | ≡            |
|                                                                                                    |                                                                                                    |                                                                                                    | Divi                                                             | idend Setup                                                                                                    |                    |                            |              |
|                                                                                                    | Screen numbe                                                                                                    | r [ 3]                                                                                                    |                                                                  |                                                                                                    |                    |                            |              |
| Group                                                                                                    |                                                                                                    | [E]                                                                                                    |                                                                  |                                                                                                    |                    |                            |              |
| Dividend Type<br>Approved By                                                                                                    | (Daily                                                                                                    | Interest)[D]<br>[mh]                                                                                                    |                                                                  |                                                                                                    |                    |                            |              |
| Dividend Frequence<br>Dividend Posting                                                                                                    | Date (End                                                                                                    | (Monthly) [M]<br>of Month) [2]                                                                                                    |                                                                  |                                                                                                    |                    |                            |              |
| Federal Rollback<br>Minimum Balance                                                                                                    | Code                                                                                                    | (None)[]<br>[ 500]                                                                                                    |                                                                  |                                                                                                    |                    |                            |              |
| Daily Interest Ma<br>Daily Interest Co                                                                                                    | inimum Balance (Entir<br>ompounding                                                                                                    | e Period)[1]<br>(None)[]                                                                                                    |                                                                  |                                                                                                    |                    |                            |              |
| Dividend Rate                                                                                                    |                                                                                                    | [ .80]                                                                                                    |                                                                  |                                                                                                    |                    |                            |              |
| Maximum Delinquer                                                                                                    | [Business Draft Divi<br>nt Days - Rebate Only                                                                                                    | lends ]                                                                                                    |                                                                  |                                                                                                    |                    |                            |              |
| Dividend Suffixes                                                                                                    | s/Types [73][] [                                                                                                    | (Account) [A]                                                                                                    | [ ][ ]                                                           | [ ][ ]                                                                                                    |                    |                            |              |
|                                                                                                    |                                                                                                    |                                                                                                    |                                                                  |                                                                                                    |                    |                            |              |
| 4                                                                                                    |                                                                                                    |                                                                                                    |                                                                  |                                                                                                    |                    |                            |              |
|                                                                                                    |                                                                                                    |                                                                                                    | -                                                                |                                                                                                    |                    |                            |              |
| Find of Month Dividen                                                                                                    | d Compute Listing                                                                                                    |                                                                                                    |                                                                  |                                                                                                    |                    |                            |              |
|                                                                                                    |                                                                                                    |                                                                                                    |                                                                  |                                                                                                    |                    |                            | • X          |
| - Courcil                                                                                                    |                                                                                                    | ] <b>⊳</b> Бо                                                                                                    |                                                                  |                                                                                                    |                    |                            |              |
|                                                                                                    |                                                                                                    | ] <b>\$</b> 60                                                                                                    |                                                                  |                                                                                                    |                    |                            |              |
| 07/31/2015<br>Support Credit Unio                                                                                                    | on (1)                                                                                                    | Computed<br>Group: E P                                                                                                    | Earned &                                                         | : Unearned Div<br>: 07/31/2015 (                                                                                                    | idends<br>Current) | PAGE<br>REPORT NO. CR285-0 | 7<br>7<br>01 |
| 07/31/2015<br>Support Credit Unio                                                                                                    | on (1)                                                                                                    | Computed<br>Group: E P                                                                                                    | Earned &<br>ost Date:<br>Divid                                   | Unearned Div<br>07/31/2015 (<br>lend Form                                                                                            | idends<br>Current) | PAGE<br>REPORT NO. CR285-0 | 7            |
| 07/31/2015<br>Support Credit Unic                                                                                                    | on (1)                                                                                                    | Computed<br>Group: E P                                                                                                    | Earned &<br>ost Date:<br>Divid                                   | Unearned Div<br>: 07/31/2015 (<br>dend Form                                                                                          | idends<br>Current) | PAGE<br>REPORT NO. CR285-0 | 7            |
| 07/31/2015<br>Support Credit Unic                                                                                                    | on (1)                                                                                                    | Computed<br>Group: E P                                                                                                    | Earned &<br>ost Date:<br>Divid                                   | Unearned Div<br>07/31/2015 (<br>jend Form<br>Ldend Setup                                                                             | idends<br>Current) | PAGE<br>REPORT NO. CR285-C | 7<br>7)1     |
| 07/31/2015<br>Support Credit Unic                                                                                                    | on (1)<br>Screen numbe                                                                                                    | Computed<br>Group: E P                                                                                                    | Earned &<br>ost Date:<br>Divid                                   | Unearned Div<br>: 07/31/2015 (<br>lend Form<br>.dend Setup                                                                           | idends<br>Surrent) | PAGE<br>REPORT NO. CR285-0 | 7            |
| 07/31/2015<br>Support Credit Unic                                                                                                    | on (1)<br>Screen numbe                                                                                                    | Computed<br>Group: E P                                                                                                    | Earned &<br>ost Date:<br>Divid                                   | : Unearned Div<br>: 07/31/2015 (<br>iend Form<br>idend Setup                                                                         | idends<br>Surrent) | PAGE<br>REPORT NO. CR285-( | 7            |
| 07/31/2015<br>Support Credit Unic<br>Group<br>Dividend Type<br>Approved By                                                                                                    | on ( 1)<br>Screen numbe<br>(Average Daily                                                                                                    | Computed<br>Group: E P<br>r [ 4]<br>Balance) [A]<br>[mh]                                                                                                    | Earned &<br>ost Date:<br>Divic                                   | Unearned Div<br>07/31/2015 (<br>Jend Form<br>Ldend Setup                                                                             | idends<br>Current) | PAGE<br>REPORT NO. CR285-0 | 7<br>)1      |
| 07/31/2015<br>Support Credit Unio<br>Group<br>Dividend Type<br>Approved By<br>Dividend Frequent<br>Dividend Posting                                                                                                    | on ( 1)<br>Screen numbe<br>(Average Daily<br>Pate (End                                                                                                    | Computed<br>Group: E P<br>(I)<br>(I)<br>(I)<br>(I)<br>(I)<br>(I)<br>(I)<br>(I)<br>(I)<br>(I)                                                                                                    | Earned &<br>ost Date<br>Divid                                    | Unearned Div<br>07/31/2015 (<br>lend Form<br>.dend Setup                                                                             | idends<br>Surrent) | PAGE<br>REPORT NO. CR285-0 | 7<br>21      |
| Group<br>Dividend Type<br>Approved By<br>Dividend Frequent<br>Dividend Frequent<br>Dividend Posting<br>Federal Rollback<br>Minimum Balance                                                                                                    | on ( 1)<br>Screen numbe<br>(Average Daily<br>Code (End<br>Code                                                                                                    | Computed<br>Group: E P<br>(I)<br>(I)<br>(I)<br>(I)<br>(I)<br>(I)<br>(I)<br>(I)<br>(I)<br>(I)                                                                                                    | Earned &<br>lost Date<br>Divic                                   | : Unearned Div<br>: 07/31/2015 (<br>lend Form<br>Ldend Setup                                                                         | idends<br>Surrent) | PAGE<br>REPORT NO. CR285-0 | 7<br>7<br>01 |
| 07/31/2015<br>Support Credit Unic<br>Group<br>Dividend Type<br>Approved By<br>Dividend Frequent<br>Dividend Posting<br>Federal Rollback<br>Minimum Balance<br>Daily Interest M<br>Daily Interest M                                                                                                    | on ( 1)<br>Screen numbe<br>(Average Daily<br>py<br>Date (End<br>Code<br>inimum Balance (I<br>ompounding                                                                                                    | Computed<br>Group: E P<br>(I)<br>(I)<br>(I)<br>(I)<br>(I)<br>(I)<br>(I)<br>(I)<br>(I)<br>(I)                                                                                                    | Earned &<br>Ost Date<br>Divid                                    | : Unearned Div<br>: 07/31/2015 (<br>lend Form                                                                                        | idends<br>Current) | PAGE<br>REPORT NO. CR285-0 | 7            |
| 07/31/2015<br>Support Credit Unio<br>Group<br>Dividend Type<br>Approved By<br>Dividend Frequent<br>Dividend Posting<br>Federal Rollback<br>Minimum Balance<br>Daily Interest M:<br>Daily Interest M:<br>Daily I                   | on ( 1)<br>Screen numbe<br>(Average Daily<br>Date (End<br>Code<br>inimum Balance (I<br>ompounding                                                                                                    | Computed<br>Group: E P<br>(I)<br>(I)<br>(I)<br>(I)<br>(I)<br>(I)<br>(I)<br>(I)<br>(I)<br>(I)                                                                                                    | Earned &<br>ost Date<br>Divid                                    | Unearned Div<br>07/31/2015 (<br>lend Form<br>.dend Setup                                                                             | idends<br>Current) | PAGE<br>REPORT NO. CR285-0 | 7<br>21      |
| Group<br>Dividend Type<br>Approved By<br>Dividend Frequent<br>Dividend Frequent<br>Dividend Frequent<br>Dividend Frequent<br>Dividend Frequent<br>Dividend Frequent<br>Dividend Reset<br>Daily Interest M<br>Daily Interest M<br>Daily Interest Co<br>Par Value<br>Dividend Rate<br>Description<br>Maximum Delinquer                                                                                                    | on ( 1)<br>Screen numbe<br>(Average Daily<br>Cy<br>Date (End<br>Code<br>Code<br>(Inimum Balance (I<br>ompounding<br>[Share Draft Dividen<br>nt Days - Rebate Only                                                            | Computed<br>Group: E P<br>(I)<br>(I)<br>(I)<br>(I)<br>(I)<br>(I)<br>(I)<br>(I)<br>(I)<br>(I)                                                                                                    | Earned &<br>lost Date:<br>Divid                                  | : Unearned Div<br>: 07/31/2015 (<br>iend Form<br>.dend Setup                                                                         | idends<br>Surrent) | PAGE<br>REPORT NO. CR285-0 | 7<br>21      |
| Group<br>Dividend Type<br>Approved By<br>Dividend Frequent<br>Dividend Frequent<br>Dividend Posting<br>Federal Rollback<br>Minimum Balance<br>Daily Interest Ct<br>Par Value<br>Dividend Rate<br>Description<br>Maximum Delinquer<br>Payment Method<br>Dividend Suffixed                                                                                                    | on ( 1)<br>Screen numbe<br>(Average Daily<br>Date (End<br>Code (End<br>Code (I<br>inimum Balance (I<br>impounding<br>[Share Draft Dividen<br>nt Days - Rebate Only<br>s/Types [70][1] [7                                     | Computed<br>Group: E P<br>(Figure 1)<br>(Computed<br>Group: E P<br>(Figure 1)<br>(E)<br>(E)<br>(E)<br>(E)<br>(E)<br>(E)<br>(E)<br>(E)<br>(E)<br>(E                                                                                                    | Earned &<br>lost Date:<br>Divid                                  | Unearned Div<br>07/31/2015 (<br>lend Form                                                                                            | idends<br>Current) | PAGE<br>REPORT NO. CR285-0 | 7<br>7<br>01 |
| 07/31/2015<br>Support Credit Unio<br>Group<br>Dividend Type<br>Approved By<br>Dividend Frequent<br>Dividend Posting<br>Federal Rollback<br>Minimum Balance<br>Daily Interest M<br>Daily Interest M<br>Daily Inter | Dn ( 1)<br>Screen numbe<br>(Average Daily<br>Date (End<br>Code<br>inimum Balance (I<br>ompounding<br>[Share Draft Dividen<br>nt Days - Rebate Only<br>s/Types [70][1] [7<br>[ ] [ ] [<br>[ ] [ ] [<br>[ ] [ ] [<br>[ ] [ ] [ | Computed<br>Group: E P<br>Croup: E P<br>(Korowski)<br>(Korok) (A)<br>(Month)(2)<br>(Month)(2)<br>(Mone) (1)<br>(None) (1)<br>(None) (1)<br>(None) (1)<br>(Setup) (1)<br>(None) (1)<br>(Sol)<br>(Account) (A)<br>(1) (1) (1)<br>(1) (1) (1)<br>(1) (1) (1) | [ ][ ]<br>[ ][ ]<br>[ ][ ]<br>[ ][ ]                             | <pre>Unearned Div<br/>: 07/31/2015 (<br/>lend Form<br/>.dend Setup<br/>.dend Setup<br/>[ ][ ]<br/>[ ][ ]<br/>[ ][ ]<br/>[ ][ ]</pre> | idends<br>Durrent) | PACE<br>REPORT NO. CR285-0 | 7<br>7<br>11 |

385

Monthend End of Day Reports

N N

**Datamatic Confidential** This documentation is proprietary and confidential information of Datamatic Processing Inc., and can <u>ONLY</u> be used for its intended use. Any other distribution, dissemination, or copying use is strictly prohibited.

#### End of Month Dividend Compute Listing (CR285-01) (con't.)

| End of Month Dividend Compute Listing                                                                                                    |                                                                                                    |                                  |
|----------------------------------------------------------------------------------------------------|----------------------------------------------------------------------------------------------------|----------------------------------|
| 🕒 🔚   Search                                                                                                    |                                                                                                    |                                  |
| 07/31/2015<br>Support Credit Union (                                                                                                    | Computed Earned & Unearned Dividends<br>1) Group: E Post Date: 07/31/2015 (Current)<br>Dividend Form                                                                                                    | PAGE 11 A<br>REPORT NO. CR285-01 |
| Screen                                                                                                    | number [11]                                                                                                    |                                  |
| Group<br>Dividend Type (Average<br>Approved By<br>Dividend Frequency<br>Dividend Fosting Date<br>Federal Rollback Code<br>Minimum Balance<br>Daily Interest Minimum Balance<br>Daily Interest Compounding<br>Par Value<br>Dividend Rate<br>Description [Share Draft R<br>Maximum Delinquent Days - Rebat<br>Payment Method<br>Dividend Suffixes/Types [70][<br>[ ][                                  | [E]<br>Paily Balance)[A]<br>[Im]<br>(Monthly][M]<br>(End of Month)[2]<br>(None)[]<br>(IDR Setup)[]<br>(None)[]<br>(None)[]<br>(None)[]<br>(None)[]<br>(Account)[A]<br>2] (71](2] (72](2] [][] [][]<br>(Account)[A]<br>2] [1][] [][] [][] []]<br>] [][] [][] [][] []]<br>] [][] [][ |                                  |
|                                                                                                    |                                                                                                    |                                  |
| Support Credit Union (                                                                                                    | 1) Group: E Post Dete: 07/31/2015 (Current)<br>Dividend Form                                                                                                    | REPORT NO. CR285-01              |
|                                                                                                    | Dividend Setup                                                                                                    |                                  |
| Screen<br>Group<br>Dividend Type (Average<br>Approved By<br>Dividend Frequency<br>Dividend Frequency<br>Dividend Posting Date<br>Federal Rollback Code<br>Minimum Balance<br>Daily Interest Minimum Balance<br>Daily Interest Compounding<br>Par Value<br>Dividend Rate<br>Description [Super Rewards<br>Maximum Delinquent Days - Rebat<br>Payment Method<br>Dividend Suffixes/Types [70][<br>[ ] [ | [E]<br>[Daily Balance)[A]<br>[mh]<br>(Monthly)[M]<br>(End of Month)[2]<br>(None)[]<br>(None)[]<br>(IDR Setup)[]<br>(None)[]<br>(None)[]<br>(None)[]<br>(None)[]<br>(Account)[A]<br>3] [71][3] [72][3] [][] [][]<br>] [][] [][] [][]<br>] [][] [][                                  | E                                |
| ][]                                                                                                    |                                                                                                    | -                                |
|                                                                                                    | III                                                                                                    | L. 4                             |

386

# End of Month Dividend Ledger Re-cap (CR020-15)

The End of Month Dividend Ledger Re-cap report shows the general ledger re-cap for the computed dividends based on End of Month.

| Search         PAGE           07/31/2015<br>Support Credit Union         ( 1)         Daily Transaction Report<br>General Ledger Recap         PAGE 1<br>REFORT NO. CR020-15           Account Description         Debit Amount<br>270500         MEMBER RENARDS         25.33         0.00           S51100         DIV PAY MOREY MARKET ACCT         105.07         0.00           S52000         DIV PAYABLE DRAFTS         352.42         0.00           853000         DIV PAYABLE TRA SHARES         22.03         0.00           857000         DIV PAYABLE TRA SHARES         232.03         0.00           90100         MONEY MARKET         0.00         9.40           90100         MONEY MARKET         0.00         341.17           903000         SHARE DRAFTS         0.00         16.44           907000         ITA SHARES         0.00         185.50           909000         HSA SHARES         0.00         126.33           1-901000         MONEY MARKET         0.00         12.93           1-903000         BUSINESS DRAFT ACCTS         0.00         12.93           1-903000         HSA SHARES         0.00         16.49           1-903000         BUSINESS DRAFTS         0.00         12.93           1-                                                                                           | 📃 End of Month Divi | dend Ledger Re-cap        |                     |               |                     |
|----------------------------------------------------------------------------------------------------|---------------------|---------------------------|---------------------|---------------|---------------------|
| 07/31/2015<br>Support Credit Union         Daily Transaction Report<br>General Ledger Recap         PAGE 1<br>REPORT NO. CR020-15           Account Description         Debit Amount<br>Credit Amount<br>S5100         Credit Amount<br>DIV PAY MONEY MARKET ACCT         105.07         0.00           85100         DIV PAY MONEY MARKET ACCT         105.07         0.00           852000         DIV PAY BUSINESS DRAFTS         21.91         0.00           857000         DIV PAYABLE IRA SHARES         25.83         0.00           857000         DIV PAYABLE IRA SHARES         25.03         0.00           90200         SHARE DRAFTS         0.00         34.17           903000         BUSINESS DRAFT ACCTS         0.00         135.50           90900         HAR SHARES         0.00         37.50           1-90100         MONEY MARKET         0.00         12.93           1-903000         BUSINESS DRAFT ACCTS         0.00         12.93           1-903000         HSA SHARES         0.00         16.99           2-901100         MONEY MARKET         0.00         2.65           2-903000         HSA SHARES         0.00         2.45           2-903000         HSA SHARES         0.00         2.45           2-903000         HSA SHARES                                                            | 🕒 📙   Search        | 🖨 Go                      |                     |               |                     |
| Support Credit Union         ( 1)         General Ledger Recap         REPORT NO. CR020-15           Account         Description         Debit Amount         Credit Amount         Credit Amount           270500         MEMESR REWARDS         25.33         0.00           851000         DIV PAY MOREY MARKET ACCT         105.07         0.00           852000         DIV PAY MAREY MARKET ACCT         20.00         0.00           857000         DIV PAY MAREY IRA SHARES         292.03         0.00           901100         MONEY MARKET         0.00         341.17           903000         BUSINESS DRAFTS         0.00         341.17           903000         BUSINESS DRAFT ACCTS         0.00         341.17           903000         BUSINESS DRAFT ACCTS         0.00         341.17           903000         BUSINESS DRAFT ACCTS         0.00         135.50           909000         HSA SHARES         0.00         12.93           1-90100         MONEY MARKET         0.00         12.93           1-902000         SHARE DRAFTS         0.00         12.93           1-903000         BUSINESS DRAFT ACCTS         0.00         12.93           1-903000         HSA SHARES         0.00         24.65 <td>07/31/2015</td> <td></td> <td>Daily Transaction R</td> <td>eport</td> <td>PAGE 1</td>         | 07/31/2015          |                           | Daily Transaction R | eport         | PAGE 1              |
| Account         Description         Debit Amount         Credit Amount           270500         MEMBER REWARDS         25.33         0.00           85100         DIV PAY MOREY MARKET ACCT         105.07         0.00           853000         DIV PAYABLE DAFTS         352.42         0.00           853000         DIV PAYABLE TAS SHARES         21.91         0.00           857000         DIV PAYABLE TAS SHARES         292.03         0.00           901100         MONEY MARKET         0.00         341.17           903000         BUSINESS DRAFT ACCTS         0.00         341.17           903000         BUSINESS DRAFT ACCTS         0.00         345.50           907000         IRA SHARES         0.00         37.50           1-90100         MONEY MARKET         0.00         37.50           1-90100         BUSINESS DRAFT ACCTS         0.00         12.93           1-903000         BUSINESS DRAFT ACCTS         0.00         12.93           1-903000         BUSINESS DRAFT ACCTS         0.00         16.80           1-903000         BUSINESS DRAFT ACCTS         0.00         16.80           1-903000         BUSINESS DRAFT ACCTS         0.00         2.45           2-903000 <td>Support Credit U</td> <td>Jnion (1)</td> <td>General Ledger R</td> <td>ecap</td> <td>REPORT NO. CR020-15</td> | Support Credit U    | Jnion (1)                 | General Ledger R    | ecap          | REPORT NO. CR020-15 |
| 270500       MEMBER RENARDS       25.33       0.00         851100       DIV PAY MONEY MARKET ACCT       105.07       0.00         852000       DIV PAY BUSINESS DRAFTS       21.91       0.00         857000       DIV PAY BUSINESS DRAFTS       21.91       0.00         857000       DIV PAY BLE IRA SHARES       292.03       0.00         857000       DIV PAYABLE HSA SHARES       55.83       0.00         90100       MONEY MARKET       0.00       341.17         903000       BUSINESS DRAFT ACCTS       0.00       16.44         907000       IRA SHARES       0.00       135.50         909000       HSA SHARES       0.00       37.50         1-901000       MONEY MARKET       0.00       88.66         1-902000       SHARE DRAFTS       0.00       12.93         1-903000       BUSINESS DRAFT ACCTS       0.00       12.93         1-903000       BUSINESS DRAFT ACCTS       0.00       16.99         2-901100       MONEY MARKET       0.00       7.01         2-902000       SHARE DRAFTS       0.00       2.65         2-90100       HSA SHARES       0.00       2.45         2-902000       SHARE DRAFTS       0.00<                                                                                                    | Account             | Description               | Debit Amount        | Credit Amount |                     |
| 851100       DIV PAY MONEY MARKET ACCT       105.07       0.00         852000       DIV PAYABLE DRAFTS       352.42       0.00         853000       DIV PAYABLE TA SHARES       21.91       0.00         857000       DIV PAYABLE HA SHARES       292.03       0.00         901100       MONEY MARKET       0.00       9.40         902000       SHARE DRAFTS       0.00       341.17         903000       BUSINESS DRAFT ACCTS       0.00       16.44         907000       IRA SHARES       0.00       37.50         1-901100       MONEY MARKET       0.00       185.50         907000       IRA SHARES       0.00       12.93         1-90100       MONEY MARKET       0.00       12.93         1-902000       SHARE DRAFTS       0.00       126.80         1-902000       SHARES       0.00       126.80         1-903000       BUSINESS DRAFTS       0.00       7.01         2-902000       SHARE DRAFTS       0.00       2.65         2-902000       SHARE DRAFTS       0.00       2.01         2-902000       SHARE DRAFTS       0.00       2.01         2-902000       SHARES       0.00       2.45                                                                                                    | 270500              | MEMBER REWARDS            | 25.33               | 0.00          |                     |
| S52000         DIV PAYABLE DRAFTS         352.42         0.00           S53000         DIV PAYABLE IRA SHARES         21.91         0.00           S57000         DIV PAYABLE IRA SHARES         292.03         0.00           S5000         DIV PAYABLE IRA SHARES         292.03         0.00           S0100         MONEY MARKET         0.00         9.40           902000         SHARE DRAFTS         0.00         341.17           903000         BUSINESS DRAFT ACCTS         0.00         16.44           907000         IRA SHARES         0.00         37.50           1-90100         MONEY MARKET         0.00         88.66           1-902000         SHARE DRAFTS         0.00         12.93           1-903000         BUSINESS DRAFT ACCTS         0.00         16.99           2-90100         IRA SHARES         0.00         16.99           2-90100         IRA SHARES         0.00         26.65           2-902000         SHARE DRAFTS         0.00         26.65           2-902000         SHARE SHARES         0.00         26.65           2-902000         SHARE DRAFTS         0.00         26.65           2-902000         SHARE DRAFT ACCTS         0.00                                                                                                    | 851100              | DIV PAY MONEY MARKET ACCT | 105.07              | 0.00          |                     |
| 853000         DIV PAY BUSINESS DRAFTS         21.91         0.00           857000         DIV PAYABLE IRA SHARES         292.03         0.00           950100         DIV PAYABLE HAS SHARES         55.83         0.00           901100         MONEY MARKET         0.00         341.17           903000         BUSINESS DRAFT ACCTS         0.00         16.44           907000         IRA SHARES         0.00         37.50           903000         BAS SHARES         0.00         37.50           1-90100         MONEY MARKET         0.00         36.66           1-902000         SHARE DRAFTS         0.00         12.93           1-903000         BUSINESS DRAFT ACCTS         0.00         126.80           1-907000         IRA SHARES         0.00         16.99           2-901100         MONEY MARKET         0.00         7.01           2-902000         SHARE DRAFTS         0.00         2.65           2-90100         IRA SHARES         0.00         2.45           2-907000         IRA SHARES         0.00         2.45           2-907000         IRA SHARES         0.00         2.973           2-909000         HAS SHARES         0.00         1.34                                                                                                    | 852000              | DIV PAYABLE DRAFTS        | 352.42              | 0.00          |                     |
| 857000         DIV PAYABLE IRA SHARES         292.03         0.00           950100         DIV PAYABLE HSA SHARES         \$5.83         0.00           901100         MONEY MARKET         0.00         \$40           902000         SHARE DRAFTS         0.00         341.17           903000         BUSINESS DRAFT ACCTS         0.00         16.44           907000         IRA SHARES         0.00         37.50           1-90100         MONEY MARKET         0.00         88.66           1-902000         SHARE DRAFTS         0.00         12.93           1-903000         BUSINESS DRAFT ACCTS         0.00         126.80           1-903000         HSA SHARES         0.00         16.99           2-90100         IRA SHARES         0.00         23.65           2-90100         MONEY MARKET         0.00         2.45           2-903000         BUSINESS DRAFT ACCTS         0.00         2.45           2-903000         BUSINESS DRAFT ACCTS         0.00         1.34           852.59         852.59         852.59                                                                                                    | 853000              | DIV PAY BUSINESS DRAFTS   | 21.91               | 0.00          |                     |
| 859000         DIV PAYABLE HSA SHARES         55.83         0.00           901100         MONEY MARKET         0.00         9.40           902000         SHARE DRAFTS         0.00         341.17           903000         BUSINESS DRAFT ACCTS         0.00         16.44           907000         IRA SHARES         0.00         37.50           1-901100         MONEY MARKET         0.00         37.50           1-90100         SHARE DRAFTS         0.00         12.93           1-903000         BUSINESS DRAFT ACCTS         0.00         3.02           1-903000         HSA SHARES         0.00         16.99           2-90100         IRA SHARES         0.00         16.99           2-90100         IRA SHARES         0.00         23.65           2-902000         SHARE DRAFTS         0.00         2.45           2-90700         IRA SHARES         0.00         2.45           2-907000         IRA SHARES         0.00         1.34           852.59         852.59         852.59                                                                                                    | 857000              | DIV PAYABLE IRA SHARES    | 292.03              | 0.00          |                     |
| 901100         MONEY MARKET         0.00         9.40           902000         SHARE DRAFTS         0.00         341.17           903000         EUSINESS DRAFT ACCTS         0.00         16.44           907000         IRA SHARES         0.00         37.50           903000         HSA SHARES         0.00         37.50           1-901100         MONEY MARKET         0.00         88.66           1-902000         SHARE DRAFTS         0.00         3.02           1-903000         BUSINESS DRAFT ACCTS         0.00         12.93           1-907000         IRA SHARES         0.00         12.680           1-907000         IRA SHARES         0.00         126.80           1-909000         HSA SHARES         0.00         16.99           2-90100         MONEY MARKET         0.00         7.01           2-902000         SHARE DRAFT ACCTS         0.00         2.45           2-907000         IRA SHARES         0.00         2.9.73           2-909000         HSA SHARES         0.00         1.34           852.59         852.59         852.59                                                                                                    | 859000              | DIV PAYABLE HSA SHARES    | 55.83               | 0.00          |                     |
| 902000         SHARE DRAFTS         0.00         341.17           903000         BUSINESS DRAFT ACCTS         0.00         16.44           907000         IRA SHARES         0.00         135.50           909000         HSA SHARES         0.00         37.50           1-901100         MONEY MARKET         0.00         88.66           1-902000         SHARE DRAFTS         0.00         12.93           1-903000         BUSINESS DRAFT ACCTS         0.00         126.80           1-909000         HSA SHARES         0.00         16.99           2-901100         MONEY MARKET         0.00         7.01           2-902000         SHARE DRAFTS         0.00         23.65           2-903000         BUSINESS DRAFT ACCTS         0.00         24.5           2-907000         IRA SHARES         0.00         2.45           2-907000         IRA SHARES         0.00         1.34           852.59         852.59         852.59                                                                                                    | 901100              | MONEY MARKET              | 0.00                | 9.40          |                     |
| 903000         BUSINESS DRAFT ACCTS         0.00         16.44           907000         IRA SHARES         0.00         135.50           909000         HSA SHARES         0.00         37.50           1-901100         MONEY MARKET         0.00         88.66           1-902000         SHARE DRAFTS         0.00         12.93           1-907000         IRA SHARES         0.00         16.92           1-907000         IRA SHARES         0.00         3.02           1-907000         IRA SHARES         0.00         16.99           2-90100         MONEY MARKET         0.00         7.01           2-902000         SHARE DRAFTS         0.00         2.65           2-902000         SHARE DRAFT ACCTS         0.00         2.45           2-90700         IRA SHARES         0.00         29.73           2-909000         HSA SHARES         0.00         1.34           852.59         852.59         852.59         852.59                                                                                                    | 902000              | SHARE DRAFTS              | 0.00                | 341.17        |                     |
| 907000         IRA SHARES         0.00         135.50           909000         HSA SHARES         0.00         37.50           1-901100         MONEY MARKET         0.00         88.66           1-902000         SHARE DRAFTS         0.00         12.93           1-903000         BUSINESS DRAFT ACCTS         0.00         126.80           1-909000         HSA SHARES         0.00         16.99           2-90100         MONEY MARKET         0.00         7.01           2-902000         SHARE DRAFTS         0.00         23.65           2-903000         BUSINESS DRAFT ACCTS         0.00         2.45           2-907000         IRA SHARES         0.00         1.34           852.59         852.59         852.59                                                                                                    | 903000              | BUSINESS DRAFT ACCTS      | 0.00                | 16.44         |                     |
| 909000         HSA SHARES         0.00         37.50           1-901100         MONEY MARKET         0.00         88.66           1-902000         SHARE DRAFTS         0.00         12.93           1-903000         BUSINESS DRAFT ACCTS         0.00         126.80           1-909000         IRA SHARES         0.00         16.99           2-901100         MONEY MARKET         0.00         7.01           2-902000         SHARE DRAFTS         0.00         23.65           2-903000         ISINESS DRAFT ACCTS         0.00         24.5           2-907000         IRA SHARES         0.00         23.65           2-903000         HSA SHARES         0.00         24.5           2-909000         HSA SHARES         0.00         1.34                                                                                                    | 907000              | IRA SHARES                | 0.00                | 135.50        |                     |
| 1-901100     MONEY MARKET     0.00     88.66       1-902000     SHARE DRAFTS     0.00     12.93       1-903000     BUSINESS DRAFT ACCTS     0.00     3.02       1-907000     IRA SHARES     0.00     126.80       1-90100     HAS SHARES     0.00     16.99       2-901100     MONEY MARKET     0.00     7.01       2-902000     SHARE DRAFTS     0.00     23.65       2-907000     IRA SHARES     0.00     24.55       2-907000     IRA SHARES     0.00     29.73       2-909000     HSA SHARES     0.00     1.34                                                                                                    | 909000              | HSA SHARES                | 0.00                | 37.50         |                     |
| 1-902000       SHARE DRAFTS       0.00       12.93         1-903000       BUSINESS DRAFT ACCTS       0.00       3.02         1-907000       IRA SHARES       0.00       126.80         1-909000       HSA SHARES       0.00       16.99         2-90100       MONEY MARKET       0.00       7.01         2-902000       SHARE DRAFTS       0.00       23.65         2-903000       BUSINESS DRAFT ACCTS       0.00       2.45         2-907000       IRA SHARES       0.00       1.34         852.59       852.59       852.59                                                                                                    | 1-901100            | MONEY MARKET              | 0.00                | 88.66         |                     |
| 1-903000         BUSINESS DRAFT ACCTS         0.00         3.02           1-907000         TRA SHARES         0.00         126.80           1-909000         HSA SHARES         0.00         16.99           2-901100         MONEY MARKET         0.00         7.01           2-902000         SHARE DRAFTS         0.00         23.65           2-903000         BUSINESS DRAFT ACCTS         0.00         2.45           2-907000         IRA SHARES         0.00         29.73           2-909000         HSA SHARES         0.00         1.34                                                                                                    | 1-902000            | SHARE DRAFTS              | 0.00                | 12.93         |                     |
| 1-907000     IRA SHARES     0.00     126.80       1-909000     HSA SHARES     0.00     16.99       2-90100     MONEY MARKET     0.00     7.01       2-902000     SHARE DRAFTS     0.00     23.65       2-903000     BUSINESS DRAFT ACCTS     0.00     2.45       2-907000     IRA SHARES     0.00     29.73       2-909000     HSA SHARES     0.00     1.34                                                                                                    | 1-903000            | BUSINESS DRAFT ACCTS      | 0.00                | 3.02          |                     |
| 1-909000         HSA SHARES         0.00         16.99           2-901100         MONEY MARKET         0.00         7.01           2-902000         SHARE DAFTS         0.00         23.65           2-903000         BUSINESS DRAFT ACCTS         0.00         2.45           2-907000         IRA SHARES         0.00         29.73           2-909000         HSA SHARES         0.00         1.34                                                                                                    | 1-907000            | IRA SHARES                | 0.00                | 126.80        |                     |
| 2-901100         MONEY MARKET         0.00         7.01           2-902000         SHARE DRAFTS         0.00         23.65           2-903000         BUSINESS DRAFT ACCTS         0.00         2.45           2-907000         IRA SHARES         0.00         29.73           2-909000         HSA SHARES         0.00         1.34           852.59         852.59                                                                                                    | 1-909000            | HSA SHARES                | 0.00                | 16.99         |                     |
| 2-902000         SHARE DRAFTS         0.00         23.65           2-903000         BUSINESS DRAFT ACCTS         0.00         2.45           2-907000         IRA SHARES         0.00         29.73           2-909000         HSA SHARES         0.00         1.34           852.59         852.59                                                                                                    | 2-901100            | MONEY MARKET              | 0.00                | 7.01          |                     |
| 2-903000         BUSINESS DRAFT ACCTS         0.00         2.45           2-907000         IRA SHARES         0.00         29.73           2-909000         HSA SHARES         0.00         1.34           852.59         852.59                                                                                                    | 2-902000            | SHARE DRAFTS              | 0.00                | 23.65         |                     |
| 2-907000 IRA SHARES 0.00 29.73<br>2-909000 HSA SHARES 0.00 1.34<br>852.59 852.59                                                                                                    | 2-903000            | BUSINESS DRAFT ACCTS      | 0.00                | 2.45          |                     |
| 2-909000 HSA SHARES 0.00 1.34<br>852.59 852.59                                                                                                    | 2-907000            | IRA SHARES                | 0.00                | 29.73         |                     |
| 852.59 852.59                                                                                                    | 2-909000            | HSA SHARES                | 0.00                | 1.34          |                     |
| 852.59 852.59                                                                                                    |                     |                           |                     |               |                     |
|                                                                                                    |                     |                           | 852.59              | 852.59        |                     |
|                                                                                                    |                     |                           |                     |               |                     |
|                                                                                                    |                     |                           |                     |               |                     |
|                                                                                                    | •                   |                           |                     |               | •                   |

# End of Month Dividend Rejected Transaction Listing (CR020-12)

The End of Month Dividend Rejected Transaction Listing shows the End of Month rejected dividend transactions, if applicable.

| End of Month Dividend Rejected Transaction Lis                      |                                                                                    |                    |
|---------------------------------------------------------------------|------------------------------------------------------------------------------------|--------------------|
| 🕒 🔚   Search 📄 🖨 Go                                                 |                                                                                    |                    |
| 07/31/2015<br>Support Credit Union (1)                              | Daily Transaction Report<br>Rejected Transactions REPORT NO.                       | PAGE 1<br>CR020-12 |
| Account Tlr Ov Sequence Tran Effective<br>No No Tl Number Code Date | Balance Loan Share Share Loan Loan Loan<br>Issue Payment Withdraw Payment Prin Int | Late<br>Charge     |
| •                                                                   | III                                                                                | Þ                  |

# End of Month Dividend Transaction Listing (CR020-06)

The End of Month Dividend Transaction Listing shows the end of month dividend transactions that were posted at the end of the month. The Rewards Checking transactions, if applicable, are also on this report. A Ledger Summary is included at the end of the report.

| 📃 End of Month              | Dividend 1          | Fransaction L      | isting       |                   |                   |                                                                                                   |                  |                   |                 |              |             |                      | x |
|-----------------------------|---------------------|--------------------|--------------|-------------------|-------------------|---------------------------------------------------------------------------------------------------|------------------|-------------------|-----------------|--------------|-------------|----------------------|---|
| 🕒 📙   Search                |                     |                    |              |                   | 50                |                                                                                                   |                  |                   |                 |              |             |                      |   |
| 07/31/2015                  |                     |                    |              |                   | Daily             | / Transacti                                                                                       | on Report        |                   |                 |              |             | PAGE 1               |   |
| Support Credi               | it Union            |                    | ( 1          | L)                | Re                | wards                                                                                             |                  |                   |                 |              | REPORT NO.  | CR020-06             |   |
| Account<br>No               | Tlr Ov<br>No Tl     | Sequence<br>Number | Tran<br>Code | Effective<br>Date | e Balance         | Loan<br>Issue                                                                                     | Share<br>Payment | Share<br>Withdraw | Loan<br>Payment | Loan<br>Prin | Loan<br>Int | Late<br>Charge       |   |
| 612-2-70                    | 99                  | 21200272           | 179          | 07-31-15          | 2824.55           | .00                                                                                               | 2.85             | .00               | .00             | .00          | .00         | .00                  |   |
| 623-9-72                    | 2 99                | 21200273           | 179          | 07-31-15          | 5038.92           | . 00                                                                                              | 3.56             | .00               | .00             | .00          | .00         | .00                  |   |
| 624-7-70                    | 99                  | 21200276           | 138          | 07-31-15          | 1681.20           | .00                                                                                               | 2.00             | .00               | .00             | .00          | .00         | .00                  | = |
| 624-7-70                    | 99                  | 21200277           | 179          | 07-31-15          | 1691.20           | .00                                                                                               | 10.00            | .00               | .00             | .00          | .00         | .00                  |   |
| 25547-1-70                  | ) <i>66</i><br>) 33 | 21200274           | 179          | 07-31-15          | 2746.51           | .00                                                                                               | 2.41             | .00               | .00             | .00          | .00         | .00                  |   |
| 61057-6-70                  | 99                  | 21200271           | 138          | 07-31-15          | 1974.77           | .00                                                                                               | 2.00             | .00               | .00             | .00          | .00         | .00                  |   |
|                             |                     |                    |              |                   |                   |                                                                                                   |                  |                   |                 |              |             |                      |   |
| Batch Totals                | s<br>               |                    |              |                   |                   | .00                                                                                               | 25.33            | .00               | .00             | .00          | .00         | .00                  |   |
|                             |                     |                    |              |                   |                   |                                                                                                   |                  |                   |                 |              |             |                      |   |
|                             |                     |                    |              |                   |                   | <page e<="" td=""><td>reak&gt;</td><td></td><td></td><td></td><td></td><td></td><td>-</td></page> | reak>            |                   |                 |              |             |                      | - |
| 07/31/2015                  |                     |                    |              |                   | Daily             | 7 Transacti                                                                                       | on Report        |                   |                 |              |             | PAGE 2               |   |
| Support Credi               | it Union            |                    | ( 1          | L)                |                   | Ledger Su                                                                                         | mmary            |                   |                 |              | REPORT NO.  | CR020-06             |   |
|                             |                     |                    |              |                   |                   |                                                                                                   |                  |                   |                 |              |             |                      |   |
|                             |                     |                    |              | Genera            | al Ledger Tra     | insactions                                                                                        |                  |                   |                 |              |             |                      |   |
| 1                           | Account             | Reference          | I            | Date              | Descriptio        | on                                                                                                | Debits           | Credi             | ts              |              |             |                      |   |
|                             | 270500              |                    | 07-          | -31-2015          | REWARDS CHEC      | CKING                                                                                             | 25               | .33               | 2.50            |              |             |                      |   |
|                             | 902000              |                    | 07-          | -31-2015          | Rewards           | 70 CR                                                                                             |                  |                   | 21.77           |              |             |                      |   |
|                             |                     |                    |              |                   | Total             |                                                                                                   | 25               | .33               | 25.33           |              |             |                      |   |
|                             |                     |                    |              |                   |                   | <page e<="" td=""><td>reak&gt;</td><td></td><td></td><td></td><td></td><td></td><td>-</td></page> | reak>            |                   |                 |              |             |                      | - |
| 07/31/2015<br>Support Credi | it Union            |                    | ( 1          | L)                | Daily<br>Di       | 7 Transacti<br>Lvidends                                                                           | on Report        |                   |                 |              | REPORT NO.  | PAGE 3<br>. CR020-06 |   |
| Account<br>No               | Tlr Ov<br>No Tl     | Sequence<br>Number | Tran<br>Code | Effective<br>Date | e Balance         | Loan<br>Issue                                                                                     | Share<br>Payment | Share<br>Withdraw | Loan<br>Payment | Loan<br>Prin | Loan<br>Int | Late<br>Charge       |   |
| 1-8-70                      | 99                  | 21200279           | 107          | 07-31-15          | 14983.25          | .00                                                                                               | 6.35             | .00               | .00             | .00          | .00         | .00                  |   |
| 2-6-70                      | 99                  | 21200280           | 107          | 07-31-15          | 28156.01          | .00                                                                                               | 12.10            | .00               | .00             | .00          | .00         | .00                  |   |
| 4-2-73                      | 3 99                | 21200281           | 107          | 07-31-15          | 1669.24           | .00                                                                                               | 1.13             | .00               | - 00            | .00          | .00         | .00                  |   |
| 19-0-98                     | 5 99<br>1 99        | 21200282           | 107          | 07-31-15          | 495.27            | .00                                                                                               | .55              | - 00              | .00             | .00          | .00         | .00                  |   |
| 32-3-96                     | 3 99                | 21200283           | 107          | 07-31-15          | 2600.58           | .00                                                                                               | 2.87             | .00               | .00             | .00          | .00         | .00                  |   |
| 83-6-70                     | 99                  | 21200285           | 107          | 07-31-15          | 1008.11           | .00                                                                                               | . 43             | .00               | .00             | .00          | .00         | .00                  |   |
| 83-6-99                     | 99                  | 21200286           | 107          | 07-31-15          | 1924.07           | .00                                                                                               | 2.12             | .00               | .00             | .00          | .00         | .00                  |   |
| 145-3-74                    | 4 99                | 21200287           | 107          | 07-31-15          | 11728.45          | .00                                                                                               | 7.47             | .00               | - 00            | .00          | .00         | .00                  |   |
| 145-3-98                    | 3 99                | 21200288           | 107          | 07-31-15          | 6461.70           | .00                                                                                               | 7.13             | .00               | - 00            | .00          | - 00        | - 00                 |   |
| 191-7-73                    | 5 99<br>5 33        | 21200289           | 107          | 07-31-15          | 339.13<br>1125 76 | .00                                                                                               | .37              | .00               | .00             | .00          | .00         | .00                  |   |
| 222-0-73                    | 3 99                | 21200290           | 107          | 07-31-15          | 3002.04           | .00                                                                                               | 2.04             | .00               | .00             | .00          | .00         | .00                  |   |
| 266-7-98                    | 3 99                | 21200292           | 107          | 07-31-15          | 1218.89           | .00                                                                                               | 1.34             | .00               | .00             | .00          | .00         | .00                  |   |
| 437-4-51                    | 1 99                | 21200293           | 107          | 07-31-15          | 4739.81           | .00                                                                                               | 4.08             | .00               | .00             | .00          | .00         | .00                  |   |
| 510-8-51                    | 1 99                | 21200294           | 107          | 07-31-15          | 4665.62           | .00                                                                                               | 4.01             | .00               | - 00            | .00          | .00         | .00                  |   |
| 555-3-51                    | 1 99                | 21200295           | 107          | 07-31-15          | 17034.73          | .00                                                                                               | 16.07            | .00               | - 00            | .00          | .00         | -00                  |   |
| 610-6-70                    | 5 <i>00</i><br>7 23 | 21200296           | 107          | 07-31-15          | 2865.25           | .00                                                                                               | 1.17             | .00               | .00             | .00          | .00         | .00                  |   |
| 612-2-70                    | 99                  | 21200298           | 107          | 07-31-15          | 2825.31           | .00                                                                                               | .76              | .00               | - 00            | .00          | .00         | .00                  |   |
| 612-2-71                    | 1 99                | 21200299           | 107          | 07-31-15          | 29518.91          | .00                                                                                               | 12.45            | .00               | .00             | .00          | .00         | .00                  |   |
| 613-0-70                    | 99                  | 21200300           | 107          | 07-31-15          | 1261.41           | .00                                                                                               | .54              | .00               | .00             | .00          | .00         | .00                  |   |
| 614-8-51                    | 00                  | 21200201           | 107          | 07-21-15          | 2822 69           | 0.0                                                                                               | 2 21             | 0.0               | .00             | .00          | .00         | .00                  |   |
|                             |                     | 21200301           | 107          | 07 31 13          | 2022.00           |                                                                                                   |                  |                   |                 | _            |             |                      |   |
| 614-8-70                    | 99                  | 21200302           | 107          | 07-31-15          | 3641.47           | .00                                                                                               | 1.55             | .00               | . 00            | .00          | .00         | .00                  | - |

Monthend End of Day Reports

| End of Month Dividend                                                                                                    | Fransaction List                                                                                                    | ting                                                                                                    | _                                                                                                    |                                                                                                    | -                                                                                                    |                                                                                        |                                                                                      | _                                                                                 |                                                                                               |                                                                                                    | <b>x</b> |
|----------------------------------------------------------------------------------------------------|----------------------------------------------------------------------------------------------------|----------------------------------------------------------------------------------------------------|----------------------------------------------------------------------------------------------------|----------------------------------------------------------------------------------------------------|----------------------------------------------------------------------------------------------------|----------------------------------------------------------------------------------------|--------------------------------------------------------------------------------------|-----------------------------------------------------------------------------------|-----------------------------------------------------------------------------------------------|----------------------------------------------------------------------------------------------------|----------|
| 🕒 📙   Search                                                                                                    |                                                                                                    | <b>a</b>                                                                                                    | io                                                                                                    |                                                                                                    |                                                                                                    |                                                                                        |                                                                                      |                                                                                   |                                                                                               |                                                                                                    |          |
| 615-5-70 99                                                                                                    | 21200303                                                                                                    | 107 07-31-15                                                                                                    | 4290.83                                                                                                    | .00                                                                                                  | 2.15                                                                                                    | .00                                                                                    | .00                                                                                  | .00                                                                               | .00                                                                                           | .00                                                                                                    |          |
| 616-3-70 99                                                                                                    | 21200304                                                                                                    | 107 07-31-15                                                                                                    | 5191.02                                                                                                    | .00                                                                                                  | 2.12                                                                                                    | .00                                                                                    | .00                                                                                  | .00                                                                               | .00                                                                                           | .00                                                                                                    |          |
| 616-3-99 99                                                                                                    | 21200305                                                                                                    | 107 07-31-15                                                                                                    | 3431.92                                                                                                    | .00                                                                                                  | 3.79                                                                                                    | .00                                                                                    | .00                                                                                  | .00                                                                               | .00                                                                                           | .00                                                                                                    |          |
| 619-7-70 99                                                                                                    | 21200307                                                                                                    | 107 07-31-15                                                                                                    | 1704.40                                                                                                    | .00                                                                                                  | 1.75                                                                                                    | .00                                                                                    | .00                                                                                  | .00                                                                               | .00                                                                                           | .00                                                                                                    |          |
| 620-5-70 99                                                                                                    | 21200308                                                                                                    | 107 07-31-15                                                                                                    | 2799.48                                                                                                    | .00                                                                                                  | .85                                                                                                    | .00                                                                                    | .00                                                                                  | .00                                                                               | .00                                                                                           | .00                                                                                                    |          |
| 621-3-51 99                                                                                                    | 21200309                                                                                                    | 107 07-31-15                                                                                                    | 24842.78                                                                                                    | .00                                                                                                  | 23.59                                                                                                    | .00                                                                                    | .00                                                                                  | .00                                                                               | .00                                                                                           | .00                                                                                                    |          |
| 621-3-70 99                                                                                                    | 21200310                                                                                                    | 107 07-31-15                                                                                                    | 2251.13                                                                                                    | .00                                                                                                  | . 57                                                                                                    | .00                                                                                    | .00                                                                                  | .00                                                                               | .00                                                                                           | .00                                                                                                    |          |
| 622-1-70 99                                                                                                    | 21200311                                                                                                    | 107 07-31-15                                                                                                    | 3884.65                                                                                                    | .00                                                                                                  | 1.51                                                                                                    | .00                                                                                    | .00                                                                                  | .00                                                                               | .00                                                                                           | .00                                                                                                    |          |
| 623-9-72 99                                                                                                    | 21200312                                                                                                    | 107 07-31-15                                                                                                    | 1694 21                                                                                                    | .00                                                                                                  | 4.25                                                                                                    | .00                                                                                    | .00                                                                                  | .00                                                                               | .00                                                                                           | .00                                                                                                    |          |
| 626-2-70 99                                                                                                    | 21200314                                                                                                    | 107 07-31-15                                                                                                    | 463.40                                                                                                    | .00                                                                                                  | .14                                                                                                    | .00                                                                                    | .00                                                                                  | .00                                                                               | .00                                                                                           | .00                                                                                                    |          |
| 627-0-70 99                                                                                                    | 21200315                                                                                                    | 107 07-31-15                                                                                                    | 1878.40                                                                                                    | .00                                                                                                  | .76                                                                                                    | . 00                                                                                   | .00                                                                                  | .00                                                                               | .00                                                                                           | .00                                                                                                    |          |
| 628-8-54 99                                                                                                    | 21200316                                                                                                    | 107 07-31-15                                                                                                    | 7255.12                                                                                                    | .00                                                                                                  | 6.53                                                                                                    | .00                                                                                    | .00                                                                                  | .00                                                                               | .00                                                                                           | .00                                                                                                    |          |
| 630-4-70 99                                                                                                    | 21200317                                                                                                    | 107 07-31-15                                                                                                    | 1960.27                                                                                                    | .00                                                                                                  | .79                                                                                                    | .00                                                                                    | .00                                                                                  | .00                                                                               | .00                                                                                           | .00                                                                                                    |          |
| 632-0-73 99                                                                                                    | 21200318                                                                                                    | 107 07-31-15                                                                                                    | 1000.68                                                                                                    | .00                                                                                                  | . 68                                                                                                    | .00                                                                                    | .00                                                                                  | .00                                                                               | .00                                                                                           | - 00                                                                                                    | _        |
| 702-1-51 99                                                                                                    | 21200319                                                                                                    | 107 07-31-15                                                                                                    | 246 71                                                                                                    | .00                                                                                                  | 1.11                                                                                                    | .00                                                                                    | .00                                                                                  | .00                                                                               | .00                                                                                           | .00                                                                                                    |          |
| 709-6-51 99                                                                                                    | 21200321                                                                                                    | 107 07-31-15                                                                                                    | 3569.01                                                                                                    | .00                                                                                                  | 2.94                                                                                                    | .00                                                                                    | .00                                                                                  | .00                                                                               | .00                                                                                           | .00                                                                                                    |          |
| 711-2-70 99                                                                                                    | 21200322                                                                                                    | 107 07-31-15                                                                                                    | 1706.56-                                                                                                    | .00                                                                                                  | . 64                                                                                                    | .00                                                                                    | .00                                                                                  | .00                                                                               | .00                                                                                           | .00                                                                                                    |          |
| 721-1-70 99                                                                                                    | 21200323                                                                                                    | 107 07-31-15                                                                                                    | 1697.52                                                                                                    | .00                                                                                                  | . 72                                                                                                    | .00                                                                                    | .00                                                                                  | .00                                                                               | .00                                                                                           | .00                                                                                                    |          |
| 724-5-74 99                                                                                                    | 21200324                                                                                                    | 107 07-31-15                                                                                                    | 3723.11                                                                                                    | .00                                                                                                  | 5.60                                                                                                    | .00                                                                                    | .00                                                                                  | .00                                                                               | .00                                                                                           | - 00                                                                                                    |          |
| 726-0-70 99                                                                                                    | 21200325                                                                                                    | 107 07-31-15                                                                                                    | 2157.95                                                                                                    | .00                                                                                                  | .89                                                                                                    | .00                                                                                    | .00                                                                                  | .00                                                                               | .00                                                                                           | .00                                                                                                    | =        |
| 727-8-98 99                                                                                                    | 21200326                                                                                                    | 107 07-31-15                                                                                                    | 2455.94                                                                                                    | .00                                                                                                  | 2 35                                                                                                    | .00                                                                                    | .00                                                                                  | .00                                                                               | .00                                                                                           | .00                                                                                                    | -        |
| 740-1-98 99                                                                                                    | 21200328                                                                                                    | 107 07-31-15                                                                                                    | 671.32                                                                                                    | .00                                                                                                  | .74                                                                                                    | .00                                                                                    | .00                                                                                  | .00                                                                               | .00                                                                                           | .00                                                                                                    |          |
| 745-0-73 99                                                                                                    | 21200329                                                                                                    | 107 07-31-15                                                                                                    | 4703.19                                                                                                    | .00                                                                                                  | 2.91                                                                                                    | .00                                                                                    | .00                                                                                  | .00                                                                               | .00                                                                                           | .00                                                                                                    |          |
|                                                                                                    |                                                                                                    |                                                                                                    |                                                                                                    |                                                                                                    |                                                                                                    |                                                                                        |                                                                                      |                                                                                   |                                                                                               |                                                                                                    |          |
|                                                                                                    |                                                                                                    |                                                                                                    |                                                                                                    | <page b<="" td=""><td>reak&gt;</td><td></td><td></td><td></td><td></td><td></td><td>-   </td></page> | reak>                                                                                                    |                                                                                        |                                                                                      |                                                                                   |                                                                                               |                                                                                                    | -        |
| 07/31/2015                                                                                                    |                                                                                                    |                                                                                                    | Dailv                                                                                                    | Transacti                                                                                            | on Report                                                                                                    |                                                                                        |                                                                                      |                                                                                   |                                                                                               | PAGE 4                                                                                                    |          |
|                                                                                                    |                                                                                                    |                                                                                                    |                                                                                                    |                                                                                                    |                                                                                                    |                                                                                        |                                                                                      |                                                                                   |                                                                                               |                                                                                                    |          |
| Support Credit Union                                                                                                    |                                                                                                    | ( 1)                                                                                                    | Di                                                                                                    | vidends                                                                                              |                                                                                                    |                                                                                        |                                                                                      |                                                                                   | REPORT NO                                                                                     | CR020-06                                                                                                    |          |
| Support Credit Union<br>Account Tlr Ov                                                                                                    | Sequence I                                                                                                    | ( 1)<br>Fran Effective                                                                                                    | Di                                                                                                    | vidends<br>Loan                                                                                      | Share                                                                                                    | Share                                                                                  | Loan                                                                                 | Loan                                                                              | REPORT NO                                                                                     | Late                                                                                                    |          |
| Support Credit Union<br>Account Tlr Ov<br>No No Tl                                                                                                    | Sequence I<br>Number C                                                                                                    | ( 1)<br>Fran Effective<br>Code Date                                                                                                    | Di                                                                                                    | vidends<br>Loan<br>Issue                                                                             | Share<br>Payment                                                                                                    | Share<br>Withdraw                                                                      | Loan<br>Payment                                                                      | Loan<br>Prin                                                                      | REPORT NO<br>Loan<br>Int                                                                      | D. CR020-06<br>Late<br>Charge                                                                                                    |          |
| Support Credit Union<br>Account Tlr Ov<br>No No Tl<br>752-6-70 99                                                                                                    | Sequence I<br>Number C<br>21200330                                                                                                    | ( 1)<br>Fran Effective<br>Code Date<br>107 07-31-15                                                                                                    | Balance<br>2012.37                                                                                                    | vidends<br>Loan<br>Issue<br>.00                                                                      | Share<br>Payment<br>.85                                                                                                    | Share<br>Withdraw<br>.00                                                               | Loan<br>Payment<br>.00                                                               | Loan<br>Prin<br>.00                                                               | REPORT NO<br>Loan<br>Int                                                                      | D. CR020-06<br>Late<br>Charge<br>.00                                                                                                    |          |
| Support Credit Union<br>Account Tlr Ov<br>No Tl<br>752-6-70 99<br>756-7-73 99                                                                                                    | Sequence I<br>Number C<br>21200330<br>21200331                                                                                                    | ( 1)<br>Tran Effective<br>Code Date<br>107 07-31-15<br>107 07-31-15                                                                                                    | Div<br>Balance<br>2012.37<br>2001.36                                                                                                    | vidends<br>Loan<br>Issue<br>.00<br>.00                                                               | Share<br>Payment<br>.85<br>1.36                                                                                                    | Share<br>Withdraw<br>.00<br>.00                                                        | Loan<br>Payment<br>.00<br>.00                                                        | Loan<br>Prin<br>.00<br>.00                                                        | REPORT NO<br>Loan<br>Int<br>.00<br>.00                                                        | <ul> <li>CR020-06</li> <li>Late</li> <li>Charge</li> <li>.00</li> <li>.00</li> </ul>                                                                                                    |          |
| Support Credit Union<br>Account Tlr Ov<br>No Tl<br>752-6-70 99<br>756-7-73 99<br>763-3-73 99                                                                                                    | Sequence I<br>Number 0<br>21200330<br>21200331<br>21200332                                                                                                    | ( 1)<br>Tran Effective<br>Code Date<br>107 07-31-15<br>107 07-31-15<br>107 07-31-15                                                                                                    | Div<br>Balance<br>2012.37<br>2001.36<br>4982.45                                                                                                    | vidends<br>Loan<br>Issue<br>.00<br>.00<br>.00                                                        | Share<br>Payment<br>.85<br>1.36<br>2.68                                                                                                    | Share<br>Withdraw<br>.00<br>.00<br>.00                                                 | Loan<br>Payment<br>.00<br>.00<br>.00                                                 | Loan<br>Prin<br>.00<br>.00<br>.00                                                 | REPORT NO<br>Loan<br>Int<br>.00<br>.00<br>.00                                                 | CR020-06<br>Late<br>Charge<br>.00<br>.00<br>.00                                                                                                    |          |
| Support Credit Union<br>Account Tlr Ov<br>No No Tl<br>752-6-70 99<br>756-7-73 99<br>763-3-73 99<br>781-5-73 99<br>781-5-73 99                                                                                                    | Sequence I<br>Number 0<br>21200330<br>21200331<br>21200332<br>21200332                                                                                                    | ( 1)<br>Tran Effective<br>Code Date<br>107 07-31-15<br>107 07-31-15<br>107 07-31-15<br>107 07-31-15                                                                                                    | Ealance<br>2012.37<br>2001.36<br>4982.45<br>903.20                                                                                                    | vidends<br>Loan<br>Issue<br>.00<br>.00<br>.00                                                        | Share<br>Payment<br>.85<br>1.36<br>2.68<br>.62                                                                                                    | Share<br>Withdraw<br>.00<br>.00<br>.00                                                 | Loan<br>Payment<br>.00<br>.00<br>.00                                                 | Loan<br>Prin<br>.00<br>.00<br>.00<br>.00                                          | REPORT NO<br>Loan<br>Int<br>.00<br>.00<br>.00<br>.00                                          | CR020-06<br>Late<br>Charge<br>.00<br>.00<br>.00<br>.00                                                                                                    |          |
| Support Credit Union<br>Account Tir Ov<br>No No Ti<br>752-6-70 99<br>766-7-73 99<br>763-3-73 99<br>781-5-73 99<br>782-3-73 99<br>801-2-51 00                                                                                                    | Sequence I<br>Number 0<br>21200330<br>21200331<br>21200332<br>21200333<br>21200334<br>21200334                                                                                                    | ( 1)<br>Tran Effective<br>Code Date<br>107 07-31-15<br>107 07-31-15<br>107 07-31-15<br>107 07-31-15<br>107 07-31-25<br>107 07-31-25                                                                                                    | Di<br>Balance<br>2012.37<br>2001.36<br>4982.45<br>903.20<br>3551.42                                                                                                    | vidends<br>Loan<br>Issue<br>.00<br>.00<br>.00<br>.00                                                 | Share<br>Payment<br>.85<br>1.36<br>2.68<br>.62<br>2.41                                                                                                    | Share<br>Withdraw<br>.00<br>.00<br>.00<br>.00                                          | Loan<br>Payment<br>.00<br>.00<br>.00<br>.00<br>.00                                   | Loan<br>Prin<br>.00<br>.00<br>.00<br>.00                                          | REPORT NO<br>Loan<br>Int<br>.00<br>.00<br>.00<br>.00<br>.00                                   | CR020-06<br>Late<br>Charge<br>.00<br>.00<br>.00<br>.00<br>.00<br>.00                                                                                                    |          |
| Support Credit Union<br>Account T1r Ov<br>No No T1<br>752-6-70 99<br>756-7-73 99<br>763-3-73 99<br>781-5-73 99<br>782-3-73 99<br>881-3-51 99<br>1001-7-70 99                                                                                                    | Sequence T<br>Number C<br>21200330<br>21200331<br>21200332<br>21200333<br>21200334<br>21200335<br>21200336                                                                                                    | ( 1)<br>Tran Effective<br>Code Date<br>107 07-31-15<br>107 07-31-15<br>107 07-31-15<br>107 07-31-15<br>107 07-31-15<br>107 07-31-15<br>107 07-31-15                                                                                                    | 2012.37<br>2001.36<br>4982.45<br>903.20<br>3551.42<br>433.98<br>3278.66                                                                                                    | vidends<br>Loan<br>Issue<br>.00<br>.00<br>.00<br>.00<br>.00<br>.00                                   | Share<br>Payment<br>.85<br>1.36<br>2.68<br>.62<br>2.41<br>.31<br>1.85                                                                                                    | Share<br>Withdraw<br>.00<br>.00<br>.00<br>.00<br>.00                                   | Loan<br>Payment<br>.00<br>.00<br>.00<br>.00<br>.00<br>.00                            | Loan<br>Prin<br>.00<br>.00<br>.00<br>.00<br>.00                                   | REPORT NO<br>Loan<br>Int<br>.00<br>.00<br>.00<br>.00<br>.00                                   | CR020-06<br>Late<br>Charge<br>.00<br>.00<br>.00<br>.00<br>.00<br>.00<br>.00<br>.00                                                                                                    |          |
| Support Credit Union<br>Account Tir Ov<br>No No Ti<br>752-6-70 99<br>756-7-73 99<br>763-3-73 99<br>781-5-73 99<br>782-3-73 99<br>881-3-51 99<br>1001-7-70 99<br>1003-3-73 99                                                                                                    | Sequence T<br>Number C<br>21200330<br>21200331<br>21200332<br>21200333<br>21200334<br>21200335<br>21200335                                                                                                    | ( 1)<br>Tran Effective<br>Code Date<br>107 07-31-15<br>107 07-31-15<br>107 07-31-15<br>107 07-31-15<br>107 07-31-15<br>107 07-31-15<br>107 07-31-15                                                                                                    | Di<br>Balance<br>2012.37<br>2001.36<br>4982.45<br>903.20<br>3551.42<br>433.98<br>3278.66<br>652.84                                                                                                    | vidends<br>Loan<br>Issue<br>.00<br>.00<br>.00<br>.00<br>.00<br>.00<br>.00<br>.00                     | Share<br>Payment<br>.85<br>1.36<br>2.68<br>.62<br>2.41<br>.31<br>1.85<br>.56                                                                                                    | Share<br>Withdraw<br>.00<br>.00<br>.00<br>.00<br>.00<br>.00<br>.00                     | Loan<br>Payment<br>.00<br>.00<br>.00<br>.00<br>.00<br>.00<br>.00                     | Loan<br>Prin<br>.00<br>.00<br>.00<br>.00<br>.00<br>.00<br>.00                     | REPORT NO<br>Loan<br>Int<br>.00<br>.00<br>.00<br>.00<br>.00<br>.00<br>.00<br>.00              | CR020-06<br>Late<br>Charge<br>.00<br>.00<br>.00<br>.00<br>.00<br>.00<br>.00<br>.00                                                                                                    |          |
| Support Credit Union<br>Account Tlr Ov<br>No No Tl<br>752-6-70 99<br>756-7-73 99<br>763-7-73 99<br>781-5-73 99<br>781-5-73 99<br>781-5-73 99<br>1001-7-70 99<br>1001-7-70 99<br>1003-7-73 99                                                                                                    | Sequence I<br>Number C<br>21200330<br>21200331<br>21200332<br>21200334<br>21200335<br>21200336<br>21200336<br>21200338                                                                                                    | ( 1)<br>Tran Effective<br>Date<br>107 07-31-15<br>107 07-31-15<br>107 07-31-15<br>107 07-31-15<br>107 07-31-15<br>107 07-31-15<br>107 07-31-15                                                                                                    | Di<br>Balance<br>2012.37<br>2001.36<br>4982.45<br>903.20<br>3551.42<br>433.98<br>3278.66<br>652.84<br>3022.03                                                                                                    | vidends<br>Loan<br>Issue<br>.00<br>.00<br>.00<br>.00<br>.00<br>.00<br>.00<br>.00<br>.00              | Share<br>Payment<br>.85<br>1.36<br>2.68<br>.62<br>2.41<br>.31<br>1.85<br>.56<br>3.34                                                                                                    | Share<br>Withdraw<br>.00<br>.00<br>.00<br>.00<br>.00<br>.00<br>.00<br>.00              | Loan<br>Payment<br>.00<br>.00<br>.00<br>.00<br>.00<br>.00<br>.00<br>.00              | Loan<br>Prin<br>.00<br>.00<br>.00<br>.00<br>.00<br>.00<br>.00<br>.00              | REPORT NO<br>Loan<br>Int<br>.00<br>.00<br>.00<br>.00<br>.00<br>.00<br>.00<br>.00<br>.00       | <ul> <li>CR020-06</li> <li>Late</li> <li>Charge</li> <li>.00</li> <li>.00</li> </ul>                                                                                                    |          |
| Support Credit Union<br>Account T1r Ov<br>No No T1<br>752-6-70 99<br>766-7-73 99<br>763-73 99<br>781-5-73 99<br>781-3-73 99<br>782-3-73 99<br>881-3-51 99<br>1001-7-70 99<br>1003-3-73 99<br>1234-4-98 99<br>1244-3-51 99                                                                                                    | Sequence I<br>Number 0<br>21200330<br>21200332<br>21200333<br>21200334<br>21200335<br>21200336<br>21200338<br>21200339                                                                                                    | ( 1)<br>Tran Effective<br>Code Date<br>107 07-31-15<br>107 07-31-15<br>107 07-31-15<br>107 07-31-15<br>107 07-31-15<br>107 07-31-15<br>107 07-31-15<br>107 07-31-15<br>107 07-31-15<br>107 07-31-15                                                                                                    | Di<br>Balance<br>2012.37<br>2001.36<br>4982.45<br>903.20<br>3551.42<br>433.98<br>3278.66<br>652.84<br>3029.03<br>9096.83                                                                                                    | vidends<br>Loan<br>Issue<br>.00<br>.00<br>.00<br>.00<br>.00<br>.00<br>.00<br>.00<br>.00<br>.0        | Share<br>Payment<br>.85<br>1.36<br>2.68<br>.62<br>2.41<br>.31<br>1.85<br>.56<br>3.34<br>8.33                                                                                                    | Share<br>Withdraw<br>.00<br>.00<br>.00<br>.00<br>.00<br>.00<br>.00<br>.00<br>.00       | Loan<br>Payment<br>.00<br>.00<br>.00<br>.00<br>.00<br>.00<br>.00<br>.00<br>.00<br>.0 | Loan<br>Prin<br>.00<br>.00<br>.00<br>.00<br>.00<br>.00<br>.00<br>.00<br>.00       | REPORT NO<br>Loan<br>Int<br>.00<br>.00<br>.00<br>.00<br>.00<br>.00<br>.00<br>.00<br>.00<br>.0 | <ul> <li>CR020-06</li> <li>Late</li> <li>Charge</li> <li>.00</li> <li>.00</li> <li>.</li></ul>       |          |
| Support Credit Union<br>Account Tir Ov<br>No No Ti<br>752-6-70 99<br>756-7-73 99<br>763-3-73 99<br>781-5-73 99<br>781-5-73 99<br>881-3-51 99<br>1001-7-70 99<br>1003-3-73 99<br>1234-4-98 99<br>1244-3-51 99<br>1244-3-70 99<br>1244-3-70 99                                                                                                    | Sequence T<br>Number C<br>21200330<br>21200332<br>21200332<br>21200333<br>21200334<br>21200335<br>21200336<br>21200337<br>21200339<br>21200340                                                                                                    | ( 1)<br>Tran Effective<br>Code Date<br>107 07-31-15<br>107 07-31-15<br>107 07-31-15<br>107 07-31-15<br>107 07-31-15<br>107 07-31-15<br>107 07-31-15<br>107 07-31-15<br>107 07-31-15<br>107 07-31-15<br>107 07-31-15<br>107 07-31-15<br>107 07-31-15                                                                                                    | Di<br>Balance<br>2012.37<br>2001.36<br>4982.45<br>903.20<br>3551.42<br>433.98<br>3278.66<br>652.84<br>3229.03<br>9096.83<br>1653.78                                                                                                    | vidends<br>Loan<br>Issue<br>.00<br>.00<br>.00<br>.00<br>.00<br>.00<br>.00<br>.00<br>.00              | Share<br>Payment<br>.85<br>1.36<br>2.68<br>.62<br>2.41<br>.31<br>1.85<br>.56<br>3.34<br>8.33<br>.72                                                                                                    | Share<br>Withdraw<br>.00<br>.00<br>.00<br>.00<br>.00<br>.00<br>.00<br>.00<br>.00       | Loan<br>Payment<br>.00<br>.00<br>.00<br>.00<br>.00<br>.00<br>.00<br>.00<br>.00<br>.0 | Loan<br>Prin<br>-00<br>-00<br>-00<br>-00<br>-00<br>-00<br>-00<br>-00<br>-00<br>-0 | REPORT NO<br>Loan<br>Int<br>.00<br>.00<br>.00<br>.00<br>.00<br>.00<br>.00<br>.00<br>.00<br>.0 | CR020-06<br>Late<br>Charge<br>.00<br>.00<br>.00<br>.00<br>.00<br>.00<br>.00<br>.00<br>.00<br>.0                                                                                                    |          |
| Support Credit Union<br>Account T1r Ov<br>No No T1<br>752-6-70 99<br>756-7-73 99<br>763-3-73 99<br>781-5-73 99<br>782-3-73 99<br>881-3-51 99<br>1003-3-73 99<br>1234-4-98 99<br>1244-3-51 99<br>1244-3-70 99<br>1245-0-73 99<br>1612-1-51 99                                                                                                    | Sequence T<br>Number C<br>21200330<br>21200331<br>21200332<br>21200333<br>21200334<br>21200336<br>21200337<br>21200339<br>21200339<br>21200340<br>21200340                                                                                                    | ( 1)<br>Tran Effective<br>Code Date<br>107 07-31-15<br>107 07-31-15<br>107 07-31-15<br>107 07-31-15<br>107 07-31-15<br>107 07-31-15<br>107 07-31-15<br>107 07-31-15<br>107 07-31-15<br>107 07-31-15<br>107 07-31-15<br>107 07-31-15<br>107 07-31-15                                                                                                    | Di<br>Balance<br>2012.37<br>2001.36<br>4982.45<br>983.20<br>3551.42<br>433.98<br>3278.66<br>652.84<br>3029.03<br>9096.83<br>1653.78<br>1650.02<br>2554.50                                                                                                    | vidends<br>Loan<br>Issue<br>.00<br>.00<br>.00<br>.00<br>.00<br>.00<br>.00<br>.00<br>.00<br>.0        | Share<br>Payment<br>.85<br>1.36<br>2.68<br>.62<br>2.41<br>1.85<br>.56<br>3.34<br>8.33<br>.72<br>1.02<br>2.04                                                                                                    | Share<br>Withdraw<br>.00<br>.00<br>.00<br>.00<br>.00<br>.00<br>.00<br>.00<br>.00<br>.0 | Loan<br>Payment<br>.00<br>.00<br>.00<br>.00<br>.00<br>.00<br>.00<br>.00<br>.00<br>.0 | Loan<br>Prin<br>-00<br>-00<br>-00<br>-00<br>-00<br>-00<br>-00<br>-00<br>-00<br>-0 | REPORT NO<br>Loan<br>Int<br>.00<br>.00<br>.00<br>.00<br>.00<br>.00<br>.00<br>.00<br>.00<br>.0 | CR020-06<br>Late<br>Charge<br>.00<br>.00<br>.00<br>.00<br>.00<br>.00<br>.00<br>.00<br>.00<br>.0                                                                                                    |          |
| Support Credit Union<br>Account Tlr Ov<br>No No Tl<br>752-6-70 99<br>766-7-73 99<br>763-7-73 99<br>781-5-73 99<br>782-3-73 99<br>781-3-51 99<br>1001-7-70 99<br>1003-3-73 99<br>1234-4-98 99<br>1244-3-51 99<br>1244-3-70 99<br>1245-0-73 99<br>1612-1-51 99<br>2154-3-70 99                                                                                                    | Sequence I<br>Number C<br>21200330<br>21200332<br>21200332<br>21200333<br>21200335<br>21200336<br>21200335<br>21200336<br>21200337<br>21200338<br>21200342<br>21200341<br>21200343                                                                                                    | ( 1)<br>Tran Effective<br>Date<br>107 07-31-15<br>107 07-31-15<br>107 07-31-15<br>107 07-31-15<br>107 07-31-15<br>107 07-31-15<br>107 07-31-15<br>107 07-31-15<br>107 07-31-15<br>107 07-31-15<br>107 07-31-15<br>107 07-31-15<br>107 07-31-15                                                                                                    | Di<br>Balance<br>2012.37<br>2001.36<br>4982.45<br>903.20<br>3551.42<br>433.98<br>3278.66<br>652.84<br>3029.03<br>9096.83<br>9096.83<br>1501.02<br>2654.50<br>1144.30                                                                                                    | vidends<br>Loan<br>Issue<br>.00<br>.00<br>.00<br>.00<br>.00<br>.00<br>.00<br>.00<br>.00<br>.0        | Share<br>Payment<br>.85<br>1.36<br>2.68<br>.62<br>2.41<br>1.85<br>.56<br>3.34<br>8.33<br>.72<br>1.02<br>2.04<br>.52                                                                                                    | Share<br>Withdraw<br>.00<br>.00<br>.00<br>.00<br>.00<br>.00<br>.00<br>.00<br>.00<br>.0 | Loan<br>Payment<br>.00<br>.00<br>.00<br>.00<br>.00<br>.00<br>.00<br>.00<br>.00<br>.0 | Loan<br>Prin<br>-00<br>-00<br>-00<br>-00<br>-00<br>-00<br>-00<br>-00<br>-00<br>-0 | REPORT NO<br>Loan<br>Int<br>.00<br>.00<br>.00<br>.00<br>.00<br>.00<br>.00<br>.00<br>.00<br>.0 | CR020-06<br>Late<br>Charge<br>.00<br>.00<br>.00<br>.00<br>.00<br>.00<br>.00<br>.00<br>.00<br>.0                                                                                                    |          |
| Support Credit Union<br>Account Tlr Ov<br>No No Tl<br>752-6-70 99<br>756-7-73 99<br>763-7-73 99<br>781-5-73 99<br>781-5-73 99<br>782-3-73 99<br>881-3-51 99<br>1001-7-70 99<br>103-3-73 99<br>1234-3-51 99<br>1244-3-51 99<br>1244-3-51 99<br>1245-0-73 99<br>1245-0-73 99<br>1612-1-51 99<br>2154-3-98 99                                                                                                    | Sequence I<br>Number 0<br>21200330<br>21200332<br>21200332<br>21200333<br>21200335<br>21200335<br>21200336<br>21200337<br>21200338<br>21200340<br>21200341<br>21200342<br>21200343                                                                                                    | ( 1)<br>Tran Effective<br>Date<br>107 07-31-15<br>107 07-31-15<br>107 07-31-15<br>107 07-31-15<br>107 07-31-15<br>107 07-31-15<br>107 07-31-15<br>107 07-31-15<br>107 07-31-15<br>107 07-31-15<br>107 07-31-15<br>107 07-31-15                                                                                                    | Di<br>Balance<br>2012.37<br>2001.36<br>4982.45<br>903.20<br>3551.42<br>433.98<br>3278.66<br>652.84<br>3029.03<br>9096.83<br>1655.78<br>1501.02<br>2654.50<br>1144.30<br>3709.61                                                                                                    | vidends<br>Loan<br>Issue<br>.00<br>.00<br>.00<br>.00<br>.00<br>.00<br>.00<br>.00<br>.00<br>.0        | Share<br>Payment<br>.85<br>1.36<br>2.68<br>.62<br>2.41<br>.31<br>1.85<br>.56<br>3.34<br>8.33<br>.72<br>1.02<br>2.04<br>.52<br>4.09                                                                                                    | Share<br>Withdraw<br>.00<br>.00<br>.00<br>.00<br>.00<br>.00<br>.00<br>.00<br>.00<br>.0 | Loan<br>Payment<br>.00<br>.00<br>.00<br>.00<br>.00<br>.00<br>.00<br>.00<br>.00<br>.0 | Loan<br>Prin<br>.00<br>.00<br>.00<br>.00<br>.00<br>.00<br>.00<br>.00<br>.00<br>.0 | REPORT NO<br>Loan<br>Int<br>.00<br>.00<br>.00<br>.00<br>.00<br>.00<br>.00<br>.00<br>.00<br>.0 | <ul> <li>CR020-06</li> <li>Late</li> <li>Charge</li> <li>.00</li> <li>.00</li> </ul>                                                                                                    |          |
| Support Credit Union           Account<br>No         Tir Ov<br>No           752-6-70         99           756-7-73         99           763-3-73         99           781-5-73         99           781-5-73         99           781-3-73         99           881-3-51         99           1001-7-70         99           103-3-73         99           1244-3-51         99           1244-3-70         99           1244-3-70         99           1244-3-70         99           1244-3-70         99           1244-3-70         99           1244-3-70         99           1244-3-70         99           1244-3-70         99           2154-3-70         99           2154-3-70         99           2154-3-70         99           2233-5-73         99                                                                                                    | Sequence T<br>Number C<br>21200330<br>21200331<br>21200332<br>21200333<br>21200333<br>21200335<br>21200336<br>21200336<br>21200339<br>21200349<br>21200341<br>21200342<br>21200343                                                                                                    | ( 1)<br>Tran Effective<br>Code Date<br>107 07-31-15<br>107 07-31-15<br>107 07-31-15<br>107 07-31-15<br>107 07-31-15<br>107 07-31-15<br>107 07-31-15<br>107 07-31-15<br>107 07-31-15<br>107 07-31-15<br>107 07-31-15<br>107 07-31-15<br>107 07-31-15<br>107 07-31-15<br>107 07-31-15<br>107 07-31-15                                                                                                    | Di<br>Balance<br>2012.37<br>2001.36<br>4982.45<br>903.20<br>3551.42<br>433.98<br>3278.66<br>652.84<br>3029.03<br>9096.83<br>1653.78<br>1651.02<br>2654.50<br>1144.30<br>3709.61<br>1501.02                                                                                                    | vidends<br>Loan<br>Issue<br>.00<br>.00<br>.00<br>.00<br>.00<br>.00<br>.00<br>.00<br>.00<br>.0        | Share<br>Payment<br>.85<br>1.36<br>2.68<br>.62<br>2.41<br>.31<br>1.85<br>.56<br>3.34<br>8.33<br>.72<br>1.02<br>2.04<br>.52<br>4.09<br>1.02                                                                                                    | Share<br>Withdraw<br>.00<br>.00<br>.00<br>.00<br>.00<br>.00<br>.00<br>.00<br>.00<br>.0 | Loan<br>Payment<br>.00<br>.00<br>.00<br>.00<br>.00<br>.00<br>.00<br>.00<br>.00<br>.0 | Loan<br>Prin<br>.00<br>.00<br>.00<br>.00<br>.00<br>.00<br>.00<br>.00<br>.00<br>.0 | REPORT NO<br>Loan<br>Int<br>.00<br>.00<br>.00<br>.00<br>.00<br>.00<br>.00<br>.00<br>.00<br>.0 | CR020-06<br>Late<br>Charge<br>.00<br>.00<br>.00<br>.00<br>.00<br>.00<br>.00<br>.00<br>.00<br>.0                                                                                                    |          |
| Support Credit Union<br>Account Tlr Ov<br>No No Tl<br>752-6-70 99<br>756-7-73 99<br>781-5-73 99<br>781-5-73 99<br>782-3-73 99<br>1001-7-70 99<br>1001-7-70 99<br>1003-3-73 99<br>1234-4-98 99<br>1244-3-51 99<br>1244-3-70 99<br>1245-0-73 99<br>1245-0-73 99<br>1245-0-73 99<br>1245-0-73 99<br>1245-3-70 99<br>2154-3-98 99<br>2233-5-73 99<br>2233-5-74 99<br>2004 71 00                                                                                                    | Sequence T<br>Number C<br>21200330<br>21200332<br>21200333<br>21200333<br>21200335<br>21200336<br>21200336<br>21200337<br>21200339<br>21200340<br>21200341<br>21200342<br>21200342<br>21200342<br>21200345<br>21200345<br>21200345                                                                                                    | ( 1)<br>Tran Effective<br>Code Date<br>107 07-31-15<br>107 07-31-15<br>107 07-31-1   | Di:<br>Balance<br>2012.37<br>2001.36<br>4982.45<br>903.20<br>3551.42<br>433.98<br>3278.66<br>652.84<br>3229.03<br>9096.83<br>1653.78<br>1501.02<br>2654.50<br>1144.30<br>3709.61<br>1501.02<br>304.75                                                                                                    | vidends<br>Loan<br>Issue<br>.00<br>.00<br>.00<br>.00<br>.00<br>.00<br>.00<br>.00<br>.00<br>.0        | Share<br>Payment<br>.85<br>1.36<br>2.68<br>.62<br>2.41<br>.31<br>1.85<br>.56<br>3.34<br>8.33<br>.72<br>1.02<br>2.04<br>.52<br>4.09<br>1.02<br>.19<br>2.04                                                                                                    | Share<br>Withdraw<br>.00<br>.00<br>.00<br>.00<br>.00<br>.00<br>.00<br>.00<br>.00<br>.0 | Loan<br>Payment<br>.00<br>.00<br>.00<br>.00<br>.00<br>.00<br>.00<br>.00<br>.00<br>.0 | Loan<br>Prin<br>-00<br>-00<br>-00<br>-00<br>-00<br>-00<br>-00<br>-00<br>-00<br>-0 | REPORT NO<br>Loan<br>Int<br>.00<br>.00<br>.00<br>.00<br>.00<br>.00<br>.00<br>.00<br>.00<br>.0 | CR020-06<br>Late<br>Charge<br>.00<br>.00<br>.00<br>.00<br>.00<br>.00<br>.00<br>.00<br>.00<br>.0                                                                                                    |          |
| Support Credit Union<br>Account Tlr Ov<br>No No Tl<br>752-6-70 99<br>766-7-73 99<br>763-7-73 99<br>781-5-73 99<br>781-3-51 99<br>1001-7-70 99<br>1003-3-73 99<br>1234-4-98 99<br>1244-3-70 99<br>1244-3-70 99<br>1245-0-73 99<br>1245-0-73 99<br>1245-0-73 99<br>1245-0-73 99<br>1245-3-70 99<br>2154-3-70 99<br>2233-5-73 99<br>2233-5-73 99<br>2233-5-73 99<br>2233-5-73 99<br>2233-5-73 99<br>2233-5-73 99<br>2233-5-73 99<br>2233-5-73 99<br>2233-5-73 99<br>2233-5-73 99<br>2233-5-73 99<br>2233-5-73 99<br>2233-5-73 99<br>2233-5-73 99<br>233-5-73 99<br>233-5-74 99<br>233-5-74 99<br>233-74<br>249<br>247<br>247<br>247<br>247<br>247<br>247<br>247<br>247 | Sequence I<br>Number C<br>21200330<br>21200331<br>21200332<br>21200332<br>21200335<br>21200335<br>21200335<br>21200335<br>21200332<br>21200340<br>21200341<br>21200341<br>21200342<br>21200343<br>21200344<br>21200345<br>21200345                                                                                                    | ( 1)<br>Tran Effective<br>Date<br>107 07-31-15<br>107 07-31-15<br>10 | Di<br>Balance<br>2012.37<br>2001.36<br>4992.45<br>903.20<br>3551.42<br>433.98<br>3278.66<br>652.84<br>3029.03<br>9096.83<br>1651.78<br>1501.02<br>2654.50<br>1144.30<br>3709.61<br>1501.02<br>304.75<br>517142.11                                                                                                    | vidends<br>Loan<br>Issue<br>.00<br>.00<br>.00<br>.00<br>.00<br>.00<br>.00<br>.00<br>.00<br>.0        | Share<br>Payment<br>.85<br>1.36<br>2.68<br>.62<br>2.41<br>.31<br>1.85<br>.56<br>3.34<br>8.33<br>.72<br>2.04<br>.52<br>4.09<br>1.02<br>2.04<br>.52<br>4.09<br>1.02<br>2.19<br>2.28.48                                                                                                    | Share<br>Withdraw<br>.00<br>.00<br>.00<br>.00<br>.00<br>.00<br>.00<br>.00<br>.00<br>.0 | Loan<br>Payment<br>.00<br>.00<br>.00<br>.00<br>.00<br>.00<br>.00<br>.00<br>.00<br>.0 | Loan<br>Prin<br>-00<br>-00<br>-00<br>-00<br>-00<br>-00<br>-00<br>-00<br>-00<br>-0 | REPORT NO<br>Loan<br>Int<br>.00<br>.00<br>.00<br>.00<br>.00<br>.00<br>.00<br>.00<br>.00<br>.0 | CR020-06<br>Late<br>Charge<br>.00<br>.00<br>.00<br>.00<br>.00<br>.00<br>.00<br>.00<br>.00<br>.0                                                                                                    |          |
| Support Credit Union           Account<br>No         Tlr Ov<br>No           752-6-70         99           756-7-73         99           763-73         99           781-5-73         99           781-5-73         99           781-3-73         99           1001-7-70         99           1003-3-73         99           1244-3-51         99           1244-3-70         99           1245-0-73         99           1612-1-51         99           2154-3-70         99           2233-5-74         99           2323-4-71         99           2323-4-71         99           3398-3-51         99                                                                                                    | Sequence I<br>Number 0<br>21200330<br>21200332<br>21200332<br>21200333<br>21200335<br>21200335<br>21200335<br>21200335<br>21200339<br>21200349<br>21200341<br>21200342<br>21200342<br>21200343<br>21200344<br>21200345                                                                                                    | ( 1)<br>Tran Effective<br>Date<br>107 07-31-15<br>107 07-31-15<br>10 | Di-<br>Balance<br>2012.37<br>2001.36<br>4982.45<br>903.20<br>3551.42<br>433.98<br>3278.66<br>652.84<br>3029.03<br>9096.83<br>1653.78<br>1501.02<br>2654.50<br>1144.30<br>3709.61<br>1501.02<br>2654.50<br>1145.78<br>1501.02<br>2654.50<br>1145.78<br>1501.02<br>2654.50<br>1145.78<br>1501.02<br>2654.50<br>1145.78<br>1501.02<br>2654.50<br>1145.78<br>1501.02<br>2654.50<br>1145.78<br>1501.02<br>2654.50<br>1145.78<br>1501.02<br>2654.50<br>1145.78<br>1501.02<br>2654.50<br>1145.78<br>1501.02<br>2654.50<br>1145.78<br>1501.02<br>2654.50<br>1145.78<br>1501.02<br>2654.50<br>1145.78<br>1502.05<br>1502.05<br>1502. | vidends<br>Loan<br>Issue<br>.00<br>.00<br>.00<br>.00<br>.00<br>.00<br>.00<br>.00<br>.00<br>.0        | Share<br>Payment<br>.85<br>1.36<br>2.68<br>.62<br>2.41<br>1.85<br>.56<br>3.34<br>8.33<br>.72<br>1.02<br>2.04<br>.52<br>4.09<br>1.02<br>.19<br>218.48<br>7.47<br>2.14                                                                                                    | Share<br>Withdraw<br>.00<br>.00<br>.00<br>.00<br>.00<br>.00<br>.00<br>.00<br>.00<br>.0 | Loan<br>Payment<br>.00<br>.00<br>.00<br>.00<br>.00<br>.00<br>.00<br>.00<br>.00<br>.0 | Loan<br>Prin<br>.00<br>.00<br>.00<br>.00<br>.00<br>.00<br>.00<br>.00<br>.00<br>.0 | REPORT NO<br>Loan<br>Int<br>.00<br>.00<br>.00<br>.00<br>.00<br>.00<br>.00<br>.00<br>.00<br>.0 | CR020-06<br>Late<br>Charge<br>.00<br>.00<br>.00<br>.00<br>.00<br>.00<br>.00<br>.00<br>.00<br>.0                                                                                                    |          |
| Support Credit Union           Account<br>No         Tir Ov<br>No           752-6-70         99           756-7-73         99           763-73         99           761-5-73         99           781-5-73         99           781-3-73         99           881-3-51         99           1003-3-73         99           1244-3-51         99           1244-3-70         99           1244-3-70         99           2164-3-70         99           2233-5-73         99           2233-5-74         99           2323-4-71         99           2323-4-78         99           2323-4-79         99           3988-3-51         99                                                                                                    | Sequence T<br>Number C<br>21200330<br>21200331<br>21200332<br>21200333<br>21200333<br>21200335<br>21200336<br>21200336<br>21200339<br>21200340<br>21200341<br>21200341<br>21200342<br>21200344<br>21200345<br>21200346<br>21200346<br>21200347<br>21200349<br>21200349                                                                                                    | ( 1)<br>Tran Effective<br>Code Date<br>107 07-31-15<br>107 07-31-15<br>107 07-31-1   | Di<br>Balance<br>2012.37<br>2001.36<br>4982.45<br>903.20<br>3551.42<br>433.98<br>3278.66<br>652.84<br>3029.03<br>9096.83<br>1653.78<br>1501.02<br>2654.50<br>1144.30<br>3709.61<br>1501.02<br>2654.50<br>11501.02<br>517142.11<br>6772.74<br>2920.06<br>6533.21                                                                                                    | vidends<br>Loan<br>Issue<br>.00<br>.00<br>.00<br>.00<br>.00<br>.00<br>.00<br>.00<br>.00<br>.0        | Share<br>Payment<br>.85<br>1.36<br>2.68<br>.62<br>2.41<br>.31<br>1.85<br>.56<br>3.34<br>8.33<br>.72<br>1.02<br>2.04<br>.52<br>4.09<br>1.02<br>.19<br>2.18.48<br>7.47<br>2.14<br>2.77                                                                                                    | Share<br>Withdraw<br>.00<br>.00<br>.00<br>.00<br>.00<br>.00<br>.00<br>.00<br>.00<br>.0 | Loan<br>Payment<br>.00<br>.00<br>.00<br>.00<br>.00<br>.00<br>.00<br>.00<br>.00<br>.0 | Loan<br>Prin<br>.00<br>.00<br>.00<br>.00<br>.00<br>.00<br>.00<br>.00<br>.00<br>.0 | REPORT NO<br>Loan<br>Int<br>.00<br>.00<br>.00<br>.00<br>.00<br>.00<br>.00<br>.00<br>.00<br>.0 | <ul> <li>CR020-06</li> <li>Late<br/>Charge</li> <li>.00</li> <li>.00</li> </ul>                                                                                                    |          |
| Support Credit Union<br>Account Tlr Ov<br>No No Tl<br>752-6-70 99<br>756-7-73 99<br>783-73 99<br>781-5-73 99<br>782-3-73 99<br>781-5-73 99<br>1001-7-70 99<br>1001-7-70 99<br>1003-7-73 99<br>1234-4-98 99<br>1244-3-51 99<br>1244-3-51 99<br>1244-3-70 99<br>1245-0-73 99<br>1245-0-73 99<br>1245-0-73 99<br>2154-3-98 99<br>2233-5-74 99<br>2233-4-98 99<br>2233-4-98 99<br>3988-3-51 99<br>3988-3-51 99                                                                                                    | Sequence T<br>Number C<br>21200330<br>21200332<br>21200332<br>21200333<br>21200334<br>21200335<br>21200336<br>21200337<br>21200340<br>21200341<br>21200342<br>21200342<br>21200342<br>21200345<br>21200345<br>21200345<br>21200345<br>21200348<br>21200348                                                                                                    | ( 1)<br>Tran Effective<br>Code Date<br>107 07-31-15<br>107 07-31-15<br>107 07-31-1   | Di<br>Balance<br>2012.37<br>2001.36<br>4982.45<br>903.20<br>3551.42<br>433.98<br>3278.66<br>652.84<br>3229.03<br>9096.83<br>1653.78<br>1501.02<br>2654.50<br>1144.30<br>3709.61<br>1501.02<br>304.75<br>517142.11<br>6772.74<br>2520.06<br>6533.21<br>1693.08                                                                                                    | vidends<br>Loan<br>Issue<br>.00<br>.00<br>.00<br>.00<br>.00<br>.00<br>.00<br>.00<br>.00<br>.0        | Share<br>Payment<br>.85<br>1.36<br>2.68<br>.62<br>2.41<br>.31<br>1.85<br>.56<br>3.34<br>8.33<br>.72<br>1.02<br>2.04<br>.52<br>4.09<br>9.1.02<br>.19<br>218.48<br>7.47<br>2.14<br>2.77<br>.40                                                                                                    | Share<br>Withdraw<br>.00<br>.00<br>.00<br>.00<br>.00<br>.00<br>.00<br>.00<br>.00<br>.0 | Loan<br>Payment<br>.00<br>.00<br>.00<br>.00<br>.00<br>.00<br>.00<br>.00<br>.00<br>.0 | Loan<br>Prin<br>-00<br>-00<br>-00<br>-00<br>-00<br>-00<br>-00<br>-00<br>-00<br>-0 | REPORT NO<br>Loan<br>Int<br>.00<br>.00<br>.00<br>.00<br>.00<br>.00<br>.00<br>.00<br>.00<br>.0 | CR020-06<br>Late<br>Charge<br>.00<br>.00<br>.00<br>.00<br>.00<br>.00<br>.00<br>.00<br>.00<br>.0                                                                                                    |          |
| Support Credit Union           Account<br>No         Tlr Ov<br>No           752-6-70         99           756-7-73         99           766-7-73         99           782-8-73         99           781-5-73         99           781-5-73         99           1001-7-70         99           1003-3-73         99           1244-3-81         99           1244-3-70         99           1244-3-70         99           1245-0-73         99           1612-1-51         99           2154-3-70         99           2233-5-73         99           2233-5-73         99           2233-5-74         99           232-4-98         99           3988-3-51         99           3988-3-51         99           3988-3-51         99           3988-3-70         99           4658-1-51         99           4658-1-51         99                                                                                                    | Sequence T<br>Number C<br>21200330<br>21200331<br>21200332<br>21200332<br>21200335<br>21200335<br>21200335<br>21200336<br>21200337<br>21200338<br>21200340<br>21200341<br>21200342<br>21200343<br>21200343<br>21200345<br>21200345<br>21200345<br>21200345<br>21200345                                                                                                    | ( 1)<br>Tran Effective<br>Date<br>107 07-31-15<br>107 07-31-15<br>10 | Di-<br>Balance<br>2012.37<br>2001.36<br>4982.45<br>903.20<br>3551.42<br>433.98<br>3278.66<br>652.84<br>3029.03<br>9096.83<br>1653.78<br>1501.02<br>2654.50<br>1144.30<br>3709.61<br>1501.02<br>304.75<br>517142.11<br>6772.74<br>2920.06<br>6533.21<br>1693.08<br>6110.32                                                                                                    | vidends<br>Loan<br>Issue<br>.00<br>.00<br>.00<br>.00<br>.00<br>.00<br>.00<br>.00<br>.00<br>.0        | Share<br>Payment<br>.85<br>1.36<br>2.68<br>.62<br>2.41<br>.31<br>1.85<br>.56<br>3.34<br>8.33<br>.72<br>2.04<br>.52<br>4.09<br>1.02<br>2.04<br>.52<br>4.09<br>1.02<br>2.04<br>.54<br>.54<br>.54<br>.54<br>.54<br>.54<br>.54<br>.54<br>.54<br>.5                                                                                                    | Share<br>Withdraw<br>.00<br>.00<br>.00<br>.00<br>.00<br>.00<br>.00<br>.00<br>.00<br>.0 | Loan<br>Payment<br>.00<br>.00<br>.00<br>.00<br>.00<br>.00<br>.00<br>.00<br>.00<br>.0 | Loan<br>Prin<br>-00<br>-00<br>-00<br>-00<br>-00<br>-00<br>-00<br>-00<br>-00<br>-0 | REPORT NO<br>Loan<br>Int<br>.00<br>.00<br>.00<br>.00<br>.00<br>.00<br>.00<br>.00<br>.00<br>.0 | CR020-06<br>Late<br>Charge<br>.00<br>.00<br>.00<br>.00<br>.00<br>.00<br>.00<br>.00<br>.00<br>.0                                                                                                    |          |
| Support Credit Union           Account<br>No         Tir Ov<br>No           752-6-70         99           756-7-73         99           763-73         99           781-5-73         99           781-5-73         99           781-3-73         99           1001-7-70         99           1003-3-73         99           1244-3-51         99           1244-3-70         99           1245-0-73         99           2154-3-70         99           2154-3-70         99           2233-5-74         99           2323-4-71         99           2323-4-71         99           3988-3-51         99           3988-3-70         99           4556-7-70         99           4658-1-51         99           9388-3-51         99           99         3988-3-51           99         3988-3-51           99         4658-1-51           99         4658-1-51           99         99           99         99           1254-3-90         99           91000-30-20         90                                                                                                    | Sequence I<br>Number 0<br>21200330<br>21200332<br>21200332<br>21200333<br>21200335<br>21200335<br>21200336<br>21200335<br>21200339<br>21200340<br>21200341<br>21200342<br>21200342<br>21200343<br>21200344<br>21200345<br>21200349<br>21200349<br>21200349<br>21200349<br>21200352<br>21200352                                                                                                    | ( 1)<br>Tran Effective<br>Code Date<br>107 07-31-15<br>107 07-31-15<br>107 07-31-1   | Di-<br>Balance<br>2012.37<br>2001.36<br>4982.45<br>903.20<br>3551.42<br>433.98<br>3278.66<br>652.84<br>3029.03<br>9096.83<br>1655.78<br>1501.02<br>2654.50<br>1144.30<br>3709.61<br>1501.02<br>2654.50<br>1146.30<br>3709.61<br>1501.02<br>517142.11<br>6772.74<br>6722.06<br>6533.21<br>1693.08<br>6110.32<br>2251.85                                                                                                    | vidends<br>Loan<br>Issue<br>.00<br>.00<br>.00<br>.00<br>.00<br>.00<br>.00<br>.00<br>.00<br>.0        | Share<br>Payment<br>.85<br>1.36<br>2.68<br>.62<br>2.41<br>.31<br>1.85<br>.56<br>3.34<br>8.33<br>.72<br>1.02<br>2.04<br>.52<br>4.09<br>1.02<br>2.04<br>.52<br>4.09<br>1.02<br>2.18.48<br>7.47<br>2.41<br>0.2<br>.19<br>2.18.48<br>7.47<br>2.41<br>.52<br>.541<br>2.68<br>.541<br>2.77<br>.40<br>.541<br>2.77<br>.541<br>2.77<br>.541<br>2.77<br>.541<br>2.77<br>.541<br>2.77<br>.547<br>2.77<br>.547<br>.547<br>.547<br>2.77<br>.547<br>.547<br>.547<br>.547<br>.547<br>.547<br>.547 | Share<br>Withdraw<br>.00<br>.00<br>.00<br>.00<br>.00<br>.00<br>.00<br>.00<br>.00<br>.0 | Loan<br>Payment<br>.00<br>.00<br>.00<br>.00<br>.00<br>.00<br>.00<br>.00<br>.00<br>.0 | Loan<br>Prin<br>.00<br>.00<br>.00<br>.00<br>.00<br>.00<br>.00<br>.00<br>.00<br>.0 | REPORT NO<br>Loan<br>Int<br>.00<br>.00<br>.00<br>.00<br>.00<br>.00<br>.00<br>.00<br>.00<br>.0 | <ul> <li>CR020-06</li> <li>Late<br/>Charge</li> <li>.00</li> <li>.00</li> <li>.01</li> <li>.02</li> <li>.02</li> <li>.03</li> <li>.04</li> <li>.04</li> <li>.05</li> <li>.05</li> <li>.06</li> <li>.06</li> <li>.06</li> <li>.06</li> <li>.06</li> <li>.06</li> <li>.06</li> <li>.06</li> <li>.06</li> <li>.06</li> <li>.06</li> <li>.06</li> <li>.06</li> <li>.06</li> <li>.06</li> <li>.06</li> <li>.06</li>     &lt;</ul> |          |
| Support Credit Union           Account<br>No         Tir Ov<br>No           752-6-70         99           756-7-73         99           763-73         99           781-5-73         99           781-5-73         99           781-3-73         99           781-3-73         99           1001-7-70         99           103-3-73         99           1244-3-81         99           1244-3-70         99           1244-3-70         99           1244-3-70         99           2154-3-70         99           2233-5-73         99           2233-5-74         99           2323-4-71         99           2323-4-71         99           2323-4-73         99           2323-4-74         99           3988-3-51         99           3988-3-51         99           3988-3-51         99           3988-3-51         99           4658-1-51         99           4658-1-70         99           6610-0-574         99                                                                                                    | Sequence T<br>Number C<br>21200330<br>21200331<br>21200332<br>21200333<br>21200333<br>21200334<br>21200336<br>21200336<br>21200336<br>21200340<br>21200341<br>21200341<br>21200341<br>21200342<br>21200343<br>21200344<br>21200344<br>21200345<br>21200346<br>21200346<br>21200347<br>21200346<br>21200347<br>21200346<br>21200347<br>21200346<br>21200347<br>21200346<br>21200347<br>21200350<br>21200350<br>21200350<br>21200350<br>21200350<br>21200351<br>21200352<br>21200352 | ( 1)<br>Tran Effective<br>Code Date<br>107 07-31-15<br>107 07-31-15<br>107 07-31-1   | Di-<br>Di-<br>Balance<br>2012.37<br>2001.36<br>4982.45<br>903.20<br>3551.42<br>433.98<br>3278.66<br>652.84<br>3029.03<br>9096.83<br>1653.78<br>1501.02<br>2654.50<br>1144.30<br>3709.61<br>1501.02<br>2654.50<br>1144.30<br>3709.61<br>1501.02<br>517142.11<br>6772.74<br>2920.06<br>6533.21<br>1693.08<br>6110.32<br>2251.85<br>11210.71<br>16318.02                                                                                                    | vidends<br>Loan<br>Issue<br>.00<br>.00<br>.00<br>.00<br>.00<br>.00<br>.00<br>.00<br>.00<br>.0        | Share<br>Payment<br>.85<br>1.36<br>2.68<br>.62<br>2.41<br>.31<br>1.85<br>.56<br>3.34<br>8.33<br>.72<br>1.02<br>2.04<br>.52<br>4.09<br>1.02<br>.19<br>218.48<br>7.47<br>2.14<br>2.77<br>.40<br>5.41<br>2.77<br>.40<br>5.41<br>2.77<br>.40<br>5.41<br>2.77<br>.40<br>5.41<br>2.77<br>.40<br>5.41<br>2.77<br>.40<br>5.41<br>2.77<br>.40<br>5.41<br>2.77<br>.40<br>5.41<br>2.77<br>.40<br>5.41<br>2.77<br>.40<br>5.41<br>2.77<br>.40<br>5.41<br>2.77<br>.40<br>5.41<br>2.77<br>2.74<br>2.74<br>2.74<br>2.74<br>3.74<br>2.74<br>3.74<br>3.74<br>3.74<br>3.74<br>3.74<br>3.74<br>3.74<br>3                                                                                                    | Share<br>Withdraw<br>.00<br>.00<br>.00<br>.00<br>.00<br>.00<br>.00<br>.00<br>.00<br>.0 | Loan<br>Payment<br>.00<br>.00<br>.00<br>.00<br>.00<br>.00<br>.00<br>.00<br>.00<br>.0 | Loan<br>Prin<br>.00<br>.00<br>.00<br>.00<br>.00<br>.00<br>.00<br>.00<br>.00<br>.0 | REPORT NO<br>Loan<br>Int<br>.00<br>.00<br>.00<br>.00<br>.00<br>.00<br>.00<br>.00<br>.00<br>.0 | <ul> <li>CR020-06</li> <li>Late<br/>Charge</li> <li>.00</li> <li>.00</li>     &lt;</ul> |          |
| Support Credit Union<br>Account Tlr Ov<br>No No Tl<br>752-6-70 99<br>756-7-73 99<br>783-773 99<br>781-5-73 99<br>781-5-73 99<br>782-3-73 99<br>782-3-73 99<br>1001-7-70 99<br>1001-7-70 99<br>103-3-73 99<br>1234-4-98 99<br>1244-3-51 99<br>1244-3-70 99<br>1245-0-73 99<br>1245-0-73 99<br>1245-0-73 99<br>1245-0-73 99<br>2233-5-74 99<br>2233-5-74 99<br>2233-4-98 99<br>2233-4-98 99<br>2323-4-98 99<br>3988-3-51 99<br>3988-3-51 99<br>3988-3-70 99<br>4658-1-70 99<br>4658-1-70 99<br>4658-1-70 99<br>4658-1-70 99<br>4658-1-70 99<br>4650-0-71 99                                                                                                    | Sequence T<br>Number C<br>21200330<br>21200331<br>21200332<br>21200332<br>21200333<br>21200335<br>21200335<br>21200336<br>21200337<br>21200340<br>21200341<br>21200342<br>21200343<br>21200345<br>21200346<br>21200346<br>21200346<br>21200346<br>21200350<br>21200351<br>21200354<br>21200354<br>21200354                                                                                                    | ( 1)<br>Tran Effective<br>Code Date<br>107 07-31-15<br>107 07-31-15<br>107 07-31-1   | Di<br>Balance<br>2012.37<br>2001.36<br>4982.45<br>903.20<br>3551.42<br>433.98<br>3278.66<br>652.84<br>3229.03<br>9096.83<br>1653.78<br>1501.02<br>2654.50<br>1144.30<br>709.61<br>1501.02<br>304.75<br>517142.11<br>6772.74<br>2520.06<br>6133.21<br>1693.08<br>6110.32<br>2251.85<br>11210.71<br>16318.02<br>2261.16                                                                                                    | vidends<br>Loan<br>Issue<br>.00<br>.00<br>.00<br>.00<br>.00<br>.00<br>.00<br>.00<br>.00<br>.0        | Share<br>Payment<br>.85<br>1.36<br>2.68<br>.62<br>2.41<br>.31<br>1.85<br>.56<br>3.34<br>4.09<br>1.02<br>.19<br>218.48<br>7.47<br>2.14<br>2.77<br>.40<br>5.41<br>.87<br>.701<br>15.38<br>.89                                                                                                    | Share<br>Withdraw<br>.00<br>.00<br>.00<br>.00<br>.00<br>.00<br>.00<br>.00<br>.00<br>.0 | Loan<br>Payment<br>.00<br>.00<br>.00<br>.00<br>.00<br>.00<br>.00<br>.00<br>.00<br>.0 | Loan<br>Prin<br>.00<br>.00<br>.00<br>.00<br>.00<br>.00<br>.00<br>.00<br>.00<br>.0 | REPORT NO<br>Loan<br>Int<br>.00<br>.00<br>.00<br>.00<br>.00<br>.00<br>.00<br>.00<br>.00<br>.0 | CR020-06<br>Late<br>Charge<br>.00<br>.00<br>.00<br>.00<br>.00<br>.00<br>.00<br>.00<br>.00<br>.0                                                                                                    |          |
| Support         Credit         Union           Account<br>No         Tlr         Ov<br>No         Tl           752-6-70         99         756-7-73         99           766-7-73         99         761-5-73         99           782-3-73         99         781-5-73         99           701-5-73         99         1001-7-70         99           1001-7-70         99         1244-3-81         99           1244-3-51         99         1244-3-70         99           1245-0-73         99         1245-0-73         99           2154-3-70         99         2154-3-70         99           2233-5-74         99         2233-5-73         99           2323-4-71         99         2323-4-71         99           3988-3-51         99         3988-3-51         99           3988-3-51         99         3988-3-70         99           4658-1-51         99         4658-1-51         99           4658-1-51         99         6610-0-74         99           6610-0-76         99         6610-0-76         99                                                                                                    | Sequence I<br>Number C<br>21200330<br>21200331<br>21200332<br>21200332<br>21200335<br>21200335<br>21200335<br>21200336<br>21200340<br>21200341<br>21200342<br>21200343<br>21200343<br>21200344<br>21200345<br>21200345<br>21200351<br>21200354                                                                                                    | ( 1)<br>Tran Effective<br>Date<br>107 07-31-15<br>107 07-31-15<br>10 | Di-<br>Balance<br>2012.37<br>2001.36<br>4982.45<br>903.20<br>3551.42<br>433.98<br>3278.66<br>652.84<br>3029.03<br>9096.83<br>1653.78<br>1501.02<br>2654.50<br>1144.30<br>3709.61<br>1501.02<br>304.75<br>517142.11<br>6772.74<br>2220.06<br>6533.21<br>1633.08<br>6110.32<br>2251.85<br>11210.71<br>16318.02<br>2261.16<br>3176.98                                                                                                    | vidends<br>Loan<br>Issue<br>.00<br>.00<br>.00<br>.00<br>.00<br>.00<br>.00<br>.00<br>.00<br>.0        | Share<br>Payment<br>.85<br>1.36<br>2.68<br>.62<br>2.41<br>.31<br>1.85<br>.56<br>3.34<br>8.33<br>.72<br>2.04<br>4.09<br>1.02<br>2.04<br>5.42<br>2.14<br>2.14<br>2.14<br>2.14<br>2.14<br>2.14<br>2.14<br>2                                                                                                    | Share<br>Withdraw<br>.00<br>.00<br>.00<br>.00<br>.00<br>.00<br>.00<br>.00<br>.00<br>.0 | Loan<br>Payment<br>.00<br>.00<br>.00<br>.00<br>.00<br>.00<br>.00<br>.00<br>.00<br>.0 | Loan<br>Prin<br>-00<br>-00<br>-00<br>-00<br>-00<br>-00<br>-00<br>-00<br>-00<br>-0 | REPORT NO<br>Loan<br>Int<br>.00<br>.00<br>.00<br>.00<br>.00<br>.00<br>.00<br>.00<br>.00<br>.0 | CR020-06<br>Late<br>Charge<br>.00<br>.00<br>.00<br>.00<br>.00<br>.00<br>.00<br>.00<br>.00<br>.0                                                                                                    |          |
| Support         Credit         Union           Account<br>No         Tlr         Ov<br>No         Tl           752-6-70         99         756-7-73         99           763-73         99         781-5-73         99           781-5-73         99         781-3-73         99           1001-7-70         99         1003-3-73         99           1234-4-98         99         1244-3-51         99           1244-3-70         99         1245-0-73         99           2154-3-70         99         2154-3-70         99           223-5-74         99         223-5-73         99           232-3-5-73         99         232-3-5-74         99           232-3-5-74         99         232-3-5-74         99           3988-3-51         99         3988-3-51         99           3988-3-70         99         4658-1-51         99           3988-3-70         99         4658-1-51         99           4658-1-51         99         6610-0-74         99           6610-0-51         99         6610-0-70         99           6610-0-70         99         6610-0-70         99           6610-0-71                                                                                                    | Sequence T<br>Number 0<br>21200330<br>21200332<br>21200332<br>21200333<br>21200335<br>21200336<br>21200335<br>21200336<br>21200339<br>21200340<br>21200341<br>21200342<br>21200342<br>21200343<br>21200344<br>21200345<br>21200345<br>21200355<br>21200355<br>21200355                                                                                                    | ( 1)<br>Tran Effective<br>Date<br>107 07-31-15<br>107 07-31-15<br>10 | Di-<br>Balance<br>2012.37<br>2001.36<br>4982.45<br>903.20<br>3551.42<br>433.98<br>3278.66<br>652.84<br>3029.03<br>9096.83<br>1650.78<br>1501.02<br>2654.50<br>1144.30<br>3709.61<br>1501.02<br>2654.50<br>1146.30<br>3709.61<br>1501.02<br>2654.50<br>1146.30<br>3709.61<br>1501.02<br>2654.50<br>1140.10<br>200.66<br>6533.21<br>1693.08<br>6110.32<br>2251.85<br>11210.71<br>16318.02<br>2261.16<br>3176.98<br>1934.14                                                                                                    | vidends<br>Loan<br>Issue<br>.00<br>.00<br>.00<br>.00<br>.00<br>.00<br>.00<br>.00<br>.00<br>.0        | Share<br>Payment<br>.85<br>1.36<br>2.68<br>.62<br>2.41<br>.31<br>1.85<br>.56<br>3.34<br>8.33<br>.72<br>1.02<br>2.04<br>.52<br>4.09<br>1.02<br>2.04<br>.52<br>4.09<br>1.02<br>2.18.48<br>7.47<br>2.18.48<br>7.47<br>2.19.48<br>7.47<br>2.19.48<br>7.47<br>7.47<br>7.47<br>7.47<br>7.47<br>7.47<br>7.47<br>7                                                                                                    | Share<br>Withdraw<br>.00<br>.00<br>.00<br>.00<br>.00<br>.00<br>.00<br>.00<br>.00<br>.0 | Loan<br>Payment<br>.00<br>.00<br>.00<br>.00<br>.00<br>.00<br>.00<br>.00<br>.00<br>.0 | Loan<br>Prin<br>.00<br>.00<br>.00<br>.00<br>.00<br>.00<br>.00<br>.00<br>.00<br>.0 | REPORT NO<br>Loan<br>Int<br>.00<br>.00<br>.00<br>.00<br>.00<br>.00<br>.00<br>.00<br>.00<br>.0 | CR020-06<br>Late<br>Charge<br>.00<br>.00<br>.00<br>.00<br>.00<br>.00<br>.00<br>.00<br>.00<br>.0                                                                                                    |          |
| Support Credit Union           Account<br>No         Tir Ov<br>No           752-6-70         99           756-7-73         99           763-73         99           781-5-73         99           781-5-73         99           781-3-73         99           781-3-73         99           1001-7-70         99           103-3-73         99           1244-3-51         99           1244-3-70         99           1244-3-70         99           1244-3-70         99           1244-3-70         99           2233-5-73         99           2233-5-74         99           2323-4-71         99           3988-3-51         99           3988-3-51         99           3988-3-51         99           3988-3-51         99           4658-1-51         99           4658-1-70         99           6610-0-71         99           6610-0-70         99           6610-0-71         99           6610-0-70         99           6610-0-70         99           6672-0-71         99   <                                                                                                    | Sequence T<br>Number 0<br>21200330<br>21200331<br>21200332<br>21200333<br>21200333<br>21200335<br>21200336<br>21200336<br>21200339<br>21200340<br>21200341<br>21200341<br>21200342<br>21200343<br>21200344<br>21200344<br>21200345<br>21200346<br>21200347<br>21200346<br>21200347<br>21200345<br>21200355<br>21200355<br>21200355<br>21200356<br>21200356<br>21200358<br>21200358<br>21200358                                                                                     | ( 1)<br>Tran Effective<br>Code Date<br>107 07-31-15<br>107 07-31-15<br>107 07-31-1   | Di-<br>Balance<br>2012.37<br>2001.36<br>4982.45<br>903.20<br>3551.42<br>433.98<br>3278.66<br>652.84<br>3029.03<br>9096.83<br>1653.78<br>1501.02<br>2654.50<br>1144.30<br>3709.61<br>1501.02<br>2654.50<br>1144.30<br>3709.61<br>1501.02<br>2654.50<br>1144.30<br>3709.61<br>1501.02<br>2654.50<br>1144.30<br>3709.61<br>1501.02<br>2654.50<br>11631.02<br>2251.85<br>11210.71<br>16318.02<br>2261.16<br>3176.98<br>1934.13                                                                                                    | vidends<br>Loan<br>Issue<br>.00<br>.00<br>.00<br>.00<br>.00<br>.00<br>.00<br>.00<br>.00<br>.0        | Share<br>Payment<br>.85<br>1.36<br>2.68<br>.62<br>2.41<br>.31<br>1.85<br>.56<br>3.34<br>8.33<br>.72<br>1.02<br>2.04<br>.52<br>2.04<br>.52<br>.54<br>.54<br>.54<br>.54<br>.54<br>.54<br>.54<br>.54<br>.54<br>.54                                                                                   | Share<br>Withdraw<br>.00<br>.00<br>.00<br>.00<br>.00<br>.00<br>.00<br>.00<br>.00<br>.0 | Loan<br>Payment<br>.00<br>.00<br>.00<br>.00<br>.00<br>.00<br>.00<br>.00<br>.00<br>.0 | Loan<br>Prin<br>.00<br>.00<br>.00<br>.00<br>.00<br>.00<br>.00<br>.00<br>.00<br>.0 | REPORT NO<br>Loan<br>Int<br>.00<br>.00<br>.00<br>.00<br>.00<br>.00<br>.00<br>.00<br>.00<br>.0 | CR020-06<br>Late<br>Charge<br>.00<br>.00<br>.00<br>.00<br>.00<br>.00<br>.00<br>.00<br>.00<br>.0                                                                                                    |          |

## End of Month Dividend Transaction Listing (CR020-06) (con't.)

Monthend End of Day Reports

#### End of Month Dividend Transaction Listing (CR020-06) (con't.)

| End of Month                | Dividend <sup>·</sup> | Transaction L      | isting         | _                | -           |                      |                |                    |             |            |                 | _            | _           |                       |   |
|-----------------------------|-----------------------|--------------------|----------------|------------------|-------------|----------------------|----------------|--------------------|-------------|------------|-----------------|--------------|-------------|-----------------------|---|
| 👌 📙   Search                |                       |                    |                |                  | Go          |                      |                |                    |             |            |                 |              |             |                       |   |
| 07/31/2015<br>Support Credi | t Union               |                    | ( 1            | )                | Dai         | ly Trans<br>Dividend | sactions<br>is | on Report          |             |            |                 |              | REPORT NO   | PAGE 7<br>0. CR020-06 | * |
| Account<br>No               | Tlr Ov<br>No Tl       | Sequence<br>Number | Tran 1<br>Code | Effectiv<br>Date | e Balance   | e Loa<br>Iss         | an<br>sue      | Share<br>Payment   | Sha<br>With | re<br>draw | Loan<br>Payment | Loan<br>Prin | Loan<br>Int | Late<br>Charge        |   |
|                             |                       |                    |                |                  |             |                      |                |                    |             |            |                 |              |             |                       |   |
|                             |                       |                    |                |                  |             |                      |                |                    |             |            |                 |              |             |                       |   |
|                             |                       |                    |                |                  |             | ≺Pa                  | age B:         | reak>              |             |            |                 |              |             |                       |   |
| 07/31/2015<br>Support Credi | t Union               |                    | ( 1            | )                | Dai         | ly Trans.<br>Ledge   | actio<br>ar Su | on Report<br>mmary |             |            |                 |              | REPORT NO   | PAGE 8<br>D. CR020-06 |   |
|                             |                       |                    |                | Gener            | al Ledger 1 | ransacti             | ions           |                    |             |            |                 |              |             |                       |   |
| А                           | ccount                | Reference          | D              | ate              | Descript    | ion                  |                | Debits             |             | Credi      | ts              |              |             |                       |   |
|                             | 851100                |                    | 07-            | 21-2015          | Dividends   | Payable              | 74             | 244                | - U /<br>64 |            |                 |              |             |                       |   |
|                             | 852000                |                    | 07-            | 31-2015          | Dividends   | Payable              | 72             | 244                | 43          |            |                 |              |             |                       |   |
|                             | 852000                |                    | 07-            | 31-2015          | Dividends   | Pavable              | 70             | 100                | .35         |            |                 |              |             |                       |   |
|                             | 853000                |                    | 07-            | 31-2015          | Dividends   | Payable              | 73             | 21                 | .91         |            |                 |              |             |                       |   |
|                             | 857000                |                    | 07-            | 31-2015          | Dividends   | Payable              | 52             | 93                 | .14         |            |                 |              |             |                       |   |
|                             | 857000                |                    | 07-            | 31-2015          | Dividends   | Payable              | 53             | 7                  | . 99        |            |                 |              |             |                       |   |
|                             | 857000                |                    | 07-            | 31-2015          | Dividends   | Payable              | 54             | 6                  | .53         |            |                 |              |             |                       |   |
|                             | 857000                |                    | 07-            | 31-2015          | Dividends   | Payable              | 51             | 184                | . 37        |            |                 |              |             |                       |   |
|                             | 859000                |                    | 07-            | 31-2015          | Dividends   | Payable              | 98             | 45                 | .50         |            |                 |              |             |                       |   |
|                             | 859000                |                    | 07-            | 31-2015          | Dividends   | Payable              | 99             | 10                 | .33         |            |                 |              |             |                       |   |
|                             | 901100                |                    | 07-            | 31-2015          | Dividends   | 74                   | CR             |                    |             |            | 9.40            |              |             |                       |   |
|                             | 902000                |                    | 07-            | 31-2015          | Dividends   | 70                   | CR             |                    |             |            | 66.62           |              |             |                       |   |
|                             | 902000                |                    | 07-3           | 31-2015          | Dividends   | 71                   | CR             |                    |             |            | 241.79          |              |             |                       |   |
|                             | 902000                |                    | 07-            | 31-2015          | Dividends   | 72                   | CR             |                    |             |            | 7.43            |              |             |                       |   |
|                             | 903000                |                    | 07-            | 31-2015          | Dividends   | 73                   | CR             |                    |             |            | 16.44           |              |             |                       |   |
|                             | 907000                |                    | 07-            | 31-2015          | Dividends   | 53                   | CR             |                    |             |            | 7.99            |              |             |                       |   |
|                             | 907000                |                    | 07-            | 21-2015          | Dividends   | 54                   | CR             |                    |             |            | 6.53<br>120 69  |              |             |                       |   |
|                             | 909000                |                    | 07-            | 31-2015          | Dividends   | 20                   | CP             |                    |             |            | 10.99           |              |             |                       |   |
|                             | 909000                |                    | 07-            | 31-2015          | Dividends   | 99                   | CR             |                    |             |            | 27 17           |              |             |                       |   |
| 1-                          | 901100                |                    | 1 07-          | 31-2015          | Dividende   | 74                   | CR             |                    |             |            | 88.66           |              |             |                       |   |
| 1-                          | 902000                |                    | 1 07-          | 31-2015          | Dividends   | 70                   | CR             |                    |             |            | 10.80           |              |             |                       |   |
| 1-                          | 902000                |                    | 1 07-          | 31-2015          | Dividends   | 71                   | CR             |                    |             |            | 2.13            |              |             |                       |   |
| 1-                          | 903000                |                    | 1 07-          | 31-2015          | Dividends   | 73                   | CR             |                    |             |            | 3.02            |              |             |                       |   |
| 1-                          | 907000                |                    | 1 07-          | 31-2015          | Dividends   | 52                   | CR             |                    |             |            | 93.14           |              |             |                       |   |
| 1-                          | 907000                |                    | 1 07-          | 31-2015          | Dividends   | 51                   | CR             |                    |             |            | 33.66           |              |             |                       |   |
| 1-                          | 909000                |                    | 1 07-          | 31-2015          | Dividends   | 98                   | CR             |                    |             |            | 16.99           |              |             |                       |   |
| 2-                          | 901100                |                    | 2 07-          | 31-2015          | Dividends   | 74                   | CR             |                    |             |            | 7.01            |              |             |                       |   |
| 2-                          | 902000                | :                  | 2 07-          | 31-2015          | Dividends   | 70                   | CR             |                    |             |            | 22.93           |              |             |                       | E |
| 2-                          | 902000                |                    | 2 07-          | 31-2015          | Dividends   | 71                   | CR             |                    |             |            | 0.72            |              |             |                       |   |
| 2-                          | 903000                |                    | 2 07-          | 31-2015          | Dividends   | 73                   | CR             |                    |             |            | 2.45            |              |             |                       |   |
| 2-                          | 907000                | :                  | 2 07-          | 31-2015          | Dividends   | 51                   | CR             |                    |             |            | 29.73           |              |             |                       |   |
| 2-                          | 909000                | :                  | 2 07-          | 31-2015          | Dividends   | 98                   | CR             |                    |             |            | 1.34            |              |             |                       |   |
|                             |                       |                    |                |                  | Total       |                      |                | 827                | .26         |            | 827.26          |              |             |                       | - |
| •                           |                       |                    |                |                  | 111         |                      |                |                    |             |            |                 |              |             |                       | ▶ |
|                             |                       |                    |                |                  |             |                      |                |                    |             |            |                 |              |             |                       |   |

# First of Month Dividend Batch Totals (CR020-06)

The First of Month Dividend Batch Totals report shows the general ledger summary of dividends paid based First of Month Dividends.

To see the individual suffixes that were paid a dividend, see the "First of Month Dividend Compute Listing".

| First of Month Dividend Batch Totals | -                    |              |           |         |                     |
|--------------------------------------|----------------------|--------------|-----------|---------|---------------------|
| 👌 🔚   Search                         | 🔿 Go                 |              |           |         |                     |
| 08/01/2015                           | Dai                  | ly Transacti | on Report |         | PAGE 1              |
| Support Credit Union                 | ( 1)                 | Ledger Su    | mmary     |         | REPORT NO. CR020-06 |
|                                      | General Ledger T.    | ransactions  |           |         |                     |
| Account Reference                    | Date Descript:       | ion          | Debits    | Credits |                     |
| 854000                               | 08-01-2015 Dividends | Payable 50   | 20.19     |         |                     |
| 904000                               | 08-01-2015 Dividends | 50 CR        |           | 12.96   |                     |
| 1-904000 1                           | 08-01-2015 Dividends | 50 CR        |           | 5.85    |                     |
| 2-904000 2                           | 08-01-2015 Dividends | 50 CR        |           | 1.38    |                     |
|                                      | Total                |              | 20.19     | 20.19   |                     |
| •                                    | m                    |              |           |         | ۱<br>۱              |

# First of Month Dividend Compute Listing (CR285-01)

The First of Month Dividend Compute Listing shows the earned and unearned dividends that were computed for dividends based on First of Month. There are totals at the end of the report, as well as, the dividend screens used to compute the dividends.

| 📃 First of Month Divid | dend Compute Li | sting    |            |                                                                                      |              |           |                  |            |         | • × |
|------------------------|-----------------|----------|------------|--------------------------------------------------------------------------------------|--------------|-----------|------------------|------------|---------|-----|
| 🕒 🔚   Search 🗌         |                 |          | 🔷 Go       |                                                                                      |              |           |                  |            |         |     |
| 08/01/2015             |                 |          | Compute    | d Earned &                                                                           | Unearned Div | vidends   |                  |            | AGE     | 1 🔺 |
| Support Credit Un      | nion            | (1)      | Group: F   | Post Date:                                                                           | 08/01/2015   | (Mth-End) |                  | REPORT NO. | CR285-0 | 1   |
|                        |                 |          |            |                                                                                      |              |           |                  |            |         |     |
|                        |                 |          |            | _                                                                                    |              |           |                  |            |         |     |
| Account Num            | Earned          | Unearned | IRS W/Hold | Rate Curr                                                                            | ent Balance  | Beg Date  | End Date Message |            |         |     |
| 2-6-50                 | \$0.35          |          |            | 1.05                                                                                 | 18.58        | 07-01-15  | 07-31-15         |            |         |     |
| 19-0-50                | \$1.29          |          |            | 1.05                                                                                 | 1.269.21     | 07-01-15  | 07-31-15         |            |         |     |
| 83-6-50                | \$0.21          |          |            | 1.05                                                                                 | 241.05       | 07-01-15  | 07-31-15         |            |         |     |
| 221-2-50               | \$0.50          |          |            | 1.05                                                                                 | 560.14       | 07-01-15  | 07-31-15         |            |         |     |
| 223-8-50               | \$2.44          |          |            | 1.05                                                                                 | 2,744.88     | 07-01-15  | 07-31-15         |            |         |     |
| 612-2-50               | \$0.65          |          |            | 1.05                                                                                 | 345.03       | 07-01-15  | 07-31-15         |            |         |     |
| 614-8-50               | \$0.76          |          |            | 1.05                                                                                 | 868.13       | 07-01-15  | 07-31-15         |            |         |     |
| 619-7-50               | \$0.84          |          |            | 1.05                                                                                 | 563.85       | 07-01-15  | 07-31-15         |            |         |     |
| 620-5-50               | \$1.07          |          |            | 1.05                                                                                 | 909.27       | 07-01-15  | 07-31-15         |            |         |     |
| 624-7-50               | \$0.35          |          |            | 1.05                                                                                 | 84.65        | 07-01-15  | 07-31-15         |            |         | E   |
| 666-8-50               | \$0.39          |          |            | 1.05                                                                                 | 580.39       | 07-01-15  | 07-31-15         |            |         |     |
| 727-8-50               | \$0.68          |          |            | 1.05                                                                                 | 192.26       | 07-01-15  | 07-31-15         |            |         |     |
| 1612-1-50              | \$0.85          |          |            | 1.05                                                                                 | 1,094.39     | 07-01-15  | 07-31-15         |            |         |     |
| 2323-4-50              | \$0.41          |          |            | 1.05                                                                                 | 485.00       | 07-01-15  | 07-31-15         |            |         |     |
| 3988-3-50              | \$0.61          |          |            | 1.05                                                                                 | 843.87       | 07-01-15  | 07-31-15         |            |         |     |
| 6119-2-50              | \$0.31          |          |            | 1.05                                                                                 | 442.81       | 07-01-15  | 07-31-15         |            |         |     |
| 6190-3-50              | \$0.57          |          |            | 1.05                                                                                 | 420.42       | 07-01-15  | 07-31-15         |            |         |     |
| 6666-2-50              | \$0.46          |          |            | 1.05                                                                                 | 261.12       | 07-01-15  | 07-31-15         |            |         |     |
| 6672-0-50              | \$0.81          |          |            | 1.05                                                                                 | 1,230.90     | 07-01-15  | 07-31-15         |            |         |     |
| 7171-2-50              | \$0.79          |          |            | 1.05                                                                                 | 883.06       | 07-01-15  | 07-31-15         |            |         |     |
| 25547-1-50             | \$0.22          |          |            | 1.05                                                                                 | 286.39       | 07-01-15  | 07-31-15         |            |         |     |
| 38625-0-50             | \$0.40          |          |            | 1.05                                                                                 | 451.61       | 07-01-15  | 07-31-15         |            |         |     |
| 58621-4-50             | \$0.64          |          |            | 1.05                                                                                 | 716.98       | 07-01-15  | 07-31-15         |            |         |     |
| 65844-3-50             | \$0.55          |          |            | 1.05                                                                                 | 622.17       | 07-01-15  | 07-31-15         |            |         |     |
| 333345-7-50            | \$1.34          |          |            | 1.05                                                                                 | 718.33       | 07-01-15  | 07-31-15         |            |         |     |
| 621581-8-50            | \$1.34          |          |            | 1.05                                                                                 | 1,500.62     | 07-01-15  | 07-31-15         |            |         |     |
| 701701-5-50            | \$0.83          |          |            | 1.05                                                                                 | 924.29       | 07-01-15  | 07-31-15         |            |         |     |
| 857799-1-50            | \$0.53          |          |            | 1.05                                                                                 | 760.01       | 07-01-15  | 07-31-15         |            |         |     |
| · ·                    |                 |          |            |                                                                                      |              |           |                  |            |         |     |
| Grand Totals:          | \$20.19         | \$0.00   | \$0.00     |                                                                                      |              |           |                  |            |         |     |
|                        |                 |          |            |                                                                                      |              |           |                  |            |         |     |
|                        |                 |          |            | <pag< td=""><td>e Break&gt;</td><td></td><td></td><td></td><td></td><td></td></pag<> | e Break>     |           |                  |            |         |     |
|                        |                 |          |            |                                                                                      | C DICUN      |           |                  |            |         |     |
| 08/01/2015             |                 |          | Compute    | d Earned &                                                                           | Unearned Div | vidends   |                  | I          | AGE     | 2   |
| Support Credit Un      | nion            | (1)      | Group: F   | Post Date:                                                                           | 08/01/2015   | (Mth-End) |                  | REPORT NO. | CR285-0 | 1   |
|                        |                 |          |            | Suffix                                                                               | Totals       |           |                  |            |         |     |
|                        |                 |          | Suffix     | Ear                                                                                  | ned          | Unearn    | ed               |            |         |     |
|                        |                 |          | 50         | \$20                                                                                 | .19          | \$O.      | 00               |            |         |     |
|                        |                 |          |            | \$20                                                                                 | .19          | \$0.      | 00               |            |         |     |
|                        |                 |          |            |                                                                                      |              |           |                  |            |         | -   |
| •                      |                 |          |            |                                                                                      |              |           |                  |            |         | ►   |

Datamatic Confidential This documentation is proprietary and confidential information of Datamatic Processing Inc., and can ONLY be used

Monthend End of Day Reports

392

for its intended use. Any other distribution, dissemination, or copying use is strictly prohibited.

### First of Month Dividend Compute Listing (CR285-01) (con't.)

| 🚍 First of Month Dividend Compute Listing                                                                                                    |                                 |
|----------------------------------------------------------------------------------------------------|---------------------------------|
| 🕒 🔚   Search 📄 🗭 Go                                                                                                    |                                 |
| 08/01/2015 Computed Earned & Unearned Dividends<br>Support Credit Union (1) Group: F Post Date: 08/01/2015 (Mth-End)<br>Dividend Form                                                                                                    | PAGE 3 A<br>REPORT NO. CR285-01 |
| Dividend Setup                                                                                                    |                                 |
| Screen number [ 6]                                                                                                    |                                 |
| bividend Type       (Average Daily Balance) [A]         Approved By       [mh]         Dividend Frequency       (Monthly) [M]         Dividend Posting Date       (1st of Monthl) [1]         Federal Rollback Code       (None) [         Minimum Balance       [         Daily Interest Minimum Balance       [         Dividend Rate       [         Dividend Rate       [         Dividend Rate       [         Dividend Rate       [         Dividend Rate       [         Dividend Suffixes/Types       [         [       [         [       [         [       [         Dividend Rate       [         [       [         Maximum Delinquent Days - Rebate Only       [         Payment Method       (Account) [A]         Dividend Suffixes/Types       [         [       [       [       [       [       [         [       [       [       [       [       [       [       [         Dividend Rate       [       [       [       [       [       [       [       [       [       [       [       [       [       [ | =                               |
| (                                                                                                    |                                 |

393

# First of Month Dividend Ledger Re-cap (CR020-15)

The First of Month Dividend Ledger Re-cap report shows the general ledger re-cap for the computed dividends based on First of Month.

| 📃 First of Month Divi | idend Ledger Re-cap      | _                   |               |                     |
|-----------------------|--------------------------|---------------------|---------------|---------------------|
| 🕒 📙   Search 🗌        | 🖨 Go                     |                     |               |                     |
| 08/01/2015            |                          | Daily Transaction F | leport        | PAGE 1              |
| Support Credit U      | Inion (1)                | General Ledger F    | lecap         | REPORT NO. CR020-15 |
| Account               | Description              | Debit Amount        | Credit Amount |                     |
| 854000                | DIV PAYABLE ESCROW ACCTS | 20.19               | 0.00          |                     |
| 904000                | ESCROW ACCOUNTS          | 0.00                | 12.96         |                     |
| 1-904000              | ESCROW ACCOUNTS          | 0.00                | 5.85          |                     |
| 2-904000              | ESCROW ACCOUNTS          | 0.00                | 1.38          |                     |
|                       |                          | 20.19               | 20.19         |                     |
|                       |                          |                     |               |                     |
| •                     |                          |                     |               | F.                  |
|                       |                          |                     |               |                     |

# First of Month Dividend Rejected Transaction Listing (CR020-12)

The First of Month Dividend Rejected Transaction Listing shows the First of Month rejected dividend transactions, if applicable.

| 📃 First of Month Dividend I        | Rejected Transaction L                      |                  |                      |                       |                   |                 |              |             |                      |
|------------------------------------|---------------------------------------------|------------------|----------------------|-----------------------|-------------------|-----------------|--------------|-------------|----------------------|
| 🕒 📙   Search                       | 🖨 🖨                                         | ]                |                      |                       |                   |                 |              |             |                      |
| 08/01/2015<br>Support Credit Union | ( 1)                                        | Daily T<br>Rejec | ransacti<br>ted Tran | on Report<br>sactions |                   |                 |              | REPORT NO   | PAGE 1<br>. CR020-12 |
| Account Tlr Ov<br>No No Tl         | Sequence Tran Effective<br>Number Code Date | Balance          | Loan<br>Issue        | Share<br>Payment      | Share<br>Withdraw | Loan<br>Payment | Loan<br>Prin | Loan<br>Int | Late<br>Charge       |
| •                                  |                                             | III              |                      |                       |                   |                 |              |             | Þ                    |

# First of Month Dividend Transaction Listing (CR020-06)

The First of Month Dividend Transaction Listing shows the first of month dividend transactions that were posted on the first of the month.

| E First of Month Divider          | d Transaction L        | isting                     |                  |                        |                    |                   |                 |              |             |                    |
|-----------------------------------|------------------------|----------------------------|------------------|------------------------|--------------------|-------------------|-----------------|--------------|-------------|--------------------|
| 😂 🔚   Search                      |                        |                            | Go               |                        |                    |                   |                 |              |             |                    |
| 08/01/2015<br>Support Credit Unic | n                      | (1)                        | Daily<br>Di      | Transacti<br>vidends   | on Report          |                   |                 |              | REPORT NO.  | PAGE 1<br>CR020-06 |
| Account Tir C<br>No No T          | v Sequence<br>1 Number | Tran Effectiv<br>Code Date | e Balance        | Loan<br>Issue          | Share<br>Payment   | Share<br>Withdraw | Loan<br>Payment | Loan<br>Prin | Loan<br>Int | Late<br>Charge     |
| 2-6-50 99                         | 21300002               | 107 08-01-15               | 18.93            | .00                    | .35                | .00               | .00             | .00          | .00         | .00                |
| 19-0-50 99                        | 21300003               | 107 08-01-15               | 1270.50          | .00                    | 1.29               | .00               | .00             | .00          | .00         | .00                |
| 83-6-50 99                        | 21300004               | 107 08-01-15               | 241.26           | .00                    | .21                | .00               | - 00            | .00          | .00         | .00                |
| 223-8-50 99                       | 21300006               | 107 08-01-15               | 2747.32          | .00                    | 2.44               | .00               | .00             | .00          | .00         | .00                |
| 612-2-50 99                       | 21300007               | 107 08-01-15               | 345.68           | .00                    | . 65               | .00               | .00             | .00          | .00         | .00                |
| 614-8-50 99                       | 21300008               | 107 08-01-15               | 868.89           | .00                    | .76                | .00               | - 00            | .00          | .00         | .00                |
| 619-7-50 99                       | 21300009               | 107 08-01-15               | 564.69           | .00                    | .84                | .00               | .00             | .00          | .00         | .00                |
| 624-7-50 99                       | 21300010               | 107 08-01-15               | 85.00            | .00                    | .35                | .00               | .00             | .00          | .00         | .00                |
| 666-8-50 99                       | 21300012               | 107 08-01-15               | 580.78           | .00                    | . 39               | .00               | .00             | . 00         | .00         | .00                |
| 727-8-50 99                       | 21300013               | 107 08-01-15               | 192.94           | .00                    | . 68               | .00               | .00             | .00          | .00         | .00                |
| 1612-1-50 99                      | 21300014               | 107 08-01-15               | 1095.24          | .00                    | .85                | .00               | - 00            | - 00         | .00         | .00                |
| 2323-4-50 99                      | 21300015               | 107 08-01-15               | 485.41<br>844 48 | .00                    | .41                | .00               | .00             | .00          | .00         | .00                |
| 6119-2-50 99                      | 21300017               | 107 08-01-15               | 443.12           | .00                    | .31                | .00               | .00             | .00          | .00         | .00                |
| 6190-3-50 99                      | 21300018               | 107 08-01-15               | 420.99           | .00                    | . 57               | .00               | .00             | .00          | .00         | .00                |
| 6666-2-50 99                      | 21300019               | 107 08-01-15               | 261.58           | .00                    | .46                | .00               | - 00            | .00          | .00         | .00                |
| 6672-0-50 99                      | 21300020               | 107 08-01-15               | 1231.71          | .00                    | .81                | .00               | .00             | .00          | .00         | .00                |
| 25547-1-50 99                     | 21300021               | 107 08-01-15               | 286.61           | .00                    | .22                | .00               | .00             | .00          | .00         | .00                |
| 38625-0-50 99                     | 21300023               | 107 08-01-15               | 452.01           | .00                    | . 40               | .00               | .00             | .00          | .00         | .00                |
| 58621-4-50 99                     | 21300024               | 107 08-01-15               | 717.62           | .00                    | . 64               | .00               | .00             | .00          | .00         | .00                |
| 65844-3-50 99                     | 21300025               | 107 08-01-15               | 622.72           | .00                    | .55                | .00               | .00             | .00          | .00         | .00                |
| 333345-7-50 99                    | 21300026               | 107 08-01-15               | 719.67           | .00                    | 1.34               | .00               | .00             | .00          | .00         | .00                |
| 701701-5-50 99                    | 21300027               | 107 08-01-15               | 925.12           | .00                    | .83                | .00               | .00             | .00          | .00         | .00                |
| 857799-1-50 99                    | 21300029               | 107 08-01-15               | 760.54           | .00                    | . 53               | .00               | .00             | .00          | . 00        | .00                |
|                                   |                        |                            |                  | ≺Page B                | reak>              |                   |                 |              |             |                    |
| 08/01/2015<br>Support Credit Unic | n                      | ( 1)                       | Daily<br>Di      | Transacti<br>vidends   | on Report          |                   |                 |              | REPORT NO.  | PAGE 2<br>CR020-06 |
| Account Tir C<br>No No I          | V Sequence<br>1 Number | Tran Effectiv<br>Code Date | e Balance        | Loan<br>Issue          | Share<br>Payment   | Share<br>Withdraw | Loan<br>Payment | Loan<br>Prin | Loan<br>Int | Late<br>Charge     |
|                                   |                        |                            |                  |                        |                    |                   |                 |              |             |                    |
| Batch Totals                      |                        |                            |                  | .00                    | 20.19              | .00               | .00             | .00          | .00         | .00                |
|                                   |                        |                            |                  |                        |                    |                   |                 |              |             |                    |
|                                   |                        |                            |                  | ≺Page B                | reak>              |                   |                 |              |             |                    |
|                                   |                        |                            |                  |                        |                    |                   |                 |              |             |                    |
| 08/01/2015<br>Support Credit Unic | n                      | ( 1)                       | Daily            | Transacti<br>Ledger Su | on Report<br>mmary |                   |                 |              | REPORT NO.  | PAGE 3<br>CR020-06 |
|                                   |                        | -                          |                  |                        |                    |                   |                 |              |             |                    |
|                                   |                        | Gener                      | ai Leager Tra    | nsactions              |                    |                   |                 |              |             |                    |
| Account                           | Reference              | Date                       | Descriptio       | n                      | Debits             | Credi             | ts              |              |             |                    |
| 854000                            |                        | 08-01-2015                 | Dividends Pa     | yable 50               | 20                 | .19               | 10.05           |              |             |                    |
| 904000                            |                        | 08-01-2015<br>L 08-01-2015 | Dividends        | 50 CR                  |                    |                   | 5.85            |              |             |                    |
| 2-904000                          | 2                      | 2 08-01-2015               | Dividends        | 50 CR                  |                    |                   | 1.38            |              |             |                    |
|                                   |                        |                            | Total            |                        | 20                 | .19               | 20.19           |              |             |                    |
| •                                 |                        |                            |                  |                        |                    |                   |                 |              |             |                    |

Monthend End of Day Reports

**Datamatic Confidential** This documentation is proprietary and confidential information of Datamatic Processing Inc., and can <u>ONLY</u> be used for its intended use. Any other distribution, dissemination, or copying use is strictly prohibited.

# HSA/IRA Service Charge Report (CR254-01)

The HSA/IRA Service Charge Report is generated for credit unions using the monthend HSA/IRA Service Charges option on the system. The service charges are based on the [Main Ribbon > System Settings > Service Charges > Monthend HSA/IRA Service Charges] screen.

The report shows the suffixes that were charged an HSA service charge or an IRA service charge with totals for each at the end.

| 📕 HSA/IRA Servi | ce Charge Report |             |            |                     |         |         |            | _    |      | × |
|-----------------|------------------|-------------|------------|---------------------|---------|---------|------------|------|------|---|
| 🕒 🔚   Search    |                  | 📫 Go        |            |                     |         |         |            |      |      |   |
| 03/31/2016      |                  |             | HSA/       | IRA Fees            |         |         |            | PAGE | 1    |   |
| Support Credit  | Union            | ( 1)        |            |                     |         |         | REPORT NO. | CR25 | 4-01 |   |
| Account         | Name             |             | Date Open  | Balance             | HSA Fee | IRA Fee |            |      |      |   |
| 3-4-56          | DOUGLAS R        | SWANS       | 03-15-2015 | \$4,283.78          |         | \$3.00  |            |      |      |   |
| 19-0-98         | ChipperBall      |             | 03-26-2015 | \$492.04            | \$7.00  |         |            |      |      |   |
| 501-7-03        | Judith           | Yates       | 03-24-2009 | \$7,572.39          |         | \$3.00  |            |      |      |   |
| 555-3-55        | STEVEN R         | LONG        | 03-27-2016 | \$14,573.10         |         | \$3.00  |            |      |      |   |
| 627-0-92        | CAROL L          | BROWN       | 03-23-2016 | \$10,524.71         |         | \$3.00  |            |      |      |   |
| 667-6-55        | Molly            | Mae         | 03-04-2015 | \$10,535.84         |         | \$3.00  |            |      |      |   |
| 751-8-03        | Violet           | Peterson    | 03-13-2015 | \$503.40            |         | \$3.00  |            |      |      |   |
| 785-6-58        | RODNEY R         | DUNBAR      | 03-10-2016 | \$24,231.56         |         | \$3.00  |            |      |      |   |
| 786-4-55        | Oliver           | Smith       | 03-10-2016 | \$5,500.00          |         | \$3.00  |            |      |      |   |
| 791-4-55        | RANDLE L         | DUNCAN II   | 03-18-2012 | \$5,727.71          |         | \$3.00  |            |      |      |   |
| 2323-4-98       | Weston           | Benzing     | 03-03-2004 | \$6,817.28          | \$7.00  |         |            |      |      |   |
| 4658-1-59       | AMY MICHELLE     | SMITH-APPLE | 03-10-2016 | \$75,000.00         |         | \$3.00  |            |      |      |   |
| 6672-0-51       | Linda            | Reisland    | 03-25-2011 | \$1,944.21          |         | \$3.00  |            |      |      |   |
| 7777-6-52       | Harry            | Potter      | 03-15-2016 | \$9,500.00          |         | \$3.00  |            |      |      |   |
| 8888-0-55       | MICHAEL S        | MURPHY      | 03-27-2015 | \$7,865.81          |         | \$3.00  |            |      |      |   |
| 17027-4-51      | SUSAN M          | MURPHY      | 03-27-2009 | \$10,430.19         |         | \$3.00  |            |      |      |   |
| 29622-8-55      | TRAN LE          | NGUYEN      | 03-25-2016 | \$8,952.09          |         | \$3.00  |            |      |      |   |
| 60562-6-51      | Auntie           | Emm         | 03-20-2009 | \$4,749.00          |         | \$3.00  |            |      |      |   |
| 61057-6-58      | MARVIN M         | MEMBER      | 03-06-2015 | \$20,284.90         |         | \$3.00  |            |      |      |   |
| 62154-0-51      | JOANN M          | GREEN       | 03-27-2009 | \$12,513.27         |         | \$3.00  |            |      |      |   |
| 66334-4-55      | CINDY LOU        | JONES       | 03-27-2015 | \$8,066.97          |         | \$3.00  |            |      |      |   |
| 333345-7-55     | JACK C           | ABBOTT      | 03-24-2015 | \$6,415.31          |         | \$3.00  |            |      |      |   |
| 554422-6-55     | SILLY            | GOOSE-SMITH | 03-28-2016 | \$32,391.84         |         | \$3.00  |            |      |      |   |
| 667700-9-03     | Penny            | Bank        | 03-23-2010 | \$7,450.50          |         | \$3.00  |            |      |      |   |
|                 | Total HSA Cha    | rged: 2     |            | Total fees charged: | \$14.00 |         |            |      |      |   |
|                 | Total IRA Cha    | rged: 22    |            |                     |         | \$66.00 |            |      |      |   |
|                 |                  |             |            |                     |         |         |            |      |      |   |
|                 |                  |             |            |                     |         |         |            |      |      |   |
|                 |                  |             |            |                     |         |         |            |      |      |   |
|                 |                  |             |            |                     |         |         |            |      |      |   |
|                 |                  |             |            |                     |         |         |            |      |      |   |
|                 |                  |             |            |                     |         |         |            |      |      |   |
|                 |                  |             |            |                     |         |         |            |      |      |   |
|                 |                  |             |            |                     |         |         |            |      |      |   |
|                 |                  |             |            |                     |         |         |            |      |      |   |
| <               |                  |             |            |                     |         |         |            |      |      | > |

**Datamatic Confidential** This documentation is proprietary and confidential information of Datamatic Processing Inc., and can <u>ONLY</u> be used for its intended use. Any other distribution, dissemination, or copying use is strictly prohibited.

396
## Mail Code Service Charges (CR288-01)

The Mail Code Service Charges report is generated for credit unions using the monthend Mail Code Charges option on the system. The service charges are based on the [Main Ribbon > System Settings > Service Charges > Monthend Mail Code Service Charges] screen.

The report shows the suffixes that were charged a Mail Code service charge and a total at the end.

#### This example uses a Flat Charge of \$5.00 and a Per Check Charge of .25.

| 💻 Mail Code Ser | vice Charges  |                |              |                    |                |                |       | × |
|-----------------|---------------|----------------|--------------|--------------------|----------------|----------------|-------|---|
| 👌 🔡   Search    |               |                | <u>50</u>    |                    |                |                |       |   |
| 03/30/2016      |               |                | Mail Code    | Service Charges    |                | PAGE           | 1     |   |
| Support Credit  | t Union       | (1)            |              |                    |                | REPORT NO. CR2 | 88-01 |   |
| Account         | Name          |                | Per Tran Min | Flat Min Bal Count | Charge Message |                |       |   |
| 32-3-70         | Alan          | Ross           |              | 3                  | 5.75           |                |       |   |
| 222-0-73        | JONES FLOWER  | SHOP AND GIFTS |              | 2                  | 5.50           |                |       |   |
| 610-6-70        | GEORGE R      | MILLER         |              | 3                  | 5.75           |                |       |   |
| 622-1-70        | MARK A        | MILLER         |              | 2                  | 5.50           |                |       |   |
| 623-9-72        | PAULA R       | ANDERSON       |              | 2                  | 5.50           |                |       |   |
| 25547-1-70      | GEORGE L      | MATSON         |              | 2                  | 5.50           |                |       |   |
| 33709-7-70      | AIDEN S       | CARSON         |              | 2                  | 5.50           |                |       |   |
| 42373-1-70      | TYLER W       | NORTON         |              | 1                  | 5.25           |                |       |   |
| 333345-7-71     | JACK C        | ABBOTT         |              | 1                  | 5.25           |                |       |   |
| 333345-7-74     | JACK C        | ABBOTT         |              | 1                  | 5.25           |                |       |   |
|                 | Total Charges | s Posted:      |              |                    | 54.75          |                |       |   |
|                 | -             |                |              |                    |                |                |       |   |
|                 |               |                |              |                    |                |                |       |   |
| <               |               |                |              |                    |                |                |       | > |

This example uses a Flat Charge of \$5.00 and a Per Check Charge of blank.

| 📕 Mail Code Ser | vice Charges  |                |              |                    |        |         |           |        |       | × |
|-----------------|---------------|----------------|--------------|--------------------|--------|---------|-----------|--------|-------|---|
| 😂 🔚   Search    |               |                | 🔷 Go         |                    |        |         |           |        |       |   |
| 03/30/2016      |               |                | Mail Cod     | le Service Charges |        |         |           | PAGE   | 1     |   |
| Support Credit  | Union         | ( 1)           |              |                    |        |         | REPORT NO | . CR28 | 38-01 |   |
| Account         | Name          |                | Per Tran Min | Flat Min Bal Count | Charge | Message |           |        |       |   |
| 32-3-70         | Alan          | Ross           |              | 0                  | 5.00   |         |           |        |       |   |
| 222-0-73        | JONES FLOWER  | SHOP AND GIFTS |              | 0                  | 5.00   |         |           |        |       |   |
| 610-6-70        | GEORGE R      | MILLER         |              | 0                  | 5.00   |         |           |        |       |   |
| 622-1-70        | MARK A        | MILLER         |              | 0                  | 5.00   |         |           |        |       |   |
| 623-9-72        | PAULA R       | ANDERSON       |              | 0                  | 5.00   |         |           |        |       |   |
| 1244-3-70       | SAMUEL        | MCKENZIE       |              | 0                  | 5.00   |         |           |        |       |   |
| 25547-1-70      | GEORGE L      | MATSON         |              | 0                  | 5.00   |         |           |        |       |   |
| 33709-7-70      | AIDEN S       | CARSON         |              | 0                  | 5.00   |         |           |        |       |   |
| 42373-1-70      | TYLER W       | NORTON         |              | 0                  | 5.00   |         |           |        |       |   |
| 333345-7-71     | JACK C        | ABBOTT         |              | 0                  | 5.00   |         |           |        |       |   |
|                 | Total Charges | s Posted:      |              |                    | 50.00  |         |           |        |       |   |
|                 | -             |                |              |                    |        |         |           |        |       |   |
|                 |               |                |              |                    |        |         |           |        |       |   |
|                 |               |                |              |                    |        | _       |           |        |       |   |
| <               |               |                |              |                    |        |         |           |        |       | > |

| 💻 Mail Code Ser | vice Charges  |                |     |           |                    |        |         |           | _    |       | × |
|-----------------|---------------|----------------|-----|-----------|--------------------|--------|---------|-----------|------|-------|---|
| 😂 🔚   Search    |               |                | Go  |           |                    |        |         |           |      |       |   |
| 03/30/2016      |               |                |     | Mail Code | Service Charges    |        |         |           | PAGE | 1     |   |
| Support Credit  | t Union       | (1)            |     |           |                    |        |         | REPORT NO | CR2  | 88-01 |   |
| Account         | Name          |                | Per | Tran Min  | Flat Min Bal Count | Charge | Message |           |      |       |   |
| 32-3-70         | Alan          | Ross           |     |           | 3                  | 0.75   |         |           |      |       |   |
| 222-0-73        | JONES FLOWER  | SHOP AND GIFTS |     |           | 2                  | 0.50   |         |           |      |       |   |
| 610-6-70        | GEORGE R      | MILLER         |     |           | 3                  | 0.75   |         |           |      |       |   |
| 622-1-70        | MARK A        | MILLER         |     |           | 2                  | 0.50   |         |           |      |       |   |
| 623-9-72        | PAULA R       | ANDERSON       |     |           | 2                  | 0.50   |         |           |      |       |   |
| 25547-1-70      | GEORGE L      | MATSON         |     |           | 2                  | 0.50   |         |           |      |       |   |
| 33709-7-70      | AIDEN S       | CARSON         |     |           | 2                  | 0.50   |         |           |      |       |   |
| 42373-1-70      | TYLER W       | NORTON         |     |           | 1                  | 0.25   |         |           |      |       |   |
| 333345-7-71     | JACK C        | ABBOTT         |     |           | 1                  | 0.25   |         |           |      |       |   |
| 333345-7-74     | JACK C        | ABBOTT         |     |           | 1                  | 0.25   |         |           |      |       |   |
|                 | Total Charges | s Posted:      |     |           |                    | 4.75   |         |           |      |       |   |
|                 |               |                |     |           |                    |        |         |           |      |       |   |
|                 |               |                |     |           |                    |        |         |           |      |       |   |
|                 |               |                |     |           |                    |        |         |           |      |       |   |
| <               |               |                |     |           |                    |        |         |           |      |       | > |

This example uses a Flat Charge of blank and a Per Check Charge of .25.

## Membership Service Charges (CR283-01)

The Membership Service Charges report is generated for credit unions using the monthend Membership Service Charges option on the system. The service charges are based on the [Main Ribbon > System Settings > Service Charges > Monthend Membership Service Charges] screen.

The report shows the suffixes that were charged a Membership service charge and a total at the end.

| 📃 Membership Ser | rvice Charges |             |                |        |       |       |      |        |                 |          |          | x |
|------------------|---------------|-------------|----------------|--------|-------|-------|------|--------|-----------------|----------|----------|---|
| 👌 📙   Search [   |               | 🖨 🖨         |                |        |       |       |      |        |                 |          |          |   |
| 07/31/2015       |               |             | Membersh       | ip Fee | s     |       |      |        |                 | P        | AGE 1    |   |
| Support Credit   | Union         | ( 1)        |                |        |       |       |      |        | RE              | PORT NO. | CR283-01 |   |
|                  |               |             |                | _      |       | _     |      | _      |                 |          |          |   |
| Account          | Name          |             | Amt on Deposit | Loan   | E-Stm | t ACH | Age  | Charge |                 |          |          |   |
| 626-2-70         | OSCAR P       | SINGLETON   | \$2,558.24     | N      | N     | N     | 50   | 5.50   |                 |          |          |   |
| 631-2-00         | MIGUEL R      | CHAVEZ      | \$577.51       | N      | N     | N     | 49   | 5.50   |                 |          |          |   |
| 701-3-72         | KATHERINE M   | QUINTEN     | \$2,400.18     | N      | N     | Y     | 34   | 5.50   |                 |          |          |   |
| 717-9-00         | Simon         | Fairfield   | \$100.00       | N      | N     | N     | 43   | 5.50   |                 |          |          |   |
| 728-6-00         | AVERY M       | VALENTINE   | \$418.17       | N      | N     | N     | 27   | 5.50   |                 |          |          |   |
| 747-6-00         | JOHN          | WELLSA      | \$42.81        | N      | N     | N     | 23   | 5.50   |                 |          |          |   |
| 748-4-00         | STEVE         | SEATTLE     | \$544.80       | N      | N     | N     | 23   | 5.50   |                 |          |          |   |
| 749-2-00         | Doug          | Smith       | \$303.78       | N      | N     | N     | 56   | 5.50   |                 |          |          |   |
| 758-3-00         | GRETCHEN L    | MOORE       | \$154.56       | N      | N     | N     | 21   | 5.50   |                 |          |          |   |
| 765-8-00         | REBECCA L     | JONES       | \$567.06       | N      | N     | N     | 22   | 5.50   |                 |          |          |   |
| 774-0-00         | Cindy         | Cove        | \$112.25       | N      | N     | N     | 55   | 5.50   |                 |          |          |   |
| 775-7-00         | Mike          | Smith       | \$27.09        | N      | N     | N     | 18   | 5.50   |                 |          |          |   |
| 777-3-70         | MADISON A     | CARSON      | \$1,345.99     | N      | N     | N     | 30   | 5.50   |                 |          |          |   |
| 999-3-00         | Osama         | Bin Laden   | \$147.60       | N      | N     | N     | 60   | 5.50   |                 |          |          |   |
| 1002-5-00        | MARIA E       | GONZALEZ    | \$271.07       | N      | N     | N     | 44   | 5.50   |                 |          |          |   |
| 1969-5-00        | Savannah      | Ter Haar    | \$4.65         | N      | N     | N     | 46   | 4.65   | Closing Account |          |          |   |
| 3001-5-00        | JUSTIN L      | POWELL      | \$882.68       | N      | N     | N     | 58   | 5.50   | -               |          |          |   |
| 11234-2-70       | ERIC T        | FOREMAN II  | \$1,106.57     | N      | N     | N     | 45   | 5.50   |                 |          |          |   |
| 11354-8-00       | John Doe, Est | ate of      | \$1,979.81     | N      | N     | N     | 52   | 5.50   |                 |          |          |   |
| 65814-6-70       | Brian         | Solution    | \$923.96       | N      | N     | N     | 45   | 5.50   |                 |          |          |   |
|                  | Total Members | Charged: 20 |                | Total  | fees  | char  | ged: | 109.15 |                 |          |          |   |
| •                |               |             |                |        | _     | _     |      |        |                 |          |          | Þ |

## Minimum Balance Service Charges Report (CR286-01)

The Minimum Balance Service Charges report is generated for credit unions using the monthend Minimum Balance Service Charges option on the system. The service charges are based on the [Main Ribbon > System Settings > Service Charges > Monthend Minimum Balance Service Charges] screen.

The report shows the suffixes that were charged a Minimum Balance service charge and a total at the end.

| 📃 Minimum Balan | ce Service Charges | Report        |                      |                      |                      |
|-----------------|--------------------|---------------|----------------------|----------------------|----------------------|
| 👌 🔚   Search [  |                    | 📫 Go          |                      |                      |                      |
| 07/31/2015      |                    |               | Minimum Balance Serv | ice Charges          | PAGE 1               |
| Support Credit  | Union              | ( 1)          |                      |                      | REPORT NO. CR286-01  |
| Account         | Name               |               | Minimum Balance      | Charge Message       |                      |
| 221-2-00        | Karen              | Shubert       | 15.00                | 6.00* Balance of acc | t is at or below min |
| 626-2-00        | OSCAR P            | SINGLETON     | 617.78               | 6.00                 |                      |
| 717-9-00        | Simon              | Fairfield     | 94.50                | 6.00                 |                      |
| 747-6-00        | JOHN               | WELLSA        | 37.31                | 6.00                 |                      |
| 748-4-00        | STEVE              | SEATTLE       | 539.30               | 6.00                 |                      |
| 749-2-00        | Doug               | Smith         | 0.00                 | 6.00                 |                      |
| 758-3-00        | GRETCHEN L         | MOORE         | 149.06               | 6.00                 |                      |
| 764-1-00        | Jimmy              | Cricket       | 4.03                 | 6.00* Balance of acc | t is at or below min |
| 765-8-00        | REBECCA L          | JONES         | 561.56               | 6.00                 |                      |
| 774-0-00        | Cindy              | Cove          | 106.75               | 6.00                 |                      |
| 775-7-00        | Mike               | Smith         | 21.59                | 6.00                 |                      |
| 787-2-00        | Quentin            | Peterson      | 200.04               | 6.00                 |                      |
| 881-3-00        | Ben                | Weasley       | 140.92               | 6.00                 |                      |
| 1001-7-00       | John               | Jacob         | 15.00                | 6.00* Balance of acc | t is at or below min |
| 1002-5-00       | MARIA E            | GONZALEZ      | 265.57               | 6.00                 |                      |
| 1553-7-00       | Keri               | Goober        | 15.00                | 6.00                 |                      |
| 1612-1-00       | Sandy              | Beach         | 627.01               | 6.00                 |                      |
| 13400-7-00      | Charles            | Gates         | 426.38               | 6.00                 |                      |
| 100361-5-00     | ELMER              | FUDD          | 620.58               | 6.00                 |                      |
| 121212-5-00     | Jerry              | Kramer        | 478.34               | 6.00                 |                      |
| 443322-3-00     | Tessa              | Gert          | 203.06               | 6.00                 |                      |
| 701701-5-00     | Shelley            | Nelson Warner | 15.00                | 6.00                 |                      |
|                 | Total Charges      | Posted:       |                      | 114.00               |                      |
|                 | Total Charges      | Not Posted:   |                      | 18.00*               |                      |
|                 |                    |               |                      |                      |                      |
| ٠               |                    |               |                      |                      | F F                  |
| -               |                    |               |                      |                      |                      |

## Monthend BDIV\_Post (GL100-01) - First of the Month

The Monthend BDIV Post report shows the general ledger entries for the First of Month dividends that were posted on the first of the month. The dividends were calculated as of the end of the previous month but posted as of the first of the month.

**\*\*Note:** Notice that even though this report is in the report directory for the last business day of the month, the date on the report is the first of the next month.

| Sear      | -h       |         | 🖨 🕞 Go    |           |            |           |           |             |            |          |
|-----------|----------|---------|-----------|-----------|------------|-----------|-----------|-------------|------------|----------|
| 8/01/15   |          |         |           |           | JV Postin  | a         |           |             |            | PAGE 1   |
| pport ore | it Union | ( 1     | .)        |           |            |           | BRAN      | CH NO. ( )  | REPORT NO. | GL100-01 |
|           | Account  | Ref Num | Entry Dat | e Descrij | ption      | DB Amount | CR Amount |             |            |          |
| JV ID:    | CR0801   |         |           |           |            |           |           | Post Month: | 15 August  |          |
|           | 854000   |         | 08/01/15  | Dividends | Payable 50 | 20.19     |           |             |            |          |
|           | 904000   |         | 08/01/15  | Dividends | 50 CR      |           | 12.96     |             |            |          |
|           | 1-904000 | 1       | 08/01/15  | Dividends | 50 CR      |           | 5.85      |             |            |          |
|           | 2-904000 | 2       | 08/01/15  | Dividends | 50 CR      |           | 1.38      |             |            |          |
|           |          |         |           | JV Totals | 4 Items    | 20.19     | 20.19     |             |            |          |
|           |          |         |           |           |            |           |           |             |            |          |
|           |          |         |           |           |            |           |           |             |            |          |
|           |          |         |           |           |            |           |           |             |            |          |
|           |          |         |           |           |            |           |           |             |            |          |

## Monthend CD Forecast End/First of Month Report (CR351-01) - First of the Month

The Monthend CD Forecast End/First of Month Report shows the CD Dividends paid for CD's with an Interest Payment Date of **"First of Period"**.

| 📃 Monthen                               | d CD Forecast End/F                  | irst of Month Report                                             |                                |                      |                                            |                        |                                   |                                                      |                        | x |
|-----------------------------------------|--------------------------------------|------------------------------------------------------------------|--------------------------------|----------------------|--------------------------------------------|------------------------|-----------------------------------|------------------------------------------------------|------------------------|---|
| 😂 🔚   s                                 | iearch                               | 📫 Go                                                             |                                |                      |                                            |                        |                                   |                                                      |                        |   |
| 08/01/201<br>Support C                  | .5<br>Tredit Union                   | ( 1) Month                                                       | hend CD Forec<br>08/01/2015    | ast In<br>- 08       | terest Report<br>3/01/2015                 |                        |                                   | REPORT 1                                             | PAGE 1<br>NO. CR351-01 |   |
| Int Pmt<br>Date<br>08-01-15<br>08-01-15 | Account<br>58621-4-80<br>555554-5-81 | Cert ‡ Name<br>Rachel Gates<br>NICHOLAS V NEWMAN<br>Grand Totals | Balance<br>15772.47<br>6343.89 | Rate<br>2.75<br>1.50 | Term Matures<br>6M 08-28-15<br>6M 10-13-15 | Pmt<br>Mth<br>CD<br>CD | Int<br>Int Acct Mde<br>MON<br>MON | Int Pmt<br>Amount<br>36.84<br>8.08<br>44.92<br>44.92 | Backup CD<br>W/H Setup |   |
| •                                       |                                      | III                                                              |                                |                      |                                            |                        |                                   |                                                      |                        | F |

## Monthend CD Forecast Report (CR351-01) - First of the Month

The Monthend CD Forecast Report shows the CD Dividends paid for CD's with an Interest Payment Date of **"Based on Issue Date"**.

| Image: Search         PAGE         1           08/01/2015         CD Forecast Interest Report         PAGE         1           Support Credit Union         (1)         08/01/2015         REPORT NO. CR351-01           Int Pmt         Pmt         Int Int Pmt Backup CD           08-01-15         191-7-80         Feel Good Again         15000.00         2.75         24M 07-01-16         SHR         MON         35.03         4           08-01-15         611-4-80         CYNTHIA A MILLER         6199.08         2.70         24M 12-01-16         CD         MON         14.22         4           08-01-15         612-2-80         674123         JOSHUA L MEMBER         3853.97         2.95         24M 10-01-16         CD         MON         9.66         4           09-01-15         618-9-80         JESSICA M MILLER         13264.24         3.25         30M 06-01-16         CD         MON         36.61         13           95.52                                                                                                    |
|----------------------------------------------------------------------------------------------------|
| 08/01/2015         CD Forecast Interest Report         PAGE 1           Support Credit Union         (1)         08/01/2015 - 08/03/2015         REPORT NO. CR351-01           Int Pmt         Pmt         Int Int Pmt Backup CD           Date         Account Cert # Name         Balance Rate Term Matures Mth         Int Acct Mde         Amount         W/H Setup           08-01-15         611-4-80         CYNTHIA A MILLER         6199.08         2.70         24M 12-01-16         CD         MON         14.22         4           08-01-15         612-2-80         674123         JOSHUA L MEMBER         3853.97         2.95         24M 10-01-16         CD         MON         9.66         4           08-01-15         618-9-80         JESSICA M MILLER         13264.24         3.25         30M 06-01-16         CD         MON         36.61         13           95.52                                                                                                    |
| Support Credit Union         (1)         08/01/2015         -         08/03/2015         REPORT NO.         CR351-01           Int Pmt          Pmt         Int Int Pmt Backup CD           Date         Account         Cert # Name         Balance Rate         Term Matures         Mth         Int Acct Mde         Amount         W/H Setup           08-01-15         611-4-80         CYNTHIA A MILLER         6199.08         2.70         24M 12-01-16         CD         MON         14.22         4           08-01-15         612-2-80         674123         JOSHUA L MEMBER         3853.97         2.95         24M 10-01-16         CD         MON         9.66         4           08-01-15         618-9-80         JESSICA M MILLER         13264.24         3.25         30M 06-01-16         CD         MON         35.61         13                                                                                                    |
| Int Pmt         Pmt         Int Int Pmt Backup CD           Date         Account         Cert # Name         Balance Rate         Tem Matures         Mth         Int Acct Mde         Amount         W/H         Setup           08-01-15         611-4-80         CYNTHIA A MILLER         6199.08         2.70         24M         07-01-16         CD         MON         35.03         4           08-01-15         611-4-80         CYNTHIA A MILLER         6199.08         2.70         24M         12-01-16         CD         MON         14.22         4           08-01-15         612-2-80         674123         JOSHUA L MEMBER         3853.97         2.95         24M         10-01-16         CD         MON         9.66         4           08-01-15         618-9-80         JESSICA M MILLER         13264.24         3.25         30M         06-01-16         CD         MON         36.61         13           08-01-15         618-9-80         JESSICA M MILLER         13264.24         3.25         30M         06-01-16         CD         MON         35.52 |
| Date         Account         Cert #         Name         Balance         Rate         Term         Matures         Mth         Int Acct Mde         Amount         W/H         Setup           08-01-15         611-4-80         Feel Good Again         15000.00         2.75         24M 07-01-16         SRR         MON         35.03         4           08-01-15         611-4-80         CYNTHIA A MILLER         6199.08         2.70         24M 12-01-16         CD         MON         14.22         4           08-01-15         612-2-80         674123         JOSHUA L MEMBER         3853.97         2.95         24M 10-01-16         CD         MON         9.66         4           08-01-15         618-9-80         JESSICA M MILLER         13264.24         3.25         30M 06-01-16         CD         MON         36.61         13           08-01-15         618-9-80         JESSICA M MILLER         13264.24         3.25         30M 06-01-16         CD         MON         36.61         13                                                                |
| 08-01-15         191-7-80         Feel Good Again         1500.00         2.75         24M         07-01-16         SHR         MON         35.03         4           08-01-15         611-4-80         CYNTHIA A MILLER         6199.08         2.70         24M         12-01-16         CD         MON         14.22         4           08-01-15         612-2-80         674123         JOSHUAL LEMERR         3853.97         2.95         24M         10-01-16         CD         MON         9.66         4           08-01-15         618-9-80         JESSICA M MILLER         13264.24         3.25         30M         06-01-16         CD         MON         36.61         13               95.52                                                                                                    |
| 08-01-15         611-4-80         CYNTHIA A MILLER         6199-08         2.70         24M         12-01-16         CD         MON         14.22         4           08-01-15         612-2-80         674123         JOSHUA L MEMBER         3853.97         2.95         24M         10-01-16         CD         MON         9.66         4           08-01-15         618-9-80         JESSICA M MILLER         13264.24         3.25         30M         06-01-16         CD         MON         36.61         13               95.52                                                                                                    |
| 08-01-15 612-2-80 674123 JOSHUA L MEMBER 3853.97 2.95 24M 10-01-16 CD MON 9.66 4<br>08-01-15 618-9-80 JESSICA M MILLER 13264.24 3.25 30M 06-01-16 CD MON 36.61 13<br><br>95.52                                                                                                    |
| 08-01-15 618-9-80 JESSICA M MILLER 13264.24 3.25 30M 06-01-16 CD MON 36.61 13<br>                                                                                                    |
| 95.52                                                                                                    |
|                                                                                                    |
|                                                                                                    |
| 08-02-15 755-9-55 135 Colette Henderson 5001.12 2.05 18M 12-02-16 CD MON 8.71                                                                                                    |
| 08-02-15 772-4-80 127 Oliver Taylor 2507.80 1.25 12M 04-02-16 CD MON 2.66 11                                                                                                    |
| 08-02-15 621581-8-81 113114 Annie Oakley 25275.28 1.50 12M 02-02-16 SHR QTR 95.56 11                                                                                                    |
| 106.93                                                                                                    |
|                                                                                                    |
| US-US-15 31-3-62 36/644 Breonna Honkala Itus 10453./5 2.000 16M 04-03-16 CD MON 1/.// 12                                                                                                    |
| 05-03-15 1244-3-50 3564 SANDEL MCRAZIE 5405.56 3.20 24M 12-03-16 CD MON 14.70 4                                                                                                    |
| US-US-15 2325-4-5U I WESTON BERIZING 155153.55 1.25 12M UI-US-15 CD MON 1/3.51 11                                                                                                    |
|                                                                                                    |
| 241.69                                                                                                    |
| Grand Totals 444.14                                                                                                    |
|                                                                                                    |
| <page break=""></page>                                                                                                    |
| 08/01/2015 CD Forecast Interest Report PAGE 2                                                                                                    |
| Support Credit Union (1) 08/01/2015 - 08/03/2015 REPORT NO. CR351-01                                                                                                    |
| Interest Totals                                                                                                    |
| CD/IRA Term Number Balance                                                                                                    |
| CD 12 Months 3 \$ 196,966.93                                                                                                    |
| CD 18 Months 2 \$ 27,891.17                                                                                                    |
| CD 24 Months 4 \$ 30,461.93                                                                                                    |
| CD 30 Months 1 \$ 13,264.24                                                                                                    |
| CD-IRA 18 Months 1 \$ 5,001.12                                                                                                    |
|                                                                                                    |
| CD-IRA 1 \$ 5,001.12                                                                                                    |
| CD 10 \$ 269,584.27                                                                                                    |
|                                                                                                    |
| K                                                                                                    |

**Datamatic Confidential** This documentation is proprietary and confidential information of Datamatic Processing Inc., and can <u>ONLY</u> be used for its intended use. Any other distribution, dissemination, or copying use is strictly prohibited.

401

## Monthend Checks and Cash Received (CR020-10) - First of the Month

The Monthend Checks and Cash Received report shows the checks and cash received by each teller, as well as, the checks issued by the teller. This report only shows checks and cash received, or checks issued by the teller, if processed after End of Day processing on the last business day of the month, but before opening on the first business day of the new month.

Only the heading section and column headers on the report will show, if no name records were added.

| Monthend Checks and Cash           | Received                |                                  |                            |                  |                   |                        |
|------------------------------------|-------------------------|----------------------------------|----------------------------|------------------|-------------------|------------------------|
| 🖕 🔚   Search                       |                         | Go                               |                            |                  |                   |                        |
| 08/01/2015<br>Support Credit Union | ( 1)                    | Daily Transac<br>Cash and Chec   | tion Report<br>ks Received |                  | REPORT N          | PAGE 1<br>10. CR020-10 |
| Account Name                       | Checks<br>Screen Issued | Cash Checks<br>Received Received | Check #1 Ch                | neck #2 Check #3 | Check #4 Check #5 | G Check #6             |
|                                    |                         |                                  |                            |                  |                   |                        |
| •                                  |                         | III                              |                            |                  |                   | 4                      |

## Monthend Daily Loan Transfers Listing (CR040-01,02) - First of the Month

The Monthend Daily Loan Transfers Listing is used to view the daily loan transfers that were processed after End of Day processing on the last business day of the month, but before opening on the first business day of the new month. The transfers that did not happen and the reason are displayed at the bottom of the report.

| 📃 Monthend Daily | Loan Transfers Listing | -                |                                                                       |                  |                |                 |          |
|------------------|------------------------|------------------|-----------------------------------------------------------------------|------------------|----------------|-----------------|----------|
| 🕒 📙   Search 🛛   |                        | <b>a</b>         | io                                                                    |                  |                |                 |          |
| 08/01/2015       |                        | ( 1)             | Daily Transf                                                          | ers              |                | PEROPE NO       | AGE 1    |
| Support Credit   | Union                  | (1)              | 08/01/2015 - 0                                                        | 18/02/2015       |                | REPORT NO.      | CR040-01 |
| Donor Account    | Receiving Acct         | Amount           | Message                                                               | Name             |                |                 |          |
| 1-8-00           | 1-8-77                 | \$25.00          |                                                                       | George           | Jetson         |                 |          |
| 223-8-00         | 223-8-60               | \$1,943.65       |                                                                       | Ronnie           | Milken         |                 |          |
| 619-7-00         | 619-7-75               | \$34.22          |                                                                       | MICHAEL P        | GREEN          |                 |          |
| 624-7-00         | 624-7-60               | \$695.69         |                                                                       | KIMBERLY M       | ANDREWS        |                 |          |
| 752-6-00         | 752-6-07               | \$201.67         |                                                                       | MARSHA A         | BARNES         |                 |          |
| 4658-1-00        | 4658-1-06              | \$229.44         |                                                                       | AMY MICHELLE     | SMITH-APPLE    |                 |          |
| 7171-2-00        | 7171-2-60              | \$801.92         |                                                                       | Lolly Pop Land   | 1              |                 |          |
| 9965-5-70        | 9965-5-09              | \$119.01         | Last Scheduled Payment                                                | RUBY MAY         | ROSE           |                 |          |
| 25144-7-00       | 25144-7-07             | \$199.24         |                                                                       | MARTHA L         | CARUSS         |                 |          |
| 38625-0-00       | 38625-0-63             | \$713.47         |                                                                       | ERIC T           | FOREMAN        |                 |          |
| 65844-3-00       | 65844-3-61             | \$1,000.15       |                                                                       | Charlie          | Ball           |                 |          |
| 241460-5-00      | 241460-5-05            | \$354.26         |                                                                       | Andy             | Taylor         |                 |          |
| 555553-7-00      | 555553-7-08            | \$366.01         |                                                                       | KELLY P          | MORGAN         |                 |          |
| 555555-2-00      | 555555-2-75            | \$25.00          |                                                                       | ANNABELLE        | MEMBER         |                 |          |
| 220222-1-00      | 220222-1-22            | 944.U/<br>602.05 |                                                                       | Cindu            | Sauras         |                 |          |
| 770777-1-00      | 770777-1-77            | 202.35           | Teen Cohedulad Desman                                                 | Cindy<br>CUCNN M | Jourson        |                 |          |
| 992424-2-00      | 992424-2-05            | \$514 12         | Last Scheduled Payment                                                | BUSAN M          | JAV            |                 |          |
|                  |                        | ,                |                                                                       |                  | ,              |                 |          |
|                  |                        |                  | <page bre<="" td=""><td>ak&gt;</td><td></td><td></td><td></td></page> | ak>              |                |                 |          |
| 08/01/2015       |                        |                  | Daily Transf                                                          | ers              |                | p               | AGE 2    |
| Support Credit   | Union                  | (1)              | 08/01/2015 - 0                                                        | 8/02/2015        |                | REPORT NO.      | CR040-02 |
|                  |                        |                  |                                                                       |                  |                |                 |          |
| Error Message    |                        | Donor Account    | Receiving Acct A                                                      | vail Amount      | Regular Amount | Late Charge Amt |          |
|                  |                        |                  |                                                                       |                  |                |                 |          |
|                  |                        |                  |                                                                       |                  |                |                 |          |
|                  |                        |                  |                                                                       |                  |                |                 |          |
|                  |                        |                  |                                                                       |                  |                |                 |          |
| •                |                        |                  |                                                                       |                  |                |                 | +        |
|                  |                        |                  |                                                                       |                  |                |                 |          |

TIP: A loan transfer that pays off a loan will <u>not</u> mark the loan closed. The Daily Loan Transfer report will display a message of "Last Scheduled Payment". The credit union can decide if they will file maintain the loan with a status of "closed". Non-LOC loans will purge (with the annual June 30<sup>th</sup> closed account purge and Purge Closed Accounts job in Special Operations) with an open status and a zero balance.

A "C" after the receiving account means that it is a cross member transfer.

# Monthend Daily Transaction Report Batch Total Pages (CR020-06) - First of the Month

The Monthend Daily Transaction Report Batch Total Pages report shows the general ledger totals for all of the batch jobs that were processed on the last business day of the month, but before opening on the first business day of the new month.

| 📃 Monthend Daily Transa | ction Report Ba | tch Total  |               |                                                                    |             |         |                     |     |
|-------------------------|-----------------|------------|---------------|--------------------------------------------------------------------|-------------|---------|---------------------|-----|
| 🕒 🔚   Search            |                 |            | Go            |                                                                    |             |         |                     |     |
| 08/01/2015              |                 |            | Daily         | Transac                                                            | tion Report |         | PAGE 1              | L 🔺 |
| Support Credit Union    | L               | (1)        |               | Ledger                                                             | Summary     |         | REPORT NO. CR020-06 | 5   |
|                         |                 |            |               |                                                                    |             |         |                     |     |
|                         |                 | Capar      | al Ledger Tra | neaction                                                           | -           |         |                     |     |
|                         |                 | Gener      | ai bedger ita | insac or on                                                        | -           |         |                     | E   |
| Account                 | Reference       | Date       | Descriptio    | n                                                                  | Debits      | Credits |                     |     |
| 851400                  |                 | 08-01-2015 | CD Interest   | Payb1 80                                                           | 329.33      |         |                     |     |
| 851400                  |                 | 08-01-2015 | CD Interest   | Paybi 81                                                           | 133.25      |         |                     |     |
| 851400                  |                 | 08-01-2015 | CD Interest   | Paybi 82                                                           | 17.77       |         |                     |     |
| 855000                  |                 | 08-01-2015 | CD Interest   | Payor 55                                                           | 8.71        | 105 10  |                     |     |
| 901400                  |                 | 08-01-2015 | CD Interest   | 01 CR                                                              |             | 17 77   |                     |     |
| 901400                  |                 | 08-01-2015 | CD Interest   | 80 00                                                              |             | 242 99  |                     |     |
| 905000                  |                 | 08-01-2015 | CD Interest   | 55 00                                                              |             | 8 71    |                     |     |
| 1-901400                | 1               | 08-01-2015 | CD Interest   | 80 00                                                              |             | 49 73   |                     |     |
| 1-901400                | 1               | 08-01-2015 | CD Interest   | 81 CR                                                              |             | 8.08    |                     |     |
| 2-901400                | 2               | 08-01-2015 | CD Interest   | 80 CR                                                              |             | 36.61   |                     |     |
|                         | _               |            |               |                                                                    |             |         |                     |     |
|                         |                 |            | Total         |                                                                    | 489.06      | 489.06  |                     |     |
|                         |                 |            |               | <page< td=""><td>Break&gt;</td><td></td><td></td><td></td></page<> | Break>      |         |                     |     |
| 08/01/2015              |                 |            | Dailv         | Transac                                                            | tion Report |         | PAGE 2              | 2   |
| Support Credit Union    | L               | (1)        | ,             | Ledger                                                             | Summary     |         | REPORT NO. CR020-06 | 5   |
|                         |                 |            |               | -                                                                  | -           |         |                     |     |
|                         |                 | -          |               |                                                                    |             |         |                     |     |
|                         |                 | Gener      | ai Ledger Ira | nsaction                                                           | 9           |         |                     |     |
| Account                 | Reference       | Date       | Descriptio    | n                                                                  | Debits      | Credits |                     |     |
| 901000                  |                 | 08-01-2015 | CD Transfers  | 00 CR                                                              |             | 95.56   |                     |     |
| 901400                  |                 | 08-01-2015 | CD Transfers  | 81 DR                                                              | 95.56       |         |                     |     |
| 1-901000                | 1               | 08-01-2015 | CD Transfers  | 00 CR                                                              |             | 35.03   |                     |     |
| 1-901400                | 1               | 08-01-2015 | CD Transfers  | 80 DR                                                              | 35.03       |         |                     |     |
|                         |                 |            | Total         |                                                                    | 130.59      | 130.59  |                     | -   |
| •                       |                 |            |               | _                                                                  |             |         |                     |     |
|                         |                 |            |               |                                                                    |             | ,       |                     |     |

404

| Monthend Daily Transaction | ion Report Bat | ch Total   |                 |          |            |          |                     | _   |
|----------------------------|----------------|------------|-----------------|----------|------------|----------|---------------------|-----|
| 👌 🔚   Search               |                |            | Go              |          |            |          |                     |     |
| 08/01/2015                 |                |            | Daily T         | ransacti | ion Report |          | PAGE 3              | -   |
| Support Credit Union       |                | (1)        | L               | edger Su | mmary      |          | REPORT NO. CR020-06 |     |
|                            |                |            |                 |          |            |          |                     |     |
|                            |                | Gener      | al Ledger Trans | actions  |            |          |                     |     |
| Account                    | Reference      | Date       | Description     |          | Debits     | Credits  |                     |     |
| 701000                     |                | 08-01-2015 | COB Insurance   | 05 PR    | 762.83     |          |                     |     |
| 701000                     |                | 08-01-2015 | COB Insurance   | 06 PR    | 197.44     |          |                     |     |
| 701000                     |                | 08-01-2015 | COB Insurance   | 07 PR    | 262.15     |          |                     |     |
| 701000                     |                | 08-01-2015 | COB Insurance   | 08 PR    | 56.12      |          |                     |     |
| 701000                     |                | 08-01-2015 | COB Insurance   | 09 PR    | 23.19      |          |                     |     |
| 701000                     |                | 08-01-2015 | COB Insurance   | 10 PR    | 46.78      |          |                     |     |
| 701000                     |                | 08-01-2015 | COB Insurance   | 12 PR    | 77.24      |          |                     |     |
| 701000                     |                | 08-01-2015 | COB Insurance   | 16 PR    | 0.67       |          |                     |     |
| 701000                     |                | 08-01-2015 | COB Insurance   | 30 PR    | 0.90       |          |                     |     |
| 701200                     |                | 08-01-2015 | COB Insurance   | 60 PR    | 250.44     |          |                     |     |
| 701200                     |                | 08-01-2015 | COB Insurance   | 61 PR    | 17.10      |          |                     |     |
| 701200                     |                | 08-01-2015 | COB Insurance   | 63 PR    | 163.50     |          |                     |     |
| 703000                     |                | 08-01-2015 | COB Insurance   | 76 PR    | 25.20      |          |                     | Ξ   |
| 704000                     |                | 08-01-2015 | COB Insurance   | 67 PR    | 27.19      |          |                     |     |
| 704000                     |                | 08-01-2015 | COB Insurance   | 68 PR    | 19.49      |          |                     |     |
| 704000                     |                | 08-01-2015 | COB Insurance   | 66 PR    | 276.78     |          |                     |     |
| 805000                     |                | 08-01-2015 | COB Ins Payabl  | .e       |            | 2,207.02 |                     |     |
| 1-701000                   | 1              | 08-01-2015 | COB Insurance   | 06 PR    | 23.38      |          |                     |     |
| 1-701000                   | 1              | 08-01-2015 | COB Insurance   | 07 PR    | 4.05       |          |                     |     |
| 1-701000                   | 1              | 08-01-2015 | COB Insurance   | 10 PR    | 11.38      |          |                     | _   |
| 1-701000                   | 1              | 08-01-2015 | COB Insurance   | 20 PR    | 0.87       |          |                     |     |
| 1-701000                   | 1              | 08-01-2015 | COB Insurance   | 05 PR    | 43.76      |          |                     |     |
| 1-701200                   | 1              | 08-01-2015 | COB Insurance   | 60 PR    | 122.33     |          |                     |     |
| 1-704000                   | 1              | 08-01-2015 | COB Insurance   | 69 PR    | 11.18      |          |                     |     |
| 1-704000                   | 1              | 08-01-2015 | COB Insurance   | 66 PR    | 14.42      |          |                     |     |
| 1-805000                   | 1              | 08-01-2015 | COB Ins Payabl  | .e       |            | 231.37   |                     |     |
| 2-701000                   | 2              | 08-01-2015 | COB Insurance   | 07 PR    | 6.99       |          |                     |     |
| 2-701000                   | 2              | 08-01-2015 | COB Insurance   | OB PR    | 11.80      |          |                     |     |
| 2-701000                   | 2              | 08-01-2015 | COB Insurance   | OS PR    | 22.20      |          |                     |     |
| 2-701000                   | 2              | 08-01-2015 | COB Insurance   | 06 PR    | 19.50      |          |                     |     |
| 2-701200                   | 2              | 08-01-2015 | COB Insurance   | OL PR    | 14.00      |          |                     |     |
| 2-703000                   | 2              | 08-01-2015 | COB Insurance   | CC DD    | 5.70       |          |                     |     |
| 2-805000                   | 2              | 08-01-2015 | COB Ins Pavabl  | .e       | 52.47      | 131.60   |                     |     |
| 1 119000                   | -              |            |                 |          |            |          |                     |     |
|                            |                |            | Total           |          | 2,569.99   | 2,569.99 |                     | -   |
| •                          |                |            | III             |          |            |          | •                   | 1.1 |
|                            |                |            |                 |          |            |          |                     |     |

### Monthend Daily Transaction Report Batch Total Pages (CR020-06) - First of the Month (con't.)

**Datamatic Confidential** This documentation is proprietary and confidential information of Datamatic Processing Inc., and can <u>ONLY</u> be used for its intended use. Any other distribution, dissemination, or copying use is strictly prohibited.

405

| Monthend Daily Transact | tion Report Bat | tch Total  |                 |                |           |          |                     | x |
|-------------------------|-----------------|------------|-----------------|----------------|-----------|----------|---------------------|---|
| 🕒 📙   Search            |                 |            | Go              |                |           |          |                     |   |
| 08/01/2015              |                 |            | Daily T         | ransactio      | on Report |          | PAGE 4              | * |
| Support Credit Union    |                 | (1)        | L               | edger Sur      | mary      |          | REPORT NO. CR020-06 |   |
|                         |                 |            |                 |                |           |          |                     |   |
|                         |                 | Conor      | al Lodger Trans | actions        |           |          |                     |   |
|                         |                 | Gener      | ar bedger frams | 40010115       |           |          |                     |   |
| Account                 | Reference       | Date       | Description     |                | Debits    | Credits  |                     |   |
| 111000                  |                 | 08-01-2015 | Transfers       | 05 IN          |           | 125.06   |                     |   |
| 111000                  |                 | 08-01-2015 | Transfers       | 07 IN          |           | 20.12    |                     |   |
| 111000                  |                 | 08-01-2015 | Transfers       | 09 IN          |           | 0.58     |                     |   |
| 112000                  |                 | 08-01-2015 | Transfers       | CO IN          |           | 9/9.86   |                     |   |
| 112000                  |                 | 08-01-2015 | Transfers       | 03 IN<br>75 IN |           | 207.02   |                     |   |
| 113000                  |                 | 08-01-2015 | Transfers       | 75 IN<br>76 IN |           | 0 66     |                     |   |
| 113000                  |                 | 08-01-2015 | Transfers       | 70 IN<br>77 IN |           | 0.00     |                     |   |
| 701000                  |                 | 08-01-2015 | Transfers       | OR DD          |           | 0.05     |                     |   |
| 701000                  |                 | 08-01-2015 | Transfers       | 09 00          |           | 118 43   |                     |   |
| 701000                  |                 | 08-01-2015 | Transfers       | 07 PR          |           | 181 55   |                     |   |
| 701000                  |                 | 08-01-2015 | Transfers       | 05 PR          |           | 743.32   |                     |   |
| 701200                  |                 | 08-01-2015 | Transfers       | 60 PR          |           | 1.942.50 |                     |   |
| 701200                  |                 | 08-01-2015 | Transfers       | 63 PR          |           | 320.86   |                     |   |
| 703000                  |                 | 08-01-2015 | Transfers       | 75 PR          |           | 52.15    |                     |   |
| 703000                  |                 | 08-01-2015 | Transfers       | 77 PR          |           | 73.49    |                     |   |
| 703000                  |                 | 08-01-2015 | Transfers       | 76 PR          |           | 35.41    |                     |   |
| 901000                  |                 | 08-01-2015 | Transfers       | 00 DR          | 5,535.47  |          |                     |   |
| 902000                  |                 | 08-01-2015 | Transfers       | 70 DR          | 119.01    |          |                     |   |
| 902000                  |                 | 08-01-2015 | Transfers       | 70 CR          |           | 100.00   |                     |   |
| 904000                  |                 | 08-01-2015 | Transfers       | 50 CR          |           | 643.69   |                     |   |
| 906000                  |                 | 08-01-2015 | Transfers       | 02 CR          |           | 25.00    |                     |   |
| 1-111000                | 1               | 08-01-2015 | Transfers       | 06 IN          |           | 13.61    |                     |   |
| 1-111000                | 1               | 08-01-2015 | Transfers       | 07 IN          |           | 13.77    |                     |   |
| 1-111000                | 1               | 08-01-2015 | Transfers       | 08 IN          |           | 23.69    |                     |   |
| 1-112000                | 1               | 08-01-2015 | Transfers       | 61 IN          |           | 182.09   |                     |   |
| 1-701000                | 1               | 08-01-2015 | Transfers       | 08 PR          |           | 342.32   |                     |   |
| 1-701000                | 1               | 08-01-2015 | Transfers       | 07 PR          |           | 185.47   |                     |   |
| 1-701000                | 1               | 08-01-2015 | Transfers       | 06 PR          |           | 215.83   |                     |   |
| 1-701200                | 1               | 08-01-2015 | Transfers       | 61 PR          |           | 517.76   |                     |   |
| 1-901000                | 1               | 08-01-2015 | Transfers       | 00 DR          | 1,894.84  |          |                     | = |
| 1-904000                | 1               | 08-01-2015 | Transfers       | SU CR          |           | 300.30   |                     |   |
| 2-113000                | 2               | 08-01-2015 | Transfers       | 77 IN          |           | 0.87     |                     |   |
| 2-703000                | 4               | 08-01-2015 | Transford       | 00 DD          | 70.00     | 24.13    |                     |   |
| 2-901000                | 2               | 08-01-2015 | Transford       | 00 08          | /0.00     | 100.00   |                     |   |
| 2-905000                | 2               | 08-01-2015 | Transfers       | 02 CR          |           | 45 00    |                     |   |
| 2 500000                | 2               | 00 01 2010 | 110002015       | OL OK          |           | 40.00    |                     |   |
|                         |                 |            | Total           |                | 7,619,32  | 7,619,32 |                     |   |
|                         |                 |            |                 |                | .,010.01  | .,       |                     | - |
| •                       |                 |            |                 |                |           |          |                     | F |
|                         |                 |            |                 |                |           |          |                     |   |

## Monthend Daily Transaction Report Batch Total Pages (CR020-06) - First of the Month (con't.)

**Datamatic Confidential** This documentation is proprietary and confidential information of Datamatic Processing Inc., and can <u>ONLY</u> be used for its intended use. Any other distribution, dissemination, or copying use is strictly prohibited.

## Monthend Debt Protect (CR542-01) - First of the Month

The Monthend Debt Protection report is generated on the date when the Debt Protection job is schedule to run or when it is run on demand. The report shows the debt protection amounts calculated for loans with a Debt Protection code that were calculated after End of Day processing on the last business day of the month, but before opening on the first business day of the new month. Applicable error messages will display on the right side of the report.

| Monthend Deb   | t_Protect | and designed | Course (A. (11))             |        |                |          |          |           |        |              |            |     | x   |
|----------------|-----------|--------------|------------------------------|--------|----------------|----------|----------|-----------|--------|--------------|------------|-----|-----|
| 😂 🔚   Search   |           |              | 📫 Go                         |        |                |          |          |           |        |              |            |     |     |
| 11-01-2015     |           |              |                              | De     | bt Protection  | Fees     |          |           |        |              | PAGE       | 1   |     |
| Support Credit | t Union   | (            | )                            | 0      | utstanding Bal | ance     |          |           |        | REPORT       | NO. CR542  | -01 | - 6 |
|                |           |              |                              |        |                |          |          |           |        |              |            |     |     |
|                |           | Original     | In                           | s Life | Dis            | Loan     | Birth    | Dates     | Life   | Dis          |            |     |     |
| Account        | Balance   | Amount       | Payment Dur Co               | d Rate | Rate APR       | Date     | Primary  | Joint     | Prem   | Prem LO# Err | or Message |     |     |
| 91-9-05        | 5072.88   | 19780.00     | 426.68 54 71                 | 3.26   | 6.55 1         | .2/02/11 | 05/13/25 | 11/24/72  | 16.54  | 021          |            |     |     |
| 91-9-66        | 34394.54  | 10000.00     | 856.54 45 14                 | 1.83   | 5.10 1         | .1/21/13 | 05/13/25 |           | 62.94  | 021          |            |     |     |
| 182-6-05       | 33.35     | 25300.00     | 550.03 54 72                 | 1.79   | 6.50 0         | 1/24/11  | 06/22/66 |           | .06    | 021          |            |     |     |
| 266-7-66       | 14286.34  | 16500.00     | 638.19 28 17                 | 3.27   | 5.10 0         | 4/24/15  | 06/01/39 | 03/22/62  | 46.72  | 021          |            |     |     |
| 510-8-05       | 2569.73   | 14959.00     | 427.23 54 17                 | 3.27   | /.25 0         | 3/22/11  | 01/02/87 | 01/27/50  | 25 72  | 104          |            |     |     |
| 614-8-06       | /005.01   | 14659.00     | 205.20 04 1/                 | 1 02   | 4.72 0         | 1/27/12  | 02/24/76 | 01/2//50  | 25.72  | 104          |            |     |     |
| 619-7-66       | 4070 25   | 6000.00      | 174 51 29 2                  | 2 17   | 5 27 0         | 7/15/15  | 03/24/76 | 05/30/76  | 0.10   | 003          |            |     |     |
| 621-3-06       | 17512 20  | 22645 79     | 367 81 70 13                 | 1 06   | 4 00 0         | 4/09/14  | 06/25/61 | 06/25/51  | 18 56  | 003          |            |     |     |
| 630-4-68       | 3563 51   | 5000 00      | 150 00 39 5                  | 2 96   | 9 60 1         | 0/05/15  | 09/16/66 | 07/03/84  | 10 55  | 003          |            |     |     |
| 700-5-05       | 12392.11  | 23450.00     | 545.47 50 70                 | 4.79   | 6.55 0         | 3/07/13  | 09/14/49 | 11/25/81  | 59.36  | 021          |            |     |     |
| 711-2-07       | 15165.31  | 23000.00     | 527.27 50 18                 | 5.94   | 6.55 0         | 9/04/13  | 03/03/85 | 07/25/53  | 90.08  | 021          |            |     |     |
| 721-1-05       | 17142.09  | 23600.00     | 503.06 55 17                 | 3.27   | 6.55 1         | 0/14/13  | 09/06/55 | 10/24/70  | 56.05  | 021          |            |     |     |
| 724-5-76       | 605.02    | 1500.00      | 50.51 34 14                  | 1.83   | 8,60 0         | 7/23/14  | 02/01/50 | 02/01/66  | 1.11   | 021          |            |     |     |
| 740-1-05       | 5329.69   | 6500.00      | 289.25 24 13                 | 1.06   | 5.00 0         | 3/16/15  | 11/05/72 | 10/23/85  | 5.65   | 021          |            |     |     |
| 786-4-05       | 21489.23  | 21489.23     | 421.71 56 64                 | 2.60   | 3.50 1         | 0/26/15  | 08/12/63 | 08/02/50  | 55.87  | 021          |            |     |     |
| 800-3-05       | 135400.00 | 135400.00    | 1149.75 120 75               | 1.94   | 2.00 1         | 0/28/15  | 09/13/88 | 04/28/53  | 194.00 | 021          |            |     |     |
| 881-3-05       | 33871.63  | 22400.00     | 519.31 82 70                 | 4.79   | 6.60 0         | 7/25/12  | 08/25/86 | 08/13/72: | 162.25 | 021          |            |     |     |
| 1234-4-67      | 5917.94   | 7159.17      | 214.78 37 15                 | 2.48   | 5.70 0         | 1/14/15  | 06/15/55 | 08/10/56  | 14.68  | 003          |            |     |     |
| 1244-3-66      | 2364.68   | 2500.00      | 150.00 18 2                  | 2.17   | 4.50 0         | 9/18/15  | 12/10/41 | 07/01/70  | 5.13   | 104          |            |     |     |
| 1612-1-66      | 51969.32  | 8444.59      | 3340.72 17 17                | 3.27   | 5.20 0         | 7/27/15  | 09/21/68 | 02/14/883 | 163.50 | 021          |            |     |     |
| 3555-0-66      | 2347.19   | 10000.00     | 150.00 79 70                 | 4.79   | 5.10 0         | 2/16/12  | 07/03/74 | 08/23/86  | 11.24  | 021          |            |     |     |
| 4556-7-66      | 4027.70   | 3725.00      | 224.37 19 4                  | 3.28   | 5.27 0         | 8/06/15  | 09/07/66 | 09/01/66  | 13.21  | 003          |            |     |     |
| 4658-1-69      | 4202.78   | 4180.00      | 210.14 22 6                  | 5.45   | 5.60 0         | 9/29/15  | 01/01/83 | 05/22/66  | 22.91  | 104          |            |     |     |
| 6584-7-09      | 2563.01   | 10532.10     | 202.34 59 17                 | 3.27   | 4.50 0         | 6/08/11  | 03/04/65 | 07/25/41  | 8.38   | 003          |            |     |     |
| 6672-0-07      | 5008.24   | 5500.00      | 175.76 34 17                 | 3.27   | 5.35 0         | 5/13/15  | 05/15/30 | 09/21/82  | 16.38  | 021          |            |     |     |
| 6672-0-60      | 88152.06  | 126178.00    | 1156.67 120 74               | 1.41   | 7.10 1         | 0/26/09  | 05/15/30 | 12/05/483 | 124.29 | 021          |            |     |     |
| 7777-6-06      | 3993.10   | 16700.00     | 336.64 54 71                 | 3.26   | 3.50 1         | .0/20/11 | 07/07/77 | 12/06/69  | 13.02  | 021          |            |     |     |
| 7777-6-66      | 2120.62   | 25325.00     | 106.03 120 71                | 3.26   | 5.10 0         | 3/13/12  | 07/07/77 | 12/06/69  | 6.91   | 021          |            |     |     |
| 11352-2-10     | 6599.19   | 22300.00     | 450.00 56 73                 | 1.38   | 4.65 1         | 2/02/11  | 12/26/55 | 09/12/61  | 9.11   | 021          |            |     |     |
| 11352-2-76     | 15840.95  | 16500.00     | 100.00 120 13                | 1.06   | 5.00 0         | 8/30/10  | 12/26/55 |           | 16.79  | 021          |            |     |     |
| 12345-5-12     | 17202.79  | 18950.00     | 360.83 61 16                 | 4.34   | 5.80 0         | 1/13/15  | 07/03/65 | 11/03/64  | 74.66  | 003          |            |     |     |
| 13131-8-05     | 7143.46   | 21400.00     | 454.28 55 71                 |        | 6.55 0         | 4/18/12  | 07/12/96 |           |        | 021 Und      | er SCL Min | Age |     |
| 13400-7-05     | 12143.12  | 17500.00     | 400.31 51 18                 | 5.94   | 6.55 1         | .0/09/13 | 03/15/48 | 09/16/77  | 72.13  | 021          |            |     |     |
| 25144-7-05     | 7842.21   | 15000.00     | 256.77 67 14                 | 1.83   | 4.95 0         | 9/12/12  | 10/06/47 | 07/25/48  | 14.35  | 104          |            |     |     |
| 26644-5-05     | 12210.11  | 17625.00     | 339.40 62 70                 | 4.79   | 6.55 0         | 3/22/13  | 04/15/90 | 07/25/48  | 58.49  | 021          |            |     |     |
| 26644-5-76     | 1876.57   | 1000.00      | 124.86 16 73                 | 1.38   | 8.60 0         | 2/23/15  | 04/15/90 | 09/23/86  | 2.59   | 021          |            |     |     |
| 32786-6-68     | 5727.47   | 15000.00     | 234.13 85 3                  | 1.82   | 8.10 1         | 2/17/14  | 03/27/86 | 10/04/87  | 10.42  | 003          |            |     |     |
| 35247-6-05     | 930.59    | 12000.00     | 227.95 60 17                 | 3.27   | 5.25 1         | 2/20/10  | 04/30/68 |           | 3.04   | 003          |            |     |     |
| 35247-6-76     | 1026.90   | 2275.00      | 41.08 66 17                  | 3.27   | 6.10 0         | 2/18/13  | 04/30/68 |           | 3.36   | 003          |            |     |     |
| 58621-4-76     | 5.68      | 14500.00     | 25.00 120 73                 | 1.38   | 4.20 0         | 4/30/15  | 06/21/63 | 03/22/59  | .01    | 021          |            |     |     |
| 60562-6-06     | 7935.61   | 9000.00      | 194.31 54 17                 | 3.27   | 6.70 1         | .1/20/14 | 06/01/59 | 02/01/42  | 25.95  | 021          |            |     |     |
| 60562-6-61     | 125161.17 | 125435.00    | 1156.15 120 64               | 2.60   | 5.00 0         | 9/04/15  | 06/01/59 | 02/01/42: | 195.00 | 021          |            |     |     |
| 241460-5-05    | 18507.09  | 19800.00     | 354.26 66 17                 | 3.27   | 6.00 0         | 2/23/15  | 07/11/77 | 05/24/98  | 60.52  | 021          |            |     |     |
| 254888-1-63    | 07948.59  | 91810.26     | 530.88 120 17<br>96 59 120 1 | 3.27   | 6.25 0         | 9/12/14  | 11/06/58 | 09/19/01  | 103.50 | 021          |            |     |     |
| 443322-3-60    | 3219.70   | 25000.00     | 323 03 40 17                 | 3 22   | 7.25 0         | 2/18/10  | 03/30/60 | 05/04/65  | 3.6/   | 021          |            |     |     |
| 333334-3-03    | 2001.00   | 11/20.00     | 323.03 40 1/                 | 0.21   | 4.40 1         | 2/10/12  | 02/20/60 | 00/04/00  | 0.00   | 004          |            |     |     |
|                |           |              |                              |        |                |          |          |           |        |              |            |     | h.  |
|                |           |              |                              |        |                |          |          |           |        |              |            |     | 1   |

| <b>Monthend Debt Protect</b> | (CR542-01) - First of the M | lonth (con't.) |
|------------------------------|-----------------------------|----------------|
|------------------------------|-----------------------------|----------------|

| Monthend Debt_Protect | and Annual Distance (\$1,000)  |                                                      |                           |
|-----------------------|--------------------------------|------------------------------------------------------|---------------------------|
| 🕒 📙   Search          | 📫 Go                           |                                                      |                           |
| 11-01-2015            |                                | nsurance Premiums                                    | PAGE 2                    |
| Support Credit Union  | () Ou                          | anding Balance Totals                                | REPORT NO. CR542-01       |
|                       |                                |                                                      |                           |
| Insurance Screen: 20  | Max Insurable Monthly Payment: | 0 Max Insurable Life Loan: 100,000 Max Insu:         | cable Disb Loan: 100,000  |
| DP LF DISB UNEM       | Single Credit Life Codes:      | Rate: 4.79 Per 1,000 Dollars                         | Amount Number<br>291.34 4 |
|                       | Joint Credit Life Codes:       | Rate: 0.00 Per 0 Dollars                             |                           |
|                       | Disability Codes:              | Rate: 0.00 Per 0 Dollars                             |                           |
|                       | Joint Dis. Codes:              | Rate: 0.00 Per 0 Dollars                             |                           |
| Insurance Screen: 21  | Max Insurable Monthly Payment: | 0 May Inquirable Life Loan: 100 000 May Inqui        | rable Dish Loan: 100 000  |
|                       |                                |                                                      | Description Numbers       |
| DP LIFE & DISB        | Single Credit Life Codes:      | Date: 3 26 Der 1 000 Dollars                         | 36 47 3                   |
|                       | Joint Credit Life Codes:       | Rate: 0.00 Per 0 Dollars                             | 00117 0                   |
|                       | Disability Codes:              | Rate: 0.00 Per 0 Dollars                             |                           |
|                       | Joint Dis. Codes:              | Rate: 0.00 Per 0 Dollars                             |                           |
| Insurance Screen: 22  | Max Insurable Monthly Payment: | 0 Max Insurable Life Loan: 100,000 Max Insu:         | rable Disb Loan: 100,000  |
|                       |                                |                                                      | Amount Number             |
| DP LIFE & UNEMP       | Single Credit Life Codes:      | Rate: 1.79 Per 1,000 Dollars                         | 0.06 1                    |
|                       | Joint Credit Life Codes:       | Rate: 0.00 Per 0 Dollars                             |                           |
|                       | Disability Codes:              | Rate: 0.00 Per 0 Dollars                             |                           |
|                       | Joint Dis. Codes:              | Rate: 0.00 Per 0 Dollars                             |                           |
| Insurance Screen: 23  | Max Insurable Monthly Payment: | 0 Max Insurable Life Loan: 75,000 Max Insur          | cable Disb Loan: 75,000   |
|                       |                                |                                                      | Amount Number             |
| DP LIFE               | Single Credit Life Codes:      | Rate: 1.38 Per 1,000 Dollars                         | 11.71 3                   |
|                       | Joint Credit Life Codes:       | Rate: 0.00 Per 0 Dollars                             |                           |
|                       | Disability Codes:              | Rate: 0.00 Per 0 Dollars<br>Pate: 0.00 Per 0 Dollars |                           |
|                       | bond bis. codes.               | Refer 5.55 Fer 5 Dirars                              |                           |
| Insurance Screen: 24  | Max Insurable Monthly Payment: | 0 Max Insurable Life Loan: 100,000 Max Insu:         | rable Disb Loan: 100,000  |
|                       | a                              |                                                      | Amount Number             |
| DP HE OPTION 4        | Single Credit Life Codes:      | Rate: 1.41 Per 1,000 Dollars                         | 124.29 1                  |
|                       | Disability Codes:              | Rate: 0.00 Per 0 Dollars<br>Rate: 0.00 Per 0 Dollars |                           |
|                       | Joint Dis. Codes:              | Rate: 0.00 Per 0 Dollars                             |                           |
| Insurance Screen: 25  | Max Insurable Monthly Payment: | 0 Max Insurable Life Loan: 100,000 Max Insu:         | rable Disb Loan: 100,000  |
|                       |                                |                                                      | Amount, Number            |
| DP HE Option 3        | Single Credit Life Codes:      | Rate: 1.94 Per 1.000 Dollars                         | 194.00 1                  |
|                       | Joint Credit Life Codes:       | Rate: 0.00 Per 0 Dollars                             |                           |
|                       | Disability Codes:              | Rate: 0.00 Per 0 Dollars                             |                           |
|                       | Joint Dis. Codes:              | Rate: 0.00 Per 0 Dollars                             | +                         |
| •                     |                                |                                                      |                           |

Monthend End of Day Reports

## Monthend Debt Protect (CR542-01) - First of the Month (con't.)

| Monthend Debt_Protect              | and Andrew Distance & (10)                                                                      | The Owner water of the Owner water of the Owner wat |                            |                      |
|------------------------------------|-------------------------------------------------------------------------------------------------|----------------------------------------------------------------------------------------------------|----------------------------|----------------------|
| 🕒 📙   Search                       | <b>6</b> 0                                                                                      |                                                                                                    |                            |                      |
| 11-01-2015<br>Support Credit Union | () Ou                                                                                           | Insurance Premiums<br>standing Balance Totals R                                                                                                    | I<br>REPORT NO.            | PAGE 3 ^<br>CR542-01 |
| Insurance Screen: 32               | Max Insurable Monthly Payment:                                                                  | 0 Max Insurable Life Loan: 75,000 Max Insurable D                                                                                                    | )isb Loan:                 | 75,000               |
| DP Sgl Life Dis<br>DP JT Life Dis  | Single Credit Life Codes:<br>Joint Credit Life Codes:<br>Disability Codes:<br>Joint Dis. Codes: | 64 Rate: 2.60 Per 1,000 Dollars<br>65 Rate: 4.50 Per 1,000 Dollars<br>Rate: 0.00 Per 0 Dollars<br>Rate: 0.00 Per 0 Dollars                                                                                                    | Amount<br>250.87           | Number<br>2          |
| Insurance Screen: 40               | Max Insurable Monthly Payment:                                                                  | 900 Max Insurable Life Loan: 50,000 Max Insurable D                                                                                                    | )isb Loan:                 | 50,000               |
| DP SGL LIFE CON<br>DP JT LIFE CONS | Single Credit Life Codes:<br>Joint Credit Life Codes:<br>Disability Codes:<br>Joint Dis. Codes: | 13         Rate:         1.06 Per         1,000 Dollars           14         Rate:         1.83 Per         1,000 Dollars           Rate:         0.00 Per         0 Dollars           Rate:         0.00 Per         0 Dollars                                                                                                    | Amount<br>41.00<br>86.55   | Number<br>3<br>4     |
| Insurance Screen: 41               | Max Insurable Monthly Payment:                                                                  | 900 Max Insurable Life Loan: 50,000 Max Insurable D                                                                                                    | )isb Loan:                 | 50,000               |
| DP SGL DISB CON<br>DP JT DISB CONS | Single Credit Life Codes:<br>Joint Credit Life Codes:<br>Disability Codes:<br>Joint Dis. Codes: | 15 Rate: 2.48 Per 1,000 Dollars<br>16 Rate: 4.34 Per 1,000 Dollars<br>Rate: 0.00 Per 0 Dollars<br>Rate: 0.00 Per 0 Dollars                                                                                                    | Amount<br>14.68<br>74.66   | Number<br>1<br>1 =   |
| Insurance Screen: 42               | Max Insurable Monthly Payment:                                                                  | 900 Max Insurable Life Loan: 50,000 Max Insurable D                                                                                                    | )isb Loan:                 | 50,000               |
| DP SGL COMB CON<br>DP JT COMB CONS | Single Credit Life Codes:<br>Joint Credit Life Codes:<br>Disability Codes:<br>Joint Dis. Codes: | 17         Rate:         3.27         Per         1,000         Dollars           18         Rate:         5.94         Per         1,000         Dollars           Rate:         0.00         Per         0         Dollars           Rate:         0.00         Per         0         Dollars                                                                                                    | Amount<br>589.97<br>162.21 | Number<br>13<br>2    |
| Insurance Screen: 43               | Max Insurable Monthly Payment:                                                                  | 0 Max Insurable Life Loan: 100,000 Max Insurable D                                                                                                    | )isb Loan:                 | 100,000              |
| DP SGL LIFE HE<br>DP JT LIFE HE    | Single Credit Life Codes:<br>Joint Credit Life Codes:<br>Disability Codes:<br>Joint Dis. Codes: | 1 Rate: 1.14 Per 1,000 Dollars<br>2 Rate: 2.17 Per 1,000 Dollars<br>Rate: 0.00 Per 0 Dollars<br>Rate: 0.00 Per 0 Dollars                                                                                                    | Amount<br>3.67<br>13.96    | Number<br>1<br>2     |
| Insurance Screen: 44               | Max Insurable Monthly Payment:                                                                  | 0 Max Insurable Life Loan: 100,000 Max Insurable D                                                                                                    | )isb Loan:                 | 100,000              |
| DP SGL DISB HE<br>DP JT DISB HE    | Single Credit Life Codes:<br>Joint Credit Life Codes:<br>Disability Codes:<br>Joint Dis. Codes: | 3         Rate:         1.82         Per         1,000         Dollars           4         Rate:         3.28         Per         1,000         Dollars           Rate:         0.00         Per         0         Dollars           Rate:         0.00         Per         0         Dollars                                                                                                    | Amount<br>10.42<br>13.21   | Number<br>1<br>1     |
| •                                  | III                                                                                             |                                                                                                    |                            |                      |

## Monthend Debt Protect (CR542-01) - First of the Month (con't.)

| Monthend Debt_Protect              | of Arrive Course & July                                                                       |                      |                                     |                                          |                                          |                                                          |                          |                    | ×                                 |
|------------------------------------|-----------------------------------------------------------------------------------------------|----------------------|-------------------------------------|------------------------------------------|------------------------------------------|----------------------------------------------------------|--------------------------|--------------------|-----------------------------------|
| 🕒 📙   Search                       | 📫 Go                                                                                          |                      |                                     |                                          |                                          |                                                          |                          |                    |                                   |
| 11-01-2015<br>Support Credit Union | ( )                                                                                           | Ins<br>Outstan       | urance Premiums<br>ding Balance Tot | als                                      |                                          |                                                          | REPORT NO.               | PAGE 4<br>CR542-01 | *                                 |
| Insurance Screen: 45               | Max Insurable Monthly Pa                                                                      | yment:               | 0 Max Insurabl                      | le Life I                                | oan: 100                                 | ,000 Max Insurable                                       | e Disb Loan:             | 100,000            |                                   |
| DP SGL COMB HE<br>DP JT COMB HE    | Single Credit Life Codes<br>Joint Credit Life Codes<br>Disability Codes:<br>Joint Dis. Codes: | s: 5<br>: 6          |                                     | Rate: 2<br>Rate: 5<br>Rate: 0<br>Rate: 0 | .96 Per<br>.45 Per<br>.00 Per<br>.00 Per | 1,000 Dollars<br>1,000 Dollars<br>0 Dollars<br>0 Dollars | Amount<br>10.55<br>22.91 | Number<br>1<br>1   |                                   |
|                                    |                                                                                               |                      | <page break=""></page>              |                                          |                                          |                                                          |                          |                    | -                                 |
| 11-01-2015<br>Support Credit Union | ( )                                                                                           | Ins<br>Outstan       | urance Premiums<br>ding Balance Tot | als                                      |                                          |                                                          | REPORT NO.               | PAGE 5<br>CR542-01 |                                   |
| Branch 1                           |                                                                                               |                      |                                     |                                          |                                          |                                                          |                          |                    |                                   |
| Debt Protectio                     | n                                                                                             | Premium              | Balance                             | Number                                   |                                          |                                                          |                          |                    |                                   |
| DP SGL Life Ho                     | me Equity                                                                                     | \$3.67               | \$3.219.70                          | 1                                        |                                          |                                                          |                          |                    |                                   |
| DP JT Life Hom                     | e Equity                                                                                      | \$13.96              | \$6,434.93                          | 2                                        |                                          |                                                          |                          |                    |                                   |
| DP SGL Disabil                     | ity Home Equity                                                                               | \$10.42              | \$5,727.47                          | 1                                        | L                                        |                                                          |                          |                    |                                   |
| DP JT Disbilit                     | y Home Equity                                                                                 | \$13.21              | \$4,027.70                          | 1                                        |                                          |                                                          |                          |                    |                                   |
| DP SGL Combina                     | tion Home Equity                                                                              | \$10.55              | \$3,563.51                          | 1                                        |                                          |                                                          |                          |                    |                                   |
| DP JT Combinat                     | ion Home Equity                                                                               | \$22.91              | \$4,202.78                          | 1                                        |                                          |                                                          |                          |                    |                                   |
| DP SGL Life Co                     | nsumer                                                                                        | \$22.44              | \$21,170.64                         | 2                                        |                                          |                                                          |                          |                    |                                   |
| DP JT Life Con                     | lsumer                                                                                        | \$86.55              | \$47,295.85                         | 4                                        |                                          |                                                          |                          |                    |                                   |
| DP Sgl Disbabi                     | lity Consumer                                                                                 | \$14.68              | \$5,917.94                          | 1                                        |                                          |                                                          |                          |                    |                                   |
| DP JT Disabili                     | ty Consumer                                                                                   | \$74.66              | \$17,202.79                         | 1                                        |                                          |                                                          |                          |                    |                                   |
| DP SGL COmbinat                    | tion Consumer                                                                                 | \$536.55<br>\$162.21 | \$204,090.95                        | 10                                       | 1                                        |                                                          |                          |                    |                                   |
| Mem Adv DP Sgl                     | Life Disabilit                                                                                | \$250 87             | \$146 650 40                        | 2                                        |                                          |                                                          |                          |                    |                                   |
| Ferguson DP UN                     | EMP. LIFE. DISB                                                                               | \$291.34             | \$60.821.04                         | 4                                        |                                          |                                                          |                          |                    |                                   |
| Ferguson DP LI                     | FE & DISB                                                                                     | \$36.47              | \$11,186.60                         | 3                                        |                                          |                                                          |                          |                    |                                   |
| Ferguson DP Li                     | fe & Unemp                                                                                    | \$0.06               | \$33.35                             | 1                                        | L                                        |                                                          |                          |                    |                                   |
| Dec DP LIFE                        |                                                                                               | \$11.71              | \$8,481.44                          | 3                                        | 3                                        |                                                          |                          |                    |                                   |
| Dec HE DP LIFE                     | :                                                                                             | \$124.29             | \$88,152.06                         | 1                                        |                                          |                                                          |                          |                    | -                                 |
| Dec HE DP DISA                     | BILITY                                                                                        | \$194.00             | \$135,400.00                        | 1                                        |                                          |                                                          |                          |                    | =                                 |
| Total Debt Pro                     |                                                                                               | \$1,880.85           | \$800,887.58                        | 42                                       |                                          |                                                          |                          |                    |                                   |
|                                    |                                                                                               |                      | <page break=""></page>              |                                          |                                          |                                                          |                          |                    | -                                 |
| 11-01-2015                         |                                                                                               | Ins                  | urance Premiums                     |                                          |                                          |                                                          |                          | PAGE 6             |                                   |
| Support Credit Union               | ( )                                                                                           | Outstan              | ding Balance Tot                    | als                                      |                                          |                                                          | REPORT NO.               | CR542-01           |                                   |
| Branch 2                           |                                                                                               |                      |                                     |                                          |                                          |                                                          |                          |                    |                                   |
| Debt Protectio                     | n<br>                                                                                         | Premium              | Balance                             | Number                                   |                                          |                                                          |                          |                    |                                   |
| DP SGL Life Co                     | nsumer                                                                                        | \$18.56              | \$17,512.20                         | 1                                        | L                                        |                                                          |                          |                    |                                   |
| DP SGL Combina                     | tion Consumer                                                                                 | \$53.12              | \$16,243.83                         | 3                                        | 3                                        |                                                          |                          |                    |                                   |
| Total Debt Pro                     |                                                                                               | \$71.68              | \$33,756.03                         | 4                                        | •                                        |                                                          |                          |                    |                                   |
|                                    |                                                                                               |                      |                                     |                                          |                                          |                                                          |                          |                    | Ψ.                                |
| •                                  |                                                                                               | 111                  |                                     |                                          |                                          |                                                          |                          |                    | <ul> <li>International</li> </ul> |

## Monthend Debt Protect (CR542-01) - First of the Month (con't.)

| Monthend Debt_Protect          | 18.000             |                             |        |                     |
|--------------------------------|--------------------|-----------------------------|--------|---------------------|
| 🕒 📙   Search                   | 📫 Go               |                             |        |                     |
| 11-01-2015                     | Their              | Irance Dremiums             |        | DACE 7              |
| Support Credit Union ()        | Outstand           | ling Balance Tot            | als    | REPORT NO. CR542-01 |
|                                |                    |                             |        |                     |
| Grand Totals                   |                    |                             |        |                     |
| Debt Protection                | Premium            | Balance                     | Number |                     |
| DP SGL Life Home Equity        | \$3.67             | \$3,219.70                  | 1      |                     |
| DP JT Life Home Equity         | \$13.96            | \$6,434.93                  | 2      |                     |
| DP SGL Disability Home Equity  | \$10.42            | \$5,727.47                  | 1      |                     |
| DP JT Disbility Home Equity    | \$13.21            | \$4,027.70                  | 1      |                     |
| DP SGL Combination Home Equity | \$10.55            | \$3,563.51                  | 1      |                     |
| DP JI Combination Home Equity  | \$22.91<br>\$41.00 | \$4,202.78                  | 1      |                     |
| DP JT Life Consumer            | \$91.00            | \$30,002.04                 | 4      |                     |
| DP Sql Disbability Consumer    | \$14 68            | \$5 917 94                  | 1      |                     |
| DP JT Disability Consumer      | \$74.66            | \$17,202.79                 | 1      |                     |
| DP SGL Combination Consumer    | \$589.97           | \$220,334,78                | 13     |                     |
| DP JT Combination Consumer     | \$162.21           | \$27,308.43                 | 2      |                     |
| Mem Adv DP Sgl Life, Disabilit | \$250.87           | \$146,650.40                | 2      |                     |
| Ferguson DP UNEMP, LIFE, DISB  | \$291.34           | \$60,821.04                 | 4      |                     |
| Ferguson DP LIFE & DISB        | \$36.47            | \$11,186.60                 | 3      |                     |
| Ferguson DP Life & Unemp       | \$0.06             | \$33.35                     | 1      |                     |
| Dec DP LIFE                    | \$11.71            | \$8,481.44                  | 3      |                     |
| Dec HE DP LIFE                 | \$124.29           | \$88,152.06                 | 1      |                     |
| Dec HE DP DISABILITY           | \$194.00           | \$135,400.00                | 1      |                     |
| Total Debt Protection          | \$1,952.53         | \$834,643.61                | 46     |                     |
|                                |                    | <page break=""></page>      |        |                     |
| 11-01-2015                     | Trisu              | rance Premiums              |        | PAGE 8              |
| Support Credit Union ( )       | Insur              | rance Code Total            | s      | REPORT NO. CR542-01 |
| Insurance Code                 | Premium            | Balance                     | Number |                     |
| DP SGL Life Home Equity        | \$3.67             | \$3,219.70                  | 1      |                     |
| DP JT Life Home Equity         | \$13.96            | \$6,434.93                  | 2      |                     |
| DP SGL Disability Home Equity  | \$10.42            | \$5,727.47                  | 1      |                     |
| DP JT Disbility Home Equity    | \$13.21            | \$4,027.70                  | 1      |                     |
| DP SGL Combination Home Equity | \$10.55            | \$3,563.51                  | 1      |                     |
| DP JT Combination Home Equity  | \$22.91            | \$4,202.78                  | 1      |                     |
| DP SGL Life Consumer           | \$41.00            | \$38,682.84                 | 3      |                     |
| DP JI Life Consumer            | \$86.55<br>¢14.60  | \$47,295.85                 | 4      |                     |
| DP Sgi Disbability Consumer    | \$14.00<br>674.60  | \$5,517.54                  | 1      |                     |
| DP SI Disability Consumer      | 2/4.00<br>6000 07  | \$17,202.75<br>\$330.334.79 | 12     |                     |
| DP JT Combination Consumer     | \$162.21           | \$27 308 43                 | 2      |                     |
| Mem Adv DP Sgl Life, Disabilit | \$250.87           | \$146,650.40                | 2      |                     |
| Ferguson DP UNEMP, LIFE, DISB  | \$291.34           | \$60,821.04                 | 4      |                     |
| Ferguson DP LIFE & DISB        | \$36.47            | \$11,186.60                 | 3      |                     |
| Ferguson DP Life & Unemp       | \$0.06             | \$33.35                     | 1      | E                   |
| Dec DP LIFE                    | \$11.71            | \$8,481.44                  | 3      |                     |
| Dec HE DP LIFE                 | \$124.29           | \$88,152.06                 | 1      |                     |
| Dec HE DP DISABILITY           | \$194.00           | \$135,400.00                | 1      |                     |
| Total                          | \$1,952.53         | \$834,643.61                | 46     |                     |
|                                |                    |                             |        |                     |
|                                |                    |                             |        | ►                   |

# Monthend Delinquent Transfer Transaction Listing (CR040-01,02) - First of the Month

The Monthend Delinquent Transfer Transaction Listing shows the delinquent loan suffixes (setup for loan transfer) to see if there are any funds available to transfer to the loan. Only the delinquent transfers that were attempted after End of Day processing on the last business day of the month, but before opening on the first business day of the new month will show on the report.

In order for the Delinquency Transfers job to run automatically with End of Day, the option under [Main Ribbon > System Settings > Automated Operations Calendar Setup > Delinquency Transfers] needs to be set to DL (for daily).

| 📃 Monthend Delinquent Transfer Transa | action Listi                 |                                       |                |                 |                    |
|---------------------------------------|------------------------------|---------------------------------------|----------------|-----------------|--------------------|
| 🖕 📙   Search                          | 📫 Go                         |                                       |                |                 |                    |
| 08/01/2015<br>Support Credit Union    | ( 1) Deling                  | uent Transfers                        |                | I<br>REPORT NO. | PAGE 1<br>CR040-01 |
| Donor Account Receiving Acct          | Amount Message               | Name                                  |                |                 |                    |
| 221-2-00 221-2-60                     | \$1,711.57                   | Karen                                 | Shubert        |                 |                    |
|                                       | <                            | Page Break>                           |                |                 |                    |
| 08/01/2015<br>Support Credit Union    | ( 1)                         | uent Transfers                        |                | I<br>REPORT NO. | PAGE 2<br>CR040-02 |
| Error Message                         | Donor Account Receiving Acct | Avail Amount                          | Regular Amount | Late Charge Amt |                    |
| Avail Less than Late Charge           | 221-2-00 221-2-60            | \$.00                                 | \$1,711.57     | \$14.63         |                    |
|                                       |                              |                                       |                |                 |                    |
|                                       |                              |                                       |                |                 |                    |
|                                       |                              |                                       |                |                 |                    |
|                                       |                              |                                       |                |                 |                    |
|                                       |                              |                                       |                |                 |                    |
|                                       |                              |                                       |                |                 |                    |
|                                       |                              |                                       |                |                 |                    |
|                                       |                              |                                       |                |                 |                    |
|                                       |                              |                                       |                |                 |                    |
|                                       |                              |                                       |                |                 |                    |
|                                       |                              | · · · · · · · · · · · · · · · · · · · |                |                 |                    |

## Monthend EDIV\_Post (GL100-01)

The Monthend EDIV Post report shows the general ledger entries for the End of Month dividends and Reward Checking transactions that were posted on the last business day of the month. The dividends were calculated as of the end of the month and posted as of the last day of the month.

| 🧮 Monthend EDIV_Post | - 16 B. BC        |                   |                        |                |                     |
|----------------------|-------------------|-------------------|------------------------|----------------|---------------------|
| 🖕 🔚   Search         | 📫 🖨 Ga            |                   |                        |                |                     |
| 07/31/15             |                   | JV I              | Posting                |                | PAGE 1              |
| Support Credit Union | (1)               |                   |                        | BRANCH NO. ( ) | REPORT NO. GL100-01 |
|                      |                   |                   |                        |                |                     |
| Account              | Ref Num Entry Dat | e Description     | DB Amount              | CR Amount      |                     |
|                      |                   |                   |                        |                |                     |
| JV ID: CR0731        |                   |                   |                        | Post Month     | h: 15 July          |
| 270500               | 07/01/15          | DEVINDE CHECKING  | 25.22                  |                |                     |
| 2/0300               | 07/31/15          | REWARDS CHECKING  | 25.00                  |                |                     |
| 853000               | 07/31/15          | Dividends Payable | - 70 100.07            |                |                     |
| 852000               | 07/31/15          | Dividends Payable | - 71 - 244 64          |                |                     |
| 852000               | 07/31/15          | Dividends Payable | 72 743                 |                |                     |
| 853000               | 07/31/15          | Dividende Davable | 72 21.91               |                |                     |
| 857000               | 07/31/15          | Dividends Payable | = /3 21.J1<br>= 184.37 |                |                     |
| 857000               | 07/31/15          | Dividende Davable | - 51 104.0,            |                |                     |
| 857000               | 07/31/15          | Dividende Davable | 52 JJ.13               |                |                     |
| 857000               | 07/31/15          | Dividende Payable | 54 6.53                |                |                     |
| 859000               | 07/31/15          | Dividende Davable | 45 50                  |                |                     |
| 859000               | 07/31/15          | Dividende Payable | 40.00                  |                |                     |
| 901100               | 07/31/15          | Dividende 7       | 1 //10                 | 9 40           |                     |
| 902000               | 07/31/15          | Deverde 7(        |                        | 21 77          |                     |
| 902000               | 07/31/15          | Bowards 7         | 2 CR                   | 3 56           |                     |
| 902000               | 07/31/15          | Dividende 70      |                        | 56 62          |                     |
| 902000               | 07/31/15          | Dividende 7       |                        | 241 79         |                     |
| 902000               | 07/31/15          | Dividends 72      |                        | 7.43           |                     |
| 903000               | 07/31/15          | Dividends 73      | R CR                   | 16.44          |                     |
| 907000               | 07/31/15          | Dividends 5       | LCR                    | 120.98         |                     |
| 907000               | 07/31/15          | Dividends 53      | R CR                   | 7.99           |                     |
| 907000               | 07/31/15          | Dividends 54      | CR CR                  | 6.53           |                     |
| 00000                | 07/31/15          | Dividends 98      | B CR                   | 27.17          |                     |
| 00000                | 07/31/15          | Dividends 99      | e CR                   | 10.33          |                     |
| 1-901100             | 1 07/31/15        | Dividends 74      | 1 CR                   | 88.66          |                     |
| 1-902000             | 1 07/31/15        | Dividends 70      | CR                     | 10.80          |                     |
| 1-902000             | 1 07/31/15        | Dividends 71      | L CR                   | 2.13           |                     |
| 1-903000             | 1 07/31/15        | Dividends 73      | 3 CR                   | 3.02           |                     |
| 1-907000             | 1 07/31/15        | Dividends 53      | LCR                    | 33.66          |                     |
| 1-907000             | 1 07/31/15        | Dividends 52      | 2 CR                   | 93.14          |                     |
| 1-909000             | 1 07/31/15        | Dividends 98      | B CR                   | 16.99          |                     |
| 2-901100             | 2 07/31/15        | Dividends 74      | 1 CR                   | 7.01           |                     |
| 2-902000             | 2 07/31/15        | Dividends 70      | ) CR                   | 22.93          |                     |
| 2-902000             | 2 07/31/15        | Dividends 71      | L CR                   | 0.72           |                     |
| 2-903000             | 2 07/31/15        | Dividends 73      | 3 CR                   | 2.45           |                     |
| 2-907000             | 2 07/31/15        | Dividends 51      | L CR                   | 29.73          |                     |
| 2-909000             | 2 07/31/15        | Dividends 98      | B CR                   | 1.34           |                     |
|                      |                   |                   |                        |                |                     |
|                      |                   | JV Totals 37 1    | tems 852.59            | 852.59         |                     |
|                      |                   |                   |                        |                |                     |
|                      |                   |                   |                        |                |                     |
| •                    |                   |                   |                        |                |                     |

## Monthend General Ledger Posting Listing (GL100-01) - First of the Month

The Monthend General Ledger Posting Listing shows a list of each separate general ledger transaction (offsets) that posted as the result of a transaction done. Only the general ledger transactions that were posted after End of Day processing on the last business day of the month, but before opening on the first business day of the new month will show on the report. This report does not include GL to GL entries (such as accrual entries) as these will show on a separate General Ledger Posting Listing.

**\*\*Note:** Journal Vouchers posted during the day or with End of Day processing will have a separate General Ledger Posting Listing.

| 📃 Monthend General Ledger Post | ing Listing       |                      |           |           |             |            |          | x     |
|--------------------------------|-------------------|----------------------|-----------|-----------|-------------|------------|----------|-------|
| 🖕 🔚   Search                   | 📫 Ga              | 0                    |           |           |             |            |          |       |
| 08/01/15                       |                   | JV Postin            | ng        |           |             | I          | AGE 1    | *     |
| Support Credit Union           | (1)               |                      |           | BRANC     | H NO. ( )   | REPORT NO. | GL100-01 |       |
| Account                        | Ref Num Entry Dat | e Description        | DB Amount | CR Amount |             |            |          |       |
| JV ID: CR0801                  |                   |                      |           |           | Post Month: | 15 August  |          |       |
| 111000                         | 08/01/15          | Transfers 05 IN      |           | 125 06    |             |            |          |       |
| 111000                         | 08/01/15          | Transfers 07 IN      |           | 20.12     |             |            |          |       |
| 111000                         | 08/01/15          | Transfers 09 IN      |           | 0.58      |             |            |          |       |
| 112000                         | 08/01/15          | Transfers 60 IN      |           | 979.86    |             |            |          |       |
| 112000                         | 08/01/15          | Transfers 63 IN      |           | 267.82    |             |            |          |       |
| 113000                         | 08/01/15          | Transfers 75 IN      |           | 7.07      |             |            |          |       |
| 113000                         | 08/01/15          | Transfers 76 IN      |           | 8.66      |             |            |          |       |
| 113000                         | 08/01/15          | Transfers 77 IN      |           | 8.86      |             |            |          |       |
| 701000                         | 08/01/15          | COB Insurance 05 PR  | 762.83    |           |             |            |          |       |
| 701000                         | 08/01/15          | COB Insurance 06 PR  | 197.44    |           |             |            |          |       |
| 701000                         | 08/01/15          | COB Insurance 07 PR  | 262.15    |           |             |            |          | -     |
| 701000                         | 08/01/15          | COB Insurance 09 PR  | 23 19     |           |             |            |          | =     |
| 701000                         | 08/01/15          | COB Insurance 10 PR  | 46.78     |           |             |            |          |       |
| 701000                         | 08/01/15          | COB Insurance 12 PR  | 77.24     |           |             |            |          |       |
| 701000                         | 08/01/15          | COB Insurance 16 PR  | 0.67      |           |             |            |          |       |
| 701000                         | 08/01/15          | COB Insurance 30 PR  | 0.90      |           |             |            |          |       |
| 701000                         | 08/01/15          | Transfers 05 PR      |           | 743.32    |             |            |          |       |
| 701000                         | 08/01/15          | Transfers 07 PR      |           | 181.55    |             |            |          |       |
| 701000                         | 08/01/15          | Transfers 08 PR      |           | 0.05      |             |            |          |       |
| 701000                         | 08/01/15          | Transfers 09 PR      |           | 118.43    |             |            |          |       |
| 701200                         | 08/01/15          | COB Insurance 60 PR  | 250.44    |           |             |            |          |       |
| 701200                         | 08/01/15          | COB Insurance 61 PR  | 17.10     |           |             |            |          |       |
| 701200                         | 08/01/15          | COB Insurance 63 PR  | 163.50    | 1 942 50  |             |            |          |       |
| 701200                         | 08/01/15          | Transfers 63 DD      |           | 320 86    |             |            |          |       |
| 703000                         | 08/01/15          | COB Insurance 76 PR  | 25.20     | 525.55    |             |            |          |       |
| 703000                         | 08/01/15          | Transfers 75 PR      |           | 52.15     |             |            |          |       |
| 703000                         | 08/01/15          | Transfers 76 PR      |           | 35.41     |             |            |          |       |
| 703000                         | 08/01/15          | Transfers 77 PR      |           | 73.49     |             |            |          |       |
| 704000                         | 08/01/15          | COB Insurance 66 PR  | 276.78    |           |             |            |          |       |
| 704000                         | 08/01/15          | COB Insurance 67 PR  | 27.19     |           |             |            |          |       |
| 704000                         | 08/01/15          | COB Insurance 68 PR  | 19.49     |           |             |            |          |       |
| 805000                         | 08/01/15          | COB Ins Payable      |           | 2,207.02  |             |            |          |       |
| 851400                         | 08/01/15          | CD Interest Payb1 80 | 329.33    |           |             |            |          |       |
| 851400                         | 08/01/15          | CD Interest Paybl 81 | 133.25    |           |             |            |          |       |
| 855000                         | 08/01/15          | CD Interest Pavbl 55 | 8.71      |           |             |            |          |       |
| 901000                         | 08/01/15          | CD Transfers 00 CR   |           | 95.56     |             |            |          |       |
| 901000                         | 08/01/15          | Transfers 00 DR      | 5,535.47  |           |             |            |          |       |
| 901400                         | 08/01/15          | CD Interest 80 CR    |           | 242.99    |             |            |          |       |
| 901400                         | 08/01/15          | CD Interest 81 CR    |           | 125.17    |             |            |          |       |
| 901400                         | 08/01/15          | CD Interest 82 CR    |           | 17.77     |             |            |          |       |
| 901400                         | 08/01/15          | CD Transfers 81 DR   | 95.56     |           |             |            |          |       |
| 902000                         | 08/01/15          | Transfers 70 DR      | 119.01    |           |             |            |          |       |
| 902000                         | 08/01/15          | Transfers 70 CR      |           | 100.00    |             |            |          |       |
| 904000                         | 08/01/15          | Transfers 50 CR      |           | 643.69    |             |            |          |       |
| 905000                         | 08/01/15          | CD interest 55 CR    |           | 8.71      |             |            |          |       |
| 1-111000                       | 1 08/01/15        | Transfers 02 CR      |           | 13 61     |             |            |          |       |
| 1-111000                       | 1 08/01/15        | Transfers 07 TN      |           | 13.77     |             |            |          |       |
| 1-111000                       | 1 08/01/15        | Transfers 08 IN      |           | 23.69     |             |            |          |       |
| 1-112000                       | 1 08/01/15        | Transfers 61 IN      |           | 182.09    |             |            |          |       |
| 1-701000                       | 1 08/01/15        | COB Insurance 05 PR  | 43.76     |           |             |            |          |       |
| 1-701000                       | 1 08/01/15        | COB Insurance 06 PR  | 23.38     |           |             |            |          | -     |
|                                |                   | III                  |           |           |             |            |          |       |
|                                |                   |                      |           |           |             |            |          | ii. 🔛 |

414

#### Monthend End of Day Reports

**Datamatic Confidential** This documentation is proprietary and confidential information of Datamatic Processing Inc., and can <u>ONLY</u> be used for its intended use. Any other distribution, dissemination, or copying use is strictly prohibited.

| Monthend General Ledger Post | ing Listing       |                     |           |           |             |            | _ 0      | X |
|------------------------------|-------------------|---------------------|-----------|-----------|-------------|------------|----------|---|
| 🕒 🔚   Search                 | 🖨 Go              | ]                   |           |           |             |            |          |   |
| 08/01/15                     |                   | JV Post             | ing       |           |             | Pž         | GE 2     | * |
| Support Credit Union         | ( 1)              |                     |           | BRAN      | CH NO. ( )  | REPORT NO. | GL100-01 |   |
| Account                      | Ref Num Entry Dat | e Description       | DB Amount | CR Amount |             |            |          |   |
| JV ID: CR0801                |                   |                     |           |           | Post Month: | 15 August  |          |   |
| 1-701000                     | 1 08/01/15        | COB Insurance 07 PF | 4.05      |           |             |            |          |   |
| 1-701000                     | 1 08/01/15        | COB Insurance 10 PP | 11.38     |           |             |            |          |   |
| 1-701000                     | 1 08/01/15        | COB Insurance 20 PP | 0.87      |           |             |            |          |   |
| 1-701000                     | 1 08/01/15        | Transfers 06 PF     | L         | 215.83    |             |            |          |   |
| 1-701000                     | 1 08/01/15        | Transfers 07 PF     | L         | 185.47    |             |            |          |   |
| 1-701000                     | 1 08/01/15        | Transfers 08 PF     | L         | 342.32    |             |            |          |   |
| 1-701200                     | 1 08/01/15        | COB Insurance 60 PP | 122.33    |           |             |            |          |   |
| 1-701200                     | 1 08/01/15        | Transfers 61 PF     | L         | 517.76    |             |            |          |   |
| 1-704000                     | 1 08/01/15        | COB Insurance 66 PF | 14.42     |           |             |            |          |   |
| 1-704000                     | 1 08/01/15        | COB Insurance 69 PF | 11.18     |           |             |            |          |   |
| 1-805000                     | 1 08/01/15        | COB Ins Payable     |           | 231.37    |             |            |          |   |
| 1-901000                     | 1 08/01/15        | CD Transfers 00 CF  | L         | 35.03     |             |            |          |   |
| 1-901000                     | 1 08/01/15        | Transfers 00 DF     | 1,894.84  |           |             |            |          |   |
| 1-901400                     | 1 08/01/15        | CD Interest 80 CF   |           | 49.73     |             |            |          |   |
| 1-901400                     | 1 08/01/15        | CD Interest 81 CF   | L         | 8.08      |             |            |          |   |
| 1-901400                     | 1 08/01/15        | CD Transfers 80 DF  | 35.03     |           |             |            |          |   |
| 1-904000                     | 1 08/01/15        | Transfers 50 CF     | L         | 300.30    |             |            |          |   |
| 2-113000                     | 2 08/01/15        | Transfers 77 IN     | ſ         | 0.87      |             |            |          |   |
| 2-701000                     | 2 08/01/15        | COB Insurance 05 PF | 22.26     |           |             |            |          |   |
| 2-701000                     | 2 08/01/15        | COB Insurance 06 PF | 19.50     |           |             |            |          |   |
| 2-701000                     | 2 08/01/15        | COB Insurance 07 PF | 6.99      |           |             |            |          |   |
| 2-701000                     | 2 08/01/15        | COB Insurance 08 PF | 11.80     |           |             |            |          |   |
| 2-701200                     | 2 08/01/15        | COB Insurance 61 PP | 14.88     |           |             |            |          |   |
| 2-703000                     | 2 08/01/15        | COB Insurance 76 PF | 3.70      |           |             |            |          |   |
| 2-703000                     | 2 08/01/15        | Transfers 77 PF     | L         | 24.13     |             |            |          |   |
| 2-704000                     | 2 08/01/15        | COB Insurance 66 PF | 52.47     |           |             |            |          |   |
| 2-805000                     | 2 08/01/15        | COB Ins Payable     |           | 131.60    |             |            |          | E |
| 2-901000                     | 2 08/01/15        | Transfers 00 DF     | 70.00     |           |             |            |          |   |
| 2-901000                     | 2 08/01/15        | Transfers 00 CF     |           | 100.00    |             |            |          |   |
| 2-901400                     | 2 08/01/15        | CD Interest 80 CF   | L         | 36.61     |             |            |          |   |
| 2-906000                     | 2 08/01/15        | Transfers 02 CF     | L         | 45.00     |             |            |          |   |
|                              |                   | JV Totals 86 Items  | 10,808.96 | 10,808.96 |             |            |          |   |
|                              |                   |                     |           |           |             |            |          |   |
| ٠ II                         |                   |                     |           |           |             |            |          |   |

## Monthend General Ledger Posting Listing (GL100-01) - First of the Month (con't.)

**Datamatic Confidential** This documentation is proprietary and confidential information of Datamatic Processing Inc., and can <u>ONLY</u> be used for its intended use. Any other distribution, dissemination, or copying use is strictly prohibited.

## Monthend General Ledger Recap (CR020-15) - First of the Month

The Monthend General Ledger Recap shows the grand total posted for each separate General Ledger account. The total Debits and Credits should equal the same totals on the Monthend General Ledger Posting Listing.

| 📃 Monthend General | Ledger Re-cap             |                     |               |                     |
|--------------------|---------------------------|---------------------|---------------|---------------------|
| 🕒 🔚   Search       | <b>G</b> o                |                     |               |                     |
| 08/01/2015         |                           | Daily Transaction F | leport        | PAGE 1              |
| Support Credit U   | nion (1)                  | General Ledger F    | lecap         | REPORT NO. CR020-15 |
|                    |                           |                     |               |                     |
| Account            | Description               | Debit Amount        | Credit Amount |                     |
| 111000             | INTEREST ON LOANS         | 0.00                | 145.76        |                     |
| 112000             | INTEREST REAL ESTATE LOAN | 0.00                | 1,247.68      |                     |
| 701000             | DEDSONAL LOANS            | 1 427 22            | 1 0/2 25      |                     |
| 701200             | DEAL ESTATE LOANS         | 431 04              | 2 263 36      |                     |
| 703000             | LOC LOANS                 | 25 20               | 161 05        |                     |
| 704000             | HOME FOULTY               | 323.46              | 0.00          |                     |
| 805000             | LIFE AND DISABILITY INS   | 0.00                | 2,207.02      |                     |
| 851400             | DIV PAYABLE CD'S          | 480.35              | 0.00          |                     |
| 855000             | DIV PAYABLE CD-IRA'S      | 8.71                | 0.00          |                     |
| 901000             | SHARES                    | 5,535.47            | 95.56         |                     |
| 901400             | CERTIFICATES              | 95.56               | 385.93        |                     |
| 902000             | SHARE DRAFTS              | 119.01              | 100.00        |                     |
| 904000             | ESCROW ACCOUNTS           | 0.00                | 643.69        |                     |
| 905000             | IRA CD'S                  | 0.00                | 8.71          |                     |
| 906000             | CHRISTMAS AND VAC CLUB    | 0.00                | 25.00         |                     |
| 1-111000           | INTEREST ON LOANS         | 0.00                | 51.07         |                     |
| 1-112000           | INTEREST REAL ESTATE LOAN | 0.00                | 182.09        |                     |
| 1-701000           | PERSONAL LOANS            | 83.44               | 743.62        |                     |
| 1-701200           | REAL ESTATE LOANS         | 122.33              | 517.76        |                     |
| 1-704000           | HOME EQUILY               | 25.60               | 0.00          |                     |
| 1-805000           | CUADEC                    | 1 994 94            | 231.37        |                     |
| 1-901400           | CEDITEICATES              | 1,054.04            | 57.03         |                     |
| 1-904000           | ESCROW ACCOUNTS           | 0.00                | 300 30        |                     |
| 2-113000           | INTEREST LOC              | 0.00                | 0.87          |                     |
| 2-701000           | PERSONAL LOANS            | 60.55               | 0.00          |                     |
| 2-701200           | REAL ESTATE LOANS         | 14.88               | 0.00          |                     |
| 2-703000           | LOC LOANS                 | 3.70                | 24.13         |                     |
| 2-704000           | HOME EQUITY               | 52.47               | 0.00          |                     |
| 2-805000           | LIFE AND DISABILITY INS   | 0.00                | 131.60        |                     |
| 2-901000           | SHARES                    | 70.00               | 100.00        |                     |
| 2-901400           | CERTIFICATES              | 0.00                | 36.61         |                     |
| 2-906000           | CHRISTMAS AND VAC CLUB    | 0.00                | 45.00         |                     |
|                    |                           | 10,808.96           | 10,808.96     |                     |
| •                  |                           |                     |               | *                   |
|                    |                           |                     |               |                     |

416

## Monthend Indexed Variable Report (CR282-01) - First of the Month

The Monthend Index Variable Report is generated for credit unions using the Index Variable Rate and/or the Index Variable Payment features on the system. This shows all loan suffixes with an Indexed Variable Rate code, regardless of whether or not there was a rate change after End of Day processing on the last business day of the month, but before opening on the first business day of the new month. For rate changes, both the old and new rates are displayed.

For Indexed Variable Payment loans, these only show on the report when there is a payment change. For payment changes, both the old and new payment amounts are displayed.

| 📃 Monthend Indexed Variable Re               | port                 | -          |               |         |      |          |         |                        |                    |   |
|----------------------------------------------|----------------------|------------|---------------|---------|------|----------|---------|------------------------|--------------------|---|
| 🕒 📙   Search                                 |                      | 📫 Go       |               |         |      |          |         |                        |                    |   |
| 08/01/2015                                   |                      | Index      | ed Variable H | Report  |      |          |         |                        | PAGE 1             |   |
| Support Credit Union                         | ( 1)                 |            |               |         |      |          |         | REPORT NO              | CR282-01           |   |
|                                              |                      |            | 0-1-1-1       |         | New  | WD Dem   | 014     | New                    |                    |   |
| Account Name                                 |                      | Balance    | First Pmt i   | id Bate | Rate | id Pmts  | Payment | Payment                |                    |   |
|                                              |                      |            |               |         |      |          |         |                        |                    |   |
| 1-8-08 George                                | Jetson               | 7,051.82   | 10-23-2014 2  | 25      |      | 02       |         | Rate Char              | ge not due         |   |
| 2-6-61 ROBERT                                | JONES                | 15,681.62  | 08-03-2009 0  | 08      |      | 04       |         | Rate Char              | ge not due         |   |
| 12-5-66 MONROE R                             | <b>Ö</b> DIGGTEX     | 7,054.50   | 02-23-2014 1  | 15      |      | 19       |         | Rate Char<br>Date Char | .ge not que        |   |
| 19-0-66 ChipperBall                          |                      | 1,635.68   | 06-15-2010 1  | 10      |      | 04       |         | Rate Char              | ige not dae        |   |
| 83-6-07 Luanne                               | Rice                 | 32,906.40  | 06-01-2015 1  | 10      |      | 00       |         | Rate Char              | ige                |   |
| 91-9-05 Breonna Honi                         | ka Trust             | 6,065.36   | 01-21-2012 0  | 07      |      | 00       |         | Rate Char              | .ge not due        | = |
| 91-9-66 Breonna Honi<br>145-2-61 EDO Breader | ka Trust             | 36,415.62  | 07-23-2009 0  | 09      |      | 18       |         | Rate Char<br>Data Char | .ge                |   |
| 221-2-60 Karen                               | Shubert              | 80 013 11  | 04-29-2009 1  | 16      |      | 14       |         | Rate Char<br>Rate Char | ge not due         |   |
| 266-7-66 Polly                               | Pocket               | 16,097.11  | 05-24-2015 0  | 09      |      | 13       |         | Rate Char              | ige                |   |
| 266-7-77 Polly                               | Pocket               | 205.79     | 05-21-2010 0  | 06      |      | 04       |         | Rate Char              | ige not due        |   |
| 556-1-06 Kris                                | Kringle              | 14,969.64  | 02-20-2013 1  | 12      |      | 00       |         | Rate Char              | .ge                |   |
| 556-1-07 Kris                                | Kringle              | 18,009.98  | 07-23-2013 (  | 07      |      | 00       |         | Rate Char              | ge not due         |   |
| 612-2-61 JOSHUA L                            | MEMBED               | 33,858.73  | 08-14-2009 0  | 09      |      | 12       |         | Rate Char<br>Date Char | .ge<br>nge not due |   |
| 612-2-68 JOSHUA L                            | MEMBER               | 5.774.41   | 02-25-2009 0  | 04      |      | 07       |         | Rate Char<br>Rate Char | ge not due         |   |
| 614-8-76 GLORIA P                            | MEMBER               | 839.36     | 01-23-2011 1  | 11      |      | 04       |         | Rate Char              | ige                |   |
| 615-5-66 RICHARD P                           | JONES                | 3,448.28   | 02-05-2009 0  | 05      |      | 07       |         | Rate Char              | ge not due         |   |
| 619-7-66 MICHAEL P                           | GREEN                | 4,497.91   | 12-03-2010 1  | 14      |      | 11       |         | Rate Char              | ge not due         |   |
| 620-5-68 VICTOR RICH                         | ARNEWMAN<br>A NEWMAN | 1,946.38   | 03-24-2009 0  | 03      |      | 07       |         | Rate Char<br>Date Char | .ge not due        |   |
| 623-9-68 PAULA R                             | ANDERSON             | 5,850.02   | 03-05-2014 2  | 22      |      | 09       |         | Rate Char<br>Rate Char | ge not due         |   |
| 624-7-69 KIMBERLY M                          | ANDREWS              | 2,075.30   | 07-16-2011 1  | 17      |      | 07       |         | Rate Char              | ige not due        |   |
| 627-0-66 CAROL L                             | BROWN                | 5,305.69   | 06-11-2010 1  | 17      |      | 02       |         | Rate Char              | ge not due         |   |
| 630-4-68 GRACE E                             | ZIMMER               | 2,735.54   | 12-03-2010 1  | 13      |      | 11       |         | Rate Char<br>Data Char | ge not due         |   |
| 666-8-68 DOBERT                              | PEDFORD              | 3,007.03   | 10-05-2014    | 14      |      | 09       |         | Rate Char<br>Pate Char | ge not que         |   |
| 667-6-76 Molly                               | Mae                  | 0.00       | 03-17-2012 1  | 12      |      | 07       |         | Rate Char              | ige not due        |   |
| 700-5-05 Sophie                              | Manard               | 13,797.93  | 04-20-2013 0  | 07      |      | 00       |         | Rate Char              | ige not due        |   |
| 702-1-05 Erin                                | Waterford            | 0.00       | 08-01-2015 2  | 28      |      | 00       |         | Zero Bala              | nce/LOC            |   |
| 702-1-79 Erin                                | Waterford            | 29,772.02  | 11-03-2012 1  | 12      |      | 05       |         | Rate Char              | .ge                |   |
| 711-2-07 Easten<br>711-2-76 Easten           | Krumm                | 16,295.71  | 10-24-2013 (  | 12      |      | 16       |         | Rate Char<br>Date Char | .ge not que        |   |
| 721-1-05 Julie                               | Flagstaff            | 17,369.11  | 11-19-2013 (  | 07      |      | 00       |         | Rate Char              | ge not due         |   |
| 721-1-76 Julie                               | Flagstaff            | 1,278.78   | 02-07-2014 0  | 09      |      | 04       |         | Rate Char              | ige                |   |
| 724-5-76 Toni                                | Lovejoy              | 985.57     | 01-18-2014 1  | 12      |      | 07       |         | Rate Char              | .ge                |   |
| 726-0-69 CLARE M                             | STEVENS              | 2,840.99   | 09-21-2009 0  | 05      |      | 07       |         | Rate Char              | ge not due         |   |
| 727-8-66 CONNIE L<br>733-6-76 Lake View D    | SMITH<br>ade Boats   | 1,575.93   | 08-23-2014    | 05      |      | 07       |         | Rate Char<br>Date Char | .ge not que        |   |
| 734-4-05 GRACE'S ICE                         | CAM STORE            | 3,010.41   | 03-05-2015 (  | 01      |      | 00       |         | Rate Char              | ge not due         |   |
| 737-7-67 Melody                              | Smith                | 19,349.37  | 10-17-2014 2  | 22      |      | 08       |         | Rate Char              | ige not due        |   |
| 740-1-60 Peter                               | Nelson               | 87,148.45  | 02-28-2015 (  | 01      |      | 12       |         | Rate Char              | ge not due         |   |
| 740-1-66 Peter                               | Nelson               | 0.00       | 07-26-2015 2  | 22      |      | 02       |         | Zero Bala              | nce/LOC            |   |
| 746-8-66 Ruby                                | Deterson             | 14 200 50  | 04-19-2015 2  | 22      |      | 13       |         | Rate Char<br>Date Char | .ge not que        |   |
| 751-8-67 Violet                              | Peterson             | 0.00       | 08-01-2015 1  | 10      |      | 07       |         | Rate Char              | uge .              |   |
| 755-9-66 Colette                             | Henderson            | 13,409.57  | 07-26-2015 2  | 22      |      | 13       |         | Rate Char              | ige not due        |   |
| 881-3-05 Ben                                 | Weasley              | 34,556.87  | 03-13-2012 (  | 07      |      | 00       |         | Rate Char              | ge not due         |   |
| 1001-7-30 John                               | Jacob                | 426.57     | 10-20-2010 1  | 12      |      | 07       |         | Rate Char              | ge                 |   |
| 1001-7-76 John                               | Jacob                | 0.00       | 08-25-2014 1  | 12      |      | 1/<br>07 |         | Rate Char<br>Date Char | .ge                |   |
| 1234-4-67 John L                             | Risen                | 6,204.28   | 02-19-2015 (  | 01      |      | 02       |         | Rate Char              | ge not due         |   |
| 1333-4-60 Andi                               | Mc Coy               | 104,822.77 | 02-28-2015 (  | 08      |      | 12       |         | Rate Char              | ige not due        |   |
| 1333-4-66 Andi                               | Me Coy               | 0.00       | 09-01-2015 (  | 09      |      | 13       |         | Rate Char              | ge not due         |   |
|                                              |                      |            |               |         |      |          |         |                        |                    |   |
|                                              |                      |            |               |         |      |          |         |                        |                    | P |

Monthend End of Day Reports

**Datamatic Confidential** This documentation is proprietary and confidential information of Datamatic Processing Inc., and can <u>ONLY</u> be used for its intended use. Any other distribution, dissemination, or copying use is strictly prohibited.

| Monthend Indexed Variable Re | port        | -            |             |     | -      |        |         |         |         |       |        |      |      | × |
|------------------------------|-------------|--------------|-------------|-----|--------|--------|---------|---------|---------|-------|--------|------|------|---|
| 🕒 🔚   Search                 |             | 📫 Go         |             |     |        |        |         |         |         |       |        |      |      |   |
|                              |             |              |             |     |        |        |         |         |         |       |        |      |      |   |
| 08/01/2015                   |             | Index        | ed Variable | Rep | ort    |        |         |         |         |       | P.     | AGE  | 3    |   |
| Support Credit Union         | (1)         |              |             |     |        |        |         |         |         | REPOR | T NO.  | CR28 | 2-01 |   |
|                              |             |              |             |     |        |        |         |         |         |       |        |      |      |   |
|                              |             |              | Original    | VR  | Old    | New    | VP Rem  | Old     | New     |       |        |      |      |   |
| Account Name                 |             | Balance      | First Pmt   | id  | Rate   | Rate   | id Pmts | Payment | Payment |       |        |      |      |   |
|                              |             |              |             |     |        |        |         |         |         | -     | -      |      |      |   |
| 554422-6-66 SILLY            | GOOSE-SMITH | 4,157.69     | 02-20-2009  | 17  |        |        | 02      |         |         | Rate  | Change | not  | due  |   |
| 554422-6-68 SILLY            | GOOSE-SMITH | 3,668.97     | 01-21-2013  | 14  |        |        | 11      |         |         | Rate  | Change | not  | due  |   |
| 555553-7-69 KELLY P          | MORGAN      | 3,233.55     | 02-20-2009  | 07  |        |        | 07      |         |         | Rate  | Change | not  | due  |   |
| 555554-5-66 NICHOLAS V       | NEWMAN      | 4,893.46     | 04-23-2009  | 05  |        |        | 07      |         |         | Rate  | Change | not  | due  |   |
| 555555-2-68 ANNABELLE        | MEMBER      | 1,719.34     | 09-12-2010  | 17  |        |        | 07      |         |         | Rate  | Change | not  | due  |   |
| 621581-8-05 Annie            | Oakley      | 1,197,397.87 | 04-09-2015  | 03  |        |        | 19      |         |         | Rate  | Change | not  | due  |   |
| 621581-8-06 Annie            | Oakley      | 41,256.60    | 05-01-2011  | 12  |        |        | 00      |         |         | Rate  | Change |      |      |   |
| 621581-8-15 Annie            | Oakley      | 31,506.73    | 08-04-2008  | 06  |        |        | 05      |         |         | Rate  | Change | not  | due  |   |
| 621581-8-63 Annie            | Oakley      | 57,688.69    | 03-08-2009  | 08  |        |        | 00      |         |         | Rate  | Change | not  | due  |   |
| 621581-8-66 Annie            | Oakley      | 3,740.38     | 10-15-2008  | 09  |        |        | 07      |         |         | Rate  | Change |      |      |   |
| 621581-8-75 Annie            | Oakley      | 801.22       | 06-10-2008  | 23  |        |        | 07      |         |         | Rate  | Change | not  | due  |   |
| 654811-9-66 JOHN M           | ZIGGLE      | 4,685.05     | 07-17-2011  | 20  |        |        | 11      |         |         | Rate  | Change | not  | due  |   |
| 667700-9-66 Penny            | Bank        | 0.00         | 07-26-2015  | 10  |        |        | 17      |         |         | Rate  | Change |      |      |   |
| 667700-9-76 Penny            | Bank        | 1,066.33     | 07-02-2010  | 00  |        |        | 04      | 44.07   | 42.65   |       |        |      |      |   |
| 770777-1-77 Cindy            | Savage      | 1,153.38     | 05-01-2009  | 12  |        |        | 07      |         |         | Rate  | Change |      |      |   |
| 770777-1-77 Cindy            | Savage      | 1,153.38     | 05-01-2009  | 12  |        |        | 07      | 82.35   | 69.20   |       |        |      |      |   |
| 857799-1-67 SUSAN M          | JOHNSON     | 2,274.71     | 02-19-2011  | 06  |        |        | 11      |         |         | Rate  | Change | not  | due  |   |
| 888444-7-66 WILLIAM P        | WONKA       | 5,789.17     | 03-06-2009  | 01  |        |        | 11      |         |         | Rate  | Change | not  | due  | E |
| 986252-5-66 MAGGIE           | MARTIN-YORK | 6,708.22     | 07-10-2009  | 01  |        |        | 07      |         |         | Rate  | Change | not  | due  |   |
| 992424-2-05 Ryan             | Jay         | 4,617.89     | 08-01-2011  | 07  | 6.400% | 6.600% | 00      |         |         | Rate  | Change |      |      |   |
|                              |             |              |             |     |        |        |         |         |         |       |        |      |      | - |
| •                            |             |              |             |     |        |        |         |         |         |       |        |      |      | F |
|                              |             |              |             |     |        |        |         |         |         |       |        | _    |      |   |

#### Monthend Indexed Variable Report (CR282-01) - First of the Month (con't.)

## Monthend Ins\_Rollback (CR542-02) - First of the Month

The Monthend Insurance Rollback report shows which loan suffixes had an Insurance Code adjustment due to the member/co-borrower reaching the maximum insurable age for credit life or disability. This report is generated on the first business day of the month for credit unions using the "rollback" feature on the system. The system will automatically change the Insurance Code accordingly.

| Honthend Ins_Rollback                                  |                  |                                                                    | _                 |                               |
|--------------------------------------------------------|------------------|--------------------------------------------------------------------|-------------------|-------------------------------|
| 🕒 🔒   Search                                           |                  | 📫 Go                                                               |                   |                               |
| 08-01-2015<br>Support Credit Union                     | ( )              | Insurance Code Rollback                                            |                   | PAGE 1<br>REPORT NO. CR542-02 |
| Account Name<br>727-8-60 CONNIE L<br>38625-0-63 ERIC T | SMITH<br>FOREMAN | Old New Error<br>41 40 Over Life max age<br>40 0 Over Life max age | Insurance Removed |                               |
|                                                        |                  |                                                                    |                   | 4                             |

### Monthend Insurance Premium Listing (CR542-02) - First of the Month

The Monthend Insurance Protection Listing is generated for Insurance Premiums job when the add-on date is after End of Day processing on the last business day of the month, but before opening on the first business day of the new month. The report shows the insurance premiums calculated for loans with an Insurance code. Applicable error messages will display on the right side of the report.

| 📃 Monthend Insu | irance Premiu       | ms Listing          |         |              |          |         |         | -        |          |          |       |         |                 |           |     |
|-----------------|---------------------|---------------------|---------|--------------|----------|---------|---------|----------|----------|----------|-------|---------|-----------------|-----------|-----|
| 😂 🔛   Search    |                     |                     |         | 🗦 Go         |          |         |         |          |          |          |       |         |                 |           |     |
| 11-01-2015      |                     |                     |         |              |          | Insuran | ce Pret | ກ່ານກາງ  |          |          |       |         |                 | PAGE      | 1   |
| Support Credit  | t Union             | (                   | )       |              |          | Outstan | ding Ba | alance   |          |          |       |         | REPORT 1        | NO. CR542 | -01 |
|                 |                     | 0                   |         |              | T        | Die     |         |          | Dimble   | Deter    |       | Die     |                 |           |     |
| Account         | Balance             | Amount              | Payment | Dur          | Cod Rate | Rate    | APR     | Date     | Primarv  | Joint    | Prem  | Prem I  | O# Erro         | r Message |     |
| 2-6-61          | 14147.87            | 159242.77           | 565.91  | 120          | 41 .95   |         | 6.70    | 07/29/09 | 05/31/55 | 05/06/55 | 13.44 | 0       | 003             | -         |     |
| 32-3-06         | 1610.43             | 10000.00            | 231.35  | 5 49         | 40 .57   |         | 5.25    | 09/03/08 | 01/01/80 | 06/01/62 | . 92  | 0       | 03              |           |     |
| 83-6-07         | 31736.26            | 33385.00            | 619.12  | 2 66         | 10 .73   | 1.320   | 7.50    | 05/15/15 | 06/21/67 | 01/12/67 | 23.17 | 40.60 0 | 021             |           |     |
| 221-2-60        | 74891.57            | 136000.00           | 1711.57 | 7 120        | 40 .57   | 1.110   | 8.90    | 04/26/10 | 11/24/86 | 11/23/72 | 17.10 | 40.20 0 | 21              |           | =   |
| 612-2-61        | 43061.24            | 60334.38            | 542.31  | 7 120        | 40 .57   |         | 6.70    | 07/14/09 | 07/11/41 | 01/27/50 | 17.10 | c       | 03              |           | =   |
| 615-5-06        | 3321.47             | 6087.41             | 145.98  | 3 47         | 40 .57   |         | 5.21    | 10/15/13 | 06/22/45 | 03/24/49 | 1.89  | 0       | 03              |           |     |
| 615-5-07        | 6704.57             | 9975.00             | 196.83  | 3 58         | 40 .57   |         | 5.35    | 11/20/13 | 06/22/45 | 03/24/49 | 3.82  | 0       | 03              |           |     |
| 620-5-60        | 58667.86            | 75000.00            | 727.54  | 1 120        | 47 .95   | 2.520   | 8.25    | 09/03/08 | 12/01/60 | 06/25/51 | 28.50 | 75.60 0 | 03              |           |     |
| 622-1-06        | 4352.71             | 8000.00             | 183.08  | 8 48         | 40 .57   |         | 4.00    | 11/11/13 | 11/08/82 | 07/03/84 | 2.48  | 0       | 003             |           |     |
| 622-1-09        | 5491.68             | 6100.00             | 189.71  | L 35         | 44 .57   | 1.440   | 5.00    | 06/09/15 | 11/08/82 |          | 3.13  | 7.91 0  | 03              |           |     |
| 627-0-66        | 20269 88            | 3000.00             | 217.10  | 35           | 40 .57   | 2 920   | 4.56    | 08/27/15 | 06/20/60 | 01/02/75 | 4.02  | 59 19 0 | 03              |           |     |
| 667-6-06        | 1186.33             | 1825.00             | 41.41   | 59           | 20 5.85  | 2.520   | 12.00   | 04/05/13 | 06/21/69 | 01/02//0 | . 69  | 00.10 0 | 21              |           |     |
| 667-6-07        | 2181.47             | 2575.00             | 125.99  | 24           | 52 . 62  | 1.800   | 13.00   | 06/29/15 | 06/21/69 | 11/25/81 | 1.35  | 3.93 0  | 21              |           |     |
| 727-8-60        | 85019.15            | 107936.26           | 923.71  | L 120        | 40 .57   |         | 6.20    | 04/07/10 | 07/22/45 | 07/10/46 | 17.10 | 0       | 03              |           |     |
| 737-7-05        | 21108.31            | 24100.00            | 297 33  | 8 55         | 23       | 2 520   | 6.85    | 07/30/14 | 09/17/88 | 10/23/85 |       | 23 71 0 | 021 Delq<br>003 | > 90 Days |     |
| 752-6-07        | 4476.53             | 8795.00             | 201.67  | 7 48         | 43       | 2.520   | 4.75    | 08/27/13 | 06/10/51 | 02/12/54 |       | 11.28 1 | .04             |           |     |
| 785-6-05        | 14658.95            | 15700.00            | 298.43  | 8 60         | 42       | 1.440   | 4.90    | 05/23/15 | 09/17/49 | 08/02/50 |       | 21.11 0 | 03              |           |     |
| 791-4-05        | 13652.99            | 17925.00            | 339.68  | 3 59         | 43       | 2.520   | 3.95    | 06/04/14 | 03/09/50 | 04/28/53 |       | 34.41 0 | 03              |           |     |
| 1001-7-30       | 380.42              | 12200.00            | 284 29  | 120          | 11 1.15  | .965    | 6.60    | 02/01/13 | 09/12/96 | 08/13/72 | .44   | .37 0   | 04              |           |     |
| 1234-4-07       | 1150.85             | 6725.00             | 155.60  | 48           | 40 .57   |         | 5.15    | 05/11/12 | 06/15/55 | 08/10/56 | . 66  | -       | 03              |           |     |
| 1553-7-07       | 21953.19            | 25000.00            | 332.51  | 7 105        | 26 9.77  | 1.670   | 8.00    | 01/18/13 | 08/29/77 | 10/30/47 | 21.45 | 36.66 0 | 21              |           |     |
| 1553-7-08       | 6867.67             | 36467.00            | 824.39  | 9 54         | 27 9.77  | 2.920   | 8.75    | 06/10/11 | 08/29/77 | 02/14/88 | 6.71  | 20.05 0 | 21              |           |     |
| 2154-3-05       | 1613.05             | 50000.00            | 285.0   | 7 120        | 42 .57   | 1.440   | 7.50    | 05/01/08 | 12/06/58 |          | 92    | 11.63 1 | 104             |           |     |
| 2233-5-76       | 1000.79             | 15000.00            | 66.84   | 120          | 24 5.85  | 1.670   | 8.60    | 08/05/10 | 00/00/00 | 08/23/86 | . 59  | 1.67 0  | 21              |           |     |
| 2323-4-60       | 23301.54            | 140000.00           | 931.53  | 3 120        | 40 .57   |         | 7.00    | 04/15/08 | 01/01/66 |          | 13.28 | 0       | 003             |           |     |
| 3555-0-67       | 5667.23             | 9725.90             | 145.89  | 9 76         | 44 .57   | 1.440   | 3.88    | 10/08/12 | 07/03/74 | 11/04/55 | 3.23  | 8.16 0  | 021             |           |     |
| 6666-2-08       | 5925.84             | 15900.00            | 302.74  | 1 58         | 41 .95   | 1.440   | 4.05    | 06/15/12 | 01/05/65 | 07/25/41 | 0.00  | 8.53 0  | 03              |           |     |
| 6672-0-16       | 1059.55             | 1500.00             | 49.11   | 36           | 40 .57   |         | 9.75    | 11/24/14 | 05/15/30 | 12/05/48 | . 60  | C       | 21              |           |     |
| 8547-2-20       | 925.24              | 11025.00            | 207.32  | 2 60         | 40 .57   |         | 4.75    | 02/09/11 | 12/06/58 | 12/06/69 | .53   | C       | 03              |           |     |
| 8888-0-08       | 3037.74             | 9775.00             | 226.41  | L 48         | 40 .57   | 1 670   | 4.40    | 12/18/12 | 02/25/84 | 11/09/64 | 1.73  | 2 21 0  | 04              |           |     |
| 25144-7-07      | 3719.55             | 10629.72            | 199.24  | 1 59         | 41 .95   | 1.6/0   | 3.80    | 03/02/12 | 10/06/47 | 07/25/48 | 3.53  | /./10   | 003             |           |     |
| 25144-7-66      | 3368.27             | 15000.00            | 225.00  | 87           | 41 .95   |         | 7.60    | 12/23/14 | 10/06/47 | 07/25/48 | 3.20  | 0       | 003             |           |     |
| 29622-8-66      | 3808.26             | 6000.00             | 274.12  | 2 23         | 41 .95   |         | 4.56    | 12/23/14 | 12/12/69 | 06/10/70 | 3.62  | C       | 03              |           |     |
| 32786-6-05      | 2304.33             | 7000.00             | 217.39  | 35           | 42       | 1.440   | 5.50    | 09/20/13 | 03/27/86 | 10/04/87 |       | 3.32 0  | 03<br>021 Dela  | > 00 Dovo |     |
| 55123-4-76      | 350.24              | 25000.00            | 50.00   | ) 120        | 42       | 1.440   | 8.60    | 05/11/11 | 07/10/72 | 07/25/58 |       | .50 0   | )21 Deiq<br>)21 | > 50 Days |     |
| 61057-6-10      | 10700.37            | 15000.00            | 304.84  | 1 56         | 44 .57   | 1.440   | 5.25    | 01/22/14 | 08/15/60 | 01/28/58 | 6.10  | 15.41 0 | 03              |           |     |
| 62156-5-76      | 440.81              | 1000.00             | 25.00   | 9 49         | 40 .57   |         | 10.00   | 02/23/15 | 08/10/75 | 07/03/41 | .25   | 0       | 21              |           |     |
| 68599-0-05      | 1440.90             | 10750.00            | 215.69  | 7 58<br>7 59 | 42       | 1.440   | 6.25    | 04/07/11 | 10/06/69 |          |       | 2.07 0  | 103             |           |     |
| 241460-5-08     | 3200.27             | 3600.00             | 162.03  | 3 24         | 9        | 2.030   | 5.15    | 06/29/15 | 07/11/77 | 05/24/98 |       | 6.50 0  | )21             |           |     |
| 333345-7-06     | 8139.07             | 13375.00            | 261.10  | 57           | 43       | 2.520   | 4.50    | 07/26/13 | 03/01/60 | 06/24/62 |       | 20.51 0 | 04              |           |     |
| 555553-7-69     | 2815.14             | 2000.00             | 168.91  | L 18         | 47 .95   | 2.520   | 6.55    | 07/28/15 | 10/01/67 | 05/04/66 | 2.67  | 7.09 0  | 03              |           |     |
| 621581-8-06     | 4098.85<br>38586 86 | 9200.00<br>76878 44 | 259.81  | L 40<br>7 R4 | 42<br>22 | 1.440   | 8 70    | 03/24/11 | 02/20/60 | 03/21/68 |       | 64.44 0 | 03              |           |     |
| 654811-9-06     | 11049.16            | 14000.00            | 262.30  | 61           | 40 .57   | 2.070   | 4.70    | 08/04/14 | 07/25/47 | 09/16/45 | 6.30  | 0       | 003             |           |     |
| 986252-5-66     | 5943.68             | 7600.00             | 287.82  | 2 2 9        | 40 .57   |         | 5.70    | 07/13/15 | 05/24/66 | 02/13/83 | 3.39  | c       | 03              |           | -   |
| •               |                     |                     |         |              |          |         |         |          |          |          |       |         |                 |           | ▶   |

Monthend End of Day Reports

| 📃 Monthend Insurance Premiu        | ums Listing                    |                    | -             | -                        |          |        |               |            |                    |   |
|------------------------------------|--------------------------------|--------------------|---------------|--------------------------|----------|--------|---------------|------------|--------------------|---|
| 🖕 🔚   Search                       | 📫 Go                           |                    |               |                          |          |        |               |            |                    |   |
| 11-01-2015<br>Support Credit Union | () Ou                          | Insur:<br>tstandi: | ance<br>ng Ba | Premiums<br>lance Totals |          |        |               | REPORT NO. | PAGE 2<br>CR542-01 | * |
| Insurance Screen: 5                | Max Insurable Monthly Payment: | 600                | Мах           | Insurable Life           | Loan: 4  | 0,000  | Max Insurable | Disb Loan: | 999,999            |   |
|                                    |                                |                    |               |                          |          |        |               | Amount     | Number             |   |
| SGL Life                           | Single Credit Life Codes:      | 7 10               | 57            | Rate:                    | 0.73 Per | 1,000  | Dollars       | 23.17      | 1                  |   |
| Joint Life                         | Joint Credit Life Codes:       | 8 11               | 58            | Rate:                    | 1.15 Per | 1,000  | Dollars       | 0.44       | 1                  |   |
| SGL Disability                     | 120 Rate Disability Codes:     | 9 10               | 11            |                          |          |        |               | 47.47      | 3                  |   |
|                                    | Joint Dis. Codes:              |                    |               | Rate:                    | 0.00 Per | • 0    | Dollars       |            |                    |   |
| Insurance Screen: 9                | Max Insurable Monthly Payment: | 600                | Max           | Insurable Life           | Loan: 3  | 0,000  | Max Insurable | Disb Loan: | 30,000             |   |
|                                    |                                |                    |               |                          |          |        |               | Amount     | Number             | - |
| MOB SGL Life                       | Single Credit Life Codes:      | 40 44              | 45            | Rate:                    | 0.57 Per | 1,000  | Dollars       | 121.65     | 21                 | - |
| MOB JNT Life                       | Joint Credit Life Codes:       | 41 46              | 47            | Rate:                    | 0.95 Per | 1,000  | Dollars       | 100.75     | 9                  |   |
| SGL DISABILITY                     | Disability Codes:              | 42 44              | 46            | Rate:                    | 1.44 Per | 1,000  | Dollars       | 140.16     | 12                 |   |
| JNT DISABILITY                     | Joint Dis. Codes:              | 43 45              | 47            | Rate:                    | 2.52 Per | 1,000  | Dollars       | 172.60     | 6                  |   |
| Insurance Screen: 10               | Max Insurable Monthly Payment: | 800                | Мах           | Insurable Life           | Loan: 5  | 0,000  | Max Insurable | Disb Loan: | 50,000             |   |
|                                    |                                |                    |               |                          |          |        |               | Amount     | Number             |   |
| FC MOB SGL LIFE                    | Single Credit Life Codes:      | 20 24              | 25            | Rater                    | 5 85 Per | 10 000 | Dollars       | 3 98       | 3                  |   |
| FC MOB JT LIFE                     | Joint Credit Life Codes:       | 21 26              | 27            | Pate:                    | 9 77 Der | 10 000 | Dollars       | 47.96      | 3                  |   |
| FC MOB SGL DIS                     | Disability Codes:              | 22 24              | 26            | Rate                     | 1 67 Per | 1 000  | Dollars       | 110 48     | 4                  |   |
| FC MOB JT DIS                      | Joint Dis. Codes:              | 23 25              | 27            | Rate:                    | 2.92 Per | 1,000  | Dollars       | 79.24      | 2                  |   |
| Insurance Screen: 11               | Max Insurable Monthly Payment: | 1,100              | Мах           | Insurable Life           | Loan: 7  | 5,000  | Max Insurable | Disb Loan: | 75,000             |   |
|                                    |                                |                    |               |                          |          |        |               | Amount     | Number             |   |
| TC SINGLE LIFE                     | Single Credit Life Codes:      | 48 52              | 53            | Rate:                    | 0.62 Per | 1,000  | Dollars       | 1.35       | 1                  |   |
| TC JOINT LIFE                      | Joint Credit Life Codes:       | 49 54              | 55            | Rate:                    | 1.05 Per | 1,000  | Dollars       |            |                    |   |
| TC DISABILITY                      | Disability Codes:              | 50 52              | 54            | Rate:                    | 1.80 Per | 1,000  | Dollars       | 3.93       | 1                  |   |
| TC JT DISABILIT                    | Joint Dis. Codes:              | 51 53              | 55            | Rate:                    | 3.24 Per | 1,000  | Dollars       |            |                    | - |
| 1                                  |                                |                    |               |                          |          |        |               |            |                    |   |
|                                    |                                |                    |               |                          |          | _      |               |            |                    | · |

## Monthend Insurance Premium Listing (CR542-02) - First of the Month (con't.)

**Datamatic Confidential** This documentation is proprietary and confidential information of Datamatic Processing Inc., and can <u>ONLY</u> be used for its intended use. Any other distribution, dissemination, or copying use is strictly prohibited.

Monthend End of Day Reports

| Monthend Insurance Premium Listing | (CR542-02) - First of the Month (con't.) |
|------------------------------------|------------------------------------------|
|------------------------------------|------------------------------------------|

| Monthend Insurance Premiums Listing                        | _                    |                                     | _        |                               | ) <b>X</b> |
|------------------------------------------------------------|----------------------|-------------------------------------|----------|-------------------------------|------------|
| 🕒 📙   Search                                               | ] <b>⇒</b> Go        |                                     |          |                               |            |
| 11-01-2015<br>Support Credit Union ( )                     | Ins<br>Outstan       | urance Premiums<br>ding Balance Tot | als      | PAGE 3<br>REPORT NO. CR542-01 | ^          |
| Branch 1                                                   |                      |                                     |          |                               |            |
| Insurance                                                  | Premium              | Balance                             | Number   |                               |            |
| Single Credit Life Totals<br>Joint Credit Life Totals      | \$148.42<br>\$129.16 | \$444,507.69<br>\$199,063.89        | 25<br>11 |                               |            |
| Open-End Disability Totals<br>Closed-End Disability Totals | \$246.04<br>\$47.47  | \$240,179.33<br>\$35,316.95         | 16<br>3  |                               |            |
| Open-End Joint Dis. Totals<br>Closed-End Joint Dis. Totals | \$251.84<br>\$0.00   | \$124,296.65<br>\$0.00              | 8<br>0   |                               |            |
| Total Insurance                                            | \$822.93             | \$1,043,364.51                      | 63       |                               |            |
| 11_01_2015                                                 |                      | <page break=""></page>              |          |                               |            |
| Support Credit Union ( )                                   | Outstan              | ding Balance Tot                    | als      | REPORT NO. CR542-01           |            |
| Branch 2                                                   |                      |                                     |          |                               |            |
| Insurance                                                  | Premium              | Balance                             | Number   |                               |            |
| Single Credit Life Totals<br>Joint Credit Life Totals      | \$1.73<br>\$19.99    | \$3,037.74<br>\$21,039.51           | 1<br>2   |                               |            |
| Open-End Disability Totals<br>Closed-End Disability Totals | \$8.53<br>\$0.00     | \$5,925.84<br>\$0.00                | 1<br>0   |                               |            |
| Open-End Joint Dis. Totals<br>Closed-End Joint Dis. Totals | \$0.00<br>\$0.00     | \$0.00<br>\$0.00                    | 0        |                               |            |
| Total Insurance                                            | \$30.25              | \$30,003.09                         | 4        |                               |            |
|                                                            |                      | <page break=""></page>              |          |                               |            |
| 11-01-2015                                                 | Ins                  | urance Premiums                     |          | PAGE 5                        |            |
| Support Credit Union ( )                                   | Outstan              | ding Balance Tot                    | als      | REPORT NO. CR542-01           |            |
| Grand Totals                                               |                      |                                     |          |                               |            |
| Insurance                                                  | Premium              | Balance                             | Number   |                               |            |
| Single Credit Life Totals<br>Joint Credit Life Totals      | \$150.15<br>\$149.15 | \$447,545.43<br>\$220,103.40        | 26<br>13 |                               |            |
| Open-End Disability Totals<br>Closed-End Disability Totals | \$254.57<br>\$47.47  | \$246,105.17<br>\$35,316.95         | 17<br>3  |                               |            |
| Open-End Joint Dis. Totals<br>Closed-End Joint Dis. Totals | \$251.84<br>\$0.00   | \$124,296.65<br>\$0.00              | 8<br>0   |                               |            |
| Total Insurance                                            | \$853.18             | \$1,073,367.60                      | 67       |                               |            |
| <                                                          | III                  |                                     |          |                               |            |

| Monthend Insurance Premiums Listing | _        | _                |        |                     |
|-------------------------------------|----------|------------------|--------|---------------------|
| 👌 🔚   Search 📃 🖨                    | 0        |                  |        |                     |
| 11-01-2015                          | Insu     | rance Premiums   |        | PAGE 6              |
| Support Credit Union ( )            | Insura   | ance Code Totals | 8      | REPORT NO. CR542-01 |
| Insurance Code                      | Premium  | Balance          | Number |                     |
| LP Sgl Disability                   | \$6.50   | \$3,200.27       | 1      |                     |
| LP Sgl Life / Sgl Disb              | \$63.77  | \$31,736.26      | 1      |                     |
| LP Jt Life / Sgl Disb               | \$0.81   | \$380.42         | 1      |                     |
| FC MOB SGL LIFE                     | \$0.69   | \$1,186.33       | 1      |                     |
| FC MOB SGL DISB                     | \$64.44  | \$38,586.86      | 1      |                     |
| FC MOB SGL LIFE/SGL DISB            | \$12.67  | \$5,619.91       | 2      |                     |
| FC MOB JT LIFE/SGL DISB             | \$58.11  | \$21,953.19      | 1      |                     |
| FC MOB JT LIFE/JT DISB              | \$105.75 | \$27,137.55      | 2      |                     |
| MOB SINGLE CREDIT LIFE              | \$92.09  | \$274,533.69     | 17     |                     |
| MOB JOINT CREDIT LIFE               | \$69.58  | \$109,149.24     | 7      |                     |
| MOB SINGLE DISABILITY               | \$65.48  | \$45,475.97      | 8      |                     |
| MOB JOINT DISABILITY                | \$89.91  | \$35,676.10      | 4      |                     |
| MOB SINGLE CREDIT LIFE AND SIN      | \$104.24 | \$132,287.77     | 4      |                     |
| MOB JOINT CREDIT LIFE AND JOIN      | \$113.86 | \$61,483.00      | 2      |                     |
| TC SGL LIFE & SGL DISABILITY        | \$5.28   | \$2,181.47       | 1      |                     |
| Total                               | \$853.18 | \$790,588.03     | 53     |                     |
|                                     |          |                  |        |                     |
|                                     |          |                  |        |                     |

Monthend Insurance Premium Listing (CR542-02) - First of the Month (con't.)

## Monthend Late\_Chg (Accrued Late Charge Report) (CR-041-01) - First of the Month

The Monthend Late Charge (Accrued Late Charge Report) is generated with End of Day processing for credit unions using the Wisconsin Late Fee (type 7) and/or the Percent of Scheduled Payment per Month Delinquent > Grace Days - Accrued Monthly (type 9) late fee methods. Only the late charges that were computed after End of Day processing on the last business day of the month, but before opening on the first business day of the new month will show on the report. See the **Late Fee Setup** chapter in the System Settings manual for more information on the late fee methods available.

Only the heading section and column headers on the report will show, if no suffixes met the criteria for a late charge.

| 📃 Monthend Late              | Chg    |       |                      |                            |                        |                |                   |                  |                   | - • • ×    |
|------------------------------|--------|-------|----------------------|----------------------------|------------------------|----------------|-------------------|------------------|-------------------|------------|
| 👌 🔚   Search [               |        | 🖨 Go  | ]                    |                            |                        |                |                   |                  |                   |            |
| 08/01/2015<br>Support Credit | Union  | ( 1)  | Accrue<br>08-01-     | d Late Char<br>2015 thru O | ge Report<br>8-02-2015 |                |                   | REPOR            | PAGE<br>I NO. CRO | 1<br>41-01 |
| Account                      | Name   |       | Scheduled<br>Payment | Accum<br>Payments          | Outstanding<br>Payment | Late<br>Charge | Late Chg<br>Owing | First<br>Pmt Dte | Message           |            |
| 58621-4-76                   | Rachel | Gates | 25.00                |                            |                        | 5.00           | 5.00              | 06/23/2015       |                   |            |
|                              |        |       |                      |                            |                        |                |                   |                  |                   |            |
|                              |        |       |                      |                            |                        |                |                   |                  |                   |            |
|                              |        |       |                      |                            |                        |                |                   |                  |                   |            |
| •                            |        |       |                      |                            |                        |                |                   |                  |                   | Þ          |

**Datamatic Confidential** This documentation is proprietary and confidential information of Datamatic Processing Inc., and can <u>ONLY</u> be used for its intended use. Any other distribution, dissemination, or copying use is strictly prohibited.

## Monthend Loan Issue Report (CR020-11) - First of the Month

The Monthend Loan Issue Report is generated with End of Day processing. Only loan issues after End of Day processing on the last business day of the month, but before opening on the first business day of the new month will show on the report.

Only the heading section, column headers and summary area of the report will show, if no loan issues were done.

| 💭 Monthend Loan Issue Report           |                                                 | – 🗆 X                         |
|----------------------------------------|-------------------------------------------------|-------------------------------|
| 🖕 🔚   Search                           | 📑 🖬 🖬                                           |                               |
| 01/01/2016<br>Support Credit Union (1) | Daily Transaction Report<br>Loan Issue Report   | PAGE 1<br>REPORT NO. CR020-11 |
| Account<br>No. Date Name               | Loan Tran Amount of<br>Officer Code Issue Balar | nce                           |
| Teller Number 0 Branch 0 Totals:       | No. of Issues 0 0.00                            |                               |
| Branch Number 0 Totals:                | No. of Issues 0 0.00                            |                               |
|                                        | <page break=""></page>                          |                               |
| 01/01/2016<br>Support Credit Union (1) | Daily Transaction Report<br>Loan Issue Report   | PAGE 2<br>REPORT NO. CR020-11 |
| Account<br>No. Date Name               | Loan Tran Amount of<br>Officer Code Issue Balan | nce                           |
| Online 0 Totals:                       | No. of Issues 0 0.00                            |                               |
|                                        | <page break≻<="" td=""><td></td></page>         |                               |
| 01/01/2016<br>Support Credit Union (1) | Daily Transaction Report<br>Loan Issue Report   | PAGE 3<br>REPORT NO. CR020-11 |
| Account<br>No. Date Name               | Loan Tran Amount of<br>Officer Code Issue Bala  | nce                           |
| Grand Totals:                          | No. of Issues 0 0.00                            |                               |
| <                                      |                                                 | >                             |

The area indicated in **red** above represents the loan officer on the loan. The area indicated in **blue** above represents the teller number that disbursed the loan amount or completed an advance. Advances done within a batch job will display the batch number.

## Monthend New Loan Register (CR020-01) - First of the Month

The Monthend New Loan Register shows the new loan suffixes that were opened after End of Day processing on the last business day of the month, but before opening on the first business day of the new month. These loans may or may not have had any funds issued.

Only the heading section, column headers and summary area of the report will show, if no new loans were added.

| 📃 Monthend New               | v Loan Registe | r            | _                   | _                                  |                            |                                           |                                     |                   |
|------------------------------|----------------|--------------|---------------------|------------------------------------|----------------------------|-------------------------------------------|-------------------------------------|-------------------|
| 👌 🔡   Search                 |                |              | 📫 Go                |                                    |                            |                                           |                                     |                   |
| 08/01/2015<br>Support Credit | t Union        | ( 1)         |                     | Daily Transactio<br>New Loans Regi | n Report<br>ster           |                                           | P.<br>REPORT NO.                    | AGE 1<br>CR020-01 |
| Account<br>No.               | Orign<br>Date  | New<br>Money | Amt. of<br>New Loan | Reg First<br>Pay Date              | Tranfr PC SC N<br>Amount R | Int # of Ln Ln P P<br>Rate Pmts Of Cl T F | Ln In P Pledged :<br>St Cd C Amount | LOC Cred<br>Score |
|                              | Totals         | No. of Acc   | ounts 0             | New Money                          | 0.00                       | New Loans 0                               | .00                                 |                   |
| •                            |                |              | m                   |                                    |                            |                                           |                                     | •                 |

## Monthend New Name and Address Report (CR020-03) - First of the Month

The Monthend New Name and Address Report shows the name records that were added to share and loan suffixes after End of Day processing on the last business day of the month, but before opening on the first business day of the new month. The suffix the name is associated with also shows.

Only the heading section of the report will show, if no name records were added.

| Monthend New Name and Address      | 100 |                                                  |                               |
|------------------------------------|-----|--------------------------------------------------|-------------------------------|
| 🖕 🔚   Search                       | 🖨 🖨 |                                                  |                               |
| 08/01/2015<br>Support Credit Union | (1) | Daily Transaction Report<br>New Name and Address | PAGE 1<br>REPORT NO. CR020-03 |
| <                                  |     |                                                  | ,                             |

Monthend End of Day Reports

## Monthend Online Transaction Report (CR020-06) - First of the Month

The Monthend Online Transaction Report displays the transactions for batch jobs only (ACH, Drafts, ATM, Internet and Mobile Banking, etc.) after End of Day processing on the last business day of the month, but before opening on the first business day of the new month. It is also broken down by each batch job. The transactions are the same as in the Daily Transaction Listing which also includes the teller transactions.

If there are no transactions, the report will be blank.

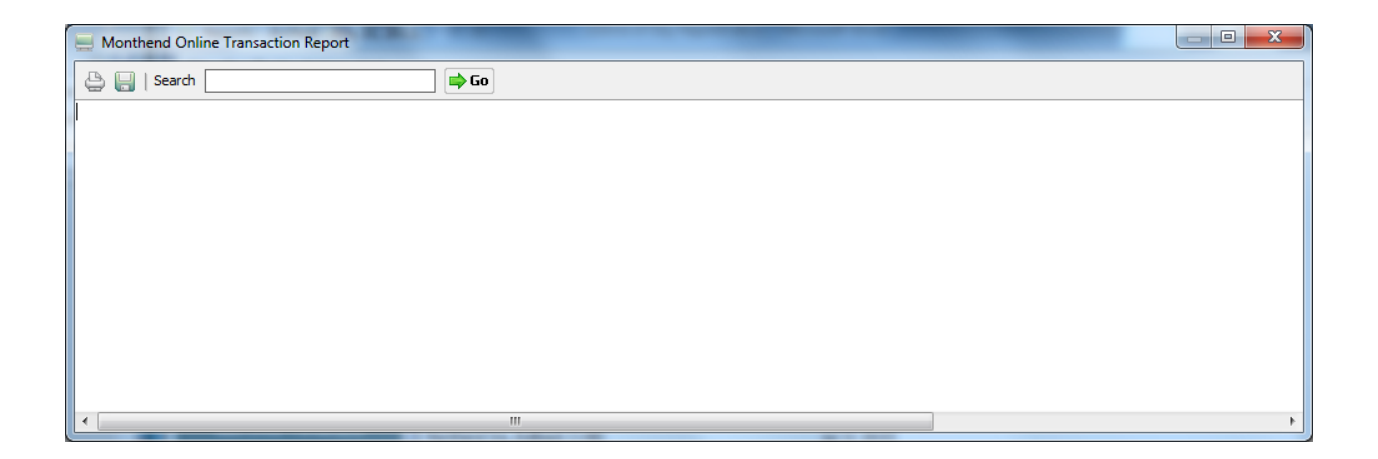

## Monthend Overdraft Transaction Listing (CR020-08) - First of the Month

The Monthend Overdraft Transaction Listing shows the transactions that resulted in suffixes becoming overdrawn at the time of the transaction after End of Day processing on the last business day of the month, but before opening on the first business day of the new month.

| - Monthend Overdraft Transaction Listing                             |                                                   |                               |
|----------------------------------------------------------------------|---------------------------------------------------|-------------------------------|
| 🕒 📙   Search 📄 🖨 Go                                                  |                                                   |                               |
| 08/01/2015<br>Support Credit Union (1)                               | Daily Transaction Report<br>Overdraft Transaction | PAGE 1<br>REPORT NO. CR020-08 |
| Account Tlr Ov Sequence Tran Effective<br>No. No Fl Number Code Date | Balance Share Name<br>Payment Withdraw            | Check Trace<br>No. No.        |
| 711-2-70 099 000 21300212 133 08-01-15                               | 1691.56- 15.00 .00 Easten Krumm                   |                               |
| •                                                                    | III                                               | •                             |

## Monthend Paid Off Loan Report (CR020-04) - First of the Month

The Monthend Paid Off Loan Reports shows the loan suffixes that reached a zero balance since the previous End of Day. This report shows loans that were paid off after End of Day processing on the last business day of the month, but before opening on the first business day of the new month.

| 📃 Monthend Paid                     | Off Loan Report             |                 | -                                         |                                   |                                            |                                               |                                       |                               |               |       |          |
|-------------------------------------|-----------------------------|-----------------|-------------------------------------------|-----------------------------------|--------------------------------------------|-----------------------------------------------|---------------------------------------|-------------------------------|---------------|-------|----------|
| 🕒 📙   Search                        |                             |                 | 📫 Go                                      |                                   |                                            |                                               |                                       |                               |               |       |          |
| 08/01/2015<br>Support Credit        | ; Union                     | ( 1)            | Daily<br>F                                | Transaction<br>aid Off Loar       | Report                                     |                                               |                                       | REI                           | I<br>PORT NO. | CR020 | 1<br>-04 |
| Account<br>9965-5-09<br>857799-1-08 | Name<br>RUBY MAY<br>SUSAN M | ROSE<br>JOHNSON | Trans<br>Date<br>08-02-2015<br>08-02-2015 | Last<br>Payment<br>119.01<br>0.05 | Original<br>Amount<br>7,225.00<br>4,000.00 | First Pmt<br>Date<br>03-02-2012<br>08-02-2013 | Payment<br>Amount<br>168.89<br>176.40 | Loan<br>Sec Off<br>7 3<br>7 3 |               |       |          |
| Total                               | 2                           |                 |                                           |                                   |                                            |                                               |                                       |                               |               |       |          |
| •                                   |                             |                 |                                           |                                   |                                            |                                               |                                       |                               |               |       | ۴.       |

## Monthend Payments on Delinquent Loans (CR020-05) - First of the Month

The Monthend Payments on Delinquent Loans report shows payments on delinquent loans that were made after End of Day processing on the last business day of the month, but before opening on the first business day of the new month.

| B Monthend Payments on Delinqu     | ent Loans |               |                          |                          |                 |                |         |               |                    |
|------------------------------------|-----------|---------------|--------------------------|--------------------------|-----------------|----------------|---------|---------------|--------------------|
| 🖕 📙   Search                       |           | Go            |                          |                          |                 |                |         |               |                    |
| 08/01/2015<br>Support Credit Union | ( 1)      | D<br>De       | aily Trans<br>linquent P | action Rep<br>ayment Rec | ort<br>eived    |                |         | REPORT NO.    | PAGE 1<br>CR020-05 |
| Account Name<br>No.                |           | Trans<br>Date | Loan<br>Pmt              | Prin<br>Pmt              | Interest<br>Amt | Late<br>Charge | Balance | Amount<br>Del | After              |
|                                    |           |               |                          |                          |                 |                |         |               |                    |
| •                                  |           | III           |                          |                          |                 |                |         |               | ł                  |

## Monthend Rejected Transaction Listing (CR020-12) - First of the Month

The Monthend Rejected Transaction Listing shows the rejected transactions after End of Day processing on the last business day of the month, but before opening on the first business day of the new month. These are transactions that did not post to a member's account but were not NSF. The items could be from batch postings during the day or items that did not post with End of Day processing.

| Monthend Rejected Transaction Listing                               |                                                                 |                                   |
|---------------------------------------------------------------------|-----------------------------------------------------------------|-----------------------------------|
| 🕒 📙   Search 📄 🖨 Go                                                 |                                                                 |                                   |
| 08/01/2015<br>Support Credit Union (1)                              | Daily Transaction Report<br>Rejected Transactions               | PAGE 1<br>REPORT NO. CR020-12     |
| Account Tlr Ov Sequence Tran Effective<br>No No Tl Number Code Date | Balance Loan Share Share Loan<br>Issue Payment Withdraw Payment | Loan Loan Late<br>Prin Int Charge |
| •                                                                   |                                                                 | •                                 |

## **Monthend Relationship Charge Report**

The Monthend Relationship Charge Report shows the draft suffixes that were assessed a Relationship Service Charge. The service charges are based on the [Main Ribbon > System Settings > Relationships]. Each relationship setup is based on a Member Class. The member is linked to a specific relationship via an assigned Member Class.

The report shows the suffixes that were charged a Relationship service charge and a total at the end.

For more information on the Relationship Service Charges, see the **Relationships** chapter in the System Settings manual.

| Monthend Relat | tionship Charge Rep | ort          |            | -           |             |           |            |        |    | - |
|----------------|---------------------|--------------|------------|-------------|-------------|-----------|------------|--------|----|---|
| 😂 🔚   Search   |                     |              | io         |             |             |           |            |        |    |   |
| 10/31/2015     |                     |              | Relation   | ship Fees   |             |           | 1          | PAGE   | 1  | * |
| Support Credit | Union               | (1)          |            |             |             |           | REPORT NO. | CR223- | 01 |   |
| Account        | Name                |              | Date Open  | Balance     | Service Fee | Debit Fee |            |        |    | - |
| 2-6-70         | ROBERT              | JONES        | 07-01-2004 | \$26,269.16 | \$6.50      |           |            |        |    | - |
| 610-6-70       | GEORGE R            | MILLER       | 07-01-2004 | \$3,230.23  | \$6.50      |           |            |        |    |   |
| 612-2-70       | JOSHUA L            | MEMBER       | 06-05-2004 | \$1,827.25  | \$6.50      |           |            |        |    | - |
|                |                     |              |            |             |             | \$10.00   |            |        |    |   |
| 612-2-71       | JOSHUA L            | MEMBER       | 09-01-2004 | \$30,137.18 | \$6.50      |           |            |        |    |   |
|                |                     |              |            |             |             | \$10.00   |            |        |    |   |
| 615-5-70       | RICHARD P           | JONES        | 07-01-2004 | \$4,927.47  | \$6.50      |           |            |        |    |   |
| 616-3-70       | MARSHA A            | THOMAS-GREEN | 07-01-2004 | \$4,978.58  | \$6.50      |           |            |        |    |   |
| 620-5-70       | VICTOR RICHARD      | NEWMAN       | 07-01-2004 | \$2,579.68  | \$6.50      |           |            |        |    |   |
|                |                     |              |            |             |             | \$10.00   |            |        |    |   |
| 623-9-72       | PAULA R             | ANDERSON     | 04-16-2009 | \$4,580.30  | \$6.50      |           |            |        |    |   |
|                |                     |              |            |             |             | \$10.00   |            |        |    |   |
| 727-8-70       | CONNIE L            | SMITH        | 09-01-2004 | \$2,435.00  | \$6.50      |           |            |        |    | Ŧ |
| •              |                     |              | 111        |             |             |           |            |        | ÷. |   |

427

## Monthend Restricted/Employee Account Report (CR020-12) - First of the Month

The Monthend Restricted/Employee Account Report shows the transactions/inquiries completed for members coded as employees or restricted. These transactions happened after End of Day processing on the last business day of the month, but before opening on the first business day of the new month.

| Honthend Restricted/Employee Account Report                  |                                                                                      |                               |
|--------------------------------------------------------------|--------------------------------------------------------------------------------------|-------------------------------|
| 🕒 🔚   Search                                                 | ] 🔿 Go                                                                               |                               |
| 08/01/2015<br>Support Credit Union (1)                       | Transactions/Inquiries on<br>Employee or Restricted Accounts                         | PAGE 1<br>REPORT NO. CR020-12 |
| Account Tir Ov Sequence Tran Effe<br>No No Ti Number Code Da | xctive Balance Loan Share Share Loan Loan<br>ite Issue Payment Withdraw Payment Prin | Loan Late<br>Int Charge       |
| •                                                            |                                                                                      | F.                            |

The "N" next to the teller number indicates that the "Non-Cash" window was used to process the transaction.

## Monthend Rewards (CR207-01)

The Monthend Rewards (Checking) report shows the Rewards Transactions (if applicable) that were calculated/posted on the last business day of the month. This report also shows which rewards were qualified or non-qualified and the criteria used to determine this.

For more information on the Rewards Checking program, see the **Rewards** chapter in the System Settings manual.

| 📃 Monthend Rew                                  | vards                                   |                                      |                                            |                                 |                                                |                          |             |                              |                  |              |                     |                        | x   |
|-------------------------------------------------|-----------------------------------------|--------------------------------------|--------------------------------------------|---------------------------------|------------------------------------------------|--------------------------|-------------|------------------------------|------------------|--------------|---------------------|------------------------|-----|
| 👌 📙   Search                                    |                                         |                                      | 📫 Go                                       |                                 |                                                |                          |             |                              |                  |              |                     |                        |     |
| 07-31-2015<br>Support Credit                    | t Union                                 | ( 1)                                 |                                            | Rewards<br>07-01-20<br>EFT Serv | Checking Rep<br>015 - 07-31-2<br>vice Charge R | ort<br>015<br>efu        | nd          |                              |                  |              | REPORT NO           | PAGE 1<br>0. CR207-01  | -   |
| Account                                         | Name                                    |                                      | Balance                                    | Debit<br>Count                  | Debit<br>Amount                                | ΑE                       | Div         | ATM<br>Charges               | ATM<br>Surcharge | Cash Back    | Qualified<br>Reward | One-Time<br>Cnt Reward |     |
| 622-1-70<br>726-0-70<br>7777-6-70<br>35247-6-70 | MARK A<br>CLARE M<br>Harry<br>CHELSEA J | MILLER<br>STEVENS<br>Potter<br>ORTIZ | 3,883.14<br>2,157.06<br>934.23<br>2,022.15 |                                 |                                                | N N<br>N Y<br>N N<br>N Y | 1<br>1<br>1 | 2.00<br>2.00<br>2.00<br>2.00 |                  |              |                     |                        | E   |
| 61057-6-70                                      | MARVIN M                                | MEMBER                               | 1,972.77                                   | 3                               | 106.81                                         | NY                       | 2           | 2.00                         |                  |              | 2.00                |                        |     |
|                                                 | Un-Qualified<br>Qualified               | 5 83%<br>1 17%                       | 9,507.45<br>1,972.77                       | 3<br>3                          | 106.81<br>102.16                               |                          |             | 8.00<br>2.00                 |                  |              | 2.00                |                        |     |
|                                                 | Total                                   | 6                                    | 11,480.22                                  | 6                               | 208.97                                         |                          |             | 10.00                        |                  |              | 2.00                |                        |     |
|                                                 |                                         |                                      |                                            | <                               | :Page Break≻                                   |                          |             |                              |                  |              |                     |                        | -   |
| 07-31-2015<br>Support Credi                     | t Union                                 | ( 1)                                 |                                            | Rewards<br>07-01-20<br>Senior F | Checking Rep<br>)15 - 07-31-2<br>Reward        | ort<br>015               |             |                              |                  |              | REPORT NO           | PAGE 2<br>). CR207-01  |     |
| Account                                         | Name                                    |                                      | Balance                                    | Debit<br>Count                  | Debit<br>Amount                                | AE                       | Div         | ATM<br>Charges               | ATM<br>Surcharge | Cash Back    | Qualified<br>Reward | One-Time<br>Cnt Reward |     |
| 610-6-70<br>612-2-70<br>614-8-70                | GEORGE R<br>JOSHUA L<br>GLORIA P        | MILLER<br>MEMBER<br>MEMBER           | 2,864.08<br>2,821.70<br>3,639.92           | 3                               | 142.58                                         | N Y<br>N Y<br>N Y<br>N Y | 1<br>1<br>1 |                              |                  | 2.85         | 2.85                |                        |     |
| 619-7-70<br>623-9-72<br>1333-4-71               | PAULA R<br>Andi                         | ANDERSON<br>Mc Coy                   | 1,702.65<br>5,035.36<br>1,187.21           | 3                               | 178.06                                         | N Y<br>N Y<br>N Y        | 2           |                              |                  | 3.56         | 3.56                |                        |     |
| 25547-1-70<br>29622-8-70                        | GEORGE L<br>TRAN LE                     | MATSON<br>NGUYEN                     | 2,744.10<br>1,362.20                       | 3<br>4                          | 120.56<br>125.43                               | NY<br>NN                 | 1           |                              |                  | 2.41<br>2.51 | 2.41<br>2.51        |                        |     |
| 241460-5-70<br>333345-7-71                      | Andy<br>JACK C                          | Taylor<br>ABBOTT                     | 7,000.00<br>2,400.00                       |                                 |                                                | N N<br>N N<br>N Y        | 1<br>2      |                              |                  |              |                     |                        |     |
|                                                 | Un-Qualified<br>Qualified               | 7 64%<br>4 36%                       | 25,428.99<br>11,963.36                     | 13                              | 566.63                                         |                          |             |                              |                  | 11.33        | 11.33               |                        |     |
|                                                 | Total                                   | 11                                   | 37,392.35                                  | 13                              | 566.63                                         |                          |             |                              |                  | 11.33        | 11.33               |                        | -   |
| •                                               |                                         |                                      |                                            |                                 |                                                |                          | _           |                              |                  |              |                     |                        | ► a |

## Monthend Rewards (CR207-01) (con't.)

| 📃 Monthend Rewa                                                                             | ards                                                                                   |                                                                                  |                                                                                                 |                                     |                                           |                                               |                                                                         |                              |                  |           |                     |                        | 3 × |
|---------------------------------------------------------------------------------------------|----------------------------------------------------------------------------------------|----------------------------------------------------------------------------------|-------------------------------------------------------------------------------------------------|-------------------------------------|-------------------------------------------|-----------------------------------------------|-------------------------------------------------------------------------|------------------------------|------------------|-----------|---------------------|------------------------|-----|
| 👌 🔚   Search [                                                                              |                                                                                        |                                                                                  | 📄 🖨 Go                                                                                          |                                     |                                           |                                               |                                                                         |                              |                  |           |                     |                        |     |
| 07-31-2015<br>Support Credit                                                                | Union                                                                                  | ( 1)                                                                             |                                                                                                 | Rewards 0<br>07-01-203<br>Electrons | Checking Rep<br>15 - 07-31-2<br>ic Member | ort<br>015                                    |                                                                         |                              |                  |           | REPORT NO.          | PAGE 3<br>. CR207-01   | *   |
| Account                                                                                     | Name                                                                                   |                                                                                  | Balance                                                                                         | Debit<br>Count                      | Debit<br>Amount                           | A E                                           | Div                                                                     | ATM<br>Charges               | ATM<br>Surcharge | Cash Back | Qualified<br>Reward | One-Time<br>Cnt Reward | 1   |
| 83-6-70<br>624-7-70<br>711-2-70<br>721-1-70<br>724-5-74                                     | Luanne<br>KIMBERLY M<br>Easten<br>Julie<br>Toni                                        | Rice<br>ANDREWS<br>Krumm<br>Flagstaf<br>Lovejoy                                  | 1,007.68<br>1,679.20<br>1,707.20-<br>1,696.80<br>3,717.51                                       | 4                                   | 172.58                                    | N Y<br>Y Y<br>N Y<br>N Y<br>N Y               | 1<br>3<br>1<br>1                                                        | 2.00<br>2.00                 |                  | 10.00     | 12.00               |                        |     |
| 756-7-73<br>6610-0-70<br>6672-0-70<br>9965-5-70<br>11727-5-70                               | Outback Fitter<br>JOHN M<br>Linda<br>RUBY MAY<br>HUNTER R                              | JONES<br>Reisland<br>ROSE<br>BROWNING                                            | 2,000.00<br>2,260.27<br>1,933.91<br>673.98<br>2,522.49                                          | 3                                   | 110 22                                    | N Y<br>N Y<br>N N<br>N Y<br>N Y               | 1 1 1 1 1 1 1                                                           | 2.00<br>2.00<br>2.00<br>2.00 |                  | 8 82      |                     |                        |     |
| 32786-6-70<br>41498-7-70<br>53317-4-70<br>554422-6-70<br>621581-8-70<br>621581-8-72         | AMY M<br>Benjamin<br>NANCY L<br>SILLY<br>Annie                                         | MEMBER<br>Gates<br>NORTON<br>GOOSE-SM<br>Oakley<br>Oakley                        | 3,950.04<br>2,391.17<br>1,089.95<br>1,330.36<br>2,284.10<br>7 494 87                            | -                                   |                                           | YY<br>NN<br>NN<br>NY<br>NY                    | 1 1 1 1 1 1 1 1 1 1 1 1 1 1 1 1 1 1 1 1                                 | 2.00                         |                  | ••        |                     |                        |     |
|                                                                                             | Un-Qualified<br>Qualified                                                              | 15 94%<br>1 6%                                                                   | 32,645.93 1,679.20                                                                              | 3<br>4                              | 110.22<br>172.58                          | <b></b> _                                     | -                                                                       | 14.00                        |                  | 8.82      | 12.00               |                        |     |
|                                                                                             | lotal                                                                                  | 10                                                                               | 34,325.13                                                                                       | ,                                   | 282.80                                    |                                               |                                                                         | 16.00                        |                  | 18.82     | 12.00               |                        |     |
| 07-31-2015                                                                                  |                                                                                        |                                                                                  |                                                                                                 | Rewards (                           | Checking Rer                              | ort                                           |                                                                         |                              |                  |           |                     | PAGE 4                 |     |
| Support Credit                                                                              | Union                                                                                  | ( 1)                                                                             |                                                                                                 | 07-01-201<br>Fort Test              | 15 - 07-31-2<br>ting Reward               | 015                                           |                                                                         |                              |                  |           | REPORT NO.          | . CR207-01             | E   |
| Account                                                                                     | Name                                                                                   |                                                                                  | Balance                                                                                         | Debit<br>Count                      | Debit<br>Amount                           | A E                                           | Div                                                                     | ATM<br>Charges               | ATM<br>Surcharge | Cash Back | Qualified<br>Reward | One-Time<br>Cnt Reward |     |
| 754-2-70<br>2233-5-74<br>6190-3-74<br>11352-2-74<br>25144-7-74<br>65844-3-74<br>333345-7-74 | Joey<br>Ghost Writer A<br>MARY P<br>Alex<br>MARTHA L<br>Charlie<br>CINDY LOU<br>JACK C | Student<br>Issociates<br>TELLER<br>Lakeside<br>CARUSS<br>Ball<br>JONES<br>ABBOTT | 1,316.32<br>304.56<br>11,203.70<br>5,663.28<br>10,740.38<br>81,244.47<br>24,193.63<br>10,109.64 | 1                                   | 88.17                                     | N N<br>N Y<br>N N<br>N Y<br>N Y<br>N Y<br>N Y | 2<br>2<br>2<br>2<br>2<br>2<br>2<br>2<br>2<br>2<br>2<br>2<br>2<br>2<br>2 | 2.00<br>2.00<br>2.00         |                  |           |                     |                        |     |
|                                                                                             | Un-Qualified<br>Qualified                                                              | 8 100%<br>0 0%                                                                   | 144,775.98<br>0.00                                                                              | 1                                   | 88.17                                     |                                               |                                                                         | 6.00                         |                  |           |                     |                        |     |
| •                                                                                           | Total                                                                                  | 8                                                                                | 144,775.98                                                                                      | 1                                   | 88.17                                     | _                                             |                                                                         | 6.00                         |                  |           |                     |                        |     |

| 📃 Monthend R               | lewards                   |             |                                 |                            |                                             |                            | _                              |                     |                        | x    |
|----------------------------|---------------------------|-------------|---------------------------------|----------------------------|---------------------------------------------|----------------------------|--------------------------------|---------------------|------------------------|------|
| 😂 🔚   Sear                 | ch 🔤                      |             | 📫 Go                            |                            |                                             |                            |                                |                     |                        |      |
| 07-31-2015<br>Support Crea | dit Union                 | (           | 1)                              | Rewards<br>07-01-20<br>Gra | Checking Rep<br>015 - 07-31-2<br>and Totals | port<br>2015               |                                | REPORT NO           | PAGE 5<br>0. CR207-01  | *    |
| Account                    | Name                      |             | Balance                         | Debit<br>Count             | Debit<br>Amount                             | ATM<br>A E Div Charges<br> | ATM<br>Surcharge Cash Back<br> | Qualified<br>Reward | One-Time<br>Cnt Reward |      |
|                            | Un-Qualified<br>Qualified | 35 i<br>6 : | 35% 212,358.35<br>15% 15,615.33 | 7<br>20                    | 305.20<br>841.37                            | 28.00<br>4.00              | 8.82<br>21.33                  | 25.33               |                        |      |
|                            | Total                     | 41          | 227,973.68                      | 27                         | 1,146.57                                    | 32.00                      | 30.15                          | 25.33               |                        | -    |
|                            |                           |             | m                               |                            |                                             |                            |                                |                     |                        | ► .a |

Monthend End of Day Reports

**Datamatic Confidential** This documentation is proprietary and confidential information of Datamatic Processing Inc., and can <u>ONLY</u> be used for its intended use. Any other distribution, dissemination, or copying use is strictly prohibited.

## Monthend Supervisor Override Report (CR020-07) - First of the Month

The Monthend Supervisor Override Report shows the transactions that required a supervisor override too be completed after End of Day processing on the last business day of the month, but before opening on the first business day of the new month. The transactions could be for an employee or restricted member.

| Monthend Supervisor Override Report                                 |                     |                       |                          |                   |                 |              |             |                       | × |
|---------------------------------------------------------------------|---------------------|-----------------------|--------------------------|-------------------|-----------------|--------------|-------------|-----------------------|---|
| 🕒 🔚   Search 📃 🔿 🗘                                                  | io                  |                       |                          |                   |                 |              |             |                       |   |
| 08/01/2015<br>Support Credit Union (1)                              | Daily<br>Supervisor | Transact:<br>Override | ion Report<br>Transactio | ns                |                 |              | REPORT NO   | PAGE 1<br>0. CR020-07 |   |
| Account Tlr Ov Sequence Tran Effective<br>No No Tl Number Code Date | e Balance           | Loan<br>Issue         | Share<br>Payment         | Share<br>Withdraw | Loan<br>Payment | Loan<br>Prin | Loan<br>Int | Late<br>Charge        |   |
| •                                                                   |                     |                       |                          |                   |                 |              |             |                       | F |

## Monthend Transaction Listing (CR020-06) - First of the Month

The Monthend Transaction Listing shows the transactions the teller and batch transactions that happened after End of Day processing on the last business day of the month, but before opening on the first business day of the new month. At the end of each batch, summary of the general ledger account offset is shown. Use the **"Search"** feature to search for a specific amount or account, etc.

| Description         Description         Description <thdescription< th=""> <thdescription< th=""></thdescription<></thdescription<> | Monthend Tra  | nsaction L      | isting             |              |                   |               |                                                                                                    |                    |                   |                 |              |             |                | × |
|----------------------------------------------------------------------------------------------------|---------------|-----------------|--------------------|--------------|-------------------|---------------|----------------------------------------------------------------------------------------------------|--------------------|-------------------|-----------------|--------------|-------------|----------------|---|
| Ds/D1/2015         Daily Transaction Report         PAUE         1           Support Credit Dnion         (1)         CD Interest         Data         Data         D                                                                                                    | 😂 🔚   Search  |                 |                    |              | <b></b>           | 50            |                                                                                                    |                    |                   |                 |              |             |                |   |
| Support Credit Union         (1)         CD Interest         REPORT NO.         CR020-06           Account         Tir Ov         Sequence Tran Effective         Balance         Loan         Share         Loan         Loan         Loan         Loan         Loan         Charge           31-9-52         59         21300045         147         08-03-15         10477.52         .00         17.77         .00         .00         .00         .00         .00         .00         .00         .00         .00         .00         .00         .00         .00         .00         .00         .00         .00         .00         .00         .00         .00         .00         .00         .00         .00         .00         .00         .00         .00         .00         .00         .00         .00         .00         .00         .00         .00         .00         .00         .00         .00         .00         .00         .00         .00         .00         .00         .00         .00         .00         .00         .00         .00         .00         .00         .00         .00         .00         .00         .00         .00         .00         .00         .00         .00                                                                                                    | 08/01/2015    |                 |                    |              |                   | Dail          | y Transacti                                                                                          | on Report          |                   |                 |              |             | PAGE 1         |   |
| Account<br>No         Tir Ov<br>Fill         Sequence Tran Effective<br>Bate         Bate         Share<br>Lean         Lean<br>Withdraw         Lean<br>Prime         Lean<br>Int         Charge           91-9-52         99         2130045         147         08-03-15         10477.52         .00         17.77         .00         .00         .00         .00         .00         .00         .00         .00         .00         .00         .00         .00         .00         .00         .00         .00         .00         .00         .00         .00         .00         .00         .00         .00         .00         .00         .00         .00         .00         .00         .00         .00         .00         .00         .00         .00         .00         .00         .00         .00         .00         .00         .00         .00         .00         .00         .00         .00         .00         .00         .00         .00         .00         .00         .00         .00         .00         .00         .00         .00         .00         .00         .00         .00         .00         .00         .00         .00         .00         .00         .00         .00         .00         .00         .                                                                                                    | Support Credi | t Union         |                    | ( :          | L)                | C             | D Interest                                                                                           |                    |                   |                 |              | REPORT NO.  | CR020-06       |   |
| 31-9-62       99       2130045       147 08-03-15       19477.52       .00       17.77       .00       .00       .00       .00       .00       .00       .00       .00       .00       .00       .00       .00       .00       .00       .00       .00       .00       .00       .00       .00       .00       .00       .00       .00       .00       .00       .00       .00       .00       .00       .00       .00       .00       .00       .00       .00       .00       .00       .00       .00       .00       .00       .00       .00       .00       .00       .00       .00       .00       .00       .00       .00       .00       .00       .00       .00       .00       .00       .00       .00       .00       .00       .00       .00       .00       .00       .00       .00       .00       .00       .00       .00       .00       .00       .00       .00       .00       .00       .00       .00       .00       .00       .00       .00       .00       .00       .00       .00       .00       .00       .00       .00       .00       .00       .00       .00       .00       .00       <                                                                                                    | Account<br>No | Tlr Ov<br>No Tl | Sequence<br>Number | Tran<br>Code | Effective<br>Date | e Balance     | Loan<br>Issue                                                                                        | Share<br>Payment   | Share<br>Withdraw | Loan<br>Payment | Loan<br>Prin | Loan<br>Int | Late<br>Charge |   |
| 191-7-80       99       2130034       147       08-001-15       31533.03       .00       35.03       .00       .00       .00       .00       .00       .00       .00       .00       .00       .00       .00       .00       .00       .00       .00       .00       .00       .00       .00       .00       .00       .00       .00       .00       .00       .00       .00       .00       .00       .00       .00       .00       .00       .00       .00       .00       .00       .00       .00       .00       .00       .00       .00       .00       .00       .00       .00       .00       .00       .00       .00       .00       .00       .00       .00       .00       .00       .00       .00       .00       .00       .00       .00       .00       .00       .00       .00       .00       .00       .00       .00       .00       .00       .00       .00       .00       .00       .00       .00       .00       .00       .00       .00       .00       .00       .00       .00       .00       .00       .00       .00       .00       .00       .00       .00       .00       .00 <td< td=""><td>91-9-82</td><td>99</td><td>21300045</td><td>147</td><td>08-03-15</td><td>10477.52</td><td>.00</td><td>17.77</td><td>.00</td><td>.00</td><td>.00</td><td>.00</td><td>.00</td><td></td></td<>                                                                                                    | 91-9-82       | 99              | 21300045           | 147          | 08-03-15          | 10477.52      | .00                                                                                                  | 17.77              | .00               | .00             | .00          | .00         | .00            |   |
| 611-4-80 99       21300037 147 08-01-15       6213.30       .00       14.22       .00       .00       .00       .00       .00       .00       .00       .00       .00       .00       .00       .00       .00       .00       .00       .00       .00       .00       .00       .00       .00       .00       .00       .00       .00       .00       .00       .00       .00       .00       .00       .00       .00       .00       .00       .00       .00       .00       .00       .00       .00       .00       .00       .00       .00       .00       .00       .00       .00       .00       .00       .00       .00       .00       .00       .00       .00       .00       .00       .00       .00       .00       .00       .00       .00       .00       .00       .00       .00       .00       .00       .00       .00       .00       .00       .00       .00       .00       .00       .00       .00       .00       .00       .00       .00       .00       .00       .00       .00       .00       .00       .00       .00       .00       .00       .00       .00       .00       .00       .00 <td>191-7-80</td> <td>99</td> <td>21300034</td> <td>147</td> <td>08-01-15</td> <td>15035.03</td> <td>.00</td> <td>35.03</td> <td>.00</td> <td>.00</td> <td>.00</td> <td>.00</td> <td>.00</td> <td></td>                                                                                                    | 191-7-80      | 99              | 21300034           | 147          | 08-01-15          | 15035.03      | .00                                                                                                  | 35.03              | .00               | .00             | .00          | .00         | .00            |   |
| 612-2-80       99       2130038       147       08-01-15       3863.63       .00       9.66       .00       .00       .00       .00       .00       .00       .00       .00       .00       .00       .00       .00       .00       .00       .00       .00       .00       .00       .00       .00       .00       .00       .00       .00       .00       .00       .00       .00       .00       .00       .00       .00       .00       .00       .00       .00       .00       .00       .00       .00       .00       .00       .00       .00       .00       .00       .00       .00       .00       .00       .00       .00       .00       .00       .00       .00       .00       .00       .00       .00       .00       .00       .00       .00       .00       .00       .00       .00       .00       .00       .00       .00       .00       .00       .00       .00       .00       .00       .00       .00       .00       .00       .00       .00       .00       .00       .00       .00       .00       .00       .00       .00       .00       .00       .00       .00       .00       .0                                                                                                    | 611-4-80      | 99              | 21300037           | 147          | 08-01-15          | 6213.30       | .00                                                                                                  | 14.22              | .00               | .00             | .00          | .00         | .00            |   |
| 618-9-80       99       21300030       147       08-02-15       509.83       .00       8.71       .00       .00       .00       .00       .00       .00       .00       .00       .00       .00       .00       .00       .00       .00       .00       .00       .00       .00       .00       .00       .00       .00       .00       .00       .00       .00       .00       .00       .00       .00       .00       .00       .00       .00       .00       .00       .00       .00       .00       .00       .00       .00       .00       .00       .00       .00       .00       .00       .00       .00       .00       .00       .00       .00       .00       .00       .00       .00       .00       .00       .00       .00       .00       .00       .00       .00       .00       .00       .00       .00       .00       .00       .00       .00       .00       .00       .00       .00       .00       .00       .00       .00       .00       .00       .00       .00       .00       .00       .00       .00       .00       .00       .00       .00       .00       .00       .00       .0                                                                                                    | 612-2-80      | 99              | 21300038           | 147          | 08-01-15          | 3863.63       | .00                                                                                                  | 9.66               | .00               | .00             | .00          | .00         | .00            |   |
| 755-5-55       99       2130040       147 08-02-15       5508.83       .00       8.71       .00       .00       .00       .00       .00       .00       .00       .00       .00       .00       .00       .00       .00       .00       .00       .00       .00       .00       .00       .00       .00       .00       .00       .00       .00       .00       .00       .00       .00       .00       .00       .00       .00       .00       .00       .00       .00       .00       .00       .00       .00       .00       .00       .00       .00       .00       .00       .00       .00       .00       .00       .00       .00       .00       .00       .00       .00       .00       .00       .00       .00       .00       .00       .00       .00       .00       .00       .00       .00       .00       .00       .00       .00       .00       .00       .00       .00       .00       .00       .00       .00       .00       .00       .00       .00       .00       .00       .00       .00       .00       .00       .00       .00       .00       .00       .00       .00       .00 <t< td=""><td>618-9-80</td><td>99</td><td>21300039</td><td>147</td><td>08-01-15</td><td>13300.85</td><td>.00</td><td>36.61</td><td>.00</td><td>.00</td><td>.00</td><td>.00</td><td>.00</td><td></td></t<>                                                                                                    | 618-9-80      | 99              | 21300039           | 147          | 08-01-15          | 13300.85      | .00                                                                                                  | 36.61              | .00               | .00             | .00          | .00         | .00            |   |
| 72-4-80       99       21300041       147       08-02-15       250.0       1.00       .00       .00       .00       .00       .00       .00       .00       .00       .00       .00       .00       .00       .00       .00       .00       .00       .00       .00       .00       .00       .00       .00       .00       .00       .00       .00       .00       .00       .00       .00       .00       .00       .00       .00       .00       .00       .00       .00       .00       .00       .00       .00       .00       .00       .00       .00       .00       .00       .00       .00       .00       .00       .00       .00       .00       .00       .00       .00       .00       .00       .00       .00       .00       .00       .00       .00       .00       .00       .00       .00       .00       .00       .00       .00       .00       .00       .00       .00       .00       .00       .00       .00       .00       .00       .00       .00       .00       .00       .00       .00       .00       .00       .00       .00       .00       .00       .00       .00       .00<                                                                                                    | 755-9-55      | 99              | 21300040           | 147          | 08-02-15          | 5009.83       | .00                                                                                                  | 8.71               | .00               | .00             | .00          | .00         | .00            |   |
| 1244-3-80       99       2130046       147       00       .00       .00       .00       .00       .00       .00       .00       .00       .00       .00       .00       .00       .00       .00       .00       .00       .00       .00       .00       .00       .00       .00       .00       .00       .00       .00       .00       .00       .00       .00       .00       .00       .00       .00       .00       .00       .00       .00       .00       .00       .00       .00       .00       .00       .00       .00       .00       .00       .00       .00       .00       .00       .00       .00       .00       .00       .00       .00       .00       .00       .00       .00       .00       .00       .00       .00       .00       .00       .00       .00       .00       .00       .00       .00       .00       .00       .00       .00       .00       .00       .00       .00       .00       .00       .00       .00       .00       .00       .00       .00       .00       .00       .00       .00       .00       .00       .00       .00       .00       .00       .00                                                                                                    | 772-4-80      | 99              | 21300041           | 147          | 08-02-15          | 2510.46       | .00                                                                                                  | 2.66               | .00               | .00             | .00          | .00         | .00            |   |
| 222-4-80         99         21300047         147         08-03-15         165835.46         .00         179-61         .00         .00         .00         .00         .00         .00         .00         .00         .00         .00         .00         .00         .00         .00         .00         .00         .00         .00         .00         .00         .00         .00         .00         .00         .00         .00         .00         .00         .00         .00         .00         .00         .00         .00         .00         .00         .00         .00         .00         .00         .00         .00         .00         .00         .00         .00         .00         .00         .00         .00         .00         .00         .00         .00         .00         .00         .00         .00         .00         .00         .00         .00         .00         .00         .00         .00         .00         .00         .00         .00         .00         .00         .00         .00         .00         .00         .00         .00         .00         .00         .00         .00         .00         .00         .00         .00         .00         .00 </td <td>1244-3-80</td> <td>99</td> <td>21300046</td> <td>147</td> <td>08-03-15</td> <td>5423.58</td> <td>.00</td> <td>14.70</td> <td>.00</td> <td>.00</td> <td>.00</td> <td>.00</td> <td>.00</td> <td></td>                                                             | 1244-3-80     | 99              | 21300046           | 147          | 08-03-15          | 5423.58       | .00                                                                                                  | 14.70              | .00               | .00             | .00          | .00         | .00            |   |
| S821-4-80 99       21300031 147 08-01-15 1580.31 7461.03 .00 25.61 .00 .00 .00 .00 .00 .00       .00 .00 .00 .00 .00 .00 .00         S24888-1-81 99       2130042 147 08-01-15 6351.97 .00 8.08 .00 .00 .00 .00 .00 .00 .00       .00 .00 .00 .00 .00 .00 .00         621581-8-81 99       2130042 147 08-02-15 25370.84 .00 95.56 .00 .00 .00 .00 .00 .00 .00 .00       .00 .00 .00 .00 .00 .00 .00 .00 .00                                                                                                    | 2323-4-80     | 99              | 21300047           | 147          | 08-03-15          | 169363.46     | .00                                                                                                  | 179.61             | .00               | .00             | .00          | .00         | .00            |   |
| 25488-1-51 99       21300048 147 08-03-15 17461.03       .00       2.00       .00       .00       .00       .00       .00       .00       .00       .00       .00       .00       .00       .00       .00       .00       .00       .00       .00       .00       .00       .00       .00       .00       .00       .00       .00       .00       .00       .00       .00       .00       .00       .00       .00       .00       .00       .00       .00       .00       .00       .00       .00       .00       .00       .00       .00       .00       .00       .00       .00       .00       .00       .00       .00       .00       .00       .00       .00       .00       .00       .00       .00       .00       .00       .00       .00       .00       .00       .00       .00       .00       .00       .00       .00       .00       .00       .00       .00       .00       .00       .00       .00       .00       .00       .00       .00       .00       .00       .00       .00       .00       .00       .00       .00       .00       .00       .00       .00       .00       .00       .00       .                                                                                                    | 58621-4-80    | 99              | 21300031           | 147          | 08-01-15          | 15809.31      | .00                                                                                                  | 36.84              | .00               | .00             | .00          | .00         | .00            |   |
| 555554-5-81 99       21300032 147 08-01-15       6351.97       .00       8.08       .00       .00       .00       .00       .00       .00       .00       .00       .00       .00       .00       .00       .00       .00       .00       .00       .00       .00       .00       .00       .00       .00       .00       .00       .00       .00       .00       .00       .00       .00       .00       .00       .00       .00       .00       .00       .00       .00       .00       .00       .00       .00       .00       .00       .00       .00       .00       .00       .00       .00       .00       .00       .00       .00       .00       .00       .00       .00       .00       .00       .00       .00       .00       .00       .00       .00       .00       .00       .00       .00       .00       .00       .00       .00       .00       .00       .00       .00       .00       .00       .00       .00       .00       .00       .00       .00       .00       .00       .00       .00       .00       .00       .00       .00       .00       .00       .00       .00       .00       .00 </td <td>254888-1-81</td> <td>99</td> <td>21300048</td> <td>147</td> <td>08-03-15</td> <td>17461.03</td> <td>.00</td> <td>29.61</td> <td>.00</td> <td>.00</td> <td>.00</td> <td>.00</td> <td>.00</td> <td></td>                                                                                                    | 254888-1-81   | 99              | 21300048           | 147          | 08-03-15          | 17461.03      | .00                                                                                                  | 29.61              | .00               | .00             | .00          | .00         | .00            |   |
| 621581-8-81 99       21300042       147 08-02-15       25370.84       .00       95.56       .00       .00       .00       .00       .00       .00       .00       .00       .00       .00       .00       .00       .00       .00       .00       .00       .00       .00       .00       .00       .00       .00       .00       .00       .00       .00       .00       .00       .00       .00       .00       .00       .00       .00       .00       .00       .00       .00       .00       .00       .00       .00       .00       .00       .00       .00       .00       .00       .00       .00       .00       .00       .00       .00       .00       .00       .00       .00       .00       .00       .00       .00       .00       .00       .00       .00       .00       .00       .00       .00       .00       .00       .00       .00       .00       .00       .00       .00       .00       .00       .00       .00       .00       .00       .00       .00       .00       .00       .00       .00       .00       .00       .00       .00       .00       .00       .00       .00       .00 <td>555554-5-81</td> <td>99</td> <td>21300032</td> <td>147</td> <td>08-01-15</td> <td>6351.97</td> <td>.00</td> <td>8.08</td> <td>.00</td> <td>.00</td> <td>.00</td> <td>.00</td> <td>.00</td> <td></td>                                                                                                    | 555554-5-81   | 99              | 21300032           | 147          | 08-01-15          | 6351.97       | .00                                                                                                  | 8.08               | .00               | .00             | .00          | .00         | .00            |   |
| Batch Totals         .00         489.06         .00         .00         .00         .00         .00         .00         .00         .00         .00         .00         .00         .00         .00         .00         .00         .00         .00         .00         .00         .00         .00         .00         .00         .00         .00         .00         .00         .00         .00         .00         .00         .00         .00         .00         .00         .00         .00         .00         .00         .00         .00         .00         .00         .00         .00         .00         .00         .00         .00         .00         .00         .00         .00         .00         .00         .00         .00         .00         .00         .00         .00         .00         .00         .00         .00         .00         .00         .00         .00         .00         .00         .00         .00         .00         .00         .00         .00         .00         .00         .00         .00         .00         .00         .00         .00         .00         .00         .00         .00         .00         .00         .00         .00                                                                                                    | 621581-8-81   | 99              | 21300042           | 147          | 08-02-15          | 25370.84      | .00                                                                                                  | 95.56              | .00               | .00             | .00          | .00         | .00            |   |
| OB/01/2015         Daily Transaction Report         PAGE         2           Support Credit Union         (1)         Ledger Summary         REPORT NO. CR020-06           General Ledger Transactions           Ceneral Ledger Transactions           Account Reference         Date         Description         Debits         Credits           851400         08-01-2015         CD Interest Paybl 80         329-33         851400         08-01-2015         CD Interest Paybl 81         133.25           851400         08-01-2015         CD Interest Paybl 82         17.77         855000         08-01-2015         CD Interest Paybl 55         8.71           901400         08-01-2015         CD Interest 82         CR         17.77         901400         08-01-2015         CD Interest 82         CR         17.77           901400         08-01-2015         CD Interest 80         CR         49.73         1-901400         108-01-2015         CD Interest 80         CR         49.73           1-901400         1         08-01-2015         CD Interest 80         CR         8.08         2-901400         2 08-01-2015         CD Interest 80         CR         49.73           2-901400         2         08-01-2015         CD Interest 80 <th>Batch Totals</th> <th></th> <th></th> <th></th> <th></th> <th></th> <th>.00</th> <th>489.06</th> <th>. 00</th> <th>.00</th> <th>.00</th> <th>. 00</th> <th>.00</th> <th></th>                          | Batch Totals  |                 |                    |              |                   |               | .00                                                                                                  | 489.06             | . 00              | .00             | .00          | . 00        | .00            |   |
| Description         Description         Description         REPORT NO.         CR020-06           General Ledger Transactions           Account Reference         Date         Description         Debits         Credits           851400         08-01-2015         CD Interest Paybl 80         329.33         851400         08-01-2015         CD Interest Paybl 81         133.25           851400         08-01-2015         CD Interest Paybl 82         17.77         855000         08-01-2015         CD Interest 82         R         125.17           901400         08-01-2015         CD Interest 82         CR         17.77         901400         08-01-2015         CD Interest 82         R         17.77           901400         08-01-2015         CD Interest 82         CR         17.77         901400         08-01-2015         CD Interest 82         R         17.77           901400         08-01-2015         CD Interest 80         CR         8.71         1-901400         1         08-01-2015         CD Interest 80         CR         49.73           1-901400         1         08-01-2015         CD Interest 80         CR         36.61           2-901400         2         08-01-2015         CD Interest 80         CR <t< td=""><td></td><td></td><td></td><td></td><td></td><td>D- (1)</td><td> <page b<="" td=""><td>Dener Dener</td><td></td><td></td><td></td><td></td><td></td><td>-</td></page></td></t<>                         |               |                 |                    |              |                   | D- (1)        | <page b<="" td=""><td>Dener Dener</td><td></td><td></td><td></td><td></td><td></td><td>-</td></page> | Dener Dener        |                   |                 |              |             |                | - |
| General Ledger Transactions           Account Reference         Data         Description         Debits         Credits           851400         08-01-2015         CD Interest Paybl 80         329.33           851400         08-01-2015         CD Interest Paybl 81         133.25           851400         08-01-2015         CD Interest Paybl 82         17.77           855000         08-01-2015         CD Interest Paybl 82         17.77           901400         08-01-2015         CD Interest 81 CR         125.17           901400         08-01-2015         CD Interest 81 CR         125.17           901400         08-01-2015         CD Interest 80 CR         242.99           905000         08-01-2015         CD Interest 80 CR         48.71           1-901400         108-01-2015         CD Interest 80 CR         49.73           1-901400         108-01-2015         CD Interest 80 CR         36.61           2-901400         2         08-01-2015         CD Interest 80 CR         36.61           2-901400         2         08-01-2015         CD Interest 80 CR         36.61           2-901400         2         08-01-2015         CD Interest 80 CR         36.61                                                                                                    | Support Credi | t Union         |                    | ( :          | L)                | Dall          | Ledger Su                                                                                            | on Report<br>mmary |                   |                 |              | REPORT NO.  | CR020-06       |   |
| Account         Reference         Date         Description         Debits         Credits           851400         08-01-2015         CD         Interest Paybl 80         329.33           851400         08-01-2015         CD         Interest Paybl 81         133.25           851400         08-01-2015         CD         Interest Paybl 82         17.77           855000         08-01-2015         CD         Interest Paybl 82         17.77           901400         08-01-2015         CD         Interest Paybl 82         125.17           901400         08-01-2015         CD         Interest 80         CR         242.99           905000         08-01-2015         CD         Interest 80         CR         49.73           1-901400         1         08-01-2015         CD         Interest 80         CR         49.08           2-901400         2         08-01-2015         CD         Interest 80         CR         49.08           2-901400         1         08-01-2015         CD         Interest 80         CR         49.08           2-901400         1         08-01-2015         CD         Interest 80         CR         36.61                                                                                                    |               |                 |                    |              | Genera            | al Ledger Tra | ansactions                                                                                           |                    |                   |                 |              |             |                |   |
| 851400       08-01-2015       CD Interest Paybl 80       329.33         851400       08-01-2015       CD Interest Paybl 81       133.25         851400       08-01-2015       CD Interest Paybl 82       17.77         855000       08-01-2015       CD Interest Paybl 55       8.71         901400       08-01-2015       CD Interest 81 CR       125.17         901400       08-01-2015       CD Interest 80 CR       242.99         905000       08-01-2015       CD Interest 55 CR       8.71         1-901400       1 08-01-2015       CD Interest 81 CR       49.73         1-901400       1 08-01-2015       CD Interest 81 CR       8.08         2-901400       2 08-01-2015       CD Interest 80 CR       49.73         1-901400       1 08-01-2015       CD Interest 80 CR       36.61         2-901400       2 08-01-2015       CD Interest 80 CR       36.61         2-901400       2 08-01-2015       CD Interest 80 CR       36.61                                                                                                    | А             | ccount          | Reference          | 1            | Date              | Descripti     | on                                                                                                   | Debits             | Credi             | ts              |              |             |                |   |
| 851400       08-01-2015       CD Interest Paybl 81       133.25         851400       08-01-2015       CD Interest Paybl 82       17.77         855000       08-01-2015       CD Interest Paybl 85       8.71         901400       08-01-2015       CD Interest 81 CR       125.17         901400       08-01-2015       CD Interest 81 CR       125.17         901400       08-01-2015       CD Interest 82 CR       17.77         901400       08-01-2015       CD Interest 80 CR       242.99         905000       08-01-2015       CD Interest 80 CR       49.71         1-901400       1 08-01-2015       CD Interest 81 CR       8.08         2-901400       2 08-01-2015       CD Interest 80 CR       49.73         1-901400       1 08-01-2015       CD Interest 80 CR       36.61         2-901400       2 08-01-2015       CD Interest 80 CR       36.61         Total                                                                                                    |               | 851400          |                    | 08-          | -01-2015          | CD Interest   | Paybl 80                                                                                             | 329                | .33               |                 |              |             |                |   |
| 851400       08-01-2015       CD Interest Paybl 82       17.77         855000       08-01-2015       CD Interest Paybl 85       8.71         901400       08-01-2015       CD Interest 81 CR       125.17         901400       08-01-2015       CD Interest 82 CR       17.77         901400       08-01-2015       CD Interest 82 CR       17.77         901400       08-01-2015       CD Interest 80 CR       242.99         905000       08-01-2015       CD Interest 55 CR       8.71         1-901400       1       08-01-2015       CD Interest 80 CR       49.73         1-901400       1       08-01-2015       CD Interest 80 CR       36.61         2-901400       2       08-01-2015       CD Interest 80 CR       36.61         Total       489.06                                                                                                    |               | 851400          |                    | 08-          | -01-2015          | CD Interest   | Paybl 81                                                                                             | 133                | .25               |                 |              |             |                |   |
| 855000       08-01-2015       CD Interest Paybl 55       8.71         901400       08-01-2015       CD Interest       81 CR       125.17         901400       08-01-2015       CD Interest       82 CR       17.77         901400       08-01-2015       CD Interest       80 CR       242.99         905000       08-01-2015       CD Interest       85 CR       8.71         1-901400       1       08-01-2015       CD Interest       80 CR       242.99         905000       08-01-2015       CD Interest       85 CR       8.71         1-901400       1       08-01-2015       CD Interest       80 CR       49.73         1-901400       1       08-01-2015       CD Interest       81 CR       8.08         2-901400       2       08-01-2015       CD Interest       80 CR       36.61         Total       489.06       489.06                                                                                                    |               | 851400          |                    | 08-          | -01-2015          | CD Interest   | Paybl 82                                                                                             | 17                 | .77               |                 |              |             |                |   |
| 901400       08-01-2015       CD Interest       81 CR       125.17         901400       08-01-2015       CD Interest       82 CR       17.77         901400       08-01-2015       CD Interest       80 CR       242.99         905000       08-01-2015       CD Interest       55 CR       8.71         1-901400       1       08-01-2015       CD Interest       80 CR       49.73         1-901400       1       08-01-2015       CD Interest       81 CR       8.08         2-901400       2       08-01-2015       CD Interest       80 CR       36.61         Total       489.06       489.06                                                                                                    |               | 855000          |                    | 08-          | -01-2015          | CD Interest   | Paybl 55                                                                                             | 8                  | .71               |                 |              |             |                |   |
| 901400     08-01-2015     CD Interest     82 CR     17.77       901400     08-01-2015     CD Interest     80 CR     242.99       905500     08-01-2015     CD Interest     85 CR     8.71       1-901400     1     08-01-2015     CD Interest     80 CR     49.73       1-901400     1     08-01-2015     CD Interest     81 CR     8.08       2-901400     2     08-01-2015     CD Interest     80 CR     36.61                                                                                                    |               | 901400          |                    | 08-          | -01-2015          | CD Interest   | 81 CR                                                                                                |                    |                   | 125.17          |              |             |                |   |
| 901400         08-01-2015         CD         Interest         80         CR         242.99           905000         08-01-2015         CD         Interest         55         CR         8.71           1-901400         1         08-01-2015         CD         Interest         80         CR         49.73           1-901400         1         08-01-2015         CD         Interest         81         CR         8.08           2-901400         2         08-01-2015         CD         Interest         80         CR         36.61           Total         489.06         489.06                                                                                                    |               | 901400          |                    | 08-          | -01-2015          | CD Interest   | 82 CR                                                                                                |                    |                   | 17.77           |              |             |                |   |
| 905000         08-01-2015         CD         Interest         55         CR         8.71           1-901400         1         08-01-2015         CD         Interest         80         CR         49.73           1-901400         1         08-01-2015         CD         Interest         81         CR         8.08           2-901400         2         08-01-2015         CD         Interest         80         CR         36.61           Total         489.06         489.06                                                                                                    |               | 901400          |                    | 08-          | -01-2015          | CD Interest   | 80 CR                                                                                                |                    |                   | 242.99          |              |             |                |   |
| 1-901400 1 08-01-2015 CD Interest 80 CR 49.73<br>1-901400 1 08-01-2015 CD Interest 81 CR 8.08<br>2-901400 2 08-01-2015 CD Interest 80 CR 36.61<br>Total 489.06 489.06                                                                                                    |               | 905000          |                    | 08-          | -01-2015          | CD Interest   | 55 CR                                                                                                |                    |                   | 8.71            |              |             |                |   |
| 1-901400 1 08-01-2015 CD Interest 81 CR 8.08<br>2-901400 2 08-01-2015 CD Interest 80 CR 36.61<br>Total 489.06 489.06                                                                                                    | 1-            | 901400          |                    | L 08-        | -01-2015          | CD Interest   | 80 CR                                                                                                |                    |                   | 49.73           |              |             |                |   |
| 2-901400 2 08-01-2015 CD Interest 80 CR 36.61<br>Total 489.06 489.06                                                                                                    | 1-            | 901400          |                    | L 08-        | -01-2015          | CD Interest   | 81 CR                                                                                                |                    |                   | 8.08            |              |             |                |   |
| Total 489.06 489.06                                                                                                    | 2-            | 901400          |                    | 2 08-        | -01-2015          | CD Interest   | BO CR                                                                                                |                    |                   | 36.61           |              |             |                |   |
|                                                                                                    |               |                 |                    |              |                   | Total         |                                                                                                    | 489                | .06               | 489.06          |              |             |                |   |
|                                                                                                    | •             | _               |                    |              |                   | 111           |                                                                                                    |                    |                   |                 |              |             |                | - |

#### Other batches that may display on this report are:

- ⇒ Insurance/Debt Protection Add-ons
- ⇒ Automatic Transfers
#### Monthend Transaction Listing (CR020-06) - First of the Month (con't.)

|                                                                                                    | ransaction                                                                                                    | Listing                                                                                                    |                                                                                                    | -                                                                                                    | _                                                                                                    |                                                                                                    | -                                                                                      |                                                                                      | _                                                                                          | _                                                                                                    |                                                                                                    | × |  |  |  |  |  |  |  |  |
|----------------------------------------------------------------------------------------------------|----------------------------------------------------------------------------------------------------|----------------------------------------------------------------------------------------------------|----------------------------------------------------------------------------------------------------|----------------------------------------------------------------------------------------------------|----------------------------------------------------------------------------------------------------|----------------------------------------------------------------------------------------------------|----------------------------------------------------------------------------------------|--------------------------------------------------------------------------------------|--------------------------------------------------------------------------------------------|----------------------------------------------------------------------------------------------------|----------------------------------------------------------------------------------------------------|---|--|--|--|--|--|--|--|--|
| 🖕 📙   Searc                                                                                                    | th 📃                                                                                                    |                                                                                                    |                                                                                                    | 📫 Go                                                                                                    |                                                                                                    |                                                                                                    |                                                                                        |                                                                                      |                                                                                            |                                                                                                    |                                                                                                    |   |  |  |  |  |  |  |  |  |
| 08/01/2015<br>Support Crea                                                                                                    | lit Union                                                                                                    |                                                                                                    | ( 1)                                                                                                    |                                                                                                    | Daily Transac<br>CD Transfe                                                                                                    | tion Report<br>rs                                                                                                    |                                                                                        |                                                                                      |                                                                                            | REPORT NO                                                                                              | PAGE 3<br>. CR020-06                                                                                         |   |  |  |  |  |  |  |  |  |
| Account<br>No                                                                                                    | Tlr Ov<br>No Tl                                                                                                    | Sequence<br>Number                                                                                                    | Tran Effect<br>Code Date                                                                                                    | tive Bala<br>e                                                                                                    | ance Loan<br>Issue                                                                                                    | Share<br>Payment                                                                                                    | Share<br>Withdraw                                                                      | Loan<br>Payment                                                                      | Loan<br>Prin                                                                               | Loan<br>Int                                                                                            | Late<br>Charge                                                                                               |   |  |  |  |  |  |  |  |  |
| 191-7-0                                                                                                    | 99 00                                                                                                    | 21300036                                                                                                    | 103 08-01-                                                                                                    | -15 3538                                                                                                    | 3.06 .0                                                                                                    | 0 35.03                                                                                                    | .00                                                                                    | .00                                                                                  | .00                                                                                        | .00                                                                                                    | .00                                                                                                    |   |  |  |  |  |  |  |  |  |
| 191-7-8                                                                                                    | 30 99<br>10 99                                                                                                    | 21300035                                                                                                    | 203 08-01-                                                                                                    | -15 102238                                                                                                    | 0.00 .0                                                                                                    | 0.00                                                                                                    | 35.03                                                                                  | .00                                                                                  | .00                                                                                        | .00                                                                                                    | - 00                                                                                                    |   |  |  |  |  |  |  |  |  |
| 621581-8-8                                                                                                    | 81 99                                                                                                    | 21300043                                                                                                    | 203 08-02                                                                                                    | -15 25275                                                                                                    | 5.28 .0                                                                                                    | 0 .00                                                                                                    | 95.56                                                                                  | .00                                                                                  | .00                                                                                        | .00                                                                                                    | .00                                                                                                    |   |  |  |  |  |  |  |  |  |
|                                                                                                    |                                                                                                    |                                                                                                    |                                                                                                    |                                                                                                    |                                                                                                    |                                                                                                    |                                                                                        |                                                                                      |                                                                                            |                                                                                                    |                                                                                                    |   |  |  |  |  |  |  |  |  |
| Batch Total                                                                                                    | Ls                                                                                                    |                                                                                                    |                                                                                                    |                                                                                                    | . 0                                                                                                    | 0 130.59                                                                                                    | 130.59                                                                                 | .00                                                                                  | . 00                                                                                       | .00                                                                                                    | .00                                                                                                    |   |  |  |  |  |  |  |  |  |
|                                                                                                    |                                                                                                    |                                                                                                    |                                                                                                    |                                                                                                    |                                                                                                    |                                                                                                    |                                                                                        |                                                                                      |                                                                                            |                                                                                                    |                                                                                                    |   |  |  |  |  |  |  |  |  |
|                                                                                                    |                                                                                                    |                                                                                                    |                                                                                                    |                                                                                                    | <page< td=""><td>Break&gt;</td><td></td><td></td><td></td><td></td><td></td><td>-</td></page<>                                                                                                    | Break>                                                                                                    |                                                                                        |                                                                                      |                                                                                            |                                                                                                    |                                                                                                    | - |  |  |  |  |  |  |  |  |
| 08/01/2015<br>Support Crea                                                                                                    | dit Union                                                                                                    |                                                                                                    | ( 1)                                                                                                    |                                                                                                    | Daily Transac<br>Ledger                                                                                                    | tion Report<br>Summary                                                                                                    |                                                                                        |                                                                                      |                                                                                            | REPORT NO                                                                                              | PAGE 4<br>. CR020-06                                                                                         |   |  |  |  |  |  |  |  |  |
|                                                                                                    |                                                                                                    |                                                                                                    | Ger                                                                                                    | neral Ledge                                                                                                    | er Transaction                                                                                                    | 3                                                                                                    |                                                                                        |                                                                                      |                                                                                            |                                                                                                    |                                                                                                    |   |  |  |  |  |  |  |  |  |
|                                                                                                    | Account                                                                                                    | Reference                                                                                                    | Date                                                                                                    | Desci                                                                                                    | iption                                                                                                    | Debits                                                                                                    | Credi                                                                                  | its                                                                                  |                                                                                            |                                                                                                    |                                                                                                    |   |  |  |  |  |  |  |  |  |
|                                                                                                    | 901000                                                                                                    |                                                                                                    | 08-01-20                                                                                                    | 15 CD Tran                                                                                                    | nsfers 00 CR                                                                                                    |                                                                                                    |                                                                                        | 95.56                                                                                |                                                                                            |                                                                                                    |                                                                                                    |   |  |  |  |  |  |  |  |  |
|                                                                                                    | 901400                                                                                                    |                                                                                                    | 08-01-20                                                                                                    | 15 CD Tran                                                                                                    | nsfers 81 DR                                                                                                    | 9                                                                                                    | 5.56                                                                                   |                                                                                      |                                                                                            |                                                                                                    |                                                                                                    |   |  |  |  |  |  |  |  |  |
| 1                                                                                                    | L-901000<br>L-901400                                                                                                    |                                                                                                    | 1 08-01-20:<br>1 08-01-20:                                                                                                    | 15 CD Tran<br>15 CD Tran                                                                                                    | nsfers 00 CR<br>nsfers 80 DR                                                                                                    | 3                                                                                                    | 5.03                                                                                   | 35.03                                                                                |                                                                                            |                                                                                                    |                                                                                                    |   |  |  |  |  |  |  |  |  |
|                                                                                                    |                                                                                                    |                                                                                                    |                                                                                                    | Total                                                                                                    |                                                                                                    | 13                                                                                                    | .59                                                                                    | 130.59                                                                               |                                                                                            |                                                                                                    |                                                                                                    |   |  |  |  |  |  |  |  |  |
|                                                                                                    |                                                                                                    |                                                                                                    |                                                                                                    |                                                                                                    | <page< td=""><td>Break&gt;</td><td></td><td></td><td colspan="12">Total 130.59 130.59</td></page<>                                                                                                    | Break>                                                                                                    |                                                                                        |                                                                                      | Total 130.59 130.59                                                                        |                                                                                                    |                                                                                                    |   |  |  |  |  |  |  |  |  |
|                                                                                                    |                                                                                                    |                                                                                                    |                                                                                                    |                                                                                                    |                                                                                                    |                                                                                                    |                                                                                        |                                                                                      |                                                                                            |                                                                                                    |                                                                                                    |   |  |  |  |  |  |  |  |  |
| 08/01/2015<br>Support Crea                                                                                                    | lit Union                                                                                                    |                                                                                                    | ( 1)                                                                                                    |                                                                                                    | Daily Transac<br>COB Insura                                                                                                    | tion Report<br>nce                                                                                                    |                                                                                        |                                                                                      |                                                                                            | REPORT NO                                                                                              | PAGE 5<br>. CR020-06                                                                                         |   |  |  |  |  |  |  |  |  |
| 08/01/2015<br>Support Cree<br>Account<br>No                                                                                                    | lit Union<br>Tlr Ov<br>No Tl                                                                                                    | Sequence<br>Number                                                                                                    | ( 1)<br>Tran Effect<br>Code Date                                                                                                    | tive Bala                                                                                                    | Daily Transac<br>COB Insura<br>ance Loan<br>Issue                                                                                                    | tion Report<br>nce<br>Share<br>Payment                                                                                                    | Share<br>Withdraw                                                                      | Loan<br>Payment                                                                      | Loan<br>Prin                                                                               | REPORT NO<br>Loan<br>Int                                                                               | PAGE 5<br>. CR020-06<br>Late<br>Charge                                                                       |   |  |  |  |  |  |  |  |  |
| 08/01/2015<br>Support Crea<br>Account<br>No<br>2-6-4                                                                                                    | dit Union<br>Tlr Ov<br>No Tl<br>51 99                                                                                                    | Sequence<br>Number<br>21300095                                                                                                    | ( 1)<br>Tran Effect<br>Code Date<br>764 08-01-                                                                                                    | tive Bal;<br>=<br>-15 1568:                                                                                                    | Daily Transac<br>COB Insura:<br>ance Loan<br>Issue                                                                                                    | tion Report<br>nce<br>Share<br>Payment<br>8 .00                                                                                                    | Share<br>Withdraw<br>.00                                                               | Loan<br>Payment<br>.00                                                               | Loan<br>Prin<br>.00                                                                        | REPORT NO<br>Loan<br>Int<br>.00                                                                        | PAGE 5<br>. CR020-06<br>Late<br>Charge<br>.00                                                                |   |  |  |  |  |  |  |  |  |
| 08/01/2015<br>Support Crea<br>Account<br>No<br>2-6-4<br>32-3-4                                                                                                    | lit Union<br>Tlr Ov<br>No Tl<br>51 99<br>06 99                                                                                                    | Sequence<br>Number<br>21300095<br>21300096                                                                                                    | ( 1)<br>Tran Effect<br>Code Date<br>764 08-01-<br>764 08-01-                                                                                                    | tive Bala<br>=<br>-15 1568:<br>-15 2270                                                                                                    | Daily Transac<br>COB Insura:<br>ance Loan<br>Issue<br>1.62 14.8<br>5.04 1.3                                                                                                    | tion Report<br>nce<br>Share<br>Payment<br>8 .00<br>0 .00                                                                                                    | Share<br>Withdraw<br>.00                                                               | Loan<br>Payment<br>.00<br>.00                                                        | Loan<br>Prin<br>.00<br>.00                                                                 | REPORT NO<br>Loan<br>Int<br>.00<br>.00                                                                 | PAGE 5<br>. CR020-06<br>Late<br>Charge<br>.00<br>.00                                                         |   |  |  |  |  |  |  |  |  |
| 08/01/2015<br>Support Crea<br>Account<br>No<br>2-6-4<br>32-3-6-<br>83-6-0<br>83-6-1                                                                                                    | dit Union<br>Tlr Ov<br>No Tl<br>51 99<br>06 99<br>07 99<br>07 99                                                                                                    | Sequence<br>Number<br>21300095<br>21300096<br>21300097<br>21300098                                                                                                    | ( 1)<br>Tran Effect<br>Code Date<br>764 08-01-<br>764 08-01-<br>764 08-01-<br>764 08-01-                                                                                                    | tive Bal;<br>=<br>-15 1568;<br>-15 227(<br>-15 3280;<br>-15 3290;                                                                                                    | Daily Transac<br>COB Insura<br>ance Loan<br>Issue<br>1.62 14.8<br>5.04 1.3<br>4.39 23.9<br>5.40 42.0                                                                                                    | tion Report<br>nce<br>Share<br>Payment<br>8 .00<br>0 .00<br>7 .00<br>1 .00                                                                                                    | Share<br>Withdraw<br>.00<br>.00<br>.00                                                 | Loan<br>Payment<br>.00<br>.00<br>.00                                                 | Loan<br>Prin<br>.00<br>.00<br>.00                                                          | REPORT NO<br>Loan<br>Int<br>.00<br>.00<br>.00                                                          | PAGE 5<br>. CR020-06<br>Late<br>Charge<br>.00<br>.00<br>.00                                                  |   |  |  |  |  |  |  |  |  |
| 08/01/2015<br>Support Crea<br>Account<br>No<br>2-6-4<br>32-3-6<br>83-6-6<br>83-6-6                                                                                                    | dit Union<br>Tlr Ov<br>No Tl<br>51 99<br>06 99<br>07 99<br>07 99<br>50 99                                                                                                    | Sequence<br>Number<br>21300095<br>21300096<br>21300098<br>21300098                                                                                                    | ( 1)<br>Tran Effect<br>Code Date<br>764 08-01-<br>764 08-01-<br>764 08-01-<br>764 08-01-                                                                                                    | tive Bal;<br>=<br>-15 1568;<br>-15 227;<br>-15 3286;<br>-15 3290;<br>-15 11384;                                                                                                    | Daily Transac<br>COB Insura<br>ance Loan<br>Issue<br>1.62 14.8<br>5.04 1.3<br>1.39 23.9<br>5.40 42.0<br>5.42 17.1                                                                                                    | tion Report<br>nce<br>Share<br>Payment<br>8 .00<br>0 .00<br>7 .00<br>1 .00<br>0 .00                                                                                                    | Share<br>Withdraw<br>.00<br>.00<br>.00<br>.00                                          | Loan<br>Payment<br>.00<br>.00<br>.00<br>.00                                          | Loan<br>Prin<br>.00<br>.00<br>.00<br>.00                                                   | REPORT NO<br>Loan<br>Int<br>.00<br>.00<br>.00<br>.00<br>.00                                            | PAGE 5<br>CR020-06<br>Late<br>Charge<br>.00<br>.00<br>.00<br>.00<br>.00                                      |   |  |  |  |  |  |  |  |  |
| 08/01/2015<br>Support Creat<br>No<br>2-6-<br>32-3-0<br>83-6-0<br>83-6-0<br>83-6-0<br>83-6-0                                                                                                    | Nit Union<br>Tlr Ov<br>No Tl<br>51 99<br>06 99<br>07 99<br>07 99<br>07 99<br>50 99                                                                                                    | Sequence<br>Number<br>21300095<br>21300096<br>21300097<br>21300099<br>21300099<br>21300100                                                                                                    | ( 1)<br>Tran Effect<br>Code Data<br>764 08-01-<br>764 08-01-<br>764 08-01-<br>764 08-01-<br>764 08-01-<br>764 08-01-                                                                                                    | tive Bal;<br>=<br>-15 1568;<br>-15 227(<br>-15 3286;<br>-15 3290;<br>-15 11384;<br>-15 11384;                                                                                                    | Daily Transac<br>COB Insura<br>ance Loan<br>Issue<br>1.62 14.8<br>5.04 1.3<br>4.39 23.9<br>5.40 42.0<br>9.42 17.1<br>2.62 43.2                                                                                                    | tion Report<br>nce<br>Share<br>Payment<br>8 .00<br>0 .00<br>7 .00<br>1 .00<br>0 .00<br>0 .00                                                                                                    | Share<br>Withdraw<br>.00<br>.00<br>.00<br>.00<br>.00                                   | Loan<br>Payment<br>.00<br>.00<br>.00<br>.00<br>.00                                   | Loan<br>Prin<br>.00<br>.00<br>.00<br>.00<br>.00                                            | REPORT NO<br>Loan<br>Int<br>.00<br>.00<br>.00<br>.00<br>.00<br>.00                                     | PAGE 5<br>. CR020-06<br>Late<br>Charge<br>.00<br>.00<br>.00<br>.00<br>.00<br>.00                             |   |  |  |  |  |  |  |  |  |
| 08/01/2015<br>Support Creating<br>No<br>2-6-4<br>32-3-(<br>83-6-(<br>83-6-6<br>83-6-4<br>83-6-4<br>91-9-(<br>0)                                                                                                    | Nit Union<br>Tlr Ov<br>No Tl<br>51 99<br>06 99<br>07 99<br>07 99<br>07 99<br>07 99<br>05 99<br>05 99                                                                                                    | Sequence<br>Number<br>21300095<br>21300096<br>21300097<br>21300099<br>21300100<br>21300050                                                                                                    | ( 1)<br>Tran Effect<br>Code Data<br>764 08-01-<br>764 08-01- | tive Bal;<br>-15 1568;<br>-15 227;<br>-15 3286;<br>-15 3290;<br>-15 11384;<br>-15 11384;<br>-15 606;                                                                                                    | Daily Transac<br>COB Insura<br>ance Loan<br>Issue<br>1.62 14.8<br>3.39 23.9<br>5.40 42.0<br>0.42 17.1<br>1.62 43.2<br>5.36 19.7                                                                                                    | tion Report<br>nce<br>Share<br>Payment<br>8 .00<br>0 .00<br>7 .00<br>1 .00<br>0 .00<br>0 .00<br>1 .00                                                                                                    | Share<br>Withdraw<br>.00<br>.00<br>.00<br>.00<br>.00                                   | Loan<br>Payment<br>.00<br>.00<br>.00<br>.00<br>.00<br>.00                            | Loan<br>Prin<br>.00<br>.00<br>.00<br>.00<br>.00<br>.00                                     | REPORT NO<br>Loan<br>Int<br>.00<br>.00<br>.00<br>.00<br>.00<br>.00                                     | PAGE 5<br>CR020-06<br>Late<br>Charge<br>.00<br>.00<br>.00<br>.00<br>.00<br>.00<br>.00                        |   |  |  |  |  |  |  |  |  |
| 08/01/2015<br>Support Creat<br>No<br>2-6-4<br>32-3-6-<br>83-6-6<br>83-6-6<br>83-6-7<br>83-6-1<br>83-6-1<br>83-6-1<br>83-6-1<br>83-6-1<br>83-6-1<br>83-6-1<br>83-6-1<br>83-6-1<br>91-9-1<br>91-9-1                                                                                                    | lit Union<br>Tlr Ov<br>No Tl<br>51 99<br>06 99<br>07 99<br>07 99<br>07 99<br>50 99<br>50 99<br>50 99<br>55 99<br>56 99                                                                                                    | Sequence<br>Number<br>21300095<br>21300096<br>21300097<br>21300098<br>21300100<br>21300050<br>21300050<br>21300050                                                                                                    | ( 1)<br>Tran Effect<br>Code Data<br>764 08-01-<br>764 08-01-<br>764 08-01-<br>764 08-01-<br>764 08-01-<br>764 08-01-<br>754 08-01-<br>754 08-01-<br>754 08-01-<br>754 08-01-                                                                                                    | tive Bala<br>-15 1568<br>-15 227<br>-15 3290<br>-15 3290<br>-15 11389<br>-15 11389<br>-15 6063<br>-15 3641<br>-15 1667                                                                                                    | Daily Transac<br>COB Insura<br>ance Loan<br>Issue<br>1.62 14.8<br>5.04 1.3<br>1.39 23.9<br>5.40 42.0<br>9.42 17.1<br>1.62 43.2<br>3.36 19.7<br>5.62 66.5<br>9.9                                                                                                    | tion Report<br>nce<br>Share<br>Payment<br>8 .00<br>0 .00<br>7 .00<br>0 .00<br>0 .00<br>0 .00<br>1 .00<br>2 .00                                                                                                    | Share<br>Withdraw<br>.00<br>.00<br>.00<br>.00<br>.00<br>.00<br>.00                     | Loan<br>Payment<br>.00<br>.00<br>.00<br>.00<br>.00<br>.00<br>.00                     | Loan<br>Prin<br>.00<br>.00<br>.00<br>.00<br>.00<br>.00<br>.00                              | REPORT NO<br>Loan<br>Int<br>.00<br>.00<br>.00<br>.00<br>.00<br>.00<br>.00<br>.00                       | PAGE 5<br>CR020-06<br>Late<br>Charge<br>.00<br>.00<br>.00<br>.00<br>.00<br>.00<br>.00<br>.00<br>.00          |   |  |  |  |  |  |  |  |  |
| 08/01/2015<br>Support Crea<br>Account<br>No<br>2-6-4<br>32-3-(<br>83-6-(<br>83-6-(<br>83-6-4<br>91-9-(<br>91-9-(<br>91-9-(<br>182-6-(<br>221-2-4))))                                                                                                    | Hit Union<br>Tlr Ov<br>No Tl<br>51 99<br>06 99<br>07 99<br>07 99<br>05 99<br>05 99<br>05 99<br>05 99<br>05 99                                                                                                    | Sequence<br>Number<br>21300095<br>21300096<br>21300099<br>21300099<br>21300190<br>21300050<br>21300051<br>21300051<br>21300101                                                                                                    | ( 1)<br>Tran Effect<br>Code Date<br>764 08-01-<br>764 08-01-<br>764 08-01-<br>764 08-01-<br>764 08-01-<br>754 08-01-<br>754 08-01-<br>754 08-01-<br>754 08-01-<br>754 08-01-                                                                                                    | tive Bala<br>-15 1568:<br>-15 2270;<br>-15 3290;<br>-15 11384;<br>-15 11384;<br>-15 606;<br>-15 3641;<br>-15 166;<br>-15 8001;                                                                                                    | Daily Transuc<br>COB Insura<br>Ince Loan<br>Issue<br>1.62 14.8<br>5.04 1.3<br>1.39 23.9<br>5.40 42.0<br>0.42 17.1<br>1.62 43.2<br>3.66 19.7<br>5.62 66.5<br>1.93 2.9<br>3.11 17.1                                                                                                    | tion Report<br>nce<br>Payment<br>8 .00<br>0 .00<br>7 .00<br>1 .00<br>0 .00<br>0 .00<br>1 .00<br>2 .00<br>7 .00                                                                                                    | Share<br>Withdraw<br>.00<br>.00<br>.00<br>.00<br>.00<br>.00<br>.00<br>.00              | Loan<br>Payment<br>.00<br>.00<br>.00<br>.00<br>.00<br>.00<br>.00<br>.00              | Loan<br>Prin<br>.00<br>.00<br>.00<br>.00<br>.00<br>.00<br>.00<br>.00<br>.00                | REPORT NO<br>Loan<br>Int<br>.00<br>.00<br>.00<br>.00<br>.00<br>.00<br>.00<br>.00<br>.00<br>.0          | PAGE 5<br>. CR020-06<br>Late<br>Charge<br>.00<br>.00<br>.00<br>.00<br>.00<br>.00<br>.00<br>.00<br>.00<br>.0  |   |  |  |  |  |  |  |  |  |
| 08/01/2015<br>Support Cree<br>Account<br>No<br>2-6<br>83-6<br>83-6<br>83-6<br>91-9<br>182-6<br>221-2-4<br>266-7                                                                                                    | Ait Union<br>Tlr Ov<br>No Tl<br>51 99<br>06 99<br>07 99<br>07 99<br>07 99<br>07 99<br>05 99<br>55 99<br>55 99<br>56 99<br>50 99<br>55 99                                                                                                    | Sequence<br>Number<br>21300095<br>21300096<br>21300097<br>21300099<br>21300100<br>21300051<br>21300051<br>21300051<br>21300053                                                                                                    | ( 1)<br>Tran Effect<br>Code Date<br>764 08-01-<br>764 08-01-<br>764 08-01-<br>764 08-01-<br>764 08-01-<br>764 08-01-<br>754 08-01-<br>754 08-01-<br>754 08-01-<br>754 08-01-<br>754 08-01-<br>754 08-01-                                                                                                    | tive Bal;<br>=<br>-15 1568;<br>-15 227;<br>-15 3286;<br>-15 11384;<br>-15 11389;<br>-15 166;<br>-15 166;<br>-15 283;<br>-15 283;<br>-15 283;<br>-15 283;<br>-15 283;<br>-15 283;<br>-15 283;<br>-15 283;<br>-15 283;<br>-15 283;<br>-15 283;<br>-15 283;<br>-15 283;<br>-15 283;<br>-15 283;<br>-15 283;<br>-15 283;<br>-15 283;<br>-15 283;<br>-15 283;<br>-15 283;<br>-15 283;<br>-15 227;<br>-15 3286;<br>-15 3286;<br>-15 3286;<br>-15 3286;<br>-15 3286;<br>-15 3286;<br>-15 3286;<br>-15 1384;<br>-15 1384;<br>-15 1384;<br>-15 1384;<br>-15 1384;<br>-15 1384;<br>-15 1384;<br>-15 1384;<br>-15 1384;<br>-15 1384;<br>-15 1384;<br>-15 1384;<br>-15 1384;<br>-15 1384;<br>-15 1384;<br>-15 1384;<br>-15 1384;<br>-15 1384;<br>-15 128;<br>-15 128;<br>-                                               | Daily Transac<br>COB Insura:<br>ance Loan<br>Issue<br>1.62 14.8<br>5.04 1.3<br>4.39 23.9<br>5.40 42.0<br>0.42 17.1<br>2.62 43.2<br>5.36 19.7<br>.62 66.5<br>1.93 2.9<br>8.11 17.1<br>1.72 16.7                                                                                                    | tion Report<br>nce<br>Payment<br>8 .00<br>0 .00<br>7 .00<br>1 .00<br>0 .00<br>0 .00<br>1 .00<br>7 .00<br>7 .00<br>0 .00<br>7 .00<br>0 .00                                                                                                    | Share<br>Withdraw<br>.00<br>.00<br>.00<br>.00<br>.00<br>.00<br>.00<br>.00<br>.00       | Loan<br>Payment<br>.00<br>.00<br>.00<br>.00<br>.00<br>.00<br>.00<br>.00<br>.00       | Loan<br>Prin<br>.00<br>.00<br>.00<br>.00<br>.00<br>.00<br>.00<br>.00<br>.00<br>.0          | REPORT NO<br>Loan<br>Int<br>.00<br>.00<br>.00<br>.00<br>.00<br>.00<br>.00<br>.00<br>.00<br>.0          | PAGE 5<br>. CR020-06<br>Late<br>Charge<br>.00<br>.00<br>.00<br>.00<br>.00<br>.00<br>.00<br>.00<br>.00<br>.0  |   |  |  |  |  |  |  |  |  |
| 08/01/2015<br>Support Cree<br>Account<br>No<br>2-6<br>83-6-(<br>83-6-(<br>83-6-(<br>83-6-(<br>91-9-(<br>91-9-(<br>21-2-(<br>266-7-(<br>266-7-(                                                                                                    | lit Union<br>Tlr Ov<br>No Tl<br>51 99<br>56 99<br>57 99<br>50 99<br>55 99<br>55 99<br>55 99<br>55 99<br>55 99<br>55 99<br>55 99                                                                                                    | Sequence<br>Number<br>21300095<br>21300096<br>21300098<br>21300098<br>21300005<br>21300051<br>21300052<br>21300053<br>21300054                                                                                                    | ( 1)<br>Tran Effect<br>Code Date<br>764 08-01-<br>764 08-01-<br>764 08-01-<br>764 08-01-<br>764 08-01-<br>764 08-01-<br>754 08-01-<br>754 08-01-<br>754 08-01-<br>754 08-01-<br>754 08-01-<br>754 08-01-                                                                                                    | -15 1568:<br>-15 227;<br>-15 227;<br>-15 3286;<br>-15 3290;<br>-15 11389;<br>-15 11389;<br>-15 3641;<br>-15 3641;<br>-15 283;<br>-15 283;<br>-15 1609;                                                                                                    | Daily Transac<br>COB Insura:<br>ance Loan<br>Issue<br>1.62 14.8<br>5.04 1.3<br>4.39 23.9<br>5.40 42.0<br>9.42 17.1<br>2.62 43.2<br>5.36 19.7<br>5.62 66.5<br>5.93 2.9<br>8.11 17.1<br>1.72 16.7<br>7.11 52.4                                                                                                    | tion Report<br>nce<br>Payment<br>8 .00<br>0 .00<br>7 .00<br>0 .00<br>1 .00<br>2 .00<br>7 .00<br>0 .00<br>2 .00<br>0 .00<br>7 .00                                                                                                    | Share<br>Withdraw<br>.00<br>.00<br>.00<br>.00<br>.00<br>.00<br>.00<br>.00<br>.00<br>.0 | Loan<br>Payment<br>.00<br>.00<br>.00<br>.00<br>.00<br>.00<br>.00<br>.00<br>.00<br>.0 | Loan<br>Prin<br>.00<br>.00<br>.00<br>.00<br>.00<br>.00<br>.00<br>.00<br>.00<br>.0          | REPORT NO<br>Loan<br>Int<br>.00<br>.00<br>.00<br>.00<br>.00<br>.00<br>.00<br>.00<br>.00<br>.0          | PAGE 5<br>. CR020-06<br>Late<br>Charge<br>.00<br>.00<br>.00<br>.00<br>.00<br>.00<br>.00<br>.00<br>.00<br>.0  |   |  |  |  |  |  |  |  |  |
| 08/01/2015<br>Support Creat<br>Account<br>No<br>2-6-4<br>82-6-6<br>83-6-6<br>83-6-6<br>83-6-6<br>83-6-6<br>83-6-6<br>83-6-6<br>83-6-7<br>191-9-6<br>212-2-4<br>266-7-6<br>266-7-6<br>266-7-6<br>510-8-6                                                                                                    | tit Union<br>Tlr Ov<br>No Tl<br>51 99<br>07 99<br>07 99<br>05 99<br>05 99<br>05 99<br>05 99<br>05 99<br>05 99<br>05 99<br>05 99<br>05 99<br>05 99                                                                                                    | Sequence<br>Number<br>21300095<br>21300096<br>21300098<br>21300098<br>21300109<br>21300050<br>21300051<br>21300054<br>21300054<br>21300054                                                                                                    | ( 1)<br>Tran Effect<br>Code Date<br>764 08-01-<br>764 08-01-<br>764 08-01-<br>764 08-01-<br>764 08-01-<br>754 08-01-<br>754 08-01- | tive Bala<br>-15 1568;<br>-15 2274<br>-15 3286<br>-15 3280<br>-15 11384;<br>-15 3641;<br>-15 3641;<br>-15 3641;<br>-15 1669;<br>-15 1609;<br>-15 1609;<br>-15 3756                                                                                                    | Daily Transec<br>COB Insura<br>Ince Loan<br>Issue<br>6.62 14.8<br>5.04 1.3<br>4.39 23.9<br>5.40 42.0<br>9.42 17.1<br>1.62 43.2<br>5.36 19.7<br>5.62 66.5<br>1.93 2.9<br>5.11 17.1<br>1.72 16.7<br>7.11 52.4<br>5.09 12.2                                                                                                    | tion Report<br>nce<br>Payment<br>8 .00<br>0 .00<br>7 .00<br>1 .00<br>1 .00<br>2 .00<br>7 .00<br>0 .00<br>2 .00<br>7 .00<br>0 .00<br>2 .00<br>7 .00<br>0 .00<br>2 .00<br>0 .00<br>0 .000<br>0 .000<br>0 .000<br>0 .000<br>0 .000<br>0 .000<br>0 .000<br>0 .000<br>0 .000<br>0 .000<br>0 .0000<br>0 .0000<br>0 .00000000                                                                                                    | Share<br>Withdraw<br>.00<br>.00<br>.00<br>.00<br>.00<br>.00<br>.00<br>.00<br>.00<br>.0 | Loan<br>Payment<br>.00<br>.00<br>.00<br>.00<br>.00<br>.00<br>.00<br>.00<br>.00<br>.0 | Loan<br>Prin<br>.00<br>.00<br>.00<br>.00<br>.00<br>.00<br>.00<br>.00<br>.00<br>.0          | REPORT NO<br>Loan<br>Int<br>.00<br>.00<br>.00<br>.00<br>.00<br>.00<br>.00<br>.00<br>.00<br>.0          | PAGE 5<br>. CR020-06<br>Late<br>Charge<br>. 00<br>.00<br>.00<br>.00<br>.00<br>.00<br>.00<br>.00<br>.00<br>.0 |   |  |  |  |  |  |  |  |  |
| 08/01/2015<br>Support Cree<br>Account<br>No<br>2-6-(<br>32-3-(<br>83-6-(<br>83-6-(<br>83-6-(<br>83-6-(<br>83-6-(<br>83-6-(<br>91-9-(<br>221-2-(<br>221-2-(<br>226-7-(<br>2266-7-(<br>2266-7-(                                                                                                    | lit Union<br>Tlr Ov<br>No Tl<br>51 99<br>06 99<br>97 99<br>50 99<br>50 99<br>55 99<br>56 99<br>55 99<br>55 99<br>56 99<br>55 99<br>56 99<br>55 99<br>56 99<br>55 99                                                                                                    | Sequence<br>Number<br>21300095<br>21300096<br>21300099<br>21300099<br>21300099<br>21300050<br>21300051<br>21300051<br>21300052<br>21300052<br>21300052<br>21300052                                                                                                    | ( 1)<br>Tran Effect<br>Code Date<br>764 08-01-<br>764 08-01-<br>764 08-01-<br>764 08-01-<br>764 08-01-<br>764 08-01-<br>754 08-01-<br>754 08-01- | tive Bal:<br>-15 1568:<br>-15 227(<br>-15 3286(<br>-15 3290(<br>-15 11384]<br>-15 1068;<br>-15 3641;<br>-15 283;<br>-15 1609;<br>-15 283;<br>-15 4391;<br>-15 4391;<br>-15 -15 -15 -15 -15 -15 -15 -15 -15 -15                                                                                                    | Daily Transec<br>COB Insura<br>Ince Loan<br>Issue<br>1.62 14.8<br>5.04 1.3<br>4.39 23.9<br>5.40 42.0<br>0.42 17.1<br>1.62 43.2<br>5.36 19.7<br>5.62 66.5<br>1.93 2.9<br>8.11 17.1<br>1.72 16.7<br>7.11 52.4<br>5.09 12.2<br>7.39 17.1                                                                                                    | tion Report<br>nce<br>Payment<br>8 .00<br>0 .00<br>7 .00<br>1 .00<br>0 .00<br>1 .00<br>2 .00<br>7 .00<br>0 .00<br>2 .00<br>7 .00<br>0 .00<br>2 .00<br>7 .00<br>0 .00<br>0 .000<br>0 .000<br>0 .000<br>0 .000<br>0 .000<br>0 .000<br>0 .000<br>0 .000<br>0 .00000000                                                                                                    | Share<br>Withdraw<br>.00<br>.00<br>.00<br>.00<br>.00<br>.00<br>.00<br>.00<br>.00<br>.0 | Loan<br>Payment<br>.00<br>.00<br>.00<br>.00<br>.00<br>.00<br>.00<br>.00<br>.00<br>.0 | Loan<br>Prin<br>.00<br>.00<br>.00<br>.00<br>.00<br>.00<br>.00<br>.00<br>.00<br>.0          | REPORT NO<br>Loan<br>Int<br>.00<br>.00<br>.00<br>.00<br>.00<br>.00<br>.00<br>.00<br>.00<br>.0          | PAGE 5<br>. CR020-06<br>Late<br>Charge<br>.00<br>.00<br>.00<br>.00<br>.00<br>.00<br>.00<br>.00<br>.00<br>.0  |   |  |  |  |  |  |  |  |  |
| 08/01/2015<br>Support Creat<br>Account<br>No<br>2-6<br>83-6<br>83-6<br>83-6<br>83-6<br>91-9<br>182-6<br>221-2-4<br>266-7<br>266-7<br>510-8<br>612-2<br>614-8<br>-<br>2-2<br>510-8<br>510-8<br>510-                                                                                                    | lit Union<br>Tlr Ov<br>No Tl<br>51 99<br>06 99<br>07 99<br>07 99<br>07 99<br>05 99<br>05 99<br>05 99<br>05 99<br>05 99<br>05 99<br>05 99<br>05 99<br>05 99<br>05 99<br>05 99<br>05 99<br>05 99<br>05 99<br>05 99<br>05 99<br>05 99<br>05 99<br>05 99<br>06 99<br>06 99<br>06 99<br>06 99                                                                                                    | Sequence<br>Number<br>21300095<br>21300096<br>21300090<br>21300109<br>21300100<br>21300051<br>21300051<br>21300052<br>21300053<br>21300055<br>21300102<br>21300055                                                                                                    | ( 1)<br>Tran Effect<br>Code Date<br>764 08-01-<br>764 08-01-<br>764 08-01-<br>764 08-01-<br>764 08-01-<br>764 08-01-<br>754 08-01-<br>754 08-01- | Live Bal:<br>-15 1568:<br>-15 227;<br>-15 3286;<br>-15 11384;<br>-15 11384;<br>-15 1666;<br>-15 8001;<br>-15 1669;<br>-15 1609;<br>-15 3754;<br>-15 4391;<br>-15 850;<br>-15 972;<br>-15 972;<br>-15 975;<br>-15 975;<br>-15                                             | Daily Transac<br>COB Insura:<br>ance Loan<br>Issue<br>1.62 14.8<br>5.04 1.3<br>4.39 23.9<br>5.40 42.0<br>0.42 17.1<br>2.62 43.2<br>5.36 19.7<br>7.62 66.5<br>1.93 2.9<br>8.11 17.1<br>1.72 16.7<br>7.11 52.4<br>5.09 12.2<br>7.39 17.1<br>9.32 27.7                                                                                                    | tion Report<br>nce<br>Payment<br>8 .00<br>0 .00<br>7 .00<br>1 .00<br>0 .00<br>0 .00<br>1 .00<br>2 .00<br>7 .00<br>0 .00<br>7 .00<br>0 .00<br>7 .00<br>0 .00<br>3 .00                                                                                                    | Share<br>Withdraw<br>.00<br>.00<br>.00<br>.00<br>.00<br>.00<br>.00<br>.00<br>.00<br>.0 | Loan<br>Payment<br>.00<br>.00<br>.00<br>.00<br>.00<br>.00<br>.00<br>.00<br>.00<br>.0 | Loan<br>Prin<br>00<br>00<br>00<br>00<br>00<br>00<br>00<br>00<br>00<br>00<br>00<br>00<br>00 | REPORT NO<br>Loan<br>Int<br>.00<br>.00<br>.00<br>.00<br>.00<br>.00<br>.00<br>.00<br>.00<br>.0          | PAGE 5<br>. CR020-06<br>Late<br>Charge<br>.00<br>.00<br>.00<br>.00<br>.00<br>.00<br>.00<br>.00<br>.00<br>.0  |   |  |  |  |  |  |  |  |  |
| 08/01/2015<br>Support Creat<br>Account<br>No<br>2-6-4<br>83-6-4<br>83-6-4<br>83-6-4<br>83-6-4<br>83-6-4<br>83-6-4<br>83-6-4<br>83-6-4<br>83-6-4<br>83-6-4<br>83-6-7<br>91-9-4<br>212-2-4<br>266-7-4<br>510-8-4<br>615-5-4<br>615-5-4<br>615-5-4<br>815-5-4<br>815-5-5-5<br>815-5-5-5<br>815-5-5-5-5<br>815-5-5-5<br>815-5-5-5<br>815-5-5-5-5<br>815-5-5-5<br>815-5-5-5<br>815-5-5-5<br>815-5-5-5-5<br>815-5-5-5-5<br>815-5-5-5-5<br>815-5-5-5-5<br>815-5-5-5-5-5<br>815-5-5-5-5-5-5-5<br>815-5-5-5-5-5-5-5-5-5-5-5-5-5-5-5-5-5-5-                                                                                                    | lit Union<br>Tlr Ov<br>No Tl<br>51 99<br>16 99<br>17 99<br>17 99<br>15 99<br>15 99<br>15 99<br>15 99<br>15 99<br>15 99<br>15 99<br>15 99<br>15 99<br>15 99<br>15 99<br>16 99<br>16 99<br>16 99                                                                                                    | Sequence<br>Number<br>21300095<br>21300096<br>21300099<br>21300109<br>21300100<br>21300050<br>21300052<br>21300101<br>21300054<br>21300054<br>21300056<br>21300102<br>21300102                                                                                                    | ( 1)<br>Tran Effect<br>Code Date<br>764 08-01-<br>764 08-01-<br>764 08-01-<br>764 08-01-<br>764 08-01-<br>754 08-01-<br>754 08-01- | tive Bala<br>-15 1568<br>-15 2276<br>-15 3286<br>-15 113849<br>-15 113849<br>-15 113849<br>-15 1666<br>-15 8001<br>-15 2833<br>-15 1609<br>-15 3755<br>-15 3755<br>-15 3755<br>-15 3705<br>-15 3705<br>-15 3710<br>-15 7102<br>-15 7102                                              | Daily Transec<br>COB Insura<br>ance Loan<br>Issue<br>6.62 14.8<br>5.04 1.3<br>8.39 23.9<br>5.40 42.0<br>9.42 17.1<br>8.62 43.2<br>9.36 19.7<br>5.62 66.5<br>9.3 2.9<br>8.11 17.1<br>1.72 16.7<br>7.11 52.4<br>5.09 12.2<br>7.39 17.1<br>9.32 27.7<br>8.38 2.1                                                                                                    | tion Report<br>nce<br>Share<br>Payment<br>8 .00<br>0 .00<br>7 .00<br>1 .00<br>0 .00<br>1 .00<br>2 .00<br>7 .00<br>4 .00<br>0 .00<br>2 .00<br>0 .00<br>0 .00<br>0 .00<br>0 .00<br>1 .00<br>0 .00<br>0 .00<br>1 .00<br>0 .00<br>0 .00<br>0 .00<br>1 .00<br>0 .00<br>0 .00<br>1 .00<br>0 .00<br>0 .0                                                                                                    | Share<br>Withdraw<br>.00<br>.00<br>.00<br>.00<br>.00<br>.00<br>.00<br>.00<br>.00<br>.0 | Loan<br>Payment<br>.00<br>.00<br>.00<br>.00<br>.00<br>.00<br>.00<br>.00<br>.00<br>.0 | Loan<br>Prin<br>.00<br>.00<br>.00<br>.00<br>.00<br>.00<br>.00<br>.00<br>.00<br>.0          | REPORT NO<br>Loan<br>Int<br>.00<br>.00<br>.00<br>.00<br>.00<br>.00<br>.00<br>.00<br>.00<br>.0          | PAGE 5<br>. CR020-06<br>Late<br>Charge<br>.00<br>.00<br>.00<br>.00<br>.00<br>.00<br>.00<br>.00<br>.00<br>.0  |   |  |  |  |  |  |  |  |  |
| 08/01/2015<br>Support Creat<br>Account<br>No<br>2-6-4<br>32-3-6-<br>83-6-6<br>83-6-6<br>83-6-6<br>83-6-6<br>83-6-6<br>83-6-7<br>91-9-6<br>91-9-6<br>91-9-6<br>91-9-6<br>221-2-4<br>266-7-6<br>266-7-6<br>266-7-6<br>266-7-6<br>266-7-6<br>615-5-6<br>615-5-6<br>615-5-7<br>615-5-7                                                                                                    | lit Union<br>Tlr OV<br>No Tl<br>51 99<br>06 99<br>07 99<br>05 99<br>05 99<br>05 99<br>05 99<br>05 99<br>05 99<br>05 99<br>05 99<br>05 99<br>05 99<br>05 99<br>05 99<br>05 99<br>05 99<br>06 99<br>06 99<br>06 99<br>06 99                                                                                                    | Sequence<br>Number<br>21300095<br>21300096<br>21300099<br>21300109<br>21300101<br>21300051<br>21300101<br>21300051<br>21300101<br>21300054<br>21300105<br>21300105<br>21300102<br>21300103<br>21300103                                                                                     | ( 1)<br>Tran Effect<br>Code Date<br>764 08-01-<br>764 08-01-<br>764 08-01-<br>764 08-01-<br>764 08-01-<br>754 08-01-<br>754 08-01- | tive Bal:<br>-15 1568:<br>15 2274<br>15 3286<br>-15 3280<br>-15 11384;<br>15 11384;<br>15 1669;<br>15 283;<br>15 1609;<br>15 375;<br>15 4391;<br>-15 850;<br>15 376;<br>15 376;<br>16 376;<br>17 376;<br>17 376; | Daily Transec<br>COB Insura<br>Ince Loan<br>Issue<br>6.62 14.8<br>5.04 1.3<br>4.39 23.9<br>5.40 42.0<br>0.42 17.1<br>1.62 43.2<br>5.66 19.7<br>5.62 66.5<br>9.31 17.1<br>1.72 16.7<br>7.11 52.4<br>5.09 12.2<br>7.39 17.1<br>3.32 27.7<br>3.38 2.1<br>1.32 4.1<br>1.84 9.5                                                                                                    | tion Report<br>nce<br>Share<br>Payment<br>8 .00<br>0 .00<br>7 .00<br>0 .00<br>0 .00<br>1 .00<br>2 .00<br>7 .00<br>0 .00<br>2 .00<br>7 .00<br>0 .00<br>2 .00<br>7 .00<br>0 .00<br>0 .00<br>0 .00<br>0 .00<br>0 .00<br>0 .00<br>1 .00<br>0 .00<br>8 .00                                                                                                    | Share<br>Withdraw<br>.00<br>.00<br>.00<br>.00<br>.00<br>.00<br>.00<br>.00<br>.00<br>.0 | Loan<br>Payment<br>.00<br>.00<br>.00<br>.00<br>.00<br>.00<br>.00<br>.00<br>.00<br>.0 | Loan<br>Prin<br>-00<br>-00<br>-00<br>-00<br>-00<br>-00<br>-00<br>-00<br>-00<br>-0          | REPORT NO<br>Loan<br>Int<br>.00<br>.00<br>.00<br>.00<br>.00<br>.00<br>.00<br>.00<br>.00<br>.0          | PAGE 5<br>. CR020-06<br>Late<br>Charge<br>. 00<br>.00<br>.00<br>.00<br>.00<br>.00<br>.00<br>.00<br>.00<br>.0 |   |  |  |  |  |  |  |  |  |
| 08/01/2015<br>Support Cree<br>Account<br>No<br>2-6-(<br>83-6-(<br>83-6-(<br>83-6-(<br>83-6-(<br>83-6-(<br>83-6-(<br>83-6-(<br>83-6-(<br>83-6-(<br>83-6-(<br>91-9-(<br>21-2-(<br>21-2-(<br>21) | lit Union<br>Tlr Ov<br>No Tl<br>51 99<br>06 99<br>77 99<br>50 99<br>55 99<br>55 99<br>55 99<br>55 99<br>55 99<br>55 99<br>55 99<br>55 99<br>55 99<br>55 99<br>55 99<br>56 99<br>55 99<br>56 99<br>56 99<br>56 99<br>55 99<br>56 99<br>55 99<br>56 99<br>56 99<br>56 99<br>56 99<br>56 99<br>57 99<br>56 99<br>56 99<br>56 99<br>57 99<br>56 99<br>56 99<br>57 99<br>56 99<br>56 99<br>56 99<br>57 99<br>56 99<br>56 99<br>57 99<br>56 99<br>56 99<br>57 99<br>56 99<br>56 99<br>57 99<br>56 99<br>56 99<br>56 99<br>56 99<br>56 99<br>56 99<br>56 99<br>56 99<br>57 99<br>56 99<br>57 99<br>56 99<br>57 99<br>56 99<br>57 99<br>56 99<br>57 99<br>56 99<br>57 99<br>56 99<br>57 99<br>56 99<br>57 99<br>56 99<br>57 99<br>56 99<br>57 99<br>56 99<br>57 99<br>56 99<br>57 99<br>56 99<br>57 99<br>56 99<br>59<br>56 99<br>59<br>56 99<br>59<br>56 99<br>50 99<br>50<br>50 99<br>50<br>50 99<br>50 99<br>50<br>50<br>50 99<br>50<br>50<br>50<br>50<br>50<br>50<br>50<br>50<br>50<br>50<br>50<br>5 | Sequence<br>Number<br>21300095<br>21300096<br>21300097<br>21300098<br>21300099<br>21300050<br>21300051<br>21300051<br>21300055<br>21300055<br>21300055<br>21300053<br>21300053<br>21300102<br>21300105                                                                                     | ( 1)<br>Tran Effect<br>Code Date<br>764 08-01-<br>764 08-01-<br>764 08-01-<br>764 08-01-<br>764 08-01-<br>764 08-01-<br>754 08-01-<br>754 08-01-<br>754 08-01-<br>754 08-01-<br>754 08-01-<br>754 08-01-<br>754 08-01-<br>764 08-01-<br>764 08-01- | tive Bal;<br>-15 1568:<br>-15 227;<br>-15 3286;<br>-15 3280;<br>-15 11384;<br>-15 11384;<br>-15 1666;<br>-15 8001;<br>-15 283;<br>-15 1609;<br>-15 4391;<br>-15 4391;<br>-15 4391;<br>-15 719;<br>-15 719;<br>-15 6726;                                                                                                    | Daily Transac<br>COB Insura<br>Ince Loan<br>Issue<br>1.62 14.8<br>5.04 1.3<br>4.39 23.9<br>5.40 42.0<br>9.42 17.1<br>2.62 43.2<br>3.66 19.7<br>5.62 66.5<br>1.93 2.9<br>8.11 17.1<br>1.72 16.7<br>7.11 52.4<br>6.09 12.2<br>7.39 17.1<br>9.32 27.7<br>9.38 2.1<br>2.32 4.1<br>1.84 9.5<br>2.36 28.5                                                                                                    | tion Report<br>nce<br>Payment<br>8 .00<br>0 .00<br>7 .00<br>1 .00<br>0 .00<br>1 .00<br>2 .00<br>7 .00<br>0 .00<br>2 .00<br>7 .00<br>0 .00<br>2 .00<br>7 .00<br>0 .00<br>0 .000<br>0 .000<br>0 .000<br>0 .000<br>0 .000<br>0 .000<br>0 .000<br>0 .000<br>0 .0000<br>0 .0000<br>0 .0000<br>0 .00000000                                                                                                    | Share<br>Withdraw<br>.00<br>.00<br>.00<br>.00<br>.00<br>.00<br>.00<br>.00<br>.00<br>.0 | Loan<br>Payment<br>.00<br>.00<br>.00<br>.00<br>.00<br>.00<br>.00<br>.00<br>.00<br>.0 | Loan<br>Prin<br>-00<br>-00<br>-00<br>-00<br>-00<br>-00<br>-00<br>-00<br>-00<br>-0          | REPORT NO<br>Loan<br>Int<br>.00<br>.00<br>.00<br>.00<br>.00<br>.00<br>.00<br>.00<br>.00<br>.0          | PAGE 5<br>. CR020-06<br>Late<br>Charge<br>.00<br>.00<br>.00<br>.00<br>.00<br>.00<br>.00<br>.00<br>.00<br>.0  |   |  |  |  |  |  |  |  |  |
| 08/01/2015<br>Support Creat<br>No<br>2-6<br>83-6-<br>83-6-<br>83-6-<br>83-6-<br>83-6-<br>91-9-<br>182-6-<br>221-2-<br>266-7-<br>266-7-<br>266-7-<br>612-2-<br>614-8-<br>615-5-<br>619-7-<br>619-7-<br>619-7-                                                                                                    | lit Union<br>Tlr Ov<br>No Tl<br>51 99<br>06 99<br>07 99<br>07 99<br>05 99<br>05 99<br>05 99<br>05 99<br>05 99<br>05 99<br>05 99<br>05 99<br>05 99<br>05 99<br>05 99<br>05 99<br>05 99<br>05 99<br>05 99<br>05 99<br>05 99<br>05 99<br>05 99<br>05 99<br>05 99<br>05 99<br>05 99                                                                                                    | Sequence<br>Number<br>21300095<br>21300096<br>21300099<br>21300100<br>21300050<br>21300050<br>21300052<br>21300101<br>21300054<br>21300105<br>21300105<br>21300104<br>213001057<br>21300105                                                                                                | ( 1)<br>Tran Effect<br>Code Data<br>764 08-01-<br>764 08-01-<br>764 08-01-<br>764 08-01-<br>764 08-01-<br>764 08-01-<br>754 08-01-<br>754 08-01-<br>754 08-01-<br>754 08-01-<br>754 08-01-<br>754 08-01-<br>764 08-01-<br>764 08-01- | tive Bala<br>-15 1568:<br>-15 2274<br>-15 3286<br>-15 3290<br>-15 11384;<br>-15 11384;<br>-15 1384;<br>-15 3641;<br>-15 8001;<br>-15 8001;<br>-15 4391;<br>-15 4391;<br>-15 4391;<br>-15 524;<br>-15 524;<br>-15 6726;<br>-15 449;<br>-15 449;<br>-15 440;<br>-15 440;<br>-1                                             | Daily Transec<br>COB Insura<br>ince Loan<br>Issue<br>1.62 14.8<br>5.04 1.3<br>1.39 23.9<br>5.40 42.0<br>0.42 17.1<br>1.62 43.2<br>1.62 43.2<br>1.62 66.5<br>1.93 2.9<br>8.11 17.1<br>1.72 16.7<br>7.11 52.4<br>5.09 12.2<br>7.39 17.1<br>1.32 27.7<br>3.38 2.1<br>1.32 4.1<br>1.84 9.5<br>1.36 28.5<br>1.36 28.5<br>1.91 9.7                                                                                                    | tion Report<br>nce<br>Payment<br>8 .00<br>0 .00<br>7 .00<br>1 .00<br>0 .00<br>1 .00<br>2 .00<br>0 .00<br>2 .00<br>0 .00<br>2 .00<br>0 .00<br>2 .00<br>0 .00<br>2 .00<br>0 .00<br>3 .00<br>1 .00<br>8 .00<br>0 .00<br>8 .00<br>0 .00<br>1 .00<br>1 .00<br>1 .00<br>2 .00<br>0 .00<br>2 .00<br>0 .00<br>0 .000<br>0 .000<br>0 .000<br>0 .000<br>0 .000<br>0 .000<br>0 .000<br>0 .000<br>0 .000<br>0 .0000<br>0 .0000<br>0 .0000<br>0 .00000<br>0 .00000<br>0 .00000000                                                                                                    | Share<br>Withdraw<br>.00<br>.00<br>.00<br>.00<br>.00<br>.00<br>.00<br>.00<br>.00<br>.0 | Loan<br>Payment<br>.00<br>.00<br>.00<br>.00<br>.00<br>.00<br>.00<br>.00<br>.00<br>.0 | Loan<br>Prin<br>00<br>00<br>00<br>00<br>00<br>00<br>00<br>00<br>00<br>00<br>00<br>00<br>00 | REPORT NO<br>Loan<br>Int<br>.00<br>.00<br>.00<br>.00<br>.00<br>.00<br>.00<br>.00<br>.00<br>.0          | PAGE 5<br>. CR020-06<br>Late<br>Charge<br>.00<br>.00<br>.00<br>.00<br>.00<br>.00<br>.00<br>.00<br>.00<br>.0  |   |  |  |  |  |  |  |  |  |
| 08/01/2015<br>Support Creat<br>Account<br>No<br>2-6-(<br>32-3-(<br>83-6-(<br>83-6-(<br>83-6-(<br>83-6-(<br>83-6-(<br>83-6-(<br>91-9-(<br>212-2-(<br>212-2-(<br>212-                                                                                                    | lit Union<br>Tlr OV<br>No Tl<br>51 99<br>06 99<br>07 99<br>05 99<br>05 99<br>05 99<br>05 99<br>05 99<br>05 99<br>05 99<br>05 99<br>05 99<br>05 99<br>05 99<br>06 99<br>06 99<br>06 99<br>05 99<br>06 99<br>05 99<br>06 99<br>05 99<br>06 99<br>06 99<br>06 99<br>06 99<br>06 99<br>07 99<br>06 99<br>06 99<br>06 99<br>07 99<br>06 99<br>07 99<br>06 99<br>07 99<br>05 99<br>05 99<br>06 99<br>06 99<br>06 99<br>07 99<br>05 99<br>05<br>00<br>0000000000                                                                               | Sequence<br>Number<br>21300095<br>21300096<br>21300099<br>21300109<br>21300050<br>21300050<br>21300052<br>21300101<br>21300055<br>21300105<br>21300056<br>21300105<br>21300105<br>21300105<br>21300105<br>21300106                                                                         | ( 1)<br>Tran Effect<br>Code Date<br>764 08-01-<br>764 08-01-<br>764 08-01-<br>764 08-01-<br>764 08-01-<br>764 08-01-<br>754 08-01-<br>754 08-01- | tive Bala<br>-15 1568:<br>-15 2274<br>-15 32864<br>-15 32904<br>-15 113843<br>-15 113843<br>-15 16095<br>-15 36012<br>-15 3754<br>-15 3754<br>-15 3700<br>-15 3700<br>-15 3700<br>-15 5242<br>-15 67262<br>-15 4499<br>-15 5933'                                                                                                    | Daily Transec<br>COB Insura<br>Ince Loan<br>Issue<br>6.62 14.8<br>5.04 1.3<br>4.39 23.9<br>5.40 42.0<br>9.42 17.1<br>1.62 43.2<br>9.36 19.7<br>5.62 66.5<br>1.93 2.9<br>3.11 17.1<br>1.72 16.7<br>7.11 52.4<br>5.09 12.2<br>7.39 17.1<br>1.32 27.7<br>3.38 2.1<br>1.32 4.1<br>1.32 4.1<br>1.84 9.5<br>2.36 28.5<br>7.91 9.7<br>1.66 28.5                                                                                                    | tion Report<br>nce<br>Payment<br>8 .00<br>0 .00<br>7 .00<br>1 .00<br>0 .00<br>1 .00<br>2 .00<br>7 .00<br>0 .00<br>2 .00<br>7 .00<br>0 .00<br>2 .00<br>1 .00<br>2 .00<br>1 .00<br>2 .00<br>0 .00<br>3 .00<br>1 .00<br>8 .00<br>0 .00<br>0 .00<br>0 .00<br>0 .00                                                                                                    | Share<br>Withdraw<br>.00<br>.00<br>.00<br>.00<br>.00<br>.00<br>.00<br>.00<br>.00<br>.0 | Loan<br>Payment<br>.00<br>.00<br>.00<br>.00<br>.00<br>.00<br>.00<br>.00<br>.00<br>.0 | Loan<br>Prin<br>-00<br>-00<br>-00<br>-00<br>-00<br>-00<br>-00<br>-00<br>-00<br>-0          | REPORT NO<br>Loan<br>Int<br>.00<br>.00<br>.00<br>.00<br>.00<br>.00<br>.00<br>.00<br>.00<br>.0          | PAGE 5<br>. CR020-06<br>Late<br>Charge<br>. 00<br>.00<br>.00<br>.00<br>.00<br>.00<br>.00<br>.00<br>.00<br>.0 |   |  |  |  |  |  |  |  |  |
| 08/01/2015<br>Support Cree<br>Account<br>No<br>2-6<br>32-3<br>83-6<br>83-6<br>83-6<br>83-6<br>83-6<br>83-6<br>83-6<br>83-6<br>21-2<br>266-7<br>266-7<br>266-7<br>266-7<br>612-2<br>612-2<br>612-2<br>615-5<br>619-7<br>619-7<br>620-5                                                                                                    | lit Union<br>Tlr OV<br>No Tl<br>51 99<br>06 99<br>07 99<br>50 99<br>55 99<br>56 99<br>56 99<br>56 99<br>56 99<br>56 99<br>56 99<br>56 99<br>56 99<br>56 99<br>56 99<br>56 99<br>56 99<br>56 99<br>56 99<br>56 99<br>56 99<br>56 99<br>56 99<br>56 99<br>56 99<br>56 99<br>50 99<br>50 99<br>5                            | Sequence<br>Number<br>21300095<br>21300096<br>21300099<br>21300099<br>21300099<br>21300050<br>21300051<br>21300051<br>21300055<br>21300055<br>21300055<br>21300055<br>21300102<br>21300104<br>21300105<br>21300105<br>21300105<br>21300105<br>21300105                                     | ( 1)<br>Tran Effect<br>Code Date<br>764 08-01-<br>764 08-01-<br>764 08-01-<br>764 08-01-<br>764 08-01-<br>764 08-01-<br>754 08-01-<br>754 08-01-<br>754 08-01-<br>754 08-01-<br>754 08-01-<br>754 08-01-<br>764 08-01-<br>764 08-01- | Live Bal:<br>-15 1568:<br>-15 227(<br>-15 3286(<br>-15 3290(<br>-15 11384]<br>-15 1669;<br>-15 3641;<br>-15 283;<br>-15 1609;<br>-15 283;<br>-15 4391;<br>-15 4391;<br>-15 719;<br>-15 5241;<br>-15 5933;<br>-15 5941;<br>-15 5941;<br>-15                                                                               | Daily Transuc<br>COB Insura<br>Ince Loan<br>Issue<br>1.62 14.8<br>5.04 1.3<br>4.39 23.9<br>5.40 42.0<br>0.42 17.1<br>2.62 43.2<br>5.36 19.7<br>5.62 66.5<br>1.93 2.9<br>5.11 17.1<br>1.72 16.7<br>1.11 52.4<br>5.09 12.2<br>7.39 17.1<br>3.38 2.1<br>2.32 4.1<br>1.84 9.5<br>5.91 9.7<br>7.66 28.5<br>5.26 75.6                                                                                                    | tion Report<br>nce<br>Share<br>Payment<br>8 .00<br>0 .00<br>7 .00<br>1 .00<br>0 .00<br>1 .00<br>2 .00<br>7 .00<br>0 .00<br>2 .00<br>7 .00<br>0 .00<br>2 .00<br>7 .00<br>0 .00<br>0 .000<br>0 .00<br>0 .000<br>0 .000<br>0 .000<br>0 | Share<br>Withdraw<br>.00<br>.00<br>.00<br>.00<br>.00<br>.00<br>.00<br>.00<br>.00<br>.0 | Loan<br>Payment<br>.00<br>.00<br>.00<br>.00<br>.00<br>.00<br>.00<br>.00<br>.00<br>.0 | Loan<br>Prin<br>00<br>00<br>00<br>00<br>00<br>00<br>00<br>00<br>00<br>00<br>00<br>00<br>00 | REPORT NO<br>Loan<br>Int<br>.00<br>.00<br>.00<br>.00<br>.00<br>.00<br>.00<br>.00<br>.00<br>.0          | PAGE 5<br>. CR020-06<br>Late<br>Charge<br>.00<br>.00<br>.00<br>.00<br>.00<br>.00<br>.00<br>.00<br>.00<br>.0  |   |  |  |  |  |  |  |  |  |
| 08/01/2015<br>Support Cree<br>Account<br>No<br>2-6<br>83-6-C<br>83-6-C<br>83-6-C<br>83-6-C<br>83-6-C<br>91-9-C<br>21-2-C<br>266-7<br>226-7-C<br>266-7<br>266-7<br>615-5-C<br>615-5-C<br>615-5-C<br>619-7-C<br>619-7-C                                                                                                    | lit Union<br>Tlr Ov<br>No Tl<br>51 99<br>06 99<br>07 99<br>07 99<br>07 99<br>05 99<br>05 99<br>05 99<br>05 99<br>05 99<br>05 99<br>06 99<br>06 99<br>06 99<br>06 99<br>06 99<br>06 99<br>06 99<br>06 99<br>06 99<br>06 99<br>06 99<br>06 99<br>06 99<br>06 99<br>06 99<br>06 99<br>07 99<br>06 99<br>06 99<br>06 99<br>07 99<br>06 99<br>06 99<br>06 99<br>06 99<br>07 99<br>06 99<br>06 99<br>06 99<br>06 99<br>06 99<br>07 99<br>07 99<br>07 99<br>07 99<br>07 99<br>07 99<br>07 99<br>07 99<br>07 99<br>07 99<br>07 99<br>07 99<br>07 99<br>07 99<br>07 99<br>07 99<br>07 99<br>09<br>06 99<br>07 99<br>07 99<br>07 99<br>07 99<br>07 99<br>09<br>07 99<br>09<br>06 99<br>09<br>06 99<br>06 99<br>07 99<br>06 99<br>07 99<br>07 99<br>07 99<br>07 99<br>07 99<br>07 99<br>07 99<br>07 99<br>07 99<br>07 99<br>09<br>05 99<br>09<br>05 99<br>09<br>05 99<br>09<br>05 99<br>09<br>05 99<br>09<br>05 99<br>09<br>05 99<br>09<br>05 99<br>09<br>05 99<br>09<br>05 99<br>09<br>05 99<br>09<br>05 99<br>09<br>05 99<br>09<br>05 99<br>05 99<br>0 | Sequence<br>Number<br>21300095<br>21300096<br>21300090<br>21300090<br>21300050<br>21300051<br>21300052<br>21300052<br>21300052<br>21300052<br>21300052<br>21300052<br>21300052<br>21300052<br>21300052<br>21300052<br>21300052<br>21300052<br>21300055<br>21300105<br>21300155<br>21300155 | ( 1)<br>Tran Effect<br>Code Date<br>764 08-01-<br>764 08-01-<br>764 08-01-<br>764 08-01-<br>764 08-01-<br>764 08-01-<br>754 08-01-<br>754 08-01-<br>754 08-01-<br>754 08-01-<br>754 08-01-<br>754 08-01-<br>764 08-01-<br>764 08-01- | -15 1568:<br>-15 1568:<br>-15 227<br>-15 3286<br>-15 1384<br>-15 11384<br>-15 168<br>-15 606<br>-15 283<br>-15 1669<br>-15 283<br>-15 1609<br>-15 3705<br>-15 3705<br>-15 3705<br>-15 524<br>-15 524<br>-15 5941<br>-15 5941<br>-15 1841<br>-15 1841<br>-15 -16 -15 -15 -15 -15 -15 -15 -15 -15 -15 -15                                                                                                    | Daily Transac<br>COB Insura<br>ance Loan<br>Issue<br>1.62 14.8<br>5.04 1.3<br>4.39 23.9<br>5.40 42.0<br>0.42 17.1<br>2.62 43.2<br>5.36 19.7<br>5.62 66.5<br>1.93 2.9<br>8.11 17.1<br>1.72 16.7<br>7.11 52.4<br>5.09 12.2<br>7.39 17.1<br>9.32 27.7<br>8.38 2.1<br>2.32 4.1<br>2.32 4.1<br>2.34 4.1<br>2.34 4.1<br>3.34 4.1<br>3.34 4.1<br>3.3 | tion Report<br>nce<br>Payment<br>8 .00<br>0 .00<br>7 .00<br>1 .00<br>0 .00<br>1 .00<br>2 .00<br>0 .00<br>2 .00<br>0 .00<br>2 .00<br>0 .00<br>0 .00<br>1 .00<br>2 .00<br>0 .00<br>0 .00<br>0 .00<br>8 .00<br>0 .00<br>0 .000<br>0 .000<br>0 .000<br>0 .000<br>0 .000<br>0 .0000   | Share<br>Withdraw<br>.00<br>.00<br>.00<br>.00<br>.00<br>.00<br>.00<br>.00<br>.00<br>.0 | Loan<br>Payment<br>.00<br>.00<br>.00<br>.00<br>.00<br>.00<br>.00<br>.00<br>.00<br>.0 | Loan<br>Prin<br>00<br>00<br>00<br>00<br>00<br>00<br>00<br>00<br>00<br>00<br>00<br>00<br>00 | REPORT NO<br>Loan<br>Int<br>.00<br>.00<br>.00<br>.00<br>.00<br>.00<br>.00<br>.00<br>.00<br>.0          | PAGE 5<br>. CR020-06<br>Late<br>Charge<br>.00<br>.00<br>.00<br>.00<br>.00<br>.00<br>.00<br>.00<br>.00<br>.0  |   |  |  |  |  |  |  |  |  |
| 08/01/2015<br>Support Cree<br>Account<br>No<br>2-6<br>32-3<br>83-6<br>83-6<br>83-6-<br>83-6-<br>91-9<br>91-9<br>212-2-<br>266-7<br>266-7-<br>266-7-<br>266-7-<br>612-2-<br>614-8<br>615-5-<br>615-5-<br>615-5-<br>619-7-<br>619-7-<br>620-5-<br>620-5-<br>622-1-<br>622-1-<br>622                 | lit Union<br>Tlr Ov<br>No Tl<br>51 99<br>06 99<br>07 99<br>05 99<br>05 99<br>05 99<br>05 99<br>05 99<br>05 99<br>05 99<br>05 99<br>05 99<br>05 99<br>05 99<br>05 99<br>06 99<br>06 99<br>06 99<br>05 99<br>06 99<br>06 99<br>06 99<br>06 99<br>06 99<br>06 99<br>06 99<br>06 99<br>06 99<br>06 99<br>06 99<br>06 99<br>06 99<br>06 99<br>06 99<br>06 99<br>06 99<br>06 99<br>06 99<br>06 99<br>06 99<br>06 99<br>06 99<br>06 99<br>06 99<br>07 99<br>07 99<br>07 99<br>07 99<br>07 99<br>08 99<br>09<br>09<br>09<br>09<br>09<br>09<br>09<br>09<br>09<br>09<br>09<br>09<br>0                                                                                                    | Sequence<br>Number<br>21300095<br>21300096<br>21300099<br>21300099<br>21300050<br>21300050<br>21300052<br>21300101<br>21300055<br>21300102<br>21300105<br>21300105<br>21300105<br>21300104<br>21300104<br>21300105<br>21300105<br>21300106<br>21300106<br>21300106                         | ( 1)<br>Tran Effect<br>Code Data<br>764 08-01-<br>764 08-01-<br>764 08-01-<br>764 08-01-<br>764 08-01-<br>754 08-01-<br>754 08-01- | Live Bala<br>-15 1568;<br>-15 2274<br>-15 3286<br>-15 3280<br>-15 11384;<br>-15 11384;<br>-15 1609;<br>-15 36416;<br>-15 36416;<br>-15 4890;<br>-15 3756;<br>-15 4391;<br>-15 4391;<br>-15 524;<br>-15 524;<br>-15 5943;<br>-15 5943;<br>-15 18414;<br>-15 4844;<br>-15 4844;<br>-15 5945;<br>-15 4844;<br>-15 5945;<br>-15 5945;                                                                                   | Daily Transec<br>COB Insura<br>ance Loan<br>Issue<br>5.04 1.3<br>4.39 23.9<br>5.40 42.0<br>5.40 42.0<br>5.42 17.1<br>1.62 43.2<br>5.62 66.5<br>5.63 2.9<br>8.11 17.1<br>1.72 16.7<br>7.11 52.4<br>5.09 12.2<br>7.39 17.1<br>1.32 4.1<br>1.32 4.1<br>1.32 4.1<br>1.32 4.1<br>1.32 4.1<br>1.32 4.1<br>5.2 6.2 8.5<br>1.36 28.5<br>1.36 28.5<br>1.48 2.7<br>7.66 28.5<br>1.48 2.7<br>5.48 2.7<br>5.58 2.85 2.55 2.55 2.55 2.55 2.55 2.55                                                                                                    | tion Report<br>nce<br>Payment<br>8 .000<br>0 .000<br>7 .000<br>1 .000<br>0 .000<br>1 .000<br>2 .000<br>7 .000<br>7 .000<br>4 .000<br>0 .000<br>8 .000<br>0 .000<br>8 .000<br>0 .000<br>8 .000<br>0 .000<br>8 .000<br>0 .000<br>0 .000<br>8 .000<br>0 .000<br>8 .000<br>0 .000<br>8 .000<br>0 .000<br>0 .0000<br>0 .0000<br>0 .0000<br>0 .0000<br>0 .0000<br>0 .0000<br>0 .0000<br>0 .0000<br>0 .00000<br>0 .00000<br>0 .00000000                                                                                                    | Share<br>Withdraw<br>.00<br>.00<br>.00<br>.00<br>.00<br>.00<br>.00<br>.00<br>.00<br>.0 | Loan<br>Payment<br>.00<br>.00<br>.00<br>.00<br>.00<br>.00<br>.00<br>.00<br>.00<br>.0 | Loan<br>Prin<br>00<br>00<br>00<br>00<br>00<br>00<br>00<br>00<br>00<br>00<br>00<br>00<br>00 | REPORT NO<br>Loan<br>Int<br>00<br>00<br>00<br>00<br>00<br>00<br>00<br>00<br>00<br>00<br>00<br>00<br>00 | PAGE 5<br>. CR020-06<br>Late<br>Charge<br>. 00<br>.00<br>.00<br>.00<br>.00<br>.00<br>.00<br>.00<br>.00<br>.0 |   |  |  |  |  |  |  |  |  |
| 08/01/2015<br>Support Cree<br>Account<br>No<br>2-6<br>32-3<br>83-6-6<br>83-6-6<br>83-6-6<br>83-6-6<br>83-6-7<br>221-2-<br>266-7-6<br>221-2-<br>266-7-6<br>221-2-<br>612-2<br>612-2<br>612-5-6<br>615-5-7<br>615-5-7<br>620-5-7<br>620-5-7<br>620-5-7<br>622-1-7<br>622-1-7<br>62                                                                                                    | lit Union<br>Tlr OV<br>No Tl<br>51 99<br>50 99<br>50 99<br>50 99<br>55 99<br>55 99<br>55 99<br>55 99<br>55 99<br>56 99<br>55 99<br>56 99<br>55 99<br>56 99<br>56 99<br>57 99<br>56 99<br>59<br>56 99<br>59<br>56 99<br>59<br>56 99<br>59<br>50 99<br>50 99<br>5                      | Sequence<br>Number<br>21300095<br>21300096<br>21300099<br>21300099<br>21300050<br>21300050<br>21300051<br>21300051<br>21300052<br>21300101<br>21300054<br>21300105<br>21300105<br>21300105<br>21300105<br>21300106<br>21300108<br>21300108<br>21300108                                     | ( 1)<br>Tran Effect<br>Code Date<br>764 08-01-<br>764 08-01-<br>764 08-01-<br>764 08-01-<br>764 08-01-<br>754 08-01-<br>754 08-01- | tive Bal:<br>-15 1568:<br>15 2274<br>15 3286<br>-15 3290<br>-15 113843<br>15 113843<br>-15 36411<br>-15 36411<br>-15 2833<br>-15 1609<br>-15 3754<br>-15 4391<br>-15 4391<br>-15 4391<br>-15 5941<br>-15 5941<br>-                                           | Daily Transuz<br>COB Insura<br>Ince Loan<br>Issue<br>5.04 1.3<br>5.40 42.0<br>0.42 17.1<br>1.62 43.2<br>5.36 19.7<br>5.62 66.5<br>1.93 2.9<br>3.11 17.1<br>5.72 16.7<br>7.11 52.4<br>5.09 12.2<br>7.39 17.1<br>1.32 27.7<br>8.38 2.1<br>1.32 4.1<br>1.32 4.1<br>1.34 9.5<br>1.34 9.5<br>1.35 9.5<br>1.35 9.5<br>1.35  | tion Report<br>nce<br>Share<br>Payment<br>8 .00<br>0 .00<br>7 .00<br>0 .00<br>0 .00<br>0 .00<br>1 .00<br>2 .00<br>7 .00<br>0 .00<br>2 .00<br>7 .00<br>0 .00<br>2 .00<br>7 .00<br>0 .00<br>0 .00<br>1 .00<br>0 .00<br>0 .00<br>0 .00<br>1 .00<br>0 .00<br>0 .000<br>0 .000<br>0 .000<br>0 .000<br>0 .000<br>0 .000<br>0 .000<br>0 .0000<br>0 .00000000                                                                                                    | Share<br>Withdraw<br>.00<br>.00<br>.00<br>.00<br>.00<br>.00<br>.00<br>.00<br>.00<br>.0 | Loan<br>Payment<br>.00<br>.00<br>.00<br>.00<br>.00<br>.00<br>.00<br>.00<br>.00<br>.0 | Loan<br>Prin<br>00<br>00<br>00<br>00<br>00<br>00<br>00<br>00<br>00<br>00<br>00<br>00<br>00 | REPORT NO<br>Loan<br>Int<br>.00<br>.00<br>.00<br>.00<br>.00<br>.00<br>.00<br>.00<br>.00<br>.0          | PAGE 5<br>. CR020-06<br>Late<br>Charge<br>.00<br>.00<br>.00<br>.00<br>.00<br>.00<br>.00<br>.00<br>.00<br>.0  |   |  |  |  |  |  |  |  |  |

# Monthend Transfer Payroll Transaction Listing (CR040-01, 02) - First of the Month

The Monthend Transfer Payroll Transaction Listing shows the automatic transfers completed after End of Day processing on the last business day of the month, but before opening on the first business day of the new month. A "C" after the receiving account number means a "Cross Member Transfer".

| Image: Search         Image: Search           08/01/2015         Transfer Payrolls         PAGE 1           Support Credit Union         (1)         08/01/2015 - 08/02/2015         REPORT NO. CR040-01           Donor Account Receiving Acct         Amount Message         Name           32-3-00         1-8-00C         \$100.00         Alan         Ross           266-7-00         266-7-02         \$45.00         Polly         Pocket           711-2-00         701-7-0         \$15.00         John         Jacob           10152-6-00         1152-6-70         \$15.00         Douglas Cove Treasure Hut           50606-3-00         \$265.00         Jack         Cane |   |                               |                |                               |                                            | 08-01 -       | fer Payroll Transactions | 📕 Monthend Trans             |
|----------------------------------------------------------------------------------------------------|---|-------------------------------|----------------|-------------------------------|--------------------------------------------|---------------|--------------------------|------------------------------|
| 08/01/2015         Transfer Payrolls         PAGE 1           Support Credit Union         (1)         08/01/2015 - 08/02/2015         REPORT NO. CR040-01           Donor Account Receiving Acct         Amount Message         Name           32-3-00         1-8-00C         \$100.00         Alan         Ross           266-7-00         266-7-02         \$45.00         Polly         Pocket           7011-2-00         7011-2-70         \$15.00         Easten         Krumm           1001-7-00         1001-7-45         \$15.00         John         Jacob           11152-6-70         \$15.00         Douglas Cove Treasure Hut         50606-3-02         \$25.00        |   |                               |                |                               |                                            | 📫 Ga          |                          | 👌 🔚   Search 🏾               |
| Donor Account         Receiving Acct         Amount         Message         Name           32-3-00         1-8-00C         \$100.00         Alan         Ross           266-7-00         266-7-02         \$45.00         Polly         Pocket           711-2-00         711-2-70         \$15.00         Easten         Krumm           1001-7-00         1001-7-45         \$15.00         John         Jacob           11152-6-00         1152-6-70         \$15.00         Douglas Cove Treasure Hut           50606-3-00         5066-3-02         \$25.00         Jack         Cane                                                                                               |   | PAGE 1<br>REPORT NO. CR040-01 |                | r Payrolls<br>15 - 08/02/2015 | Transf<br>08/01/2                          | (1)           | Union                    | 08/01/2015<br>Support Credit |
| 32-3-00         1-8-00C         \$100.00         Alan         Ross           266-7-00         266-7-02         \$45.00         Polly         Pocket           711-2-00         711-2-70         \$15.00         Easten         Krumm           1001-7-00         1001-7-45         \$15.00         John         Jacob           11152-6-00         1152-6-70         \$15.00         Douglas Cove Treasure Hut           50606-3-00         5066-3-02         \$25.00         Jack         Cane                                                                                                    |   |                               |                | Name                          | essage                                     | Amount M      | Receiving Acct           | Donor Account                |
| 266-7-00         266-7-02         \$45.00         Polly         Pocket           711-2-00         711-2-70         \$15.00         Easten         Krumm           1001-7-00         1001-7-45         \$15.00         John         Jacob           11152-6-00         11152-6-70         \$15.00         Douglas Cove Treasure Hut           50606-3-00         50606-3-02         \$25.00         Jack         Cane                                                                                                    |   |                               | Ross           | Alan                          |                                            | \$100.00      | 1-8-00C                  | 32-3-00                      |
| 711-2-00     711-2-70     \$15.00     Easten     Krumm       1001-7-00     1001-7-45     \$15.00     John     Jacob       11152-6-00     11152-6-70     \$15.00     Douglas Cove Treasure Hut       50606-3-00     50606-3-02     \$25.00     Jack     Cane                                                                                                    |   |                               | Pocket         | Polly                         |                                            | \$45.00       | 266-7-02                 | 266-7-00                     |
| 1001-7-00         1001-7-45         \$15.00         John         Jacob           11152-6-00         11152-6-70         \$15.00         Douglas Cove Treasure Hut           50606-3-00         50606-3-02         \$25.00         Jack         Cane                                                                                                    |   |                               | Krumm          | Easten                        |                                            | \$15.00       | 711-2-70                 | 711-2-00                     |
| 11152-6-00 11152-6-70 \$15.00 Douglas Cove Treasure Hut<br>50606-3-00 50606-3-02 \$25.00 Jack Cane                                                                                                    |   |                               | Jacob          | John                          |                                            | \$15.00       | 1001-7-45                | 1001-7-00                    |
| 50606-3-00 50606-3-02 \$25.00 Jack Cane                                                                                                    |   |                               | e Treasure Hut | Douglas Cov                   |                                            | \$15.00       | 11152-6-70               | 11152-6-00                   |
|                                                                                                    |   |                               | Cane           | Jack                          |                                            | \$25.00       | 50606-3-02               | 50606-3-00                   |
| <pre><pre><pre><pre><pre><pre><pre><pre></pre></pre></pre></pre></pre></pre></pre></pre>                                                                                                    |   |                               |                | ge Break>                     | <p< th=""><th></th><th></th><th></th></p<> |               |                          |                              |
| 08/01/2015 Transfer Payrolls PAGE 2                                                                                                    |   | PAGE 2                        |                | r Payrolls                    | Transf                                     |               |                          | 08/01/2015                   |
| Support Credit Union (1) 08/01/2015 - 08/02/2015 REPORT NO. CR040-02                                                                                                    |   | REPORT NO. CR040-02           |                | 15 - 08/02/2015               | 08/01/2                                    | ( 1)          | Union                    | Support Credit               |
| Error Message Donor Account Receiving Acct Avail Amount Regular Amount Late Charge Amt                                                                                                    |   | Late Charge Amt               | Regular Amount | Avail Amount                  | Receiving Acct                             | Donor Account |                          | Error Message                |
| Less Than Requested Transfer 1001-7-00 1001-7-45 \$.00 \$15.00                                                                                                    |   |                               | \$15.00        | \$.00                         | 1001-7-45                                  | 1001-7-00     | sted Transfer            | Less Than Reque              |
|                                                                                                    |   |                               |                |                               |                                            |               |                          |                              |
| ۲                                                                                                    | • |                               |                |                               |                                            |               |                          | •                            |

## Monthend Variable Payment Exception Report (CR280-01)

The Monthend Variable Payment Exception Report shows error messages for the Legacy Variable Payment changes, if applicable, with End of Day processing on the last business day of the month.

| Honthend Variable Payment E        | ception Report |                                   |                               |
|------------------------------------|----------------|-----------------------------------|-------------------------------|
| 👌 🔚   Search                       | 🔿 Go           |                                   |                               |
| 07/31/2015<br>Support Credit Union | ( 1)           | Variable Payment Exception Report | PAGE 1<br>REPORT NO. CR280-01 |
| Account Num Name                   |                | Error Message                     |                               |
|                                    |                |                                   |                               |
|                                    |                |                                   |                               |
|                                    |                |                                   |                               |
|                                    |                |                                   |                               |
| •                                  |                | III                               | - F                           |

Monthend End of Day Reports

**Datamatic Confidential** This documentation is proprietary and confidential information of Datamatic Processing Inc., and can <u>ONLY</u> be used for its intended use. Any other distribution, dissemination, or copying use is strictly prohibited.

#### Monthend Warning Message Override Report (CR020-15) – First of the Month

The Monthend Warning Message Override Report shows warning message overrides after End of Day processing on the last business day of the month, but before opening on the first business day of the new month. This is the same information as in the Warning Message section of the File Maintenance, but in a separate report for quick review.

| Monthend Warning Message Overide Report                                  |                                                                        |                               |
|--------------------------------------------------------------------------|------------------------------------------------------------------------|-------------------------------|
| 🕒 📄   Search 📄 🖨 Go                                                      |                                                                        |                               |
| 08/01/2015<br>Support Credit Union (1) Warn:                             | Daily Transaction Report<br>ing Msg Override Transactions              | PAGE 1<br>REPORT NO. CR020-15 |
| Account Tlr Ov Sequence Tran Effective Bala<br>No No Tl Number Code Date | ance Loan Share Share Loan Loan<br>Issue Payment Withdraw Payment Prin | Loan Late<br>Int Charge       |
| < m                                                                      |                                                                        | •                             |

#### Phone Transfer Service Charges Report (CR288-01)

The Phone Transfer Service Charges Report is generated for credit unions using the monthend Phone Transfer Service Charges option on the system. The service charges are based on the [Main Ribbon > System Settings > Service Charges > Monthend Phone Transfers Service Charges] screen.

The report shows the suffixes that were charged a Draft service charge and a total at the end.

| 📃 Phone Transfer Service Ch | arges Report   |                |                    |        |         |                | - • • × |
|-----------------------------|----------------|----------------|--------------------|--------|---------|----------------|---------|
| 🕒 📙   Search                |                | Go             |                    |        |         |                |         |
| 07/31/2015                  |                | Phone Transfer | Service Charges    |        |         | PAGE           | 1       |
| Support Credit Union        | (1)            |                |                    |        |         | REPORT NO. CR2 | 88-01   |
| Account Nam                 | ne             | Per Tran Min   | Flat Min Bal Count | Charge | Message |                |         |
| 145-3-00 FBO Bra            | ndon Ball      |                | 1                  | 0.75   |         |                |         |
| 621-3-00 NICKY A            | NGELA NEWMAN   |                | 2                  | 1.50   |         |                |         |
| 772-4-00 Oliver             | Taylor         |                | 1                  | 0.75   |         |                |         |
| 29622-8-00 TRAN LE          | NGUYEN         |                | 1                  | 0.75   |         |                |         |
| 554422-6-00 SILLY           | GOOSE-SMITH    |                | 1                  | 0.75   |         |                |         |
| 654811-9-00 JOHN M          | ZIGGLE         |                | 1                  | 0.75   |         |                |         |
| Total C                     | harges Posted: |                |                    | 5.25   |         |                |         |
|                             | -              |                |                    |        |         |                |         |
|                             |                |                |                    |        |         |                |         |
|                             |                |                |                    |        |         |                |         |
|                             |                |                |                    |        |         |                |         |
|                             |                |                |                    |        |         |                |         |
|                             |                |                |                    |        |         |                |         |
|                             |                |                |                    |        |         |                |         |
|                             |                |                |                    |        |         |                |         |
|                             |                |                |                    |        |         |                |         |
| •                           |                | III            |                    |        |         |                | F       |

Monthend End of Day Reports

# **Monthend Statistical Reports**

This section covers the reports generated with End of Month processing. The reports in the Monthend directory are statistical reports as opposed to transaction based and are created from the Monthend files. In order for the system to automatically create the Monthend Statistical reports, you must indicate which report/reports to create under [Main Ribbon > System Settings > Monthend Report Selection Setup].

The first report description represents the report selections in the monthend folder. The title below (in parenthesis) represents the report selection under [Main Ribbon > System Settings > Monthend Report Selection Setup]. More than one report may be included with each selection.

#### Age Analysis Report - CR205-01

(Age Analysis – Monthend Report Selection Setup)

The Age Analysis Report breaks the credit union's membership down by age and indicates each age groups contribution to the credit union's total assets.

| Age Analysis Report                |                     |                |                | _                         | _              |               |                                           |                           |                | x         |
|------------------------------------|---------------------|----------------|----------------|---------------------------|----------------|---------------|-------------------------------------------|---------------------------|----------------|-----------|
| 🕒 📙   Search                       |                     | 📄 🖨            |                |                           |                |               |                                           |                           |                |           |
| 07/31/2015<br>Support Credit Union | Age Analysis Report |                |                |                           |                |               | Analysis Report PAGE<br>REPORT NO. CR205- |                           |                |           |
|                                    |                     |                | Share          | Accounts                  |                |               | Loan                                      | Accounts                  |                |           |
| Age Group                          | Number<br>Of Mbrs   | Share<br>Accts | % By<br>Number | Total Dollar<br>for Group | % By<br>Amount | Loan<br>Accts | % By<br>Number                            | Total Dollar<br>for Group | % By<br>Amount |           |
| 0 - 6 Months                       | 0                   | 0              | 0%             | 0.00                      | 0%             | 0             | 0%                                        | 0.00                      | 0%             |           |
| 6 MO - 18 YR                       | 15                  | 39             | 5%             | 389,254.91                | 3%             | 5             | 18                                        | 215,294.21                | 3%             |           |
| 18 YR - 30 YR                      | 24                  | 66             | 10%            | 684,045.71                | 6%             | 34            | 11%                                       | 498,046.28                | 7%             |           |
| 30 YR - 40 YR                      | 26                  | 98             | 14%            | 1,496,562.72              | 13%            | 58            | 19%                                       | 1,054,697.05              | 15%            |           |
| 40 YR - 50 YR                      | 35                  | 123            | 18%            | 2,582,437.80              | 22%            | 56            | 18%                                       | 1,420,799.49              | 21%            | =         |
| 50 YR - 55 YR                      | 18                  | 69             | 10%            | 1,168,397.52              | 10%            | 30            | 10%                                       | 478,164.79                | 7%             |           |
| 55 YR - 60 YR                      | 19                  | 74             | 11%            | 1,779,617.89              | 15%            | 39            | 13%                                       | 1,840,246.36              | 27%            |           |
| 60 YR - 65 YR                      | 9                   | 26             | 3%             | 280,251.51                | 28             | 12            | 48                                        | 116,308.06                | 18             |           |
| 65 YR - 70 YR                      | 15                  | 50             | 7%             | 631,063.47                | 5%             | 24            | 8%                                        | 315,250.26                | 4%             |           |
| Over 70                            | 23                  | 116            | 17%            | 2,267,165.18              | 20%            | 43            | 14%                                       | 818,491.84                | 12%            |           |
| Totals                             | 184                 | 661            |                | 11,278,796.71             |                | 301           |                                           | 6,757,298.34              |                |           |
| Accounts with No Birth Date        | e 28                | 58             |                | 627,194.91                |                | 9             |                                           | 249,115.73                |                |           |
| Grand Totals                       | 212                 | 719            |                | 11,905,991.62             |                | 310           |                                           | 7,006,414.07              |                | -         |
| •                                  |                     |                | 111            |                           |                |               |                                           |                           |                | <u>ار</u> |

436

Monthend Statistical Reports

## Balloon\_30 - CR027-01

(Balloon Payment Loans – Monthend Report Selection Setup)

The Balloon\_30 report displays balloon payments that will come due in the next 30 days.

| Balloon_30                                      |                                  |                                                 |                                                |                          |
|-------------------------------------------------|----------------------------------|-------------------------------------------------|------------------------------------------------|--------------------------|
| 👌 🔚   Search                                    | <b>G</b> o                       |                                                 |                                                |                          |
| 07/31/2015<br>Support Credit Union              | ( 1) Balloo<br>Payof             | n Payment Loan Report<br>f Due in 0 - 30 Days   | REPORT N                                       | PAGE 1<br>10. CR027-01   |
| A Account Name<br>C Number                      | Share Account<br>Pledged Balance | Last Transaction Reg<br>Amount Date Balloon Pay | Ahead First Daily P<br>Due Pmt-Dte Int. LOC To | Paid Inter<br>Date Owing |
| 705-4-00*ROBERT L CH<br>705-4-25*13* * 705 4    | HANG 1537.28<br>4★ 6220.00       | 22.22 7-17-5<br>6220.00 4-02-3 080215 6220.00   | 10<br>.00 8-02-15 .000                         | .00                      |
| Total Loan Balance: \$ 6,220.<br>Total Loans: 1 | .00                              |                                                 |                                                |                          |
| Suffix Balar                                    | nce Total Total                  |                                                 |                                                |                          |
| 00 \$<br>25 \$                                  | 1,537.28 1<br>6,220.00 1         |                                                 |                                                |                          |
| •                                               | III                              |                                                 |                                                | Þ                        |

### Balloon\_60 - CR027-02

(Balloon Payment Loans – Monthend Report Selection Setup)

The Balloon\_60 report displays balloon payments that will come due in the next 31-60 days.

| 🗏 Ballo            | on_60                                                                                                    | -      |            |                  |                    |                                         |            |              |                  |               |     |                 | -              | X  |
|--------------------|----------------------------------------------------------------------------------------------------|--------|------------|------------------|--------------------|-----------------------------------------|------------|--------------|------------------|---------------|-----|-----------------|----------------|----|
| 88                 | Search                                                                                                    |        |            | 📄 🖨 Go           |                    |                                         |            |              |                  |               |     |                 |                |    |
| 07/31/<br>Suppor   | 07/31/2015         Balloon Payment Loan Report         PAGE 1           Support Credit Union         (1)         Payoff Due in 31 - 60 Days         REPORT NO. CR027-02 |        |            |                  |                    |                                         |            |              |                  |               |     |                 |                |    |
| A<br>C             | Account<br>Number                                                                                                    | Name   |            | Share<br>Pledged | Account<br>Balance | Last Transaction<br>Amount Date Balloon | Reg<br>Pay | Ahead<br>Due | First<br>Pmt-Dte | Daily<br>Int. | LOC | Paid<br>To Date | Inter<br>Owing |    |
| Total I<br>Total I | Goan Balanc<br>Goans:                                                                                                    | e: \$  | 0.00       |                  |                    |                                         |            |              |                  |               |     |                 |                |    |
|                    |                                                                                                    | Suffix | Balance To | tal To           | otal               |                                         |            |              |                  |               |     |                 |                |    |
| <                  |                                                                                                    |        |            |                  |                    |                                         |            |              |                  |               |     |                 |                | F. |

Monthend Statistical Reports

## Balloon\_90 - CR027-03

(Balloon Payment Loans – Monthend Report Selection Setup)

The Balloon\_90 report displays balloon payments that will come due in the next 61-90 days.

| Balloon_90                                    |                                                                                 |                                                          |
|-----------------------------------------------|---------------------------------------------------------------------------------|----------------------------------------------------------|
| 🕒 🔒   Search 📃                                | ⊳ Go                                                                            |                                                          |
| 07/31/2015<br>Support Credit Union (1)        | Balloon Payment Loan Report<br>Payoff Due in 61 - 90 Days                       | PAGE 1<br>REPORT NO. CR027-03                            |
| A Account Name Shar<br>C Number Pledg         | e AccountLast Transaction Reg Ahead<br>ed Balance Amount Date Balloon Pay Due D | First Daily Paid Inter<br>Pmt-Dte Int. LOC To Date Owing |
| Total Loan Balance: \$ 0.00<br>Total Loans: 0 |                                                                                 |                                                          |
| Suffix Balance Total                          | Total                                                                           |                                                          |
|                                               | III                                                                             | 4                                                        |

#### Balloon\_Over - CR027-04

(Balloon Payment Loans – Monthend Report Selection Setup)

The Balloon\_Over report displays balloon payments that will come due after 90 days.

| Balloon_Over                                                                                                    |                                                                                                    |                                                                                                    |                                                                                                 |                               |                                                                                          |                      |
|----------------------------------------------------------------------------------------------------|----------------------------------------------------------------------------------------------------|----------------------------------------------------------------------------------------------------|-------------------------------------------------------------------------------------------------|-------------------------------|------------------------------------------------------------------------------------------|----------------------|
| 🕒 🔚   Search                                                                                                    | 📫 Go                                                                                                    |                                                                                                    |                                                                                                 |                               |                                                                                          |                      |
| 07/31/2015<br>Support Credit Union (                                                                                                    | 1) Balloo<br>1) Payof                                                                                                    | n Payment Loan Report<br>f Due After 90 Days                                                                                                    |                                                                                                 | RE                            | PAGE<br>PORT NO. CR                                                                      | 1                    |
| A Account Name<br>C Number                                                                                                    | Share Account<br>Pledged Balance                                                                                                    | Last Transaction<br>Amount Date Balloon                                                                                                    | Reg Ahead<br>Pay Due                                                                            | First Daily<br>Pmt-Dte Int. L | Paid<br>OC To Date                                                                       | Inter<br>Owing       |
| 700-5-00*Sophie Mana:<br>700-5-60*11* * 700 5*3<br>711-2-00*Easten Krumm<br>711-2-60*11* * 711 2*3<br>740-1-00*Peter Nelsc<br>740-1-60*11* * 740 1*5<br>881-3-00*Ben Weas]<br>881-3-00*6 * * 881 3*5<br>1333-4-00*Andi Mc Cc<br>1333-4-60*11* * 1333 4*6<br>4658-1-00*ANY MICHELS SMIT | cd         J         33258.60           3.650J         89967.45           n         J         124630.70           3.350         124319.25           on         J         91254.68           5.700         87148.45           5.250         91         2652.01           oy         J         81727.45           5.700         104822.77         4813.55 | 3.00 7-27-5<br>1091.67 7-07-5 100621 1<br>3.27 7-28-5<br>551.22 7-27-5 012818<br>289.25 7-27-5<br>2148.39 6-02-5 012219 2<br>6.00 7-31-5<br>150.39 7-27-5 011517<br>1050.00 7-27-5<br>0152.11 100.00 | 26<br>091.67 .00<br>551.22 551.22<br>245.52 2245.52<br>150.39 .00<br>14<br>895.08 3111.08<br>18 | <pre></pre>                   | 5 .00<br>3275.01<br>6 .00<br>1653.66<br>5 .00<br>2707.02<br>5 .00<br>8259.40<br>4 496.41 | 156.98<br>50.14<br>E |
| 4658-1-25*13* * 4658 1*<br>Total Loan Balance: \$ 414,379.93<br>Total Loans: 6                                                                                                    | 6470.00                                                                                                    | 6470.00 3-01-1 030116 6                                                                                                    | 470.00 .00                                                                                      | 3-01-16 .000                  | .00                                                                                      |                      |
| Suffix Balance<br>                                                                                                    | Total         Total                                                                                                    |                                                                                                    |                                                                                                 |                               |                                                                                          | -                    |
|                                                                                                    |                                                                                                    |                                                                                                    |                                                                                                 |                               |                                                                                          | E. A                 |

Monthend Statistical Reports

**Datamatic Confidential** This documentation is proprietary and confidential information of Datamatic Processing Inc., and can <u>ONLY</u> be used for its intended use. Any other distribution, dissemination, or copying use is strictly prohibited.

## CD Accrual Report – CR351-01

(CD Interest Accrual Report – Monthend Report Selection Setup)

The CD Interest Accrual Report displays information regarding accruals for CDs and CD/IRA's within the month the report was created.

| E CD Accrual Report      |                    |                   |                                                                             |             |             |              |                     | X |
|--------------------------|--------------------|-------------------|-----------------------------------------------------------------------------|-------------|-------------|--------------|---------------------|---|
| 🕒 🔡   Search             |                    | 📫 Go              |                                                                             |             |             |              |                     |   |
| 08/03/2015               |                    | CD Int            | erest Acc                                                                   | rual Report |             |              | PAGE 1              |   |
| Support Credit Union     | ( 1)               |                   | Month of:                                                                   | 07/2015     |             |              | REPORT NO. CR351-01 |   |
|                          |                    | Tot               | als for E                                                                   | Branch: 0   |             |              |                     |   |
|                          |                    |                   |                                                                             |             |             |              |                     |   |
| CD/I                     | RA Term            | Number            | E                                                                           | Salance     | Т           | otal Accrual |                     |   |
| CD CD                    | 3 Months           | 19                | 7<br>e                                                                      | 249 249 77  | 2<br>4      | 142 15       |                     |   |
| CD                       | 12 Months          | 31                | \$                                                                          | 487.174.42  | ş           | 652.01       |                     |   |
| CD                       | 18 Months          | 12                | \$                                                                          | 142,594.77  | \$          | 131.30       |                     |   |
| CD                       | 24 Months          | 7                 | \$                                                                          | 72,280.39   | \$          | 122.89       |                     |   |
| CD                       | 30 Months          | 5                 | Ş                                                                           | 158,625.17  | \$          | 239.22       |                     |   |
| CD                       | 36 Months          | 5                 | \$                                                                          | 26,828.98   | \$          | 59.08        |                     |   |
| - CD                     | 48 Months          | 4                 | ÷                                                                           | 33,462.57   | ><br>e      | 114.85       |                     |   |
| CD-I                     | RA 90 Dave         | 1                 | ŝ                                                                           | 4.757.45    | ŝ           | 0.63         |                     | = |
| CD-I                     | RA 6 Months        | 2                 | ş                                                                           | 2,444.24    | ş           | 0.72         |                     |   |
| CD-I                     | RA 12 Months       | 16                | ş                                                                           | 183,763.82  | \$          | 336.21       |                     |   |
| CD-I                     | RA 18 Months       | 7                 | \$                                                                          | 55,773.36   | \$          | 108.12       |                     |   |
| CD-I                     | RA 24 Months       | 9                 | Ş                                                                           | 783,417.98  | \$          | 1,766.33     |                     |   |
| CD-I                     | RA 60 Months       | 3                 | \$                                                                          | 49,688.02   | \$          | 212.28       |                     |   |
|                          |                    |                   |                                                                             |             |             |              |                     |   |
| CD-I                     | RA                 | 38                | s 1.                                                                        | 079.844.87  | ŝ           | 2.424.29     |                     |   |
| CD                       |                    | 85                | \$ 1,                                                                       | 203,241.38  | ş           | 1,519.41     |                     |   |
|                          |                    |                   |                                                                             |             |             |              |                     |   |
|                          |                    |                   |                                                                             |             |             |              |                     |   |
|                          |                    | Ledger            | Totals f                                                                    | for Branch: | 0           |              |                     |   |
| Davishia Evenena         | Devela la          | Terral            | Nat                                                                         |             |             |              |                     |   |
| Account Account          | Balance            | Accrual           | to Post                                                                     | Suffixe     |             |              |                     |   |
| 851400 381400            | 1,519.41CR         | 1,519.41CR        | 0.0                                                                         | 0 80 81 82  | -<br>2 83 8 | 4 86 87 89   |                     |   |
| 855000 385000            | 2,423.66CR         | 2,423.66CR        | 0.0                                                                         | 0 55 56 51  | 7 58 5      | 9 90 91 95   |                     |   |
| 858000 388000            | 0.63CR             | 0.63CR            | 0.0                                                                         | 96 0        |             |              |                     |   |
| Name a destruction Minut | - Dividend Dura    |                   |                                                                             |             |             |              |                     |   |
| Note: · indicates Missi  | ng Dividend Expens | se iAccount, tran | saction n                                                                   | iot posted  |             |              |                     |   |
|                          |                    |                   | <page< td=""><td>Break&gt;</td><td></td><td></td><td></td><td></td></page<> | Break>      |             |              |                     |   |
| 00/02/2015               |                    | CD T-+            |                                                                             |             |             |              | DACE 2              |   |
| Support Credit Union     | (1)                | CD INC            | Month of:                                                                   | 07/2015     |             |              | REPORT NO CR351-01  |   |
| Support Sicuro Shion     | ( -/               | Tot               | als for E                                                                   | Branch: 1   |             |              |                     |   |
|                          |                    |                   |                                                                             |             |             |              |                     |   |
| CD/I                     | RA Term            | Number            | E                                                                           | Salance     | т           | otal Accrual |                     |   |
| CD                       | 6 Months           | 4                 | ş                                                                           | 23,809.39   | \$          | 8.63         |                     |   |
| CD (7)                   | 12 Months          | 9                 | ş                                                                           | 68,239.27   | ş           | 89.20        |                     |   |
|                          | 24 Months          | 2                 | ÷<br>\$                                                                     | 28.009 63   | ې<br>غ      | 20.07        |                     |   |
| CD                       | 30 Months          | 1                 | ş                                                                           | 9,000.00    | ş           | 26.45        |                     |   |
| CD                       | 36 Months          | 1                 | \$                                                                          | 7,500.00    | \$          | 42.90        |                     |   |
| CD                       | 60 Months          | 4                 | \$                                                                          | 278,867.68  | \$          | 1,063.90     |                     |   |
| CD-I                     | RA 6 Months        | 1                 | \$                                                                          | 310,344.21  | \$          | 303.54       |                     |   |
| CD-I                     | RA 12 Months       | 7                 | \$                                                                          | 139,222.60  | ş           | 280.13       |                     |   |
| CD-I<br>CD-T             | KA 18 Months       | 2                 | ş                                                                           | 14,032.28   | <b>ş</b>    | 26.82        |                     |   |
| CD-1<br>CD-T             | RA 30 Monthe       | 4                 | ÷                                                                           | 9,000 68    | ₽<br>\$     | 34 40        |                     |   |
| 651                      |                    | 1                 |                                                                             | 5,000.00    |             |              |                     |   |
|                          |                    |                   |                                                                             |             |             |              |                     |   |
| CD-I                     | RA                 | 15                | \$                                                                          | 492,696.85  | \$          | 699.58       |                     |   |
| CD                       |                    | 25                | \$                                                                          | 432,269.37  | \$          | 1,343.55     |                     |   |
|                          |                    |                   |                                                                             |             |             |              |                     | - |
|                          |                    | 111               |                                                                             |             |             |              |                     | • |
|                          |                    |                   |                                                                             |             |             |              |                     |   |

| 📃 CD Accrual F                             | Report                                     |                                              |                                            |                                       |                                              |           |
|--------------------------------------------|--------------------------------------------|----------------------------------------------|--------------------------------------------|---------------------------------------|----------------------------------------------|-----------|
| 👌 🔚   Sear                                 | ch 🔤                                       |                                              | 📫 Go                                       |                                       |                                              |           |
|                                            |                                            |                                              | Ledg                                       | er Totals for                         | Branch: 1                                    | *         |
| Payable<br>Account<br>1-851400<br>1-855000 | Expense<br>Account<br>1-381400<br>1-385000 | Payable<br>Balance<br>1,343.55CR<br>699.58CR | Total<br>Accrual<br>1,343.55CR<br>699.58CR | Net Amount<br>to Post<br>0.00<br>0.00 | Suffixes<br>80 81 82 83<br>55 56 57 90 91 92 |           |
| Note: * ind:                               | icates Missin                              | g Dividend Expen                             | se iAccount, tr                            | ansaction not                         | posted                                       | ▼<br>1. 4 |

#### Monthend Statistical Reports

#### CD Accrual Report (con't.)

| E CD Accrual R             | eport            |                 |                 |                                                                           |                                              |             |               |                               | x        |
|----------------------------|------------------|-----------------|-----------------|---------------------------------------------------------------------------|----------------------------------------------|-------------|---------------|-------------------------------|----------|
| 🕒 📙   Searc                | h                |                 | 📫 Go            |                                                                           |                                              |             |               |                               |          |
| 08/03/2015<br>Support Cred | it Union         | ( 1)            | CD Ir<br>Ta     | terest<br>Month<br>tals f                                                 | Accrual Repor<br>of: 07/2015<br>or Branch: 2 | t           |               | PAGE 3<br>REPORT NO. CR351-01 | *        |
|                            | CD/IRA           | Term            | Number          |                                                                           | Balance                                      | т           | Total Accrual |                               |          |
|                            | CD               | 6 Months        | 2               | \$                                                                        | 12,792.56                                    | \$          | 4.58          |                               |          |
|                            | CD               | 12 Months       | (               | Ş                                                                         | 131,618.76                                   | \$          | 62.96         |                               |          |
|                            | CD               | 18 Months       | 3               | \$                                                                        | 43,553.23                                    | \$          | 38.76         |                               |          |
|                            | CD               | 30 Months       | 1               | . ş                                                                       | 13,264.24                                    | \$          | 35.43         |                               |          |
|                            | CD<br>CD-TDA     | 48 Months       | 1               | . <del>,</del>                                                            | 100,000.00<br>e 702 e2                       | ÷           | 432.74        |                               |          |
|                            | CD-IRA<br>CD-IRA | 12 Months       | 2               | · 7<br>\$                                                                 | 12 478 34                                    | ÷<br>s      | 18.55         |                               |          |
|                            | CD-IRA           | 18 Months       | -               | s                                                                         | 7,777.10                                     | \$          | 14.88         |                               |          |
|                            | CD-IRA           | 24 Months       | 2               | \$                                                                        | 31,387.26                                    | \$          | 77.98         |                               |          |
|                            |                  |                 |                 | -                                                                         |                                              |             |               |                               |          |
|                            |                  |                 |                 |                                                                           |                                              |             |               |                               |          |
|                            | CD-IRA           |                 |                 | Ş                                                                         | 58,426.32                                    | \$          | 116.09        |                               |          |
|                            | CD               |                 | 13              | ş                                                                         | 301,228.79                                   | ş           | 574.47        |                               |          |
|                            |                  |                 |                 |                                                                           |                                              |             |               |                               |          |
|                            |                  |                 | Ledge           | r Tota                                                                    | ls for Branch:                               | 2           |               |                               |          |
|                            | _                |                 |                 |                                                                           |                                              |             |               |                               |          |
| Payable                    | Expense          | Payable         | Total           | Net A                                                                     | mount                                        |             |               |                               |          |
| Account                    | Account          | Balance         | Accrual         | to P                                                                      | ost Suffix                                   | es<br>oo oc |               |                               |          |
| 2-851400                   | 2-381400         | 5/4.4/CR        | 5/4.4/CR        |                                                                           | 0.00 55 56                                   | 52 50<br>CQ |               |                               |          |
| 2-858000                   | 2-388000         | 4 68CD          | 4 6800          |                                                                           | 0.00 96                                      | 55          |               |                               |          |
|                            |                  |                 |                 |                                                                           |                                              |             |               |                               |          |
| Note: * indi               | cates Missing 1  | Dividend Expens | e iAccount, tra | nsacti                                                                    | on not posted                                |             |               |                               |          |
|                            |                  |                 |                 |                                                                           |                                              |             |               |                               |          |
| Acc                        | ounts marked w   | ith # are Daily | Interest Accou  | nts th                                                                    | at are missing                               | staten      | ment detail   |                               |          |
|                            |                  |                 |                 | <p< th=""><th>age Break&gt;</th><th></th><th></th><th></th><th></th></p<> | age Break>                                   |             |               |                               |          |
|                            |                  |                 |                 |                                                                           |                                              |             |               |                               |          |
| 08/03/2015                 |                  |                 | CD Ir           | terest                                                                    | Accrual Repor                                | t           |               | PAGE 4                        |          |
| Support Cred               | it Union         | (1)             |                 | Month                                                                     | of: 07/2015                                  |             |               | REPORT NO. CR351-01           |          |
|                            |                  |                 |                 | Accr                                                                      | ual Totals                                   |             |               |                               |          |
|                            | CD/TPA           | Torm            | Number          |                                                                           | Balance                                      | -           | Cotal Accrual |                               |          |
|                            | CD/ IRA          | 3 Months        | Number          | s                                                                         | 5.136.78                                     | s           | 1.18          |                               |          |
|                            | CD               | 6 Months        | 24              | ŝ                                                                         | 284.850.72                                   | ŝ           | 155.36        |                               |          |
|                            | CD               | 12 Months       | 46              | s ,                                                                       | 687.032.45                                   | \$          | 804.17        |                               |          |
|                            | CD               | 18 Months       | 17              | \$                                                                        | 202,991.40                                   | \$          | 190.93        |                               |          |
|                            | CD               | 24 Months       | 11              | \$                                                                        | 100,290.02                                   | \$          | 214.49        |                               |          |
|                            | CD               | 30 Months       | 5               | \$                                                                        | 180,889.41                                   | \$          | 301.10        |                               |          |
|                            | CD               | 36 Months       | (               | \$                                                                        | 34,328.98                                    | \$          | 101.98        |                               | -        |
|                            | CD               | 48 Months       | 5               | \$                                                                        | 133,462.57                                   | \$          | 547.59        |                               | =        |
|                            | CD               | 60 Months       | 4               | \$                                                                        | 278,867.68                                   | \$          | 1,063.90      |                               |          |
|                            | CD               | 1 Years         | 2               | \$                                                                        | 28,889.53                                    | \$          | 56.73         |                               |          |
|                            | CD-IRA           | 90 Days         | 2               | \$                                                                        | 11,541.07                                    | ş           | 5.31          |                               |          |
|                            | CD-IRA<br>CD-IRA | 6 Months        | 2               |                                                                           | 312,788.45                                   | ž           | 304.26        |                               |          |
|                            | CD-IRA           | 12 Months       | 23              | Ş<br>4                                                                    | 335,464.76<br>77 582 74                      | ÷           | 034.89        |                               |          |
|                            | CD-IRA<br>CD-IRA | 24 Months       | 15              | ÷<br>s                                                                    | 834,902 32                                   | ŝ           | 1.899.00      |                               |          |
|                            | CD-IRA           | 30 Months       | 1               | . s                                                                       | 9,000.68                                     | \$          | 34.40         |                               |          |
|                            | CD-IRA           | 60 Months       | 3               | \$                                                                        | 49,688.02                                    | \$          | 212.28        |                               |          |
|                            |                  |                 |                 | -                                                                         | ,                                            |             |               |                               |          |
|                            |                  |                 |                 |                                                                           |                                              |             |               |                               |          |
|                            | CD-IRA           |                 | 59              | \$                                                                        | 1,630,968.04                                 | \$          | 3,239.96      |                               |          |
|                            | CD               |                 | 123             | \$                                                                        | 1,936,739.54                                 | \$          | 3,437.43      |                               |          |
|                            |                  |                 |                 |                                                                           |                                              |             |               |                               | -        |
| •                          |                  |                 |                 |                                                                           |                                              |             |               |                               | <b>b</b> |
|                            |                  |                 |                 |                                                                           |                                              |             |               |                               |          |

#### CD Trial Balance – CR350-01

(CD Trial Balance – Monthend Report Selection Setup)

The CD Trial Balance reports show information on the CD's and CD-IRA's on the system, as well as, the maturity totals and totals by type and term.

| Description         Description         PAGE         PAGE <th>📃 CD Trial Balanc</th> <th>e</th> <th></th> <th></th> <th></th> <th></th> <th></th> <th></th> <th></th> <th>X</th>                                                                                                    | 📃 CD Trial Balanc            | e                                  |                                                                                                  |                                                                          |                                                                                                |                                            |                                                                       |                                                                                |                                                                | X |
|----------------------------------------------------------------------------------------------------|------------------------------|------------------------------------|--------------------------------------------------------------------------------------------------|--------------------------------------------------------------------------|------------------------------------------------------------------------------------------------|--------------------------------------------|-----------------------------------------------------------------------|--------------------------------------------------------------------------------|----------------------------------------------------------------|---|
| 07/31/2015     DAGE     PAGE     PAGE <td>🕒 📙   Search</td> <td></td> <td>📄 🖨 Go</td> <td></td> <td></td> <td></td> <td></td> <td></td> <td></td> <td></td>                                                                                                    | 🕒 📙   Search                 |                                    | 📄 🖨 Go                                                                                           |                                                                          |                                                                                                |                                            |                                                                       |                                                                                |                                                                |   |
| 667700-5-82 Penny Bank       Original Amount       16,787.28 Term       18 Months Certificate #       100022         Type: Regular CD       YID Interest Paid       115,827.71 Interest Pat Freq       18 Months Certificate #       02-05-2015         701701-5-80 Shelley Nelson Warne       Original Amount       15,000.00 Term       18 Months Certificate #       30302         701701-5-81 Shelley Nelson Warne       Original Amount       15,000.00 Term       18 Months Certificate #       30302         701701-5-81 Shelley Nelson Warne       Original Amount       15,000.00 Term       18 Months Certificate #       30302         701701-5-81 Shelley Nelson Warne       Original Amount       15,000.00 Term       18 Months Certificate #       30302         701701-5-81 Shelley Nelson Warne       Original Amount       4,000.00 Term       18 Months Certificate #       879971         Type: Regular CD       Original Amount       4,000.00 Term       18 Months Certificate #       879971         Type: Regular CD       Original Amount       10,200.00 Term       18 Months Certificate #       879971         Type: Regular CD       Original Amount       10,200.00 Term       18 Months Certificate #       879971         Type: Regular CD       YID Interest Pate       10,200.00 Term       19 Months Certificate #       86432         Type: Regul                                                                                                    | 07/31/2015<br>Support Credit | t Union (1)                        | CD Tr                                                                                            | ial Balance R<br>Account Order                                           | leport<br>:                                                                                    |                                            |                                                                       | REPORT N                                                                       | PAGE 24<br>0. CR350-01                                         | * |
| 701701-5-80 Shelley Nelson Warne<br>Type: Regular CDOriginal Amount<br>Balance<br>YTD Interest Pate<br>Compounding Method<br>Branch15,000.00 Therme<br>15,000.00 Therest Pmt Freq<br>Simple Interest Calculation<br>00 Interest Pmt Pmt Method<br>3.28 Interest Pmt Method<br>3.28 Interest Pmt Method<br>3.28 Interest Pmt Method<br>3.28 Interest Pmt Method<br>                                                                                                    | 667700-9-82<br>Type :        | Penny Bank<br>Regular CD           | Original Amount<br>Balance<br>YTD Interest Paid<br>Interest Rate<br>Compounding Method<br>Branch | 16,787.28 T<br>16,925.71 I<br>195.32 I<br>2.00 I<br>Simple I             | erm<br>Interest Pmt B<br>Interest Pmt M<br>Interest Pmt Calcu<br>Interest Calcu                | Freq<br>Method<br>Date<br>Mation           | 18 Months<br>Monthly<br>CD<br>Issue<br>Daily Int<br>22 19             | Certificate #<br>Date Opened<br>Maturity Date<br>Maturity Type<br>Penalty Type | 100022<br>02-05-2015<br>08-05-2016<br>Renew 12<br>90 Day(Bal)  |   |
| 701701-5-51 Shelley Nelson Warne<br>Balance<br>Type: Regular CDOriginal Amount<br>Balance<br>HTD Interest Paid<br>(TOT77-1-80 Cindy Savage<br>Type: Regular CDOriginal Amount<br>Balance<br>(TOT777-1-80 Cindy Savage<br>Driginal Amount<br>Balance4,000.00 Term<br>4,000.00 Term18 Months Certificate \$<br>Simple Interest Paid Enterest Calculation<br>00 Interest Paid Enterest Calculation<br>2.00 Interest Paid<br>2.00 Interest Paid<br>2.00 In | 701701-5-80<br>Type:         | Shelley Nelson Warne<br>Regular CD | Original Amount<br>Balance<br>YTD Interest Paid<br>Interest Rate<br>Compounding Method<br>Branch | 15,000.00 T<br>15,000.00 I<br>92.98 I<br>1.25 I<br>Simple I<br>00 I      | erm<br>Interest Pmt B<br>Interest Pmt B<br>Interest Pmt D<br>Interest Calcu<br>Interest Accru  | Freq<br>Method<br>Date<br>ulation<br>ual   | 12 Months<br>Quarterly<br>Share<br>Issue<br>Daily Int<br>35.45        | Certificate #<br>Date Opened<br>Maturity Date<br>Maturity Type<br>Penalty Type | 30302<br>02-22-2015<br>02-22-2016<br>Renew 11<br>30 Day(Bal)   |   |
| 770777-1-80 Cindy SavageOriginal Amount<br>Balance10,200.00 Term6 Months Certificate ‡56432<br>Quarterly Date OpenedType: Regular CDYTD Interest Paid<br>Interest Rate<br>Compounding Method<br>Branch10,200.00 Term6 Months Certificate ‡56432<br>Quarterly Date Opened07-29-2016<br>01-29-2016857799-1-80 SUSAN M JOHNSONOriginal Amount<br>Balance<br>Type: Regular CDNoncest Paid<br>Interest Paid<br>Interest Paid<br>Interest Paid<br>Interest Paid<br>Interest Paid<br>Interest Paid<br>Interest Paid<br>Interest Paid<br>Interest Paid<br>Interest Paid<br>Interest Paid<br>Interest Paid<br>Interest Paid<br>Interest Paid<br>Interest Paid<br>Type: Regular CDOriginal Amount<br>Balance<br>State Paid<br>Interest Paid<br>Interest Paid<br>Interest Paid<br>Interest Paid<br>Interest Paid<br>Interest Paid<br>Interest Paid<br>Type: IRAOriginal Amount<br>Balance<br>Original Amount<br>Balance<br>State Paid<br>Interest Paid<br>Interest Paid<br>Interest Paid<br>Interest Paid<br>Interest Paid<br>Interest Paid<br>Interest Paid<br>Interest Paid<br>Interest Paid<br>Interest Paid<br>Interest Rate<br>Compounding Method<br>Balance362,738.45 Term<br>State Paid<br>Simple Interest Paid Pariod Maturity Type<br>Interest Paid<br>Interest Paid<br>Interest Paid<br>Interest Paid<br>Interest Paid<br>Interest Paid<br>Interest Rate<br>Compounding Method<br>Branch362,738.45 Term<br>State Paid<br>Simple Interest Paid<br>Simple Interest Paid<br>Interest Paid<br>Interest Paid<br>Interest Paid<br>Interest Paid<br>Interest Rate<br>Compounding Method<br>Branch362,738.45 Term<br>State Paid<br>State Paid<br>Simple Interest Paid<br>Interest Paid<br>Interest Paid<br>Interest Paid<br>Simple Interest Calculation<br>O Interest Paid<br>Simple Interest Calculation<br>O Interest Paid<br>Simple Interest                                                                                                    | 701701-5-81<br>Type:         | Shelley Nelson Warne<br>Regular CD | Original Amount<br>Balance<br>YTD Interest Paid<br>Interest Rate<br>Compounding Method<br>Branch | 4,000.00 T<br>4,000.00 I<br>46.46 I<br>2.00 I<br>Simple I<br>00 I        | erm<br>Interest Pmt B<br>Interest Pmt M<br>Interest Pmt D<br>Interest Calcu<br>Interest Accru  | Freq<br>Method<br>Date<br>ulation<br>ual   | 18 Months<br>Monthly<br>Share<br>Issue<br>Daily Int<br>2.85           | Certificate #<br>Date Opened<br>Maturity Date<br>Maturity Type<br>Penalty Type | 8798791<br>08-17-2014<br>02-17-2016<br>Renew 12<br>90 Day(Bal) |   |
| 857799-1-80 SUSAN M JOHNSON       Original Amount<br>Balance       5,000.00 Term       48 Months Certificate ‡<br>Quarterly Date Opened       04-15-2013         Type: Regular CD       YTD Interest Paid<br>Interest Rate       113.90 Interest Pmt Method       CD       Maturity Date       04-15-2017         S88444-7-55 WILLIAM P WONKA       Original Amount<br>Stanch       562,738.45       Term       24 Months Certificate ‡<br>Quarterly Date Opened       10-13-2013         Type: IRA       Original Amount<br>Stanch       362,738.45       Term       24 Months Certificate ‡<br>Quarterly Date Opened       10-13-2013         Type: IRA       Original Amount<br>Type: IRA       362,738.45       Term       24 Months Certificate ‡<br>Quarterly Date Opened       10-13-2013         S88444-7-80 WILLIAM P WONKA       Original Amount<br>Branch       362,738.45       Term       24 Months Certificate ‡         888444-7-80 WILLIAM P WONKA       Original Amount<br>Branch       365,739       Interest Pmt Date       End of Period Maturity Type       Renew 5         888444-7-80 WILLIAM P WONKA       Original Amount<br>Branch       8,535.33       Term       18 Months Certificate ‡       90 Day(Bal)         888444-7-80 WILLIAM P WONKA       Original Amount<br>Branch       8,549.36       Interest Pmt Freq<br>Monthly Date Opened       06-12-2015         Type: Regular CD       YTD Interest Paid<br>Type: Regular CD       Simple Interest P                                                                                                    | 770777-1-80<br>Type:         | Cindy Savage<br>Regular CD         | Original Amount<br>Balance<br>YTD Interest Paid<br>Interest Rate<br>Compounding Method<br>Branch | 10,200.00 T<br>10,200.00 I<br>72.47 I<br>0.95 I<br>Simple I<br>00 I      | Yerm<br>Interest Pmt B<br>Interest Pmt M<br>Interest Pmt D<br>Interest Calcu<br>Interest Accru | Freq<br>Method<br>Date<br>ulation<br>ual   | 6 Months<br>Quarterly<br>Check<br>Issue<br>Daily Int<br>.27           | Certificate #<br>Date Opened<br>Maturity Date<br>Maturity Type<br>Penalty Type | 56432<br>07-29-2015<br>01-29-2016<br>Renew 10<br>30 Day(Bal)   |   |
| 888444-7-55 WILLIAM P WONKA       Original Amount       362,738.45 Term       24 Months Certificate ‡         Balance       381,818.39 Interest Pmt Freq       Quarterly Date Opened       10-13-2013         Type: IRA       YID Interest Paid       5,617.39 Interest Pmt Method       CD Maturity Date       10-13-2013         Compounding Method       Simple Interest Pmt Date       Compounding Method       Simple Interest Calculation       Daily Int Penalty Type       90 Day(Bal)         888444-7-80 WILLIAM P WONKA       Original Amount       8,535.33 Term       18 Months Certificate ‡       Balance       6,549.36 Interest Pmt Freq       Monthly Date Opened       06-12-2015         Type: Regular CD       YID Interest Paid       98.65 Interest Pmt Method       CD       Maturity Type       Renew       12-12-2016         Interest Rate       2.00 Interest Pmt Date       To Parlow Type       Renew       12-12-2016         Type: Regular CD       YID Interest Paid       98.65 Interest Pmt Method       CD       Maturity Type       Renew       12-12-2016         Compounding Method       Simple       Interest Pmt Date       Insue Maturity Type       Renew       12-12-2016                                                                                                    | 857799-1-80<br>Type:         | SUSAN M JOHNSON<br>Regular CD      | Original Amount<br>Balance<br>YTD Interest Paid<br>Interest Rate<br>Compounding Method<br>Branch | 5,000.00 T<br>5,489.94 I<br>113.90 I<br>4.25 I<br>Simple I<br>00 I       | erm<br>Interest Pmt B<br>Interest Pmt M<br>Interest Pmt D<br>Interest Calcu<br>Interest Accru  | Freq<br>Method<br>Date E<br>ilation<br>Jal | 48 Months<br>Quarterly<br>CD<br>End of Period<br>365 Days<br>19.18    | Certificate #<br>Date Opened<br>Maturity Date<br>Maturity Type<br>Penalty Type | 04-15-2013<br>04-15-2017<br>Renew 15<br>180 Day                |   |
| 888444-7-80 WILLIAM P WONKA     Original Amount     8,535.33 Term     18 Months Certificate #       Balance     8,549.36 Interest Pmt Freq     Monthly Date Opened     06-12-2015       Type: Regular CD     YTD Interest Paid     98.65 Interest Pmt Method     CD     Maturity Date     12-12-2016       Interest Rate     2.00 Interest Pmt Date     Issue Maturity Type     Renew     12       Commendiate Method     Simple Interest     Opened     06-12-2016                                                                                                    | 888444-7-55<br>Type :        | WILLIAM P WONKA<br>IRA             | Original Amount<br>Balance<br>YTD Interest Paid<br>Interest Rate<br>Compounding Method<br>Branch | 362,738.45 T<br>381,818.39 I<br>5,617.39 I<br>3.00 I<br>Simple I<br>00 I | Yerm<br>Interest Pmt B<br>Interest Pmt D<br>Interest Pmt D<br>Interest Calcu<br>Interest Accru | Freq<br>Method<br>Date E<br>ilation<br>ial | 24 Months<br>Quarterly<br>CD<br>End of Period<br>Daily Int<br>941.47  | Certificate #<br>Date Opened<br>Maturity Date<br>Maturity Type<br>Penalty Type | 10-13-2013<br>10-13-2015<br>Renew 5<br>90 Day(Bal)             |   |
| Compounding method Simple Interest Calculation Daily int Penalty Type 90 Day(Bal)<br>Branch 00 Interest Accrual 8.43                                                                                                    | 888444-7-80<br>Type:         | WILLIAM P WONKA<br>Regular CD      | Original Amount<br>Balance<br>YTD Interest Paid<br>Interest Rate<br>Compounding Method<br>Branch | 8,535.33 T<br>8,549.36 I<br>98.65 I<br>2.00 I<br>Simple I<br>00 I        | erm<br>Interest Pmt B<br>Interest Pmt M<br>Interest Pmt D<br>Interest Calcu<br>Interest Accru  | Freq<br>Method<br>Date<br>ulation<br>ual   | 18 Months<br>Monthly<br>CD<br>Issue<br>Daily Int<br>8.43              | Certificate #<br>Date Opened<br>Maturity Date<br>Maturity Type<br>Penalty Type | 06-12-2015<br>12-12-2016<br>Renew 12<br>90 Day(Bal)            |   |
| 992424-2-80 Ryan Jay     Original Amount     11,263.01 Term     12 Months Certificate #       Balance     11,395.85 Interest Pmt Freq     Semi-Annual Date Opened     02-28-2015       Type: Regular CD     YTD Interest Paid     389.33 Interest Pmt Method     CD     Maturity Date     02-29-2016       Interest Rate     3.50 Interest Pmt Date     Beg of Period Maturity Type     Renew 0       Compounding Method     Simple Interest Calculation     Daily Int Penalty Type     30 Day       Branch     00 Interest Accrual     31.69                                                                                                    | 992424-2-80<br>Type:         | Ryan Jay<br>Regular CD             | Original Amount<br>Balance<br>YTD Interest Paid<br>Interest Rate<br>Compounding Method<br>Branch | 11,263.01 T<br>11,395.85 I<br>389.33 I<br>3.50 I<br>Simple I<br>00 I     | erm<br>Interest Pmt B<br>Interest Pmt M<br>Interest Pmt Calcu<br>Interest Calcu                | Freq<br>Method<br>Date E<br>ilation<br>ial | 12 Months<br>Semi-Annual<br>CD<br>Beg of Period<br>Daily Int<br>31.69 | Certificate #<br>Date Opened<br>Maturity Date<br>Maturity Type<br>Penalty Type | 02-28-2015<br>02-29-2016<br>Renew 0<br>30 Day                  | T |

Monthend Statistical Reports

#### CD Trial Balance (con't.)

| Description         Construction         CD Trisl Balance Report<br>Naturity Totals         PAGE         25<br>REPORT NO. CR350-01           Description         Count         Amount         YTD Interest         Interest Accrual         Composite Rate           Regular CD         127         1,945,391.06         25,395.54         3,290.16         Composite Rate           CD-TRA         65         1,632,972.48         23,437.30         3,117.06         Composite Rate           Total         192         3,578,363.54         48,832.84         6,407.22         2.56           Matured         10         10,655.96          Composite Rate           Matured         10         10,655.96          Composite Rate           ANG 2015         47,830.90         13,438.65         178,714.45         1.81           OCT 2015         696,893.69         101,429.25         798,322.94         2.49           NOV 2015         6,561.73         6,407.92         1.36         1.36           DCT 2015         696,893.69         101,429.25         798,322.94         2.49           NOV 2015         8,561.73         6,407.92         1.36           DCT 2015         696,693.69         101,429.25         798,322.94         2.4                                                                                                    | ^   |
|----------------------------------------------------------------------------------------------------|-----|
| 07/31/2015         CD Trial Balance Report         PAGE         25           Support Credit Union         (1)         Maturity Totals         REFORT NO. CR350-01           Description         Count         Amount         YTD Interest         Interest Accrual         Composite Rate           Regular CD         127         1,945,331.06         25,335.64         3,290.16         Composite Rate           CD-IRA         65         1,632,972.49         23,437.30         3,117.06         Composite Rate           Total         192         3,578,363.54         48,832.84         6,407.22         2.56           Matured         10         10,655.96         Composite Rate         Composite Rate           Matured         10         10,655.96         Composite Rate         Composite Rate           Matured         10         10,655.96         Composite Rate         Composite Rate           Matured         0.00         129,974.31         125,974.31         1.83           SEP 2015         47,300.90         131,383.63         178,714.55         1.81           OCT 2015         656,193.69         101,429.25         798,322.94         2.49           NOV 2015         8,561.73         64,110.62         72,65         1.27                                                                                                    |     |
| Description         Count         Amount         YID Interest         Interest Accrual         Composite Rate           Regular CD         127         1,945,391.06         25,395.54         3,290.16                                                                                                    | *   |
| Regular CD       127       1,945,391.06       25,395.54       3,290.16         CD-IRA       65       1,632,972.48       23,437.30       3,117.06         Total       192       3,578,363.54       48,832.84       6,407.22       2.56         Matured       10       10,655.96       Image: Composite Rate composite Rate composite |     |
| CD-TRA       65       1,632,972.48       23,437.30       3,117.06         Total       192       3,578,363.54       48,832.84       6,407.22       2.56         Matured       10       10,655.96                                                                                                    |     |
| Total       192       3,578,363.54       48,832.84       6,407.22       2.56         Matured       10       10,655.96         Matured       10       10,655.96         Matured       Total frame       Composite Rate         Period       Total IRA       Total CD       Total       Composite Rate         AUG 2015       0.00       129,974.31       129,974.31       1.83         SEP 2015       47,330.90       131,383.65       178,714.55       1.81         OCT 2015       696,893.69       101,422.25       798,322.94       2.49         MOV 2015       6,147.24       30,640.68       36,787.92       1.27         JAN 2016       91,511.12       298,700.84       350,211.96       1.56         FEB 2016       24,60.32       127,595.56       152,257.27       2.05         MAR 2016       94,065.15       134,804.70       228,89.85       2.64         MAY 2016       79,557.67       7,322.43       86,384.19       2.44         JUL 2016       24,485.89       94,248.38       118,734.27       1.76                                                                                                    |     |
| Matured         10         10,655.96           Maturity Totals for the Next 12 Months<br>Period         Total TRA         Total CD         Total         Composite Rate                   AUG 2015         0.00         129,974.31         129,974.31         1.83           SEP 2015         47,330.90         131,383.65         178,714.55         1.81           OCT 2015         696,893.69         101,429.25         798,322.94         2.49           NOV 2015         8,561.73         64,110.62         72,672.35         1.36           DEC 2015         6,147.24         30,640.68         36,787.92         1.27           JAN 2016         21,511.12         298,700.84         390,211.96         1.56           FEB 2016         24,660.32         127,595.55         152,257.27         2.05           MAR 2016         94,065.15         134,804.70         228,869.85         2.64           JUN 2016         24,455.89         94,248.38         118,734.27         1.76           JUL 2016         2,225.40         110,614.60         112,840.00         1.81                                                                                                    |     |
| Maturity Totals for the Next 12 Months           Period         Total IRA         Total CD         Total         Composite Rate                   AUG 2015         0.00         129,974.31         129,974.31         1.83           SEP 2015         47,330.90         131,383.65         178,714.55         1.81           OCT 2015         696,893.69         101,429.25         798,322.94         2.49           NOV 2015         8,561.73         64,110.62         72,672.35         1.36           DEC 2015         6,147.24         30,640.68         36,787.92         1.27           JAN 2016         91,511.12         298,700.84         390,211.96         1.56           FEB 2016         24,660.32         127,596.95         152,257.27         2.05           MAR 2016         94,065.15         134,804.70         228,659.85         2.64           MAY 2016         79,055.76         7,328.43         86,384.19         2.46           JUN 2016         2,225.40         110,614.60         112,840.00         1.81                                                                                                    |     |
| Maturity Totals for the Next 12 Months           Period         Total IRA         Total CD         Total         Composite Rate                  AUG 2015         0.00         129,974.31         129,974.31         1.83           SEP 2015         47,330.90         131,383.65         178,714.55         1.81           OCT 2015         696,893.69         101,429.25         798,322.94         2.49           NOV 2015         8,561.73         64,110.62         72,672.35         1.36           DEC 2015         6,147.24         30,640.68         36,787.92         1.27           JAN 2016         91,511.12         298,700.84         390,211.96         1.86           FEB 2016         24,660.32         127,595.95         152,257.27         2.05           MAR 2016         94,065.15         134,804.70         228,809.85         2.64           MAY 2016         79,055.76         7,328.43         86,384.19         2.46           JUN 2016         24,485.89         94,248.38         118,734.27         1.76           JUL 2016         2,225.40         110,614.60         112,840.00         1.81                                                                                                    |     |
| Period         Total IRA         Total CD         Total         Composite Rate           AUG 2015         0.00         129,974.31         129,974.31         1.83           SEP 2015         47,330.90         131,383.65         178,714.55         1.81           OCT 2015         696,893.69         101,429.25         798,322.94         2.49           NOV 2015         8,561.73         64,110.62         72,672.35         1.36           DEC 2015         6,147.24         30,640.68         36,787.92         1.27           JAN 2016         91,511.12         298,700.84         390,211.96         1.56           FEB 2016         24,660.32         127,556.95         152,257.27         2.05           MAR 2016         94,065.15         134,804.70         228,659.85         2.64           MAY 2016         79,055.76         7,328.43         86,384.19         2.46           JUN 2016         24,485.89         94,248.38         118,734.27         1.76           JUL 2016         2,225.40         110,614.60         112,840.00         1.81                                                                                                    |     |
| AUG 20150.00129,974.31129,974.311.83SEP 201547,330.90131,383.65178,714.551.81OCT 2015696,893.69101,429.25798,322.942.49NOV 20158,561.7364,110.6272,672.351.36DEC 20156,147.2430,640.6836,787.921.27JAN 201691,511.12298,700.84390,211.961.56FEB 201624,660.32127,596.95152,257.272.05MAR 201694,065.15134,804.70228,869.852.64MAY 201679,055.767,328.4386,384.192.46JUN 201624,485.8994,248.38118,734.271.76JUL 20162,225.40110,614.60112,840.001.81                                                                                                    |     |
| AUG 2015       0.00       129,974.31       129,974.31       1.83         SEP 2015       47,330.90       131,383.65       178,714.55       1.81         OCT 2015       696,893.69       101,429.25       798,322.94       2.49         NOV 2015       8,561.73       64,110.62       72,672.35       1.36         DEC 2015       6,147.24       30,640.68       36,787.92       1.27         JAN 2016       91,511.12       298,700.84       390,211.96       1.56         FEB 2016       24,660.32       127,596.95       152,257.27       2.05         MAR 2016       46,019.58       38,996.12       85,015.70       1.59         APR 2016       94,065.15       134,804.70       228,869.85       2.64         MAY 2016       79,055.76       7,328.43       86,384.19       2.46         JUN 2016       2,225.40       110,614.60       112,840.00       1.81                                                                                                    |     |
| SEP 2015       47,330.90       131,383.65       178,714.55       1.81         OCT 2015       696,893.69       101,429.25       798,322.94       2.49         NOV 2015       8,561.73       64,110.62       72,672.35       1.36         DEC 2015       6,147.24       30,640.68       36,787.92       1.27         JAN 2016       91,511.12       298,700.84       390,211.96       1.56         FEB 2016       24,660.32       127,596.95       152,257.27       2.05         MAR 2016       94,065.15       134,804.70       228,869.85       2.64         MAY 2016       79,055.76       7,328.43       86,384.19       2.46         JUN 2016       24,485.89       94,248.38       118,734.27       1.76         JUL 2016       2,225.40       110,614.60       112,840.00       1.81                                                                                                    |     |
| OCT 2015         696,893.69         101,429.25         798,322.94         2.49           NOV 2015         8,561.73         64,110.62         72,672.35         1.36           DEC 2015         6,147.24         30,640.68         36,787.92         1.27           JAN 2016         91,511.12         298,700.84         390,211.96         1.56           FEB 2016         24,660.32         127,556.55         152,257.27         2.05           MAR 2016         94,065.15         134,804.70         228,869.85         2.64           MAY 2016         79,055.76         7,328.43         86,384.19         2.46           JUN 2016         24,485.89         94,248.38         118,734.27         1.76           JUL 2016         2,225.40         110,614.60         112,840.00         1.81                                                                                                    |     |
| NOV 2015     8,561.73     64,110.62     72,672.35     1.36       DEC 2015     6,147.24     30,640.68     36,787.92     1.27       JAN 2016     91,511.12     298,700.84     390,211.96     1.56       FEB 2016     24,660.32     127,596.95     152,257.27     2.05       MAR 2016     46,019.58     38,996.12     85,015.70     1.59       APR 2016     94,065.15     134,804.70     228,869.85     2.64       MAY 2016     79,055.76     7,328.43     86,384.19     2.46       JUN 2016     24,485.89     94,248.38     118,734.27     1.76       JUL 2016     2,225.40     110,614.60     112,840.00     1.81                                                                                                    |     |
| DEC 2015         6,147.24         30,640.68         36,787.92         1.27           JAN 2016         91,511.12         298,700.84         390,211.96         1.56           FEB 2016         24,660.32         127,596.95         152,257.27         2.05           MAR 2016         94,065.15         38,996.12         85,015.70         1.59           APR 2016         94,065.15         134,804.70         228,869.85         2.64           MAY 2016         79,055.76         7,328.43         86,384.19         2.46           JUN 2016         24,485.89         94,248.38         118,734.27         1.76           JUL 2016         2,225.40         110,614.60         112,840.00         1.81                                                                                                    |     |
| JAN 2016     91,511.12     298,700.84     390,211.96     1.56       FEB 2016     24,660.32     127,596.95     152,257.27     2.05       MAR 2016     46,019.58     38,996.12     85,015.70     1.59       APR 2016     94,065.15     134,804.70     228,869.85     2.64       MAY 2016     79,055.76     7,328.43     86,384.19     2.46       JUN 2016     24,485.89     94,248.38     118,734.27     1.76       JUL 2016     2,225.40     110,614.60     112,840.00     1.81                                                                                                    |     |
| FEB         2016         24,660.32         127,596.95         152,257.27         2.05           MAR         2016         46,019.58         38,996.12         85,015.70         1.59           APR         2016         94,065.15         134,804.70         228,869.85         2.64           MAY         2016         79,055.76         7,328.43         86,384.19         2.46           JUN         2016         24,485.89         94,248.38         118,734.27         1.76           JUL         2016         2,225.40         110,614.60         112,840.00         1.81                                                                                                    |     |
| MAR 2016         46,019.58         38,996.12         85,015.70         1.59           APR 2016         94,065.15         134,804.70         228,869.85         2.64           MAY 2016         79,055.76         7,328.43         86,384.19         2.46           JUN 2016         24,485.89         94,248.38         118,734.27         1.76           JUL 2016         2,225.40         110,614.60         112,840.00         1.81                                                                                                    |     |
| APR 2016         94,065.15         134,804.70         228,869.85         2.04           MAY 2016         79,055.76         7,328.43         86,384.19         2.46           JUN 2016         24,485.89         94,248.38         118,734.27         1.76           JUL 2016         2,225.40         110,614.60         112,840.00         1.81                                                                                                    |     |
| MAY 2016 79,055.76 7,322.43 86,384.19 2.46<br>JUN 2016 24,485.89 94,248.38 118,734.27 1.76<br>JUL 2016 2,225.40 110,614.60 112,840.00 1.81                                                                                                    |     |
| JUN 2016 24,455.59 94,248.38 118,734.27 1.76<br>JUL 2016 2,225.40 110,614.60 112,840.00 1.81                                                                                                    |     |
| JUL 2016 2,225.40 110,614.60 112,840.00 1.81                                                                                                    |     |
|                                                                                                    |     |
| Maturity Totals for Subsequent Years                                                                                                    |     |
| Period Total IRA Total CD Total Composite Rate                                                                                                    |     |
|                                                                                                    |     |
| AUG 2016 THRU JUL 2017 465.890.63 214.253.33 680.143.96 3.01                                                                                                    |     |
| AUG 2017 THRU JUL 2018 0.00 184,810.58 184,810.58 4.15                                                                                                    |     |
| AUG 2018 THRU JUL 2019 0 00 247 847 10 247 847 10 4 32                                                                                                    | _   |
| AUG 2019 THRU JUL 2020 44 120 63 20,000,00 64 120 63 4,77                                                                                                    | =   |
|                                                                                                    |     |
|                                                                                                    | -   |
|                                                                                                    | ► a |

| CD Trial Balance                   |                  | -                       |                                 |                          |                                |
|------------------------------------|------------------|-------------------------|---------------------------------|--------------------------|--------------------------------|
| 👌 🔚   Search                       |                  | Go                      |                                 |                          |                                |
| 07/31/2015<br>Support Credit Union | ( 1)             | CD Trial E<br>Totals by | Salance Report<br>Type and Term |                          | PAGE 26<br>REPORT NO. CR350-01 |
|                                    | Туре             | Term                    | Count                           | Amount                   |                                |
|                                    | CD-IRA           | 12 Months               | 26                              | 335,464.76               |                                |
|                                    | CD-IRA           | 90 Days                 | 3                               | 12,545.51                |                                |
|                                    | CD-IRA           | 48 Months<br>18 Months  | 11                              | 78,582.74                |                                |
|                                    | CD               | 24 Months<br>90 Days    | 12                              | 107,941.54<br>0.00       |                                |
|                                    | CD<br>CD-IRA     | 18 Months<br>24 Months  | 17<br>16                        | 202,991.40<br>834,902.32 |                                |
|                                    | CD<br>CD         | 6 Months<br>30 Months   | 24<br>7                         | 284,850.72<br>180,889.41 |                                |
|                                    | CD<br>CD-IRA     | 1 Years<br>60 Months    | 2<br>3                          | 28,889.53<br>49,688.02   |                                |
|                                    | CD<br>CD-IRA     | 3 Months<br>6 Months    | 1<br>4                          | 5,136.78<br>312,788.45   |                                |
|                                    | CD               | 36 Months<br>60 Months  | 6                               | 34,328.98<br>278 867 68  |                                |
|                                    | CD-IRA<br>CD-IRA | 14 Days<br>30 Months    | 1                               | 0.00<br>9,000.68         | Ţ                              |
| •                                  |                  | m                       |                                 |                          | <br>≞                          |

442

Monthend Statistical Reports

#### Delinquency Report 0-1 Months - CR235-02

(Monthly Delinquency – Monthend Report Selection Setup)

Delinquency Report 0-1 Months displays loans that are delinquent 0 - 1 months as of monthend.

| 📃 Delinquency Report 0 - 1 Months                                                                               |                                                                                                    |                                                                                                    |
|----------------------------------------------------------------------------------------------------|----------------------------------------------------------------------------------------------------|----------------------------------------------------------------------------------------------------|
| 🕒 🔚   Search                                                                                                    |                                                                                                    |                                                                                                    |
| 07/31/2015<br>Support Credit Union ( 1                                                                          | Delinquency Report ( 15-9999 Days Delq)<br>) 0 - 1 MONTHS                                                                                                    | PAGE 1 A<br>REPORT NO. CR235-02                                                                                                    |
| 501-7-06 Yates Judith<br>H:218-466-5929 W:218-669-3353<br>Joint Yates Virgil<br>W:389-222-7145                  | Loan Balance         5772.48 Amt Delq         409.82 Days Delq           Next Pmt Due         07-12-15 Pmt Amount         409.82 Payments Delq           First Pmt Date         05-12-15 Pmt Freq         Monthly Payment Method           Paid-to-Date         819.64 LF/Insurace         5/00 Loan Officer           Payoff Int         37.20 Orig Amount         13000.00 Collector           Share Balance         4875.09 Loan Status         Member Action Code | 19 Contractual Mos Delq         .0           1.0 Delq History 310 000 453 443         .0           C Security         New Auto           021 Last Pmt Amount         409.82           021 Last Pmt Date         06-19-2015           Credit Score(Grade)         670(B) |
| 501-7-60 Yates Judith<br>H:218-466-5929 W:218-669-3353<br>Joint Yates Virgil<br>W:389-222-7145<br>*** Homestead | Loan Balance94082.58 Amt Delq3250.08 Days DelqNext Pmt Due06-25-15 Pmt Amount2083.36 Payments DelqFirst Pmt Date04-25-15 Pmt FreqMonthly Payment MethodPaid-to-Date5083.36 LF/Insurance4/00 Loan OfficerPayoff Int47.43 Orig Amount 200000.00 CollectorShare Balance4875.09 Loan StatusMember Action Code                                                                                                    | 36 Contractual Mos Delg 1.0<br>1.5 Delg History 310 001 222 333<br>C Security First Mortgage<br>021 Last Pmt Amount 3000.00<br>021 Last Pmt Date 07-27-2015<br>Credit Score(Grade) 664(B)                                                                               |
| 727-8-60 SMITH CONNIE<br>H:555-444-6666<br>Joint SMITH THOMAS<br>H:555-111-2222<br>Branch 1 *** Homestead       | Loan Balance         87085.31 Amt Delq         883.71 Days Delq           Next Pmt Due         07-10-15 Pmt Amount         923.71 Payments Delq           First Pmt Date         05-10-10 Pmt Freq         Monthly Payment Method           Paid-to-Date         57310.02 LF/Insurance         4/40 Loan Officer           Payoff Int         428.98 Orig Amount 107936.26 Collector         Share Balance         2599.12 Loan Status                                | 21 Contractual Mos Delq .0<br>.9 Delq History 000 001 111 000<br>C Security First Mortgage<br>003 Last Pmt Amount 963.71<br>003 Last Pmt Date 07-02-2015<br>E Credit Score(Grade) 671(B)                                                                                |
| 764-1-05 Cricket Jimmy<br>W:919-887-3655                                                                        | Loan Balance30000.00 Amt Delq580.32 Days DelqNext Pmt Due07-05-15 Pmt Amount580.32 Payments DelqFirst Pmt Date07-05-15 Pmt FreqMonthly Payment MethodPaid-to-Date.00 Insurance Code00 Loan OfficerPayoff Int295.89 Orig Amount30000.00 CollectorShare Balance4.03 Loan StatusMember Action Code                                                                                                    | 26 Contractual Mos Delg         .0           1.0 Delg History 000 000 000 000         C           C Security         Used Auto           021 Last Pmt Amount         .00           021 Last Pmt Date         00-00-0000                                                 |
| 58621-4-06 Gates Rachel<br>H:517-882-0407 W:517-399-2217                                                        | Loan Balance1281.58 Amt Delq627.47 Days DelqNext Pmt Due06-05-15 Pmt Amount388.18 Payments DelqFirst Pmt Date07-05-10 Pmt FreqMonthly Payment MethodPaid-to-Date23051.51 Insurance Code00 Loan OfficerPayoff Int7.23 Orig Amount19777.89 CollectorShare Balance3559.09 Loan StatusBankrupt Action Code                                                                                                    | 56 Contractual Mos Delg 1.0<br>1.6 Delg History 678 211 342 345<br>C Security New Auto<br>021 Last Pmt Amount 388.18<br>021 Last Pmt Date 06-29-2015<br>Credit Score(Grade) 622(D)                                                                                      |
| 701701-5-05 Nelson Warner Shelley<br>H:517-441-6956 W:517-466-3231                                              | Loan Balance         844.16 Amt Delq         86.18 Days Delq           Next Pmt Due         06-20-15 Pmt Amount         43.09 Payments Delq           First Pmt Date         02-20-15 Pmt Freq         Monthly Payment Method           Paid-to-Date         172.36 Insurance Code         00 Loan Officer           Payoff Int         2.41 Orig Amount         1000.00 Collector           Share Balance         2744.45 Loan Status         Member Action Code     | 41 Contractual Mos Delg 1.0<br>2.0 Delg History 001 000 000 000<br>C Security Signature<br>021 Last Pmt Amount 43.09<br>021 Last Pmt Date 06-29-2015                                                                                                    |
| •                                                                                                    | III.                                                                                                    | <br>±                                                                                                    |

**Datamatic Confidential** This documentation is proprietary and confidential information of Datamatic Processing Inc., and can <u>ONLY</u> be used for its intended use. Any other distribution, dissemination, or copying use is strictly prohibited.

443

#### Delinquency Report 2-5 Months – CR235-03

(Monthly Delinquency – Monthend Report Selection Setup)

Delinquency Report 2-5 Months displays loans that are delinquent 2 - 5 months as of monthend.

| E Delinquency Report 2 - 5 Months                                                                                      |                                                                                                    |                                                                                                    |
|----------------------------------------------------------------------------------------------------|----------------------------------------------------------------------------------------------------|----------------------------------------------------------------------------------------------------|
| 🖕 🔚   Search                                                                                                    | <b>6</b> 0                                                                                                    |                                                                                                    |
| 07/31/2015<br>Support Credit Union ( 1                                                                                 | Delinquency Report ( 15-9999 Days Delq)<br>2 - 5 MONTHS                                                                                                    | PAGE 1 A<br>REPORT NO. CR235-03                                                                                                    |
| 145-3-60 Ball FBO Bra<br>H:555-442-2211 W:517-325-6666<br>Guarant. Johnson Sue<br>H:517-695-7844 W:517-666-9999        | Loan Balance 43266.10 Amt Delq 4420.24 Days Delq<br>Next Pmt Due 04-14-15 Pmt Amount 1105.06 Payments Delq<br>First Pmt Date 09-14-13 Pmt Freq Monthly Payment Method<br>Paid-to-Date 20996.14 Insurance Code 00 Loan Officer<br>Payoff Int 18.97 Orig Amount 60000.00 Collector                                                                                                    | 108 Contractual Mos Delg 3.0<br>4.0 Delg History 001 234 012 310<br>C Security Bus Real Estat<br>200 Last Pmt Amount 2210.12<br>200 Last Pmt Date 07-27-2015                                                                                                    |
| 145-3-61 Ball FBO Bra<br>H:555-442-2211 W:517-325-6666                                                                 | Loan Balance 3613.15 Amt Delq 794.82 Days Delq<br>Next Pmt Due 02-13-15 Pmt Amount 132.47 Payments Delq<br>First Pmt Date 06-13-13 Pmt Freq Monthly Payment Method<br>Paid-to-Date 2649.40 Insurance Code 00 Loan Officer<br>Payoff Int 63.25 Orig Amount 6000.00 Collector                                                                                                    | 168 Contractual Mos Delq 5.0<br>6.0 Delq History 002 245 012 340<br>C Security First Mortgage<br>200 Last Pmt Amount 662.35<br>200 Last Pmt Date 12-30-2014                                                                                                    |
| Branch 1 *** Homestead<br>1333-4-60 Mc Coy Andi<br>H:603-477-8774 W:631-225-8977<br>Branch 2 *** Homestead             | Share Balance 41823.64 Loan Status Member Action Code<br>Loan Balance 104822.77 Amt Delq 3111.08 Days Delq<br>Next Pmt Due 05-28-15 Pmt Amount 1895.08 Payments Delq<br>First Pmt Date 02-28-15 Pmt Freq Monthly Payment Method<br>Paid-to-Date 8259.40 Insurance Code 00 Loan Officer<br>Payoff Int 76.97 Orig Amount 106000.00 Collector<br>Share Balance 81727.45 Loan Status Member Action Code                                                                                                    | 64 Contractual Mos Delg 2.0<br>1.6 Delg History 001 111 000 000<br>C Security First Mortgage<br>021 Last Pmt Amount 1050.00<br>021 Last Pmt Date 07-27-2015                                                                                                    |
| 6672-0-60 Reisland Linda<br>H:205-334-1026 W:205-389-9912<br>*** Homestead                                             | Loan Balance         89209.60         Amt Delq         2320.69         Days Delq           Next Pmt Due         05-01-15         Pmt Amount         1156.67         Payments Delq           First Pmt Date         03-01-12         Pmt Freq         Monthly Payment Method           Paid-to-Date         45102.78         LF/Insurance         4/74         Loan Officer           Payoff Int         33.73         Orig Amount         126178.00         Collector           Share Balance         3295.90         Loan Status         Member Action Code | 91 Contractual Mos Delg 2.0<br>2.0 Delg History 545 334 345 664<br>C Security First Mortgage<br>021 Last Pmt Amount 1313.06<br>021 Last Pmt Date 07-29-2015<br>Credit Score(Grade) 530(D)                                                                                                    |
| 9922-6-66 Simons Peter<br>W:517-499-6302<br>Co-Maker Simons Sherry<br>*** Homestead                                    | Loan Balance7437.97 Amt Delq1766.27 Days DelqNext Pmt Due05-03-15 Pmt Amount487.92 Payments DelqFirst Pmt Date03-03-14 Pmt FreqMonthly Payment MethodPaid-to-Date6528.37 LF/Insurace5/00 Loan OfficerPayoff Int4.12 Orig Amount17650.00 CollectorShare Balance12801.26 Loan StatusMember Action Code                                                                                                    | 89 Contractual Mos Delq 2.0<br>3.6 Delq History 545 543 001 234<br>C Security Home Equity<br>021 Last Pmt Amount 750.00<br>021 Last Pmt Date 07-27-2015<br>Credit Score(Grade) 766(Å)                                                                                                    |
| 11152-6-05 easure Hut Douglas<br>H:517-666-6666<br>Co-Maker Cove Cindy                                                 | Loan Balance 50821.59 Amt Delq 2711.77 Days Delq<br>Next Pmt Due 05-20-15 Pmt Amount 1307.91 Payments Delq<br>First Pmt Date 10-20-08 Pmt Freq Monthly Payment Method<br>Paid-to-Date 104536.85 Insurance Code 00 Loan Officer<br>Payoff Int 27.85 Orig Amount 123000.00 Collector<br>Share Balance 9349.84 Loan Status Member Action Code                                                                                                    | 72 Contractual Mos Delq 2.0<br>2.0 Delq History 534 222 233 444<br>C Security Bus Real Estat<br>021 Last Pmt Amount 2500.00<br>021 Last Pmt Date 07-27-2015<br>Credit Score(Grade) 813(AA)                                                                                                    |
| 11352-2-06 Lakeside Alex<br>H:517-889-1022 W:517-244-6671<br>Joint Lakeside Sherry<br>H:517-422-5631 W:920-443-8552    | Loan Balance     12461.15 Amt Delq     873.76 Days Delq       Next Pmt Due     05-27-15 Pmt Amount     329.22 Payments Delq       First Pmt Date     11-27-14 Pmt Freq     Monthly Payment Method       Paid-to-Date     2089.22 Insurance Code     00 Loan Officer       Payoff Int     9.01 Orig Amount     13800.00 Collector       Share Balance     9519.44 Loan Status     Member Action Code                                                                                                    | 65         Contractual Mos Delq         2.0           2.6         Delq History 123         323         000         000           C         Security         New Auto         021         Last Pmt Amount         500.00           021         Last Pmt Date         07-27-2015         07-27-2015 |
| 11352-2-10 Lakeside Alex<br>H:517-889-1022 W:517-244-6671<br>Co-Maker Lakeside Sherry<br>H:517-422-5631 W:517-225-4414 | Loan Balance 7593.78 Amt Delq 1050.00 Days Delq<br>Next Pmt Due 05-06-15 Pmt Amount 450.00 Payments Delq<br>First Pmt Date 01-06-12 Pmt Freq Monthly Payment Method<br>Paid-to-Date 18300.00 Insurance Code 73 Loan Officer<br>Payoff Int 3.87 Orig Amount 22300.00 Collector<br>Share Balance 9519.44 Loan Status Member Action Code                                                                                                    | 86 Contractual Mos Delg 2.0<br>2.3 Delg History 434 323 012 323<br>C Security Boat<br>021 Last Pmt Amount 750.00<br>021 Last Pmt Date 07-27-2015                                                                                                    |
| •                                                                                                    |                                                                                                    | ▶ <u>.</u>                                                                                                    |

Monthend Statistical Reports

### Delinquency Report 6-11 Months – CR235-04

(Monthly Delinquency – Monthend Report Selection Setup)

Delinquency Report 6-11 Months displays loans that are delinquent 6 - 11 months as of monthend.

| E Delinquency Report 6 - 11 Months                                             |                                                                                                    |                                                                                                    |
|--------------------------------------------------------------------------------|----------------------------------------------------------------------------------------------------|----------------------------------------------------------------------------------------------------|
| 🕒 📙   Search                                                                   | 🖨 Go                                                                                                    |                                                                                                    |
| 07/31/2015<br>Support Credit Union (1                                          | Delinquency Report ( 15-9999 Days Delq)<br>6 - 11 MONTHS                                                                                                    | PAGE 1<br>REPORT NO. CR235-04                                                                                                    |
| 145-3-09 Ball FBO Bra<br>H:555-442-2211 W:517-325-6666<br>Co-Maker<br>Branch 1 | Loan Balance 1565.99 Amt Delq 784.25 Days Delq<br>Next Pmt Due 11-06-14 Pmt Amount 87.25 Payments Delq<br>First Pmt Date 05-06-13 Pmt Freq Monthly Payment Method<br>Paid-to-Date 1571.50 Insurance Code 00 Loan Officer<br>Payoff Int 29.09 Orig Amount 3000.00 Collector<br>Share Balance 41823.64 Loan Status Member Action Code | 267 Contractual Mos Delg 8.0<br>8.9 Delg History 345 678 123 452<br>C Security Boat<br>200 Last Pmt Amount 349.00<br>200 Last Pmt Date 12-17-2014 |
| •                                                                              | III                                                                                                    | 4                                                                                                    |

#### Delinquency Report 12-17 Months – CR235-05

(Monthly Delinquency – Monthend Report Selection Setup)

Delinquency Report 12-17 Months displays loans that are delinquent 12 - 17 months as of monthend.

| E Delinquency Report 12 - 17 Month | ns   |                                                           |                               |
|------------------------------------|------|-----------------------------------------------------------|-------------------------------|
| 🕒 📙   Search                       |      | Go                                                        |                               |
| 07/31/2015<br>Support Credit Union | ( 1) | Delinquency Report ( 15-9999 Days Delq)<br>12 - 17 MONTHS | PAGE 1<br>REPORT NO. CR235-05 |
| •                                  |      |                                                           | •                             |

#### Delinquency Report 18 Months and Over – CR235-06

(Monthly Delinquency – Monthend Report Selection Setup)

Delinquency Report 18 Months and Over displays loans that are delinquent 18 months and over as of monthend.

| Delinquency Report 18 Months and Over                  | 12.00                                                                                                    |                                                                                                    |
|--------------------------------------------------------|----------------------------------------------------------------------------------------------------|----------------------------------------------------------------------------------------------------|
| 🕒 📙   Search                                           | 🖨 🖨                                                                                                    |                                                                                                    |
| 07/31/2015<br>Support Credit Union ( 1                 | Delinquency Report ( 15-9999 Days Delq)<br>) 18 - OV MONTHS                                                                                                    | PAGE 1<br>REPORT NO. CR235-06                                                                                                    |
| 29-9-60 Bigelow Linda<br>H:517-694-5555 W:517-584-2222 | Loan Balance 128972.78 Amt Delq 18453.35 Days Delq 78<br>Next Pmt Due 06-07-13 Pmt Amount 710.85 Payments Delq 25.<br>First Pmt Date 05-07-11 Pmt Freq Monthly Payment Method<br>Paid-to-Date 17800.00 Insurance Code 00 Loan Officer 20<br>Payoff Int 13904.33 Orig Amount 132425.00 Collector 20 | 34 Contractual Mos Delq 25.0<br>.9 Delq History 999 999 999 999<br>C Security First Mortgage<br>20 Last Pmt Amount .00<br>00 Last Pmt Date 12-31-2013 |
| *** Homestead                                          | Share Balance 65656.16 Loan Status Member Action Code                                                                                                    |                                                                                                    |
| •                                                      | m                                                                                                    | Þ                                                                                                    |

## **Delinquency Totals – CR235-07**

(Monthly Delinquency – Monthend Report Selection Setup)

Delinquency Totals displays totals for all of the delinquent loans and loan officer totals (by loan officer) for loans that are currently delinquent.

| 📃 Delinquency To             | tals           |             |             | -                   |                       |                         |             |              |                               |
|------------------------------|----------------|-------------|-------------|---------------------|-----------------------|-------------------------|-------------|--------------|-------------------------------|
| 🕒 🔡   Search                 |                |             | 📫 Go        |                     |                       |                         |             |              |                               |
| 07/31/2015<br>Support Credit | Union          | ( 1)        | Deling      | uency Repo<br>DELIN | rt ( 15-<br>QUENCY TO | 9999 Days Delq)<br>TALS |             |              | PAGE 1<br>REPORT NO. CR235-07 |
|                              | Standard Calcu | lation:     |             |                     |                       |                         |             |              |                               |
|                              | STATUS         | NO. LOANS   | ACTUAL \$ C | CONTRACT \$         | BY NO.                | TOTAL DEL BAL           | 8 BY TOT \$ | INTEREST DUE |                               |
|                              | 0 - 1 MONTHS   | 6           |             | 5,837.58            | 1.94%                 | 219,066.11              | 03.13%      | 819.14       |                               |
|                              | 2 - 5 MONTHS   | 10          |             | 22,906.61           | 3.23%                 | 453,241.85              | 06.47%      | 1,570.69     |                               |
|                              | 6 - 11 MONTHS  | 1           |             | 784.25              | 0.32%                 | 1,565.99                | 00.02%      | 29.09        |                               |
|                              | 12- 17 MONTHS  |             |             |                     | 0.00%                 |                         | 00.00%      |              |                               |
|                              | 18 OV MONTHS   | 1           |             | 18,453.35           | 0.32%                 | 128,972.78              | 01.84%      | 13,904.33    |                               |
|                              | TOTALS         | 18          |             | 47,981.79           | 5.81%                 | 802,846.73              | 11.46%      | 16,323.25    |                               |
|                              | Accrued Intere | st on Loans | Delinquent  | : 3 month           | s and ove             | r 14,015.64             |             |              |                               |
|                              |                |             |             | <                   | Page Brea             | k≻                      |             |              |                               |
| 07/31/2015<br>Support Credit | Union          | (1)         | Deling      | uency Repo<br>LOAN  | rt ( 15-<br>OFFICER T | 9999 Days Delq)<br>OTAL |             |              | PAGE 1<br>REPORT NO. CR235-07 |
| ORIG                         | IN OFF # PAST  | DUE TOI     | AL PAST DUE | tota                | L BALANCE             | PERCENT                 |             |              |                               |
|                              | 3              | 1           | 883.71      |                     | 87,085.31             | 5.56%                   |             |              |                               |
|                              | 200            | 4           | 24,452.66   | ; 1                 | 77,418.02             | 22.22%                  |             |              |                               |
|                              |                |             |             |                     |                       |                         |             |              |                               |
|                              |                |             |             |                     |                       |                         |             |              |                               |
|                              |                |             |             |                     |                       |                         |             |              |                               |

## **Dividend Accrual Listing for Group E – CR285-01**

The Dividend Accrual Listing for Group E (totals only) will be generated automatically, if the credit union pays any dividends at the end of the month.

| E Dividend Accrual Listing for Group E                        |                |                        |                   |                    |                     | x |
|---------------------------------------------------------------|----------------|------------------------|-------------------|--------------------|---------------------|---|
| 🕒 🔚   Search                                                  | 📫 Go           |                        |                   |                    |                     |   |
| 06/01/2015                                                    |                | Dividend               | Accruals          |                    | PAGE 1              |   |
| Support Credit Union (1)                                      | Group: E       | Post Date: 0           | 5/31/2015 (       | Mth-End)           | REPORT NO CR285-01  |   |
|                                                               | GLOUP: 1       | fin Totale f           | or Prench.        | 0                  | REFORT NO. CREDO DI |   |
|                                                               | Sur            | cix locais i           | or Branch:        | 0                  |                     | - |
|                                                               |                | -                      |                   |                    |                     | = |
|                                                               | SUTTIX         | Larne                  | a                 | Unearned           |                     |   |
|                                                               |                |                        | -                 |                    |                     |   |
|                                                               | 00             | \$3550.1               | 0                 | \$0.00             |                     |   |
|                                                               | 01             | \$94.6                 | 8                 | \$0.00             |                     |   |
|                                                               | 02             | \$22.2                 | 7                 | \$0.00             |                     |   |
|                                                               | 03             | \$579.0                | 8                 | \$0.00             |                     |   |
|                                                               | 45             | \$462.4                | 3                 | \$0.00             |                     |   |
|                                                               | 46             | \$0.0                  | 0                 | \$0.00             |                     |   |
|                                                               | 47             | \$24.4                 | 0                 | \$0.00             |                     |   |
|                                                               | 48             | \$56.2                 | 2                 | \$0.00             |                     |   |
|                                                               | 49             | \$0.0                  | 0                 | \$0.00             |                     |   |
|                                                               | 51             | \$0.0                  | 0                 | \$0.00             |                     |   |
|                                                               | 52             | \$0.0                  | 0                 | \$0.00             |                     |   |
|                                                               | 52             | ¢0.0                   | 0                 | \$0.00             |                     |   |
|                                                               | 55             | \$0.0                  | 0                 | \$0.00             |                     |   |
|                                                               | 54             | ş0.u                   | 0                 | \$0.00             |                     |   |
|                                                               | 70             | \$0.0                  | 0                 | \$0.00             |                     |   |
|                                                               | 71             | ş0.0                   | 0                 | \$0.00             |                     |   |
|                                                               | 72             | \$0.0                  | 0                 | \$0.00             |                     |   |
|                                                               | 73             | \$0.C                  | 0                 | \$0.00             |                     |   |
|                                                               | 74             | \$0.0                  | 0                 | \$0.00             |                     |   |
|                                                               | 98             | \$0.0                  | 0                 | \$0.00             |                     |   |
|                                                               | 99             | \$0.0                  | 0                 | \$0.00             |                     |   |
|                                                               |                |                        | -                 |                    |                     |   |
|                                                               |                | \$4789.1               | 8                 | \$0.00             |                     |   |
|                                                               |                |                        |                   |                    |                     |   |
|                                                               | Plat           | eau Totals f<br>Branch | or Screen:<br>: 0 | 5                  |                     |   |
| Suffix Upper Bound:                                           | 15000          | 999999                 |                   |                    |                     |   |
|                                                               |                |                        |                   |                    |                     |   |
|                                                               | 2.00%          | 1.00%                  |                   |                    |                     |   |
|                                                               | Plat           | eau Totals f<br>Branch | or Screen:<br>: 0 | 8                  |                     |   |
| Suffix Upper Bound:                                           | 50             | 2500                   | 50000             | 999999             |                     |   |
|                                                               |                |                        |                   |                    |                     |   |
|                                                               | 0.50%          | 0.90%                  | 1.15%             | 1.65%              |                     |   |
|                                                               |                |                        |                   |                    |                     |   |
|                                                               | Led            | ger Totals f           | or Branch:        | 0                  |                     |   |
| Pavable Expense Pavable                                       | Total          | Net Amoun              | t                 |                    |                     |   |
| Account Account Balance                                       | Accrual        | to Post                | Suffixe           | 4                  |                     |   |
| 851000 380000 5 499 73                                        | 4 187 8300     | 9 687 5                | 6CP 00 01 4       | -<br>5 46 47 48 49 |                     |   |
| 951100 291100 92.25                                           | 0.00           | 0,007.0                | CCD 74            | 0 10 17 10 15      |                     |   |
| 851100 381100 53.35                                           | 0.00           | 50.0                   | 5CR 74            |                    |                     |   |
| 052000 202000 2.71                                            | 0.00           | 00.0                   | 1CR 70 /1 /       | 2                  |                     |   |
| 853000 383000 3.71                                            | 0.00           | 3.7                    | ICR /3            |                    |                     |   |
| 856000 386000 130.91                                          | 22.27CR        | 153.1                  | BCR 02            |                    |                     |   |
| 857000 387000 2,018.43                                        | 579.08CR       | 2,597.5                | 1CR 03 51 5       | 2 53 54            |                     |   |
| 859000 389000 7.79                                            | 0.00           | 7.7                    | ACK 38 33         |                    |                     |   |
|                                                               |                |                        |                   |                    |                     |   |
| <ul> <li>indicates Missing Dividend Expense Accord</li> </ul> | int, transacti | on not poste           | d                 |                    |                     | - |
| 4                                                             |                |                        |                   |                    |                     |   |
|                                                               |                |                        |                   |                    |                     |   |

| Sard         Column         Column <th>📃 Dividend Accrual Listing</th> <th>for Group E</th> <th></th> <th></th> <th></th> <th></th> <th></th> <th></th> <th>X</th> | 📃 Dividend Accrual Listing                                                                              | for Group E          |                 |             |             |                  |            |          | X                                                                                                    |  |  |
|----------------------------------------------------------------------------------------------------|----------------------------------------------------------------------------------------------------|----------------------|-----------------|-------------|-------------|------------------|------------|----------|----------------------------------------------------------------------------------------------------|--|--|
| Bupport Credit Union       ( 1)       Group: 2 Port Date: 0/41/2016 (Mth-Tan)       REPORT NO. CR28E-01         Suffix       Earned       Unearned       0       \$627.58       0.00         01       \$62.22       \$60.00       \$0.00       \$0.00       \$0.00         02       \$2.26       \$0.00       \$0.00       \$0.00       \$0.00         02       \$2.26       \$0.00       \$0.00       \$0.00       \$0.00         03       \$427.58       \$0.00       \$0.00       \$0.00       \$0.00         04       \$4.20       \$0.00       \$0.00       \$0.00       \$0.00         04       \$0.00       \$0.00       \$0.00       \$0.00       \$0.00         05       \$0.00       \$0.00       \$0.00       \$0.00       \$0.00         10       \$0.00       \$0.00       \$0.00       \$0.00       \$0.00         12       \$0.00       \$0.00       \$0.00       \$0.00       \$0.00       \$0.00       \$0.00       \$0.00       \$0.00       \$0.00       \$0.00       \$0.00       \$0.00       \$0.00       \$0.00       \$0.00       \$0.00       \$0.00       \$0.00       \$0.00       \$0.00       \$0.00       \$0.00       \$0.00       \$0.00       \$0.00 <td< td=""><td>🕒 🔚   Search</td><td></td><td>📫 Go</td><td></td><td></td><td></td><td></td><td></td><td></td></td<>                                                                                                    | 🕒 🔚   Search                                                                                            |                      | 📫 Go            |             |             |                  |            |          |                                                                                                    |  |  |
| Suffix         Farmed         Unarmed           00         627.68         \$0.00           01         \$9.22         \$0.00           03         \$9.24.64         \$0.00           04         \$9.24.64         \$0.00           05         \$9.24.64         \$0.00           04         \$9.24.64         \$0.00           04         \$9.24.64         \$0.00           04         \$9.00         \$0.00           45         \$0.00         \$0.00           47         \$0.00         \$0.00           93         \$0.00         \$0.00           93         \$0.00         \$0.00           93         \$0.00         \$0.00           73         \$0.00         \$0.00           73         \$0.00         \$0.00           73         \$0.00         \$0.00           73         \$0.00         \$0.00           73         \$0.00         \$0.00           99         \$0.00         \$0.00           99         \$0.00         \$0.00           90         \$0.00         \$0.00           90         \$0.00         \$0.00           90         \$0.00         \$0                                                                                                    | Support Credit Union                                                                                    | . (1)                | Group: E I      | Post Date:  | 05/31/2015  | (Mth-End)        | REPORT NO. | CR285-01 |                                                                                                    |  |  |
| Suffix         Earned         Unearned           00         467.58         90.00           03         91.46         90.00           04         91.22         80.00           05         91.24         90.00           04         91.22         80.00           05         91.24         90.00           05         91.24         90.00           06         91.24         90.00           07         90.00         90.00           08         90.00         90.00           08         90.00         90.00           10         90.00         90.00           10         90.00         90.00           10         90.00         90.00           10         90.00         90.00           10         90.00         90.00           10         90.00         90.00           10         90.00         90.00           10         90.00         90.00           10.00         90.999         90.40           10.40         1.00         90.9999           10.00         90.9999         1.00           10.40         1.00         90                                                                                                    |                                                                                                    |                      | Suff            | fix Totals  | for Branch: | : 1              |            |          |                                                                                                    |  |  |
| 00         f22.52         f0.00           01         f2.63         00.00           03         f24.43         00.00           46         f23.47         00.00           47         60.00         60.00           48         60.00         60.00           48         60.00         60.00           48         60.00         60.00           48         60.00         60.00           48         60.00         60.00           48         60.00         60.00           51         60.00         60.00           54         60.00         60.00           74         60.00         60.00           74         60.00         60.00           74         60.00         60.00           74         60.00         60.00           74         60.00         60.00           74         60.00         60.00           74         60.00         60.00           74         60.00         60.00           74         60.00         90.00           75         70         1.005           Estest Totals for Screen: 5         5 <t< td=""><td></td><td></td><td>Suffix</td><td>Earn</td><td>ed</td><td>Unearned</td><td></td><td></td><td></td></t<>                                                                                                    |                                                                                                    |                      | Suffix          | Earn        | ed          | Unearned         |            |          |                                                                                                    |  |  |
| 01         6         82.2         80.00           02         22.6         90.00         90.00           03         7744.43         90.00         90.00           44         84.13         90.00         90.00           45         828.47         80.00         90.00           46         90.00         90.00         90.00           47         84.13         90.00         90.00           48         90.00         90.00         90.00           49         90.00         90.00         90.00           51         90.00         90.00         90.00           70         90.00         90.00         90.00           71         90.00         90.00         90.00           72         90.00         90.00         90.00           71         90.00         90.00         90.00           72         90.00         90.00         90.00           74         90.00         90.00         90.00           72         90.00         90.00         90.00           74         90.00         90.00         90.00           70         90.00         90.00         90.00     <                                                                                                    |                                                                                                    |                      |                 | ¢ 607       |             | ¢0, 00           |            |          |                                                                                                    |  |  |
| 02         52.68         60.00           45         5744.43         50.00           46         574.43         50.00           47         49.13         50.00           48         60.00         50.00           49         60.00         50.00           51         50.00         50.00           52         50.00         50.00           70         60.00         50.00           71         60.00         50.00           73         50.00         50.00           73         60.00         50.00           73         60.00         50.00           73         50.00         50.00           73         50.00         50.00           73         50.00         50.00           73         50.00         50.00           740.40         50.00         50.00           73         50.00         50.00           740.40         50.00         50.00           72         50.00         50.00           72         50.00         50.00           70         40.00         50.00           70         50.00         50.00                                                                                                    |                                                                                                    |                      | 01              | \$8.        | 22          | \$0.00           |            |          |                                                                                                    |  |  |
| 03       774.43       90.00         46       \$23.47       \$20.00         47       \$40.00       \$20.00         48       \$0.00       \$20.00         49       \$0.00       \$20.00         49       \$0.00       \$20.00         49       \$0.00       \$20.00         49       \$0.00       \$20.00         51       \$0.00       \$20.00         53       \$0.00       \$20.00         70       \$60.00       \$20.00         71       \$0.00       \$20.00         73       \$60.00       \$20.00         74       \$60.00       \$20.00         73       \$60.00       \$20.00         74       \$60.00       \$20.00         75       \$60.00       \$20.00         74       \$60.00       \$20.00         75       \$60.00       \$20.00         75       \$60.00       \$20.00         74       \$20.00       \$20.00         75       \$60.00       \$20.00         76       \$20.00       \$20.00         77       \$20.00       \$20.00         78       \$20.00       \$20.00 <td< td=""><td></td><td></td><td>02</td><td>\$2.</td><td>68</td><td>\$0.00</td><td></td><td></td><td></td></td<>                                                                                                    |                                                                                                    |                      | 02              | \$2.        | 68          | \$0.00           |            |          |                                                                                                    |  |  |
| 40       92.42       90.00         47       48.0.00       40.00         48       40.00       40.00         49       40.00       40.00         51       90.00       40.00         52       90.00       40.00         53       90.00       40.00         54       90.00       40.00         54       90.00       40.00         54       90.00       40.00         70       60.00       40.00         71       40.00       40.00         72       90.00       40.00         73       80.00       40.00         74       80.00       40.00         73       80.00       40.00         74       80.00       40.00         74       80.00       40.00         80       90.00       80.00         90       90.00       80.00         71       10.00       90.00         81456.51       80.46         Plateau Tocals for foreen: 6       80.00         Branch: 1       80.00       90.9999          0.50       1.154       1.654         Ledger Total <td></td> <td></td> <td>03</td> <td>\$744.</td> <td>43</td> <td>\$0.00</td> <td></td> <td></td> <td>E</td>                                                                                                    |                                                                                                    |                      | 03              | \$744.      | 43          | \$0.00           |            |          | E                                                                                                    |  |  |
| 47       50.00       50.00         49       50.00       40.00         49       50.00       40.00         51       50.00       40.00         52       50.00       40.00         53       50.00       40.00         54       50.00       40.00         53       50.00       40.00         54       50.00       40.00         54       50.00       40.00         57       40.00       40.00         71       40.00       40.00         73       40.00       40.00         74       60.00       40.00         74       60.00       40.00         74       60.00       40.00         74       60.00       40.00         75       50.00       40.00         74       50.00       40.00         75       50.00       40.00         74       50.00       40.00         74       50.00       50.00         75       1.00       1.00         Plateau Totals for Screen: 5       5         Suffix       Upper Bound:       50       2500         1.00                                                                                                    |                                                                                                    |                      | 45              | \$29.       | 47<br>13    | \$0.00           |            |          |                                                                                                    |  |  |
| 46       \$0.00       \$0.00         51       \$0.00       \$0.00         52       \$0.00       \$0.00         53       \$0.00       \$0.00         54       \$0.00       \$0.00         57       \$0.00       \$0.00         73       \$0.00       \$0.00         74       \$0.00       \$0.00         75       \$0.00       \$0.00         74       \$0.00       \$0.00         74       \$0.00       \$0.00         75       \$0.00       \$0.00         76       \$0.00       \$0.00         76       \$0.00       \$0.00         76       \$0.00       \$0.00         76       \$0.00       \$0.00         76       \$0.00       \$0.00         77       \$0.00       \$0.00         99       \$0.00       \$0.00         2.00%       1.00%       \$0.00         99       \$0.00       \$99999         -       0.50       \$0.90       \$99999         -       0.50       \$0.90       \$99999         -       0.50       \$0.00       \$999999         -       0.50       \$0.00                                                                                                    |                                                                                                    |                      | 47              | \$0.        | 00          | \$0.00           |            |          |                                                                                                    |  |  |
| 49       \$0.00       \$0.00       \$0.00         51       \$0.00       \$0.00       \$0.00         52       \$0.00       \$0.00         54       \$0.00       \$0.00         70       \$0.00       \$0.00         71       \$0.00       \$0.00         73       \$0.00       \$0.00         73       \$0.00       \$0.00         74       \$0.00       \$0.00         75       \$0.00       \$0.00         74       \$0.00       \$0.00         75       \$0.00       \$0.00         74       \$0.00       \$0.00         75       \$0.00       \$0.00         76       \$0.00       \$0.00         76       \$0.00       \$0.00         76       \$0.00       \$0.00         78       \$0.00       \$0.00         79       \$0.00       \$0.00         71       \$0.00       \$0.00         77       \$0.00       \$0.00         79       \$0.00       \$0.00         70       \$0.00       \$0.00         70       \$0.00       \$0.00         70       \$0.00       \$0.00 <t< td=""><td></td><td></td><td>48</td><td>\$0.</td><td>00</td><td>\$0.00</td><td></td><td></td><td></td></t<>                                                                                                    |                                                                                                    |                      | 48              | \$0.        | 00          | \$0.00           |            |          |                                                                                                    |  |  |
| 1       1       1000       1000         1       1000       1000         1       1000       1000         1       1000       1000         1       1000       1000         1       1000       1000         1       1000       1000         1       1000       1000         1       1000       1000         1       1000       1000         1       1000       1000         1       1000       1000         1       1000       1000         1       1000       1000         1       1000       1000         1       1000       1000         1       1000       1000         1       1000       1000         1       1000       1000         1       1000       1000         1       1000       1000         1       1000       1000         1       1000       1000         1       1000       1000         1       1000       1000         1       1000       1000         1       1000<                                                                                                    |                                                                                                    |                      | 49              | \$0.        | 00          | \$0.00           |            |          |                                                                                                    |  |  |
| <pre></pre>                                                                                                    |                                                                                                    |                      | 51              | \$0.<br>¢0  | 00          | \$0.00<br>\$0.00 |            |          |                                                                                                    |  |  |
| 54       90.00       90.00         70       60.00       70.00         71       40.00       40.00         73       40.00       40.00         73       40.00       40.00         74       40.00       40.00         73       40.00       40.00         99       50.00       50.00         99       50.00       50.00         99       50.00       50.00         99       50.00       50.00         99       50.00       50.00         99       50.00       50.00         90       51456.51       90.46         Plateau Totals for Screen: 5         Branch: 1         Suffix Upper Bound:       50         Ledger Totals for Screen: 8         Branch: 1         Suffix Upper Bound:       50         Ledger Totals for Branch: 1         Payable Expense       Payable Maccount Balance Account Not Post Suffixes         Ledger Total Net Amount Account Balance Account Screen: 35.15CR 00 01 45 46 47 48 49         Ledger Totals for Screen: 5         1-85100 1-38100 0 <td colspa<="" td=""><td></td><td></td><td>53</td><td>\$0.</td><td>00</td><td>\$0.00</td><td></td><td></td><td></td></td>                                                                                                    | <td></td> <td></td> <td>53</td> <td>\$0.</td> <td>00</td> <td>\$0.00</td> <td></td> <td></td> <td></td> |                      |                 | 53          | \$0.        | 00               | \$0.00     |          |                                                                                                    |  |  |
| 70       #0.00       #0.00       #0.00         71       #0.00       #0.00         72       #0.00       #0.00         73       #0.00       #0.00         73       #0.00       #0.00         74       #0.00       #0.00         74       #0.00       #0.00         99       #0.00       #0.00         99       #0.00       #0.00         99       #0.00       #0.00         99       #0.00       #0.00         99       #0.00       #0.00         99       #0.00       #0.00         99       #0.00       #0.00         99       #0.00       #0.00         99       #0.00       #0.00         99       #0.00       #0.00         99       #0.00       #0.40         99       #0.00       #0.40         99       #0.00       #0.40         99       #0.00       #0.40         99       #0.00       #0.00         99       #0.00       #0.00         90       #0.00       #0.00         90       #0.00       #0.00         90       #                                                                                                    |                                                                                                    |                      | 54              | \$0.        | 00          | \$0.00           |            |          |                                                                                                    |  |  |
| 71       \$0.00       \$0.00         73       \$0.00       \$0.00         73       \$0.00       \$0.00         74       \$0.00       \$0.00         73       \$0.00       \$0.00         74       \$0.00       \$0.00         75       \$0.00       \$0.00         75       \$0.00       \$0.00         74       \$0.00       \$0.00         75       \$0.00       \$0.00         76       \$0.00       \$0.00         77       \$1456.51       \$0.06         Flatesu Totals for Screen: 5         Branch: 1         Suffix Upper Bound:       50         2500       \$0000       \$999999                                                                                                    |                                                                                                    |                      | 70              | \$O.        | 00          | \$0.00           |            |          |                                                                                                    |  |  |
| 1       4       40.00       50.00         1       40.00       50.00         1       40.00       60.00         1       50.00       40.00         1       50.00       40.00         1       50.00       40.00         1       50.00       40.00         1       50.00       40.00         1       50.00       99999                                                                                                    |                                                                                                    |                      | 71              | \$0.        | 00          | \$0.00           |            |          |                                                                                                    |  |  |
| 74       \$0.00       \$0.00         35       \$0.00       \$0.00         39       \$0.00       \$0.00         \$1456.51       \$0.46         Elsteau Totals for Screen: 5         Branch: 1         Suffix Upper Bound:       15000       \$99999                                                                                                    |                                                                                                    |                      | 72              | ۶U.<br>\$0  | 00          | \$0.00<br>\$0.00 |            |          |                                                                                                    |  |  |
| 98       \$0.00       \$0.00         99       \$0.00       \$0.00         \$1456.51       \$0.46         Flateau Totals for Screen: 5         Suffix Upper Bound:         ISO00         2.00%         Disteau Totals for Screen: 8         Barnch: 1         Suffix Upper Bound:         50         Colspan="2">Suffix Upper Bound:         50         Colspan="2">Suffix Upper Bound:         Solo         Suffix Upper Bound:         Solo         Solo         Solo         Solo         Solo         Solo         Solo         Solo         Solo         Solo         Solo         Solo         Solo         Solo         Solo         Solo         Solo         Solo         Solo <td <="" colspan="2" td=""><td></td><td></td><td>74</td><td>\$0.</td><td>00</td><td>\$0.00</td><td></td><td></td><td></td></td>                                                                                                    | <td></td> <td></td> <td>74</td> <td>\$0.</td> <td>00</td> <td>\$0.00</td> <td></td> <td></td> <td></td> |                      |                 |             | 74          | \$0.             | 00         | \$0.00   |                                                                                                    |  |  |
| 99       \$0.00       \$0.00         1456.51       \$0.46         Plateau Totals for Screen: 5         Suffix Upper Bound:       15000         Line:         2.006       1.006         Plateau Totals for Screen: 8         Branch: 1         Suffix Upper Bound:       50       2500       50000       999999               0.504       0.906       1.154       1.654         Ledger Totals for Branch: 1         Payable       Total       Net Amount         Account Account Balance       Accrual to Post Suffixes         1-80000       1.300       0.00       0.00       74         1-83000       1.300       0.00       0.00       73         1-85000       1.3200       0.00       0.00       70       73         1-85000       1.3200       2.6000       0.500       73       1.4500       1.4500         1-85000       1.385000       1.4500       1.38300       0.00       0.00       0.00       98       99      <                                                                                                    |                                                                                                    |                      | 98              | \$0.        | 00          | \$0.00           |            |          |                                                                                                    |  |  |
| 11556.51       \$0.46         Plateau Totals for Screen: 5<br>Branch: 1         Suffix       Upper Bound:       15000       999999                                                                                                    |                                                                                                    |                      | 99              | \$O.        | 00          | \$0.00           |            |          |                                                                                                    |  |  |
| Plateau Totals for Screen: 5         Branch: 1         Suffix Upper Bound:       15000       999999         2.00%       1.00%         Plateau Totals for Screen: 8         Branch: 1         Suffix Upper Bound:       50       2500       50000       999999                                                                                                    |                                                                                                    |                      |                 | \$1456.     | <br>51      | \$0.46           |            |          |                                                                                                    |  |  |
| Plateau Totals for Screen: 5         Suffix       Upper Bound:       15000       999999                                                                                                    |                                                                                                    |                      |                 |             |             |                  |            |          |                                                                                                    |  |  |
| Branch: 1         Suffix       Upper Bound:       15000       999999                                                                                                    |                                                                                                    |                      | Diste           | au Totale   | for Screen  | 5                |            |          |                                                                                                    |  |  |
| Suffix       Upper Bound:       15000       999999         2.00%       1.00%         Plateau Totals for Screen:       8         Suffix       Upper Bound:       50       2500       50000       999999          0.50%       0.90%       1.15%       1.65%         Ledger Totals for Branch: 1         Payable Expense Payable         Account       Balance       Accrual       Net Amount         Account       Balance       Accrual       Net Amount         Account       Balance       Accrual       Net Amount         1-851000       1-382000       0.00       0.00       70         1-852000       1-382000       0.00       0.00       71         1-85000       1-382000       0.00       0.00       71         1-85000       1-382000       0.00       0.00       73         1-85000       1-382000       0.00       0.00       74         1-85000       1-382000       0.00       0.00       74         1-85000       1-382000       0.00       0.00       74         1-85000       1-382000       0.00       0.00       8 99         * indic                                                                                                    |                                                                                                    |                      | 1100            | Branc       | h: 1        |                  |            |          |                                                                                                    |  |  |
| Suffix       Upper Bound:       15000       999999          2.00%       1.00%         Plateau Totals for Screen:       8         Suffix       Upper Bound:       50       2500       50000       999999                0.50%       0.90%       1.15%       1.66%         Ledger Totals for Branch: 1         Payable Expense Payable Total Net Amount         Account       Ascount       Balance       Accrual       to Post       Suffixes         1-851000       1-381100       0.00       0.00       709.40CR       359.15GR 00 01 45 46 47 48 49         1-851000       1-38100       0.00       0.00       71 72         1-85000       1-384000       0.00       0.00       701 72         1-856000       1-384000       1.22GR       2.66GR       1.45GR 02         1-856000       1-389000       0.00       0.00       98 99         * indicates Missing Dividend Expense Account, transaction not posted       *                                                                                                    |                                                                                                    |                      |                 |             |             |                  |            |          |                                                                                                    |  |  |
| 2.00%       1.00%         Plateau Totals for Screen:       8         Suffix       Upper Bound:       50       2500       50000       999999                                                                                                    | Suffix                                                                                                  | Upper Bound:         | 15000           | 999999      |             |                  |            |          |                                                                                                    |  |  |
| 2.00% 1.00%  Plateau Totals for Screen: 8 Branch: 1  Suffix Upper Bound: 50 2500 50000 999999  0.50% 0.90% 1.15% 1.65%  Ledger Totals for Branch: 1  Payable Expense Payable Total Net Amount Account Racount Balance Accrual to Post Suffixes 1-851000 1-380000 350.22CR 709.40CR 359.18CR 00 01 45 46 47 48 49 1-851000 1-38100 0.00 0.00 0.00 74 1-851000 1-381000 0.00 0.00 0.00 74 1-852000 1-382000 0.00 0.00 0.00 73 1-854000 1-383000 0.00 0.00 0.00 73 1-854000 1-382000 1.23CR 2.68CR 1.44SCR 02 1-857000 1-382000 0.00 0.00 0.00 98 99  * indicates Missing Dividend Expense Account, transaction not posted                                                                                                    |                                                                                                    |                      |                 |             |             |                  |            |          |                                                                                                    |  |  |
| Plateau Totals for Screen:       8         Suffix       Upper Bound:       50       2500       50000       999999                0.50%       0.90%       1.15%       1.65%         Ledger Totals for Branch: 1         Payable       Expense       Payable       Total       Net Amount         Account       Balance       Accrual       to Post       Suffixes         1-851000       1-380000       350.22CR       709.40CR       359.18CR 00 01 45 46 47 48 49         1-851000       1-38100       0.00       0.00       70       71 72         1-852000       1-383000       0.00       0.00       73         1-852000       1-387000       356.02CR       744.43CR       378.41CR 03 51 52 53 54         1-859000       1-38900       0.00       0.00       98 99         * indicates Missing Dividend Expense Account, transaction not posted       *                                                                                                    |                                                                                                    |                      | 2.00%           | 1.00%       |             |                  |            |          |                                                                                                    |  |  |
| Plateau Totals for Screen: 8         Branch: 1         Suffix Upper Bound:       50       2500       50000       999999               0.50%       0.90%       1.15%       1.65%         Ledger Totals for Branch: 1         Payable Expense Payable Total Net Amount         Account       Balance       Acrual       to Post Suffixes         1-851000       1-380000       350.22CR       709.40CR       359.18CR 00 01 45 46 47 48 49         1-851000       1-382000       0.00       0.00       70 71 72         1-852000       1-382000       0.00       0.00       73         1-852000       1-382000       0.00       0.00       73         1-852000       1-382000       0.00       0.00       74         1-852000       1-387000       366.02CR       744.43CR       378.41CR 03 51 52 53 54         1-859000       1-389000       0.00       0.00       99 99         * indicates Missing Dividend Expense Account, transaction not posted       *                                                                                                    |                                                                                                    |                      |                 |             |             |                  |            |          |                                                                                                    |  |  |
| Branch: 1         Suffix       Upper Bound:       50       2500       50000       999999                0.50%       0.90%       1.15%       1.65%         Ledger Totals for Branch: 1         Payable Expense Payable Total Net Amount         Account       Balance       Accrual       to Post       Suffixes         1-e5100       1-380000       350.22CR       709.40CR       359.18CR 00 0145 46 47 48 49         1-851100       1-381100       0.00       0.00       74         1-852000       1-382000       0.00       0.00       73         1-852000       1-382000       1.23CR       2.68CR       1.45CR 02         1-850000       1-38000       0.00       0.00       0.00       98 99         * indicates Missing Dividend Expense Account, transaction not posted       *       *       *       *                                                                                                    |                                                                                                    |                      | Plate           | au Totals   | for Screen: | : 8              |            |          |                                                                                                    |  |  |
| Suffix       Upper Bound:       50       2500       50000       999999                 0.50%       0.90%       1.15%       1.65%         Ledger Totals for Branch: 1         Payable       Expense       Payable       Total       Net Amount         Account       Balance       Accrual       to Post       Suffixes         1-85100       1-38000       350.22CR       709.40CR       359.18CR 00 01 45 46 47 48 49         1-851100       1-38100       0.00       0.00       74         1-852000       1-383000       0.00       0.00       74         1-852000       1-386000       1.23CR       2.68CR       1.45CR 02         1-857000       1-389000       0.00       0.00       98 99         * indicates Missing Dividend Expense Account, transaction not posted       *       *                                                                                                    |                                                                                                    |                      |                 | Branc       | h: 1        |                  |            |          |                                                                                                    |  |  |
| 0.50%       0.90%       1.15%       1.65%         Ledger Totals for Branch: 1         Payable       Expense       Payable       Total       Net Amount         Account       Balance       Accrual       to Post       Suffixes         1=85100       1-38000       350.22CR       709.40CR       350.20CR       0.00       74         1=85100       1-38100       0.00       0.00       0.00       74       1       1         1=852000       1-382000       0.00       0.00       70       71       72         1=853000       1-386000       1.23CR       2.68CR       1.45CR 02       1       1         1=85000       1-389000       0.00       0.00       0.00       98       99       1         * indicates Missing Dividend Expense Account, transaction not posted                                                                                                    | Suffix                                                                                                  | Upper Bound:         | 50              | 2500        | 50000       | 999999           |            |          |                                                                                                    |  |  |
| 0.50% 0.90% 1.15% 1.65%<br>Ledger Totals for Branch: 1<br>Payable Expense Payable Total Net Amount<br>Account Balance Accrual to Post Suffixes<br>1-851000 1-38000 350.22CR 709.40CR 359.18CR 00 01 45 46 47 48 49<br>1-851100 1-381100 0.00 0.00 74<br>1-852000 1-382000 0.00 0.00 0.00 74<br>1-852000 1-382000 0.00 0.00 0.00 73<br>1-856000 1.386000 1.23CR 2.68CR 1.45CR 02<br>1-857000 1-387000 366.02CR 744.43CR 378.41CR 03 51 52 53 54<br>1-859000 1-389000 0.00 0.00 0.00 98 99<br>* indicates Missing Dividend Expense Account, transaction not posted                                                                                                    |                                                                                                    |                      |                 |             |             |                  |            |          |                                                                                                    |  |  |
| Ledger Totals for Branch: 1         Payable Expense Payable Total Net Amount<br>Account Account Balance Accrual to Post Suffixes         1-851000       1-381000       350.22CR       709.40CR       359.18CR       00 01 45 46 47 48 49         1-851000       1-38100       0.00       0.00       74         1-852000       1-383000       0.00       0.00       74         1-852000       1-386000       1.23CR       2.68CR       1.45CR 02         1-855000       1-385000       1.23CR       2.68CR       1.45CR 02         1-855000       1-389000       0.00       0.00       98 99         * indicates Missing Dividend Expense Account, transaction not posted       Iff       Iff                                                                                                    |                                                                                                    |                      | 0.50%           | 0.90%       | 1.15%       | 1.65%            |            |          |                                                                                                    |  |  |
| Ledger Totals for Branch: 1         Payable       Expense       Payable       Total       Net Amount         Account       Balance       Accrual       to Post       Suffixes         1-851000       1-380000       350.22CR       709.40CR       359.18CR 00 001 45 46 47 48 49         1-851000       1-38100       0.00       0.00       74         1-852000       1-382000       0.00       0.00       70 71 72         1-853000       1-386000       1.23CR       2.68CR       1.45CR 02         1-857000       1-387000       366.02CR       744.43CR       378.41CR 03 51 52 53 54         1-8589000       1-389000       0.00       0.00       98 99         * indicates Missing Dividend Expense Account, transaction not posted       Ifficiates       Ifficiates                                                                                                    |                                                                                                    |                      |                 |             |             |                  |            |          |                                                                                                    |  |  |
| Payable         Expense         Payable         Total         Net Amount           Account         Account         Balance         Accrual         to Post         Suffixes           1-851000         1-381000         350.22CR         709.40CR         359.18CR         00 01 45 46 47 48 49           1-851000         1-381100         0.00         0.00         74           1-852000         1-383000         0.00         0.00         74           1-852000         1-386000         0.00         0.00         73           1-855000         1-386000         1.23CR         2.68CR         1.45CR 02           1-857000         1-389000         0.00         0.00         98 99           *         indicates Missing Dividend Expense Account, transaction not posted                                                                                                    |                                                                                                    |                      | Ledg            | ger Totals  | for Branch: | : 1              |            |          |                                                                                                    |  |  |
| Account         Account         Balance         Accrual         to Post         Suffixes           1-851000         1-380000         350.22CR         709.40CR         359.18CR 00 01 45 46 47 48 49           1-851100         1-381100         0.00         0.00         74           1-852000         1-382000         0.00         0.00         74           1-852000         1-382000         0.00         0.00         73           1-855000         1-386000         1.23CR         2.66CR         1.45CR 02           1-857000         1-387000         366.02CR         744.43CR         378.41CR 03 51 52 53 54           1-8559000         1-389000         0.00         0.00         98 99                                                                                                    | Payable Expens                                                                                          | e Pavable            | Total           | Net Amou    | nt          |                  |            |          |                                                                                                    |  |  |
| 1-851000 1-380000 350.22CR 709.40CR 359.18CR 00 01 45 46 47 48 49<br>1-851100 1-381100 0.00 0.00 0.00 74<br>1-852000 1-382000 0.00 0.00 0.00 70 71 72<br>1-853000 1-385000 1.23CR 2.66CR 1.45CR 02<br>1-857000 1-387000 366.02CR 744.43CR 378.41CR 03 51 52 53 54<br>1-859000 1-389000 0.00 0.00 98 99<br>* indicates Missing Dividend Expense Account, transaction not posted                                                                                                    | Account Account                                                                                         | t Balance            | Accrual         | to Post     | Suffix      | tes              |            |          |                                                                                                    |  |  |
| 1-851100       1-381100       0.00       0.00       74         1-852001       1-382000       0.00       0.00       70       71         1-853000       1-383000       0.00       0.00       70       71         1-855000       1-386000       1.23CR       2.68CR       1.45CR 02         1-855000       1-387000       366.02CR       744.43CR       378.41CR 03       51       52       53       54         1-855000       1-383000       0.00       0.00       0.00       98       99         * indicates Missing Dividend Expense Account, transaction not posted       **       **       **       **       **       **       **       **       **       **       **       **       **       **       **       **       **       **       **       **       **       **       **       **       **       **       **       **       **       **       **       **       **       **       **       **       **       **       **       **       **       **       **       **       **       **       **       **       **       **       **       **       **       **       **       ** <td< td=""><td>1-851000 1-38000</td><td>0 350.22CR</td><td>709.40CR</td><td>359.</td><td>18CR 00 01</td><td>45 46 47 48 49</td><td></td><td></td><td></td></td<>                                                                                                    | 1-851000 1-38000                                                                                        | 0 350.22CR           | 709.40CR        | 359.        | 18CR 00 01  | 45 46 47 48 49   |            |          |                                                                                                    |  |  |
| 1-052000     1-052000     0.00     0.00     0.00     1/2       1-053000     1-383000     0.00     0.00     0.00     73       1-055000     1-385000     1.23CR     2.68CR     1.45CR 02       1-957000     1-387000     366.02CR     744.43CR     378.41CR 03 51 52 53 54       1-0559000     1-389000     0.00     0.00     98 99                                                                                                    | 1-851100 1-38110                                                                                        | 0.00                 | 0.00            | 0.          | 00 74       | 70               |            |          |                                                                                                    |  |  |
| 1-856000 1-386000 1.23CR 2.68CR 1.45CR 02<br>1-857000 1-387000 366.02CR 744.43CR 378.41CR 03 51 52 53 54<br>1-859000 1-389000 0.00 0.00 0.00 98 99<br>* indicates Missing Dividend Expense Account, transaction not posted                                                                                                    | 1-852000 1-38200                                                                                        | 0 0.00               | 0.00            | 0.<br>0.    | 00 70 /1    | 12               |            |          |                                                                                                    |  |  |
| 1-857000 1-387000 366.02CR 744.43CR 378.41CR 03 51 52 53 54<br>1-859000 1-389000 0.00 0.00 0.00 98 99<br>* indicates Missing Dividend Expense Account, transaction not posted                                                                                                    | 1-856000 1-38600                                                                                        | 0 1.23CR             | 2.68CR          | 1.          | 45CR 02     |                  |            |          |                                                                                                    |  |  |
| 1-859000 1-389000 0.00 0.00 0.00 98 99 * indicates Missing Dividend Expense Account, transaction not posted                                                                                                    | 1-857000 1-38700                                                                                        | 0 366.02CR           | 744.43CR        | 378.        | 41CR 03 51  | 52 53 54         |            |          |                                                                                                    |  |  |
| * indicates Missing Dividend Expense Account, transaction not posted                                                                                                    | 1-859000 1-38900                                                                                        | 0 0.00               | 0.00            | 0.          | 00 98 99    |                  |            |          |                                                                                                    |  |  |
| * indicates Missing Dividend Expense Account, transaction not posted                                                                                                    |                                                                                                    |                      |                 |             |             |                  |            |          |                                                                                                    |  |  |
|                                                                                                    | <ul> <li>* indicates Missing D</li> </ul>                                                               | ividend Expense Acco | unt, transactio | on not post | ed          |                  |            |          |                                                                                                    |  |  |
|                                                                                                    |                                                                                                    |                      |                 |             |             |                  |            |          | The second second secon |  |  |
|                                                                                                    |                                                                                                    |                      |                 |             |             |                  |            |          |                                                                                                    |  |  |

| Dividend Accrual Listing for Group E                          | -               |                                         |                             |                     |
|---------------------------------------------------------------|-----------------|-----------------------------------------|-----------------------------|---------------------|
| 🕒 📙   Search                                                  | 📫 Go            |                                         |                             |                     |
| 06/01/2015                                                    |                 | Dividend Accr                           | uals                        | PAGE 3 A            |
| Support Credit Union (1)                                      | Group: E<br>Suf | Post Date: 05/31<br>fix Totals for B    | /2015 (Mth-End)<br>ranch: 2 | REPORT NO. CR285-01 |
|                                                               | Suffix          | Earned                                  | Unearned                    |                     |
|                                                               | 00              | \$827.15                                | \$0.00                      |                     |
|                                                               | 01              | \$0.00                                  | \$0.00                      |                     |
|                                                               | 02              | \$3.11                                  | \$0.00                      |                     |
|                                                               | 03              | \$600.94                                | \$0.00                      |                     |
|                                                               | 45              | \$1352.03                               | \$0.00                      |                     |
|                                                               | 46              | \$0.00                                  | \$0.00                      |                     |
|                                                               | 47              | \$0.00                                  | \$0.00                      | E                   |
|                                                               | 48              | \$4.52<br>¢2.12                         | \$0.00<br>\$0.00            |                     |
|                                                               | 51              | \$2.13                                  | \$0.00                      |                     |
|                                                               | 52              | \$0.00                                  | \$0.00                      |                     |
|                                                               | 53              | \$0.00                                  | \$0.00                      |                     |
|                                                               | 54              | \$0.00                                  | \$0.00                      |                     |
|                                                               | 70              | \$0.00                                  | \$0.00                      |                     |
|                                                               | 71              | \$0.00                                  | \$0.00                      |                     |
|                                                               | 72              | \$0.00                                  | \$0.00                      |                     |
|                                                               | 73              | \$0.00                                  | \$0.00                      |                     |
|                                                               | 74              | \$0.00                                  | \$0.00                      |                     |
|                                                               | 38              | \$0.00                                  | \$0.00                      |                     |
|                                                               | 55              |                                         |                             |                     |
|                                                               |                 | \$2790.28                               | \$0.00                      |                     |
| Suffix Upper Bound:                                           | Plat<br>15000   | eau Totals for S<br>Branch: 2<br>999999 | creen: 5                    |                     |
|                                                               |                 |                                         |                             |                     |
|                                                               | 2.00%           | 1.00%                                   |                             |                     |
|                                                               | Plat            | eau Totals for S<br>Branch: 2           | creen: 8                    |                     |
| Suffix Upper Bound:                                           | 50              | 2500 50                                 | 000 999999                  |                     |
|                                                               | 0.50%           | 0.90% 1.                                | 15% 1.65%                   |                     |
|                                                               |                 |                                         |                             |                     |
|                                                               | Led             | ger Totals for B                        | ranch: 2                    |                     |
| Payable Expense Payable                                       | Total           | Net Amount                              | 0.00                        |                     |
| Account Account Balance                                       | Accrual         | to Post                                 | Suffixes                    |                     |
| 2-851000 2-380000 1,071.99CR                                  | 2,186.23CR      | 1,114.24CR                              | 00 01 45 46 47 48 49<br>74  |                     |
| 2-852000 2-382000 0.00                                        | 0.00            | 0.00                                    | 70 71 72                    |                     |
| 2-853000 2-383000 0.00                                        | 0.00            | 0.00                                    | 73                          |                     |
| 2-856000 2-386000 1.41CR                                      | 3.11CR          | 1.70CR                                  | 02                          |                     |
| 2-857000 2-387000 295.55CR                                    | 600.94CR        | 305.39CR                                | 03 51 52 53 54              |                     |
| 2-859000 2-389000 0.00                                        | 0.00            | 0.00                                    | 98 99                       |                     |
| <ul> <li>* indicates Missing Dividend Expense Acco</li> </ul> | unt, transacti  | on not posted                           |                             |                     |
| •                                                             |                 |                                         |                             |                     |

| 📃 Dividen | nd Accrual List | ting for Group E |                              |                |             |           |                     | x |
|-----------|-----------------|------------------|------------------------------|----------------|-------------|-----------|---------------------|---|
| 481       | Search          |                  | 📫 Go                         |                |             |           |                     |   |
| 06/01/20  | 015             |                  |                              | Dividend       | Accruals    |           | PAGE 5              |   |
| Support   | Credit Uni      | ion (            | <ol> <li>Group: H</li> </ol> | E Post Date: ( | 5/31/2015   | (Mth-End) | REPORT NO. CR285-01 |   |
|           |                 |                  |                              | Suffix To      | otals       |           |                     |   |
|           |                 |                  | Suffix                       | Earne          | d           | Unearned  |                     |   |
|           |                 |                  | 00                           | \$5005.0       | 2           | \$0.00    |                     |   |
|           |                 |                  | 01                           | \$102.9        | 90          | \$0.00    |                     |   |
|           |                 |                  | 02                           | \$28.0         | 6           | \$0.00    |                     |   |
|           |                 |                  | 03                           | \$1924.4       | 15          | \$0.00    |                     |   |
|           |                 |                  | 45                           | \$1843.9       | 3           | \$0.46    |                     |   |
|           |                 |                  | 46                           | \$44.1         | .3          | \$0.00    |                     |   |
|           |                 |                  | 47                           | \$24.4         | 10          | \$0.00    |                     |   |
|           |                 |                  | 48                           | \$61.1         | 4           | \$0.00    |                     |   |
|           |                 |                  | 49                           | \$2.1          | .3          | \$0.00    |                     |   |
|           |                 |                  | 51                           | \$0.0          | 00          | \$0.00    |                     |   |
|           |                 |                  | 52                           | \$0.0          | 00          | \$0.00    |                     | = |
|           |                 |                  | 53                           | \$0.0          | 00          | \$0.00    |                     |   |
|           |                 |                  | 54                           | \$0.0          | 00          | \$0.00    |                     |   |
|           |                 |                  | 70                           | \$0.0          | 00          | \$0.00    |                     |   |
|           |                 |                  | 71                           | \$0.0          | 00          | \$0.00    |                     |   |
|           |                 |                  | 72                           | \$0.0          | 00          | \$0.00    |                     |   |
|           |                 |                  | 73                           | \$0.0          | 00          | \$0.00    |                     |   |
|           |                 |                  | 74                           | \$0.0          | 00          | \$0.00    |                     |   |
|           |                 |                  | 98                           | \$0.0          | 00          | \$0.00    |                     |   |
|           |                 |                  | 99                           | \$0.0          | 00          | \$0.00    |                     |   |
|           |                 |                  |                              | \$9036.7       | 6           | \$0.46    |                     |   |
|           |                 |                  | <b>D</b> 1,                  | ateau Totals f | or Screen   | 5         |                     |   |
|           | C               | Hanna Baunda     | 15000                        |                | or bereen.  | 5         |                     |   |
|           | SULLIX          | opper bound.     | 19000                        | 333333         |             |           |                     |   |
|           |                 |                  | 2.00%                        | 1.00%          |             |           |                     |   |
|           |                 |                  |                              |                |             |           |                     |   |
|           |                 |                  | Pla                          | ateau Totals f | for Screen: | 8         |                     |   |
|           | Suffix          | Upper Bound:     | 50                           | 2500           | 50000       | 999999    |                     |   |
|           |                 |                  | 0.50%                        | 0.90%          | 1.15%       | 1.65%     |                     |   |
|           |                 |                  |                              |                |             |           |                     | - |
| •         |                 |                  |                              |                |             |           |                     | • |

451

After the accruals for each branch, if applicable, the Dividend Screens for each dividend screen used will be displayed.

| 🚍 Dividend Accrual Listing for Group E                                                                                                    |                               |
|----------------------------------------------------------------------------------------------------|-------------------------------|
| 🕒 📄   Search 📄 🗭 Go                                                                                                    |                               |
| 06/01/2015<br>Support Credit Union ( 1) Group: E Post Date: 05/31/2015 (Mth-End)<br>Dividend Form                                                                                                    | PAGE 6<br>REPORT NO. CR285-01 |
| Dividend Setup                                                                                                    |                               |
| Screen number [ 1]                                                                                                    |                               |
| Group       [E]         Dividend Type       (Daily Interest) [D]         Approved By       [Im]         Dividend Frequency       (Quarterly) [Q]         Dividend Posting Date       (End of Month) [2]         Federal Rollback Code       (None) [         Minimum Balance       [         Daily Interest Minimum Balance       [         Daily Interest Compounding       (None) [         Par Value       [         Dividend Rate       [         Dividend Rate       [         Maximum Delinquent Days - Rebate Only       [                                                |                               |
| Payment Method (Account) [A]<br>Dividend Suffixes/Types [00] [0] [01] [ 02] [ ] [03] [ ] [45] [ ]<br>[46] [ ] [47] [ ] [48] [ ] [49] [ ] [ ] [ ] [ ]<br>[ ] [ ] [ ] [ ] [ ] [                                                                                                    | E                             |
| <page break=""></page>                                                                                                    |                               |
| 06/01/2015 Dividend Accruals<br>Support Credit Union (1) Group: E Post Date: 05/31/2015 (Mth-End)<br>Dividend Form                                                                                                    | PAGE 7<br>REPORT NO. CR285-01 |
| Dividend Setup                                                                                                    |                               |
| Screen number [ 2]                                                                                                    |                               |
| Group [E]<br>Dividend Type (Daily Interest) [D]<br>Approved By [mh]<br>Dividend Frequency (Quarterly) [Q]<br>Dividend Fosting Date (End of Month) [2]<br>Federal Rollback Code (None) []<br>Minimum Balance []<br>Daily Interest Minimum Balance (IPR Setup) []<br>Daily Interest Compounding (None) []<br>Par Value []<br>Dividend Rate [].60]<br>Description (REGULAR SHARE DIVIDENDS ]<br>Maximum Delinquent Days - Rebate Only []<br>Payment Method (Account) [A]<br>Dividend Suffixes/Types [00] (1] [] [] [] [] [] [] [] [] []<br>[] [] [] [] [] [] [] [] [] [] [] [] [] [ |                               |
| • III                                                                                                    | ►                             |

## Dividend Accrual Listing for Group F – CR285-01

The Dividend Accrual Listing for Group F (totals only) will be generated automatically, if the credit union pays any dividends at the first of the month.

| E Dividend Accrual Listing for Group F                                       |                              |                                                                |                            |                               |
|------------------------------------------------------------------------------|------------------------------|----------------------------------------------------------------|----------------------------|-------------------------------|
| 🕒 📙   Search                                                                 | 📫 Go                         |                                                                |                            |                               |
| 06/01/2015<br>Support Credit Union (                                         | 1) Group: F<br>Suf           | Dividend Accrual<br>Post Date: 06/01/20<br>fix Totals for Bran | s<br>15 (Mth-End)<br>ch: 0 | PAGE 1 REPORT NO. CR285-01    |
|                                                                              | Suffix                       | Earned                                                         | Unearned                   |                               |
|                                                                              | 50                           | \$0.00                                                         | \$0.00                     |                               |
|                                                                              |                              | \$0.00                                                         | \$0.00                     |                               |
|                                                                              | Led                          | ger Totals for Bran                                            | ch: 0                      |                               |
| Payable Expense Payable<br>Account Account Balance<br>854000 384000 4.06     | Accrual<br>0.00              | Net Amount<br>to Post Suf<br>4.06CR 50                         | fixes                      | E                             |
| * indicates Missing Dividend Expense                                         | Account, transacti           | on not posted                                                  |                            |                               |
|                                                                              |                              | <page break=""></page>                                         |                            |                               |
| 06/01/2015<br>Support Credit Union (                                         | 1) Group: F<br>Suf           | Dividend Accrual<br>Post Date: 06/01/20<br>fix Totals for Bran | s<br>15 (Mth-End)<br>ch: 1 | PAGE 2<br>REPORT NO. CR285-01 |
|                                                                              | Suffix                       | Earned                                                         | Unearned                   |                               |
|                                                                              | 50                           | \$0.00                                                         | \$0.00                     |                               |
|                                                                              |                              | \$0.00                                                         | \$0.00                     |                               |
|                                                                              | Led                          | ger Totals for Bran                                            | ch: 1                      |                               |
| Payable Expense Payable                                                      | e Total                      | Net Amount                                                     |                            |                               |
| Account Account Balance<br>1-854000 1-384000 0.00                            | Accrual                      | to Post Suf<br>0.00 50                                         | tixes                      |                               |
| * indicates Missing Dividend Expense                                         | Account, transacti           | on not posted                                                  |                            |                               |
|                                                                              |                              | <page break=""></page>                                         |                            |                               |
| 06/01/2015<br>Support Credit Union (                                         | 1) Group: F<br>Suf           | Dividend Accrual<br>Post Date: 06/01/20<br>fix Totals for Bran | s<br>15 (Mth-End)<br>ch: 2 | PAGE 3<br>REPORT NO. CR285-01 |
|                                                                              | Suffix                       | Earned                                                         | Unearned                   |                               |
|                                                                              | 50                           | \$0.00                                                         | \$0.00                     |                               |
|                                                                              |                              | \$0.00                                                         | \$0.00                     |                               |
|                                                                              | Led                          | ger Totals for Bran                                            | ch: 2                      |                               |
| Payable Expense Payable<br>Account Account Balance<br>2-854000 2-384000 0.00 | a Total<br>Accrual<br>) 0.00 | Net Amount<br>to Post Suf<br>0.00 50                           | fixes                      |                               |
| <ul> <li>indicates Missing Dividend Expense</li> </ul>                       | Account, transacti           | on not posted                                                  |                            | -                             |
| •                                                                            | III                          |                                                                |                            | ▶                             |

Monthend Statistical Reports

| E Dividend Accrual Listing for Group F                        |                                           |                                                               |           |                               | x |
|---------------------------------------------------------------|-------------------------------------------|---------------------------------------------------------------|-----------|-------------------------------|---|
| 🕒 📙   Search                                                  | 📫 Go                                      |                                                               |           |                               |   |
| 06/01/2015<br>Support Credit Union (                          | 1) Group: 1                               | Dividend Accruals<br>F Post Date: 06/01/2015<br>Suffix Totals | (Mth-End) | PAGE 5<br>REPORT NO. CR285-01 | * |
|                                                               | Suffix                                    | Earned                                                        | Unearned  |                               |   |
|                                                               | 50                                        | \$0.00                                                        | \$0.00    |                               |   |
|                                                               |                                           | \$0.00                                                        | \$0.00    |                               |   |
|                                                               |                                           | <page break=""></page>                                        |           |                               |   |
| 06/01/2015<br>Support Credit Union (                          | 1) Group: 1                               | Dividend Accruals<br>F Post Date: 06/01/2015<br>Dividend Form | (Mth-End) | PAGE 6<br>REPORT NO. CR285-01 |   |
|                                                               |                                           | Dividend Setup ·                                              |           |                               |   |
| Group Screen II                                               | 1011DEI [ 0]                              |                                                               |           |                               |   |
| Dividend Type (Average D<br>Approved By<br>Dividend Frequency | )aily Balance)[A]<br>[mh]<br>(Monthly)[M] |                                                               |           |                               |   |
| Dividend Posting Date (                                       | (1st of Month) [1]                        |                                                               |           |                               |   |
| Minimum Balance                                               |                                           |                                                               |           |                               |   |
| Daily Interest Minimum Balance<br>Daily Interest Compounding  | (IPR Setup)[]<br>(None)[]                 |                                                               |           |                               |   |
| Par Value<br>Dividend Bate                                    | [ _ ]                                     |                                                               |           |                               |   |
| Description [Escrow Dividend                                  | is ]                                      |                                                               |           |                               | = |
| Maximum Delinquent Days - Rebate                              | Only [ ]                                  |                                                               |           |                               |   |
| Dividend Suffixes/Types [50][]                                |                                           |                                                               |           |                               |   |
|                                                               |                                           |                                                               |           |                               |   |
|                                                               |                                           |                                                               |           |                               |   |
| •                                                             |                                           |                                                               |           |                               | • |

After the accruals for each branch, if applicable, the Dividend Screens for each dividend screen used will be displayed.

#### Dormant\_Acc - CR230-01

All Suffixes for members dormant 12 months or more (Monthend) (Dormancy Report – Monthend Report Selection Setup)

The Dormancy Report displays information concerning members that are 12 or more months dormant. There is a separate report for dormant draft suffixes. The monthend dormancy report is based on 12 or more months dormant and not the number of dormant months under [Main Ribbon > System Settings > Credit Union Setup > Other Options tab > Dormant Months].

| Dormant_Acc          |               |            |                   |              |            |                     |
|----------------------|---------------|------------|-------------------|--------------|------------|---------------------|
| 🖕 📙   Search         |               | 📫 Go       |                   |              |            |                     |
| 05/31/2015           |               | A          | ll Suffixes for m | embers       |            | PAGE 1              |
| Support Credit Union | (1)           | dormant    | 12 months or mo   | re (Monthend | 1)         | REPORT NO. CR230-01 |
|                      |               |            |                   |              |            |                     |
| Account No.          | Name          |            | Balance           | Date Act     | Dorm Date  |                     |
|                      |               |            |                   |              |            |                     |
| 722-9-00             | Fetate of Kel | ly Johnson | 371 43            | 3/31/2015    | 8/23/2013  |                     |
| 728-6-00             | AVERY M       | VALENTINE  | 427.69            | 5/29/2015    | 1/27/2014  |                     |
| 1002-5-00            | MARIA E       | GONZALEZ   | 286.89            | 5/29/2015    | 4/30/2013  |                     |
| 2845-6-00            | Pet Groomer   |            | 574.63            | 3/31/2015    | 6/22/2008  |                     |
| 42777-3-01           | Kites Unlimit | ed         | 348.16            | 5/29/2015    | 2/24/2013  |                     |
| 42777-3-73           | Kites Unlimit | ed         | 350.64            | 12/31/2014   | 1/31/2013  |                     |
| 58111-6-00           | Madison Taylo | r Trust    | 161,029.75        | 3/31/2015    | 10/05/2009 |                     |
| 62154-0-00           | JOANN M       | GREEN      | 993.80            | 3/31/2015    | 8/18/2010  |                     |
| 62154-0-51           | JOANN M       | GREEN      | 10,427.76         | 5/31/2015    | 12/23/2013 |                     |
| 65814-6-00           | Brian         | Solution   | 573.50            | 5/29/2015    | 10/15/2013 |                     |
| 65814-6-70           | Brian         | Solution   | 359.51            | 5/31/2015    | 10/15/2013 |                     |
| 100100-7-00          | Frank Lyoyd I | rust       | 139.09            | 3/31/2015    | 12/31/2011 |                     |
| 888445-4-00          | KELSEY M      | NEWMAN     | 436.80            | 3/31/2015    | 12/19/2013 |                     |
| 888445-4-51          | KELSEY M      | NEWMAN     | 8,417.19          | 5/31/2015    | 2/14/2013  |                     |
| Total Accounts:      | 14            |            | 184,736.84        |              |            |                     |
| Total Members:       | 14            |            |                   |              |            |                     |
|                      |               |            |                   |              | •          |                     |
|                      |               |            |                   |              |            |                     |
|                      |               | III        |                   |              |            | •                   |

#### Dormant\_Dra – CR230-02

Draft Suffixes for members dormant 12 months or more (Monthend) (Dormancy Report – Monthend Report Selection Setup)

| 📃 Dormant_Dra        |                 |                              |                     |
|----------------------|-----------------|------------------------------|---------------------|
| 🖕 📙   Search         | 📫 Go            |                              |                     |
| 05/31/2015           | Draft           | : Suffixes for members       | PAGE 1              |
| Support Credit Union | ( 1) dormant    | 12 months or more (Monthend) | REPORT NO. CR230-02 |
| Account No.          | Name            | Balance Date Act Dorm Date   |                     |
| 42777-3-73           | Kites Unlimited | 350.64 12/31/2014 1/31/2013  |                     |
| 03014-0-70           | Brian Solution  | 335.31 3/31/2013 10/13/2013  |                     |
| Total Accounts:      | 2               | 710.15                       |                     |
| Total Members:       | 2               |                              |                     |
| •                    |                 |                              | •                   |

Monthend Statistical Reports

**Datamatic Confidential** This documentation is proprietary and confidential information of Datamatic Processing Inc., and can <u>ONLY</u> be used for its intended use. Any other distribution, dissemination, or copying use is strictly prohibited.

### Draft Analysis Report – CR245-01

(Draft Analysis – Monthend Report Selection Setup) Share Draft Cost Analysis

The Draft Analysis Report displays different statistical information regarding draft transactions during the month.

| Draft Analysis Report                     | _                         |           |                                 |
|-------------------------------------------|---------------------------|-----------|---------------------------------|
| 🕒 📙   Search 📃                            | 🔿 G0                      |           |                                 |
| 07/31/2015<br>Support Credit Union (1)    | Share Draft Cost Analysis |           | PAGE 1 A<br>REPORT NO. CR245-01 |
| Statistical Information                   | July, 2015                | Total     |                                 |
| Average Draft Balance (End of month)      | 8,451.81                  | 8,451.81  |                                 |
| Number of Drafts Cleared                  | 62                        | 62        |                                 |
| Dollars of Drafts Cleared                 | 13,796.64                 | 13,796.64 |                                 |
| Total Deposits                            | 18                        | 18        | E                               |
| Amount of Average Drafts Written          | 222.53                    | 222.53    |                                 |
| Number of Over Drafts                     | 4                         | 4         |                                 |
| Amount of Dollars Over Drafted            | 702.72                    | 702.72    |                                 |
| Average Number of Paid Drafts Per Account | 1                         | 1         |                                 |
| Number of Drafts Returned                 |                           |           |                                 |
| Dollar Amount of Returned Drafts          |                           |           |                                 |
| Number of Line of Credit Advances         | 11                        | 11        |                                 |
| Dollar Amount of Line of Credit Advances  | 231.89                    | 231.89    |                                 |
| Number of Active Draft Accounts           | 121                       | 121       |                                 |
|                                           |                           |           |                                 |
|                                           |                           |           |                                 |

456

### Expired Line of Credit - CR240-01

(Balloon Payment Loans – Monthend Report Selection Setup)

The Expired Line of Credit report displays the Line of Credit Loans that will be expiring the month before, the current month and the next month.

| Expired Line of                                                                                    | Credit                                                                                    |                                                                       |      |                                                                                                    |                                                                                                    |                                                                                                    |                                                                                                |                                                                                                    |            |                 | • X |
|----------------------------------------------------------------------------------------------------|-------------------------------------------------------------------------------------------|-----------------------------------------------------------------------|------|----------------------------------------------------------------------------------------------------|----------------------------------------------------------------------------------------------------|----------------------------------------------------------------------------------------------------|------------------------------------------------------------------------------------------------|----------------------------------------------------------------------------------------------------|------------|-----------------|-----|
| 😂 🔚   Search                                                                                       |                                                                                           |                                                                       | 📫 Go |                                                                                                    |                                                                                                    |                                                                                                    |                                                                                                |                                                                                                    |            |                 |     |
| 08/03/2015<br>Support Credit                                                                       | t Union                                                                                   | (1)                                                                   |      | :                                                                                                    | Expired Line o<br>LOC Expiring                                                                                | f Credit<br>08/2015                                                                                       |                                                                                                |                                                                                                    | REPORT NO. | PAGE<br>CR240-0 | 1   |
| Account<br>615-5-66<br>619-7-66<br>666-8-68<br>726-0-75<br>4658-1-68<br>443322-3-60<br>555555-2-68 | Name<br>RICHARD P<br>MICHAEL P<br>ROBERT<br>CLARE M<br>AMY MICHELLE<br>Tessa<br>ANNABELLE | JONES<br>GREEN<br>REDFORD<br>STEVENS<br>SMITH-APPLE<br>Gert<br>MEMBER |      | LOC<br>\$12,000.00<br>\$10,000.00<br>\$7,500.00<br>\$4,000.00<br>\$5,000.00<br>\$160,000.00<br>\$10,000.00 | Expire Date<br>09-21-2015<br>09-03-2015<br>08-19-2015<br>09-10-2015<br>07-14-2015<br>07-25-2015<br>08-15-2015 | Balance<br>\$3,448.28<br>\$4,488.17<br>\$4,859.65<br>\$2,453.89<br>\$2,350.75<br>\$3,641.09<br>\$1,719.34 | Last Issue<br>04-20-2015<br>06-30-2015<br>12-10-2014<br>06-30-2015<br>09-15-2010<br>01-24-2014 | Date Active<br>07-05-2015<br>07-15-2015<br>07-25-2015<br>07-17-2015<br>07-14-2015<br>07-22-2015<br>07-12-2015 |            |                 |     |
| <                                                                                                  | Total                                                                                     |                                                                       | 7    | \$208,500.00                                                                                               |                                                                                                    | \$22,961.17                                                                                               |                                                                                                |                                                                                                    |            |                 | ٨   |

## Insurable Balance Report – CR222-01

Insurable Balances – Monthend Report Selection Setup

The Insurable Balances Report displays various information regarding loan and share accounts that are insured by the credit union.

| Insurable Balance Report           |                                                   |              |                               |
|------------------------------------|---------------------------------------------------|--------------|-------------------------------|
| 🖕 📙   Search                       | <b>6</b> 0                                        |              |                               |
| 07/31/2015<br>Support Credit Union | Insurable Balance Report<br>( 1) Loans and Shares |              | PAGE 1<br>REPORT NO. CR222-01 |
|                                    | Maximum Insurable Age                             | 72.5         |                               |
|                                    | Total Insurable Loan Balance under \$25,000 :     | \$210,111.85 |                               |
|                                    | Total Insurable Share Balance under :             | \$.00        |                               |
|                                    | Total Grandfathered Insurable Balances            | \$10,025.00  |                               |
|                                    |                                                   |              |                               |
|                                    |                                                   |              |                               |
|                                    |                                                   |              |                               |
|                                    |                                                   |              |                               |
|                                    |                                                   |              |                               |
| •                                  | m                                                 |              | ł                             |

#### Internet Banking Usage Report – HB201-01

(Internet Banking Statistics Report – Monthend Report Selection Setup)

The Internet Banking Statistics Report displays information concerning internet banking and mobile banking (both web and app based) activity. There are sections for User Statistics, Member Statistics and Browser Statistics.

| 📃 Internet Bankin | g Usage Report  |             |                    |                      |       |            |          | × |
|-------------------|-----------------|-------------|--------------------|----------------------|-------|------------|----------|---|
| 👌 📙   Search      |                 |             | 📫 Go               |                      |       |            |          |   |
| 08-03-2015        |                 |             | Inter              | net Banking          | Usage | PA         | GE 1     |   |
| Support Credit    | t Union         |             |                    | User Statist         | tics  | REPORT NO. | HB201-01 |   |
|                   |                 |             |                    | Mahada               | 1     |            |          |   |
| Account<br>1-8-00 | George          | Jetson      | Home<br>05-29-2015 | MODILE<br>06-26-2015 | App   |            |          |   |
| 2-6-00            | ROBERT          | JONES       | 05-04-2015         | 00 20 2020           |       |            |          |   |
| 19-0-00           | ChipperBall     |             | 03-26-2015         |                      |       |            |          |   |
| 29-9-00           | Linda           | Bigelow     | 05-11-2011         |                      |       |            |          |   |
| 32-3-00           | Alan            | Ross        | 05-18-2015         | 05-18-2015           |       |            |          |   |
| 91-9-00           | Breonna Honkal  | a Trust     | 08-06-2013         |                      |       |            |          | = |
| 145-3-00          | FBO Brandon     | Ball        | 03-05-2015         |                      |       |            |          |   |
| 182-6-00          | Jamie           | Riccker     | 07-20-2012         |                      |       |            |          |   |
| 221-2-00          | Karen           | Shubert     | 01-24-2014         |                      |       |            |          |   |
| 222-0-00          | JONES FLOWER S. | Milkon      | 02-12-2013         |                      |       |            |          |   |
| 501-7-00          | Judith          | Yates       | 03-18-2015         |                      |       |            |          |   |
| 510-8-00          | Shelly Marie    | Shineberg   | 10-30-2014         | 10-30-2014           |       |            |          |   |
| 556-1-00          | Kris            | Kringle     | 03-18-2015         | 06-29-2015           |       |            |          |   |
| 610-6-00          | GEORGE R        | MILLER      | 10-29-2014         | 10-29-2014           |       |            |          |   |
| 612-2-00          | JOSHUA L        | MEMBER      | 09-11-2014         | 06-10-2015           |       |            |          |   |
| 615-5-00          | RICHARD P       | JONES       | 07-02-2014         | 06-26-2014           |       |            |          |   |
| 618-9-00          | JESSICA M       | MILLER      | 10-09-2012         |                      |       |            |          |   |
| 619-7-00          | MICHAEL P       | GREEN       | 05-02-2014         | 08-25-2014           |       |            |          |   |
| 620-5-00          | VICTOR RICHARD  | NEWMAN      | 05-13-2015         | 05-13-2015           |       |            |          |   |
| 622-1-00          | MARK A          | MILLER      | 05-02-2014         | 10.15.0014           |       |            |          |   |
| 624-7-00          | KIMBERLY M      | ANDERSON    | 11-06-2014         | 06-30-2014           |       |            |          |   |
| 627-0-00          | CAROL L         | BROWN       | 06-10-2014         | 11-07-2014           |       |            |          |   |
| 630-4-00          | GRACE E         | ZIMMER      | 11-29-2010         |                      |       |            |          |   |
| 666-8-00          | ROBERT          | REDFORD     | 02-02-2010         |                      |       |            |          |   |
| 667-6-00          | Molly           | Mae         | 03-18-2015         | 05-18-2015           |       |            |          |   |
| 702-1-00          | Sophie          | Waterford   | 03-18-2015         |                      |       |            |          |   |
| 709-6-00          | Jenna           | McDonald    | 05-29-2015         |                      |       |            |          |   |
| 711-2-00          | Easten          | Krumm       | 05-29-2015         |                      |       |            |          |   |
| 721-1-00          | Julie           | Flagstaff   | 05-29-2015         | 07-27-2015           |       |            |          |   |
| 724-5-00          | TODI<br>CLADE M | Lovejoy     | 07-14-2015         | 07-27-2015           |       |            |          |   |
| 727-8-00          | CONNIE L        | SMITH       | 07-02-2015         | 06-10-2015           |       |            |          |   |
| 737-7-00          | Melody          | Smith       | 05-29-2015         | 07-27-2015           |       |            |          |   |
| 740-1-00          | Peter           | Nelson      | 05-29-2015         | 07-27-2015           |       |            |          |   |
| 745-0-00          | Outback Tours   |             | 06-29-2015         | 06-29-2015           |       |            |          |   |
| 746-8-00          | Ruby            | Tuesday     | 05-29-2015         | 07-27-2015           |       |            |          |   |
| 754-2-00          | Joev            | Student     | 05-29-2015         | 06-25-2015           |       |            |          |   |
| 791-4-00          | RANDLE L        | DUNCAN II   | 01-25-2010         |                      |       |            |          |   |
| 881-3-00          | Ben             | Weasley     | 08-13-2014         | 07-27-2015           |       |            |          |   |
| 1001-7-00         | John            | Jacob       | 07-27-2015         | 07-27-2015           |       |            |          |   |
| 1002-5-00         | MARIA E         | GONZALEZ    | 04-16-2015         | 11-03-2014           |       |            |          |   |
| 1333-4-00         | Andi            | Mc Cov      | 06-29-2014         | 07-27-2015           |       |            |          |   |
| 1553-7-00         | Keri            | Goober      | 09-16-2014         |                      |       |            |          |   |
| 1612-1-00         | Sandy           | Beach       | 04-12-2013         |                      |       |            |          |   |
| 2233-5-00         | Ghost Writer A  | ssociates   | 09-16-2014         |                      |       |            |          |   |
| 2323-4-00         | Weston          | Benzing     | 11-21-2011         | 07-27-2015           |       |            |          |   |
| 3988-3-00         | Alvson          | Center      | 09-16-2014         | 07-27-2015           |       |            |          |   |
| 4658-1-00         | AMY MICHELLE    | SMITH-APPLE | 10-28-2014         | 09-09-2014           |       |            |          |   |
|                   |                 |             |                    |                      |       |            |          | * |
| •                 |                 |             |                    |                      |       |            |          | ► |

Monthend Statistical Reports

#### Internet Banking Usage Report (con't.)

| Internet Banking Usage Report               | -          | _                | -                                                                                                    | -       | -   | -       | -     | -       | -          |          | X |
|---------------------------------------------|------------|------------------|----------------------------------------------------------------------------------------------------|---------|-----|---------|-------|---------|------------|----------|---|
| 🕒 🔄 Search 🛛 🖨 Go                           | D          |                  |                                                                                                    |         |     |         |       |         |            |          |   |
| 08-03-2015                                  | I          | nternet l        | Banking U                                                                                                    | Jsage   |     |         |       |         |            | PAGE 3   | • |
| Support Credit Union                        |            | Member           | Statisti                                                                                                    | LCS     |     |         |       |         | REPORT NO. | HB201-01 |   |
| Internet Banking Members:                   | Home       | Banking          | Mobile                                                                                                    | Banking | Mob | ile App | A11 1 | nternet |            |          |   |
| Logged in within last 30 days               | 8          | 3.72%            | 19                                                                                                    | 8.84%   | 0   | 0.00%   | 22    | 10.23%  |            |          |   |
| Logged in within last 60 days               | 16         | 7.44%            | 30                                                                                                    | 13.95%  | 0   | 0.00%   | 34    | 15.81%  |            |          |   |
| Logged in within last 6 Months              | 50         | 23.26%           | 36                                                                                                    | 16.74%  | ő   | 0.00%   | 57    | 26.51%  |            |          |   |
| Logged in within last Year                  | 67         | 31.16%           | 47                                                                                                    | 21.86%  | 0   | 0.00%   | 72    | 33.49%  |            |          |   |
| Logged in at least once                     | 106        | 49.30%           | 51                                                                                                    | 23.72%  | 0   | 0.00%   | 106   | 49.30%  |            |          |   |
| Never Logged In                             | 0          | 0.00%            | 55                                                                                                    | 25.58%  | 106 | 49.30%  | 0     | 0.00%   |            |          |   |
| Internet Member Breakdown:                  |            |                  |                                                                                                    |         |     |         |       |         |            |          |   |
| Internet Members                            | 106        | 49.30%           |                                                                                                    |         |     |         |       |         |            |          |   |
| All Members (Open 00)                       | 215        | 50.70%           |                                                                                                    |         |     |         |       |         |            |          |   |
| Transaction Summary 07-2015                 | Count      |                  |                                                                                                    |         |     |         |       |         |            |          |   |
| Transfer Withdrawals                        | 34         |                  |                                                                                                    |         |     |         |       |         |            |          |   |
| Transfer Advances                           | 0          |                  |                                                                                                    |         |     |         |       |         |            |          |   |
| Transfer Payments<br>Transfer Deposits      | 32         |                  |                                                                                                    |         |     |         |       |         |            |          |   |
|                                             | -          |                  |                                                                                                    |         |     |         |       |         |            |          |   |
| Mobile Deposits<br>Mobile Rayments          | 0          |                  |                                                                                                    |         |     |         |       |         |            |          |   |
| nobile Payments                             |            |                  |                                                                                                    |         |     |         |       |         |            |          |   |
| Total Transactions                          | 69         |                  |                                                                                                    |         |     |         |       |         |            |          |   |
|                                             | <br>T      |                  | <page bre<="" th=""><th>ak&gt;</th><th></th><th></th><th></th><th></th><th></th><th>DACE 4</th><th></th></page> | ak>     |     |         |       |         |            | DACE 4   |   |
| Support Credit Union                        | 1          | Browser          | Statisti                                                                                                    | ics     |     |         |       |         | REPORT NO. | HB201-01 |   |
| Non-Mobile Devices<br>InternetExplorer 11.0 | Count<br>5 |                  |                                                                                                    |         |     |         |       |         |            |          |   |
| Total                                       | 5          |                  |                                                                                                    |         |     |         |       |         |            |          |   |
| Grand Total                                 | 5          |                  |                                                                                                    |         |     |         |       |         |            |          |   |
| Windows XP                                  | 0          | 0.00%            |                                                                                                    |         |     |         |       |         |            |          |   |
| Legacy Browser<br>Modern Browser            | 5<br>0     | 100.00%<br>0.00% |                                                                                                    |         |     |         |       |         |            |          |   |
| Mobile Devices<br>Chrome 38.0               | Count<br>2 |                  |                                                                                                    |         |     |         |       |         |            |          | F |
| Total                                       | 2          |                  |                                                                                                    |         |     |         |       |         |            |          | - |
| InternetExplorer 11.0                       | 27         |                  |                                                                                                    |         |     |         |       |         |            |          |   |
| Total                                       | 27         |                  |                                                                                                    |         |     |         |       |         |            |          |   |
| Safari 8.0                                  | 1          |                  |                                                                                                    |         |     |         |       |         |            |          |   |
| Total                                       | 1          |                  |                                                                                                    |         |     |         |       |         |            |          |   |
| Grand Total                                 | 30         |                  |                                                                                                    |         |     |         |       |         |            |          |   |
| •                                           |            |                  |                                                                                                    |         |     |         |       |         |            |          | • |

#### IRA Age 70.5 and Over Report – CR353-01

(IRA Trial Balance - Monthend Report Selection Setup)

The IRA Age 70.5 and Over Report displays contribution and withdrawal information for IRA's for members age 70.5 and over currently on the system.

| 📃 IRA Trial Baland | e                        |          |                         |            |                            |           |            |    |
|--------------------|--------------------------|----------|-------------------------|------------|----------------------------|-----------|------------|----|
| 😂 🔚   Search       |                          | 📄 📫 Go   |                         |            |                            |           |            |    |
| 07/31/2015         |                          |          | IRA Trial Balance H     | Report     |                            |           | PAGE 28    |    |
| Support Credit     | t Union (1)              |          | Account Orde:           | 5          |                            | REPORT NO | . CR353-02 |    |
| 16672-8-03         | FREDERICK L DUNN         |          | Current Balance         | 6364.77    | Distributions              | Partial   | Complete   |    |
|                    | Social Security Num 888  | -99-7777 | Date of Last Activity   | 07-24-2015 | Premature Distribution     | 0.00      | 0.00       |    |
|                    | 15 for 15 Contributions  | 0.00     | 14 for 14 Contributions | 0.00       | Normal Distribution        | 3675.00   | 0.00       |    |
| Over               | 15 for 14 Contributions  | 0.00     | 14 for 13 Contributions | 0.00       | Direct Rollover to IRA     | 0.00      | 0.00       |    |
| 70 1/2             | 15 Direct Rollover       | 0.00     | 14 Direct Rollover      | 0.00       | Direct Rollover to Plan    | 0.00      | 0.00       |    |
|                    | 15 Direct Transfer Dep.  | 0.00     | 14 Direct Transfer Dep. | 0.00       | Direct Transfer Dist.      | 0.00      | 0.00       |    |
|                    | 15 Koth Conversion       | 16 55    | 14 Koth Conversion      | 29.00      | Premature Dist W/Exception | 0.00      | 0.00       |    |
|                    | 15 MID Interest          | 10.55    | 14 IID Interest         | /9.00      | Disability Distribution    | 0.00      | 0.00       |    |
|                    | 15 IID Federal W/H       | 4020.00  | 13 IID State W/H        | 11044.22   | Fuence Cent Current Vr     | 0.00      | 0.00       |    |
|                    | Propeh                   | 4023.22  | Maximum Contribution    | 11044.22   | Excess Cont. Current II    | 0.00      | 0.00       |    |
|                    | TRA Tropo Traditio       | AT Leas  | Righth Date             | 04-22-1927 | Other Distribution         | 0.00      | 0.00       |    |
|                    | IRA IYPE IIIdiiti        | JHAI IKA | BIICH Date              | 04 22 152/ | other bistribution         | 0.00      | 0.00       |    |
| 16672-8-55         | FREDERICK L DUNN         |          | Current Balance         | 24485.89   | Distributions              | Partial   | Complete   |    |
|                    | Social Security Num 888- | -99-7777 | Date of Last Activity   | 07-01-2015 | Premature Distribution     | 0.00      | 0.00       |    |
|                    | 15 for 15 Contributions  | 0.00     | 14 for 14 Contributions | 0.00       | Normal Distribution        | 0.00      | 0.00       |    |
| Over               | 15 for 14 Contributions  | 0.00     | 14 for 13 Contributions | 0.00       | Direct Rollover to IRA     | 0.00      | 0.00       |    |
| 70 1/2             | 15 Direct Rollover       | 0.00     | 14 Direct Rollover      | 0.00       | Direct Rollover to Plan    | 0.00      | 0.00       |    |
|                    | 15 Direct Transfer Dep.  | 0.00     | 14 Direct Transfer Dep. | 0.00       | Direct Transfer Dist.      | 0.00      | 0.00       |    |
|                    | 15 Roth Conversion       | 0.00     | 14 Roth Conversion      | 0.00       | Premature Dist w/Exception | 0.00      | 0.00       |    |
|                    | 15 YTD Interest          | 428.08   | 14 YTD Interest         | 861.51     | Disability Distribution    | 0.00      | 0.00       |    |
|                    | 15 YTD Federal W/H       | 0.00     | 15 YTD State W/H        | 0.00       | Death Distribution         | 0.00      | 0.00       |    |
|                    | 14 Ending Balance        | 29257.81 | 13 Ending Balance       | 28396.30   | Excess Cont. Current Yr    | 0.00      | 0.00       |    |
|                    | Branch                   | 00       | Maximum Contribution    | 0.00       | Excess Cont. Prior Year    | 0.00      | 0.00       |    |
|                    | IRA Type Traditional     | 1 CD-IRA | Birth Date              | 04-22-1927 | Other Distribution         | 5200.00   | 0.00       |    |
| 17027-4-51         | SUSAN M MURPHY           |          | Current Balance         | 8375.58    | Distributions              | Partial   | Complete   |    |
|                    | Social Security Num 666  | -55-6666 | Date of Last Activity   | 07-31-2015 | Premature Distribution     | 0.00      | 0.00       |    |
|                    | 15 for 15 Contributions  | 0.00     | 14 for 14 Contributions | 0.00       | Normal Distribution        | 0.00      | 0.00       |    |
|                    | 15 for 14 Contributions  | 0.00     | 14 for 13 Contributions | 2000.00    | Direct Rollover to IRA     | 0.00      | 0.00       |    |
|                    | 15 Direct Rollover       | 0.00     | 14 Direct Rollover      | 0.00       | Direct Rollover to Plan    | 0.00      | 0.00       |    |
|                    | 15 Direct Transfer Dep.  | 0.00     | 14 Direct Transfer Dep. | 0.00       | Direct Transfer Dist.      | 0.00      | 0.00       |    |
|                    | 15 Roth Conversion       | 0.00     | 14 Roth Conversion      | 0.00       | Premature Dist w/Exception | 0.00      | 0.00       |    |
|                    | 15 YTD Interest          | 52.00    | 14 YTD Interest         | 87.83      | Disability Distribution    | 0.00      | 0.00       |    |
|                    | 15 YTD Federal W/H       | 0.00     | 15 YTD State W/H        | 0.00       | Death Distribution         | 0.00      | 0.00       |    |
|                    | 14 Ending Balance        | 8323.58  | 13 Ending Balance       | 6235.75    | Excess Cont. Current Yr    | 0.00      | 0.00       |    |
|                    | Branch                   | 00       | Maximum Contribution    | 0.00       | Excess Cont. Prior Year    | 0.00      | 0.00       |    |
|                    | IRA Type Educatio        | onai ika | Birth Date              | 12-01-2008 | Other Distribution         | 0.00      | 0.00       |    |
| 25144-7-55         | MARTHA L CARUSS          |          | Current Balance         | 7942.68    | Distributions              | Partial   | Complete   |    |
|                    | Social Security Num 900- | -22-3344 | Date of Last Activity   | 06-30-2015 | Premature Distribution     | 0.00      | 0.00       |    |
|                    | 15 for 15 Contributions  | 0.00     | 14 for 14 Contributions | 0.00       | Normal Distribution        | 0.00      | 0.00       |    |
|                    | 15 for 14 Contributions  | 0.00     | 14 for 13 Contributions | 0.00       | Direct Rollover to IRA     | 0.00      | 0.00       |    |
|                    | 15 Direct Rollover       | 0.00     | 14 Direct Rollover      | 0.00       | Direct Rollover to Plan    | 0.00      | 0.00       |    |
|                    | 15 Direct Transfer Dep.  | 0.00     | 14 Direct Transfer Dep. | 0.00       | Direct Transfer Dist.      | 0.00      | 0.00       |    |
|                    | 15 Roth Conversion       | 0.00     | 14 Roth Conversion      | 0.00       | Premature Dist w/Exception | 0.00      | 0.00       |    |
|                    | 15 YTD Interest          | 87.90    | 14 YTD Interest         | 174.26     | Disability Distribution    | 0.00      | 0.00       |    |
|                    | 15 YTD Federal W/H       | 0.00     | 15 YTD State W/H        | 0.00       | Death Distribution         | 0.00      | 0.00       |    |
|                    | 14 Ending Balance        | 7854.78  | 13 Ending Balance       | 7680.52    | Excess Cont. Current Yr    | 0.00      | 0.00       |    |
|                    | Branch                   | 01       | Maximum Contribution    | 0.00       | Excess Cont. Prior Year    | 0.00      | 0.00       |    |
|                    | IRA Type Traditional     | 1 CD-IRA | Birth Date              | 10-06-1947 | Other Distribution         | 0.00      | 0.00       | -  |
| 4                  |                          |          |                         |            |                            |           |            |    |
|                    |                          |          |                         |            |                            |           |            | 18 |

#### IRA Age 70.5 and Over Report (con't.)

| E IRA Trial Balance                           |                   |                     |                     |
|-----------------------------------------------|-------------------|---------------------|---------------------|
| 🕒 🔒   Search 📄 🖨 Go                           | ]                 |                     |                     |
| 07/31/2015                                    | IRA Trial Balance | Report - Grand Tota | 1 PAGE 43           |
| Support Credit Union (1)                      | IRA               | Totals              | REPORT NO. CR353-02 |
|                                               |                   |                     |                     |
|                                               |                   |                     |                     |
|                                               |                   |                     |                     |
|                                               |                   |                     |                     |
|                                               |                   |                     |                     |
|                                               | Count             | Amount              |                     |
| Traditional IRA Accounts                      | 51                | 1,379,662.74        |                     |
| Roth IRA Accounts                             | 20                | 116,683.45          |                     |
| Educational IRA Accounts                      | 7                 | 65,038.23           |                     |
| SEP IRA Accounts                              | 1                 | 24,842.78           |                     |
| HSA Accounts                                  | 22                | 51,522.01           |                     |
| Traditional CD-TRA Accounts                   | 24                | 1 198 419 54        |                     |
| Roth CD-IRA Accounts                          | 24                | 329.583.20          |                     |
| Educational CD-IRA Accounts                   | 7                 | 37.207.19           |                     |
| SEP CD-IRA Accounts                           | 4                 | 55,217.04           |                     |
| HSA CD Accounts                               | 3                 | 12,545.51           |                     |
|                                               |                   |                     |                     |
| Total IRA Accounts                            | 166               | 3,270,721.69        |                     |
| Total Members Between 59 1/2 and 70 1/        | /2 21             |                     |                     |
| Ittal Members Between 35 1/2 and /0 1/        | 2 31              |                     |                     |
| 15 for 15 Contributions                       |                   | 31,324.21           |                     |
| 15 for 14 Contributions                       |                   | 5,800.00            |                     |
| 15 Direct Rollovers                           |                   | 0.00                |                     |
| 15 Direct Transfer Deposits                   |                   | 0.00                |                     |
| 15 Roth Conversion                            |                   | 0.00                |                     |
| 15 YTD Interest                               |                   | 31,181.98           |                     |
| 15 YTD Federal W/H                            |                   | 5,043.45            |                     |
| 15 IID State W/H                              |                   | 0.00                |                     |
| 14 for 14 Contributions                       |                   | 50 300 88           |                     |
| 14 for 13 Contributions                       |                   | 35,620,00           |                     |
| 14 Direct Rollovers                           |                   | 23,530.44           |                     |
| 14 Direct Transfer Deposits                   |                   | 25,923.15           |                     |
| 14 Roth Conversion                            |                   | 22,655.53           |                     |
| 14 YTD Interest                               |                   | 61,908.02           |                     |
|                                               | De esta de 1      | C                   |                     |
| Premature Distribution                        | 14 502 02         | 7 622 95            |                     |
| Premature Distribution w/Exception            | 14,503.02         | 0 00                |                     |
| Normal Distribution                           | 50.521.37         | 0.00                |                     |
| Rollover Distribution to IRA                  | 0.00              | 0.00                |                     |
| Rollover Distribution to Plan                 | 0.00              | 0.00                |                     |
| Direct Transfer Distribution                  | 0.00              | 0.00                |                     |
| Disability Distribution                       | 0.00              | 0.00                |                     |
| Death Distribution                            | 0.00              | 0.00                |                     |
| Excess Cont. Current Year                     | 0.00              | 0.00                |                     |
| Excess Cont. Frior Year<br>Other Distribution | 5 811 54          | 0.00                |                     |
| Sther Distribution                            | 0,011.00          | 0.00                |                     |
|                                               |                   |                     | -                   |
| •                                             |                   |                     | ►                   |
|                                               |                   |                     |                     |

**Datamatic Confidential** This documentation is proprietary and confidential information of Datamatic Processing Inc., and can <u>ONLY</u> be used for its intended use. Any other distribution, dissemination, or copying use is strictly prohibited.

462

#### IRA Trial Balance – CR353-02

(IRA Trial Balance – Monthend Report Selection Setup)

The IRA Trial Balance report displays contribution and withdrawal information on all the IRA's currently on the system with totals at the end. This report includes members age 70.5 and over.

| 📃 IRA Age 70.5 a | nd Over Report                                |            |                          |             |                            |           |            |                     |
|------------------|-----------------------------------------------|------------|--------------------------|-------------|----------------------------|-----------|------------|---------------------|
| 👌 🔚   Search     |                                               | 📫 Go       |                          |             |                            |           |            |                     |
| 07/31/2015       |                                               | IRA        | A-MEMBER'S AGE 70 1/2 OR | OLDER REPOI | RT                         |           | PAGE 2     |                     |
| Support Credi    | t Union (1)                                   |            | Account Order            | r           |                            | REPORT NO | . CR353-01 |                     |
|                  |                                               |            |                          |             |                            |           |            |                     |
| 501-7-03         | Judith Yates                                  |            | Current Balance          | 7413.57     | Distributions              | Partial   | Complete   |                     |
|                  | 15 for 15 Contributions                       | 175 00     | Date of Last Activity    | 06-30-2015  | Premature Distribution     | 600.00    | 0.00       |                     |
| Over             | 15 for 14 Contributions                       | 0.00       | 14 for 13 Contributions  | 0.00        | Direct Bollover to TRA     | 0.00      | 0.00       |                     |
| 70 1/2           | 15 Direct Bollover                            | 0 00       | 14 Direct Bollover       | 0.00        | Direct Bollover to Plan    | 0 00      | 0 00       |                     |
|                  | 15 Direct Transfer Dep.                       | 0.00       | 14 Direct Transfer Dep.  | 0.00        | Direct Transfer Dist.      | 0.00      | 0.00       |                     |
|                  | 15 Roth Conversion                            | 0.00       | 14 Roth Conversion       | 0.00        | Premature Dist w/Exception | 0.00      | 0.00       |                     |
|                  | 15 YTD Interest                               | 34.17      | 14 YTD Interest          | 73.38       | Disability Distribution    | 0.00      | 0.00       |                     |
|                  | 15 YTD Federal W/H                            | 0.00       | 15 YTD State W/H         | 0.00        | Death Distribution         | 0.00      | 0.00       |                     |
|                  | 14 Ending Balance                             | 7804.40    | 13 Ending Balance        | 7406.02     | Excess Cont. Current Yr    | 0.00      | 0.00       |                     |
|                  | Branch                                        | 00         | Maximum Contribution     | 0.00        | Excess Cont. Prior Year    | 0.00      | 0.00       |                     |
|                  | IRA Type Tradit                               | cional IRA | Birth Date               | 05-01-1942  | Other Distribution         | 0.00      | 0.00       | =                   |
|                  |                                               |            |                          |             |                            |           |            |                     |
| 610-6-03         | GEORGE R MILLER                               |            | Current Balance          | 13461.39    | Distributions              | Partial   | Complete   |                     |
|                  | Social Security Num 11                        | 11-88-1111 | Date of Last Activity    | 07-03-2015  | Premature Distribution     | 0.00      | 0.00       |                     |
| 0                | 15 for 14 Contributions                       | 0.00       | 14 for 14 Contributions  | 0.00        | Normal Distribution        | 645.00    | 0.00       |                     |
| 70 1/2           | 15 For 14 Contributions                       | 0.00       | 14 Direct Bollover       | 0.00        | Direct Rollover to IRA     | 0.00      | 0.00       |                     |
| /0 1/2           | 15 Direct Transfer Den                        | 0.00       | 14 Direct Transfer Den   | 0.00        | Direct Transfer Dist       | 0.00      | 0.00       |                     |
|                  | 15 Both Conversion                            | 0.00       | 14 Both Conversion       | 0.00        | Premature Dist w/Exception | 0.00      | 0.00       |                     |
|                  | 15 YTD Interest                               | 61.34      | 14 YTD Interest          | 139.32      | Disability Distribution    | 0.00      | 0.00       |                     |
|                  | 15 YTD Federal W/H                            | 0.00       | 15 YTD State W/H         | 0.00        | Death Distribution         | 0.00      | 0.00       |                     |
|                  | 14 Ending Balance                             | 14045.05   | 13 Ending Balance        | 14765.73    | Excess Cont. Current Yr    | 0.00      | 0.00       |                     |
|                  | Branch                                        | 02         | Maximum Contribution     | 0.00        | Excess Cont. Prior Year    | 0.00      | 0.00       |                     |
|                  | IRA Type Tradit                               | ional IRA  | Birth Date               | 07-12-1930  | Other Distribution         | 0.00      | 0.00       |                     |
| 612-2-03         | JOSHUA L MEMBER                               |            | Current Balance          | 91232.77    | Distributions              | Partial   | Complete   |                     |
|                  | Social Security Num 60                        | 56-11-3233 | Date of Last Activity    | 06-30-2015  | Premature Distribution     | 0.00      | 0.00       |                     |
|                  | 15 for 15 Contributions                       | 0.00       | 14 for 14 Contributions  | 0.00        | Normal Distribution        | 28186.50  | 0.00       |                     |
| Over             | 15 for 14 Contributions                       | 0.00       | 14 for 13 Contributions  | 0.00        | Direct Rollover to IRA     | 0.00      | 0.00       |                     |
| 70 1/2           | 15 Direct Rollover                            | 0.00       | 14 Direct Rollover       | 0.00        | Direct Rollover to Plan    | 0.00      | 0.00       |                     |
|                  | 15 Direct Transfer Dep.                       | 0.00       | 14 Direct Transfer Dep.  | 0.00        | Direct Transfer Dist.      | 0.00      | 0.00       |                     |
|                  | 15 Roth Conversion                            | 0.00       | 14 Roth Conversion       | 0.00        | Premature Dist w/Exception | 0.00      | 0.00       |                     |
|                  | 15 YTD Interest                               | 415.52     | 14 YTD Interest          | 1060.08     | Disability Distribution    | 0.00      | 0.00       |                     |
|                  | 15 YID Federal W/H                            | 2818.65    | 15 YID State W/H         | 12042 62    | Death Distribution         | 0.00      | 0.00       |                     |
|                  | 14 Ending Balance                             | 119003.75  | 13 Ending Balance        | 1/943.6/    | Excess Cont. Current if    | 0.00      | 0.00       |                     |
|                  | TPA Tune Tradit                               | tional TPA | Birth Date               | 07-11-1941  | Other Distribution         | 0.00      | 0.00       |                     |
|                  | ind type field.                               |            | birton buoc              | 0, 11 1011  | ounce providuoion          | 0.00      | 0100       |                     |
| 612-2-55         | JOSHUA L MEMBER                               |            | Current Balance          | 0.00        | Distributions              | Partial   | Complete   |                     |
|                  | Social Security Num 60                        | 56-11-3233 | Date of Last Activity    | 02-04-2014  | Premature Distribution     | 0.00      | 0.00       |                     |
|                  | 15 for 15 Contributions                       | 0.00       | 14 for 14 Contributions  | 0.00        | Normal Distribution        | 0.00      | 0.00       |                     |
| Over             | 15 for 14 Contributions                       | 0.00       | 14 for 13 Contributions  | 0.00        | Direct Rollover to IRA     | 0.00      | 0.00       |                     |
| 70 1/2           | 15 Direct Kollover                            | 0.00       | 14 Direct Rollover       | 0.00        | Direct Rollover to Flan    | 0.00      | 0.00       |                     |
|                  | 15 Direct Transfer Dep.<br>15 Doth Conversion | 0.00       | 14 Doth Conversion       | 0.00        | Dremsture Dist w/Exception | 0.00      | 0.00       |                     |
|                  | 15 YTD Interest                               | 0.00       | 14 YTD Interest          | 628 77      | Disability Distribution    | 0.00      | 0.00       |                     |
|                  | 15 YTD Federal W/H                            | 0.00       | 15 YTD State W/H         | 0.00        | Death Distribution         | 0.00      | 0.00       |                     |
|                  | 14 Ending Balance                             | 0.00       | 13 Ending Balance        | 100000.00   | Excess Cont. Current Yr    | 0.00      | 0.00       |                     |
|                  | Branch                                        | 00         | Maximum Contribution     | 0.00        | Excess Cont. Prior Year    | 0.00      | 0.00       |                     |
|                  | IRA Type Tradition                            | nal CD-IRA | Birth Date               | 07-11-1941  | Other Distribution         | 0.00      | 0.00       |                     |
|                  |                                               |            |                          |             |                            |           |            | *                   |
|                  |                                               |            |                          |             |                            |           |            | <ul> <li></li></ul> |

## Loan Accrual Report - CR250-01

| $\mathbf{r}$ and $\mathbf{r}$ and $\mathbf{r}$ and $\mathbf{r}$ and $\mathbf{r}$ and $\mathbf{r}$ and $\mathbf{r}$ and $\mathbf{r}$ and $\mathbf{r}$ and $\mathbf{r}$ and $\mathbf{r}$ and $\mathbf{r}$ and $\mathbf{r}$ and $\mathbf{r}$ |
|----------------------------------------------------------------------------------------------------|
|----------------------------------------------------------------------------------------------------|

|                                                         |                                                                                                    |                                                                                                    |                                                                                                    |                                      |                                                                                                    |                                                                                  |                             |                                                                |                                                                                  | 0 Σ |
|---------------------------------------------------------|----------------------------------------------------------------------------------------------------|----------------------------------------------------------------------------------------------------|----------------------------------------------------------------------------------------------------|--------------------------------------|----------------------------------------------------------------------------------------------------|----------------------------------------------------------------------------------|-----------------------------|----------------------------------------------------------------|----------------------------------------------------------------------------------|-----|
| 🚍 🔚   Search                                            |                                                                                                    |                                                                                                    | 📫 Go                                                                                                    |                                      |                                                                                                    |                                                                                  |                             |                                                                |                                                                                  |     |
| 07/31/2015                                              |                                                                                                    |                                                                                                    | 1                                                                                                    | oan Accrua                           | al Report as of 0                                                                                                    | 7/31/2015                                                                        |                             |                                                                | PAGE 1                                                                           |     |
| Support Credi                                           | t Union                                                                                                    | (1)                                                                                                    |                                                                                                    |                                      | Branch: 0                                                                                                    |                                                                                  |                             | REPORT                                                         | NO. CR250-01                                                                     |     |
|                                                         | Loan Desc                                                                                                    | ription                                                                                                    | Count                                                                                                    | -                                    | Balance                                                                                                    | Int Due                                                                          | Int Owing                   | Payoff Int                                                     | Loan Accrual                                                                     |     |
|                                                         | Closed End                                                                                                    | d Loans                                                                                                    | 10:                                                                                                    |                                      | 2,283,735.66                                                                                                    | 5,058.42                                                                         | 408.28                      | 5,466.70                                                       | 5,436.59                                                                         | )   |
|                                                         | Revolving                                                                                                    | Credit Loans                                                                                                    | 1                                                                                                    |                                      | 425.67                                                                                                    | .30                                                                              |                             | .30                                                            | 0.30                                                                             |     |
|                                                         | Real Estat                                                                                                    | te Loans                                                                                                    | 83                                                                                                    | 1                                    | 3,323,732.79                                                                                                    | 16,058.11                                                                        | 5,228.64                    | 21,286.75                                                      | 6,037.17                                                                         |     |
|                                                         | Line of C                                                                                                    | redit                                                                                                    | 33                                                                                                    | 1                                    | 89,120.31                                                                                                    | 297.54                                                                           | 4.68                        | 302.22                                                         | 302.22                                                                           |     |
|                                                         | Totals for                                                                                                    | r Branch O                                                                                                    | 218                                                                                                    | -                                    | 5,697,014.43                                                                                                    | 21,414.37                                                                        | 5,641.60                    | 27,055.97                                                      | 11,776.28                                                                        |     |
|                                                         | Zoro Into                                                                                                    | roat Data                                                                                                    |                                                                                                    |                                      | 6 220 00                                                                                                    |                                                                                  |                             |                                                                |                                                                                  |     |
|                                                         | Non-Zero                                                                                                    | rest Rate<br>Interest Date                                                                                                    | 211                                                                                                    |                                      | 5 690 794 43                                                                                                    |                                                                                  |                             |                                                                |                                                                                  |     |
| on Maaruol o                                            | woludos in                                                                                                    | torest on these                                                                                                    | loanat                                                                                                    |                                      | 3,050,754.43                                                                                                    |                                                                                  |                             |                                                                |                                                                                  |     |
| Account                                                 | Namo                                                                                                    | Cerest on these                                                                                                    | Pr Date                                                                                                    | Data Nat                             | Palanco                                                                                                    | Int Due                                                                          | Int Owing                   | Davioff Int                                                    | Sec Dela TDP                                                                     |     |
|                                                         | Name                                                                                                    |                                                                                                    | DI Kate                                                                                                    | Date Act                             | Barance                                                                                                    |                                                                                  |                             |                                                                |                                                                                  |     |
| 29-9-60                                                 | ) Linda                                                                                                    | Bigelow                                                                                                    | 0 5.000                                                                                                    | 12/31/13                             | 128,972.78                                                                                                    | 10,194.15                                                                        | 3,710.18                    | 13,904.33                                                      | 11 784                                                                           |     |
| 83-6-06                                                 | Luanne                                                                                                    | Rice                                                                                                    | 0 6.500                                                                                                    | 07/27/15                             | 1,405.40                                                                                                    | 1.00                                                                             |                             | 1.00                                                           | 01 Sub                                                                           |     |
| 6672-0-60                                               | ) Linda                                                                                                    | Reisland                                                                                                    | 0 6.900                                                                                                    | 07/29/15                             | 89,209.60                                                                                                    | 33.73                                                                            |                             | 33.73                                                          | 11 91 Y 32                                                                       |     |
| 55123-4-60                                              | ) Lorraine                                                                                                    | Largent                                                                                                    | 0 7.800                                                                                                    | 07/27/15                             | 130,215.98                                                                                                    | 110.97                                                                           | 1,200.55                    | 1,311.52                                                       | 11 91                                                                            |     |
| 621581-8-06                                             | Annie                                                                                                    | Oakley                                                                                                    | 0 8.600                                                                                                    | 07/28/15                             | 41,187.82                                                                                                    | 29.11                                                                            |                             | 29.11                                                          | 18 Sub                                                                           |     |
|                                                         | Non-Accrus                                                                                                    | al Totals                                                                                                    |                                                                                                    | i                                    | 390,991.58                                                                                                    | 10,368.96                                                                        | 4,910.73                    | 15,279.69                                                      |                                                                                  |     |
| Interest<br>Account<br>111000<br>112000<br>113000       | Loan Int<br>Accrual<br>780000<br>780200<br>783000                                                                                                    | Int Accrual<br>Balance<br>4,841.57<br>10,262.21                                                                                                    | Tota<br>Accru<br>5,436<br>5,489                                                                                                    | al Ne<br>aal t<br>89<br>70           | et Amount<br>to Post Suffi<br>595.32 05 06<br>4,772.51CR 60 61                                                                | xes<br>07 08 09 10 12<br>62 63 65                                                | 15 16 25 27 3               | 0                                                              |                                                                                  |     |
| 114000                                                  | 784000                                                                                                    | 278.11<br>514.71                                                                                                    | 302.<br>547.                                                                                                    | 22<br>47                             | 24.11 75 76<br>32.76 66 67                                                                                                    | 77 79<br>68 69                                                                   |                             |                                                                |                                                                                  |     |
| 114000<br>indicates Mi                                  | 784000<br>.ssing Loan                                                                                                    | 278.11<br>514.71<br>Interest Accrus                                                                                                    | 302.<br>547.<br>1 Account,                                                                                                    | 22<br>47<br>transacti                | 24.11 75 76<br>32.76 66 67<br>on not posted                                                                                   | 77 79<br>68 69                                                                   |                             |                                                                |                                                                                  |     |
| 114000<br>indicates Mi<br>                              | 784000<br>.ssing Loan<br>                                                                                                    | 278.11<br>514.71<br>Interest Accrus<br>( 1)                                                                                                    | 302<br>547.<br>1 Account,<br>                                                                                                    | 22<br>47<br>transacti                | 24.11 75 76<br>32.76 66 67<br>on not posted<br><page break=""><br/>il Report as of 0<br/>Branch: 1</page>                     | 77 79<br>68 69<br>7/31/2015                                                      |                             | REPORT                                                         | PAGE 2<br>NO. CR250-01                                                           |     |
| 114000<br>indicates Mi<br>                              | 784000<br>.ssing Loan<br>.t Union<br>Loan Desc:                                                                                                    | 278.11<br>514.71<br>Interest Accrua<br>( 1)                                                                                                    | 302<br>547<br>1 Account,<br>1<br>Count                                                                                                   | 22<br>47<br>transacti                | 24.11 75 76<br>32.76 66 67<br>on not posted<br>- <page break=""><br/>il Report as of 0<br/>Branch: 1<br/>Balance</page>       | 77 79<br>68 69<br>7/31/2015<br>Int Due                                           | Int Owing                   | REPORT<br>Payoff Int                                           | PAGE 2<br>NO. CR250-01<br>Loan Accrual                                           |     |
| 114000<br>indicates Mi<br>                              | 784000<br>.ssing Loan<br>.t Union<br>Loan Desc:<br>Closed End                                                                                           | 278.11<br>514.71<br>Interest Accrue<br>( 1)<br>ription<br>d Loans                                                                                     | 302<br>547<br>1 Account,<br>1<br><u>Count</u><br>22                                                                                      | 22<br>47<br>transacti<br>            | 24.11 75 76<br>32.76 66 67<br>on not posted<br>- <page break=""><br/>il Report as of 0<br/>Branch: 1<br/>Balance<br/></page>  | 77 79<br>68 69<br>7/31/2015<br>Int Due<br>516.20                                 | Int Owing                   | REPORT<br>Payoff Int<br>516.20                                 | PAGE 2<br>NO. CR250-01<br>Loan Accrual<br>                                       |     |
| 114000<br>indicates Mi<br>                              | 784000<br>.ssing Loan<br>.t Union<br>Loan Desc:<br><br>Closed Ent                                                                                       | 278.11<br>514.71<br>Interest Accrua<br>( 1)<br>ription<br>d Loans                                                                                     | 302<br>547<br>1 Account,<br>                                                                                                    | 22<br>47<br>transacti<br>Joan Accrua | 24.11 75 76<br>32.76 66 67<br>.on not posted<br>- <page break=""><br/>al Report as of 0<br/>Branch: 1<br/>Balance<br/></page> | 77 79<br>68 69<br>7/31/2015<br>Int Due<br>516.20<br>1.765.37                     | Int Owing<br>               | REPORT<br>Payoff Int<br>516.20<br>1,776.79                     | PAGE 2<br>NO. CR250-01<br>Loan Accrual<br>                                       |     |
| 114000<br>indicates Mi<br>                              | 784000<br>.ssing Loan<br>.t Union<br>Loan Desc:<br><br>Closed Enc<br>Real Estai<br>Line of C:                                                           | 278.11<br>514.71<br>Interest Accrus<br>( 1)<br>ription<br>d Loans<br>te Loans<br>redit                                                                | 302<br>547<br>1 Account,<br>1<br>Count<br>22<br>21                                                                                       | 22<br>47<br>transacti<br>Joan Accrua | 24.11 75 76<br>32.76 66 67<br>.on not posted<br><br><br><br><br><br><br><br><br>                                              | 77 79<br>68 69<br>7/31/2015<br>Int Due<br>516.20<br>1,765.37<br>8.52             | Int Owing<br>11.42          | REPORT<br>Payoff Int<br>516.20<br>1,776.79<br>8.52             | PAGE 2<br>NO. CR250-01<br>Loan Accrual<br>                                       |     |
| 114000<br>indicates Mi<br><br>7/31/2015<br>upport Credi | 784000<br>.ssing Loan<br>.t Union<br>Loan Desc:<br><br>Closed Enc<br>Real Estat<br>Line of C:<br>Totals fo:                                             | 278.11<br>514.71<br>Interest Accrua<br>( 1)<br>ription<br>d Loans<br>te Loans<br>redit<br>r Branch 1                                                  | 302<br>547.<br>1 Account,<br>1<br><u>Count</u><br>24<br>24<br>24<br>24<br>5                                                              | 22<br>47<br>transacti<br>Joan Accrua | 24.11 75 76<br>32.76 66 67<br>.on not posted<br>- <page break=""><br/>al Report as of 0<br/>Branch: 1<br/>Balance<br/></page> | 77 79<br>68 69<br>7/31/2015<br>Int Due<br>516.20<br>1,765.37<br>8.52<br>2,290.09 | Int Owing<br><br>11.42<br>  | REPORT<br>Payoff Int<br>516.20<br>1,776.79<br>8.52<br>         | PAGE 2<br>NO. CR250-01<br>Loan Accrual<br>                                       |     |
| 114000<br>indicates Mi<br>                              | 784000<br>.ssing Loan<br>.t Union<br>Loan Desc:<br>Closed Ent<br>Real Estat<br>Line of C:<br>Totals fo:<br>Zaro Lett                                    | 278.11<br>514.71<br>Interest Accrus<br>( 1)<br>ription<br>d Loans<br>te Loans<br>redit<br>r Branch 1<br>reat Parc                                     | 302<br>547.<br>1 Account,<br>1<br><u>Count</u><br>22<br>21<br>24<br>2<br>2<br>2<br>5                                                     | 22<br>47<br>transacti                | 24.11 75 76<br>32.76 66 67<br>.on not posted<br>- <page break=""><br/>al Report as of 0<br/>Branch: 1<br/>Balance<br/></page> | 77 79<br>68 69<br>7/31/2015<br>Int Due<br>516.20<br>1,765.37<br>8.52<br>2,290.09 | Int Owing<br>11.42          | REPORT<br>Payoff Int<br>516.20<br>1,776.79<br>8.52<br>2,301.51 | PAGE 2<br>NO. CR250-01<br>Loan Accrual<br>                                       |     |
| 114000<br>indicates Mi<br><br>7/31/2015<br>upport Credi | 784000<br>.ssing Loan<br>.t Union<br>Loan Desc:<br><br>Real Estat<br>Line of C:<br>Totals fo:<br>Zero Inte:<br>Non-Zero :                               | 278.11<br>514.71<br>Interest Accrua<br>( 1)<br>ription<br>d Loans<br>te Loans<br>redit<br>r Branch 1<br>rest Rate<br>Interest Rate                    | 302<br>547.<br>1 Account,<br>1<br><u>Count</u><br>20<br>20<br>21<br>21<br>21<br>21<br>21<br>21<br>21<br>21<br>21<br>21<br>21<br>21<br>21 | 22<br>47<br>transacti<br>coan Accrus | 24.11 75 76<br>32.76 66 67<br>.on not posted<br>- <page break=""><br/>al Report as of O<br/>Branch: 1<br/>Balance<br/></page> | 77 79<br>68 69<br>7/31/2015<br>Int Due<br>516.20<br>1,765.37<br>8.52<br>2,290.09 | Int Owing<br>11.42<br>11.42 | REPORT<br>Payoff Int<br>516.20<br>1,776.79<br>8.52<br>2,301.51 | PAGE 2<br>NO. CR250-01<br>Loan Accrual<br>                                       |     |
| 114000<br>indicates Mi<br>7/31/2015<br>upport Credi     | 784000<br>.ssing Loan<br>.t Union<br>Loan Desc:<br><br>Closed End<br>Real Estat<br>Line of C:<br>Totals fo:<br>Zero Inte:<br>Non-Zero :<br>excludes int | 278.11<br>514.71<br>Interest Accrua<br>( 1)<br>ription<br>d Loans<br>te Loans<br>redit<br>r Branch 1<br>rest Rate<br>Interest Rate<br>terest on these | 302<br>547.<br>1 Account,<br>1<br><u>Count</u><br>2<br>2<br>2<br>2<br>2<br>2<br>2<br>2<br>5<br>5<br>5<br>10ans:                          | 22<br>47<br>transacti<br>woan Accrua | 24.11 75 76<br>32.76 66 67<br>.on not posted<br>                                                                              | 77 79<br>68 69<br>7/31/2015<br>Int Due<br>516.20<br>1,765.37<br>8.52<br>2,290.09 | Int Owing<br>11.42<br>      | REPORT<br>Payoff Int<br>516.20<br>1,776.79<br>8.52<br>2,301.51 | PAGE 2<br>NO. CR250-01<br>Loan Accrual<br>483.53<br>1,694.57<br>8.52<br>2,186.62 |     |

#### Loan Accrual Report (con't.)

| 📙   Search                                                                      | h                                                                                                    |                                                                                                    | 📫 Go                                             |                                                                      |                                                                                                    |                                                                                                    |           |                                                                 |                                                                                   |   |
|---------------------------------------------------------------------------------|----------------------------------------------------------------------------------------------------|----------------------------------------------------------------------------------------------------|--------------------------------------------------|----------------------------------------------------------------------|----------------------------------------------------------------------------------------------------|----------------------------------------------------------------------------------------------------|-----------|-----------------------------------------------------------------|-----------------------------------------------------------------------------------|---|
| Account                                                                         | Name                                                                                                    |                                                                                                    | Br Rate                                          | Date Act                                                             | Balance                                                                                                    | Int Due                                                                                                    | Int Owing | Payoff Int                                                      | Sec Delq TDR                                                                      |   |
| 145-3-0                                                                         | 9 FBO Brand                                                                                                    | on Ball                                                                                                    | 1 3.000                                          | 12/17/14                                                             | 1,565.9                                                                                                    | 9 29.09                                                                                                    |           | 29.09                                                           | 07 267                                                                            |   |
| 145-3-6                                                                         | 0 FBO Brand                                                                                                    | on Ball                                                                                                    | 1 4.000                                          | 07/27/15                                                             | 43,266.1                                                                                                    | 0 18.97                                                                                                    |           | 18.97                                                           | 21 108                                                                            |   |
| 145-3-6                                                                         | 1 FBO Brand                                                                                                    | on Ball                                                                                                    | 1 3.000                                          | 12/30/14                                                             | 3,613.1                                                                                                    | 5 63.25                                                                                                    |           | 63.25                                                           | 11 168                                                                            |   |
| 2154-3-0                                                                        | 5 Sandra M                                                                                                    | Jones                                                                                                    | 1 5.100                                          | 07/28/15                                                             | 8,535.3                                                                                                    | 7 3.58                                                                                                    |           | 3.58                                                            | 05 Y 05                                                                           |   |
|                                                                                 | Non-Accru                                                                                                    | al Totals                                                                                                    | 4                                                |                                                                      | 56,980.6                                                                                                    | 1 114.89                                                                                                    |           | 114.89                                                          |                                                                                   |   |
| nterest                                                                         | Loan Int                                                                                                    | Int Accrual                                                                                                    | Tota                                             | l Net                                                                | t Amount                                                                                                    |                                                                                                    |           |                                                                 |                                                                                   |   |
| Account                                                                         | Accrual                                                                                                    | Balance                                                                                                    | Accru                                            | al to                                                                | o Post Su                                                                                                    | ffixes                                                                                                    |           |                                                                 |                                                                                   |   |
| -111000                                                                         | 1-780000                                                                                                    | 418.91                                                                                                    | 483.                                             | 53                                                                   | 64.62 05                                                                                                    | 06 07 08 09 10 12                                                                                                    | 2 20 25   |                                                                 |                                                                                   |   |
| -112000                                                                         | 1-780200                                                                                                    | 2,343.30                                                                                                    | 1,576.                                           | 56                                                                   | 766.74CR 60                                                                                                    | 61 64                                                                                                    |           |                                                                 |                                                                                   |   |
| -113000                                                                         | 1-783000                                                                                                    | 8.34                                                                                                    | 8.                                               | 52                                                                   | 0.18 76                                                                                                    |                                                                                                    |           |                                                                 |                                                                                   |   |
| -114000                                                                         | 1-784000                                                                                                    | 129.57                                                                                                    | 118.                                             | 01                                                                   | 11.56CR 66                                                                                                    | 67 68 69                                                                                                    |           |                                                                 |                                                                                   |   |
|                                                                                 |                                                                                                    |                                                                                                    |                                                  |                                                                      |                                                                                                    |                                                                                                    |           |                                                                 |                                                                                   |   |
|                                                                                 |                                                                                                    |                                                                                                    |                                                  |                                                                      | <page break=""></page>                                                                                                    |                                                                                                    |           |                                                                 |                                                                                   | _ |
| /31/2015                                                                        |                                                                                                    |                                                                                                    |                                                  | oan Accrua                                                           | <page break=""><br/>1 Report as o</page>                                                                                                    | f 07/31/2015                                                                                                    |           |                                                                 | PAGE 3                                                                            | - |
| 31/2015<br>port Cred                                                            | it Union                                                                                                    | ( 1)                                                                                                    | L                                                | oan Accrua                                                           | <page break=""><br/>l Report as o:<br/>Branch: 2</page>                                                                                                    | f 07/31/2015                                                                                                    |           | REPORT                                                          | PAGE 3<br>NO. CR250-01                                                            | - |
| 31/2015<br>port Cred                                                            | it Union<br>Loan Desc                                                                                                    | ( 1)<br>ription                                                                                                    | L                                                | oan Accrua                                                           | <page break=""><br/>1 Report as o:<br/>Branch: 2<br/>Balance</page>                                                                                                | f 07/31/2015<br>Int Due                                                                                                    | Int Owing | REPORT<br>Payoff Int                                            | PAGE 3<br>NO. CR250-01<br>Loan Accrual                                            | - |
| 31/2015<br>port Cred                                                            | Loan Desc<br>Closed En                                                                                                    | ( 1)<br>ription<br>d Loans                                                                                                    | Count                                            | oan Accrua                                                           | <page break=""><br/>l Report as or<br/>Branch: 2<br/>Balance<br/></page>                                                                                           | f 07/31/2015<br>Int Due<br>4 250.64                                                                                          | Int Owing | REPORT<br>Payoff Int<br>250.64                                  | PAGE 3<br>NO. CR250-01<br>Loan Accrual                                            | - |
| 31/2015<br>port Cred                                                            | Loan Desc<br>Closed En<br>Real Esta                                                                                               | ( 1)<br>ription<br>d Loans<br>te Loans                                                                                                  | <br>Count<br>                                    | oan Accrua                                                           | <page break=""><br/>1 Report as o<br/>Branch: 2<br/>Balance<br/>147,579.4<br/>280,975.2</page>                                                                     | <br>f 07/31/2015<br><br>4 250.64<br>9 487.28                                                                                 | Int Owing | REPORT<br>Payoff Int<br>250.64<br>487.28                        | PAGE 3<br>NO. CR250-01<br>Loan Accrual<br>                                        | - |
| 31/2015<br>port Cred                                                            | Loan Desc<br>                                                                                                    | ( 1)<br>ription<br>d Loans<br>te Loans<br>redit                                                                                         | Count<br>                                        | oan Accrua:                                                          | <page break=""><br/>1 Report as o<br/>Branch: 2<br/>Balance<br/>147,579.4<br/>280,975.2<br/>3,839.1</page>                                                         | Int Due<br>250.64<br>9 487.28<br>7 11.60                                                                                     | Int Owing | REPORT<br>Payoff Int<br>250.64<br>487.28<br>11.60               | PAGE 3<br>NO. CR250-01<br>Loan Accrual<br>250.64<br>487.28<br>11.60               | - |
| 31/2015<br>port Cred                                                            | lit Union<br>Loan Desc.<br><br>Closed En<br>Real Esta<br>Line of C<br>Totals fo:                                                  | ( 1)<br>ription<br>d Loans<br>te Loans<br>redit<br>r Branch 2                                                                           | L<br>Count<br>                                   | oan Accrua                                                           | <page break=""><br/>1 Report as or<br/>Branch: 2<br/>Balance<br/>147,579.4<br/>280,975.2<br/>3,839.1<br/>432,393.9</page>                                          | Int Due<br>4 250.64<br>9 487.28<br>7 11.60<br>0 749.52                                                                       | Int Owing | REPORT<br>Payoff Int<br>250.64<br>487.28<br>11.60<br>749.52     | PAGE 3<br>NO. CR250-01<br>Loan Accrual<br>                                        | _ |
| 31/2015<br>port Cred                                                            | Loan Desc<br>                                                                                                    | ( 1)<br>ription<br>d Loans<br>te Loans<br>redit<br>r Branch 2<br>rest Rate                                                              |                                                  | oan Accrua                                                           | <pre><page break=""> l Report as o Branch: 2 Balance 147,579.4 280,975.2 3,839.1 432,393.99</page></pre>                                                           | Int Due<br>4 250.64<br>9 487.28<br>7 11.60<br>0 749.52                                                                       | Int Owing | REPORT<br>Payoff Int<br>250.64<br>487.28<br>11.60<br>749.52     | PAGE 3<br>NO. CR250-01<br>Loan Accrual<br>250.64<br>487.28<br>11.60<br>           | _ |
| 31/2015<br>port Cred                                                            | Loan Desc<br>                                                                                                    | ( 1)<br>ription<br>d Loans<br>te Loans<br>redit<br>r Branch 2<br>rest Rate<br>Interest Rate                                             |                                                  | oan Accrua                                                           | <pre><page break=""> l Report as or Branch: 2 Balance 147,579.4 280,975.22 3,839.1 432,393.9 432,393.9</page></pre>                                                | Int Due<br>4 250.64<br>9 487.28<br>7 11.60<br>0 749.52<br>0                                                                  | Int Owing | REPORT<br>Payoff Int<br>250.64<br>487.28<br>11.60<br>749.52     | PAGE 3<br>NO. CR250-01<br>Loan Accrual<br>250.64<br>487.28<br>11.60<br>749.52     | _ |
| 31/2015<br>port Cred                                                            | Loan Desc<br>                                                                                                    | <pre>( 1) ription d Loans te Loans redit r Branch 2 rest Rate Interest Rate</pre>                                                       | L<br>Count<br>20<br>12<br>4<br><br>36<br>0<br>36 | oan Accrua:                                                          | <pre><page break=""> l Report as o: Branch: 2 Balance 147,579.4 280,975.2 3,839.1 432,393.9 432,393.9 </page></pre>                                                | f 07/31/2015<br>Int Due<br>4 250.64<br>9 487.28<br>7 11.60<br>0 749.52<br>0                                                  | Int Owing | REPORT<br>Payoff Int<br>250.64<br>487.28<br>11.60<br>749.52     | PAGE 3<br>NO. CR250-01<br>Loan Accrual<br>250.64<br>487.28<br>11.60<br><br>749.52 | _ |
| 31/2015<br>port Cred                                                            | Loan Desc<br><br>Closed En<br>Real Esta<br>Line of C<br>Totals fo:<br>Zero Inte:<br>Non-Zero S<br>Loan Int<br>Accrual             | <pre>( 1) ription d Loans te Loans redit r Branch 2 rest Rate Interest Rate Int Accrual Balance</pre>                                   |                                                  | oan Accrua:                                                          | <pre><page break=""> l Report as o Branch: 2 Balance</page></pre>                                                                                                  | f 07/31/2015<br>Int Due<br>4 250.64<br>9 487.28<br>7 11.60<br>0 749.52<br>0                                                  | Int Owing | REPORT<br>Payoff Int<br>250.64<br>487.28<br>11.60<br>749.52     | PAGE 3<br>NO. CR250-01<br>Loan Accrual<br>250.64<br>487.28<br>11.60<br><br>749.52 | _ |
| nterest<br>Account<br>-111000                                                   | Loan Desc<br><br>Closed En<br>Real Esta<br>Line of C<br>Totals fo:<br>Zero Inte:<br>Non-Zero T<br>Loan Int<br>Accrual<br>2-780000 | <pre>( 1) ription d Loans te Loans redit r Branch 2 rest Rate Interest Rate Int Accrual Balance 231.22</pre>                            | Count<br>                                        | oan Accrua:<br>l Ne<br>al to<br>64                                   | <pre><page break=""> l Report as o: Branch: 2 Balance</page></pre>                                                                                                 | f 07/31/2015<br>Int Due<br>4 250.64<br>9 487.28<br>7 11.60<br>0 749.52<br>0<br>ffixes<br>06 07 08 09 12                      | Int Owing | REPORT<br>Payoff Int<br>250.64<br>487.28<br>11.60<br>749.52     | PAGE 3<br>NO. CR250-01<br>Loan Accrual<br>250.64<br>487.28<br>11.60<br>749.52     | _ |
| 31/2015<br>port Cred<br>interest<br>Account<br>-111000                          | Loan Desc<br>                                                                                                    | <pre>( 1) ription d Loans te Loans redit r Branch 2 rest Rate Interest Rate Int Accrual Balance 231.22 325.94</pre>                     | L<br>Count<br>                                   | oan Accrua:<br>l Ne<br>al t:<br>64<br>85                             | <pre><page break=""> l Report as o: Branch: 2 Balance 147,579.4 280,975.2 3,839.1 432,393.9 432,393.9 432,393.9 t Amount o Post Su: 19.42 05 80.91 60</page></pre> | f 07/31/2015<br>Int Due<br>4 250.64<br>9 487.28<br>7 11.60<br>0 749.52<br>0<br>ffixes<br>06 07 08 09 12<br>61 64             | Int Owing | REPORT<br>Payoff Int<br>250.64<br>487.28<br>11.60<br>749.52     | PAGE 3<br>NO. CR250-01<br>Loan Accrual<br>                                        | _ |
| <br>31/2015<br>port Cred<br>nterest<br>Account<br>-111000<br>-112000<br>-113000 | Loan Desc<br>                                                                                                    | <pre>( 1) ription d Loans te Loans redit r Branch 2 rest Rate Interest Rate Interest Rate Int Accrual Balance 231.22 325.94 10.78</pre> | Count<br>                                        | oan Accrua<br>l Ne<br>al ta<br>64<br>85<br>60                        | <pre><page break=""> l Report as o Branch: 2 Balance</page></pre>                                                                                                  | f 07/31/2015<br>Int Due<br>4 250.64<br>9 487.28<br>7 11.60<br><br>0 749.52<br>0<br>ffixes<br>06 07 08 09 12<br>61 64<br>77   | Int Owing | REPORT<br>Payoff Int<br>250.64<br>487.28<br>11.60<br>           | PAGE 3<br>NO. CR250-01<br>Loan Accrual<br>                                        |   |
| nterest<br>Account<br>-111000<br>-112000<br>-113000                             | Loan Desc<br>                                                                                                    | <pre>( 1) ription d Loans te Loans redit r Branch 2 rest Rate Interest Rate Int Accrual Balance 231.22 325.94 10.78 143.80</pre>        | Count<br>                                        | oan Accrua:<br>0 an Accrua:<br>1 Ne<br>al t:<br>64<br>85<br>60<br>43 | <pre><page break=""> l Report as o: Branch: 2 Balance</page></pre>                                                                                                 | f 07/31/2015<br>Int Due<br>4 250.64<br>9 487.28<br>7 11.60<br>0 749.52<br>0<br>ffixes<br>06 07 08 09 12<br>61 64<br>77<br>68 | Int Owing | REPORT<br>Payoff Int<br>250.64<br>487.28<br>11.60<br><br>749.52 | PAGE 3<br>NO. CR250-01<br>Loan Accrual<br>                                        | _ |

| 📃 Loan Accrual R             | eport                                        |           |                                        |                     |                  |                     |                        | X      |
|------------------------------|----------------------------------------------|-----------|----------------------------------------|---------------------|------------------|---------------------|------------------------|--------|
| 🕒 📙   Search                 |                                              | 📫 Go      |                                        |                     |                  |                     |                        |        |
| 07/31/2015<br>Support Credit | t Union (1)                                  | Loan A    | ccrual Report as of O'<br>Grand Totals | 7/31/2015           |                  | REPORT              | PAGE 4<br>NO. CR250-01 | ^      |
|                              | Loan Description                             | Count     | Balance                                | Int Due             | Int Owing        | Payoff Int          | Loan Accrual           |        |
|                              | Closed End Loans<br>Revolving Credit Loans   | 149<br>1  | 2,599,437.03<br>425.67                 | 5,825.26            | 408.28           | 6,233.54<br>.30     | 6,170.76<br>0.30       |        |
|                              | Real Estate Loans<br>Line of Credit          | 121<br>39 | 4,310,558.40<br>95,992.97              | 18,310.76<br>317.66 | 5,240.06<br>4.68 | 23,550.82<br>322.34 | 8,219.02<br>322.34     |        |
|                              | Total for All Branches                       | 310       | 7,006,414.07                           | 24,453.98           | 5,653.02         | 30,107.00           | 14,712.42              |        |
|                              | Zero Interest Rate<br>Non-Zero Interest Rate | 2<br>308  | 12,690.00<br>6,993,724.07              |                     |                  |                     |                        |        |
|                              |                                              |           |                                        |                     |                  |                     |                        | E      |
| •                            |                                              | III       |                                        |                     |                  |                     |                        | ▼<br>8 |

Monthend Statistical Reports

### **Loan Analysis Report**

Interest Rate Report – Certificate & Special Deposit Accounts (CR220-01)

(Total Account Analysis – Monthend Report Selection Setup)

The Interest Rate Report (CD and Special Deposits) displays information on all CDs and Special Deposit accounts grouped by interest rate.

| 📃 Loan Analysis Report             |                 |            |                               |                                      |                               |
|------------------------------------|-----------------|------------|-------------------------------|--------------------------------------|-------------------------------|
| 🕒 🔚   Search                       |                 | 📫 Go       |                               |                                      |                               |
| 07/31/2015<br>Support Credit Union | . (1)           | Certi      | Interest H<br>ficate and Spec | Rate Report<br>rial Deposit Accounts | PAGE 1<br>REPORT NO. CR220-01 |
| Interest Rate                      | Number of Accts | % of Accts | Acct Dollars                  | % Acct Dollars CD Composite Ra       | te                            |
| 0.00%                              | 2               | 18         | 2,000.00                      | 0%                                   |                               |
| 0.70%                              | 1               | 18         | 5,136.78                      | 0%                                   |                               |
| 0.80%                              | 1               | 18         | 4,757.45                      | 0%                                   |                               |
| 0.95%                              | 4               | 28         | 33,590.48                     | 18                                   |                               |
| 1.00%                              | 1               | 18         | 7,651.52                      | 0%                                   |                               |
| 1.05%                              | 1               | 18         | 1,029.50                      | 0%                                   |                               |
| 1.10%                              | 16              | 9%         | 197,380.27                    | 6%                                   |                               |
| 1.25%                              | 26              | 15%        | 485,488.85                    | 14%                                  |                               |
| 1.35%                              | 1               | 18         | 9,100.00                      | 0%                                   |                               |
| 1.50%                              | 12              | 78         | 123,705.27                    | 34                                   |                               |
| 1.75%                              | 20              | 11%        | 176,070.89                    | 5%                                   |                               |
| 1.80%                              | 2               | 18         | 7,788.06                      | 0%                                   |                               |
| 1.85%                              | 1               | 18         | 4,640.08                      | 0%                                   |                               |
| 2.00%                              | 14              | 8%         | 156,249.67                    | 4%                                   |                               |
| 2.05%                              | 1               | 18         | 5,001.12                      | 0%                                   |                               |
| 2.10%                              | 1               | 18         | 310,344.21                    | 9%                                   |                               |
| 2.25%                              | 9               | 5%         | 90,569.93                     | 3%                                   |                               |
| 2.50%                              | 5               | 3%         | 158,296.20                    | 4%                                   |                               |
| 2.70%                              | 5               | 3%         | 38,827.17                     | 18                                   |                               |
| 2.75%                              | 11              | 6%         | 263,635.05                    | 7%                                   |                               |
| 2.95%                              | 2               | 18         | 28,853.97                     | 1%                                   |                               |
| 3.00%                              | 6               | 3%         | 435,936.36                    | 12%                                  |                               |
| 3.20%                              | 3               | 2%         | 44,792.07                     | 1%                                   |                               |
| 3.25%                              | 10              | 68         | 199,472.98                    | 6%                                   |                               |
| 3.50%                              | 7               | 48         | 293,376.09                    | 8%                                   |                               |
| 3.60%                              | 2               | 18         | 15,080.82                     | 0%                                   |                               |
| 3.75%                              | 1               | 19         | 8,569.80                      | 0%                                   | 2107                          |
| Support Credit Union               | (1)             | Certi      | ficate and Spec               | ate Report<br>sial Deposit Accounts  | REPORT NO. CR220-01           |
| Interest Rate                      | Number of Accts | % of Accts | Acct Dollars                  | % Acct Dollars CD Composite Ra       | te                            |
| 3.80%                              | 1               | 18         | 5,567.39                      | 0%                                   |                               |
| 4.00%                              | 2               | 18         | 27,972.63                     | 1%                                   |                               |
| 4.05%                              | 1               | 18         | 100,000.00                    | 3%                                   |                               |
| 4.25%                              | 2               | 18         | 25,489.94                     | 1%                                   |                               |
| 4.50%                              | 3               | 2%         | 256,847.78                    | 7%                                   |                               |
| 4.75%                              | 1               | 18         | 11,020.58                     | 0%                                   |                               |
| 5.00%                              | 1               | 18         | 44,120.63                     | 18                                   |                               |
| Tota                               | ls 176          |            | 3,578,363.54                  | 2.56                                 |                               |

Monthend Statistical Reports

#### Loan Analysis Report (con't.) Interest Rate Report – All Loan Accounts (CR220-02)

The Interest Rate Report (All Accounts) displays information on all loans grouped by interest rate.

| 📃 Loan Analysis Report             |                 |            |                           |                               |                                 |
|------------------------------------|-----------------|------------|---------------------------|-------------------------------|---------------------------------|
| 🖕 🔚   Search                       |                 | 📫 Go       |                           |                               |                                 |
| 07/31/2015<br>Support Credit Union | . (1)           |            | Interest Ra<br>All Loan A | ate Report<br>Accounts        | PAGE 3 A<br>REPORT NO. CR220-02 |
| Interest Rate                      | Number of Loans | % of Loans | Loan Dollars              | % Loan Dollars Composite Rate |                                 |
| 0.000%                             | 2               | 1%         | 12,690.00                 | 0%                            |                                 |
| 2.000%                             | 3               | 1%         | 179,517.85                | 3%                            |                                 |
| 3.000%                             | 3               | 18         | 5,611.11                  | 0%                            |                                 |
| 3.250%                             | 2               | 1%         | 1,104.80                  | 0%                            | =                               |
| 3.350%                             | 1               | 0%         | 124,319.25                | 2%                            | -                               |
| 3.500%                             | 2               | 1%         | 5,606.20                  | 0%                            |                                 |
| 3.650%                             | 1               | 0%         | 88,967.45                 | 18                            |                                 |
| 3.680%                             | 1               | 0%         | 5,888.77                  | 0%                            |                                 |
| 3.750%                             | 1               | 0%         | 5,664.06                  | 0%                            |                                 |
| 3.800%                             | 1               | 0%         | 4,266.48                  | 0%                            |                                 |
| 3.900%                             | 1               | 0%         | 6,850.30                  | 0%                            |                                 |
| 3.950%                             | 2               | 18         | 25,769.77                 | 0%                            |                                 |
| 4.000%                             | 4               | 18         | 72,501.67                 | 1%                            |                                 |
| 4.050%                             | 2               | 18         | 10,569.79                 | 0%                            |                                 |
| 4.100%                             | 2               | 18         | 16,434.83                 | 0%                            |                                 |
| 4.150%                             | 3               | 18         | 24,213.47                 | 0%                            |                                 |
| 4.200%                             | 3               | 18         | 9,905.30                  | 0%                            |                                 |
| 4.250%                             | 1               | 0%         | 5,232.26                  | 0%                            |                                 |
| 4.300%                             | 2               | 18         | 19,128.96                 | 0%                            |                                 |
| 4.350%                             | 1               | 0%         | 200,184.12                | 3%                            |                                 |
| 4.400%                             | 3               | 18         | 12,907.17                 | 0%                            |                                 |
| 4.450%                             | 1               | 0%         | 7,415.12                  | 0%                            |                                 |
| 4.475%                             | 1               | 0%         | 19,349.37                 | 0%                            |                                 |
| 4.500%                             | 5               | 28         | 56,052.66                 | 1%                            |                                 |
| 4.550%                             | 1               | 08         | 4,225.62                  | 0%                            |                                 |
| 4.560%                             | 5               | 28         | 17,823.68                 | 0%                            |                                 |
| 4.600%                             | 1               | 0%         | 94,082.58                 | 1%                            | -                               |
| •                                  |                 | III        |                           |                               | ► 1 <u>4</u>                    |

Loan Analysis Report 🚔 🔚 | Search 📫 Go 10.000 502.82 0% 1 0% 10.500 1 0% 16,889.75 0% 12.000 2 1% 1,717.84 0% 13.000 1 0% 2,464.43 0% 7,616.00 15.480 1 0% 0% Totals 310 7,006,414.07 5.862

467

Monthend Statistical Reports

#### Loan Analysis Report (con't.) <u>Purpose Report – All Loan Accounts (CR220-03)</u>

The Purpose Report (All Accounts) displays information on all loans grouped by the loans purpose code.

| 📃 Loan Ar | alysis Report   |          | -          |               |              |                |              |
|-----------|-----------------|----------|------------|---------------|--------------|----------------|--------------|
| 081       | Search          |          | Go         |               |              |                |              |
| 07/31/20  | 15              |          | P          | urpose Report |              |                | PAGE 7       |
| Support   | Credit Union    | (1)      | All        | Loan Accounts |              | REPORT         | NO. CR220-03 |
|           |                 |          |            |               |              |                |              |
|           |                 | Number   | % of Total | Loan          | % of Total   |                |              |
| Code      | Description     | of Loans | Loans      | Dollars       | Loan Dollars | Composite Rate |              |
| 01        | NEW CAR         | 44       | 14%        | 474,311.19    | 7%           | 5.585%         |              |
| 02        | USED CAR        | 35       | 11%        | 274,758.82    | 48           | 5.833%         |              |
| 03        | AUTO REPAIR     | 9        | 3%         | 84,641.24     | 18           | 6.708%         |              |
| 04        | REFINANCE CAR   | 3        | 18         | 7,072.90      | 0%           | 4.651%         |              |
| 05        | CONSOLIDATE DB  | 13       | 48         | 46,977.07     | 18           | 5.760%         |              |
| 06        | MEDICAL         | 1        | 0%         | 594.12        | 0%           | 7.000%         |              |
| 07        | FURNITURE       | 4        | 18         | 28,144.45     | 0%           | 5.495%         |              |
| 08        | HOME IMPROVE    | 38       | 12%        | 173,405.78    | 28           | 6.039%         |              |
| 09        | VACATION        | 6        | 28         | 29,405.21     | 0%           | 5.338%         |              |
| 10        | EDUCATION       | 6        | 28         | 24,041.07     | 0%           | 2.406%         |              |
| 11        | TAXES           | 3        | 18         | 13,379.64     | 0%           | 6.284%         |              |
| 12        | BOAT & TRAILER  | 11       | 48         | 105,834.26    | 28           | 5.995%         |              |
| 13        | MOBILE HOME     | 5        | 28         | 1,211,984.76  | 17%          | 6.443%         |              |
| 14        | REAL ESTATE     | 57       | 18%        | 2,890,169.53  | 41%          | 6.028%         |              |
| 16        | STOCK OR BOND   | 1        | 08         | 2,840.99      | 0%           | 6.150%         |              |
| 18        | MISC            | 14       | 5%         | 31,571.43     | 0%           | 6.212%         |              |
| 21        | RECREATIONAL    | 4        | 18         | 155,704.40    | 28           | 6.952%         |              |
| 22        | PERSONAL        | 4        | 18         | 4,677.87      | 0%           | 8.126%         |              |
| 23        | LAND PROPERTY   | 9        | 3%         | 853,797.74    | 128          | 4.410%         |              |
| 24        | RESORT PROPERTY | 2        | 18         | 52,721.51     | 18           | 5.741%         |              |
| 25        | BUSINESS        | 1        | 08         | 10,260.52     | 0%           | 6.349%         |              |
| 27        | DRAFT ADVANCE   | 13       | 48         | 9,741.14      | 0%           | 7.902%         |              |
| 28        | Business Loan   | 11       | 48         | 131,849.79    | 28           | 6.101%         |              |
| 41        | UNKNOWN         | 16       | 5%         | 388,528.64    | 6%           | 5.825%         |              |
|           |                 |          |            |               |              |                |              |
|           | Totals          | 310      |            | 7,006,414.07  |              |                | -            |
| •         |                 |          |            |               |              |                | ►            |

468
### Loan Analysis Report (con't.) Security Report – All Loan Accounts (CR220-04)

The Security Report (All Accounts) displays information on all loans grouped by the security code.

| 📃 Loan A | nalysis Report  |          | -          |               |              |                |              | × |
|----------|-----------------|----------|------------|---------------|--------------|----------------|--------------|---|
| 881      | Search          |          | Go         |               |              |                |              |   |
| 07/31/2  | 015             |          | Se         | curity Report |              |                | PAGE 8       |   |
| Support  | Credit Union    | (1)      | A11        | Loan Accounts |              | REPORT 1       | NO. CR220-04 |   |
|          |                 | Number   | % of Total | Loan          | % of Total   |                |              |   |
| Code     | Description     | of Loans | Loans      | Dollars       | Loan Dollars | Composite Rate |              |   |
| 01       | UNSECUPED LOAN  | 22       | 78         | 69 611 52     | 18           | 5 2928         |              |   |
| 03       | SHADE DIEDCE    | 22       | 18         | 4 495 67      | 18           | 7 2508         |              |   |
| 02       | Business LOC    | -        | 18         | 20 577 20     | 08           | 9 5 6 2 8      |              |   |
| 04       | NEW AUTO        | 45       | 158        | 467 848 65    | 78           | 5.5658         |              |   |
| 05       | USED AUTO       | 37       | 128        | 241 478 79    | 28           | 5 4298         |              |   |
| 06       | DEC VENICIE     | 57       | 28         | 17 840 67     | 08           | 5.4250         |              |   |
| 07       | ROAT            | 30       | 108        | 127 028 50    | 28           | 5 6978         |              |   |
|          | FUDNITUDE       |          | 18         | 25 793 93     | 2.0          | 5.6578         |              |   |
| 0.9      | MISC            | é é      | 28         | 169 224 89    | 28           | 6 7998         |              |   |
| 10       | THA TITLE T     | 1        | 08         | 57 647 42     | 18           | 5 0998         |              |   |
| 11       | 1ST MODICACE    | 54       | 178        | 2 712 200 71  | 5.28         | 5 6948         |              |   |
| 12       | OTHER MORTGACE  | 7        | 28         | 97 093 62     | 18           | 6 2788         |              |   |
| 13       | STUDENT         | 5        | 24         | 19 883 38     | 08           | 1 9569         |              |   |
| 14       | FARM FOULTRMENT | 1        | 0.5        | 15 538 54     | 08           | 5 000%         |              | - |
| 16       | Construction    | 1        | 08         | 31 506 73     | 08           | 8 300%         |              | = |
| 17       | Home Equity     | 47       | 158        | 352 745 69    | 58           | 5 791%         |              |   |
| 18       | Signature       | 23       | 7%         | 61 955 36     | 18           | 8 566%         |              |   |
| 19       | Mobile Home     | 6        | 28         | 1,255,459,09  | 18%          | 6.412%         |              |   |
| 20       | Home Improvemen | 4        | 18         | 51,199,44     | 18           | 5.173%         |              |   |
| 21       | Bus Real Estat  | 7        | 28         | 173.528.43    | 28           | 5.103%         |              |   |
| 25       | Second Mortgage | 3        | 18         | 32,556.67     | 0%           | 5.551%         |              |   |
|          |                 |          |            |               |              |                |              |   |
|          | Totals          | 310      |            | 7,006,414.07  |              |                |              | - |
| •        |                 |          |            |               |              |                |              | ▶ |

### Loan Analysis Report (con't.) Security Analysis Report by Grade – All Loan Accounts (CR220-05)

The Security Analysis Report by Grade (All Accounts) displays information on all loans grouped by security code and a breakdown by credit grade of each security code.

| 📃 Loan Analysis Report             | _         |       | _                   |                                        |                          |           | x |
|------------------------------------|-----------|-------|---------------------|----------------------------------------|--------------------------|-----------|---|
|                                    |           |       | 1                   |                                        |                          |           |   |
|                                    |           |       |                     |                                        |                          |           |   |
| 07/31/2015<br>Support Credit Union | (1)       |       | Security Ana<br>All | lysis Report by Grade<br>Loan Accounts | PAGE<br>REPORT NO. CR220 | 9<br>)-05 | - |
| Security Code                      | Crada     | Count | Palance             | Composito Data                         |                          |           |   |
| Security Code                      | Grade     | Count | Balance             | Composite Rate                         |                          |           |   |
| 01 UNSECURED LOAN                  | None<br>A | 9     | 39,781.69           | 5.08%                                  |                          |           |   |
|                                    | AA        | 2     | 16,393.03           | 5.15%                                  |                          |           |   |
|                                    | в         | 6     | 5,388.94            | 6.66%                                  |                          |           |   |
|                                    | D.        | 1     | 1,130.71            | 6.10%                                  |                          |           |   |
| Sub-Total                          |           | 22    | 69,611.52           | 5.39%                                  |                          |           |   |
| 02 SHARE PLEDGE                    | None      | 1     | 1,176.94            | 9.75%                                  |                          |           |   |
|                                    | A         | 1     | 3,318.73            | 6.50%                                  |                          |           |   |
| Sub-Total                          |           |       | 4,495,67            | 7.35%                                  |                          |           |   |
| AS Business IOC                    | Nene      | -     | 20 577 99           | 0.55%                                  |                          |           |   |
| 03 Business LOC                    | None .    |       | 20,577.38           | 9.568                                  |                          |           |   |
| Sub-Total                          |           | 2     | 20,577.38           | 9.56%                                  |                          |           |   |
| 04 NEW AUTO                        | None      | 19    | 283,671.84          | 6.45%                                  |                          |           |   |
|                                    | A         | 7     | 56,944.97           | 4.50%                                  |                          |           |   |
|                                    | AA        | 5     | 31,435.97           | 4.57%                                  |                          |           |   |
|                                    | E<br>C    | 8     | 73,632.39           | 4.79%                                  |                          |           |   |
|                                    | D         | 1     | 1,281.58            | 6.40%                                  |                          |           |   |
| Sub-Total                          |           | 45    | 467,849.65          | 5.75%                                  |                          |           |   |
| 05 USED AUTO                       | None      | 4     | 38 797 68           | 5 968                                  |                          |           |   |
| US USED RUID                       | A         | 12    | 64.110.31           | 5.02%                                  |                          |           |   |
|                                    | AA        | 1     | 541.39              | 4.50%                                  |                          |           |   |
|                                    | в         | 12    | 90,673.50           | 4.98%                                  |                          |           |   |
|                                    | С         | 7     | 45,305.08           | 6.51%                                  |                          |           |   |
|                                    | D .       | 1     | 2,050.83            | 6.25%                                  |                          |           |   |
| Sub-Total                          |           | 37    | 241,478.79          | 5.43%                                  |                          |           |   |
| 06 REC VEHICLE                     | None      | 1     | 2,652.01            | 5.25%                                  |                          |           |   |
|                                    | A         | 1     | 2,310.28            | 4.50%                                  |                          |           |   |
|                                    | AA        | 1     | 4,998.55            | 6.50%                                  |                          |           |   |
|                                    | в.        | 2     | 7,879.83            | 5.34%                                  |                          |           |   |
| Sub-Total                          |           | 5     | 17,840.67           | 5.54%                                  |                          |           |   |
| 07 BOAT                            | None      | 8     | 42,487.34           | 5.24%                                  |                          |           |   |
|                                    | A         | 5     | 7,424.76            | 6.20%                                  |                          |           |   |
|                                    | AA        | 2     | 9,683.40            | 8.64%                                  |                          |           | Ξ |
|                                    | в         | 9     | 40,724.65           | 5.52%                                  |                          |           |   |
|                                    | C .       |       | 26,708.35           | 5.48%                                  |                          |           |   |
| Sub-Total                          |           | 30    | 127,028.50          | 5.70%                                  |                          |           |   |
| 08 FURNITURE                       | с         | 1     | 2,356.41            | 6.00%                                  |                          |           |   |
|                                    | n/        | 1     | 23,436.51           | 5.50%                                  |                          |           |   |
| Sub-Total                          | -         | 2     | 25,792.92           | 5.55%                                  |                          |           |   |
| 09 MISC                            | None      | 2     | 145,335.62          | 7.11%                                  |                          |           |   |
|                                    | А         | 1     | 11,671.80           | 4.70%                                  |                          |           |   |
|                                    | AA        | 1     | 5,774.41            | 5.84%                                  |                          |           |   |
|                                    |           |       |                     |                                        |                          |           |   |
|                                    |           |       |                     | <page break=""></page>                 |                          |           |   |
| 07/31/2015                         |           |       | Security Ana        | lysis Report by Grade                  | PAGE                     | 10        | - |
| •                                  |           | 1     |                     |                                        |                          |           | F |

Monthend Statistical Reports

# Loan Analysis Report (con't.)

| 📃 Loan Analysis Report | _     | _     | _            | _                      |                     |
|------------------------|-------|-------|--------------|------------------------|---------------------|
| 👌 🔚   Search           |       | 📫 Go  | 1            |                        |                     |
| 07/31/2015             |       |       | Security Ana | lysis Report by Grade  | PAGE 10             |
| Support Credit Union   | (1)   |       | All          | Loan Accounts          | REPORT NO. CR220-05 |
| Security Code          | Grade | Count | Balance      | Composite Rate         |                     |
|                        | в     | 1     | 4,846.72     | 4.00%                  |                     |
|                        | D     | 1     | 1,596.34     | 5.15%                  |                     |
| Sub-Total              |       | 6     | 169,224.89   | 6.79%                  |                     |
| 10 FHA TITLE I         | с     | 1     | 57,647.42    | 5.10%                  |                     |
| Sub-Total              |       | 1     | 57,647.42    | 5.10%                  |                     |
| 11 1ST MORTGAGE        | None  | 21    | 1,389,467.37 | 5.34%                  |                     |
|                        | A     | 5     | 397,954.14   | 5.27%                  |                     |
|                        | AA    | 10    | 281,181.97   | 7.378                  |                     |
|                        | ĉ     |       | 652 759 31   | 5 28%                  |                     |
|                        | D     | 1     | 89,209,60    | 6.90%                  |                     |
|                        |       |       |              |                        |                     |
| Sub-Total              |       | 54    | 3,713,399.71 | 5.69%                  |                     |
| 12 OTHER MORTGAGE      | None  | 1     | 9,999.99     | 5.50%                  |                     |
|                        | A     | 2     | 11,623.18    | 5.53%                  |                     |
|                        | C     | 3     | 17,781.76    | 5.84%                  |                     |
| Sub-Total              |       | 7     | 97,093.62    | 6.28%                  |                     |
| 13 STUDENT             | Δ     | 3     | 11 716 86    | 2 36%                  |                     |
|                        | в     | 2     | 8,166.52     | 1.37%                  |                     |
| Sub-Total              |       | 5     | 19,883.38    | 1.96%                  |                     |
| 14 FARM EQUIPMENT      | в     | 1     | 15,538.54    | 5.00%                  |                     |
| Sub-Total              |       | 1     | 15,538.54    | 5.00%                  |                     |
| 16 Construction        | A     | 1     | 31,506.73    | 8.30%                  |                     |
| Sub-Total              |       | 1     | 31,506.73    | 8.30%                  |                     |
| 17 Home Equity         | None  | 5     | 79.966.67    | 5.06%                  |                     |
|                        | A     | 20    | 156,868.86   | 5.53%                  |                     |
|                        | AA    | 8     | 37,726.32    | 6.10%                  |                     |
|                        | в     | 8     | 37,412.86    | 6.25%                  |                     |
|                        | С     | 6     | 40,770.98    | 7.52%                  |                     |
| Sub-Total              |       | 47    | 352,745.69   | 5.79%                  |                     |
| 18 Signature           | None  | 6     | 6,801.11     | 9.36%                  |                     |
|                        | A     | 6     | 46,176.05    | 8.51%                  |                     |
|                        | AA    | 3     | 3,253.24     | 8.61%                  |                     |
|                        | в     | 5     | 2,779.95     | 8.20%                  |                     |
|                        | C     | 2     | 2,313.07     | 8.07%                  |                     |
|                        |       |       | 031.34       | 7.00%                  | Ξ                   |
| Sub-Total              |       | 23    | 61,955.36    | 8.57%                  |                     |
| 19 Mobile Home         | None  | 2     | 1,202,065.83 | 6.45%                  |                     |
|                        | 81    | 1     | 45,364.81    | 5.70%                  |                     |
|                        | в     | 2     | 6,499.46     | 5.07%                  |                     |
|                        |       |       |              | <page break=""></page> |                     |
|                        |       |       |              |                        |                     |
| 07/31/2015             |       |       | Security Ana | lysis Report by Grade  | PAGE 11             |
| •                      |       |       | III          |                        | ►                   |

# Loan Analysis Report (con't.)

| 📃 Loan Analysis Report |       |        |              |                       |                     |
|------------------------|-------|--------|--------------|-----------------------|---------------------|
| 👌 🔚   Search           |       | 📄 📫 Ga | )            |                       |                     |
| 07/31/2015             |       |        | Security Ana | lysis Report by Grade | PAGE 11 🔺           |
| Support Credit Union   | (1)   |        | A11          | Loan Accounts         | REPORT NO. CR220-05 |
| Security Code          | Grade | Count  | Balance      | Composite Rate        |                     |
|                        | с     | 1      | 1,528.99     | 4.75%                 |                     |
| Sub-Total              |       | 6      | 1,255,459.09 | 6.41%                 |                     |
| 20 Home Improvement    | None  | 1      | 41,332.49    | 4.50%                 |                     |
|                        | A     | 2      | 7,592.24     | 7.91%                 |                     |
|                        | С     | 1      | 2,274.71     | 8.30%                 |                     |
| Sub-Total              |       | 4      | 51,199.44    | 5.17%                 |                     |
| 21 Bus Real Estate     | None  | 4      | 109,435.91   | 5.02%                 |                     |
|                        | A     | 1      | 10,260.52    | 6.35%                 |                     |
|                        | AA    | 1      | 50,821.59    | 5.00%                 |                     |
|                        | в     | 1      | 3,010.41     | 5.70%                 |                     |
| Sub-Total              |       | 7      | 173,528.43   | 5.10%                 |                     |
| 25 Second Mortgage     | А     | 1      | 7,356.70     | 6.00%                 |                     |
|                        | A+    | 1      | 19,349.37    | 4.47%                 |                     |
|                        | в     | 1      | 5,850.60     | 8.55%                 |                     |
| Sub-Total              |       | 3      | 32,556.67    | 5.55%                 | =                   |
| Grand Total            |       | 310    | 7,006,414.07 | 5.87%                 | -                   |
| •                      |       |        | m            |                       | <br>⊾               |
|                        |       |        |              |                       |                     |

472

### Loan Analysis Report (con't.) Credit Grade Summary – All Loan Accounts (CR220-06)

The Credit Grade Summary (All Accounts) displays each credit grade used by the credit union and gives the total count, % of count, total balance and % of balance.

| 📃 Loan Analysis Report |       |            | 122.000       |              |   |           |          |     |
|------------------------|-------|------------|---------------|--------------|---|-----------|----------|-----|
| 🕒 📙   Search           |       | 📫 Go       |               |              |   |           |          |     |
| 02/28/2015             |       |            | Credit Grade  | Summary      |   | p         | AGE 12   | *   |
| Support Credit Union   | (     | 1)         | All Loan A    | ccounts      | R | EPORT NO. | CR220-06 |     |
| Grade                  | Count | % of Count | Total Balance | % of Balance |   |           |          |     |
|                        | 77    | 25.33%     | 1,807,575.96  | 34.38%       |   |           |          |     |
| A                      | 71    | 23.36%     | 722,424.86    | 13.74%       |   |           |          |     |
| A+                     | 1     | 0.33%      | 19,980.10     | 0.38%        |   |           |          |     |
| AA                     | 37    | 12.17%     | 551,915.54    | 10.50%       |   |           |          |     |
| В                      | 68    | 22.37%     | 1,129,906.20  | 21.49%       |   |           |          |     |
| c                      | 44    | 14.47%     | 920,815.97    | 17.51%       |   |           |          |     |
| D                      | 6     | 1.97%      | 105,782.65    | 2.01%        |   |           |          |     |
| Totals                 | 304   |            | 5,258,401.28  |              | I |           |          | Ţ   |
| •                      |       |            | III           |              |   |           |          | ► a |

### Loan Breakdown Report

#### Interest Rate Report – Loan Made This Month (CR224-01)

(Monthly Account Analysis – Monthend Report Selection Setup)

The Interest Rate Report for Loans Made This Month displays information on loans grouped by interest rate for loans opened during the month the report was created.

| 📃 Loan Bre | akdown Report |                 |            | -             |                |                |            |         | • X |
|------------|---------------|-----------------|------------|---------------|----------------|----------------|------------|---------|-----|
| 👌 🔚   s    | Search        |                 | 📫 Go       |               |                |                |            |         |     |
| 07/31/201  | 15            |                 |            | Interest Ra   | ate Report     |                | F          | AGE     | 1 🔺 |
| Support C  | Credit Union  | . (1)           |            | For Loans Mac | de This Month  |                | REPORT NO. | CR224-0 | 1   |
| Inte       | erest Rate    | Number of Loans | % of Loans | Loan Dollars  | % Loan Dollars | Composite Rate | 2          |         | E   |
|            | 3.000         | 1               | 10%        | 2,000.00      | 1%             |                |            |         |     |
|            | 4.800         | 1               | 10%        | 14,250.00     | 5%             |                |            |         |     |
|            | 5.000         | 2               | 20%        | 17,900.29     | 78             |                |            |         |     |
|            | 5.100         | 1               | 10%        | 75,000.00     | 28%            |                |            |         |     |
|            | 5.500         | 1               | 10%        | 99,000.00     | 36%            |                |            |         |     |
|            | 5.900         | 1               | 10%        | 11,240.00     | 48             |                |            |         |     |
|            | 6.000         | 2               | 20%        | 50,000.00     | 188            |                |            |         |     |
|            | 6.900         | 1               | 10%        | 2,500.00      | 18             |                |            |         |     |
|            | Total         | .s 10           |            | 271,890.29    |                | 5.422          |            |         | Ŧ   |
| •          |               |                 |            |               |                |                |            |         | ►   |

### Loan Breakdown Report (con't.) <u>Purpose & Security Report – Loans Made This Month (CR224-02)</u> (Monthly Account Analysis – Monthend Report Selection Setup)

The Purpose and Security Report displays the Purpose and Security Code information for Loans made within the month the report was created.

| 📃 Loan B | reakdown Report |       |       |            | -             |                |       |       |            |              | <b>x</b> |
|----------|-----------------|-------|-------|------------|---------------|----------------|-------|-------|------------|--------------|----------|
| 88       | Search          |       |       | 📫 Go       |               |                |       |       |            |              |          |
| 07/31/2  | 015             |       |       | Pury       | oose and Secu | rity Report    |       |       |            | PAGE 2       |          |
| Support  | Credit Union    |       | (1)   | For        | Loans Made 1  | This Month     |       |       | REPORT     | NO. CR224-02 |          |
| Code     | Purpose         | # of  | % of  | Loan       | % of Loan     | Security       | # of  | % of  | Security   | % of Loan    |          |
|          | Description     | Loans | Loans | Dollars    | Dollars       | Description    | Loans | Loans | Dollars    | Dollars      |          |
| 1        | NEW CAR         | 1     | 10%   | 14,250.00  | 5%            | UNSECURED LOAN | 1     | 10%   | 20,000.00  | 7%           | [        |
| 2        | USED CAR        | 1     | 10%   | 11,240.00  | 48            | SHARE PLEDGE   | 1     | 10%   | 30,000.00  | 11%          |          |
| 3        | AUTO REPAIR     | 1     | 10%   | 2,000.00   | 1%            | Business LOC   | 0     | 0%    | .00        | 0%           |          |
| 4        | REFINANCE CAR   | 1     | 10%   | 7,900.29   | 3%            | NEW AUTO       | 1     | 10%   | 14,250.00  | 5%           |          |
| 5        | CONSOLIDATE DB  | 1     | 10%   | 2,500.00   | 18            | USED AUTO      | 2     | 20%   | 19,140.29  | 78           |          |
| 7        | FURNITURE       | 0     | 0%    | .00        | 0%            | BOAT           | 2     | 20%   | 12,000.00  | 4 %          |          |
| 12       | BOAT & TRAILER  | 1     | 10%   | 10,000.00  | 4%            | OTHER MORTGAGE | 0     | 0%    | .00        | 0%           |          |
| 14       | REAL ESTATE     | 2     | 20%   | 174,000.00 | 64%           | FARM EQUIPMENT | 0     | 0%    | .00        | 0%           |          |
| 17       | INSURANCE       | 0     | 0%    | .00        | 0%            | Home Equity    | 2     | 20%   | 174,000.00 | 64%          |          |
| 18       | MISC            | 0     | 0%    | .00        | 0%            | Signature      | 1     | 10%   | 2,500.00   | 18           |          |
| 41       | UNKNOWN         | 2     | 20%   | 50,000.00  | 18%           | UNKNOWN        | 0     | 0%    | .00        | 0%           |          |
|          | Totals          | 10    |       | 271,890.29 |               |                | 10    |       | 271,890.29 |              |          |
| •        |                 |       |       |            |               |                |       |       |            |              | •        |

Monthend Statistical Reports

### Loan Breakdown Report (con't.) <u>Security Analysis Report by Grade – Loans Made This Month (CR224-03)</u> (Monthly Account Analysis – Monthend Report Selection Setup)

The Security Analysis Report by Grade for Loans Made This Month displays a breakdown of loans for the month which includes the breakdown by Grade for each security code and includes the Composite Rate.

| 📃 Loan Breakdown Report            |       |        |                            |                                         |            |                    | x |
|------------------------------------|-------|--------|----------------------------|-----------------------------------------|------------|--------------------|---|
| 🕒 📙   Search                       |       | 🗌 📫 Go | ]                          |                                         |            |                    |   |
| 07/31/2015<br>Support Credit Union | (1)   |        | Security Anal<br>For Loans | ysis Report by Grade<br>Made This Month | REPORT NO. | PAGE 3<br>CR224-03 | * |
| Security Code                      | Grade | Count  | Balance                    | Composite Rate                          |            |                    |   |
| 01 UNSECURED LOAN                  | None  | 1      | 20,000.00                  | 6.00%                                   |            |                    |   |
| Sub-Total                          |       | 1      | 20,000.00                  | 6.00%                                   |            |                    |   |
| 02 SHARE PLEDGE                    | None  | 1      | 30,000.00                  | 6.00%                                   |            |                    |   |
| Sub-Total                          |       | 1      | 30,000.00                  | 6.00%                                   |            |                    |   |
| 04 NEW AUTO                        | с     | 1      | 14,250.00                  | 4.80%                                   |            |                    |   |
| Sub-Total                          |       | 1      | 14,250.00                  | 4.80%                                   |            |                    |   |
| 05 USED AUTO                       | A     | 2      | 19,140.29                  | 5.53%                                   |            |                    |   |
| Sub-Total                          |       | 2      | 19,140.29                  | 5.53%                                   |            |                    |   |
| 07 BOAT                            | None  | 2      | 12,000.00                  | 4.67%                                   |            |                    |   |
| Sub-Total                          |       | 2      | 12,000.00                  | 4.67%                                   |            |                    |   |
| 17 Home Equity                     | None  | 2      | 174,000.00                 | 5.33%                                   |            |                    |   |
| Sub-Total                          |       | 2      | 174,000.00                 | 5.33%                                   |            |                    | = |
| 18 Signature                       | None  | 1      | 2,500.00                   | 6.90%                                   |            |                    |   |
| Sub-Total                          |       | 1      | 2,500.00                   | 6.90%                                   |            |                    |   |
| Grand Total                        |       | 10     | 271,890.29                 | 5.42%                                   |            |                    |   |
|                                    |       |        |                            |                                         |            |                    |   |
| 4                                  |       |        |                            |                                         |            |                    |   |
|                                    | -     | _      |                            |                                         |            |                    |   |

475

# Loan Status Report – CR226-02

(Loan Status – Monthend Report Selection Setup)

The Loan Status Report breaks down the total number of loans by loan status code and provides information regarding these loans.

| Loan Status Report   |                                   |             |       |              |           |            |
|----------------------|-----------------------------------|-------------|-------|--------------|-----------|------------|
|                      |                                   |             |       |              |           |            |
| 🖕 🔚   Search         | 🖨 Go                              |             |       |              |           |            |
| 07/31/2015           | Loan Statu:                       | s Report    |       |              |           | PAGE 1     |
| Support Credit Union | (1)                               |             |       |              | REPORT NO | . CR226-02 |
|                      |                                   |             |       |              |           |            |
|                      | Code Description                  | Number *    | Loans | Dollar       | * Dollars |            |
|                      | 01 Official Family                | 16          | 5%    | 329.128.71   | 5%        |            |
|                      | 02 Employee                       | 15          | 5%    | 334,516.98   | 5%        |            |
|                      | 03 Servicer Employee              | 0           | 08    | .00          | 0%        |            |
|                      | 04 Credit Union Loan              | 1           | 0%    | 69,793.05    | 18        |            |
|                      | 05 Judgement                      | 0           | 08    | .00          | 0%        |            |
|                      | 06 Foreclosure                    | 0           | 0%    | .00          | 0%        |            |
|                      | 07 Deficiency Balance             | 0           | 08    | .00          | 0%        |            |
|                      | 08 Bankrupt                       | 2           | 18    | 32,788.31    | 0%        |            |
|                      | 09 Chapter XIII                   | 2           | 18    | 122,921.60   | 28        |            |
|                      | 10 Balloon                        | 0           | 0%    | .00          | 0%        |            |
|                      | 11 Member                         | 264         | 85%   | 6,076,633.38 | 878       |            |
|                      | 12 Uncoded                        | 0           | 08    | .00          | 08        |            |
|                      | 14 Payout Student Loan            | 1           | 08    | 1 946 52     | 08        |            |
|                      | 15 Aux Student Loan               | 0           | 08    | 1,040.02     | 0.8       |            |
|                      | 16 Deferred Student Ln            | 0           | 05    | 00           | 0%        |            |
|                      | 17 Interim Before 11/86           | 0           | 08    | .00          | 0%        |            |
|                      | 18 Payout Before 11/86            | 0           | 0%    | .00          | 0%        |            |
|                      | 19 Interim After 11/86            | 0           | 08    | .00          | 0%        |            |
|                      | 20 Payout After 11/86             | 0           | 0%    | .00          | 0%        |            |
|                      | 21 Charged-Off Loan               | 1           | 08    | 344.51       | 0%        |            |
|                      | 22 Interim After 10/92            | 0           | 0%    | .00          | 0%        |            |
|                      | 23 Payout After 10/92             | 1           | 08    | 3,223.01     | 0%        |            |
|                      | 24 8/10 Split Interim After 10/92 | 0           | 0%    | .00          | 0%        |            |
|                      | 25 8/10 Split Payout After 10/92  | 0           | 08    | .00          | 0%        |            |
|                      | 26 Plus Loans in Payout           | 0           | 0%    | .00          | 0%        |            |
|                      | 27 SLS Loans in Payout            | 1           | 08    | 2,023.85     | 0.8       |            |
|                      | 28 Flus Loans in Interim          | 2           | 1.8   | 12,650.00    | 08        |            |
|                      | 20 Stafford Unsubsidized          | 0           | 08    | .00          | 08        |            |
|                      | 31 Stafford Unsubsidized Var Bate | 0           | 08    | 00           | 0%        |            |
|                      | 32 Interim after 07/94            | 0           | 0%    | .00          | 0%        |            |
|                      | 33 Pavout after 07/94             | 0           | 08    | .00          | 0%        |            |
|                      | 34 Chapter VII                    | 0           | 0%    | .00          | 0%        |            |
|                      | 35 Chapter XI                     | 2           | 18    | 17,518.29    | 0%        |            |
|                      | 36 Chapter XII                    | 1           | 0%    | 2,453.89     | 0%        |            |
|                      | 37 Reaffirmation of Debt          | 1           | 08    | 431.97       | 0%        |            |
|                      | 38 Charged-Off Loan Paid in Full  | 0           | 0%    | .00          | 0%        |            |
|                      | 39 Repossession                   | 0           | 08    | .00          | 0%        |            |
|                      |                                   |             |       |              |           |            |
|                      |                                   | Number Tota | 1     | Dollar Total |           |            |
|                      |                                   | 310         |       | 7,006,414.07 |           |            |
|                      |                                   |             |       |              |           |            |
|                      |                                   |             |       |              |           |            |
| •                    |                                   |             |       |              |           | Þ          |

# Membership Over Age 70 Report – CR210-01

(Membership Age 70 and Older – Monthend Report Selection Setup)

The Members Age 70 or Older Report displays information regarding accounts that are owned by members who are of the age of 70 or older.

| 📃 Membership Over Age 70 Re        | eport             |              |                  |                  |                       |            |     |                               | x |
|------------------------------------|-------------------|--------------|------------------|------------------|-----------------------|------------|-----|-------------------------------|---|
| 👌 🔚   Search 🗌                     |                   | 📫 Go         |                  |                  |                       |            |     |                               |   |
| 07/31/2015<br>Support Credit Union | (1)               | 1            | MEMBERS AGE      | E 70 OR OI       | DER REPORT            |            |     | PAGE 3<br>REPORT NO. CR210-01 | ~ |
| ACCT. NO.                          |                   | NAME         | SHARE BA         | ALANCE           | LOAN BALANCE          | BIRTH DATE | AGE |                               |   |
| 6672-0-70                          |                   |              | 1,9              | 934.73           |                       |            |     |                               |   |
| 6672-0-75                          |                   |              | 11,1             | 184.82           | 631.94                |            |     |                               |   |
| 6672-0-81<br>11152-6-00            | Douglas Cove      | Treasure Hut | 24,1<br>9,3      | 793.77<br>349.84 |                       | 08-14-1936 | 78  |                               |   |
| 11152-6-02                         |                   |              | 1                | 150.50<br>35.00  |                       |            |     |                               |   |
| 11152-6-05                         |                   |              |                  |                  | 50,821.59             |            |     |                               |   |
| 11152-6-47<br>11152-6-70           |                   |              | 4,1<br>2,2       | 712.08<br>235.20 |                       |            |     |                               |   |
| 16672-8-00                         | FREDERICK L       | DUNN         | 10,0             | 16.86            |                       | 04-22-1927 | 88  |                               |   |
| 16672-8-55                         |                   |              | 24,4             | 185.89           |                       |            |     |                               |   |
| 16672-8-71<br>25547-1-00           | GEORGE L          | MATSON       | 1,9              | 53.76<br>950.07  |                       | 02-08-1940 | 75  |                               |   |
| 25547-1-50                         |                   |              |                  | 286.39           |                       |            |     |                               |   |
| 25547-1-62<br>25547-1-67           |                   |              |                  |                  | 61,393.08<br>5,643.41 |            |     |                               |   |
| 25547-1-70                         | ATDEN C           | CARSON       | 2,1              | 747.66           |                       | 07-03-1943 | 72  |                               |   |
| 33709-7-02                         | AIDEN 3           | CARSON       | 2,               | 500.25           |                       | 07-02-1942 | /3  |                               |   |
| 33709-7-06<br>33709-7-48           |                   |              | 3,3              | 365.35           | 5,991.86              |            |     |                               |   |
| 33709-7-51                         |                   |              | 14,4             | 148.85           | 4 667 66              |            |     |                               |   |
| 33709-7-70                         |                   |              | 1,8              | 566.57           | 4,667.96              |            |     |                               |   |
| 38625-0-00                         | ERIC T            | FOREMAN      | 2,8              | 552.74           | 8 431 27              | 07-03-1945 | 70  |                               |   |
| 38625-0-25                         |                   |              |                  |                  | 1,946.52              |            |     |                               |   |
| 38625-0-50<br>38625-0-63           |                   |              | 4                | 151.61           | 53,829.75             |            |     |                               |   |
| 38625-0-70                         |                   |              | 5                | 511.25           |                       |            |     |                               |   |
| 50606-3-00                         | Jack              | Cane         | 39,3             | 350.16           |                       | 07-25-1941 | 74  |                               |   |
| 50606-3-02<br>50606-3-05           |                   |              | 1,1              | 128.33           | 23,436,51             |            |     |                               |   |
| 50606-3-80                         |                   |              | 3,6              | 587.44           |                       |            |     |                               |   |
| 555555-2-00                        | ANNABELLE         | MEMBER       | 10,3             | 331.27           |                       | 05-15-1944 | 71  |                               |   |
| 555555-2-02<br>555555-2-03         |                   |              | 1,0              | 048.18<br>164.62 |                       |            |     |                               |   |
| 555555-2-08                        |                   |              |                  |                  | 5,770.04              |            |     |                               |   |
| 555555-2-68                        |                   |              | 2,1              | 597.02           | 1,719.34              |            |     |                               |   |
| 555555-2-70                        |                   |              | 1,0              | 001.10           | 500.99                |            |     |                               |   |
| 555555-2-81                        |                   |              | 12,0             | 00.00            | 000100                |            |     |                               | E |
|                                    |                   |              |                  |                  |                       |            |     |                               |   |
|                                    |                   |              |                  |                  |                       |            |     |                               |   |
| TOTAL SHARE ACC                    | COUNTS            | 2,267,       | 165.18           | NUMBER           | 116                   |            |     |                               |   |
| IUTAL LOAN ACCO                    | JONIS             | 818,         | 451.84           | NUMBER           | 43                    |            |     |                               |   |
| AVERAGE SHARE B<br>AVERAGE LOAN BA | BALANCE<br>ALANCE | 19,<br>19    | 544.52<br>034.69 |                  |                       |            |     |                               |   |
| TOTAL REGULAR S                    | SHARE (00 01)     | 241,         | 761.46           | NUMBER           | 23                    |            |     |                               |   |
|                                    |                   |              |                  |                  |                       |            |     |                               |   |

Monthend Statistical Reports

# New & Closed Account Analysis for the Month

Monthly New Account Report - CR020-11

(New/Paid Off Loans, Open/Closed Accounts – Monthend Report Selection Setup)

The Monthly New Account Report displays information on accounts that were opened during the month the report was created. Accounts that were file maintained from closed to open during the month will show on the report.

| 📃 New & Closed | Account Analysis for    | r the Month |            |              |           |           |                |                  |          |      |
|----------------|-------------------------|-------------|------------|--------------|-----------|-----------|----------------|------------------|----------|------|
| 🕒 📙   Search   |                         |             | ] 📫 Go     |              |           |           |                |                  |          |      |
| 06/30/2015     |                         |             | Mont       | hly New Acco | unt Repor | rt        |                |                  | PAGE     | 1 🔺  |
| Support Credit | t Union                 | (1)         |            |              |           |           |                | REPORT NO.       | CR020-:  | 11   |
| Account        | Name                    |             | Date       | Balance      | Teller    | Mbr Class | OFAC Scan Open | How did you hear | about us |      |
| 717-9-00       | Simon                   | Fairfield   | 06-30-2015 | 100.00       | 3         | 0         | 06-30-2015 Y   | Previous Member  |          | E    |
| 731-0-00       | Jori                    | Trayler     | 06-29-2015 | 50.00        | 21        | 0         | 06-29-2015 Y   | Member           |          |      |
| 785-6-00       | RODNEY R                | DUNBAR      | 06-12-2015 | 1,329.00     | 3         | 0         | 06-12-2015 Y   | Know Member      |          |      |
| 786-4-00       | Oliver                  | Smith       | 06-17-2015 | 0.00         | 21        | 0         | 06-17-2015 Y   | Radio            |          |      |
| 787-2-00       | Quentin                 | Peterson    | 06-18-2015 | 200.04       | 21        | 0         | 06-18-2015 Y   | Employee         |          |      |
| 788-0-00       | George                  | Jetson      | 06-23-2015 | 0.00         | 200       | 0         | 06-23-2015 Y   | Know Member      |          |      |
| 1005-8-00      | BRENDEN L               | DILLAN      | 06-17-2015 | 1,537.55     | 104       | 0         | 06-17-2015 Y   | Social Media     |          |      |
|                | Suffix Total            |             | 7          | 3,216.59     |           |           |                |                  |          |      |
|                | Heard About Us          |             | Count      | Balance      |           |           |                |                  |          |      |
|                | Social Media            |             | 1 14.3%    | 1,537.55     |           |           |                |                  |          |      |
|                | Radio                   |             | 1 14.3%    | 0.00         |           |           |                |                  |          |      |
|                | Member                  |             | 1 14.3%    | 50.00        |           |           |                |                  |          |      |
|                | Employee                |             | 1 14.3%    | 200.04       |           |           |                |                  |          |      |
|                | Know Member             |             | 2 28.6%    | 1,329.00     |           |           |                |                  |          |      |
|                | Other                   |             | 1 14.3%    | 100.00       |           |           |                |                  |          |      |
| 33709-7-02     | AIDEN S<br>Suffix Total | CARSON      | 06-11-2015 | 500.25       | 3         |           |                |                  |          |      |
| 781-5-45       | MARYS YARN AND          | CRAFTS LLC  | 06-10-2015 | 600.31       | 3         | 0         |                |                  |          |      |
|                | Suffix Total            |             | 1          | 600.31       |           |           |                |                  |          |      |
|                |                         | <b></b> .   |            |              |           |           |                |                  |          |      |
| 6672-0-55      | Linda                   | Deigland    | 06-02-2015 | 5,000.00     | 21        | 4         |                |                  |          |      |
| 00/2-0-55      | Linda                   | Reisiand    | 06-01-2015 | 0.00         | 21        |           |                |                  |          |      |
|                | Suffix Total            |             | 2          | 5,000.00     |           |           |                |                  |          |      |
| 615-5-80       | RICHARD P               | JONES       | 06-25-2015 | 5,022.03     | з         | 2         |                |                  |          |      |
|                | Suffix Total            |             | 1          | 5,022.03     |           |           |                |                  |          |      |
| 615-5-81       | RICHARD P               | JONES       | 06-25-2015 | 5,022.02     | 3         | 2         |                |                  |          |      |
|                | Suffix Total            |             | 1          | 5,022.02     |           |           |                |                  |          |      |
|                | Total New Accou         | ints 1      | .3         | 19,361.20    |           |           |                |                  |          | -    |
|                |                         |             |            |              |           |           |                |                  |          | 1. 📩 |

Monthend Statistical Reports

for its intended use. Any other distribution, dissemination, or copying use is strictly prohibited.

### New & Closed Account Analysis for the Month (con't.) <u>Daily Transaction Report – Loan Issue Report - CR020-11</u> (New/Paid Off Loans, Open/Closed Accounts – Monthend Report Selection Setup)

The Loan Issue Report displays loans that were issued during the month the report was created.

| 📃 New & Closed               | d Account Ana | alysis for the Month |               |                   |                     |                       |                       | — 🗆                           | $\times$ |
|------------------------------|---------------|----------------------|---------------|-------------------|---------------------|-----------------------|-----------------------|-------------------------------|----------|
| 👌 🔡   Search                 |               |                      | 📫 Go          |                   |                     |                       |                       |                               |          |
| 12/31/2015                   |               |                      |               | Daily Tra         | nsacti              | n Report              |                       | PAGE 1                        | ^        |
| Support Credit               | t Union       | ( 1)                 |               | Loan              | Issue 1             | Report                |                       | REPORT NO. CR020-11           |          |
| Account                      | _             |                      |               | Loan              | Tran                | Amount of             |                       |                               |          |
| No.                          | Date          | Name                 |               | Officer           | Code                | Issue                 | Balance               |                               |          |
| 191-7-05<br>8547-2-67        | 12-10-2015    | Feel Good Agai       | .n<br>JOHNSON | 104<br>3          | 703<br>731          | 12,750.00<br>1.150.00 | 12,750.00<br>3.012.21 |                               |          |
| 33709-7-05                   | 12-11-2015    | ATDEN S              | CARSON        | 3                 | 703                 | 3 200 00              | 3 200 00              |                               |          |
| 555553-7-05                  | 12-10-2015    | KELLY P              | MORGAN        | 104               | 703                 | 7 500 00              | 7 500 00              |                               |          |
| 986252-5-08                  | 12-11-2015    | MAGGIE               | MARTIN-YORK   | 104               | 703                 | 7,000.00              | 7,000.00              |                               | - 1      |
| Teller Number                | 3 Branch      | 0 Totals:            | No. of Issu   | les               | 5                   | 31,600.00             |                       |                               |          |
| 621581-8-07                  | 12-03-2015    | Annie                | Oakley        | 21                | 703                 | 25,000.00             | 25,000.00             |                               |          |
| Teller Number                | 21 Branch     | 0 Totals:            | No. of Issu   | les               | 1                   | 25,000.00             |                       |                               |          |
| Branch Number                | 0             | Totals:              | No. of Issu   | les               |                     | 56,600.00             |                       |                               |          |
|                              |               |                      |               | <                 | Page B:             | reak>                 |                       |                               |          |
| 12/31/2015<br>Support Credit | t Union       | ( 1)                 |               | Daily Tra<br>Loan | insactio<br>Issue I | on Report<br>Report   |                       | PAGE 2<br>REPORT NO. CR020-11 |          |
| Account<br>No.               | Date          | Name                 |               | Loan<br>Officer   | Tran<br>Code        | Amount of<br>Issue    | Balance               |                               |          |
| 755-9-66                     | 12-09-2015    | Colette              | Henderson     | 21                | 731                 | 1,400.00              | 13,355.26             |                               |          |
| 764-1-06                     | 12-03-2015    | Jimmy                | Cricket       | 21                | 703                 | 17,775.00             | 17,775.00             |                               |          |
| 13400-7-75                   | 12-08-2015    | Charles              | Gates         | 21                | 703                 | 300.00                | 300.00                |                               |          |
| 621581-8-66                  | 12-08-2015    | Annie                | Oakley        | 21                | 731                 | 1,000.00              | 8,595.01              |                               |          |
| 621581-8-66                  | 12-09-2015    | Annie                | Oakley        | 21                | 731                 | 860.00                | 9,455.01              |                               |          |
| Teller Number                | 22 Branch     | 1 Totals:            | No. of Issu   | les               | 5                   | 21,335.00             |                       |                               |          |
| Branch Number                | 1             | Totals:              | No. of Issu   | les               | 5                   | 21,335.00             |                       |                               |          |
|                              |               |                      |               |                   |                     |                       |                       |                               |          |
|                              |               |                      |               | <                 | Page B:             | ceak>                 |                       |                               |          |
| 12/31/2015<br>Support Credit | t Union       | ( 1)                 |               | Daily Tra<br>Loan | insactio<br>Issue I | on Report<br>Report   |                       | PAGE 3<br>REPORT NO. CR020-11 |          |
| Account<br>No.               | Date          | Name                 |               | Loan<br>Officer   | Tran<br>Code        | Amount of<br>Issue    | Balance               |                               |          |
| Online                       | 0             | Totala               | No. of Torm   |                   |                     | 77 925 00             |                       |                               |          |
| Unitine                      | 0             | TOPATA:              | NO. OF 1990   |                   | 11                  | 11,335.00             |                       |                               | ~        |
|                              |               |                      |               |                   |                     |                       |                       |                               |          |

The area indicated in **red** above represents the loan officer on the loan. The area indicated in **blue** above represents the teller number that disbursed the loan amount or completed an advance. Advances done within a batch job will display the batch number.

# New & Closed Account Analysis for the Month (con't.) <u>Daily Transaction Report – Loan Issue Report - CR020-11</u>

(New/Paid Off Loans, Open/Closed Accounts – Monthend Report Selection Setup)

| 📃 New & Closed Account                   | Analysis for the Month            | n                      |                  |                     |                      |                      | - 0                           | × |
|------------------------------------------|-----------------------------------|------------------------|------------------|---------------------|----------------------|----------------------|-------------------------------|---|
| 🕒 🔡   Search                             |                                   | 📫 Go                   |                  |                     |                      |                      |                               |   |
| 12/31/2015<br>Support Credit Union       | ( 1)                              | Da                     | aily Tra<br>Loan | nsactic<br>Issue P  | on Report<br>Report  |                      | PAGE 4<br>REPORT NO. CR020-11 | ^ |
| Account<br>No. Date                      | Name                              | ¢                      | Loan<br>Officer  | Tran<br>Code        | Amount of<br>Issue   | Balance              |                               |   |
| 4658-1-69 12-10-2<br>888444-7-66 12-11-2 | 015 AMY MICHELLE<br>015 WILLIAM P | SMITH-APPLE<br>WONKA   | 104<br>3         | 702<br>702          | 1,500.00<br>1,600.00 | 5,367.15<br>9,941.22 |                               |   |
| Drafts 24                                | Totals:                           | No. of Issues          | 9                | 2                   | 3,100.00             |                      |                               |   |
|                                          |                                   |                        | <                | Page Br             | :eak>                |                      |                               |   |
| 12/31/2015<br>Support Credit Union       | ( 1)                              | Di                     | aily Tra<br>Loan | nsactic<br>Issue P  | on Report<br>Report  |                      | PAGE 5<br>REPORT NO. CR020-11 |   |
| Account<br>No. Date                      | Name                              |                        | Loan<br>Officer  | Tran<br>Code        | Amount of<br>Issue   | Balance              |                               |   |
| 241460-5-75 12-21-2                      | 015 Andy                          | Taylor                 | 21               | 731                 | 2.00                 | 2.11                 |                               |   |
| Sweeps 51                                | Totals:                           | No. of Issue           | 9                | 1                   | 2.00                 |                      |                               |   |
|                                          |                                   |                        | <                | Page Br             | :eak>                |                      |                               |   |
| 12/31/2015<br>Support Credit Union       | ( 1)                              | Di                     | aily Tra<br>Loan | insactic<br>Issue P | on Report<br>Report  |                      | PAGE 6<br>REPORT NO. CR020-11 |   |
| Account<br>No. Date                      | Name                              | (                      | Loan<br>Officer  | Tran<br>Code        | Amount of<br>Issue   | Balance              |                               |   |
| 626-2-75 12-10-2<br>626-2-75 12-11-2     | 015 OSCAR P<br>015 OSCAR P        | SINGLETON<br>SINGLETON | 3<br>3           | 716<br>716          | 300.00<br>100.00     | 300.00<br>400.00     |                               |   |
| Overdrafts 99                            | Totals:                           | No. of Issue:          | 9                | 2                   | 400.00               |                      |                               |   |
|                                          |                                   |                        | <                | Page Br             | :eak>                |                      |                               |   |
| 12/31/2015<br>Support Credit Union       | ( 1)                              | Di                     | aily Tra<br>Loan | nsactic<br>Issue P  | on Report<br>Report  |                      | PAGE 7<br>REPORT NO. CR020-11 |   |
| Account<br>No. Date                      | Name                              | (                      | Loan<br>Officer  | Tran<br>Code        | Amount of<br>Issue   | Balance              |                               |   |
| Grand Totals:                            |                                   | No. of Issues          | 9                |                     | 81,437.00            |                      |                               | ~ |
| <                                        |                                   |                        |                  |                     |                      |                      |                               | > |

# New & Closed Account Analysis for the Month (con't.) New Loan Report – For Loans Made This Month - CR020-01

(New/Paid Off Loans, Open/Closed Accounts – Monthend Report Selection Setup)

The New Loan Report displays information for loans that were refinanced, extended or opened during the month the report was created.

| 📃 New & Closed Account Analys     | is for the Month              |                  |                |                             |                   |
|-----------------------------------|-------------------------------|------------------|----------------|-----------------------------|-------------------|
| 🖕 📙   Search                      | 🖨 Go                          |                  |                |                             |                   |
| 07/31/2015                        |                               | New Loan Re      | port           |                             | PAGE 1            |
| Support Credit Union              | ( 1)                          | For Loans Made T | his Month      | RE                          | PORT NO. CR020-01 |
| Account Orign                     | New Amt. of                   | Reg First        | Tranfr PC SC N | Int # of Ln Ln P P Ln In H  | Pledged LOC Cred  |
| No. Date                          | Money New Loan                | Pay Date         | Amount R       | Rate Pmts Of Cl T F St Cd 0 | Amount Score      |
| 621-3-07 NICKY ANGEL              | A NEWMAN                      |                  |                |                             |                   |
| 07-08-15<br>9854-1-08 Douglas L   | 2,500.00 2,500.00<br>Ball     | 216.71 08-20-15  | 216.71 05 18 N | 6.900 12 3 1 1 4 11 3 0     | )                 |
| 07-27-15<br>32786-6-07 AMY M      | .00 14,250.00<br>MEMBER       | 267.56 10-07-15  | .00 01 04 E    | 4.800 60 3 1 1 4 11 3 0     | 640               |
| 07-02-15                          | 10,000.00 10,000.00           | 856.14 08-02-15  | 856.14 12 07 N | 5.000 12 3 1 1 4 11 3 0     |                   |
| Loan Officer 003 Totals           | No. of Accounts               | New Money        | 12,500.00      | New Loans 26,750.00         |                   |
|                                   |                               |                  |                |                             |                   |
| 32333-7-05 JENNIFER K<br>07-28-15 | MORGAN<br>11,240.00 11,240.00 | 263.48 08-28-15  | 263.48 02 05 N | 5.900 48 4 1 1 4 11 4 0     | 706               |
|                                   |                               |                  |                |                             |                   |
| Loan Officer 004 Totals           | No. of Accounts               | New Money        | 11,240.00      | New Loans 11,240.00         |                   |
| 751-8-67 Violet                   | Peterson                      |                  |                |                             |                   |
| 07-14-15<br>1333-4-66 Andi        | .00 99,000.00<br>Ma Cov       | .00 08-01-15     | .00 14 17 N    | 5.500 60 21 5 1 4 11 21 0   | 99000             |
| 07-22-15                          | .00 75,000.00                 | .00 09-01-15     | .00 14 17 N    | 5.100 120 21 2 1 4 11 21 0  | 75000             |
| Loan Officer 021 Totals           | No. of Accounts               | New Money        | 0.00           | New Loans 174,000.00        |                   |
|                                   | 70175                         |                  |                |                             |                   |
| 07-27-15                          | .00 7,900.29                  | 236.80 08-28-15  | 236.80 04 05 E | 5.000 36104 1 1 4 11104 0   | 725               |
| Loan Officer 104 Totals           | No. of Accounts               | New Money        | 0.00           | New Loans 7,900.29          |                   |
|                                   |                               |                  |                |                             | =                 |
| 19-0-07 ChipperBall<br>07-02-15   | 2,000.00 2,000.00             | 82.63 08-02-15   | .00 03 07 N    | 3.000 25200 1 1 4 11200 0   |                   |
| 19-0-62 ChipperBall<br>07-06-15   | 20,000.00 20,000.00           | 608.50 08-06-15  | .00 00 01 N    | 6.000 36200 1 1 4 11200 0   |                   |
| 19-0-63 ChipperBall<br>07-06-15   | 30,000.00 30,000.00           | 912.74 08-06-15  | .00 00 02 N    | 6.000 36200 1 1 4 11200 0   |                   |
| Loop Officer 300 Totals           | No. of Accounts               | Novi Monovi      |                | Nov. Loopa 53,000,00        |                   |
| Sen Stricer 200 100815            | or accounts                   | . New noney      |                | 20ans 02,000.00             |                   |
|                                   |                               |                  |                |                             |                   |
|                                   | No 6 December                 | Nov Man 200      |                | New Lease 024 000 00        |                   |
| IOUAL OF ALL NEW LOADS            | NO. OF ACCOUNTS 1             | New Money        | /5,740.00      | New Loans 2/1,890.29        | <b>.</b>          |
|                                   | III                           |                  |                |                             | ►                 |

Monthend Statistical Reports

#### New & Closed Account Analysis for the Month (con't.) <u>Paid Off Loan Report – For Loans Paid This Month - CR020-04</u> (New/Paid Off Leans, Open/Closed Accounts, Monthand Report Selection

(New/Paid Off Loans, Open/Closed Accounts – Monthend Report Selection Setup)

The Paid Off Loans Report displays information regarding loans that have been paid off during the month the report was created.

| 📃 New & Closed Account Analy                                                                                                    | ysis for the Month                                                  |                                                                                                   |                                                                               |                                                                                                    |                                                                                                    |                                                                                       |                                                                            |                   |           | • X |
|----------------------------------------------------------------------------------------------------|---------------------------------------------------------------------|---------------------------------------------------------------------------------------------------|-------------------------------------------------------------------------------|----------------------------------------------------------------------------------------------------|----------------------------------------------------------------------------------------------------|---------------------------------------------------------------------------------------|----------------------------------------------------------------------------|-------------------|-----------|-----|
| 🕒 🔚   Search                                                                                                    |                                                                     | 📫 Go                                                                                              |                                                                               |                                                                                                    |                                                                                                    |                                                                                       |                                                                            |                   |           |     |
| 07/31/2015<br>Support Credit Union                                                                                                    | ( 1)                                                                | Pai<br>For Lo                                                                                     | id Off Loan<br>Dans Paid Th                                                   | Report<br>his Month                                                                                       |                                                                                                    | R                                                                                     | EPORT NO                                                                   | PAGE<br>. CR020-( | 1 ^<br>04 |     |
| Account Name<br>622-1-30 MARK A<br>633-9-06 PAULA R<br>1001-7-67 John<br>1553-7-06 Keri<br>11352-2-75 Alex<br>50606-3-76 Jack<br>555553-7-13 KELLY P | MILLER<br>ANDERSON<br>Jacob<br>Goober<br>Lakeside<br>Cane<br>MORGAN | Trans<br>Date<br>07-13-2015<br>07-20-2015<br>07-27-2015<br>07-14-2015<br>07-14-2015<br>07-13-2015 | Last<br>Payment<br>912.36<br>0.57<br>0.30<br>206.79<br>2.66<br>3.21<br>787.44 | Original<br>Amount<br>4,000.00<br>7,000.00<br>120,000.00<br>17,600.00<br>1,500.00<br>1,000.00<br>3,000.00 | First Pmt<br>Date<br>08-09-2015<br>07-20-2012<br>10-19-2014<br>07-05-2015<br>07-14-2015<br>08-03-2015 | Payment<br>Amount<br>185.56<br>207.44<br>100.00<br>406.82<br>25.00<br>50.00<br>133.65 | Loan<br>Sec Off<br>17 3<br>17 4<br>17 21<br>2 21<br>1 21<br>18 21<br>7 104 |                   |           |     |
| Total 7                                                                                                    |                                                                     | III                                                                                               |                                                                               |                                                                                                    |                                                                                                    |                                                                                       |                                                                            |                   |           | -   |

#### New & Closed Account Analysis for the Month (con't.) <u>Monthly Closed Account Report - CR020-09</u> (New (Daid Off Leans, Open (Closed Accounts, Monthand Depart Selection Setur

(New/Paid Off Loans, Open/Closed Accounts – Monthend Report Selection Setup)

The Monthly Closed Account Report displays information on accounts that were closed during the month the report was created.

| 📃 New & Closed              | Account Analysis for the M | lonth |                    |                 |              |                                 |                             |                               |
|-----------------------------|----------------------------|-------|--------------------|-----------------|--------------|---------------------------------|-----------------------------|-------------------------------|
| 👌 🔡   Search                |                            |       | Go                 |                 |              |                                 |                             |                               |
| 07/31/2015<br>Support Credi | t Union (                  | 1)    | Month              | ly Closed Ac    | count Rep    | port                            |                             | PAGE 1<br>REPORT NO. CR020-09 |
| Account<br>1969-5-00        | Name<br>Savannah Ter 1     | Haar  | Date<br>07-31-2015 | Balance<br>4.65 | Teller<br>99 | Date Open Acct<br>11-14-2011 3Y | Age Reason<br>9M Membership | Branch<br>Chg                 |
|                             | Suffix Total               | 1     |                    | 4.65            |              |                                 |                             |                               |
|                             | Closeout Reason            |       | Count              | Balance         |              |                                 |                             |                               |
|                             |                            |       |                    |                 |              |                                 |                             |                               |
| 2323-4-70                   | Weston Benz                | ing   | 07-07-2015         | 12,635.85       | 3            | 07-01-2004 11Y                  | 1M                          |                               |
|                             | Suffix Total               | 1     |                    | 12,635.85       |              |                                 |                             |                               |
| 6190-3-75                   | MARY P TELL                | ER    | 07-14-2015         | 0.00            | 104          | 02-03-2009 61                   | бМ                          | 2                             |
|                             | Suffix Total               | 1     |                    | 0.00            |              |                                 |                             |                               |
|                             | Total Closed Account       | ts 3  |                    | 12,640.50       |              |                                 |                             | E                             |
|                             |                            |       | III                |                 |              |                                 |                             |                               |

Monthend Statistical Reports

**Datamatic Confidential** This documentation is proprietary and confidential information of Datamatic Processing Inc., and can <u>ONLY</u> be used for its intended use. Any other distribution, dissemination, or copying use is strictly prohibited.

# Off\_Family - CR226-01

(Loan Status - Monthend Report Selection Setup)

The Loan Status Report - Official Family and Employees shows the account number, name and dollar amount of loans coded as Official Family and Employee.

| Gff_Family           |              |                 |                     |        |     |                   |
|----------------------|--------------|-----------------|---------------------|--------|-----|-------------------|
| 👌 🔒   Search         |              | 📫 Go            |                     |        |     |                   |
| 07/31/2015           |              | T               | ioan Status Report  |        |     | PAGE 1            |
| Support Credit Union | (1)          | Officia         | al Family and Emplo | vees   | REI | PORT NO. CR226-01 |
|                      |              |                 |                     | -      |     |                   |
| Account No           | Name         |                 | Balance             | Code   |     |                   |
|                      |              |                 |                     |        |     |                   |
| 1-8-11               | George       | Jetson          | \$ 0.00             | 01     |     |                   |
| 12-5-05              | MONROE R     | QUIGGLEY        | \$ 1,546.80         | 02     |     |                   |
| 12-5-66              | MONROE R     | QUIGGLEY        | \$ 7,054.50         | 02     |     |                   |
| 12-5-67              | MONROE R     | QUIGGLEY        | \$ 0.00             | 02     |     |                   |
| 610-6-06             | GEORGE R     | MILLER          | \$ 3,128.16         | 01     |     |                   |
| 619-7-05             | MICHAEL P    | GREEN           | \$ 5,232.26         | 01     |     |                   |
| 619-7-60             | MICHAEL P    | GREEN           | \$ 67,233.86        | 01     |     |                   |
| 619-7-66             | MICHAEL P    | GREEN           | \$ 4,488.17         | 01     |     |                   |
| 619-7-75             | MICHAEL P    | GREEN           | \$ 456.26           | 01     |     |                   |
| 2323-4-60            | Weston       | Benzing         | \$ 25,618.77        | 01     |     |                   |
| 2323-4-75            | Weston       | Benzing         | \$ 1,759.81         | 01     |     |                   |
| 4556-7-07            | SARA M       | WALKER-SMITH    | ÷ 70.00             | 01     |     |                   |
| 4556-7-60            | SAKA M       | WALKER-SMITH    | > /0,010.54         | 01     |     |                   |
| 4556-7-66            | MY MICUPILE  | WALKER-DRIIN    | ÷ 3,147.50          | 01     |     |                   |
| 4650-1-00            | AMY MICHELLE | SMITH-APPLE     | ÷ 3,110.70          | 01     |     |                   |
| 4030-1-00            | MARY D       | TRIID           | ÷ 2,350.75          | 01     |     |                   |
| 6190-3-07            | MARY D       | TELLER          | ÷ 11 002 25         | 02     |     |                   |
| 6190-3-60            | MADY D       | TRLIED          | e 50 212 02         | 02     |     |                   |
| 6190-3-68            | MADY D       | TELLED          | \$ 805.54           | 02     |     |                   |
| 6190-3-75            | MADY D       | TRLIED          | \$ 0.00             | 02     |     |                   |
| 32786-6-05           | AMV M        | MEMBED          | \$ 2 907 19         | 01     |     |                   |
| 32786-6-68           | AMV M        | MEMBER          | \$ 6 273 18         | 01     |     |                   |
| 41498-7-61           | Benjamin     | Gates           | \$118 452 24        | 01     |     |                   |
| 41498-7-75           | Benjamin     | Gates           | s 0.00              | 01     |     |                   |
| 65844-3-05           | Charlie      | Ball            | \$ 471.13           | 02     |     |                   |
| 65844-3-61           | Charlie      | Ball            | \$109,253,67        | 02     |     |                   |
| 65844-3-64           | Charlie      | Ball            | \$ 10,197,45        | 02     |     |                   |
| 65988-8-06           | Summer M     | Breeze          | \$ 0.00             | 02     |     |                   |
| 65988-8-07           | Summer M     | Breeze          | \$ 541.39           | 02     |     |                   |
| 65988-8-67           | Summer M     | Breeze          | \$ 2.547.36         | 02     |     |                   |
| 555554-5-05          | NICHOLAS V   | NEWMAN          | \$ 3,464.50         | 01     |     |                   |
| 555554-5-66          | NICHOLAS V   | NEWMAN          | \$ 4,886.42         | 01     |     |                   |
| 857799-1-07          | SUSAN M      | JOHNSON         | \$ 1,312.50         | 02     |     |                   |
| 857799-1-08          | SUSAN M      | JOHNSON         | \$ 0.05             | 02     |     |                   |
| 857799-1-60          | SUSAN M      | JOHNSON         | \$120,959.00        | 02     |     |                   |
| 857799-1-67          | SUSAN M      | JOHNSON         | \$ 2,274.71         | 02     |     |                   |
|                      |              |                 |                     |        |     |                   |
|                      |              |                 |                     |        |     |                   |
|                      | Total Offic  | ial Family (01) | 329,128.71          | Number | 16  |                   |
|                      | Total Emplo  | yee (02)        | 334,516.98          | Number | 15  |                   |
|                      |              |                 |                     |        |     |                   |
|                      |              |                 |                     |        |     |                   |
|                      |              |                 |                     |        |     | +                 |

**Datamatic Confidential** This documentation is proprietary and confidential information of Datamatic Processing Inc., and can <u>ONLY</u> be used for its intended use. Any other distribution, dissemination, or copying use is strictly prohibited.

# Paid Ahead Report – CR235-08

(Monthly Delinquency – Monthend Report Selection Setup)

The Paid Ahead Report displays loans that have been paid ahead of their scheduled balance.

| Search         PAGE           07/31/2015         Delinquency Report ( 15-5939 Days Dely)         PAGE 1           97/31/2015         Support Credit Union         ( 1)         Delinquency Report ( 15-5939 Days Dely)         PAGE 2           4556-7-60 WALKER-SMITH         ShRA M Loan Balance         76012-54 Amt Ahead         S06.64 Days Ahead         33 Security Family home           6689-4-06 CONTALEZ         JUUY M Loan Balance         76012-54 Amt Ahead         S06.64 Days Ahead         33 Security Family home           9965-5-09 ROSE         JUUY M Loan Balance         2236.64 Pmt Amount         S06.94 Days Ahead         35 Security Z003 Peep           9965-5-09 ROSE         RUBY MA Loan Balance         118.43 Amt Ahead         570.00 Days Ahead         155 Security Z001 Pentcon           9965-5-09 ROSE         RUBY MA Loan Balance         118.43 Amt Ahead         570.00 Days Ahead         152 Security Z001 Pentcon           11111-2-05 Loan         Commerc Loan Balance         1224.99 Pmt Amount         S03.70 Payments Ahead         1.0 Last Pmt Amount         580.97           11111-2-05 Loan         Commerc Loan Balance         1294.90 Amt Ahead         337.720 Payments Ahead         1.0 Last Pmt Amount         580.97           1211-2-05 Loan         Commerc Loan Balance         1294.90 Amt Ahead         1.0 Last Pmt Amount         580.97                                                                                                    | Paid Ahead Report                |                                                       |                                                                                                    |                                                                                                 |   |
|----------------------------------------------------------------------------------------------------|----------------------------------|-------------------------------------------------------|----------------------------------------------------------------------------------------------------|-------------------------------------------------------------------------------------------------|---|
| 07/31/2015<br>Support Credit Union       Delinquency Report ( 15-9999 Days Dely)       PAGE 2<br>REFORT NO. CR235-08         4556-7-60 WALKER-SMITH<br>Mart Den Due       SARA M Loan Balance<br>Share Balance<br>Share Balance<br>Share Balance<br>Share Balance<br>Share Balance<br>Share Balance<br>Share Balance       76613.54 Amt Ahead<br>3286.40 Pet Amcount<br>Next Den Due       806.84 Days Ahead<br>806.84 Days Ahead<br>305.84 Days Ahead<br>305.97 Days Ahead<br>305.97 Days Ahead<br>305.97 Days Ahead | 👌 📙   Search                     | 📫 Go                                                  |                                                                                                    |                                                                                                 |   |
| 4556-7-60 WALKER-SNITH       SARA M       Loan Balance<br>Share Balance       76513.54 Amt Ahead<br>Share Balance       806.84 Days Ahead       33 Security       Family home         6689-4-06 GOWZALEZ       JUDY M       Loan Balance<br>Share Balance       7251.30 Pmt Facq       323.20 Days Ahead       53 Security       2008 Jeep         966-5-09 ROSE       RUBY M       Loan Balance<br>Share Balance       122.4.52 Pmt Facq       323.20 Days Ahead       55 Security       2008 Jeep         9965-5-60 ROSE       RUBY M       Loan Balance<br>Share Balance       118.43 Amt Ahead       970.00 Days Ahead       155 Security       201 Pontoon         9965-5-60 ROSE       RUBY MA Loan Balance<br>Share Balance       118.43 Amt Ahead       970.00 Days Ahead       155 Security       201 Pontoon         1111-2-05 Loan       Commerc Loan Balance       11538.54 Amt Ahead       2300.37 Days Ahead       132 Security       Fame Balance       500.37         11111-2-05 Loan       Commerc Loan Balance       1274.30 Amt Ahead       347.27 Days Ahead       132 Security       Next Pm Loue       07-20-2015         25144-7-05 CARUSS       MARTHA Loan Balance       2403.60 Pmt Amount       347.27 Days Ahead       13 Security       Next Pm Loue       07-20-2015         25144-7-05 CARUSS       MARTHA Loan Balance       50.28 Amt Ahead       256.77 Days Ahead       14 Security                                                                                                    | 7/31/2015<br>upport Credit Union | Delino<br>( 1)                                        | quency Report ( 15-9999 Days Delq)<br>PAID AHEAD LOANS                                                                                                    | PAGE 2<br>REPORT NO. CR235-08                                                                   | * |
| 6699-4-06 GONZALEZJUDY MLoan Balance<br>Share Balance<br>Next Pmt Du4225.62 Amt Ahead<br>759.30 Pmt Amount323.20 Days Ahead<br>161.60 Payment Method55 Security<br>2008 Jeep<br>10.02415 Pmt Freq<br>Monthly Payment Method9965-5-09 ROSERUBY MA Loan Balance<br>Share Balance<br>Next Pmt Du118.43 Amt Ahead<br>2124.93 Pmt Amount970.00 Days Ahead<br>168.99 Payment Method155 Security<br>2001 Pontoon9965-5-60 ROSERUBY MA Loan Balance<br>Share Balance<br>Next Pmt Du155.83.64 Amt Ahead<br>Share Balance<br>2124.93 Pmt Amount<br>101.55 Pmt Freq230.37 Days Ahead<br>130.37 Payment Method152 Security<br>Farm Equipment<br>Farm Equipment<br>Share Balance<br>130.37 Payment Method11111-2-05 LoanCommerc Loan Balance<br>Share Balance<br>Share Balance<br>2018.03 Pmt Amount<br>Next Pmt Du2019.04 Amt Ahead<br>Share Balance<br>2015 Pmt Freq347.27 Days Ahead<br>Monthly Payment Method<br>T Last Pmt Date 07-02-201525144-7-05 CARUSSMARTHA<br>Madison Loan Balance<br>Share Balance<br>Share Balance<br>203.60 Pmt Amount<br>Next Pmt De 09-12-15 Pmt Freq<br>750.50 Pmt Amount<br>Next Pmt De 09-12-15 Pmt Freq<br>Nonthly Payment Method<br>Nonthly Payment Method<br>10.1 Last Pmt Date 07-12-201562156-5-76 MarchMadison Loan Balance<br>Share Balance<br>Share Balance<br>Sha                                                                                                    | 4556-7-60 WALKER-SMITH           | SARA M Loan Balance<br>Share Balance<br>Next Pmt Due  | 76618.54 Amt Ahead 806.84 Days Ahead<br>2886.40 Pmt Amount 806.84 Payments Ahe<br>09-02-15 Pmt Freq Monthly Payment Meth                                          | 33 Security Family home<br>ad 1.0 Last Pmt Amount 806.84<br>od C Last Pmt Date 07-31-2015       |   |
| 9965-5-09 ROSERUBY MA Loan Balance<br>Share Balance118.43 Amt Ahead<br>2124.93 Pmt Amount970.00 Days Ahead<br>168.89 Payments Ahead<br>Monthly Payment Method155 Security<br>C.1 Last Pmt Date<br>07-02-2015201 Pontoon<br>168.99<br>Monthly Payment Method9965-5-60 ROSERUBY MA Loan Balance<br>Share Balance<br>Next Pmt Due15538.54 Amt Ahead<br>2124.93 Pmt Amount<br>12-0-15 Pmt Freq2330.37 Days Ahead<br>Storn Payments Ahead<br>47.27 Days Ahead132 Security<br>P Last Pmt Date<br>07-02-201511111-2-05 LoanCommerc Loan Balance<br>Share Balance<br>Share Balance<br>Share Balance<br>Share Balance<br>Share Balance13764.90 Amt Ahead<br>20618.03 Pmt Amount<br>09-20-15 Pmt Freq347.27 Days Ahead<br>447.27 Payments Ahead<br>1.0 Last Pmt Amount<br>245.77 T Last Pmt Date51 Security<br>07-20-201525144-7-05 CARUSSMARTHA<br>Share Balance<br>Share Balance<br>Share Balance<br>Share Balance<br>Share Balance50.282 Amt Ahead<br>250.00 Pmt Amount<br>09-12-15 Pmt Freq25.07 Days Ahead<br>25.77 Payment Method10 Last Pmt Amount<br>256.77<br>1 Last Pmt Date07-12-201562156-5-76 MarchMadison Loan Balance<br>Share Balance<br>Share Balance<br>Share Balance<br>Share Balance602.82 Amt Ahead<br>25.05 Pmt Amount<br>09-06-15 Pmt Freq25.00 Days Ahead<br>3773.14 Days Ahead13 Security<br>T Last Pmt Date<br>07-10-2015100361-5-60 FUDDELMER<br>Loan Balance<br>Share Balance<br>Share Balance<br>Share Balance<br>Share Balance10706.27 Amt Ahead<br>716.87 Pmt Amount<br>09-06-15 Pmt Freq33773.14 Days Ahead<br>377.314 Days Ahead2141 Security<br>T Last Pmt Date<br>07-10-2015554422-6-06 GOOSE-SMITHSULY<br>SUAN M Loan Balance<br>Share Balance<br>Share Ba                                                                                                    | 6689-4-06 GONZALEZ               | JUDY M Loan Balance<br>Share Balance<br>Next Pmt Due  | 4225.62 Amt Ahead 323.20 Days Ahead<br>759.30 Pmt Amount 161.60 Payments Ahe<br>10-24-15 Pmt Freq Monthly Payment Meth                                            | 85 Security 2008 Jeep<br>ad 2.0 Last Pmt Amount 161.60<br>od T Last Pmt Date 07-24-2015         |   |
| 9965-5-60 ROSERUBY MA Loan Balance<br>Share Balance<br>Next Pmt Due1533.5.4 Amt Ahead<br>2124.9.3 Pmt Amount<br>12-10-15 Pmt Freq2330.37 Days Ahead<br>530.37 Payments Ahead<br>Monthly Payment Method132 SecurityFarm Equipment<br>530.37<br>P Last Pmt Date11111-2-05 LoanCommerc Loan Balance<br>Share Balance<br>Next Pmt Due12764.90 Amt Ahead<br>20618.03 Pmt Amount<br>09-20-15 Pmt Freq347.27 Days Ahead<br>347.27 Payments Ahead<br>347.27 Payments Ahead<br>347.27 Payments Ahead<br>347.27 Payments Ahead<br>4.5 Security51 Security<br>2013 Chevrolet<br>                                                                                                    | 9965-5-09 ROSE                   | RUBY MA Loan Balance<br>Share Balance<br>Next Pmt Due | 118.43 Amt Ahead 970.00 Days Ahead<br>2124.93 Pmt Amount 168.89 Payments Ahe<br>01-02-16 Pmt Freq Monthly Payment Meth                                            | 155 Security 2001 Pontoon<br>ad 5.7 Last Pmt Amount 168.89<br>od T Last Pmt Date 07-02-2015     |   |
| 11111-2-05 LoanCommerc Loan Balance<br>Share Balance<br>Next Pmt Due12784.90 Amt Ahead<br>20618.03 Pmt Amount<br>09-20-15 Pmt Freq347.27 Days Ahead<br>347.27 Days Ahead51 SecurityNew Auto<br>347.2725144-7-05 CARUSSMARTHA<br>Next Pmt DueS464.06 Amt Ahead<br>2009-12-15 Pmt Freq256.77 Days Ahead<br>Monthly Payment Method43 Security<br>201 Last Pmt Date203 Chevrolet<br>266.7725144-7-05 CARUSSMARTHA<br>Next Pmt DueSole Pmt Amount<br>09-12-15 Pmt Freq266.77 Days Ahead<br>256.77 Payments Ahead43 Security<br>201 Last Pmt Date2013 Chevrolet<br>266.7762156-5-76 MarchMadison Loan Balance<br>Share Balance502.82 Amt Ahead<br>7580.50 Pmt Amount<br>                                                                                                    | 9965-5-60 ROSE                   | RUBY MA Loan Balance<br>Share Balance<br>Next Pmt Due | 15538.54 Amt Ahead         2330.37 Days Ahead           2124.93 Pmt Amount         530.37 Payments Ahe           12-10-15 Pmt Freq         Monthly Payment Meth   | 132 Security Farm Equipment<br>ad 4.3 Last Pmt Amount 530.37<br>od P Last Pmt Date 07-10-2015   |   |
| 25144-7-05 CARUSSMARTHALoan Balance<br>Share Balance<br>Next Pmt Due8464.06 Amt Ahead<br>2403.60 Pmt Amount<br>09-12-15 Pmt Freq256.77 Days Ahead<br>Shorthly Payment Method43 Security<br>1.0 Last Pmt Amount<br>1.0 Last Pmt Amount<br>1.0 Last Pmt Date2013 Chevrolet<br>256.7762156-5-76 MarchMadison Loan Balance<br>Share Balance<br>Next Pmt Due502.82 Amt Ahead<br>7580.50 Pmt Amount<br>                                                                                                    | 11111-2-05 Loan                  | Commerc Loan Balance<br>Share Balance<br>Next Pmt Due | 12784.90 Amt Ahead         347.27 Days Ahead           20618.03 Pmt Amount         347.27 Payments Ahe           09-20-15 Pmt Freq         Monthly Payment Meth   | 51 Security New Auto<br>ad 1.0 Last Pmt Amount 347.27<br>od T Last Pmt Date 07-20-2015          |   |
| 62156-5-76 March       Madison Loan Balance<br>Share Balance       502.82 Amt Ahead<br>7580.50 Pmt Amount<br>09-10-15 Pmt Freq       25.00 Days Ahead<br>25.00 Payments Ahead<br>1.0 Last Pmt Amount<br>Monthly Payment Method       1.0 Last Pmt Amount<br>1.0 Last Pmt Amount<br>07-10-2015       25.00<br>07-10-2015         65844-3-05 Ball       Charlie Loan Balance<br>Share Balance       471.13 Amt Ahead<br>Share Balance       57.29 Days Ahead<br>Monthly Payment Method       37 Security<br>1.0 Last Pmt Amount<br>07-10-2015       Boat<br>07-09-2015         100361-5-60 FUDD       ELMER       Loan Balance<br>Monthly Payment Method       57.29 Days Ahead<br>0.0 Last Pmt Amount<br>09-06-15 Pmt Freq       33773.14 Days Ahead<br>70.3 Last Pmt Date       2141 Security<br>07-10-2015       First Mortgage<br>07-10-2015         100361-5-60 FUDD       ELMER       Loan Balance<br>Monthly Payment Method       1.0 Last Pmt Amount<br>06-10-21 Pmt Freq       33773.14 Days Ahead<br>70.3 Last Pmt Date       2141 Security<br>07-10-2015       First Mortgage<br>07-10-2015         554422-6-06 GOOSE-SMITH       SILLY       Loan Balance<br>Share Balance<br>Share Balance       10706.27 Amt Ahead<br>7186.87 Pmt Amount<br>Next Pmt Due       332.56 Days Ahead<br>332.56 Payments Ahead<br>1.0 Last Pmt Amount<br>332.56 Payments Ahead<br>1.0 Last Pmt Amount<br>332.56 Payment Method       1.0 Last Pmt Amount<br>332.56         857799-1-60 JOHNSON       SUSAN M Loan Balance<br>Share Balance<br>Next Pmt Due       12059.00 Amt Ahead<br>Share Balance       1895.66 Days Ahead<br>1478.10 Payment Method       33 Security<br>PLast Pmt Amount<br>1478.10 Payment Method       1.2 Last Pmt Amount<br>1478.10 Payment Method   <                                                                                                    | 25144-7-05 CARUSS                | MARTHA Loan Balance<br>Share Balance<br>Next Pmt Due  | 8464.06 Amt Ahead 256.77 Days Ahead<br>2403.60 Pmt Amount 256.77 Payments Ahe<br>09-12-15 Pmt Freq Monthly Payment Meth                                           | 43 Security 2013 Chevrolet<br>ad 1.0 Last Pmt Amount 256.77<br>od T Last Pmt Date 07-12-2015    |   |
| 65844-3-05 Ball       Charlie Loan Balance       471.13 Amt Ahead       57.29 Days Ahead       37 Security       Boat         65844-3-05 Ball       Charlie Loan Balance       185185.98 Pmt Amount       57.29 Days Ahead       37 Security       Boat         100361-5-60 FUDD       ELMER       Loan Balance       408.41 Amt Ahead       33773.14 Days Ahead       2141 Security       First Mortgage         100361-5-60 FUDD       ELMER       Loan Balance       6614.58 Pmt Amount       33773.14 Days Ahead       2141 Security       First Mortgage         100361-5-60 FUDD       ELMER       Loan Balance       606-10-21 Pmt Freq       Monthly Payment Method       70.3 Last Pmt Amount       479.78         100361-5-60 GOOSE-SMITH       SILLY       Loan Balance       10706.27 Amt Ahead       332.56 Days Ahead       56 Security       2013 Ford Tauru         554422-6-06 GOOSE-SMITH       SILLY       Loan Balance       12076.27 Amt Ahead       332.56 Days Ahead       1.0 Last Pmt Amount       332.56         557799-1-60 JOHNSON       SUSAN M Loan Balance       12059.00 Amt Ahead       1895.66 Days Ahead       33 Security       First Mortgage         8hare Balance       2781.94 Pmt Amount       1478.10 Payment Method       1.2 Last Pmt Amount       1478.10 Payment Ahead       12.2 Last Pmt Amount       1478.10 Payment Ahead       1478.10 P                                                                                                    | 62156-5-76 March                 | Madison Loan Balance<br>Share Balance<br>Next Pmt Due | 502.82 Amt Ahead 25.00 Days Ahead<br>7580.50 Pmt Amount 25.00 Payments Ahe<br>09-10-15 Pmt Freq Monthly Payment Meth                                              | 41 Security Unsecured<br>ad 1.0 Last Pmt Amount 25.00<br>od T Last Pmt Date 07-10-2015          |   |
| 100361-5-60 FUDD       ELMER       Loan Balance       408.41 Amt Ahead       33773.14 Days Ahead       2141 Security       First Mortgage         100361-5-60 FUDD       Share Balance       614.58 Pmt Amount       479.78 Payments Ahead       70.3 Last Pmt Amount       479.78         Next Pmt Due       06-10-21 Pmt Freq       Monthly Payment Method       T Last Pmt Date       07-10-2015         554422-6-06 GOOSE-SMITH       SILLY       Loan Balance       10706.27 Amt Ahead       332.56 Days Ahead       56 Security       2013 Ford Tauru         Share Balance       7186.87 Pmt Amount       332.56 Days Ahead       1.0 Last Pmt Amount       332.56         857799-1-60 JOHNSON       SUSAN M Loan Balance       120959.00 Amt Ahead       1895.66 Days Ahead       33 Security       First Mortgage         857799-1-60 JOHNSON       SUSAN M Loan Balance       120959.00 Amt Ahead       1895.66 Days Ahead       33 Security       First Mortgage         Next Pmt Due       07-02-215 Pmt Freq       Monthly Payment Method       1.2 Last Pmt Amount       1478.10                                                                                                    | 65844-3-05 Ball                  | Charlie Loan Balance<br>Share Balance<br>Next Pmt Due | 471.13 Amt Ahead 57.29 Days Ahead<br>185185.98 Pmt Amount 57.29 Payments Ahe<br>09-06-15 Pmt Freq Monthly Payment Meth                                            | 37 Security Boat<br>ad 1.0 Last Pmt Amount 229.16<br>od C Last Pmt Date 07-09-2015              |   |
| 554422-6-06 GOOSE-SMITH SILLY Loan Balance 10706.27 Amt Ahead 332.56 Days Ahead 56 Security 2013 Ford Tauru<br>Share Balance 7186.87 Pmt Amount 332.56 Payments Ahead 1.0 Last Pmt Amount 332.56<br>Next Pmt Due 09-25-15 Pmt Freq Monthly Payment Method P Last Pmt Date 07-10-2015<br>857799-1-60 JOHNSON SUSAN M Loan Balance 120959.00 Amt Ahead 1895.66 Days Ahead 33 Security First Mortgage<br>Share Balance 2781.94 Pmt Amount 1478.10 Payments Ahead 1.2 Last Pmt Amount 1478.10<br>Next Pmt Due 09-02-15 Pmt Freq Monthly Payment Method C Last Pmt Amount 1478.10                                                                                                    | 100361-5-60 FUDD                 | ELMER Loan Balance<br>Share Balance<br>Next Pmt Due   | 408.41 Amt Ahead 33773.14 Days Ahead<br>614.58 Pmt Amount 479.78 Payments Ahe<br>06-10-21 Pmt Freq Monthly Payment Meth                                           | 2141 Security First Mortgage<br>ad 70.3 Last Pmt Amount 479.78<br>od T Last Pmt Date 07-10-2015 |   |
| 857799-1-60 JOHNSON SUSAN M Loan Balance 120959.00 Amt Ahead 1895.66 Days Ahead 33 Security First Mortgage<br>Share Balance 2781.94 Pmt Amount 1478.10 Payments Ahead 1.2 Last Pmt Amount 1478.10<br>Next Pmt Due 09-02-15 Pmt Freq Monthly Payment Method C Last Pmt Date 07-31-2015                                                                                                    | 554422-6-06 GOOSE-SMITH          | SILLY Loan Balance<br>Share Balance<br>Next Pmt Due   | 10706.27 Amt Ahead 332.56 Days Ahead<br>7186.87 Pmt Amount 332.56 Payments Ahe<br>09-25-15 Pmt Freq Monthly Payment Meth                                          | 56 Security 2013 Ford Tauru<br>ad 1.0 Last Pmt Amount 332.56<br>od P Last Pmt Date 07-10-2015   | Ш |
|                                                                                                    | 857799-1-60 JOHNSON              | SUSAN M Loan Balance<br>Share Balance<br>Next Pmt Due | 120959.00 Amt Ahead         1895.66 Days Ahead           2781.94 Pmt Amount         1478.10 Payments Ahe           09-02-15 Pmt Freq         Monthly Payment Meth | 33 Security First Mortgage<br>ad 1.2 Last Pmt Amount 1478.10<br>od C Last Pmt Date 07-31-2015   |   |
| 992424-2-05 Jay Ryan Loan Balance 5104.27 Amt Ahead 514.12 Days Ahead 32 Security New Auto<br>Share Balance 15679.97 Pmt Amount 514.12 Payments Ahead 1.0 Last Pmt Amount 514.12<br>Next Pmt Due 09-01-15 Pmt Freq Monthly Payment Method T Last Pmt Date 07-01-2015                                                                                                    | 992424-2-05 Jay                  | Ryan Loan Balance<br>Share Balance<br>Next Pmt Due    | 5104.27 Amt Ahead 514.12 Days Ahead<br>15679.97 Pmt Amount 514.12 Payments Ahe<br>09-01-15 Pmt Freq Monthly Payment Meth                                          | 32 Security New Auto<br>ad 1.0 Last Pmt Amount 514.12<br>od T Last Pmt Date 07-01-2015          |   |
| Total Number of Paid Ahead Loans 26                                                                                                    | Total Number of Paid Ah          | lead Loans 26                                         |                                                                                                    |                                                                                                 | - |

# Share and Loan Balance Analysis

Analysis by Balance Report – Primary and Organization Share (CR221-01)

(Analysis by Balance – Monthend Report Selection Setup)

The Analysis by Balance Report (Primary/Organizational Share) displays an analysis of balance for primary and organizational share accounts.

| E Share & Loan Balance Analysis    |                          | -                            |                        |                    |     |        |
|------------------------------------|--------------------------|------------------------------|------------------------|--------------------|-----|--------|
| 🖕 📙   Search                       | 📫 Go                     |                              |                        |                    |     |        |
| 06/30/2015<br>Support Credit Union | (1) P:                   | Analysis by<br>rimary and Or | Balance R<br>ganizatio | leport<br>on Share |     | PAGE 1 |
|                                    |                          |                              | Number                 | Total Balance      |     |        |
|                                    | Under \$                 | 0.01                         | 11                     | 0.00               | 5%  |        |
|                                    | From \$ .01 to \$        | 5.00                         | 2                      | 8.68               | 18  |        |
|                                    | From \$ 5.01 to \$       | 10.00                        | 0                      | 0.00               | 0%  |        |
|                                    | From \$ 10.01 to \$      | 25.00                        | 3                      | 47.31              | 18  |        |
|                                    | From \$ 25.01 to \$      | 100.00                       | 5                      | 306.93             | 2%  |        |
|                                    | From \$ 100.01 to \$ 3   | 1000.00                      | 39                     | 22,128.16          | 18% |        |
|                                    | From \$ 1000.01 to \$ 2  | 2000.00                      | 30                     | 44,492.14          | 14% |        |
|                                    | From \$ 2000.01 to \$    | 5000.00                      | 48                     | 143,904.30         | 22% |        |
|                                    | From \$ 5000.01 to \$ 10 | 0000.00                      | 27                     | 188,881.71         | 12% |        |
|                                    | From \$10000.01 to \$ 20 | 0000.00                      | 23                     | 316,082.51         | 10% |        |
|                                    | From \$20000.01 to \$ 40 | 0000.00                      | 16                     | 407,838.36         | 78  |        |
|                                    | From \$40000.01 to \$100 | 0000.00                      | 9                      | 555,785.74         | 48  |        |
|                                    | \$100,000.01 and Over    |                              | 9                      | 2,671,494.59       | 48  |        |
|                                    | Tota                     | ı                            | 222                    | 4,350,970.43       |     | +      |
| •                                  | III                      |                              |                        |                    |     |        |

### Share and Loan Balance Analysis (con't.) <u>Analysis by Balance Report – X-mas Club Accounts (CR221-02)</u> (Analysis by Balance – Monthend Report Selection Setup)

The Analysis by Balance Report (Xmas Club Accounts) displays an analysis of balance for Xmas Club accounts.

| 📃 Share & Loan Balance Analysis    |                       | -                |                           |               |     | _ <b>D X</b>                |
|------------------------------------|-----------------------|------------------|---------------------------|---------------|-----|-----------------------------|
| 🕒 📙   Search                       | 📫 Go                  |                  |                           |               |     |                             |
| 06/30/2015<br>Support Credit Union | ( 1)                  | Analysis<br>XMAS | by Balance<br>Club Accoun | Report<br>ts  |     | PAGE 2 AREPORT NO. CR221-02 |
|                                    |                       |                  | Number                    | Total Balance |     |                             |
|                                    | Under :               | \$ 0.01          | 2                         | 0.00          | 6%  | =                           |
|                                    | From \$ .01 to \$     | \$ 5.00          | 0                         | 0.00          | 0%  |                             |
|                                    | From \$ 5.01 to \$    | \$ 10.00         | 0                         | 0.00          | 0%  |                             |
|                                    | From \$ 10.01 to \$   | \$ 25.00         | 0                         | 0.00          | 0%  |                             |
|                                    | From \$ 25.01 to \$   | \$ 100.00        | 1                         | 50.12         | 3%  |                             |
|                                    | From \$ 100.01 to \$  | \$ 1000.00       | 22                        | 10,752.67     | 65% |                             |
|                                    | From \$ 1000.01 to \$ | \$ 2000.00       | 7                         | 9,640.27      | 21% |                             |
|                                    | From \$ 2000.01 to \$ | \$ 5000.00       | 2                         | 6,507.39      | 6%  |                             |
|                                    | From \$ 5000.01 to \$ | \$ 10000.00      | 0                         | 0.00          | 0%  |                             |
|                                    | From \$10000.01 to \$ | \$ 20000.00      | 0                         | 0.00          | 0%  |                             |
|                                    | From \$20000.01 to \$ | \$ 40000.00      | 0                         | 0.00          | 0%  |                             |
|                                    | From \$40000.01 to \$ | \$100000.00      | 0                         | 0.00          | 0%  |                             |
|                                    | \$100,000.01 and Ove  | er               | 0                         | 0.00          | 0%  |                             |
|                                    | Т                     | otal             | 34                        | 26,950.45     |     |                             |
|                                    |                       | 1                |                           |               |     | <u>ب</u> ا                  |

# **Datamatic Confidential** This documentation is proprietary and confidential information of Datamatic Processing Inc., and can <u>ONLY</u> be used for its intended use. Any other distribution, dissemination, or copying use is strictly prohibited.

486

### Share and Loan Balance Analysis (con't.) <u>Analysis by Balance Report – IRA Accounts (CR221-03)</u> (Analysis by Balance – Monthend Report Selection Setup)

The Analysis by Balance Report (IRA Accounts) displays an analysis of balance for IRA accounts.

| 📃 Share & Loan Balance Analysis    |                       | -             |                           |               |     |                               | 3 |
|------------------------------------|-----------------------|---------------|---------------------------|---------------|-----|-------------------------------|---|
| 🖕 🔚   Search                       | 📫 Go                  |               |                           |               |     |                               |   |
| 06/30/2015<br>Support Credit Union | ( 1)                  | Analysis<br>I | by Balance<br>RA Accounts | Report        |     | PAGE 3<br>REPORT NO. CR221-03 | * |
|                                    |                       |               | Number                    | Total Balance |     |                               |   |
|                                    | Under \$              | 0.01          | 2                         | 0.00          | 2%  |                               |   |
|                                    | From \$ .01 to \$     | 5.00          | 0                         | 0.00          | 0%  |                               |   |
|                                    | From \$ 5.01 to \$    | 10.00         | 0                         | 0.00          | 0%  |                               | = |
|                                    | From \$ 10.01 to \$   | 25.00         | 0                         | 0.00          | 0%  |                               |   |
|                                    | From \$ 25.01 to \$   | 100.00        | 1                         | 43.32         | 1%  |                               |   |
|                                    | From \$ 100.01 to \$  | 1000.00       | 9                         | 4,920.22      | 9%  |                               |   |
|                                    | From \$ 1000.01 to \$ | 2000.00       | 12                        | 18,095.49     | 12% |                               |   |
|                                    | From \$ 2000.01 to \$ | 5000.00       | 28                        | 98,646.41     | 29% |                               |   |
|                                    | From \$ 5000.01 to \$ | 10000.00      | 17                        | 124,602.94    | 17% |                               |   |
|                                    | From \$10000.01 to \$ | 20000.00      | 16                        | 215,051.71    | 16% |                               |   |
|                                    | From \$20000.01 to \$ | 40000.00      | 5                         | 117,152.82    | 5%  |                               |   |
|                                    | From \$40000.01 to \$ | 100000.00     | 3                         | 252,715.70    | 3%  |                               |   |
|                                    | \$100,000.01 and Ove  | r             | 5                         | 800,088.06    | 5%  |                               |   |
|                                    | То                    | tal           | 98                        | 1,631,316.67  |     |                               | - |
|                                    |                       |               |                           |               |     | 4                             |   |

### Share and Loan Balance Analysis (con't.) <u>Analysis by Balance Report – Vacation Club Accounts (CR221-04)</u> (Analysis by Balance – Monthend Report Selection Setup)

The Analysis by Balance Report (Vacation Club Accounts) displays an analysis of balance for Vacation Club accounts.

| E Share & Loan Balance Analysis    |                     | -                |                               |                |     |                                 |
|------------------------------------|---------------------|------------------|-------------------------------|----------------|-----|---------------------------------|
| 👌 🔚   Search                       | 🖨 🖨                 |                  |                               |                |     |                                 |
| 06/30/2015<br>Support Credit Union | (1)                 | Analysi<br>Vacat | s by Balance<br>ion Club Acco | Report<br>unts |     | PAGE 4 A<br>REPORT NO. CR221-04 |
|                                    |                     |                  | Number                        | Total Balance  |     |                                 |
|                                    | Under               | \$ 0.01          | 4                             | 0.00           | 25% |                                 |
|                                    | From \$ .01 to      | \$ 5.00          | 0                             | 0.00           | 0%  |                                 |
|                                    | From \$ 5.01 to     | \$ 10.00         | 1                             | 10.00          | 6%  |                                 |
|                                    | From \$ 10.01 to    | \$ 25.00         | 0                             | 0.00           | 0%  |                                 |
|                                    | From \$ 25.01 to    | \$ 100.00        | 9                             | 630.00         | 56% | E                               |
|                                    | From \$ 100.01 to   | \$ 1000.00       | 2                             | 270.00         | 13% |                                 |
|                                    | From \$ 1000.01 to  | \$ 2000.00       | 0                             | 0.00           | 0%  |                                 |
|                                    | From \$ 2000.01 to  | \$ 5000.00       | 0                             | 0.00           | 0%  |                                 |
|                                    | From \$ 5000.01 to  | \$ 10000.00      | 0                             | 0.00           | 0%  |                                 |
|                                    | From \$10000.01 to  | \$ 20000.00      | 0                             | 0.00           | 0%  |                                 |
|                                    | From \$20000.01 to  | \$ 40000.00      | 0                             | 0.00           | 0%  |                                 |
|                                    | From \$40000.01 to  | \$100000.00      | 0                             | 0.00           | 0%  |                                 |
|                                    | \$100,000.01 and Ov | ver              | 0                             | 0.00           | 0%  |                                 |
|                                    | 1                   | Total            | 16                            | 910.00         |     | *                               |
| •                                  |                     | 111              |                               |                |     |                                 |

### Share and Loan Balance Analysis (con't.) <u>Analysis by Balance Report – Savings Draft Accounts (CR221-05)</u> (Analysis by Balance – Monthend Report Selection Setup)

The Analysis by Balance Report (Savings Draft Accounts) displays an analysis of balance for savings draft accounts.

| 📃 Share & Loan Balance Analysis    |                     | -                  |                               |                |     |                                 |
|------------------------------------|---------------------|--------------------|-------------------------------|----------------|-----|---------------------------------|
| 🖕 📙   Search                       | 📫 Go                |                    |                               |                |     |                                 |
| 06/30/2015<br>Support Credit Union | ( 1)                | Analysis<br>Saving | s by Balance<br>gs Draft Acco | Report<br>unts |     | PAGE 5 A<br>REPORT NO. CR221-05 |
|                                    |                     |                    | Number                        | Total Balance  |     |                                 |
|                                    | Under               | \$ 0.01            | 2                             | 0.00           | 2%  |                                 |
|                                    | From \$ .01 to      | \$ 5.00            | 0                             | 0.00           | 0%  |                                 |
|                                    | From \$ 5.01 to     | \$ 10.00           | 0                             | 0.00           | 0%  |                                 |
|                                    | From \$ 10.01 to    | \$ 25.00           | 1                             | 25.00          | 18  |                                 |
|                                    | From \$ 25.01 to    | \$ 100.00          | 0                             | 0.00           | 0%  |                                 |
|                                    | From \$ 100.01 to   | \$ 1000.00         | 27                            | 17,599.93      | 21% |                                 |
|                                    | From \$ 1000.01 to  | \$ 2000.00         | 38                            | 57,595.95      | 29% |                                 |
|                                    | From \$ 2000.01 to  | \$ 5000.00         | 36                            | 109,834.34     | 28% | E                               |
|                                    | From \$ 5000.01 to  | \$ 10000.00        | 8                             | 50,290.97      | 6%  |                                 |
|                                    | From \$10000.01 to  | \$ 20000.00        | 12                            | 153,353.49     | 9%  |                                 |
|                                    | From \$20000.01 to  | \$ 40000.00        | з                             | 82,492.65      | 2%  |                                 |
|                                    | From \$40000.01 to  | \$100000.00        | 1                             | 81,246.47      | 1%  |                                 |
|                                    | \$100,000.01 and Ov | ver                | 1                             | 504,289.78     | 18  |                                 |
|                                    |                     | Total              | 129                           | 1,056,728.58   |     | -                               |
| •                                  |                     |                    |                               |                |     |                                 |

# **Datamatic Confidential** This documentation is proprietary and confidential information of Datamatic Processing Inc., and can <u>ONLY</u> be used for its intended use. Any other distribution, dissemination, or copying use is strictly prohibited.

### Share and Loan Balance Analysis (con't.) <u>Analysis by Balance Report – CD Savings Accounts (CR221-06)</u> (Analysis by Balance – Monthend Report Selection Setup)

The Analysis by Balance Report (CD Savings Accounts) displays an analysis of balance for CD savings accounts.

| 📃 Share & Loan Balance Analysis    |                     | -               |                               |               |     |                               |   |
|------------------------------------|---------------------|-----------------|-------------------------------|---------------|-----|-------------------------------|---|
| 🖕 📙   Search                       | 📫 Go                |                 |                               |               |     |                               |   |
| 06/30/2015<br>Support Credit Union | ( 1)                | Analysi<br>CD S | s by Balance<br>avings Accoun | Report<br>ts  |     | PAGE 6<br>REPORT NO. CR221-06 | * |
|                                    |                     |                 | Number                        | Total Balance |     |                               |   |
|                                    | Under               | \$ 0.01         | 9                             | 0.00          | 5%  |                               |   |
|                                    | From \$ .01 to      | \$ 5.00         | 0                             | 0.00          | 0%  |                               |   |
|                                    | From \$ 5.01 to     | \$ 10.00        | 0                             | 0.00          | 0%  |                               |   |
|                                    | From \$ 10.01 to    | \$ 25.00        | 0                             | 0.00          | 0%  |                               |   |
|                                    | From \$ 25.01 to    | \$ 100.00       | 0                             | 0.00          | 0%  |                               |   |
|                                    | From \$ 100.01 to   | \$ 1000.00      | 4                             | 3,865.50      | 2%  |                               |   |
|                                    | From \$ 1000.01 to  | \$ 2000.00      | 8                             | 10,246.73     | 4%  |                               |   |
|                                    | From \$ 2000.01 to  | \$ 5000.00      | 28                            | 97,541.25     | 15% |                               |   |
|                                    | From \$ 5000.01 to  | \$ 10000.00     | 55                            | 403,545.14    | 30% |                               | _ |
|                                    | From \$10000.01 to  | \$ 20000.00     | 52                            | 719,072.59    | 28% |                               |   |
|                                    | From \$20000.01 to  | \$ 40000.00     | 15                            | 402,104.42    | 8%  |                               |   |
|                                    | From \$40000.01 to  | \$100000.00     | 8                             | 573,247.91    | 4%  |                               |   |
|                                    | \$100,000.01 and Ov | ver             | 6                             | 1,366,083.45  | 3%  |                               |   |
|                                    | I                   | lotal           | 185                           | 3,575,706.99  |     |                               | Ŧ |
| •                                  |                     | III             |                               |               |     | - F                           | щ |

### Share and Loan Balance Analysis (con't.) <u>Analysis by Balance Report – Special Deposit Accounts (CR221-07)</u> (Analysis by Balance – Monthend Report Selection Setup)

Analysis by Balance (Special Deposits Accounts) displays an analysis of balance for special deposit accounts.

| 📃 Share & Loan Balance Analysis    |                        | -                     |                          |                 |                               |   | x |
|------------------------------------|------------------------|-----------------------|--------------------------|-----------------|-------------------------------|---|---|
| 🕒 📙   Search                       | 📫 Go                   |                       |                          |                 |                               |   |   |
| 06/30/2015<br>Support Credit Union | ( 1)                   | Analysis<br>Special I | by Balance Deposits Acco | Report<br>ounts | PAGE 7<br>REPORT NO. CR221-07 | ^ |   |
|                                    |                        |                       | Number                   | Total Balance   |                               |   |   |
|                                    | Under \$               | 0.01                  | 3                        | 0.00            | 5%                            |   |   |
|                                    | From \$ .01 to \$      | 5.00                  | 0                        | 0.00            | 0%                            |   |   |
|                                    | From \$ 5.01 to \$     | 10.00                 | 0                        | 0.00            | 0%                            |   |   |
|                                    | From \$ 10.01 to \$    | 25.00                 | 0                        | 0.00            | 0%                            |   |   |
|                                    | From \$ 25.01 to \$    | 100.00                | 0                        | 0.00            | 0%                            |   |   |
|                                    | From \$ 100.01 to \$   | 1000.00               | 24                       | 13,520.89       | 39%                           |   |   |
|                                    | From \$ 1000.01 to \$  | 2000.00               | 8                        | 10,145.95       | 13%                           |   |   |
|                                    | From \$ 2000.01 to \$  | 5000.00               | 12                       | 37,860.02       | 20%                           |   |   |
|                                    | From \$ 5000.01 to \$  | 10000.00              | 5                        | 38,617.67       | 8%                            |   |   |
|                                    | From \$10000.01 to \$  | 20000.00              | 5                        | 65,002.06       | 88                            |   |   |
|                                    | From \$20000.01 to \$  | 40000.00              | 1                        | 27,089.18       | 28                            |   |   |
|                                    | From \$40000.01 to \$1 | 00000.00              | 1                        | 84,365.08       | 28                            |   | = |
|                                    | \$100,000.01 and Over  |                       | 2                        | 1,043,782.59    | 3%                            |   |   |
|                                    | Tot                    | al                    | 61                       | 1,320,383.44    |                               |   | - |
| •                                  |                        |                       | _                        |                 |                               |   | ▶ |

### Share and Loan Balance Analysis (con't.) <u>Analysis by Balance Report – All Share and Loan Accounts (CR221-08)</u> (Analysis by Balance – Monthend Report Selection Setup)

| 📃 Share & Loan Balance Analysis    |            | 12 44        |       |                                |        |                       |               |
|------------------------------------|------------|--------------|-------|--------------------------------|--------|-----------------------|---------------|
| 🕒 📙   Search                       |            | Go           |       |                                |        |                       |               |
| 06/30/2015<br>Support Credit Union | ( 1)       | Analys.      | is by | Balance Report                 |        | PAGE<br>REPORT NO. CF | : 8<br>221-08 |
| Share Accounts                     | Number Tot | tal Balance  |       | Loan Accounts                  | Number | Total Balance         |               |
| Under \$ 0.01                      | 33         | 0.00         | 48    | Under \$ 0.01                  | 37     | 0.00                  | 118           |
| From \$ .01 to \$ 5.00             | 2          | 8.68         | 0%    | From \$ .01 to \$ 100.00       | 6      | 189.34                | 28            |
| From \$ 5.01 to \$ 10.00           | 1          | 10.00        | 0%    | From \$ 100.01 to \$ 500.00    | 13     | 3,440.37              | 48            |
| From \$ 10.01 to \$ 25.00          | 4          | 72.31        | 18    | From \$ 500.01 to \$ 750.00    | 13     | 8,128.85              | 48            |
| From \$ 25.01 to \$ 100.00         | 16         | 1,030.37     | 28    | From \$ 750.01 to \$ 1000.00   | 10     | 8,894.36              | 3%            |
| From \$ 100.01 to \$ 1000.00       | 127        | 73,057.37    | 17%   | From \$ 1000.01 to \$ 2500.00  | 49     | 85,483.04             | 14%           |
| From \$ 1000.01 to \$ 2000.00      | 103        | 150,216.53   | 14%   | From \$ 2500.01 to \$ 5000.00  | 53     | 192,865.65            | 15%           |
| From \$ 2000.01 to \$ 5000.00      | 154        | 494,293.71   | 21%   | From \$ 5000.01 to \$ 10000.00 | 65     | 453,254.00            | 19%           |
| From \$ 5000.01 to \$ 10000.00     | 112        | 805,938.43   | 15%   | From \$10000.01 to \$ 20000.00 | 39     | 557,340.30            | 118           |
| From \$10000.01 to \$ 20000.00     | 108 1      | 1,468,562.36 | 14%   | \$20,000 and Over              | 66     | 5,711,128.63          | 19%           |
| From \$20000.01 to \$ 40000.00     | 40 1       | 1,036,677.43 | 5%    |                                |        |                       |               |
| From \$40000.01 to \$100000.00     | 22 1       | 1,547,360.90 | 3%    |                                |        |                       |               |
| \$100,000.01 and Over              | 23 6       | 6,385,738.47 | 38    |                                |        |                       |               |
| Total                              | 745 11     | 1,962,966.56 |       | Total                          | 351    | 7,020,724.54          | H             |
| •                                  |            | III          |       |                                |        |                       | ►             |

492

# Student Loans Report – CR215-01

(Student Loans – Monthend Report Selection Setup)

The Student Loans Report provides management with the current status of all federally guaranteed student loans issued by the credit union.

| 📃 Student Loans Re           | eport     |                     |            |            |         |          |            |                  |            |                      | x |
|------------------------------|-----------|---------------------|------------|------------|---------|----------|------------|------------------|------------|----------------------|---|
| 🕒 📙   Search 🗌               |           | 📫 Ga                |            |            |         |          |            |                  |            |                      |   |
| 06/30/2015                   | Union     | ( 1)                | St         | udent Loan | Report  |          |            |                  | DEDODT NO  | PAGE 1               |   |
| Support Credit               | onion     | ( 1)                |            |            |         |          |            |                  | REPORT NO. | . CR215-01           |   |
| Account                      | Name      |                     | Orig Date  | Int Rate   | Student | Status   | First Pmt  | Balloon          | Balance    |                      |   |
| 145-3-25                     | FBO Brand | ion Ball            | 02/26/2013 | 5.250      | 5.250   | 27       | 03/26/2013 |                  | 2,125.63   |                      |   |
| 622-1-25                     | MARK A    | MILLER              | 07/14/2009 | 5.500      | 5.500   | 33       | 08/14/2009 |                  | 0.00       |                      |   |
| 705-4-25                     | ROBERT L  | CHANG               | 04/02/2013 |            | 4.250   | 28       | 08/02/2015 | 08/02/2015       | 6,220.00   |                      |   |
| 4658-1-25                    | AMY MICH  | ELLE SMITH-APPLE    | 03/01/2011 |            | 5.000   | 28       | 03/01/2016 | 03/01/2016       | 6,470.00   |                      |   |
| 32333-7-25                   | JENNIFER  | K MORGAN            | 09/03/2010 | 5.300      | 5.300   | 23       | 10/03/2013 |                  | 3,340.46   |                      |   |
| 38625-0-25                   | ERIC T    | FOREMAN             | 07/14/2009 | 5.750      | 5.750   | 14       | 08/14/2009 |                  | 2,103.74   |                      |   |
|                              |           |                     |            | - ≺Page Br | eak>    |          |            |                  |            |                      | _ |
|                              |           |                     |            | trage bi   | curr    |          |            |                  |            |                      |   |
| 06/30/2015<br>Support Credit | Union     | ( 1)                | St         | udent Loan | Report  |          |            |                  | REPORT NO. | PAGE 2<br>. CR215-01 |   |
| Rate                         | Status    | Description         |            | Number     | Tota    | 1 Amount | t Averag   | a Balance :      | Int Due    |                      |   |
|                              |           |                     |            |            |         |          |            |                  |            |                      |   |
| 5.750                        | 14        | DAYOUT After 10/82  |            | 1          |         | 2,103.1  | /4 2,·     | 326.37<br>ACA EE | 33.35      |                      |   |
| 5.300                        | 23        | SIS Loops Doppymont |            | 1          |         | 2 125 4  | 10 J,      | 104.33           | 43.70      |                      |   |
| 4 250                        | 29        | DIUS Loans INTEDIM  |            | 1          |         | 6 220 0  | 00 Z,      | 303.00           | 65 91      |                      |   |
| 5 000                        | 28        | DUIS Loans INTERIM  |            | 1          |         | 6 470 0  | 00 6,      | 170 00           | 80 65      |                      |   |
| 5.500                        | 22        | DAYOUT After 07/94  |            | 1          |         | 0,1/0.0  |            | 0.00             | 0.00       |                      |   |
| 5.500                        |           | TOTAL               |            | -          |         | 20 259 8 | 33 20      | 790 52           | 255 92     |                      |   |
|                              |           | IVIAL               |            | 0          |         | 20,235.0 |            | 150.52           | 200.92     |                      |   |
|                              |           |                     |            |            |         |          |            |                  |            |                      |   |
|                              |           |                     |            |            |         |          |            |                  |            |                      |   |
|                              |           |                     |            |            |         |          |            |                  |            |                      |   |
|                              |           |                     |            |            |         |          |            |                  |            |                      |   |
|                              |           |                     |            |            |         |          |            |                  |            |                      |   |
|                              |           |                     |            |            |         |          |            |                  |            |                      |   |
|                              |           |                     |            |            |         |          |            |                  |            |                      |   |
|                              |           |                     |            |            |         |          |            |                  |            |                      |   |
| 1                            |           |                     |            |            |         |          |            |                  |            |                      | • |
|                              | _         |                     |            |            |         |          |            |                  |            |                      |   |

493